# ST. GREGORY HVAC UPGRADES

## O&M DOCUMENTS Job 5321

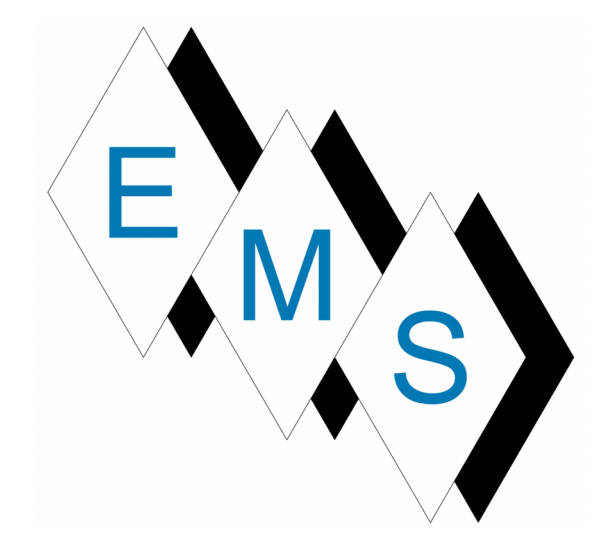

Eastern Mechanical Services, Inc. 3 Starr Street Danbury, CT 06810 www.emsinc.us

### **Table Of Contents**

| Notes                            | 3  |
|----------------------------------|----|
| Equipment Bill Of Material       | 4  |
| Written Specifications           | 5  |
| Equipment Schedules              | 40 |
| Design View Piping Diagrams      | 44 |
| AutoCAD Piping & Wiring Diagrams | 45 |
| Submittal Documents              | 46 |
| Warranty Document                | 69 |

### Notes

### Equipment Bill Of Material

# Quantities

| Qty | Model             | Description                           |
|-----|-------------------|---------------------------------------|
| 9   | PAC-YT53CRAU-J    | Simple MA controller                  |
| 1   | PZ-62DR-EA        | Lossnay                               |
| 1   | PUHY-EP168TNU-A   | R410A Y Series Outdoor Unit           |
| 8   | PMFY-P12NBMU-ER5  | Ceiling Cassette (One-Way) Indoor Uni |
| 3   | PKFY-P06NLMU-E.TH | Wall -Mounted Indoor Unit             |
| 4   | PMFY-P08NBMU-ER5  | Ceiling Cassette (One-Way) Indoor Uni |
| 1   | PKFY-P08NLMU-E.TH | Wall -Mounted Indoor Unit             |
| 9   | CMY-Y102LS-G2     | Branch Joint                          |
| 6   | CMY-Y102SS-G2     | Branch Joint                          |
| 1   | LGH-F600RVX2-E    | Lossnay                               |
| 1   | AE-200A           | System Remote Controller              |
| 12  | PMP-16BMUW        | Decoration Panel                      |
|     |                   |                                       |

# **Refrigerant Piping Materials**

| Pipe Size (inch) | Total Length (feet) | Number of Bends |
|------------------|---------------------|-----------------|
| 1/4              | 290                 | 0               |
| 1/2              | 331                 | 9               |
| 3/8              | 44.5                | 0               |
| 5/8              | 52.5                | 2               |
| 3/4              | 18                  | 0               |
| 7/8              | 9                   | 0               |
| 1-1/8            | 76                  | 11              |

| Тад                                                                                                    |
|----------------------------------------------------------------------------------------------------|
| CTR1-New Class 1-1,CTR1-Corridor 1,CTR1-New Class 2-1,CTR1-Bath 1,CTR1-Bath 2,CTR1-Office 1,CTR1-Office 2,CTR1-Corridor 2,CTR1-Stairwell |
|                                                                                                    |
| OutdoorUnit 1                                                                                                    |
| New Class 1-1,New Class 1-2,New Class 1-3,New Class 1-4,New Class 2-1,New Class 2-2,New Class 2-3,New Class 2-4                          |
| New Corridor,Bath 1,Bath 2                                                                                                    |
| Corridor 1,Office 1,Office 2,Corridor 2                                                                                                  |
| Stairwell                                                                                                    |
| Joint 1, Joint 2, Joint 3, Joint 4, Joint 6, Joint 7, Joint 8, Joint 9, Joint 10                                                         |
| Joint 11, Joint 11, Joint 12, Joint 13, Joint 14, Joint 14                                                                               |
|                                                                                                    |
| CTR1                                                                                                    |

New Class 1-1, New Class 1-2, New Class 1-3, New Class 1-4, Corridor 1, New Class 2-1, New Class 2-2, Office 1, Office 2, Corridor 2, New Class 2-3, New Class 2-4

## Written Specifications

### Table of Contents

| Part 1 - | General                                                          | 2  |
|----------|------------------------------------------------------------------|----|
| 1.01     | SYSTEM DESCRIPTION Y-SERIES (HEAT/COOL MODEL)                    | 2  |
| 1.02     | SYSTEM DESCRIPTION LOSSNAY                                       | 3  |
| 1.03     | QUALITY ASSURANCE                                                | 3  |
| 1.04     | DELIVERY, STORAGE AND HANDLING                                   | 4  |
| Part 2 - | Warranty                                                         | 4  |
| Part 3 - | Outdoor Units                                                    | 5  |
| 3.01     | Y-SERIES HIGH EFFICIENCY (HEAT PUMP), AIR-COOLED OUTDOOR UNITS   | 5  |
| Part 4 - | Indoor Units                                                     | 10 |
| 4.01     | WALL MOUNTED INDOOR UNIT                                         | 10 |
| 4.02     | 1-WAY CEILING-RECESSED CASSETTE WITH GRILLE INDOOR UNIT          | 12 |
| Part 5 - | Controls                                                         | 14 |
| 5.01     | OVERVIEW                                                         | 14 |
| 5.02     | ELECTRICAL CHARACTERISTICS                                       | 15 |
| 5.03     | CITY MULTI CONTROLS NETWORK                                      | 15 |
| 5.04     | CMCN: REMOTE CONTROLLERS                                         | 16 |
| 5.05     | CENTRALIZED CONTROLLER (WEB-ENABLED)                             | 18 |
| 5.06     | GRAPHICAL USER INTERFACE                                         | 26 |
| 5.07     | ENERGY APPOINTMENT METHOD FOR CITY MULTI CENTRALIZED CONTROLLERS | 29 |
| 1. Ven   | itilation Options                                                | 33 |
| 5.01     | LOSSNAY ENERGY RECOVERY UNITS                                    | 33 |

#### Part 1 - General

#### 1.01 SYSTEM DESCRIPTION Y-SERIES (HEAT/COOL MODEL)

- Per the equipment schedule, the variable capacity, heat pump air conditioning system basis of design is Mitsubishi Electric CITY MULTI VRF (Variable Refrigerant Flow) zoning system(s).
- Acceptable alternative manufacturers, assuming compliance with these equipment specifications, are Daikin, Panasonic, and Hitachi. Contractor bidding an alternate manufacturer does so with full knowledge that that manufactures product may not be acceptable or approved and that contractor

is responsible for all specified items and intents of this document without further compensation.

#### 1.02 SYSTEM DESCRIPTION LOSSNAY

The basis of design fresh air ventilation system(s) is the Mitsubishi Electric LOSSNAY total heat exchanger with outside air bypass damper and energy recovery ventilation.

The unit shall be equipped with data network control and be directly connectable to the communication control network serving other systems from this manufacturer.

#### 1.03 QUALITY ASSURANCE

- 1. The units shall be listed by Electrical Testing Laboratories (ETL) and bear the ETL label.
- 2. All wiring shall be in accordance with the National Electrical Code (N.E.C.).
- 3. The units shall be manufactured in a facility registered to ISO 9001 and ISO14001 which is a set of standards applying to environmental protection set by the International Standard Organization (ISO).

- 4. All units must meet or exceed the 2010 Federal minimum efficiency requirements and the ASHRAE 90.1 efficiency requirements for VRF systems. Efficiency shall be published in accordance with the Air-Conditioning, Heating, and Refrigeration Institute (AHRI) Standard 1230.
- 5. System start-up supervision shall be a required service to be completed by the manufacturer or a duly authorized, competent representative that has been factory trained in system configuration and operation. The representative shall provide proof of manufacturer certification indicating successful completion within no more than two (2) years prior to system installation. This certification shall be included as part of the equipment and/or controls submittals.

#### 1.04 DELIVERY, STORAGE AND HANDLING

1. Unit shall be stored and handled according to the manufacturer's recommendation.

#### Part 2 - Warranty

- The CITY MULTI units shall be covered by the manufacturer's limited warranty for a period of one (1) year parts and seven (7) year compressor to the original owner from date of installation.
- Installing contractor shall meet manufacturer requirements to obtain extended manufacturer's limited parts and compressor warranty for a period of ten (10) years to the original owner from date of installation. This warranty shall not include labor.
- Manufacturer shall have a minimum of fifteen (15) years continuous experience providing VRF systems in the U.S. market.
- All manufacturer technical and service manuals must be readily available for download by any local contractor should emergency service be required.

Registering and sign-in requirements which may delay emergency service reference are not allowed.

The CITY MULTI VRF system shall be installed by a contractor with extensive CITY MULTI install and service training. The mandatory contractor service and install training should be performed by the manufacturer.

#### Part 3 - Outdoor Units

# 3.01 Y-SERIES HIGH EFFICIENCY (HEAT PUMP), AIR-COOLED OUTDOOR UNITS

General:

- The outdoor unit modules shall be air-cooled, direct expansion (DX), multizone units used specifically with VRF components described in this section and Part 5 (Controls). The outdoor unit modules shall be equipped with a single compressor which is inverter-driven and multiple circuit boards—all of which must be manufactured by the branded VRF manufacturer. Each outdoor unit module shall be completely factory assembled, piped and wired and run tested at the factory.
- 2. Outdoor unit systems may be comprised of multiple modules with differing capacity if a brand other than basis of design is proposed. All units requiring a factory supplied twinning kits shall be piped together in the field, without the need for equalizing line(s). If an alternate manufacturer is selected, any additional material, cost, and labor to install additional lines shall be incurred by the contractor. Contractor responsible for ensuring alternative brand compatibility in terms of availability, physical dimensions, weight, electrical requirements, etc.
- 3. Outdoor unit shall have a sound rating no higher than 68 dB(A) individually or 69.5 dB(A) twinned. Units shall have a sound rating no higher than 55 dB(A) individually or 55.5 dB(A) twinned while in night mode operation. Units shall have 5 levels sound adjustment via dip switch selectable fan speed settings. If an alternate manufacturer is selected, any additional material, cost, and labor to meet published sound levels shall be incurred by the contractor.
- 4. Refrigerant lines from the outdoor unit to the indoor units shall be insulated in accordance with the installation manual.

- 5. The outdoor unit shall have the capability of installing the main refrigerant piping through the bottom of the unit.
- 6. The outdoor unit shall have an accumulator with refrigerant level sensors and controls. Units shall actively control liquid level in the accumulator via Linear Expansion Valves (LEV) from the heat exchanger.
- 7. The outdoor unit shall have a high pressure safety switch, over-current protection, crankcase heater and DC bus protection.
- 8. VRF system shall meet performance requirements per schedule and be within piping limitations & acceptable ambient temperature ranges as described in respective manufacturers' published product catalogs. Non-published product capabilities or performance data are not acceptable.
- 9. The outdoor unit shall be capable of guaranteed operation in heating mode down to -25F ambient temperatures and cooling mode up to 126°F without additional restrictions on line length & vertical separation beyond those published in respective product catalogs. Models with capacity data for required temperature range published as "for reference only" are not considered capable of guaranteed operation and are not acceptable. If an alternate manufacturer is selected, any additional material, cost, and labor to meet ambient operating range and performance shall be incurred by the contractor.
- 10. The outdoor unit shall have a high efficiency oil separator plus additional logic controls to ensure adequate oil volume in the compressor is maintained. Oil return sequences must be enabled only during extended periods of reduced refrigerant flow to ensure no disruption to correct refrigerant flow to individual zones during peak loads. Systems which might engage oil return sequence based on hours of operation risk oil return during inopportune periods are not allowed. Systems which rely on sensors (which may fail) to engage oil return sequence are not allowed.
- 11. Unit must defrost all circuits simultaneously in order to resume full heating more quickly during extreme low ambient temperatures (below 23F). Partial defrost, also known as hot gas defrost which allows reduced heating output during defrost, is permissible only when ambient temperature is above 23F.

12. While in hot gas defrost the system shall slow the indoor unit fan speed down to maintain a high discharge air temperature, systems that keep fan running in same state shall not be allowed as they provide an uncomfortable draft to the indoor zone due to lower discharge air temperatures.

Unit Cabinet:

- 1. The casing(s) shall be fabricated of galvanized steel, bonderized and finished.
- 2. The outdoor unit shall be tested in compliance with ISO9277 such that no unusual rust shall develop after 960 hours of salt spray testing.
- 3. Panels on the outdoor unit shall be scratch free at system startup. If a scratch occurs the salt spray protection is compromised and the panel should be replaced immediately.

Fan:

- Each outdoor unit module shall be furnished with direct drive, variable speed propeller type fan(s) only. Fans shall be factory set for operation at 0 in. WG external static pressure, but capable of normal operation with a maximum of 0.32 in. WG external static pressure via dipswitch.
- 2. All fan motors shall have inherent protection, have permanently lubricated bearings, and be completely variable speed.
- 3. All fans shall be provided with a raised guard to prevent contact with moving parts.

Refrigerant and Refrigerant Piping

- 1. R410A refrigerant shall be required for systems.
- 2. Polyolester (POE) oil—widely available and used in conventional domestic systems—shall be required. Prior to bidding, manufacturers using alternate oil types shall submit material safety data sheets (MSDS) and comparison of hygroscopic properties for alternate oil with list of local suppliers stocking alternate oil for approval at least two weeks prior to bidding.

- 3. Refrigerant piping shall be phosphorus deoxidized copper (copper and copper alloy seamless pipes) of sufficient radial thickness as defined by the VRF equipment manufacturer and installed in accordance with manufacturer recommendations.
- 4. All refrigerant piping must be insulated with ½" closed cell, CFC-free foam insulation with flame-Spread Index of less than 25 and a smoke-development Index of less than 50 as tested by ASTM E 84 and CAN / ULC S-102. R value of insulation must be at least 3.
- 5. Refrigerant line sizing shall be in accordance with manufacturer specifications.

Coil:

- 1. Outdoor Coil shall be constructed to provide equal airflow to all coil face surface are by means of a 4-sided coil.
- Outdoor Coil shall be elevated at least 12" from the base on the unit to protect coil from freezing and snow build up in cold climates. Manufacturer's in which their coil extends to within a few inches from the bottom of their cabinet frame shall provide an additional 12" of height to their stand or support structure to provide equal protection from elements as Mitsubishi Electric basis of design. Any additional support costs, equipment fencing, and tie downs required to meet this additional height shall be responsibility of Mechanical Contractor to provide.
- 2. The outdoor heat exchanger shall be of zinc coated aluminum construction with turbulating flat tube construction. The coil fins shall have a factory applied corrosion resistant finish. Uncoated aluminum coils/fins are not allowed.
- 3. The coil shall be protected with an integral metal guard.
- 4. Refrigerant flow from the outdoor unit shall be controlled by means of an inverter driven compressor.
- 5. Unit shall have prewired plugs for optional panel heaters in order to prevent any residual ice buildup from defrost. Panel heaters are recommended for operating environments where the ambient temperature is expected to stay below -1F for 72 hours.

6. Condenser coil shall have active hot gas circuit direct from compressor discharge on lowest coil face area to shed defrost condensate away from coil and protect from Ice formation after returning to standard heat pump operation. While in Heat Pump operation this lower section of the Outdoor Evaporator coil shall continually run hot gas from the compressor discharge to protect the coil from ice buildup and coil rupture. Manufacturers who do not have an active hot gas circuit in the lower section of the Outdoor coil to protect coil from freezing shall not be allowed to bid on project in markets where the outdoor unit will see temperatures below freezing.

#### Compressor:

- 1. Each outdoor unit module shall be equipped with only inverter driven scroll hermetic compressors. Non inverter-driven compressors, which may cause inrush current (demand charges) and require larger generators for temporary power shall not be allowed.
- 2. Each compressor shall be equipped with a multi-port discharge mechanism to eliminate over compression at part load. Manufacturer's that rely on a single compressor discharge port and provide no means of eliminating over compression and energy waste at part load shall not be allowed.
- 3. Crankcase heat shall be provided via induction-type heater utilizing eddy currents from motor windings. Energy-wasting "belly-band" type crankcase heaters are not allowed. Manufacturers that utilize belly-band crankcase heaters will be considered as alternate only.
- 4. Compressor shall have an inverter to modulate capacity. The capacity for each compressor shall be variable with a minimum turndown not greater than 15%.
- 5. The compressor shall be equipped with an internal thermal overload.
- Field-installed oil equalization lines between modules are not allowed. Prior to bidding, manufacturers requiring equalization must submit oil line sizing calculations specific to each system and module placement for this project.
- 7. Manufacturers that utilize a compressor sump oil sensor to equalize compressor oil volume within a single module shall not be allowed unless they actively shut down the system to protect from compressor failure.

#### Controls:

- 8. The unit shall be an integral part of the system & control network described in Part 5 (Controls) and react to heating/cooling demand as communicated from connected indoor e control circuit. Required fieldinstalled control voltage transformers and/or signal boosters shall be provided by the manufacturer.
- 9. The outdoor unit shall have the capability of 4 levels of demand control for each refrigerant system based on external input.

#### Electrical:

- 1. The outdoor unit electrical power shall be 208/230 volts, 3-phase, 60 hertz or 460 volts, 3-phase, 60 hertz per equipment schedule.
- 2. The outdoor unit shall be controlled by integral microprocessors.
- 3. The control circuit between the indoor units and the outdoor unit shall be 24VDC completed using a 2-conductor, twisted pair shielded cable to provide total integration of the system.
- 4.

#### Part 4 - Indoor Units

#### 4.01 WALL MOUNTED INDOOR UNIT

General:

 The wall-mounted indoor unit shall be factory assembled, wired and run tested. Contained within the unit shall be all factory wiring, piping, electronic modulating linear expansion device, control circuit board and fan motor. The unit shall have a self-diagnostic function, 3-minute time delay mechanism, an auto restart function, and a test run switch. Indoor unit and refrigerant pipes shall be charged with dehydrated air before shipment from the factory.

Unit Cabinet:

- 1. All casings, regardless of model size, shall have the same white finish
- 2. Multi directional drain and refrigerant piping offering four (4) directions for refrigerant piping and two (2) directions for draining are required.

3. There shall be a separate back plate which secures the unit firmly to the wall.

Fan:

- 1. The indoor fan shall be statically and dynamically balanced to run on a single motor with permanently lubricated bearings.
- 2. A manual adjustable guide vane shall be provided with the ability to change the airflow from side to side (left to right).
- 3. A motorized air sweep louver shall provide an automatic change in airflow by directing the air up and down to provide uniform air distribution.

Filter:

1. Return air shall be filtered by means of an easily removable, washable filter.

Coil:

- 1. Basis of design indoor units include factory-installed LEV/EEV. Alternative brands which require field-installed, accessory LEV or EEV kits are permissible only with written Engineer and Architect approval for the location of kits being submitted two weeks prior to bid date. EEV kits mounted in cavities inside fire-rated interior walls shall be mounted inside three hour fire rated enclosures with access panels supplied by the manufacturer. Enclosure type and placement require prior approval.
- 2. The indoor coil shall be of nonferrous construction with smooth plate fins on copper tubing. The tubing shall have inner grooves for high efficiency heat exchange. All tube joints shall be brazed with phos-copper or silver alloy.
- 3. The coils shall be pressure tested at the factory.

Electrical:

- 1. The unit electrical power shall be 208/230 volts, 1-phase, 60 hertz.
- 2. The system shall be capable of satisfactory operation within voltage limits of 187-228 volts (208V/60Hz) or 207-253 volts (230V/60Hz)

Controls:

1. The unit shall include an IR receiver for wireless remote control flexibility

- 2. Indoor unit shall compensate for the higher temperature sensed by the return air sensor compared to the temperature at level of the occupant when in HEAT mode. Disabling of compensation shall be possible for individual units to accommodate instances when compensation is not required.
- Control board shall include contacts for control of external heat source. External heat may be energized as second stage with 1.8°F – 9.0°F adjustable deadband from set point.
- 4. Indoor unit shall include no less than four (4) digital inputs capable of being used for customizable control strategies.
- 5. Indoor unit shall include no less than three (3) digital outputs capable of being used for customizable control strategies.

#### 4.02 1-WAY CEILING-RECESSED CASSETTE WITH GRILLE INDOOR UNIT

General:

1. The one-way cassette indoor unit shall be factory assembled, wired and run tested. Contained within the unit shall be all factory wiring, piping, electronic modulating linear expansion device, control circuit board and fan motor. The unit shall have a self-diagnostic function, 3-minute time delay mechanism, an auto restart function, an emergency operation function and a test run switch. Indoor unit and refrigerant pipes shall be charged with dehydrated air before shipment from the factory. The unit shall be suitable for use in plenums in accordance with UL1995 ed 4.

Unit Cabinet:

- 1. The cabinet panel shall have provisions for a field installed filtered outside air intake.
- 2. Branch ducting shall be allowed from cabinet.
- 3. The one-way grille shall be fixed to bottom of cabinet allowing for one-way airflow.

Fan:

- 1. The indoor fan shall be an assembly with one line-flow fan direct driven by a single motor with permanently lubricated bearings.
- 2. The indoor fan shall consist of four (4) speeds, Low, Mid1, Mid2, and High.

Filter:

1. Return air shall be filtered by means of a long-life washable permanent filter.

Coil:

- 1. The indoor coil shall be of nonferrous construction with smooth plate fins on copper tubing. The tubing shall have inner grooves for high efficiency heat exchange. All tube joints shall be brazed with phos-copper or silver alloy.
- 2. The coils shall be pressure tested at the factory.
- 3. The unit shall be provided with an integral condensate lift mechanism able to raise drain water 23 inches above the condensate pan.

Electrical:

- 1. The unit electrical power shall be 208/230 volts, 1-phase, 60 hertz.
- 2. The system shall be capable of satisfactory operation within voltage limits of 187-228 volts (208V/60Hz) or 207-253 volts (230V/60Hz).

Controls:

- Indoor unit shall compensate for the higher temperature sensed by the return air sensor compared to the temperature at level of the occupant when in HEAT mode. Disabling of compensation shall be possible for individual units to accommodate instances when compensation is not required.
- Control board shall include contacts for control of external heat source. External heat may be energized as second stage with 1.8°F – 9.0°F adjustable deadband from set point.
- 3. Indoor unit shall include no less than four (4) digital inputs capable of being used for customizable control strategies.
- 4. Indoor unit shall include no less than three (3) digital outputs capable of being used for customizable control strategies.

- 5. A factory-installed drain pan sensor shall provide protection against drain pan overflow by sensing a high condensate level in the drain pan. Should this occur the control shuts down the indoor unit before an overflow can occur. A thermistor error code will be produced should the sensor activate indicating a fault which must be resolved before the unit re-starts.
- Control board shall include contacts for control of no less than two stages of external heat. The first stage of external heat may be energized when the space temperature is 2.7°F from set point for between 10-25 minutes (user adjustable). The second stage of external heat may be energized when the first stage has been active for no less than 5 minutes and the space temperature has not risen by more than 0.9°F.
- 2. Indoor unit shall include no less than four (4) digital inputs capable of being used for customizable control strategies.
- 3. Indoor unit shall include no less than three (3) digital outputs capable of being used for customizable control strategies.
- 4.
- 5.

#### Part 5 - Controls

5.01 OVERVIEW

The control system shall consist of a low voltage communication network and a web-based interface. The controls system shall gather data and generate web pages accessible through a conventional web browser on each PC

connected to the network. Operators shall be able to perform all normal operator functions through the web browser interface.

Furnish energy conservation features such as optimal start, request-based logic, and demand level adjustment of overall system capacity as specified in the sequence.

System shall be capable of email generation for remote alarm annunciation.

#### 5.02 ELECTRICAL CHARACTERISTICS

General:

1. Controller power and communications shall be via a common non-polar communications bus and shall operate at 30VDC.

Wiring:

- 1. Control wiring shall be installed in a daisy chain configuration from indoor unit to indoor unit, to the BC controller (main and subs, if applicable) and to the outdoor unit. Control wiring to remote controllers shall be run from the indoor unit terminal block to the controller associated with that unit.
- 2. Control wiring for centralized controllers shall be installed in a daisy chain configuration from outdoor unit to outdoor unit, to the system controllers (centralized controllers and/or integrated web based interface), to the power supply.

Wiring type:

- 1. Wiring shall be 2-conductor (16 AWG), twisted, stranded, shielded wire as defined by the Diamond System Builder output.
- 2. Network wiring shall be CAT-5 with RJ-45 connection.

#### 5.03 CITY MULTI CONTROLS NETWORK

 The CITY MULTI Controls Network (CMCN) consists of remote controllers, centralized controllers, and/or integrated web based interface communicating over a high-speed communication bus. The CITY MULTI Controls Network shall support operation monitoring, scheduling, occupancy, error email distribution, personal web browsers, tenant billing, online maintenance support, and integration with Building Management Systems (BMS) using either LonWorks® or BACnet® interfaces. The below figure illustrates a sample CMCN System Configuration.

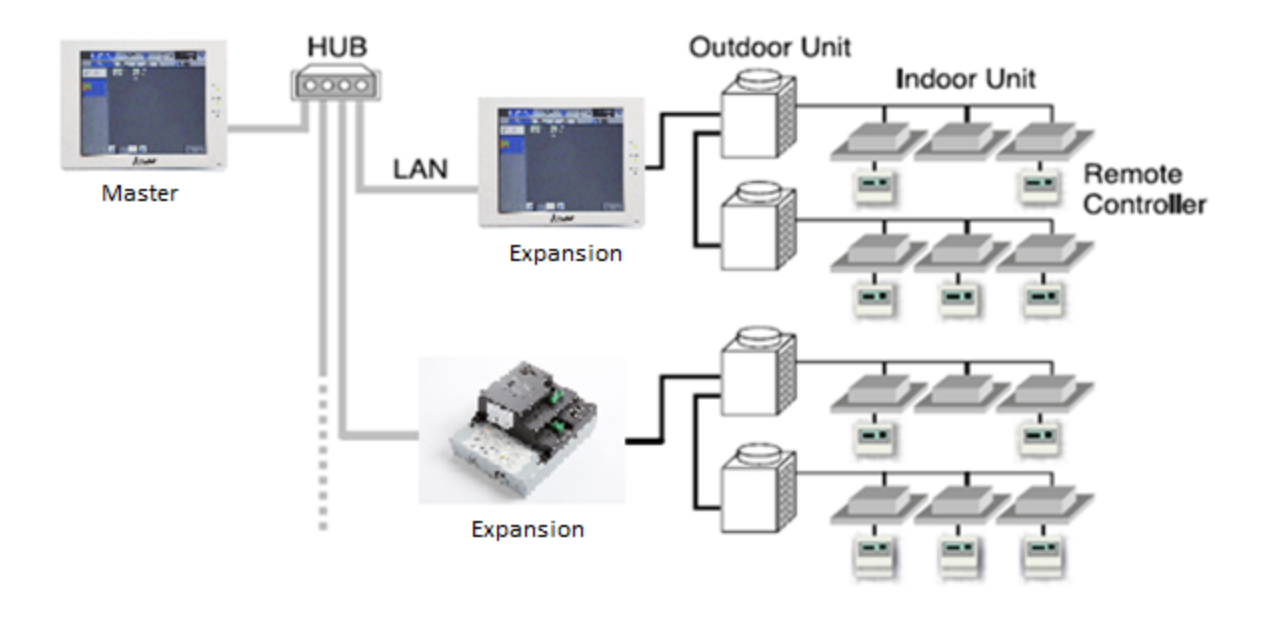

#### **CMCN System Configuration**

#### 5.04 CMCN: REMOTE CONTROLLERS

Simple MA Remote Controller:

- 1. The Backlit Simple MA Remote Controller shall be capable of controlling up to 16 indoor units (defined as 1 group).
- 2. The Backlit Simple MA Remote Controller shall only be used in same group with Wireless MA Remote Controllers or with other Backlit Simple MA Remote Controllers, with up to two remote controllers per group.

| Simple MA Remote Controller |                                                                                                    |               |               |
|-----------------------------|----------------------------------------------------------------------------------------------------|---------------|---------------|
| ltem                        | Description                                                                                                    | Operation     | Display       |
|                             | Due and stan an arctice for a single ensure                                                                                                    | Each          | Each          |
|                             | Run and stop operation for a single group                                                                                                    | Group         | Group         |
| Operation<br>Mode           | Switches between Cool/Drying/Auto/Fan/Heat/Setback.<br>Operation modes vary depending on the air conditioner<br>unit.<br>Auto and Setback mode are available for the R2/WR2-<br>Series only. | Each<br>Group | Each<br>Group |
| Temperature<br>Setting      | Sets the temperature from 40°F – 95°F depending on operation mode and indoor unit.                                                                                                    | Each<br>Group | Each<br>Group |
|                             | Separate COOL and HEAT mode set points available depending on central controller and connected mechanical                                                                                    |               |               |

|                                            | equipment.                                                                                                    |               |                  |
|--------------------------------------------|----------------------------------------------------------------------------------------------------|---------------|------------------|
| Fan Speed<br>Setting                       | Available fan speed settings depending on indoor unit.                                                                                                    | Each<br>Group | Each<br>Group    |
| Air Flow<br>Direction<br>Setting           | Air flow direction settings vary depending on the indoor unit model.                                                                                                    | Each<br>Group | Each<br>Group    |
| Permit /<br>Prohibit<br>Local<br>Operation | Individually prohibit operation of each local remote control<br>function (Start/Stop, Change operation mode, Set<br>temperature, Reset filter).<br>*1: Centrally Controlled is displayed on the remote<br>controller for prohibited functions. | N/A           | Each<br>Group *1 |
| Display<br>Indoor Unit<br>Intake Temp      | Measures and displays the intake temperature of the indoor unit when the indoor unit is operating.                                                                                                    | N/A           | Each<br>Group    |
| Display<br>Backlight                       | Pressing the button lights up a backlight. The light<br>automatically turns off after a certain period of time. (The<br>brightness settings can be selected from Bright, Dark, and<br>Light off.)                                              | N/A           | Each Unit        |
| Error                                      | When an error is currently occurring on an air conditioner<br>unit, the afflicted unit and the error code are displayed                                                                                                    | N/A           | Each Unit        |
| Test Run                                   | Operates air conditioner units in test run mode.<br>*2 The display for test run mode will be the same as<br>for normal start/stop (does not display "test run").                                                                               | Each<br>Group | Each<br>Group *2 |
| Ventilation<br>Equipment                   | Up to 16 indoor units can be connected to an interlocked system that has one LOSSNAY unit.                                                                                                    | Each<br>Group | N/A              |
| Set<br>Temperature<br>Range Limit          | Set temperature range limit for cooling, heating, or auto mode.                                                                                                    | Each<br>Group | Each<br>Group    |

#### 5.05 CENTRALIZED CONTROLLER (WEB-ENABLED)

Master Centralized Controller:

1. The Master Centralized Controller shall be capable of controlling a maximum of two hundred (200) indoor units across multiple CITY MULTI outdoor units with the use of three expansion controllers. The Master Centralized Controller shall be approximately 11-5/32" x 7-55/64" x 2-17/32" in size and shall be powered with an integrated 100-240 VAC power supply. The Master Centralized Controller shall support system configuration, daily/weekly scheduling, monitoring of operation status, night setback settings, free contact interlock configuration and malfunction monitoring. When being used alone without the expansion controllers, the Master Centralized Controller shall have five basic operation controls which can be applied to an individual indoor unit, a collection of indoor units (up to 50 indoor units), or all indoor units (collective batch operation). This basic set of operation controls for the Master Centralized Controller shall include on/off, operation mode selection (cool, heat, auto (R2/WR2-Series only), dry, setback (R2/WR2-Series only) and fan), temperature setting, fan speed setting, and airflow direction setting. Since the master provides centralized control it shall be able to enable or disable operation of local remote controllers. In terms of scheduling, the Master Centralized Controller shall allow the user to define both daily and weekly schedules (up to 24 scheduled events per day) with operations consisting of ON/OFF, mode selection, temperature setting, air flow (vane) direction, fan speed, and permit/prohibit of remote controllers.

| Master Centralized Controller |                                                                                                    |                                          |                                |
|-------------------------------|----------------------------------------------------------------------------------------------------|------------------------------------------|--------------------------------|
| ltem                          | Description                                                                                                    | Operation                                | Display                        |
| ON/OFF                        | Run and stop operation.                                                                                                    | Each<br>Block,<br>Group or<br>Collective | Each<br>Group or<br>Collective |
| Operation<br>Mode             | Switches between Cool/Dry/Auto/Fan/Heat.<br>(Group of Lossnay unit: automatic ventilation/vent-<br>heat/interchange/normal ventilation)<br>Operation modes vary depending on the air<br>conditioner unit.<br>Auto mode is available for the R2/WR2-Series only. | Each<br>Block,<br>Group or<br>Collective | Each<br>Group                  |

| Temperature<br>Setting                     | Sets the temperature from 57°F – 87°F depending on operation mode and indoor unit.                                                                                                    | Each<br>Block,<br>Group or<br>Collective       | Each<br>Group                            |
|--------------------------------------------|----------------------------------------------------------------------------------------------------|------------------------------------------------|------------------------------------------|
| Fan Speed<br>Setting                       | Available fan speed settings depending on indoor<br>unit.                                                                                                    | Each<br>Block,<br>Group or<br>Collective       | Each<br>Group                            |
| Air Flow<br>Direction<br>Setting           | Air flow direction settings vary depending on the indoor unit model.<br>*1. Louver cannot be set.                                                                                                    | *1 Each<br>Block,<br>Group<br>or<br>Collective | Each<br>Group                            |
| Schedule<br>Operation                      | <ul> <li>Annual/weekly/today schedule can be set for<br/>each group of air conditioning units. Optimized<br/>start setting is also available.</li> <li>*1. The system follows either the current day,<br/>annual schedule, or weekly, which are in<br/>the descending order of overriding priority.</li> <li>Twenty-four events can scheduled per day,<br/>including ON/OFF, Mode, Temperature Setting,<br/>Air Direction, Fan Speed and Operation<br/>Prohibition.</li> <li>Five types of weekly schedule (seasonal) can be<br/>set.</li> <li>Settable items depend on the functions that a<br/>given air conditioning unit supports.</li> </ul> | *2 Each<br>Block,<br>Group<br>or<br>Collective | Each<br>Group                            |
| Optimized<br>Start                         | Unit starts 5 - 60 minutes before the scheduled time based on the operation data history in order to reach the scheduled temperature at the scheduled time.                                                                                                    | Each<br>Block,<br>Group or<br>Collective       | Each<br>Block,<br>Group or<br>Collective |
| Night<br>Setback<br>Setting                | The function helps keep the indoor temperature<br>in the temperature range while the units are<br>stopped and during the time this function is<br>effective.                                                                                                    | Each<br>Group                                  | Each<br>Group                            |
| Permit /<br>Prohibit<br>Local<br>Operation | Individually prohibit operation of each local<br>remote control function (Start/Stop, Change<br>operation mode, Set temperature, Reset filter).<br>*3. Centrally Controlled is displayed on the<br>remote controller for prohibited functions.                                                                                                    | Each<br>Block,<br>Group<br>or<br>Collective    | *3 Each<br>Group                         |

| Room<br>Temp                     | Displays the room temperature of the group.<br>Space temperature displayed on the indoor unit<br>icon on the touch screen interface.                                                                                                    | N/A                           | Each<br>Group                       |
|----------------------------------|----------------------------------------------------------------------------------------------------|-------------------------------|-------------------------------------|
| Error                            | <ul> <li>When an error is currently occurring on an air conditioner unit, the afflicted unit and the error code are displayed</li> <li>*4. When an error occurs, the LED flashes. The operation monitor screen shows the abnormal unit by flashing it. The error monitor screen shows the abnormal unit address, error code and source of detection. The error log monitor screen shows the time and date, the abnormal unit address, error code and source of detection</li> </ul> | N/A                           | *4 Each<br>Unit<br>or<br>Collective |
| Outdoor<br>Unit Status           | Compressor capacity percentage and system pressure (high and low) pressure (excludes S-Series)                                                                                                    | Each<br>ODU                   | Each<br>ODU                         |
| Connected<br>Unit<br>Information | MNET addresses of all connected systems                                                                                                    | Each<br>IDU,<br>ODU and<br>BC | Each<br>IDU,<br>ODU and<br>BC       |
| Ventilation<br>Equipment         | This interlocked system settings can be<br>performed by the master system controller.<br>When setting the interlocked system, use the<br>ventilation switch the free plan LOSSNAY<br>settings between "Hi", "Low" and "Stop".<br>When setting a group of only free plan<br>LOSSNAY units, you can switch between<br>"Normal ventilation", "Interchange ventilation" and<br>"Automatic ventilation".                                                                                 | Each<br>Group                 | Each<br>Group                       |
| Multiple<br>Language             | Other than English, the following languages can<br>be selected: Spanish, French, Japanese, Dutch,<br>Italian, Russian, Chinese, and Portuguese.                                                                                                    | N/A                           | Collective                          |
| External<br>Input /<br>Output    | By using accessory cables you can set and<br>monitor the following.<br>Input<br>By level: "Batch start/stop", "Batch emergency<br>stop"<br>By pulse: "batch start/stop", "Enable/disable<br>remote controller"<br>Output: "start/stop", "error/Normal"<br>*5. Requires the external I/O cables (PAC-<br>YG10HA-E) sold separately.                                                                                                    | *5<br>Collective              | *5<br>Collective                    |

- 2. All Master Centralized Controllers shall be equipped with two RJ-45 Ethernet ports to support interconnection with a network PC via a closed/direct Local Area Network (LAN) or to a network switch for IP communication to up to three expansion controllers for display of up to two hundred (200) indoor units on the main master centralized controller interface.
- 3. The Master Centralized Controller shall be capable of performing initial settings via the high-resolution, backlit, color touch panel on the controller or via a PC browser using the initial settings.
- 4. Standard software functions shall be available so that the building manager can securely log into each master centralized controller via the PC's web browser to support operation monitoring, scheduling, error email, interlocking and online maintenance diagnostics. Additional optional software functions of personal browser for PCs and MACs and Energy shall be available but are not included. The Energy Apportionment function shall require a LIC-Charge software license

**Expansion Controller:** 

- The Expansion Controller shall serve as a standalone centralized controller or as an expansion module to the Master Centralized Controller for the purpose of adding up to 50 indoor units to either the main touch screen interface of the master centralized controller. Up to three (3) expansion controllers can be connected to the master via a local IP network (and their IP addresses assigned on the master) to the master to allow for up to two hundred (200) indoor units to be monitored and controlled from the master interface.
- 2. The expansion controllers have all of the same capabilities to monitor and control their associated indoor units as the features specified above. Even when connected to the master and configured to display their units on the main controller, the individual indoor units connected to the expansion can still be monitored and controlled from the interface of the expansion. The last command entered will take precedence, whether at the wall controller, the expansion or the master Centralized Controller.

Non Touch Screen, Networked Centralized Controller:

1. The Non Touch Screen, Networked Centralized Controller shall be capable of controlling a maximum of 50 indoor units across multiple CITY MULTI outdoor units. The controller shall be approximately 8-1/2"x10" in size and shall be powered by its internal power supply. The controller shall support system configuration, daily/weekly scheduling, monitoring of operation status, free contact interlock configuration and malfunction monitoring. The controller shall have five basic operation controls which can be applied to an individual indoor unit, a group of indoor units (up to 50 indoor units), or all indoor units (collective batch operation). This basic set of operation controls for the controller shall include on/off, operation mode selection (cool, heat, auto (R2/WR2-Series only), dry, temperature setting, fan speed setting, and airflow direction setting. Since the controller provides centralized control it shall be able to enable or disable operation of local remote controllers. In terms of scheduling, the controller shall allow the user to define both daily and weekly schedules with operations consisting of ON/OFF, mode selection, temperature setting, air flow (vane) direction, fan speed, and permit/prohibit of remote controllers.

| Non Touch Screen, Networked Centralized Controller |                                                                                                    |                                          |                                |
|----------------------------------------------------|----------------------------------------------------------------------------------------------------|------------------------------------------|--------------------------------|
| ltem                                               | Description                                                                                                    | Operation                                | Display                        |
| ON/OFF                                             | Run and stop operation.                                                                                                    | Each<br>Block,<br>Group or<br>Collective | Each<br>Group or<br>Collective |
| Operation<br>Mode                                  | Indoor unit modes:<br>COOL/DRY/FAN/AUTO/HEAT.<br>Lossnay unit modes:<br>HEAT RECOVERY/BYPASS/AUTO<br>Air to water (PWFY) modes:<br>HEATING/HEATING ECO/HOT WATER/ANTI-<br>FREEZE/COOLING<br>*Operation modes vary depending on the unit<br>model connected.<br>** Auto mode is available for the R2/WR2-Series<br>only. | Each<br>Block,<br>Group or<br>Collective | Each<br>Group                  |
| Temperature<br>Setting                             | Sets the temperature from 40°F – 95°F depending<br>on operation mode and indoor unit model.<br>Separate COOL and HEAT mode set points<br>available depending on remote controller and<br>connected mechanical equipment.                                                                                                | Each<br>Block,<br>Group or<br>Collective | Each<br>Group                  |
| Set<br>Temperature<br>Range Limit                  | The range of room temperature setting can be limited by the initial setting depending on the indoor unit connected.                                                                                                    | Each<br>Group                            | Each<br>Group                  |

| Fan Speed<br>Setting                    | Available fan speed settings depend on indoor unit model.                                                                                                    | Each<br>Block,<br>Group or<br>Collective       | Each<br>Group                            |
|-----------------------------------------|----------------------------------------------------------------------------------------------------|------------------------------------------------|------------------------------------------|
| Air Flow<br>Direction<br>Setting        | *Air flow direction settings vary depending on the indoor unit model.<br>*1. Louver cannot be set.                                                                                                    | *1 Each<br>Block,<br>Group<br>or<br>Collective | Each<br>Group                            |
| Schedule<br>Operation                   | <ul> <li>Annual/weekly/today schedule can be set for each group of air conditioning units. Optimized start setting is also available.</li> <li>*2. The system follows either the current day, annual schedule, or weekly, which are in the descending order of overriding priority.</li> <li>Twenty-four events can scheduled per day, including ON/OFF, Mode, Temperature Setting, Air Direction, Fan Speed and Operation Prohibition.</li> <li>Five types of weekly schedule (seasonal) can be set.</li> <li>Settable items depend on the functions that a given air conditioning unit supports.</li> </ul> | *2 Each<br>Block,<br>Group<br>or<br>Collective | Each<br>Group                            |
| Hold                                    | Disables scheduled functions for indoor unit<br>groups and their associated remote controller<br>timers.<br>*not available for general equipment                                                                                                    | Each<br>Block,<br>Group or<br>Collective       | Each<br>Group                            |
| Optimized<br>Start                      | Unit starts 5 - 60 minutes before the scheduled<br>time based on the operation data history in order<br>to reach the scheduled temperature at the<br>scheduled time.                                                                                                    | Each<br>Block,<br>Group or<br>Collective       | Each<br>Block,<br>Group or<br>Collective |
| Permit /<br>Prohibit Local<br>Operation | Individually prohibit operation of each local remote<br>control function (Start/Stop, Change operation<br>mode, Set temperature, Fan Speed, Air Direction<br>and Reset filter).<br>*3. Centrally Controlled is displayed on the<br>remote controller for prohibited functions.                                                                                                    | Each<br>Block,<br>Group<br>or<br>Collective    | *3 Each<br>Group                         |
| Room Temp                               | Displays the room temperature of the group.                                                                                                    | N/A                                            | Each<br>Group                            |
| Room<br>Humidity                        | Displays the percent relative humidity in the space as sensed by the Smart ME Remote Controller                                                                                                    | N/A                                            | Each<br>Group                            |

| Occupancy<br>Sensor        | Displays the occupancy icon on the group icon in<br>the condition list page when the room is occupied<br>(blue) or vacant (gray).N/A*The Smart ME Remote Controller Occupancy<br>sensor is required.N/A                                                                                                    |                  | Each<br>Group                       |
|----------------------------|----------------------------------------------------------------------------------------------------|------------------|-------------------------------------|
| Brightness<br>Sensor       | Displays the brightness icon on the group icon in<br>the condition list when the space is determined to<br>be bright (yellow) or dark (gray).<br>*The Smart ME Remote Controller Brightness<br>sensor is required.                                                                                                    | N/A              | Each<br>Group                       |
| Error                      | <ul> <li>When an error is currently occurring on an air conditioner unit, the afflicted unit and the error code are displayed</li> <li>*4. When an error occurs, the LED flashes. The operation monitor screen shows the abnormal unit by flashing it. The error monitor screen shows the abnormal unit address, error code and source of detection. The error log monitor screen shows the time and date, the abnormal unit address, error code and source of detection</li> </ul> | N/A              | *4 Each<br>Unit<br>or<br>Collective |
| Ventilation<br>Equipment   | This interlocked system settings can be<br>performed by the master system controller.<br>When setting the interlocked system, use the<br>ventilation switch the free plan LOSSNAY settings<br>between "Hi", "Low" and "Stop".<br>When setting a group of only free plan LOSSNAY<br>units, you can switch between "Normal<br>ventilation", "Interchange ventilation" and<br>"Automatic ventilation".                                                                                 |                  | Each<br>Group                       |
| Multiple<br>Language       | Other than English, the following languages can<br>be selected: Spanish, French, Japanese,<br>German, Italian, Russian, Chinese, and<br>Portuguese.                                                                                                    | N/A              | N/A                                 |
| External Input<br>/ Output | By using accessory cables you can set and<br>monitor the following.<br>Input: By level: "Batch start/stop", "Batch<br>emergency stop"; By pulse: "batch start/stop",<br>"Enable/disable remote controller"<br>Output: "start/stop", "error/Normal"<br>*5. Requires the external I/O cables (PAC-<br>YG10HA-E) sold separately.                                                                                                    | *5<br>Collective | *5<br>Collective                    |
| M-Net                      | The "M-NET" LED lights, when AC power supply<br>is turned ON.<br>The LED blinks while M-NET is communicating.                                                                                                    | N/A              | Each<br>Group<br>(LED)              |
| Collective<br>ON/OFF       | All the units can be operated / stopped with a DIP switch.                                                                                                    |                  | N/A                                 |

| Measurement                          | Displays the Temperature and Humidity inputs of<br>the Al Board. Supports graph display and data<br>export.                         | N/A                                       | Each Unit |
|--------------------------------------|----------------------------------------------------------------------------------------------------|-------------------------------------------|-----------|
| AHC Status                           | Displays the status of the of the inputs and<br>outputs of each Advanced HVAC Controller (DC-<br>A2IO)                              | N/A                                       | Each Unit |
| Free Contact<br>Status               | Displays the input/output status of the Free<br>Contacts on the indoor units                                                        | N/A                                       | Each Unit |
| Free Contact<br>Interlock<br>Control | Operation of indoor groups, general equipment or free contact outputs based on group(s) conditions or free contact(s) input states. | Each<br>Group,<br>Output or<br>Collective | N/A       |
| Data Back-up<br>(PC)                 | Initial setting data can be exported to a PC.                                                                                       | Collective                                | N/A       |

- All Non Touch Screen, Networked Centralized Controller shall be equipped with two RJ-45 Ethernet port to support interconnection with a network PC and BACnet/IP communication via a closed/direct Local Area Network (LAN). The controller shall be capable of performing initial settings online via a PC using the controller's initial setting browser or online/offline with the Initial Setting Tool.
- 3. Standard software functions shall be available so that the building manager can securely log into each controller via the PC's web browser to support operation monitoring, scheduling, error email, interlocking and online maintenance diagnostics. Standard software functions shall not expire. Additional optional software functions of personal browser for PCs and MACs and Energy Allocation shall be available. The Energy Allocation function shall require Master Centralized Controller Energy Allocation Integrated System in conjunction with Non Touch Screen, Networked Centralized Controller.

#### 5.06 GRAPHICAL USER INTERFACE

The Graphical User Interface (Integrated Centralized Control Web) shall require a field supplied PC or Tablet.

#### ICCW

1. The Integrated Centralized Control Web System (ICCW) interface shall enable the user to control multiple networked central controllers and shall provide additional functions such as energy apportionment from a single network PC configured with the Charge Calculation Tool. The ICCW shall be capable of controlling up to forty networked Centralized Controllers with a maximum of 2,000 indoor units across multiple CITY MULTI outdoor units. The ICCW shall be required if the user wants to simultaneously control more than 1 Centralized Controllers from a single PC or tablet using a single web browser session. Licensing per function, per Centralized Controller shall be required for the ICCW. Optional software features shall be available through the ICCW including energy apportionment and personalized web. These optional software features shall require the ICCW, advance purchase from the customer, and licensing from ICCW.

| ICCW (Integrated System Software)       |                                                                                                    |  |
|-----------------------------------------|----------------------------------------------------------------------------------------------------|--|
| ltem                                    | Details                                                                                                    |  |
| ON/OFF                                  | The units can turn ON and OFF for all floors or in a block, floor, or group of units.                                                                                                    |  |
| Operation<br>Modes                      | The operation mode can be switched between COOL, DRY, FAN, AUTO, and HEAT for all floors or in a block, floor, or group of units                                                                                                    |  |
| Temperature<br>Setting                  | Sets the temperature for a single group. Range of Temperature setting from 57°F – 87°F depending on operation mode and indoor unit model.                                                                                                    |  |
|                                         | Separate COOL and HEAT mode set points available depending on remote controller and connected mechanical equipment.                                                                                                    |  |
| Fan Speed                               | The fan speed can be set to four stages for all floors or in a block, floor, or group of units                                                                                                    |  |
| Air Direction                           | The air direction can be set in four vertical directions or to swing for all floors or in block, floor, or group of units. (The selectable air direction differs according to the model.)                                                                                  |  |
| Interlocked<br>Unit ON/OFF<br>LOSSNAY   | If there is an interlocked unit (LOSSNAY), then the unit can be turned<br>ON (strong/weak) or OFF for all floors or in a block, floor, or group of<br>units. (Note that the ventilation mode cannot be selected for<br>interlocked units.)                                 |  |
| Local<br>Operation<br>Prohibit          | The items for which operation with the local remote controller are to be<br>prohibited can be selected for all floors or in a block, floor, or group of<br>units. (The items that can be prohibited are ON/OFF, operation mode,<br>set temperature and filter sign reset.) |  |
| Annual /<br>Weekly<br>Schedule          | The annual/weekly schedule function can be used by registering the license. Two settings, such as seasonal settings for summer and winter, can be saved.                                                                                                    |  |
| Power Rate<br>Apportionment<br>Charging | A watt-hour meter (WHM) with kWH pulse output is connected to calculate the air conditioning charges based on the amount each tenant's air-conditioner has operated. Five charging rates can be applied per day.                                                           |  |
|                                         | CHARGE) and PI Controller (PAC-Y60MCA) REQUIRED                                                                                                    |  |
| History                                 | Up to 3,000 items for the error history and up to 10,000 items for operation history can be saved. Each history file can be output as a                                                                                                    |  |

|                             | daily report or monthly report in CSV format. (The operation history consists only of the operations carried out with the ICCW and is limited to some limited operation items.)       |
|-----------------------------|----------------------------------------------------------------------------------------------------|
| Operation<br>Time Monitor   | The cumulative operation time of each indoor unit can be viewed or<br>output as a CSV format file. (This function is valid only when the<br>charging function license is registered.) |
| Filter Sign<br>Display Mask | The filter sign display at the remote controllers can be disabled.                                                                                                    |
| Set<br>Temperature<br>Limit | The set temperature lower limit can be set for cooling and the upper limit for heating. (ME remote controller required)                                                               |

# 5.07 ENERGY APPOINTMENT METHOD FOR CITY MULTI CENTRALIZED CONTROLLERS

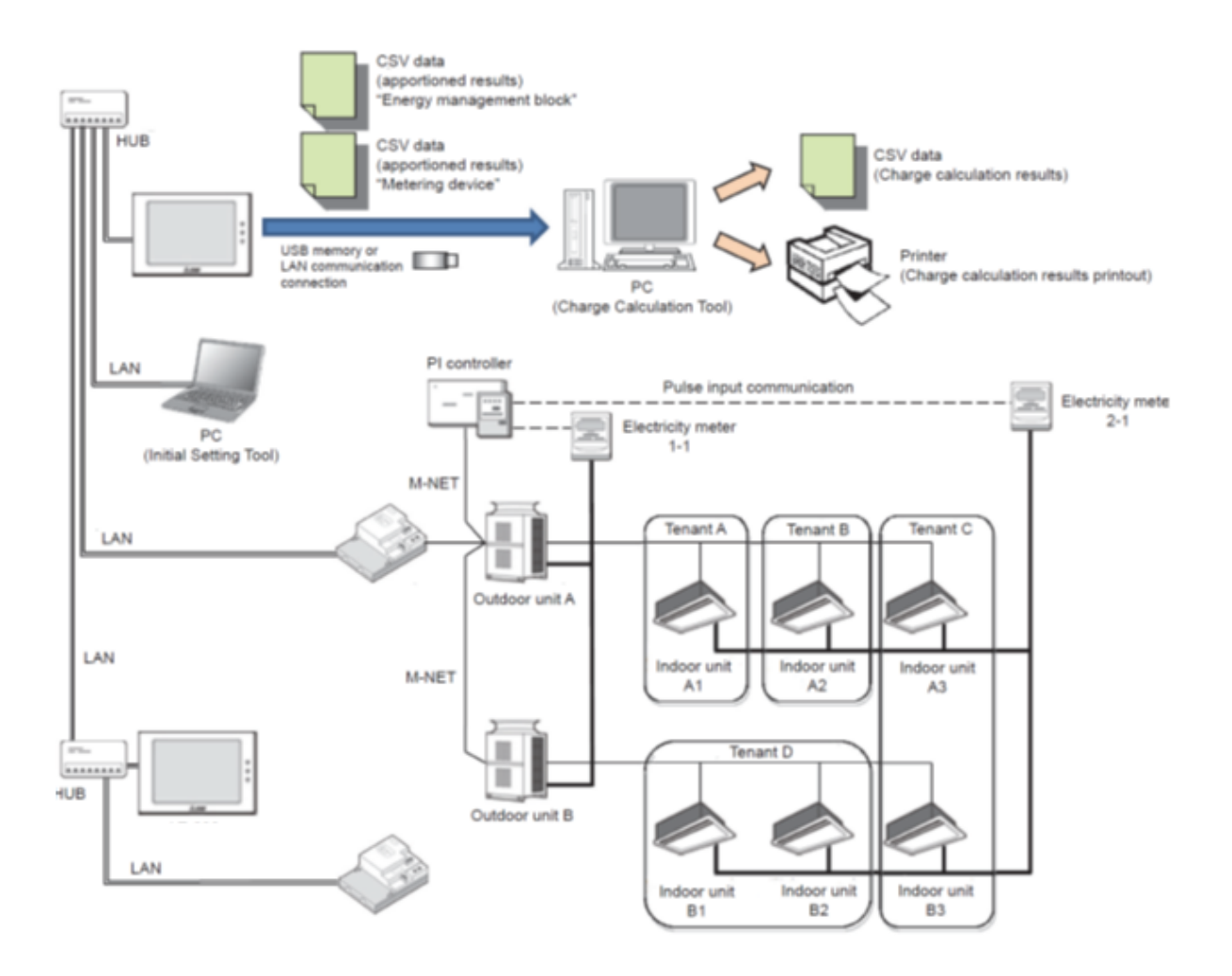

**CMCN System Configuration** 

#### System Overview

1. For centralized systems serving multiple tenants for which one-to-one electricity metering is not possible, an apportioned electricity billing function that attributes just the electrical energy consumed by each individual tenant's air conditioner is required. The Energy Apportionment function takes the information on the electrical energy usage gathered from Watt Hour Meters (WHM) connected to dedicated breaker panels serving the system's outdoor units and synthesizes it with the information on the operating status of the indoor units that is collected by the CITY MULTI centralized controller(s).

#### Watt Hour Meters

- 1. Requirements:
- The Watt Hour Meters (WHMs) to be used to read the electrical energy consumption of the outdoor units must be capable of a pulse output, which would be configured based on the current rating of the units. The associated current transformers/ transducers (CTs) must also be sized based on the current rating of either the individual outdoor units or the dedicated air conditioning electrical panels they are to be reading. The proper quantity of meters for a particular sized system must be selected in order to ensure sufficient resolution and hysteresis in the unit pulse output of the meters so as to ascribe an acceptable level of accuracy to the apportionment of energy usage for each tenant's system. The system is designed to work with any WHM capable of a pulse output that meets ANSI C12.20 class 0.2% or 0.5% accuracy standards.
  - 2. Connection:
- The WHMs are to be physically connected to the integrated pulse input module or an external Mitsubishi Electric PI Controller if such an input is not available or if there is a wiring length limitation or installation hardship. The cable type of the interconnecting wiring shall be according to the wiring specifications of the WHM manufacturer.

CITY MULTI Centralized Controller Requirements

1. Licensing:

- Each centralized controller to which units are assigned that require the energy apportionment function must have the "LIC-Charge" software license purchased and properly unlocked in order to enable the operating status of the indoor units to be passed to the energy apportionment tool. The procedure for licensing the centralized controllers with this function and the necessary forms can be found on Mitsubishi Electric's technical documentation repository, mylinkdrive.com. Purchase Order information for the licenses will be required at the time of submission of the licensing request forms.
  - 2. Dedicated master centralized controller for apportionment (no MNET connection)
- A dedicated master centralized controller, for which the LIC-Charge license is purchased and the energy apportionment function enabled, must be provided in order to serve as the portal for exporting metering device and energy management data to a USB drive or to a PC via LAN connection. This means that by virtue of selecting this master centralized controller to serve this function, the MNET capability of this particular centralized controller will be disabled. All indoor units must be physically wired via MNET to other expansion centralized controllers, which must be physically wired via LAN with Static IP addresses and a network hub or switch to the master apportionment controller.

PC for collecting charge calculation results

• A networked PC, which does not necessarily have to be dedicated to the task of collecting energy apportionment data, can be provided and loaded with the Charge Calculation Tool software for exporting data necessary to generate billing documentation to be performed by a third party. The system requirements of the PC are as follows:

| Item                | Requirements                                                                |
|---------------------|-----------------------------------------------------------------------------|
| CPU                 | 1 GHz or better (at least 2 GHz recommended)                                |
| Memory              | 2GB or more                                                                 |
| Screen Resolution   | 1024 x 768 or better                                                        |
| OS                  | Windows 7, Windows 8.1 (32bit/64bit)                                        |
| System requirements | The system should meet the minimum requirement for Windows 7 or Windows 8.1 |
|                     | Net Framework 4.5 or later                                                  |

| Internal LAN port or LAN card | 100 BASE-TX or better |
|-------------------------------|-----------------------|
| Porting device                | Mouse, etc.           |
1.

### 1. Ventilation Options

### 5.01 LOSSNAY ENERGY RECOVERY UNITS

General:

 The ERV unit shall be factory assembled, wired and run tested. Contained within the unit shall be all factory wiring, control circuit board and blowers with motors, filters, and insulated foam air guides. The unit shall have factory installed inlet air thermistors, control board with functions for local, remote, and optional control modes.

Unit Cabinet:

1. The cabinet shall be fabricated of galvanized steel, and covered with polyurethane foam insulation as necessary with steel mounting points securely attached

Blowers:

- 1. The unit shall be furnished with direct drive centrifugal blowers running simultaneously supplying and extracting air at the same rate for balanced ventilation air flow.
- 2. The blower motors shall be a directly connected to the blower wheels and have permanently lubricated bearings.

Heat Exchanger

- 1. The enthalpic heat exchanger element shall be constructed of specially treated cellulous fiber membrane separated by corrugated layers to allow total heat (sensible and latent) energy recovery from the exhaust air to the supply air or from the supply air to the exhaust air as determined by design conditions.
- 2. Basis of design heat exchanger does not require condensate drain. Contractor responsible for all additional costs relating to alternate brands which may require condensate drain connection.

**Bypass Damper** 

- 1. The ERV shall have an automatic supply side by-pass damper to allow inbound ventilation air to by-pass the heat exchanger element when factory-installed thermistors measure outside ambient temperature being at least 7 degrees cooler than air returned from interlocked indoor units running in cooling mode.
- 2. The mechanism for opening and closing the bypass damper shall be a 208V-230V synchronous electric motor through an actuator. The motor will drive a steel cable connected to a mechanical damper flap to allow fresh air to bypass the element.

Filter:

1. The ERV shall be equipped with factory installed, washable air filters located at each intake face (both supply and exhaust sides) of the heat exchanger element to clean the air and prevent clogging.

Electrical:

1. The units will require a 208-230Volt, 1 Phase, 60Hz power supply.

Control:

- 1. ERV shall be capable of interlocked control with other systems by manufacturer. Communication must include MODE of interlocked indoor unit to allow benefit of proper operation of bypass damper
- 2. ERV control board shall allow independent control by contact closure from third-party sensor-driven controllers, switches, or timers.

Performance:

1. The ERV units shall have the following nominal capacities:

| Model Size (CFM) | Nominal Airflow | External Static Capacity (In. WG) at Nominal Airflow |
|------------------|-----------------|------------------------------------------------------|
| 300              | 300 CFM         | 0.46                                                 |
| 470              | 470 CFM         | 0.60                                                 |
| 600              | 600 CFM         | 0.66                                                 |
| 1200             | 1200 CFM        | 0.59                                                 |

2. The temperature recovery efficiency at extra low fan speed will be as follows:

| Model Size (CFM) | Temperature Recovery | Enthalpic F | Recovery |
|------------------|----------------------|-------------|----------|
|                  |                      | Heating     | Cooling  |
| 300              | 83%                  | 81.5%       | 65%      |
| 470              | 84.5%                | 83%         | 72%      |
| 600              | 81%                  | 80%         | 71%      |
| 1200             | 81%                  | 80%         | 71%      |

- 3. RV performance must be certified to ARI Standard 1060
- 4. ERV operating sound level shall not exceed 41 dB(A) as measured 59 in. under center of unit at maximum fan speed.

### Ductwork:

- 1. The two outdoor ducts must be covered with heat insulating material in order to prevent condensation from forming.
- 2. The two outdoor ducts must be tilted at a gradient (1/30 or more) down toward the outdoor area from Lossnay® unit.

Preheater (For Winter Design Temperature Less than 14°F):

1. A suitable pre-heater shall be supplied and installed to pre-heat and maintain the air entering the ERV to above 14°F; heater size shall be based on scheduled CFM and heating (winter) design condition.

# **Equipment Schedules**

### MITSUBISHI ELECTRIC TRANE HVAC US: CITY MULTI VRF OUTDOOR UNIT SCHEDULE

|            |               |               |                 |         |                  |                  |                 |                |                   |                   |                 | Electrical-    | Per Module |       |                 |
|------------|---------------|---------------|-----------------|---------|------------------|------------------|-----------------|----------------|-------------------|-------------------|-----------------|----------------|------------|-------|-----------------|
|            |               |               |                 |         |                  |                  | Design Cooling  | Design Heating | Corrected Cooling |                   |                 | 208/230        | or [460V]  |       | 1               |
|            |               |               |                 |         | Nominal Cooling  | Nominal Heating  | Outdoor Temp DB | Outdoor Temp   | Total Capacity    | Corrected Heating |                 | MCA 208/230 or |            |       | 1               |
| System Tag | Tag Reference | M-NET Address | Model Number    | Modules | Capacity (BTU/h) | Capacity (BTU/h) | (°F)            | WB (°F)        | (BTU/h)           | Capacity (BTU/h)  | Voltage / Phase | [460V]         | RFS        | MOCP  | Notes / Options |
|            |               |               |                 |         |                  |                  |                 |                |                   |                   | 208/230V / 3-   |                |            |       |                 |
| System 1   | OutdoorUnit 1 | 51            | PUHY-EP168TNU-A | P168    | 168,000          | 188,000          | 88.0            | 2.3            | 166,212.1         | 114,277.0         | phase 3-wire    | 56/51          | 70/70      | 90/80 | 1, 2, 3, 4, 5   |

#### Notes & Options:

- 1 Nominal cooling capacities are based on indoor coil EAT of 80/67°F (DB/WB), outdoor of 95°F (DB)
- 2 Nominal heating capacities are based on indoor coil EAT of 70°F (DB), outdoor of 43°F (WB)
- 3 Efficiency values for EER, IEER, COP are based on AHRI 1230 test method for mixture of ducted & non-ducted indoor units.
- 4 For systems with multiple modules, refrigerant pipe dimensions indicate total system combined piping downstream of module twinning.
- 5 Added field charge listed is in addition to factory charge, this must be updated based upon final as-built piping layout.

| Spatial         Spatial         Spatial <t< th=""><th></th><th></th><th></th><th></th><th></th><th></th><th></th><th>Cooling Design</th><th>Heating Design</th><th></th><th></th><th>Corrected Capacity</th><th>/</th><th></th><th></th><th></th><th></th><th>Max Fan ESP</th><th></th><th></th><th></th></t<>                                                                                                    |            |           |                |               |                            |                                  |                  | Cooling Design  | Heating Design  |                   |                  | Corrected Capacity | /                 |                  |                 |           |                  | Max Fan ESP   |                 |              |                 |
|----------------------------------------------------------------------------------------------------|------------|-----------|----------------|---------------|----------------------------|----------------------------------|------------------|-----------------|-----------------|-------------------|------------------|--------------------|-------------------|------------------|-----------------|-----------|------------------|---------------|-----------------|--------------|-----------------|
| System 1         Bag Advance         Manue         Manue (Marce)         Maximul (Marce)         Manue (Marce)         Manue (Marce)         Maximu (Marce)         Manue (Marce)         Maximu (Marce)         Manue (Marce)         Manue (Marce)         Manue (Marce)         Manue (Marce)         Manue (Marce)         Manue (Marce)         Manue (Marce)         Maximu (Marce)         Maximu (Marce)         Maximu (Marce)         Maximu (Marce)         Maximu (Marce)         Maximu (Marce)         Maximu (Marce)         Maximu (Marce)         Maximu (Marce)         Maximu (Marce)         Maximu (Marce)         Maximu (Marce)         Maximu (Marce)         Maximu (Marce)         Maxim                                                                                                    |            |           |                |               |                            |                                  |                  | Entering Temp   | Entering Temp   | Cooling Diversity |                  |                    | Heating Diversity |                  | Refrig Pipe Dim |           | Peak Fan Airflow | Setting       |                 |              |                 |
| System is         Norm Name         Tege Name         Normal Control         Space (1)         Norm Name         Norm Name         Space (1)         Normal Control         Normal Control         Normal Contro         Normal Con                                                                                                    |            |           |                |               |                            |                                  | Nominal Heating  | DB/WB (°F) /    | DB/WB (°F) /    | Full/Partial (See | Cooling Total    | Cooling Sensible   | Full/Partial (See | Heating Capacity | Liquid/Suction  | Fan Speed | (cfm) / [Design  | 208V/230V (IN |                 | Electrical   |                 |
| Spann         Nacuum         Price         Main         Spann         Spannn         Spann         Spann <t< th=""><th>System Tag</th><th>Room Name</th><th>Tag Reference</th><th>Model</th><th>Туре</th><th>Nominal Cooling Capacity (BTU/h)</th><th>Capacity (BTU/h)</th><th>[Water in temp]</th><th>[Water in temp]</th><th>Note 5, 6)</th><th>Capacity (BTU/h)</th><th>Capacity (BTU/h)</th><th>Note 5, 6)</th><th>(BTU/h)</th><th>(inch)</th><th>Setting</th><th>gpm G(US)/min]</th><th>WG)</th><th>Voltage / Phase</th><th>MCA/MFS</th><th>Notes / Options</th></t<>                                                                                                    | System Tag | Room Name | Tag Reference  | Model         | Туре                       | Nominal Cooling Capacity (BTU/h) | Capacity (BTU/h) | [Water in temp] | [Water in temp] | Note 5, 6)        | Capacity (BTU/h) | Capacity (BTU/h)   | Note 5, 6)        | (BTU/h)          | (inch)          | Setting   | gpm G(US)/min]   | WG)           | Voltage / Phase | MCA/MFS      | Notes / Options |
| System 1         Mew Class 14         HEG         Calling Cassele (One-Way)         Ya00         15,00         F28/80.0         66.0         FULL DEMAND         72,054.0         FULL DEMAND         67/7.2         HGH         328         Parts         Parts         Part                                                                                                    |            |           |                | PMFY-P12NBMU- |                            |                                  |                  |                 |                 |                   |                  |                    |                   |                  |                 |           |                  |               | 208/230V/1-     |              |                 |
| System 1         New Class 12         PMC * P1280W1<br>P12         Caling Cassent (one-Wig)<br>P12         1,2,00         1,2,00         1,2,00         1,2,00         1,2,00         1,2,00         1,2,00         1,2,00         1,2,00         1,2,00         1,2,00         1,2,00         1,2,00         1,2,00         1,2,00         1,2,00         1,2,00         1,2,00         1,2,00         1,2,00         1,2,00         1,2,00         1,2,00         1,2,00         1,2,00         1,2,00         1,2,00         1,2,00         1,2,00         1,2,00         1,2,00         1,2,00         1,2,00         1,2,00         1,2,00         1,2,00         1,2,00         1,2,00         1,2,00         1,2,00         1,2,00         1,2,00         1,2,00         1,2,00         1,2,00         1,2,00         1,2,00         1,2,00         1,2,00         1,2,00         1,2,00         1,2,00         1,2,00         1,2,00         1,2,00         1,2,00         1,2,00         1,2,00         1,2,00         1,2,00         1,2,00         1,2,00         1,2,00         1,2,00         1,2,00         1,2,00         1,2,00         1,2,00         1,2,00         1,2,00         1,2,00         1,2,00         1,2,00         1,2,00         1,2,00         1,2,00         1,2,00         1,2,00         1,2,00                                                                                                    | System 1   |           | New Class 1-1  | ER5           | Ceiling Cassette (One-Way) | 12,000                           | 13,500           | 79.8/68.0       | 66.6            | FULL DEMAND       | 12,305.4         | 7,598.4            | FULL DEMAND       | 9,075.3          | 1/4 / 1/2       | HIGH      | 328              |               | phase           | 0.26/15      | 1, 2, 3, 4      |
| System 1         New Class 12         ERS         Celling Cassetle (Dne Way)         12,00         13,500         75,860         FULL DEMAND         9,075         14/12         HiGH         328         phase         0,2815         1,2,3,4           System 1         New Class 1         ERS         Celling Cassetle (Dne Way)         12,00         13,600         80,067.0         70         FULL DEMAND         6,205.3         FULL DEMAND         4,302.8         14/12         HIGH         328         Attag         Attag           System 1         New Class 1         ERS         Celling Cassetle (Dne Way)         12,00         80,067.0         70         FULL DEMAND         6,005.8         14/12         HIGH         328         Attag         Attag           System 1         New Class 1         ERS         Celling Cassetle (Dne Way)         12,00         30,067.0         70         FULL DEMAND         6,075.8         FULL DEMAND         5,789         14/12         HIGH         328         Attag         Attag         Attag         Attag         Attag         Attag         Attag         Attag         Attag         Attag         Attag         Attag         Attag         Attag         Attag         Attag         Attag         Attag         Attag <t< td=""><td></td><td></td><td></td><td>PMFY-P12NBMU-</td><td></td><td></td><td></td><td></td><td></td><td></td><td></td><td></td><td></td><td></td><td></td><td></td><td></td><td></td><td>208/230V/1-</td><td></td><td></td></t<>                                                                                                    |            |           |                | PMFY-P12NBMU- |                            |                                  |                  |                 |                 |                   |                  |                    |                   |                  |                 |           |                  |               | 208/230V/1-     |              |                 |
| System 1         New Class 3         FKS         Celling Cassette (One-Way)         12.00         15.00         79.848.0         66.6         FULL DEMAND         12.05.4         7.98.4         FULL DEMAND         8.75.3         14/12         HGH         3.28         Place         0.2413         12.3.4           System 1         New Class 1.3         FKS         Celling Cassette (One-Way)         12.000         15.00         70.0         60.007.0         70.0         FULL DEMAND         8.053.3         4.253.3         FULL DEMAND         4.028.0         14/12         HGH         3.20         2002.00/1-         12.03.4           System 1         New Class 1.3         FULL DEMAND         4.005.3         4.253.3         FULL DEMAND         8.898.0         14/12         HGH         3.20         2002.00/1-         12.3.4           System 1         New Class 1.4         FUL DEMAND         4.005.3         4.253.3         FUL DEMAND         8.898.0         14/12         HGH         3.20         2002.00/1-         12.3.4           System 1         Contor 1         FUL DEMAND         6.000         6.000         6.000         7.000         8.007.0         7.000         FUL DEMAND         6.002         7.984.0         FUL DEMAND         6.028.0         14.12                                                                                                    | System 1   |           | New Class 1-2  | ER5           | Ceiling Cassette (One-Way) | 12,000                           | 13,500           | 79.8/68.0       | 66.6            | FULL DEMAND       | 12,305.4         | 7,598.4            | FULL DEMAND       | 9,075.3          | 1/4 / 1/2       | HIGH      | 328              |               | phase           | 0.26/15      | 1, 2, 3, 4      |
| System 1         New Class 1-3         EHS         Celling Cassette (One-Way)         12.00         13.500         70.886.0         66.8         FULL DEMAND         4.07.3         14/12         HIGH         328         phase         0.28/15         1.2.3.4           System 1         New Cantou         EHS         Celling Cassette (One-Way)         12.00         8.0867.0         70         FULL DEMAND         6.005.3         4.258.3         FULL DEMAND         4.07.3         14/12         HIGH         328         phase         0.28/15         1.2.3.4           System 1         New Class 1-4         EHS         Celling Cassette (One-Way)         12.00         13.600         80.067.0         70         FULD DEMAND         12.01.7         70.88         FUL DEMAND         8.698.8         14/12         HIGH         328         phase         0.28/15         1.2.3.4           System 1         EHS         Celling Cassette (One-Way)         8.00         8.007.0         70         FUL DEMAND         8.018         FUL DEMAND         8.028         14/12         HIGH         328         phase         0.28/15         1.2.3.4           System 1         Res         FH         Wall-Mounded         6.000         70         FUL DEMAND         8.058         FUL D                                                                                                    |            |           |                | PMFY-P12NBMU- |                            |                                  |                  |                 |                 |                   |                  |                    |                   |                  |                 |           |                  |               | 208/230V/1-     |              |                 |
| System 1         New Control         PM-F verbank Mail         Mail Mounted         6.000         6.000         70         FUL DEMAND         6.005         4.263.         FUL DEMAND         6.028         14/12         HGH         101         Page 30/17         1.2.3.4           System 1         New Class 1-4         EFG         Deling Cassette (One-Way         12.000         13.500         80.067.0         70         FUL DEMAND         8,017.0         708.2         FUL DEMAND         8,028.8         14/17.2         HGH         2.28         2002.00/1-         1.2.3.4           System 1         Corridor 1         EFG         Colling Cassette (One-Way         8,0067.0         70.0         FUL DEMAND         6,078.0         FUL DEMAND         6,078.0         14/17.2         HGH         1.91         Delate 30.00/16         1.2.3.4           System 1         Corridor 1         EFG         Obling Cassette (One-Way         8,0067.0         70         FUL DEMAND         6,078.0         14/17.2         HGH         1.91         Delate 30.00/16         1.2.3.4           System 1         New Class 21         EFG         Obling Cassette (One-Way         12.00         70         FUL DEMAND         12.05.4         759.4         FUL DEMAND         8,075.3         14/17.2         <                                                                                                    | System 1   |           | New Class 1-3  | ER5           | Ceiling Cassette (One-Way) | 12,000                           | 13,500           | 79.8/68.0       | 66.6            | FULL DEMAND       | 12,305.4         | 7,598.4            | FULL DEMAND       | 9,075.3          | 1/4 / 1/2       | HIGH      | 328              |               | phase           | 0.26/15      | 1, 2, 3, 4      |
| System 1         New Class 14         Full Purp Paral Mark         6,000         6,700         80,067.0         70         FULL DEMAND         6,002         FULL DEMAND         4,202.8         1/4 /12         Hich         191         phase         0,240,2415         1,2,3,4           System 1         New Class 14         ERS         ERS         ERS         FULL DEMAND         8,809.8         1/4 /12         HIGH         328         phase         0,240,2415         1,2,3,4           System 1         Coridor 1         ERS         PMP - PRINHU         Bab         0,200,701         5,000         9,000         80,067.0         70         FULL DEMAND         8,809.8         1/4 /12         HIGH         328         phase         0,240,2415         1,2,3,4           System 1         Coridor 1         ERS         PMP - PRINHU         Nonces         0,000         80,067.0         70         FULL DEMAND         5,779.9         1/4 /12         HIGH         191         phase         0,200,200/1-         1,2,3,4           System 1         Bath         EXP - PRSNLW         New Class 2.2         ERS         Caling Cassete (One-Way)         12,000         13,500         79,868.0         66.6         FULL DEMAND         9,075.3         1/4 /12         HIGH <td></td> <td></td> <td></td> <td>PKFY-PU6NLMU-</td> <td></td> <td></td> <td>0 700</td> <td></td> <td>70</td> <td></td> <td>0.005.0</td> <td>4 050 0</td> <td></td> <td>4 000 0</td> <td></td> <td></td> <td>101</td> <td></td> <td>208/230V/1-</td> <td>0.04/0.04/45</td> <td>4 0 0 4</td>                                                                                                    |            |           |                | PKFY-PU6NLMU- |                            |                                  | 0 700            |                 | 70              |                   | 0.005.0          | 4 050 0            |                   | 4 000 0          |                 |           | 101              |               | 208/230V/1-     | 0.04/0.04/45 | 4 0 0 4         |
| System 1         New Class 14         CPUT PV 2VRDMU         Colling Cassetle (One-Way)         12.00         13.500         80.067.0         70         FULL DENAND         12.01.7         7.908.2         FULL DENAND         8.668.8         14/1/2         HIGH         328         Object on the phase         0.26/15         1.2.3, 4           System 1         Cornido 1         ERK         Celing Cassetle (One-Way)         8.000         80.067.0         70         FULL DENAND         8.07.8         6.218.8         FULL DENAND         6.779.9         14/1/2         HIGH         328         Date: 300/1-1         1.2.3, 4           System 1         Baith 1         ETH         Wall-Mounted         6.000         6.007.0         70         FULL DENAND         6.05.9         4.256.3         FULL DENAND         4.302.8         14/1/2         HIGH         328         Date: 300/1-1         1.2.3, 4           System 1         New Class 2.4         FK5         Celing Cassetle (One-Way)         12.000         79.868.0         66.6         FULL DENAND         7.984.4         FULL DENAND         9.075.3         14/11/2         HIGH         328         Date: 300/1-1         1.2.3, 4           System 1         New Class 2.4         FK5         Celing Cassetle (One-Way)         12.000                                                                                                    | System 1   |           | New Corridor   |               |                            | 6,000                            | 6,700            | 80.0/67.0       | 70              | FULL DEMAND       | 6,005.9          | 4,256.3            | FULL DEMAND       | 4,302.8          | 1/4 / 1/2       | HIGH      | 191              |               | pnase           | 0.24/0.24/15 | 1, 2, 3, 4      |
| System 1         New Class 2+1         ETC         Description         Statewing         Full DemAnd         Full DemAnd         Full DemAnd         Statewing         Full DemAnd         Statewing<                                                                                                    | Sustem 1   |           | Now Class 1.4  |               | Colling Coopette (One May) | 12.000                           | 12 500           | 00 0/67 0       | 70              |                   | 12 011 7         | 7 009 0            |                   | 0 660 9          | 1/4 / 1/2       | шец       | 220              |               | 208/230V/1-     | 0.26/15      | 1 2 2 4         |
| System 1         Corridor 1         FRS         Condust         End         Condust         End         Condust                                                                                                    | System     |           | INEW Class 1-4 |               |                            | 12,000                           | 13,300           | 00.0/07.0       | 10              |                   | 12,011.7         | 7,900.2            |                   | 0,009.0          | 1/4 / 1/2       |           | 320              |               | 208/2201//1     | 0.20/15      | 1, 2, 3, 4      |
| Openant         Openant         Openant <t< td=""><td>System 1</td><td></td><td>Corridor 1</td><td>ER5</td><td>Ceiling Cassette (One-Way)</td><td>8 000</td><td>9 000</td><td>80 0/67 0</td><td>70</td><td></td><td>8 007 8</td><td>6 218 8</td><td></td><td>5 779 9</td><td>1/1 / 1/2</td><td>нсн</td><td>328</td><td></td><td>200/230V/1-</td><td>0.25/15</td><td>1231</td></t<>                                                                                                    | System 1   |           | Corridor 1     | ER5           | Ceiling Cassette (One-Way) | 8 000                            | 9 000            | 80 0/67 0       | 70              |                   | 8 007 8          | 6 218 8            |                   | 5 779 9          | 1/1 / 1/2       | нсн       | 328              |               | 200/230V/1-     | 0.25/15      | 1231            |
| System 1         Bath 1         E.TH         Wall-Mounted         6,000         6,700         80,067.0         70         FULL DEMAND         6,005         4,263.3         FULL DEMAND         4,302.8         14/12         HGH         191         phase         0,240.24/15         1,2,3,4           System 1         New Class 2:         E.G         Celling Cassette (One-Way)         12,000         13,500         79,868.0         66.6         FULL DEMAND         12,305.4         7,598.4         FULL DEMAND         9,075.3         14/17.2         HGH         120         208/200/1-         12,3,4           System 1         New Class 2:         E.G         Celling Cassette (One-Way)         12,000         13,500         79,868.0         66.6         FULL DEMAND         12,305.4         7,598.4         FULL DEMAND         9,075.3         14/17.2         HGH         328         208/230/1-         12,3,4         12,3,4         12,3,4         12,3,4         12,3,4         12,3,4         12,3,4         12,3,4         12,3,4         12,3,4         14/17.2         HIGH         328         0,28/15         12,3,4         12,3,4         12,3,4         12,3,4         12,3,4         12,3,4         12,3,4         12,3,4         12,3,4         14/17.2         HIGH         12,3,4                                                                                                    |            |           |                |               |                            | 0,000                            | 0,000            | 00.0/07.0       |                 |                   | 0,007.0          | 0,210.0            |                   | 0,110.0          |                 |           | 520              |               | 208/230\//1-    | 0.20/10      |                 |
| Open in         Dear in         PMFY-P12NBMU-<br>First         Dear in         Dear in <td>System 1</td> <td></td> <td>Bath 1</td> <td>F TH</td> <td>Wall -Mounted</td> <td>6 000</td> <td>6 700</td> <td>80 0/67 0</td> <td>70</td> <td>FULL DEMAND</td> <td>6 005 9</td> <td>4 256 3</td> <td></td> <td>4 302 8</td> <td>1/4 / 1/2</td> <td>нісн</td> <td>191</td> <td></td> <td>phase</td> <td>0 24/0 24/15</td> <td>1234</td>                                                                                                    | System 1   |           | Bath 1         | F TH          | Wall -Mounted              | 6 000                            | 6 700            | 80 0/67 0       | 70              | FULL DEMAND       | 6 005 9          | 4 256 3            |                   | 4 302 8          | 1/4 / 1/2       | нісн      | 191              |               | phase           | 0 24/0 24/15 | 1234            |
| System 1         New Class 2-1         ER5         Celling Cassette (One-Way)         12,000         13,500         79,868.0         66.6         FULL DEMAND         12,054         7,598.4         FULL DEMAND         9,075.3         1/4 / 1/2         HIGH         328         phase         0,26/15         1,2,3,4           System 1         New Class 2-2         ER5         Celling Cassette (One-Way)         12,000         13,500         79,868.0         66.6         FULL DEMAND         12,054.7         7,598.4         FULL DEMAND         9,075.3         1/4 / 1/2         HIGH         328         phase         0,26/15         1,2,3,4           System 1         Bath 2         ETH         Wall-Mounted         6,000         6,000         70.6         70.6         6,005.9         4,256.3         FULL DEMAND         4,302.8         1/4 / 1/2         HIGH         109         208/230V/1-         0,24/0.24/15         1,2,3,4           System 1         Office 1         ER5         Celling Cassette (One-Way)         8,000         9,000         79,67.5         68.3         FULL DEMAND         8,057.8         60,62.8         FULL DEMAND         5,91.9         1/4 / 1/2         HIGH         328         phase         0,26/15         1,2,3,4           System 1 <td< td=""><td></td><td></td><td>Duit</td><td>PMFY-P12NBMU-</td><td></td><td></td><td></td><td></td><td></td><td></td><td>0,000.0</td><td>1,200.0</td><td></td><td>1,002.0</td><td></td><td></td><td></td><td></td><td>208/230V/1-</td><td></td><td></td></td<>                                                                                                    |            |           | Duit           | PMFY-P12NBMU- |                            |                                  |                  |                 |                 |                   | 0,000.0          | 1,200.0            |                   | 1,002.0          |                 |           |                  |               | 208/230V/1-     |              |                 |
| System 1         New Class 2-2         ERS         Celling Cassette (One-Way)         12,000         13,500         79,8/68.0         66.6         FULL DEMAND         9,075.3         1/4 / 1/2         HIGH         328         phase         0.26/15         1, 2, 3, 4           System 1         Bath 2         ETH         Wall-Mounted         6,000         6,700         80.0/67.0         70         FULL DEMAND         6,05.9         4,256.3         FULL DEMAND         4,302.8         1/4 / 1/2         HIGH         191         phase         0.24/12.5/1.5         1,2,3,4           System 1         Office 1         ERS         Celling Cassette (One-Way)         8,000         9,000         79.9/67.5         68.3         FULL DEMAND         5,915.9         1/4 / 1/2         HIGH         208/230V/1-         phase         0.24/0.24/15         1,2,3,4           System 1         Office 2         ERS         Celling Cassette (One-Way)         8,000         9,000         79.9/67.5         68.3         FULL DEMAND         5,915.9         1/4 / 1/2         HIGH         328         phase         0.25/15         1,2,3,4           System 1         Office 2         ERS         Celling Cassette (One-Way)         8,000         9,000         80.0/67.0         70         FULL DEMAND<                                                                                                    | Svstem 1   |           | New Class 2-1  | ER5           | Ceiling Cassette (One-Way) | 12.000                           | 13.500           | 79.8/68.0       | 66.6            | FULL DEMAND       | 12.305.4         | 7.598.4            | FULL DEMAND       | 9.075.3          | 1/4 / 1/2       | нідн      | 328              |               | phase           | 0.26/15      | 1. 2. 3. 4      |
| System 1       New Class 2-2       ER5       Celling Cassette (One-Way)       12,000       13,500       79,868.0       66.6       FULL DEMAND       12,054.0       79,864.0       FULL DEMAND       9,075.3       14/1/2       HIGH       328       phase       0.26/15       1,2,3,4         System 1       Bah 2       E.T       Will-Mounte       6,000       6,000       6,000       6,000       6,000       6,000       6,000       6,000       6,000       6,000       6,000       6,000       6,000       6,000       6,000       6,000       6,000       6,000       6,000       6,000       6,000       6,000       6,000       6,000       6,000       6,000       6,000       6,000       6,000       6,000       6,000       6,000       6,000       6,000       6,000       6,000       6,000       6,000       6,000       6,000       6,000       6,000       6,000       6,000       6,000       6,000       6,000       6,000       6,000       6,000       6,000       6,000       6,000       6,000       6,000       6,000       6,000       6,000       6,000       6,000       6,000       6,000       6,000       6,000       6,000       6,000       6,000       6,000       6,000                                                                                                    |            |           |                | PMFY-P12NBMU- |                            |                                  | -,               |                 |                 |                   | ,                | ,                  |                   | -,               |                 |           |                  |               | 208/230V/1-     |              |                 |
| PKFY-P08NLMU-         PKFY-P08NLMU-         Control         PKFY-P08NLMU-         Control         PKFY-P08NLMU-         PKFY-P08NLMU-         PKF                                                                                                    | System 1   |           | New Class 2-2  | ER5           | Ceiling Cassette (One-Way) | 12,000                           | 13,500           | 79.8/68.0       | 66.6            | FULL DEMAND       | 12,305.4         | 7,598.4            | FULL DEMAND       | 9,075.3          | 1/4 / 1/2       | HIGH      | 328              |               | phase           | 0.26/15      | 1, 2, 3, 4      |
| System 1       Bath 2       E.T.H       Wall-Mounted       6,000       6,700       80./67.0       70       FULL DEMAND       6,005.9       4,26.3       FULL DEMAND       4,302.8       1/4 / 1/2       HIGH       191       phase       0.240.24/15       1,2,3,4         System 1       Office 2       PMFY-P08NBMU-<br>ER5       Celling Casset(One-Way)       8,000       9,000       79,9/67.5       68.3       FULL DEMAND       8,057.0       69.68.8       FULL DEMAND       59.15.9       1/4 / 1/2       HIGH       191       phase       0.240.24/15       1,2,3,4         System 1       Office 2       ER5       Celling Casset(One-Way)       8,000       9,000       79,9/67.5       68.3       FULL DEMAND       8,057.6       69.68.8       FULL DEMAND       59.15.9       1/4 / 1/2       HIGH       328       208/230V/1-       208/230V/1-                                                                                                    |            |           |                | PKFY-P06NLMU- |                            |                                  |                  |                 |                 |                   |                  |                    |                   |                  |                 |           |                  |               | 208/230V/1-     |              |                 |
| PartPMFY-P08NBMU-<br>System 1PMFY-P08NBMU-<br>ER5Celling Cassette (One-Way)Sold9,0079,967.568.3PLL DEMAND8,107.7 $6,062.8$ $FULL DEMAND$ $5,15.9$ $1/4 / 1/2$ HGH $328$ $208/230V1-$<br>phase $pase$ $0.25/15$ $1,2,3,4$ System 1Office 2ER5Celling Cassette (One-Way)8,0009,00079,967.5 $68.3$ FULL DEMAND $8,07.8$ $6,02.8$ $FULL DEMAND$ $5,915.9$ $1/4 / 1/2$ HGH $328$ $phase$ $0.25/15$ $1,2,3,4$ System 1Corridor 2ER5Celling Cassette (One-Way) $8,000$ $9,000$ $9,000$ $0.067.0$ $70.4$ $FULL DEMAND$ $8,07.8$ $5,91.9$ $1/4 / 1/2$ HGH $328$ $phase$ $0.25/15$ $1,2,3,4$ System 1Define 2ER5Celling Cassette (One-Way) $8,000$ $9,000$ $8,067.0$ $70.4$ $FULL DEMAND$ $8,07.8$ $5,69.1$ $FULL DEMAND$ $5,779.9$ $1/4 / 1/2$ HGH $237$ $phase$ $0.24/0.24/15$ $1,2,3,4$ System 1StairwellE.THWall -Mounted $8,000$ $9,000$ $8,067.0$ $70.4$ $FULL DEMAND$ $5,779.9$ $1/4 / 1/2$ HGH $237$ $phase$ $0.24/0.24/15$ $1,2,3,4$                                                                                                    | System 1   |           | Bath 2         | E.TH          | Wall -Mounted              | 6,000                            | 6,700            | 80.0/67.0       | 70              | FULL DEMAND       | 6,005.9          | 4,256.3            | FULL DEMAND       | 4,302.8          | 1/4 / 1/2       | HIGH      | 191              |               | phase           | 0.24/0.24/15 | 1, 2, 3, 4      |
| System 1         Office 1         ER5         Ceiling Cassette (One-Way)         8,000         79.9/67.5         68.3         FULL DEMAND         8,105.7         6,062.8         FULL DEMAND         5,915.9         1/4 / 1/2         HIGH         328         phase         0.25/15         1,2,3,4           System 1         Office 2         ER5         Ceiling Cassette (One-Way)         8,000         9,000         79.9/67.5         68.3         FULL DEMAND         5,915.9         1/4 / 1/2         HIGH         328         phase         0.25/15         1,2,3,4           System 1         Office 2         ER5         Ceiling Cassette (One-Way)         8,000         9,000         79.9/67.5         68.3         FULL DEMAND         5,915.9         1/4 / 1/2         HIGH         328         phase         0.25/15         1,2,3,4           System 1         Office 2         ER5         Ceiling Cassette (One-Way)         8,000         9,000         80.0/67.0         70         FULL DEMAND         5,779.9         1/4 / 1/2         HIGH         328         phase         0.25/15         1,2,3,4           System 1         Stairwell         E.TH         Wall -Mounted         8,000         70         70         FULL DEMAND         5,779.9         1/4 / 1/2         HIGH <td></td> <td></td> <td></td> <td>PMFY-P08NBMU-</td> <td></td> <td></td> <td></td> <td></td> <td></td> <td></td> <td></td> <td></td> <td></td> <td></td> <td></td> <td></td> <td></td> <td></td> <td>208/230V/1-</td> <td></td> <td></td>                                                                                                    |            |           |                | PMFY-P08NBMU- |                            |                                  |                  |                 |                 |                   |                  |                    |                   |                  |                 |           |                  |               | 208/230V/1-     |              |                 |
| System 1Office 2PMFY-P08NBMU-<br>ER5Ceiling Cassette (One-Way)8,0009,00079,967.568.3FULL DEMAND8,015.76,062.8FULL DEMAND5,915.91/4 / 1/2HIGH328208/230V/1-<br>phase0.25/151,2,3,4System 1Corridor 2PMFY-P08NBMU-<br>ER5Ceiling Cassette (One-Way)8,0009,00080,067.070FULL DEMAND8,07.86,218.8FULL DEMAND5,779.91/4 / 1/2HIGH328208/230V/1-<br>                                                                                                    | System 1   |           | Office 1       | ER5           | Ceiling Cassette (One-Way) | 8,000                            | 9,000            | 79.9/67.5       | 68.3            | FULL DEMAND       | 8,105.7          | 6,062.8            | FULL DEMAND       | 5,915.9          | 1/4 / 1/2       | HIGH      | 328              |               | phase           | 0.25/15      | 1, 2, 3, 4      |
| System 1       Office 2       ER5       Ceiling Cassette (One-Way)       8,000       9,000       79.9/67.5       68.3       FULL DEMAND       5,915.9       1/4 / 1/2       HIGH       328       phase       0.25/15       1, 2, 3, 4         System 1       Corridor 2       ER5       Ceiling Cassette (One-Way)       8,000       9,000       70.0       FULL DEMAND       5,779.9       1/4 / 1/2       HIGH       328       phase       0.25/15       1, 2, 3, 4         System 1       Corridor 2       ER5       Ceiling Cassette (One-Way)       8,000       9,000       80.0/67.0       70       FULL DEMAND       5,779.9       1/4 / 1/2       HIGH       328       phase       0.25/15       1, 2, 3, 4         System 1       Stairwell       E.TH       Wall -Mounted       8,000       9,000       70       FULL DEMAND       5,779.9       1/4 / 1/2       HIGH       237       phase       0.24/0.24/15       1, 2, 3, 4                                                                                                    |            |           |                | PMFY-P08NBMU- |                            |                                  |                  |                 |                 |                   |                  |                    |                   |                  |                 |           |                  |               | 208/230V/1-     |              |                 |
| System 1PMFY-P08NBMU-<br>ER5Ceiling Cassette (One-Way)8,0009,00080.067.070FULL DEMAND5,779.91/4 / 1/2HIGH208/230/1-<br>phase208/230/1-<br>phase0.25/151,2,3,4System 1StairwellE.THWall -Mounted8,0009,00080.067.070FULL DEMAND5,79.91/4 / 1/2HIGH237phase0.24/0.24/151,2,3,4                                                                                                    | System 1   |           | Office 2       | ER5           | Ceiling Cassette (One-Way) | 8,000                            | 9,000            | 79.9/67.5       | 68.3            | FULL DEMAND       | 8,105.7          | 6,062.8            | FULL DEMAND       | 5,915.9          | 1/4 / 1/2       | HIGH      | 328              |               | phase           | 0.25/15      | 1, 2, 3, 4      |
| System 1       Corridor 2       ER5       Ceiling Cassette (One-Way)       8,000       9,00       80.067.0       70       FULL DEMAND       5,779.9       1/4 / 1/2       HIGH       328       phase       0.25/15       1, 2, 3, 4         Image: System 1       Image: System 1       Image:                                                                                                    |            |           |                | PMFY-P08NBMU- |                            |                                  |                  |                 |                 |                   |                  |                    |                   |                  |                 |           |                  |               | 208/230V/1-     |              |                 |
| System 1       PKFY-P08NLMU-       PKFY-P08NLMU-       208/230V/1-       208/230V/1-         System 1       Stairwell       E.TH       Wall -Mounted       8,000       70       FULL DEMAND       5,779.9       1/4 / 1/2       HIGH       237       1.2.3.4                                                                                                    | System 1   |           | Corridor 2     | ER5           | Ceiling Cassette (One-Way) | 8,000                            | 9,000            | 80.0/67.0       | 70              | FULL DEMAND       | 8,007.8          | 6,218.8            | FULL DEMAND       | 5,779.9          | 1/4 / 1/2       | HIGH      | 328              |               | phase           | 0.25/15      | 1, 2, 3, 4      |
| [System 1] $[Support 1]$ $[Support 1]$ $[$ |            |           |                | PKFY-P08NLMU- |                            |                                  |                  |                 |                 |                   | 0.007.0          | E 500 4            |                   |                  |                 |           | 0.07             |               | 208/230V/1-     |              |                 |
|                                                                                                    | System 1   |           | Stairwell      |               | Wall -Mounted              | 8,000                            | 9,000            | 80.0/67.0       | 70              | FULL DEMAND       | 8,007.8          | 5,569.1            | FULL DEMAND       | 5,779.9          | 1/4 / 1/2       | HIGH      | 237              |               | phase           | 0.24/0.24/15 | 1, 2, 3, 4      |
|                                                                                                    | Sustam 1   |           | Now Class 2.2  |               |                            | 12.000                           | 12 500           | 70 9/69 0       |                 |                   | 10 205 4         | 7 509 4            |                   | 0.075.2          | 1/4 / 1/2       |           | 200              |               | 200/230V/1-     | 0.06/15      | 1 2 2 4         |
| System I         Inew Gass 2-5         ER5         Centry Gassette (One-way)         12,000         10,000         10,000         10,000         10,000         10,000         1,2,3,4           Image: Interval         Image: Interval <t< td=""><td>System</td><td></td><td>INEW Class 2-3</td><td></td><td></td><td></td><td>13,500</td><td>19.8/08.0</td><td>0.00</td><td></td><td>12,305.4</td><td>1,598.4</td><td></td><td>9,075.3</td><td>1/4 / 1/2</td><td></td><td>328</td><td></td><td>pnase</td><td>0.20/15</td><td>1, 2, 3, 4</td></t<>                                                                                                    | System     |           | INEW Class 2-3 |               |                            |                                  | 13,500           | 19.8/08.0       | 0.00            |                   | 12,305.4         | 1,598.4            |                   | 9,075.3          | 1/4 / 1/2       |           | 328              |               | pnase           | 0.20/15      | 1, 2, 3, 4      |
| System 1 New Class 2-4 (ER5 Ceiling Cassette (One-Way) 12 000 13 500 79 8/68 0 66 6 FULL DEMAND 9 075 3 1/4 / 1/2 HIGH 328 0 26/15 1 2 3 4                                                                                                    | System 1   |           | New Class 2-4  |               | Ceiling Cassette (One-Way) | 12 000                           | 13 500           | 79 8/68 0       | 66 6            |                   | 12 305 4         | 7 598 4            |                   | 9 075 3          | 1/4 / 1/2       | нісн      | 328              |               | 200/2309/1-     | 0 26/15      | 1234            |

### MITSUBISHI ELECTRIC TRANE HVAC US: CITY MULTI VRF INDOOR UNIT SCHEDULE

#### Notes & Options:

1 Nominal cooling capacities are based on indoor coil EAT of 80/67°F (DB/WB), outdoor of 95°F (DB)

2 Nominal heating capacities are based on indoor coil EAT of 70°F (DB), outdoor of 43°F (WB)

3 See outdoor unit schedule for outdoor ambient conditions, connected capacity, and other factors associated with corrected capacities

4 See schematic piping/control diagram for indication of required indoor unit remote controllers, system controllers, and integration devices.

5 Full demand corrected capacity includes de-rate associated with indoor vs. outdoor connected capacity indicated on outdoor unit schedule for associated system. Partial corrected capacity assumes sufficient diversity exists such that the connected capacity de-rate does not apply.

It is the designer's responsibility to ensure "Diamond System Builder" is set in the appropriate output capacity setting (full demand/partial demand) prior to generating this schedule.

6 It is recommended to always base heating corrected capacity on full demand.

### LOSSNAY ENERGY RECOVERY VENTILATOR SCHEDULE

|             |                |                |                 |                 |                | Nominal Recovery Effectiveness (Extra High Fan |                  |                  |                 |            |                 |
|-------------|----------------|----------------|-----------------|-----------------|----------------|------------------------------------------------|------------------|------------------|-----------------|------------|-----------------|
|             |                |                |                 |                 |                | Speed)                                         |                  |                  |                 |            |                 |
|             |                | Interlocked or |                 | Nominal Airflow |                | Temperature                                    |                  |                  |                 |            |                 |
| Lossnay Tag | Model Number   | Stand Alone    | Core Type       | (cfm)           | Max ESP (INWG) | Recovery                                       | Enthalpy Cooling | Enthalpy Heating | Voltage / Phase | MCA / MOCP | Notes / Options |
|             |                |                | Fixed Permeable |                 |                |                                                |                  |                  | 208-230V/1-     |            |                 |
| Lossnay 0   | LGH-F600RVX2-E | Stand-Alone    | Cross Plate     | 600             | 0.86           | 67.0%                                          | 50.0%            | 64.0%            | phase           | /15        | 1, 2, 3         |

#### Notes & Options:

1 Max external static pressure is at airflow listed with fan set on extra high speed.

2 See schematic piping/control diagram for indication of required lossnay local remote controller (stand alone operation) and M-NET connection points of associated systems.

3 Washable factory standard pre-filter on return and O/A intake side of cross plate core.

### VENTILATION UNITS

|                  |             |             |           |               |              |               | L                | eaving Air Conditio | ns               |                |               |                  |                            |               |                  | Mixed Air Conditio | ns               |
|------------------|-------------|-------------|-----------|---------------|--------------|---------------|------------------|---------------------|------------------|----------------|---------------|------------------|----------------------------|---------------|------------------|--------------------|------------------|
| Ventilation Unit |             |             | Fan Speed | Actual Supply | Zone Airflow | Indoor Unit   | Dry Bulb Cooling | Wet Bulb Cooling    | Dry Bulb Heating | Served By Unit |               |                  |                            |               | Dry Bulb Cooling | Wet Bulb Cooling   | Dry Bulb Heating |
| Tag              | Serving IUs | Zone Supply | Setting   | Airflow (CFM) | (CFM)        | Airflow (CFM) | (FDB)            | (FWB)               | (FDB)            | Tag            | M-NET Address | Model            | Туре                       | Airflow (CFM) | (FDB)            | (FWB)              | (FDB)            |
|                  | Yes         | Yes         |           | 600           | 200          | 400           | 79.3             | 73.8                | 47.7             |                | 1             | PMFY-P12NBMU-ER5 | Ceiling Cassette (One-Way) | 50            | 79.8             | 68.0               | 66.6             |
|                  |             |             |           |               |              |               |                  |                     |                  |                | 2             | PMFY-P12NBMU-ER5 | Ceiling Cassette (One-Way) | 50            | 79.8             | 68.0               | 66.6             |
|                  |             |             |           |               |              |               |                  |                     |                  |                | 3             | PMFY-P12NBMU-ER5 | Ceiling Cassette (One-Way) | 50            | 79.8             | 68.0               | 66.6             |
|                  |             |             |           |               |              |               |                  |                     |                  |                | 7             | PMFY-P12NBMU-ER5 | Ceiling Cassette (One-Way) | 50            | 79.8             | 68.0               | 66.6             |
|                  |             |             |           |               |              |               |                  |                     |                  |                | 9             | PMFY-P12NBMU-ER5 | Ceiling Cassette (One-Way) | 50            | 79.8             | 68.0               | 66.6             |
|                  |             |             |           |               |              |               |                  |                     |                  |                | 11            | PMFY-P08NBMU-ER5 | Ceiling Cassette (One-Way) | 25            | 79.9             | 67.5               | 68.3             |
|                  |             |             |           |               |              |               |                  |                     |                  |                | 12            | PMFY-P08NBMU-ER5 | Ceiling Cassette (One-Way) | 25            | 79.9             | 67.5               | 68.3             |
|                  |             |             |           |               |              |               |                  |                     |                  |                | 15            | PMFY-P12NBMU-ER5 | Ceiling Cassette (One-Way) | 50            | 79.8             | 68.0               | 66.6             |
|                  |             |             |           |               |              |               |                  |                     |                  |                | 16            | PMFY-P12NBMU-ER5 | Ceiling Cassette (One-Way) | 50            | 79.8             | 68.0               | 66.6             |

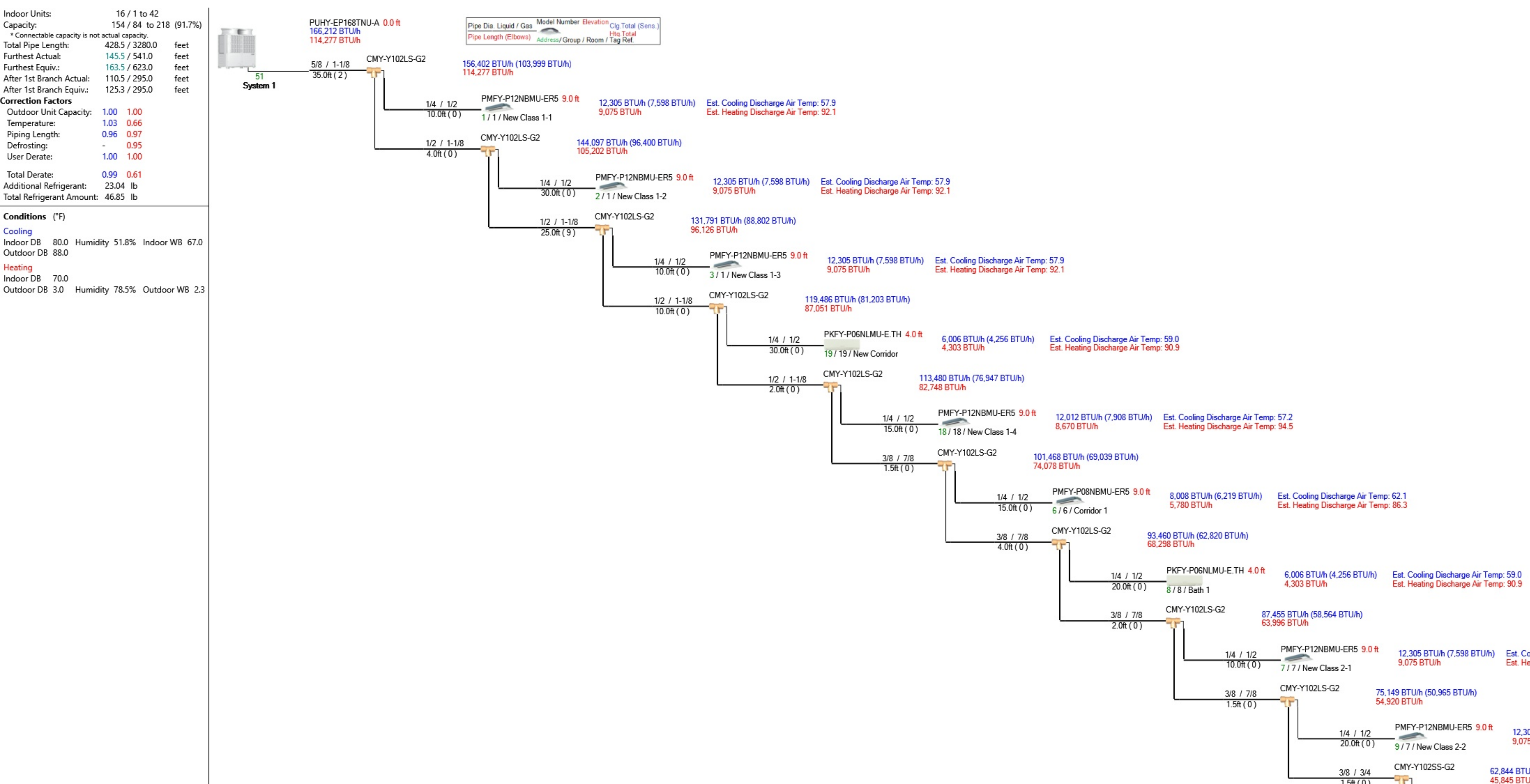

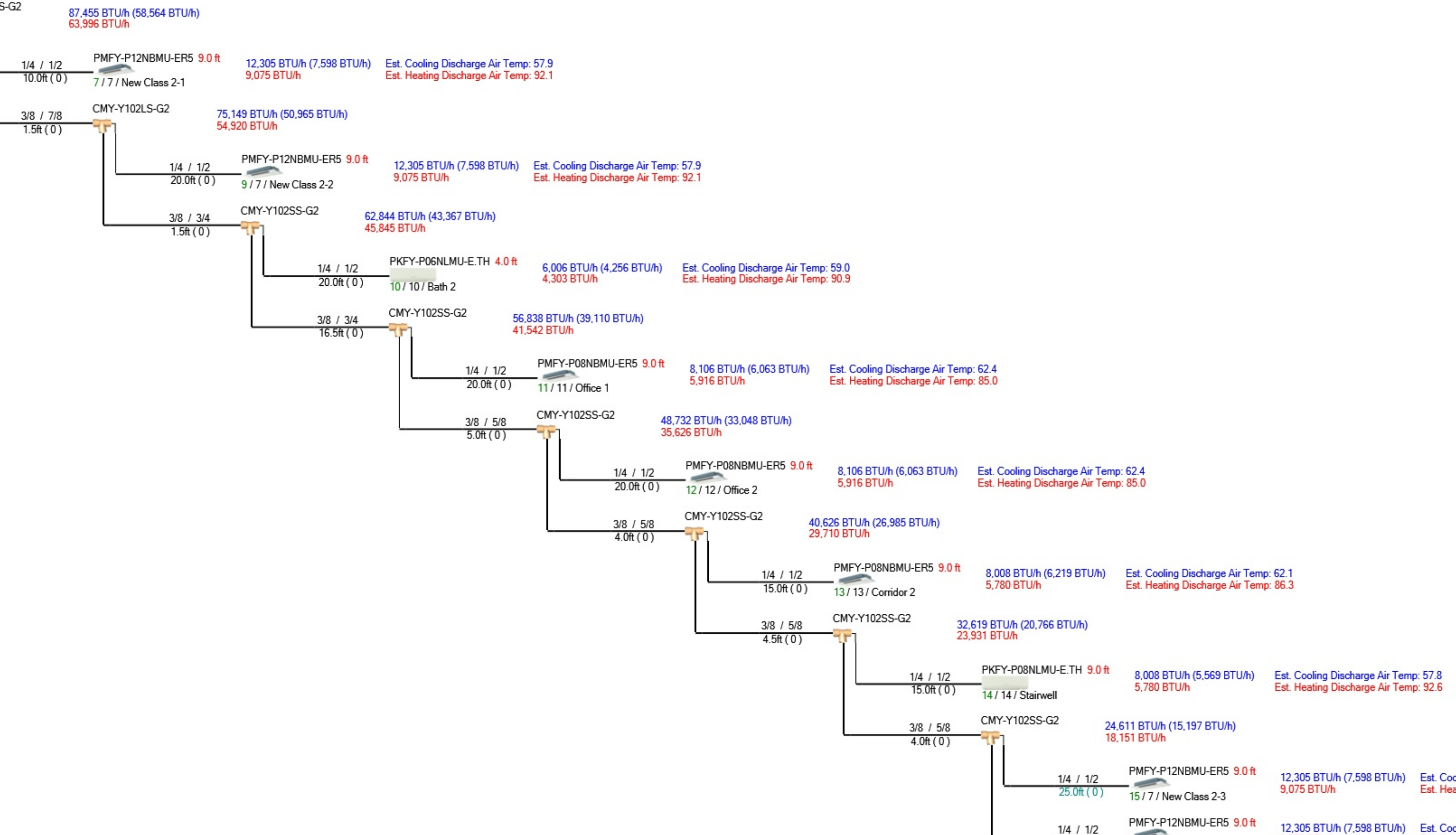

| <br>1/4 / 1/2 | PMFY-P12NBMU-ER5 9.0 ft | 12,305 BTU/h (7,598 BTU/h) | Est. Cooling Discharge Air Temp: 57.9 |
|---------------|-------------------------|----------------------------|---------------------------------------|
| 25.0ft(0)     | 15 / 7 / New Class 2-3  | 9,075 BTU/h                | Est. Heating Discharge Air Temp: 92.7 |
| <br>1/4 / 1/2 | PMFY-P12NBMU-ER5 9.0 ft | 12,305 BTU/h (7,598 BTU/h) | Est. Cooling Discharge Air Temp: 57.9 |
| 15.0ft(0)     | 16 / 7 / New Class 2-4  | 9,075 BTU/h                | Est. Heating Discharge Air Temp: 92.7 |

# AutoCAD Piping & Wiring Diagrams

This drawing is schematic in nature. Final routing of piping & wiring shall be determined by the installing contractor and/or designer of record

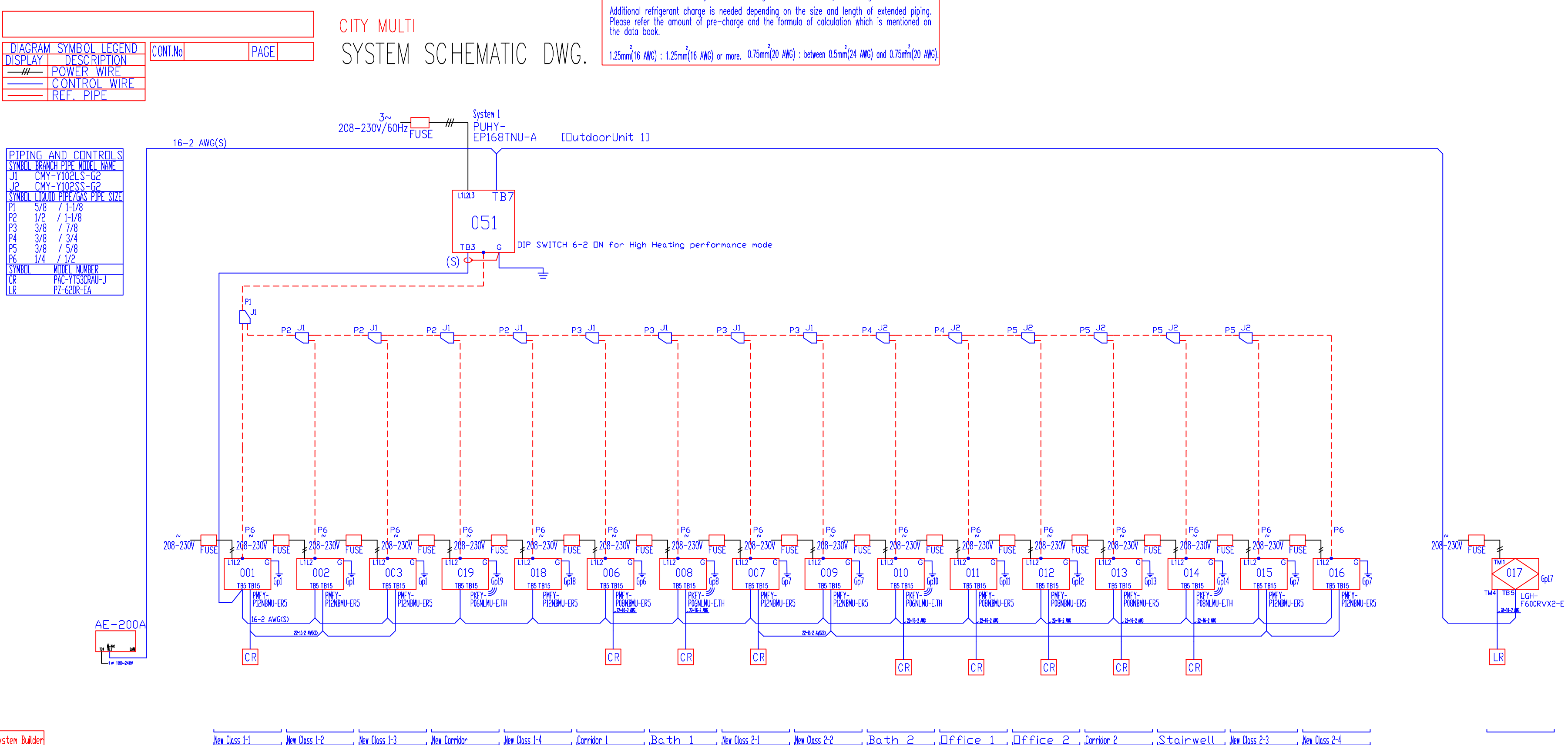

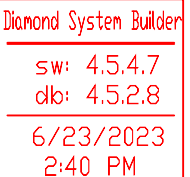

w Class 1-1 , New Class 1-2 , New Class 1-3 , New Corridor , New Class 1-4 , Corridor 1 , Bath 1 , New Class 2-1 , New Class 2-2 , Bath 2 , □ffice 1 REMARKS Driginator: Steve Casey Comments: 45

# **Submittal Documents**

### CITY**MULTI**®

### 14-TON PUHY-EP168TNU-A(-BS)

UNIT OPTION

#### Job Name:

System Reference:

#### 208/230V OUTDOOR VRF HEAT PUMP SYSTEM

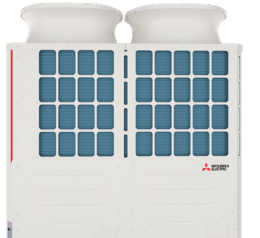

| Standard Model       | PUHY-EP168TNU-A                                |
|----------------------|------------------------------------------------|
| Seacoast (BS) Model  | PUHY-EP168TNU-A-BS                             |
| ACCESSORIES          |                                                |
| Header Kit           | for details see Pipe Accessories Submittal     |
| Joint Kit            | for details see Pipe Accessories Submittal     |
| Low Ambient Kit      | for details see Low Ambient Kit Submittal      |
| Panel Heater Kit     | for details see Panel Heater Kit Submittal     |
| Snow/Hail Guards Kit | for details see Snow/Hail Guards Kit Submittal |
|                      |                                                |

Date:

| Specifica                                        | tions                        |              | System                                                                                           |  |  |
|--------------------------------------------------|------------------------------|--------------|--------------------------------------------------------------------------------------------------|--|--|
| Unit Ty                                          | ре                           |              | PUHY-EP168TNU-A(-BS)                                                                             |  |  |
| Cooling Capacity (Nominal)                       |                              | BTU/H        | 168,000                                                                                          |  |  |
| Heating Capacity (Nominal)                       |                              | BTU/H        | 188,000                                                                                          |  |  |
| Oursestand Occurting Dense                       | Cooling                      | °F [°C]      | 23~126 [-5.0~52.0]                                                                               |  |  |
| Guaranteed Operating Range                       | Heating                      | °F [°C]      | -13~60 [-25.0~15.5]                                                                              |  |  |
| Extended Operating Range                         | Heating                      | °F [°C]      | -27.4~60 [-33.0~15.5]                                                                            |  |  |
| External Dimensions (H x W x D)                  |                              | In. [mm]     | 71-5/8 x 68-15/16 x 29-3/16<br>[1,818 x 1,750 x 740]                                             |  |  |
| Net Weight                                       |                              | Lbs. [kg]    | 757 [343]                                                                                        |  |  |
| External Finish                                  |                              |              | Pre-coated galvanized steel sheet (+powder coating for -BS type) [MUNSELL 3Y 7.8/1.1 or similar] |  |  |
| Electrical Power Requirements                    | Voltage, Phase, Hertz, Powe  | er Tolerance | 208/230V, 3-phase, 60 Hz, ±10%                                                                   |  |  |
| Minimum Circuit Ampacity                         |                              | Α            | 56.0/51.0                                                                                        |  |  |
| Maximum Overcurrent Protection                   |                              | Α            | 90/80                                                                                            |  |  |
| Recommended Fuse Size                            |                              | Α            | 70/70                                                                                            |  |  |
| Recommended Minimum Wire Size                    |                              | AWG [mm]     | 4/4 [21.2/21.2]                                                                                  |  |  |
| SCCR                                             |                              | kA           | 5                                                                                                |  |  |
| Pefrigerant Dising Diameter                      | Liquid (High Pressure)       | In. [mm]     | 5/8 [15.88] Brazed                                                                               |  |  |
|                                                  | Gas (Low Pressure)           | In. [mm]     | 1-1/8 [28.58] Brazed                                                                             |  |  |
| Max. Total Refrigerant Line Length               |                              | Ft.          | 3,280                                                                                            |  |  |
| Max. Refrigerant Line Length (Between ODU & IDU) |                              | Ft.          | 541                                                                                              |  |  |
| Max. Control Wiring Length                       |                              | Ft.          | 1,640                                                                                            |  |  |
| Indoor Linit Connectable                         | Total Capacity               |              | 50.0~130.0% of outdoor unit capacity                                                             |  |  |
|                                                  | Model/Quantity               |              | P04~P96/1.0~42.0                                                                                 |  |  |
| Sound Pressure Levels                            |                              | dB(A)        | 60.0/61.5                                                                                        |  |  |
| Sound Power Levels                               |                              | dB(A)        | 78.5/80.5                                                                                        |  |  |
|                                                  | Type x Quantity              |              | Propeller fan x 2                                                                                |  |  |
|                                                  | Fan Motor Output             | kW           | 0.92+0.92                                                                                        |  |  |
| FAN <sup>₄</sup>                                 | Airflow Rate                 | CFM          | 10,600                                                                                           |  |  |
|                                                  | External Static Pressure     | In. WG       | Selectable;<br>0.00, 0.12, 0.24, 0.32, In. WG;<br>factory set to 0 In. WG                        |  |  |
| Compressor Operating Range                       |                              |              | 15.0% to 100.0%                                                                                  |  |  |
| Compressor Type x Quantity                       |                              |              | Inverter scroll hermetic compressor x 1                                                          |  |  |
| Refrigerant Type x Original Charge               |                              |              | R410A x 23 lbs + 12.0 oz [10.8 kg]                                                               |  |  |
| Protection Devices High Pressure Protection      |                              |              | High pressure sensor, High pressure switch at 4.15 MPa (601 psi)                                 |  |  |
| Protection Devices                               | Inverter Circuit (Comp./Fan) |              | Over-current protection                                                                          |  |  |
|                                                  | EER                          |              | 11.7/12.4                                                                                        |  |  |
| AHRI Ratings (Ducted/Non-ducted)                 | IEER                         |              | 24.0/31.2                                                                                        |  |  |
|                                                  | COP                          |              | 3.61/4.11                                                                                        |  |  |

NOTES: Nominal cooling conditions (Test conditions are based on AHRI 1230) Indoor: 80°FD.B./67°FW.B. (26.7°CD.B./19.4°CW.B.), Outdoor: 95°FD.B. (35°CD.B.) Nominal heating conditions (Test conditions are based on AHRI 1230) Indoor: 70°FD.B. (21.1°CD.B.), Outdoor: 47°FD.B./43°FW.B. (8.3°CD.B./6.1°CW.B.)

<sup>1</sup>Harsh weather environments may demand performance enhancing equipment. Ask your Mitsubishi Electric representative for more details about your region <sup>2</sup>For details on extended cooling operation range down to -10° F DB, see Low Ambient Kit Submittal <sup>3</sup>When applying product below -4°F, consult your design engineer for cold climate application best practices, including the use of a backup source for heating <sup>4</sup>Unit will continue to operate in extended operating range, but capacity is not guaranteed

### OUTDOOR UNIT: PUHY-EP168TNU-A(-BS) – DIMENSIONS

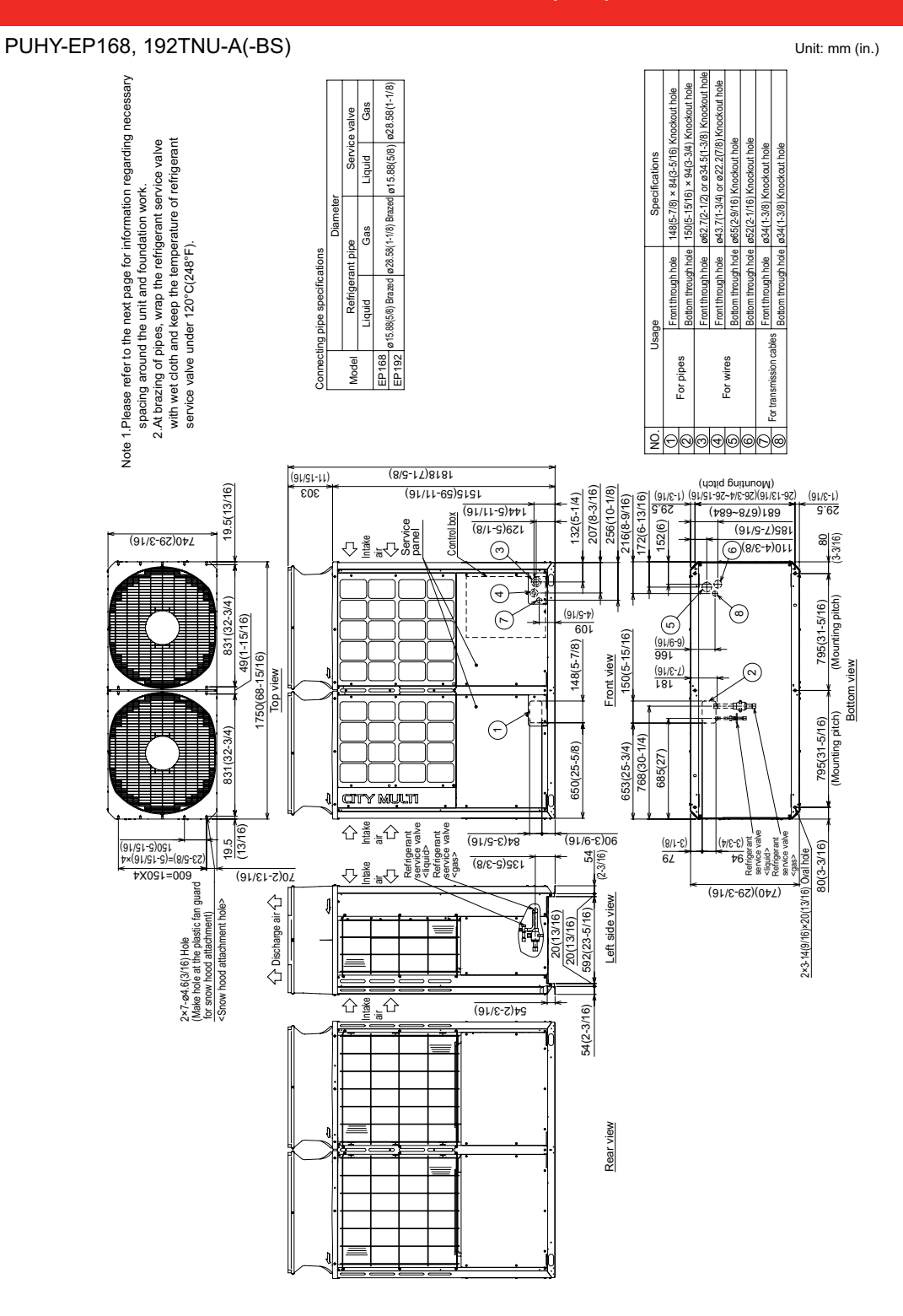

NOTES: SEACOAST PROTECTION

Anti-corrosion Protection: A coating treatment is applied to condenser coil for protection from air contaminants. Standard: Salt Spray Test Method - no unusual rust development to 480 hours. Sea Coast (BS): Salt Spray Test Method (JRA 9002) - no unusual rust development to 960 hours.

1340 Satellite Boulevard Suwanee, GA 30024 Toll Free: 800-433-4822 www.mehvac.com

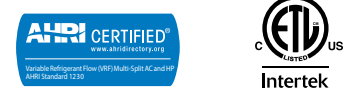

FORM# PUHY-EP168TNU-A - 202204

### CITY**MULTI**®

### Model: PMFY-P12NBMU-ER5

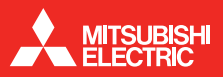

#### Job Name:

System Reference:

Date:

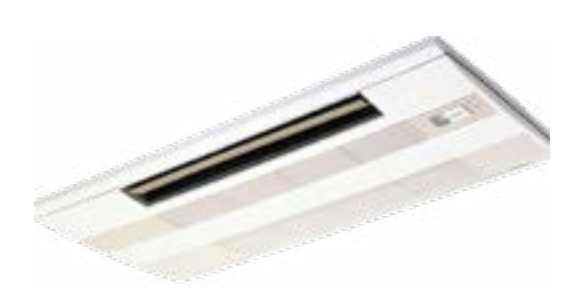

### **GENERAL FEATURES**

- Dual set point functionality
- Lightweight and compact design
- Four-speed fan settings
- Built-in condensate lift mechanism
- Ventilation air intake supported

#### **OPTIONS**

CN24 Relay Kit.....CN24RELAY-KIT-CM3

\* Cooling / Heating capacity indicated at the maximum value at operation under the following conditions: Cooling | Indoor: 80° F (27° C) DB / 67° F (19° C) WB Cooling | Outdoor: 95° F (35° C) DB Heating | Indoor: 70° F (21° C) DB Heating | Outdoor: 47° F (8° C) DB / 43° F (6° C) WB

### **SPECIFICATIONS**

#### Capacity\*

| Cooling | <br>12,000 Btu/h |
|---------|------------------|
| Heating | <br>13,500 Btu/h |
| 0       |                  |

#### Power

| Power Source                                                                                                    |
|----------------------------------------------------------------------------------------------------|
| Cooling                                                                                                    |
| Cooling       0.21 A         Heating       0.21 A         Minimum Circuit Ampacity (MCA)       0.26 A         Maximum Overcurrent Protection (MOCP)       15 A |
| External FinishGrille: 6.4Y 8.9/0.4                                                                                                    |
| Dimensions         Inches       .9-1/16" h x 31-31/32" w x 15-9/16" d         mm       .230 h x 812 w x 395 d         Grille                                   |
| <b>Net Weight</b><br>Unit                                                                                                    |
| Coil TypeCross fin                                                                                                    |
| Fan                                                                                                    |
| Type x QuantityLine flow fan x 1<br>Airflow Rate (Low-Mid1-Mid2-High)258 - 283 - 304 - 328 CFM<br>Motor TypeDC brushless motor                                 |
| Air FilterPP honeycomb                                                                                                    |
| Refrigerant Pipe Dimensions<br>Liquid                                                                                                    |
| Drainpipe DimensionO.D. 1" / 26 mm                                                                                                    |
| Sound Level (Low-Mid1-Mid2-High)32-34-36-37 dB (A)                                                                                                    |

### Model: PMFY-P06NBMU-ER5 – DIMENSIONS

11111 (108) (108) 4-¢1/8(2.8) Burring hole mounting plate Detail drawing of fresh air intake hole Fresh air intake hole **re**r <u>\$3-15|16(100)</u> 11-3/8(288.5) (26) 1-1/32" ( 
 O.D.φ1-11/16"(φ43)

 O.D.φ1/4"(φ6.35)

 O.D.φ1/2"(φ12.7)
  $\bigcirc$ 9-13/16(250) PVC pipe: I.D. 6-1/16(230) ŝ Installation space required around indoor unit  $\oplus$ Knock out 1011 91/9-4 Panel(grille):PMP-16BMUW Pipe cover Liquid pipe Gas pipe suspension bolt(M10 or W 3/8) Ferminal block for power supply Ferminal block for transmission Drainage piping Refrigerant piping Right side R <u>}</u> <u>Her</u> ß 2-15/18(74.5) 1-1/32(26) outer line of grille electrical box Terminal block for remote-controller 13/16(20) 1-3/16(30) (742)8/2-9 center of unit 1111 Ŵ R outer side of grille 18-1/5(420) 39-3/8(1000) outer side of grille 37-13-16(960) ceiling opening 31-15/18(811) suspension bolt pitch 13/16(20) 2-1/16(53) Panel (grille): PMP-16BMUW (07)91/6-1 (09)8/8-7 7-7/8(200) 31-15/16(812) 29-7/8(759) 29-7/8(759) 39-3/8(1000) outer side of grille ø1-31/32(50) drain pan 13/16(20) Air outlet(I 23-5/8(600) (3.71)81/11 (3.71)81/11 ज्यूत्र्व्युत्त्व्युत् Front Integral lift pump outlet pipe: VP-20[1.D.¢31/32"(25)] Ŕ Ŕ 2-3/16(56) 2-15/18(74.5) (2) 1-1/32(26) (3) 1-1/32(26) (4) 1-1/32(26) (5) 1-1/32(26) (5) 1-1/32(26) 13/16(20) 1-13/18(46) -ower view 1-11/16(43) -7/8(200) 1-52/35(42) 9-1/16(230) 13/16(20) (861)91/81-2 13\1e(S0) 13/35(10) suspension bolt pitch 13-3/8(340) Top ceiling opening 16-15/16(430) 3-3/8(96) outer side of grille 18-1/2(420) 5-9/16(141 Refrigerant pipe(gas) 7/8(302) 10(254) ceiling pipe(liquid) O D ¢1/4"(6 35) æ  $\langle \rangle$ pan 🗸 same line ۲ Refrigerant ceiling panel Left side drain (96)8/2-2

> 1340 Satellite Boulevard. Suwanee, GA 30024 Toll Free: 800-433-4822 www.mehvac.com

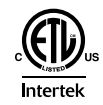

FORM# M\_SUBMITTAL\_PMFY-P12NBMU-ER5 - 202005

Specifications are subject to change without notice.

(9/1)91/91-9

Unit : in(mm)

### CITY**MULTI**®

### PKFY-P06NLMU-E 6,000 BTU/H WALL MOUNT

MITSUB

### Job Name:

System Reference:

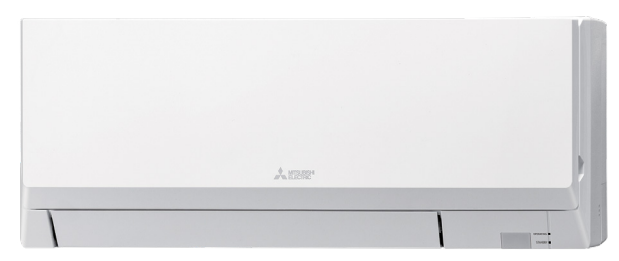

Date:

#### **GENERAL FEATURES**

- · Dual set point functionality
- · Compact, lightweight, flat-white, flat-panel, modern design
- Quiet operation
- · Multiple fan speed settings
- · Easily removed intake grille filter for cleaning
- Back and right-side wiring take-out
- · Wireless receiver on board

|                                          | Specifications         |                                       | System                                         |  |  |  |  |
|------------------------------------------|------------------------|---------------------------------------|------------------------------------------------|--|--|--|--|
|                                          | Unit Type              |                                       | PKFY-P06NLMU-E                                 |  |  |  |  |
| Cooling capacity (Nominal) <sup>1</sup>  |                        | BTU/H                                 | 6,000                                          |  |  |  |  |
| Heating capacity (Nominal) <sup>1</sup>  |                        | BTU/H                                 | 6,700                                          |  |  |  |  |
| Power source                             |                        | Voltage, Phase, Hertz                 | 208/230V, 1-phase, 60 Hz                       |  |  |  |  |
| Davida O and and the s                   | Cooling                | kW                                    | 0.02                                           |  |  |  |  |
| Power Consumption                        | Heating                | kW                                    | 0.01                                           |  |  |  |  |
| Current                                  | Cooling                | A                                     | 0.2                                            |  |  |  |  |
| Current                                  | Heating                | A                                     | 0.2                                            |  |  |  |  |
| MCA                                      |                        | A                                     | 0.2                                            |  |  |  |  |
| Maximum Overcurrent Protection (MOCP)    |                        | A                                     | 15                                             |  |  |  |  |
| Recommended Fuse Size                    |                        | A                                     | 15                                             |  |  |  |  |
| External finish                          |                        |                                       | Plastic, MUNSELL (0.7PB 9.2/0.4)               |  |  |  |  |
| External Dimensions                      |                        | In. [mm]                              | 30-7/16 x 9-11/32 x 11-25/32 [733 x 237 x 299] |  |  |  |  |
| Net weight                               |                        | Lbs [kg]                              | 24.5 [11.1]                                    |  |  |  |  |
| Heat exchanger                           |                        |                                       | Cross fin (Aluminum fin and copper tube)       |  |  |  |  |
|                                          | Type x quantity        | Type x quantity                       |                                                |  |  |  |  |
|                                          | Airflow rate           | CFM                                   | 141–155–173–191                                |  |  |  |  |
| Fan                                      | Motor type             | · · · · · · · · · · · · · · · · · · · | DC Motor                                       |  |  |  |  |
|                                          | Motor Output           | kW                                    | .03                                            |  |  |  |  |
|                                          | Motor FLA              | A                                     | 0.19                                           |  |  |  |  |
| Sound pressure level (Measured in anecho | pic room)              | dB(A)                                 | 22-26-29-31                                    |  |  |  |  |
| Air filter                               |                        | · · · · · · · · · · · · · · · · · · · | PP honeycomb                                   |  |  |  |  |
| Refrigerant Type                         |                        |                                       | R410A                                          |  |  |  |  |
| Discussion of active sectors (O.D.)      | Liquid (High Pressure) | In. [mm]                              | 1/4 [6.35] Flare                               |  |  |  |  |
| Diameter of refrigerant pipe (O.D.)      | Gas (Low Pressure)     | In. [mm]                              | 1/2 [12.70] Flare                              |  |  |  |  |
| Diameter of drain nine                   |                        | In [mm]                               | LD 5/8 [16]                                    |  |  |  |  |

NOTES:

<sup>1</sup>Cooling / Heating capacity indicated at the maximum value at operation under the following conditions: Cooling | Indoor: 80° F (26.7° C) DB / 67° F (19.4° C) WB; Outdoor 95° F (35° C) DB Heating | Indoor: 70° F (21.1° C) DB; Outdoor 47° F (8.3° C) DB / 43° F (6.1° C) WB

### INDOOR UNIT ACCESSORIES: PKFY-P06NLMU-E

|                            | 3-Pin Connector                                                                             | PAC-715AD         |
|----------------------------|---------------------------------------------------------------------------------------------|-------------------|
|                            | BACnet® and Modbus® Interface                                                               | PAC-UKPRC001-CN-1 |
|                            | CN24 Relay Kit                                                                              | CN24RELAY-KIT-CM3 |
|                            | Connector and wire for Operation status/error using CN51                                    | PAC-725AD         |
| Control Interface          | IT Extender                                                                                 | PAC-WHS01IE-E     |
|                            | kumo station® for kumo cloud®                                                               | PAC-WHS01HC-E     |
|                            | Thermostat Interface                                                                        | PAC-US444CN-1     |
|                            | Thermostat Interface                                                                        | PAC-US445CN-1     |
|                            | Wireless Interface for kumo cloud®                                                          | PAC-USWHS002-WF-2 |
|                            | Flush Mount Remote Temperature Sensor                                                       | PAC-USSEN002-FM-1 |
| Pomoto Sonoor              | Flush Mount Temperature Sensor                                                              | PAC-USSEN001-FM-1 |
| Remote Sensor              | Remote Temperature Sensor                                                                   | PAC-SE41TS-E      |
|                            | Wireless temperature and humitity sensor for kumo cloud®                                    | PAC-USWHS003-TH-1 |
| Terminal Signal Adapter    | Terminal Signal Adapter                                                                     | PAC-IT51AD-E      |
|                            | Terminal Signal Adapter                                                                     | PAC-IT52AD-E      |
|                            | Deluxe Wired MA Remote Controller <sup>†</sup>                                              | PAR-40MAAU        |
| Wired Remote Controller    | Simple MA Remote Controller <sup>†</sup>                                                    | PAC-YT53CRAU-J    |
|                            | Touch MA Controller <sup>†</sup>                                                            | PAR-CT01MAU-SB    |
| Wireless Remote Controller | kumo touch <sup>™</sup> RedLINK <sup>™</sup> Wireless Controller                            | MHK2              |
|                            | Blue Diamond MultiTank — collection tank for use with multiple pumps                        | C21-014           |
|                            | Blue Diamond Sensor Extension Cable — 15 Ft.                                                | C13-103           |
|                            | Drain Pan Level Sensor/Control                                                              | SS610E            |
| Condensate                 | Fascia Kit for MicroBlue Pump, mounts the MicroBlue and sensor directly beneath indoor unit | T18-016           |
|                            | Refco Condensate Pump (100-240 VAC) up to 120,000 BTU/H                                     | COMBI             |
|                            | Refco Condensate Pump (100-240 VAC) up to 120,000 BTU/H                                     | GOBI-II           |
|                            | Sauermann Condensate Pump                                                                   | SI30-230          |
| Disconnect Switch          | (30A/600V/UL) [fits 2" X 4" utility box] - Black                                            | TAZ-MS303         |
| DISCONNECT SWITCH          | (30A/600V/UL) [fits 2" X 4" utility box] - White                                            | TAZ-MS303W        |
| Drain Hose                 | Flexible Mini-Split Drain Hose                                                              | DRX-16            |
|                            |                                                                                             |                   |

### INDOOR UNIT DIMENSIONS: PKFY-P06NLMU-E

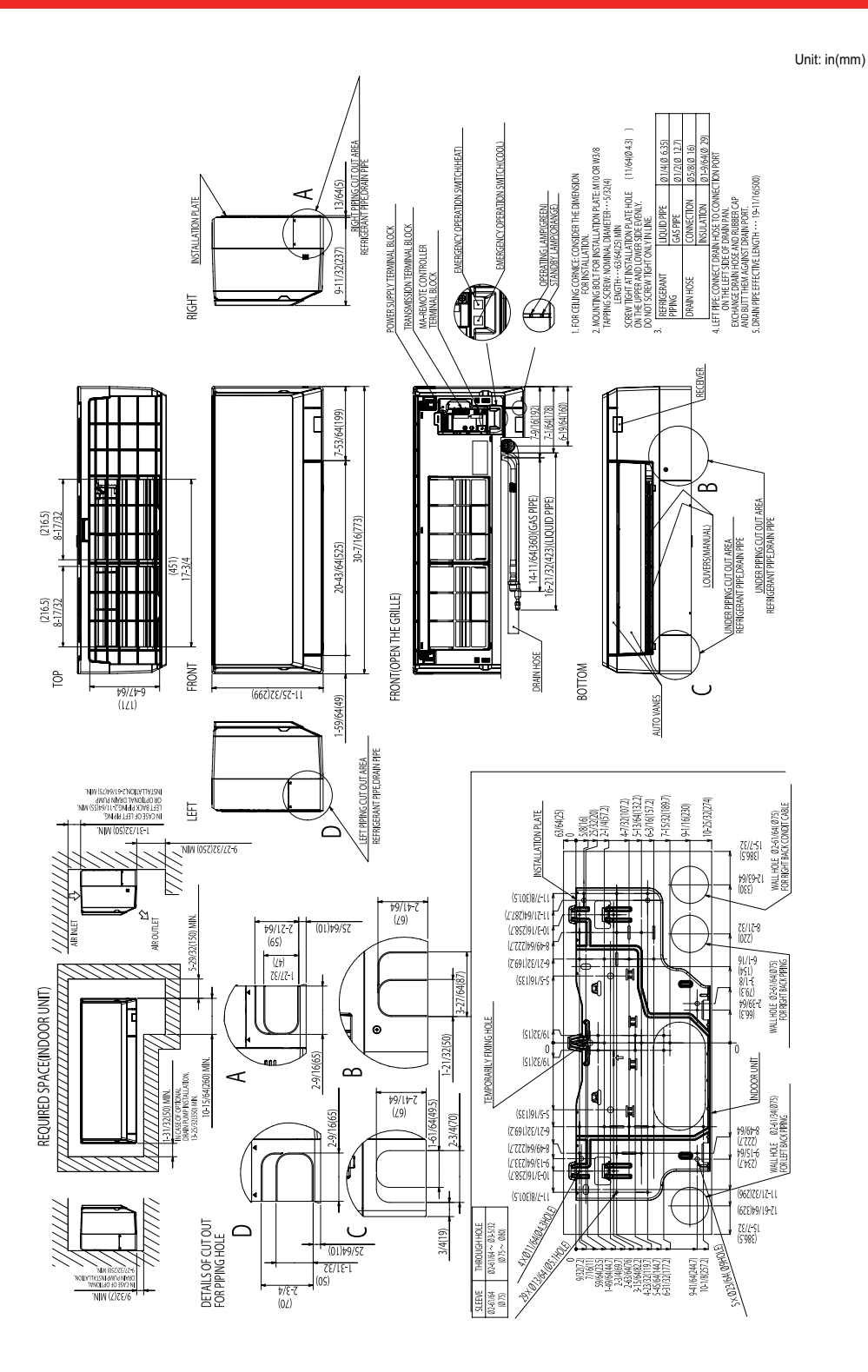

1340 Satellite Boulevard Suwanee, GA 30024 Toll Free: 800-433-4822 www.mehvac.com

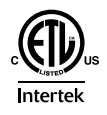

FORM# PKFY-P06NLMU-E - 202209

### CITY**MULTI**®

### Model: PMFY-P08NBMU-ER5

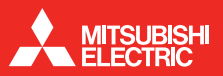

#### Job Name:

System Reference:

Date:

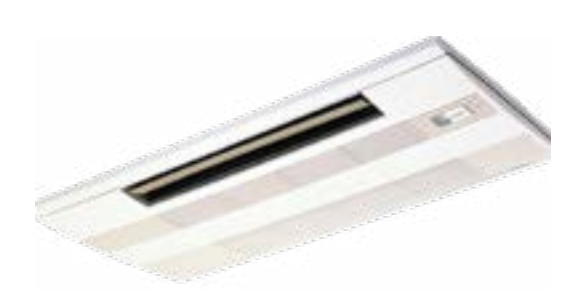

### **GENERAL FEATURES**

- Dual set point functionality
- Lightweight and compact design
- Four-speed fan settings
- · Built-in condensate lift mechanism
- Ventilation air intake supported

#### **OPTIONS**

CN24 Relay Kit.....CN24RELAY-KIT-CM3

\* Cooling / Heating capacity indicated at the maximum value at operation under the following conditions: Cooling | Indoor: 80° F (27° C) DB / 67° F (19° C) WB Cooling | Outdoor: 95° F (35° C) DB Heating | Indoor: 70° F (21° C) DB Heating | Outdoor: 47° F (8° C) DB / 43° F (6° C) WB

### SPECIFICATIONS

#### 

| Heating9,000 Btu/h                        |
|-------------------------------------------|
| Power                                     |
| Power Source                              |
| Power Consumption                         |
| Cooling 0.04 kW                           |
| Heating 0.04 kW                           |
| Current                                   |
| Cooling 0.20 A                            |
| Heating 0.20 A                            |
| Minimum Circuit Ampacity (MCA)            |
| Maximum Overcurrent Protection (MOCP)15 A |

#### External Finish ...... Grille: 6.4Y 8.9/0.4

#### Dimensions

| Inches | .9-1/16 h x 31-31/32 w x 15-9/16 d |
|--------|------------------------------------|
| mm     |                                    |

#### Grille

#### **Net Weight**

| Unit   | <br> | <br> | <br> | <br>31 lb / 14 kg |
|--------|------|------|------|-------------------|
| Grille | <br> | <br> | <br> | <br>7 lb / 3 kg   |

### Coil Type ......Cross fin

#### Fan

| Type x Quantity                   | Line flow fan x 1   |
|-----------------------------------|---------------------|
| Airflow Rate (Low-Mid1-Mid2-High) | 258-283-304-328 CFM |
| Motor Type                        | DC brushless motor  |

#### Air Filter

| <br> |  |  |  |  |  |  |  |  |  |  |  |  |  |  | .F | PF | honeycomb | ) |
|------|--|--|--|--|--|--|--|--|--|--|--|--|--|--|----|----|-----------|---|
|      |  |  |  |  |  |  |  |  |  |  |  |  |  |  |    |    |           |   |

| Drainpipe Dimension                  | O.D. 1" / 26 mm    |
|--------------------------------------|--------------------|
| Sound Level (Low - Mid1- Mid2- High) | 32-34-36-37 dB (A) |

### Model: PMFY-P08NBMU-ER5 – DIMENSIONS

11111 (108) (108) 4-¢1/8(2.8) Burring hole mounting plate Detail drawing of fresh air intake hole Fresh air intake hole **re**r . <u>\$3-15</u>[16(100) 11-3/8(288.5) (26) 1-1/32" ( 
 O.D.φ1-11/16"(φ43)

 O.D.φ1/4"(φ6.35)

 O.D.φ1/2"(φ12.7)
  $\bigcirc$ 9-13/16(250) PVC pipe: I.D. 6-1/16(230) °06 Installation space required around indoor unit  $\oplus$ Knock out 1011 91/9-4 Panel(grille):PMP-16BMUW Pipe cover Liquid pipe Gas pipe suspension bolt(M10 or W 3/8) Ferminal block for power supply Terminal block for transmission Drainage piping Refrigerant piping Right side R **N** 1 1 1 1 1 ß 2-15/18(74.5) 1-1/32(26) outer line of grille electrical box Terminal block for remote-controller 13/16(20) 1-3/16(30) (742)8/2-9 center of unit 1111 Ŵ ] RÀ 39-3/8(1000) outer side of grille 37-13-16(960) ceiling opening 31-15/18(811) suspension bolt pitch outer side of grille 18-1/5(420) 13/16(20) 2-1/16(53) Panel(grille):PMP-16BMUW (07)91/6-1 (09)8/8-7 7-7/8(200) 31-15/16(812) 29-7/8(759) 29-7/8(759) 39-3/8(1000) outer side of grille ø1-31/32(50) drain pan Air outlet(lower 13/16(20) 23-5/8(600) (g.7r)ar\rr (g.7r)ar\rr www. Front Integral lift pump outlet pipe: VP-20[1.D.¢31/32"(25)] Ŕ Ŕ 2-3/16(56) 2-15/18(74.5) (2) 1-1/32(26) (3) 1-1/32(26) (4) 1-1/32(26) (5) 1-1/32(26) (5) 1-1/32(26) 13/16(20) 1-13/18(46) -ower view 1-11/16(43) -7/8(200) 1-52/35(42) 9-1/16(230) 13/16(20) (861)91/81-2 13\16(20) 13/35(10) 13-3/8(340) suspension bolt pitch Top ceiling opening 16-15/16(430) 3-3/8(96) outer side of grille 18-1/2(420) 5-9/16(141) Refrigerant pipe(gas) 7/8(302) 10(254) ceiling pipe(liquid) O D ¢1/4"(6 35) æ  $\langle \rangle$ pan 🗸 same line ۲ Refrigerant ceiling panel Left side drain (96)8/8-6

> 1340 Satellite Boulevard. Suwanee, GA 30024 Toll Free: 800-433-4822 www.mehvac.com

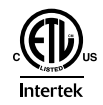

FORM# M SUBMITTAL PMFY-P08NBMU-ER5 - 202005

Specifications are subject to change without notice FORM# PMFY-P08NBMU-ER5 - 201207

(9/1)91/91-9

Unit : in(mm)

### CITY**MULTI**®

### PKFY-P08NLMU-E 8,000 BTU/H WALL MOUNT

MITSUB

### Job Name:

System Reference:

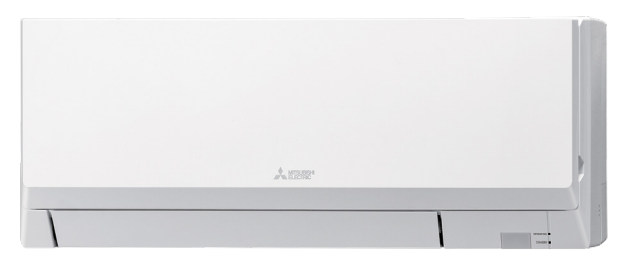

Date:

#### **GENERAL FEATURES**

- · Dual set point functionality
- · Compact, lightweight, flat-white, flat-panel, modern design
- Quiet operation
- · Multiple fan speed settings
- · Easily removed intake grille filter for cleaning
- Back and right-side wiring take-out
- · Wireless receiver on board

|                                          | Specifications         |                                       | System                                         |
|------------------------------------------|------------------------|---------------------------------------|------------------------------------------------|
|                                          | PKFY-P08NLMU-E         |                                       |                                                |
| Cooling capacity (Nominal) <sup>1</sup>  |                        | BTU/H                                 | 8,000                                          |
| Heating capacity (Nominal) <sup>1</sup>  |                        | BTU/H                                 | 9,000                                          |
| Power source                             |                        | Voltage, Phase, Hertz                 | 208/230V, 1-phase, 60 Hz                       |
| Dewer Consumption                        | Cooling                | kW                                    | 0.03                                           |
| Power Consumption                        | Heating                | kW                                    | 0.02                                           |
| Current                                  | Cooling                | A                                     | 0.3                                            |
| Current                                  | Heating                | A                                     | 0.2                                            |
| MCA                                      |                        | A                                     | 0.2                                            |
| Maximum Overcurrent Protection (MOCP)    |                        | A                                     | 15                                             |
| Recommended Fuse Size                    |                        | A                                     | 15                                             |
| External finish                          |                        | · · · · · · · · · · · · · · · · · · · | Plastic, MUNSELL (0.7PB 9.2/0.4)               |
| External Dimensions                      |                        | In. [mm]                              | 30-7/16 x 9-11/32 x 11-25/32 [733 x 237 x 299] |
| Net weight                               |                        | Lbs [kg]                              | 24.5 [11.1]                                    |
| Heat exchanger                           |                        | · · · · · · · · · · · · · · · · · · · | Cross fin (Aluminum fin and copper tube)       |
|                                          | Type x quantity        |                                       | Line flow fan x 1                              |
|                                          | Airflow rate           | CFM                                   | 141–162–191–237                                |
| Fan                                      | Motor type             | · · · · · · · · · · · · · · · · · · · | DC Motor                                       |
|                                          | Motor Output           | kW                                    | .03                                            |
|                                          | Motor FLA              | A                                     | 0.19                                           |
| Sound pressure level (Measured in anecho | pic room)              | dB(A)                                 | 22-27-31-35                                    |
| Air filter                               |                        | · · · · · · · · · · · · · · · · · · · | PP honeycomb                                   |
| Refrigerant                              | Туре                   |                                       | R410A                                          |
| Discussion of active sectors (O.D.)      | Liquid (High Pressure) | In. [mm]                              | 1/4 [6.35] Flare                               |
| Diameter of refrigerant pipe (O.D.)      | Gas (Low Pressure)     | In. [mm]                              | 1/2 [12.70] Flare                              |
| Diameter of drain pipe                   |                        | In. [mm]                              | I.D. 5/8 [16]                                  |

NOTES:

<sup>1</sup>Cooling / Heating capacity indicated at the maximum value at operation under the following conditions: Cooling | Indoor: 80° F (26.7° C) DB / 67° F (19.4° C) WB; Outdoor 95° F (35° C) DB Heating | Indoor: 70° F (21.1° C) DB; Outdoor 47° F (8.3° C) DB / 43° F (6.1° C) WB

### INDOOR UNIT ACCESSORIES: PKFY-P08NLMU-E

|                            | 3-Pin Connector                                                                             | PAC-715AD         |
|----------------------------|---------------------------------------------------------------------------------------------|-------------------|
|                            | BACnet® and Modbus® Interface                                                               | PAC-UKPRC001-CN-1 |
|                            | CN24 Relay Kit                                                                              | CN24RELAY-KIT-CM3 |
|                            | Connector and wire for Operation status/error using CN51                                    | PAC-725AD         |
| Control Interface          | IT Extender                                                                                 | PAC-WHS01IE-E     |
|                            | kumo station® for kumo cloud®                                                               | PAC-WHS01HC-E     |
|                            | Thermostat Interface                                                                        | PAC-US444CN-1     |
|                            | Thermostat Interface                                                                        | PAC-US445CN-1     |
|                            | Wireless Interface for kumo cloud®                                                          | PAC-USWHS002-WF-2 |
|                            | Flush Mount Remote Temperature Sensor                                                       | PAC-USSEN002-FM-1 |
| Pomoto Sonoor              | Flush Mount Temperature Sensor                                                              | PAC-USSEN001-FM-1 |
| Remote Sensor              | Remote Temperature Sensor                                                                   | PAC-SE41TS-E      |
|                            | Wireless temperature and humitity sensor for kumo cloud®                                    | PAC-USWHS003-TH-1 |
| Terminal Signal Adapter    | Terminal Signal Adapter                                                                     | PAC-IT51AD-E      |
|                            | Terminal Signal Adapter                                                                     | PAC-IT52AD-E      |
|                            | Deluxe Wired MA Remote Controller <sup>†</sup>                                              | PAR-40MAAU        |
| Wired Remote Controller    | Simple MA Remote Controller <sup>†</sup>                                                    | PAC-YT53CRAU-J    |
|                            | Touch MA Controller <sup>†</sup>                                                            | PAR-CT01MAU-SB    |
| Wireless Remote Controller | kumo touch <sup>™</sup> RedLINK <sup>™</sup> Wireless Controller                            | MHK2              |
|                            | Blue Diamond MultiTank — collection tank for use with multiple pumps                        | C21-014           |
|                            | Blue Diamond Sensor Extension Cable — 15 Ft.                                                | C13-103           |
|                            | Drain Pan Level Sensor/Control                                                              | SS610E            |
| Condensate                 | Fascia Kit for MicroBlue Pump, mounts the MicroBlue and sensor directly beneath indoor unit | T18-016           |
|                            | Refco Condensate Pump (100-240 VAC) up to 120,000 BTU/H                                     | COMBI             |
|                            | Refco Condensate Pump (100-240 VAC) up to 120,000 BTU/H                                     | GOBI-II           |
|                            | Sauermann Condensate Pump                                                                   | SI30-230          |
| Disconnect Switch          | (30A/600V/UL) [fits 2" X 4" utility box] - Black                                            | TAZ-MS303         |
| DISCONNECT SWITCH          | (30A/600V/UL) [fits 2" X 4" utility box] - White                                            | TAZ-MS303W        |
| Drain Hose                 | Flexible Mini-Split Drain Hose                                                              | DRX-16            |
|                            |                                                                                             |                   |

### INDOOR UNIT DIMENSIONS: PKFY-P08NLMU-E

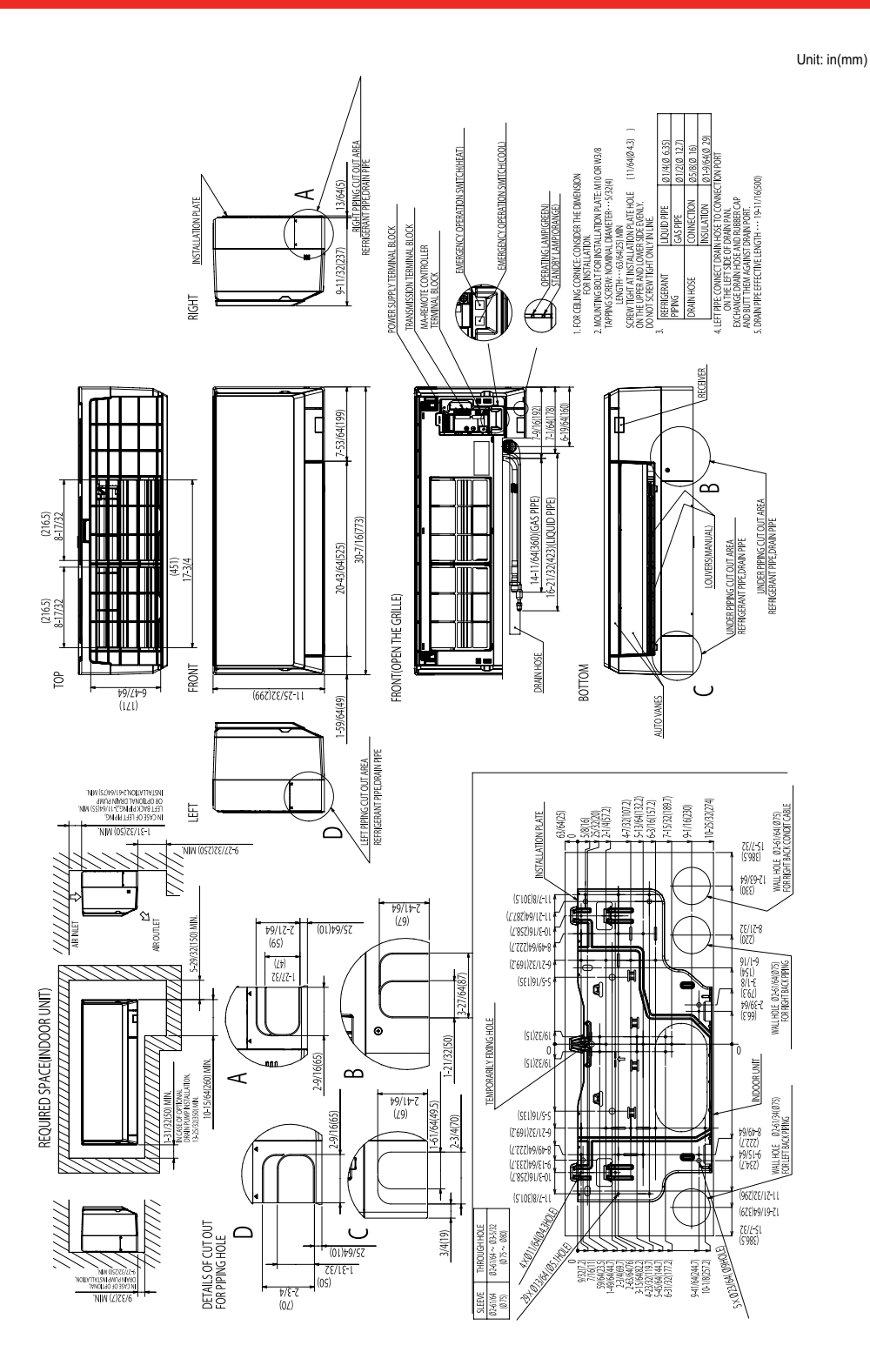

1340 Satellite Boulevard Suwanee, GA 30024 Toll Free: 800-433-4822 www.mehvac.com

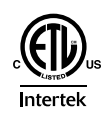

FORM# PKFY-P08NLMU-E - 202209

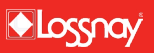

### LGH-F600RVX2-E ENERGY RECOVERY VENTILATION

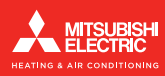

### Job Name:

System Reference:

Date:

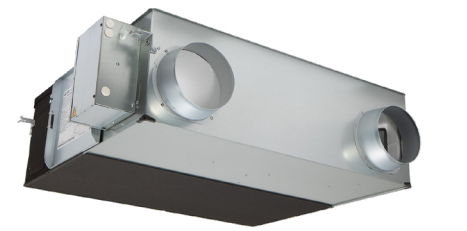

GENERAL FEATURES

- Lossnay<sup>®</sup> cross-flow energy recovery core
- · Minimal cross contamination between entering and leaving air streams
- Stand-alone remote controller (PZ-62DR-EA)
- M-NET Connectivity
- External input bypass damper control
- Stand alone or interlocks connects with all Mitsubishi Electric products
- Four fan speeds
- High efficiency DC Motor
- Standard MERV 7 non-woven fabric filter, washable fiber
- Optional high-efficiency MERV 14 and MERV 16 filters

|                                          | Specifications           | System                  |                                                                               |  |  |
|------------------------------------------|--------------------------|-------------------------|-------------------------------------------------------------------------------|--|--|
|                                          | Unit Type                | LGH-F600RVX2-E          |                                                                               |  |  |
| Capacity                                 |                          | CFM [m <sup>3</sup> /h] | 600 [1,019]                                                                   |  |  |
| Power source                             |                          | Voltage, Phase, Hertz   | 208/230V, 1-phase, 60 Hz                                                      |  |  |
| Power Consumption                        |                          | kW                      | 0.27 - 0.515                                                                  |  |  |
| Current                                  |                          | A                       | 0.047 - 0.12                                                                  |  |  |
| Starting Current                         |                          | A                       | 6.1                                                                           |  |  |
| MCA                                      |                          | A                       | 5.2                                                                           |  |  |
| Maximum Overcurrent Protection (MOCP)    |                          | A                       | 15                                                                            |  |  |
| For                                      | Air Volume               | CFM [m <sup>3</sup> /h] | 150-300-450-600 [255-510-765-1,019]                                           |  |  |
| Fan                                      | External Static pressure | in.WG                   | 0.05-0.22-0.48-0.86                                                           |  |  |
|                                          | Temperature              | %                       | 81-76.5-73-67                                                                 |  |  |
| Exchange Efficiency                      | Enthalpy Cooling         | %                       | 71.0-64.5- 56.5- 50.0                                                         |  |  |
|                                          | Enthalpy Heating         | %                       | 80.0-74.5-68.5-64.0                                                           |  |  |
| External Finish                          |                          |                         | Galvanized steel sheet                                                        |  |  |
| External Dimensions                      |                          | In. [mm]                | 50-5/16 x 51-5/16 x 15-29/32 [1,278 x 1,302 x 404]                            |  |  |
| Net weight                               |                          | Lbs [kg]                | 123 [56]                                                                      |  |  |
| Energy Transfer Mechanism                |                          |                         | Lossnay <sup>®</sup> Core                                                     |  |  |
| Heat Exchange Material                   |                          |                         | Partition, spacing plate-cellulose fiber membrane                             |  |  |
| Heat Exchange System                     |                          |                         | Air-to-air total heat (sensible heat + latent heat) exchange, no moving parts |  |  |
| Blower Type                              |                          |                         | 9-5/8 In. diameter centrifugal fan                                            |  |  |
| Motor Type                               |                          |                         | EC Motor                                                                      |  |  |
| Entering Air Temperature Operation Range |                          | °F [°C]                 | 14 to 104 [-10 to 40]                                                         |  |  |
| Sound pressure level                     |                          | dB(A)                   | 20.0-27.0-35.0-41.0                                                           |  |  |
|                                          |                          |                         |                                                                               |  |  |

### ACCESSORIES: LGH-F600RVX2-E

| Wired Remote Controller | Lossnay® ERV Remote Controller | PZ-62DR-EA   |  |  |  |  |
|-------------------------|--------------------------------|--------------|--|--|--|--|
| Control Interface       | Signal Output Terminal         | PZ-4GS-E     |  |  |  |  |
| Duct Accessories        | t Accessories Duct Silencer    |              |  |  |  |  |
| Filter                  | MERV 14 Filter                 | PZ-100RFP-E  |  |  |  |  |
|                         | MERV 16 Filter                 | PZ-100RFP2-E |  |  |  |  |
|                         | MERV 7 Filter (Included)       | PZ-100RF9-E  |  |  |  |  |
| Remote Sensor           | CO2 Sensor, Built-In           | PZ-70CSB-E   |  |  |  |  |
|                         | CO2 Sensor, Wall Mount         | PZ-70CSW-E   |  |  |  |  |

### **DIMENSIONS: LGH-F600RVX2-E**

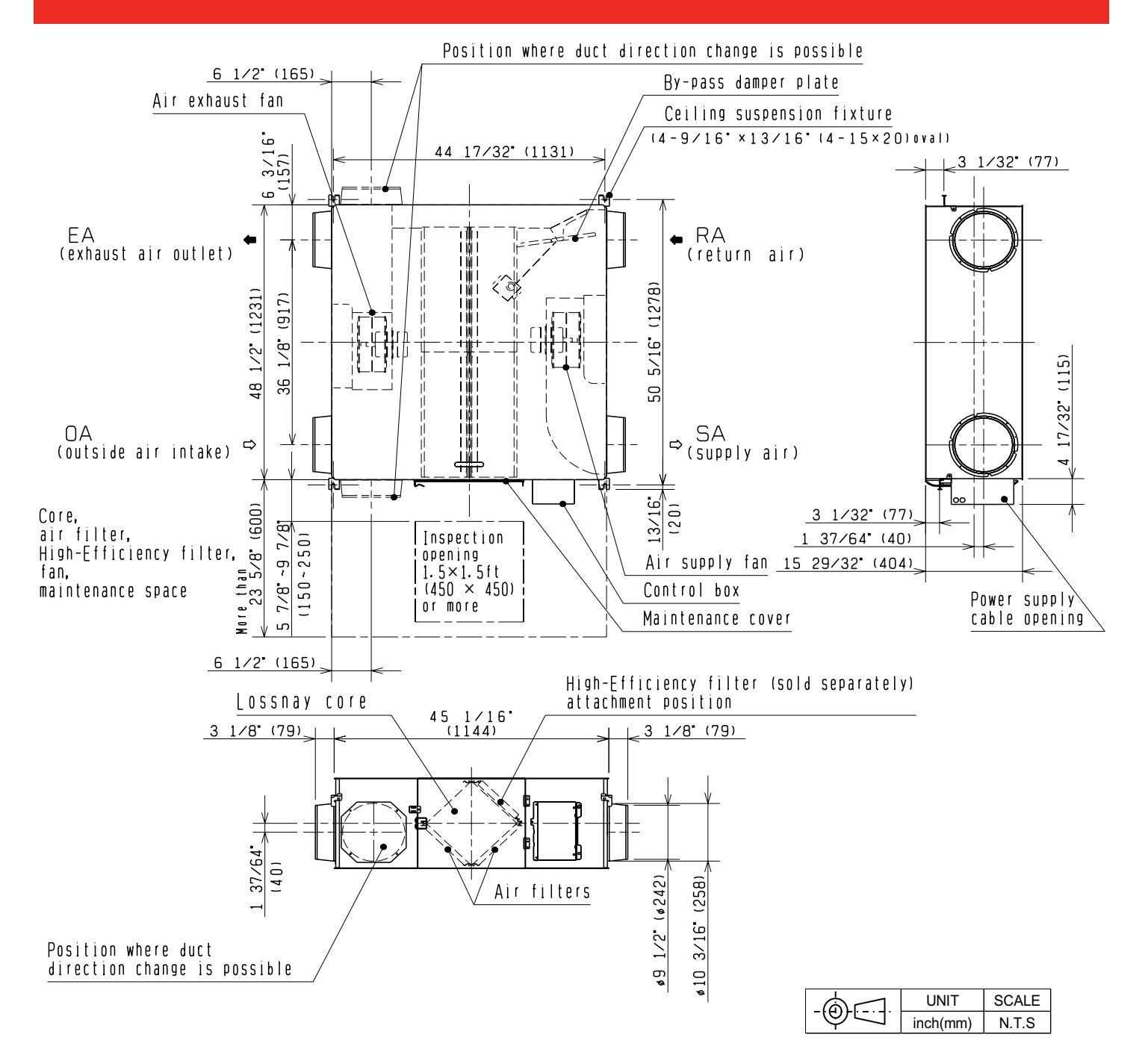

1340 Satellite Boulevard Suwanee, GA 30024 Toll Free: 800-433-4822 www.mehvac.com

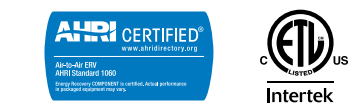

FORM# LGH-F600RVX2-E - 202304

### CITY**MULTI**®

### **MODEL: AE-200A**

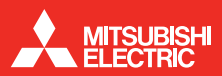

#### Job Name:

System Reference:

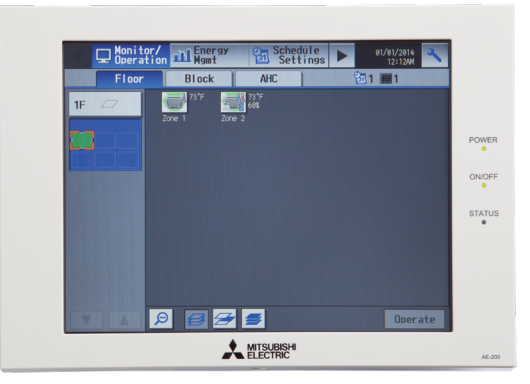

#### AE-200A

- · AE-200A is the Master Controller
- Master Controller can operate and monitor up to 50 indoor units
- Expansion Controllers can expand an AE-200A to operate and monitor up to 50 additional indoor units through the touchscreen or web browser
- Network up to three AE-50A or EW-50A to one AE-200A to allow the AE-200A to manage up to 200 indoor units

#### **OPTIONAL LICENSES**

- LIC-BACnet Master: BACnet Function
  - Connected air conditioning units can be monitored and operated not only from the existing web browser or the AE-200/AE-50's LCD, but also from the building management system using the BACnet<sup>®</sup> communication protocol. See LIC-BACnet Data Sheet for more information.
- · LIC-Charge Master: Energy Allocation
- The apportioned electricity billing function is an electric energy
  - apportionment system that apportions electric energy using input from electricity meters with
    a pulse generator function. The respective amounts of electric energy can be apportioned
    based on the operating status and capacity of each tenant. See LIC-Charge Data Sheet for
    more information.
- LIC-PWeb Master: Online Personal Browser
  - Allows tenant managers and general users to control their respective zone conditions via a
    networked PC, tablet, or mobile phone with or without local remote controllers installed in
    the space. See LIC-PWeb Data Sheet for more information.

#### SPECIFICATIONS

- Supports dual set point functionality (connected equipment dependent)
- Displays:
  - CITY MULTI® compressor speed and hi/low pressure
  - AdvancedHVAC Controller (DC-A2IO) input/output status
  - Indoor unit free contact input/output status
  - Space temperature and humidity (from Smart ME or AI controller)
  - Error code (Can be emailed automatically to specified recipients)
  - Unoccupied setback up temperature range
- Functions
  - Hold function (temporarily disables schedules indoor unit model dependent)
  - Initial setting
  - Operation data back-up
- Permits or prohibits remote controller functions:
- On/Off
- Change Operation Mode
- Change Set Point Temperature
- Filter Status
- Change Fan Speed
- Change Air Direction
- External input/output signals can be used for batch operations such as Start/Stop and Emergency Stop (requires PAC-YG10HA)
- Pulse signal input can obtain watt-hour meter, billing data and energy management data based on the cumulative number of pulse signal pulse signals directly input from a metering device
- Temperature set point range limits can be set for local remote controllers
- User defined indoor unit functions:
  - On/Off
  - Monitoring and Operation
  - Operation mode
    - Auto\* (Dual or Single set point)
    - Heat
    - ∘ Fan
  - Drying
  - Setback\*
    - Note: \*R2 Series only (connected equipment dependent)
  - Temperature Setting
  - Fan Speed
  - Airflow Direction
- Monitoring and Control:
- CITY MULTI® indoor units
- M & P Series units (requires M-Net adapter)
- Lossnay<sup>®</sup> units
- PWFY hydronic heat pump units
- DIDO controllers
- CITY MULTI® DOAS
- Interlock setting enables integration of general equipment inputs/outputs and indoor units
- Scheduling
  - Daily
  - Annually
  - Five pattern of weekly seasonal schedule
- Twenty four scheduled events per day, indoor unit model dependent:
  - ON/OFF
  - Mode
  - Temperature Setting
  - Vane Direction
  - Fan
  - Speed
- Operation ProhibitsTrend data:
  - Fan operation time
  - Thermo-on time
  - Set temperature
  - Room temperature
  - AI Controller temperature and humidity (requires PAC-YG63-MCA, 2 inputs total for each
  - controller)
- Memory back up via USB (universal serial bus)
- Memory back up via LAN (local area network) port

Date:

### **AE-200A - SPECIFICATIONS, CONT.**

#### TE-200A CENTRALIZED CONTROLLER

| Item                           | Specifications | Specifications      |                                                                      |  |  |  |  |  |
|--------------------------------|----------------|---------------------|----------------------------------------------------------------------|--|--|--|--|--|
| Dewer Sumply                   | Rated input    |                     | 100–240 VAC ± 10%; 0.3–0.2 A 50/60 Hz Single-phase                   |  |  |  |  |  |
| Power Supply                   | Fuse           |                     | 250 VAC 6.3 A Time-Lag type (IEC 60127-2S.S.5)                       |  |  |  |  |  |
| M-NET power feeding capability |                |                     | No specifications**Only an MN converter can be connected.            |  |  |  |  |  |
| Ambient conditions             | Tomonounture   | Operating Range     | 0° C to +40° C (+32° F to +104° F)                                   |  |  |  |  |  |
|                                | Temperature    | Non-operating Range | -20° C to +60° C (-4° F to +140° F)                                  |  |  |  |  |  |
|                                | Humidity       |                     | 30% to 90% RH (no condensation)                                      |  |  |  |  |  |
| Weight                         |                |                     | 2.3 kg (5-5/64 lbs)                                                  |  |  |  |  |  |
| Dimensions (W x H x D)         |                |                     | 11-5/32 × 7-55/64 × 2-17/32 in. (284 × 200 × 65 mm)                  |  |  |  |  |  |
| Installation conditions        |                |                     | Indoor only **To be used in a business office or similar environment |  |  |  |  |  |

#### WEB BROWSER REQUIREMENTS

| Item |                                   | Requirements                                                                                                    |  |  |  |
|------|-----------------------------------|----------------------------------------------------------------------------------------------------|--|--|--|
| PC   | CPU                               | 1 GHz or faster (2 GHz or faster recommended)                                                                                                    |  |  |  |
|      | Memory                            | 2 GB or more                                                                                                    |  |  |  |
|      | Screen Resolution                 | 1024 x 768 or higher recommended                                                                                                    |  |  |  |
|      | OS/Java® execution<br>environment | Microsoft® Windows® 8.1     Microsoft® Windows® 10     Mac OS® X10.11 or later (Only CSV File Download Tool is not guaranteed to work.)     Java® execution environment (Oracle® Java or AdoptOpenJDK) is required. Verified to work properly on     Oracle® Java8 (https://www.java.com/download/) and AdoptOpenJDK11H otoSpot (https://adoptopenjdk.net/).     * The version of the Oracle® Java can be verified by clicking [Java] in the Control Panel.     * Install the Java® execution environment that is appropriate for your Air Conditioner Control Tool.     When using a 64-bit Air-conditioner Control Tool, install 64-bit Oracle® Java or AdoptOpenJDK |  |  |  |
|      | Browser                           | <ul> <li>Microsoft<sup>®</sup> Internet Explorer<sup>®</sup> 11</li> <li>Microsoft<sup>®</sup> Edge<sup>®</sup></li> <li>Google Chrome<sup>™</sup> Ver. 83</li> <li>Safari<sup>®</sup> 13</li> </ul>                                                                                                    |  |  |  |
|      | Microsoft® Excel®                 | Microsoft <sup>®</sup> Excel <sup>®</sup> 2010 or later                                                                                                    |  |  |  |

|            | Item                   | Requirements                                                                                                    |
|------------|------------------------|----------------------------------------------------------------------------------------------------|
| Smartphone | Safari® 12             | <ul> <li>iPhone 6s (Plus) (iOS 10.1.1 or later)</li> <li>iPhone 7 (Plus) (iOS 10.1.1 or later)</li> <li>iPhone SE (iOS 10.1.1 or later)</li> <li>iPhone XR (iOS 12.1.1 or later)</li> </ul> |
|            | Google Chrome™ Ver. 83 | <ul> <li>Galaxy SC-04J (Android™ 8.0.0)</li> <li>HUAWEI P9 (Android™ 6.0 or later)</li> <li>Xperia Z5 (Android™ 6.0 or later)</li> </ul>                                                    |
| Tablet     | Safari <sup>®</sup> 13 | • iPad Air 2 (iOS 12.2.2 or later)     • 9.7-inch iPad Pro (iOS 10.1.1 or later)                                                                                                    |
|            | Google Chrome™ Ver. 83 | MediaPad T2 7.0 Pro (Android ™ 5.1.1)                                                                                                    |

#### Note: Registered trademarks

- Android is a registered trademark of Google LLC. in the U.S. and other countries.
- Apple is a trademark of Apple Inc., registered in the U.S. and other countries.
- Google is a registered trademark of Google LLC.
- Google Chrome is a registered trademark of Google LLC. in the U.S. and other countries.
- Edge is a trademark or registered trademark of Microsoft Corporation in the U.S. and other countries.
- Internet Explorer is a trademark or registered trademark of Microsoft Corporation in the U.S. and other countries.
- The official name of Internet Explorer is "Microsoft® Internet Explorer Internet browser".
- iOS is a trademark or registered trademark of Cisco in the U.S. and other countries and is used under license.
- iPad is a trademark of Apple Inc., registered in the U.S. and other countries.
- Mac OS is a trademark of Apple Inc., registered in the U.S. and other countries.
- Microsoft Office Excel is a product name of Microsoft Corporation in the U.S.
- Windows is a trademark or registered trademark of Microsoft Corporation in the U.S. and other countries.
- The official name of Windows is "Microsoft® Windows® Operating System".
- Safari is a trademark or registered trademark of Apple Inc. in the U.S.
- Nexus is a registered trademark of Google LLC. in the U.S. and other countries.
- Galaxy is a trademark or registered trademark of Samsun Co., Ltd.

Note: Company name or product name that is described in this manual may be a trademark or a registered trademark of each company

### **MODEL: AE-200A - SYSTEM CONFIGURATION**

2. EW-50

#### CONTROLLING 50 OR FEWER UNITS OF EQUIPMENT

1. AE-200

\*AE-200A is indicated as AE-200 \*AE-50A is indicated as AE-50

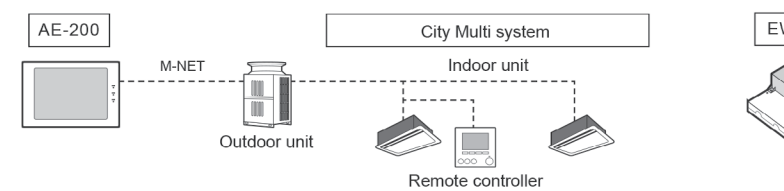

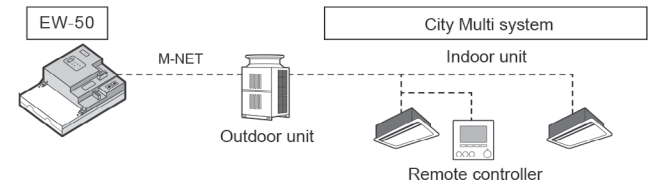

#### CONTROLLING MORE THAN 50 UNITS OF EQUIPMENT (WITH CONNECTION TO AN AE-200 CONTROLLER) Note

AE-200 is required when using AE-50

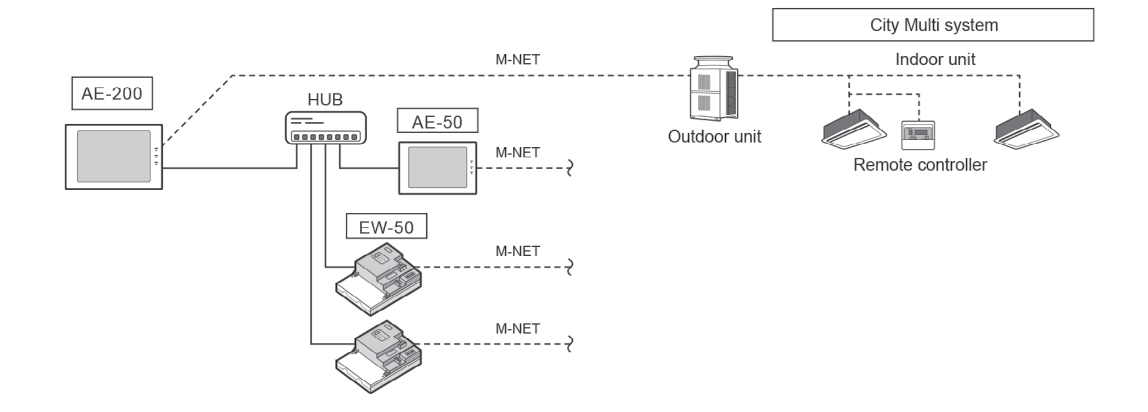

#### WHEN USING AN APPORTIONED ELECTRICITY BULLING FUNCTION Notes

AE-200 is required to use a billing function.

AE-200 M-NET cannot be used when a billing function is used "Charge" license is requited to use a billing function.

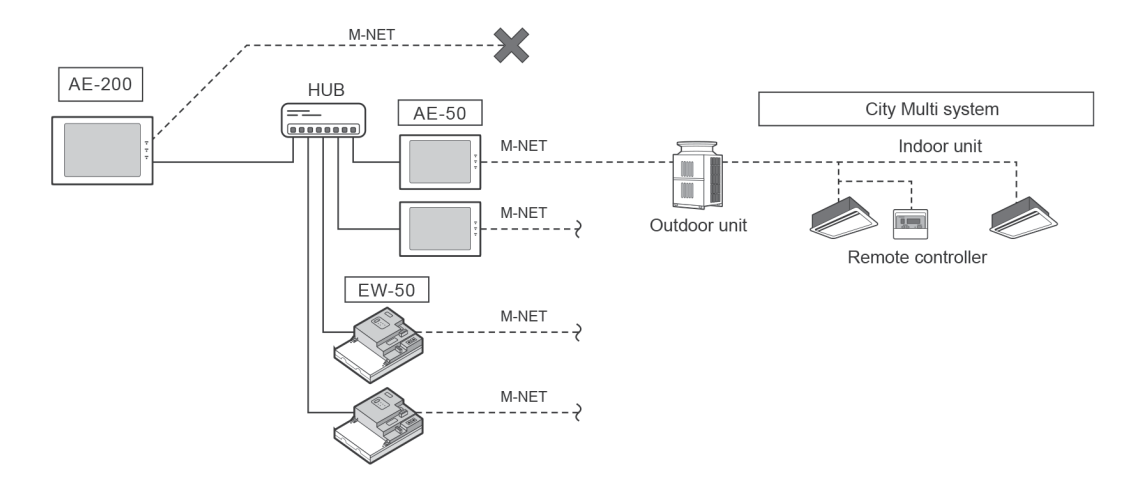

### **AE-200A - DIMENSIONS**

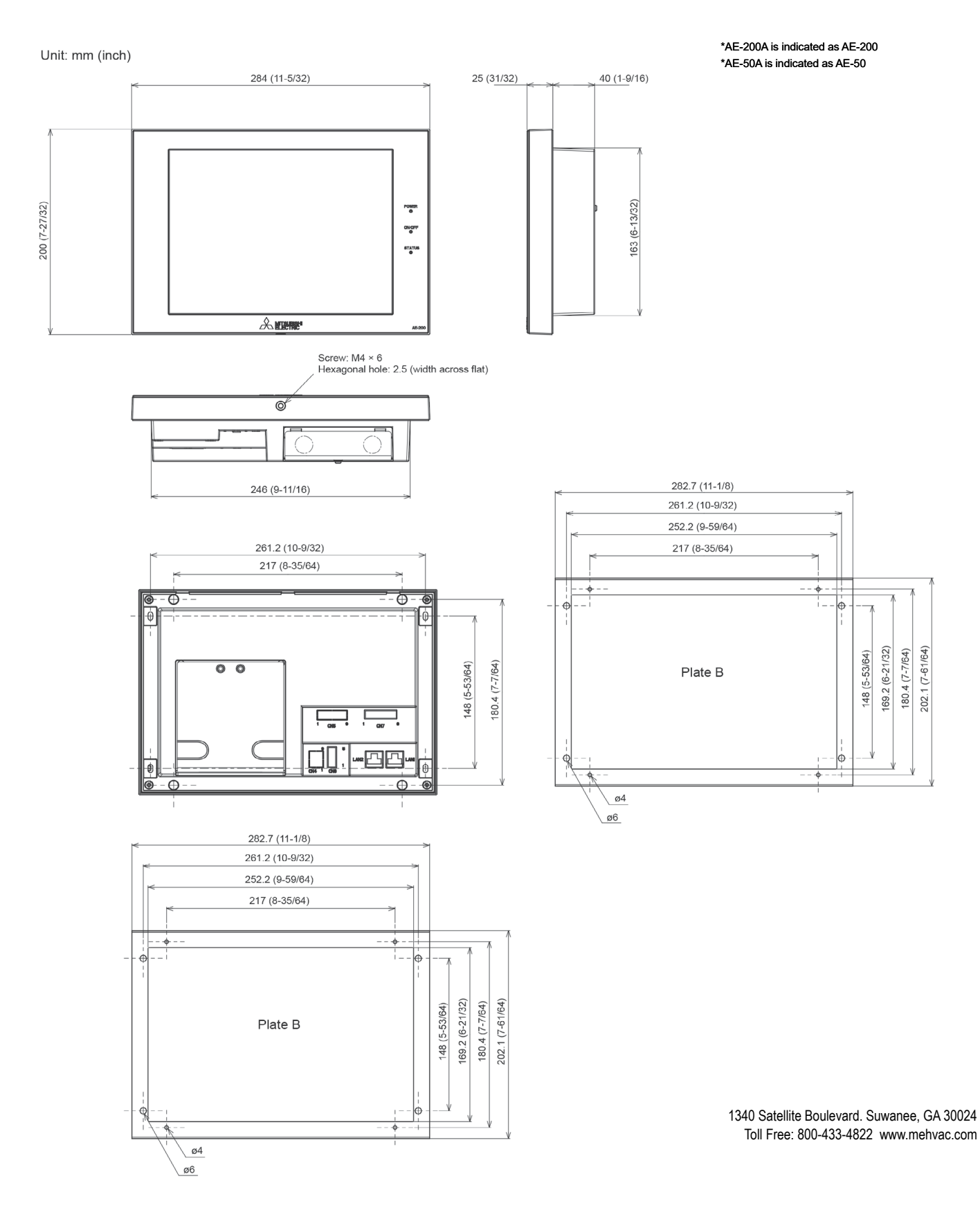

FORM# M\_SUBMITTAL\_AE-200A - 202104

Specifications are subject to change without notice.

© 2021 Mitsubishi Electric Trane HVAC US LLC. All rights reserved.

### MODEL: PAC-YT53CRAU-J

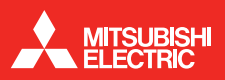

#### Job Name:

System Reference:

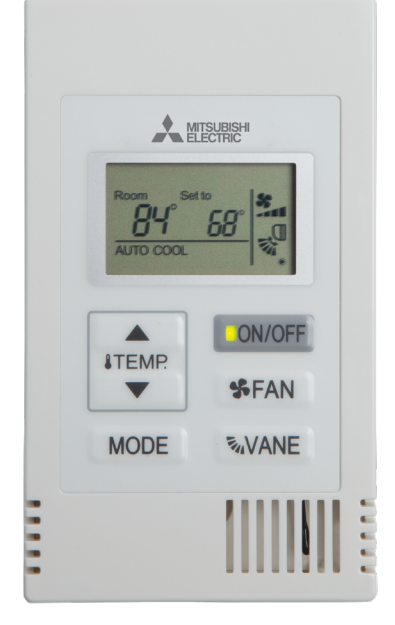

#### Date:

SIMPLE MA REMOTE CONTROLLER (PAC-YT53CRAU-J) SPECIFICATIONS

- ACTISCIALS) SPECIFICATIONS
- Controls group operation for up to 16 indoor units in a single group
- Supports both Fahrenheit and Celsius
- User defined functions:
- ON/OFF
- Operation mode: AUTO (R2-Series only), COOL, HEAT, FAN, DRY, SETBACK, or ADD
- Set temperature
- Fan speed settingAir flow direction
- Set temperature range: depending on operation mode and indoor unit connected.
- Set temperature range limit: Simple MA allowable set temperature range can be reduced for cool and heat modes.
- LOSSNAY®: Simple MA for interlocked system can set high/low/Stop on LOSSNAY.
- · Room temperature can be sensed either at the indoor unit (default) or at the remote controller.
- Diagnostics: Displays four-digit error code and error unit address.
- Grouping: Same group use only with other PAC-YT53CRAU-J Simple MA Controllers with up to two remote controllers per group.
- Addressing: No addressing required.
- Wiring: Uses two-wire, stranded, non-polar control wire for connecting TB15 connection terminal on the indoor unit.
- · Requires crossover wiring for grouping across indoor units.
- Dimensions: 2-3/4 x 9/16 x 4-3/4" (70 x 14.5 x 120mm).

NOTE: A MAC-334IF-E may be needed in order to connect to the indoor unit. Please see the compatibility charts for more information.

#### SAMPLE SYSTEM

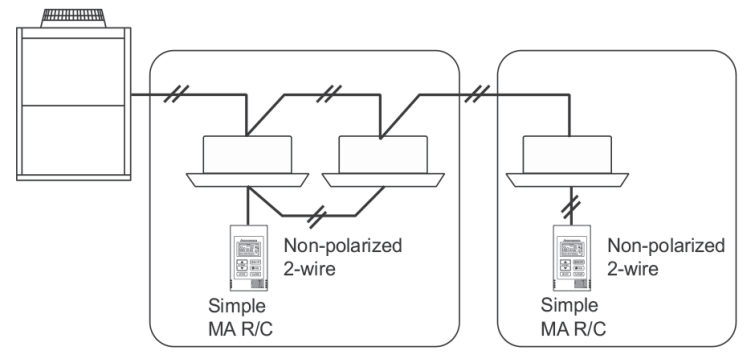

#### System example

| NOTES: |      |      |  |
|--------|------|------|--|
|        |      |      |  |
|        |      |      |  |
|        |      |      |  |
|        |      |      |  |
|        |      |      |  |
|        | <br> | <br> |  |

### **DIMENSIONS: PAC-YT53CRAU-J**

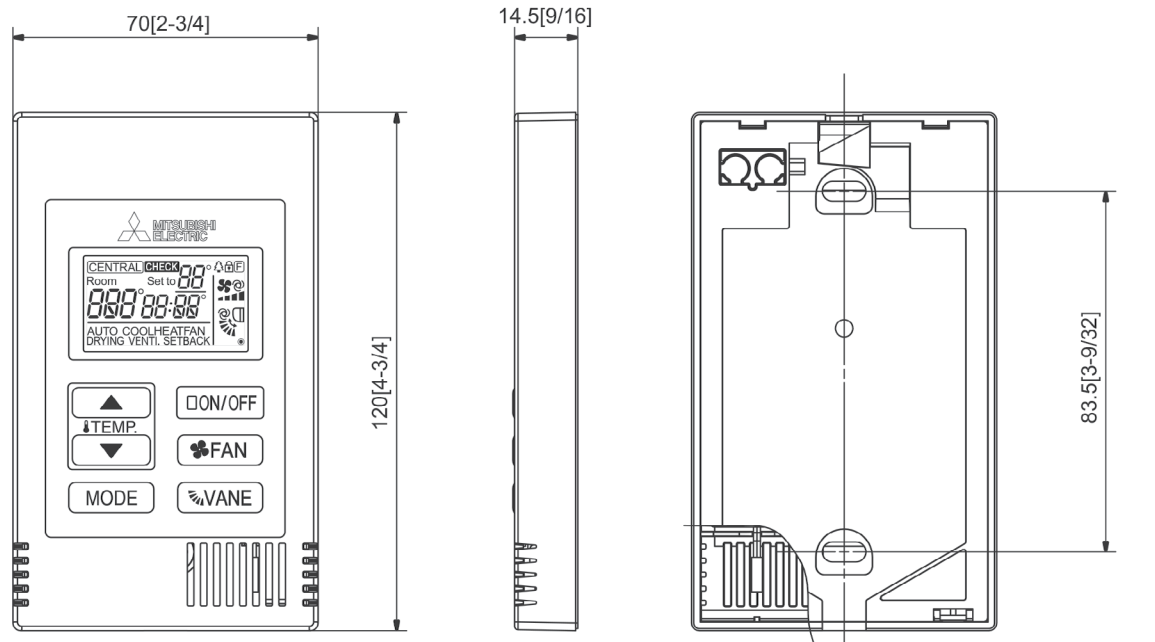

Unit:mm[in.]

1340 Satellite Boulevard. Suwanee, GA 30024 Toll Free: 800-433-4822 www.mehvac.com

### Lossnay

### PZ-62DR-EA LOSSNAY<sup>®</sup> ERV REMOTE CONTROLLER

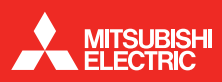

#### Job Name:

System Reference:

Date:

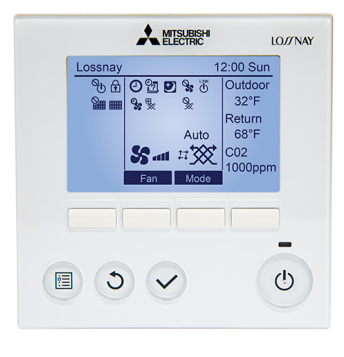

#### FUNCTIONS

| Function (Communicating mode)                   | PZ-62DR-EA                   |  |  |
|-------------------------------------------------|------------------------------|--|--|
| Fan speed selection                             | 4 fan speeds                 |  |  |
| Ventilation mode selection                      | Energy recovery/Bypass/Auto  |  |  |
| Night-purge (time)                              | Any time selectable          |  |  |
| Night-purge (fan speed)                         | Selectable from 4 fan speeds |  |  |
| Dip-switch setting and function setting from RC | Yes                          |  |  |
| Bypass temp. free setting                       | Yes                          |  |  |
| Heater-On temp. free setting                    | Yes                          |  |  |
| Fan power up after installation                 | Yes                          |  |  |
| 0 - 10VDC external input                        | Yes                          |  |  |
| ON/OFF timer                                    | Yes                          |  |  |
| Auto-Off timer                                  | Yes                          |  |  |
| Weekly timer                                    | Yes                          |  |  |
| Operation restrictions (ON/OFF, Ventilation     | N                            |  |  |
| mode, fan speed)                                | res                          |  |  |
| Operation restrictions (Fan speed skip setting) | Yes                          |  |  |
| Screen contrast adjustment                      | Yes                          |  |  |
| Language selection                              | Yes (11 languages)           |  |  |
| Initializing remote controller                  | Yes                          |  |  |
| Filter cleaning sign                            | Yes                          |  |  |
| Lossnay core cleaning sign                      | Yes                          |  |  |
| Error indication                                | Yes                          |  |  |
| Error history                                   | Yes                          |  |  |
| OA/RA/SA temp. display                          | Yes                          |  |  |

#### SPECIFICATIONS

| 12V DC (Supplied from Lossnay unit)       |  |  |
|-------------------------------------------|--|--|
| 0.3W                                      |  |  |
| Non polarized 2-wire (2 (AWG22) sheathed  |  |  |
| cable)                                    |  |  |
| 219yd (200m) maximum                      |  |  |
| 15 Lossnay units maximum (Max 2 remote    |  |  |
| controllers installable)                  |  |  |
| Temperature: 32 to 104°F (0 to 40°C)      |  |  |
| Humidity:30% to 90% relative humidity (no |  |  |
| condensation)                             |  |  |
| 4.75 x 4.75 x 3/4 in (120 x 120 x 19 mm)  |  |  |
| 0.55lbs (0.25kg)                          |  |  |
| Munsell 1.0Y9.2/0.2                       |  |  |
|                                           |  |  |

Compatible with Lossnay RVX2 series ERV

Controls group operation for up to 15 ERV units and 2 RC's in a single group

Not for use with Lossnay RX5 or RVX series ERV

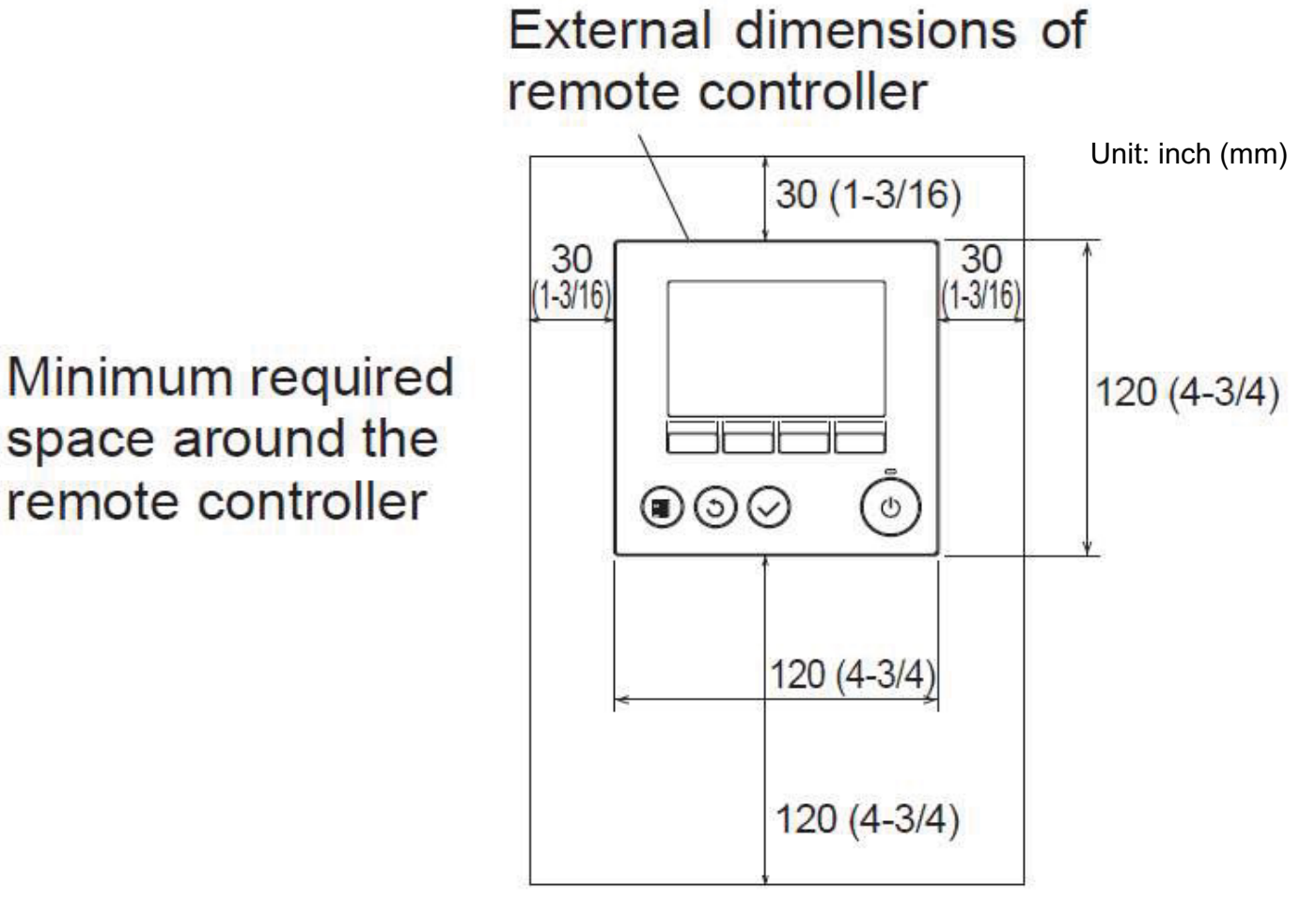

unit: mm(in)

1340 Satellite Boulevard Suwanee, GA 30024 Toll Free: 800-433-4822 www.mehvac.com

FORM# PZ-62DR-EA - 202201

# Warranty Document

### MITSUBISHI ELECTRIC TRANE HVAC US LLC

1340 Satellite Boulevard Suwanee, GA 30024

### LIMITED WARRANTY STATEMENT Mitsubishi Electric CITY MULTI<sup>®</sup> Split Air-conditioner and Heat-pump Systems

Subject to the terms and conditions of this Limited Warranty Statement (the "Limited Warranty"), MITSUBISHI ELECTRIC TRANE HVAC US LLC ("METUS") warrants to the original purchaser of this CITY MULTI system (as used herein, "System" shall mean CITY MULTI outdoor and indoor components connected via refrigerant piping and electrical wiring) purchased on or after **May 1, 2019**, from a licensed HVAC contractor and installed by such contractor in the continental United States, Alaska and Hawaii, that:

- A. The parts are warranted to the original owner for a period of one (1) year from the date of installation by a licensed contractor. If it should prove defective due to improper workmanship and/or material for a period of one (1) year from the date of installation, METUS will replace any defective part without charge for the part. Replacement parts are warranted for the remainder of the original 1-year warranty period. Parts used for replacement may be of like kind and quality and may be new or remanufactured. Defective parts must be made available to METUS in exchange for the replacement part and become the property of METUS.
- B. The compressor is warranted to the original owner for a period of seven (7) years from the date of installation by a licensed contractor. If the compressor should prove defective due to improper workmanship and/or material for a period of seven (7) years from the date of installation, METUS will replace any defective compressor without charge for the compressor. Replacement compressors are warranted for the remainder of the original 7-year warranty period. Compressors used for replacement may be of like kind and quality and may be new or remanufactured. Defective compressors must be made available to METUS in exchange for the replacement compressor and become the property of METUS.
- C. Notwithstanding the foregoing, the parts and compressor will be warranted to the original owner for a period of ten (10) years from the date of installation if (1) the System is designed by a Diamond Designer using the Diamond System Builder™ (2) the installing contractor has successfully completed all METUS-approved CITY MULTI training courses, and (3) the contractor has timely submitted a completed and approved Diamond System Builder™ file per the METUS Extended Warranty Process. If any parts and/or the compressor should prove defective due to improper workmanship and/or material for a period of ten (10) years from the date of installation, METUS will replace any defective parts or compressor without charge for the part or compressor. The replacement parts and/or compressor are warranted for the remainder of the original 10-year warranty period. Parts and/or compressors used for replacement may be of like kind and quality and may be new or remanufactured. Defective parts and/or compressors must be made available to METUS in exchange for the replacement parts and become the property of METUS.
- D. NO LABOR. This Limited Warranty does NOT include labor or any other costs incurred for service, maintenance, repair, removing, replacing, installing, complying with local building and electric codes, shipping, handling or replacement of the System, compressors or any other parts. The owner is solely responsible for all labor and other costs of maintaining, installing, replacing, disconnecting or dismantling the System and any parts (such as filters) in connection with owner-required maintenance, including but not limited to cleaning and/or replacing air filters for each indoor unit of the System, and this Limited Warranty does not cover labor or other costs associated with such owner-required maintenance. Please consult the Operations Manual and other applicable technical documentation for air filter cleaning and other maintenance procedures.
- E. PROPER INSTALLATION; PROOF OF PURCHASE. This Limited Warranty applies only to Systems that are installed by licensed HVAC contractors who have completed all METUS-required CITY MULTI training classes and who install the Systems in accordance with (i) all applicable building codes and permits; (ii) METUS installation and operation instructions; and (iii) good trade practices. METUS may require satisfactory proof of purchase, proper installation and start-up of the System as a condition to providing replacement parts or compressors under this Limited Warranty.

**BEFORE REQUESTING SERVICE**, please review the Operations Manual and technical documentation for your System to confirm the electric power supply and that user controls are properly adjusted for the System.

#### 1) TO OBTAIN WARRANTY SERVICE:

- a) Contact the licensed HVAC contractor who installed your System or another licensed HVAC contractor or servicer, or an authorized CITY MULTI distributor (whose name and address may be obtained on the METUS website at www.mehvac.com) within the applicable warranty time period.
- b) Proof of the installation date is required when requesting warranty service. Present the sales receipt, building permit or other document which establishes the date of installation. In the absence of acceptable proof, this Limited Warranty shall be deemed to begin one hundred twenty (120) days after the date of manufacture stamped on the System.
- c) This Limited Warranty applies only to Systems purchased on or after **May 1, 2019**, only while the System remains at the site of the original installation, and only to locations within the continental United States, Alaska and Hawaii.
- d) All repairs under this Limited Warranty must be made by a licensed HVAC contractor or servicer.
- 1) THIS LIMITED WARRANTY DOES NOT COVER: property damages, malfunction or failure of the System, or personal injury caused by or resulting from: (a) accident, abuse, negligence or misuse; (b) operating the System in a corrosive or wet environment, including those containing chlorine, fluorine or any other hazardous or harmful chemicals or environmental factors, including sea- or salt-water; (c) installation, alteration, repair or service by anyone other than a licensed contractor or other than pursuant to the manufacturer's instructions; (d) improper matching of System components; (e) improper sizing of the System; (f) improper or deferred maintenance contrary to the manufacturer's instructions; (g) physical abuse to or misuse of the System (including failure to perform any maintenance as described in the Operation manual such as air filter cleaning, or any System damaged by excessive physical or electrical stress); (h) Systems that have had a serial number or any part thereof altered, defaced or removed; (i) System used in any manner contrary to the Operation Manual; (j) freight damage; or (k) events of force majeure or damage caused by other external factors such as lightning, power surges, fluctuations in or interruptions of electrical power, rodents, vermin, insects, or other animal- or pest-related issues.
- 2) THIS LIMITED WARRANTY ALSO EXCLUDES: (a) SERVICE CALLS WHERE NO DEFECT IN THE SYSTEM COVERED UNDER THIS WARRANTY IS FOUND: (b) System installation or set-ups; (c) Adjustments of user controls; (d) Systems purchased or installed outside the continental United States, Alaska and Hawaii; or (e) Systems purchased or installed prior to May 1, 2018. Consult the Operations Manual for information regarding user controls.
- 3) This Limited Warranty shall not be enlarged, extended or affected by, and no obligation or liability shall arise or grow out of, METUS providing, directly or indirectly, any technical advice, information and/or service to the original owner, contractor, distributor, or otherwise providing assistance in connection with the System.
- 4) EXCEPT AS OTHERWISE PROVIDED IN THIS LIMITED WARRANTY, METUS MAKES NO OTHER WARRANTIES OF ANY KIND WHATSOEVER REGARDING THE SYSTEM. METUS DISCLAIMS AND EXCLUDES ALL WARRANTIES NOT EXPRESSLY PROVIDED HEREIN AND ALL REMEDIES WHICH, BUT FOR THIS PROVISION, MIGHT ARISE BY IMPLICATION OR OPERATION OF LAW, INCLUDING, WITHOUT LIMITATION, THE IMPLIED WARRANTIES OF MERCHANTABILITY, NON-INFRINGEMENT OF THIRD PARTY RIGHTS, AND OF FITNESS FOR ANY PARTICULAR PURPOSE. NO ONE IS AUTHORIZED TO CHANGE THIS LIMITED WARRANTY IN ANY RESPECT OR TO CREATE ANY OTHER OBLIGATION OR LIABILITY FOR METUS IN CONNECTION WITH THE SYSTEM. METUS DISCLAIMS ALL LIABILITY FOR THE ACTS, OMISSIONS AND CONDUCT OF ALL THIRD PARTIES (INCLUDING, WITHOUT LIMITATION, THE INSTALLING CONTRACTOR) IN CONNECTION WITH OR RELATED TO THE SYSTEM.
- 5) UNDER NO CIRCUMSTANCES SHALL METUS BE LIABLE FOR ANY INDIRECT, INCIDENTAL, SPECIAL, PUNITIVE OR CONSEQUENTIAL DAMAGES INCLUDING, WITHOUT LIMITATION, INFRINGEMENT OF THIRD PARTY RIGHTS, LOST GOODWILL, LOST REVENUES OR PROFITS, WORK STOPPAGE, SYSTEM FAILURE, IMPAIRMENT OF OTHER GOODS, COSTS OF REMOVAL AND REINSTALLATION OF THE SYSTEM, LOSS OF USE, INJURY TO PERSONS OR PROPERTY ARISING OUT OR RELATED TO THE SYSTEM WHETHER BASED ON BREACH OF WARRANTY, BREACH OF CONTRACT, TORT OR OTHERWISE, EVEN IF METUS HAS BEEN ADVISED OF THE POSSIBILITY OF SUCH DAMAGE. IN NO EVENT SHALL METUS' LIABILITY EXCEED THE ACTUAL PURCHASE PRICE OF THE SYSTEM WITH RESPECT TO WHICH ANY CLAIM IS MADE.

# 6) SOME STATES DO NOT ALLOW LIMITATIONS ON WARRANTIES OR EXCLUSIONS OR LIMITATION OF DAMAGES, SO THE ABOVE LIMITATIONS OR EXCLUSIONS MAY NOT APPLY.

- **DISPUTE RESOLUTION.** For any dispute with METUS, you agree to first contact us by phone (800-433-4822) or e-mail 7) (CustomerCare@hvac.mea.com) or U.S. Mail at MITSUBISHI ELECTRIC TRANE HVAC US LLC ATTN: Customer Care, 1340 Satellite Blvd., Suwanee, GA 30024, and attempt to resolve the dispute with us informally by providing your name, address, and contact information and describing the nature of the dispute. In the unlikely event that METUS has not been able to resolve a dispute with you within 60 days of your original informal claim (or sooner if, in METUS' opinion, a dispute is not likely to be resolved within 60 days), we each agree to resolve any claim, dispute, or controversy arising out of or in connection with or relating to this Limited Warranty, or the breach or alleged breach thereof (collectively, "Claims"), by binding arbitration before an arbitrator from Judicial Mediation and Arbitration Services ("JAMS") located in Gwinnett County, Georgia. JAMS may be contacted at www.jamsadr.com and will require you to pay an initial filing fee set by JAMS (unless you successfully apply for a waiver of this fee from JAMS). All other JAMS costs associated with the arbitration will be borne by METUS. The arbitration will be conducted in Gwinnett County, Georgia, unless you request an in-person hearing where you live, or if you and METUS agree otherwise. If the arbitrator decides in your favor, the award may include your costs of arbitration, your reasonable attorneys' fees and your reasonable costs for any expert and other witnesses, and any judgment on the award rendered by the arbitrator may be entered in any court of competent jurisdiction. If the arbitrator makes an award in your favor greater than METUS's last written offer, METUS will pay you the greater of the award or \$500, plus your reasonable attorney's fees, if any, and reimburse any reasonable expenses (including reasonable expert witness fees and costs) that are reasonably accrued for investigating, preparing, and pursuing your claim in arbitration, as determined by the arbitrator or as agreed to by you and METUS. Any judgment on the award rendered by the arbitrator may be entered in any court of competent jurisdiction. You may sue under state law in a small claims court of competent jurisdiction without first engaging in arbitration, but you must engage in arbitration before suing under the Federal Magnuson-Moss Act.
- 8) All claims must be brought in the parties' individual capacity, and not as a plaintiff or class member in any purported class or representative proceeding. This waiver applies to class arbitration unless such arbitration is necessary to effectuate the enforcement of the court class action waiver or in the event that class arbitration is expressly agreed to by METUS. You agree that you and METUS are each waiving the right to a trial by jury or to participate in a class action.
- 9) You may opt-out of the foregoing arbitration and class action/jury trial waiver provision of this Limited Warranty by notifying METUS in writing within 30 days of purchase. Such written notification must be sent to MITSUBISHI ELECTRIC TRANE HVAC US LLC ATTN: MEUS Legal Department, 5900-A Katella Avenue, Cypress, CA 90630, and must include (1) your name, (2) your address, (3) your warranted product's serial number, and (4) a clear statement indicating that you do not wish to resolve disputes through arbitration and demonstrating compliance with the 30-day time limit to opt-out.
- 10) If any clause herein is found to be illegal or unenforceable, that clause will be severed from this Limited Warranty and the remainder of the Limited Warranty will be given full force and effect. As noted above, if a class action waiver of both court and arbitration class actions is found unenforceable, class arbitration will be expressly allowed under the Limited Warranty.
- 11) This Limited Warranty gives the original owner specific legal rights and the original owner may also have other rights that vary from state to state.
- 12) This Limited Warranty is valid only in the continental United States, Alaska and Hawaii, and it is not transferable.

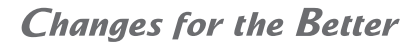

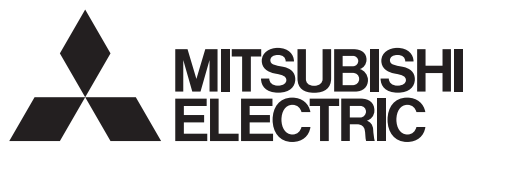

Air Conditioning Control System

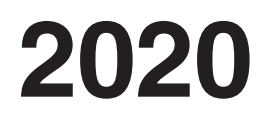

# Service Handbook

# **Centralized Controller**

Model name AE-200A/AE-50A/EW-50A AE-200E/AE-50E/EW-50E
# 1. Safety precautions

- ► Observe these precautions carefully to ensure safety.
- After reading this manual, pass the manual on to the end user to retain for future reference.
- The user should keep this manual for future reference and refer to it as necessary. This manual should be made available to those who repair or relocate the units. Make sure that the manual is passed on to any future air conditioning system user.

|         | : indicates a hazardous situation which, if not avoided, could result in death or serious injury.  |
|---------|----------------------------------------------------------------------------------------------------|
|         | : indicates a hazardous situation which, if not avoided, could result in minor or moderate injury. |
| CAUTION | : addresses practices not related to personal injury, such as<br>product and/or property damage.   |

#### 1-1. General precautions

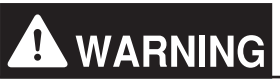

Do not install the controller in areas where large amounts of oil, steam, organic solvents, or corrosive gases (such as ammonia, sulfuric compounds, or acids), or areas where acidic/alkaline solutions or special chemical sprays are used frequently. These substances may significantly reduce the performance and corrode the internal parts, resulting in electric shock, malfunction, smoke, or fire.

To reduce the risk of short circuits, current leakage, electric shock, malfunction, smoke, or fire, do not wash the controller with water or any other liquid.

To reduce the risk of electric shock, malfunction, smoke, or fire, do not touch the electrical parts, USB memory, or touch panel with wet fingers.

To reduce the risk of injury or electric shock, before spraying a chemical around the controller, stop the operation and cover the controller.

To reduce the risk of injury, keep children away while installing, inspecting, or repairing the controller.

If you notice any abnormality (e.g., burning smell), stop the operation, turn off the controller, and consult your dealer. Continuing the operation may result in electric shock, malfunction, or fire.

Properly install all required covers to keep moisture and dust out of the controller. Dust accumulation and the presence of water may result in electric shock, smoke, or fire.

# 

To reduce the risk of fire or explosion, do not place flammable materials or use flammable sprays around the controller.

To reduce the risk of electric shock or malfunction, do not touch the touch panel, switches, or buttons with a sharp object.

To avoid injury from broken glass, do not apply excessive force to the glass parts.

To reduce the risk of injury, electric shock, or malfunction, avoid contact with the sharp edges of certain parts.

Consult your dealer for the proper disposal of the controller. Improper disposal will pose a risk of environmental pollution.

1-2. Precautions for relocating or repairing the unit

# **WARNING**

The controller must be repaired or moved only by qualified personnel. Do not disassemble or modify the controller. Improper installation or repair may result in injury, electric shock, or fire.

#### 1-3. Additional precautions

### CAUTION

To avoid discoloration, do not use benzene, thinner, or chemical rag to clean the controller. When the controller is heavily soiled, wipe the controller with a well-wrung cloth that has been soaked in water with mild detergent, and then wipe off with a dry cloth.

This appliance is not intended for use by persons (including children) with reduced physical, sensory or mental capabilities, or lack of experience and knowledge, unless they have been given supervision or instruction concerning use of the appliance by a person responsible for their safety. Children should be supervised to ensure that they do not play with the appliance.

# Contents

## I. About this manual

[1] About the information in this manual 2

# II. Be sure to read before performing service work

- [1] Safety when performing service work ......4
- [2] Equipment and materials required for service work 4

# III. System restrictions and notes

| [1]  | System configuration restrictions6                           |     |  |  |  |
|------|--------------------------------------------------------------|-----|--|--|--|
| [2]  | System connection                                            | 12  |  |  |  |
| [3]  | AE-200 system configuration                                  | 13  |  |  |  |
|      | 1. Flowchart for selecting the system configuration $\cdots$ | ·13 |  |  |  |
|      | 2. System configuration examples                             | ·15 |  |  |  |
| [4]  | Restrictions and Notes on AC Power                           |     |  |  |  |
|      | Supply Wiring                                                | 27  |  |  |  |
| [5]  | Restrictions and Notes on Transmission                       | ~-  |  |  |  |
|      | Wiring                                                       | 27  |  |  |  |
| [6]  | M-NET address settings                                       | 29  |  |  |  |
| [7]  | Restrictions and notes on network wiring $\cdot \cdot$       | 30  |  |  |  |
| [8]  | Restrictions and notes on network wiring $\cdot \cdot$       | 31  |  |  |  |
| [9]  | IP address settings                                          | 32  |  |  |  |
| [10] | Switch Settings                                              | 33  |  |  |  |
| [11] | Other points to note                                         | 34  |  |  |  |

# IV. Product specifications and functions

| [1] | St       | ructure of AE-200/AE-50/EW-50                               | 36 |
|-----|----------|-------------------------------------------------------------|----|
|     | 1.       | External dimensions ·····                                   | 36 |
|     | 2.       | Location of main parts ·····                                |    |
|     | 3.       | Electrical wiring diagram ·····                             | 41 |
|     | 4.       | How to remove and attach the cover                          | 43 |
| [2] | Pr<br>AB | oduct specifications of<br>E-200/AE-50/EW-50                | 45 |
|     | 1.       | Product specifications                                      | 45 |
|     | 2.       | AE-200/AE-50/EW-50 unit functions and Web browser functions | 47 |
|     | 3.       | Chiller unit                                                | 54 |
|     | 4.       | HWHP                                                        | 56 |
|     | 5.       | BACnet <sup>®</sup> function list                           | 58 |
| [3] | Sy       | /stem requirements                                          | 61 |
| [4] | Va       | arious Functions                                            | 64 |
|     | 1.       | Functions and licenses ·····                                | 64 |
| [5] | Ho<br>AE | ow to check the version of<br>E-200/AE-50/EW-50             | 67 |
| [6] | A        | E-200/AE-50/EW-50 update procedure                          | 68 |
|     | 1.       | Software update                                             | 68 |
|     | 2.       | Software information                                        | 73 |

## V. Troubleshooting

| [1]  | Before performing failure diagnosis75                                                                                                    |  |  |  |  |  |  |  |
|------|----------------------------------------------------------------------------------------------------|--|--|--|--|--|--|--|
| [2]  | Error code list 75                                                                                                    |  |  |  |  |  |  |  |
|      | 1. List of error codes for errors detected by the<br>AE-200/AE-50/EW-50·····75                                                             |  |  |  |  |  |  |  |
| [3]  | Troubleshooting and solutions                                                                                                    |  |  |  |  |  |  |  |
|      | depending on the equipment 76                                                                                                    |  |  |  |  |  |  |  |
|      | <ol> <li>How to determine the cause and resolve trouble<br/>based on the detected error display of the<br/>AE-200/AE-50/EW-5076</li> </ol> |  |  |  |  |  |  |  |
|      | 2. Error judgment based on the STATUS LED<br>display of the AE-200/AE-50/EW-50 ······87                                                    |  |  |  |  |  |  |  |
|      | <ol> <li>Troubleshooting depending on the trouble<br/>symptoms of the AE-200/AE-50/EW-50 and<br/>trouble examples</li></ol>                |  |  |  |  |  |  |  |
| [4]  | M-NET transmission waveform and noise check procedure 102                                                                                  |  |  |  |  |  |  |  |
| [5]  | LAN communication error check                                                                                                    |  |  |  |  |  |  |  |
|      | procedure 105                                                                                                    |  |  |  |  |  |  |  |
|      | 1. About the preliminary check items ······ 105                                                                                            |  |  |  |  |  |  |  |
|      | 2. About the check method using ping ······ 108                                                                                            |  |  |  |  |  |  |  |
| [6]  | Peak cut troubleshooting 113                                                                                                    |  |  |  |  |  |  |  |
| [7]  | Energy management troubleshooting 114                                                                                                    |  |  |  |  |  |  |  |
| [8]  | Troubleshooting for apportioned electricity billing function 115                                                                           |  |  |  |  |  |  |  |
| [9]  | Troubleshooting (BACnet <sup>®</sup> function)                                                                                             |  |  |  |  |  |  |  |
| [10] | Troubleshooting for chiller unit connection function 135                                                                                   |  |  |  |  |  |  |  |
| [11] | 1] Troubleshooting for HWHP (QAHV) ········136                                                                                             |  |  |  |  |  |  |  |

## VI. Q & A

| [1] | About the entire system                                | 141 |
|-----|--------------------------------------------------------|-----|
| [2] | About Web browsers                                     | 144 |
| [3] | About the AE-200/AE-50/EW-50<br>Centralized Controller | 145 |
| [4] | About energy-saving/peak cut control                   | 148 |
| [5] | About the apportioned electricity billing              |     |
|     | function                                               | 149 |
| [6] | About interlock control                                | 149 |
| [7] | About BACnet® connection                               | 150 |
| [8] | About chiller unit connection                          | 152 |
| [9] | About HWHP                                             | 152 |

## VII. Test run check lists for initial work and expansion work

| [1] | Setting check list                                 |     |
|-----|----------------------------------------------------|-----|
| [2] | Test run check list                                |     |
|     | 1. Test run check sheet·····                       |     |
| [3] | Peak cut settings check list                       |     |
|     | 1. About the peak cut settings check list $\cdots$ |     |
|     | 2. About the peak cut operation check              |     |
| [4] | Apportioned electricity billing test               | run |
|     | check list                                         |     |
| [5] | Work procedure and check for sys                   | tem |
|     | expansion work                                     |     |
|     | 1. Preparation ·····                               |     |
|     | 2. Notes about expansion                           |     |
|     | 3 Work procedure                                   |     |

## VIII. Appendix

# [1] How to Use Wireshark for AE-200 BACnet® 163 1. Repeater hub 163 2. Port Mirroring 164 3. Wireshark Start 164 4. "Filter" on monitoring screen 168 5. Examples 169 6. Wireshark Stop 171 [2] BACnet® Object Check Procedure Using InneaBACnetExplorer 172 1. Connecting the device 172 2. Starting InneaBACnetExplorer 172 3. Overview of InneaBACnetExplorer 172 4. Searching for BACnet® device 173

5. Checking the BACnet® objects ...... 174

[1] About the information in this manual 2

## I. About this manual

#### [1] About the information in this manual

This manual contains information regarding service work for the air conditioning control system centralized controller AE-200/AE-50/EW-50.

Please note that the information about functions contained in this manual is as of Ver. 7.85 and so information about any improvements made to functions after that is not included.

- Registered trademarks
  - Windows is a registered trademark or trademark of Microsoft Corporation in the United States and/or other countries.
  - Microsoft is a registered trademark or trademark of Microsoft Corporation in the United States and/or other countries.
  - Oracle and Java are trademarks or registered trademarks of Oracle Inc. in the United States and/or other countries.
  - Adobe Reader and Adobe Acrobat are registered trademarks of Adobe Systems Incorporated.
  - Other product names contained in this document may be trademarks or registered trademarks of their respective companies.
- Terms used in this manual
  - "Microsoft® Windows 8.1" is referred to as "Windows 8.1", and "Microsoft® Windows 10" is referred to as "Windows 10".
  - "Centralized Controller AE-200A/AE-200E" is referred to as "AE-200".
  - "Centralized Controller AE-50A/AE-50E" is referred to as "AE-50".
  - "Centralized Controller EW-50A/EW-50E" is referred to as "EW-50".
  - "Advanced HVAC CONTROLLER" is referred to as "AHC".
  - "DIDO controller (PAC-YG66DCA)" is referred to as "DIDO controller".
  - "PI controller (PAC-YG60MCA)" is referred to as "PI controller".
  - "AI controller (PAC-YG63MCA)" is referred to as "AI controller".
  - "OA Processing unit (LOSSNAY with heater and humidifier)" is referred to as "OA Processing unit".
  - Energy management and peak-cut control can be performed without a PI controller by directly inputting the pulse signals of a meter to CN7 of the AE-200/AE-50/EW-50. In this manual, this method will be called pulse input (PI).
  - "Booster unit" and "Water HEX unit" are referred to as "Air To Water (PWFY) unit".
  - "City Multi Y, HP, R2, WY, WR2, S" is referred to as "VRF".
  - "Hybrid City Multi" is referred to as "HVRF".
  - "Hydro branch controller (HBC)" and "Hydro unit" are referred to as "Pump unit".
  - "Hot Water Heat Pump unit" is referred to as "HWHP (CAHV, CRHV, QAHV) unit".
  - "e-Series chiller unit (EAHV, EACV)" is referred to as "Chiller unit".
  - "Chiller unit of MEHITS" is referred to as "MEHT-CH&HP unit."
  - · Indoor units whose model names end with "-E-OA" are referred to as "outlet air temperature control unit."

#### - About screen display

- The screens displayed in this manual may differ from those of the latest version.
- About terms

SSL: Stands for Secure Sockets Layer, which is a protocol for securely exchanging data via the Internet.

PLC: Stands for programmable logic controller, which performs the operation of a sequencer.

In the AE-200/AE-50/EW-50 system, there are a total of three types: PLC for Electric Amount Count (PAC-YG11CDA), PLC for Demand Input (PAC-YG41CDA), and PLC for General Equipment (PAC-YG21CDA) (TG-2000A is required). Java®: A programming language that runs independent of a given computer architecture or platform.

OS: Stands for operating system. It is the basic software for running programs on a computer.

# II. Be sure to read before performing service work

| [1] | Safety when performing service work               | 4 |
|-----|---------------------------------------------------|---|
| [2] | Equipment and materials required for service work | 4 |

## II. Be sure to read before performing service work

#### [1] Safety when performing service work

# Be sure to carefully read "Safety Precautions" at the beginning of this manual and perform service work while paying attention to safety.

To ensure inspection and replacement work is performed safely, observe the following precautions when performing the work.

| 1. Turn off the breakers             | Before replacing parts, be sure to turn off the breaker in the control panel and the main breaker outside the control panel to shut off the power supply to the AE-200/AE-50/EW-50.            |
|--------------------------------------|----------------------------------------------------------------------------------------------------|
| 2. Take electrical shock precautions | If inspection work must be performed while the equipment is energized, do not touch live parts<br>and take sufficient precautions against electric shock.                                      |
| 3. Use appropriate tools             | Use appropriate tools for inspection and replacement work.<br>Using worn out tools may result in an accident due to inadequate tightening, contact failure, etc.                               |
| 4. Ground                            | Be sure to ground the equipment. Furthermore, inspect the grounding state and perform the work again if the grounding is inadequate.                                                           |
| 5. Clean                             | After performing the inspection and replacement work, clean the equipment and the area around the equipment and then notify the customer that the inspection and replacement work is complete. |

#### [2] Equipment and materials required for service work

Prepare the following equipment and materials for the service work. (Note: Prepare the items that will be required for the particular site.)

<Tools>

- Screwdriver
- Hex key: Used to remove the front cover of the AE-200/AE-50. Width across flats: 2.5 mm (0.1 in) A hex key is included with the AE-200/AE-50.
- <Measuring instruments>
- Tester: Used to check the wiring and voltage.
- · Oscilloscope: Used to check the M-NET transmission waveform.
- <Reference materials>
- · Diagram of air conditioning control system at the site
- AE-200/AE-50 Installation Manual
- AE-200/AE-50 Instruction Book
- EW-50 Installation and Instructions Manual
- AE-200/AE-50 Instruction Book Detailed operations
- AE-200/AE-50/EW-50 Instruction Book Integrated Centralized Control Web
- AE-200/AE-50/EW-50 Instruction Book Initial Settings
- AE-200/AE-50/EW-50 Instruction Book Apportioned Electricity Billing Function
- AE-200/AE-50/EW-50 Instruction Book BACnet® function
- AE-200/AE-50/EW-50 Instruction Book BACnet<sup>®</sup> Setting Tool
- Instruction Manual and Installation Manual for each air conditioning unit, controller, and power supply unit
- · Service Handbook (this manual)
- Air conditioning Unit Service Handbook
- Air conditioning Unit Service Parts Catalog
- <Other items>
- License numbers: License numbers of AE-200/AE-50/EW-50 required for the functions to be used (Required when new installation, replacement, etc.)
- USB memory device: Used to back up the initial settings data.
  - (Use a USB memory device specified in "III [11] (2) About USB memory devices.")
- PC: Used for various tools and Web display.
- LAN cable: 100BASE-TX compatible LAN cable (category 5 or better)
- User name and password settings: User name and password for AE-200 and Integrated Centralized Control Web (when changed from the default setting)

# **III. System restrictions and notes**

| [1]  | System configuration restrictions                   | 6     |  |  |  |
|------|-----------------------------------------------------|-------|--|--|--|
| [2]  | System connection                                   | 12    |  |  |  |
| [3]  | AE-200 system configuration                         | 13    |  |  |  |
|      | 1. Flowchart for selecting the system configuration | ·· 13 |  |  |  |
|      | 2. System configuration examples                    | ·· 15 |  |  |  |
| [4]  | Restrictions and Notes on AC Power Supply Wiring    | 27    |  |  |  |
| [5]  | Restrictions and Notes on Transmission Wiring       | 27    |  |  |  |
| [6]  | M-NET address settings                              | 29    |  |  |  |
| [7]  | Restrictions and notes on network wiring            | 30    |  |  |  |
| [8]  | Restrictions and notes on network wiring            | 31    |  |  |  |
| [9]  | IP address settings                                 | . 32  |  |  |  |
| [10] | Switch Settings                                     | 33    |  |  |  |
| [11] | 1] Other points to note 34                          |       |  |  |  |

## **III. System restrictions and notes**

#### [1] System configuration restrictions

#### (1) Managed equipment

The devices that AE-200/AE-50/EW-50 can control are shown in the following table.

|                                                                  |                | [Lege                    | end] o: Use possible | , ×: Use not possible |
|------------------------------------------------------------------|----------------|--------------------------|----------------------|-----------------------|
| Model                                                            | Function       | Monitoring/<br>operation | Peak cut             | Night mode            |
|                                                                  | S series       | 0                        | 0                    | 0                     |
|                                                                  | Y series*1     | 0                        | 0                    | 0                     |
|                                                                  | HP series      | 0                        | 0                    | 0                     |
| CITY MULTI                                                       | R2 series*1    | 0                        | 0                    | 0                     |
|                                                                  | WY series      | 0                        | 0                    | 0                     |
|                                                                  | WR2 series     | 0                        | 0                    | 0                     |
|                                                                  | HVRF series    | 0                        | 0                    | 0                     |
| LOSSNAY                                                          |                | 0                        | ×                    | ×                     |
| OA Processing unit                                               |                | 0                        | 0                    | ×                     |
| A-control unit (Mr. Slim)                                        |                | °*2                      | °*3                  | ×                     |
| AK-control unit (Mr. Slim)                                       |                | 0                        | °*3                  | ×                     |
| K-control unit                                                   |                | ×                        | ×                    | ×                     |
| Room air conditioner (RAC)                                       |                | °*2                      | °*3                  | ×                     |
| Air To Water (PWFY) Booster unit<br>Air To Water (PWFY) HEX unit |                | 0                        | ×                    | 0                     |
| DOAS (Dedicated Outside Air System)                              |                | 0                        | 0                    | ×                     |
| Commercial PAC (PFAV)                                            |                | 0                        | 0                    | ×                     |
| Commercial PAC (PEV/PFV)                                         |                | 0                        | 0                    | ×                     |
| Computer room PAC (PFD)*4                                        |                | 0                        | ×                    | ×                     |
| AHC                                                              |                | 0                        | ×                    | ×                     |
| HWHP (CAHV/CRHV)                                                 |                | 0                        | ×                    | ×                     |
| HWHP (QAHV)                                                      |                | ⊖ <sup>*5</sup>          | ×                    | ×                     |
| e-Series Chiller unit                                            |                | ⊖ <b>*</b> 6             | ×                    | ×                     |
| General equipment (DIDO controlle                                | er connection) | 0                        | ×                    | ×                     |
| General equipment (indoor unit free contact connection)          |                | 0                        | ×                    | ×                     |

\*1 Also includes Replace Multi.

\*2 A separate adapter is required. A-control (Mr. Slim) model: M-NET connection adapter Room air conditioner: M-NET control interface

- \*3 Only set temperature control or stop control can be performed for RAC and HAC.
- \*4 When the Computer room PAC is in maintenance mode, operation is not possible.
- \*5 The units with the software earlier than version 7.60 are connectable to AE-200, but not to AE-50/EW-50.

\*6 The connectable EAHV or EACV chillers are P900 (30HP) models with the software version 7.53 or later and P1500(50HP)/P1800 (60HP) models with the software version 7.80 or later.

The table below shows the support status of the AE-200 apportioned electricity billing function for each model of units.

- o: Supported \*1
- ∆: Not supported
- (Direct meter readings are used for apportionment.) ×: Not supported

|                                                    |                          | Apportioned electr                                                                  | Apportioned electricity billing function                                                  |                            |                                                                                              |                                                                                                    |                                                                                                    |
|----------------------------------------------------|--------------------------|-------------------------------------------------------------------------------------|-------------------------------------------------------------------------------------------|----------------------------|----------------------------------------------------------------------------------------------|----------------------------------------------------------------------------------------------------|----------------------------------------------------------------------------------------------------|
|                                                    |                          | Systems where<br>electric energy<br>is metered (with-<br>metering-device<br>method) | Systems where<br>electric energy is<br>entered manually<br>(no-metering-device<br>method) | Capacity<br>save<br>amount | Remarks                                                                                      |                                                                                                    |                                                                                                    |
|                                                    | Y series                 | 3                                                                                   | 0                                                                                         | 0                          | 0                                                                                            |                                                                                                    |                                                                                                    |
|                                                    | HP serie                 | es                                                                                  | 0                                                                                         | 0                          | 0                                                                                            |                                                                                                    |                                                                                                    |
|                                                    | R2 serie                 | es                                                                                  | 0                                                                                         | 0                          | 0                                                                                            |                                                                                                    |                                                                                                    |
|                                                    | WY seri                  | es                                                                                  | 0                                                                                         | 0                          | 0                                                                                            |                                                                                                    |                                                                                                    |
|                                                    | WR2 se                   | eries                                                                               | 0                                                                                         | 0                          | 0                                                                                            |                                                                                                    |                                                                                                    |
|                                                    | S series                 | 5                                                                                   | 0                                                                                         | 0                          | 0                                                                                            |                                                                                                    |                                                                                                    |
| City Multi<br>⁺2                                   | HVRF<br>series           | WP type                                                                             | 0                                                                                         | 0                          | ×                                                                                            | Electric energy<br>consumption of the<br>outdoor units will be<br>apportioned by the<br>thermo-ON time, even if<br>apportionment by capacity<br>save amount is selected. |                                                                                                    |
|                                                    |                          | HVRF<br>series                                                                      | W type                                                                                    | 0                          | 0                                                                                            | 0                                                                                                    | Electric energy<br>consumption of the<br>outdoor units can be<br>apportioned by the<br>capacity save amount. |
|                                                    |                          | WL type                                                                             | 0                                                                                         | 0                          | 0                                                                                            | Electric energy<br>consumption of the<br>outdoor units can be<br>apportioned by the<br>capacity save amount.<br>(An optional valve kit is<br>required.)                  |                                                                                                    |
| Inverter of packaged air conditioner for equipment |                          | 0                                                                                   | 0                                                                                         | 0                          | Separately install an<br>electricity meter for<br>packaged air conditioner<br>for equipment. |                                                                                                    |                                                                                                    |
| Packaged a equipment                               | ir conditic              | oner for                                                                            | Δ                                                                                         | 0                          | 0                                                                                            |                                                                                                    |                                                                                                    |
| Air conditior<br>air temperat                      | ning unit v<br>ure contr | vith outlet<br>ol                                                                   | 0                                                                                         | 0                          | 0                                                                                            |                                                                                                    |                                                                                                    |
| LOSSNAY                                            |                          |                                                                                     | 0                                                                                         | 0                          | ×                                                                                            |                                                                                                    |                                                                                                    |
| OA Process                                         | ing Unit                 |                                                                                     | 0                                                                                         | 0                          | 0                                                                                            | Power for humidifying is not taken into account.                                                                                                    |                                                                                                    |
| A-control unit (Mr. Slim, PUMY)                    |                          | m, PUMY)                                                                            | 0                                                                                         | 0                          | 0                                                                                            | Separately install an electricity meter for Mr. Slim air conditioner.                                                                                                    |                                                                                                    |
| AK-control unit (Mr. Slim) *3                      |                          | 0                                                                                   | 0                                                                                         | 0                          | Apportioned in the same manner as to City Multi.                                             |                                                                                                    |                                                                                                    |
| Room air conditioner (RAC)                         |                          | Δ                                                                                   | ×                                                                                         | ×                          |                                                                                              |                                                                                                    |                                                                                                    |
| Air To Water Booster unit/Air To<br>Water HEX unit |                          | unit/Air To                                                                         | 0                                                                                         | 0                          | ×                                                                                            |                                                                                                    |                                                                                                    |
| HWHP<br>(CAHV/CRF                                  | IV/QAHV                  | )                                                                                   | ×                                                                                         | ×                          | ×                                                                                            |                                                                                                    |                                                                                                    |
| Chiller unit                                       |                          |                                                                                     | ×                                                                                         | ×                          | ×                                                                                            |                                                                                                    |                                                                                                    |
| MEHT-CH&HP unit                                    |                          |                                                                                     | ×                                                                                         | ×                          | ×                                                                                            |                                                                                                    |                                                                                                    |

- o: Supported \*1
- ∆: Not supported
- (Direct meter readings are used for apportionment.) ×: Not supported

| . Het supported                                   |                                                                                     |                                                                                           |                            |                                                                    |
|---------------------------------------------------|-------------------------------------------------------------------------------------|-------------------------------------------------------------------------------------------|----------------------------|--------------------------------------------------------------------|
|                                                   | Apportioned electr                                                                  | icity billing function                                                                    |                            |                                                                    |
|                                                   | Systems where<br>electric energy<br>is metered (with-<br>metering-device<br>method) | Systems where<br>electric energy is<br>entered manually<br>(no-metering-device<br>method) | Capacity<br>save<br>amount | Remarks                                                            |
| General equipment via DIDO controller             | Δ                                                                                   | ×                                                                                         | ×                          |                                                                    |
| General equipment via indoor<br>unit free contact | Δ                                                                                   | ×                                                                                         | ×                          | Cannot be monitored<br>or operated with the<br>AE-200/AE-50/EW-50. |
| K-control unit                                    | ×                                                                                   | ×                                                                                         | ×                          | Cannot be monitored<br>or operated with the<br>AE-200/AE-50/EW-50. |

\*1 Some types of this model of units do not support the apportioned electricity billing function.

\*2 REPLACE Multi is included.

\*3 Only when the following M-NET adapter is used, apportionment is possible by setting the apportioning mode for the outdoor unit electric energy to [Capacity save amount]. PAC-SJ95MA, 96MA, SF81MA, SF83MA, SJ19MA When other model of M-NET adapter is used in the system, set the apportioning mode to [Thermo-ON time] or [FAN

operation time].
\*4 Select one of the "Power source of A-control unit" setting options from [Same power source (O/U - I/U)] and [Separated power source (O/U - I/U)].

#### Bar graph and line graph for energy management (\*1)

|                                                            |                          |                        | [                  | _egen                 | d] o: U:                | se pos                  | sible, :     | ×: Use                  | not po                  | ssible,                 | —: N               | o item         |
|------------------------------------------------------------|--------------------------|------------------------|--------------------|-----------------------|-------------------------|-------------------------|--------------|-------------------------|-------------------------|-------------------------|--------------------|----------------|
|                                                            |                          |                        |                    | Bar g                 | raphs                   |                         |              |                         | Lir                     | ie grap                 | hs                 |                |
| Graph display details<br>Model                             |                          | Electric energy amount | Fan operation time | Thermostat on (total) | Thermostat on (cooling) | Thermostat on (heating) | Meter values | Outdoor air temperature | Set cooling temperature | Set heating temperature | Indoor temperature | Measured value |
|                                                            | S series                 | 0                      | 0                  |                       | 0                       |                         |              |                         | 0                       | 0                       | 0                  |                |
|                                                            | Y series                 | 0                      | 0                  |                       | 0                       |                         |              |                         | 0                       | 0                       | 0                  |                |
|                                                            | HP series                | 0                      | 0                  |                       | 0                       |                         |              | 2                       | 0                       | 0                       | 0                  | 2              |
| CITY MULTI                                                 | R2 series                | 0                      | 0                  |                       | 0                       |                         |              | leas                    | 0                       | 0                       | 0                  | leas           |
|                                                            | WY series                | 0                      | 0                  |                       | 0                       |                         | Mea          | Sure                    | 0                       | 0                       | 0                  | sure           |
|                                                            | WR2 series               | 0                      | 0                  |                       | 0                       |                         | asur         | 0                       | 0                       | 0                       | me                 |                |
|                                                            | HVRF series              | 0                      | 0                  |                       | 0                       |                         | eme          | nt v                    | 0                       | 0                       | 0                  | nt v           |
| LOSSNAY                                                    |                          | ×                      | 0                  |                       | ×                       |                         | alue         | -                       | -                       | -                       | alue               |                |
| OA Processin                                               | g unit                   | 0                      | 0                  |                       | 0                       |                         | ys of AF     | 0 St                    | 0                       | 0                       | 0                  | 0.             |
| A-control unit                                             | (Mr. Slim)               | 0                      | 0                  |                       | 0                       |                         |              | 0                       | 0                       | 0                       | ₽                  |                |
| AK-control un                                              | it (Mr. Slim)            | 0                      | 0                  |                       | 0                       |                         | of P         | ic .                    | 0                       | 0                       | 0                  | HC and         |
| K-control unit                                             |                          | ×                      | ×                  |                       | ×                       |                         | 6            | and                     | ×                       | ×                       | ×                  |                |
| Room air cono                                              | ditioner (RAC)           | 0                      | 0                  |                       | 0                       |                         | ontro        | Alc                     | 0                       | 0                       | 0                  | A              |
| Air To Water (                                             | PWFY) Booster unit       | 0                      | °*2                |                       | 0                       |                         | oller        | onti                    | 0                       | 0                       | 0                  | onti           |
| DOAS (Dedica                                               | ated Outside Air System) | 0                      | 0                  |                       | 0                       |                         | car          | olle                    | 0                       | 0                       | 0                  | olle           |
| Commercial F                                               | PAC (PFAV)               | 0                      | 0                  |                       | 0                       |                         | 1 be         | Pr Ca                   | 0                       | 0                       | 0                  | Pr Ca          |
| Commercial PAC (PEV/PFV)                                   |                          | 0                      | 0                  |                       | 0                       |                         | dis          | n b                     | 0                       | 0                       | 0                  | n b            |
| Computer room PAC (PFD)                                    |                          | 0                      | 0                  |                       | 0                       |                         | play         | e di                    | 0                       | 0                       | 0                  | e di           |
| AHC                                                        |                          | -                      | -                  |                       | -                       |                         | ed           | spla                    | -                       | -                       | -                  | spla           |
| HWHP (CAHV/CRHV)                                           |                          | -                      | -                  |                       | -                       |                         | 1            | lyed                    | -                       | -                       | -                  | lyed           |
| General equipment (DIDO controller connection)             |                          | ×                      | ×                  |                       | ×                       |                         |              |                         | -                       | -                       | -                  |                |
| General equipment (indoor unit free contact<br>connection) |                          | ×                      | ×                  |                       | ×                       |                         |              |                         | -                       | -                       | -                  |                |

\*1 Registration of the license is required for each AE-200/AE-50/EW-50.

\*2 Becomes the cumulative operation time.

• The above functions are subject to change without notice for improvement.

#### [ III. System restrictions and notes ]

#### (2) Number of connectible/controllable units in a system

#### 1. Number of controllable units for AE-200/AE-50/EW-50

| Item                                | Description | Managed equipment                                                                                                    |
|-------------------------------------|-------------|----------------------------------------------------------------------------------------------------|
| Number of controllable indoor units | Max. 50*1   | IC, LC, FU, AIC, RAC, PWFY, HWHP, AI controllers, PI controllers, DIDO controllers <sup>*2</sup> , AHC <sup>*3</sup> |

[Code] IC: Indoor unit (OA Processing unit [without interlock control]), LC: Free-plan LOSSNAY,

FU: OA Processing unit (with interlock control), AIC: Mr. Slim air conditioner, RAC: Room air conditioner,

PWFY: Air To Water (PWFY), HWHP: HWHP (CAHV, CRHV)

\*1 AE-50 cannot be operated individually.

\*2 One contact is counted as one unit for a DIDO controller.

\*3 Maximum number of connectible/controllable units in the case of AHC: Indoor units + AHC = 70 units.

#### 2. Number of controllable units in an AE-200 + expansion controller (AE-50/EW-50) system

| Item                                | Description                               | Managed equipment                                                                                                    |
|-------------------------------------|-------------------------------------------|----------------------------------------------------------------------------------------------------|
| Number of controllable indoor units | Max. 200 (When using three AE-50/EW-50)*1 | IC, LC, FU, AIC, RAC, PWFY, HWHP, AI controllers, PI controllers, DIDO controllers <sup>*2</sup> , AHC <sup>*3</sup> |

\*1 When M-NET of AE-200 is not used or the apportioned electricity billing function of AE-200 is used, four AE-50/EW-50 units can be connected. (Max. 200 indoor units)

\*2 One contact is counted as one unit for a DIDO controller.

\*3 Maximum number of connectible/controllable units in the case of AHC: Indoor units + AHC = 70 units.

# (3) When performing integrated centralized control with the integrated centralized control software TG-2000A. Use Ver.6.60 or later of TG-2000A.

#### (4) Number of connectable units

The table below summarizes the number of connectable units in an M-NET system.

| Unit type                                                                                                    | Number of connectable units                                                                                                    |
|----------------------------------------------------------------------------------------------------|----------------------------------------------------------------------------------------------------|
| Indoor units, PWFY, HWHP, LOSSNAY, OA Processing unit, DIDO controllers, PI controllers*1, and AI controllers per AE-200/AE-50/EW-50 | Up to 50 units <sup>*2</sup> (including the interlocked LOSSNAY units)                                                                                       |
| AHC per AE-200/AE-50/EW-50                                                                                                    | Maximum of 70 indoor units for indoor units + AHC                                                                                                    |
| Indoor units, PWFY, HWHP, e-Series Chiller unit, LOSSNAY,<br>OA Processing unit, and DIDO controllers in one group                   | 1–16 units* <sup>3*4</sup><br>(Indoor units, PWFY, HWHP, LOSSNAY, OA Processing<br>unit, and DIDO controllers cannot be used together in the<br>same group.) |
| AHC in a group                                                                                                    | 1 unit<br>(At least one indoor unit is required in the same group.)                                                                                          |
| Remote controllers in a group                                                                                                    | 0–2 units                                                                                                    |
| System controllers in a group<br>(AE-200/AE-50/EW-50 included)                                                                       | 0–5 units<br>(Up to four remote and system controllers combined can<br>be assigned to each group.)                                                           |
| LOSSNAY unit that can be interlocked with each indoor unit                                                                           | 1 unit                                                                                                    |
| Indoor units that can be interlocked with each LOSSNAY unit                                                                          | 1–16 units                                                                                                    |

\*1 15 PI controllers can be connected to each AE-200/AE-50/EW-50 and a maximum of 20 can be connected within an AE-200 system. A PI is counted as one unit.

\*2 By connecting AE-50/EW-50 controllers to an AE-200, up to 200 units can be controlled.

\*3 The maximum number of controllable units for DIDO controllers differs depending on the number of channels used.

\*4 One contact of a DIDO controller is calculated as one unit.

#### (5) Operation block setting restrictions

• An operation block is a collection of groups, and groups of different models (air conditioning units, LOSSNAY, general equipment, etc.) can even be set in the same operation block.

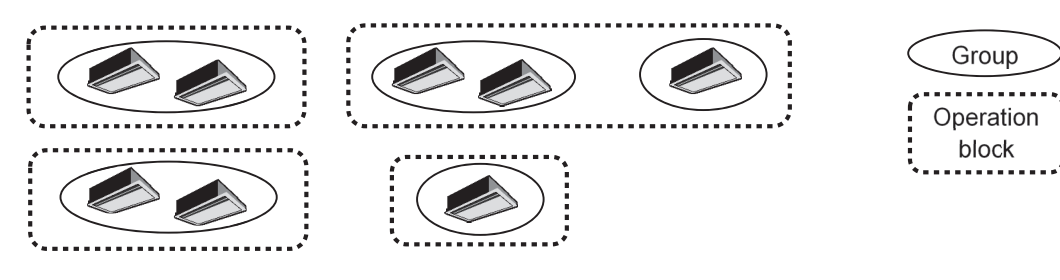

- · An operation block that spans AE-200/AE-50/EW-50 systems cannot be set.
- The operation items differ so we recommend setting operation blocks separately for each of the indoor units, LOSSNAY units, and A-control models.
- When peak-cut control is used, blocks become the setting target unit so be sure to set the operation blocks.

#### (6) Energy management block setting restrictions

• An energy management block is a collection of operation blocks and OA Processing unit (with interlock control), and operation blocks of different models (air conditioning units, LOSSNAY, general equipment, etc.) can also be set in the same energy management block.

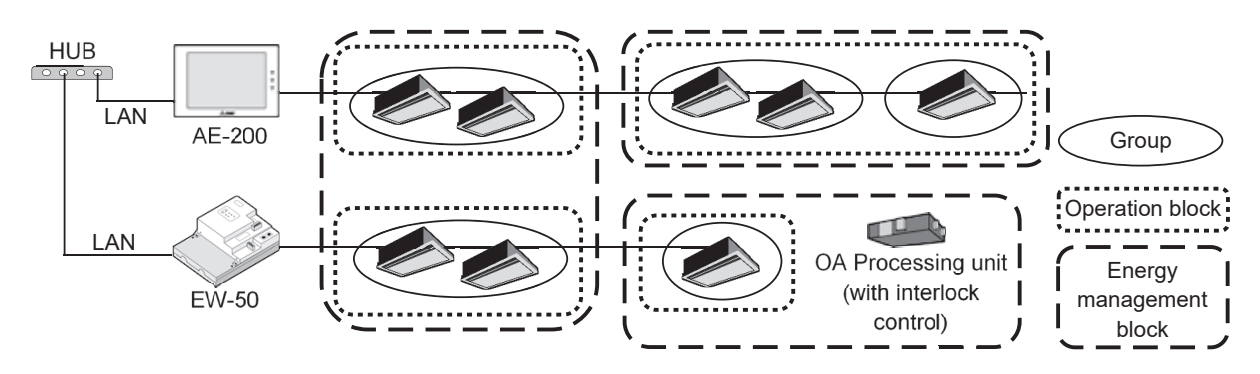

- An energy management block that spans multiple AE-50/EW-50 in an AE-200 system can be set, but an energy management block cannot span multiple AE-200 systems.
- When the apportioned electricity billing function is used, energy management blocks become the apportioning target unit so be sure to set the energy management blocks.

#### (7) Group setting restrictions

Restrictions also apply to group settings.

| Item                                                         | Description                                            | Remark                                                                                                    |
|--------------------------------------------------------------|--------------------------------------------------------|----------------------------------------------------------------------------------------------------|
| Number of remote controllers that can be connected           | Up to two remote controllers in one group              | MA remote controllers do not need to be registered and set on this equipment.*1                                                                            |
| Number of indoor units that can be connected in one group    | 1 to 16                                                | IC, AIC, FU, and LC cannot be connected to the same group.<br>However, groups that span multiple AE-200/AE-50/EW-50 cannot be<br>configured.* <sup>2</sup> |
| Number of SC and RC units that can be connected in one group | Up to four units in one group                          |                                                                                                    |
| Number of groups per area<br>Number of groups per floor      | Up to 30 groups per area<br>Up to 180 groups per floor | [Area]<br>Up to 30 groups can be placed                                                                                                    |

- \*1 An ME remote controller and MA remote controller cannot be used together in the same group.
- \*2 If a group is made up of indoor units with different functions, only the function of the indoor unit with the lowest address in the group is operated and monitored.

#### [2] System connection

The following shows the equivalent power supply of the AE-200/AE-50/EW-50 and transmission line power supply unit and the equivalent power consumption and the equivalent number of units of the DIDO controller, PI controller, and AI controller.

Leave the power jumpers (CN41) of the outdoor units that are connected to M-NET centralized control transmission lines all connected to the CN41 in the same way as they were connected at the time of shipment.

If the equivalent power supply is insufficient because system remote controllers and other equipment are connected to the M-NET centralized control transmission lines, transmission line power supply units need to be added.

When connecting system remote controllers and other equipment to the M-NET centralized control transmission lines, make sure that the equivalent number of units total will be 40 or less.

If the equivalent number of units will exceed 40, add transmission line power supply units so that the equivalent number of units will be 40 or less.

To supply M-NET power from a transmission line power supply unit, disconnect the CN21 jumper from the AE-200/AE-50/ EW-50.

| Product                                                                                                    | Model                        | The equivalent power supply | The equivalent power consumption | The equivalent number of units |
|----------------------------------------------------------------------------------------------------|------------------------------|-----------------------------|----------------------------------|--------------------------------|
| Air Conditioning Control System<br>Centralized Controller                                                        | AE-200                       | 0.75                        | -                                | -                              |
| Air Conditioning Control System<br>Centralized Controller<br>(Expansion controller)                              | AE-50                        | 0.75                        | -                                | -                              |
| Air Conditioning Control System<br>Centralized Controller<br>(Controller or Expansion Controller<br>without LCD) | EW-50                        | 1.5                         | -                                | -                              |
| Power Supply Unit for Transmission Line                                                                          | PAC-SC51KUA                  | 5                           | -                                | -                              |
| Power Supply Expansion Unit for<br>Transmission Line                                                             | PAC-SF46EPA                  | 25                          | -                                | -                              |
|                                                                                                    | AT-50B, TC-24B               | -                           | 1.5                              | 5                              |
| System Remote Controller                                                                                         | AT-50A, TC-24A               | -                           | 1.5                              | 5                              |
|                                                                                                    | PAC-SF44SRA                  | -                           | 0.5                              | 1                              |
| ON/OFF Remote Controller                                                                                         | PAC-YT40ANRA                 | -                           | 1                                | 1                              |
|                                                                                                    | PAR-U02MEDA,<br>PAR-U01MEDU  | -                           | 0.5                              | 1                              |
| ME Remote Controller                                                                                             | PAR-F27MEA,<br>PAR-F27MEA-US | -                           | 0.25                             | 1                              |
| AHC                                                                                                    | PAC-IF01AHC-J                | -                           | 0.5                              | 1                              |
| DIDO Controller                                                                                                  | PAC-YG66DCA                  | -                           | 0.25                             | 1                              |
| PI Controller                                                                                                    | PAC-YG60MCA                  | -                           | 0.25                             | 1                              |
| Al Controller                                                                                                    | PAC-YG63MCA                  | -                           | 0.25                             | 1                              |
| MN Convertor                                                                                                    | CMS-MNG-E                    | -                           | 2                                | 1                              |
|                                                                                                    | CMS-MNF                      | -                           | 0.5                              | 1                              |
| Simple ME Remote Controller                                                                                      | PAC-SE51CRA                  | -                           | 0.25                             | 1                              |
| Group Remote Controller                                                                                          | PAC-SC30GRA                  | -                           | 0.5                              | 1                              |
| Schedule Timer                                                                                                   | PAC-YT34STA                  | -                           | 0.5                              | 1                              |

NOTE:

• If you remove the service cover from the back of the unit, you will find the power jumper (CN21) of the AE-200/AE-50 in the place indicated in the figure below.

• If you remove the service cover from the front of the unit, you will find the power jumper (CN21) of the EW-50 in the place indicated in the figure below.

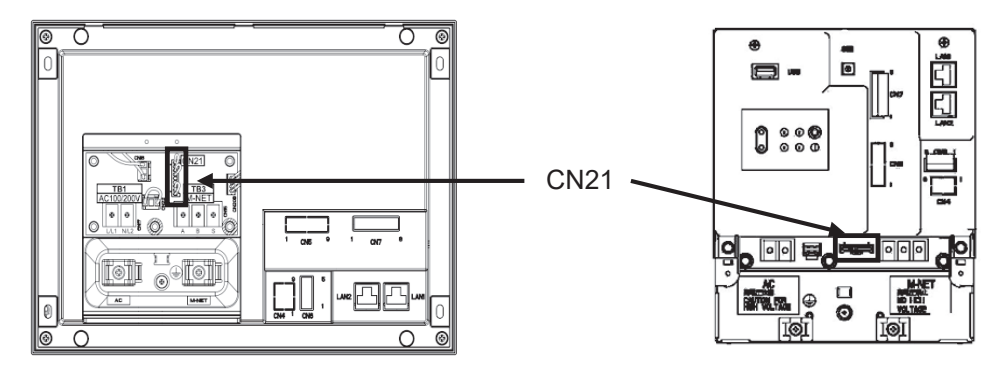

AE-200/AE-50

EW-50

#### [3] AE-200 system configuration

#### 1. Flowchart for selecting the system configuration

(1) Flowchart for selecting the system configuration
 Up to 200 air conditioning units can be monitored and operated by connecting AE-200/AE-50/EW-50.

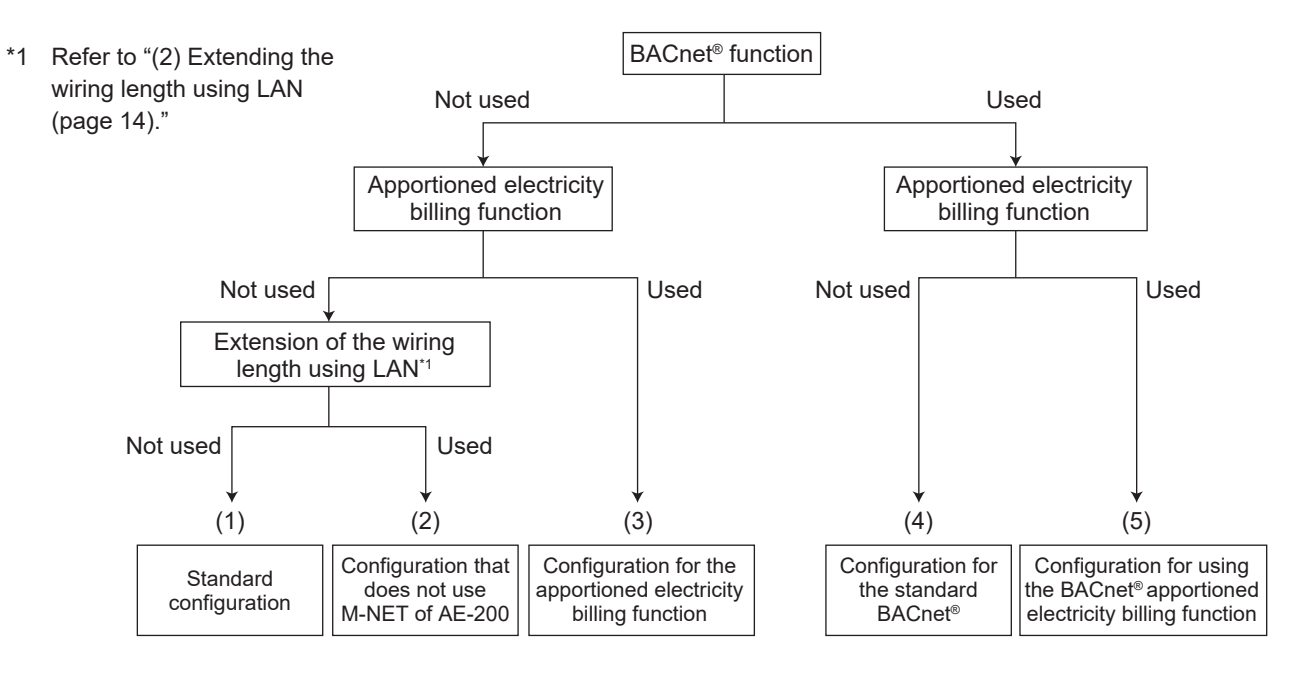

- \* The M-NET transmission line of AE-200 cannot be used when the apportioned electricity billing function is used. Use the M-NET transmission line of AE-50/EW-50.
- \* HWHP units or e-Series Chillers cannot be connected to the M-NET transmission line of AE-50/EW-50. Use the M-NET transmission line of AE-200.
- \* A-control Mr. Slim, room air conditioning units, residential air conditioning units, HWHP units, or e-Series Chillers cannot be connected to the indoor/outdoor transmission line. Use the transmission line for centralized control. (Refer to the catalog, delivery specifications, or other document for details of the connectable units.)
- \* The apportioned electricity billing function cannot be used for HWHP units or e-Series Chillers. When the apportioned electricity billing function is used on the air conditioning unit, install another AE-200 that does not use the apportioned electricity billing function, and connect the HWHP unit or e-Series Chiller to this AE-200. Configure an individual system for each of HWHP unit, e-Series Chiller, and other units.
- \* To use the apportioned electricity billing function or the BACnet<sup>®</sup> connection function, it is necessary to register the license (optional).
- \* ME remote controllers and MA remote controllers cannot be connected to HWHP units or e-Series Chillers. Use the dedicated remote controller.
- \* The BACnet<sup>®</sup> system must be configured in consideration of the building management system. For details, contact your dealer.

- [ III. System restrictions and notes ]
- (2) Extending the wiring length using LAN

When the LAN connection is configured as shown in the figure below, AE-200 can be installed without restrictions on the M-NET wiring length.

When the units are connected as shown in the figure below, set the "AE-200M-NET" in the initial setting of AE-200 to "Do not use."

M-NET devices cannot be connected to AE-200. Up to four expansion controllers AE-50/EW-50 can be connected.

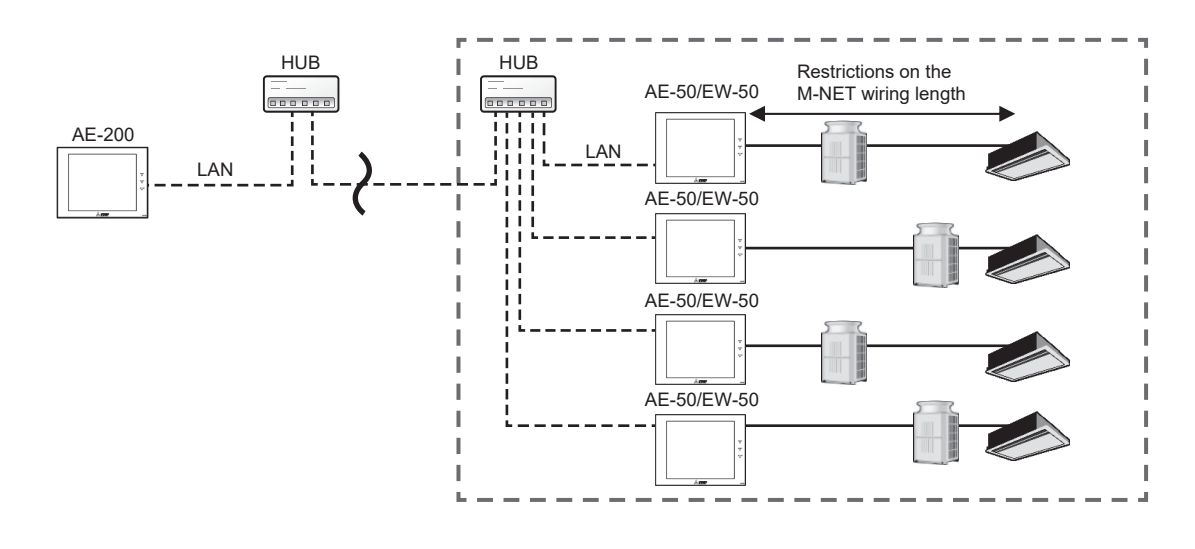

Connect the LAN cable to the LAN 1 port on AE-200/AE-50/EW-50.

When the LAN wiring length exceeds 100 m, a switching HUB is required. The LAN wiring length can be extended with no limitations. However, the transmission delay time between AE-200 and AE-50/EW-50 must be four seconds or shorter.

#### 2. System configuration examples

(1) Standard configuration

When connected to AE-200 or the expansion controller AE-50/EW-50, air conditioning units, HWHP units, and e-Series Chillers can be monitored and operated collectively.

(Connect the LAN cable to the LAN 1 port on AE-200/AE-50/EW-50.)

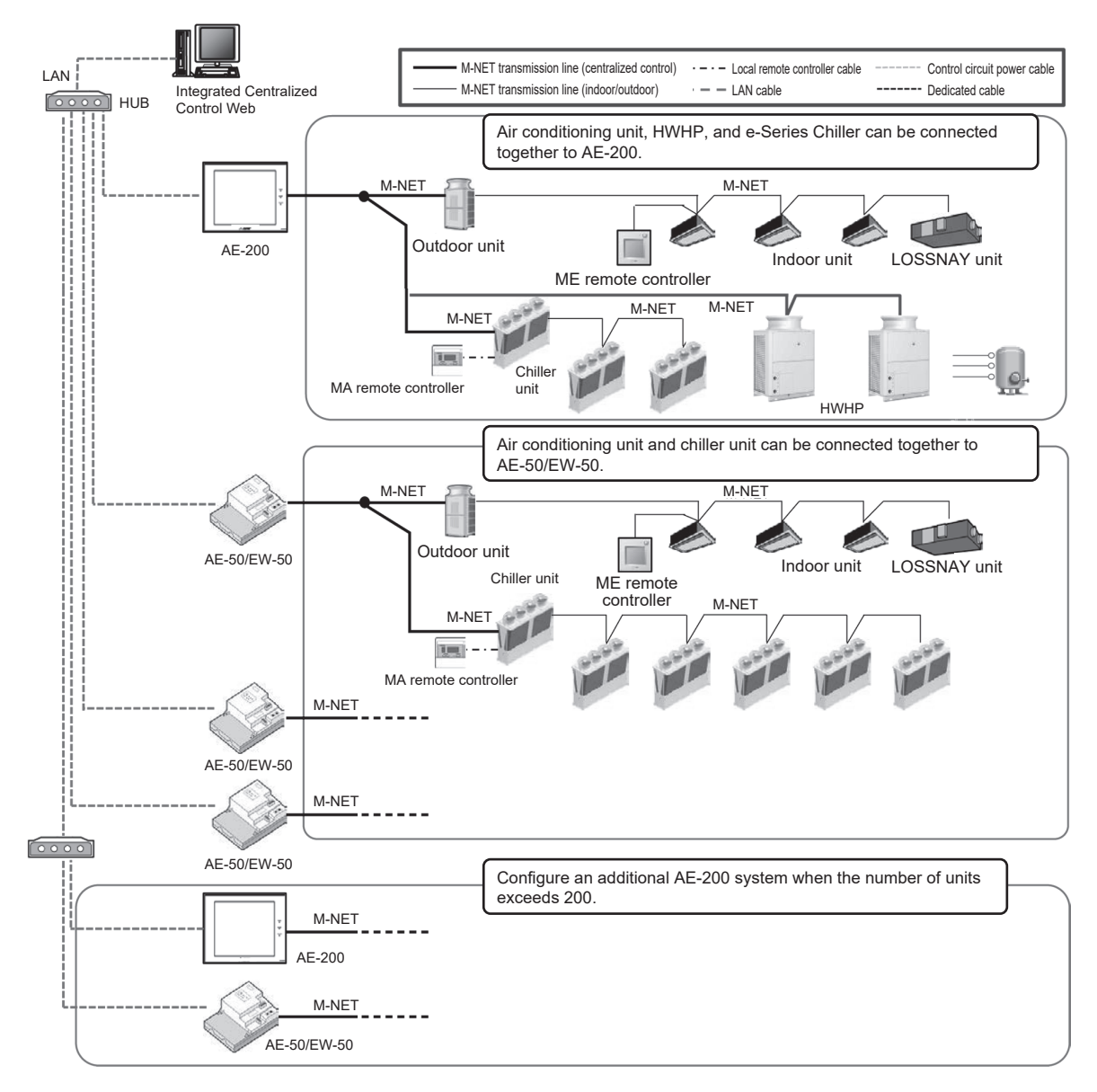

- <Number of connectable units>
- Up to 50 air conditioning units or HWHP units (calculated based on the number of indoor units) can be connected to AE-200. Up to 50 air conditioning units or chiller units (calculated based on the number of indoor units) can be connected to the expansion controller AE-50/EW-50.
- Up to 200 units (calculated based on the number of indoor units) can be connected to AE-200 when three expansion controllers AE-50/EW-50 are used. When Integrated Centralized Control Web is used, units in up to 40 M-NET systems (a maximum of 2,000 units calculated based on the number of indoor units) can be monitored and operated.
- Up to 50 air conditioning units in one M-NET system can be controlled. The number of units (other than air conditioning units) must be converted to the number of indoor units by using the formula below.

Chiller unit : When chiller units and other types of units are connected at the same time, one chiller unit is calculated as three indoor units. Calculate the connectable number of other types of units by the following formula. The connectable number of other types of units = 50 - (number of chiller units) × 3 (units)

- Example) When one chiller unit is connected, the connectable number of other types of units is 47. When two chiller units are connected, the connectable number of other types of units is 44. When 16 chiller units are connected, the connectable number of other types of units is 2. When 17 to 24 chiller units are connected, other types of units cannot be connected.
- HWHP : When HWHP units and other types of units are connected at the same time, one HWHP unit is calculated as two indoor units.
  - Example) When one HWHP unit is connected, the connectable number of other types of units is 48 (calculated based on the number of indoor units).
    When two HWHP units are connected, the connectable number of other types of units is 46 (calculated based on the number of indoor units).
    When 24 HWHP units are connected, other types of units cannot be connected.

<Chiller unit>

- Chiller units can be connected to AE-200 or the expansion controller AE-50/EW-50. Chiller units cannot be connected to standalone EW-50.
- Up to 24 chiller units can be connected to one M-NET system (when no other types of units are connected).

<Integrated Centralized Control Web>

 To control multiple AE-200 systems or multiple EW-50 units (when no other types of units are connected) from one Integrated Centralized Control Web, it is necessary to register the Integrated Centralized Control Web license (optional).

<HWHP unit>

• Up to 24 HWHP units can be connected to one M-NET system (when no other types of units are connected).

#### [ III. System restrictions and notes ]

- (2) Installing AE-200 in a remote area via LAN
  - When the LAN connection is configured without using the M-NET transmission line of AE-200 as shown in the figure below, AE-200 can be installed without restrictions on the M-NET wiring length. Up to four expansion controllers AE-50/EW-50 can be connected. Refer to "[3] 1. (2) Extending the wiring length using LAN" for details. (Connect the LAN cable to the LAN 1 port on AE-200/AE-50/EW-50.)

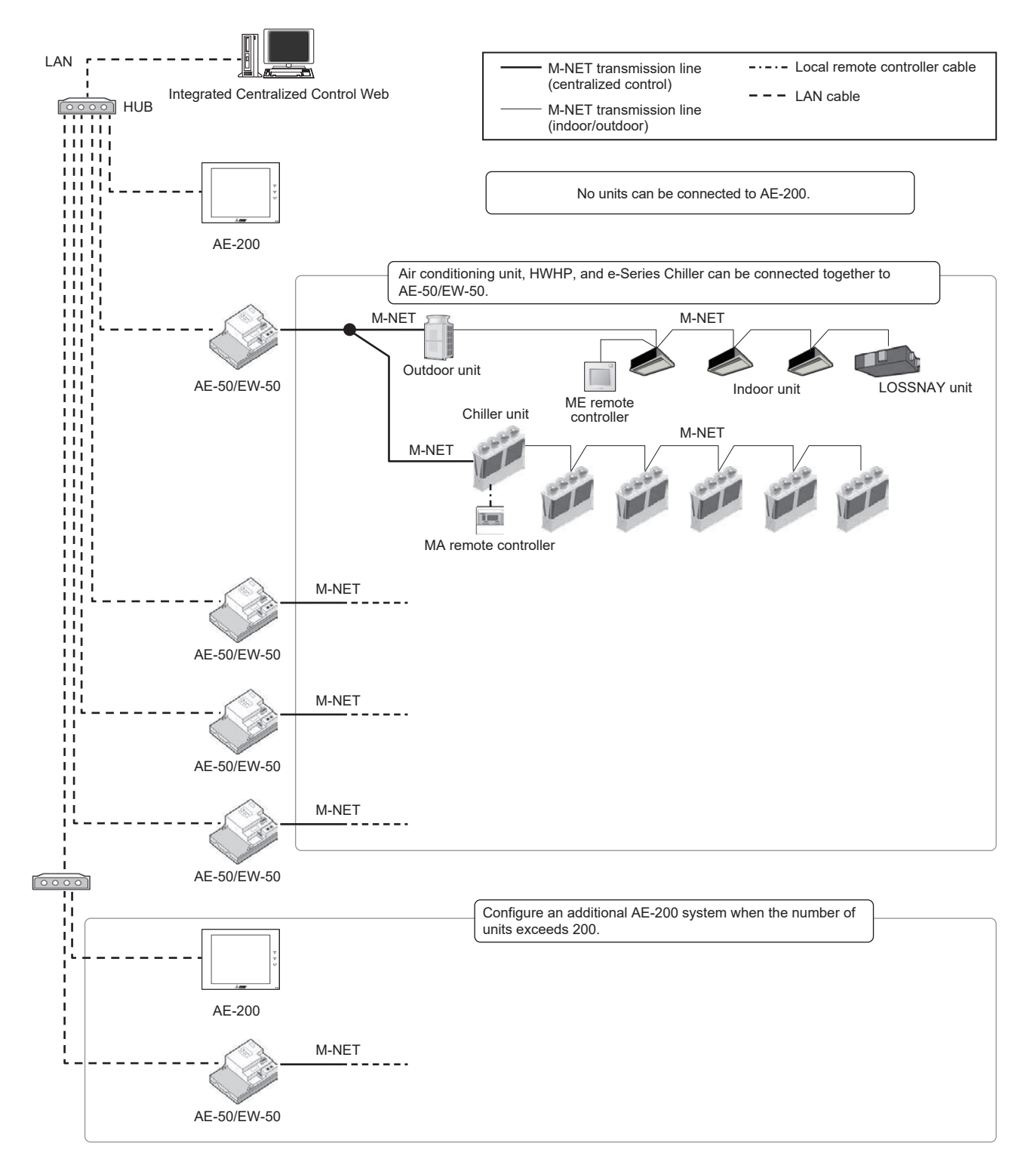

- <Number of connectable units>
- Do not connect M-NET devices to AE-200. Up to 50 air conditioning units, HWHP units, and e-Series Chillers (calculated based on the number of indoor units) can be connected to the expansion controller AE-50/EW-50.
- Up to 200 units (calculated based on the number of indoor units) can be connected to AE-200 when four expansion controllers AE-50/EW-50 are used. When Integrated Centralized Control Web is used, units in up to 40 M-NET systems (a maximum of 2,000 units calculated based on the number of indoor units) can be monitored and operated.
- Up to 50 air conditioning units in one M-NET system can be controlled.

<Integrated Centralized Control Web>

• To control multiple AE-200 systems or multiple EW-50 units (when no other types of devices are connected) from one Integrated Centralized Control Web, the Integrated Centralized Control Web license is required.

<Restrictions applied when the M-NET transmission line of AE-200 is not used>

- Meter pulse input to AE-200(CN7) is not available.
- ON/OFF or emergency stop input to AE-200(CN5) is not available.
   Only the demand level input is available when referred to by other EW-50.

(3) Using the apportioned electricity billing function

The apportioned electricity billing function can be used in addition to monitoring and operation of up to 200 air conditioning units.

(Connect the LAN cable to the LAN 1 port on AE-200/AE-50/EW-50.)

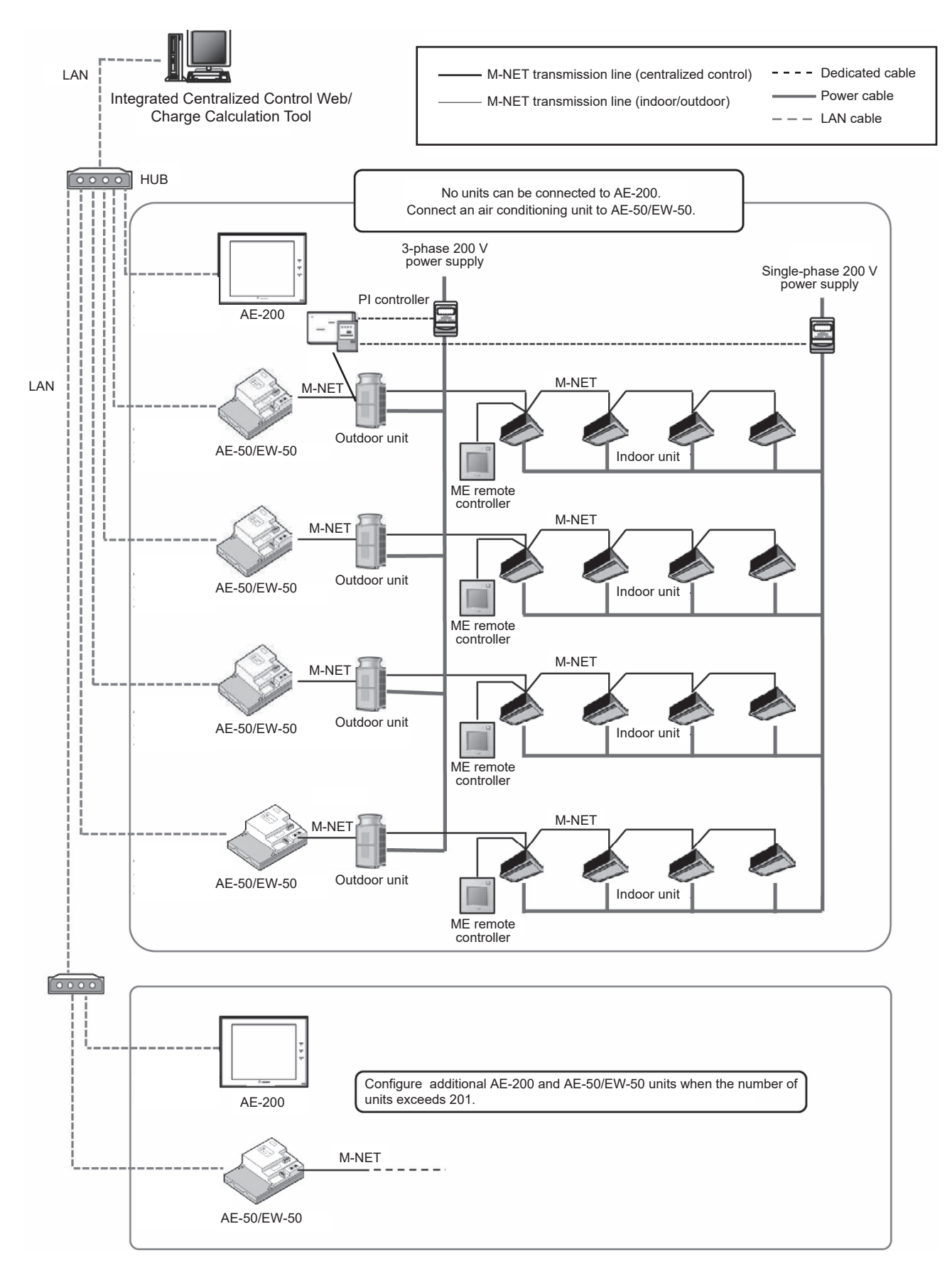

- <Apportioned electricity billing function>
- The apportioned electricity billing function is not supported by HWHP units or e-Series Chillers.
- To use this function, register the apportioned electricity billing license (optional).
- AE-200 must be used. This function cannot be used in the system configured only by EW-50.
- No devices can be connected to the M-NET system of AE-200.
- Meter pulse input to AE-200 is not available. It is recommended to measure electricity with a PI controller. (When the built-in meter pulse input function of AE-50/EW-50 is used, the pulse input cannot be acquired during power outage or power off of AE-50/EW-50 or version update of the software. Due to this, the measured amount of electricity may be different from the actual amount.)
- The amount of electricity that is input from Electric Amount Count Software cannot be used in the apportioned electricity billing function.
- It is recommended to install a watt-hour meter to each outdoor unit to minimize the effects of difference in capacity, characteristics, or refrigerant pipe length of the model.
- The apportioned electricity billing function of AE-200 and that of TG-2000 cannot be used at the same time. When configuring the system, select AE-200 or TG-2000 on which the apportioned electricity billing function is used.
- This function can be used together with TG-2000 that does not perform the electricity billing function. Note that the software version of TG-2000 must be 6.61 or later.
- Sale of TG-2000 has been terminated.

#### (4) Standard configuration of BACnet®

The building management system manages each of AE-200/AE-50/EW-50 (up to 50 units each). Connect the LAN cable for BACnet<sup>®</sup> only to AE-200/AE-50/EW-50 that includes the BACnet<sup>®</sup>-controlled unit.

During the BACnet<sup>®</sup> communication, the communication load becomes heavier due to increased broadcast. Separately configure the LAN 1 system (air conditioning network) and the LAN 2 system (BACnet<sup>®</sup> network). Do not set the same IP address for LAN 1 and LAN 2 (BACnet<sup>®</sup> network).

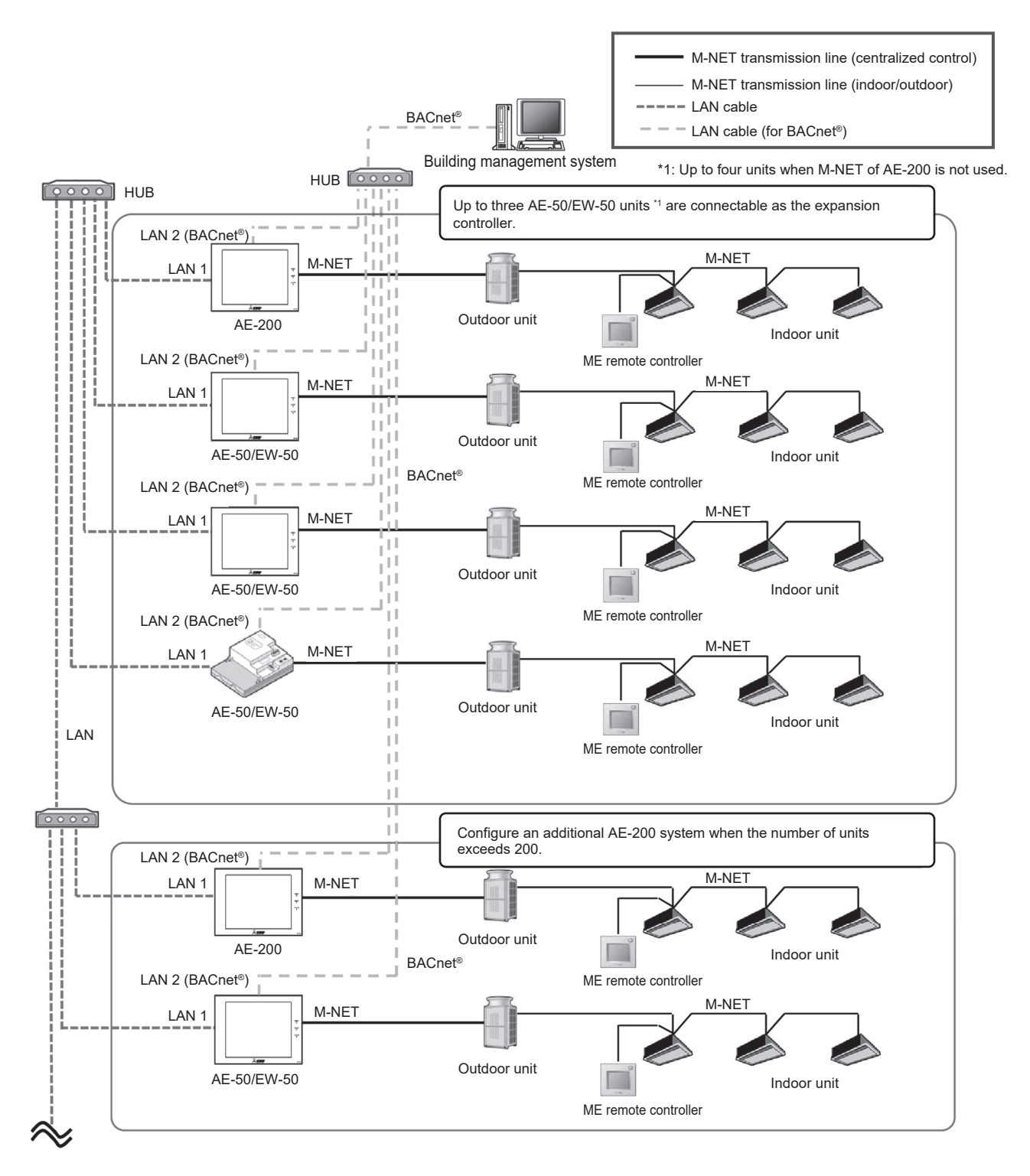

- <Connectable units>
- BACnet<sup>®</sup> is not supported by HWHP units or e-Series Chillers.

<Time synchronization>

When the LAN cable for BACnet<sup>®</sup> is not connected to AE-200, set the [Time Master/Sub] setting of AE-200 to [Sub]. (The time setting of AE-200 is synchronized via AE-50/EW-50 that is connected via BACnet<sup>®</sup>.)

#### <When routers are connected to both LAN 1 and LAN 2>

Because AE-200 (or EW-50) has two LAN ports (LAN 1 and LAN 2), both of the air conditioning network and the BACnet<sup>®</sup> network can be connected. However, the network connection via router cannot be made for both LAN 1 (air conditioning network) and LAN 2 (BACnet<sup>®</sup> network) as shown in the figure below. (For details, contact your dealer.)

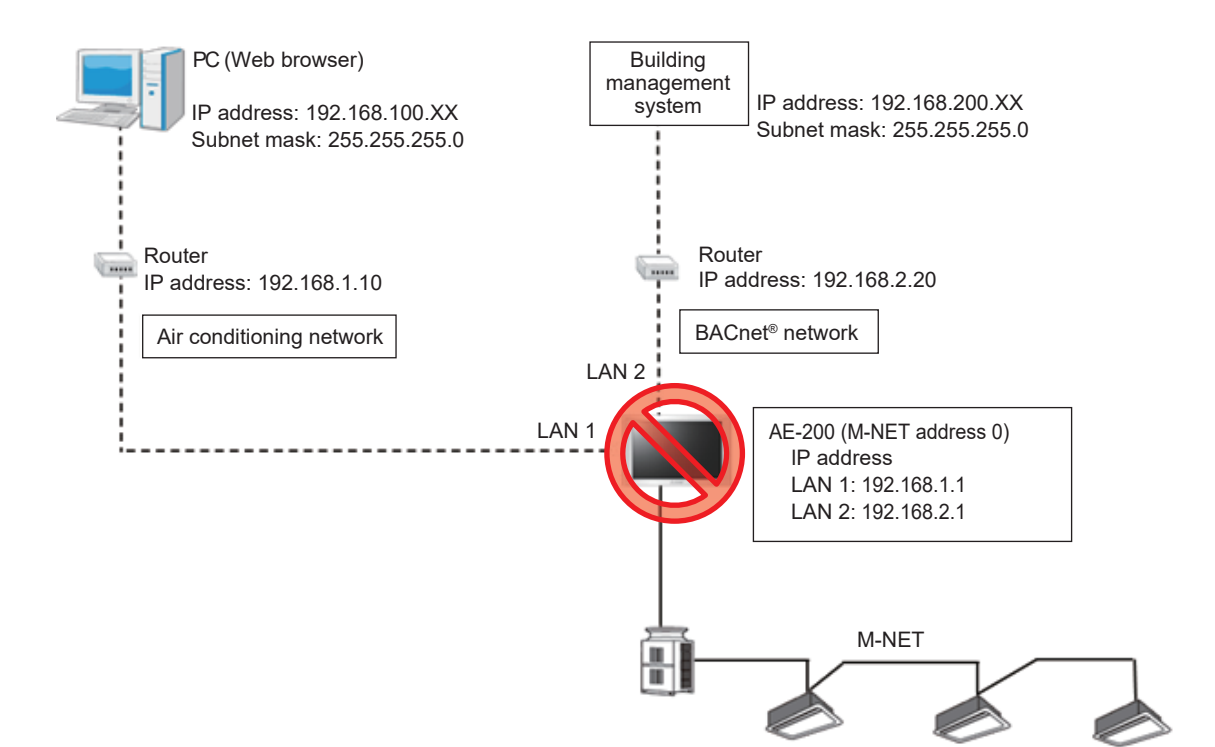

(5) Configuration when the apportioned electricity billing function is used in BACnet<sup>®</sup> To use the apportioned electricity billing function in BACnet<sup>®</sup>, connect only AE-50/EW-50 to BACnet<sup>®</sup>. Do not use BACnet<sup>®</sup> for connecting AE-200 that performs apportion.

During the BACnet<sup>®</sup> communication, the communication load becomes heavier due to increased broadcast. Separately configure the LAN 1 system (air conditioning network) and LAN 2 system (BACnet<sup>®</sup> network). Do not set the same IP address for LAN 1 and LAN 2 (BACnet<sup>®</sup> network).

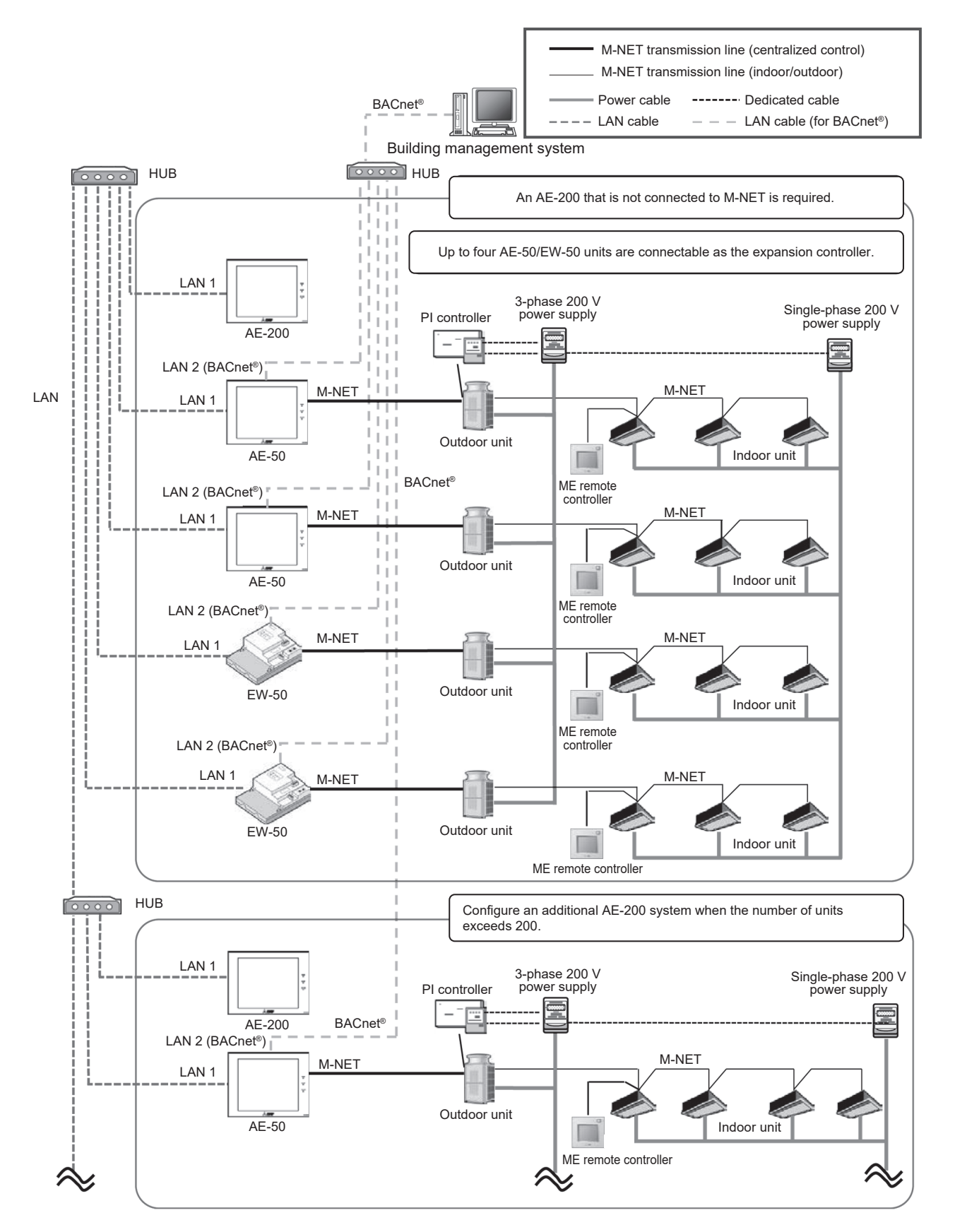

- <LAN connection and setting>
- AE-200/AE-50/EW-50 has two LAN ports (LAN 1 and LAN 2). LAN 2 is for BACnet®.
- Do not connect the LAN cables for LAN 1 and LAN 2 (BACnet® network) to the same HUB.
- Do not set the same IP address for LAN 1 and LAN 2 (BACnet<sup>®</sup> network).

<Time synchronization>

- To perform the time synchronization from the building management system, set the [Time Master/Sub] setting of AE-200 to [Sub].
  - (The time setting of AE-200 will be synchronized via AE-50/EW-50 that is connected via BACnet®.)
- <HWHP and e-Series Chiller>
- HWHP units or e-Series Chillers are not subjected to the BACnet<sup>®</sup> control.

<Apportioned amount of electricity>

- Amount of electricity is apportioned by groups (not by energy management blocks).
- To manage the apportioned amount of electricity by combining multiple groups into one tenant, use the control system. Use the control system also for calculating the charge.

#### [ III. System restrictions and notes ]

#### (6) Connection to A-control Mr. Slim

A-control Mr. Slim can be connected to the M-NET transmission line in either of the following two ways. By making this connection, centralized control of A-control Mr. Slim from the system controller such as AE-200 becomes available.

Using the M-NET adapter

Attach the M-NET adapter to the outdoor unit to connect A-control Mr. Slim to the M-NET transmission line. Note that the following restrictions will be applied.

- 1. The transmission line for M-NET centralized control must be used. The indoor/outdoor transmission line cannot be used.
- 2. The following functions of the system controller cannot be used.
  - 1) Prohibiting the operation of air flow direction, fan speed, or timer on the local remote controller
  - Prohibiting the operation of the local remote controller when Air Conditioning Control System Adapter (PAC-YV03LMAP) is connected
    - (Prohibiting the operation of ON/OFF, operation mode, temperature setting, or filter sign reset)
  - 3) Notification of the time setting to the local remote controller (supplied wireless remote controller and MA remote controller)
- \* Function 1) above is available when PAC-SJ98MA is used and all the outdoor units in the applicable group are A-control Mr. Slim hyper-heating models (MPUZ-HRMP·KA2 or later) released in May 2018 or later.
- The model name of the M-NET adapter varies with the model name of A-control Mr. Slim.
- For details, refer to the technical manual of A-control Mr. Slim.

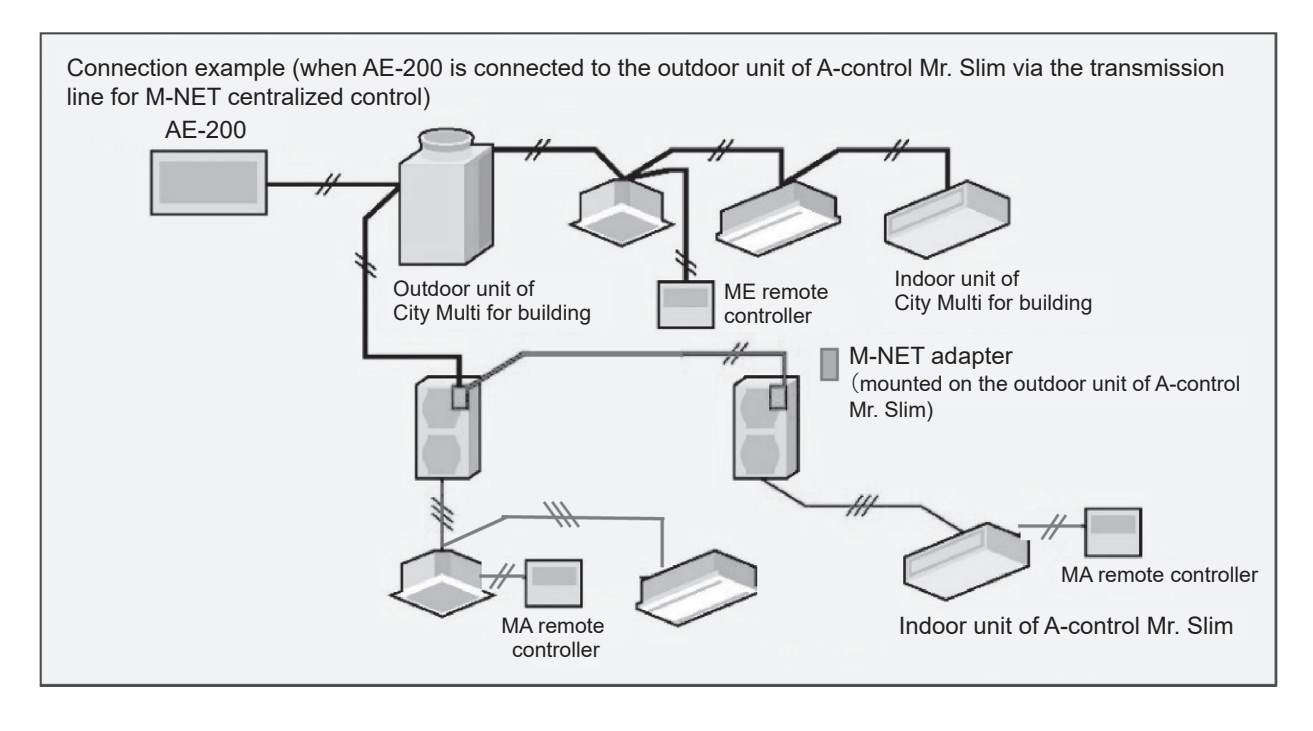

#### Using the M-NET interface

Attach the M-NET interface to the indoor unit to connect A-control Mr. Slim to the M-NET transmission line. Note that the following restrictions will be applied.

- 1. The transmission line for M-NET centralized control must be used. The indoor/outdoor transmission line cannot be used.
- 2. Connect the M-NET interface to any one of the indoor units in the twin, triple, or four configuration. Connect the M-NET interface to the indoor unit to which the MA remote controller is connected.
  - \* When the M-NET interface is connected to the indoor unit other than that connected to the MA remote controller or wireless receiver kit, the operation prohibition setting may not be applied correctly from the system controller to the local remote controller.
- 3. The following functions of the system controller cannot be used.
  - 1) Displaying or resetting the filter cleaning sign
  - 2) Prohibiting the operation of the filter sign reset of the local remote controller<sup>\*1</sup>
  - 3) Prohibiting the operation of air flow direction, fan speed, or timer of the local remote controller
  - 4) Operation of the local remote controller cannot be prohibited when Air Conditioning Control System Adapter (PAC-YV03LMAP) is connected
    - (Prohibiting the operation of ON/OFF, operation mode, temperature setting, or filter sign reset)
  - 5) Limiting the setting temperature range of the local remote controller (supplied wireless remote controller and MA remote controller)<sup>1</sup>
  - \* ME remote controller is not applicable.
  - 6) Energy management function\*
  - 7) Capacity save function of the outdoor unit by using the energy save control or the energy saving peak cut control<sup>2</sup>
  - 8) Apportioned electricity billing function\*1
  - \*1 The apportioned electricity billing function is available when PAC-SK16MF is connected.
  - \*2 The apportioned electricity billing function is available when PAC-SK16MF is connected and AE-200 (Ver. 7.80) is used.
- 4. The following functions of the system controller are restricted.
  - 1) The cooling/heating temperature setting and the room temperature display are performed in 1°C unit.
  - 2) When the interlocked operation of the LOSSNAY unit is set, connect the LOSSNAY unit via M-NET. The ventilation mode of the LOSSNAY unit that is not connected via M-NET (the LOSSNAY unit directly interlocked with the indoor unit) cannot be changed.
  - 3) The remote monitoring operation must be performed by the remote control function of the M-NET interface, not by the remote control function of the indoor unit.
  - 4) Connect the MA remote controller to the indoor unit.

Connection example (when AE-200 is connected to the indoor unit of A-control Mr. Slim via the transmission line for M-NET centralized control)

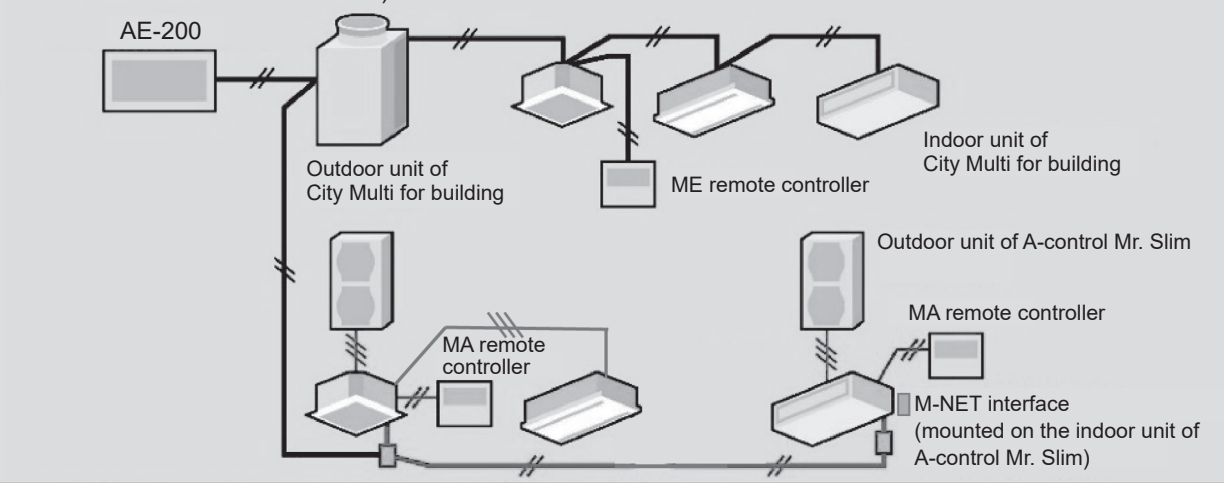

#### [4] Restrictions and Notes on AC Power Supply Wiring

#### (1) Notes

- 1. Perform electrical work in accordance with the instructions in the installation manual.
- 2. To prevent electrical noise from the power supply wiring affecting the wiring for transmission (control), lay the power supply wiring at least 5 cm (2 in) apart if laying the wiring in parallel. (Do not insert them in the same conduit.)
- 3. Be sure to connect the ground wire for protection.
- 4. Select electrical wiring that meets the requirements in the following table.

| Recommended power cable type | VCT, VVF, VVR, or its equivalent   |
|------------------------------|------------------------------------|
| Power cable size             | 0.75 to 2.00 mm² (ø1.0 to ø1.6 mm) |

#### [5] Restrictions and Notes on Transmission Wiring

#### (1) Notes

- 1. Perform electrical work in accordance with the instructions in the installation manual.
- 2. To prevent the wiring for transmission (control) from being affected by electrical noise from the power supply wiring, lay the wiring for transmission (control) at least 5 cm (2 in) apart from the power supply wiring. (Do not insert them in the same conduit.)
- 3. Never connect a 100 V or 200 V power supply to the terminal block for the transmission wiring. In the event that a power supply is connected, the electrical components will burn out.
- 4. Use a 2-core shielded cable for the transmission wiring. Never use the same cable with multiple cores for wiring multiple systems because the transmission signals will become unable to be sent and received normally, resulting in erroneous operation.

#### (2) M-NET transmission line

The type and tolerance of wiring differ depending on the system configuration. Furthermore, if the transmission line is long and there is a noise source within the vicinity of a unit, move the noise source away from the unit to prevent noise interference.

| Transmission line type*1                                                                 | CPEVS ø1.2 to ø1.6 mm: PE insulated PVC jacketed shielded communication cable CVVS, MVVS 1.25 to 2 mm <sup>2</sup> : PVC insulated PVC jacketed shielded control cable                                                     |
|------------------------------------------------------------------------------------------|----------------------------------------------------------------------------------------------------|
| Maximum length for indoor/<br>outdoor transmission line                                  | Max. 200 m (656 ft)                                                                                                    |
| Farthest distance for M-NET<br>transmission line (maximum<br>length via an outdoor unit) | Max. 500 m (1640 ft)<br>* The maximum wire length from the transmission line power supply unit installed for<br>the centralized control transmission line to each outdoor unit and system controller<br>is 200 m (656 ft). |

#### (3) Remote controller line

|              |                 | MA remote controller*1                                                                        | M-NET remote controller*2                                                                     |                                                                                                    |  |
|--------------|-----------------|-----------------------------------------------------------------------------------------------|-----------------------------------------------------------------------------------------------|----------------------------------------------------------------------------------------------------|--|
|              | Turna           | VCTF, VCTFK, CVV, CVS,                                                                        | 10 m (32 ft) or less                                                                          | If 10 m (32 ft) is exceeded                                                                                                    |  |
|              | Туре            | VVR, VVF, VCT                                                                                 | Shielded wire CV                                                                              | VS,CPEVS,MVVS                                                                                                    |  |
| Wiring type  | Number of wires | 2-core cable                                                                                  | 2-core cable                                                                                  |                                                                                                    |  |
|              | Wire diameter   | 0.3 to 1.25 mm <sup>2</sup> * <sup>3*4</sup><br>(0.75 to 1.25 mm <sup>2</sup> )* <sup>5</sup> | 0.3 to 1.25 mm <sup>2</sup> * <sup>3*4</sup><br>(0.75 to 1.25 mm <sup>2</sup> )* <sup>5</sup> | At least 1.25 mm <sup>2</sup>                                                                                                    |  |
| Total length |                 | Max. 200 m (656 ft)* <sup>6</sup>                                                             | Max. 10 m (32 ft)                                                                             | The portion that exceeds<br>10 m (32 ft) must be<br>included in the calculation<br>for the maximum length<br>of the indoor/outdoor<br>transmission line. |  |

\*1 MA remote controllers include simple MA remote controllers and wireless remote controllers.

\*2 M-NET remote controllers refer to ME remote controllers and LOSSNAY remote controllers.

\*3 A wire diameter of up to 0.75 mm2 is recommended.

\*4 When connecting an MA remote controller, use a 0.3 mm2 cable with a sheath for the wiring.

- \*5 When connecting to the terminal block of a simple MA remote controller, use wire with a diameter within the parentheses.
- \*6 Maximum 100 m (328 ft) when connecting a pair of remote controllers including an MA remote controller.

The following shows an example of a wiring diagram for the M-NET transmission line of CITY MULTI. The example in the figure below shows the cable length limit of centralized control M-NET transmission line and indooroutdoor M-NET transmission line for each system.

- 1. Farthest distance for M-NET transmission line (limited by attenuation of the signal waveform)
  - Make the distance between the transmission source and transmission destination of signals no more than 500 m (1640 ft).

If this maximum distance is exceeded, communication will become impossible due to the attenuation of the waveform.

a+c+d ≤ 500 m (1640 ft), a+c+e ≤ 500 m (1640 ft), a+b+f ≤ 500 m (1640 ft), c+d+b+f ≤ 500 m (1640 ft), c+e+b+f ≤ 500 m (1640 ft)

- 2. Maximum power supply distance for M-NET transmission line (limited by voltage drop)
  - (1) Maximum total length of power feed for the centralized control transmission lines
    - Make the distance between the supply source and supply destination of power no more than 200 m (656 ft). If this maximum distance is exceeded, communication will become impossible due to the voltage drop.

a+c+d ≤ 200 m (656 ft), a+c+e ≤ 200 m (656 ft), a+b+f ≤ 200 m (656 ft)

- \* If a system remote controller, etc. is connected to the transmission line for centralized control, a power supply unit (PAC-SC51KUA) is required.
- \* There are cases where the supply source and supply destination of M-NET power differ depending on the setting of the M-NET supply connector.
- (2) Maximum total length of power feed for the indoor-outdoor transmission lines
  - Make the distance from an outdoor unit to the supply destination no more than 200 m (656 ft).

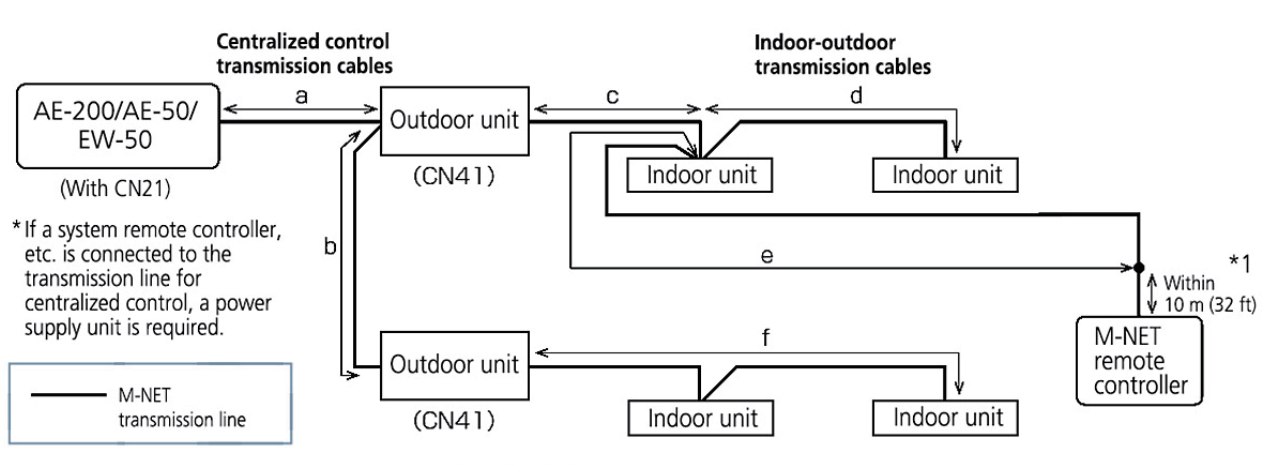

c+d ≤ 200 m (656 ft), c+e ≤ 200 m (656 ft)

Limitation of cable length of M-NET transmission line

\*1 The wiring length of the M-NET remote controller must be 10 m (32 ft) or less. If 10 m (32 ft) is exceeded, the portion that exceeds 10 m (32 ft) must be included in the calculations for the maximum total wiring length of the M-NET transmission line (500 m (1640 ft)) and the maximum total power supply distance (200 m (656 ft)).

#### [6] M-NET address settings

The setting range for the address setting differs depending on the device.

#### (1) AE-200

Use "0" (factory setting) for the address of the AE-200.

Change it to a value within the range of 201 to 250 only if it duplicates the address of another controller (BM adapter, etc.)

|              | Address setting range | Setting method                                    | When enabled                         |
|--------------|-----------------------|---------------------------------------------------|--------------------------------------|
| Unit address | 0, 201–250            | Any address within the address range on the left. | Always*1<br>(Network setting screen) |

\*1 The setting is applied after a restart. (A restart is performed automatically after the setting is changed.) The setting can be checked from the network setting screen of the LCD screen or Initial setting tool.

#### (2) AE-50/EW-50

Use "0" (factory setting) for the address of the AE-50/EW-50.

Change it to a value within the range of 201 to 250 only if it duplicates the address of another controller (BM adapter, etc.).

|              | Address setting range | Setting method                                    | When enabled                         |
|--------------|-----------------------|---------------------------------------------------|--------------------------------------|
| Unit address | 0, 201–250            | Any address within the address range on the left. | Always*1<br>(Network setting screen) |

\*1 The setting is applied after a restart. (A restart is performed automatically after the setting is changed.) The setting can be checked from the network setting screen of the LCD screen or Initial setting tool.

#### (3) Various M-NET devices

Designate the address for each M-NET device. The addresses cannot be overlapped within the same M-NET system.

|                                                | Address setting method                                                                                                    | M-NET address |
|------------------------------------------------|----------------------------------------------------------------------------------------------------|---------------|
| Indoor unit                                    | Assign the lowest address to the main indoor unit in the group, and assign sequential addresses to the rest of the indoor units in the same group.                                                                                                    | 1–50          |
| Outdoor unit                                   | Assign an address that equals the lowest indoor unit address in the same refrigerant system plus 50.                                                                                                    | 51–100        |
| Auxiliary outdoor unit<br>(BC controller etc.) | Assign an address that equals the address of the outdoor unit in the same refrigerant system plus 1.                                                                                                    | 52–100        |
| Interlocked OA Processing<br>unit/LOSSNAY      | Assign an arbitrary but unused address to each of these units after assigning an address to all indoor units.                                                                                                    | 1–50          |
| A-control Mr. Slim outdoor unit                | Make the settings in the same way as with the indoor units. Requires PAC-SJ19MA-E/PAC-SJ83MA-E (sold separately).                                                                                                    | 1–50          |
| Room air conditioner                           | Make the settings in the same way as with the indoor units. Requires MAC-333IF (sold separately).                                                                                                    | 1–50          |
| АНС                                            | Assign an address that equals the address of the main indoor unit with<br>the lowest address in the group plus 200. If the address overlaps with the<br>Sub system controller's address, assign an arbitrary but unused address<br>between 201 and 250 to the Advanced HVAC CONTROLLER. | 201–250       |
| Air To Water (PWFY) unit                       | Make the settings in the same way as with the indoor units.                                                                                                    | 1–50          |
| HWHP (CAHV, CRHV) unit<br>(Main Box)           | Make the settings in the same way as with the indoor units.                                                                                                    | 1–50          |
| HWHP (CAHV, CRHV) unit<br>(Sub Box)            | Assign addresses that equal the addresses of the main and sub units in the Main Box plus 50 to the units in the Sub Box.                                                                                                    | 51–100        |
| HWHP (QAHV) unit                               | Make the settings in the same way as with the indoor units.                                                                                                    | 1–50          |
| M-NET remote controller                        | Assign an address that equals the address of the main indoor unit with the lowest address in the group plus 100. Add 150 instead of 100 to set the address for a sub remote controller.                                                                                                 | 101–200       |
| MA remote controller                           | Address setting is not required.<br>Connection of two remote controllers requires the Main/Sub setting for<br>each controller to be made.                                                                                                    | -             |
| Sub System controller                          | Assign an address that equals the group number of the smallest controlled group plus 200.                                                                                                    | 201–250       |
| DIDO controller                                | Assign an arbitrary but unused address to the controller after completing the address setting for the units with an address between 1 and 50. The number of controllable units varies with the number of channels used.                                                                 | 1–50          |
| PI controller                                  | Assign an arbitrary but unused address to the controller after completing the address setting for the units with an address between 1 and 50.                                                                                                    | 1–50          |
| Al controller                                  | Assign an arbitrary but unused address to the controller after completing the address setting for the units with an address between 1 and 50.                                                                                                    | 1–50          |

\* Some models cannot be controlled from the AE-200/AE-50/EW-50.

For details on the managed equipment, refer to "III [1] (1) Managed equipment."

#### [7] Restrictions and notes on network wiring

#### NOTE:

When connecting the AE-200/AE-50/EW-50 to the Internet, be sure to use a VPN router or other security device to prevent unauthorized access.

#### (1) About LAN

We recommend using 100BASE-TX for the LAN.

Also, with regard to the category of LAN cables, use category 5 or better for reasons such as availability and connectivity with optical cables (100BASE-FX).

The main cable type is shown in the following table.

| LAN standard | Cable specification    | Maximum wiring length | Communication speed |
|--------------|------------------------|-----------------------|---------------------|
| 100BASE-TX   | Twisted pair cable (T) | 100 m (328 ft)        | 100 Mbps            |

#### (2) About HUB

Use a switching HUB for the HUB.

#### (3) LAN cable length

The maximum cable length for 100BASE-TX when connecting to the AE-200/AE-50/EW50 is 100 m (328 ft). Therefore, if the LAN cable length exceeds 100 m (328 ft), you can increase the distance between the PC for state monitoring and operation and the AE-200/AE-50/EW-50 by connecting via a switching HUB or other device.

#### NOTE:

For details on the switching HUB, refer the instruction manual supplied with the switching HUB.

There is no limit on the number of switching HUB connections, but if the load on the network becomes extremely high, delays will occur and connecting normally with the network may not be possible.

The recommended number of devices, including a HUB, gateway, router, or layer 3 switch, to connect between the AE-200/AE-50/EW-50 is four or less.

(The transmission delay time must be 4 seconds or less round trip. If the transmission delay time needs to be checked because, for example, five or more devices are connected, refer to "V [5] 2. About the check method using ping.") If a LAN communication error code appears, check the error as described in "V [5] LAN communication error check procedure."

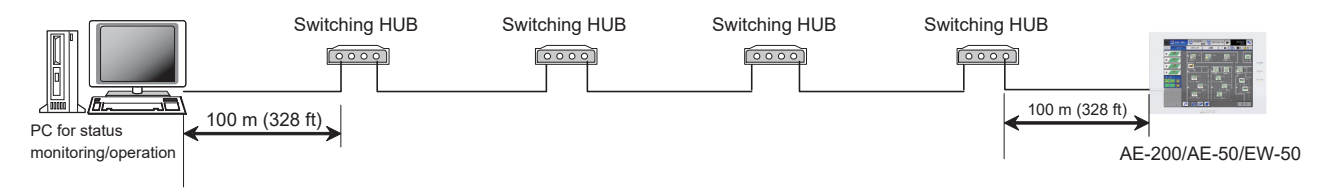

#### NOTE:

• Use commercially available LAN cables.

#### [8] Restrictions and notes on network wiring

Using AE-200 increases the number of connectable devices and enhances the functions by connecting the expansion controller AE-50/EW-50 or Integrated Centralized Control Web PC via LAN. In addition to the LAN connection, AE-200 supports the remote monitoring via Internet.

AE-200/AE-50/EW-50 has two LAN ports (LAN 1: Air conditioning network; LAN 2: BACnet<sup>®</sup> network).

#### (1) Connectable number of units via LAN

The following table lists the devices connectable to the LAN 1 port in the AE-200 system and the maximum number of connectable devices.

| Connectable devices                                             | The maximum number of units connectable to the LAN 1 port                                                      |  |                 |
|-----------------------------------------------------------------|----------------------------------------------------------------------------------------------------|--|-----------------|
| Integrated Centralized Control Web (administrative user)        | Up to 50 devices such as PC, tablet PC, and smartphone can be connected to one AE-200 system at the same time. |  |                 |
| Integrated Centralized Control Web (tenant administrative user) |                                                                                                    |  | of devices that |
| Integrated Centralized Control Web (user)                       |                                                                                                    |  | to one AE-200   |
| Expansion controller<br>AE-50/EW-50                             | Up to 3 for each AE-200<br>(Up to 4 for each AE-200 when M-NET of AE-200<br>is not used)                       |  | system is 50.   |

#### (2) Recommended devices for LAN connection

The following table lists the recommended devices to be connected to the LAN 1 (air conditioning network) port and the LAN 2 (BACnet<sup>®</sup> network) port of AE-200/AE-50/EW-50.

| Device                                                                                                    | Remarks                                                                                                    |  |  |
|----------------------------------------------------------------------------------------------------|----------------------------------------------------------------------------------------------------|--|--|
| Hub: Used to connect AE-200/AE-50/EW-50 to PC.                                                            |                                                                                                    |  |  |
| Switching HUB (for 100BASE-TX)                                                                            | Select a switching hub according to the necessary number of ports.                                                                                                    |  |  |
| LAN cable: Used for connection among hub, AE-200/AE-50/EW-50, and PC.                                     |                                                                                                    |  |  |
| LAN cable (100BASE-TX)                                                                                    | Use a cable of Ethernet category 5 or higher.                                                                                                    |  |  |
| Wireless LAN router: Used when Integrated Centralized Control Web is used on the tablet PC or smartphone. |                                                                                                    |  |  |
| Wireless LAN router                                                                                       | To install a wireless LAN router that also serves as hub, connect AE-200/AE-50/EW-50 to the wireless LAN router, and set the SSID of the wireless LAN router in the Wi-Fi setting to connect the tablet PC or smartphone. |  |  |

\* Select the devices for LAN 2 (BACnet<sup>®</sup> network) according to the devices and specifications required from the building management system.

#### (3) Wiring length of LAN cables

The maximum wiring length of the LAN cable (100BASE-TX) to be connected to AE-200/AE-50/EW-50 is 100 m (328 ft). If the wiring length of the LAN cable exceeds 100 m (328 ft), extend the distance between the centralized control PC and AE-200/AE-50/EW-50 using a switching HUB.

Although there are no restrictions on the number of connectable switching HUBs, if the network load becomes too high, the network may delay, resulting in a network connection failure.

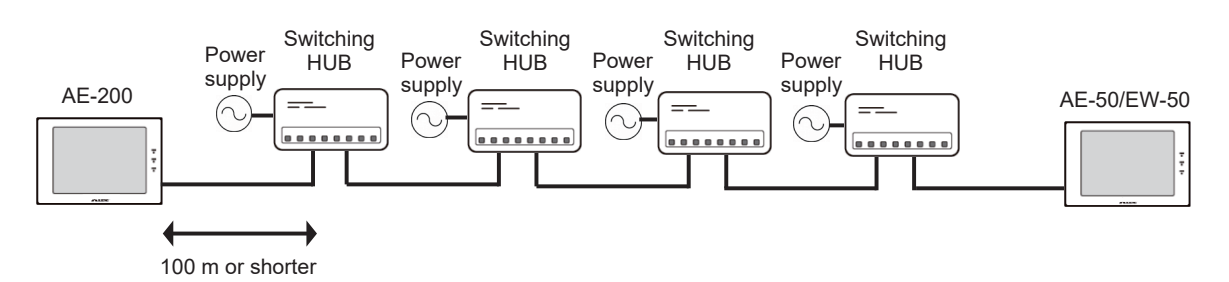

\* Set the round-trip transmission delay time to four seconds or shorter. For how to check the transmission delay time, refer to the installation manual of AE-200/AE-50/EW-50.

#### [9] IP address settings

We recommend using the IP addresses in the following table for the AE-200/AE-50/EW-50, TG-2000A, and other equipment when using a dedicated LAN.

| Model                                                   | IP address range                   |  |
|---------------------------------------------------------|------------------------------------|--|
| AE-200/EW-50 unit *1                                    | [192.168.1.1] to [192.168.1.40]    |  |
| AE-50/EW-50 unit *1                                     | [192.168.1.211] to [192.168.1.249] |  |
| PC for browser                                          | [192.168.1.101] to [192.168.1.149] |  |
| PC for integrated centralized control software TG-2000A | [192.168.1.150]                    |  |
| PLC for Electric Amount Count (PAC-YG11CDA)             | [192.168.1.151] to [192.168.1.170] |  |
| PLC for General Equipment (PAC-YG21CDA)                 | [192.168.1.171] to [192.168.1.190] |  |
| PLC for Demand Input (PAC-YG41CDA)                      | [192.168.1.191] to [192.168.1.194] |  |
| Router                                                  | [192.168.1.254]                    |  |

\*1 Set an address within the range of [192.168.1.1] to [192.168.1.40] when using EW-50 individually and within the range of [192.168.1.211] to [192.168.1.249] when using it as an expansion controller.

Unless otherwise specified, leave the subnet mask of the AE-200/AE-50/EW-50 set to the initial value of [255.255.255.0].

#### NOTE:

When connecting to an existing LAN, set the IP address and subnet mask specified by the LAN administrator.

The IP address range for various software of PLC differs depending on the model. We recommend using the IP address in the following table.

| Software name                      | Model name  | IP addresses                       |  |
|------------------------------------|-------------|------------------------------------|--|
| Electric Amount Count PLC Software | PAC-YG11CDA | [192.168.1.151] to [192.168.1.155] |  |
| General Control PLC Software       | PAC-YG21CDA | [192.168.1.171] to [192.168.1.190] |  |
| Demand Input PLC Software          | PAC-YG41CDA | [192.168.1.191] to [192.168.1.194] |  |
# [10] Switch Settings

#### (1) AE-200/AE-50/EW-50 Switch Settings

The power jumper (CN21) needs to be set (disconnected/connected) depending on the system configuration. For details, refer to "III [2] System connection."

#### (2) Main board of outdoor units

The following shows the DIP switches to use for a system with the AE-200/AE-50/EW-50 connected. When connecting the AE-200/AE-50/EW-50, set the centralized control switch to ON.

| Switchco                                    | Function                   | Operations accordi                           | Switch setting timing                     |                 |
|---------------------------------------------|----------------------------|----------------------------------------------|-------------------------------------------|-----------------|
| Switches                                    | Function                   | OFF ON                                       |                                           |                 |
| SWU1, 2                                     | Unit address setting       | Set to 51 to 100 with the dial switch        |                                           | Before power on |
| SW2–1<br>(SW 5–1 depending<br>on the model) | Centralized control switch | Without connection to centralized controller | With connection to centralized controller | Before power on |

Change the setting of the power jumper of the outdoor units in accordance with the system to be built. For details, refer to the Installation Manual of Outdoor unit.

#### (3) Indoor Units

The following shows the switch settings to change to the free contact mode that can generally use external inputs and outputs of an indoor unit.

The free contact compatible models of indoor units are R410A compatible models and R407C compatible Ver.33 or later\*<sup>1</sup>. \*1 The version can be verified in the indoor unit version display part in Maintenance Tool.

| Function        | 5                                               | Switch setting | S        | Other functions                                         |                              |                                   |  |     |  |                    |
|-----------------|-------------------------------------------------|----------------|----------|---------------------------------------------------------|------------------------------|-----------------------------------|--|-----|--|--------------------|
| Free<br>contact | SW1–10                                          | SW1–9          | SW1–5    | Power ON/OFF<br>and power failure<br>automatic recovery | Remote display<br>switching  | Remarks                           |  |     |  |                    |
| Enabled         | Enabled ON ON ON Power failure auto<br>recovery |                | Disabled | Differs from switch                                     |                              |                                   |  |     |  |                    |
|                 |                                                 |                | OFF      | Disabled                                                |                              | setting.                          |  |     |  |                    |
|                 | ON                                              | ON OFF         | ON       | Power ON/OFF                                            | Thermostat ON signal display |                                   |  |     |  |                    |
|                 |                                                 |                | OFF      |                                                         | Fan output display           |                                   |  |     |  |                    |
| Disabled        |                                                 | ON             | ON       | Power failure auto                                      | Thermostat ON signal display | Depends on the<br>original switch |  |     |  |                    |
|                 | OFF                                             |                | OFF      | = recovery                                              | Fan output display           | setting.                          |  |     |  |                    |
|                 |                                                 | OFF            | ON       | Disabled                                                | Thermostat ON signal display |                                   |  |     |  |                    |
|                 |                                                 |                |          |                                                         |                              |                                   |  | OFF |  | Fan output display |

(Reference) For a model prior to the free contact compatible models, SW1-5 is remote display switching, SW1-9 is power failure auto recovery, and SW1-10 is power ON/OFF.

# [11] Other points to note

### (1) About using General equipment

- There may be cases when the general equipment cannot be monitored or operated due to, for example, a disconnection of the wiring between the general equipment or a failure of the DIDO controller or PLC. In such a case, Mitsubishi Electric will not be held liable in the event of any damages. We recommend providing a circuit that enables emergency remedial operation, etc. to be performed when a failure occurs.
- With the Ver.1 series of General Control PLC Software, the license number does not need to be registered to the AE-200/AE-50/EW-50.
- With the Ver.2 series of General Control PLC Software, General Control PLC Software License is not required to operate and monitor general equipment and use the schedule functions, but TG-2000A is required.
- To use interlock control, General Control PLC Software License is required for each AE-200/AE-50/EW-50.
- General Control PLC Software License is required even for interlock control within the PLC.
- A license number does not need to be registered to, for example, operate general equipment with a DIDO controller.

#### (2) About USB memory devices

- Select a USB memory device that meets the following conditions and verify operation several times before use.
  - \* Reading and writing with a memory device for which operation has not been verified may cause an unexpected operation.

Therefore, verify operation of the memory device (during trial operation) before use.

Do not use a USB memory device for which a data writing error has occurred.

- 1. USB standard: Supports USB 2.0.
- 2. Formatted with FAT32 or FAT (FAT16)
- 3. Security function is not provided or not required to be set.
  - (Depending on the security function, there may also be some USB devices for which use is possible.) In cases such as when data writing can still not be performed normally when a USB memory device has been replaced with another one after a data error occurs, restart the AE-200/AE-50/EW-50 (turn the power off and then back on) and then perform the check again with a USB memory device other than the one with which the error first occurred.
- Do not remove and insert a USB memory device during writing to a USB memory device.
- A USB memory device may not be recognized if it is removed and inserted within a short period of time. If that happens, the unit needs to be restarted (turn the power off and then back on).

# **IV. Product specifications and functions**

| [1] | Structure of AE-200/AE-50/EW-50                                | 36     |
|-----|----------------------------------------------------------------|--------|
|     | 1. External dimensions                                         | 36     |
|     | 2. Location of main parts                                      | 38     |
|     | 3. Electrical wiring diagram                                   | 41     |
|     | 4. How to remove and attach the cover                          | 43     |
| [2] | Product specifications of AE-200/AE-50/EW-50                   | 45     |
|     | 1. Product specifications                                      | 45     |
|     | 2. AE-200/AE-50/EW-50 unit functions and Web browser functions | ··· 47 |
|     | 3. Chiller unit                                                | 54     |
|     | 4. HWHP                                                        | 56     |
|     | 5. BACnet <sup>®</sup> function list ·····                     | 58     |
| [3] | System requirements                                            | 61     |
| [4] | Various Functions                                              | 64     |
|     | 1. Functions and licenses                                      | 64     |
| [5] | How to check the version of AE-200/AE-50/EW-50                 | 67     |
| [6] | AE-200/AE-50/EW-50 update procedure                            | 68     |
|     | 1. Software update                                             | 68     |
|     | 2. Software information                                        | 73     |

# **IV. Product specifications and functions**

# [1] Structure of AE-200/AE-50/EW-50

#### 1. External dimensions

(1) AE-200/AE-50\*1

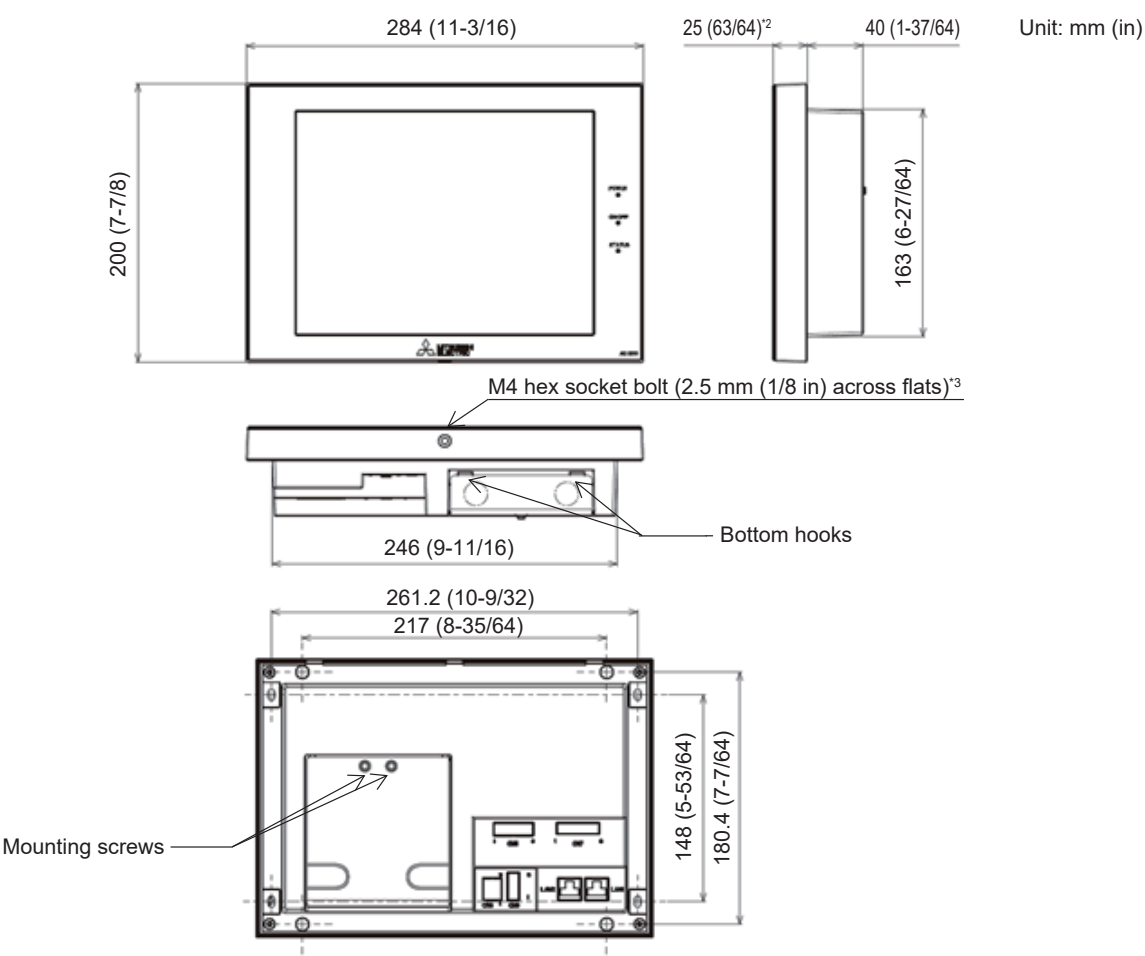

- \*1 The dimensions of the AE-200 and AE-50 are the same.
- \*2 The protrusion when the unit is mounted to a wall or metal control box is 25.0 mm.
- \*3 A hex key for removing the hex socket bolt is supplied with the AE-200/AE-50 unit. For how to use it, refer to "IV [1] 4. How to remove and attach the cover."

#### Mounting plate (supplied)

Used when mounting to a wall or metal control box.

For the mounting procedure, refer to "5-5-2. Wall-embedded installation (Method 1)" or "5-5-3. Wall-embedded installation with an electrical box (Method 2)" in the AE-200/AE-50 Installation Manual.

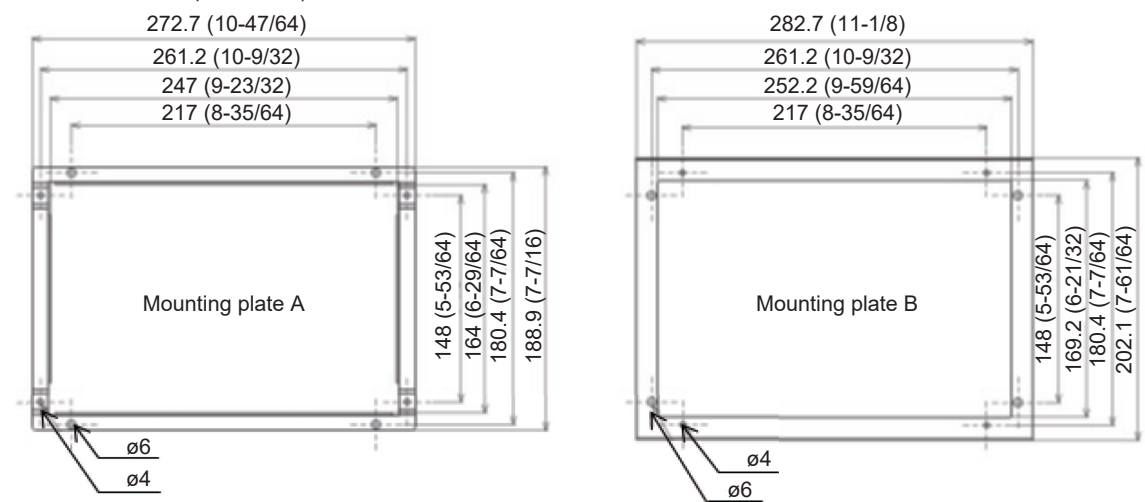

#### (2) EW-50

When attaching L-fittings

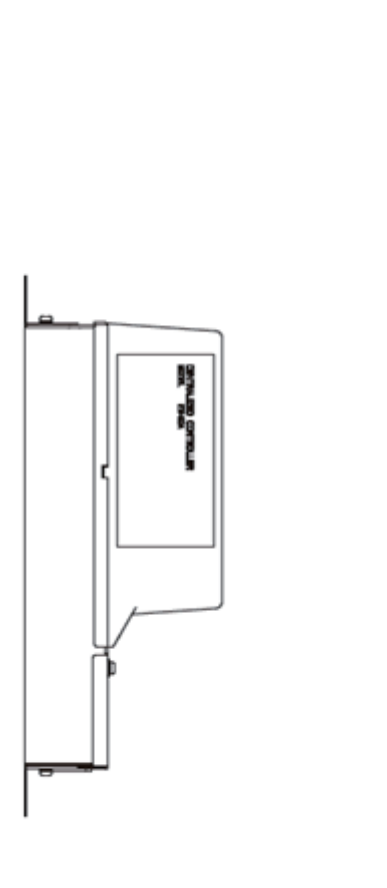

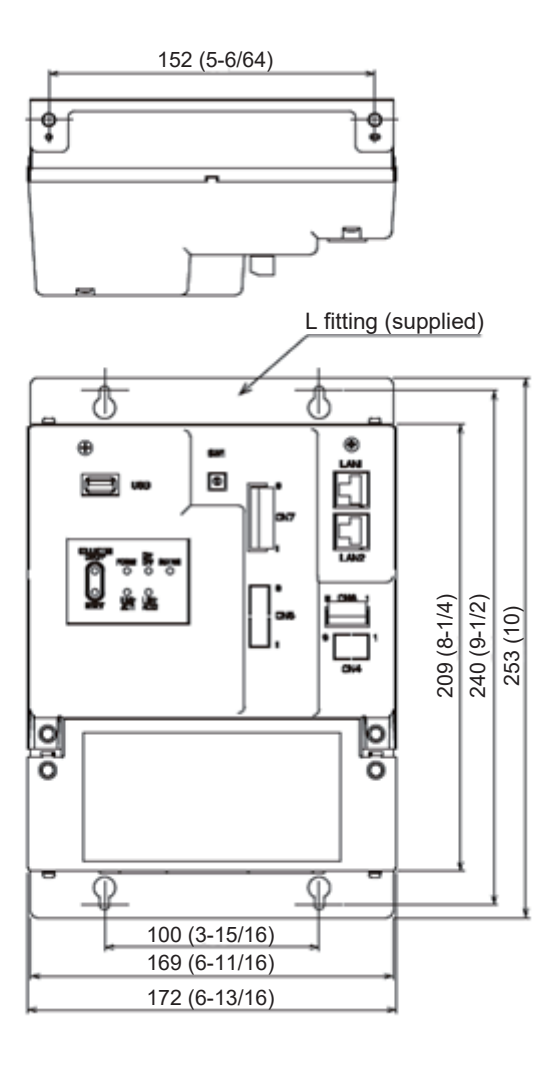

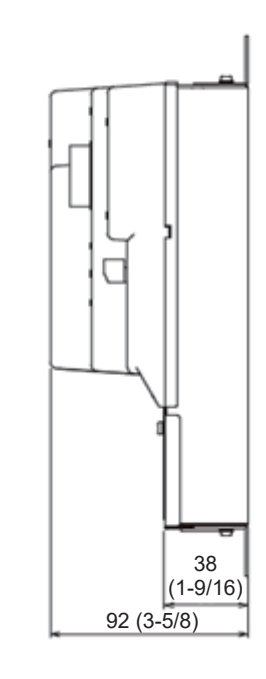

Unit: mm (in)

When mounting on DIN rails

**0 ||| || || 0** 

0

0

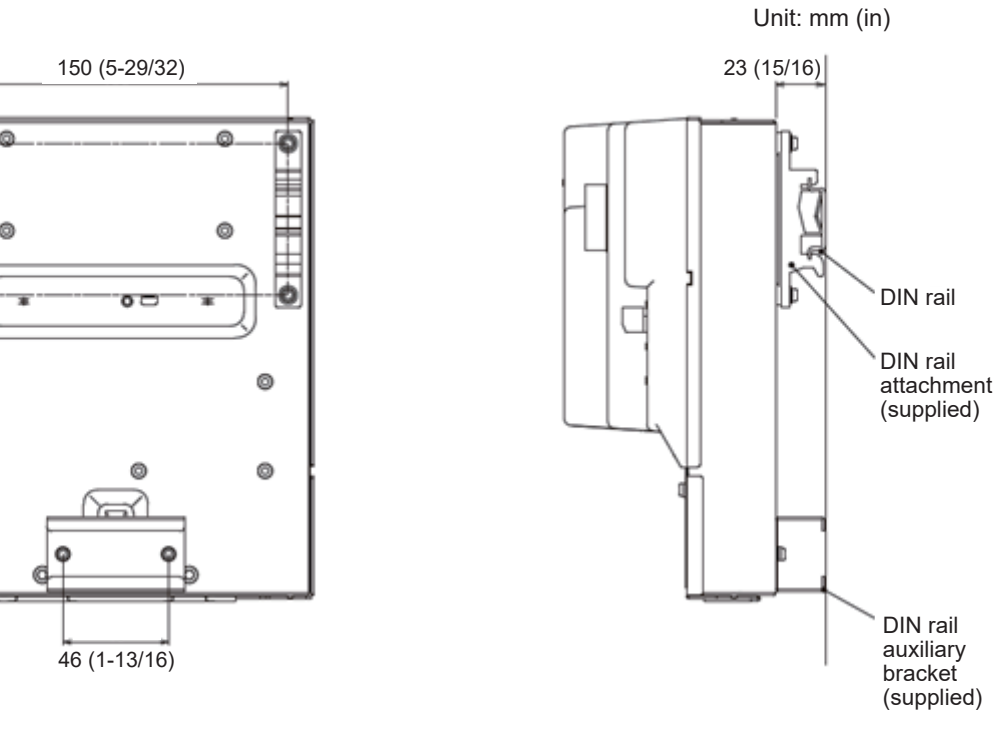

\* For the installation method, refer to "5. Installation" in the EW-50 Installation and Instructions Manual.

# 2. Location of main parts

(1) Front of AE-200/AE-50

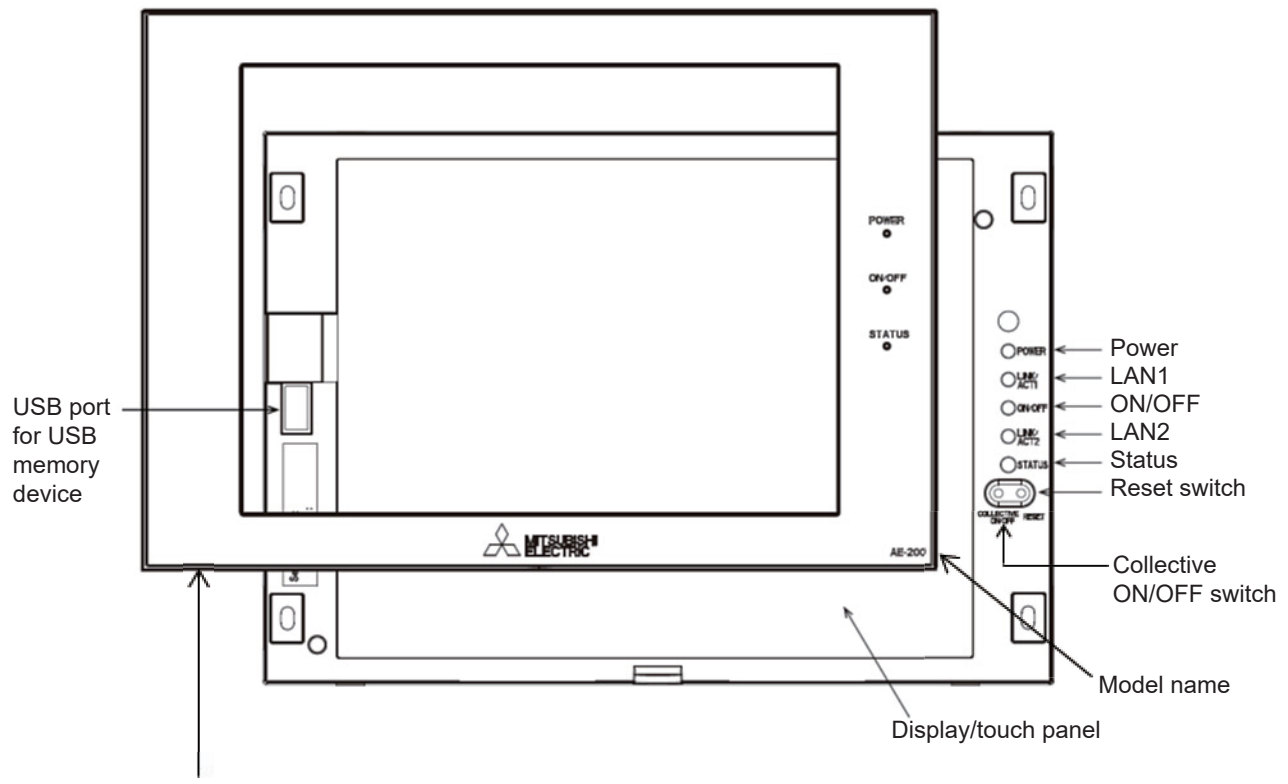

Decorative cover

\* In the case of the AE-50, the model name at the bottom right is "AE-50." \* To remove the decorative cover, you need to remove the hex socket bolt at the bottom. \* If the separately sold cover with a USB door (PAC-YE72CWL) is used, a USB memory device

| can be connected without removing the decorative cover. |
|---------------------------------------------------------|
|---------------------------------------------------------|

| LED    |                 | Description                                                                 |  |
|--------|-----------------|-----------------------------------------------------------------------------|--|
| Device | Lit in green    | Power ON                                                                    |  |
| Fower  | Unlit           | Power OFF                                                                   |  |
| LAN1   | Blink in orange | Data transmission in progress (LAN1)                                        |  |
| LAN2   |                 | Planned to be used with BACnet                                              |  |
|        | Lit in green    | One or more air conditioning units are ON.                                  |  |
| ON/OFF | Blink in green  | One or more air conditioning units or other related equipment are in error. |  |
|        | Unlit           | All air conditioning units are OFF.                                         |  |
|        | Blink in orange | Error in SD card, or startup failed                                         |  |
| Status | Blink in blue   | Software update in progress                                                 |  |
|        | Blink in pink   | Software update failed                                                      |  |

| Item                     | Description                                                                                                    |
|--------------------------|----------------------------------------------------------------------------------------------------|
| Reset switch             | Used to reboot the AE-200/AE-50.                                                                                                    |
| Collective ON/OFF switch | Collectively runs/stops air conditioning units that have their own M-NET connected.<br>The operation becomes the collective stop operation if even one air conditioning unit is<br>operating, and the collective run operation if they are all stopped. |
| USB port                 | Used when updating the software version, backing up the setting data, and acquiring billing data.                                                                                                    |

(2) Back of AE-200/AE-50

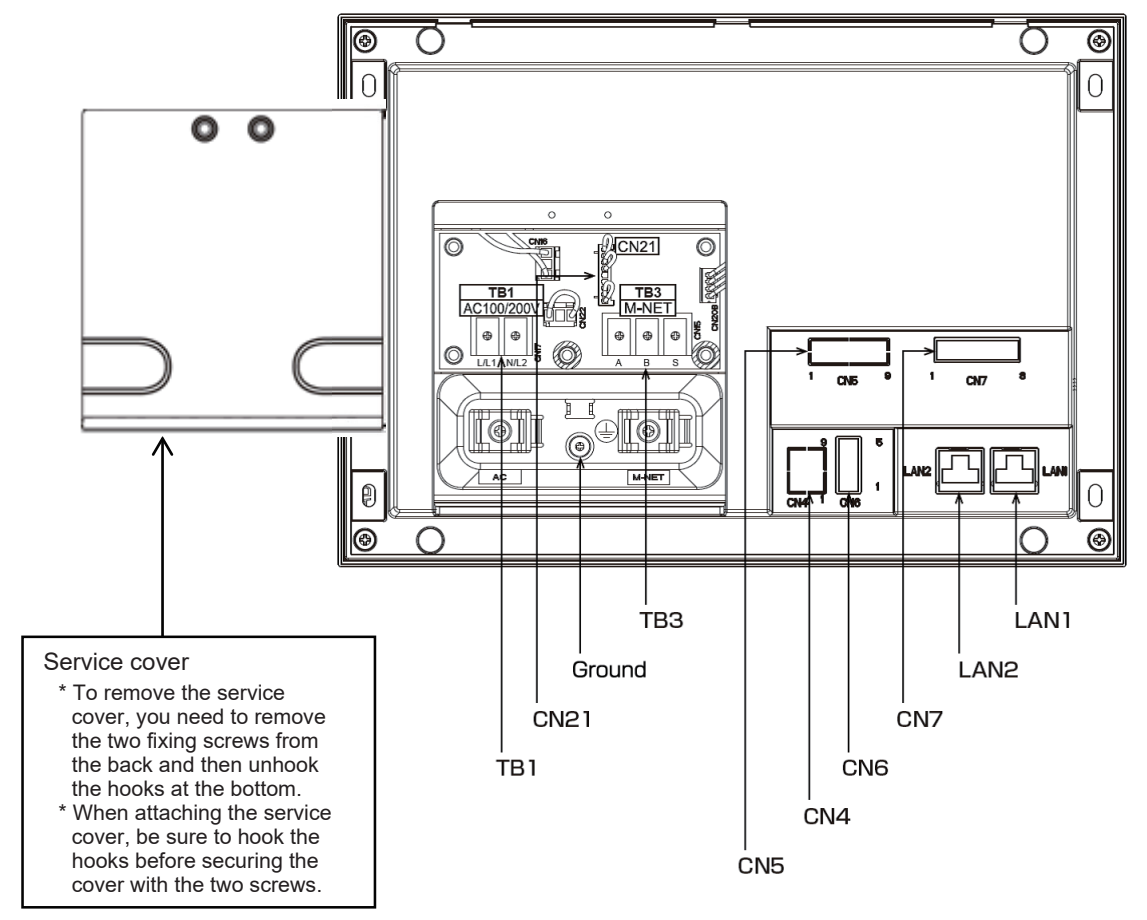

| Item   |                                      | Description                                                                                                    |
|--------|--------------------------------------|----------------------------------------------------------------------------------------------------|
| LAN1   |                                      | Connect with other equipment over a LAN via a switching HUB.                                                                                                    |
| LAN2   |                                      | Planned to be used with BACnet                                                                                                    |
| CN7    | Pulse input                          | Connect the pulse detector of an electricity meter.                                                                                                    |
| CN6    | RS-422/485                           | Unused                                                                                                    |
| CN4    | RS-232C                              | Unused                                                                                                    |
| CN5    | External I/O                         | Cut out the knockout hole and then connect an external I/O adapter (PAC-YG10HA).                                                                                                    |
| ТВЗ    | M-NET A, B, S (M3.5)                 | M-NET transmission line terminal block<br>Connect with an outdoor unit using an M-NET transmission line.<br>(A, B: Non-polarized, S: Shielded)                                                                       |
| Ground | (M4)                                 | Connect a ground wire for protection.                                                                                                    |
| CN21   | M-NET power jumper                   | Connect the power jumper to supply power to M-NET (default).<br>If another system controller is connected to the same M-NET, disconnect the<br>power jumper to supply power to the M-NET from the power supply unit. |
| TB1    | AC power supply<br>L/L1, N/L2 (M3.5) | Connect an AC power supply cable.                                                                                                    |

#### (3) Front of EW-50

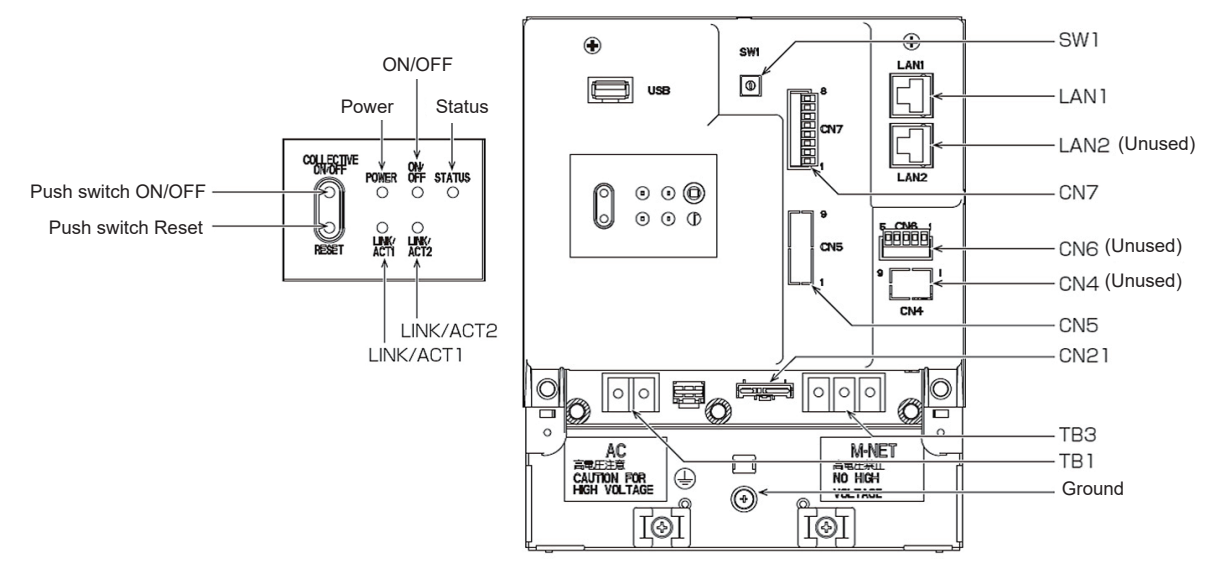

| LED       |                 | Description                                                                 |  |
|-----------|-----------------|-----------------------------------------------------------------------------|--|
| Dewer     | Lit in green    | Power ON                                                                    |  |
| Power     | Unlit           | Power OFF                                                                   |  |
|           | Lit in green    | One or more air conditioning units are ON.*1                                |  |
| ON/OFF    | Blink in green  | One or more air conditioning units or other related equipment are in error. |  |
|           | Unlit           | All air conditioning units are OFF.*1                                       |  |
|           | Blink in orange | Startup error                                                               |  |
| Status    | Blink in blue   | Software update in progress                                                 |  |
|           | Blink in pink   | Software update failed                                                      |  |
| LINK/ACT1 | Blink in orange | Data transmission in progress (LAN1)                                        |  |
| LINK/ACT2 |                 | Unused (planned to be used with BACnet)                                     |  |

\*1 The statuses of other related equipment are not indicated.

| Item           |                                      | Description                                                                                                    |
|----------------|--------------------------------------|----------------------------------------------------------------------------------------------------|
| Push<br>switch | ON/OFF                               | Collectively runs/stops air conditioning units that have their own M-NET connected.<br>The operation becomes the collective stop operation if even one air conditioning unit is operating, and the collective run operation if they are all stopped.                                        |
|                | Reset                                | Used to reboot the EW-50. (This will not affect the operation status of the air conditioning units.)                                                                                                    |
| USB port       |                                      | Unused                                                                                                    |
| SW1            | Simple address setting               | IP addresses can be easily set with SW1.                                                                                                    |
| LAN1           | LAN connection                       | Connects to other units of equipment over the LAN via a HUB.                                                                                                    |
| LAN2           |                                      | Planned to be used with BACnet                                                                                                    |
| CN7            | PI                                   | Connects to metering devices using the supplied connector.                                                                                                    |
| CN6            |                                      | Unused                                                                                                    |
| CN4            |                                      | Unused                                                                                                    |
| CN5            | External I/O                         | Connects to an external input/output adapter (PAC-YG10HA) by cutting out the knockout hole.                                                                                                    |
| CN21           | M-NET power jumper                   | Connects to the M-NET power jumper to supply power (default).<br>If another system controller is connected to the same M-NET system and the<br>equivalent power consumption is 6 or above, disconnect the M-NET power jumper<br>to supply power from the separately-sold power supply unit. |
| TB3            | M-NET A,B,S (M3.5)                   | M-NET transmission terminal block<br>Connects to M-NET transmission lines from the outdoor unit.<br>(A, B: Non-polarized, S: Shield)                                                                                                    |
| TB1            | Power source AC<br>L/L1, L/L2 (M3.5) | Connects to the power cable.                                                                                                    |
| Ground         | (M4)                                 | Connects to the protective ground wire.                                                                                                    |

#### 3. Electrical wiring diagram

(1) AE-200/AE-50

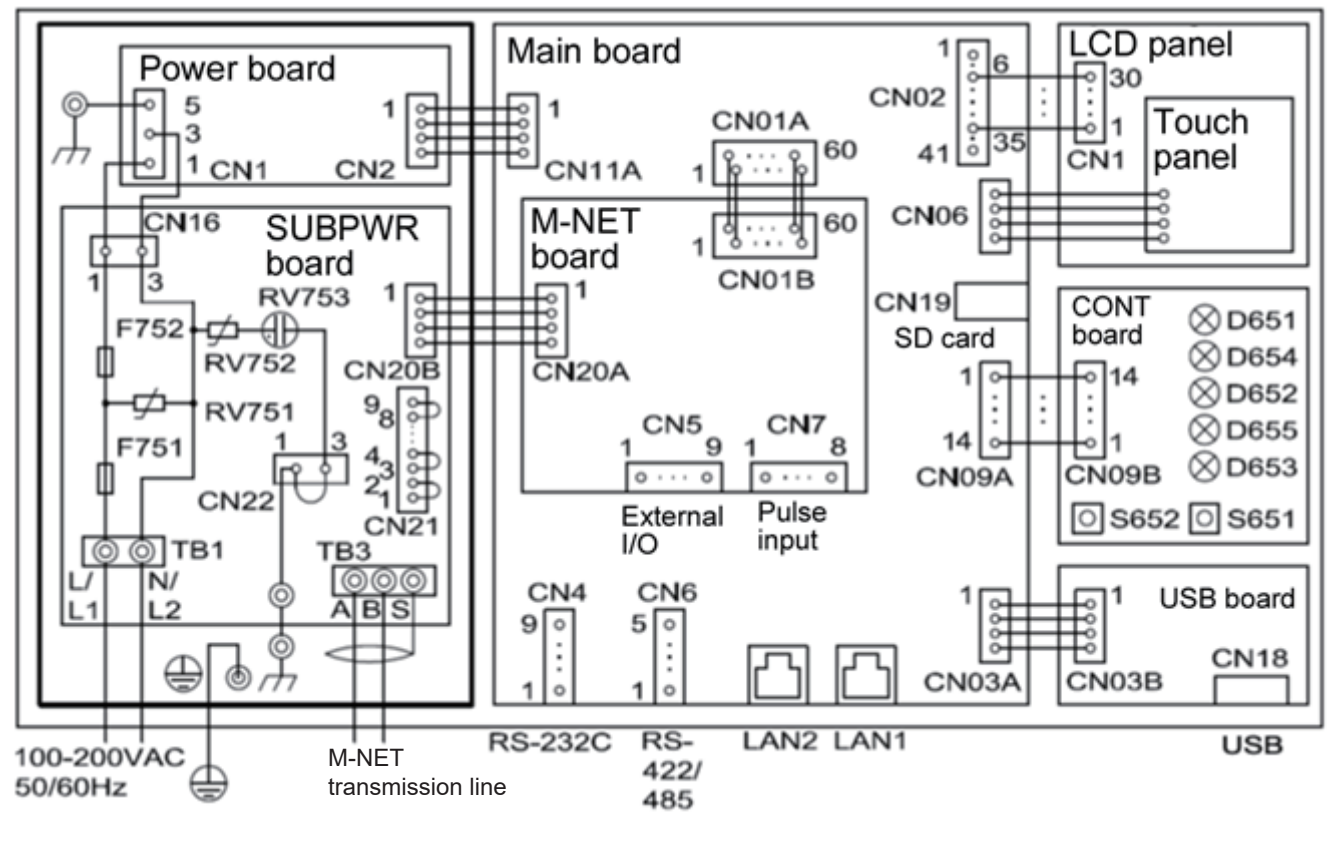

| Board  | Code | Name                                 | Board | Code | Name                     |
|--------|------|--------------------------------------|-------|------|--------------------------|
|        | TB1  | Power terminal block                 |       | CN5  | Connector (external I/O) |
|        | ТВ3  | M-NET transmission terminal<br>block | M-NET | CN7  | Connector (pulse input)  |
| SUBPWR | CN21 | Jumper (power supply selector)       |       | D651 | LED (POWER)              |
|        | F751 | Fuse (250 VAC T6.3AH)                |       | D652 | LED (ON/OFF)             |
|        | F752 | Fuse (250 VAC T2A)                   |       | D653 | LED (STATUS)             |
|        | CN4  | Connector (RS-232C)                  | CONT  | D654 | LED (LAN1 LINK/ACT)      |
|        | CN6  | Connector (RS-422/485)               |       | D655 | LED (LAN2 LINK/ACT)      |
| MAIN   | CN19 | Connector (SD card)                  |       | S651 | Reset switch             |
|        | LAN1 | Connector (LAN1)                     |       | S652 | Collective ON/OFF switch |
|        | LAN2 | Connector (LAN2)                     | USB   | CN18 | Connector (USB)          |

(2) EW-50

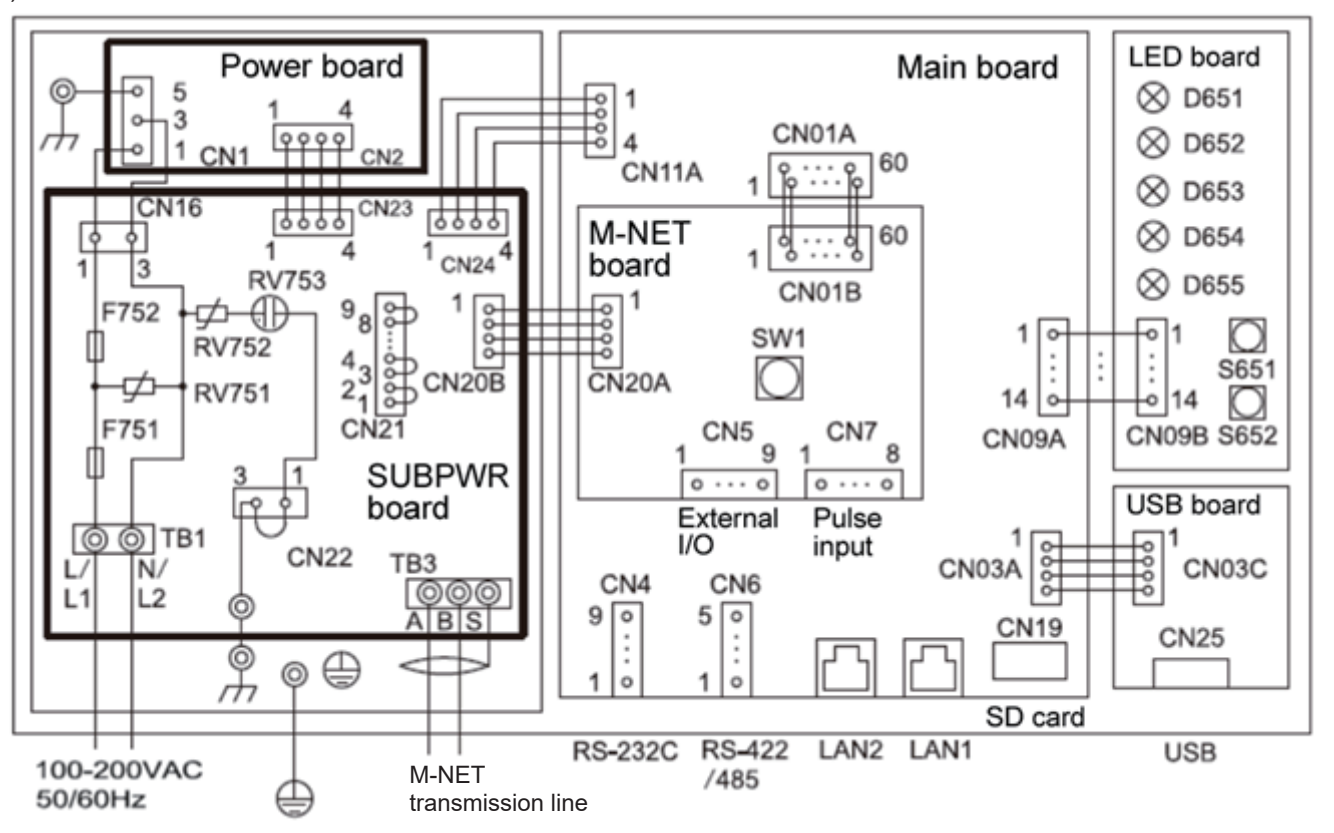

| Board  | Code | Name                                 | Board    | Code | Name                        |
|--------|------|--------------------------------------|----------|------|-----------------------------|
|        | TB1  | Power terminal block                 |          | CN5  | Connector (external I/O)    |
|        | ТВ3  | M-NET transmission terminal<br>block | M-NET    | CN7  | Connector (pulse input)     |
| SUBPWR | CN21 | Jumper (power supply selector)       |          | SW1  | Switch (IP address setting) |
|        | F751 | Fuse (250 VAC T6.3AH)                |          | D651 | LED (POWER)                 |
|        | F752 | Fuse (250 VAC T2A)                   |          | D652 | LED (ON/OFF)                |
|        | CN4  | Connector (RS-232C)                  |          | D653 | LED (STATUS)                |
|        | CN6  | Connector (RS-422/485)               | LED      | D654 | LED (LAN1 LINK/ACT)         |
| MAIN   | CN19 | Connector (SD card)                  | SD card) |      | LED (LAN2 LINK/ACT)         |
|        | LAN1 | Connector (LAN1)                     |          | S651 | Reset switch                |
|        | LAN2 | Connector (LAN2)                     |          | S652 | Collective ON/OFF switch    |
| USB    | CN25 | Connector (USB)                      |          |      |                             |

# 4. How to remove and attach the cover

(1) AE-200/AE-50

| Item                               | Work procedure                                                                                                    | Illustrations                                                                                                    |
|------------------------------------|----------------------------------------------------------------------------------------------------|----------------------------------------------------------------------------------------------------|
| How to remove the decorative cover | Use the supplied hex key to remove the hex<br>socket bolt from the bottom of the decorative<br>cover.<br>Attach the decorative cover to the AE-200/                                                                                                    | E-200/AE-50 unit                                                                                                    |
| How to attach the decorative cover | AE-50 unit and then use the supplied hex key<br>to screw the hex socket bolt into the bottom of<br>the decorative cover.                                                                                                    | Hex socket bolt<br>AE-200/AE-50 cover<br>Hex key (supplied)                                                                                                    |
| How to remove the service cover    | [Wiring at the back]<br>Remove the two fixing screw, lift up the service<br>cover, and remove the cables from the holes<br>for wiring. Unhook the bottom hooks from the<br>AE-200/AE-50 unit.<br>[Wiring at the bottom]<br>Remove the two fixing screws and unhook the<br>bottom hooks from the AE-200/AE-50 unit.                                                                                                    | <ul> <li>Service cover<br/>Hole for<br/>power supply</li> <li>Knockout<br/>for power<br/>supply</li> <li>How to remove the service cover</li> <li>1. Remove the two fixing screws and lift up the cover.<br/>(Do the come for the writing of the hottom)</li> </ul>          |
| How to attach the service cover    | [Wiring at the back]<br>Insert the bottom hooks of the service cover<br>into the AE-200/AE-50 unit.<br>Close the cover so that the power supply cable<br>and M-NET transmission line pass through the<br>holes for the wiring of the service cover.<br>Secure the service cover with the two fixing<br>screws.<br>[Wiring at the bottom]<br>Check that the power cable and M-NET<br>transmission line are routed through the<br>knockout holes and connected to the terminals.<br>Insert the bottom hooks of the service cover<br>into the AE-200/AE-50 unit and then secure<br>cover the two fixing screws. | <ul> <li>(Do the same for the wining at the bottom)</li> <li>2. Remove the cables from the holes for wiring.<br/>(Only for the wiring at the back)</li> <li>3. Unhook the bottom hooks from the AE-200/AE-50 unit.<br/>(Do the same for the wiring at the bottom)</li> </ul> |

#### [ IV. Product specifications and functions ]

| Item                                 | Work procedure                                                                                                    | Illustrations   |
|--------------------------------------|----------------------------------------------------------------------------------------------------|-----------------|
| How to remove the service cover      | Remove the two fixing screw and lift up the service cover.                                                                                                    | Service cover   |
| vice How to attach the service cover | <ul> <li>Hook the claws at the top of the service cover<br/>onto the EW-50 unit and then secure the cover<br/>with the fixing screws.</li> <li>Note: When attaching the service cover, take<br/>care that the power supply cable and<br/>transmission line are not trapped between<br/>the EW-50 unit and service cover.</li> </ul> | Mounting screws |

# [2] Product specifications of AE-200/AE-50/EW-50

#### 1. Product specifications

#### (1) Product specifications

The following shows the product specifications of the AE-200/AE-50.

| Ite                                         | m                              | Specifications                                                                                                    |  |  |  |
|---------------------------------------------|--------------------------------|----------------------------------------------------------------------------------------------------|--|--|--|
| Power supply (for Rated input driving unit) |                                | 100–240 VAC ± 10%; 50/60 Hz Single-phase                                                                                                    |  |  |  |
| Power consumption                           |                                | 12 W                                                                                                    |  |  |  |
| M-NET equivalent po                         | ower supply                    | No specifications<br>Only an MN converter can be connected.                                                                                                    |  |  |  |
| Ambient conditions                          | Operating<br>temperature range | 0°C – +40°C (+32°F – +104°F)                                                                                                    |  |  |  |
|                                             | Storage<br>temperature range   | -20°C – +60°C (-4°F – +140°F)                                                                                                    |  |  |  |
|                                             | Humidity                       | 30%–90% RH (Non-condensing)                                                                                                    |  |  |  |
| Weight                                      |                                | 2.3 kg (5-5/64 lbs)                                                                                                    |  |  |  |
| Dimensions (W × H >                         | < D)                           | 284 × 200 × 65 mm (11-5/32 × 7-55/64 × 2-17/32 in)<br>* When installed, AE-200/AE-50 will protrude 25.0 mm (31/32 in) from the<br>wall or the metal control box. |  |  |  |
| Installation environm                       | ent                            | <ul><li>Indoor only</li><li>For an office environment, install inside a metal control box or similar environment.</li></ul>                                      |  |  |  |

• The above specifications are subject to change without notice for improvement.

The following shows the product specifications of the EW-50.

| Ite                             | m                              | Specifications                                                                                                    |
|---------------------------------|--------------------------------|----------------------------------------------------------------------------------------------------|
| Power supply (for driving unit) | Rated input                    | 100–240 VAC ± 10%; 50/60 Hz Single-phase                                                                                   |
| Power consumption               |                                | 12 W                                                                                                    |
| M-NET equivalent po             | ower supply                    | The equivalent power supply of 1.5                                                                                         |
| Ambient conditions              | Operating<br>temperature range | -10°C – +55°C (14°F – +131°F)                                                                                              |
|                                 | Storage<br>temperature range   | -20°C – +60°C (-4°F – +140°F)                                                                                              |
|                                 | Humidity                       | 30%–90% RH (Non-condensing)                                                                                                |
| Weight                          |                                | 1.7 kg (4 lbs)                                                                                                    |
| Dimensions (W × H >             | × D)                           | 172 × 209 × 92 mm (6-13/16 × 8-4/16 × 3-10/16 in)<br>(172 × 253 × 92 mm (10 × 6-13/16 × 3-10/16 in) when using L-fittings) |
| Installation environm           | ent                            | Only in a metal control box indoors                                                                                        |

• The above specifications are subject to change without notice for improvement.

#### [ IV. Product specifications and functions ]

### (2) Default Settings

The following table lists the default settings of the AE-200/AE-50/EW-50.

|                         | Item                                     | AE-200A/AE-50A/EW-50A AE-200E/AE-50E/EW-50E                                                                                                    |                 |  |  |  |
|-------------------------|------------------------------------------|----------------------------------------------------------------------------------------------------|-----------------|--|--|--|
|                         | Date and time settings                   | April 1, 2014                                                                                                    |                 |  |  |  |
|                         | IP addresses                             | 192.16                                                                                                    | 58.1.1          |  |  |  |
|                         | Subnet mask                              | 255.255.255.0                                                                                                    |                 |  |  |  |
|                         | Gateway address                          | Unset                                                                                                    |                 |  |  |  |
|                         | M-NET address                            | 0                                                                                                    |                 |  |  |  |
|                         | Range of prohibited controllers          | SC/                                                                                                    | RC              |  |  |  |
|                         | External input setting*1                 | Do not use                                                                                                    |                 |  |  |  |
|                         | External output setting*1                | ON/OFF and                                                                                                    | Error/Normal    |  |  |  |
|                         | Time master setting                      | Mas                                                                                                    | ster            |  |  |  |
|                         | Schedule/Season setting                  | Enal                                                                                                    | bled            |  |  |  |
|                         | Old model compatible mode                | OF                                                                                                    | F               |  |  |  |
|                         | System expansion                         | Do not                                                                                                    | expand          |  |  |  |
| Common                  | AE-200 M-NET*1                           | Us                                                                                                    | se              |  |  |  |
| settings                | AE-200 apportioning*1                    | Do no                                                                                                    | ot use          |  |  |  |
|                         | Occupancy sensor display setting         | Show occup                                                                                                    | bancy mark      |  |  |  |
|                         | Brightness sensor display setting        | Hid                                                                                                    | de              |  |  |  |
|                         | Date format                              | dd/mm/yyyy                                                                                                    | yyyy/dd/mm      |  |  |  |
|                         | Time format                              | AM/PM                                                                                                    | 24-hour display |  |  |  |
|                         | Unit of temperature display              | °F                                                                                                    | °C              |  |  |  |
|                         | Room temperature display                 | *                                                                                                    | 2               |  |  |  |
|                         | Unit of pressure display                 | PSI                                                                                                    | MPa             |  |  |  |
|                         | Humidity display                         | Disp                                                                                                    | olay            |  |  |  |
|                         | Maintenance user name                    | init                                                                                                    | ial             |  |  |  |
|                         | Maintenance user password                | in                                                                                                    | it              |  |  |  |
|                         | Administrator user name                  | administrator                                                                                                    |                 |  |  |  |
|                         | Administrator user password              | adr                                                                                                    | nin             |  |  |  |
|                         | Sound                                    | Level 1                                                                                                    |                 |  |  |  |
|                         | Brightness                               | 100%                                                                                                    |                 |  |  |  |
|                         | Test run                                 | Do not use                                                                                                    |                 |  |  |  |
|                         | Screen lock                              | Do no                                                                                                    | t use           |  |  |  |
| Unit screen<br>settings | Administrator user restriction functions | Unit information<br>Advanced settings<br>Network settings<br>Group settings (group configuration)<br>Interlock LOSSNAY settings<br>Block settings (block configuration)<br>Floor layout (floor configuration)<br>Energy management settings<br>Peak cut (system configuration) |                 |  |  |  |
|                         | List screen group name display           | 0                                                                                                    | N               |  |  |  |
|                         | Filter sign display                      | 0                                                                                                    | Ν               |  |  |  |
| Web browser<br>settings | Administrator user restriction functions | nistrator user restriction functions nistrator user restriction functions                                                                                                    |                 |  |  |  |

\*1 AE-200 only

\*2 The settings differ between the LCD screen and the Web browser.

# 2. AE-200/AE-50/EW-50 unit functions and Web browser functions

The following table lists the AE-200/AE-50/EW-50 unit functions and Web browser functions.

(1) Normal operation functions

|                                                | o: Function                                                                                                    | n ava | ilable                                |
|------------------------------------------------|----------------------------------------------------------------------------------------------------|-------|---------------------------------------|
| ltem                                           | Description                                                                                                    | Unit  | Integrated Centralized<br>Control web |
| ON/OFF/Test run                                | The equipment can be turned on and off and operated per group, per block,<br>or per floor, or collectively. When the test run mode is selected, the test run<br>operation can be performed. (Unit screen only)                                                                                                    | 0     | 0                                     |
| Operation mode                                 | The operation mode can be switched between Cool, Dry, Heat, Fan, and Auto per group, per block, or per floor, or collectively.                                                                                                    | 0     | 0                                     |
| Set temperature                                | The indoor temperature can be set per group, per block, or per floor, or<br>collectively. (0.5°C (1°F) increments)<br>Setting temperature range<br>Cool/Dry: 19°C to 35°C (66°F to 95°F) (14°C to 30°C (57°F to 86°F) when<br>mid temperature model connected)<br>Heat: 4.5°C – 28°C (40°F – 82°F)<br>Auto: 19°C to 28°C (66°F to 82°F) (17°C to 28°C (63°F to 82°F) when mid<br>temperature model connected)<br>Note: The settable temperature differs depending on the model.<br>Note: The set temperature may be in 1°C (2°F) increments depending on the<br>model.<br>Note: The set temperature may be able to be registered for each of the cool<br>and heat modes depending on the model. | 0     | 0                                     |
| Fan speed / Air flow<br>(LOSSNAY)*1            | The fan speed can be switched to any of four levels per group, per block, or<br>per floor, or collectively.<br>(There may be no levels, 2 levels, 3 levels, or 4 levels depending on the<br>model, and auto operation is available for models with an auto function.)<br>(In the case of LOSSNAY, the fan speed can be switched to Very Low, Low,<br>High, and Auto. The air flow levels that can be selected differ depending on<br>the model. However, there are the two levels of Low and High in the case of<br>an interlocked LOSSNAY.)                                                                                                    | 0     | 0                                     |
| Air flow direction setting                     | The air direction setting can be switched to any of five vertical air flow directions, auto, and swing per group, per block, or per floor, or collectively. (The air flow functions that can be selected differ depending on the model.) Operation with five air flow directions and auto is possible only for the models with those functions.                                                                                                    | 0     | 0                                     |
| Ventilation mode<br>(LOSSNAY)*1                | The ventilation mode can be switched to any of Bypass, Heat Recovery, and Auto per group, per block, or per floor, or collectively.                                                                                                    | 0     | 0                                     |
| ON/OFF of interlocked<br>LOSSNAY <sup>*1</sup> | When there are interlocked LOSSNAY, they can be switched ON (high/low) or OFF per group or per block, or collectively.                                                                                                    | 0     | 0                                     |
| Monitoring of energy use status*2              | <ul> <li>The electric energy consumption, outdoor temperature, operation time, and other information can be displayed and compared in bar graphs and line graphs.</li> <li>Note: A PI controller and electricity meter (pulse output type) need to be connected to display the electric energy consumption.</li> <li>The electric energy consumption cannot be displayed with a PLC for Electric Amount Count connection.</li> <li>An AI controller or AHC and a temperature sensor need to be connected for outdoor temperature display.</li> </ul>                                                                                                    | 0     | 0                                     |
| Ranking*2                                      | The consumption and time can be displayed ranked in order of largest to smallest for electric energy consumption and fan operation time.<br>Note: The ranking of electric energy consumption can only be displayed by block.                                                                                                    | 0     | 0                                     |

| •: Function a                                                      |                                                                                                    |      |                                       |  |  |  |
|--------------------------------------------------------------------|----------------------------------------------------------------------------------------------------|------|---------------------------------------|--|--|--|
| ltem                                                               | Description                                                                                                    | Unit | Integrated Centralized<br>Control web |  |  |  |
| Target value settings*2                                            | The target value for electric energy consumption can be set on an annual,<br>monthly, or weekly basis and by block.<br>The set value is displayed in the Energy Use Status screen and the Ranking<br>screen.                                                                                                    | 0    | 0                                     |  |  |  |
| Peak cut control status*2                                          | The peak cut control level and electric energy can be displayed.<br>Note: A license is required.                                                                                                    | 0    | 0                                     |  |  |  |
| Air-conditioner, ventilator,<br>and general equipment<br>schedules | <ul> <li>The weekly schedule, annual schedule, and today's schedule for the day-of-week pattern can be set for each group per group, per block, or per floor, or collectively.</li> <li>Up to 24 events can be scheduled for each day, and the "ON/OFF," "Operation Mode," "Set Temperature," "Air Direction," "Fan Speed," and "Prohibit Local Remote Controller Operation" settings can be set. (In the case of LOSSNAY, the "ON/OFF," "Ventilation Mode," and "Air Flow," and "Prohibit Local Remote Controller Operation" settings can be set for schedule operation.)</li> <li>There are five types of weekly schedule, and the season schedule settings can be set.</li> <li>The schedule events of the weekly, yearly, or today's schedule are executed on a set day, and the priority for execution from the highest level to lowest level is [Today] → [Yearly] → [Week 1] → → [Week 5].</li> <li>With the yearly schedule, the days of national holidays and summer holidays and other days that do not fit in the weekly schedule can be set on 50 days within the range up to 24 months in the future. Five operation patterns can be set for each group.</li> <li>[Optimized Start] can be set so that the set temperature is reached at the set time. (Indoor units only) Note: The items that can be set differ depending on the model (function) of the air conditioner.</li> </ul> | 0    | 0                                     |  |  |  |
| Enable/disable schedule                                            | Schedules can be enabled or disabled per group, per block, or per floor, or collectively.                                                                                                    | 0    | 0                                     |  |  |  |
| Prohibit local remote controller operation setting                 | The items for prohibiting operation from a local remote controller can be<br>selected per group, per block, or per floor, or collectively. (The items that can<br>be prohibited are ON/OFF, operation mode, set temperature, filter sign, fan<br>speed, air direction, and timer.)<br>Note: The items that can be prohibited differ depending on the model of the<br>air conditioner, LOSSNAY, etc.                                                                                                    | 0    | 0                                     |  |  |  |
| External input function<br>settings* <sup>3</sup>                  | <ul> <li>Emergency stop/normal, emergency stop recover/normal, ON/OFF, prohibit/<br/>permit local remote controller operation, and peak cut level settings be set<br/>for all managed air conditioners by inputting a wet contact signal (12 V DC or<br/>24 V DC) from an external device.</li> <li>(The PAC-YG10HA external I/O adapter is required separately.)</li> <li>Note: An external I/O adapter needs to be connected to each AE-200,<br/>AE-50, and EW-50. (An emergency stop of the AE-50 system cannot<br/>be performed by an external input to the AE-200.)</li> </ul>                                                                                                    | 0    | 0                                     |  |  |  |
| External output function<br>settings*4                             | <ul> <li>The operation signal is output when one or more air conditioning units are in operation, and the error signal is output when one or more air conditioning units are in error (with the exception of the operation output signal of general equipment (DIDO controller connection), which is output when the equipment is in error).</li> <li>(The PAC-YG10HA external I/O adapter is required separately.)</li> <li>Note: In the case of external output of an error signal with the AE200, an error signal is output when an error occurs with any of the AE-200, AE-50, and EW-50. In the case of output of an error signal with the AE-50/EW-50, an error signal is output when an error occurs with each of the AE-50 and EW-50.</li> </ul>                                                                                                    | 0    | 0                                     |  |  |  |

|                                                          | o: Function                                                                                                    | n ava | ilable                                |
|----------------------------------------------------------|----------------------------------------------------------------------------------------------------|-------|---------------------------------------|
| ltem                                                     | Description                                                                                                    | Unit  | Integrated Centralized<br>Control web |
| Filter sign reset                                        | The filter sign display can be reset per group, per block, or per floor, or collectively.                                                                                                    | 0     | 0                                     |
| Error reset                                              | An error that is currently occurring can be reset.                                                                                                    | 0     | 0                                     |
| Error history reset                                      | The error history (unit errors and communication errors) can be reset.                                                                                                    | 0     | 0                                     |
| ON/OFF display (Collective)                              | The ON/OFF LED of the AE-200/AE-50/EW-50 is on when one or more groups are operating and off when all groups are stopped (with the exception of general equipment (DIDO controller connection)).                                                                                                    | 0     |                                       |
| Energy management table*5                                | The apportioning results can be displayed using the AE-200 apportioned electricity billing function. Also, the apportioning results can be output to a USB memory device.                                                                                                    | 0     |                                       |
| Operation status per group                               | ON/OFF, operation mode, set temperature, fan speed, air direction,<br>ventilation mode, interlocked LOSSNAY ON/OFF, schedule operation<br>enabled/disabled, peak cut, and night purge can be displayed per group<br>Note: The items that can be displayed differ depending on the models in the<br>group. | 0     | 0                                     |
| Filter sign display                                      | The filter sign can be displayed per group, per block, or per floor, or collectively.                                                                                                    | 0     | 0                                     |
| Local remote controller operation prohibited display     | The items for which operation with a local remote controller is prohibited for this unit or another system controller are displayed.                                                                                                    | 0     | 0                                     |
| Display of errors occurring<br>on air conditioning units | The address and error code are displayed for a unit with an error, and the address of the unit that detected the error is displayed.                                                                                                    | 0     | 0                                     |
| Monitoring of error history of air conditioning units    | Up to 512 errors that occurred in the past are stored. 128 for each AE-200/<br>AE-50/EW-50. (64 unit errors and 64 communication errors)                                                                                                    | 0     | 0                                     |
| Error mail send history                                  | The history of mail sent at the time of error occurrence and error recovery can be checked.                                                                                                    |       | 0                                     |
| Monitoring of measurement status                         | The measurement values of the temperature sensor and humidity sensor of the AI controller and the measurement values of the electricity meter, water supply meter, etc. of the PI controller can be monitored.                                                                                            | 0     | 0                                     |
| Refrigerant system display                               | A list of refrigerant systems (connection information of outdoor units and indoor units) connected to the AE-200/AE-50/EW-50 can be displayed.                                                                                                    | 0     |                                       |

#### (2) Initial setting functions

On version 7.7 and later, it is recommended to set the settings from the Initial Setting Tool and the Integrated Centralized Control Web.

|                                                                    |                    |                                                                                                    |     | <u>ः                                    </u> | unctior                             | n avalla                              | able    |
|--------------------------------------------------------------------|--------------------|----------------------------------------------------------------------------------------------------|-----|----------------------------------------------|-------------------------------------|---------------------------------------|---------|
| Item                                                               | Supported versions | Description                                                                                                    | LCD | Initial Setting Tool                         | Web Browser for Initial<br>Settings | Integrated Centralized<br>Control Web | TG-2000 |
| Current date and time settings                                     | 7.1 or<br>later    | The current date and time can be set.                                                                                                    | 0   |                                              | 0                                   | 0                                     | 0       |
| Individual license registration                                    | 7.1 or<br>later    | Purchased licenses can be registered.                                                                                                    | 0   | 0                                            | 0                                   | 0                                     |         |
| Batch license registration                                         | 7.6 or<br>later    | Licenses can be batch-registered using the license CSV file.                                                                                                    |     | 0                                            |                                     |                                       |         |
| Unit information<br>(Basic system)                                 | 7.1 or<br>later    | <ul> <li>Common items for AE-200/AE-50 and the Web browser:<br/>Settings related to the unit name, ID number, date display format, time display format, temperature display format, pressure display unit, brightness sensor, occupancy sensor, room temperature display, and humidity sensor</li> <li>Only for AE-200/AE-50:<br/>Settings related to the expansion, display language (other than Japanese [English, French, German, Spanish, Italian, Russian, Chinese, Portuguese, or Turkish]), LCD brightness, audio volume, test run, and screen lock</li> <li>Only for the Web browser:<br/>Settings related to the group name display in the list window and the filter sign display<br/>Enter the URL for the language of your choice to change the display language.</li> </ul> | 0   | 0                                            | 0                                   |                                       |         |
| Network settings                                                   | 7.1 or<br>later    | <ul> <li>Sets the LAN settings of AE-200/AE-50/EW-50 (IP address, subnet mask, gateway, and communication error detection setting), M-NET address of AE-200/AE-50/EW-50, operation prohibition range of the local remote controller, and external input/external output.</li> <li>Only the M-NET address of AE-200/AE-50/EW-50 and the external input/external output can be set with the Initial Setting Tool.</li> </ul>                                                                                                    | 0   | 0                                            | 0                                   |                                       |         |
| Advanced settings                                                  | 7.1 or<br>later    | Sets the master/sub of the time setting, turns ON/OFF the old model compatible mode, and enables/disables the schedule/season setting.                                                                                                    | 0   | 0                                            | 0                                   |                                       |         |
| Group settings                                                     | 7.1 or<br>later    | Registers the indoor units, LOSSNAY units, general equipment, remote controllers, and sub system controllers to a group.                                                                                                    | 0   | 0                                            | 0                                   |                                       | 0       |
| Block settings                                                     | 7.1 or<br>later    | <ul><li>Registers the set groups to a block.</li><li>A group that spans over AE-200/AE-50/EW-50 systems cannot be registered to a block.</li></ul>                                                                                                    | 0   | 0                                            | 0                                   |                                       | 0       |
| Energy<br>management<br>block (EM block)<br>settings <sup>-1</sup> | 7.3 or<br>later    | <ul><li>Registers the set blocks to an energy management block (EM block).</li><li>A block that spans over AE-200/AE-50/EW-50 systems can be registered.</li></ul>                                                                                                    | 0   | 0                                            |                                     |                                       |         |
| Interlock<br>LOSSNAY<br>settings                                   | 7.1 or<br>later    | Registers the indoor units to be interlocked with the LOSSNAY units.                                                                                                    | 0   | 0                                            | 0                                   |                                       | 0       |
| Floor layout<br>settings                                           | 7.1 or<br>later    | <ul> <li>Sets the floor layout and the display position of the group icon.</li> <li>Because of the difference in the file format of the floor plan, it is necessary to create and set the separate floor plan files for LCD and TG-2000.</li> </ul>                                                                                                    | 0   | 0                                            |                                     |                                       | 0       |
|                                                                    | 7.3 or<br>later    | <ul> <li>Setting with the Initial Setting Tool is required to display the floor<br/>layout on the Integrated Centralized Control Web.</li> </ul>                                                                                                    |     |                                              |                                     |                                       |         |

|                                                            |                    |                                                                                                    |     | o: F                 | unctior                             | n availa                              | able    |
|------------------------------------------------------------|--------------------|----------------------------------------------------------------------------------------------------|-----|----------------------|-------------------------------------|---------------------------------------|---------|
| ltem                                                       | Supported versions | Description                                                                                                    | LCD | Initial Setting Tool | Web Browser for Initial<br>Settings | Integrated Centralized<br>Control Web | TG-2000 |
| Error mail settings                                        | 7.1 or<br>later    | Makes the settings for the error mail notification function, such as<br>the e-mail server and send addresses of the error mail.<br>• Make the settings for each of AE-200/AE-50/EW-50.                                                                                                    |     |                      | 0                                   |                                       |         |
| Energy-saving/<br>peak cut control<br>settings*1 *2 *3*8   | 7.1 or<br>later    | Makes the settings for the energy-saving control/energy-saving peak cut control, such as the control system and the control method of indoor units and outdoor units.                                                                                                    | 0   |                      | 0                                   | 0                                     | 0       |
| Measurement<br>settings                                    | 7.1 or<br>later    | Makes the settings for the temperature sensor and humidity sensor<br>of the AI controller and for the watt-hour meter and water meter of<br>the PI controller.                                                                                                    | 0   | 0                    | 0                                   |                                       | 0       |
| Temperature<br>setting range<br>settings <sup>-</sup> 8    | 7.1 or<br>later    | <ul> <li>Limits the temperature setting range of the local remote controller.</li> <li>The temperature setting range that can be limited varies<br/>depending on the model. This setting is not available for A control<br/>Mr. Slim, room air conditioners, or residential air conditioners.</li> </ul>                                                                                                    |     |                      | 0                                   | 0                                     | 0       |
| Energy<br>management<br>settings *9                        | 7.1 or<br>later    | Makes the settings for the external temperature sensor unit, apportioning mode, and watt-hour meter used for apportioning.                                                                                                    | 0   | 0                    | 0                                   |                                       |         |
| Night mode<br>schedule<br>settings <sup>•</sup> 8          | 7.1 or<br>later    | <ul> <li>Sets the time period during which the outdoor unit performs the night mode operation (low-noise operation).</li> <li>This setting is not available for A control Mr. Slim, room air conditioners, or residential air conditioners.</li> </ul>                                                                                                    |     |                      | 0                                   | 0                                     | 0       |
| Auto changeover<br>settings⁵                               | 7.1 or<br>later    | Automatically changes the operation mode (cooling/heating) of<br>all the indoor unit connected to one outdoor unit according to the<br>change in the room temperature.<br>Sets the outdoor unit that performs the auto changeover and the<br>changeover mode (auto/representative group).                                                                                                    |     | 0                    | 0                                   |                                       | 0       |
| External<br>temperature<br>interlock control <sup>*8</sup> | 7.1 or<br>later    | Selects the external temperature sensor unit and sets the control level for each group for using the external temperature interlock control function.                                                                                                    | 0   |                      | 0                                   | 0                                     | 0       |
| Night setback<br>function*8                                | 7.1 or<br>later    | Sets the control time period and the upper/lower limit temperature of each group for using the night setback function.                                                                                                    | 0   |                      | 0                                   | 0                                     | 0       |
| Interlocked<br>control *4                                  | 7.1 or<br>later    | <ul> <li>Performs the interlocked control among the units on which the interlocking conditions are set.</li> <li>Up to 150 interlocking conditions can be registered for each of AE-200/AE-50/EW-50.</li> <li>Up to 200 interlocking conditions can be registered for each of AE-200/AE-50/EW-50 using the software version 7.5 or later. The interlocked control setting that spans over multiple systems (AE-200/AE-50/EW-50) can be made.</li> </ul> |     | 0                    | 0                                   |                                       |         |
| 24-hour<br>ventilation*2*8                                 | 7.1 or<br>later    | Enables or disables the 24-hour ventilation operation of LOSSNAY units/OA processing units.                                                                                                    | 0   |                      | 0                                   | 0                                     | 0       |
| Night purge⁺²⁺ଃ                                            | 7.1 or<br>later    | Enables or disables the night purge and sets the day of the week,<br>start time, end time, threshold outside temperature, indoor/outdoor<br>temperature difference, and initial airflow volume for using the night<br>purge function of LOSSNAY units/OA processing units.                                                                                                    | 0   |                      | 0                                   | 0                                     | 0       |
| Maintenance user                                           | 7.1 or<br>later    | Sets the maintenance user name and the password.                                                                                                    | 0   |                      | 0                                   |                                       |         |
| Building manager<br>(administrator<br>user)                | 7.1 or<br>later    | <ul> <li>Sets the building manager (administrator user) name, password, and available functions.</li> <li>The available functions that can be set are different between LCD of AE-200/AE-50 and the Web browser.</li> </ul>                                                                                                    | 0   |                      | 0                                   |                                       |         |
| Monitor display settings                                   | 7.1 or<br>later    | Makes the settings related to the monitor display.                                                                                                    |     |                      |                                     | 0                                     |         |

|                                                     |                    |                                                                                                    |     | o: F                 | unctior                             | n availa                              | able    |
|-----------------------------------------------------|--------------------|----------------------------------------------------------------------------------------------------|-----|----------------------|-------------------------------------|---------------------------------------|---------|
| Item                                                | Supported versions | Description                                                                                                    | LCD | Initial Setting Tool | Web Browser for Initial<br>Settings | Integrated Centralized<br>Control Web | TG-2000 |
| User management                                     | 7.2 or<br>later    | Changes the user ID or password of the administrator user, and registers the tenant administrator user and general user.                                                                                                    |     |                      |                                     | 0                                     |         |
| Data importing*8                                    | 7.1 or<br>later    | Loads the setting data.                                                                                                    | 0   | 0<br>*5              | 0                                   | 0                                     |         |
| Data backup*8                                       | 7.1 or<br>later    | Saves the setting data.                                                                                                    | 0   | 0<br>*5              | 0                                   | 0                                     |         |
| CSV output                                          | 7.1 or<br>later    | Saves the operation data (billing parameters and power consumption data) of up to 62 days (or up to four days when the operation data is acquired in 30-minute unit) to a USB memory device. <sup>*</sup> <sup>6</sup>                                                                                                    | 0   |                      |                                     | 0                                     |         |
| Energy<br>management data<br>output                 | 7.1 or<br>later    | Outputs the energy management data.<br>• The data of AE-200/AE-50/EW-50 needs to be output separately.                                                                                                    | 0   |                      |                                     | 0                                     |         |
| Refrigerant charge<br>check support                 | 7.4 or<br>later    | <ul> <li>Supports the check function of the refrigerant charge in the outdoor unit. Displays the change in the refrigerant amount from the initial measurement.</li> <li>Up to 10 check results are saved for each unit.</li> <li>Periodically checks the refrigerant charge using the scheduling</li> </ul>                                                                                                    | 0   |                      |                                     | 0                                     |         |
|                                                     | later              | <ul><li>function.</li><li>Check results for each outdoor unit can be output in the CSV file.</li></ul>                                                                                                    |     |                      |                                     |                                       |         |
| Apportioned data <sup>*6</sup><br>(comparison data) | 7.2 or<br>later    | Resets the previous apportioned data (comparison data) of AE-200/<br>AE-50/EW-50.                                                                                                    | 0   |                      |                                     |                                       |         |
| Apportioned data <sup>*6</sup><br>(carried-over)    | 7.2 or<br>later    | Clears the carried-over apportioned data of AE-200/AE-50/EW-50.                                                                                                    | 0   |                      |                                     |                                       |         |
| Apportioned data <sup>*6</sup><br>(restore)         | 7.2 or<br>later    | Restores the apportioning calculation results and the billing parameters of AE-200/AE-50/EW-50.                                                                                                    | 0   |                      |                                     |                                       |         |
| Touch panel calibration                             | 7.1 or<br>later    | Calibrates the touch positions on the touch panel of AE-200/AE-50.                                                                                                    | 0   |                      |                                     |                                       |         |
| Software update                                     | 7.1 or<br>later    | <ul> <li>Updates the software of AE-200/AE-50/EW-50.</li> <li>There are two methods to update the software of AE-200/AE-50.<br/>One is to attach a USB memory device that contains the update file and use LCD. The other is to connect the PC to which the update file is saved via LAN, and use the Web browser.</li> <li>To update the software of EW-50, connect EW-50 to the PC to which the update file is saved.</li> </ul> | 0   |                      |                                     |                                       |         |
| Lock function                                       | 7.1 or<br>later    | Locks the touch panel operation of AE-200/AE-50. Touch panel operation is disabled unless the correct user name and password are entered.                                                                                                    | 0   |                      |                                     |                                       |         |
| Touch panel cleaning                                | 7.1 or<br>later    | Temporarily locks the touch panel operation of AE-200/AE-50 to clean LCD.                                                                                                    | 0   |                      |                                     |                                       |         |
| Time<br>management <sup>*7</sup>                    | 7.1 or<br>later    | Sets the time of the applicable controllers and units once a day. (This function can be used only on the controllers and units that support the time synchronization function.)                                                                                                    | 0   |                      |                                     |                                       |         |

• The items shown above may not work as described depending on the units connected or the combination of units.

\*1 LCD can be used to make the settings when the software version 7.30 or later is used. The Web Browser for Initial Settings can be used when the software version 7.23 or later is used.

- \*2 Some settings may not be available depending on the model.
- \*3 The energy-saving control/energy-saving peak cut control license is required. If the license has not been registered, settings can be made, but the control will not be performed.
- \*4 The interlocked control license is required. If the license has not been registered, settings can be made, but the control will not be performed. When the software version 7.5 or later is used, use the Initial Setting Tool.
- \*5 Only the settings that can be set with the Initial Setting Tool

#### [ IV. Product specifications and functions ]

- \*6 Registration of the apportioned electricity billing license is required. If the license has not been registered, settings can be made, but the control will not be performed.
- \*7 When the AE-200 system is used together with the building management system such as BACnet<sup>®</sup>, the time synchronization function can be used in either of the two systems.
- \*8 The Integrated Centralized Control Web can be used when the software version 7.70 or later is used.
- \*9 The Initial Setting Tool can be used when the software version 7.70 or later and the Initial Setting Tool version 1.61 or later are used.

#### NOTE:

- To prohibit the local remote controller operation from other system controller, set the operation prohibition range to "RC only" in the network settings of AE-200/AE-50.
   Because AE-200/AE-50 is the most significant controller, no other system controllers can prohibit the operations of AE-200/AE-50.
- The functions of LOSSNAY unit group that can be prohibited are ON/OFF and the filter sign reset operation.
- To use the apportioned electricity billing function, it is required to make the settings in the Charge Calculation Tool and the Initial Setting Tool that supports the settings for the apportioned electricity billing function. For details, refer to "Instruction Book (Apportioned Electricity Billing Function)."

#### 3. Chiller unit

#### (1) Normal operation functions

o: Function available

| Item                                            | Supported Description |                                                                                                    |                |                   | Control Web    | Integrated Centralized |
|-------------------------------------------------|-----------------------|----------------------------------------------------------------------------------------------------|----------------|-------------------|----------------|------------------------|
|                                                 | versions              |                                                                                                    | Status display | Setting/Operation | Status display | Setting/Operation      |
| ON/OFF                                          | 7.5 or<br>later       | Operates ON/OFF of each system.<br>Displays ON/OFF status of each simultaneously operated group.                                                                                                    | 0              | 0                 | 0              | 0                      |
| Operation mode                                  | 7.5 or<br>later       | Changes the operation mode (cooling/heating) of each system.<br>Displays the operation mode (cooling/heating) status of each simultaneously<br>operated group.                                                                                                    | 0              | 0                 | 0              | 0                      |
| Fan mode                                        | 7.5 or<br>later       | Changes the fan mode (always/snow) of each system.<br>Displays the fan mode (always/snow) status of each simultaneously<br>operated group.                                                                                                    | 0              | 0                 | 0              | 0                      |
| Set water<br>temperature                        | 7.5 or<br>later       | Sets the water temperature of each system.<br>Setting range: Cooling: 5° to 30°C<br>Heating: 35° to 55°C<br>Displays the set water temperature of each simultaneously operated group.                                                                                                    | 0              | 0                 | 0              | 0                      |
| Water temperature<br>and outside<br>temperature | 7.5 or<br>later       | Displays the representative temperature (inlet water temperature and outlet water temperature) status of each system. <sup>*1</sup><br>Displays the unit temperature (inlet water temperature, outlet water temperature, and outside temperature) status of each simultaneously operated group.                                                                                                    | 0              |                   | 0              |                        |
| Schedule                                        | 7.5 or<br>later       | <ul> <li>Sets up to 24 events per day in the schedule (weekly, yearly, today) for each system.<br/>ON/OFF, operation mode, and temperature setting</li> <li>Up to five weekly schedules can be set, and the season schedule can be set based on the weekly schedules.</li> <li>An exception schedule can be set for days to which the weekly schedule cannot be applied such as national holidays and summer holidays (for up to 50 days in the next 24 months).<br/>Five operation patterns can be set for each system.</li> <li>If the weekly, yearly, and today's schedules are set on the same day, the priority will be given as follows.<br/>[Today] (highest priority) → [Yearly] → [Week 1] → → [Week 5] (lowest priority)</li> </ul> | 0              | 0                 | 0              | 0                      |
| Enabling/disabling the schedule                 | 7.5 or<br>later       | Enables or disables the schedule setting for each system.                                                                                                    | 0              | 0                 | 0              | 0                      |

\*1 Available when the representative water temperature sensor (optional) is connected to the chiller unit. When the representative water temperature sensor is not connected, the average value of the inlet water temperature and the outlet water temperature of the units in the system is displayed.

#### (2) Initial setting functions

|                                |                    |                                                                                                    | ः <b>म</b> । | unct                 | ion ava                             | allable                               |
|--------------------------------|--------------------|----------------------------------------------------------------------------------------------------|--------------|----------------------|-------------------------------------|---------------------------------------|
| ltem                           | Supported versions | Description                                                                                                    | LCD          | Initial Setting Tool | Web Browser for<br>Initial Settings | Integrated Centralized<br>Control Web |
| Current date and time settings | 7.5 or<br>later    | Sets the current date and time.                                                                                    | 0            |                      | 0                                   | 0                                     |
| License<br>registration        | 7.5 or<br>later    | Registers the purchased license (chiller unit connection license).                                                 | 0            | 0                    | 0                                   | 0                                     |
| Unit information               | 7.5 or<br>later    | Sets the basic settings of the unit (such as expansion setting of AE-50/<br>EW50 and display format).              | 0            | 0                    | 0                                   |                                       |
| Network settings               | 7.5 or<br>later    | Sets the network settings of AE-200 and the IP address of the connection destination when AE-50/EW-50 is expanded. | 0            | 0                    | 0                                   |                                       |
| Group settings                 | 7.5 or<br>later    | Registers chiller units to a group.                                                                                | 0            | 0                    |                                     |                                       |

\* Items in the initial settings are supported by the software version 7.1 or later, and those for the chiller unit are supported by the software version 7.5 or later.

#### 4. HWHP

#### (1) Normal operation functions

o: Function available

| Item                                             | Supported versions | Description                                                                                                    | LCD | Integrated Centralized<br>Control Web |
|--------------------------------------------------|--------------------|----------------------------------------------------------------------------------------------------|-----|---------------------------------------|
| ON/OFF                                           | 7.5 or<br>later    | Starts or stops the operation of each system.                                                                                                    | 0   | 0                                     |
| Operation mode                                   | 7.5 or<br>later    | Changes the operation mode of each system.<br>For details of the operation mode, refer to AE-200 MELANS Centralized Controller<br>Technical Manual.                                                                                                    | 0   | 0                                     |
| Mode settings                                    | 7.5 or<br>later    | Displays the operation mode setting of each system.<br>For how to set the operation mode, refer to AE-200 MELANS Centralized<br>Controller Technical Manual.                                                                                                    | 0   | 0                                     |
| Set temperature                                  | 7.5 or<br>later    | ets the temperature for each system.                                                                                                    |     | 0                                     |
| Fan mode                                         | 7.5 or<br>later    | hanges the fan mode (always/snow) of each system.                                                                                                    |     | 0                                     |
| Prohibition of<br>remote controller<br>operation | 7.5 or<br>later    | Prohibits or allows the remote controller operation (ON/OFF) for each system.                                                                                                    |     | 0                                     |
| Error indication during occurrence               | 7.5 or<br>later    | Displays the address of the unit with an error, error code, and error details.                                                                                                    | 0   | 0                                     |
| Error reset                                      | 7.5 or<br>later    | Resets the errors occurred in each system.                                                                                                    | 0   | 0                                     |
| Error history                                    | 7.5 or<br>later    | Displays the unit errors and communication errors that are currently occurring or that have occurred in the past.                                                                                                    | 0   | 0                                     |
| Clearing the error<br>history                    | 7.5 or<br>later    | Clears the error history.                                                                                                    | 0   | 0                                     |
| Weekly schedule setting                          | 7.5 or<br>later    | <ul><li>Sets up to 24 events per day for each system.</li><li>In addition to the weekly schedule, five types of the season schedule can be set.</li></ul>                                                                                                    | 0   | 0                                     |
| Yearly schedule<br>setting                       | 7.5 or<br>later    | <ul> <li>An exception schedule can be set for days to which the weekly schedule cannot be applied such as national holidays and summer holidays (for up to 50 days in the next 24 months). Five operation patterns can be set for each system.</li> <li>Sets up to 24 events per day for each system.</li> </ul> | 0   | 0                                     |
| Today's schedule<br>setting                      | 7.5 or<br>later    | Today's schedule applies only to the day without changing the weekly or yearly schedule.                                                                                                    | 0   | 0                                     |
| Enabling/disabling the schedule                  | 7.5 or<br>later    | Enables or disables the schedule setting of each system. The season schedule will be enabled or disabled on an AE-200 basis.                                                                                                    | 0   | 0                                     |

#### (2) Initial setting functions

o: Function available

| ltem                           | Supported versions | Description                                                                             | LCD | Integrated Centralized<br>Control Web |
|--------------------------------|--------------------|-----------------------------------------------------------------------------------------|-----|---------------------------------------|
| Current date and time settings | 7.5 or<br>later    | The current date and time can be set.                                                   | 0   | 0                                     |
| Unit information               | 7.5 or<br>later    | Sets the basic settings of the unit (such as the volume adjustment and display format). | 0   |                                       |
| Network settings               | 7.5 or<br>later    | Makes the network-related settings.                                                     | 0   |                                       |
| HWHP settings <sup>*1</sup>    | 7.5 or<br>later    | Registers the HWHP system, and makes the detailed settings.                             | 0   |                                       |
| Maintenance user               | 7.5 or<br>later    | Sets the "maintenance user name" and the "password."                                    | 0   |                                       |
| Building manager               | 7.5 or<br>later    | Sets the "user name of the building manager," "password," and "available functions."    | 0   |                                       |
| Data backup                    | 7.5 or<br>later    | Saves the setting data to a USB memory device.                                          | 0   |                                       |
| Data importing                 | 7.5 or<br>later    | Loads the setting data from the USB memory device.                                      | 0   |                                       |
| Touch panel calibration        | 7.5 or<br>later    | Calibrates the touch positions on the touch panel.                                      | 0   |                                       |
| Update                         | 7.5 or<br>later    | Updates the software.                                                                   | 0   |                                       |

\*1 This function can be set only by the LCD of AE-200.

#### NOTE:

• When the settings are made using the LCD, Initial Setting Tool, and Integrated Centralized Control Web, the functions that can be set differ depending on the setting tool used. For details, refer to "AE-200/AE-50/EW-50 Instruction Book (Initial Settings)."

# 5. BACnet <sup>®</sup> function list

#### (1) List of functions that can be operated or monitored from BACnet<sup>®</sup> The following table lists the functions that can be operated or monitored from BACnet<sup>®</sup> when AE-200/AE-50/EW-50 is connected via BACnet<sup>®</sup>.

|                                                          |                                                                                                    |             |                         | <u>: F</u>                          | uncti                        | ion a        | vaila             | able              |
|----------------------------------------------------------|----------------------------------------------------------------------------------------------------|-------------|-------------------------|-------------------------------------|------------------------------|--------------|-------------------|-------------------|
| Item                                                     | Description                                                                                                    | Indoor unit | OA Processing unit (IC) | Interlocked OA Processing unit (FU) | Non-interlocked LOSSNAY unit | Chiller unit | Status monitoring | Setting/Operation |
| ON/OFF                                                   | Starts or stops the operation of each group.<br>Monitors the operation status of each group.                                                                                                    | 0           | 0                       |                                     | 0                            |              | 0                 | 0                 |
| Operation mode                                           | Changes the operation mode (cooling, heating, fan, auto, or dry) of<br>each group.<br>Monitors the operation mode (cooling, heating, fan, auto, or dry) of<br>each group.                                                                                                    | 0           | 0                       |                                     |                              |              | 0                 | 0                 |
| Fan speed                                                | Changes the fan speed (low, high, middle 2, middle 1, or auto) of<br>each group.<br>Monitors the fan speed (low, high, middle 2, middle 1, or auto) of<br>each group.                                                                                                    | 0           | 0                       |                                     | 0                            |              | 0                 | 0                 |
| Air flow direction                                       | Changes the air flow direction (horizontal, downblow 60%, downblow 80%, downblow 100%, or swing) of each group.<br>Monitors the air flow direction (horizontal, downblow 60%, downblow 80%, downblow 100%, or swing) of each group.                                                                         | 0           |                         |                                     |                              |              | 0                 | 0                 |
| Indoor temperature                                       | Monitors the current indoor temperature of each group. Reads out the past log.                                                                                                    | 0           | 0                       |                                     |                              |              | 0                 |                   |
| Set temperature                                          | Sets the temperature or reads out the setting value of each group.<br>(0.5°C (1°F) increments)<br>Some of the four set temperatures (indoor temperature, cooling<br>temperature, heating temperature, or auto 1 temperature) are used<br>depending on the support status and the setting of Dual Auto Mode. | 0           | 0                       |                                     |                              |              | 0                 | 0                 |
| Filter sign                                              | Monitors the filter sign of each group.                                                                                                    | 0           | 0                       |                                     | 0                            |              | 0                 |                   |
| Filter sign reset                                        | Resets the filter sign of each group.                                                                                                    | 0           | 0                       |                                     | 0                            |              |                   | 0                 |
| Prohibition of remote controller operation <sup>*7</sup> | Allows or prohibits the local remote control operation for each group.<br>Monitors the allowance/prohibition status of the local remote<br>controller operation for each group.<br>(The operations that can be prohibited are ON/OFF, operation mode,<br>temperature, and filter sign reset.)               | 0           | 0                       |                                     | 0                            |              | 0                 | 0                 |
| Emergency stop <sup>*6</sup>                             | Stops the operation or prohibits the remote control operation (ON/<br>OFF) collectively or on a group basis.                                                                                                    | 0           | 0                       |                                     | 0                            |              |                   | 0                 |
| Ventilation mode                                         | Operates the ventilation mode (heat exchange, normal, or auto) of<br>each group.<br>Monitors the ventilation mode (heat exchange, normal, or auto) of<br>each group.                                                                                                    |             | 0                       |                                     | 0                            |              | 0                 | 0                 |
| Night purge                                              | Monitors the night purge status (OFF or ON) of each group.                                                                                                    |             | 0                       |                                     | 0                            |              | 0                 |                   |
| Thermo ON/OFF                                            | Monitors the Thermo ON/OFF status of each group.                                                                                                    | 0           | 0                       |                                     |                              |              | 0                 |                   |
| Communication status                                     | Monitors whether the M-NET communication of each group is being performed normally.<br>A notification is issued when the status changes.                                                                                                    | 0           | 0                       |                                     | 0                            |              | 0                 |                   |
| Alarm signal                                             | Monitors whether the air conditioning units in each group are<br>operated normally.<br>A notification including a four-digit error code is issued when the<br>status changes.                                                                                                    | 0           | 0                       |                                     | 0                            |              | 0                 |                   |

|                                                                |                                                                                                    |             |                         | <u>: Fi</u>                         | uncti                        | on a         | vaila             | able              |
|----------------------------------------------------------------|----------------------------------------------------------------------------------------------------|-------------|-------------------------|-------------------------------------|------------------------------|--------------|-------------------|-------------------|
| Item                                                           | Description                                                                                                    | Indoor unit | OA Processing unit (IC) | Interlocked OA Processing unit (FU) | Non-interlocked LOSSNAY unit | Chiller unit | Status monitoring | Setting/Operation |
| Error code                                                     | Monitors the error code of each group (four digits aggregated into nine types).<br>A notification is issued when the status changes.                                                                                                    | 0           | 0                       |                                     | 0                            |              | 0                 |                   |
| System alarm signal                                            | Monitors the system error status.<br>A notification including a four-digit error code is issued when the<br>status changes.                                                                                                    |             |                         |                                     |                              |              | 0                 |                   |
| Apportioned<br>electricity billing<br>function <sup>*1*2</sup> | Monitors the current value of the watt-hour meter connected to the weighing pulse input of the PI controller/AE-50/EW-50. Reads out the past log.                                                                                                    |             |                         |                                     |                              |              | 0                 | 0                 |
|                                                                | When a watt-hour meter is connected, monitors the current value<br>of the electric energy (of the outdoor unit and the indoor unit) that is<br>apportioned to groups or interlocking units (*5) by the apportioned<br>electricity billing function of AE-200. Reads out the past log.<br>When a watt-hour meter is not connected, monitors the current<br>value of the apportionment parameters (of the outdoor unit) that are<br>apportioned to groups by the apportioned electricity billing function<br>of AE-200. Reads out the past log. | 0           | 0                       | 0                                   | 0                            |              | 0                 | 0                 |

\*1 To use this function, register the apportioned electricity billing license. The charge information cannot be read out from BACnet<sup>®</sup>.

- \*2 A watt-hour meter is required.
- \*3 Excluding the emergency stop, fire recovery command, and power recovery command.

\*4 Excluding ON/OFF, emergency stop, fire recovery command, and power recovery command.

- \*5 Interlocking units means the OA processing units that are set to the energy management block.
- \*6 When the ceiling-embedded microcomputer-type industrial LOSSNAY unit with humidifier, the ceiling-embedded standard-type industrial LOSSNAY unit with humidifier (when the free plan adapter for ventilation equipment is connected), or the standalone industrial humidifying unit (manufactured in or before September 2016) is stopped due to the stop signal triggered by the fire control from BACnet<sup>®</sup> or the emergency stop (individual) command from BACnet<sup>®</sup>, the fan may continue rotation for a set amount of time even after the unit is stopped due to the humidifying element dry function, freeze-up protection for feed-water solenoid valve, 24-hour ventilation operation, or night purge operation.
- \*7 When the AE-200 system is used together with the building management system such as BACnet<sup>®</sup>, the "operation prohibition of the local remote controller" and the "time synchronization" can be set in either of the two systems.

#### (2) Initial setting functions

|                              | 0                                                                                                    | : Fur | nction a                         | vaila                | able                               |
|------------------------------|----------------------------------------------------------------------------------------------------|-------|----------------------------------|----------------------|------------------------------------|
| Item                         | Description                                                                                                    | LCD   | Web Browser for Initial Settings | Initial Setting Tool | Integrated Centralized Control Web |
| LAN 2 (BACnet <sup>®</sup> ) | Sets the IP address (IPv4) of LAN 2 (BACnet <sup>®</sup> ).<br>* To set the IPv6 address, use the BACnet <sup>®</sup> Setting Tool. | 0     | 0                                | 0                    |                                    |
| License registration         | Registers the BACnet <sup>®</sup> connection license.                                                                               | 0     | 0                                | 0                    | 0                                  |

\* To set the initial settings of BACnet<sup>®</sup> other than the above, use the BACnet<sup>®</sup> setting tool.

### [3] System requirements

#### System requirements for online monitoring

Initial Setting Tool, Web Browser for Initial Settings, CSV Download Tool

| Item                                                                                                    | Requirement                                                                                                    |
|----------------------------------------------------------------------------------------------------|----------------------------------------------------------------------------------------------------|
| CPU                                                                                                    | 1 GHz or faster (2 GHz or faster recommended)                                                                                                    |
| RAM                                                                                                    | 1GB                                                                                                    |
| Screen resolution                                                                                                    | 1024 x 768 or higher<br>(1366 x 768 or higher recommended)                                                                                                    |
| OS                                                                                                    | Windows 8.1 (64-bit), Windows 10 (64-bit)                                                                                                    |
| System requirements<br>(Requirement for the Initial Setting<br>Tool)                                                                                                    | .NET Framework 4.5.2 or later<br>Microsoft <sup>®</sup> Excel 2010/2013/2016/2019 (when using a trial run check sheet)                                                                                                    |
| Browser<br>(Required to use the Web Browser<br>for Initial Settings and the CSV<br>Download Tool)<br>On versions 7.70 and later, the<br>functions of the Web Browser for<br>Initial Settings are available for use<br>by the Initial Setting Tool and by the<br>Integrated Centralized Control Web. | <ul> <li>Microsoft<sup>®</sup> Internet Explorer 11.0</li> <li>* Java execution environment must be met.<br/>(Verified to work on Oracle<sup>®</sup> Java plug-in version 1.8.0_241)</li> <li>* Install the Oracle<sup>®</sup> Java plug-in that is supported by the operating system.<br/>When using 64-bit Internet Explorer, install a 64-bit Java plug-in.</li> <li>* The version of the Oracle<sup>®</sup> Java plug-in can be found by clicking [Java] in the<br/>Control Panel.</li> </ul> |
| On-board LAN port or LAN card                                                                                                    | 100BASE-TX or higher                                                                                                    |
| Pointing device such as a mouse                                                                                                    |                                                                                                    |

#### Integrated Centralized Control Web

| Item |                                           | Requirement                                                                                                    |
|------|-------------------------------------------|----------------------------------------------------------------------------------------------------|
|      | CPU                                       | 1 GHz or faster (2 GHz or faster recommended)                                                                                                    |
|      | RAM                                       | 2 GB minimum                                                                                                    |
| PC   | Screen resolution                         | 1024 x 768 or higher<br>(1920 x 1080 or higher recommended)                                                                                                    |
|      | OS                                        | <ul> <li>Microsoft<sup>®</sup> Windows<sup>®</sup> 10, Windows<sup>®</sup> 8.1</li> <li>Mac OS<sup>®</sup> X10.11</li> </ul>                                                                                                 |
|      | Browser                                   | <ul> <li>Microsoft<sup>®</sup> Internet Explorer<sup>®</sup> 11</li> <li>Microsoft<sup>®</sup> Edge<sup>®</sup> 44 (Ver. 7.8 and later)</li> <li>Google Chrome<sup>™</sup> Ver. 78</li> <li>Safari<sup>®</sup> 12</li> </ul> |
|      | Microsoft <sup>®</sup> Excel <sup>®</sup> | Microsoft <sup>®</sup> Excel <sup>®</sup> 2010 or later                                                                                                    |

|            | Browser                            | Model                                                                                                    |
|------------|------------------------------------|----------------------------------------------------------------------------------------------------|
| Smartphone | Safari <sup>®</sup> 10             | <ul> <li>iPhone6s (Plus) (iOS 10.1.1)</li> <li>iPhone7 (Plus) (iOS 10.1.1)</li> <li>iPhoneSE (iOS 10.1.1)</li> </ul>         |
|            | Google Chrome <sup>™</sup> Ver. 56 | <ul> <li>Galaxy S7 Edge (Android<sup>™</sup> 6.0.1)</li> <li>Xperia Z5, X Performance (Android<sup>™</sup> 6.0.1)</li> </ul> |
| Tablet     | Safari <sup>®</sup> 10             | <ul> <li>iPad Air2 (iOS 10.1.1)</li> <li>iPad Pro 9.7-inch (iOS 10.1.1)</li> </ul>                                           |
|            | Google Chrome <sup>™</sup> Ver. 56 | • Xperia Z4 TAB (Android™ 5.0.2)                                                                                             |

#### NOTE:

- Android is a registered trademark of Google LLC. in the United States and other countries.
- Apple is a trademark of Apple Inc. registered in the United States and other countries.
- · Google is a registered trademark of Google LLC.
- Google Chrome is a registered trademark of Google LLC. in the United States and other countries.
- Edge is a registered trademark or trademark of Microsoft Corporation in the United States and other countries.
- Internet Explorer is a registered trademark or trademark of Microsoft Corporation in the United States and other countries.
- The official name of Internet Explorer is Microsoft® Internet Explorer Internet browser.
- iOS is a trademark or registered trademark of Cisco in the United States and other countries and is used under license.
- · iPad is a trademark of Apple Inc. registered in the United States and other countries.

#### [ IV. Product specifications and functions ]

- Mac OS is a trademark of Apple Inc. registered in the United States and other countries.
- Microsoft Office Excel is a product name of Microsoft Corporation in the United States.
- Windows is a registered trademark or trademark of Microsoft Corporation in the United States and other countries.
- The official name of Windows is Microsoft® Windows® Operating System.
- Safari is a trademark or registered trademark of Apple Inc. in the United States.
- Nexus is a registered trademark of Google LLC. in the United States and other countries.
- Xperia is a trademark or registered trademark of Sony Corporation.
- Galaxy is a trademark or registered trademark of Samsung CO., Ltd.

Company names and product names in this manual may be trademarks or registered trademarks of their respective companies.

System requirements for the Charge Calculation Tool and Initial Setting Tool

| Item                            | Requirement                                                                                                    |
|---------------------------------|----------------------------------------------------------------------------------------------------|
| CPU                             | 1 GHz or faster (2 GHz or faster recommended)                                                                                                    |
| RAM                             | 2GB minimum                                                                                                    |
| Screen resolution               | 1024 x 768 or higher                                                                                                    |
| OS                              | Windows 8.1 (64-bit), Windows 10 (64-bit)                                                                                                    |
| System requirements             | <ul> <li>The minimum requirements for Windows 7 SP1, Windows 8.1, or Windows 10 must be met.</li> <li>.NET Framework 4.5.2 or later<br/>Microsoft<sup>®</sup> Excel 2010/2013/2016/2019 (when using a trial run check sheet or the verification function)</li> </ul> |
| On-board LAN port or LAN card   | 100BASE-TX or higher                                                                                                    |
| Pointing device such as a mouse |                                                                                                    |
| USB                             | Minimum 1 port                                                                                                    |

#### \*Version requirements

The version of the tools that are supported depends on the AE-200, AE-50, and EW-50 versions.

| AE-200/AE-50/EW-50 version | Initial Setting Tool version | .NET Framework      |
|----------------------------|------------------------------|---------------------|
| Ver. 7.2-7.85              | Ver. 1.8                     | Ver. 4.5.2 or later |
| Ver. 7.2-7.8               | Ver. 1.7                     | Ver. 4.5.2 or later |
| Ver. 7.2-7.7               | Ver. 1.6                     | Ver. 4.5.2 or later |
| Ver. 7.2-7.68              | Ver. 1.5                     | Ver. 4.5.2 or later |
| Ver. 7.2-7.62              | Ver. 1.4                     | Ver. 4.5.2 or later |
| Ver. 7.2-7.5               | Ver. 1.3                     | Ver. 4.5.2 or later |
| Ver. 7.2-7.4               | Ver. 1.2                     | Ver. 4.5.2 or later |
| Ver. 7.2-7.3               | Ver. 1.1                     | Ver. 4.5.2 or later |
| Ver. 7.2                   | Ver. 1.0                     | Ver. 4.5 or later   |
| Ver. 7.1                   | Cannot be used.              | _                   |

| AE-200 version     | Charge Calculation Tool version | .NET Framework version |
|--------------------|---------------------------------|------------------------|
| Ver. 7.2* or later | Ver.1.20                        | Ver. 4.5 or later      |

#### NOTE:

 Make sure to unify the versions of AE-200/AE-50/EW-50. If the versions are different, a "7905" error will be detected and the controllers cannot be operated.

 Refer to the AE-200/AE-50/EW-50 Installation Manual or the Instruction Book –Initial Settings– for how to check the AE-200/AE-50/EW-50 versions and how to update the software.

• Initial Setting Tool is upper compatible as shown in the table above. However, when the settings data is sent from the latest version's Initial Setting Tool to the older version's centralized controller, some settings cannot be configured on the centralized controller.

#### System requirements for BACnet<sup>®</sup> Setting Tool The BACnet<sup>®</sup> Setting Tool operates on a PC.

The BACnet® Setting Tool requires a PC that meets the following system requirements.

| Item                 | Detail                                                                                       | Remarks                                                         |
|----------------------|----------------------------------------------------------------------------------------------|-----------------------------------------------------------------|
| CPU                  | 1 GHz or faster                                                                              |                                                                 |
| RAM                  | 1 GB more                                                                                    |                                                                 |
| Free hard disk space | 100 MB or more                                                                               | C drive                                                         |
| Screen resolution    | 1024 x 768 or higher                                                                         |                                                                 |
| LAN                  | 1 port (100BASE-TX)                                                                          |                                                                 |
| OS                   | Microsoft <sup>®</sup> Windows <sup>®</sup> 8.1 64-bit                                       |                                                                 |
|                      | Microsoft <sup>®</sup> Windows <sup>®</sup> 10 64-bit                                        |                                                                 |
| EXCEL®               | Microsoft <sup>®</sup> Excel <sup>®</sup> 2010, 2013, and 2016                               | For use with the interlock setting information integration file |
| System requirements  | Microsoft <sup>®</sup> .NET Framework 4.5.2 or later                                         |                                                                 |
| Other requirements   | Pointing device such as mouse<br>Internet connection<br>(Required to install .NET Framework) |                                                                 |

#### \*BACnet® Setting Tool version

Indicates the combination of AE-200 version and BACnet<sup>®</sup> Setting Tool version. BACnet<sup>®</sup> Setting Tool cannot be used with an unsupported version of AE-200. Use the BACnet<sup>®</sup> Setting Tool that is compatible with the AE-200 version.

| No. | AE-200 version     | BACnet <sup>®</sup> Setting Tool version |
|-----|--------------------|------------------------------------------|
| 1   | Ver. 7.3*–7.4*     | 3.0.*.*                                  |
| 2   | Ver. 7.50–7.70     | 3.1.*.*                                  |
| 3   | Ver. 7.71 or later | 3.2.*.*                                  |

System requirements for the Update Tool

Refer to the Instructions Book (Update Tool) of AE-200, AE-50, or EW-50.

# [4] Various Functions

#### 1. Functions and licenses

#### (1) License overview

By registering the AE-200/AE-50/EW-50 license, the extension will become available. The following types of license are available. Registration of the license requires the AE-200/AE-50/EW-50's serial number.

| License name                             | Control overview                                                                                                    |
|------------------------------------------|----------------------------------------------------------------------------------------------------|
| License for Integrated Web control       | Air conditioning and refrigeration equipment can be operated and monitored from a personal computer, tablet, or smartphone connected to a LAN. (Licensing is not required for a standalone AE-200 system.)                                           |
| BACnet <sup>®</sup> connection license   | Air conditioning and refrigeration equipment can be operated and monitored by using the BACnet <sup>®</sup> communication protocols.                                                                                                    |
| Apportioned billing support license      | The amount of power used by the air conditioning unit can be proportionally divided according to the operation status and capacity of each tenant (indoor unit).                                                                                     |
| Peak-cut control license                 | Runs an energy-save operation at a maximum of four levels to reduce the maximum energy demand.                                                                                                    |
| Energy-save control license              | Performs energy-saving operation for indoor units (temperature control, fan control, stop control) or outdoor units (capacity save).                                                                                                    |
| Interlock control license                | Interlocked operation can be performed with equipment other than air conditioning units.<br>It is effective in linking security systems in tenant buildings and other buildings, and in<br>preventing forgetting to turn off air conditioning units. |
| Personal Web                             | A general user's browser can be used.                                                                                                    |
| Maintenance tool                         | Connectable from the Maintenance Tool via the LAN                                                                                                    |
| Energy management license pack           | This is a package license for enabling the apportioned billing, energy-save control, energy-save peak-cut control, outdoor unit power measuring function, and energy monitoring functions.                                                           |
| General control PLC                      | Enable the general purpose PLC software.                                                                                                    |
| Outdoor unit operation status monitoring | Enables the use of the outdoor unit operation status monitoring screen.                                                                                                    |
| Super user                               | The dedicated URLs are enabled and the skip function on the log-in screen is enabled.                                                                                                    |

\* BACnet® is a registered trademark of the American Society of Heating, Refrigeration and Air Conditioning (ASHRAE).

#### NOTE:

• Note that the contract power may be exceeded when the maximum energy demand is suppressed.

#### (2) List of functions and licenses

|                                                                |                                                                     |                                                                                                    |                      |                       | [Leo         | gend             | ] ::              | Lice                | nse               | requ                  | ired       |
|----------------------------------------------------------------|---------------------------------------------------------------------|----------------------------------------------------------------------------------------------------|----------------------|-----------------------|--------------|------------------|-------------------|---------------------|-------------------|-----------------------|------------|
|                                                                |                                                                     |                                                                                                    |                      |                       |              | Lie              | cens              | es                  |                   |                       |            |
|                                                                | Function                                                            |                                                                                                    | License not required | Apportioned electrici | Personal Web | Maintenance tool | Energy management | General control PLC | Interlock control | Outdoor unit operatio | Super user |
|                                                                |                                                                     | Supplementary explanation                                                                                                    |                      | ty billing            |              |                  | t license pack    |                     |                   | on status monitoring  |            |
| Web browser                                                    |                                                                     |                                                                                                    | 0                    |                       |              |                  |                   |                     |                   |                       |            |
| Personal browse                                                | r                                                                   |                                                                                                    |                      |                       | 0            |                  |                   |                     |                   |                       |            |
| Error mail notifica                                            | ation                                                               |                                                                                                    | 0                    |                       |              |                  |                   |                     |                   |                       |            |
| Integrated mana                                                | gement (TG-2000A)                                                   |                                                                                                    | 0                    |                       |              |                  |                   |                     |                   |                       |            |
| Yearly/weekly sc                                               | hedule                                                              |                                                                                                    | 0                    |                       |              |                  |                   |                     |                   |                       |            |
| TG-2000A Electr<br>energy manual e                             | ic energy charge (electric<br>entry method)                         | Method that does not use an electricity meter. TG-2000A is required.                                                          |                      | 0                     |              |                  |                   |                     |                   |                       |            |
| TG-2000A Electr<br>energy metering                             | ic energy charge (electric<br>-device method)                       | Method to charge for electric energy used by air conditioner. TG-2000A is required.                                           |                      | 0                     |              |                  |                   |                     |                   |                       |            |
| TG-2000A Meter charge (electric energy metering-device method) |                                                                     | Function to charge for outlet and other<br>general electric power, gas, water, etc.<br>TG-2000A is required.                  |                      | 0                     |              |                  |                   |                     |                   |                       |            |
| AE-200 Electric e<br>energy manual e                           | energy charge (electric<br>entry method)                            | Method that does not use an electricity meter.                                                                                |                      | 0                     |              |                  |                   |                     |                   |                       |            |
| AE-200 Electric energy metering                                | energy charge (electric<br>-device method)                          | Method to charge for electric energy used by air conditioner.                                                                 |                      | 0                     |              |                  |                   |                     |                   |                       |            |
| AE-200 Meter ch<br>metering-device                             | narge (electric energy<br>method)                                   | Function to charge for outlet and other general electric power, gas, water, etc.                                              |                      | 0                     |              |                  |                   |                     |                   |                       |            |
| Operation and                                                  | DIDO controller method                                              |                                                                                                    | 0                    |                       |              |                  |                   |                     |                   |                       |            |
| of general                                                     | Free contact method                                                 | TG-2000A is required.                                                                                                    | 0                    |                       |              |                  |                   |                     |                   |                       |            |
| equipment                                                      | PLC method                                                          | TG-2000A is required.                                                                                                    | 0                    |                       |              |                  |                   |                     |                   |                       |            |
|                                                                | DIDO controller method                                              | When using interlocked control of the<br>AE-200/AE-50/EW-50                                                                   |                      |                       |              |                  |                   |                     | 0                 |                       |            |
| Interlocked                                                    | Free contact method                                                 | When using interlocked control of the<br>AE-200/AE-50/EW-50                                                                   |                      |                       |              |                  |                   |                     | 0                 |                       |            |
| general                                                        | PLC method (between<br>PLC equipment)                               | TG-2000A is required.                                                                                                    | 0                    |                       |              |                  |                   |                     |                   |                       |            |
|                                                                | PLC method (between<br>air conditioning units and<br>PLC equipment) | TG-2000A is required.                                                                                                    |                      |                       |              |                  |                   | 0                   |                   |                       |            |
| Night mode                                                     |                                                                     |                                                                                                    | 0                    |                       |              |                  |                   |                     |                   |                       |            |
| External tempera                                               | ature interlock control                                             |                                                                                                    | 0                    |                       |              |                  |                   |                     |                   |                       |            |
| Night setback function                                         |                                                                     |                                                                                                    | 0                    |                       |              |                  |                   |                     |                   |                       | <u> </u>   |
| Set temperature range limit setting                            |                                                                     |                                                                                                    | 0                    |                       |              |                  |                   |                     |                   |                       |            |
| Temperature and humidity measurement                           |                                                                     |                                                                                                    | 0                    |                       |              |                  |                   |                     |                   |                       | <u> </u>   |
| Upper and lower limit warning mail                             |                                                                     |                                                                                                    | 0                    |                       |              |                  |                   |                     |                   |                       | <u> </u>   |
| Energy management function                                     |                                                                     |                                                                                                    |                      |                       |              |                  | 0                 |                     |                   |                       | <u> </u>   |
| Peak cut control (other system method)                         |                                                                     |                                                                                                    |                      |                       |              |                  | 0                 |                     |                   |                       | <u> </u>   |
| Peak cut control (electric energy amount monitoring method)    |                                                                     | A PI controller is required.                                                                                                  |                      |                       |              |                  | 0                 |                     |                   |                       |            |
| Peak cut control<br>(Peak cut level contact input)             |                                                                     | Method to directly input the peak cut level<br>from the demand controller to the external<br>input of the AE-200/AE-50/EW-50. |                      |                       |              |                  |                   |                     |                   |                       |            |
| Peak cut control                                               | (PLC method)                                                        | Demand Input PLC Software is required.                                                                                        |                      |                       |              |                  | 0                 |                     |                   |                       |            |
| Outdoor unit operation status monitoring                       |                                                                     |                                                                                                    |                      |                       |              |                  |                   |                     |                   | 0                     |            |
| Super user                                                     |                                                                     |                                                                                                    |                      |                       |              |                  |                   |                     |                   |                       | 0          |
| Maintenance tool                                               |                                                                     |                                                                                                    |                      |                       |              | 0                |                   |                     |                   |                       |            |

Registration of the license is required for each AE-200/AE-50/EW-50.
The above functions are subject to change without notice for improvement.

#### NOTE:

- Energy saving and peak-cut functions
  - When using the peak cut function, please understand that Mitsubishi Electric cannot compensate for any damages in the event of electricity consumption exceeding the electricity values of the contract as a result of a control operation setting mistake, failure of an AE-200/AE-50/EW-50, PLC, PI controller, E-Energy, or demand controller, or other problem.
  - The peak cut control units are the blocks of indoor units and the outdoor units in the AE-200/AE-50/EW-50 unit.
  - For the peak cut control for the electricity meter which is performed using the counting function of a PI controller or PLC, the electricity meter to be monitored by the AE-200/AE-50/EW-50 must be one only, and it can be set for each AE-200/AE-50/EW-50.

Peak cut control cannot be used with air conditioning units to be controlled by one AE-200/AE-50/EW-50 in a system with two or more electricity meters connected. Furthermore, use version 1.01 or later of the Electric Amount Count Software when using a PLC.

 Peak-cut control using demand control devices (Demand level contact input method) This method directly inputs a demand signal to the AE-200/AE-50/EW-50 via an external input adapter (PAC-YG10HA-E).
 A PLC is not required for this method. The demand level monitoring and control commands can be issued.

A PLC is not required for this method. The demand level monitoring and control commands can be issued from up to three AE-200/AE-50/EW-50 in addition to the connected AE-200/AE-50/EW-50.

- The peak-cut control using the demand control devices (PLC) method sends a demand level signal from the demand controller to the AE-200/AE-50/EW-50 via a PLC. The PLC software (PAC-YG41/42/43/91/92/93ATM) is required. Up to 10 AE-200/AE-50/EW-50 units can be set. If the number of AE-200/AE-50/EW-50 exceeds 10, install multiple PLC.
- Up to 10 AE-200/AE-50/EW-50 units can be controlled by the E-Energy to control the peak-cut operation. For details, refer to Instruction Book of the E-Energy.
- Using a PI controller enables demand control from up to three AE-200/AE-50/EW-50 in addition to the connected AE-200/AE-50/EW-50.

| Domoto controllor tuno                             | Cooling     |             | Hea         | ting        | Auto mode               |  |  |  |
|----------------------------------------------------|-------------|-------------|-------------|-------------|-------------------------|--|--|--|
| Remote controller type                             | Lower limit | Upper limit | Lower limit | Upper limit | Lower limit Upper limit |  |  |  |
| ME Remote Controller<br>(PAR-F27MEA)               | 0           | ×           | ×           | 0           | ×                       |  |  |  |
| ME Remote Controller<br>(PAR-U01MEDU, PAR-U02MEDA) | 0           | 0           | 0           | 0           | 0                       |  |  |  |
| MA smooth remote controller<br>(PAR-2*MA)          | 0           | 0           | 0           | 0           | 0                       |  |  |  |
| MA smart controller<br>(PAR-3*MA, 40MAA)           | 0           | 0           | 0           | 0           | 0                       |  |  |  |
| MA compact remote controller<br>(PAC-YT52-53CRA)   | 0           | 0           | 0           | 0           | 0                       |  |  |  |
| MA compact remote controller<br>(PAC-SF01CRA)      | 0           | 0           | 0           | 0           | 0                       |  |  |  |

Temperature range setting function

• Setting operations can also be performed with other than the above target remote control, but are not limited.

• The functions of the MA Smooth Remote Control, MA Smart Remote Control, MA Deluxe Remote Control, and MA Compact Remote Control may not be available depending on the indoor unit model.

• The temperature setting range can only be set on the remote controllers listed above and the Web browser.

• This function cannot be used with the A-control models (Mr. Slim), room air conditioners, or residential air conditioners.

# [5] How to check the version of AE-200/AE-50/EW-50

Check the version of AE-200/AE-50/EW-50 in one of the following ways.

Method 1: While the Monitor/Operation screen is displayed on the AE-200/AE-50 unit, press the solution at the top right of the screen to display the Login screen. The version is displayed at the bottom right of the login screen.

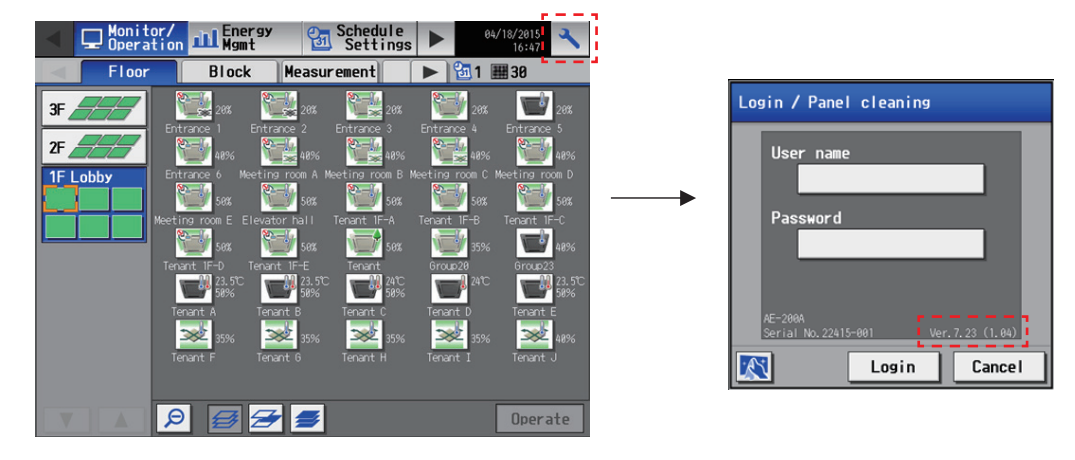

Method 2: The software version is displayed on the Registration of Optional Functions screen for the AE-200/AE-50/EW-50 in the Web browser.

| le (E) Data acquisition ()<br>sic Settings Unit Settings<br>lystem Configuration (Basic | d) Send (\$) Data verification (y) Option<br>Floor Settings Billing Function Settings Into<br>System                                                                                                    | n (Q) Help (2)<br>Intok Control Sattings Function sattings                                                                                                    |
|-----------------------------------------------------------------------------------------|----------------------------------------------------------------------------------------------------|----------------------------------------------------------------------------------------------------|
| Basic System                                                                            | Settings                                                                                                    | Rustan Gardanastin Garlina                                                                                                    |
| Unit D<br>Setting<br>SettiaL N<br>Software                                              | Mtsz-bishi buldre           000001         (6 fierres)           bi         Acquire           Version         Acquire           Occurrent         Network setting           CD0 Construction (.)         Osmickobn (.)           Osmickobn (.)         Osmickobn (.) | Hets Concernence     Hets Circles     Hets Circles     Hets Circles     Hets Circles     Hets Circles     Hets Circles     Hets Circles     Hets Circles     Hets     Hets Circles     Hets     Hets |
| -                                                                                       | United States Communications (Communication)<br>Units of Tengerature<br>Pressure unit of nessure<br>Dube Format<br>Time Format<br>Group near display on Condition List screen<br>Filter Sign Display<br>Tengenature display (Sr LCD)                                 |                                                                                                    |

Method 3: Click "Settings"> "Initial settings" > "License registration" on the Integrated Centralized Control Web to see the software version on the license registration screen of the optional functions license registration.

| Lic                        | ense registration for optional functions |
|----------------------------|------------------------------------------|
| Controller                 |                                          |
| AE01                       |                                          |
| Optional fur               | nction                                   |
| (b)Charge                  |                                          |
| Current state<br>Available | μs                                       |
| License num                | ber                                      |
| Software ver               | rsion                                    |
| AE-200E 7.85               | (1.07)                                   |
|                            | Register                                 |
|                            |                                          |
|                            | Close                                    |

# [6] AE-200/AE-50/EW-50 update procedure

Conduct a trial run in the presence of the client.

#### 1. Software update

Updating the software for the AE-200 and the AE-50 The software versions must be compatible with each other. Have the update files ready to update the software. Consult your dealer (installer) for how to obtain update files.

The software for the AE-200 and AE-50 can be updated in two ways: (1) Update using a USB memory device and (2) Update using a Web browser

(1) Update procedure using a USB memory (2) Update procedure using a Web browser

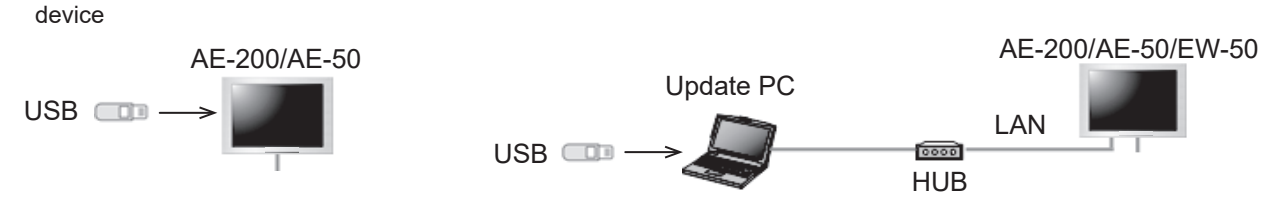

#### NOTE:

- (An approval of your clients should be obtained as necessary.)
- Communication with the air conditioning units is not possible during the update of the AE-200/AE-50/EW-50 so the
  air conditioning units that are operating may detect a communication error and display the error on the local remote
  controllers. The air conditioning units will continue operation even if that happens, so operation with the local remote
  controllers will be possible. (However, please note that systems without local remote controllers or Mr. Slim models may
  detect a communication error and come to an abnormal stop.)
- Up to 60 minutes worth of energy management and charging data will not be recorded during software update.
- When using the pulse input function of the AE-50/EW-50, pulses input during software update will not be counted.
- Software cannot be downgraded.
- A "6920" error may occur while the AE-50/EW-50 is updated. When the error is detected, refer to "5-1-5. Network" in the Initial Settings version of the Instruction Book of the AE-200/AE-50/EW-50, and set the settings for detecting the communication error for the IP address of the AE-200 not currently connected to the main body of the AE-200 to "Do not detect."

#### **IMPORTANT:**

- Be sure to use the compatible versions of AE-200 and the expansion controller. Mismatched versions will result in a "7905" error.
- When updating, also update the Initial Setting Tool.
- Write down the operation status of the air conditioning units immediately before updating the software. After the software update is completed, check the operation status of the air conditioning units, and if air conditioning units that were operating are stopped, manually operate them as necessary.
- Various control functions, such as schedule control, billing data processing, peak-cut control, and energy management function, will not be available during the update.
- Check the settings of these functions beforehand, and perform updates when the effects of stopping the functions will be minimum.
- When the following functions are used, do not update the AE-200, AE-50, or EW-50 during the hours shown in the table below.

| Functions used                                                                                       | No update hours      |
|----------------------------------------------------------------------------------------------------|----------------------|
| Apportioned billing function (Uses the Charge Calculation Tool)                                      | 5:00 AM to 5:10 AM   |
| Apportioned billing function (Uses the TG-2000)                                                      | 4:05 AM to 4:35 AM   |
| Automatic output of error history (daily) (Uses the TG-2000)                                         | 0:05 AM to 0:15 AM   |
| Energy saving daily report (energy-save/peak cut control) (Uses the TG-2000)                         | 2:00 AM to 2:10 AM   |
| Uses the PI controller                                                                               | 0:00 AM to 0:05 AM   |
| Measurement trend monitoring<br>(Uses the PI controller and the AI controller)<br>(Uses the TG-2000) | 1:05 AM to 1:15 AM   |
| Low-temperature equipment schedule function                                                          | 10:00 PM to 10:10 PM |
#### [ IV. Product specifications and functions ]

- (1) Directly reading the update file in a USB memory device
  - 1) Preparation

Store the update file (AExx\_FW####\_\*\*\*\*.dat)<sup>\*1</sup> in the root folder of a USB memory device.

- \*1 "xx": "200" (AE-200) or "50" (AE-50); "####": software version
- 2) Update procedures

Note: The software cannot be downgraded to an earlier version.

- (1) Remove the controller cover, and insert a USB memory device in which the update file is stored to the USB port. Note:Do not remove the USB memory device while the software is being updated.
  - Note:The USB memory device may not be recognized if you insert and remove it within a short time. If this happens, reset the AE-200/AE-50.
- (2) Touch [ 🔧 ] to display the login window.

(3) Enter the maintenance user name and the password in the login window, and touch [Login]. (Default user name: initial, Default password: init)

(4) Touch [Maintenance] in the menu bar, and then touch [Update]. Touch [Software Update] to read the update file.

- (5) Touch [OK]. A software update process starts. Note: It takes about four minutes to complete the update. Note: The Status LED will blink in blue while the software is being updated. (Refer to section 2. "Location of main parts" for details about the LEDs.)
   Note: Do not turn off the power to the AE-200/AE-50 while the software is being updated.
- (6) The AE-200/AE-50 will reboot after the update is complete. Disconnect the USB memory device.

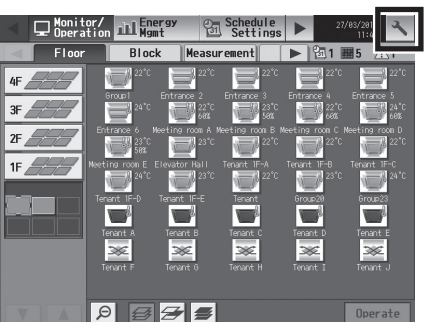

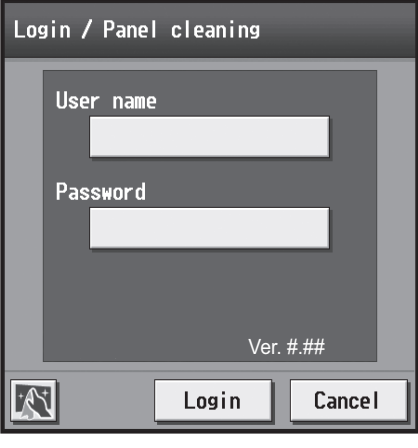

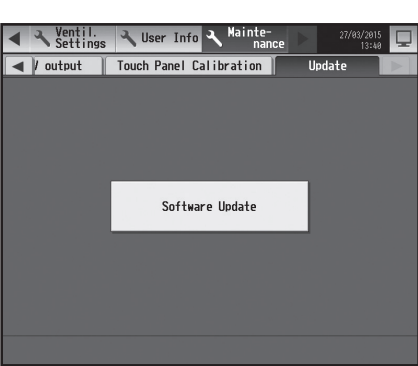

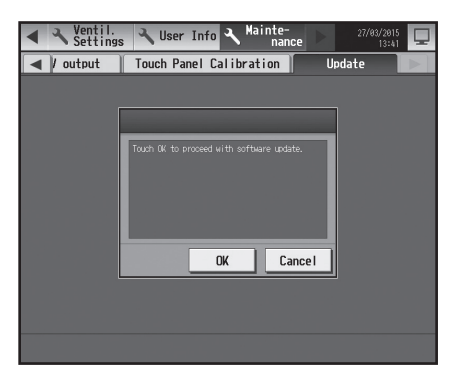

- (7) Touch [ 📉 ] to display the login window.
  - Check that the version on the login window is the same as the version of the update file (AExx\_FW####\_\*\*\*\*.dat).
    - \* If the name of the update file contains ####, "Ver. #.##" should be displayed on the login window as shown at right.

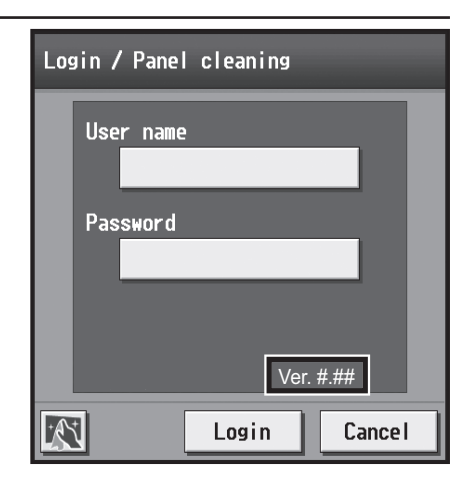

- (8) When using the Integrated Centralized Control Web or Web Browser for Initial Settings, clear the history data of the browser and delete Java temporary files. Refer to the Instruction Book (Initial Settings) for the procedures.
- (2) Using a Web browser
  - 1) Preparation

Follow the instructions below to change the IP address of the PC that is used for software update. Note: When the system is connected to the existing LAN, ask the system administrator for permission before changing the IP address settings and updating the software.

 Click [Control Panel] in the Start menu, and click [Network and Sharing Center]>[Local Area Connection].
 In the [Local Area Connection Status] window, click [Properties].

| 🖗 Local Ar | rea Connectio | on Status | -        |                             | x   |
|------------|---------------|-----------|----------|-----------------------------|-----|
| General    |               |           |          |                             |     |
| Connecti   | ion           |           |          |                             | _   |
| IPv40      | Connectivity: |           | No In    | nternet acces               | s   |
| IPv6 (     | Connectivity: |           | No n     | etwork acces                | s   |
| Media      | State:        |           |          | Enable                      | ed  |
| Durat      | ion:          |           |          | 00:41:4                     | 17  |
| Speed      | d:            |           |          | 100.0 Mbp                   | os  |
| De         | tails         |           |          |                             |     |
| Activity   |               |           |          |                             | -   |
|            |               | Sent —    | <b>-</b> | <ul> <li>Receive</li> </ul> | d   |
| Bytes      | :             | 28,418    | l        | 1,084,65                    | 50  |
| ()<br>Proj | perties       | Disable   | Diagnose |                             |     |
|            |               |           |          |                             | ise |

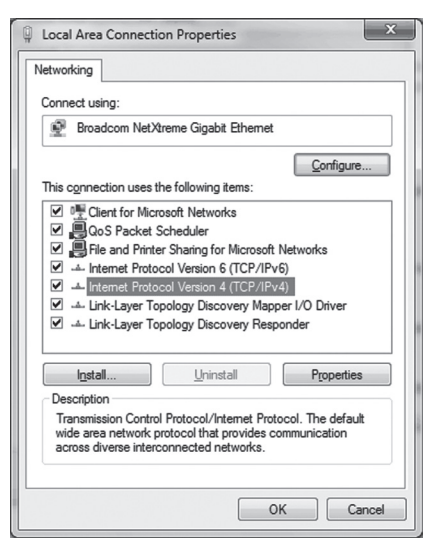

(2) Click [Internet Protocol Version 4 (TCP/IPv4)] to select it, and click [Properties].

#### [ IV. Product specifications and functions ]

- (3) In the [Internet Protocol Version 4 (TCP/IPv4) Properties] window, check the radio button next to [Use the following IP address]. Enter [192.168.1.\*] in the [IP address] field. (The number indicated with an asterisk must be different from the IP address of the AE-200/AE-50 to be updated.)
  - Leave [255.255.255.0] in the [Subnet mask] field as it is.
    - Note: If the IP address of the AE-200/AE-50 is [192.168.1.1], set the same 1st, 2nd, and 3rd numbers and different 4th number, such as [192.168.1.2].
    - Note: Default IP address of AE-200/AE-50 is [192.168.1.1].
    - Note: When performing an update on a PC that is already connected to the existing LAN, [255.255.255.0] may not appear in the [Subnet mask] field. When [255.255.0.0] appears, enter the same 1st and 2nd numbers (192.168) and different 3rd or 4th number of the IP address of the AE-200/AE-50 in the [IP address] field.

|                                                                                                    | 9 X                                                                  |
|----------------------------------------------------------------------------------------------------|----------------------------------------------------------------------|
| nternet Protocol Version 4 (TCP/IPV4)                                                                                 | Properties                                                           |
| General                                                                                                    |                                                                      |
| You can get IP settings assigned auton<br>this capability. Otherwise, you need to<br>for the appropriate IP settings. | natically if your network supports<br>ask your network administrator |
| Obtain an IP address automatical                                                                                      | iy                                                                   |
| Use the following IP address:                                                                                         |                                                                      |
| IP address:                                                                                                    | 192 . 168 . 1 . 101                                                  |
| Subnet mask:                                                                                                    | 255 . 255 . 255 . 0                                                  |
| Default gateway:                                                                                                    | · · ·                                                                |
| Obtain DNS server address auton                                                                                       | natically                                                            |
| Use the following DNS server add                                                                                      | resses:                                                              |
| Preferred DNS server:                                                                                                 |                                                                      |
| Alternate DNS server:                                                                                                 | · · ·                                                                |
| Validate settings upon exit                                                                                           | Ad <u>v</u> anced                                                    |
|                                                                                                    | OK Cancel                                                            |

#### 2) Update procedures

- (1) Make sure that the PC that has been set in section 1) above and the AE-200/AE-50 to be updated are connected with a LAN cable.
- (2) Turn on the power to the AE-200/AE-50, and insert a USB memory device in which the update file is stored to the PC.
- (3) Enter the web page address in the address field of the Web browser as follows: https://[IP address of each AE-200/AE-50]/swupdate/Update.html
   Press the [Enter] key.
   Note: If the IP address of the AE-200/AE-50 is [192.168.1.1], the web page address is [https://192.168.1.1/
  - e: IT the IP address of the AE-200/AE-50 is [192.168.1.1], the web page address is [https://192.168.1.1 swupdate/Update.html].

0

(4) If the security certificate is invalid, a security certificate error page (as shown at right) will appear. Click [Continue to this website (not recommended)].

- (5) Enter the maintenance user name and the password in the login screen, and click [OK]. (Default user name: initial, Default password: init)
- (6) A software update screen will appear.

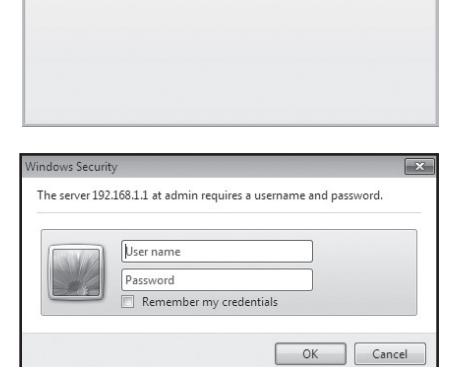

| @ Software Update - Windows Internet Explor | w                                                          |                                         |                            |
|---------------------------------------------|------------------------------------------------------------|-----------------------------------------|----------------------------|
| () () () () () () () () () () () () () (    |                                                            | <ul> <li>- ⊕ ≤ ≤ ₩ Eq.</li> </ul>       | P                          |
| 🔆 Favorites 🗃 Sotoware Update               |                                                            | B-⊡-⊐                                   | 🔿 + Paga+ Salaty+ Toola+ 🔂 |
| Software Updat                              | e                                                          |                                         |                            |
|                                             | Model AE-200A<br>Version ###(".*")<br>Serial number xxxxxx |                                         |                            |
| Pie                                         | ase enter the name of the update file                      | e, and click the [Start Update] button. |                            |
| Update File:                                |                                                            | a a a a a a a a a a a a a a a a a a a   | browse                     |
|                                             | ( market                                                   |                                         |                            |
|                                             | Dian up                                                    | 2404                                    |                            |
|                                             |                                                            |                                         |                            |
|                                             |                                                            |                                         |                            |
|                                             |                                                            |                                         |                            |
|                                             |                                                            |                                         |                            |
|                                             |                                                            |                                         |                            |
|                                             |                                                            |                                         |                            |
|                                             |                                                            |                                         |                            |
| Done                                        |                                                            | Local internet   Postented Mod          | or 44 * 8105 *             |

(7) Click the [Browse...] button and select the update file (AExx\_ FW####\_\*\*\*\*.dat) stored in the USB memory device, and click [Start Update].

Note: The software cannot be downgraded to an earlier version.

Note: "####" indicates the software version.

|                                                                                                    | omputer 🔸 Local Dis                          | sk (C:) + EW-50 ROM | 4 v 4 <sub>2</sub> | Search EW-              | 50 ROM             | ,                                  |
|----------------------------------------------------------------------------------------------------|----------------------------------------------|---------------------|--------------------|-------------------------|--------------------|------------------------------------|
| Organize • N                                                                                                    | ew folder                                    |                     |                    |                         | 8 • D              | 0                                  |
| Computer Computer Co | AExc_F                                       | Weener_***.dat      | Date 2015/         | modified<br>02/26 10:28 | Type<br>DAT File   |                                    |
| •                                                                                                    | v K                                          |                     | •                  | All Files (*.*)         | ▼ Can              | •<br>el                            |
| fothease Update - Windows Inter<br>- Market - Mindows Inter<br>- Market - Market - Schware Update<br>- Favorites                                                                                                    | et Explorer<br>'sroupdate 'Systematorel<br>e |                     | • @ +2 ×           | 토 10g<br>월 • 월 • 급 (    | iji + Pope+ Soloty | ico   - co - l<br>I<br>Tools • - l |
|                                                                                                    | date                                         |                     |                    |                         |                    |                                    |

- (8) A software update process starts.
  - Note: It takes about ten minutes to complete the update. Note: Do not disconnect the LAN cable or turn off the power to the AE-200/AE-50 while the software is being updated.

A Security Alert window may appear. When it appears, click [Yes] to proceed.

(9) The AE-200/AE-50 will reboot after the update is complete. Check that the version that will appear on the screen is the same as the version of the update file. Also check that the version displayed on the "License registration for optional functions" screen on the Integrated Centralized Control Web is also the same. Note: "#.##" indicates the software version.

| Security Alert                              |                                                                                                    |
|---------------------------------------------|----------------------------------------------------------------------------------------------------|
| Revocation informa<br>available . Do you wa | ation for the security certificate for this site is not<br>ant to proceed?                                                                         |
| C                                           | Yes No Yew Certificate                                                                                                    |
|                                             |                                                                                                    |
| Security Alert                              | ×                                                                                                    |
| The identity of t<br>cannot be verifie      | his web site or the integrity of this connection<br>ed.                                                                                            |
| The secur<br>not chose<br>whether y         | rity certificate was issued by a company you have<br>in to trust. View the certificate to determine<br>you want to trust the certifying authority. |
| 🕜 The secur                                 | rity certificate date is valid.                                                                                                    |
| The secure of the page                      | rity certificate has a valid name matching the name<br>e you are trying to view.                                                                   |
| Do you want to                              | proceed?                                                                                                    |
| Yes                                         | <u>No</u> <u>View Certificate</u>                                                                                                    |
|                                             |                                                                                                    |

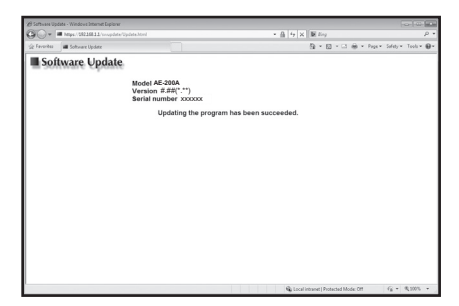

| License registration for optional functions |
|---------------------------------------------|
| Controller                                  |
| AE01                                        |
| Optional function                           |
| (b)Charge                                   |
| Current status<br>Available                 |
| License number                              |
| Software version                            |
| AE-200A 7.70(1.07)                          |
| Register                                    |
|                                             |
| Close                                       |

(10) When using the Integrated Centralized Control Web, clear the history data of the browser. Refer to the Instruction Book (Initial Settings) for the procedures.

If the software update did not properly complete, update the software again. If the problem persists, the AE-200/AE-50 may be damaged. Consult your dealer.

#### 2. Software information

Detailed information about the open source software of the AE-200/AE-50/EW-50 can be checked by accessing the following address:

https://[IP address of each AE-200, AE-50, or EW-50]/license/

\* Accessible only if logged in as a maintenance user.

# V. Troubleshooting

| [1]  | Before performing failure diagnosis                                                                                                  | 75  |
|------|----------------------------------------------------------------------------------------------------|-----|
| [2]  | Error code list                                                                                                    | 75  |
|      | 1. List of error codes for errors detected by the AE-200/AE-50/EW-50                                                                 | 75  |
| [3]  | Troubleshooting and solutions depending on the equipment                                                                             |     |
|      | <ol> <li>How to determine the cause and resolve trouble based on the detected error display of the<br/>AE-200/AE-50/EW-50</li> </ol> |     |
|      | 2. Error judgment based on the STATUS LED display of the AE-200/AE-50/EW-50                                                          |     |
|      | 3. Troubleshooting depending on the trouble symptoms of the AE-200/AE-50/EW-50 and trouble examples                                  |     |
| [4]  | M-NET transmission waveform and noise check procedure                                                                                |     |
| [5]  | LAN communication error check procedure                                                                                              |     |
|      | 1. About the preliminary check items ······                                                                                          | 105 |
|      | 2. About the check method using ping                                                                                                 | 108 |
| [6]  | Peak cut troubleshooting                                                                                                    |     |
| [7]  | Energy management troubleshooting                                                                                                    |     |
| [8]  | Troubleshooting for apportioned electricity billing function                                                                         |     |
| [9]  | Troubleshooting (BACnet <sup>®</sup> function)                                                                                       | 131 |
| [10] | ]Troubleshooting for chiller unit connection function                                                                                | 135 |
| [11] | Troubleshooting for HWHP (QAHV)                                                                                                    |     |

# V. Troubleshooting

# [1] Before performing failure diagnosis

If the AE-200/AE-50/EW-50 is not operating normally, first check the following items. (The following items are for the maximum system configuration. Just check the items for the applicable equipment.)

| No. | Item                                                                                     | Yes | No |
|-----|------------------------------------------------------------------------------------------|-----|----|
| 1   | Are the AE-200/AE-50/EW-50, PC, PLC, HUB, power supply unit, and other                   |     |    |
|     | equipment and air conditioning units powered on?                                         |     |    |
| 2   | Is a power cable or transmission line disconnected?                                      |     |    |
| 3   | Is 100 to 240 VAC applied on the AC power cable of the AE-200/AE-50/EW-50?               |     |    |
| 4   | Is 17 to 32 VDC applied on the M-NET transmission line?                                  |     |    |
| 5   | Have the initial settings been configured for the AE-200/AE-50/EW-50 and each equipment? |     |    |
| 6   | Are the correct date and time set on the AE-200/AE-50/EW-50?                             |     |    |
| 7   | Is the required license number registered for each AE-200/AE-50/EW-50?                   |     |    |
| 8   | Is a LAN cable disconnected?                                                             |     |    |
|     | (Are the LAN cables compliant with the relevant standards?)                              |     |    |
| 9   | Is the IP address of each equipment set?                                                 |     |    |
| 10  | Is a terminal screws loose or a connector not inserted properly?                         |     |    |

If you answered "No" for any of the above items, remove the cause for that item. If there is no problem, refer to the following sections.

# [2] Error code list

#### 1. List of error codes for errors detected by the AE-200/AE-50/EW-50

The following shows the error codes of errors detected by the AE-200/AE-50/EW-50.

|               | Error Error description                                             |   | Unit where error occurred |                      |                          |             |  |
|---------------|---------------------------------------------------------------------|---|---------------------------|----------------------|--------------------------|-------------|--|
| Error<br>code |                                                                     |   | Indoor<br>unit            | Remote<br>controller | AE-200<br>AE-50<br>EW-50 | Remarks     |  |
| 0092          | Version combination error                                           |   |                           |                      | 0                        | AE-200 only |  |
| 0093          | System configuration change warning                                 |   |                           |                      | 0                        | AE-200 only |  |
| 0094          | "Charge" license not registered                                     |   |                           |                      | 0                        | AE-200 only |  |
| 0095          | Warning - possibility of damaged metering device                    |   |                           |                      | 0                        | AE-200 only |  |
| 0097          | Apportioned calculation data collection error                       |   |                           |                      | 0                        | AE-200 only |  |
| 6204          | External memory read/write error                                    |   |                           |                      | 0                        |             |  |
| 6600          | Communication error - Address duplicate                             | 0 | 0                         | 0                    | 0                        |             |  |
| 6601          | Communication error - Polarity unsettled                            |   |                           |                      | 0                        |             |  |
| 6602          | Communication error - Transmission processor<br>hardware error      |   |                           |                      | 0                        |             |  |
| 6603          | Communication error - Transmission line busy                        |   |                           |                      | 0                        |             |  |
| 6606          | Communication error - Transmission processor<br>communication error |   |                           |                      | 0                        |             |  |
| 6607          | Communication error - No ACK return                                 | 0 | 0                         | 0                    |                          |             |  |
| 6608          | Communication error - No return of response frame                   | 0 | 0                         | 0                    |                          |             |  |
| 6920          | Communication error - No response                                   |   |                           |                      | 0                        |             |  |
| 7106          | System abnormality - Attribute setting error                        |   |                           |                      | 0                        |             |  |
| 7109          | System abnormality - Connection setting error                       |   |                           |                      | 0                        |             |  |
| 7905          | Version error                                                       |   |                           |                      | 0                        |             |  |

For details on the error codes, refer to "V [3] Troubleshooting and solutions depending on the equipment."

[Supplementary explanation] Error codes 0092 to 0095 and 0097 are for error occurrences of the AE-200 and are stored in the error history. Error codes 6607 and 6608 are detected only by the AE-200/AE-50/EW-50 and are for error occurrences of the AE-200/AE-50/EW-50 and are stored in the error history.

# [3] Troubleshooting and solutions depending on the equipment

#### 1. How to determine the cause and resolve trouble based on the detected error display of the AE-200/ AE-50/EW-50

The following shows the details, causes, and solutions for the error codes of errors detected at the detection source by the AE-200/AE-50/EW-50.

First confirm that there is no mistake for each setting.

\* The detection address displayed on the error monitor and in the error history is the address of the controller that detected the error.

| Error<br>code | Description and method of<br>detection                                                                                                    | Cause                                                                                                    | Check procedure and remedy                                                                                                    |
|---------------|----------------------------------------------------------------------------------------------------|----------------------------------------------------------------------------------------------------|----------------------------------------------------------------------------------------------------|
| 0092          | Version combination error<br>Error detected when the<br>versions of the AE-200/<br>AE-50/EW-50 are not a<br>compatible combination<br>for the apportioned<br>electricity billing function.                                                                                               | 1) The apportioned electricity<br>billing function of the AE-200<br>has been enabled but the<br>AE-50/EW-50 is a version<br>that is not supported (version<br>earlier than 7.23) by the<br>apportioned electricity billing<br>function.                                         | The apportioned electricity billing function of<br>the AE-200 does not operate while this error<br>code is displayed.<br>Update the AE-50/EW-50 to Ver.7.23 or later.<br>Note: The equipment recovers from the error<br>and then data collection resumes after<br>a maximum of 30 minutes elapse.<br>For how to update the software, refer to "IV<br>[6] AE-200/AE-50/EW-50 update procedure."                                                                                               |
| 0093          | System configuration change<br>warning<br>Error detected when<br>the apportioned data is<br>not restored when the<br>AE-200/AE-50/EW-50<br>is replaced while the<br>apportioned electricity<br>billing function of the AE-<br>200 is enabled.                                            | 1) The AE-200 and AE-50/<br>EW-50 back up each other's<br>data with the apportioned<br>electricity billing function of<br>the AE-200, but the backup<br>data no longer matches after<br>the AE-200/AE-50/EW-50<br>was replaced.                                                 | To prevent a loss of backup data, the<br>apportioned electricity billing function of the<br>AE-200 does not operate while this error<br>code is displayed. Perform an apportioned<br>data restore for the new AE-200/AE-50/<br>EW-50.<br>Note: The equipment recovers from the error<br>and then data collection resumes after<br>a maximum of 30 minutes elapse.<br>For how to restore apportioned data, refer<br>to AE-200 Instruction Book (Apportioned<br>Electricity Billing Function). |
| 0094          | "Charge" license not<br>registered<br>Error detected when a<br>license is not registered to<br>any of the AE-200/AE-50/<br>EW-50 while the apportioned<br>electricity billing function<br>is enabled for an AE-200<br>without an apportioned<br>electricity billing function<br>license. | <ol> <li>With the apportioned<br/>electricity billing function of<br/>the AE-200, the "Charge"<br/>license needs to be<br/>registered to all the AE-50/<br/>EW-50 under the control<br/>of the AE-200, but there is<br/>equipment to which it is not<br/>registered.</li> </ol> | The apportioned electricity billing function of<br>the AE-200 does not operate while this error<br>code is displayed.<br>Register the "Charge" license to all the<br>AE-50/EW-50 under the control of the<br>AE-200.                                                                                                    |

| Error<br>code | Description and method of<br>detection                                                                                                    | Cause                                                                                                    | Check procedure and remedy                                                                                                    |
|---------------|----------------------------------------------------------------------------------------------------|----------------------------------------------------------------------------------------------------|----------------------------------------------------------------------------------------------------|
| 0095          | Warning - possibility of<br>damaged metering device<br>Error detected when the<br>state of the measurement<br>value of the meter not<br>counting up continues<br>for at least three<br>days even though the<br>operation amount of the<br>air conditioning units is<br>being counted up while<br>the apportioned electricity<br>billing function of the<br>AE-200 is enabled.                                                                                 | <ol> <li>There is a wiring connection<br/>failure between the electricity<br/>meter and PI controller.<br/>(When a PI controller is<br/>used)</li> <li>There is a wiring connection<br/>failure between the electricity<br/>meter and the built-in PI of<br/>the AE-50/EW-50. (When<br/>meter pulse input (PI) of the<br/>AE-50/EW-50 is used)</li> <li>There is an error with<br/>communication between<br/>the PI controller and AE-50/<br/>EW-50.</li> <li>An electricity meter with<br/>pulse output of 10 kWh/pulse<br/>or higher is being used.</li> <li>The carried-over data was<br/>not cleared after the time<br/>period of the unit price was<br/>deleted.</li> </ol> | Causes 1 to 3) Check the wiring connections<br>to ensure there is no<br>connection mistake or<br>broken/disconnected wire.<br>Cause 4) If an electricity meter with a large<br>pulse output such as 10 kWh/<br>pulse is used, three days or longer<br>may be required to add one<br>pulse depending on the operating<br>conditions of the air conditioning<br>units. If changing the pulse output<br>of the electricity meter is possible,<br>change it to a value such as 1<br>kWh/pulse.<br>Cause 5) Perform the carried-over data<br>clearing process for the deleted<br>unit price.<br>For how to clear the carried-over<br>data, refer to AE-200 Instruction<br>Book (Apportioned Electricity<br>Billing Function).<br>Note: The equipment recovers from the error<br>and then data collection resumes after<br>a maximum of 30 minutes elapse. |
| 0097          | Apportioned calculation data<br>collection error<br>Error detected when an<br>error with communication<br>between the AE-200 and<br>AE-50/EW-50 continues<br>for at least three days<br>while the apportioned<br>electricity billing function<br>of the AE-200 is enabled.<br>* When the<br>communication error<br>is less than three days<br>and the apportioned<br>electricity billing function<br>of the AE-200 is<br>disabled, the error will<br>be 6920. | <ol> <li>LAN contact failure</li> <li>The power of the HUB is not<br/>on.</li> <li>The IP address has not been<br/>set.</li> <li>Is the length of the LAN<br/>cable 100 m (328 ft) or less?</li> <li>Is the transmission delay<br/>time 4 seconds or less round<br/>trip?</li> </ol>                                                                                                    | <ul> <li>Cause 1) Check that the LAN cables<br/>between the AE-200/AE-50/EW-50<br/>and HUB are connected.</li> <li>Cause 2) Check that the power of the HUB<br/>is on.</li> <li>Cause 3) Check the IP address of the<br/>AE-200/AE-50/EW-50.</li> <li>Cause 4) Use LAN cables that are 100 m<br/>(328 ft) or less.</li> <li>Cause 5) Check the communication state<br/>by pinging. For the ping check<br/>method, refer to "V [5] 2. About<br/>the check method using ping." If<br/>the ping is timed out, check the<br/>following.</li> <li>Are LAN cables of category 5 or better<br/>being used?</li> <li>Is there not connections to four or more<br/>layers using a gateway, router, etc.?</li> </ul>                                                                                                    |
| 6204          | External memory read/write<br>error<br>Error detected when<br>writing or reading to/from<br>the internal SD card of<br>the AE-200/AE-50/EW-50<br>could not be performed<br>properly.                                                                                                    | <ol> <li>An error occurred because<br/>the reading or writing from/<br/>to the internal SD card could<br/>not be performed due to<br/>an unexpected erroneous<br/>operation of the AE-200/<br/>AE-50/EW-50 on which the<br/>error occurred.</li> <li>The internal SD card has<br/>come out of the slot.</li> <li>The AE-200/AE-50/EW-50<br/>has malfunctioned (circuit<br/>failure, etc.).</li> </ol>                                                                                                    | <ul> <li>Shut down the AC power of the AE-200/<br/>AE-50/EW-50 and then turn it back on and check the STATUS LED.</li> <li>a) If it is blinking in orange, shut down the AC power of the AE-200/AE-50/EW-50 and then remove the back cover.<br/>Reinsert the SD card, attach the back cover, and then turn on the AC power again.</li> <li>→ If the LED is still blinking in orange, the AE-200/AE-50/EW-50 has failed.<br/>Replace the AE-200/AE-50/EW-50.<br/>Note: A commercially available SD card cannot be used.</li> <li>b) If the LED is not blinking in orange but the 6204 error is not resolved, the AE-200/AE-50/EW-50 has failed.<br/>Replace the AE-200/AE-50/EW-50 has failed.<br/>Replace the AE-200/AE-50/EW-50.</li> </ul>                                                                                                    |

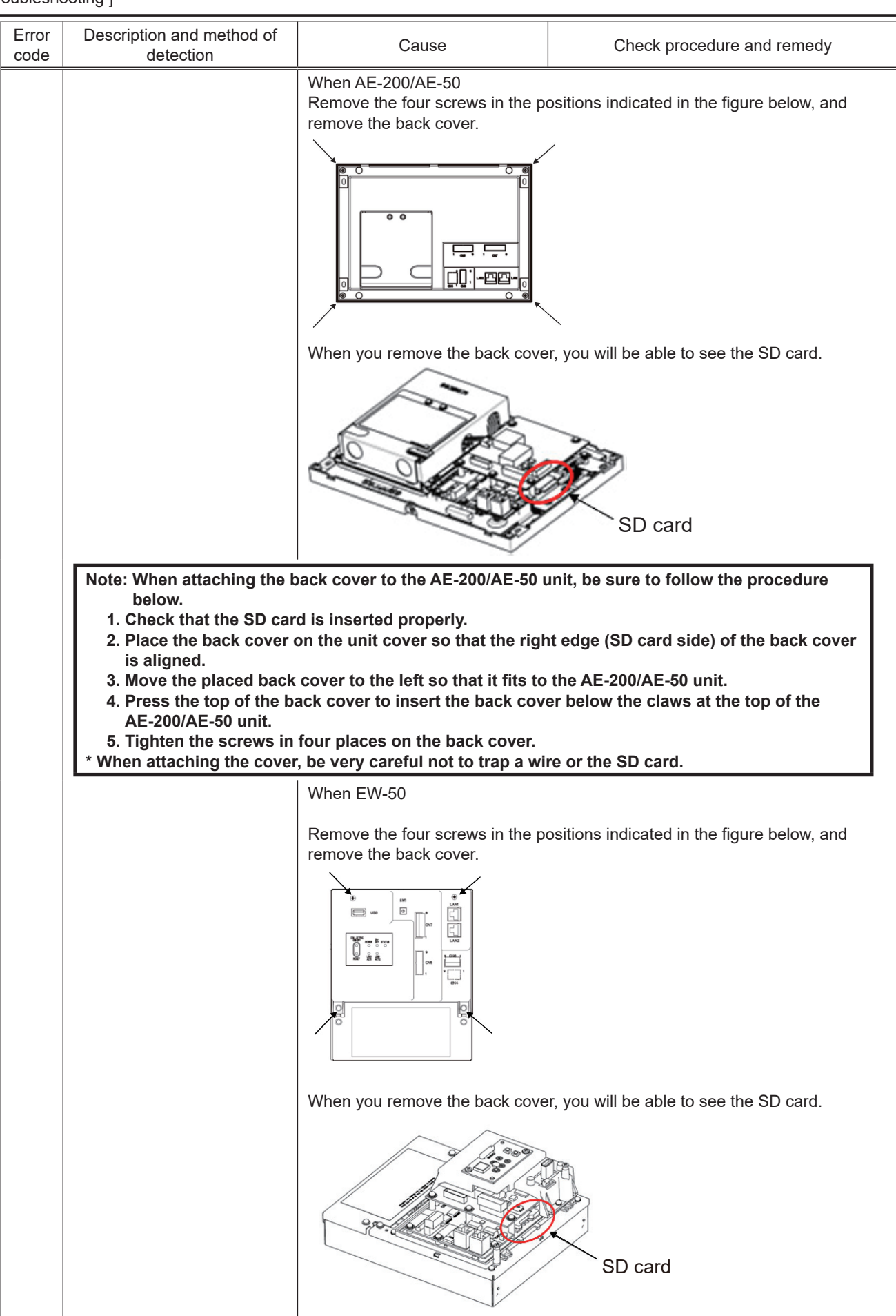

| [ V. | Troubleshooting | ] |
|------|-----------------|---|
|------|-----------------|---|

| Error<br>code | Description and method of detection                                     | Cause                                                                                                    | Check procedure and remedy                                                                                                    |
|---------------|-------------------------------------------------------------------------|----------------------------------------------------------------------------------------------------|----------------------------------------------------------------------------------------------------|
| 6600          | Communication error -<br>Address duplicate<br>Error detected when units | 1) There are two more units<br>with the same address<br>among the AE-200/AE-50/                                                                                                    | Causes 1) and 2) Find the unit that has the same address as the unit where the error occurred.                                                                                                    |
|               | with the same address are<br>transmitting.                              | <ul> <li>EW-50, outdoor units, indoor units, LOSSNAY, M-NET remote controllers, and other units.</li> <li>2) Two or more AE-200/AE-50/ EW-50 with the same address set are installed in the same transmission line system.</li> <li><example> The part in <ul> <li>() indicates the detection source.</li> <li>000-6600(000)</li> <li>There are two or more controllers with the address "000".</li> </ul> </example></li> <li>3) The transmitted data changed due to noise during transmission.</li> <li>4) While AE-200 M-NET is set to [Do not use], the power jumper (CN21) of the AE-200 was removed.</li> </ul> | If the same address could be verified,<br>check whether there are any mistakes<br>with the wiring and whether there are<br>any mistakes with the addresses in the<br>system, and fix any mistakes you find.<br>Turn off the power of the air conditioning<br>units, controllers, and other equipment<br>at the same time, leave it off for at least<br>5 minutes, and then turn it back on.<br>Cause 3) Check the transmission waveform<br>and noise on the transmission<br>line. For the check procedure,<br>refer to "V [4] M-NET transmission<br>waveform and noise check<br>procedure."<br>Cause 4) Check the connection of the power<br>jumper of the AE-200. Be sure to<br>connect the power jumper even<br>when AE-200 M-NET is set to [Do<br>not use]. |

| Error Description and mothed of |                                                                                                    |                                                                                                    |                                                                                                    |
|---------------------------------|----------------------------------------------------------------------------------------------------|----------------------------------------------------------------------------------------------------|----------------------------------------------------------------------------------------------------|
| code                            | detection                                                                                                    | Cause                                                                                                    | Check procedure and remedy                                                                                                    |
| 6601                            | Communication error -<br>Polarity unsettled<br>1. Error detected when<br>the transmission<br>processor which is an<br>M-NET communication<br>component cannot verify<br>the + and - voltage polarity<br>of the M-NET transmission<br>line. | <ol> <li>There is no voltage between<br/>the M-NET transmission line<br/>connected to the AE-200/<br/>AE-50/EW-50.</li> <li>The M-NET transmission line<br/>connected to the AE-200/<br/>AE-50/EW-50 is shorted.</li> <li>The M-NET power supply<br/>is duplex feeding and has a<br/>different polarity connection.</li> </ol>                                                                                                    | Causes 1) and 2)<br>Check whether there is a voltage to the<br>M-NET transmission line of the AE-200/<br>AE-50/EW-50 and fix any wiring work<br>mistakes.<br>In the case of a system for which power is<br>supplied from the AE-200/AE-50/EW-50 to<br>the MN converter, check that the M-NET<br>power jumper (CN21) is connected.                                                                                                    |
|                                 |                                                                                                    |                                                                                                    |                                                                                                    |
|                                 |                                                                                                    |                                                                                                    | Cause 3) Check whether power is<br>being supplied to the M-NET<br>transmission line from multiple<br>equipment, and fix the power<br>supply configuration if it is<br>incorrect.                                                                                                    |
|                                 | 2. Detected invalid signal<br>due to a transmission<br>waveform error or noise on<br>the M-NET transmission<br>line.                                                                                                    | <ul> <li>4) Contact failure of the transmission line of an outdoor unit or indoor unit.</li> <li>5) Attenuation of the transmission voltage/signal because the allowable range for the transmission line wiring has been exceeded.</li> <li>Farthest end: Exceeds 200 m (656 ft)</li> <li>Remote controller line: Exceeds 10 m (32 ft) However, there is no problem if the portion where the remote controller line exceeds 10 m (32 ft) is 1.25 mm<sup>2</sup>.</li> <li>6) Attenuation of the transmission voltage/ signal because mismatch of transmission line types Wire diameter: Less than 1.25 mm<sup>2</sup></li> <li>7) The M-NET power supply is duplex feeding and has a same polarity connection.</li> <li>8) Failure of control board in the outdoor unit</li> </ul> | Causes 4) to 8)<br>→ If you find the cause, fix the problem.<br>→ If you cannot find the cause, check the<br>transmission waveform and noise on the<br>transmission line.<br>Perform the check procedure in<br>accordance with "V [4] M-NET<br>transmission waveform and noise check<br>procedure" and <transmission waveform<br="">and noise check procedure&gt; in the<br/>Service Handbook of the air conditioning<br/>unit. The part causing the error may be a<br/>different line than the one where the error<br/>was detected so check all wiring in the<br/>same system.</transmission> |
| 3. Polarity not set error       |                                                                                                    | 9) Defective AHC ADAPTER                                                                                                    | Check the voltage and short circuit.<br>Replace the product.                                                                                                    |

| [ V. T | roubleshooting ] |
|--------|------------------|
|--------|------------------|

| Error Description and method or code detection |                                                                                                    | Cause                                                                                                    | Check procedure and remedy                                                                                                    |
|------------------------------------------------|----------------------------------------------------------------------------------------------------|----------------------------------------------------------------------------------------------------|----------------------------------------------------------------------------------------------------|
| 6602                                           | Communication error -<br>Transmission processor<br>hardware error<br>The transmission<br>processor intended to<br>send "0" but "1" is output<br>on the transmission line.                                                                                                    | <ul> <li>Cause 1) When work was performed or the polarity was changed for the transmission line of either an indoor unit or outdoor unit while the power was left on, the waveform changed and an error was detected when the transmission data collided.</li> <li>Cause 2) When a 100 V power supply was connected to the indoor unit.</li> <li>Cause 3) Ground fault of the transmission line.</li> <li>Cause 4) When a power supply unit for the transmission line is not used in a system with the AE-200/AE-50/EW-50 connected, the power jumper is inserted in CN40 on multiple outdoor units.</li> <li>Cause 5) When a power supply unit for the transmission line is used in a system with the AE-200/AE-50/EW-50 connected, the power jumper is inserted in CN40 on one of the outdoor units.</li> <li>Cause 6) Failure of the controller on which the error occurred.</li> <li>Cause 7) When the transmitted data changed due to noise during transmission</li> </ul> |                                                                                                    |
|                                                |                                                                                                    | Was the transmission line work<br>performed while the power was on?<br>V NO<br>Check the power of the indoor units.<br>200 V?<br>VYES<br>Check the transmission line work and<br>shielding treatment.<br>Is there a ground fault or contact between<br>the shield and transmission line?<br>V NO<br>System configuration<br>Single refrigerant system<br>Multiple refrig<br>Check the power of the indoor units.<br>V NO<br>System configuration<br>Fix the CN40 of on<br>Fix the CN40 of on<br>Fix the CN40 of on<br>State noise?<br>VES<br>Check for transmission line noise<br>V<br>Is there noise?<br>VES<br>Dete<br>V NO<br>Failure of controller at<br>source of occurrence                                                                                                    | Tes<br>Turn off the power of the outdoor units and<br>ndoor units and then turn it back on.                                                                                                    |
|                                                |                                                                                                    | Cause 8) Defective AHC ADAPT<br>Refer to the CITY MULTI (Outdoo                                                                                                    | ER<br>or Unit) Service Handbook.                                                                                                    |
| 6603                                           | <ul> <li>Communication error -<br/>Transmission line busy</li> <li>1. Collision over error. Error<br/>when the state of data<br/>not being able to be<br/>transmitted continues for a<br/>period of 4 to 10 minutes<br/>due to a transmission<br/>collision.</li> <li>2. Error when the state of<br/>data not being output<br/>to the transmission line<br/>continues for a period of 4<br/>to 10 minutes due to, for<br/>example, noise.</li> </ul> | <ol> <li>The transmission processor<br/>is in the state of being<br/>unable to transmit due to<br/>a voltage of a short period<br/>such as noise continuing to<br/>be generated and causing<br/>an interference on the<br/>transmission line.</li> <li>Failure of controller on which<br/>error occurred.</li> <li>Defective AHC ADAPTER</li> </ol>                                                                                                    | Check the transmission waveform and noise<br>on the transmission line. Perform the check<br>in accordance with <transmission waveform<br="">and noise check procedure&gt;.<br/>→ If there is no noise, the controller at the<br/>source of occurrence has failed.<br/>If the AE-200/AE-50/EW-50 has failed,<br/>replace the AE-200/AE-50/EW-50.<br/>→ If there is noise, refer to "V [4] M-NET<br/>transmission waveform and noise<br/>check procedure."<br/>Refer to the CITY MULTI (Outdoor Unit)<br/>Service Handbook.</transmission> |

| - |                                                                                                    |                                                                                                    |                                                                                                    |                                                                                                    |  |
|---|----------------------------------------------------------------------------------------------------|----------------------------------------------------------------------------------------------------|----------------------------------------------------------------------------------------------------|----------------------------------------------------------------------------------------------------|--|
|   | Error<br>code                                                                                                    | Description and method of detection                                                                                                    | Cause                                                                                                    | Check procedure and remedy                                                                                                    |  |
|   | 6604                                                                                                    | M-NET communication error<br>- No ACK return<br>Error detected by AHC<br>ADAPTER when the other<br>party fails to return the ACK<br>signal after a command<br>transmission on M-NET. | <ol> <li>Incorrect initial settings</li> <li>The address of the other<br/>party on the M-NET<br/>transmission line changed<br/>during transmission.</li> <li>Defective M-NET<br/>transmission line or<br/>connector disconnected<br/>at the address of the<br/>other party in M-NET<br/>communications.</li> <li>Other party in M-NET<br/>communications is effective</li> <li>For communications about<br/>multiple refrigerants,<br/>the transmission line or<br/>connector is disconnected<br/>from the terminal block for<br/>centralized control (TB7).</li> <li>For communications about<br/>multiple refrigerants, power<br/>is cut to an outdoor unit.</li> <li>For communications about<br/>multiple refrigerants, the<br/>power connector (CN40)<br/>was not inserted in an<br/>outdoor unit.</li> <li>For communications about<br/>multiple refrigerants, two<br/>or more power connectors<br/>(CN40) were inserted for<br/>centralized control.</li> <li>For communications about<br/>multiple refrigerants, two<br/>or more power connectors</li> <li>For communications about<br/>multiple refrigerants, an<br/>outdoor unit.</li> <li>For communications about<br/>multiple refrigerants, an<br/>outdoor unit power supply<br/>system is defective.</li> <li>Transmitted data changed<br/>due to noise on the M-NET<br/>transmission line.</li> </ol> | <ul> <li>An AHC ADAPTER No ACK return error was displayed on the remote controller or centralized controller.</li> <li>Follow the procedure below to determine the address of the unit that caused the AHC ADAPTER error.</li> <li>(1) Use the centralized controller or Maintenance Tool to check for abnormalities in the I/O data held in Mitsubishi air conditioners set by the initial settings. (No value is displayed when data is abnormal.)</li> <li>→ If an abnormality exists, check for problems in the unit at the address where the corresponding data is held and for problems in the M-NET transmission line connected to the unit or in the unit itself. (For communications about multiple refrigerants, also investigate intermediate outdoor units.)</li> <li>(2) Check for incorrect remote controller or centralized controller settings that do not correspond to (1) above.</li> <li>→ If incorrect settings are discovered at steps (1) or (2), use Maintenance Tool to repeat the initial settings.</li> <li>If the cause does not correspond to steps (1) or (2), check for noise in the M-NET transmission line.</li> </ul> |  |
|   | 6605 M-NET communication error<br>- No return of response<br>frame<br>Error indicating that<br>the ACK signal was<br>returned to acknowledge<br>receipt but no response<br>was returned when a<br>communication command<br>was sent over M-NET. |                                                                                                    | <ol> <li>Transmission line work was<br/>performed while power is<br/>supplied to M-NET.</li> <li>Transmitted data changed<br/>due to noise on the M-NET<br/>transmission line.</li> <li>Transmission line voltage/<br/>signal attenuation as M-Net<br/>transmission line exceeded<br/>its permitted length range.<br/>Remote end: 200 m max.</li> <li>Transmission line voltage/<br/>signal attenuation due<br/>to mismatch in M-Net<br/>transmission line types.<br/>Cable cross-sectional area:<br/>1.25 mm<sup>2</sup> min</li> </ol>                                                                                                    | Cut the power supply from the unit (outdoor<br>unit or power supply unit) that supplies<br>power to AHC ADAPTER, or reset the error<br>from the remote controller or centralized<br>controller.<br>→ If the same error recurs, see causes 3)<br>and 4).<br>→ If causes 3) and 4) do not apply, check<br>the transmission waveform and noise<br>in the transmission line. For details<br>about the check procedures, refer to<br>the CITY MULTI (Outdoor Unit) Service<br>Handbook.                                                                                                    |  |

| Error<br>code | Description and method of<br>detection                                                                                                    | Cause                                                                                                    | Check procedure and remedy                                                                                                    |
|---------------|----------------------------------------------------------------------------------------------------|----------------------------------------------------------------------------------------------------|----------------------------------------------------------------------------------------------------|
| 6606          | Communication error -<br>Transmission processor<br>communication error<br>Failure with<br>communication between<br>the device processor<br>on the board and the<br>transmission processor.                                                                                                    | <ol> <li>Error that occurs when data<br/>was not transmitted normally<br/>due to an unexpected<br/>erroneous operation of the<br/>controller on which the error<br/>occurred.</li> <li>Failure of the controller on<br/>which the error occurred.</li> <li>Error due to abnormal<br/>data transmission due to a<br/>chance malfunction of the<br/>AHC ADAPTER.</li> <li>Defective AHC ADAPTER</li> </ol>                                                                                                    | Causes 1) and 2)<br>Shut off the AC power of the AE-200/AE-50/<br>EW-50 and then turn it back on.<br>→ If the same error occurs again, the<br>controller on which error occurred has<br>failed.<br>If the AE-200/AE-50/EW-50 has failed,<br>replace the AE-200/AE-50/EW-50.<br>Causes 3) and 4)<br>Cut the power supply from the unit (outdoor<br>unit or power supply unit) that supplies<br>power to AHC ADAPTER, or reset the error<br>from the remote controller or centralized<br>controller.<br>→ If the same error recurs, AHC<br>ADAPTER is defective.                         |
| 6607          | Communication error - No<br>ACK return<br>Error detected by<br>the controller on the<br>transmission side when<br>there is no reply (ACK<br>signal) from the other<br>party after transmission.<br>* If recovery from the<br>error is not possible with<br>this check method and<br>solution, refer to the<br>service manual of the air<br>conditioning unit. | Occurrence source<br>address: Outdoor unit         1) The transmission line of the<br>centralized control terminal<br>block (TB7) of the outdoor<br>unit is disconnected or<br>shorted.         2) Power of the outdoor unit is<br>shut off.         3) The electric system of the<br>outdoor unit has failed.         4) When the address of the<br>outdoor unit changes or is<br>changed part way through<br>or when the error occurred<br>after normal operation was<br>performed once, there are<br>the following causes.         • System abnormality - Total<br>capacity error (7100)         • System abnormality - Connecting<br>unit number excess (7102)         • System abnormality - Address<br>setting over 254 (7105) | <ul> <li>a) Check causes 1) to 4).<br/>Fix the problem if you find the cause, and proceed to b) if you do not find the cause.</li> <li>b) Shut off the power of the AE-200/AE-50/<br/>EW-50 and then turn it back on.<br/>Fix the problem if you find the cause, and proceed to c) if you do not find the cause.</li> <li>c) Check whether or not an error has occurred by checking the remote controller or the LED for failure diagnosis on the outdoor unit.<br/>When there is an error</li> <li>→ Fix the failed part in accordance with the details on the error code.</li> </ul> |
|               |                                                                                                    | Occurrence source<br>address: Indoor unit         a) Error for only some indoor<br>units.         1) When the address of<br>the indoor unit changes<br>or is changed part way<br>through.         2) The transmission line of<br>the indoor unit is defective<br>or disconnected.         3) The connector (CN2M)<br>of the indoor unit is<br>disconnected.         4) The indoor unit controller<br>has failed.                                                                                                    | Turn off the power of the outdoor units and<br>indoor units at the same time, leave it off<br>for at least 5 minutes, and then turn it back<br>on. Shut off the power of the AE-200/AE-50/<br>EW-50 and then turn it back on.<br>The equipment recovers normally if an<br>unexpected error occurred. If it does not<br>recover normally, check causes 1) to 4).                                                                                                    |

| Error<br>code                                                                                           | ror Description and method of Cause                                                                            |                                                                                                    | Check procedure and remedy                                                                                                    |
|----------------------------------------------------------------------------------------------------|----------------------------------------------------------------------------------------------------|----------------------------------------------------------------------------------------------------|----------------------------------------------------------------------------------------------------|
|                                                                                                    |                                                                                                    | <ul> <li>b) All indoor units in one<br/>refrigerant system are in<br/>error</li> <li>5) Outdoor unit detects the<br/>error.</li> <li>System abnormality - Total<br/>capacity error (7100)</li> <li>System abnormality - Capacity<br/>code error (7101)</li> <li>System abnormality - Connecting<br/>unit number excess (7102)</li> <li>System abnormality - Address<br/>setting over 254 (7105)</li> <li>6) The transmission line of<br/>the centralized control<br/>terminal block (TB7)<br/>of the outdoor unit is<br/>disconnected or shorted.</li> <li>7) Power of the outdoor unit<br/>is shut off.</li> <li>8) The electric system of the<br/>outdoor unit has failed.</li> <li>9) The address switch of the<br/>outdoor unit is mistakenly<br/>set to 000 (00).</li> </ul> | <ul> <li>a) Check the failure diagnosis LED on the outdoor unit.</li> <li>→ When an error is occurring, perform a check in accordance with the details on the error code.</li> <li>→ When an error is not occurring, proceed to b)</li> <li>b) Check the details of causes 6) to 9).</li> </ul> |
|                                                                                                    |                                                                                                    | <ul> <li>c) All indoor units are in error</li> <li>10) When a power supply<br/>unit for the transmission<br/>line is used, the power<br/>jumper (CN40) is<br/>inserted for supplying<br/>power to the centralized<br/>control transmission line<br/>of the outdoor unit.</li> <li>11) When outdoor units are<br/>used, the power jumper<br/>(CN40) is inserted for<br/>supplying power to<br/>the centralized control<br/>transmission line of<br/>multiple outdoor units.</li> <li>12) The transmission line<br/>power supply unit is<br/>disconnected or the<br/>power is shut off.</li> <li>13) The AE-200/AE-50/<br/>EW-50 has failed.</li> </ul>                                                                                                    | Check the voltage of the centralized control<br>transmission line. (Voltage between A and<br>B of TB3 in the case of the AE-200/AE-50/<br>EW-50)<br>• When 17 V or higher<br>→ Check causes 5) to 11)<br>• When less than 17 V<br>→ Check cause 12)                                             |
|                                                                                                    |                                                                                                    | Occurrence source<br>address: Remote controller                                                                                                    | Occurrence source address: System remote controller                                                                                                    |
|                                                                                                    | * Same as when t<br>and replace the<br>controller")                                                            |                                                                                                    | source is an indoor unit (Read that section<br>it" with "remote controller" or "system remote                                                                                                    |
|                                                                                                    | Communication error - No<br>ACK return<br>Error detected by<br>the controller on the<br>transmission side when | Address that should not<br>exist<br>An address that does not exist<br>is set in the group registration,                                                                                                    | Check whether the address that does not<br>exist in the system configuration is set in<br>the group registration, interlock LOSSNAY<br>settings, or measurement settings.<br>If it is set, delete it.                                                                                           |
| transmission side when<br>there is no reply (ACK<br>signal) from the other<br>party after transmission. |                                                                                                    | interlock LOSSNAY settings,<br>or measurement settings of the<br>AE-200/AE-50/EW-50.                                                                                                    |                                                                                                    |

#### [V. Troubleshooting]

| Error<br>code | Description and method of detection                                                                                                    | Cause                                                                                                    | Check procedure and remedy                                                                                                    |  |
|---------------|----------------------------------------------------------------------------------------------------|----------------------------------------------------------------------------------------------------|----------------------------------------------------------------------------------------------------|--|
| 6608          | Communication error - No<br>return of response frame<br>When transmission was<br>performed, there was<br>an acknowledgment<br>(ACK) to notify that the<br>transmission was received<br>from the other party but<br>the response command<br>was not returned.<br>The transmission side<br>detects an error 10<br>consecutive times at<br>3-second intervals. | <ol> <li>When work was performed<br/>or the polarity was changed<br/>for the transmission line<br/>while the power was left<br/>on, the waveform changed<br/>and an error was detected<br/>when the transmission data<br/>collided.</li> <li>Transmission fails repeatedly<br/>because of, for example,<br/>noise.</li> <li>Attenuation of the<br/>transmission line voltage/<br/>signal because the allowable<br/>range for the transmission<br/>line wiring has been<br/>exceeded.</li> <li>Farthest end: 200 m (656<br/>ft) or less</li> <li>Remote controller line: 10<br/>m (32 ft) or less</li> <li>Attenuation of the<br/>transmission voltage/<br/>signal because mismatch of<br/>transmission line types.</li> <li>Wire diameter: 1.25 mm<sup>2</sup><br/>or more</li> <li>The set temperature range<br/>limit is set in a system with<br/>a remote controller that<br/>does not support the set<br/>temperature range limit<br/>connected.</li> </ol> | <ul> <li>a) When occurs during test run<br/>Turn off the power of the outdoor units, indoor units, and LOSSNAY at the same<br/>time, leave it off for at least 5 minutes, and then turn it back on.</li> <li>→ If the equipment recovers from the<br/>error normally, the error was detected<br/>because transmission work was<br/>performed while the power was on.</li> <li>→ If the error occurs again, proceed to b)</li> <li>b) Check causes 3) and 4).</li> <li>→ If you find the cause, fix the problem.</li> <li>→ If you do not find the cause, proceed to<br/>c).</li> <li>c) Check the transmission waveform and<br/>noise on the transmission line. Perform the<br/>check in accordance with <transmission<br>waveform and noise check procedure&gt;.</transmission<br></li> <li>If 6608 is occurring, it is very likely to<br/>be due to noise.</li> <li>d) If the cause is not any of 1) to 4),<br/>check the system operating status and<br/>configuration.</li> <li>→ If you find the cause, reset the remote<br/>controller.</li> </ul> |  |
| 6920          | Communication error - No<br>return of response frame                                                                                                    | <ol> <li>LAN contact failure.</li> <li>The power of the HUB is not<br/>on.</li> <li>The IP address has not been<br/>set.</li> <li>Is the length of the LAN<br/>cable 100 m (328 ft) or less?</li> <li>Is the transmission delay<br/>time 4 seconds or less round<br/>trip?</li> </ol>                                                                                                    | <ul> <li>Cause 1) Check that the LAN cables<br/>between the AE-200/AE-50/EW-50<br/>and HUB are connected.</li> <li>Cause 2) Check that the power of the HUB<br/>is on.</li> <li>Cause 3) Check the IP address of the<br/>AE-200/AE-50/EW-50.</li> <li>Cause 5) Check the communication state by<br/>pinging.<br/>For the ping check method, refer to<br/>"V [5] 2. About the check method<br/>using ping."<br/>If the ping is timed out, check the<br/>following.</li> <li>Are LAN cables of category 5 or better<br/>being used?</li> <li>Is there not connections to four or more<br/>layers using a gateway, router, etc.?</li> </ul>                                                                                                    |  |
| 7106          | System abnormality -<br>Attribute setting error                                                                                                    | <ol> <li>An address with a different<br/>attribute (air conditioning<br/>unit or other unit) is set for<br/>the group for which devices<br/>such as PI controller, chiller,<br/>and HWHP (QAHV) are set.</li> <li>The unit address set for<br/>the interlock source in the<br/>interlock LOSSNAY settings<br/>is not a LOSSNAY.</li> <li>The attribute (IC/FU) setting<br/>of the OA Processing unit is<br/>not correct.</li> </ol>                                                                                                    | Cause 1) Adjust the group configuration so<br>that all addresses have the same<br>attribute such as PI controller,<br>chiller, and HWHP (QAHV).<br>Cause 2) Change the address set for the<br>interlock source in the interlock<br>LOSSNAY settings to the correct<br>address. Alternatively, delete it.<br>Cause 3) Switch the attribute with the dip<br>switch.<br>For details, refer to the installation<br>manual for OA Processing unit.                                                                                                    |  |

| Error<br>code | Description and method of detection                                                            | Cause                                                                                                    | Check procedure and remedy                                                                                                    |
|---------------|------------------------------------------------------------------------------------------------|----------------------------------------------------------------------------------------------------|----------------------------------------------------------------------------------------------------|
| 7109          |                                                                                                | Occurrence source address:<br>Chiller<br>1) The group settings<br>on AE-200 and the<br>configuration and settings<br>on the chiller do not match.                                                                                                    | Check the address registration of the group<br>settings and the device configuration of the<br>air-cooled chiller. If the address registration<br>and the device configuration are different,<br>review the address registration or the device<br>configuration of the chiller.                                                                            |
|               |                                                                                                | Occurrence source address:<br>HWHP(QAHV)<br>1) The description of HW<br>Supply on the AE-200 Initial<br>Settings screen and the<br>configuration and settings<br>for HWHP do not match.                                                                                                    | Check the address registration of HW Supply<br>and the device configuration of HWHP<br>(QAHV). If the address registration and the<br>device configuration are different, review the<br>address registration.                                                                                                    |
| 7130          | System abnormality -<br>Different unit model error<br>ALPHA2 program version<br>mismatch error | <ol> <li>The ALPHA2 program<br/>was created and run<br/>without using the base<br/>program supplied with AHC<br/>ADAPTER.</li> <li>Version data has been<br/>overwritten in the base<br/>program supplied with AHC<br/>ADAPTER.</li> <li>The ALPHA2 base program<br/>used did not correspond to<br/>the AHC ADAPTER version.</li> </ol> | Causes 1) and 2)<br>Confirm that the ALPHA2 internal program<br>uses the base program supplied with AHC<br>ADAPTER.<br>Check that the program version number<br>matches the base program version number.<br>=> If not, recreate the ALPHA2 program from<br>scratch using the base program supplied<br>with AHC ADAPTER.<br>Cause 3) (N/A as of April 2013) |
| 7905          | Version error                                                                                  | <ol> <li>The software versions of<br/>AE-200 and AE-50/EW-50 do<br/>not match.</li> <li>PAC-YG50ECA is connected.</li> </ol>                                                                                                    | Cause 1) Update AE-200/AE-50/EW-50.<br>For the update procedures, refer to<br>"IV [6] AE-200/AE-50/EW-50 update<br>procedure."<br>Cause 2) Disconnect PAC-YG50ECA from the<br>system.<br>If an expansion controller is required,<br>use AE-50/EW-50.                                                                                                    |

**NOTE:** When the error code is for a detection source other than AE-200/AE-50/EW-50, refer to the service handbook or each air conditioning unit and perform the checks and take the corresponding measures.

# 2. Error judgment based on the STATUS LED display of the AE-200/AE-50/EW-50

The AE-200/AE-50/EW-50 indicates its internal status with the STATUS LED. The following table shows the LED lighting states, operating status, check methods, and solutions.

| STATU<br>(Lighting<br>sta | IS LED<br>color and<br>ite) | Operation status                                              | Cause                                                                                                    | Check procedure and remedy                                                                                                    |
|---------------------------|-----------------------------|---------------------------------------------------------------|----------------------------------------------------------------------------------------------------|----------------------------------------------------------------------------------------------------|
| Off                       | Normal                      | The equipment is operating normally.                          | -                                                                                                    | -                                                                                                    |
| Blinking in<br>blue       | Normal                      | The software of the AE-200/AE-50/EW-50 unit is being updated. | -                                                                                                    | The LED will turn off after<br>the update completes.<br>Please wait until the process<br>completes.                                                                                                    |
| Blinking in<br>pink       | Error                       | The software update of the AE-200/AE-50/EW-50 unit failed.    | <ul> <li>When updating the software using a USB memory device</li> <li>1) An error occurred because the update process could not be performed normally due an unexpected erroneous operation.</li> <li>2) The update file is incorrect.</li> <li>3) The USB memory device is not inserted properly.</li> <li>4) The USB memory device is not compatible with the AE-200/AE-50/EW-50.</li> <li>5) The USB memory device is damaged.</li> <li>6) The USB memory device was removed and then reinserted within a short period of time.</li> <li>7) The AE-200/AE-50/EW-50 has failed.</li> </ul> | <ol> <li>Perform the update again.</li> <li>Check the file.</li> <li>Has the software for the<br/>AE-200, AE-50, and EW-50<br/>been mixed up?</li> <li>Check that the USB<br/>memory device is inserted<br/>properly.</li> <li>Refer to "III [11] (2) About<br/>USB memory devices."</li> <li>Connect the USB memory<br/>device to a PC or other<br/>device and check that the<br/>data inside it can be read<br/>correctly.</li> <li>Reset the power of the<br/>AE-200, AE-50, and EW-50<br/>and then perform the<br/>update again.</li> <li>If the update fails after<br/>resetting the power, the<br/>product is likely to have<br/>failed so replace it.</li> </ol> |
|                           |                             |                                                               | <ul> <li>When updating via the Web</li> <li>1) An error occurred because the update process could not be performed normally due an unexpected erroneous operation.</li> <li>2) The update file is incorrect.</li> <li>3) The AE-200/AE-50/EW-50 has failed.</li> </ul>                                                                                                    | <ol> <li>Check that the LAN cable<br/>is connected properly and<br/>then perform the update<br/>again.</li> <li>Check the file.<br/>Has the software for the<br/>AE-200, AE-50, and EW-50<br/>been mixed up?</li> <li>If the update fails after<br/>resetting the power, the<br/>product is likely to have<br/>failed so replace it.</li> </ol>                                                                                                    |

# [ V. Troubleshooting ]

| STATU:<br>(Lighting of<br>stat | S LED<br>color and<br>te) | Operation status                                                                                                    | Cause                                                                                                    | Check procedure and remedy                                                                                                    |
|--------------------------------|---------------------------|----------------------------------------------------------------------------------------------------|----------------------------------------------------------------------------------------------------|----------------------------------------------------------------------------------------------------|
| Blinking in<br>orange          | Error                     | The LED blinks in orange<br>after the power is turned<br>on and then a unit reset is<br>performed 30 minutes after<br>the power was turned on. | <ul> <li>Reading from the SD card failed.</li> <li>1) An error occurred because the reading or writing from/ to the internal SD card could not be performed due to an unexpected erroneous operation.</li> <li>2) The internal SD card has come out of the slot.</li> <li>3) The AE-200/AE-50/EW-50 has failed. (Memory circuit failure, etc.)</li> </ul> | The LED is blinking in orange<br>and the [6204] error is also<br>detected.<br>Check causes 1) and 2).<br>Check how to perform<br>the procedure to resolve<br>the problem of error code<br>[6204] in "V [3] 1" and then<br>resolve the problem.<br>→ If the LED is still<br>blinking in orange after<br>taking the measure, the<br>AE-200/AE-50/EW-50<br>has malfunctioned.<br>Replace the AE-200/<br>AE-50/EW-50. |
|                                |                           | The unit does not start up.<br>(A reset is not performed.)                                                                                     | Startup error1) A normal startup was<br>not possible due to an<br>unexpected erroneous<br>operation of the controller<br>on which the error<br>occurred.2) The AE-200/AE-50/EW-50<br>has failed.                                                                                                    | <ol> <li>Shut down the power of<br/>the AE-200/AE-50/EW-50<br/>and then turn it back on.</li> <li>→ If the unit still does not<br/>start up after taking the<br/>measure, the AE-200/<br/>AE-50/EW-50 has<br/>malfunctioned. Replace<br/>the AE-200/AE-50/<br/>EW-50.</li> </ol>                                                                                                    |

# 3. Troubleshooting depending on the trouble symptoms of the AE-200/AE-50/EW-50 and trouble examples

#### (1) When AE-200/AE-50/EW-50 unit functions

|   | Symptom                                                                                                    | Cause                                                                                                    | Check procedure and remedy                                                                                                    |
|---|----------------------------------------------------------------------------------------------------|----------------------------------------------------------------------------------------------------|----------------------------------------------------------------------------------------------------|
| 1 | The LCD remains off and no operation is possible.                                                                  | <ol> <li>AC power is not being supplied.</li> <li>The AE-200/AE-50 has failed.<br/>(Internal power supply failure,<br/>etc.)</li> </ol>                                                                               | Cause 1) Check the voltage of the AC power<br>supply terminal block of the AE-200/<br>AE-50.<br>a) When 0 V<br>→ Check whether the circuit<br>breaker connected to the AC<br>power supply is ON.<br>b) When 100 to 240 VAC<br>→ Proceed to cause 2)<br>Cause 2) Shut off the AC power of the<br>AE-200/AE-50 and then turn it back<br>on.<br>→ If the same error occurs again,<br>the AE-200/AE-50 has failed.<br>Replace the AE-200/AE-50.                                                                                                    |
| 2 | The LCD screen turns on<br>and off every few seconds<br>and normal startup is not<br>possible.                     | <ol> <li>A software update of the<br/>AE-200/AE-50 did not end<br/>normally.</li> <li>The AE-200/AE-50 has failed.<br/>(Internal connector contact<br/>failure, etc.)</li> </ol>                                      | <ul> <li>Cause 1) Check the STATUS LED.</li> <li>→ If it is blinking in pink, perform the software update again. Refer to "VIII [1] How to Use Wireshark for AE-200 BACnet<sup>®</sup>."</li> <li>Cause 2) If the cause is not cause 1) above, shut off the power and then turn it back on. If the same symptoms occur, the AE-200/AE-50 has failed. Replace the AE-200/AE-50.</li> </ul>                                                                                                    |
| 3 | The LCD screen becomes red and a restart is performed repeatedly.                                                  | The AE-200/AE-50 has failed.<br>(SDRAM failure, etc.)                                                                                                    | The AE-200/AE-50 has failed. Replace the AE-200/AE-50.                                                                                                    |
| 4 | Prohibiting operation with<br>the local remote controller<br>does not work.                                        | The M-NET remote controller is<br>not registered to the group of the<br>AE-200/AE-50/EW-50.                                                                                                    | Check whether the M-NET remote controller<br>is registered to the group on the AE-200/<br>AE-50/EW-50, and if it is not, perform group<br>registration for the M-NET remote controller.                                                                                                    |
| 5 | The time is significantly<br>different from the set time.                                                          | <ol> <li>Incorrect setting from upper<br/>level equipment.</li> <li>Incorrect setting from BACnet<sup>®</sup>.</li> <li>The AE-200/AE-50/EW-50 has<br/>failed.</li> </ol>                                             | Cause 1) Check the upper level equipment<br>(TG-2000A, etc.) to see whether<br>there is equipment for which the<br>time is wrong.<br>[Supplementary explanation]<br>If the cause is not incorrect setting from<br>upper level equipment, disconnect from the<br>LAN and leave the equipment for one hour<br>without a connection to the LAN and then<br>check.<br>Cause 2) Check that the time on the upper<br>level equipment connected via<br>BACnet <sup>®</sup> is correct.<br>→ If the time is significantly slow (10 seconds<br>or more per hour), the AE-200/AE-50/<br>EW-50 has failed. Replace the AE-200/<br>AE-50/EW-50. |
| 6 | Error output of the external<br>output always continues to<br>be ON even though an error<br>has not been detected. | <ol> <li>The power supply of the<br/>external circuit is connected<br/>with the polarity reversed.</li> <li>AC power is applied to the<br/>external input.</li> <li>The AE-200/AE-50/EW-50 has<br/>failed.</li> </ol> | Cause 1) Check the polarity of the connection<br>of the external power supply of the<br>external circuit.<br>If it is reversed, fix the polarity. If<br>output is not normal even after<br>changing the polarity, replace the<br>AE-200/AE-50/EW-50.<br>Cause 2) and 3) Replace the AE-200/AE-50/<br>EW-50.                                                                                                    |

| · ·     |    |                                                                                    |                                                                                                    |                                                                                                    |
|---------|----|------------------------------------------------------------------------------------|----------------------------------------------------------------------------------------------------|----------------------------------------------------------------------------------------------------|
| Symptom |    | Symptom                                                                            | Cause                                                                                                    | Check procedure and remedy                                                                                                    |
|         | 7  | The unit icon remains in the starting up state and does not change.                | A communication error is occurring.                                                                                                    | The startup process will complete<br>approximately five minutes after the power is<br>turned on.<br>After that, check the error code and remove<br>the cause of the communication error. For<br>the error codes detected by the centralized<br>controller, refer to "V [3] 1. How to determine<br>the cause and resolve trouble based on the<br>detected error display of the AE-200/AE-50/<br>EW-50."                                                                                                    |
|         | 8  | The initial settings data<br>cannot be output to a USB<br>memory device.           | <ol> <li>The USB memory device is not<br/>inserted properly.</li> <li>There is no free space in the<br/>USB memory device.</li> <li>The USB memory device is<br/>not supported by the AE-200/<br/>AE-50.</li> <li>The USB memory device is<br/>damaged.</li> <li>The USB memory device was<br/>removed and then reinserted<br/>within a short period of time.</li> <li>The AE-200/AE-50 has failed.</li> </ol>                                                      | Check causes 1) to 5). Take the measure<br>corresponding to the cause.<br>Cause 1) Check that the USB memory<br>device is inserted properly.<br>Cause 2) Check that there is free space<br>on the USB memory device and<br>free up space if necessary.<br>(Minimum of 64 MB)<br>Cause 3) Refer to "III [11] (2) About USB<br>memory devices."<br>Cause 4) Try using another USB memory<br>device.<br>Cause 5) Restart the AE-200/AE-50<br>(power OFF $\rightarrow$ ON).<br>If the cause of the problem was none of<br>causes 1) to 5), the AE-200/AE-50 has failed.<br>Replace the AE-200/AE-50.   |
|         | 9  | The charge parameters<br>cannot be output to a USB<br>memory device.               | <ol> <li>The USB memory device is not<br/>inserted properly.</li> <li>There is no free space in the<br/>USB memory device.</li> <li>The USB memory device is<br/>not supported by the AE-200/<br/>AE-50.</li> <li>The USB memory device is<br/>damaged.</li> <li>The USB memory device was<br/>removed and then reinserted<br/>within a short period of time.</li> <li>The "Charge" license is not<br/>registered.</li> <li>The AE-200/AE-50 has failed.</li> </ol> | Check causes 1) to 6). Take the measure<br>corresponding to the cause.<br>For causes 1) to 5), check causes 1) to 5) for<br>the item above.<br>Cause 6) Check whether the apportioned<br>electricity billing license is valid,<br>and if it is invalid, register a<br>license.<br>If the cause of the problem was none of<br>causes 1) to 6), replace the AE-200/AE-50.                                                                                                    |
|         | 10 | The date and time of the<br>AE-200/AE-50/EW-50 are a<br>date and time in the past. | <ol> <li>The date and time were not set<br/>after installation.</li> <li>If the power of the AE-200/<br/>AE-50/EW-50 is turned off<br/>after the power has been off<br/>for at least one week, the date<br/>and time will not have been<br/>retained.</li> <li>An AE-200/AE-50/EW-50 was<br/>added to the system but its<br/>time was not set.</li> </ol>                                                                                                    | Cause 1) Set the current date and time on<br>the date and time setting screen.<br>Cause 2) When the power remains off<br>for about one week, the date is<br>returned to April 1, 2014.<br>(Supplementary explanation) The billing<br>results will be affected in a system with a<br>billing function, so set the current date and<br>time on the date and time setting screen. If<br>there is a TG-2000A, set the date and time<br>on the TG-2000A.<br>Cause 3) The date at the initial startup<br>becomes April 1, 2014. Set the<br>current date and time on the<br>date and time setting screen. |

| Symptom |                                                          | Cause                                                                                                    | Check procedure and remedy                                                                                                    |
|---------|----------------------------------------------------------|----------------------------------------------------------------------------------------------------|----------------------------------------------------------------------------------------------------|
| 11      | A place that differs from the touched position responds. | <ol> <li>You are not pressing firmly<br/>enough.</li> <li>There is an offset due to the<br/>viewing angle.</li> <li>The AE-200/AE-50 has failed.<br/>(Touch panel input circuit<br/>failure, etc.)</li> </ol>                                                                                                    | Causes 1) and 2) If a place that differs<br>from the touched position<br>responds, perform touch<br>panel position adjustment<br>on the calibration screen.<br>(Supplementary explanation) The calibration<br>screen can be opened from [Initial<br>Settings] → [Maintenance] → [Touch Panel<br>Calibration].<br>→ If touch panel position adjustment is not<br>successful, the AE-200/AE-50 has failed.<br>Replace the AE-200/AE-50.                                                                                                    |
| 12      | A floor plan cannot be read.                             | <ol> <li>The USB memory device is not<br/>inserted properly.</li> <li>A USB memory device that is<br/>supported by the AE-200/AE-50<br/>is not being used.</li> <li>The name of a file you are<br/>attempting to read is incorrect.</li> <li>There are no files in the correct<br/>location in the USB memory<br/>device.</li> <li>The created gif files contain<br/>extension data (XMP, etc.).</li> <li>The file size is not correct.</li> <li>The USB memory device is<br/>damaged.</li> <li>The USB memory device was<br/>removed and then reinserted<br/>within a short period of time.</li> <li>The AE-200/AE-50 has failed.</li> </ol> | Check causes 1) to 8). Take the measure<br>corresponding to the cause.<br>Cause 1) Check that the USB memory<br>device is inserted properly.<br>Cause 2) Refer to "III [11] (2) About USB<br>memory devices."<br>Cause 3) Set a correct file name as<br>described in the Instruction<br>Book.<br>E.g.: floor_01.gif<br>If [Hide extensions for known file<br>types] is set in the folder settings<br>of the PC on which the file was<br>created, check the file name in<br>the properties.<br>Cause 4) Place the files in the root<br>directory of the USB memory<br>device.<br>Cause 5) When creating gif files, set<br>extension data to not be included<br>and then create the files.<br>Cause 6) Create a file in gif format that is<br>fixed to 1890 dots wide by 900<br>dots high for each floor.<br>Cause 7) Try using another USB memory<br>device.<br>Cause 8) Restart the AE-200/AE-50<br>(power OFF → ON).<br>If the cause of the problem was none of<br>causes 1) to 8), the AE-200/AE-50 has failed.<br>Replace the AE-200/AE-50. |

|    | 01                                                                                                    |                                                                                                    |                                                                                                    |
|----|----------------------------------------------------------------------------------------------------|----------------------------------------------------------------------------------------------------|----------------------------------------------------------------------------------------------------|
|    | Symptom                                                                                                    | Cause                                                                                                    | Check procedure and remedy                                                                                                    |
| 13 | The display of the read floor<br>plan is strange in terms of<br>size, colors, etc.                                                  | <ol> <li>The size of the prepared<br/>images is incorrect.</li> <li>The colors used in the prepared<br/>images are other than the<br/>specified ones.</li> <li>Free software was used to<br/>create the gif images.</li> </ol>                                                                                                    | Cause 1) If the prepared images are<br>enlarged or displayed tilted, the<br>image sizes may be different<br>than the designated 1890 dots<br>wide by 900 dots high. Check<br>that the prepared images are the<br>correct size.<br>Cause 2) If the colors become different<br>from those of the prepared<br>images, check whether the<br>images have been created<br>using the colors specified in<br>the instruction manual. Also,<br>transparent gifs and animation<br>gifs cannot be used.<br>Cause 3) If free software is used to<br>create the images, the format<br>may differ from the standard gif<br>format. If normal display is not<br>possible, we recommend using<br>the following software to create<br>images.<br>[Recommended software]<br>Photoshop CS* (* is the version)<br>Photoshop Elements * (* is the version) |
| 14 | Logged in to the initial<br>setting screen but the<br>setting buttons are in the<br>pressed state and operation<br>is not possible. | You are logged in as the administrator user so you do not have setting privileges.                                                                                                    | Log in by entering the login name and password of the maintenance user.                                                                                                    |
| 15 | The initial settings data<br>cannot be read from a USB<br>memory device.                                                            | <ol> <li>The USB memory device is not<br/>inserted properly.</li> <li>The SetupData folder does<br/>not exist in the USB memory<br/>device. Or the folder is<br/>incorrect.</li> <li>A USB memory device that<br/>is supported by the AE-200/<br/>AE-50/EW-50 is not being<br/>used.</li> <li>The USB memory device is<br/>damaged.</li> <li>The USB memory device was<br/>removed and then reinserted<br/>within a short period of time.</li> <li>The AE-200/AE-50/EW-50 has<br/>failed.</li> </ol> | <ul> <li>Check causes 1) to 5). Take the measure corresponding to the cause.</li> <li>Cause 1) Check that the USB memory device is inserted properly.</li> <li>Cause 2) Check that the name of the folder containing the initial settings data is correctly set to SetupData (including uppercase and lowercase).</li> <li>Cause 3) Refer to "III [11] (2) About USB memory devices."</li> <li>Cause 4) Try using another USB memory device.</li> <li>Cause 5) Restart the AE-200/AE-50/EW-50 (power OFF → ON).</li> <li>If the cause of the problem was none of causes 1) to 5), the AE-200/AE-50/EW-50 has failed. Replace the AE-200/AE-50/EW-50.</li> </ul>                                                                                                    |
| 16 | The displayed set<br>temperature differs from the<br>set temperature.                                                               | <ol> <li>External temperature interlock<br/>control is set.</li> <li>Peak cut control is being<br/>performed.</li> <li>A schedule is set.</li> <li>Interlock control is set.</li> </ol>                                                                                                    | Cause 1) If external interlock control is set,<br>the set temperature is changed<br>automatically according to the<br>outdoor temperature.<br>Check the external interlock<br>control settings.<br>Cause 2) If peak cut control is being<br>performed, the temperature may<br>change. Check the peak cut<br>control settings.<br>Cause 3) Check whether or not changing<br>of the set temperature is<br>registered in the schedule<br>settings.<br>Cause 4) Check whether or not changing<br>of the set temperature is set in<br>the interlock control.                                                                                                    |

# [ V. Troubleshooting ]

|    | Symptom                                                                                                   | Cause                                                                                                    | Check procedure and remedy                                                                                                    |  |
|----|----------------------------------------------------------------------------------------------------|----------------------------------------------------------------------------------------------------|----------------------------------------------------------------------------------------------------|--|
| 17 | Air conditioning units start<br>operating on their own even<br>though they are supposed<br>to be stopped. | The setback function is set.                                                                                                    | If the setback function is set to [Use], air<br>conditioning units start performing the cooling<br>or heating operation automatically when a<br>set condition is met while the air conditioning<br>units are stopped.                                                                                                    |  |
| 18 | LOSSNAY units start<br>operating on their own even<br>though they are supposed<br>to be stopped.          | Night purge is set on the LOSSNAY units.                                                                                                    | If the night purge setting is set on the<br>LOSSNAY units, the operation to take<br>in outside air is performed automatically<br>according to the settings that are set on the<br>LOSSNAY units.                                                                                                    |  |
| 19 | A schedule does not<br>operate.                                                                           | <ol> <li>Incorrect settings are set.</li> <li>The period settings of the schedule are incorrect.</li> <li>The [OK] button was pressed while the display area in today's schedule was still blank.</li> <li>The current time is not correct.</li> <li>The "Schedule" on the operation screen is set to [Disabled].</li> <li>A schedule is duplicated with the settings for a schedule with higher priority such as the yearly schedule.</li> <li>The "Schedule/Season setting" in the advanced settings is set to [Disabled].</li> </ol> | Open the today's schedule screen of the<br>group to be operated and check the set<br>schedule is displayed. If it is not displayed,<br>check causes 1) to 3) below.<br>Cause 1) The schedule settings are<br>retained for each group so check<br>whether or not the schedule<br>settings of the group you wish to<br>operate are incorrect.<br>Cause 2) One of the weekly schedules<br>operates in accordance with<br>the set period so check whether<br>or not there is a mistake in the<br>period settings of the season<br>settings screen.<br>Cause 3) If the [OK] button is pressed<br>while the display in the today's<br>schedule settings screen is left<br>blank, the schedule is handled<br>as having been set not to<br>operate. If the settings of causes<br>1) and 2) are set correctly and<br>a blank area is displayed when<br>the today's schedule settings<br>screen is opened, the cause is<br>highly likely to be cause 3). Set<br>the schedule to be operated<br>again from the today's schedule<br>settings screen.<br>Cause 4) Check the current time.<br>Cause 5) Change the setting to <b>[Enabled]</b> .<br>Cause 6) The order of priority for<br>schedules from highest to lowest<br>is today's schedule 5.<br>Cause 7) Set the "Schedule/Season<br>setting" in the advanced settings<br>to <b>[Enabled]</b> . For details,<br>refer to "AE-200/AE-50/EW-<br>50 Instruction Book (Initial<br>Settings) " |  |

|    | Symptom                                                                                                    | Check procedure and remedy                                                                                                    |                                                                                                    |
|----|----------------------------------------------------------------------------------------------------|----------------------------------------------------------------------------------------------------|----------------------------------------------------------------------------------------------------|
| 20 | Symptom<br>Error mail is not sent.                                                                                             | Cause          1) Incorrect settings are set.         2) Communication is cut off.         3) The mail is blocked by the mail server.         4) The mail is blocked by the incoming mail server. | Check procedure and remedy<br>Check causes 1) to 3) below.<br>Cause 1) Check the mail address setting<br>and SMTP server settings.<br>For the setting procedures, refer<br>to "7-1-1. E-Mail" in AE-200/<br>AE-50/EW-50 Instruction Book<br>(Initial Settings).<br>Cause 2) Check the following items.<br>Is the power of the HUB turned on?<br>Is the HUB broken?<br>Is the LAN cable disconnected?<br>Is the LAN cable disconnected?<br>Is the LAN cable 100 m (328 ft) or<br>less?<br>Is a straight LAN cable of category 5<br>or better being used?<br>Cause 3) Port 25 (SMTP) (factory default<br>setting) is used for sending mail<br>of the AE-200/AE-50/EW-50.<br>Mail sent using port number<br>25 may be blocked by the mail<br>server for security enhancement<br>purposes.<br>If it is blocked, sending will<br>not be possible so consult<br>with the information system<br>administrator.<br>Cause 4) The security settings required by<br>the incoming mail server are not<br>supported by AE-200. Normal<br>operation was confirmed using<br>Yahoo Mail in July 2019.<br>After checking causes 1) to 4), check whether<br>or not error mail is sent.<br>Method: Register an unconnected indoor<br>unit or local remote controller in the group<br>registration screen of the AE-200/AE-50/<br>EW-50 in order to generate an error and then |
| 21 | A buzzer sounds<br>(continuous beeping sound)<br>and the screen is not<br>displayed after turning on<br>the power of the unit. | The AE-200/AE-50 has failed.<br>(Internal power supply failure,<br>etc.)                                                                                                    | The AE-200/AE-50 has failed.<br>Replace the AE-200/AE-50.                                                                                                    |

# [V. Troubleshooting]

| Symptom |                                                                                                    | Cause                                                                                                    | Check procedure and remedy                                                                                                    |
|---------|----------------------------------------------------------------------------------------------------|----------------------------------------------------------------------------------------------------|----------------------------------------------------------------------------------------------------|
| 22      | The set temperature is not<br>reflected when the operation<br>mode and set temperature<br>are changed at the same<br>time. Or the set temperature<br>is not reflected when the<br>operation mode and set<br>temperature are changed<br>at the same time in the<br>schedule settings. | <ol> <li>One of the following local<br/>remote controllers is connected<br/>to the air conditioning unit.</li> <li>ME remote controller (model<br/>before PAR-U02MEDA and<br/>PAR-U01MEDU)</li> <li>MA remote controller (model<br/>before PAR-31MAA(E))</li> <li>MA remote controller (model<br/>before PAR-21MAA)</li> <li>The air conditioning unit is set<br/>to one of the following.</li> <li>The set temperature is 18°C<br/>(64°F) or less in the "Heat"<br/>operation mode.</li> <li>The set temperature is 29°C<br/>(84°F) or more in the "Cool"<br/>or "Dry" operation mode.</li> <li>The operation mode and set<br/>temperature change at the<br/>same time.</li> <li>The operation mode changes<br/>from "Heat" to "Cool" or "Dry,"<br/>or from "Cool" or "Dry" to<br/>"Heat."</li> <li>The set temperature is set to<br/>an arbitrary temperature.</li> </ol> | <ul> <li>This symptom is likely when causes 1) to 3) are all met and multiple air conditioning units are operated at the same time from the centralized controller or system remote controller. Perform the check using the method described below.</li> <li>Cause 1) Confirm the model name printed on the local remote controller or from the supplied instruction manual.</li> <li>Cause 2) Display the operation screen and check the settings.</li> <li>Cause 3) Check the settings before the change and settings after the change in the operation screen.</li> <li>If this symptom occurred, the problem can be prevented by taking the following measure.</li> <li>If the operation mode is "Heat" for cause 2), change the setting for the set temperature to 19°C (66°F) or more, and if it is "Cool," change the setting for the set temperature to 28°C (82°F) or less.</li> <li>If schedule setting for the set temperature to 19°C (66°F) or more, and if it is "Cool," set the schedule setting for the set temperature to 19°C (68°F) or more, and if it is "Cool," set the schedule setting for the set temperature to 28°C (82°F) or less.</li> <li>If schedule setting for the set temperature to 19°C (66°F) or more, and if it is "Cool," set the schedule setting for the set temperature to 28°C (82°F) or less before the time you wish to set in the schedule (five minutes before is recommended).</li> <li>Example: When wish to set to heating 26°C (79°F) at 8:00.</li> <li>7:55 Cooling 28°C (82°F) (schedule setting)</li> <li>\$00 Heating 26°C (79°F) (schedule setting)</li> </ul> |

|    | 51                                                                                                    |                                                                                                    |                                                                                                    |
|----|----------------------------------------------------------------------------------------------------|----------------------------------------------------------------------------------------------------|----------------------------------------------------------------------------------------------------|
|    | Symptom                                                                                                    | Cause                                                                                                    | Check procedure and remedy                                                                                                    |
| 23 | The temperature does not<br>return to the original set<br>temperature when control<br>ends for setback control. | <ol> <li>1) One of the following local<br/>remote controllers is connected<br/>to the air conditioning unit.</li> <li>ME remote controller (model<br/>before PAR-U02MEDA and<br/>PAR-U01MEDU)</li> <li>MA remote controller (model<br/>before PAR-31MAA(E))</li> <li>MA remote controller (model<br/>before PAR-21MAA)</li> <li>2) The setting is one of the<br/>following before setback control<br/>is executed.</li> <li>The lower limit temperature<br/>is 18°C (64°F) or less in<br/>the "Cool," "Dry," or "Auto"<br/>operation mode.</li> <li>The upper limit temperature<br/>is 29°C (84°F) or more in the<br/>"Heat" or "Auto" operation<br/>mode.</li> <li>Setback control starts in one of<br/>the following states.</li> <li>Heating control that exceeds<br/>the lower limit temperature is<br/>started in the "Cool," "Dry,"<br/>or "Auto" operation mode.</li> <li>Cooling control that exceeds<br/>the upper limit temperature<br/>is started in the "Auto" or<br/>"Heating" operation mode.</li> <li>The upper limit temperature</li> </ol> | <ul> <li>This symptom is likely when causes 1) to 3) are all met and setback controlled is used, perform the check using the method described below.</li> <li>Cause 1) Confirm the model name printed on the local remote controller or the model number from the supplied instruction manual.</li> <li>Cause 2) Display the operation screen and check the settings. Furthermore, check the upper limit temperature and lower limit temperature from the initial settings screen.</li> <li>If this symptom occurred, the problem can be prevented by taking the following measure. In the winter season, set the operation mode to "Heat" before setback control is executed. In the summer season, set the operation mode to "Cool" or "Dry" before setback control is executed.</li> </ul> |
| 24 | The set temperatures of all<br>connected devices are 24°C<br>(75°F).                                            | <ol> <li>The old model compatible<br/>mode setting was changed from<br/>disabled to enabled.</li> </ol>                                                                                                    | Cause 1) When the old model compatible<br>mode is enabled, the set temperature<br>for each mode changes to the<br>temperature common to all modes. As<br>a result, the symptom described on<br>the left occurs. Set the temperature<br>again when using the old model<br>compatible mode.                                                                                                    |
| 25 | The temperature settings for schedules disappeared.                                                             | <ol> <li>The old model compatible<br/>mode setting was changed from<br/>disabled to enabled, and enabled<br/>to disabled.</li> </ol>                                                                                                    | Cause 1) When the old model compatible<br>mode is enabled, the set temperature<br>for each mode changes to the<br>temperature common to all modes.<br>As a result, the symptom described<br>on the left occurs. Set the schedule<br>settings again when using the old<br>model compatible mode.                                                                                                    |
| 26 | A tree icon appears.                                                                                            | <ol> <li>Demand control is operating.</li> <li>High sensible heat control is<br/>operating.</li> <li>Contact demand of the outdoor<br/>unit is operating.</li> <li>Contact demand of the indoor<br/>unit is operating.</li> <li>Energy-saving control is<br/>performed with a local remote<br/>controller.</li> <li>ET control is operating.</li> </ol>                                                                                                    | Causes 1) to 5) This icon appears when the<br>energy-saving control is operated. Check the<br>settings for each operation.<br>Cause 6) This icon appears when the ET<br>control is operated. This icon is<br>standard on units with versions 7.40<br>and later. To hide the display, change<br>the setting to [Disabled].                                                                                                    |

| Symptom                                                                                                    | Cause                                                                                                    | Check procedure and remedy                                                                                                   |  |
|----------------------------------------------------------------------------------------------------|----------------------------------------------------------------------------------------------------|----------------------------------------------------------------------------------------------------|--|
| 27 Screen lock is set to [Use], but<br>the screen does not lock even<br>when it is not operated for<br>three minutes.                                                                                                    | <ul> <li>1) This symptom occurs when both conditions (a) and (b) listed below are met.</li> <li>(a) The software version of AE-200/AE-50 is Ver. 7.40 through Ver. 7.46.</li> <li>(b) Data was copied to a USB memory device using [Maintenance]→[Backup] on the Initial Settings screen of the LCD; or a CSV file was output to a USB memory device using [Maintenance]→[CSV output] on the Initial Settings screen of the LCD.</li> </ul> | Cause 1) If the occurrence conditions are met,<br>update the software to Ver. 7.51 or<br>later, which supports this symptom. |  |
| 28 Selecting the built-in PI<br>controller on the Energy Use<br>Status screen of the LCD does<br>not show the selected item.<br>When the Display Range<br>setting is changed from<br>[Group] to [Address] with the<br>display being blank, AE-200 of<br>AE-50 restarts.                                                      | <ol> <li>This symptom occurs when all<br/>of the conditions from (a) to (c)<br/>listed below are met.</li> <li>(a) The software version is 7.60.</li> <li>(b) The built-in PI controller on<br/>AE-200 or AE-50 is used for<br/>measurements.</li> <li>(c) Electric energy consumption<br/>of the built-in PI controller is<br/>monitored on the Energy Use<br/>Status screen of the LCD.</li> </ol>                                        | Cause 1) If the occurrence conditions are met,<br>update the software to Ver. 7.62 or<br>later, which supports this symptom. |  |
| <ul> <li>29 The ON/OFF signal output<br/>for the schedule control<br/>function of DIDO controller<br/>(PAC-YG66DC (1)) becomes<br/>reversed.</li> <li>* This symptom also occurs<br/>when schedule settings<br/>are made from Integrated<br/>Centralized Control Web or<br/>TG-2000, as well as from<br/>the LCD.</li> </ul> | <ol> <li>This symptom occurs when both<br/>conditions (a) and (b) listed below<br/>are met.</li> <li>(a) The software version is 7.60.</li> <li>(b) The schedule control<br/>function of DIDO controller<br/>(PAC-YG66DC(1)) is used.</li> </ol>                                                                                                    | Cause 1) If the occurrence conditions are met,<br>update the software to Ver. 7.62 or<br>later, which supports this symptom. |  |

97

# (2) When Web browser for AE-200/AE-50/EW-50

|   | Symptom                                           | Cause                                                                                                    | Check procedure and remedy                                                                                                    |
|---|---------------------------------------------------|----------------------------------------------------------------------------------------------------|----------------------------------------------------------------------------------------------------|
| 1 | Display by the<br>Web browser is<br>not possible. | LAN communication<br>error.                                                                                       | Enter the following in the command prompt on the PC, press the<br>[Enter] key, and check the response.<br><b>Ping</b> [IP address of AE-200/AE-50/EW-50]<br>E.g.: ping 192.168.1.1 (IP address of PC: 192.168.1.101)<br>If communication was successful, the reply is as follows.<br><b>Reply from 192.168.1.1: bytes=32 time=1 ms TTL=64</b><br>If the LAN cable is not connected or the IP address setting is<br>incorrect, the reply is as follows.<br><b>Request timed out.</b><br>If the subnet mask, gateway, or other network setting is incorrect, the<br>reply is as follows.<br><b>Reply from 192.168.1.250: Destination host unreachable.</b> |
|   |                                                   | The LAN cable<br>connector is<br>disconnected or<br>the connection is<br>incorrect.                               | Insert the connector of the LAN cable properly into the LAN port at the back of the AE-200/AE-50/EW-50.<br>Furthermore, old types of HUBs have two port types, one for a terminal connection and one for a HUB connection, so check whether or not the LAN cables of the AE-200/AE-50/EW-50 and PC for the browser are connected to ports for terminal connections.                                                                                                    |
|   |                                                   | The IP address and<br>subnet mask settings<br>are incorrect.                                                      | Unless other specified, set the IP address as follows.<br>AE-200: <b>192.168.1.1 to 192.168.1.40</b><br>AE-50: <b>192.168.1.211 to 192.168.1.249</b><br>EW-50 (standalone): <b>192.168.1.1 to 192.168.1.40</b><br>EW-50 (expansion controller): <b>192.168.1.211 to 192.168.1.249</b><br>PC for browser: <b>192.168.1.101 to 192.168.1.149</b><br>PC for integrated centralized control software TG-2000A:<br><b>192.168.1.150</b>                                                                                                    |
|   |                                                   |                                                                                                    | Set the subnet mask to 255.255.255.0.                                                                                                    |
|   |                                                   | address setting is incorrect.                                                                                     | to be set on the AE-200/AE-50/EW-50.<br>Set the IP address of the router to which the AE-200/AE-50/EW-50<br>will be connected as the gateway address.                                                                                                    |
|   |                                                   | LAN communication<br>equipment (HUB or<br>router) has failed.<br>LAN cable<br>disconnected or<br>contact failure. | If a connection error reply is returned for the ping command even<br>after checking the various settings above, the cause is probably a<br>failure of the LAN communication equipment (HUB or router) or a<br>defect of the LAN cable itself.<br>Replace the HUB or other communication equipment or the LAN<br>cable and then perform a connection check.                                                                                                    |

# [ V. Troubleshooting ]

|   | Symptom                                                                               | Cause                                                                                                  | Check procedure and remedy                                                                                                    |
|---|---------------------------------------------------------------------------------------|----------------------------------------------------------------------------------------------------|----------------------------------------------------------------------------------------------------|
| 1 | Display by the<br>Web browser is<br>not possible.                                     | Other than the login<br>page is registered in<br>Favorites of Internet<br>Explorer.                    | Register the login page to Favorites from the login screen.                                                                                                    |
|   |                                                                                       | Display by the Web<br>browser is not possible<br>because the cache file<br>is damaged.                 | <ul> <li>Clear the cache (temporary files) of Internet Explorer and Java Plug-<br/>in.</li> <li>Procedure for Internet Explorer 8 *</li> <li>(1) Select [Internet Options] from the [Tools] menu in the browser.</li> <li>(2) Select [Delete] under [Browser history] on the General tab.</li> <li>(3) Select the [Temporary Internet Files] check box in the Delete<br/>Browsing History window and then click the [OK] button.<br/>(It is alright to clear the check boxes for the other items.)</li> <li>Procedure for the Java Plug-in</li> <li>(1) Click [Start] - [Control Panel].</li> <li>(2) When [Control Panel] appears, click [Java].</li> <li>(3) When [Java Control Panel] appears, click the [Settings] button<br/>under [Temporary Internet Files].</li> <li>(4) When [Temporary Files Settings] appears, click the [Delete Files]<br/>button.</li> <li>(5) When [Delete Files and Applications] appears, click the [OK]<br/>button while the check boxes for all of the items are selected.</li> <li>(6) Click the [OK] button in [Temporary Files Settings].</li> <li>(7) Click the [OK] button in [Java Control Panel].</li> <li>(8) Close [Control Panel].</li> </ul> |
|   |                                                                                       | A Web browser setting is incorrect.                                                                    | If a Web browser setting is incorrect, the Web screen of the AE-200/<br>AE-50/EW-50 may not be able to be displayed at all even if a<br>response to the ping command could be received normally.<br>If the Web screen is not displayed at all, check the following setting.                                                                                                    |
|   |                                                                                       | The AE-200/<br>AE-50/EW-50 is<br>not registered as<br>an exception in<br>the proxy server<br>settings. | In the case of a PC with Internet access that is installed in an internal LAN or the like, a proxy server may be set.<br>If a proxy server is set, enter the IP address of the AE-200/AE-50/<br>EW-50 in the exception field to enable a connection that is not via the proxy server.                                                                                                    |
| 2 | A residual<br>image remains<br>when the screen<br>is scrolled with<br>the scroll bar. | Browser drawing process.                                                                               | When this symptom occurs, refresh the screen (click the Refresh<br>button in the Web browser, navigate to another screen, etc.) to<br>resolve the problem.<br>Furthermore, the problem may be resolved by clicking [Internet<br>Options] in the [Tools] menu of Internet Explorer, selecting the<br>[Advanced] tab, and then clearing the [Use smooth scrolling] check<br>box of [Browsing].<br>Also, the problem may be resolved by updating the browser to the<br>latest version.                                                                                                    |

|   | Symptom                                                                                                    | Cause                                                                       | Check procedure and remedy                                                                                                    |
|---|----------------------------------------------------------------------------------------------------|-----------------------------------------------------------------------------|----------------------------------------------------------------------------------------------------|
| 3 | The controls<br>of the Web<br>browser are<br>grayed out and<br>display is not<br>possible or<br>extremely slow. | Web browser and Java<br>versions are different.                             | The Web browser with which AE-200/AE-50/EW-50 Web can be<br>used is Internet Explorer version 8.0 or later.<br>If the browser used is earlier than version 8.0, problems may occur,<br>such as not being able to display the Web screen at all or not being<br>able to select numerical values.<br>Furthermore, if the version of Java VM (Java Virtual Machine) used<br>as a plug-in of the browser is old or a VM that can be used is not<br>installed, the screen may be displayed normally but the controls of<br>the Web screen will remain grayed out.                                                                        |
|   |                                                                                                    | Version of the Web<br>browser (Internet<br>Explorer) is earlier<br>than 8.0 | Update the version of Internet Explorer to 8.0 or later.                                                                                                    |
|   |                                                                                                    | Web browser<br>other than Internet<br>Explorer is used.                     | Use Internet Explorer version 8.0 to 11.0.                                                                                                    |
|   |                                                                                                    | The Oracle Java<br>Plug-in is not<br>enabled (or is not<br>installed).      | If the Oracle Java Plug-in is enabled, a picture of a coffee cup is<br>displayed at the top left when the controls of the Web screen are<br>grayed out. Click [Internet Options] in the [Tools] menu of Internet<br>Explorer, select the [Advanced] tab, and then select the [Use for<br><applet>] check box of [Java (Sun)].<br/>If the Oracle Java VM is not installed, it can be downloaded from the<br/>Oracle website. Download and install it.</applet>                                                                                                    |
|   |                                                                                                    | Version of the<br>Oracle Java Plug-<br>in is earlier than<br>1.7.0_51.      | Update the version of the Oracle Java Plug-in to 1.7.0_51 or later.<br>(You can check the version by clicking [Java] in the control panel<br>and clicking the [About] button on the [General] (or [Basic]) tab.)                                                                                                    |
|   |                                                                                                    | Internet Explorer and<br>Oracle Java Plug-in<br>mismatch.                   | Install the 32-bit version of the Oracle Java Plug-in when using<br>the 32-bit version of Internet Explorer, and the 64-bit version of<br>the Oracle Java Plug-in when using the 64-bit version of Internet<br>Explorer.                                                                                                    |
| 4 | Display by the<br>Web browser<br>is not possible<br>using the<br>HTTPS (SSL)<br>protocol.                       | LAN communication error.                                                    | Check the same items as "LAN communication error" and "A Web<br>browser setting is incorrect" of "Display by the Web browser is not<br>possible."                                                                                                    |
|   |                                                                                                    | Web browser and<br>Java VM versions are<br>different.                       | Check the same items as "Web browser and Java VM versions are different" of "The controls of the Web browser are grayed out and display is not possible or extremely slow."                                                                                                    |
|   |                                                                                                    | A Web browser setting is incorrect.                                         | If a setting of the Web browser has been set incorrectly or not been<br>set, display by the Web browser is not possible using the HTTPS<br>(SSL) protocol.<br>→ Set the settings as described in "2-3. Java settings" of AE-<br>200/AE-50/EW-50 Instruction Book (Web Browser for System<br>Maintenance Engineer).                                                                                                    |
|   |                                                                                                    | Combination of OS,<br>Internet Explorer, and<br>Oracle Java Plug-in.        | <ul> <li>There are cases where display by the Web browser is not possible because of the combination of the OS, Internet Explorer, and Java Plug-in versions.</li> <li>→ If the problem is not resolved even after implementing the check methods and solutions for the three causes above, change the version of one of the OS, Internet Explorer, and Java Plug-in or use the Web browser with the HTTP protocol.</li> <li>→ If the version of the Oracle Java Plug-in is between Java 7 and Java 7 update 5, a connection with the HTTPS protocol is not possible, so update the version to Java 7 update 6 or later.</li> </ul> |
| 5 | Sometimes<br>the entire icon<br>for an error or<br>filter sign that is<br>occurring blinks.                     | Refresh the display screen.                                                 | The problem may be resolved by replacing the display, updating the driver software, changing the refresh rate of the display, etc.                                                                                                    |

| Symptom                                                                                                    |  | Cause                                                                                                    | Check procedure                                                                                                    | e and remedy                                                                                                    |
|----------------------------------------------------------------------------------------------------|--|----------------------------------------------------------------------------------------------------|----------------------------------------------------------------------------------------------------|----------------------------------------------------------------------------------------------------|
| SymptomCa6A message such<br>as "Application<br>blocked by<br>Java Security,"<br>"If you see this<br>you don't have<br>a Java-enabled<br>Web browser.<br>Here's a picture<br>of what you are<br>missing." or<br>"Error. Click to<br>find out more."<br>appears and the<br>login screen is<br>not displayed.When cau<br>the brow<br>enabled<br>(Java ex<br>tregister<br>(Java ex<br>tregister<br>(Java ex<br>tregister<br>(Java ex<br>(Java ex<br>(Java ex<br>tregister<br>(Java ex<br>(Java ex<br>(Java ex<br>tregister<br>(Java ex<br>(Java ex)<br>(Java ex<br>(Java ex<br>(Java ex)))10Internet I<br>(Java ex)<br>(Java ex<br>(Java ex)))11Internet I<br>(Java ex))12Internet I<br>(Java ex))13Internet I<br>(Java ex))14Internet I<br>(Java ex))15Internet I<br>(Java ex))16Internet I<br>(Java ex))17Internet I<br>(Java ex))18Internet I<br>(Java ex))19 <td>Cause<br/>When caused by Java<br/>1) Java content in<br/>the browser is not<br/>enabled.<br/>2) The site is not<br/>registered in the<br/>Java exception site<br/>list.<br/>3) Display by the<br/>Web browser is not<br/>possible because<br/>the cache file is<br/>damaged.<br/>When caused by<br/>Internet Explorer<br/>4) Display by the<br/>Web browser is not<br/>possible because<br/>the cache file is<br/>damaged.<br/>5) Java Version 8 or<br/>earlier has been<br/>updated to Java<br/>Version 9 or later,<br/>or Java Version 9<br/>or later has been</td> <td>Check procedure<br/>1) Enable Java content.<br/>1. Click [Control Panel] → [Java]<br/>2. Click the [Security] tab.<br/>3. If the [Enable Java content in the<br/>selected, select the check box.<br/>4. After you finish configuring the<br/>Explorer windows and then according the selecter windows and then according the select the check box.<br/>4. After you finish configuring the<br/>Explorer windows and then according the selecter the site in the Java excered<br/>1. Click [Control Panel] → [Java]<br/>2. Click the [Security] tab.<br/>3. Click [Edit Site List] of Exception<br/>4. Click [Add] of Exception Site L<br/>5. Enter "http://[IP address of AE-<br/>Example: When the IP address is 19<br/>http://192.168.1.1<br/>Enter the Web address of the AE<br/>click [Add].<br/>The user needs to enter HTTP or<br/>6. When the Security Warning por<br/>[Continue].<br/>If other AE-200/AE-50/EW-50 are<br/>Web addresses in the Location<br/>7. When input for all of the AE-200<br/>click the [OK] button to close the<br/>8. After you finish configuring the<br/>Explorer windows and then according the according the security windows and then according the security windows and then according the security windows and</td> <td>to open [Java Control Panel].<br/>he browser] check box is not<br/>setting, close any open Internet<br/>cess the Web page again to<br/>ssible.<br/>option site list.<br/>to open [Java Control Panel].<br/>on Site List.<br/>ist.<br/>200/AE-50/EW-50]."<br/>22.168.1.1<br/>-200/AE-50/EW-50 and then<br/>THTPS separately.<br/>op-up screen appears, click<br/>are connected, enter the other<br/>n field.<br/>10/AE-50/EW-50 is complete,<br/>ne screen.<br/>setting, close any open Internet<br/>cess the Web page again to</td> |  | Cause<br>When caused by Java<br>1) Java content in<br>the browser is not<br>enabled.<br>2) The site is not<br>registered in the<br>Java exception site<br>list.<br>3) Display by the<br>Web browser is not<br>possible because<br>the cache file is<br>damaged.<br>When caused by<br>Internet Explorer<br>4) Display by the<br>Web browser is not<br>possible because<br>the cache file is<br>damaged.<br>5) Java Version 8 or<br>earlier has been<br>updated to Java<br>Version 9 or later,<br>or Java Version 9<br>or later has been | Check procedure<br>1) Enable Java content.<br>1. Click [Control Panel] → [Java]<br>2. Click the [Security] tab.<br>3. If the [Enable Java content in the<br>selected, select the check box.<br>4. After you finish configuring the<br>Explorer windows and then according the selecter windows and then according the select the check box.<br>4. After you finish configuring the<br>Explorer windows and then according the selecter the site in the Java excered<br>1. Click [Control Panel] → [Java]<br>2. Click the [Security] tab.<br>3. Click [Edit Site List] of Exception<br>4. Click [Add] of Exception Site L<br>5. Enter "http://[IP address of AE-<br>Example: When the IP address is 19<br>http://192.168.1.1<br>Enter the Web address of the AE<br>click [Add].<br>The user needs to enter HTTP or<br>6. When the Security Warning por<br>[Continue].<br>If other AE-200/AE-50/EW-50 are<br>Web addresses in the Location<br>7. When input for all of the AE-200<br>click the [OK] button to close the<br>8. After you finish configuring the<br>Explorer windows and then according the according the security windows and then according the security windows and then according the security windows and | to open [Java Control Panel].<br>he browser] check box is not<br>setting, close any open Internet<br>cess the Web page again to<br>ssible.<br>option site list.<br>to open [Java Control Panel].<br>on Site List.<br>ist.<br>200/AE-50/EW-50]."<br>22.168.1.1<br>-200/AE-50/EW-50 and then<br>THTPS separately.<br>op-up screen appears, click<br>are connected, enter the other<br>n field.<br>10/AE-50/EW-50 is complete,<br>ne screen.<br>setting, close any open Internet<br>cess the Web page again to                                                                                                    |
|                                                                                                    |  | installed on a PC<br>with Web function<br>for the centralized<br>controller used,<br>and the version of<br>AE-200 is old.                                                                                                    | <ul> <li>confirm that a connection is pole internet Explorer and the cache For the procedure, refer to "Dispossible because the cache file</li> <li>3) Clear the cache of Java. For the poly the Web browser is not possible damaged" of No. 1.</li> <li>4) Clear the cache of Internet Explore "Display by the Web browser is not file is damaged" of No. 1. For det information PWE1302C. If the problem is not resolved evereset the settings of Internet Explore reset the settings of Internet Explore and add-one 2. Click [Reset] on the [Advanced preset. Make a note beforehand browsing settings</li> <li>Default web browser setting</li> <li>Tabbed browsing settings</li> <li>Privacy settings</li> <li>Security settings</li> <li>Security settings</li> <li>Sourcity settings</li> <li>Juninstall Java Version 8. The latest version as of August 20 You can check the release status URL: https://www.java.com/ja/dov</li> <li>Version of AE-200/AE-50/EW-50 (* is an arbitrary number.)</li> <li>7.6*</li> <li>7.2*</li> <li>7.1*</li> </ul>                                                                                                    | ssible. (Clear the cache of<br>e of Java before connecting.<br>splay by the Web browser is not<br>e is damaged" of No. 1.)<br>procedure, refer to "Display<br>le because the cache file is<br>rer. For the procedure, refer to<br>ot possible because the cache<br>ails, refer to the Technical<br>en after carrying out the above,<br>orer.<br>the [Tools] menu in the browser.<br>d] tab. The following settings are<br>d if necessary.<br>is<br>s<br>er, and install the latest version<br>019 is Java 1.8.0.221 (8u221).<br>at the following URL:<br>wnload/<br>Java version to be installed<br>1.8.0_121(8u121)<br>1.8.0_91(8u91)<br>1.8.0_25(8u25)<br>1.7.0_51(7u51) |

# [4] M-NET transmission waveform and noise check procedure

The AE-200/AE-50/EW-50 performs control while signals are exchanged between AE-200/AE-50/EW-50, outdoor units, indoor units, and remote controllers (M-NET remote controllers) through M-NET. The interference of noise or the like on the transmission line will cause normal transmission to no longer be possible and erroneous operation.

#### (1) Symptoms caused by the interference of noise on the transmission line

| Cause                                                   | Malfunction                                                                                                    | Error code   | Error description                                                     |
|---------------------------------------------------------|----------------------------------------------------------------------------------------------------|--------------|-----------------------------------------------------------------------|
| Interference of<br>noise on the<br>transmission<br>line | The signal is transformed and is mistaken as a signal from a different address.                                                                | 6600         | Communication error - Address duplicate                               |
|                                                         | The sent waveform is transformed to a different signal due to noise.                                                                           | 6602         | Communication error -<br>Transmission processor<br>hardware error     |
|                                                         | The sent waveform is transformed due to noise and<br>the other party cannot receive the signal normally<br>leading to no acknowledgment (ACK). | 6607         | Communication error - No ACK return                                   |
|                                                         | The state of being unable to send continues due to small noise interference.                                                                   | 6603         | Communication error -<br>Transmission line busy                       |
|                                                         | Sending is successful but the acknowledgment (ACK) or the response is not returned normally due to noise.                                      | 6607<br>6608 | Communication error - No ACK<br>return/No return of response<br>frame |

#### (2) Waveform check procedure

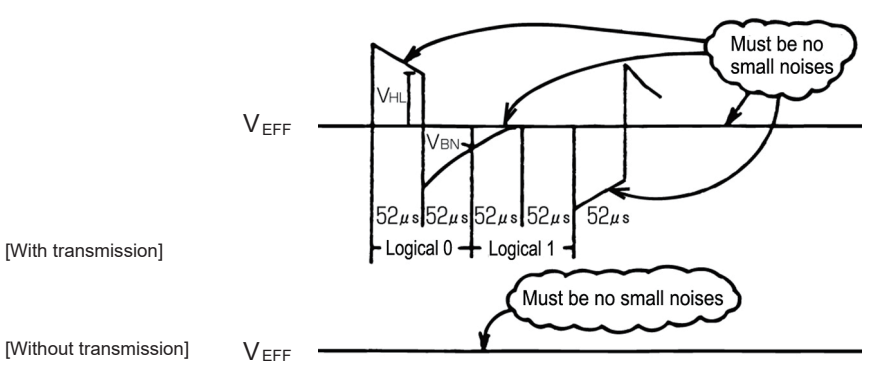

Waveform check procedure

Check the waveform of the transmission line with an oscilloscope. The following conditions must be met.

1) There must be no small waveform (noise) in the transmission signal.

(Small noise of approximately 1 V caused by the operation of a DC-DC converter or inverter may be noticeable but such noise should not be a problem when the unit and transmission line shield are grounded.)

2) The voltage level of each portion of the transmission signal must be as follows.

| Logic | Transmission line effective voltage level | Transmission line signal voltage level |
|-------|-------------------------------------------|----------------------------------------|
| 0     | 17.1/ - / 22.1/                           | VHL = 2.5 V or higher                  |
| 1     | $17 V \leq V_{EFF} \leq 32 V$             | VBN = 1.3 V or lower                   |

[Supplementary explanation] Oscilloscope settings

- · Band with 300 MHz or higher
- V/div: 2 V/div AC coupling
- T/div: 20 to 100 µsec/div

# [V. Troubleshooting]

(3)

|                              | <b>,</b>                                                                                                    |                                                                                                    |
|------------------------------|----------------------------------------------------------------------------------------------------|----------------------------------------------------------------------------------------------------|
|                              | Error description                                                                                                    | Action                                                                                                    |
| Wiring<br>method<br>check    | 1. Are the transmission line and<br>power cable (100—240VAC) routed<br>together?                                         | Lay the power cable as far away as possible. When laying the cables over a long distance, provide a space of at least 5 cm between them.<br>In particular, do not insert them in the same conduit.                                                                                                    |
|                              | 2. Is the transmission line bundled together with the transmission line of another system?                               | Lay the transmission line so that it is separate from other<br>transmission lines.<br>When it is bundled with another transmission line, there is the<br>risk of erroneous operation.                                                                                                    |
|                              | 3. Is the specified cable being used for the transmission line?                                                          | Use the specified transmission line.<br>Transmission line type: CVVS/CPEVS/MVVS shielded cable<br>(for M-NET remote controller)<br>Transmission line diameter: At least 1.25 mm <sup>2</sup> (Remote<br>controller wire: 0.5 to 1.25 mm <sup>2</sup> )                                                                                                    |
|                              | 4. When the transmission line is daisy-<br>chained on the indoor unit terminals,<br>is the shield daisy-chained too?     | The two wires of the transmission line are daisy-chained. The shield must also be daisy-chained in the same way as the transmission lines.<br>If the shield is not daisy-chained, its effect on reducing noise will be small.                                                                                                    |
|                              | 5. Is the transmission line grounded with the earth?                                                                     | Prevent parts from being grounded with the earth.                                                                                                    |
|                              | 6. Is the transmission line connected to the junction terminals properly?                                                | If bare wires are twisted together, connect the wires properly<br>by, for example, crimping them together.                                                                                                    |
| Grounding<br>method<br>check | 1. When the transmission line is daisy-<br>chained, is the shield daisy-chained<br>too?                                  | Ground one point of the shield at a unit that supplies power.<br>If no grounding is provided, the noise on the transmission line<br>cannot escape so there is the risk that the transmission signal<br>will be transformed.                                                                                                    |
|                              | <ol> <li>Check the treatment method of the<br/>shield of the transmission line (for<br/>centralized control).</li> </ol> | <ul> <li>The transmission line for centralized control is less susceptible to noise interference if it is grounded from one outdoor unit in the case of group operation between units with different refrigerant or from the system controller in the case of using a system controller.</li> <li>However, the environment against noise varies depending on the distance of the transmission lines, the number of the connected units, the type of the controllers to be connected, and the environment of the installation site, so check that the transmission line work for centralized control has been performed as follows.</li> <li>a) When not grounded</li> <li>Group operation between units with different refrigerant Grounded at one outdoor unit (power supply unit)</li> <li>Using system controller Grounded at a power supply unit (including a system controller with a built-in power supply)</li> <li>b) When an error occurs even though grounded at one point Ground the shield at all outdoor units and power supply units (including system controllers with a built in power supply units (including system controllers with a built in power supply units (including system controllers with a built in power supply units (including system controllers with a built in power supply units (including system controllers with a built in power supply units (including system controllers with a built in power supply units (including system controllers with a built in power supply units (including system controllers with a built in power supply)</li> </ul> |

#### [V. Troubleshooting]

| If the peak value is low, if a 66xx error occurs, or if the remote controller remains in the initial screen display state |                                                                                                    |  |  |  |
|----------------------------------------------------------------------------------------------------|----------------------------------------------------------------------------------------------------|--|--|--|
| Error description                                                                                                    | Action                                                                                                    |  |  |  |
| 1. The distance to the farthest end of transmission line exceeds 200 m (656 ft).                                          | Check that the distance from the outdoor unit or power supply unit to the indoor unit and to the remote controller at the farthest end is 200 m (656 ft) or less.                                                     |  |  |  |
| 2. The types of transmission lines differ.                                                                                | Use the specified transmission line.<br>Transmission line type: CVVS/CPEVS/MVVS shielded cable<br>Transmission line diameter: At least 1.25 mm <sup>2</sup> (remote controller wire:<br>0.5 to 1.25 mm <sup>2</sup> ) |  |  |  |
| 3. Outdoor unit board failure                                                                                             | Replace the outdoor unit control board or transmission power supply board.                                                                                                    |  |  |  |
| 4. Indoor unit or remote controller failure                                                                               | Replace the indoor unit control board or remote controller.                                                                                                    |  |  |  |
| 5. The MA remote controller is connected to the M-NET transmission line.                                                  | Connect the MA remote controller to the MA remote controller terminal block (TB15) on the indoor unit control board.                                                                                                  |  |  |  |

NOTE:

**TE:** For details on the restrictions on wiring length, refer to "III [5] Restrictions and Notes on Transmission Wiring."
#### [5] LAN communication error check procedure

This section describes how to check and resolve trouble when the equipment does not operate normally and there are symptoms related to a LAN communication error such as when an error code for a LAN communication error is displayed and Web browser display is not possible.

[About the required equipment]

The following lists the equipment required for the check when there are symptoms related to a LAN communication error. PC

LAN cable...Several straight cables (category 5 to 6e) Switching HUB...100BASE-TX

#### 1. About the preliminary check items

If the equipment is not operating normally and there are symptoms related to LAN communication, first recheck the following items.

- 1. TG-2000A: 0003 or 6920 is displayed
- \* When TG-2000A is connected
- 2. AE-200/AE-50/EW-50: 6920 or 0097 (when using billing function) is displayed

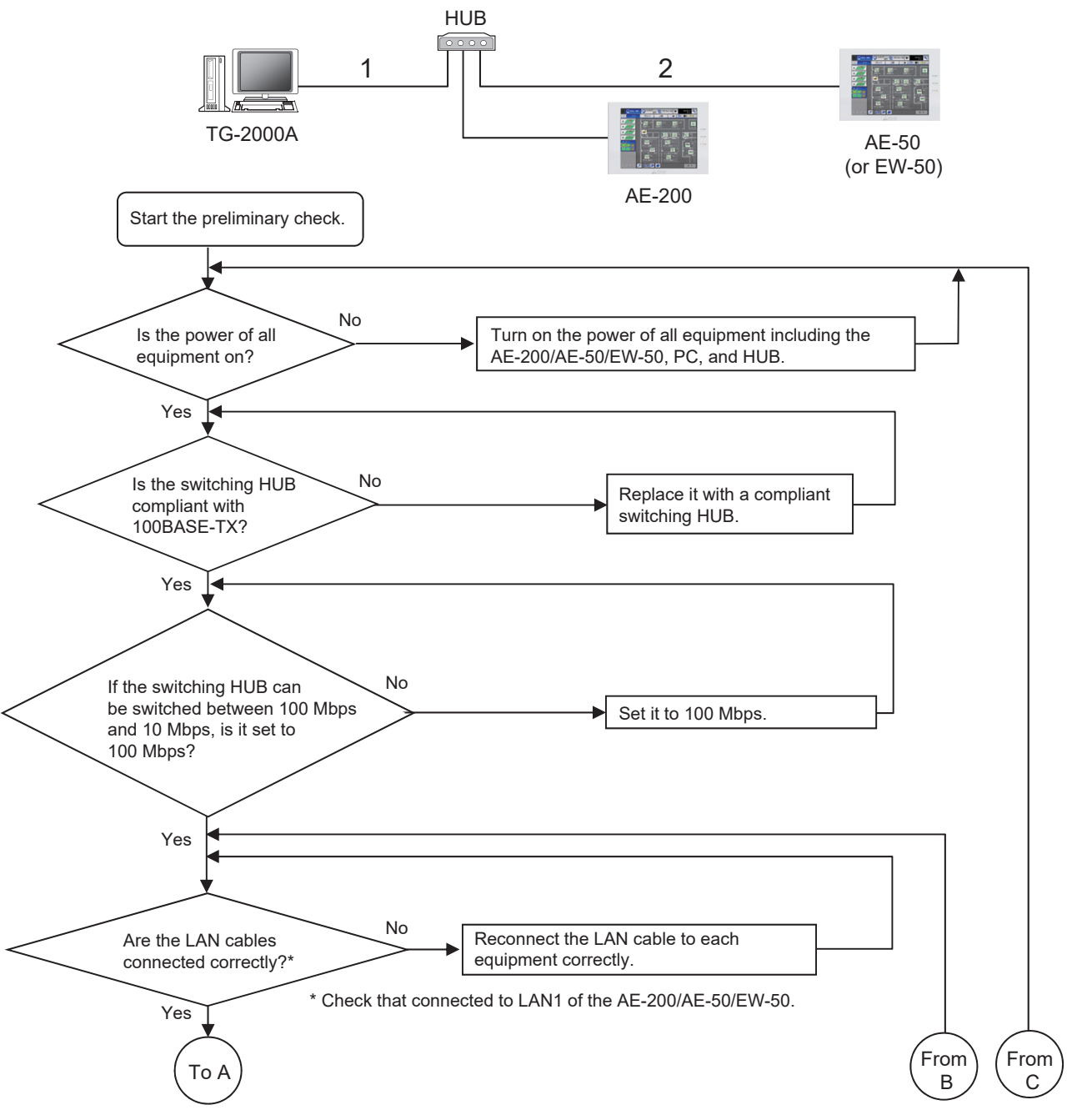

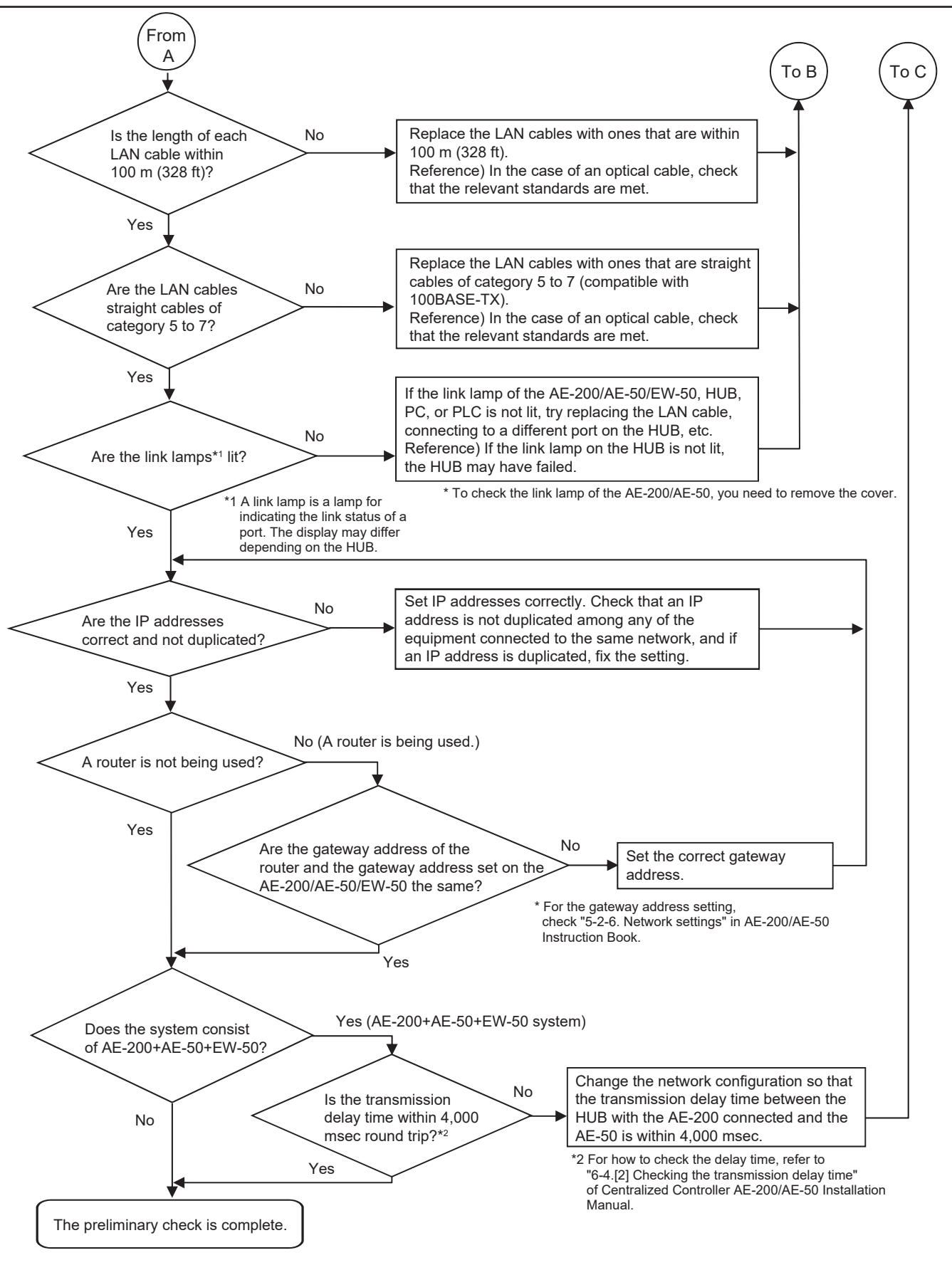

## If you answered "No" for any of the above items, first remove the cause of that item and then check if the symptoms persist.

However, try your best to not turn on and off the power of the target devices (AE-200/AE-50/EW-50, PC of TG-2000A, and PLC) many times.

If the symptoms still persist, refer to "V [1] Before performing failure diagnosis" and then perform the checks.

- [How to check the IP address of the AE-200/AE-50/EW-50] Check the IP address setting of each equipment to confirm that there is not a duplicate IP address set for equipment connected to the same network.
- How to check IP address of the AE-200/AE-50 unit The IP address of the AE-200/AE-50 can be checked in [Initial Settings] - [Network] screen.

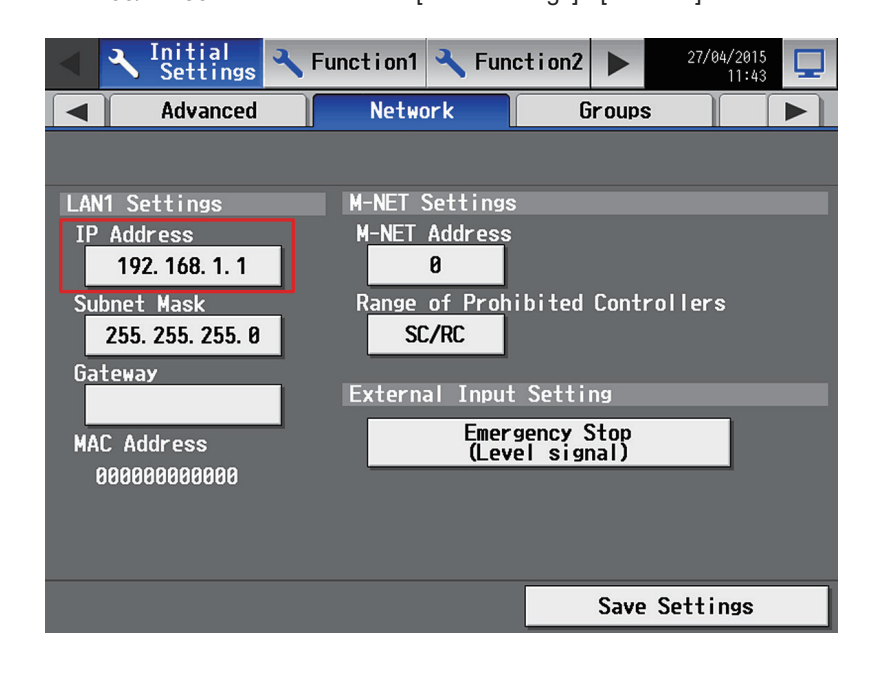

(2) How to check the IP address of the AE-50/EW-50 on the LCD screen of the AE-200 The IP address of the AE-50/EW-50 can be checked by selecting the equipment to display ("Controller") in [Initial Settings] - [Network] screen.

| Initial Settings                        | 🔧 Fund | ction1      | 🔧 Fun          | ction2   |        | 27/04/2015<br>11:43 |  |
|-----------------------------------------|--------|-------------|----------------|----------|--------|---------------------|--|
| Advanced                                |        | Netwo       | rk             | Gr       | roups  |                     |  |
| Controller <mark>Exp1</mark> Mitsubishi |        |             |                |          |        |                     |  |
| LAN Settings M-NET Settings             |        |             |                |          |        |                     |  |
| Dstn IP address                         |        | M-NET       | Address        |          |        |                     |  |
| 192. 168. 1. 2 11                       |        |             | 0              |          |        |                     |  |
| Version<br>Ver.7.23                     |        | Range<br>SC | of Proh<br>/RC | ibited ( | Contro | llers               |  |
|                                         |        | Externa     | Emer           | gency S  | top    |                     |  |
|                                         |        |             | (Lev           | el signa | al)    |                     |  |
|                                         |        |             |                |          |        |                     |  |
|                                         |        |             |                |          |        |                     |  |
|                                         |        |             |                |          |        |                     |  |
|                                         |        |             |                |          | Save S | Settings            |  |

\* If the IP address of an individual EW-50 is unknown, set the IP address again with SW1 on the EW-50 main unit.

#### 2. About the check method using ping

#### (1) Notes

- This section contains notes on performing a check. Read them before you perform a check.
- 1) Be sure to obtain the permission of the network administrator to connect a PC to the network for the check and also check that the IP address is one that it is alright to use.
- 2) Set the IP address of the PC for the check to one that is suitable for the network. (When a router or other equipment is used, also set the gateway address.)
- Set an IP address that will not duplicate the IP address of any of the other equipment on the network.
- 3) If you cannot use the PC that you brought with you, ask the network administrator if there is a PC that you can borrow. \* In the case of a system that uses TG-2000A, the PC of the TG-2000A can be used.

#### (2) About the check item using ping

Use a PC to check the communication status of equipment for which a communication error is occurring between equipment.

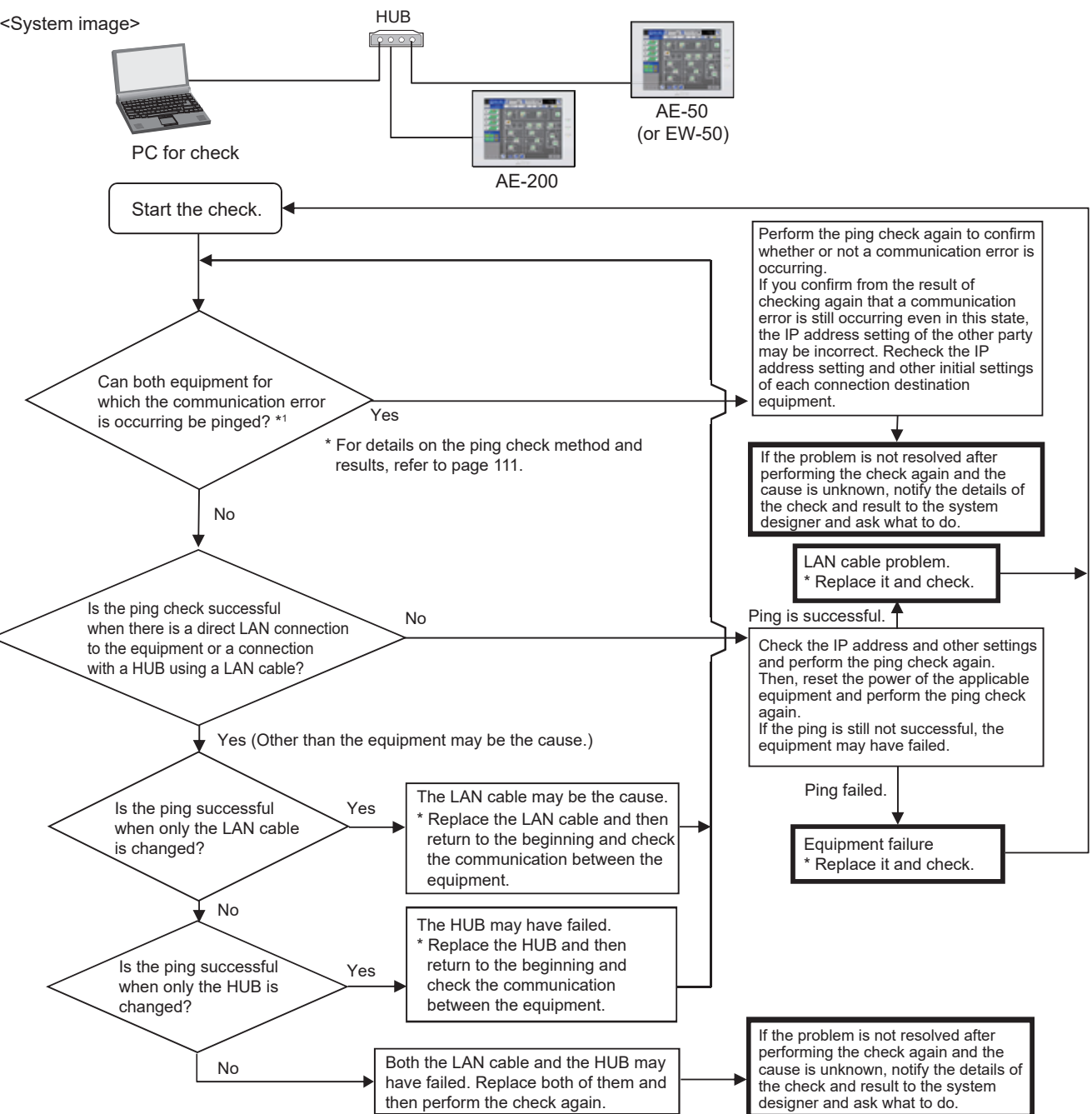

(3) When 0003 or 6920 error on the TG-2000A in the check item using ping Use a PC to check the communication status of equipment for which a communication error is occurring between equipment.

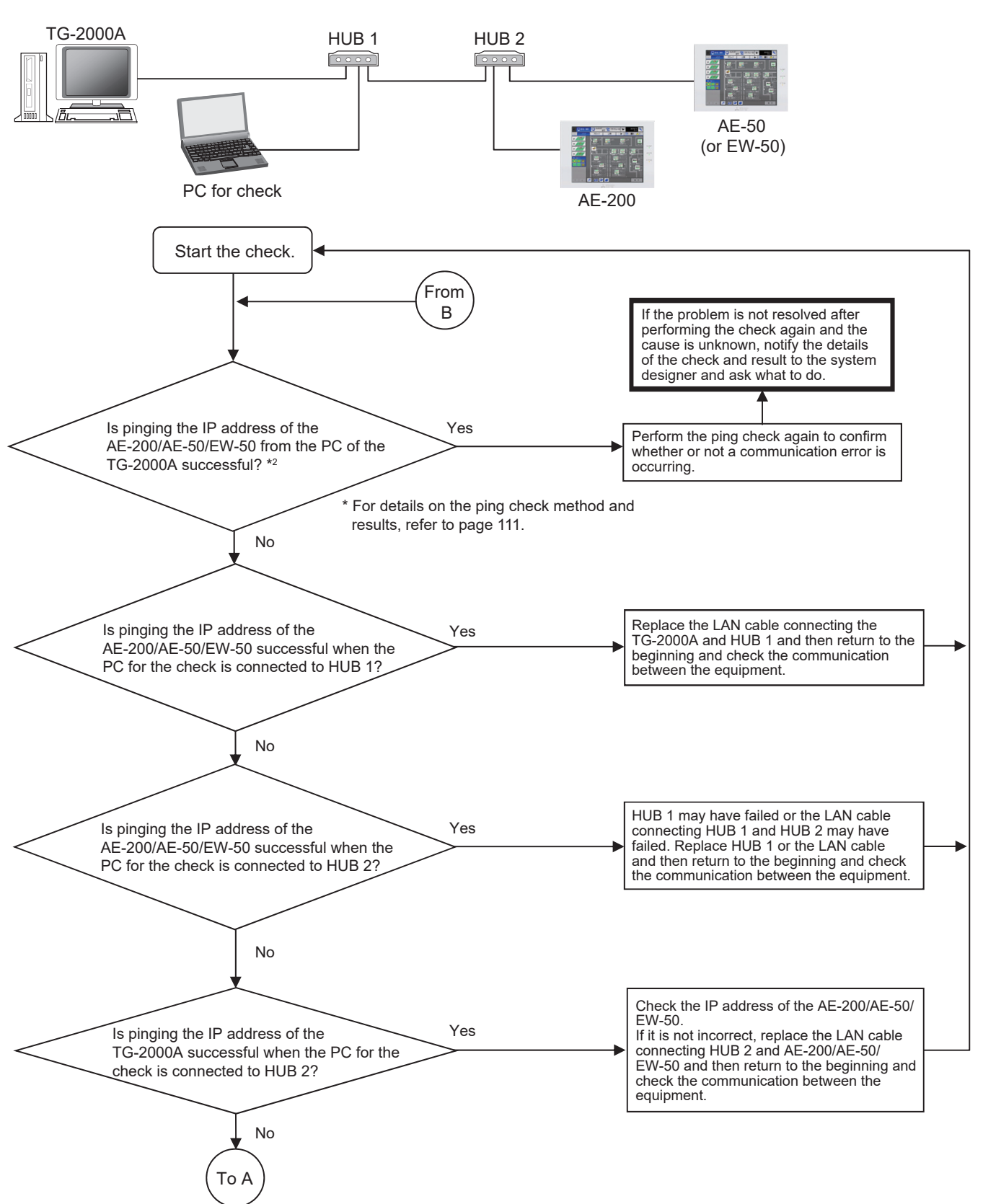

V. Troubleshooting

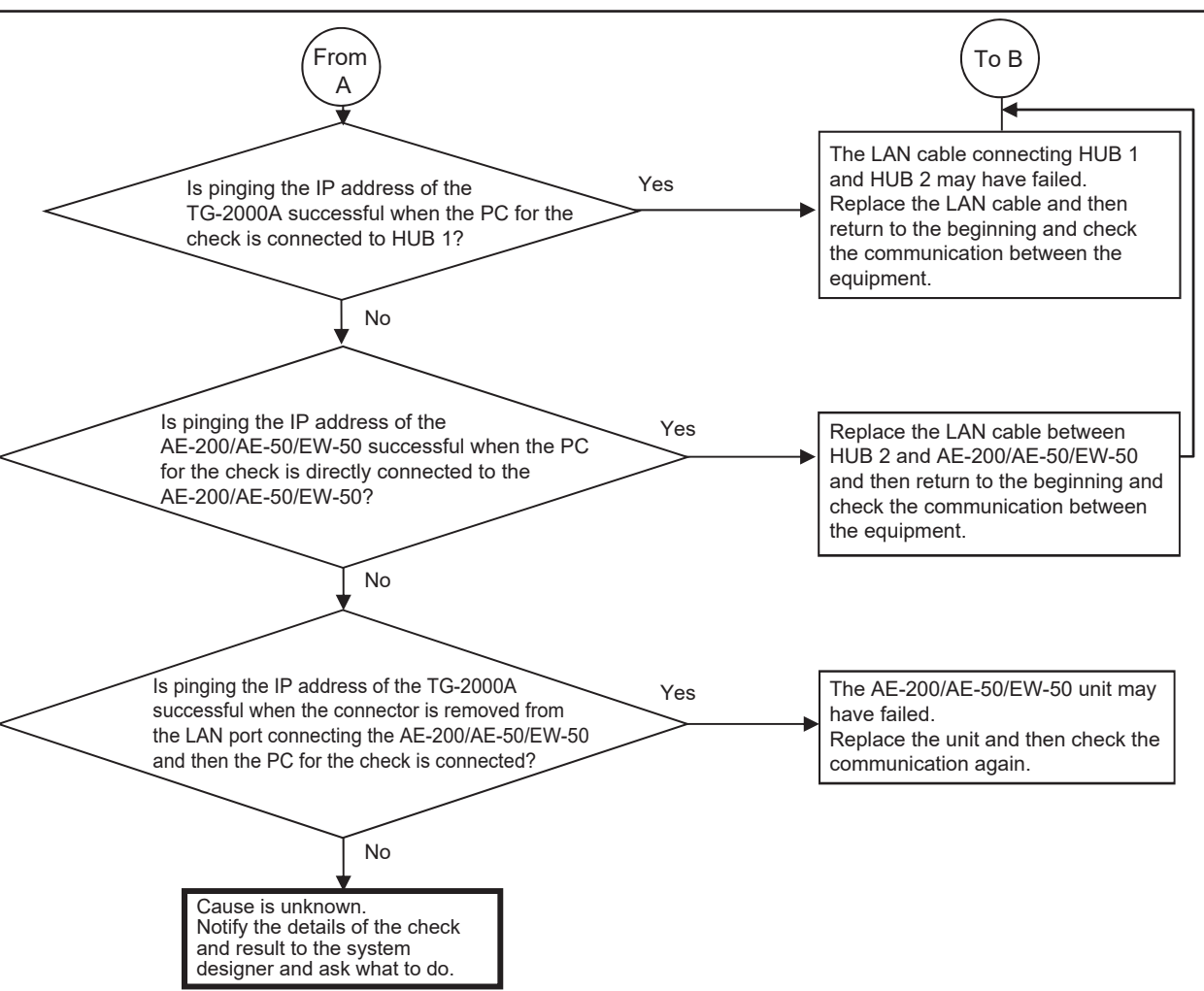

#### [Ping check method]

Ping the AE-200, AE-50, EW-50, etc. from the command prompt of a PC.

How to display the command prompt In Windows 7 Display the Start menu of Windows. Select [Command Prompt].

Run the following in the command prompt.

ping\_-t\_[IP address of AE-200, AE-50, etc.]
Single-byte space (1 character)
[Example] ping -t 192.168.1.1

Check that the connection was successful from the message displayed when the command was run. To quit ping, press the Ctrl and C keys on the keyboard at the same time.

<Result when could be pinged (example when successful)>

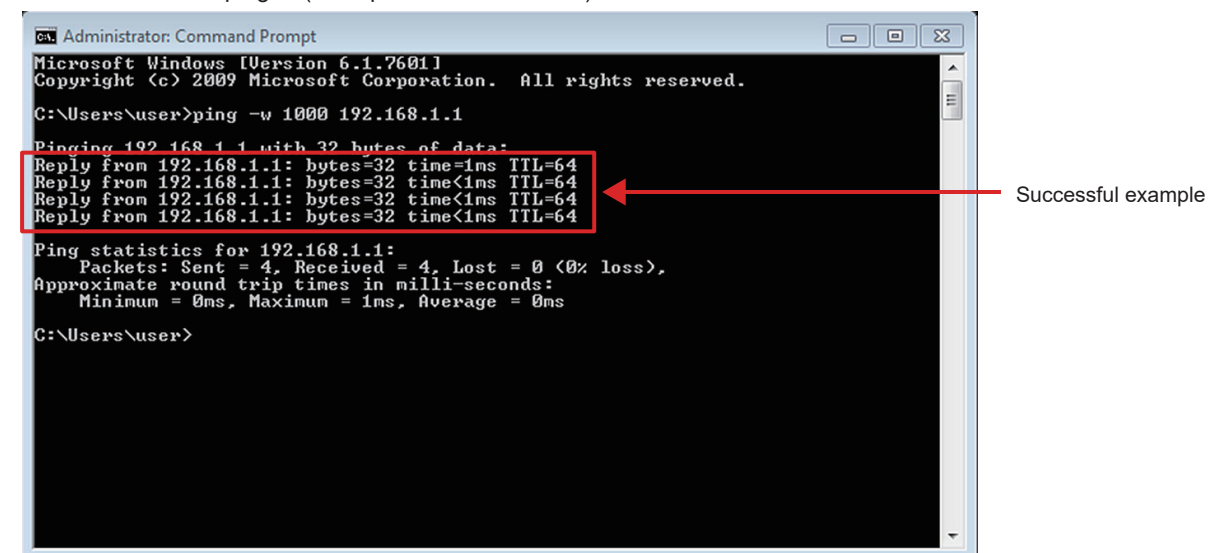

<Result when could not be pinged (example when failed)>

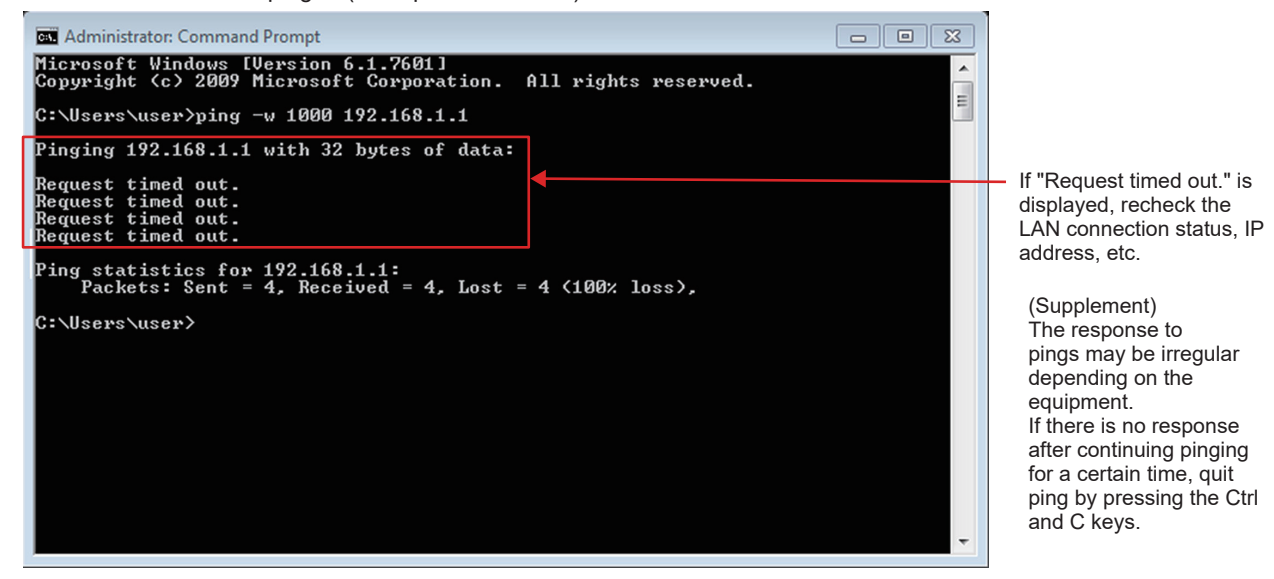

# [How to check when a LAN communication error occurs in a system connected via a router (how to isolate the cause)]

When LAN communication is not performed properly (pinging is not successful<sup>\*1</sup>) in a system connected using a router, you can isolate the cause as follows.

\*1 Check whether pinging the AE-200/AE-50/EW-50 from a PC is successful when there is a connection via a router in advance.

| Step | Method                                                                                                    | Supplement                                                                                                    |
|------|----------------------------------------------------------------------------------------------------|----------------------------------------------------------------------------------------------------|
| 1    | Prepare a PC that is connected to the same network. Use a PC in the same network with no connection via the router.                                                                                                    | If there is no PC connected to the<br>network, identify an IP address that<br>it is alright to use and then connect a<br>PC with that IP address set. |
| 2    | Ping the AE-200/AE-50/EW-50 or other target equipment from the PC.<br>Run the following in the command prompt.<br>pingt_[IP address of target equipment]<br>Single-byte space (1 character)<br>[Example] ping -t 192.168.1.1                                                                                                    | * For the operating procedure, refer<br>to [Ping check method] on the<br>previous page.                                                               |
|      | <ul> <li>→ When pinging is successful:<br/>There may be a problem with the gateway setting of the<br/>target equipment or the router settings. Consult with the<br/>equipment administrator.<br/>For the gateway address setting, check "8-2-6. Network<br/>settings" in AE-200/AE-50 Instruction Book.<br/>For the router settings, check the Instruction Book of the<br/>router.</li> </ul> |                                                                                                    |
|      | → When pinging failed:<br>There may be a problem with the IP address setting of the target equipment. Check the setting.<br>If the problem still cannot be resolved, there is likely to be a problem with the network of the router. Consult with the system administrator.                                                                                                    |                                                                                                    |

#### [How to check that an IP address is not duplicated]

If it is not possible to check the IP addresses of all equipment, there is the following method using a PC to check with the command prompt.

(Supplement) If all connected equipment in a system in an existing network cannot be checked, you can compare the MAC addresses of the equipment of only the air conditioning control system to check if an IP address is duplicated.

| Step | Method                                                                                                    | Supplement                                                                                                    |
|------|----------------------------------------------------------------------------------------------------|----------------------------------------------------------------------------------------------------|
| 1    | Prepare a PC that is connected to the network.                                                                                                    | If there is no PC connected to the<br>network, identify an IP address that<br>it is alright to use and then connect a<br>PC with that IP address set. |
| 2    | Ping the IP address of the AE-200/AE-50/EW-50 from the PC while<br>the AE-200/AE-50/EW-50 is disconnected from the LAN.<br>If there is a response, there is equipment with the same IP address as<br>the AE-200/AE-50/EW-50. Consult with the network administrator. |                                                                                                    |

## [6] Peak cut troubleshooting

The following shows troubleshooting for the peak cut function.

\* Before carrying out troubleshooting, check whether or not the peak cut settings have been configured.

|   | Item                                                  | Yes | No |
|---|-------------------------------------------------------|-----|----|
| 1 | Are the block settings configured?                    |     |    |
| 2 | Are the peak cut settings configured?                 |     |    |
| 3 | Is the license registered to each AE-200/AE-50/EW-50? |     |    |

 $\rightarrow$  If "No" was answered for any of the above, the cause is likely to be that item. First remove that cause.

#### (1) Troubleshooting based on trouble examples

|   | Symptom                                                                                                    | Cause                                                                                                    | Check procedure and remedy                                                                                                    |  |  |
|---|----------------------------------------------------------------------------------------------------|----------------------------------------------------------------------------------------------------|----------------------------------------------------------------------------------------------------|--|--|
| 1 | The peak cut control status<br>does not match on the<br>actual equipment and the<br>AE-200/AE-50/EW-50 (Web<br>browser) or TG-2000A<br>screen.<br>(Display timing offset)                                                                           | There is a difference in the monitor timing.                                                                                                    | - (Normal)<br>→ An offset occurs due to the monitor timing.                                                                                                    |  |  |
| 2 | It is hot as cooling has no effect due to peak cut.                                                                                                    | 1) Control is always at the<br>highest level because<br>the set peak cut power<br>value is low.                                                                                                    | Check how low the peak cut level is set (*1) and if it<br>is low, do the following.<br>Cause 1) Consider whether the peak cut level can<br>be changed.<br>*1 The level can be checked in the [Energy<br>Mgmt] - [Peakcut] screen on the AE-200<br>LCD.                                                                                                    |  |  |
| 3 | Peak cut control is not<br>being performed normally.                                                                                                    | <ol> <li>The license is not<br/>registered to the AE-200/<br/>AE-50/EW-50.</li> <li>The power of the<br/>AE-200/AE-50/EW-50,<br/>PI controller, PLC is shut<br/>down.</li> <li>The M-NET transmission<br/>line or a LAN cable is<br/>broken or disconnected.</li> <li>The operation block is<br/>not set.</li> <li>The control settings of<br/>peak cut control are not<br/>set or the settings are<br/>incorrect.</li> <li>There is a pulse setting<br/>mistake (in the case<br/>of a PI controller). The<br/>pulse unit is set on the<br/>PI controller even though<br/>it is connected with the<br/>AE-200/AE-50/EW-50 or<br/>TG-2000A.</li> </ol> | Check causes 1) to 7). Take the measure<br>corresponding to the cause.<br>Cause 1) Register the energy management<br>license pack to the AE-200/AE-50/<br>EW-50.<br>Cause 2) Check the power supply system.<br>Cause 3) Check the connections of the M-NET<br>transmission line and LAN cables.<br>Cause 4) Set the operation block and configure<br>the peak cut control settings.<br>Cause 5) Check and fix the settings.<br>Cause 6) Check that the [kWh/pulse] setting on<br>the electricity meter and PI controller<br>is correct. When the PI controller is<br>connected with the AE-200/AE-50/<br>EW-50 or TG-2000A, dip switch SW02<br>of the PI controller needs to be set to<br>the SC setting (factory default setting). If<br>there is setting mistake, fix it. |  |  |
| 4 | After recovering from the<br>30-minute stop control of<br>energy-saving/peak cut<br>control, the fan does not<br>operate for a maximum of<br>30 minutes even when the<br>indoor unit, LOSSNAY, and<br>outside air processing unit<br>are operating. | <ol> <li>This symptom occurs when<br/>all of the conditions from (a)<br/>to (c) listed below are met.</li> <li>(a) The software version<br/>of AE-200/AE-50/<br/>EW-50 is Ver. 7.45.</li> <li>(b) The Energy-saving/<br/>peak cut license is<br/>registered.</li> <li>(c) The 30-minute stop<br/>of peak cut control is<br/>used.</li> </ol>                                                                                                    | Cause 1) If the occurrence conditions are met, update<br>the software to Ver. 7.46 or later, which<br>supports this symptom.                                                                                                    |  |  |

## [7] Energy management troubleshooting

The following shows troubleshooting for energy management

\* Before carrying out troubleshooting, check whether or not the energy management settings have been configured.

|   | Item                                                                                         | Yes | No |
|---|----------------------------------------------------------------------------------------------|-----|----|
| 1 | Are the external temperature sensor settings configured?                                     |     |    |
| 2 | Is apportioning mode of the indoor unit set?                                                 |     |    |
| 3 | Are the settings of the apportioning source electricity meter of the indoor unit configured? |     |    |

\* For the setting procedures, refer to the Instruction Book (Initial Settings).

 $\rightarrow$  If "No" was answered for any of the above, the cause is likely to be that item. First remove that cause.

|   | Symptom                                                       | Cause                                                                                                    | Check procedure and remedy                                                                                                    |  |  |
|---|---------------------------------------------------------------|----------------------------------------------------------------------------------------------------|----------------------------------------------------------------------------------------------------|--|--|
| 1 | Bar graphs and line graphs are not displayed.                 | <ol> <li>There are required items for 2) There was a power failure</li> <li>The data is damaged.</li> </ol>                                                                                                    | or display that is not set.<br>so management data does not exist for that period.                                                                                                    |  |  |
|   |                                                               | Check method and process<br>Are setting fields empty<br>in the screen of the presse<br>display selection button?<br>No<br>Did a power failure occur?<br>No<br>The AE-200/AE-50/EW-50 may to<br>broken.                                | Yes       Select the button of the empty fields and configure the settings.         Yes       There is no failure.         Energy management data cannot be collected during a power failure.                                                                                                    |  |  |
| 2 | The target values are not displayed.                          | <ol> <li>The display unit is other<br/>than "Block."</li> <li>The target values are not<br/>set.</li> <li>The settings of the<br/>apportioning source<br/>electricity meter of<br/>the indoor unit are not<br/>configured.</li> </ol> | Check causes 1) to 3). Take the measure<br>corresponding to the cause.<br>Cause 1) Touch [Display switching] to change the<br>display unit to [Block].<br>Cause 2) Go to the [Energy Mgmt] - [Target value]<br>screen and set the target values. For<br>details, refer to Instruction Book.<br>Cause 3) Select the electricity meter in [Indoor<br>unit electricity meter] of the Energy<br>Management Settings screen of Initial<br>Setting Tool. |  |  |
| 3 | [OK] cannot be pressed<br>after setting the target<br>values. | The total of the percentages is not 100%.                                                                                                    | Adjust the percentages based on the red indication at the bottom of the setting screen.                                                                                                    |  |  |

## [8] Troubleshooting for apportioned electricity billing function

The following shows troubleshooting for the apportioned electricity billing function.

\* Before performing the troubleshooting, read "[1] Before performing failure diagnosis" and "[3] Troubleshooting and solutions depending on the equipment" in Chapter V. Als

| so. | check whether | the initial | settings | related to | billing | have be | en configui | red from t | the Initial | Setting | Tool. |
|-----|---------------|-------------|----------|------------|---------|---------|-------------|------------|-------------|---------|-------|
|     |               |             |          |            |         |         |             |            |             |         |       |

|   |                            | Item                                                                     | Yes | No |
|---|----------------------------|--------------------------------------------------------------------------|-----|----|
| 1 | Initial Setting Tool       | Are the refrigerant system settings configured?                          |     |    |
| 2 |                            | Are the operation block and energy management block settings configured? |     |    |
| 3 |                            | Are the billing settings configured?                                     |     |    |
| 4 | Charge Calculation<br>Tool | Are the advanced settings configured?                                    |     |    |

 $\rightarrow$  If you answered "No" to any of the above, the item may be the cause of the failure.

Check the setting items below to see if there is any error. If there is an error, correct it.

|    |                                                      |                                                                                     | [Lege                                                   | nd] o: Applicable, | -: Not ap    | plicable |
|----|------------------------------------------------------|-------------------------------------------------------------------------------------|---------------------------------------------------------|--------------------|--------------|----------|
|    |                                                      |                                                                                     | Check require                                           | d/not required     | Check result |          |
|    |                                                      | Electric energy<br>metering-device<br>(meter)<br>method                             | Electric energy<br>manual entry<br>(no meter)<br>method | Good               | NG           |          |
| 1  | Initial Setting Tool                                 | Refrigerant system settings                                                         | 0                                                       | 0                  |              |          |
| 2  |                                                      | Operation block settings                                                            | 0                                                       | 0                  |              |          |
| 3  | (Unit settings)                                      | Energy management block settings                                                    | 0                                                       | 0                  |              |          |
| 4  |                                                      | PI controller settings                                                              | 0                                                       | -                  |              |          |
| 5  | Initial Setting Tool                                 | Billing settings                                                                    | 0                                                       | 0                  |              |          |
| 6  |                                                      | Outdoor unit settings (standby power)                                               | 0                                                       | -                  |              |          |
| 7  | (Billing settings)                                   | Indoor unit settings<br>(Cooling capacity, FAN power<br>consumption, standby power) | 0                                                       | 0                  |              |          |
| 8  |                                                      | Measurement settings (unit to be connected to the meter)                            | 0                                                       | -                  |              |          |
| 9  |                                                      | Charge settings                                                                     | 0                                                       | 0                  |              |          |
| 10 | Charge Calculation<br>Tool<br>(Advanced<br>settings) | Charge calculation advanced settings                                                | 0                                                       | 0                  |              |          |

#### (1) Troubleshooting based on trouble examples

|   | Symptom                                                                                                    | Cause                                                                                                    | Check procedure and remedy                                                                                                    |  |  |
|---|----------------------------------------------------------------------------------------------------|----------------------------------------------------------------------------------------------------|----------------------------------------------------------------------------------------------------|--|--|
| 1 | The charge calculation results<br>show that the total output values<br>of the energy management block<br>do not match the total values of<br>the electricity meter. | If the difference is small:<br>1) Normal<br>If the difference is large:<br>2) Check the causes of Symptom<br>4.                                                                                                    | The values for electric energy are rounded<br>off to two decimal places, and the digits after<br>the decimal point are rounded down from<br>the values for the charge. This may result in<br>a mismatch between the total values of the<br>block and electricity meter.                                                                                                    |  |  |
| 2 | The charge calculation results<br>show that the values of the<br>electricity meter and the actual<br>electricity meter do not match.                                | If the difference is small:<br>1) Normal<br>If the difference is large:<br>2) Setting error of pulse unit                                                                                                    | <ul> <li>Cause 1) An error occurs because the value is rounded off to two decimal places. A difference from the actual electricity meter also occurs due to the pulse input timing.</li> <li>Cause 2) Check that the pulse unit [kWh/ pulse] settings on the electricity meter are correct. If there is a setting error, correct it.</li> </ul>                                                                                                    |  |  |
| 3 | The charge calculation results<br>show that the value of the<br>electricity meter is "0."                                                                           | <ol> <li>Setting error of the pulse value<br/>in the PI controller settings.</li> <li>Setting error of the Dip switch<br/>on the PI controller</li> </ol>                                                                                                    | <ul> <li>Cause 1) Correct the settings.</li> <li>Cause 2) Turn on the Dip switch SW01 on<br/>the PI controller.</li> <li>* Charges cannot be apportioned correctly<br/>if there is an error in these settings. When<br/>changing or adding a meter, be sure to<br/>configure the settings before use.</li> </ul>                                                                                                    |  |  |
| 4 | The amounts of charge for some<br>energy management blocks are<br>large.                                                                                            | <ol> <li>Setting error of the refrigerant<br/>system</li> <li>Setting error of the energy<br/>management block</li> <li>Setting error of the cooling<br/>capacity/FAN consumption<br/>power in the indoor unit<br/>settings</li> <li>Setting error of the connection<br/>unit in the measurement<br/>settings</li> <li>Setting error of the charge<br/>time period</li> <li>Setting error of the unit price<br/>(yen/kWh)</li> </ol>                                                | Check causes 1) to 6).<br>Correct the error and resolve the problem<br>according to the causes shown in the<br>analysis results.<br>Causes 1) to 5) After correcting the settings<br>and performing remedial<br>apportionment, recalculate<br>the amounts using the<br>Charge Calculation Tool.<br>Cause 6) Make corrections and perform<br>recalculation using the Charge<br>Calculation Tool.                                                                  |  |  |
| 5 | The charge calculation results for<br>all blocks are 0 yen or the display<br>is blank.                                                                              | <ol> <li>Setting error of the refrigerant<br/>system</li> <li>Setting error of the energy<br/>management block</li> <li>Setting error of the cooling<br/>capacity/FAN consumption<br/>power in the indoor unit<br/>settings</li> <li>Setting error of the charge<br/>time period</li> <li>Setting error of the unit price<br/>(yen/kWh)</li> <li>The license for the apportioned<br/>electricity billing function is not<br/>registered to the expansion<br/>controller.</li> </ol> | Check causes 1) to 6).<br>Correct the error and resolve the problem<br>according to the causes shown in the<br>analysis results.<br>Causes 1) to 4) After correcting the settings<br>and performing remedial<br>apportionment, recalculate<br>the amounts using the<br>Charge Calculation Tool.<br>Cause 5) Make corrections and perform<br>recalculation using the Charge<br>Calculation Tool.<br>Cause 6) Register the license to the<br>expansion controller. |  |  |

|    | Symptom                                                                                                    | Cause                                                                                                    | Check procedure and remedy                                                                                                    |  |  |
|----|----------------------------------------------------------------------------------------------------|----------------------------------------------------------------------------------------------------|----------------------------------------------------------------------------------------------------|--|--|
|    | The charge calculation results for some blocks are 0 yen.                                                                                             | 1) Setting error of the refrigerant system                                                                                                    | Check causes 1) to 3).                                                                                                    |  |  |
| 6  |                                                                                                    | <ol> <li>Setting error of the energy<br/>management block</li> <li>Setting error of the cooling<br/>capacity/FAN consumption<br/>power in the indoor unit<br/>settings</li> </ol>                                                                                                    | Correct the error and resolve the problem<br>according to the causes shown in the<br>analysis results.<br>Causes 1) to 3) After correcting the settings<br>and performing remedial<br>apportionment, recalculate<br>the change using the Charge<br>Calculation Tool.                                                                                                    |  |  |
| 7  | The display of charge calculation results for some AE-200 is blank.                                                                                   | 1) The date and time on AE-200<br>are incorrect.                                                                                                    | Check the cause and resolve the problem.<br>Cause 1) Configure the time settings.<br>Charges cannot be apportioned<br>correctly if the date and time are<br>incorrect.<br>* When changing or adding AE-200, be<br>sure to configure the time settings before<br>use.                                                                                                    |  |  |
|    | The same time period was                                                                                                    | 1) The unit price (\$/kWh etc.)                                                                                                    | Check causes 1) to 4).                                                                                                    |  |  |
| 8  | differ from the previous charge<br>calculation results.                                                                                               | <ul> <li>a) The energy management<br/>block was changed.</li> <li>b) The apportioned data was<br/>edited.</li> <li>c) The amount carried over<br/>became an effective<br/>apportioned value by<br/>performing remedial<br/>apportionment.</li> </ul>                                                              | <ul> <li>* In the case of cause 4), any amount carried over to the next settlement period is carried over to the next day and onward. Take a measure suitable for the purpose of calculating the same time period and the billing status.</li> <li>→ If the charge has already been settled and billed, sum up the difference on the next day of the settlement-of-accounts day using the Editing Apportioned Data function.</li> </ul>                        |  |  |
| 9  | Misalignment of printed characters<br>or garbled characters occur.                                                                                    | 1) Printer driver is incompatible.                                                                                                    | Cause 1) Check the printer driver on the<br>OS. Also, check whether printing<br>can be performed with other<br>applications.                                                                                                    |  |  |
| 10 | By inputting pseudo pulses into<br>the electricity meter during the<br>test run, charges including the<br>pseudo pulses were billed by the<br>tenant. | <ol> <li>The input of pseudo pulses<br/>during the test run was not<br/>reported.</li> </ol>                                                                                                    | * We recommend that you perform a test<br>run using signals such as pseudo pulse<br>with the consent of the owner.                                                                                                    |  |  |
| 11 | Billing results are wrong after<br>making a time change in a period<br>that spans two days.                                                           | <ol> <li>The time was changed to one<br/>that spans two days.</li> </ol>                                                                                                    | * If the apportioned electricity billing<br>function is used, keep the changes of time<br>to a minimum. In particular, do not make<br>time changes in a period that spans two<br>days.                                                                                                    |  |  |
| 12 | The Automatic Output setting of<br>the Charge Calculation Tool is set<br>to [Yes], but the automatic output<br>is not being performed.                | <ol> <li>The following items were<br/>enabled in the PC settings<br/>(power option):         <ul> <li>System standby</li> <li>System in hibernation</li> </ul> </li> <li>Charge Calculation Tool was<br/>activated.</li> <li>A LAN communication error<br/>occurred between the system<br/>and AE-200.</li> </ol> | <ul> <li>Cause 1) Change the settings for "System standby," "System in hibernation," and "Turn off hard disk power" to [No] to enable continuous operation.</li> <li>Cause 2) Close the Charge Calculation Tool before the automatic output time.</li> <li>Cause 3) Check the LAN connection between PC and AE-200 and reconnect them.</li> <li>* Manually calculate the charges for the time periods for which automatic output was not performed.</li> </ul> |  |  |
| 13 | The time period output by the automatic output of the Charge Calculation Tool is wrong.                                                               | 1) The time on PC is incorrect.                                                                                                    | Cause 1) Correct the time on PC.<br>* Manually calculate the charges for the<br>time periods for which automatic output<br>was not performed.                                                                                                    |  |  |

|    | Symptom                                                                                                    | Cause                                                                                                    | Check procedure and remedy                                                                                                    |
|----|----------------------------------------------------------------------------------------------------|----------------------------------------------------------------------------------------------------|----------------------------------------------------------------------------------------------------|
| 14 | When the built-in measurement<br>pulse input of AE-50/EW-50 is<br>used, the billing apportionment<br>results do not match the difference<br>from the actual electricity meter. | <ol> <li>The power of AE-50/EW-50<br/>was shut off due to a power<br/>failure.</li> <li>AE-50/EW-50 was updated.</li> </ol>                                                                                                    | Check the cause and resolve the problem.<br>Causes 1) and 2) Distribute the electric<br>energy during the power<br>failure/update to each<br>connected unit using the<br>Editing Apportioned Data<br>function. This should<br>be done, however, after<br>obtaining consent from the<br>owner.               |
| 15 | The apportioned charge for a certain day is "0" due to a total power failure.                                                                                                  | The power failure lasted all day.                                                                                                    | No action is required since the charge is carried over to the next day.                                                                                                    |
| 16 | Data is defined as Status-2 (with<br>carry-over) even though electric<br>energy is apportioned daily in the<br>daily charge calculation results.                               | Normal                                                                                                    | * With AE-200, the electricity is apportioned<br>every 30 minutes. This causes a carry-<br>over to easily occur during the time<br>period in which an air conditioning unit is<br>stopped, such as nighttime. This is not a<br>problem as the charge will be apportioned<br>at the next apportionment time. |
| 17 | Electricity apportionment is not<br>calculated correctly.                                                                                                    | <ol> <li>This symptom occurs when all<br/>of the conditions from (a) to (c)<br/>listed below are met.</li> <li>(a) AT-50A(B) and TC-24A(B)<br/>are used as a sub<br/>controller.</li> <li>(b) The time on AT-50A(B)<br/>and TC-24A(B) set based<br/>on the time of the host<br/>controller are behind by<br/>more than two minutes.</li> <li>(c) The time alarm settings on<br/>AT-50A(B) and TC-24A(B)<br/>are set to [Use].</li> </ol> | Cause 1) Change the time alarm settings<br>on AT-50A(B) and TC-24A(B) to<br>[Do not use].                                                                                                    |

#### (2) Assumed cases and restoration method

The air conditioning charge obtained by the apportioned electricity billing function is calculated based on the operation amount data of the indoor unit. If data cannot be collected for some reason, irregular processing is performed. Corrections of apportioned data or remedial apportionment may be required, depending on the contents of this irregular processing. The table below shows assumed cases.

| T-l-l                            | · · · · · · · · · · · · · · · · · · · | (f ] f              |                   | land a first a second a set a set in set in set in set in set in second second se | \                                       |
|----------------------------------|---------------------------------------|---------------------|-------------------|----------------------------------------------------------------------------------------------------|-----------------------------------------|
| Table. Assumed cases and recover | / method i                            | tor electric energy | meterina_aevice i | meter connected                                                                                                    | 1 method 1                              |
|                                  |                                       |                     | Incloring acvice  |                                                                                                    | , ,,,,,,,,,,,,,,,,,,,,,,,,,,,,,,,,,,,,, |
|                                  |                                       | \                   |                   |                                                                                                    |                                         |

| Assumed case                                                      | Charge calculation result    | Billing data status                                                                                                    | Data restoration required<br>or not required/method                  |
|-------------------------------------------------------------------|------------------------------|----------------------------------------------------------------------------------------------------|----------------------------------------------------------------------|
| PC failure<br>(HDD failure)                                       | (Non-displayable)            | Charge calculation result data is destroyed.                                                                              | Data restoration is not required.*1                                  |
| Communication error<br>between AE-200 and<br>expansion controller | Carry-over                   | Data is carried over and apportioned at<br>the recovery time.<br>(Data for several hours is collectively<br>apportioned.) | Data restoration is not required.*2                                  |
| AE-200 unit failure                                               | (Non-displayable)            | Data is not apportioned.<br>(Period: Error day–Recovery day)                                                              | Restore apportioned data (AE-200) <sup>-2</sup>                      |
| Expansion controller<br>failure                                   | Carry-over                   | Data is apportioned, but is incorrect.<br>(Period: Error day–Recovery day)                                                | Restore apportioned data<br>(AE-50/EW-50) + Edit<br>apportioned data |
| Meter failure                                                     | Normal                       | Data is not apportioned.<br>(Period: Error day–Recovery day)                                                              | Edit apportioned data                                                |
| PI controller failure                                             | Carry-over                   | Data is not apportioned.<br>(Period: Error day–Recovery day)                                                              | Clear comparison data +<br>Edit apportioned data                     |
| Carried-over unused<br>unit price                                 | Carry-over                   | Unused unit price remains carried over.<br>(Period: When settings are changed–<br>Recovery day)                           | Clear comparison data                                                |
| Setting error                                                     | Black characters<br>(normal) | Data is apportioned based on the set information.                                                                         | Remedial apportionment                                               |

\*1 We recommend that you back up the charge calculation results periodically against a failure.

\*2 If a carry-over for a long period of time that extends over the multiple settlement-of-accounts days occurs, we recommend that you correct the data on the Editing Apportioned Data screen. However, it is unnecessary to perform this procedure when there is an agreement with the tenant that allows the charge to be collected as the next day's portion, even if carry-over settlement occurs.

Table: Assumed cases and recovery method (for electric energy manual entry (meter not connected) method)

| Assumed case                                                      | Charge calculation result | Billing data status                                                                                                    | Data restoration required<br>or not required/method                  |
|-------------------------------------------------------------------|---------------------------|----------------------------------------------------------------------------------------------------|----------------------------------------------------------------------|
| PC failure<br>(HDD failure)                                       | (Non-displayable)         | Charge calculation result data is destroyed.                                                                              | Data restoration is not required.*1                                  |
| Communication error<br>between AE-200 and<br>expansion controller | Carry-over                | Data is carried over and apportioned at<br>the recovery time.<br>(Data for several hours is collectively<br>apportioned.) | Data restoration is not required.*2                                  |
| AE-200 unit failure                                               | (Non-displayable)         | Data is not apportioned.<br>(Period: Error day–Recovery day)                                                              | Restore apportioned data (AE-200)* <sup>2</sup>                      |
| Expansion controller failure                                      | Carry-over                | Data is apportioned, but is incorrect.<br>(Period: Error day–Recovery day)                                                | Restore apportioned data<br>(AE-50/EW-50) + Edit<br>apportioned data |
| Carried-over unused unit price                                    | Carry-over                | Unused unit price remains carried over.<br>(Period: When settings are changed–<br>Recovery day)                           | Clear comparison data                                                |
| Setting error                                                     | Normal                    | Data is apportioned based on the set information.                                                                         | Remedial apportionment                                               |

\*1 We recommend that you back up the charge calculation results periodically against a failure.

\*2 If a carry-over for a long period of time that extends over the multiple settlement-of-accounts days occurs, we recommend that you correct the data on the Editing Apportioned Data screen. However, it is unnecessary to perform this procedure when there is an agreement with the tenant that allows the charge to be collected as the next day's portion, even if carry-over settlement occurs.

#### NOTE:

- If there are two or more assumed cases, make overall judgment.
- When carry-over of apportionment spans the settlement-of-accounts day, the carried-over portion is added to the next month. If you want to separate this month's portion and the next month's portion, divide the apportionment parameter of carried-over and collected charge on the Editing Apportioned Data screen by the number of days in this month and the next month.

The following describes the outline of the restoration method.

|                                              | Overview                                                                                                    | Application                                                                                                 |
|----------------------------------------------|----------------------------------------------------------------------------------------------------|----------------------------------------------------------------------------------------------------|
| Restore apportioned<br>data<br>(AE-200)      | Restore the data of AE-200 apportioned before the failure from the expansion controller.                                                                                                    | Use this method when AE-200 fails.                                                                          |
| Restore apportioned<br>data<br>(AE-50/EW-50) | Restore the data of the expansion controller apportioned before the failure from AE-200.                                                                                                    | Use this method when the expansion controller fails.                                                        |
| Clear comparison data                        | Reset the carried-over data of the unused unit price.                                                                                                    | Use this method when a unit price in use is changed to unused.                                              |
| Edit apportioned data                        | Change the apportioned electric energy/<br>apportionment parameter data you want to<br>correct by indoor units for each day. After<br>all changes are completed, recalculate the<br>air conditioning charge using the Charge<br>Calculation Tool.                                               | Use this method to correct or change the calculated apportionment parameter or apportioned electric energy. |
| Remedial<br>apportionment                    | The apportioned electric energy for the remedial period is calculated by recalculating the apportionment from operation amount, electric energy, and other factors of the expansion controller. Then, the air conditioning charge is calculated together with the charge for the normal period. | Use this method for reapportionment for the carry-over period.                                              |

#### NOTE:

- To restore apportioned data and clear comparison data, refer to the Instruction Book (Apportioned Electricity Billing Function).
- (3) Restoration procedure (Before performing the restoration procedure, update the software of AE-200/AE-50/ EW-50 to version 7.85 or later.)

#### 1) Editing apportioned data

If AE-50/EW-50 fails, the operation time of an air conditioning unit or measurement value of the meter cannot be measured until AE-50/EW-50 is replaced. Therefore, apportionment calculation cannot be performed for the period during which AE-50/EW-50 is broken.

This chapter describes the method of correcting apportioned data for the period during which AE-50/EW-50 is broken, after replacing AE-50/EW-50.

#### NOTE:

• If AE-200 fails, you can correct apportioned data automatically by using the Remedial Apportionment function. For the remedial apportionment method, refer to "2) Remedial apportionment."

#### **IMPORTANT:**

- The Editing Apportioned Data function is performed to correct the apportionment calculation results for each day used in the Charge Calculation Tool.
- Please note that the electric energy displayed on the Energy Use Status screen or Ranking screen, or the electric energy displayed in the energy management table cannot be corrected.
- Corrections can be made on data from 62 days ago to the previous day. Data earlier than 62 days ago cannot be corrected.
- Do not perform remedial apportionment for the period for which corrections of apportioned data have been made. Doing so will change the data back to one before the correction was made.

- 1. Replace AE-50/EW-50 that has failed.
- For the replacement method of AE-50/EW-50, refer to the Instruction Book (Apportioned Electricity Billing Function). 2. Log in to the Maintenance screen of the Integrated Centralized Control Web.
  - URL: http://[IP address of AE-200]/control/index.html User name: maintenance Password: mainte

| Enter user name and password.<br>User name<br>Password |                                                        |
|--------------------------------------------------------|--------------------------------------------------------|
|                                                        | Enter user name and password.<br>User name<br>Password |
| Login                                                  | Login                                                  |

3. Click [Editing Apportioned Data] on the Maintenance screen of the Integrated Centralized Control Web.

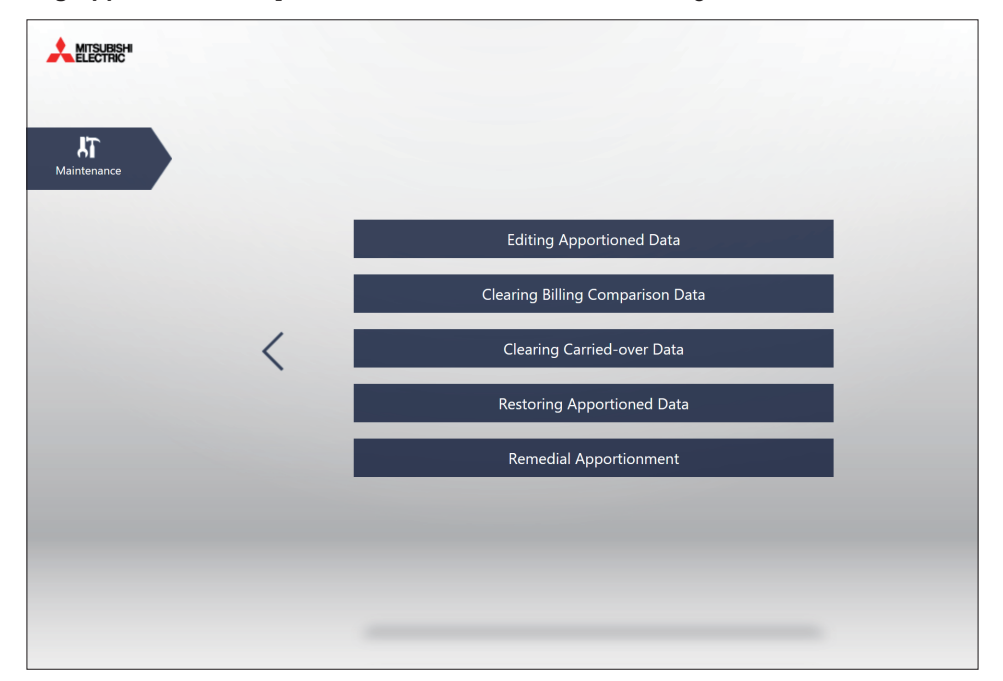

4. Click the AE-200 to which the replaced AE-50/EW-50 belong, and then click [Next].

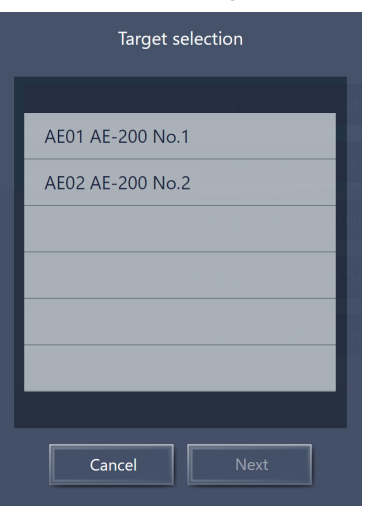

- 5. Click the date you want to correct, and then click [Next].
  - Corrections can be made on data within the range from 62 days ago to the previous day.

| Date selection |          |          |  |  |  |
|----------------|----------|----------|--|--|--|
|                |          |          |  |  |  |
| ^              | <u> </u> | <u> </u> |  |  |  |
| Jul.           | 08       | 2013     |  |  |  |
| Aug.           | 09       | 2014     |  |  |  |
| Sep.           | 10       | 2015     |  |  |  |
| Oct.           | 11       |          |  |  |  |
| Nov.           | 12       |          |  |  |  |
| $\sim$         | $\sim$   | $\sim$   |  |  |  |
|                |          |          |  |  |  |
| Cancel OK      |          |          |  |  |  |

6. Click [Energy mgmt block], and then click [Next].

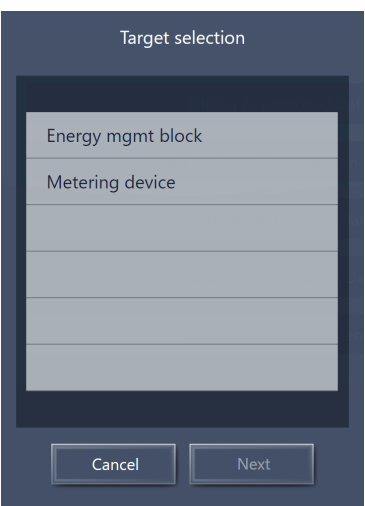

7. Click the energy management block you want to correct. Then, from the address list, click the [Edit data] button of the unit to be corrected.

|                        | i         | Editing Apport | tioned Data   |                   |           |
|------------------------|-----------|----------------|---------------|-------------------|-----------|
| Target date 22/01/2020 | Target AE | AE01 AE-200    | Target object | Energy mgmt block |           |
|                        | _         | Energy mgn     | nt block      |                   |           |
|                        |           | BLK2           |               |                   |           |
| Address01-1-009        |           |                |               | yata              | Edit data |
| Address01-1-010        |           |                |               |                   | Edit data |
| Address01-1-011        |           |                |               |                   | Edit data |
| Address01-1-012        |           |                |               |                   | Edit data |
| Address01-1-013        |           |                |               |                   | Edit data |
| Address01-1-014        |           |                |               |                   | Edit data |
|                        |           |                |               |                   |           |
|                        |           |                |               |                   |           |
|                        |           |                |               |                   |           |
|                        | (         | Cancel         | ОК            |                   | 1/1       |

- 8. Correct the apportioned electric energy by unit price.
  - Correction examples are shown below.
    - Example 1: Correction using the average value of one week before failure
      - → Calculate the average value of the apportioned electric energy for one week before failure, multiply the value by the number of days of the failure period, and input it as the apportioned electric energy for the day prior to the recovery day.
        - If a failure occurred on a day that overlaps the monthly settlement-of-accounts day, input the apportioned electric energy for the number of days before and after the settlement day within the failure period, on the day prior to the settlement day and the day prior to the recovery day, respectively.
    - Example 2: Correction using the normal period only
      - → With this method, the electric energy is not billed during the failure period. Input "0" for the apportioned electric energy for the number of days of the failure period.

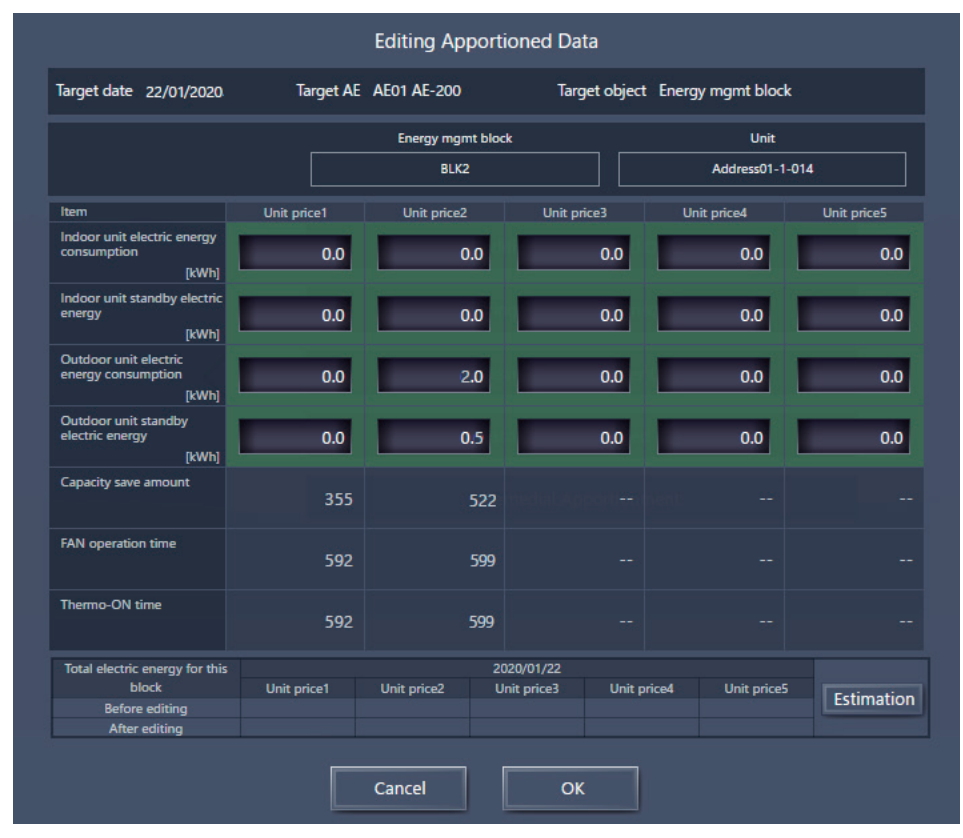

#### NOTE:

• Correctable items vary according to the apportionment mode settings on the Initial Setting Tool.

#### 9. Select the [OK] button.

10. Perform Steps 8 and 9 for every unit that needs to be corrected.

11. On the Editing Apportioned Data screen, click the [OK] button to complete the correction settings.

|                        |           | Editing Appo | ortioned Data |                   |           |
|------------------------|-----------|--------------|---------------|-------------------|-----------|
| Target date 22/01/2020 | Target AE | AE01 AE-200  | Target object | Energy mgmt block |           |
|                        | -         | Energy m     | gmt block     |                   |           |
|                        |           | BL           | K2            |                   |           |
| Address01-1-009        |           |              |               |                   | Edit data |
| Address01-1-010        |           |              |               |                   | Edit data |
| Address01-1-011        |           |              |               |                   | Edit data |
| Address01-1-012        |           |              |               |                   | Edit data |
| Address01-1-013        |           |              |               |                   | Edit data |
| Address01-1-014        |           |              |               |                   | Edit data |
|                        |           |              |               |                   |           |
|                        |           |              |               |                   |           |
|                        |           |              |               |                   |           |
|                        |           | Cancel       | ОК            |                   | 1/1       |

#### NOTE:

- If you close the browser without clicking the **[OK]** button on the Editing Apportioned Data screen, the correction result will not be saved.
- 12. Calculate the charge using the Charge Calculation Tool, and check that the correction results are reflected.

#### 2) Remedial apportionment

Apportionment calculation is not performed during the failure period of AE-200.

This chapter describes the method of recalculating apportionment (performing remedial apportionment) for the failure period after replacing AE-200.

#### NOTE:

- Remedial apportionment is not performed when AE-50/EW-50 has failed. To make a correction, use the Editing Apportioned Data function.
- For the method of correcting apportioned data, refer to "1) Editing apportioned data."
- This procedure can be used to recalculate daily apportionment for the period of a communication error even when a long-term communication error between AE-200 and AE-50/EW-50 has occurred. In this case, start the procedure from Step 2 after recovering from the communication error.

#### **IMPORTANT:**

• The Remedial Apportionment function is performed to correct the apportionment calculation results for each day used in the Charge Calculation Tool.

Please note that the electric energy displayed on the Energy Use Status screen or Ranking screen, or the electric energy displayed in the energy management table cannot be corrected.

- While regular apportionment is performed by using data for 30 minutes, remedial apportionment is performed using data for one day. Therefore, the calculation results differ between the regular apportionment and remedial apportionment. (30-minute data cannot be retained for a long period of time. Instead, apportionment is performed using data for one day.)
  - Perform remedial apportionment only for the period when data has errors.
- Remedial apportionment can be performed on data from 61 days ago to the previous day. Data for the current date and the date earlier than 61 days ago cannot be remedied.
- Do not perform remedial apportionment for the period for which corrections of apportioned data have been made. Doing so will change the data back to one before the correction was made.

- **1.** Replace AE-200 that has failed.
- For the replacement method of AE-200, refer to the Instruction Book (Apportioned Electricity Billing Function). 2. Log in to the Maintenance screen of the Integrated Centralized Control Web.
  - URL: http://[IP address of AE-200]/control/index.html User name: maintenance Password: mainte

| Enter user name and password.                                         |
|-----------------------------------------------------------------------|
| User name                                                             |
| Password                                                              |
| Login                                                                 |
|                                                                       |
|                                                                       |
|                                                                       |
|                                                                       |
|                                                                       |
| Copyright(C) 2015 MITSUBISHI ELECTRIC CORPORATION All Rights Reserved |

3. Click [Remedial Apportionment] on the Maintenance screen of the Integrated Centralized Control Web.

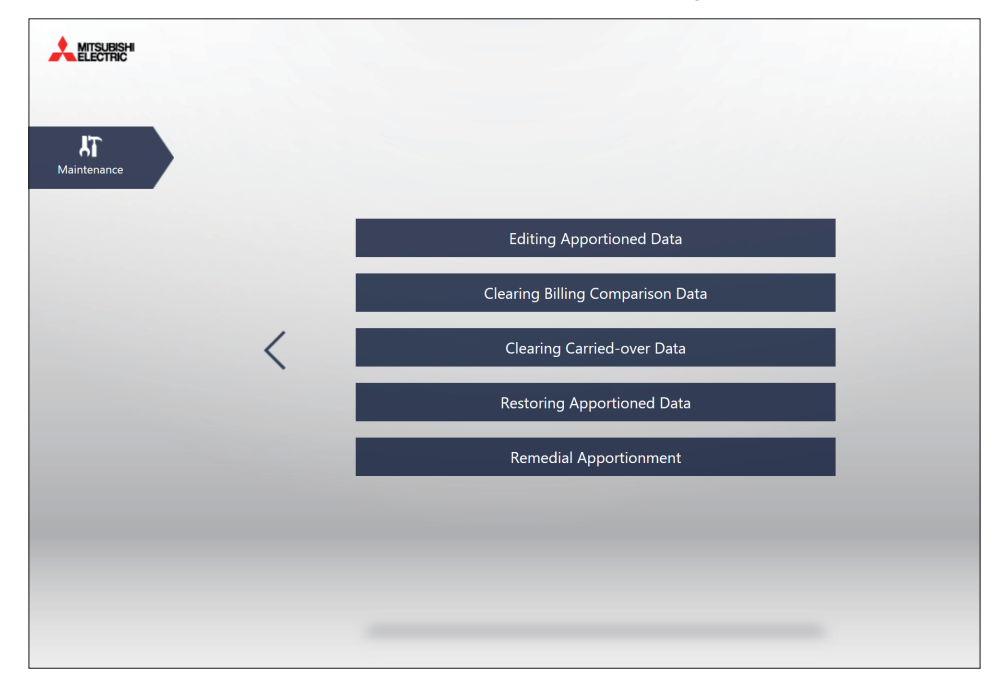

4. Click the replaced AE-200, and then click [Next].

| Target selection |                        |  |
|------------------|------------------------|--|
|                  | diting Apportioned Dat |  |
| AE01 AE-200 No.1 |                        |  |
| AE02 AE-200 No.2 |                        |  |
|                  |                        |  |
|                  |                        |  |
|                  |                        |  |
|                  |                        |  |
| _                |                        |  |
| Cancel           | Next                   |  |

**5.** To start remedial apportionment, set the period of remedial apportionment, and then click **[OK]**. Set the period from the day prior to the day AE-200 failed to the previous day.

|            | Remedial Apportionment |  |  |
|------------|------------------------|--|--|
| Target AE  | AE01 AE-200 No.1       |  |  |
| Start      | Time period            |  |  |
|            | 01/12/2019             |  |  |
| End        |                        |  |  |
| 31/12/2019 |                        |  |  |
|            | Cancel OK              |  |  |

#### NOTE:

- Remedial apportionment can be performed on data from 61 days ago to the previous day.
- · Remedial apportionment may take several to dozens of minutes.
- 6. Calculate the charge using the Charge Calculation Tool, and check that the remedial apportionment results are reflected.

- [V. Troubleshooting]
- (4) Data collection method for troubleshooting of apportioned electricity billing function Data collection may be required to investigate problems that occur with the apportioned electricity billing function.
  - Data required for investigation
  - 1) AE-200 Setting data
  - 2) Billing parameter
  - 3) Billing apportionment results data
  - 4) AE-200 Setting data of Initial Setting Tool
  - 5) Initial Setting Tool log
  - 6) Charge Calculation Tool log
  - 7) Serial numbers of all AE-200 , AE-50, and EW-50 in the system
  - Data collection method
  - 1) AE-200 Setting data
  - i) Insert the USB memory device into AE-200.
  - ii) Go to [Maintenance]→[Backup] on the Initial Settings screen of AE-200 LCD, and select [All settings]. Then, press [Copy to USB Memory] to output data to the USB memory device.

| -    | Ventil.<br>Settings | 🔧 User               | Info 🔧    | Mainte-<br>nar | nce     | 27/    | ′03/2015<br>13:38 |        |
|------|---------------------|----------------------|-----------|----------------|---------|--------|-------------------|--------|
|      | Backup              |                      | Import    |                | Energy  | data   | outpi             |        |
| Sett | ng data for         | main u <del>ni</del> | t and air | condit         | ioners  |        |                   |        |
|      | All sett            | ings                 |           |                |         |        |                   |        |
|      |                     | /                    |           |                |         |        |                   |        |
|      |                     |                      |           |                |         |        |                   |        |
|      |                     |                      |           |                |         |        |                   |        |
|      |                     |                      |           |                |         |        |                   |        |
|      |                     |                      |           |                |         |        |                   |        |
|      |                     |                      |           |                |         |        |                   |        |
|      |                     |                      |           |                |         |        |                   | Ш      |
|      |                     |                      |           |                | _       | _      |                   | $\geq$ |
|      |                     |                      | (         | Co             | py to U | SB Men | iory <            | 1      |
|      |                     |                      |           |                |         |        |                   |        |

- 2) Billing parameter
- i) Insert the USB memory device into AE-200.
- ii) Go to [Maintenance]→[CSV output] on the Initial Settings screen of AE-200 LCD, and select [Charge Parameters], [Metering device data], [Charge Parameters (30-minute intervals)], and [Metering device data (30-minute intervals)]. Then, press [Output as CSV file] to output data to the USB memory device.

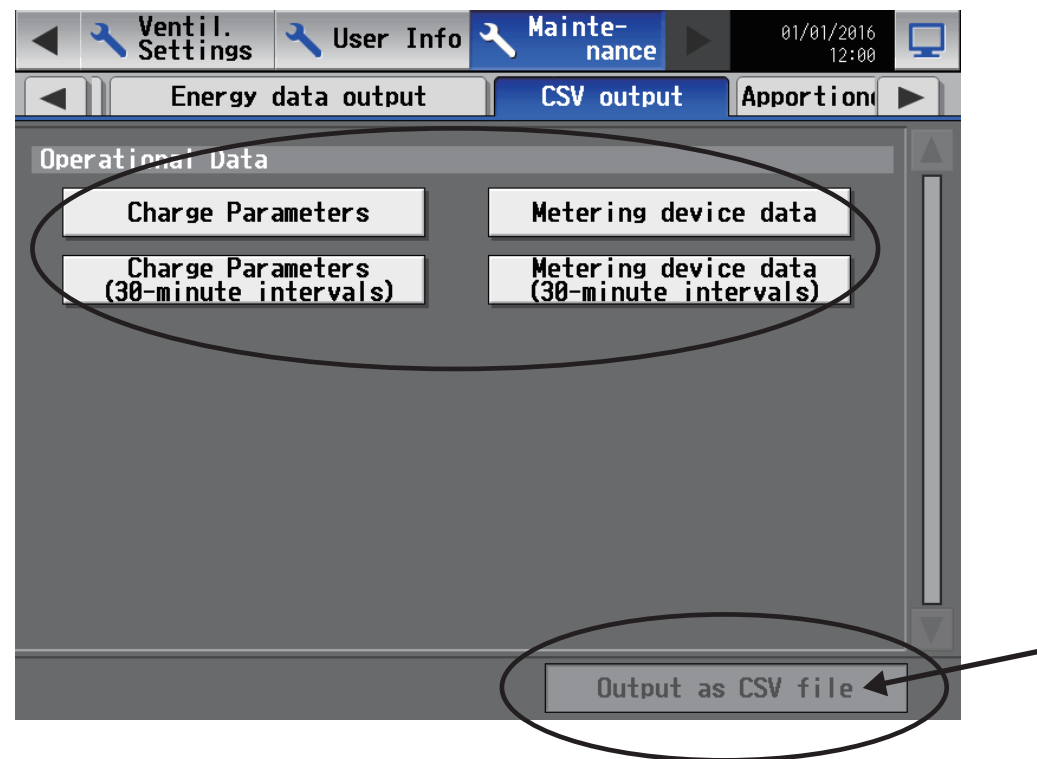

- 3) Billing apportionment results data
- i) Insert the USB memory device into AE-200.
- ii) Go to [Energy Management]→[Energy management list] on the AE-200 LCD screen, and then press [CSV output].

| Monitor/ Deration Mgmt       | ay 🔂 Sc                    | hedule<br>ettings          | 27/03/2015<br>15:23        | ٦ |
|------------------------------|----------------------------|----------------------------|----------------------------|---|
| Ranking                      | Energy                     | management l               | ist 🛛                      |   |
| Display target PI Controller |                            | Display                    | switching                  |   |
| PI Controller name           | 2015/01/01 -<br>2015/01/31 | 2015/02/01 -<br>2015/02/28 | 2015/03/01 -<br>2015/03/31 |   |
| EAST                         | 53.0 kWh                   | 130.0 kWh                  | 38.0 k₩h                   |   |
| WEST                         | 44.0 kWh                   | 104.0 kWh                  | 24.0 kWh                   | Π |
| SOUTH                        | 180.0 kWh                  | 350.0 kWh                  | 108.0 kWh                  |   |
| NORTH                        | 1000.0 kWh                 | 1440.0 kWh                 | 420.0 kWh                  |   |
|                              |                            | CSI                        | output                     | > |

- [V. Troubleshooting]
  - iii ) Select [Energy management block], and then select [30-minute intervals]. Then, press [CSV output] to output data to the USB memory device. Data for one month and one day can also be output to the USB memory device by selecting [1-month intervals] and [1-day intervals]. (Period setting is not required.)

| CSV output              |                   |
|-------------------------|-------------------|
| Data to be cutput       |                   |
| Energy management block | PI Controller     |
| Data type               |                   |
| 1-month intervals       | 1-day intervals   |
| 30-minute intervals     |                   |
| Data-acquisition period |                   |
| Date range 2015/02      | 2/01 - 2015/03/26 |
|                         |                   |
|                         |                   |
|                         | CSV output Close  |

## [9] Troubleshooting (BACnet<sup>®</sup> function)

The following shows troubleshooting for the BACnet<sup>®</sup> function.

#### (1) Troubleshooting based on trouble examples

|   | Category                                            | Symptom                                                                                                    | Cause                                                                                                    | Check method and remedy                                                                                                    |
|---|-----------------------------------------------------|----------------------------------------------------------------------------------------------------|----------------------------------------------------------------------------------------------------|----------------------------------------------------------------------------------------------------|
| 1 | Building<br>management<br>system<br>(communication) | AE-200 does<br>not respond<br>to the building<br>management<br>system.<br>AE-200 cannot<br>be found from<br>the building<br>management | LAN2 (BACnet <sup>®</sup> ) is<br>disconnected or a wire is<br>broken.                                                                            | <ul> <li>Check that there is no abnormality with any of the connector connections on the path from the LAN2 (BACnet®) to the building management system.</li> <li>If there is a LINK/ACT lamp on the hub connecting the LAN2 (BACnet®), check that it is lit.</li> <li>Replace the LAN cables with ones that are working properly.</li> </ul>                                                                                                    |
| 2 |                                                     | system.                                                                                                    | The IP address of the<br>LAN2 (BACnet <sup>®</sup> ) of AE-200<br>or building management<br>system is incorrect.                                  | <ul> <li>Check the following, and change the setting if there is a problem.</li> <li>Send pings to the IP addresses of the building management system and LAN2 (BACnet<sup>®</sup>) of AE-200 from Command Prompt on a PC for performing checks, and confirm that packets arrive.</li> <li>Execute "Acquire settings" from BACnet<sup>®</sup> Setting Tool and then check the BACnet<sup>®</sup> setting information.</li> </ul>                                                                                                    |
| 3 |                                                     |                                                                                                    | The IP address of the<br>LAN2 (BACnet®) of AE-200<br>duplicates that of other<br>equipment.                                                       | <ul> <li>Send a ping from Command Prompt on a<br/>PC for performing checks while the LAN2<br/>(BACnet®) of AE-200 is disconnected, and<br/>confirm that there is no response.<br/>If there is a response, change the IP address<br/>of the equipment with the duplicate IP address<br/>or the IP address of the AE-200.</li> <li>Execute "Acquire settings" from BACnet®<br/>Setting Tool, and then check whether the<br/>network addresses of LAN 1 and LAN 2<br/>(BACnet®) of AE-200 are the same.<br/>If they are the same, change the network<br/>address of LAN 1 or LAN 2 (BACnet®).</li> </ul>                       |
| 4 |                                                     |                                                                                                    | The AE-200 BACnet <sup>®</sup><br>connection mode is not<br>"Online".                                                                             | Check that "Current Mode" on the Mode Setting<br>screen of BACnet <sup>®</sup> Setting Tool is "Online".<br>If it is not "Online", set it to "Online". (Note that<br>the mode will be "Offline" after "Send settings" is<br>executed from BACnet <sup>®</sup> Setting Tool.)                                                                                                    |
| 5 |                                                     |                                                                                                    | <ul> <li>The request from the<br/>building management<br/>system was not sent.</li> <li>The response was not<br/>sent from the AE-200.</li> </ul> | Connect a network analyzer (e.g., Wireshark),<br>capture packets, and confirm that the expected<br>request and response are made over BACnet <sup>®</sup> .<br>If the request is not made, recheck the settings<br>of the building management system.<br>If the response is not made, recheck the settings<br>of the AE-200.<br>For the packet capture procedure, refer to "VIII<br>[1] How to Use Wireshark for AE-200 BACnet <sup>®</sup> ".                                                                                                    |
| 6 |                                                     |                                                                                                    | The object or property that<br>the building management<br>system requests does not<br>exist.                                                      | <ul> <li>Execute "Acquire settings" from BACnet<sup>®</sup><br/>Setting Tool and then check that the object<br/>the building management system requests is<br/>included in the BACnet<sup>®</sup> setting information.<br/>If the object the building management system<br/>requests is not included, recheck the settings<br/>of the AE-200.</li> <li>For the procedure to check the BACnet<sup>®</sup><br/>object or property state of the AE-200 while<br/>the BACnet<sup>®</sup> connection mode is online, refer<br/>to "VIII [2] BACnet<sup>®</sup> Object Check Procedure<br/>Using InneaBACnetExplorer".</li> </ul> |

|    | Category | Symptom                                                                                                    | Cause                                                                                                    | Check method and remedy                                                                                                    |
|----|----------|----------------------------------------------------------------------------------------------------|----------------------------------------------------------------------------------------------------|----------------------------------------------------------------------------------------------------|
| 7  |          | The response<br>from the AE-200<br>is slow or some<br>of the response is<br>missing.                                                                                                    | There is a possibility that<br>the request interval from<br>the building management<br>system via BACnet <sup>®</sup><br>communication exceeds<br>the response performance<br>of the AE-200. | Set a request frequency of 5 properties or<br>less per second by checking with the system<br>integrator of BACnet <sup>®</sup> about either increasing<br>the interval for state collection or reducing the<br>number of properties target for collection on the<br>building management system side.                                                                                                    |
| 8  |          |                                                                                                    | The communication speed<br>of LAN2 (BACnet <sup>®</sup> ) has<br>decreased.                                                                                                    | <ul> <li>Check whether or not network equipment (LAN cable, hub, router, etc.) with a communication speed of less than 100 Mbps is connected to the LAN2 (BACnet®), and if such equipment is connected, replace it with high-speed equipment or disconnect it.</li> <li>Check whether or not equipment that performs communication other than BACnet® is connected to the LAN2 (BACnet®), and if such equipment is connected, disconnect it.</li> </ul> |
| 9  |          | The response from<br>the AE-200 is slow<br>or communication<br>becomes unstable.<br>The COL lamp of<br>the hub connecting<br>the AE-200 lights<br>very frequently.                                          | There is a possibility of the<br>state of inconsistencies<br>occurring in Ethernet Auto<br>Negotiation.                                                                                      | Check whether or not any equipment that<br>communicates with the AE-200 has Auto<br>Negotiation disabled.<br>If it is disabled, enable it. (The AE-200 supports<br>Auto Negotiation.)                                                                                                    |
| 10 |          | Even though COV<br>notification is<br>used, it takes time<br>to be reflected<br>in the building<br>management<br>system.                                                                                    | The COV notification<br>process ID is not set to an<br>appropriate value.                                                                                                    | Set the COV notification process ID to an<br>appropriate value (usually 0, but check with the<br>administrator because it is dependent on the<br>building management system).                                                                                                    |
| 11 |          | The state indication<br>on the building<br>management<br>system does not<br>change. (Operation<br>from the building<br>management<br>system is possible.)<br>The AE-200 has<br>detected error code<br>6600. | The M-NET address is<br>duplicated with that of<br>another system controller<br>connected to the same<br>M-NET as the AE-200.                                                                | Change the M-NET address of the AE-200 so<br>that it is not duplicated and then restart the<br>AE-200.                                                                                                    |
| 12 |          | BACnet <sup>®</sup><br>communication<br>became no longer<br>possible when a<br>new air conditioning<br>unit or PI controller<br>was registered on<br>the AE-200.                                            | When the equipment<br>configuration is changed,<br>the BACnet <sup>®</sup> connection<br>mode may become<br>"Offline".                                                                       | If there is also a change to the BACnet <sup>®</sup> settings,<br>set the settings again with BACnet <sup>®</sup> Setting Tool.<br>Then, change BACnet <sup>®</sup> connection mode<br>to "Online" from the Mode Setting screen of<br>BACnet <sup>®</sup> Setting Tool.                                                                                                    |

|    | Category                                            | Symptom                                                                                                    | Cause                                                                                                    | Check method and remedy                                                                                                    |
|----|-----------------------------------------------------|----------------------------------------------------------------------------------------------------|----------------------------------------------------------------------------------------------------|----------------------------------------------------------------------------------------------------|
| 13 | Building<br>management<br>system<br>(error display) | When an air<br>conditioning unit<br>is set to run, an<br>alarm is displayed<br>by the building<br>management<br>system.                                                                                                    | The building management<br>system may determine<br>there to be an alarm and<br>display the alarm because<br>the "InAlarm" bit of the<br>"Status_Flags" property is<br>ON, or the "Event_State"<br>property is "Offnormal", or<br>the "Notify Type" parameter<br>of event notification is<br>"Alarm". | When the event notification of "On Off State"<br>(BI_01xx02) is used, set "NotifyType" of event<br>notification of "On Off State" (BI_01xx02) not<br>to "Alarm" but to "Event" from BACnet® Setting<br>Tool.<br>Disable (clear the check box for using) event<br>notification of "On Off State" (BI_01xx02).<br>If the process of determining this to be an alarm<br>on the building management system side can be<br>canceled, have it canceled. |
| 14 |                                                     | When the on/<br>off operation is<br>performed from<br>the AE-200 or a<br>remote controller,<br>an error is detected<br>on the building<br>management<br>system side.<br>When the on/<br>off operation is<br>performed from<br>the building<br>management<br>system, an error is<br>not detected. | A mismatch of the "On Off<br>Setup" object (BO_01xx01)<br>and "On Off State" object<br>(BI_01xx02) is occurring.                                                                                                    | This is not a malfunction.<br>Configure the settings so that an error due to a<br>mismatch of both object states is not detected<br>on the building management system side.                                                                                                    |
| 15 | BACnet <sup>®</sup> Setting<br>Tool                 | The settings cannot<br>be configured<br>from BACnet®<br>Setting Tool.                                                                                                    | <ul> <li>LAN1 of the AE-200 is<br/>not set correctly.</li> <li>The PC for setting is not<br/>set correctly.</li> </ul>                                                                                                    | Configure the settings so that Web Browser for<br>Initial Settings or Initial Setting Tool can connect<br>referring to the AE-200/AE-50/EW-50 Instruction<br>Book (Initial Settings).                                                                                                    |
| 16 |                                                     | (The "Response<br>Timeout" message<br>appears.)                                                                                                    | The network addresses of LAN1 of the AE-200 and the PC for setting do not match.                                                                                                    | Set the correct IP address and subnet mask<br>referring to the AE-200/AE-50/ EW-50 Instruction<br>Book (Initial Settings).                                                                                                    |
| 17 |                                                     |                                                                                                    | The AE-200 is restarting.                                                                                                    | If the AE-200 is restarting, wait a while (maximum of about 10 minutes) and then connect.                                                                                                    |
| 18 |                                                     |                                                                                                    | The IP address (LAN1)<br>of the AE-200 unit and<br>the setting destination<br>IP address (LAN1) of<br>BACnet <sup>®</sup> Setting Tool do<br>not match.                                                                                                    | Set IP address of both so that they match.<br>The setting destination IP address of BACnet <sup>®</sup><br>Setting Tool can be checked from [AE-200/<br>AE-50/EW-50] - [Property] on the menu bar.<br>If the IP address (LAN1) of the AE-200 unit<br>is unknown, refer to "When forgetting the IP<br>address of LAN1" below.                                                                                                    |
| 19 |                                                     | Even if the BACnet® connection mode is set to "Online" on                                                                                                    | The "BACnet connection"<br>license has not been<br>registered.                                                                                                    | Register the "BACnet connection" license<br>referring to the AE-200/AE-50/EW-50 Instruction<br>Book (Initial Settings).                                                                                                    |
| 20 |                                                     | the Mode Setting<br>screen of BACnet®<br>Setting Tool, the<br>mode does not<br>change to "Online".                                                                                                    | "Send settings" has not<br>been executed even once<br>with BACnet <sup>®</sup> Setting Tool<br>or the settings sent with<br>"Send settings" included<br>inconsistencies.                                                                                                    | Do not change the settings on the AE-200 LCD,<br>etc. during the period from executing "Acquire<br>settings" with BACnet <sup>®</sup> Setting Tool to executing<br>"Send settings" after configuring the BACnet <sup>®</sup><br>information settings.<br>If a setting was changed during the process,<br>execute "Acquire settings" again.                                                                                                    |
| 21 |                                                     |                                                                                                    | A metering device has<br>been registered in<br>"Measurement" but the<br>accumulator (PI controller<br>Electric Energy 1–4 or<br>Pulse Input Electric Energy<br>1–4) supporting the<br>metering device has not<br>been enabled.                                                                       | When a metering device will be used, select the<br>check box even if the corresponding object will<br>not be used.                                                                                                    |

|   | Category                                            | Symptom                                                                                                    | Cause                                                                                                    | Check method and remedy                                                                                                    |
|---|-----------------------------------------------------|----------------------------------------------------------------------------------------------------|----------------------------------------------------------------------------------------------------|----------------------------------------------------------------------------------------------------|
| 4 | 22                                                  |                                                                                                    | The notification<br>destinations of the<br>"Recipient_List" properties<br>of the Notification Class<br>object exceeds 5 devices. | For the notification destinations of the<br>"Recipient_List" properties, the notification<br>destination addresses registered with BACnet <sup>®</sup><br>Setting Tool and those registered from the<br>building management system are managed<br>separately, so make sure the total of both does<br>not exceed 5 devices. |
|   | Integrated<br>Centralized<br>Control Web<br>browser | A message<br>saying, "Centrally<br>Controlled" appears<br>on the Integrated<br>Centralized Control<br>Web browser even<br>after changing the<br>"Prohibit remote<br>controller operation"<br>settings from<br>[Prohibit] to [Permit]<br>from the building<br>management<br>system. | The software version of AE-200/AE-50/EW-50 is earlier than Ver. 7.45.                                                            | Update the software version of AE-200/AE-50/<br>EW-50 to Ver. 7.46 or later. Also, ensure that the<br>software versions of all AE-200/AE-50/EW-50<br>are the same.<br>For the procedure for updating AE-200/AE-50/<br>EW-50, refer to "Software Update" in AE-200/<br>AE-50/EW-50 Instruction Book (Initial Settings).     |
|   | IP address                                          | When forgetting<br>the IP address of<br>LAN1.                                                                                                    | -                                                                                                    | Check it on the LCD of the AE-200/AE-50.<br>If you have forgotten the LAN1 IP address<br>of EW-50, set it again with SW1 on the unit<br>referring to the Installation and Instructions<br>Manual for EW-50.                                                                                                    |
|   | 25                                                  | When forgetting the IP address of LAN2 (BACnet <sup>®</sup> ).                                                                                                    | -                                                                                                    | Check it by executing "Acquire data" with Initial<br>Setting Tool, executing "Acquire settings" with<br>BACnet <sup>®</sup> Setting Tool, or using Initial Setting<br>Tool from LAN1 with the AE-200/AE-50/EW-50.<br>It can also be checked on the LCD of the<br>AE-200/AE-50.                                             |

## [10] Troubleshooting for chiller unit connection function

| Symptom |                                                                                                    | Cause                                                                                                    |                                                     | Check procedure and remedy                                                                                                    |
|---------|----------------------------------------------------------------------------------------------------|----------------------------------------------------------------------------------------------------|-----------------------------------------------------|----------------------------------------------------------------------------------------------------|
| 1       | The monitoring screen of chiller unit does not appear.                                                                                       | <ol> <li>Chiller unit is not registered to<br/>the group.</li> <li>Chiller unit is in a state of<br/>communication error.</li> </ol>                                                                                                    | Cause 1)<br>Cause 2)                                | Register the chiller unit to the group<br>from the Initial Settings screen.<br>Check the error code and remove the<br>cause of the communication error. For<br>the error codes, refer to "V [3] 1. How<br>to determine the cause and resolve<br>trouble based on the detected error<br>display of the AE-200/AE-50/EW-50."                                                                                                    |
| 2       | The operation mode was<br>changed, but the unit returns<br>to the mode before the<br>change after a while.                                   | <ol> <li>The operation mode was<br/>changed without setting the<br/>unit to a stopped state.</li> <li>The Main Unit setting of the<br/>chiller unit (Command Input<br/>Source setting) is set to a unit<br/>other than "System Controller."</li> </ol> | Cause 1)<br>Cause 2)                                | When changing operation modes, first<br>[Stop] the unit, and then change the<br>operation mode to [Cool]/[Heat]. Next,<br>after at least one minute has passed,<br>make sure that the operation mode<br>has been changed on the monitoring<br>screen, and then perform the operation<br>by clicking [Operation].<br>Set the Main Unit of the chiller unit<br>(Command Input Source setting) to<br>"System Controller." For the setting<br>method, refer to the technical materials<br>for the unit. |
| 3       | The operation, set water<br>temperature, or fan mode<br>was changed, but the unit<br>returns to the mode before<br>the change after a while. | The Main Unit setting of the<br>chiller unit (Command Input<br>Source setting) is set to a unit<br>other than "System Controller."                                                                                                    | Set the M<br>Input Sou<br>the setting<br>for the un | ain Unit of the chiller unit (Command<br>rce setting) to "System Controller." For<br>g method, refer to the technical materials<br>it.                                                                                                    |
| 4       | The units are not aligned by system for display on the monitoring screen.                                                                    | On the Initial Settings screen,<br>the smallest group number is not<br>assigned as the group number of<br>the system representative group.                                                                                                    | When per<br>the smalle<br>system re                 | forming group registration, assign<br>est group number in the system to the<br>presentative group.                                                                                                    |

## [11] Troubleshooting for HWHP (QAHV)

| Symptom |                                                                                                    | Cause                                                                                                    | Check procedure and remedy                                                                                                    |
|---------|----------------------------------------------------------------------------------------------------|----------------------------------------------------------------------------------------------------|----------------------------------------------------------------------------------------------------|
| 1       | The monitoring screen of the HWHP unit does not appear.                                                                                | 1) The HWHP unit is not registered.                                                                                                    | Cause 1) Register the HWHP unit from the Initial<br>Settings screen.                                                                                                    |
| 2       | It takes a long time for the<br>amount of hot water in tank<br>to reach the target value, or<br>it does not reach the target<br>value. | <ol> <li>The effective temperature of<br/>hot water in tank is higher than<br/>the boiling temperature set in<br/>the schedule.</li> <li>An error was detected on the<br/>unit.</li> </ol>                                                                                                    | <ul> <li>Cause 1) An error occurs when the effective temperature of hot water in tank is set on the Initial Settings screen after configuring the schedule settings. Set the effective temperature of hot water i tank lower than the boiling temperature in the schedule.</li> <li>Cause 2) Check the error code. For details on the error codes, refer to the technical materials for the unit.</li> </ul> |
| 3       | It takes a long time for the<br>water temperature to reach<br>the set temperature, or<br>it does not reach the set<br>temperature.     | <ol> <li>The boiling temperature is<br/>lower than the temperature set<br/>in the schedule.</li> <li>An error was detected on the<br/>unit.</li> </ol>                                                                                                    | <ul> <li>Cause 1) An error occurs when the boiling temperature is set on the Initial Setting screen after configuring the schedule settings. Set the boiling temperature higher than the set temperature in the schedule.</li> <li>Cause 2) Check the error code. For details on the error codes, refer to the technical materials for the unit.</li> </ul>                                                  |
| 4       | The schedule settings on the<br>HWHP unit do not operate.                                                                              | <ol> <li>Incorrect schedule settings are<br/>configured.</li> <li>The time on AE-200 or the time<br/>on the unit is different from the<br/>current time.</li> <li>A schedule is duplicated with<br/>the settings for a schedule<br/>with higher priority such as the<br/>yearly schedule.</li> </ol> | <ul> <li>Cause 1) The schedule settings are retained for each system. Check whether the schedule settings for the system you want to operate are correct.</li> <li>Cause 2) Check the time settings on AE-200 or the unit.</li> <li>Cause 3) The order of priority for schedules from higher to lower is yearly schedule and weekly schedule.</li> </ul>                                                     |

| The schedule settings on the<br>HWHP unit do not operate.1) Incorrect schedule settings are<br>configured.Check causes 1) to 3). Take the<br>corresponding to the cause.2) The period settings for<br>schedules are incorrect.3) The [OK] button was pressed<br>while the display area in<br>today's schedule was still<br>blank.For causes 1) and 2), check cause<br>described for symptom 6.3) The [OK] button was pressed<br>while the display area in<br>today's schedule was still<br>blank.The time on AE-200 or the time<br>on the unit is different from the<br>current time.Cause 4) One of the weekly schedule 5.4) The time on AE-200 or the time.5) The "Schedule" on the<br>operation screen is set to<br>[Disabled].Cause 5) If the [OK] button is pr<br>display on today's schedule<br>screen is left blank, th<br>is handled as having to<br>to operate. Set the schedule | and remedy                                                                                                    |
|----------------------------------------------------------------------------------------------------|----------------------------------------------------------------------------------------------------|
| <ul> <li>5</li> <li>yearly schedule.</li> <li>7) The "Schedule/Season setting"<br/>in the advanced settings is set<br/>to [Disabled].</li> <li>8) On the weekly schedule<br/>settings screen, the period<br/>settings are set to [Disabled].</li> <li>8) On the weekly schedule<br/>settings are set to [Disabled].</li> <li>Cause 6) Change the setting to<br/>Cause 7) Set the "Schedule/Sea<br/>For details, refer to "A<br/>EW-50 Instruction Boo<br/>Settings)."</li> <li>Cause 8) The season settings for<br/>schedule are the same<br/>air conditioning unit ar<br/>Enable the season se<br/>been set to [Disabled]</li> </ul>                                                                                                    | <ul> <li>and remedy</li> <li>the measure</li> <li>k causes 1) and 2)</li> <li>writy for schedules from<br/>t is today's schedule,<br/>weekly schedule 1,</li> <li>today's schedule 1,</li> <li>schedules operates<br/>set period. Check the<br/>in the season settings</li> <li>here is any error.</li> <li>n is pressed while the<br/>'s schedule settings<br/>nk, the schedule</li> <li>ving been set not<br/>he schedule to be<br/>rom today's schedule</li> <li>ing to [Enabled].</li> <li>le/Season setting" in<br/>settings for the weekly</li> <li>asme as those for<br/>unit and other units.</li> <li>on settings that have<br/>abled].</li> </ul> |

|   | Symptom                                                                                                    | Cause                                                                                                    | Check procedure and remedy                                                                                                    |
|---|----------------------------------------------------------------------------------------------------|----------------------------------------------------------------------------------------------------|----------------------------------------------------------------------------------------------------|
| 6 | A message saying, "System<br>is not connected to the<br>HWHP unit properly, or<br>advanced settings are not<br>complete. Check the settings<br>or connection with the HWHP<br>unit and complete the detail<br>settings." appears. | <ol> <li>A device other than HWHP unit<br/>is connected to the address set<br/>on the HW Supply screen of<br/>AE-200.</li> <li>The description of HW Supply<br/>of AE-200 and the configuration<br/>and settings for the HWHP unit<br/>do not match.</li> <li>The board digital settings for<br/>the HWHP unit are incorrect.</li> <li>The advanced settings for HW<br/>Supply are not complete.</li> </ol>                              | <ul> <li>Check causes 1) to 4). Take the measure corresponding to the cause.</li> <li>Cause 1) Check the connected device and reconfigure the settings on the HW Supply screen.</li> <li>Cause 2) Check the address registration of HW Supply and the device configuration of the HWHP unit. If the address registration and the device configuration are different, review the address registration.</li> <li>Cause 3) After setting the set value to 2 for item code 107 in the board digital settings on the HWHP unit, perform one of the following operations with AE-200.</li> <li>(a) With AE-200, delete the address settings and save the settings, and then reset the address.</li> <li>(b) Restart AE-200.</li> <li>For details on digital settings for the unit, refer to "QAHV Installation Manual."</li> <li>If the problem persists after implementing the check methods and solutions for causes 1) to 3), check cause 4) and resolve the problem.</li> <li>Cause 4) Open the advanced settings screen of the HWHP unit system displayed in [HWHP unit system name] and complete the settings. Press the [OK] button, and then [Save Settings] on the settings for AE-200 refer to "AE-200 Instructions Book (Initial Settings)."</li> </ul> |
| 7 | Trend data related to time<br>and integration are not output<br>with the correct values.                                                                                                    | <ol> <li>This symptom occurs when all<br/>of the conditions from (a) to (c)<br/>listed below are met.</li> <li>(a) AT-50A(B) and TC-24A(B)<br/>are used as a sub<br/>controller.</li> <li>(b) The time on AT-50A(B)<br/>and TC-24A(B) set based<br/>on the time of the host<br/>controller are behind by<br/>more than two minutes.</li> <li>(c) The time alarm settings on<br/>AT-50A(B) and TC-24A(B)<br/>are set to [Use].</li> </ol> | Cause 1) Change the time alarm settings on<br>AT-50A(B) and TC-24A(B) to [Do not<br>use].                                                                                                    |
| 8 | The execution of a schedule<br>is delayed.                                                                                                    | <ol> <li>This symptom occurs when all<br/>of the conditions from (a) to (c)<br/>listed below are met.</li> <li>(a) AT-50A(B) and TC-24A(B)<br/>are used as a sub<br/>controller.</li> <li>(b) The time on AT-50A(B)<br/>and TC-24A(B) set based<br/>on the time of the host<br/>controller are behind.</li> <li>(c) The time alarm settings on<br/>AT-50A(B) and TC-24A(B)<br/>are set to [Use].</li> </ol>                              | Cause 1) Change the time alarm settings on<br>AT-50A(B) and TC-24A(B) to [Do not<br>use].                                                                                                    |

| Symptom |                                      | Cause                                                                                                    | Check procedure and remedy                                                                |
|---------|--------------------------------------|----------------------------------------------------------------------------------------------------|-------------------------------------------------------------------------------------------|
| 9       | The yearly schedule is not executed. | <ol> <li>This symptom occurs when all<br/>of the conditions from (a) to (c)<br/>listed below are met.</li> <li>(a) AT-50A(B) and TC-24A(B)<br/>are used as a sub<br/>controller.</li> <li>(b) The time on AT-50A(B)<br/>and TC-24A(B) set based<br/>on the time of the host<br/>controller are behind by<br/>more than one week.</li> <li>(c) The time alarm settings on<br/>AT-50A(B) and TC-24A(B)<br/>are set to [Use].</li> </ol> | Cause 1) Change the time alarm settings on<br>AT-50A(B) and TC-24A(B) to [Do not<br>use]. |

# VI. Q & A

| About the entire system                             | ·141                                                                                                    |
|-----------------------------------------------------|----------------------------------------------------------------------------------------------------|
| About Web browsers                                  | ·144                                                                                                    |
| About the AE-200/AE-50/EW-50 Centralized Controller | ·145                                                                                                    |
| About energy-saving/peak cut control                | ·148                                                                                                    |
| About the apportioned electricity billing function  | ·149                                                                                                    |
| About interlock control                             | ·149                                                                                                    |
| About BACnet® connection                            | ·150                                                                                                    |
| About chiller unit connection                       | ·152                                                                                                    |
| About HWHP                                          | · 152                                                                                                    |
|                                                     | About the entire system<br>About Web browsers<br>About the AE-200/AE-50/EW-50 Centralized Controller<br>About energy-saving/peak cut control<br>About energy-saving/peak cut control<br>About the apportioned electricity billing function<br>About interlock control<br>About about about energy<br>About bacnet® connection<br>About chiller unit connection<br>About HWHP |
## VI. Q & A

## [1] About the entire system

| No. | Question                                                                                                    | Answer                                                                                                    |
|-----|----------------------------------------------------------------------------------------------------|----------------------------------------------------------------------------------------------------|
| 1   | Is the centralized control of another company's air conditioning units possible?                                   | The ON/OFF operation and error status of another company's air conditioning units can be managed from AE-200/AE-50/EW-50 by using a DIDO controller and connecting to contact points.                                                                                                    |
| 2   | What methods are available to perform remote monitoring?                                                           | There is a method of connecting via a VPN router <sup>*1</sup> using an Internet connection <sup>*2</sup> .                                                                                                    |
|     |                                                                                                    | If you use an Internet connection, it is necessary to sign a contract with a separate Internet provider and obtain a global IP address (or use dynamic DNS) to identify the VPN router from the Internet.                                                                                                    |
|     |                                                                                                    | With regard to error mail notification, mail can be sent to a mobile phone, PC, or other devices capable of receiving email* <sup>3</sup> by signing a contract with a separate provider.                                                                                                    |
|     |                                                                                                    | <ul> <li>*1 Be sure to install a VPN router or other equipment to ensure security.</li> <li>*2 This method cannot be used if there is a router or proxy server that does not support VPN pass-through in the communication path (please note that in most cases, connection to a VPN router in a remote location cannot be made from an internal LAN).</li> </ul> |
|     |                                                                                                    | *3 SMS is not supported.                                                                                                    |
| 3   | same M-NET line?                                                                                                   | NO.                                                                                                    |
| 4   | When does the unit LCD backlight turn off?                                                                         | The backlight turns off when three minutes have elapsed without any operation input.<br>There are no settings that allow the backlight to remain lit by reason of product life.                                                                                                    |
|     |                                                                                                    | However, the backlight remains lit when an error occurs.                                                                                                    |
| 5   | Is it possible to connect with the PLC<br>of Electric Amount Count Software or<br>Demand Input PLC Software?       | Yes.<br>However, only peak cut control can be used.<br>As for the apportioned electricity billing function of AE-200, only connection<br>with the PI controller is possible.                                                                                                    |
| 6   | Is it possible to select the error codes to be notified of by error mail?                                          | You can select the notification target error codes in the error code notification settings.                                                                                                    |
| 7   | Is 50 the maximum number of air<br>conditioning units that can be controlled                                       | The maximum number of units that can be controlled by a single AE-200/<br>AE-50/EW-50 is 50.                                                                                                    |
|     | by AE-200/AE-30/EW-30?                                                                                             | are used together.<br>For details on the number of each device that can be controlled, refer to the<br>Instruction Book                                                                                                    |
| 8   | Can the status of an AI controller and PI controller be displayed on the unit? (Is diaplay an the LCD supported 2) | The current value can be displayed in a list.<br>Graphs can be displayed on the Energy Use Status screen.                                                                                                    |
| 9   | Can the operation of AE-200/AE-50 itself<br>be locked?                                                             | The operation of AE-200/AE-50 can be locked on the login screen by enabling the screen lock function on the [Initial Settings] screen $\rightarrow$ [Unit Information]                                                                                                    |
|     |                                                                                                    | If the screen lock function is enabled, the lock also activates automatically<br>when no operation is performed for a set period of time (three minutes).<br>* However, the screen lock does not activate automatically when an error<br>occurs.                                                                                                    |
| 10  | Up to how many floors can be set?                                                                                  | A maximum of 10 floors can be set.                                                                                                    |
| 11  | How many groups can be placed on one floor?                                                                        | 30 groups can be placed on one area of a floor.<br>A maximum of 180 groups can be placed on a floor with the floor layout split<br>into six.                                                                                                    |
| 12  | If the set schedules from week 1 to<br>week 5 are duplicated, which schedule<br>operates?                          | The schedule of week 1 takes priority and will be executed.<br>The priority order for schedules is as follows (the priority order is from left to right):<br>Today's schedule > Yearly schedule > Week 1 > Week 2 > Week 3 > Week 4 > Week 5                                                                                                    |
| 13  | Is group registration required for an ME remote controller?                                                        | Yes, group registration is required. (Group registration is required for an ME remote controller and system remote controller. However, group registration is not required for an MA remote controller.)                                                                                                    |

[VI.Q&A]

| No. | Question                                                                                                    | Answer                                                                                                    |
|-----|----------------------------------------------------------------------------------------------------|----------------------------------------------------------------------------------------------------|
| 14  | Is it possible to select whether to show or hide the indoor (inlet) temperature?                                                               | You can select from [Show always], [Show during operation], or [Hide].<br>The indoor (inlet) temperature will be displayed on the upper right of the<br>group icon always if [Show always] is selected, and only during operation if<br>[Show during operation] is selected.                                                                                                    |
| 15  | Is there a way to hide the inlet<br>temperature display of AE-200/AE-50<br>when operation is stopped?                                          | Set the room temperature display to [Show during operation] in [Unit<br>Information] on the [Initial Settings] screen of AE-200/AE-50.<br>If [Show during operation] is selected, the indoor (inlet) temperature will not<br>be displayed when operation is stopped.                                                                                                    |
| 16  | Can the set temperature be displayed on the layout screen?                                                                                     | The set temperature display can be switched between [Show] and [Hide], and will be displayed when set to [Show].<br>The set temperature will be displayed on the lower right of the group icon if the indoor (inlet) temperature is displayed at the same time, and on the upper right of the group icon if displayed alone.                                                                                                    |
| 17  | About how long does it take for AE-200/<br>AE-50/EW-50 to start after the power is<br>turned on?                                               | The time required varies according to conditions such as system configuration<br>and communication interruption.<br>As a standard, you can expect it to take approximately five minutes.                                                                                                    |
| 18  | What is the initial license status of AE-200/AE-50/EW-50?                                                                                      | All items of the licenses are in a disabled state at the time of shipment.<br>Purchase the required licenses from the dealer and register them to AE-200/<br>AE-50/EW-50.                                                                                                    |
| 19  | Where can I find the serial number of the<br>AE-200/AE-50/EW-50?                                                                               | It is printed on a label attached to the left side of the packaging box.<br>Example: "Serial Number: 12664-567"<br>You can also check the serial number on the login screen of AE-200/AE-50<br>LCD or on the Web browser license registration screen.                                                                                                    |
| 20  | Is there a way to check the power supply<br>status or the status of air conditioning<br>units when the backlight of AE-200/AE-50<br>turns off? | Yes, there is. The POWER LED turns on when power is supplied to AE-200/<br>AE-50. To indicate the status of air conditioning units, the ON/OFF LED turns<br>on when one or more air conditioning units are operating; the LED blinks<br>when an error occurs with one or more connected devices; and it turns off<br>when all air conditioning units are stopped.                                                                                                    |
| 21  | Is there a way to erase all group registrations in one go?                                                                                     | No, there is not.<br>(This function is not provided so that we can prevent all registrations from being erased by accident.)                                                                                                    |
| 22  | Can a floor plan for TG-2000 be used as a floor plan for AE-200/AE-50?                                                                         | No, it cannot be used.<br>Floor plans for AE-200/AE-50 and TG-2000 differ in size and format. Prepare them separately.                                                                                                    |
| 23  | Is there anything I can do if I have<br>forgotten the building manager login<br>password?                                                      | Contact the dealer or distributor and inform them of the serial number of AE-200/AE-50/EW-50.<br>You will be given a password that allows you to log in. Log in and then change the password.                                                                                                    |
| 24  | Is it possible to set the range for the set<br>temperature on a Mr. Slim model from<br>AE-200/AE-50/EW-50 via an M-NET<br>adapter?             | The unit operates within the limit of temperature range when PAC-SJ**MA is connected although the settings are not displayed on the local remote controller.<br>The temperature range cannot be set when an M-NET adapter other than PAC-SJ**MA is connected.<br>To set the temperature range on an MA remote controller, use the MA remote controller itself.<br>As for the ME remote controller, you can set it from AE-200/AE-50/EW-50 as there is no connection via an M-NET adapter. |
| 25  | Can the set temperature range be set<br>on a system remote controller such as<br>PAC-SF44SRA from AE-200/AE-50/<br>EW-50?                      | No, it cannot be set on a system remote controller such as PAC-SF44SRA.<br>It can only be set on local remote controllers (ME and MA).<br>(This setting may not be possible for some models of ME remote controller.<br>For details, refer to "NOTE:" in "IV [4] 1. (2)")                                                                                                    |

| No. | Question                                                                                                    | Answer                                                                                                    |
|-----|----------------------------------------------------------------------------------------------------|----------------------------------------------------------------------------------------------------|
| 26  | Are the specified models of USB memory<br>devices the only models that can be<br>used?                                                                                                    | <ul> <li>For AE-200/AE-50, the USB memory devices specified in the Instruction Book are used to check the operation. However, if these models are not available, select a USB memory device that meets the following conditions and check the operation several times before use.</li> <li>* Reading and writing with a memory device whose operation has not been checked may cause an unexpected operation. Therefore, check the operation of the memory device (during test run) before use.</li> <li>Do not use a USB memory device in which a data writing error has occurred.</li> </ul>                                                                                                    |
|     |                                                                                                    | <ol> <li>USB standard: Must be USB 2.0 compliant.</li> <li>Format: Must be formatted in FAT32 or FAT (FAT16).</li> <li>Must have no security function.</li> <li>Provided with the security function, but does not perform any security processing by using a PC.<br/>(Note that you may not be able to use some USB memory devices.<br/>Check the operation before use.)</li> <li>In the case where data cannot be written properly even though a USB memory device has been replaced with another one after a data writing error occurred, restart AE-200/AE-50 (turn the power off, and then back on) and recheck all USB memory devices other than the one in which an error first occurred.</li> </ol> |
| 27  | Is an apportioned electricity billing license required to output the billing parameters in CSV format?                                                                                                | Yes, it is required. Data output is not possible if the license is not registered.<br>Perform data output from the AE-200 screen or from AE-50/EW-50.                                                                                                    |
| 28  | The error codes of Mr. Slim are two digits.<br>How will they be displayed when it is<br>connected to AE-200/AE-50/EW-50?                                                                              | The descriptions of errors for the models that can be connected to AE-200/<br>AE-50/EW-50 (Mr. Slim, RAC/HAC) are displayed by the error codes (four digits) of AE-200/AE-50/EW-50.                                                                                                    |
| 29  | Can the power supply expansion unit<br>(PAC-SF46EP) also be used without the<br>power supply unit (PAC-SC51KUA)?                                                                                      | Yes, it can.                                                                                                    |
| 30  | If AE-200/AE-50/EW-50 fails after setting<br>the prohibit local remote controller<br>operation from AE-200/AE-50/EW-50,<br>can the prohibit local remote controller<br>operation setting be canceled? | When communication from AE-200/AE-50/EW-50 stops, the prohibit setting is canceled after approximately 15 minutes.                                                                                                    |
| 31  | If AE-200/AE-50/EW-50 shuts down due<br>to incidents such as a power failure, will<br>the air conditioning units stop also?                                                                           | If a local remote controller or system controller is connected, operation will continue.<br>If not, operation will stop after a maximum of 13 minutes.                                                                                                    |
| 32  | I have forgotten the IP address of AE-200/<br>AE-50/EW-50. How can I find out what it<br>is?                                                                                                    | <ul> <li>AE-200/AE-50<br/>You can check the address on the [Initial Settings] - [Network] screen on the LCD.</li> <li>EW-50<br/>Expansion controller: You can check the address by specifying the [Device to display] on the [Initial Settings] - [Network] screen on the LCD.<br/>Standalone: There is no way to check. It can be set again by using the rotary switch (SW1) of the unit. For the setting procedure, refer to "Quick IP address (LAN1) setting" in the EW-50 Installation and Instructions Manual.</li> </ul>                                                                                                    |
| 33  | I have forgotten the login name or<br>password for AE-200/AE-50/EW-50. How<br>can I find out what it is?                                                                                              | There is no way to find out.<br>Contact your dealer.                                                                                                    |
| 34  | Is there a good way to arrange air<br>conditioning units linearly in the floor<br>layout?                                                                                                    | They can be easily arranged by displaying grids and changing travel widths on the floor layout screen.                                                                                                    |
| 35  | Should all the software versions of<br>AE-200/AE-50/EW-50 on the same site<br>(system) be the same?                                                                                                   | Ensure that the software versions 7.31 or later for all AE-200/AE-50/EW-50 on one site (system) are the same.<br>Although not required, we recommend that you update the version to the latest version when using the same version within a site.                                                                                                    |

## [2] About Web browsers

#### (1) Web Browser for Initial Settings, Web Browser for System Maintenance Engineer

| No.                           | Question                                                                                                    | Answer                                                                                                    |
|-------------------------------|----------------------------------------------------------------------------------------------------|----------------------------------------------------------------------------------------------------|
| 1                             | In Internet Explorer 8 and 9, an error<br>message saying, "A malfunctioning or<br>malicious add-on has caused Internet<br>Explorer to close this webpage." appears<br>and the web page closes. | Start Internet Explorer, and then select [Tools] → [Internet options] from the toolbar.<br>Select the [Advanced] tab in Internet Options to open the Advanced screen.<br>Clear the [Enable memory protection to help mitigate online attacks] check box of the Security items, and then click [OK].<br>Close all Internet Explorer screens that are opened, and then open Internet Explorer again, and check that the Web browser function of AE-200/AE-50 can be used (a web page is displayed). |
| 2                             | Can Internet Explorer (IE) on the Start screen of Windows 8.1 be used?                                                                                                    | No, it cannot be used.<br>Use Internet Explorer (IE) on the desktop screen.<br>If IE has been started from the Start screen, first close IE, and then switch to<br>the desktop screen and start IE again. For how to switch screens, refer to the<br>Instruction Book for Windows 8.1.                                                                                                    |
|                               |                                                                                                    | Start       Image: Compare the start screen         Image: Compare the start screen       Image: Compare the start screen                                                                                                    |
| 2) Integrated Control Browser |                                                                                                    |                                                                                                    |

VI. Q & A

| No. | Question                                                                                                    | Answer                                                                                                    |
|-----|----------------------------------------------------------------------------------------------------|----------------------------------------------------------------------------------------------------|
| 1   | I have forgotten the login name or password. How can I find out what it is?                                  | You can change the login name and password by logging in as the maintenance user.                          |
| 2   | Can AE-200/AE-50/EW-50 be integrated<br>between sites and monitored/operated<br>from the Web browser screen? | Yes, they can be integrated and monitored/operated by using a dedicated VPN router that can connect sites. |

## [3] About the AE-200/AE-50/EW-50 Centralized Controller

| No. | Question                                                                                                    | Answer                                                                                                    |
|-----|----------------------------------------------------------------------------------------------------|----------------------------------------------------------------------------------------------------|
| 1   | Can two AE-200 be connected to the same M-NET line?                                                                     | Yes, but there are restrictions.                                                                                                    |
| 2   | When does the unit LCD backlight turn off?                                                                              | The backlight turns off when three minutes elapse without any operation<br>input.<br>There are no settings that allow the backlight to remain lit by reason of<br>product life.<br>However, the backlight will remain lit if an error is occurring.                                                                                                    |
| 3   | Is it possible to connect with the PLC<br>of Electric Amount Count Software or<br>Demand Input PLC Software?            | Yes.<br>However, only peak cut control can be used.<br>With regard to the AE-200 apportioned electricity billing function, only a PI<br>controller connection is possible.                                                                                                    |
| 4   | Is it possible to select the error codes I wish to be notified of by error mail?                                        | You can select the notification target error codes in the error code notification settings.                                                                                                    |
| 5   | Is the maximum number of units that can be controlled 50?                                                               | The maximum number of units that can be controlled in the case of M-NET of the AE-200/AE-50/EW-50 is 50.<br>A maximum of 200 units can be controlled when AE-200 and AE-50/EW-50 are used together.                                                                                                    |
| 6   | Can the status of an AI controller and PI<br>controller be displayed on the unit? (Is<br>display on the LCD supported?) | Only the AE-200/AE-50 can display the status. However, graphs cannot be displayed.<br>A centralized control PC (Web browser) is required to display graphs.                                                                                                    |
| 7   | Can the operation of the AE-200/AE-50 itself be locked?                                                                 | <ul> <li>Enabling the screen lock function in [Initial Settings] → [Unit Information] screen locks the screen with a login screen.</li> <li>Furthermore, when the screen lock function is enabled, the lock is automatically activated if no operation is performed for a set time (three minutes).</li> <li>* However, the screen lock is not activated automatically while an error is occurring.</li> </ul> |
| 8   | Up to how many floors can be set?                                                                                       | A maximum of up to 10 floors can be set.                                                                                                    |
| 9   | How many groups can be placed on one floor?                                                                             | 30 group can be placed on one area of a floor.<br>A maximum of 180 groups can be placed on a floor with the floor layout<br>split into six.                                                                                                    |
| 10  | If a schedule setting day of week 1 to<br>week 5 is duplicated, which schedule<br>operates?                             | The schedule of week 1 has priority and is executed.<br>The priority order for schedules is as follows (the priority order is from left<br>to right).<br>Today's schedule > Annual schedule > Week 1 > Week 2 > Week 3 ><br>Week 4 > Week 5                                                                                                    |
| 11  | Is group registration required for an ME remote controller?                                                             | Yes, group registration is required. (Group registration is required for an ME remote controller and a system remote controller. However, group registration is not required for an MA remote controller.)                                                                                                    |
| 12  | Is it possible to select whether to show<br>or hide the indoor (inlet) temperature.                                     | You can select any of [Show], [Hide], and [Show during operation].<br>The indoor (inlet) temperature is displayed at the top right of the group<br>icon always if [Show] is selected and only during operation if [Show during<br>operation] is selected.                                                                                                    |
| 13  | About how long is required to start up<br>after the power of the AE-200/AE-50/<br>EW-50 is turned on?                   | The time required differs depending on the system configuration, communication interruptions, and other conditions.<br>As a guide, you can expect it to take approximately 5 minutes.                                                                                                    |
| 14  | What is the initial license status of the AE-200/AE-50/EW-50?                                                           | All items of the licenses are in a disabled state at the time of shipment.<br>Purchase the required licenses from the dealer and then perform license<br>registration on the AE-200/AE-50/EW-50. (The schedule function does not<br>require a license.)                                                                                                    |

| No. | Question                                                                                                    | Answer                                                                                                    |
|-----|----------------------------------------------------------------------------------------------------|----------------------------------------------------------------------------------------------------|
| 15  | Where can I find the serial number of the AE-200/AE-50/EW-50?                                                                                      | It is on a sticker affixed to the left side of the packaging box.<br>Example: "Serial Number: 12664-067."<br>Furthermore, you can also check the serial number on the login screen of<br>the LCD screen of the AE-200/AE-50 unit or on the Web browser license<br>registration screen.                                                                                                    |
|     |                                                                                                    | Login / Panel cleaning<br>User name<br>Password<br>Password<br>Ver.7.23 (1.04)<br>Kosin Cancel                                                                                                    |
| 16  | Is there a way to check whether the unit<br>is powered on or the air conditioning<br>unit status when the backlight of the<br>AE-200/AE-50 is off? | Yes, there is. The POWER LED turns on when power is supplied to the AE-200/AE-50 and the ON/OFF LED turns on (when one or more air conditioning units are operating), blinks (when an error is occurring with one more air conditioning units), or turns off (when all air conditioning units are stopped) to indicate the air conditioning unit status.                                                                                                    |
| 17  | Is there a way to erase all group registrations in one go?                                                                                         | No, there is not.<br>(This function is not provided as we wish to prevent all registrations being erased by accident.)                                                                                                    |
| 18  | Can a floor plan of the AE-200/<br>AE-50 be used as a floor plan of the<br>TG-2000A?                                                               | No, it cannot be used.<br>Prepare them separately because the floor plans of the AE-200/AE-50 and TG-2000A differ in size and format.                                                                                                    |
| 19  | Is there anything I can do if I have<br>forgotten the building manager login<br>password?                                                          | Contact the dealer or distributor and inform them of the serial number of the AE-200/AE-50/EW-50.<br>You will be given a password that allows you to log in. Log in and then change the password.                                                                                                    |
| 20  | Is it possible to set the set temperature<br>range limit on a Mr. Slim model from the<br>AE-200/AE-50/EW-50 via an M-NET<br>adapter?               | The set temperature range limit cannot be set via an M-NET adapter.<br>For the settings of an MA remote controller, set them on the actual MA<br>remote controller.<br>For the settings of a ME remote controller, there is no connection via an<br>M-NET adapter.                                                                                                    |
| 21  | Are the USB memory devices that can<br>be used only those specified?                                                                               | <ul> <li>For AE-200/AE-50, select a USB memory device that meets the following conditions and verify operation several times before use.</li> <li>* Reading and writing with a memory device for which operation has not been verified may cause an unexpected operation.<br/>Therefore, verify operation of the memory device (during trial operation) before use.<br/>Do not use a USB memory device for which a data writing error has occurred.</li> <li>1. USB standard: Must be USB 2.0 compliant</li> <li>2. Format: Must be formatted in FAT32 or FAT (FAT16).</li> <li>3. Must have no security function or be able to be used without the security function. (Depending on the security function, there may also be some USB devices for which use is possible.)</li> <li>In cases such as when data writing can still not be performed normally when a USB memory device has been replaced with another one after a data error occurs, restart the AE-200/AE-50 (turn the power off and then back on) and then perform the check again with a USB memory device other than the one with which the error first occurred.</li> </ul> |
| 22  | Can the set temperature range limit<br>be set on the system remote controller<br>from the AE-200/AE-50/EW-50?                                      | No, it cannot be set on the system remote controller.<br>It can be set only on local remote controllers (ME and MA).<br>(Depending on the model of ME remote controller, setting may not be<br>possible.)                                                                                                    |
| 23  | Is an apportioned electricity billing<br>license required to output the billing<br>parameters in CSV format?                                       | Yes, it is required. Data output is not possible if the license is not registered.<br>Output to each centralized controller from the AE-200.                                                                                                    |
| 24  | Can a Mr. Slim air conditioner and<br>LOSSNAY be interlock controlled with<br>the settings of the AE-200/AE-50/<br>EW-50?                          | Yes, they can be interlock controlled.<br>Furthermore, there is also the method of interlocking by directly connecting<br>the Mr. Slim (an MA remote controller is required) to the LOSSNAY with a<br>LOSSNAY interlock cable.                                                                                                    |

| No. | Question                                                                                                    | Answer                                                                                                    |
|-----|----------------------------------------------------------------------------------------------------|----------------------------------------------------------------------------------------------------|
| 25  | The error codes of Mr. Slim are two digits. How will they be displayed when the Mr. Slim is connected to the AE-200/ AE-50/EW-50?                                                                                        | The models (Mr. Slim and RAC/HAC) that can be connected to the AE-200/AE-50/EW-50 are those for which errors can be indicated by the error codes (four digits) of the AE-200/AE-50/EW-50.                                                                                                    |
| 26  | Is there a way to hide the inlet<br>temperature display of the AE-200/AE-<br>50 when operation is stopped?                                                                                                    | Set room temperature display to [Show during operation] in the [Unit<br>Information] of [Initial Settings] on the AE-200/AE-50 unit.<br>If [Show during operation] is selected, the indoor (inlet) temperature is not<br>displayed when operation is stopped.                                                                                                    |
| 27  | Can the power supply expansion unit<br>(PAC-SF46EPA) also be used without<br>the power supply unit (PAC-SC51KUA)?                                                                                                    | Yes, it can.                                                                                                    |
| 28  | If the AE-200/AE-50/EW-50 fails<br>after setting the prohibit local remote<br>controller operation setting from the<br>AE-200/AE-50/EW-50, can the prohibit<br>local remote controller operation setting<br>be disabled? | When communication from the AE-200/AE-50/EW-50 stops, the prohibit setting is disabled after approximately 15 minutes.                                                                                                    |
| 29  | If the power of the AE-200/AE-50/<br>EW-50 is shut off due to, for example,<br>a power failure, do the air conditioning<br>units also stop?                                                                              | If there is a local remote controller, operation continues.<br>If there is not, operation stops after a maximum of 13 minutes.                                                                                                    |
| 30  | I have forgotten the IP address of the<br>AE-200/AE-50/EW-50. How can I find<br>out what it is?                                                                                                    | AE-200/AE-50<br>It can be checked in [Initial Settings] - [Network] screen on the LCD<br>screen.<br>EW-50<br>(Expansion controller) It can be checked by specifying the equipment to<br>display in [Initial Settings] - [Network] screen on the LCD screen.<br>(Standalone) There is no way to check. It can be set again by using the<br>rotary switch (SW1) of the unit. For the setting procedure, refer to "7-2.<br>Quick IP address (LAN1) setting" in the EW-50 Installation and Instructions<br>Manual. |
| 31  | I have forgotten the login name or<br>password for AE-200/AE-50/EW-50.<br>How can I find out what it is?                                                                                                    | There is no way to find out.<br>Contact your dealer.                                                                                                    |
| 32  | Is there a good way to arrange air<br>conditioning units linearly in the floor<br>layout?                                                                                                    | They can be easily arranged by displaying grids and changing travel widths on the floor layout screen.                                                                                                    |

## [4] About energy-saving/peak cut control

| No. | Question                                                                                                    | Answer                                                                                                    |
|-----|----------------------------------------------------------------------------------------------------|----------------------------------------------------------------------------------------------------|
| 1   | What is the concept of energy-saving/<br>peak cut control?                                                                                                    | The concept of energy-saving/peak cut control is to control the operation of<br>the air conditioning units to save energy by switching to each group in the<br>operation block in order. (Some air conditioning units may not have functions<br>to support this control.)<br>• Change the set temperature<br>• Switch to fan operation (or forced Thermo-OFF operation)<br>• Stop                                                                         |
|     |                                                                                                    | Energy-saving control always performs control regardless of the electric<br>energy consumption.<br>On the other hand, peak cut control always monitors electric energy<br>consumption and performs control when the predicted value of average<br>electric energy within the demand time limit (30-minute period) has exceeded<br>the preset level.<br>In addition, the energy-saving (peak cut) control license corresponds to both                      |
| 2   | Does control always begin from the same<br>group in the rotation of energy-saving/<br>peak cut control?                                                                                                    | energy-saving control and peak cut control.<br>Both energy-saving control and peak cut control are implemented in intervals<br>of 0 to 29 minutes and 30 to 59 minutes, so control does not always begin<br>from the same indoor unit group and the same outdoor unit (from the lowest<br>address).<br>However, when reduction of electricity consumption is requested by the                                                                             |
|     |                                                                                                    | power company, demand signals are issued in intervals of 30 minutes and 60 minutes. Therefore, control always begins from the same indoor unit group and the same outdoor unit (from the lowest address).                                                                                                    |
| 3   | Is energy saving also possible for another company's air conditioning units, lighting, and other equipment?                                                                                                    | No.<br>Mitsubishi Electric's air conditioning units (products incorporating M-NET) are<br>the only equipment for which the AE-200/AE-50/EW-50 system can perform<br>energy-saving control.                                                                                                    |
| 4   | Is energy-saving/peak cut control possible<br>for low-temperature equipment?                                                                                                    | Energy-saving control is not possible, but peak cut control is.                                                                                                    |
| 5   | Is energy-saving/peak cut control possible<br>for a DIDO controller?                                                                                                    | A DIDO controller does not support energy-saving/peak cut control.                                                                                                    |
| 6   | What is the control unit for energy-saving/<br>peak cut control?                                                                                                    | The control of indoor units is performed for the unit of a group in the operation block.<br>The control of outdoor units is performed for the unit of an outdoor unit.                                                                                                    |
| 7   | If both the outdoor unit capacity save<br>settings and the advanced power save<br>settings of energy-saving/peak cut control<br>are configured, what will the capacity<br>save amount be?                             | The settings with larger save amount will be implemented.                                                                                                    |
| 8   | If the capacity save amount of an outdoor<br>unit is set to 80%, will electric energy                                                                                                    | The 80% figure for saving is with respect to the maximum frequency of the compressor.                                                                                                    |
| 9   | If the outdoor unit capacity save settings<br>are set to 90% or the advanced power<br>save settings are set to "low" for energy-<br>saving/peak cut control, which settings<br>will have larger capacity save amount? | These cannot be compared since the methods of capacity save are different<br>from each other.<br>However, the advanced power save settings have greater energy-saving<br>effects because capacity save is always performed in these settings.                                                                                                    |
| 10  | Is capacity save of outdoor units<br>supported for all room air conditioners, A<br>control Mr. Slim, and City Multi?                                                                                                  | It is not supported for room air conditioners.<br>Support is possible for the inverter outdoor unit of City Multi (with connection<br>to the outdoor unit only).<br>As for the inverter outdoor unit of Mr. Slim, support for capacity save of<br>outdoor unit is provided in energy-saving/peak cut control, but the advanced<br>power save is not supported. It is not supported for City Multi S.<br>Do not set this on thermal energy storage models. |
| 11  | Is it possible to implement only energy-<br>saving control even when E-Energy or PI<br>controller is not connected?                                                                                                   | It is possible if an energy-saving license is registered.<br>Use level 0 for the settings.                                                                                                    |
| 12  | Is it possible to connect an electricity<br>meter to the PI controller and then<br>perform control according to the demand<br>level within the range of multiple AE-200/<br>AE-50/EW-50 units?                        | Yes, it is.<br>Demand control using a PI controller can perform control within the range of<br>up to four AE-200/AE-50/EW-50 units.                                                                                                    |

#### [VI.Q&A]

| No. | Question                                                                                                    | Answer                                                                                                    |
|-----|----------------------------------------------------------------------------------------------------|----------------------------------------------------------------------------------------------------|
| 13  | Can the set temperature be changed<br>using the ME remote controller or MA<br>remote controller while controlling set<br>temperature ±2°C (±4°F) with demand<br>control? | Yes, the set temperature can be changed.<br>However, if the set temperature is changed during peak cut control, ±2°C<br>(±4°F) control will be performed again for the new temperature.<br>Also, the set temperature will be the new set temperature after peak cut ends.<br>Example: 1) Peak cut control (+2°C (+4°F)) starts with cooling at 26°C<br>(79°F).<br>→ Set temperature is 28°C (82°F).<br>2) Changed to 24°C (75°F) with the remote controller.<br>→ Set temperature is 26°C (79°F).<br>3) Peak cut ends.<br>→ Set temperature is 24°C (75°F). |
| 14  | Why is capacity save using energy-<br>saving/peak cut control not possible for<br>thermal energy storage models and City<br>Multi S?                                     | The thermal energy storage models prohibit capacity save to ensure the creation of ice or hot water.<br>As for City Multi S, this is because even though it is an inverter model, the unit does not support the capacity save settings.                                                                                                    |
| 15  | Is it possible to connect a demand<br>controller to an external input of AE-200<br>and then perform peak cut control for an<br>AE-50 system?                             | <ul> <li>Yes, it is. Set the settings as described in the following procedure.</li> <li>1) Select [Other AE] in [System Settings] of [Function1] - [Peak Cut Settings] on the AE-50 Web Browser for Initial Settings.</li> <li>2) The IP address input field appears. Enter the IP address of AE-200 that has been connected to the external input.</li> <li>Note: A delay of up to one minute in starting peak cut control occurs with AE-200/AE-50 that has selected [Other AE].</li> </ul>                                                               |
| 16  | How many days of peak cut control history data are retained?                                                                                                    | With versions 7.30 or later, data for 400 days are retained.<br>With versions 7.24 or earlier, data for three days are retained.                                                                                                    |

## [5] About the apportioned electricity billing function

| No. | Question                                                                                                    | Answer                                                                                |
|-----|----------------------------------------------------------------------------------------------------|---------------------------------------------------------------------------------------|
| 1   | Can the apportioned electricity billing function for TG-2000 and AE-200 be used together?                                                          | No.<br>Use the apportioned electricity billing function for either one of the models. |
| 2   | Can the apportioned electricity billing function be used by a single EW-50?                                                                        | No.<br>Prepare at least one unit each of AE-200 and expansion controller.             |
| 3   | Is the license for the apportioned<br>electricity billing function required for<br>an expansion controller that does not<br>support apportionment? | Yes, it is required.<br>Register the license to all AE-200 and expansion controllers. |

## [6] About interlock control

| No. | Question                                                                                                    | Answer                                                                                                    |
|-----|----------------------------------------------------------------------------------------------------|----------------------------------------------------------------------------------------------------|
| 1   | Interlock control could not be initialized<br>after performing an update. Where can I<br>do the initial settings?                 | <ul> <li>The procedure for initial settings varies between versions.</li> <li>Ver. 7.1 to Ver. 7.4 : Perform the initial settings from the Initial Settings<br/>Browser or Interlock Settings Tool.</li> <li>Ver. 7.5 or later : Perform the initial settings from the Initial Settings<br/>Tool.</li> </ul> |
| 2   | Is interlock control over multiple expansion controllers possible?                                                                | It is possible if the versions are 7.5 or later.<br>If the AE-200 or expansion controllers that you use are earlier than Ver. 7.5,<br>update them to Ver. 7.5 or later, and then set the interlock control on AE-200.                                                                                        |
| 3   | Is interlock control over multiple AE-200 possible?                                                                               | No.                                                                                                    |
| 4   | If a communication error occurs between AE-200 and expansion controller, will the interlock control operate over multiple AE-200? | It will not operate if there is a communication error.<br>Interlock control will be executed only when communication between AE-200<br>and expansion controller is available and the interlock conditions are met.                                                                                           |

## [7] About BACnet<sup>®</sup> connection

| No. | Question                                                                                                    | Answer                                                                                                    |                                                                                                    |  |  |  |  |  |
|-----|----------------------------------------------------------------------------------------------------|----------------------------------------------------------------------------------------------------|----------------------------------------------------------------------------------------------------|--|--|--|--|--|
| 1   | Can I connect LAN 2 (BACnet®) to an<br>existing LAN that uses protocols other<br>than BACnet®?                                                                                                    | Do not connect it because commu<br>affect the performance of BACnet                                                                                                    | unication protocols other than BACnet <sup>®</sup><br><sup>®</sup> .                                                                                                    |  |  |  |  |  |
| 2   | What values should be used for the IP<br>addresses and device instance number<br>(device No.) for LAN 2 (BACnet®)?                                                                                                 | Check with the system integrator                                                                                                    | or network administrator.                                                                                                    |  |  |  |  |  |
| 3   | Can integration data of electric energy be monitored from BACnet®?                                                                                                    | Yes.<br>The integration data of electric energy is available with the apportioned<br>electricity billing function (apportioned electricity billing function license and<br>initial settings for apportioned electricity billing function are required).<br>This cannot be used together with the apportioned electricity billing function<br>for TG-2000.                                                                                                    |                                                                                                    |  |  |  |  |  |
| 4   | Can the current electric energy be monitored from BACnet®?                                                                                                    | No.<br>The electric energy that can be monitored from BACnet <sup>®</sup> with the apportioned electricity billing function (apportioned electricity billing function license and initial settings for apportioned electricity billing function are required) is data from 15 to 45 minutes prior to the current time because of the undete timing                                                                                                    |                                                                                                    |  |  |  |  |  |
| 5   | Is there a function that can set schedules from BACnet®?                                                                                                    | Yes, there is.<br>The schedule control for ON/OFF operation of air conditioning units and<br>LOSSNAY units managed by AE-200/AE-50/EW-50 can be used from the<br>building management system using BACnet <sup>®</sup> .<br>(This is an independent function different from the schedule function that<br>can monitor/operate from the LCD of AE-200/AE-50/EW-50 or Integrated                                                                                                    |                                                                                                    |  |  |  |  |  |
| 6   | Are the initial settings for BACnet <sup>®</sup><br>required?                                                                                                    | Yes, it is required.<br>Perform the initial settings for BACnet <sup>®</sup> using BACnet <sup>®</sup> Setting Tool after<br>performing initial settings for other than BACnet <sup>®</sup> on the unit LCD of AE-200/<br>AE-50, Web Browser for Initial Settings, and the Initial Setting Tool. For<br>details, refer to "7. Checking installation operations and performing trial run"<br>in the AE 200/AE 50/EW 50 Instruction Book (BACnet <sup>®</sup> function)                |                                                                                                    |  |  |  |  |  |
| 7   | Is a license required for BACnet <sup>®</sup> connection?                                                                                                    | A BACnet <sup>®</sup> connection license is r<br>AE-200/AE-50/EW-50.                                                                                                    | required for BACnet <sup>®</sup> connection for all                                                                                                    |  |  |  |  |  |
| 8   | Which devices can be operated or monitored from BACnet®?                                                                                                    | Refer to "III [1] System configurat                                                                                                    | ion restrictions."                                                                                                    |  |  |  |  |  |
| 9   | Can the prohibit local remote controller<br>operation be set from both building<br>management system (BACnet®) and<br>AE-200/AE-50/EW-50?                                                                          | Yes, it can.<br>It can be set from both, but check<br>does not cause any problem with<br>system before performing the set                                                                                                    | with the administrator to make sure that it the operation of the building management ting.                                                                                                    |  |  |  |  |  |
| 10  | Can the prohibit local remote controller<br>operation be set from both building<br>management system (BACnet®) and a<br>system controller other than AE-200/<br>AE-50/EW-50 such as a system remote<br>controller? | Set the prohibit local remote contr<br>When setting the prohibit local ren<br>controller other than AE-200/AE-5<br>range to "RC only" from the LCD<br>Settings, and Initial Setting Tool.                                                                                                    | roller operation from either of these two.<br>mote controller operation from a system<br>50/EW-50, set the operation prohibition<br>of AE-200/AE-50, Web Browser for Initial                         |  |  |  |  |  |
| 11  | Can notification of errors occurred with all<br>M-NET devices be sent via BACnet®?                                                                                                    | II Notification of communication errors between AE-200/AE-50/EW-50 and ME remote controller/system controller will not be sent.<br>Notification of errors and communication errors of outdoor units and BC controller will be sent when all groups of the indoor units connected with refrigerant piping are in error or communication error. (Notification of errors will not be sent by unit.)<br>Notification of device errors in ME remote controller and system controller will |                                                                                                    |  |  |  |  |  |
| 12  | What is the correspondence between<br>the error codes displayed in the building<br>management system and the error codes<br>of M-NET?                                                                              | The correspondence is as follows<br>Error code value<br>(Building management system)<br>1<br>2<br>3<br>4<br>5<br>6<br>7<br>8<br>0                                                                                                    | M-NET error code range<br>Normal<br>0000–0999, 6000–6499, 6750–6779<br>1000 - 1999<br>2000 - 2999<br>3000 - 2999<br>3000 - 3999<br>4000 - 4999<br>5000 - 5999<br>6500–6749, 6780–6999<br>7000 - 7999 |  |  |  |  |  |

VI. Q & A

| No. | Question                                                      | Answer                                                                                                    |  |  |  |  |  |  |  |
|-----|---------------------------------------------------------------|----------------------------------------------------------------------------------------------------|--|--|--|--|--|--|--|
| 13  | Is it possible to identify the address of                     | A group can be identified from BACnet®, but an address cannot be identified.                                                                                                    |  |  |  |  |  |  |  |
|     | the occurrence source of the error from BACnet <sup>®</sup> ? | Identify the address of the occurrence source of the error from the LCD of AE-200/AE-50 or Integrated Centralized Control Web browser.                                                                            |  |  |  |  |  |  |  |
| 14  | Which data related to BACnet® are stored                      | Refer to "5-8. BACnet <sup>®</sup> information and storage timing/cycle in nonvolatile                                                                                                    |  |  |  |  |  |  |  |
|     | power-off)?                                                   | Instruction Book (BACnet <sup>®</sup> function).                                                                                                    |  |  |  |  |  |  |  |
| 15  | Can the network addresses of LAN 1 and                        | Use different values for the network addresses.                                                                                                    |  |  |  |  |  |  |  |
|     | LAN 2 (BACnet <sup>®</sup> ) be the same?                     | For example, if the subnet mask is 255.255.255.0 and LAN 1 needs to be                                                                                                    |  |  |  |  |  |  |  |
|     |                                                               | value other than 192.168.200 so that the network address of I AN 1 is not                                                                                                    |  |  |  |  |  |  |  |
|     |                                                               | duplicated with LAN 2 (BACnet®).                                                                                                    |  |  |  |  |  |  |  |
| 16  | Can different default gateways be set on                      | No.                                                                                                    |  |  |  |  |  |  |  |
|     | LAN T and LAN 2 (BAChete)?                                    | (BACnet®).                                                                                                    |  |  |  |  |  |  |  |
|     |                                                               | If it is necessary for LAN 1 and LAN 2 (BACnet®) to be connected to different                                                                                                    |  |  |  |  |  |  |  |
|     |                                                               | gateways, follow the procedure below.                                                                                                    |  |  |  |  |  |  |  |
|     |                                                               | the network settings including the gateway address to each AE-200 (or                                                                                                    |  |  |  |  |  |  |  |
|     |                                                               | EW-50) as shown below. However, there are restrictions.                                                                                                    |  |  |  |  |  |  |  |
|     |                                                               | PC (Web browser) Building                                                                                                    |  |  |  |  |  |  |  |
|     |                                                               | IP address: 192.168.100.XX<br>Subnet mask: 255.255.255.0 IP address: 192.168.200.XX<br>Subnet mask: 255.255.255.0                                                                                                 |  |  |  |  |  |  |  |
|     |                                                               |                                                                                                    |  |  |  |  |  |  |  |
|     |                                                               | Pouter Pouter                                                                                                    |  |  |  |  |  |  |  |
|     |                                                               | IP address: 192.168.1.10                                                                                                    |  |  |  |  |  |  |  |
|     |                                                               | Air conditioning network BACnet® network                                                                                                    |  |  |  |  |  |  |  |
|     |                                                               | Connect to LAN 1 Connect to LAN 2                                                                                                    |  |  |  |  |  |  |  |
|     |                                                               | ①         AE-200 ① (M-NET address 0)<br>IP address: 192.168.1.1         ②         AE-200 ② (M-NET address 201)<br>IP address: 192.168.2.1                                                                         |  |  |  |  |  |  |  |
|     |                                                               | Subnet mask: 255.255.255.0         Subnet mask: 255.255.255.0           Default GW: 192.168.1.10         Default GW: 192.168.2.20                                                                                 |  |  |  |  |  |  |  |
|     |                                                               | Register the address 201 of AE-200 <sup>(2)</sup><br>to "System controller." Register the address 0 of AE-200 <sup>(1)</sup><br>to "System controller."                                                           |  |  |  |  |  |  |  |
|     |                                                               |                                                                                                    |  |  |  |  |  |  |  |
|     |                                                               |                                                                                                    |  |  |  |  |  |  |  |
|     |                                                               |                                                                                                    |  |  |  |  |  |  |  |
|     |                                                               | <restrictions></restrictions>                                                                                                    |  |  |  |  |  |  |  |
|     |                                                               | • Low-temperature equipment cannot be connected in this configuration.                                                                                                    |  |  |  |  |  |  |  |
|     |                                                               | <ul> <li>Apportioned electricity billing function cannot be used in this configuration.</li> <li>Register two units of AF-200 (or EW-50) as a sub-system controller for each</li> </ul>                           |  |  |  |  |  |  |  |
|     |                                                               | other.                                                                                                    |  |  |  |  |  |  |  |
|     |                                                               | • Configure the same group settings on two units of AE-200 (or EW-50).                                                                                                    |  |  |  |  |  |  |  |
|     |                                                               | <ul> <li>Use only one of (1) or (2) for schedule control function and interlock control<br/>function on AF-200.</li> </ul>                                                                                        |  |  |  |  |  |  |  |
|     |                                                               | • Use only one of ① or ② for the external input on AE-200 (or EW-50).                                                                                                    |  |  |  |  |  |  |  |
|     |                                                               | • When performing time synchronization from the building management                                                                                                    |  |  |  |  |  |  |  |
|     |                                                               | for AF-200 (or FW-50) to [Master] and [Sub] for ⑦ (BACnet <sup>®</sup> side) and ①                                                                                                    |  |  |  |  |  |  |  |
|     |                                                               | (Web browser side), respectively. If time synchronization is not performed                                                                                                    |  |  |  |  |  |  |  |
|     |                                                               | from the building management system, set ① (Web browser side) to [Master].                                                                                                    |  |  |  |  |  |  |  |
|     |                                                               | <ul> <li>Register BACnet<sup>®</sup> license for AE-200 (or EW-50) on (2) (BACnet<sup>®</sup> side) only.</li> <li>Perform BACnet<sup>®</sup> function settings on (2) (BACnet<sup>®</sup> side) only.</li> </ul> |  |  |  |  |  |  |  |

## [8] About chiller unit connection

| No | Question                                                                                                    | Answer                                                                                                    |
|----|----------------------------------------------------------------------------------------------------|----------------------------------------------------------------------------------------------------|
| 1  | Can a chiller unit be connected to AE-50 or EW-50?                                                                                                    | It can be connected to AE-50 or EW-50 used as an expansion controller.<br>(Upper level AE-200 is required.)                                                                                 |
| 2  | Can the fan mode be operated during operation?                                                                                                    | No. It can only be operated when the unit is stopped.                                                                                                    |
| 3  | Can simultaneously operated groups be operated?                                                                                                    | No. Operation is performed by system representative groups.<br>(For cooling/heating mixed operation, refer to the technical manual for the<br>unit.)                                        |
| 4  | Does the icon for a simultaneously<br>operated group change when the system<br>representative group is operating and<br>the operation of simultaneously operated<br>group is stopped? | Yes. The operation status of simultaneously operated group is determined<br>by observing the operation status of its representative unit. Therefore, it<br>changes according to the status. |
| 5  | Is power save schedule function on<br>the remote controller (PAR-W31MAA)<br>supported?                                                                                                | Power save schedule function is not supported by AE-200/AE-50/EW-50.                                                                                                    |

## [9] About HWHP

| No | Question                                                                              | Answer                                                                         |
|----|---------------------------------------------------------------------------------------|--------------------------------------------------------------------------------|
| 1  | Can a HWHP be connected to AE-50 or EW-50?                                            | No.                                                                            |
| 2  | Can multiple units be operated?                                                       | No. HWHP can only be operated by system by system.                             |
| 3  | Is learning level included in the yearly schedule setting?                            | No, it is not. Learning level is included only in the weekly schedule setting. |
| 4  | Can heat retention temperature be set on the schedule settings screen?                | The heat retention function is not supported.                                  |
| 5  | Is HWHP data or HWHP trend data supported?                                            | These data are not supported.                                                  |
| 6  | Is power save schedule function on<br>the remote controller (PAR-W32MA)<br>supported? | Power save schedule function is not supported by AE-200.                       |

## VII. Test run check lists for initial work and expansion work

| [1] | Setting check list                                  | ·154  |
|-----|-----------------------------------------------------|-------|
| [2] | Test run check list                                 | ·155  |
|     | 1. Test run check sheet                             | · 155 |
| [3] | Peak cut settings check list                        | ·158  |
|     | 1. About the peak cut settings check list           | · 158 |
|     | 2. About the peak cut operation check               | · 160 |
| [4] | Apportioned electricity billing test run check list | ·160  |
| [5] | Work procedure and check for system expansion work  | ·160  |
|     | 1. Preparation                                      | · 160 |
|     | 2. Notes about expansion                            | · 160 |
|     | 3. Work procedure                                   | · 161 |

## VII. Test run check lists for initial work and expansion work

### [1] Setting check list

Configure the settings for the functions you wish to operate and then perform the following checks. For the setting procedures, refer to "Instruction Book" for the unit or "Instruction Book (Web Browser for Initial Settings)."

|                                     |                              |                                                                             |      |                                          |                            | 0                             | Settable |
|-------------------------------------|------------------------------|-----------------------------------------------------------------------------|------|------------------------------------------|----------------------------|-------------------------------|----------|
|                                     | S                            | etting items                                                                | Unit | Integrated<br>Centralized<br>Control web | Initial<br>Setting<br>Tool | Charge<br>Calculation<br>Tool | Check    |
| User settings                       |                              |                                                                             | 0    | 0                                        |                            | 1                             |          |
|                                     | Date and                     | time settings                                                               | 0    | 0                                        |                            |                               |          |
| Initial settings<br>Monitor display | Network                      | settings                                                                    | 0    | 0                                        |                            |                               |          |
|                                     | Group se                     | ttings                                                                      | 0    | 0                                        | 0                          |                               |          |
|                                     | Interlock                    | LOSSNAY settings                                                            | 0    | 0                                        | 0                          |                               |          |
|                                     | Block set                    | tings                                                                       | 0    | 0                                        | 0                          |                               |          |
|                                     | Advance                      | d settings                                                                  | 0    | 0                                        | 0                          |                               |          |
| Monitor display                     | Floor pla                    | n creation                                                                  |      |                                          |                            |                               |          |
| settings                            | Floor lay                    | out settings                                                                | 0    |                                          |                            |                               |          |
| Schedule setting                    | s (yearly/w                  | eekly/today)                                                                | 0    | 0                                        |                            |                               |          |
|                                     | External                     | temperature interlock control settings                                      | 0    | 0                                        |                            |                               |          |
|                                     | Night set                    | back function settings screen                                               | 0    | 0                                        |                            |                               |          |
|                                     | System of                    | hangeover settings                                                          |      | 0                                        |                            |                               |          |
|                                     | PI contro                    | ller and AI controller settings                                             | 0    | 0                                        | 0                          |                               |          |
| Function                            | Measurement settings         |                                                                             |      | 0                                        | 0                          |                               |          |
| seungs                              | Mail settings                |                                                                             |      | 0                                        |                            |                               |          |
|                                     | Energy m                     | nanagement settings                                                         |      | 0                                        |                            |                               |          |
|                                     | Set temp                     | erature range limit                                                         |      | 0                                        |                            |                               |          |
|                                     | Night mode schedule settings |                                                                             |      | 0                                        |                            |                               |          |
|                                     | General control PLC settings |                                                                             |      | 0                                        |                            |                               |          |
|                                     | Peak cut settings            |                                                                             |      | 0                                        |                            |                               |          |
|                                     | Interlock control settings   |                                                                             |      | 0                                        |                            |                               |          |
|                                     |                              | Refrigerant system settings                                                 |      |                                          | 0                          |                               |          |
|                                     |                              | Energy management block settings                                            |      |                                          | 0                          |                               |          |
|                                     |                              | Indoor unit settings                                                        |      |                                          | 0                          |                               |          |
|                                     |                              | Outdoor unit settings                                                       |      |                                          | 0                          |                               |          |
|                                     |                              | Measurement settings                                                        |      |                                          | 0                          |                               |          |
|                                     |                              | Charge settings                                                             |      |                                          | 0                          |                               |          |
|                                     |                              | Metering device connected/not connected                                     |      |                                          |                            | 0                             |          |
| Options                             |                              | Calculation of standby electric energy charge                               |      |                                          |                            | 0                             |          |
| *1                                  |                              | Currency unit                                                               |      |                                          |                            | 0                             |          |
|                                     | Billing<br>settings          | Display order of charge calculation result                                  |      |                                          |                            | 0                             |          |
|                                     |                              | Merger of energy management blocks with same name                           |      |                                          |                            | 0                             |          |
|                                     |                              | Decimal point character and<br>separator character settings for<br>CSV file |      |                                          |                            | 0                             |          |
|                                     |                              | Unit price settings                                                         |      |                                          |                            | 0                             |          |
|                                     |                              | Print settings                                                              |      |                                          |                            | 0                             |          |
|                                     |                              | CSV output settings                                                         |      |                                          |                            | 0                             |          |
|                                     |                              | Closing data calculation                                                    |      |                                          |                            | 0                             |          |
|                                     |                              | Charge calculation IP address setting                                       |      |                                          |                            | 0                             |          |

\*1 Registration of the license is required for each AE-200/AE-50/EW-50. For the required licenses, refer to "IV [4] 1. Functions and licenses."

#### [2] Test run check list

#### Before performing a test run

Be sure to complete the test run on the air conditioning units before performing the test run check of the AE-200/AE-50/ EW-50.

#### 1. Test run check sheet

#### About the test run check sheet

After configuring the settings in "Setting check list" on the previous page, check the items in (1) to (3) below in accordance with the test procedure of the test run check list on the next page.

- (1) Startup check
  - · After the settings of the initial screen are finished, switch to the management screen.
  - · Check that the screen displayed during startup is displayed.
  - The startup time differs depending on the number of air conditioning units connected but the startup should complete after about 5 minutes.
  - · Check the display of each floor and confirm that an error is not occurring.
  - If an error has occurred, check the error history in the history screen and remove the cause of the error.
- (2) ON/OFF operation from the AE-200/AE-50/EW-50
  - Operate the air conditioning units from the AE-200/AE-50/EW-50.
  - Confirm that the air conditioning units are operating by checking the display on the local remote controllers.
  - Perform operation of the air conditioning units in the order of group, block, floor, and entire building.
  - If different air conditioning units and general equipment were operated by performing operation from the AE-200/AE-50/ EW-50, check the following settings.
    - → Group settings (Refer to "5-1-6. Groups" in AE-200/AE-50 Instruction Book or AE-200/AE-50/EW-50 Instruction Book (Initial Settings).)
    - → Block settings (Refer to "5-1-9. Blocks" in AE-200/AE-50 Instruction Book or AE-200/AE-50/EW-50 Instruction Book (Initial Settings).)
    - → Floor layout settings (Refer to "5-1-11. Floor layout" in AE-200/AE-50 Instruction Book.)
- (3) Local remote controller ON/OFF
  - \* Do not perform this check when there are no local remote controllers connected.
  - Operate the air conditioning units from the local remote controllers.
  - Check that the air conditioning units operate on the AE-200/AE-50 unit. Perform the check with the Web browser in the case of the EW-50.
  - Check with the display of the AE-200/AE-50 set to the floor screen, block screen, and entire building screen. Perform the check with the Web browser in the case of the EW-50.

To make the check sheets easy to read, fill in the information for just one installation floor or one AE-200/AE-50/EW-50 unit on each check sheet.

NOTE: Save a backup of the setting data of the AE-200/AE-50 after the test run.
 For the backup procedure, refer to "6-1. Backing up settings data" in "AE-200/AE-50 Instruction Book."
 For the backup procedure for the EW-50, refer to "Instruction Book (Initial Settings)."

#### [ VII. Test run check lists for initial work and expansion work ]

| Test run o<br>AE-200/A | heck shee<br>E-50/EW-                    | et No<br>50 IP | o. [ ]<br>address c | of No. [ _ ] | [       | ]                | Da                                                                    | te       |            |         | Check          |         |                |  |                |  |                |  |               |  |      |  |            |  |      |  |            |  |             |  |               |  |                |  |                |  |               |  |                |  |                |  |      |  |      |  |      |  |      |  |                |  |      |  |      |  |                  |                                |                    |                                    |
|------------------------|------------------------------------------|----------------|---------------------|--------------|---------|------------------|-----------------------------------------------------------------------|----------|------------|---------|----------------|---------|----------------|--|----------------|--|----------------|--|---------------|--|------|--|------------|--|------|--|------------|--|-------------|--|---------------|--|----------------|--|----------------|--|---------------|--|----------------|--|----------------|--|------|--|------|--|------|--|------|--|----------------|--|------|--|------|--|------------------|--------------------------------|--------------------|------------------------------------|
|                        |                                          | Nar            | ne of mana          | ged equipn   | nent    |                  |                                                                       |          | T          | Test ru | n procedure    | e and c | heck results   |  |                |  |                |  |               |  |      |  |            |  |      |  |            |  |             |  |               |  |                |  |                |  |               |  |                |  |                |  |      |  |      |  |      |  |      |  |                |  |      |  |      |  |                  |                                |                    |                                    |
| <u> </u>               | Flace Unit Unit Group Group Remote Block |                |                     |              | :k      | Startup<br>check | Group unit of ON/OFF operation<br>performed by AE-200/AE-50/<br>EW-50 |          |            |         |                |         |                |  |                |  |                |  |               |  |      |  |            |  |      |  |            |  |             |  |               |  |                |  |                |  |               |  |                |  |                |  |      |  |      |  |      |  |      |  |                |  |      |  |      |  |                  |                                |                    |                                    |
| Floor                  | address                                  | model          | address             | name         | address | BIOCK            | No. name                                                              |          | name       |         | Block No. name |         | Block No. name |  | Block No. name |  | BIOCK NO. name |  | lock No. name |  | name |  | k No. name |  | name |  | k No. name |  | ck No. name |  | IOCK NO. name |  | BIOCK NO. name |  | BIOCK NO. name |  | lock No. name |  | Block No. name |  | Block No. name |  | name |  | name |  | name |  | name |  | Block No. name |  | name |  | name |  | error<br>display | Local rei<br>control<br>displa | mote<br>ller<br>ay | Air<br>conditioning<br>unit status |
|                        |                                          |                |                     |              |         |                  |                                                                       |          |            |         |                |         |                |  |                |  |                |  |               |  |      |  |            |  |      |  |            |  |             |  |               |  |                |  |                |  |               |  |                |  |                |  |      |  |      |  |      |  |      |  |                |  |      |  |      |  |                  |                                |                    |                                    |
|                        |                                          |                |                     |              |         |                  |                                                                       |          |            |         |                |         |                |  |                |  |                |  |               |  |      |  |            |  |      |  |            |  |             |  |               |  |                |  |                |  |               |  |                |  |                |  |      |  |      |  |      |  |      |  |                |  |      |  |      |  |                  |                                |                    |                                    |
|                        |                                          |                |                     |              |         |                  |                                                                       |          |            |         |                |         |                |  |                |  |                |  |               |  |      |  |            |  |      |  |            |  |             |  |               |  |                |  |                |  |               |  |                |  |                |  |      |  |      |  |      |  |      |  |                |  |      |  |      |  |                  |                                |                    |                                    |
|                        |                                          |                |                     |              |         |                  |                                                                       |          |            |         |                |         |                |  |                |  |                |  |               |  |      |  |            |  |      |  |            |  |             |  |               |  |                |  |                |  |               |  |                |  |                |  |      |  |      |  |      |  |      |  |                |  |      |  |      |  |                  |                                |                    |                                    |
|                        |                                          |                |                     |              |         |                  |                                                                       |          |            |         |                |         |                |  |                |  |                |  |               |  |      |  |            |  |      |  |            |  |             |  |               |  |                |  |                |  |               |  |                |  |                |  |      |  |      |  |      |  |      |  |                |  |      |  |      |  |                  |                                |                    |                                    |
|                        |                                          |                |                     |              |         |                  |                                                                       |          |            |         |                |         |                |  |                |  |                |  |               |  |      |  |            |  |      |  |            |  |             |  |               |  |                |  |                |  |               |  |                |  |                |  |      |  |      |  |      |  |      |  |                |  |      |  |      |  |                  |                                |                    |                                    |
|                        |                                          |                |                     |              |         |                  |                                                                       |          |            |         |                |         |                |  |                |  |                |  |               |  |      |  |            |  |      |  |            |  |             |  |               |  |                |  |                |  |               |  |                |  |                |  |      |  |      |  |      |  |      |  |                |  |      |  |      |  |                  |                                |                    |                                    |
|                        |                                          |                |                     |              |         |                  |                                                                       |          |            |         |                |         |                |  |                |  |                |  |               |  |      |  |            |  |      |  |            |  |             |  |               |  |                |  |                |  |               |  |                |  |                |  |      |  |      |  |      |  |      |  |                |  |      |  |      |  |                  |                                |                    |                                    |
|                        |                                          |                |                     |              |         |                  |                                                                       |          |            |         |                |         |                |  |                |  |                |  |               |  |      |  |            |  |      |  |            |  |             |  |               |  |                |  |                |  |               |  |                |  |                |  |      |  |      |  |      |  |      |  |                |  |      |  |      |  |                  |                                |                    |                                    |
|                        |                                          |                |                     |              |         |                  |                                                                       |          |            |         |                |         |                |  |                |  |                |  |               |  |      |  |            |  |      |  |            |  |             |  |               |  |                |  |                |  |               |  |                |  |                |  |      |  |      |  |      |  |      |  |                |  |      |  |      |  |                  |                                |                    |                                    |
|                        |                                          |                |                     |              |         |                  |                                                                       |          | +          |         |                |         |                |  |                |  |                |  |               |  |      |  |            |  |      |  |            |  |             |  |               |  |                |  |                |  |               |  |                |  |                |  |      |  |      |  |      |  |      |  |                |  |      |  |      |  |                  |                                |                    |                                    |
|                        |                                          |                |                     |              |         |                  |                                                                       |          | +          |         |                |         |                |  |                |  |                |  |               |  |      |  |            |  |      |  |            |  |             |  |               |  |                |  |                |  |               |  |                |  |                |  |      |  |      |  |      |  |      |  |                |  |      |  |      |  |                  |                                |                    |                                    |
|                        |                                          |                |                     | L            |         |                  |                                                                       |          | +          |         |                |         |                |  |                |  |                |  |               |  |      |  |            |  |      |  |            |  |             |  |               |  |                |  |                |  |               |  |                |  |                |  |      |  |      |  |      |  |      |  |                |  |      |  |      |  |                  |                                |                    |                                    |
|                        |                                          |                |                     |              |         |                  |                                                                       | <u> </u> | +          |         |                |         |                |  |                |  |                |  |               |  |      |  |            |  |      |  |            |  |             |  |               |  |                |  |                |  |               |  |                |  |                |  |      |  |      |  |      |  |      |  |                |  |      |  |      |  |                  |                                |                    |                                    |
|                        |                                          |                |                     |              |         |                  |                                                                       |          |            |         |                |         |                |  |                |  |                |  |               |  |      |  |            |  |      |  |            |  |             |  |               |  |                |  |                |  |               |  |                |  |                |  |      |  |      |  |      |  |      |  |                |  |      |  |      |  |                  |                                |                    |                                    |
|                        |                                          |                |                     |              |         |                  |                                                                       |          |            |         |                |         |                |  |                |  |                |  |               |  |      |  |            |  |      |  |            |  |             |  |               |  |                |  |                |  |               |  |                |  |                |  |      |  |      |  |      |  |      |  |                |  |      |  |      |  |                  |                                |                    |                                    |
|                        |                                          |                |                     |              |         |                  |                                                                       |          |            |         |                |         |                |  |                |  |                |  |               |  |      |  |            |  |      |  |            |  |             |  |               |  |                |  |                |  |               |  |                |  |                |  |      |  |      |  |      |  |      |  |                |  |      |  |      |  |                  |                                |                    |                                    |
|                        |                                          |                |                     |              |         |                  |                                                                       |          |            |         |                |         |                |  |                |  |                |  |               |  |      |  |            |  |      |  |            |  |             |  |               |  |                |  |                |  |               |  |                |  |                |  |      |  |      |  |      |  |      |  |                |  |      |  |      |  |                  |                                |                    |                                    |
|                        |                                          |                |                     |              |         |                  |                                                                       |          |            |         |                |         |                |  |                |  |                |  |               |  |      |  |            |  |      |  |            |  |             |  |               |  |                |  |                |  |               |  |                |  |                |  |      |  |      |  |      |  |      |  |                |  |      |  |      |  |                  |                                |                    |                                    |
|                        |                                          |                |                     |              |         |                  |                                                                       |          |            |         |                |         |                |  |                |  |                |  |               |  |      |  |            |  |      |  |            |  |             |  |               |  |                |  |                |  |               |  |                |  |                |  |      |  |      |  |      |  |      |  |                |  |      |  |      |  |                  |                                |                    |                                    |
|                        |                                          |                |                     |              |         |                  |                                                                       |          |            |         |                |         |                |  |                |  |                |  |               |  |      |  |            |  |      |  |            |  |             |  |               |  |                |  |                |  |               |  |                |  |                |  |      |  |      |  |      |  |      |  |                |  |      |  |      |  |                  |                                |                    |                                    |
|                        |                                          |                |                     |              |         |                  |                                                                       |          |            |         |                |         |                |  |                |  |                |  |               |  |      |  |            |  |      |  |            |  |             |  |               |  |                |  |                |  |               |  |                |  |                |  |      |  |      |  |      |  |      |  |                |  |      |  |      |  |                  |                                |                    |                                    |
|                        |                                          |                |                     |              |         |                  |                                                                       |          |            |         |                |         |                |  |                |  |                |  |               |  |      |  |            |  |      |  |            |  |             |  |               |  |                |  |                |  |               |  |                |  |                |  |      |  |      |  |      |  |      |  |                |  |      |  |      |  |                  |                                |                    |                                    |
|                        |                                          |                |                     |              |         |                  |                                                                       |          |            |         |                |         |                |  |                |  |                |  |               |  |      |  |            |  |      |  |            |  |             |  |               |  |                |  |                |  |               |  |                |  |                |  |      |  |      |  |      |  |      |  |                |  |      |  |      |  |                  |                                |                    |                                    |
|                        |                                          |                |                     |              |         |                  |                                                                       |          |            |         |                |         |                |  |                |  |                |  |               |  |      |  |            |  |      |  |            |  |             |  |               |  |                |  |                |  |               |  |                |  |                |  |      |  |      |  |      |  |      |  |                |  |      |  |      |  |                  |                                |                    |                                    |
|                        |                                          |                |                     |              |         |                  |                                                                       |          |            |         |                |         |                |  |                |  |                |  |               |  |      |  |            |  |      |  |            |  |             |  |               |  |                |  |                |  |               |  |                |  |                |  |      |  |      |  |      |  |      |  |                |  |      |  |      |  |                  |                                |                    |                                    |
|                        |                                          |                |                     |              |         |                  |                                                                       |          |            |         |                |         |                |  |                |  |                |  |               |  |      |  |            |  |      |  |            |  |             |  |               |  |                |  |                |  |               |  |                |  |                |  |      |  |      |  |      |  |      |  |                |  |      |  |      |  |                  |                                |                    |                                    |
|                        |                                          |                |                     |              |         |                  |                                                                       |          |            |         |                |         |                |  |                |  |                |  |               |  |      |  |            |  |      |  |            |  |             |  |               |  |                |  |                |  |               |  |                |  |                |  |      |  |      |  |      |  |      |  |                |  |      |  |      |  |                  |                                |                    |                                    |
|                        |                                          |                |                     |              |         |                  |                                                                       |          |            |         |                |         |                |  |                |  |                |  |               |  |      |  |            |  |      |  |            |  |             |  |               |  |                |  |                |  |               |  |                |  |                |  |      |  |      |  |      |  |      |  |                |  |      |  |      |  |                  |                                |                    |                                    |
|                        |                                          |                |                     |              |         |                  |                                                                       |          |            |         |                |         |                |  |                |  |                |  |               |  |      |  |            |  |      |  |            |  |             |  |               |  |                |  |                |  |               |  |                |  |                |  |      |  |      |  |      |  |      |  |                |  |      |  |      |  |                  |                                |                    |                                    |
|                        |                                          |                |                     |              |         |                  |                                                                       |          | $\uparrow$ |         |                |         |                |  |                |  |                |  |               |  |      |  |            |  |      |  |            |  |             |  |               |  |                |  |                |  |               |  |                |  |                |  |      |  |      |  |      |  |      |  |                |  |      |  |      |  |                  |                                |                    |                                    |
|                        |                                          |                |                     |              |         |                  |                                                                       |          |            |         |                |         |                |  |                |  |                |  |               |  |      |  |            |  |      |  |            |  |             |  |               |  |                |  |                |  |               |  |                |  |                |  |      |  |      |  |      |  |      |  |                |  |      |  |      |  |                  |                                |                    |                                    |
|                        |                                          |                |                     |              |         |                  |                                                                       |          |            |         |                |         |                |  |                |  |                |  |               |  |      |  |            |  |      |  |            |  |             |  |               |  |                |  |                |  |               |  |                |  |                |  |      |  |      |  |      |  |      |  |                |  |      |  |      |  |                  |                                |                    |                                    |
|                        |                                          |                |                     |              |         |                  |                                                                       |          |            |         |                |         |                |  |                |  |                |  |               |  |      |  |            |  |      |  |            |  |             |  |               |  |                |  |                |  |               |  |                |  |                |  |      |  |      |  |      |  |      |  |                |  |      |  |      |  |                  |                                |                    |                                    |
|                        |                                          |                |                     |              |         |                  |                                                                       |          |            |         |                |         |                |  |                |  |                |  |               |  |      |  |            |  |      |  |            |  |             |  |               |  |                |  |                |  |               |  |                |  |                |  |      |  |      |  |      |  |      |  |                |  |      |  |      |  |                  |                                |                    |                                    |
|                        |                                          |                |                     |              |         |                  |                                                                       |          |            |         |                |         |                |  |                |  |                |  |               |  |      |  |            |  |      |  |            |  |             |  |               |  |                |  |                |  |               |  |                |  |                |  |      |  |      |  |      |  |      |  |                |  |      |  |      |  |                  |                                |                    |                                    |
|                        |                                          |                |                     |              |         |                  |                                                                       |          |            |         |                |         |                |  |                |  |                |  |               |  |      |  |            |  |      |  |            |  |             |  |               |  |                |  |                |  |               |  |                |  |                |  |      |  |      |  |      |  |      |  |                |  |      |  |      |  |                  |                                |                    |                                    |
|                        |                                          |                |                     |              |         |                  |                                                                       |          |            |         |                |         |                |  |                |  |                |  |               |  |      |  |            |  |      |  |            |  |             |  |               |  |                |  |                |  |               |  |                |  |                |  |      |  |      |  |      |  |      |  |                |  |      |  |      |  |                  |                                |                    |                                    |
|                        |                                          |                |                     |              |         |                  |                                                                       |          | -+         |         |                |         |                |  |                |  |                |  |               |  |      |  |            |  |      |  |            |  |             |  |               |  |                |  |                |  |               |  |                |  |                |  |      |  |      |  |      |  |      |  |                |  |      |  |      |  |                  |                                |                    |                                    |
|                        |                                          |                |                     |              |         |                  |                                                                       |          | _          |         |                |         |                |  |                |  |                |  |               |  |      |  |            |  |      |  |            |  |             |  |               |  |                |  |                |  |               |  |                |  |                |  |      |  |      |  |      |  |      |  |                |  |      |  |      |  |                  |                                |                    |                                    |
|                        |                                          |                |                     |              |         |                  |                                                                       |          | -+         |         |                |         |                |  |                |  |                |  |               |  |      |  |            |  |      |  |            |  |             |  |               |  |                |  |                |  |               |  |                |  |                |  |      |  |      |  |      |  |      |  |                |  |      |  |      |  |                  |                                |                    |                                    |
|                        |                                          |                |                     |              |         |                  |                                                                       | <u> </u> |            |         |                |         |                |  |                |  |                |  |               |  |      |  |            |  |      |  |            |  |             |  |               |  |                |  |                |  |               |  |                |  |                |  |      |  |      |  |      |  |      |  |                |  |      |  |      |  |                  |                                |                    |                                    |
|                        |                                          |                |                     |              |         |                  |                                                                       |          | -+         |         |                |         |                |  |                |  |                |  |               |  |      |  |            |  |      |  |            |  |             |  |               |  |                |  |                |  |               |  |                |  |                |  |      |  |      |  |      |  |      |  |                |  |      |  |      |  |                  |                                |                    |                                    |
|                        |                                          |                |                     |              |         |                  |                                                                       |          |            |         |                |         |                |  |                |  |                |  |               |  |      |  |            |  |      |  |            |  |             |  |               |  |                |  |                |  |               |  |                |  |                |  |      |  |      |  |      |  |      |  |                |  |      |  |      |  |                  |                                |                    |                                    |
|                        |                                          |                |                     |              |         |                  |                                                                       |          | +          |         |                |         |                |  |                |  |                |  |               |  |      |  |            |  |      |  |            |  |             |  |               |  |                |  |                |  |               |  |                |  |                |  |      |  |      |  |      |  |      |  |                |  |      |  |      |  |                  |                                |                    |                                    |
|                        |                                          |                |                     |              |         |                  |                                                                       |          |            |         |                |         |                |  |                |  |                |  |               |  |      |  |            |  |      |  |            |  |             |  |               |  |                |  |                |  |               |  |                |  |                |  |      |  |      |  |      |  |      |  |                |  |      |  |      |  |                  |                                |                    |                                    |
|                        |                                          |                |                     |              |         |                  |                                                                       |          | +          |         |                |         |                |  |                |  |                |  |               |  |      |  |            |  |      |  |            |  |             |  |               |  |                |  |                |  |               |  |                |  |                |  |      |  |      |  |      |  |      |  |                |  |      |  |      |  |                  |                                |                    |                                    |
|                        |                                          |                | L                   |              | L       |                  |                                                                       |          |            |         | 1              |         | 1              |  |                |  |                |  |               |  |      |  |            |  |      |  |            |  |             |  |               |  |                |  |                |  |               |  |                |  |                |  |      |  |      |  |      |  |      |  |                |  |      |  |      |  |                  |                                |                    |                                    |

\* In the case of general equipment, read general equipment instead of air conditioning units and check the necessary functions.

#### [3] Peak cut settings check list

#### 1. About the peak cut settings check list

Perform the check using the following settings check list when setting peak cut (each level).

| Block No. | Block Name | Group No. | Indoor unit control details |
|-----------|------------|-----------|-----------------------------|
| 1         |            |           |                             |
| 2         |            |           |                             |
| 3         |            |           |                             |
| 4         |            |           |                             |
| 5         |            |           |                             |
| 6         |            |           |                             |
| 7         |            |           |                             |
| 8         |            |           |                             |
| 9         |            |           |                             |
| 10        |            |           |                             |
| 11        |            |           |                             |
| 12        |            |           |                             |
| 13        |            |           |                             |
| 14        |            |           |                             |
| 15        |            |           |                             |
| 16        |            |           |                             |
| 17        |            |           |                             |
| 18        |            |           |                             |
| 19        |            |           |                             |
| 20        |            |           |                             |
| 21        |            |           |                             |
| 22        |            |           |                             |
| 23        |            |           |                             |
| 24        |            |           |                             |
| 20        |            |           |                             |
| 20        |            |           |                             |
| 28        |            |           |                             |
| 20        |            |           |                             |
| 30        |            |           |                             |
| 31        |            |           |                             |
| 32        |            |           |                             |
| 33        |            |           |                             |
| 34        |            |           |                             |
| 35        |            |           |                             |
| 36        |            |           |                             |
| 37        |            |           |                             |
| 38        |            |           |                             |
| 39        |            |           |                             |
| 40        |            |           |                             |
| 41        |            |           |                             |
| 42        |            |           |                             |
| 43        |            |           |                             |
| 44        |            |           |                             |
| 45        |            |           |                             |
| 46        |            |           |                             |
| 47        |            |           |                             |
| 48        |            |           |                             |
| 49        |            |           |                             |
| 50        |            |           |                             |

Temperature difference disables level 0 \*2: Whether or not performed [ ] [ ] °C ([ ] [ ] °F) \*1 Do not set this on PUMY.

\*2 If the temperature difference between the inlet temperature and set temperature is greater than the set value, peak cut control (level 0) is not performed.

|                          | Duilding names [   | 1                | Date   |                 |                         | Check     |                           |
|--------------------------|--------------------|------------------|--------|-----------------|-------------------------|-----------|---------------------------|
| Setting level: [ ]       | AF-200/AF-50/FW-50 | J<br>P address [ | 1      |                 | I.                      |           |                           |
| Indoor unit control time |                    | N dadiooo [      | Jame   |                 | Outdoor unit control de | atails *1 | Outdoor unit control time |
|                          |                    | 1                | Vallie | -               |                         | stans     |                           |
|                          |                    |                  |        |                 |                         |           |                           |
|                          |                    |                  |        | -               |                         |           |                           |
|                          |                    |                  |        |                 |                         |           |                           |
|                          |                    |                  |        | -               |                         |           |                           |
|                          |                    |                  |        |                 |                         |           |                           |
|                          |                    |                  |        |                 |                         |           |                           |
|                          |                    |                  |        |                 |                         |           |                           |
|                          |                    |                  |        |                 |                         |           |                           |
|                          |                    |                  |        |                 |                         |           |                           |
|                          |                    |                  |        |                 |                         |           |                           |
|                          |                    |                  |        |                 |                         |           |                           |
|                          |                    |                  |        |                 |                         |           |                           |
|                          |                    |                  |        |                 |                         |           |                           |
|                          |                    |                  |        |                 |                         |           |                           |
|                          |                    |                  |        |                 |                         |           |                           |
|                          |                    |                  |        |                 |                         |           |                           |
|                          |                    |                  |        | $ \rightarrow $ |                         |           |                           |
|                          |                    |                  |        |                 |                         |           |                           |
|                          |                    |                  |        | $\rightarrow$   |                         |           |                           |
|                          |                    |                  |        |                 |                         |           |                           |
|                          |                    |                  |        | -+              |                         |           |                           |
|                          |                    |                  |        |                 |                         |           |                           |
|                          |                    |                  |        | -               |                         |           |                           |
|                          |                    |                  |        | -               |                         |           |                           |
|                          |                    |                  |        | -               |                         |           |                           |
|                          |                    |                  |        |                 |                         |           |                           |
|                          |                    |                  |        |                 |                         |           |                           |
|                          |                    |                  |        |                 |                         |           |                           |
|                          |                    |                  |        |                 |                         |           |                           |
|                          |                    |                  |        |                 |                         |           |                           |
|                          |                    |                  |        |                 |                         |           |                           |
|                          |                    |                  |        |                 |                         |           |                           |
|                          |                    |                  |        |                 |                         |           |                           |
|                          |                    |                  |        |                 |                         |           |                           |
|                          |                    |                  |        | $\square$       |                         |           |                           |
|                          |                    |                  |        | $\square$       |                         |           |                           |
|                          |                    |                  |        |                 |                         |           |                           |
|                          |                    |                  |        |                 |                         |           |                           |
|                          |                    |                  |        | -+              |                         |           |                           |
|                          |                    |                  |        | -+              |                         |           |                           |
| <u> </u>                 |                    |                  |        |                 |                         |           |                           |
|                          |                    |                  |        | -+              |                         |           |                           |
|                          |                    |                  |        | -+              |                         |           |                           |
|                          |                    |                  |        | -+              |                         |           |                           |
|                          |                    |                  |        | -+              |                         |           |                           |
|                          |                    |                  |        | $\neg$          |                         |           |                           |
|                          |                    |                  |        | -               |                         |           |                           |
| 1                        |                    | 1                |        |                 |                         |           |                           |

#### 2. About the peak cut operation check

Perform peak cut control and check whether or not the air conditioning units are operating or set as specified below for each control level.

Change the target electricity values in [Function1] - [Peak cut control] in Administrator Web and then perform control at each peak cut level.

[Example] When checking the operation at peak cut level 2

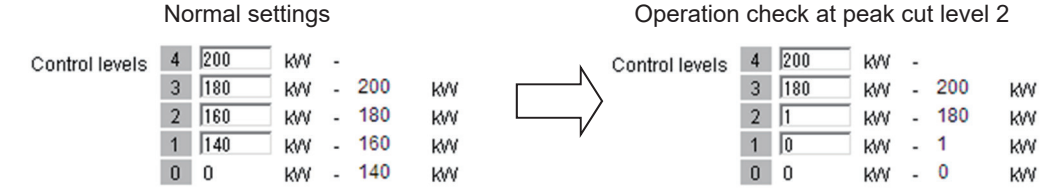

To check the capacity save amount of outdoor units, use Maintenance Tool.

Note: After performing the operation check, return the settings to the original settings.

#### [4] Apportioned electricity billing test run check list

When using the apportioned electricity billing function, be sure to perform the billing test run. To perform the billing test run using the AE-200, output the test run check sheet with Initial Setting Tool and then perform the check.

For details, refer to "7. Billing function trial run" in AE-200/AE-50/EW-50 Instruction Book (Apportioned Electricity Billing Function).

When using the apportioned electricity billing function with the TG-2000A, refer to Operation Manual (Site adjustment).

#### [5] Work procedure and check for system expansion work

This section describes the work procedure for adding air conditioning units, general equipment, etc.

#### 1. Preparation

(1) When air conditioning units are added, the power needs to be shut off, so peak cut control will not be performed during that time.

Furthermore, billing using the AE-200 and TG-2000A is also not possible. Make sure that the owner understands the above.

(2) When adding equipment with the equivalent power consumption such as an indoor unit, PI controller, or ME remote controller, check that the equivalent power supply is sufficient.

#### 2. Notes about expansion

When expanding the air conditioning system, please observe the following.

- (1) Make sure that the owner understands that peak cut control will not be performed while the power of the PI controller, PLC, and E-Energy is shut off.
- (2) Before performing the expansion work and after performing the expansion work, save a backup of the data of the AE-200/AE-50/EW-50.

#### 3. Work procedure

When expanding the air conditioning system, carry out the work as described in the following procedure. The steps distinguish between the "monitor/operation" and "general equipment monitor/operation" functions. Carry out all steps corresponding to the functions being used. Some steps include adding a PLC. Carry out these steps according to the actual expansion requirements at the site.

| Step  | Description                                                                                                    | Check |  |  |  |  |  |
|-------|----------------------------------------------------------------------------------------------------|-------|--|--|--|--|--|
| 1     | Stop all air conditioning units (and general equipment).<br>Note: Check "Preparation" on the previous page beforehand.                                                                                                    |       |  |  |  |  |  |
| 2     | Back up the data of the AE-200/AE-50/EW-50.                                                                                                    |       |  |  |  |  |  |
|       | When adding a PLC, carry out the setup work, wiring connection work, and other work.                                                                                                    |       |  |  |  |  |  |
| 3     | When adding a DIDO controller, PI controller, or AI controller, carry out the setup work, wiring connection work, and other work.                                                                                                    |       |  |  |  |  |  |
| 4     | Start up the PLC by turning on the power.                                                                                                    |       |  |  |  |  |  |
| 4     | Start up the PI controller or DIDO controller by turning on the power.                                                                                                    |       |  |  |  |  |  |
| 5     | Start up the AE-200/AE-50/EW-50 and then configure the settings as necessary for the added air conditioning units using "VII [1] Setting check list."<br>Note: The time setting needs to be set for AE-200/AE-50/EW-50.<br>Note: When adding AE-50/EW-50/EW-50 and using optional functions, register the licenses.<br>For the required licenses, refer to "IV [4] 1. Functions and licenses."                                     |       |  |  |  |  |  |
| 6     | Be sure to set the time in [Time setting].                                                                                                    |       |  |  |  |  |  |
| 7     | Switch to the Monitor /Operation screen from the Initial Settings screen with the button at the top right of the screen.                                                                                                    |       |  |  |  |  |  |
| 8     | Turn on the power of the air conditioning units.                                                                                                    |       |  |  |  |  |  |
| 9     | After startup of the air conditioning units finishes, restart the AE-200/AE-50/EW-50.                                                                                                    |       |  |  |  |  |  |
| 10    | Operate all air conditioners and check that the operation can be monitored.<br>When using general equipment, check that the equipment can be correctly monitored and operated.                                                                                                    |       |  |  |  |  |  |
| 11    | <ul> <li>When a PI controller and AI controller have been added, check that the values of the thermometer, hygrometer, and electricity meter match the values in [Monitor/Operation] - [Measurement].</li> <li>Note: The electricity meter value on the Measurement screen is the integrated value. Check whether the values match for each additional equipment for a set time in accordance with the following table.</li> </ul> |       |  |  |  |  |  |
| 12    | When performing peak cut control, check whether control is performed for each peak cut level.<br>Refer to "VII [3] 2. About the peak cut operation check."                                                                                                    |       |  |  |  |  |  |
| NOTE: | <ul> <li>We recommend also checking the settings other than those added or changed.</li> </ul>                                                                                                    |       |  |  |  |  |  |

Form for recording meter values

| Meter                                | PI controller No. | Name | Installation<br>location | Pre-<br>operation<br>value | Post-<br>operation<br>value | Difference | Judgment |
|--------------------------------------|-------------------|------|--------------------------|----------------------------|-----------------------------|------------|----------|
| Meter 1 (Reading)<br>(Monitor value) |                   |      |                          |                            |                             |            |          |
| Meter 2 (Reading)<br>(Monitor value) |                   |      |                          |                            |                             |            |          |
| Meter 3 (Reading)<br>(Monitor value) |                   |      |                          |                            |                             |            |          |
| Meter 4 (Reading)<br>(Monitor value) |                   |      |                          |                            |                             |            |          |
| Meter 5 (Reading)<br>(Monitor value) |                   |      |                          |                            |                             |            |          |
| Meter 6 (Reading)<br>(Monitor value) |                   |      |                          |                            |                             |            |          |

# VIII. Appendix

| [1] | How to Use Wireshark for AE-200 BACnet®                  | 163   |
|-----|----------------------------------------------------------|-------|
|     | 1. Repeater hub                                          | · 163 |
|     | 2. Port Mirroring                                        | · 164 |
|     | 3. Wireshark Start                                       | · 164 |
|     | 4. "Filter" on monitoring screen                         | · 168 |
|     | 5. Examples                                              | · 169 |
|     | 6. Wireshark Stop                                        | · 171 |
| [2] | BACnet® Object Check Procedure Using InneaBACnetExplorer | 172   |
|     | 1. Connecting the device                                 | · 172 |
|     | 2. Starting InneaBACnetExplorer                          | · 172 |
|     | 3. Overview of InneaBACnetExplorer                       | · 172 |
|     | 4. Searching for BACnet <sup>®</sup> device              | · 173 |
|     | 5. Checking the BACnet <sup>®</sup> objects              | · 174 |

## VIII. Appendix

### [1] How to Use Wireshark for AE-200 BACnet®

Wireshark can capture BACnet<sup>®</sup> communication between the building management system and AE-200/AE-50/EW-50. Download Wireshark: http://www.wireshark.org/download.html

#### 1. Repeater hub

 It is required to use a repeater hub, or switching hub that features port mirroring ("Port Mirroring" setting is required to duplicate the communication data to other port) to intercept the communication between AE-200/AE-50/EW-50 and the building management system.

Normal commercially available hubs are all switching hubs, but capturing the required packets is not possible because the packets sent to the AE-200/AE-50/EW-50 address or building management system address do not arrive at the PC for packet capture.

• Do not install Wireshark on the same PC as the building management system.

Connection example for repeater hub

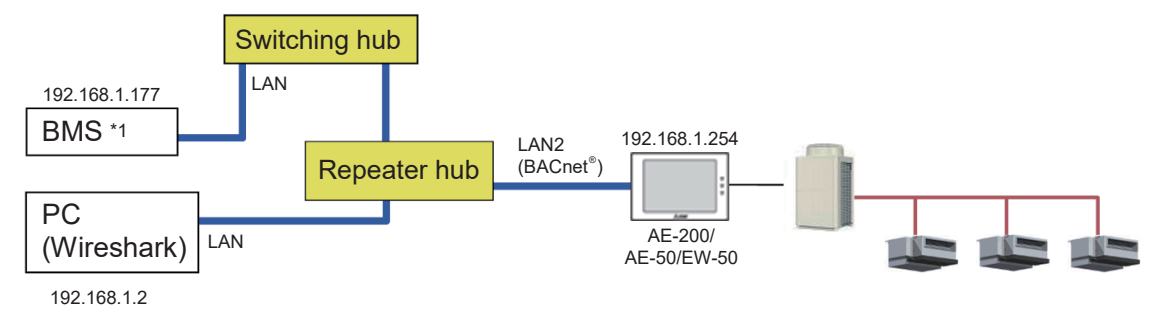

\*1 BMS: Building Management System

Connection example for switching hub with port mirroring feature

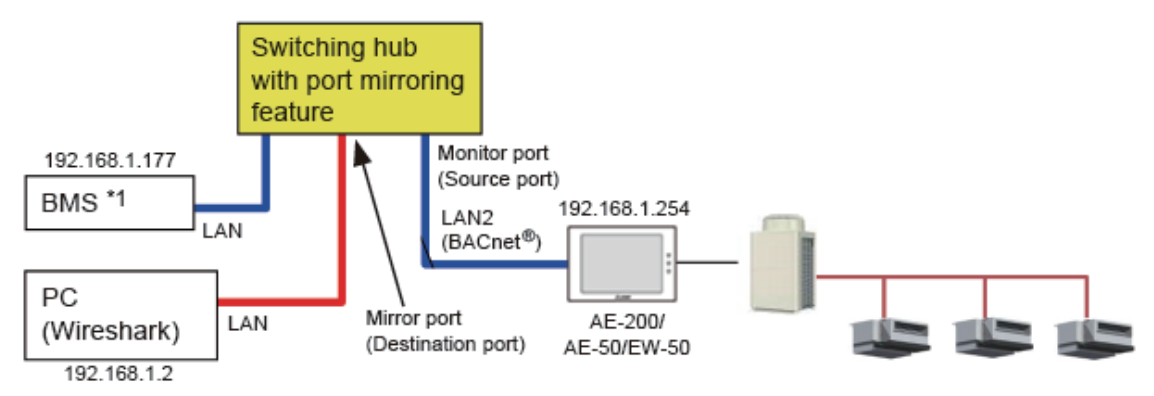

\*1 BMS: Building Management System

#### 2. Port Mirroring

When using a switching hub that features port mirroring, configure the "Port Mirroring" setting. The setting example for Planex communication's switching hub is shown below.

|                                                                                                    | 1.1/ P -             | ¢ 🏉     |   |      |      | ×     |        |      |      |        |      |       |    |    |    |    | 6 ☆ |
|----------------------------------------------------------------------------------------------------|----------------------|---------|---|------|------|-------|--------|------|------|--------|------|-------|----|----|----|----|-----|
| PC‡                                                                                                    |                      |         |   | S-01 | 16FF | 16 Po | ort 10 | M/10 | om w | leb Si | mart | Swite | ch |    |    |    |     |
| Administrator<br>Port Management                                                                                                    | Port Mirror          | ing     |   |      |      |       |        |      |      |        |      |       |    |    |    |    |     |
| Port Configuration     Port Mirroring     Destination     Port     Port                                                                                                    |                      |         |   |      |      |       |        |      |      |        |      |       |    |    |    |    |     |
| <ul> <li>Broadcast Storm</li> <li>Control</li> </ul>                                                                                                    | Monitored<br>Packets | Disable | ~ |      |      |       |        |      |      |        |      |       |    |    |    |    |     |
| VLAN Setting<br>Trunk Setting                                                                                                    | Source               | 1       | 2 | 3    | 4    | 5     | 6      | 7    | 8    | 9      | 10   | 11    | 12 | 13 | 14 | 15 | 16  |
| QoS Setting<br>MAC Address                                                                                                    |                      |         |   |      |      |       |        |      | Upd  | ate    |      |       |    |    |    |    |     |
| Internation         1. Only one destination port is active all the time.           Configuration         2.1f the Port number of source port is the same as the destination port, the source port will be ignored automatically by the program. |                      |         |   |      |      |       |        |      |      |        |      |       |    |    |    |    |     |
| Logout                                                                                                    |                      |         |   |      |      |       |        |      |      |        |      |       |    |    |    |    |     |

Configure the "Destination Port" setting for connecting the PC (Wireshark), and the "Source Port" setting for the monitoring target port. Multiple source ports can be selected.

If "Tx & Rx" is selected for "Monitored Packets", both sending and receiving packets can be captured.

#### 3. Wireshark Start

The images in this document may differ from the actual screens depending on the version of Wireshark used.

#### (1) Menu: Capture -> Options

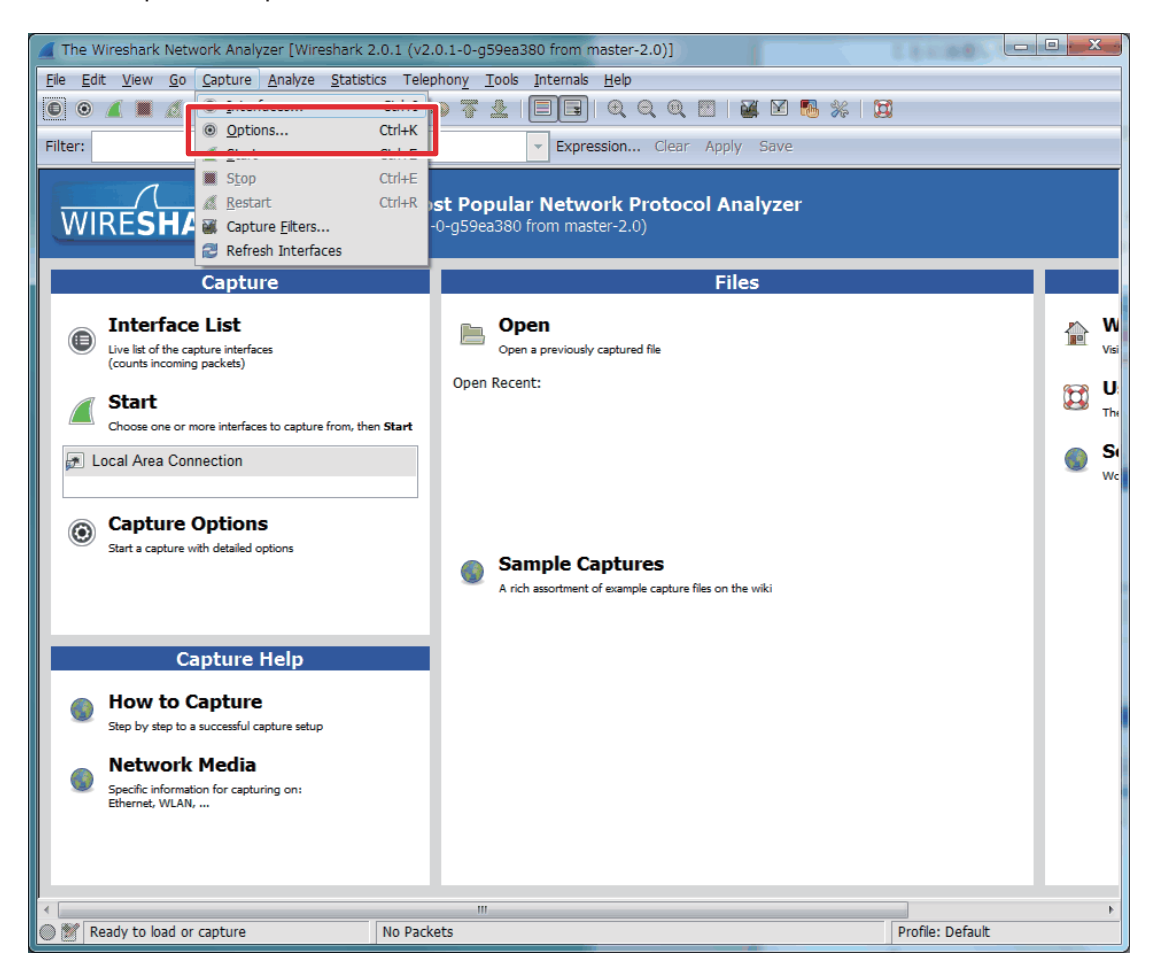

| Contraction of the Contraction of the Contraction o | Interface                                            | Link-layer header Prom. | Mode Snaplen [B] Buffer [MiB] Capture Filte                                                                                                    | r 🔺     |
|----------------------------------------------------------------------------------------------------|------------------------------------------------------|-------------------------|----------------------------------------------------------------------------------------------------|---------|
| Local Area Con<br>192.168.1.10                                                                                                    | nection                                              | Ethernet enab           | led 262144 2                                                                                                    |         |
| •                                                                                                    |                                                      |                         |                                                                                                    | •       |
| Capture on all inte                                                                                                    | erfaces                                              |                         | Manage Inte                                                                                                    | erfaces |
| Use promiscuous                                                                                                    | mode on all inte                                     | erfaces                 |                                                                                                    |         |
| Canturo Eiltori                                                                                                    |                                                      |                         | Compile selected                                                                                                    | DDEc    |
|                                                                                                    |                                                      |                         |                                                                                                    | DPFS    |
| apture Files                                                                                                    |                                                      |                         | Display Options                                                                                                    |         |
| File:                                                                                                    |                                                      | Brows                   | e Update list of packets in real tir                                                                                                    | ne      |
| Ilse multinle files                                                                                                    | 6                                                    | V Use pcap-pg format    | Automatically scroll during live                                                                                                    | captur  |
| and the manufactures                                                                                                    |                                                      | megabyte(s)             | Hide capture info dialog                                                                                                    |         |
| Next file every                                                                                                    | 1                                                    |                         |                                                                                                    |         |
| ✓ Next file every                                                                                                    |                                                      |                         |                                                                                                    |         |
| <ul> <li>Next file every</li> <li>Next file every</li> </ul>                                                                                                    |                                                      | minute(s)               | Name Resolution                                                                                                    |         |
| <ul> <li>Next file every</li> <li>Next file every</li> <li>Ring buffer with</li> </ul>                                                                                                    |                                                      | minute(s)               | Name Resolution      Resolve <u>M</u> AC addresses                                                                                                |         |
| Next file every Next file every Ring buffer with Capture Automatic                                                                                                    | 1 × v<br>1 × v<br>2 × v<br>ally After                | minute(s) v             | Name Resolution           Image: Resolve MAC addresses           Image: Resolve network-layer names                                               |         |
| Next file every Next file every Ring buffer with Cop Capture Automatic                                                                                                    | 1   1     1   v     2   1     ally After   packet(s) | files                   | Name Resolution           Image: Resolve MAC addresses           Image: Resolve network-layer names           Image: Resolve transport-layer name |         |

(3) "Capture Filter" setting (for limiting the recording data size)1) Click "Capture Filter".

| Wireshark: Capture Options                                                           |                              |                                          |  |  |  |  |  |  |  |  |
|--------------------------------------------------------------------------------------|------------------------------|------------------------------------------|--|--|--|--|--|--|--|--|
| Capture                                                                              |                              |                                          |  |  |  |  |  |  |  |  |
| Capture Interface                                                                    | Link-layer header Prom. Mode | Snaplen (B) Buffer (MiB) Capture Filter  |  |  |  |  |  |  |  |  |
| Local Area Connection<br>192.168.1.10                                                | Ethernet enabled             | 262144 2                                 |  |  |  |  |  |  |  |  |
| ۲.                                                                                   | I                            | P.                                       |  |  |  |  |  |  |  |  |
| Capture on all interfaces  Manage Interfaces  Use promiscuous mode on all interfaces |                              |                                          |  |  |  |  |  |  |  |  |
| Capture Filter:                                                                      |                              | Compile selected BPFs                    |  |  |  |  |  |  |  |  |
| Capture Files 1)                                                                     |                              | Display Options                          |  |  |  |  |  |  |  |  |
| File:                                                                                | Browse                       | Update list of packets in real time      |  |  |  |  |  |  |  |  |
| Ilse multiple files                                                                  | V Use pcan-pg format         | Automatically scroll during live capture |  |  |  |  |  |  |  |  |
| ✓ Next file every 1                                                                  | megabyte(s)                  | Hide capture info dialog                 |  |  |  |  |  |  |  |  |
| Next file every 1                                                                    | minute(s)                    | Name Resolution                          |  |  |  |  |  |  |  |  |
| Ring buffer with 2                                                                   | files                        | Resolve MAC addresses                    |  |  |  |  |  |  |  |  |
| Stop Capture Automatically After                                                     |                              | Resolve network-layer names              |  |  |  |  |  |  |  |  |
| 1 packet(s)                                                                          | 1 megabyte(s) -              | Resolve transport-layer name             |  |  |  |  |  |  |  |  |
| 1 file/c)                                                                            | 1 minuto(s) v                | 🕖 Use external network name resolver     |  |  |  |  |  |  |  |  |
| Help                                                                                 | x                            | <u>Start</u>                             |  |  |  |  |  |  |  |  |

- [VIII. Appendix]
  - 2) Click "New".
  - 3) Input: "BACnet"
    - "port 47808" \* "p" is lowercase.
  - 4) Click "OK".

| Wiresha       | rk: Capture Filter - Profile: Default |  |  |  |  |  |  |  |  |  |
|---------------|---------------------------------------|--|--|--|--|--|--|--|--|--|
| Edit          | Edit Capture Filter                   |  |  |  |  |  |  |  |  |  |
| 2)            | Ethernet address 00:08:15:00:08:15    |  |  |  |  |  |  |  |  |  |
| 2)            | Ethernet type 0x0806 (ARP)            |  |  |  |  |  |  |  |  |  |
| New           | No Broadcast and no Multicast         |  |  |  |  |  |  |  |  |  |
|               | No ARP                                |  |  |  |  |  |  |  |  |  |
|               | IP only                               |  |  |  |  |  |  |  |  |  |
|               | IP address 192.168.0.1                |  |  |  |  |  |  |  |  |  |
|               | IPX only                              |  |  |  |  |  |  |  |  |  |
| Delete        | TCP only                              |  |  |  |  |  |  |  |  |  |
|               | UDP only                              |  |  |  |  |  |  |  |  |  |
|               | TCP or UDP port 80 (HTTP)             |  |  |  |  |  |  |  |  |  |
| Properties    |                                       |  |  |  |  |  |  |  |  |  |
| Filter name   | e: BACnet                             |  |  |  |  |  |  |  |  |  |
| Filter string | Filter string: port 47808 4)          |  |  |  |  |  |  |  |  |  |
| Help          | QK Qancel                             |  |  |  |  |  |  |  |  |  |

- (4) "Capture Files" setting
  - 1) Click "Browse...".

Select the folder and input the file name. Adding ".pcap" is recommended. Example) C:¥tmp¥test.pcap

2) Selecting "1 megabyte" is recommended.

| Kireshark: Capture O           | ptions                                      |                 |                    |                                         |                                |  |  |  |  |  |  |  |
|--------------------------------|---------------------------------------------|-----------------|--------------------|-----------------------------------------|--------------------------------|--|--|--|--|--|--|--|
| Capture                        | Capture                                     |                 |                    |                                         |                                |  |  |  |  |  |  |  |
| Capture I                      | Interface                                   | Link-layer he   | eader Prom. Mode 9 | Snaplen [B] Buffer [MiB] Capture Filter |                                |  |  |  |  |  |  |  |
| Local Area Con<br>192.168.1.10 | nection                                     | Ethernet        | port 47808         |                                         |                                |  |  |  |  |  |  |  |
| •                              |                                             |                 | III.               |                                         | Þ                              |  |  |  |  |  |  |  |
| Capture on all inte            | Capture on all interfaces Manage Interfaces |                 |                    |                                         |                                |  |  |  |  |  |  |  |
| Capture Filter: por            | t 47808                                     | laces           |                    | •                                       | Compile selected BPFs          |  |  |  |  |  |  |  |
| Capture Files                  | 1)                                          |                 | 1)                 | Display Options                         |                                |  |  |  |  |  |  |  |
| 2) File C:¥tmp¥test.p          | сар                                         |                 | Browse             | 📝 <u>U</u> pdate list (                 | of packets in real time        |  |  |  |  |  |  |  |
| ✓ Jse <u>m</u> ultiple files   |                                             | 🔽 Use ocao-na i | format             | Automatical                             | lly scroll during live capture |  |  |  |  |  |  |  |
| I vext file every              | 1 *                                         | megabyte(s)     | 2)                 | ☑ <u>H</u> ide capture                  | e info dialog                  |  |  |  |  |  |  |  |
| 🔲 Vext file every              | 1                                           | minute(s)       | <b>T</b>           | Name Resolution                         | 1                              |  |  |  |  |  |  |  |
| 🔲 Ring buffer with             | 2 <del>^</del>                              | files           |                    | Resolve MA                              | C addresses                    |  |  |  |  |  |  |  |
| Stop Capture Automati          | ically After                                |                 |                    | Resolve net                             | work-layer names               |  |  |  |  |  |  |  |
| 🗖 1 🛉 r                        | packet(s)                                   | 1 × m           | negabyte(s) –      | 📝 Resolve <u>t</u> ran                  | nsport-layer name              |  |  |  |  |  |  |  |
| □ 1 <sup>∧</sup> f             | file(s)                                     | 1 <u>*</u> m    | ninute(s) 👻        | ☑ Use <u>e</u> xtema                    | al network name resolver       |  |  |  |  |  |  |  |
| Help                           |                                             |                 |                    | [                                       | Start Close                    |  |  |  |  |  |  |  |

#### [ VIII. Appendix]

| Wireshark: Capture C                                                                                                    | Options                     |                                                       |                                   |                                                                                          |                                                                                                    |                                                                                                    |                                          |
|----------------------------------------------------------------------------------------------------|-----------------------------|-------------------------------------------------------|-----------------------------------|------------------------------------------------------------------------------------------|----------------------------------------------------------------------------------------------------|----------------------------------------------------------------------------------------------------|------------------------------------------|
| Capture                                                                                                    |                             |                                                       |                                   |                                                                                          |                                                                                                    |                                                                                                    |                                          |
| Capture                                                                                                    | Interface                   | Link-layer head                                       | er Prom. Mode                     | Snaplen [B] B                                                                            | Buffer [M                                                                                                    | iB] Capture F                                                                                                    | ilter                                    |
| Local Area Con<br>192.168.1.10                                                                                                    | nnection                    | Ethernet                                              | enabled                           | 262144                                                                                   | 2                                                                                                    | port 47808                                                                                                    |                                          |
| ٠ .                                                                                                    |                             | 1                                                     |                                   |                                                                                          |                                                                                                    |                                                                                                    | Þ                                        |
| Capture on all inte                                                                                                    | erfaces                     |                                                       |                                   |                                                                                          |                                                                                                    | Manage 1                                                                                                    | Interfac                                 |
| Vse promiscuous                                                                                                    | mode on all int             | terfaces                                              |                                   |                                                                                          |                                                                                                    |                                                                                                    |                                          |
| Capture Filter: poi                                                                                                    | rt 47808                    |                                                       |                                   |                                                                                          | -                                                                                                    | Compile selec                                                                                                    | ted BPF                                  |
|                                                                                                    |                             |                                                       |                                   |                                                                                          |                                                                                                    | (                                                                                                    |                                          |
|                                                                                                    |                             |                                                       |                                   |                                                                                          |                                                                                                    |                                                                                                    |                                          |
| Capture Files                                                                                                    |                             |                                                       |                                   | Display C                                                                                | ptions                                                                                                    |                                                                                                    |                                          |
| Capture Files<br>File: C:¥tmp¥test.p                                                                                                    | рсар                        |                                                       | Browse                            | Display C<br>V Upd                                                                       | ptions<br>ate list o                                                                                                    | of packets in rea                                                                                                    | l time                                   |
| Capture Files<br>File: C:¥tmp¥test.p                                                                                                    | pcap                        | ☑ Use pcap-ng forr                                    | <u>B</u> rowse)<br>mat            | Display C<br><u>U</u> pd<br><u>Auto</u>                                                  | ptions<br>ate list o<br>omaticall                                                                                                    | of packets in rea<br>ly scroll during li                                                                                           | l time<br>ve capt                        |
| Capture Files<br>File: C:¥tmp¥test.p<br>♥ Use <u>m</u> ultiple files<br>♥ Next file every                                                     | pcap                        | Use pcap-ng forr                                      | Browse)<br>mat                    | Display C<br><u>U</u> pd<br><u>Auto</u><br><u>H</u> ide                                  | Options<br>ate list o<br>omaticall<br>e capture                                                                                              | of packets in rea<br>ly scroll during li<br>e info dialog                                                                          | l time<br>ve capt                        |
| Capture Files<br>File: C:¥tmp¥test.p<br>V Use <u>m</u> ultiple files<br>Next file every<br>Next file every                                    | pcap<br>1                   | Use pcap-ng forr                                      | Browse)<br>mat                    | Display C<br><u>U</u> pd<br><u>Auto</u><br><u>H</u> ide<br>Name Re                       | Options<br>ate list o<br>omaticall<br>capture<br>capture                                                                                     | of packets in rea<br>ly scroll during li<br>e info dialog                                                                          | l time<br>ve capt                        |
| Capture Files<br>File: C:¥tmp¥test.p<br>Vuse multiple files<br>Next file every<br>Next file every<br>Ring buffer with                         | 2                           | Use pcap-ng forr<br>megabyte(s)<br>minute(s)          | Browse)<br>mat                    | Display C<br>v Upd<br>v Auto<br>v Hide<br>Name Re<br>v Reso                              | options<br>ate list o<br>pomaticall<br>e capture<br>esolution<br>blve <u>M</u> AC                                                            | of packets in rea<br>ly scroll during li<br>e info dialog<br>C addresses                                                           | l time<br>ve capt                        |
| Capture Files File: C:¥tmp¥test.p Use multiple files Next file every Ring buffer with Stop Capture Automat                                    | 1                           | Use pcap-ng forr<br>megabyte(s)<br>minute(s)<br>files | Browse)<br>mat                    | Display C<br>Upd<br>Lipd<br>Lipd<br>Lipd<br>Name Re<br>Reso<br>Reso                      | Options<br>ate list o<br>omaticall<br>capture<br>solution<br>blve <u>M</u> AC<br>blve <u>m</u> AC                                            | of packets in rea<br>ly scroll during li<br>e info dialog<br>C addresses<br>work-layer name                                        | l time<br>ve capt                        |
| Capture Files<br>File: C:¥tmp¥test.µ<br>Vuse multiple files<br>Next file every<br>Next file every<br>Ring buffer with<br>Stop Capture Automat | 1 4<br>2 4<br>tically After | Use pcap-ng forr megabyte(s) minute(s) files          | Browse                            | Display C<br>V Upd<br>V Auto<br>V Hide<br>Name Reso<br>Reso<br>V Reso<br>V Reso          | options<br>ate list o<br>pmaticall<br>e capture<br>esolution<br>blve <u>M</u> AC<br>blve <u>n</u> etv                                        | of packets in rea<br>ly scroll during li<br>e info dialog<br>C addresses<br>work-layer name<br>isport-layer name                   | l time<br>ive capt<br>es                 |
| Capture Files<br>File: C:¥tmp¥test.;<br>Vuse multiple files<br>Next file every<br>Next file every<br>Ring buffer with<br>Stop Capture Automat | 1                           | Use pcap-ng forr<br>megabyte(s)<br>minute(s)<br>files | Browse)<br>mat<br>v<br>abyte(s) v | Display C<br>V Upd<br>V Auto<br>V Hide<br>Name Re<br>V Reso<br>V Reso<br>V Reso<br>V Ses | options<br>ate list o<br>pomaticall<br>e capture<br>esolution<br>plve <u>MAC</u><br>plve <u>netv</u><br>plve <u>t</u> ran<br><u>external</u> | of packets in rea<br>ly scroll during li<br>e info dialog<br>C addresses<br>work-layer name<br>isport-layer name<br>I network name | l time<br>we capt<br>es<br>ne<br>resolve |

#### 4. "Filter" on monitoring screen

"Filter" on monitoring screen is for just limiting the display. (It does not affect to the recording data.)

| Capt    | turing from L    | ocal Area Connec                                                                                                    | ction [Wires | hark 1.10.0 | (SVN Rev 4  | 49790 from /     | /trunk=1.10)]  | Hala         |            |         |          |      |            |      |      | -    |          |
|---------|------------------|----------------------------------------------------------------------------------------------------|--------------|-------------|-------------|------------------|----------------|--------------|------------|---------|----------|------|------------|------|------|------|----------|
|         | Ean <u>v</u> iew |                                                                                                    |              |             | s Telephon  | iy <u>1</u> 00is |                |              |            | 0       | <b>M</b> | X 🖪  | *          | 1    |      |      |          |
| Filter: | ]                |                                                                                                    |              |             |             |                  | Express        | sion Cle     | sar App    | ly Save |          |      |            |      | <br> | <br> |          |
| No.     | Time             |                                                                                                    |              | S           | ource       |                  | Destinat       | tion         |            | Protoco | I        |      | Length     | Info | <br> | <br> | <b>_</b> |
|         |                  |                                                                                                    |              |             |             |                  |                |              |            |         |          |      |            |      |      |      |          |
|         |                  |                                                                                                    |              |             |             |                  |                |              |            |         |          |      |            |      |      |      |          |
|         |                  |                                                                                                    |              |             |             |                  |                |              |            |         |          |      |            |      |      |      |          |
|         |                  |                                                                                                    |              |             |             |                  |                |              |            |         |          |      |            |      |      |      |          |
|         |                  |                                                                                                    |              |             |             |                  |                |              |            |         |          |      |            |      |      |      |          |
|         |                  |                                                                                                    |              |             |             |                  |                |              |            |         |          |      |            |      |      |      |          |
|         |                  |                                                                                                    |              |             |             |                  |                |              |            |         |          |      |            |      |      |      |          |
|         |                  |                                                                                                    |              |             |             |                  |                |              |            |         |          |      |            |      |      |      |          |
|         |                  |                                                                                                    |              |             |             |                  |                |              |            |         |          |      |            |      |      |      |          |
|         |                  |                                                                                                    |              |             |             |                  |                |              |            |         |          |      |            |      |      |      | ~        |
| 4       |                  |                                                                                                    |              |             |             |                  |                |              |            |         |          |      |            |      |      |      |          |
|         |                  |                                                                                                    |              |             |             |                  |                |              |            |         |          |      |            |      |      |      |          |
|         |                  |                                                                                                    |              |             |             |                  |                |              |            |         |          |      |            |      |      |      |          |
|         |                  |                                                                                                    |              |             |             |                  |                |              |            |         |          |      |            |      |      |      |          |
|         |                  |                                                                                                    |              |             |             |                  |                |              |            |         |          |      |            |      | <br> | <br> |          |
|         |                  |                                                                                                    |              |             |             |                  |                |              |            |         |          |      |            |      |      |      |          |
|         |                  |                                                                                                    |              |             |             |                  |                |              |            |         |          |      |            |      |      |      | Ţ        |
| 01      | Local Area Conr  | ection: <live cap<="" td=""><td>pture in pro</td><td>gress≻ Fil</td><td>Packets: 10</td><td>12 · Displaye</td><td>d: 102 (100.0)</td><td>1%0 ·Load ti</td><td>time: 0:00</td><td>000</td><td></td><td>Prof</td><td>ile: Defau</td><td>ılt</td><td></td><td></td><td></td></live> | pture in pro | gress≻ Fil  | Packets: 10 | 12 · Displaye    | d: 102 (100.0) | 1%0 ·Load ti | time: 0:00 | 000     |          | Prof | ile: Defau | ılt  |      |      |          |
|         |                  |                                                                                                    |              |             |             |                  |                |              |            |         |          |      |            |      |      |      |          |

Filter examples

- Show only fixed device
  - ip.addr == 192.168.1.1
- Show only fixed direction of communication ip.src == 192.168.1.1 and ip.dst == 192.168.1.2
- Show both direction of communication ip.src == 192.168.1.1 or ip.dst == 192.168.1.1
- Show only BACnet packet
   bvlc
- Show only the packet for a specific BACnet<sup>®</sup> instance number bacapp.instance\_number == 010106
- Show only the packet for a specific BACnet<sup>®</sup> object type bacapp.objectType == 0 (For object type values, refer to section "Objects" in the AE-200/AE-50/EW-50 Instruction Book (BACnet<sup>®</sup> function).)

#### 5. Examples

Example (1): When the "Operational Mode State" object is read out by the "ReadProperty" service

| 🖉 test, 60401 20150108220224gc.ap 🛛 (wireshark, 1.12.8. (vl.12.8-6-g45bb1a from master-1.122)]                                                                                                    |                                      |                                                 |                                                        |                                  |                        |                         |  |  |  |  |
|----------------------------------------------------------------------------------------------------|--------------------------------------|-------------------------------------------------|--------------------------------------------------------|----------------------------------|------------------------|-------------------------|--|--|--|--|
| Ele Edit Werr Bo Cepture Analyze Statistico Telephony Toola Internala Belo                                                                                                    |                                      |                                                 |                                                        |                                  |                        |                         |  |  |  |  |
|                                                                                                    |                                      |                                                 |                                                        |                                  |                        |                         |  |  |  |  |
| Filter                                                                                                    | Expression. Okar App                 | dy Seve                                         |                                                        |                                  |                        |                         |  |  |  |  |
| No. (Time Source                                                                                                    | Destination                          | Protocol                                        | angth jinto                                            |                                  |                        |                         |  |  |  |  |
| 1 13:39:57.581<br>2 13:39:57.593<br>3 13:42:22.833<br>1) 192.168.1.254                                                                                                    | 192.168.1.177                        | BACnet - APDU<br>BACnet - APDU<br>BACnet - APDU | 59 Confirmed-REQ<br>62 Complex-ACK<br>63 confirmed-RED | readProperty[                    | 3] multi-state-in      | put,10106 present-value |  |  |  |  |
| 4 13:42:32.892 1 AE-200<br>5 13:45:10.330 1 AE-200                                                                                                    | 192 BMS                              | BACnet - APDU<br>BACnet - APDU                  | 60 Simple-ACK<br>66 Confirmed-REQ                      | writeProperty[<br>writeProperty[ | 4]<br>5] analog-value, | 10110 present-value     |  |  |  |  |
| 6 13:45:10.391 192.168.1.254                                                                                                    | 192.168.1.177                        | BACNET-APDU                                     | 60 s1#ple-Ack                                          | writeproperty[                   | 5]                     |                         |  |  |  |  |
|                                                                                                    |                                      |                                                 |                                                        |                                  |                        |                         |  |  |  |  |
| 1                                                                                                    |                                      |                                                 |                                                        |                                  |                        |                         |  |  |  |  |
| Frame 2: 62 bytes on wire (496 bits), 62 bytes (                                                                                                    | aptured (495 bits) on                | interface 0                                     |                                                        |                                  |                        |                         |  |  |  |  |
| # Ethernet II, Src:                                                                                                    | Dst:                                 |                                                 |                                                        |                                  |                        |                         |  |  |  |  |
| Internet Protocol Version 4, Src: 192.168.1.254     Internet Protocol Version 4, Src: 192.168.1.254     Internet | (192.168.1.254), Dst:                | 192.168.1.177 (                                 | 192.168.1.177)                                         |                                  |                        |                         |  |  |  |  |
| BaCnet Virtual Link Control                                                                                                    | DST PORT: 47808 (4780                | (6)                                             |                                                        |                                  |                        |                         |  |  |  |  |
| Suilding Automation and Control Network NPDU                                                                                                    |                                      |                                                 |                                                        |                                  |                        |                         |  |  |  |  |
| uilding Automation and control Network APDU                                                                                                    |                                      |                                                 |                                                        |                                  |                        |                         |  |  |  |  |
| 0021 4PDU Type: Complex-ACK (3)                                                                                                    |                                      |                                                 |                                                        |                                  |                        |                         |  |  |  |  |
| Invoke ID: 3                                                                                                    |                                      | iek te eve                                      | and                                                    |                                  |                        |                         |  |  |  |  |
|                                                                                                    |                                      | ick to exp                                      | anu                                                    |                                  |                        |                         |  |  |  |  |
| ObjectIdentifier: multi-state-input, 10106                                                                                                    | 2)                                   |                                                 |                                                        |                                  |                        |                         |  |  |  |  |
|                                                                                                    |                                      |                                                 |                                                        |                                  |                        |                         |  |  |  |  |
| 🖬 present-value: (Unsigned) 1                                                                                                    |                                      |                                                 |                                                        |                                  |                        |                         |  |  |  |  |
|                                                                                                    |                                      |                                                 |                                                        |                                  |                        |                         |  |  |  |  |
| 2)                                                                                                    |                                      |                                                 |                                                        |                                  |                        |                         |  |  |  |  |
| · · · · · · · · · · · · · · · · · · ·                                                                                                    |                                      |                                                 |                                                        |                                  |                        |                         |  |  |  |  |
|                                                                                                    |                                      |                                                 |                                                        |                                  |                        |                         |  |  |  |  |
|                                                                                                    |                                      |                                                 |                                                        |                                  |                        |                         |  |  |  |  |
| I                                                                                                    |                                      |                                                 |                                                        |                                  |                        |                         |  |  |  |  |
| 0000                                                                                                    |                                      |                                                 |                                                        |                                  |                        |                         |  |  |  |  |
| 0020                                                                                                    |                                      |                                                 |                                                        |                                  |                        | I                       |  |  |  |  |
| 0030                                                                                                    |                                      |                                                 |                                                        |                                  |                        |                         |  |  |  |  |
| Two item (text) 2 botes     Packets: 5 - Display                                                                                                    | ed: 5 (111.00) - Load time: 1:10.000 | Profile: Detault                                |                                                        |                                  |                        |                         |  |  |  |  |

1) Confirm the response from AE-200 (192.168.1.254) to BMS (192.168.1.177).

Operation mode state (01xx06) of Group No.1:

Present value is 1 (= Cooling).

(For the BACnet<sup>®</sup> objects supported by AE-200 and the meanings of their instance numbers and present values, refer to section "Instance number for basic functions" in the AE-200/AE-50/EW-50 Instruction Book (BACnet<sup>®</sup> function).)

Example (2): When the "Room Temp" object is read out by the "ReadPropertyMultiple" service

| 🖉 wireshark.propreg. 70536342-0088-4710-4655-F348E11E40172_20151202172485_012632.pcop - [Wireshark.1.12.0] (v1.12.8-6-x45b41a from master-1.122] |                                    |                                      |                    |                 |                                                                                                    |          |  |  |  |
|----------------------------------------------------------------------------------------------------|------------------------------------|--------------------------------------|--------------------|-----------------|----------------------------------------------------------------------------------------------------|----------|--|--|--|
| Elle Edit Wew Gio Capture Brahree Statistics Telephony. Tools Internals Help                                                                     |                                    |                                      |                    |                 |                                                                                                    |          |  |  |  |
| ● ● ▲ ■ ▲ 日 🗄 第 🕮   4, + + + = 7 ±   🖩 🖪   9, 9, 9, 10 🖬 🖾 🖏 第 🔛                                                                                 |                                    |                                      |                    |                 |                                                                                                    |          |  |  |  |
| Filter: bylc &8 ip.arc == 172.18.34.75 &8 i                                                                                                    | pdxt == 172.16.94.51               | <ul> <li>Expression Clear</li> </ul> | Apply Save         |                 |                                                                                                    |          |  |  |  |
| No. Time                                                                                                    | Source                             | Destination                          | Protocol           | Lungh Jinto     |                                                                                                    |          |  |  |  |
| 10101 12:14:33.518                                                                                                    | 172.10.34.75                       | 172.10.34.51                         | BAChet - JPDU      | 365 Complex-ACK | readPropertyMultiple[168]                                                                                      |          |  |  |  |
| 10117 12:14:51.534                                                                                                    | 172.16.34.75                       | 172.16.34.51                         | BACINE - APDU      | 274 complex-act | readpropertymultiple[183]                                                                                      |          |  |  |  |
| 10120 12:14:51.639                                                                                                    | 172.16.34.75                       | 172.16.34.51                         | BACnet-APDU        | 195 Complex-ACK | readPropertyMultiple[184]                                                                                      |          |  |  |  |
| 10171 12:15:01.708                                                                                                    | 172.16.34.75                       | 172.16.34.51                         | BACnet-APDU        | 115 Complex-ACK | readPropertyMultiple[244]                                                                                      |          |  |  |  |
| 10185 12:15:04.414                                                                                                    | 172.16.34.75                       | 172.16.34.51                         | BACRET-APDU        | 147             | and a second second second second second second second second second second second second second second second |          |  |  |  |
| 10310 12:15:31.711                                                                                                    | 172.16.34.75                       | 172.16.34.51                         | BACnet - APDU      | 43 Complex-ACK  | readPropertyMultiple[ 21]                                                                                      | 1)       |  |  |  |
| 10311 12:15:31.718                                                                                                    | 172.16.34.75                       | 172.16.34.51                         | BACnet-APDU        | 6               | needed records Free 3                                                                                          |          |  |  |  |
|                                                                                                    | (2144 bla-2 - 422                  | hard and fair                        |                    |                 |                                                                                                    | <u>·</u> |  |  |  |
| Cthernet TT Sec.                                                                                                    | wire (3464 bits), 433              | Dist .                               | 04 Dits) on interi | ace U           |                                                                                                    | 4        |  |  |  |
| H Internet Protocol version                                                                                                    | 4. src: 172.16.34.75 (             | 172.16.34.75). DST:                  | : 172.16.34.51 (17 | 2.16.34.51)     |                                                                                                    |          |  |  |  |
| ⊕ User Datagram Protocol, St                                                                                                    | <pre>rc Port: 47808 (47808).</pre> | Dst Port: 4780B (4                   | 17808)             |                 |                                                                                                    |          |  |  |  |
| 🗄 BACnet Virtual Link Contri                                                                                                    | 0]                                 |                                      |                    |                 |                                                                                                    |          |  |  |  |
| uilding Automation and co                                                                                                    | ontrol Network NPDU                |                                      |                    |                 |                                                                                                    |          |  |  |  |
| B nilding Automation and C                                                                                                    | ontrol Network APDU                |                                      |                    |                 |                                                                                                    |          |  |  |  |
| OULL ADDI Type: 0                                                                                                    | Complex-ACK (3)                    |                                      |                    |                 |                                                                                                    |          |  |  |  |
| 0000 = PDU Flags: I                                                                                                    | Dioxid                             |                                      | All all the second |                 |                                                                                                    |          |  |  |  |
| Invoke ID: 21                                                                                                    | and the later of the later         |                                      | CIICK to ex        | pand            |                                                                                                    |          |  |  |  |
| alectroetifies, apple                                                                                                    | a Secont 13700 2                   |                                      |                    |                 |                                                                                                    |          |  |  |  |
|                                                                                                    |                                    |                                      |                    |                 |                                                                                                    |          |  |  |  |
| <b>U</b> {[1]                                                                                                    |                                    |                                      |                    |                 |                                                                                                    |          |  |  |  |
|                                                                                                    | present-value (85)                 |                                      |                    |                 |                                                                                                    |          |  |  |  |
| E present-value: 25,000                                                                                                    | 000 (Real) 2)                      |                                      |                    |                 |                                                                                                    |          |  |  |  |
| ra chiectrdentifier: analou                                                                                                    | -100ut 11809                       |                                      |                    |                 |                                                                                                    |          |  |  |  |
| □ listof8esults                                                                                                    | a-uback rioos                      |                                      |                    |                 |                                                                                                    |          |  |  |  |
| ₩ {[1]                                                                                                    |                                    |                                      |                    |                 |                                                                                                    |          |  |  |  |
| ■ Property Identifier:                                                                                                    | present-value (85)                 |                                      |                    |                 |                                                                                                    |          |  |  |  |
| ⊞ {[4]                                                                                                    |                                    |                                      |                    |                 |                                                                                                    |          |  |  |  |
| 0030                                                                                                    |                                    |                                      |                    |                 |                                                                                                    |          |  |  |  |
| 0040                                                                                                    |                                    |                                      |                    |                 |                                                                                                    |          |  |  |  |
| 0050                                                                                                    |                                    |                                      |                    |                 |                                                                                                    |          |  |  |  |
| 8676                                                                                                    |                                    |                                      |                    |                 |                                                                                                    |          |  |  |  |
| Text item (text), 5 bytes                                                                                                    | Profile Defaul                     | t                                    |                    |                 |                                                                                                    |          |  |  |  |

1) Confirm the response from AE-200 to BMS.

2) Room Temp (01xx09) of Group No.17:

Present value is 25.6.

(For the BACnet<sup>®</sup> objects supported by AE-200 and the meanings of their instance numbers and present values, refer to section "Instance number for basic functions" in the AE-200/AE-50/EW-50 Instruction Book (BACnet<sup>®</sup> function).)

| 3ACnet <sup>®</sup> display example (when no response from AE-200)                                                                          |                                                                                                    |                                                                                                    |                                                                                                    |                                                                                                    |                                                          |  |  |  |  |
|----------------------------------------------------------------------------------------------------|----------------------------------------------------------------------------------------------------|----------------------------------------------------------------------------------------------------|----------------------------------------------------------------------------------------------------|----------------------------------------------------------------------------------------------------|----------------------------------------------------------|--|--|--|--|
| Local Area Connection<br>File Edit View Go                                                                                                  | [Wireshark 2.0.1 (v2.0.1<br>Capture Analyze Statist                                                                                   | 1-0-g59ea380 from master<br>tics Telephony Ibols In<br>🔶 🔿 🎲 🛃 🔲                                                         | -2.0)]<br>temals Help                                                                                                    |                                                                                                    |                                                          |  |  |  |  |
| Filter: bvic                                                                                                    |                                                                                                    |                                                                                                    | Expression Clear Apply Save                                                                                                    |                                                                                                    |                                                          |  |  |  |  |
| No. Time<br>141 40, 310006<br>142 40, 313243<br>193 63, 630240<br>194 63, 633001<br>262 92, 005642<br>266 95, 089636<br>272 95,139920       | Source<br>192.168.100.204<br>192.168.100.31<br>192.168.100.204<br>192.168.100.204<br>192.168.100.204                                  | Destination<br>192.168.100.31<br>192.168.100.204<br>192.168.100.31<br>192.168.100.31<br>192.168.100.31<br>192.168.100.31 | Protocol Length Info<br>BACRET - 59 Confirmed-REQ<br>BACRET - 1000 Complex-ACK<br>BACRET - 61 Confirmed-REQ<br>BACRET - 81 Comfirmed-REQ<br>BACRET - 61 Confirmed-REQ<br>BACRET - 81 comfirmed-REQ<br>BACRET - 81 comfirmed-REQ | <pre>readProperty[ 1] device,31 readProperty[ 1] device,31 readPropertyMultiple[ 2] readPropertyMultiple[ 2] readPropertyMultiple[ 3] readPropertyMultiple[ 3]</pre> | object-list<br>object-list analog-input,10109 analog-inp |  |  |  |  |
| 1)                                                                                                    | BMS                                                                                                    | AE-200                                                                                                    |                                                                                                    | 2)                                                                                                    |                                                          |  |  |  |  |
| B Frame 2/2: 01 t<br>Ethernet II. 57<br>B Internet Proto<br>B User Datagram F<br>B BAChet Virtual<br>B Building Automa<br>B Building Automa | ytes on whre (486 n<br>(5)<br>(5) version 4, Src:<br>motocol, Src Port:<br>Link control<br>tilon and control N<br>ation and control N | DTES), 61 bytes capt<br>192.168.100.204, DS<br>47808 (47808), DST<br>etwork NPDU<br>etwork APDU                          | Ured (488 D153) on interface<br>D51:<br>T: 192.168.100.31<br>Port: 47808 (47808)                                                                                                    | 0                                                                                                    |                                                          |  |  |  |  |
| 0000<br>0010<br>0020<br>0030                                                                                                    |                                                                                                    |                                                                                                    |                                                                                                    |                                                                                                    |                                                          |  |  |  |  |
| 🔵 💆 🛛 Local Area Conrectio                                                                                                    | s : <ive capture="" in="" p="" prog<=""></ive>                                                                                        | , Packets: 319 - Displayed: 3                                                                                            | 7 (2.2%)                                                                                                    |                                                                                                    | Profile: Default                                         |  |  |  |  |

1) You can determine that the communication is from the BMS (192.168.100.204) to the AE-200 (192.168.100.31).

 You can determine that this is a "ReadPropertyMultiple" service request. (For BACnet<sup>®</sup> service that AE-200 supports, refer to section "Services for each object " in the AE-200/AE-50/EW-50 Instruction Book (BACnet<sup>®</sup> function))

Since there are no response packets that have the same Invoke ID (value in the square bracket after the service name) as for the service request after the "ReadPropertyMultiple" service request indicated by 1) and 2), you can determine that a request was made from the BMS (Confirmed-REQ) but that there was no response from the AE-200 (Complex-ACK).

#### 6. Wireshark Stop

(1) Menu: Capture -> Stop

| 🙍 Capturing from Local Area Connecti         | on [Wireshark 1.12.4 (v1.12.4-0-gb4861da from master-1.12)] 📃 💷 📼 💴            |
|----------------------------------------------|--------------------------------------------------------------------------------|
| <u>File Edit View Go</u> Capture Analy       | rze <u>S</u> tatistics Telephon <u>y T</u> ools <u>I</u> nternals <u>H</u> elp |
| 🕒 💿 🥡 🔳 🔬 🔍 Interfaces                       | . Ctrl+I 闷 🛜 👱 🗐 🗐 🗨 🗨 🥺 🖉 🕷 % 🚿                                               |
| Options                                      | Ctrl+K                                                                         |
| Fliter:                                      | CHLE Expression Clear Apply Save                                               |
| No. Time Stop                                | Ctrl+E ion Protocol Length Info                                                |
| 2334 51.920027 🙆 Kestart                     | CUTI+K T                                                                       |
| 2335 51.928043 🐼 Capture <u>F</u> ilt        | ers                                                                            |
| 2330 51.9599820 2337 51.995429 2 Refresh Int | erfaces                                                                        |
| 2338 52.0051260                              |                                                                                |
| 2339 52.1087440                              |                                                                                |
| 2340 52.1201480                              |                                                                                |
| 2341 52.1417180                              |                                                                                |
| 2342 52.2132270                              |                                                                                |
| 2344 52.3524510                              |                                                                                |
| 2345 52.4262340                              |                                                                                |
| •                                            | III •                                                                          |
| ⊕ Frame 1: 60 bytes on wire                  | (480 bits), 60 bytes captured (480 bits) on interface 0                        |
| 🗄 Ethernet II, Src:                          | <pre>, Dst: Broadcast (ff:ff:ff:ff:ff)</pre>                                   |
| 🗄 Data (46 bytes)                            |                                                                                |
|                                              |                                                                                |
|                                              |                                                                                |
|                                              |                                                                                |
| 0000                                         |                                                                                |
| 0010                                         |                                                                                |
| 0020                                         |                                                                                |
|                                              |                                                                                |
| E Maria Comunicaria da Stata construir       | a in program Backate: 2245 : Disabyod: 2245 (100 0%) Drafile: Dabyit           |
| Local Area Connection : < IVE Captur         | e in progree Packets, 2545 Displayed, 2545 (100.0%) Profile: Default           |

(2) Save the captured result. Menu: File -> Save As

### [2] BACnet® Object Check Procedure Using InneaBACnetExplorer

As an example of BACnet<sup>®</sup> analysis tool, the operation method of InneaBACnetExplorer is explained below. The contents of the BACnet<sup>®</sup> object can be viewed using InneaBACnetExplorer. Note) The free edition of this software does not support writing properties or viewing the trend log buffer.

#### 1. Connecting the device

Download InneaBACnetExplorer (free) from Inneasoft (http://www.inneasoft.com/index.php/en/support/download) and then install it.

Connect the target BACnet® communication device to the wired LAN port of the PC with InneaBACnetExplorer installed.

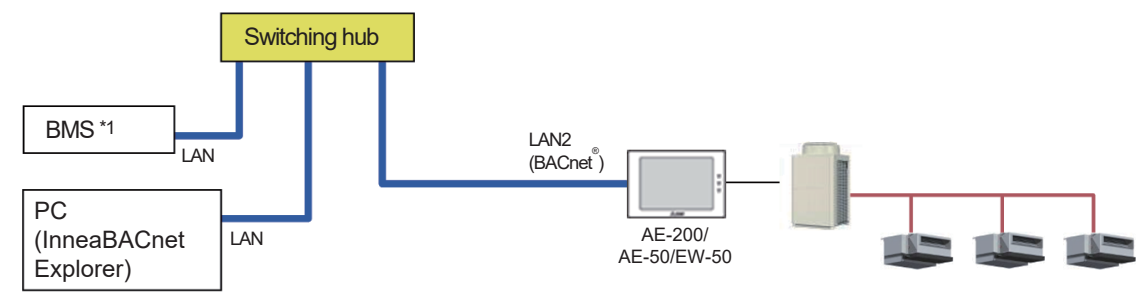

\*1 BMS: Building Management System

#### 2. Starting InneaBACnetExplorer

Click [Start button] - [All Programs] - [Inneasoft] - [InneaBACnetExplorerFree] - [InneaBACnetExplorer Free Edition].

#### 3. Overview of InneaBACnetExplorer

An overview of InneaBACnetExplorer appears. Click [Close].

| Free Edition                                                                                  |
|-----------------------------------------------------------------------------------------------|
| Inneasoft                                                                                     |
| Discover the advanced fonctionalities of InneaBACnetExplorer in this professional edition :   |
| - Write to the properties<br>- Write the calendars                                            |
| Write the schedules     Display the trends                                                    |
| Display and acknowledge alarms     Open and save your configurations     Time supplymentation |
| - Favorites                                                                                   |
| You can also discover our other products using BACnet<br>Click here                           |

#### 4. Searching for BACnet® device

(1) Click [Explore network...] from the globe icon in the toolbar on the main screen of InneaBACnetExplorer.

| Inneasoft BACnet Explorer | (Free Edition)  |            |      |                     |     |
|---------------------------|-----------------|------------|------|---------------------|-----|
| File View ?               |                 |            |      |                     |     |
| - 📄 🚺 -                   |                 |            |      |                     | 🗙 🛃 |
| Favorites                 | Explore network | IP Address | Port | Last exploring time |     |
| Local network             | Explore network |            |      |                     |     |
|                           |                 |            |      |                     |     |

(2) Set the BACnet<sup>®</sup> device search range and then click [Ok].

The search range is the entire range by default so there is normally no need to change the setting, but if there are multiple AE-200/AE-50/EW-50 units connected to BACnet<sup>®</sup>, set the IP address of the AE-200/AE-50/EW-50 target for the check.

| Explore                                          |                                           |
|--------------------------------------------------|-------------------------------------------|
| Remove present devices                           |                                           |
| Range :                                          |                                           |
| All the devices                                  |                                           |
| ○ Instance number from 0 To 4194303              |                                           |
| BACnet network :                                 |                                           |
| O Global ○ Local ○ Remote 1                      |                                           |
| UDP port : BACO Hex Dec (Standard value is BACO) |                                           |
| ID address L @ Broadcast                         |                                           |
| IP address :  Broadcast                          | Set the IP address of AE-200/AE-50/EW-50. |
| Ok Cancel                                        |                                           |
|                                                  |                                           |

#### 5. Checking the BACnet® objects

The BACnet<sup>®</sup> devices within the search range are displayed. You can expand device, object type, and object items to check the properties of a BACnet<sup>®</sup> object.

|                                                                                                    |                                                                                                    | 14.1                                                                                                    |
|----------------------------------------------------------------------------------------------------|----------------------------------------------------------------------------------------------------|----------------------------------------------------------------------------------------------------|
| <ul> <li>Favorites</li> <li>Eccal network</li> <li>Device Object</li> <li>Alarms</li> <li>COV subscriptions</li> <li>Analog Input</li> <li>RoomTemp_0101</li> <li>RoomTemp_0102</li> <li>Analog Value</li> <li>Binary Input</li> <li>AlarmSignal_0101</li> <li>AlarmSignal_0102</li> <li>CommunicationState_0</li> <li>CommunicationState_0</li> </ul>                                                                                                    | Id Name<br>VICE *1<br>35 Event Enable<br>36 Event State<br>40 Feedback Value<br>45 Inactive Text<br>17 Notification Class<br>72 Notify Type<br>75 Object Identifier<br>77 Object Name<br>79 Object Type<br>81 Out Of Service<br>84 Polarity | Value {1;1;1; on {0;0;0] normal (0) enumeration-0 (0) off 4294967295 Alarm (0) BINARY_OUTPUT:10101 OnOffSetup_0101 Binary Output (4) False normal (0) False |
| FilterSign_0102  FilterSign_0102  ConOffState_0101  ConOffState_0102  FilterSign_0102  FilterSign_0102  Filt | 85 Present Value<br>87 Priority Array<br>103 Reliability<br>104 Relinquish Default<br>111 Object *3<br>113                                                                                                    | enumeration-0 (0)<br>{::::::::::::::::::::::::::::::::::::                                                                                                  |

- \*1 This is the device name ("Object\_Name" property value of the device object). It is fixed to "Device Object" with AE-200/ AE-50/EW-50.
- \*2 For object types that can be used with AE-200/AE-50/EW-50, refer to section "Objects" in the AE-200/AE-50/EW-50 Instruction Book (BACnet® function).
- \*3 This is the object name ("Object\_Name" property value of the object).
- \*4 For the "Present\_Value" property values of AE-200/AE-50/EW-50 and their meanings, refer to section "Basic functions" in the AE-200/AE-50/EW-50 Instruction Book (BACnet® function).

## MITSUBISHI ELECTRIC CORPORATION

www.MitsubishiElectric.com

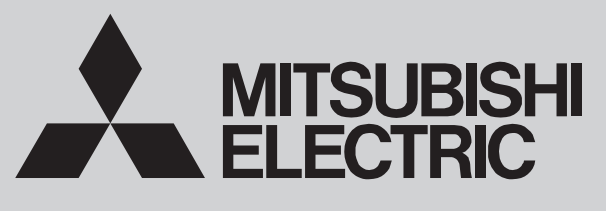

SPLIT-TYPE, HEAT PUMP AIR CONDITIONERS

June 2021

the indoor

**No. OCH715** 

## **REVISED EDITION-A TECHNICAL & SERVICE MANUAL**

| Series PKFY W                                 | all Mounted R410A                   |                                                                                         |
|-----------------------------------------------|-------------------------------------|-----------------------------------------------------------------------------------------|
| Indoor unit<br>[Model Name]<br>PKFY-P04NLMU-E | [Service Ref.]<br>PKFY-P04NLMU-E.TH | Revision:<br>• Outlines and dimensions<br>have been modified<br>in REVISED EDITION-A.   |
| PKFY-P06NLMU-E                                | PKFY-P06NLMU-E.TH                   | OCH715 is void.                                                                         |
| PKFY-P08NLMU-E                                | PKFY-P08NLMU-E.TH                   | Note:                                                                                   |
| PKFY-P12NLMU-E                                | PKFY-P12NLMU-E.TH                   | <ul> <li>This manual describes<br/>service data of the indoo<br/>units only.</li> </ul> |
| PKFY-P15NLMU-E                                | PKFY-P15NLMU-E.TH                   |                                                                                         |
| PKFY-P18NLMU-E                                | PKFY-P18NLMU-E.TH                   |                                                                                         |

|            | CONTENTS                                |
|------------|-----------------------------------------|
|            | 1. SAFETY PRECAUTION ······2            |
|            | 2. PARTS NAMES AND FUNCTIONS ······4    |
|            | 3. SPECIFICATION ····· 12               |
|            | 4. NOISE CRITERION CURVES ········· 15  |
|            | 5. OUTLINES AND DIMENSIONS ········ 17  |
|            | 6. WIRING DIAGRAM ······ 19             |
| K          | 7. REFRIGERANT SYSTEM DIAGRAM ··· 20    |
|            | 8. MICROPROCESSOR CONTROL······· 20     |
|            | 9. TROUBLESHOOTING ······ 27            |
| Model name | 10. DISASSEMBLY PROCEDURE ·········· 35 |
| indication | PARTS CATALOG (OCB715)                  |

**CITY MULTI**
#### Cautions for units utilizing refrigerant R410A

1

#### Do not use the existing refrigerant piping.

The old refrigerant and lubricant in the existing piping contains a large amount of chlorine which may cause the lubricant deterioration of the new unit.

#### Use "low residual oil piping"

If there is a large amount of residual oil (hydraulic oil, etc.) inside the piping and joints, deterioration of the lubricant will result.

#### Store the piping indoors, and both ends of the piping sealed until just before brazing. (Leave elbow joints, etc. in their packaging.)

If dirt, dust or moisture enters into refrigerant cycle, that can cause deterioration of refrigerant oil or malfunction of compressor.

The refrigerant oil applied to flare and flange connections must be ester oil, ether oil or alkylbenzene oil in a small amount.

If large amount of mineral oil enters, that can cause deterioration of refrigerant oil etc.

# Charge refrigerant from liquid phase of gas cylinder.

If the refrigerant is charged from gas phase, composition change may occur in refrigerant and the efficiency will be lowered.

#### Do not use refrigerant other than R410A.

If other refrigerant (R22, etc.) is used, chlorine in refrigerant can cause deterioration of refrigerant oil, etc.

# Use a vacuum pump with a reverse flow check valve.

Vacuum pump oil may flow back into refrigerant cycle and that can cause deterioration of refrigerant oil, etc.

# Use the following tools specifically designed for use with R410A refrigerant.

The following tools are necessary to use R410A refrigerant.

| Tools for R410A   |                        |  |  |  |
|-------------------|------------------------|--|--|--|
| Gauge manifold    | Flare tool             |  |  |  |
| Charge hose       | Size adjustment gauge  |  |  |  |
| Gas leak detector | Vacuum pump adaptor    |  |  |  |
| Torque wrench     | Electronic refrigerant |  |  |  |
|                   | charging scale         |  |  |  |

#### Handle tools with care.

If dirt, dust or moisture enters into refrigerant cycle, that can cause deterioration of refrigerant oil or malfunction of compressor.

#### Do not use a charging cylinder.

If a charging cylinder is used, the composition of refrigerant will change and the efficiency will be lowered.

#### Use the specified refrigerant only.

Never use any refrigerant other than that specified. Doing so may cause a burst, an explosion, or fire when the unit is being used, serviced, or disposed of. Correct refrigerant is specified in the manuals and on the spec labels provided with our products. We will not be held responsible for mechanical failure, system malfunction, unit breakdown or accidents caused by failure to follow the instructions.

#### Ventilate the room if refrigerant leaks during operation. If refrigerant comes into contact with a flame, poisonous gases will be released.

# [1] Cautions for service

- (1) Perform service after collecting the refrigerant left in the unit completely.
- (2) Do not release refrigerant in the air.
- (3) After completing service, charge the cycle with specified amount of refrigerant.
- (4) When performing service, install a filter drier simultaneously. Be sure to use a filter drier for new refrigerant.

## [2] Additional refrigerant charge

- When charging directly from cylinder
- (1) Check that cylinder for R410A on the market is syphon type.
- (2) Charging should be performed with the cylinder of syphon stood vertically. (Refrigerant is charged from liquid phase.)

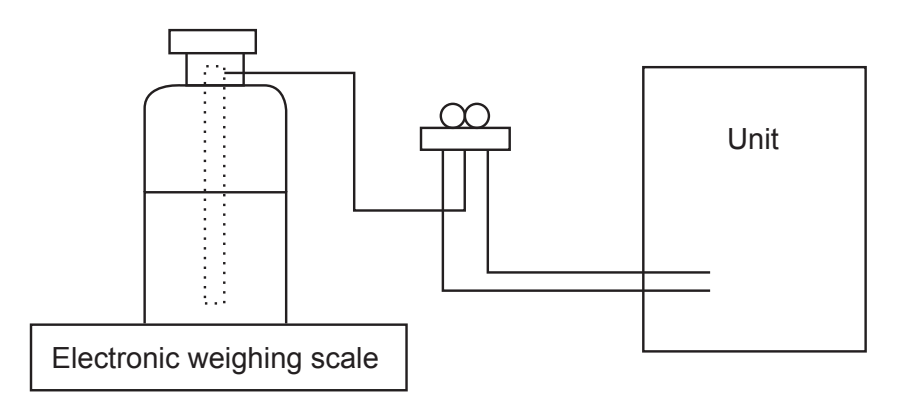

# [3] Service tools

Use the below service tools as exclusive tools for R410A refrigerant.

| No. | Tool name                      | Specifications                                                     |
|-----|--------------------------------|--------------------------------------------------------------------|
| 1   | Gauge manifold                 | · Only for R410A                                                   |
|     |                                | · Use the existing fitting specifications. (UNF1/2)                |
|     |                                | · Use high-tension side pressure of 768.7 PSIG [5.3MPa.G] or over. |
| 2   | Charge hose                    | · Only for R410A                                                   |
|     |                                | · Use pressure performance of 738.2 PSIG [5.09MPa.G] or over.      |
| 3   | Electronic weighing scale      | _                                                                  |
| 4   | Gas leak detector              | · Use the detector for R134a, R407C or R410A.                      |
| 5   | Adaptor for reverse flow check | · Attach on vacuum pump.                                           |
| 6   | Refrigerant charge base        | —                                                                  |
| 7   | Refrigerant cylinder           | · Only for R410A Top of cylinder (Pink)                            |
|     |                                | Cylinder with syphon                                               |
| 8   | Refrigerant recovery equipment | —                                                                  |

# 2 PARTS NAMES AND FUNCTIONS

# 2-1. Indoor unit

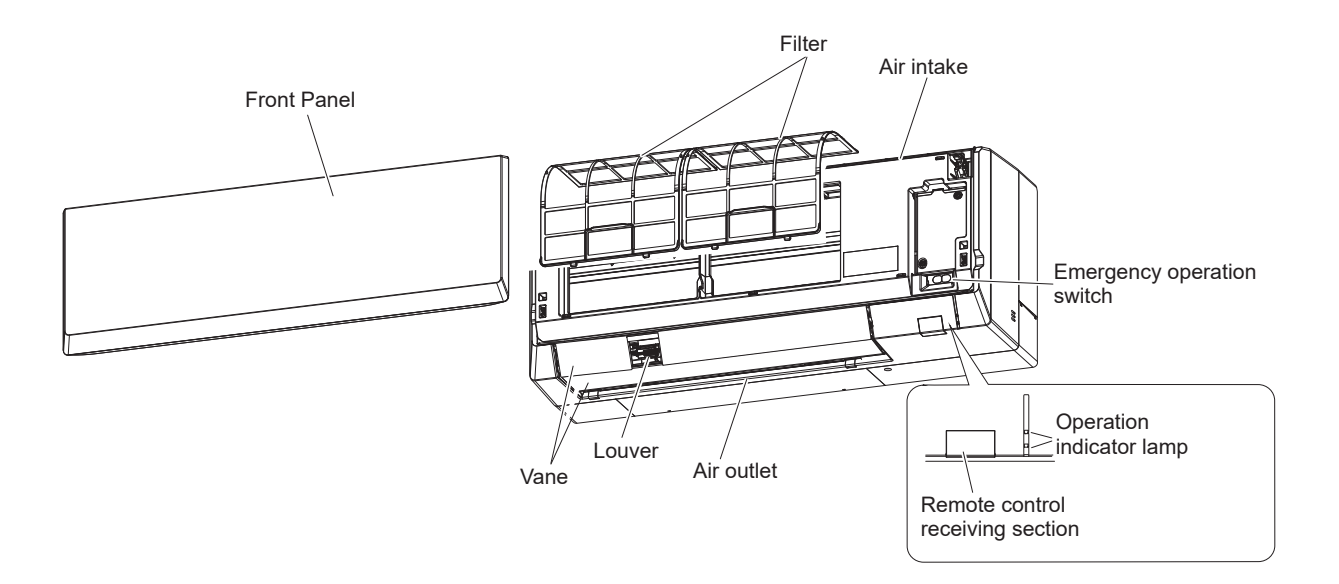

# 2-2. Wired Remote Controller <PAR-40MAA>

#### Wired remote controller function

The functions which can be used are restricted according to each model.

|               |                                            | ⊖ : Supp  | orted ×: Unsupported |  |
|---------------|--------------------------------------------|-----------|----------------------|--|
|               | Eurotion                                   | PAR-40MAA |                      |  |
|               | Function                                   | Slim      | CITY MULTI           |  |
| Body          | Product size H × W × D (mm)                | 120 × 12  | 0 × 14.5             |  |
|               | LCD                                        | Full Do   | t LCD                |  |
|               | Backlight                                  | C         | )                    |  |
| Energy saving | Energy saving operation schedule           | 0         | ×                    |  |
|               | Automatic return to the preset temperature | C         | )                    |  |
| Restriction   | Setting the temperature range restriction  | C         | )                    |  |
| Function*     | ction* Operation lock function             |           | )                    |  |
|               | Weekly timer                               | 0         |                      |  |
|               | ON/OFF timer                               | 0         |                      |  |
|               | High Power                                 | 0         | ×                    |  |
|               | Manual vane angle                          | C         | )                    |  |

\*Some functions may not be available depending on model types.

OCH715A

#### Controller interface

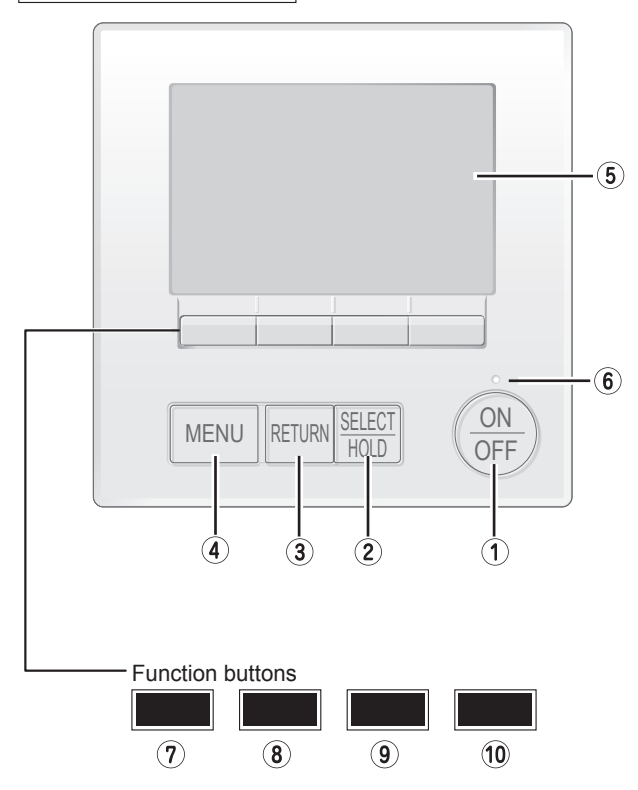

#### ① [ON/OFF] button

Press to turn ON/OFF the indoor unit.

#### ② [SELECT/HOLD] button

Press to save the setting

When the Main menu is displayed, pressing this button will enable/disable the HOLD function.

#### ③ [RETURN] button

Press to return to the previous screen.

#### 4 [MENU] button

Press to bring up the Main menu.

#### 5 Backlit LCD

Operation settings will appear.

When the backlight is off, pressing any button turns the backlight on and it will stay lit for a certain period of time depending on the screen.

When the backlight is off, pressing any button turns the backlight on and does not perform its function. (except for the [ON/OFF] button) The functions of the function buttons change depending on the screen.

Refer to the button function guide that appears at the bottom of the LCD for the functions they serve on a given screen. When the system is centrally controlled, the button function guide that corresponds to the locked button will not appear.

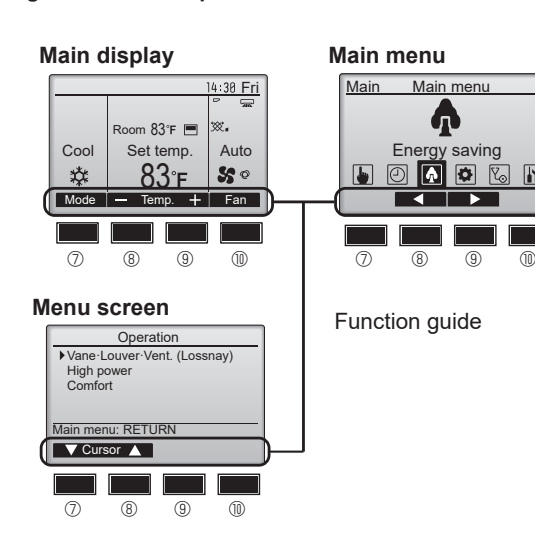

#### 6 ON/OFF lamp

This lamp lights up in green while the unit is in operation. It blinks while the remote controller is starting up or when there is an error.

#### ⑦ Function button [F1]

Main display: Press to change the operation mode. Menu screen: The button function varies with the screen.

#### 8 Function button [F2]

Main display: Press to decrease temperature. Main menu: Press to move the cursor left.

Menu screen: The button function varies with the screen.

#### 9 Function button [F3]

Main display: Press to increase temperature. Main menu: Press to move the cursor right. Menu screen: The button function varies with the screen.

#### I I Function button [F4]

Main display: Press to change the fan speed. Menu screen: The button function varies with the screen.

#### Display

The main display can be displayed in two different modes: "Full" and "Basic". The factory setting is "Full". To switch to the "Basic" mode, change the setting on the Main display setting. (Refer to operation manual included with remote controller.)

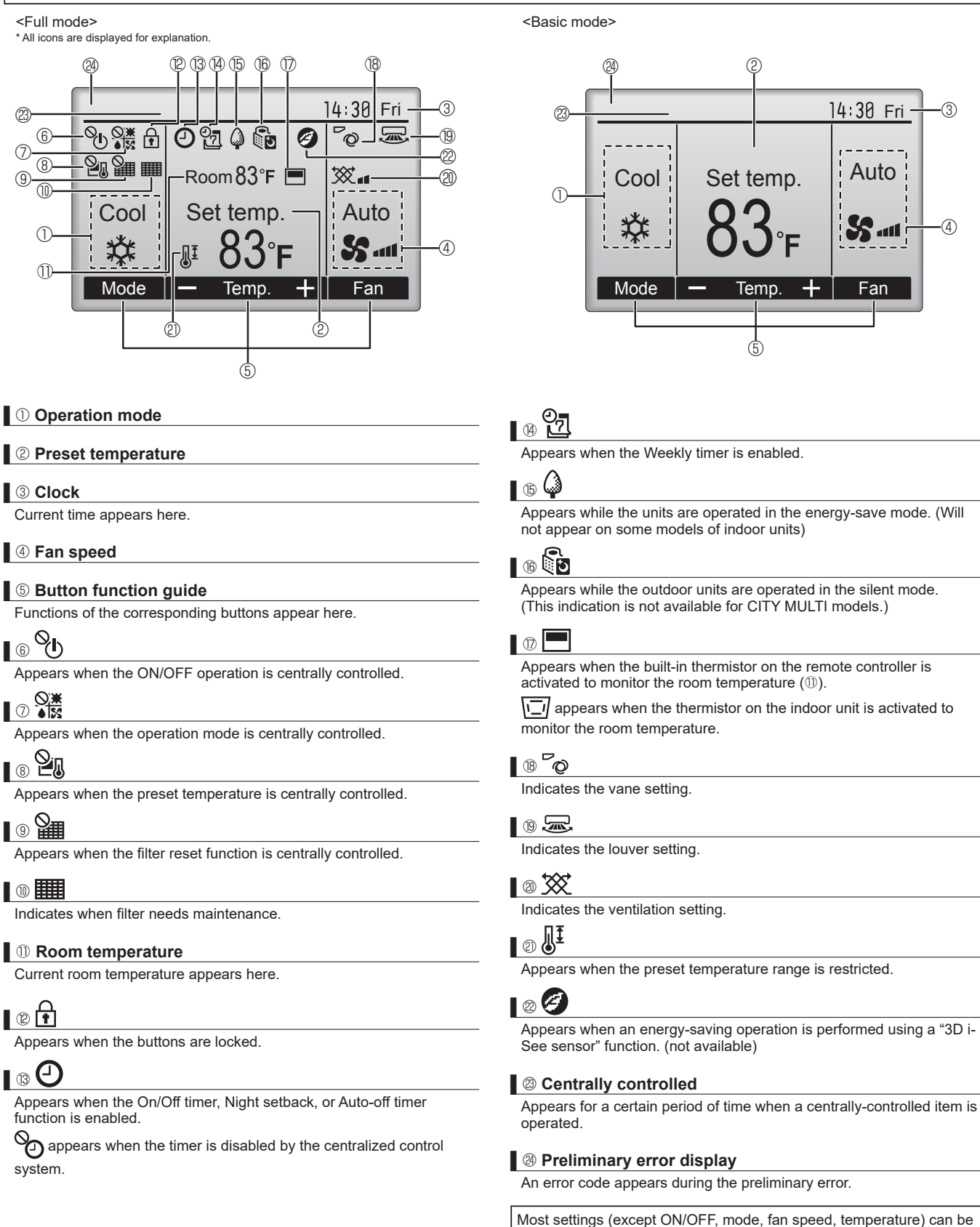

OCH715A

made from the Main menu. (Refer to Page 10.)

#### Menu structure

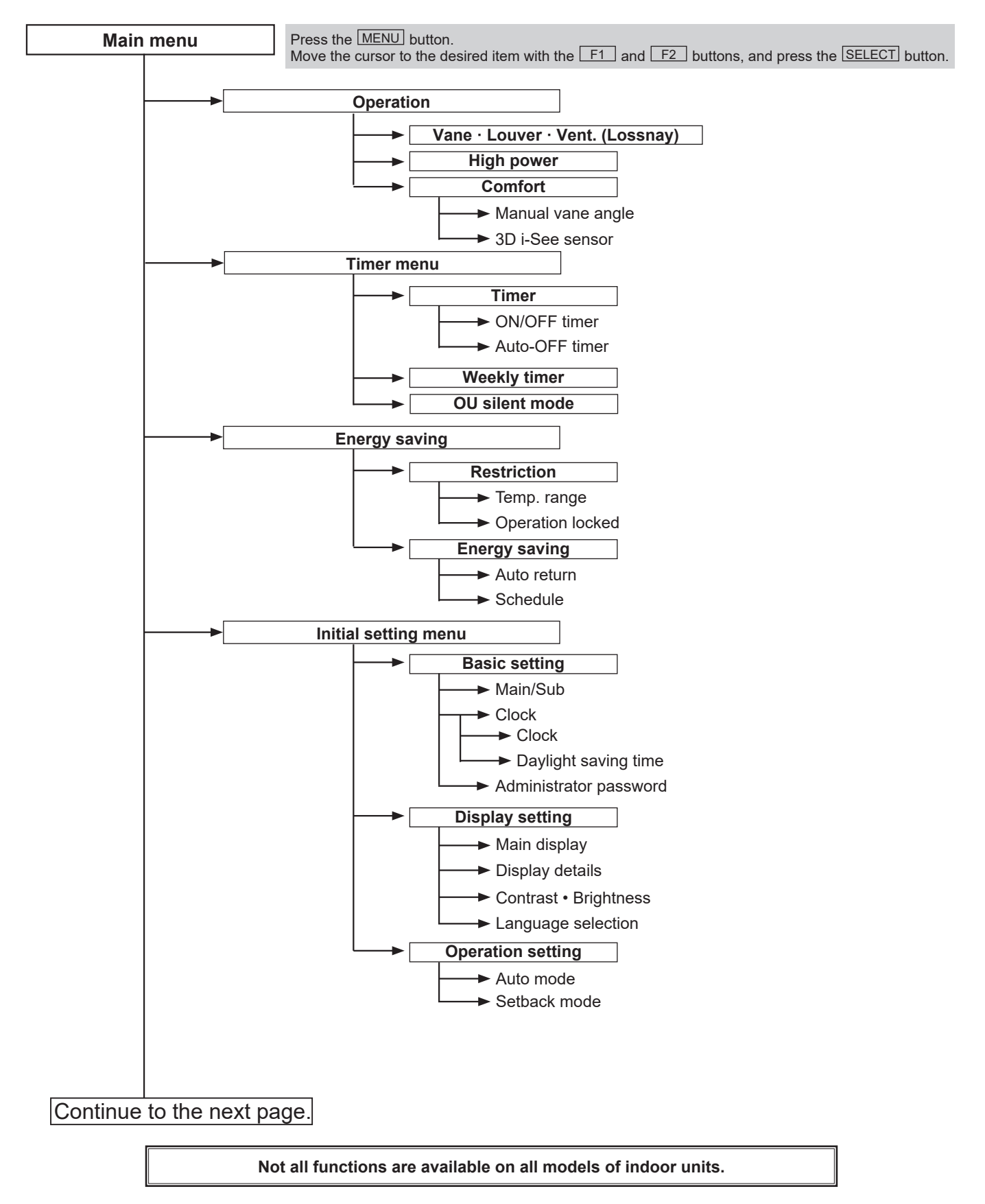

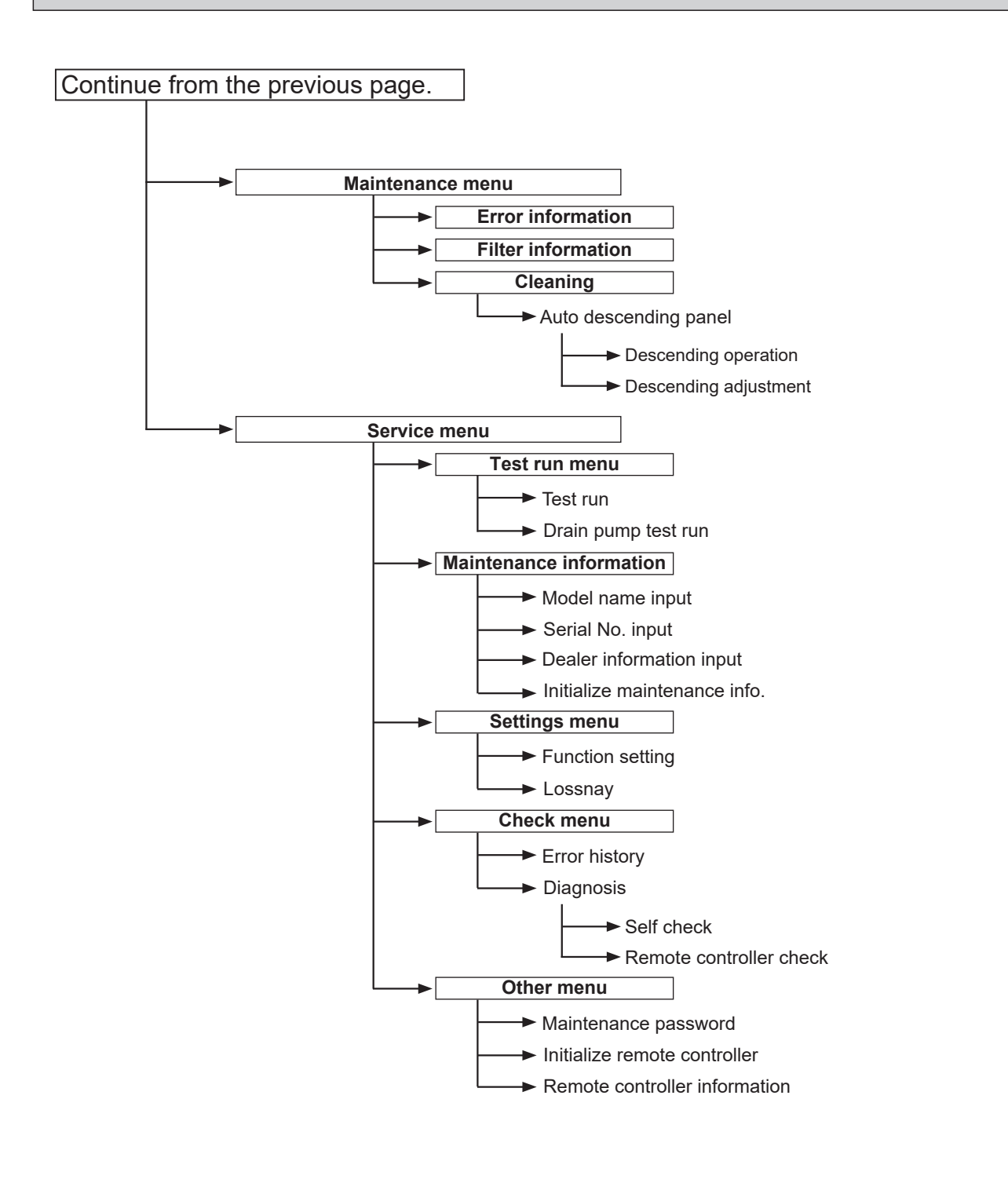

Not all functions are available on all models of indoor units.

#### Main menu list

| Main<br>menu  | Setting a                                  | and display items          | Setting details                                                                                                    |
|---------------|--------------------------------------------|----------------------------|----------------------------------------------------------------------------------------------------|
| Operation     | on Vane · Louver · Vent.<br>(Lossnay)      |                            | <ul> <li>Use to set the vane angle.</li> <li>Select a desired vane setting from 5 different settings.</li> <li>Use to turn ON/OFF the louver.</li> <li>Select a desired setting from "ON" and "OFF."</li> <li>Use to set the amount of ventilation.</li> <li>Select a desired setting from "Off," "Low," and "High."</li> </ul>                                             |
|               | High pow                                   | ver                        | Use to reach the comfortable room temperature quickly.<br>• Units can be operated in the High-power mode for up to 30 minutes.                                                                                                    |
|               | Comfort                                    | Manual<br>vane angle       | Use to fix each vane angle.                                                                                                    |
|               |                                            | 3D i-See sensor            | Use to set the following functions for 3D i-See sensor.<br>• Air distribution • Energy saving option • Seasonal airflow                                                                                                    |
| Timer         | Timer Timer ON/OFF timer *1 Auto-Off timer |                            | Use to set the operation ON/OFF times.<br>• Time can be set in 5-minute increments.                                                                                                    |
|               |                                            |                            | Use to set the Auto-Off time.<br>• Time can be set to a value from 30 to 240 in 10-minute increments.                                                                                                    |
|               | Weekly timer *1, *2                        |                            | <ul> <li>Use to set the weekly operation ON/OFF times.</li> <li>Up to 8 operation patterns can be set for each day.<br/>(Not valid when the ON/OFF timer is enabled.)</li> </ul>                                                                                                    |
|               | OU silent mode *1                          |                            | Use to set the time periods in which priority is given to quiet operation of outdoor units over temperature control. Set the Start/Stop times for each day of the week.<br>•Select the desired silent level from "Normal," "Middle," and "Quiet."                                                                                                    |
| Energy saving | Restriction                                | Temp. range *2             | Use to restrict the preset temperature range. <ul> <li>Different temperature ranges can be set for different operation modes.</li> </ul>                                                                                                    |
|               |                                            | Operation lock             | Use to lock selected functions. <ul> <li>The locked functions cannot be operated.</li> </ul>                                                                                                    |
|               | Energy<br>saving                           | Auto return * <sup>2</sup> | <ul> <li>Use to get the units to operate at the preset temperature after performing energy saving operation for a specified time period.</li> <li>Time can be set to a value from 30 and 120 in 10-minute increments. (This function will not be valid when the preset temperature ranges are restricted.)</li> </ul>                                                       |
|               |                                            | Schedule *1                | <ul> <li>Set the start/stop times to operate the units in the energy saving mode for each day of the week, and set the energy saving rate.</li> <li>Up to 4 energy saving operation patterns can be set for each day.</li> <li>Time can be set in 5-minute increments.</li> <li>Energy saving rate can be set to a value from 0% or 50 to 90% in 10% increments.</li> </ul> |

\*1 Clock setting is required.

\*2 33.8°F (1°C) increments.

| Main<br>menu     | Setting                        | and display items                                                                                                    | Setting details                                                                                                    |  |
|------------------|--------------------------------|----------------------------------------------------------------------------------------------------|----------------------------------------------------------------------------------------------------|--|
| Initial setting  | Basic<br>setting               | Main/Sub                                                                                                    | When connecting 2 remote controllers, one of them needs to be designated as a sub controller.                                                                                                    |  |
|                  |                                | Clock                                                                                                    | Use to set the current time.                                                                                                    |  |
|                  |                                | Daylight<br>saving time                                                                                                    | Set the daylight saving time.                                                                                                    |  |
|                  |                                | Administrator<br>password                                                                                                    | The administrator password is required to make the settings for the following items.<br>• Timer setting • Energy saving setting • Weekly timer setting<br>• Restriction setting • Outdoor unit silent mode setting • Night set back                                                                                                    |  |
|                  | Display setting                | Main display                                                                                                    | Use to switch between "Full" and "Basic" modes for the Main display, and use to change the background colors of the display to black.                                                                                                    |  |
|                  |                                | Display details                                                                                                    | Make the settings for the remote controller related items as necessary.<br>Clock: The initial settings are "Yes" and "24h" format.<br>Temperature: Set either Celsius (°C) or Fahrenheit (°F).<br>Room temp. : Set Show or Hide.<br>Auto mode: Set the Auto mode display or Only Auto display.                                                              |  |
|                  |                                | Contrast •<br>Brightness                                                                                                    | Use to adjust screen contrast and brightness.                                                                                                    |  |
|                  |                                | Language selection                                                                                                    | Use to select the desired language.                                                                                                    |  |
|                  | Operation setting              | Peration Auto mode Whether or not to use the Auto mode can be selected by using the but This setting is valid only when indoor units with the Auto mode function connected. |                                                                                                    |  |
|                  |                                | Setback mode                                                                                                    | Whether or not to use the Setback mode can be selected by using the button.<br>This setting is valid only when indoor units with the Setback mode function<br>are connected.                                                                                                    |  |
| Mainte-<br>nance | Error information              |                                                                                                    | <ul> <li>Use to check error information when an error occurs.</li> <li>Check code, error source, refrigerant address, unit model, manufacturing number, contact information (dealer's phone number) can be displayed.</li> <li>(The unit model, manufacturing number, and contact information need to be registered in advance to be displayed.)</li> </ul> |  |
|                  | Filter information             |                                                                                                    | Use to check the filter status.<br>• The filter sign can be reset.                                                                                                    |  |
|                  | Cleaning Auto descending panel |                                                                                                    | Use to lift and lower the auto descending panel (Optional parts).                                                                                                    |  |
| Service          | Test run                       |                                                                                                    | Select "Test run" from the Service menu to bring up the Test run menu.<br>• Test run • Drain pump test run                                                                                                    |  |
|                  | Input maintenance              |                                                                                                    | <ul> <li>Select "Input maintenance Info." from the Service menu to bring up the<br/>Maintenance information screen.</li> <li>The following settings can be made from the Maintenance Information screen.</li> <li>Model name input</li> <li>Serial No. input</li> <li>Dealer information input</li> <li>Initialize maintenance info.</li> </ul>             |  |
|                  | Settings                       | Function setting                                                                                                    | Make the settings for the indoor unit functions via the remote controller as necessary.                                                                                                    |  |
|                  |                                | LOSSNAY setting                                                                                                    | This setting is required only when the operation of CITY MULTI units is interlocked with LOSSNAY units.                                                                                                    |  |
|                  | Check                          | Error history                                                                                                    | Display the error history and execute "delete error history".                                                                                                    |  |
|                  |                                | Diagnosis                                                                                                    | Self check: Error history of each unit can be checked via the remote controller.                                                                                                    |  |
|                  |                                |                                                                                                    | <b>Remote controller check:</b> When the remote controller does not work properly, use the remote controller checking function to troubleshoot the problem.                                                                                                    |  |
|                  | Other                          | Maintenance pass-<br>word                                                                                                    | Use to change the maintenance password.                                                                                                    |  |
|                  |                                | Initialize remote controller                                                                                                    | Use to initialize the remote controller to the factory shipment status.                                                                                                    |  |
|                  |                                | remote controller information                                                                                                    | Use to display the remote controller model name, software version, and serial number.                                                                                                    |  |

## 2-3. Wireless remote controller

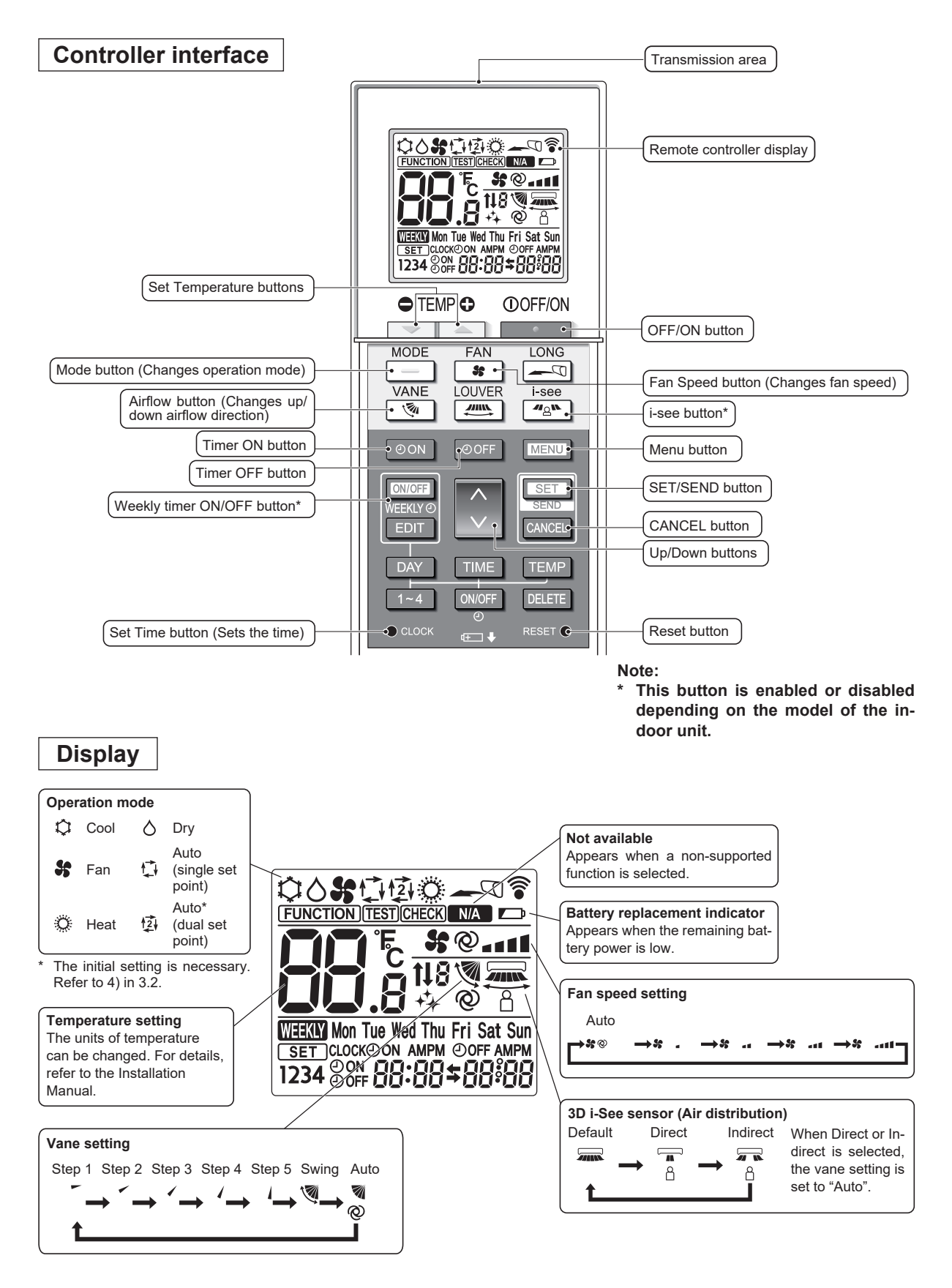

**OCH715A** 

# **3-1. SPECIFICATIONS**

3

| Model                                                                                                    |                          |                     | PKFY-P04NLMU-E                                                                                                    | PKFY-P06NLMU-E               | PKFY-P08NLMU-E                                                                                                    |  |  |
|----------------------------------------------------------------------------------------------------|--------------------------|---------------------|----------------------------------------------------------------------------------------------------|------------------------------|----------------------------------------------------------------------------------------------------|--|--|
| Power source                                                                                                    |                          |                     |                                                                                                    | 1-phase 208-230 V 60 Hz      | I                                                                                                    |  |  |
| Cooling capacity                                                                                                    | *1                       | kW                  | 1.1                                                                                                    | 1.8                          | 2.3                                                                                                    |  |  |
| (Nominal) *1                                                                                                    |                          | BTU/h               | 4000                                                                                                    | 6000                         | 8000                                                                                                    |  |  |
|                                                                                                    | Power input              | kW                  | 0.02                                                                                                    | 0.02                         | 0.03                                                                                                    |  |  |
|                                                                                                    | Current input            | A                   | 0.20                                                                                                    | 0.20                         | 0.25                                                                                                    |  |  |
| Heating capacity                                                                                                    | *2                       | kW                  | 1.3                                                                                                    | 2.0                          | 2.6                                                                                                    |  |  |
| (Nominal)                                                                                                    | *2                       | BTU/h               | 4500                                                                                                    | 6700                         | 9000                                                                                                    |  |  |
|                                                                                                    | Power input              | kW                  | 0.01                                                                                                    | 0.01                         | 0.02                                                                                                    |  |  |
|                                                                                                    | Current input            | A                   | 0.15                                                                                                    | 0.15                         | 0.20                                                                                                    |  |  |
| External finish(Mu                                                                                                    | nsell No.)               |                     |                                                                                                    | Plastic (0.7PB 9.2/0.4)      |                                                                                                    |  |  |
| External dimension                                                                                                    | n H x W x D              | inch                |                                                                                                    | 11-25/32 x 30-7/16 x 9-11/32 |                                                                                                    |  |  |
|                                                                                                    |                          | mm                  |                                                                                                    | 299 × 773 × 237              |                                                                                                    |  |  |
| Net weight                                                                                                    |                          | lb (kg)             | 23.6 (10.7)                                                                                                    | 24.5                         | (11.1)                                                                                                    |  |  |
| Heat exchanger                                                                                                    |                          |                     | Cross                                                                                                    | fin (Aluminum fin and coppe  | r tube)                                                                                                    |  |  |
| Fan                                                                                                    | Type x Quant             | ity                 |                                                                                                    | Line flow fan x 1            |                                                                                                    |  |  |
|                                                                                                    | External static press    | Pa<br>(mmH2O)       |                                                                                                    | 0 (0)                        |                                                                                                    |  |  |
|                                                                                                    | Motor type               | 1                   |                                                                                                    | DC motor                     |                                                                                                    |  |  |
|                                                                                                    | Motor output             | kW                  | 0.03                                                                                                    |                              |                                                                                                    |  |  |
|                                                                                                    | Driving mech             | anism               | Direct driven                                                                                                    |                              |                                                                                                    |  |  |
|                                                                                                    | Airflow rate             | m <sup>3</sup> /min | 3.3-3.5-3.8-4.2                                                                                                    | 4.0-4.4-4.9-5.4              | 4.0-4.6-5.4-6.7                                                                                                    |  |  |
|                                                                                                    | (Low-Mid2<br>-Mid1-High) | L/s                 | 55-58-63-70                                                                                                    | 67-73-82-90                  | 67-77-90-112                                                                                                    |  |  |
|                                                                                                    |                          | cfm                 | 117-124-134-148                                                                                                    | 141-155-173-191              | 141-162-191-237                                                                                                    |  |  |
| Noise level<br>(Low-Mid2-Mid1-High) dB <a><br/>(measured in anechoic room)</a>                                                                                                    |                          | 22-24-26-28         | 22-26-29-31                                                                                                    | 22-27-31-35                  |                                                                                                    |  |  |
| Insulation material                                                                                                    |                          |                     |                                                                                                    | Polyethylene sheet           |                                                                                                    |  |  |
| Air filter                                                                                                    |                          |                     |                                                                                                    | PP Honeycomb                 |                                                                                                    |  |  |
| Protection device                                                                                                    |                          |                     |                                                                                                    | Fuse                         |                                                                                                    |  |  |
| Refrigerant contro                                                                                                    | device                   |                     | LEV                                                                                                    |                              |                                                                                                    |  |  |
| Connectable outdo                                                                                                    | oor unit                 | -                   | R410A CITY MULTI                                                                                                    |                              |                                                                                                    |  |  |
| Diameter of<br>refrigerant pipe                                                                                                    | Liquid                   | in<br>(mm)          |                                                                                                    | ¢1/4 (¢6.35)                 |                                                                                                    |  |  |
|                                                                                                    | Gas                      | in<br>(mm)          | ¢1/2 (¢12.7)                                                                                                    |                              |                                                                                                    |  |  |
| Field drain pipe siz                                                                                                    | ze                       | in<br>(mm)          | I.D. 5/8 (16)                                                                                                    |                              |                                                                                                    |  |  |
| Standard attachme                                                                                                    | ent                      |                     | Installation Manual, Instruction Book                                                                                                    |                              |                                                                                                    |  |  |
| Optional parts                                                                                                    |                          | P KIT               |                                                                                                    | PAC-SK01DM-E                 |                                                                                                    |  |  |
| Remark                                                                                                    |                          |                     | Details on foundation work, duct work, insulation work, electrical wiring, power source<br>switch, and other items shall be referred to the Installation Manual.<br>Due to continuing improvement, above specifications may be subject to change without<br>notice |                              |                                                                                                    |  |  |
| Notes:<br>*1.Nominal cooling conditions (subject to JIS B8<br>Indoor: 81°FD.B./66°FW.B. (27°CD.B./19°CW.E<br>Pipe length: 24-9/16 ft (7.5 m), Level difference<br>*2.Nominal heating conditions (subject to JIS B<br>Indoor: 68°FD.B. (20°CD.B.), Outdoor: 45°FD.E<br>Pipe length: 24-9/16 ft (7.5 m), Level difference |                          |                     | 38615-1)<br>.B.), Outdoor: 95°FD.B. (35°C<br>e: 0 ft (0 m)<br>38615-1)<br>B./43°FW.B. (7°CD.B./6°CW.<br>e: 0 ft (0 m)                                                                                                    | D.B.)<br>B.)                 | Unit converter<br>kcal/h = kW × 860<br>Btu/h = kW × 3,412<br>cfm = m <sup>3</sup> /min × 35.31<br>lb = kg/0.4536<br>Note: Above specification<br>data is subject to<br>rounding variation. |  |  |

| Model                                                                                                    |                                                                                                    |                                                                                                   | PKFY-P12NLMU-E                                                                                                    | PKFY-P15NLMU-E                | PKFY-P18NLMU-E    |  |  |
|----------------------------------------------------------------------------------------------------|----------------------------------------------------------------------------------------------------|---------------------------------------------------------------------------------------------------|----------------------------------------------------------------------------------------------------|-------------------------------|-------------------|--|--|
| Power source                                                                                                    |                                                                                                    |                                                                                                   |                                                                                                    | 1-phase 208-230 V 60 Hz       |                   |  |  |
| Cooling capacity                                                                                                    | *1                                                                                                    | kW                                                                                                | 3.5                                                                                                    | 4.4                           | 5.3               |  |  |
| (Nominal)                                                                                                    | *1                                                                                                    | BTU/h                                                                                             | 12000                                                                                                    | 15000                         | 18000             |  |  |
|                                                                                                    | Power input                                                                                                    | kW                                                                                                | 0.04                                                                                                    | 0.04                          | 0.05              |  |  |
|                                                                                                    | Current input                                                                                                   | A                                                                                                 | 0.35                                                                                                    | 0.35                          | 0.45              |  |  |
| Heating capacity                                                                                                    | *2                                                                                                    | kW                                                                                                | 4.0                                                                                                    | 5.0                           | 5.9               |  |  |
| (Nominal)                                                                                                    | *2                                                                                                    | BTU/h                                                                                             | 13500                                                                                                    | 17000                         | 20000             |  |  |
|                                                                                                    | Power input                                                                                                    | kW                                                                                                | 0.03                                                                                                    | 0.03                          | 0.04              |  |  |
|                                                                                                    | Current input                                                                                                   | А                                                                                                 | 0.30                                                                                                    | 0.30                          | 0.40              |  |  |
| External finish(Mur                                                                                                    | nsell No.)                                                                                                    | l                                                                                                 |                                                                                                    | Plastic (0.7PB 9.2/0.4)       |                   |  |  |
| External dimension                                                                                                    | n H x W x D                                                                                                    | inch                                                                                              | 11-25/32 x 30-7/16 x 9-11/32                                                                                                    | 11-25/32 x 35-2               | 23/64 x 9-11/32   |  |  |
|                                                                                                    |                                                                                                    | mm                                                                                                | 299 × 773 × 237                                                                                                    | 299 x 89                      | 98 x 237          |  |  |
| Net weight                                                                                                    |                                                                                                    | lb (kg)                                                                                           | 24.5 (11.1)                                                                                                    | 28.4 (                        | 12.9)             |  |  |
| Heat exchanger                                                                                                    |                                                                                                    |                                                                                                   | Cross f                                                                                                    | in (Aluminum fin and copper t | ube)              |  |  |
| Fan                                                                                                    | Type x Quant                                                                                                    | ity                                                                                               |                                                                                                    | Line flow fan x 1             |                   |  |  |
|                                                                                                    | External                                                                                                    | Pa                                                                                                |                                                                                                    |                               |                   |  |  |
|                                                                                                    | static press                                                                                                    | (mmH2O)                                                                                           |                                                                                                    | 0 (0)                         |                   |  |  |
|                                                                                                    | Motor type                                                                                                    | 1                                                                                                 |                                                                                                    | DC motor                      |                   |  |  |
| Motor output<br>Driving mechar                                                                                                    |                                                                                                    | kW                                                                                                | 0.03                                                                                                    |                               |                   |  |  |
|                                                                                                    |                                                                                                    | anism                                                                                             | Direct driven                                                                                                    |                               |                   |  |  |
|                                                                                                    | Airflow rate                                                                                                    | m <sup>3</sup> /min                                                                               | 4.3-5.4-6.9-8.4                                                                                                    | 6.3-7.4-8.6-10.0              | 6.8-8.3-10.2-12.4 |  |  |
|                                                                                                    | (Low-Mid2                                                                                                    | L/s                                                                                               | 72-90-115-140                                                                                                    | 105-123-143-167               | 113-138-170-207   |  |  |
|                                                                                                    |                                                                                                    | cfm                                                                                               | 152-191-244-297                                                                                                    | 222-261-304-353               | 240-293-360-438   |  |  |
| Noise level<br>(Low-Mid2-Mid1-High) dB <a></a>                                                                                                |                                                                                                    | dB <a></a>                                                                                        | 24-31-37-41 29-34-37-40 31-36-41-46                                                                                                    |                               | 31-36-41-46       |  |  |
| Insulation material                                                                                                    |                                                                                                    |                                                                                                   | Polyethylene sheet                                                                                                    |                               |                   |  |  |
| Air filter                                                                                                    |                                                                                                    |                                                                                                   |                                                                                                    | PP Honeycomb                  |                   |  |  |
| Protection device                                                                                                    |                                                                                                    |                                                                                                   | Fuse                                                                                                    |                               |                   |  |  |
| Refrigerant control                                                                                                    | device                                                                                                    |                                                                                                   | LEV                                                                                                    |                               |                   |  |  |
| Connectable outdo                                                                                                    | or unit                                                                                                    |                                                                                                   | R410A CITY MULTI                                                                                                    |                               |                   |  |  |
| Diameter of<br>refrigerant pipe                                                                                                    | Liquid                                                                                                    | in<br>(mm)                                                                                        | ¢1/4 (¢6.35)                                                                                                    |                               |                   |  |  |
|                                                                                                    | Gas                                                                                                    | in<br>(mm)                                                                                        |                                                                                                    | ¢1/2 (¢12.7)                  |                   |  |  |
| Field drain pipe siz                                                                                                    | e                                                                                                    | in<br>(mm)                                                                                        | I.D. 5/8 (16)                                                                                                    |                               |                   |  |  |
| Standard attachment                                                                                                    |                                                                                                    |                                                                                                   | Installation Manual, Instruction Book                                                                                                    |                               |                   |  |  |
| Optional parts                                                                                                    | DRAIN PUMP                                                                                                    | P KIT                                                                                             |                                                                                                    | PAC-SK01DM-E                  |                   |  |  |
| Remark                                                                                                    |                                                                                                    |                                                                                                   | Details on foundation work, duct work, insulation work, electrical wiring, power source switch, and other items shall be referred to the Installation Manual. Due to continuing improvement, above specifications may be subject to change without notice. |                               |                   |  |  |
| Notes:<br>*1.Nominal cooling<br>Indoor: 81°FD.B./6<br>Pipe length: 24-9/1<br>*2.Nominal heating<br>Indoor: 68°FD.B. (2<br>Pipe length: 24-9/1 | conditions (sub<br>6°FW.B. (27°Cl<br>6 ft (7.5 m), Le<br>conditions (sul<br>20°CD.B.), Outo<br>6 ft (7.5 m), Le | bject to JIS E<br>D.B./19°CW.<br>vel differenc<br>bject to JIS E<br>door: 45°FD.<br>vel differenc | 88615-1)<br>B.), Outdoor: 95°FD.B. (35°CD.<br>e: 0 ft (0 m)<br>38615-1)<br>B./43°FW.B. (7°CD.B./6°CW.B.)<br>e: 0 ft (0 m)                                                                                                    | B.)                           |                   |  |  |

# **3-2. ELECTRICAL PARTS SPECIFICATIONS**

| Service ref.<br>Parts name                   | Symbol | PKFY-P04NLMU-E.TH PKFY-P12NLMU-E.TH<br>PKFY-P06NLMU-E.TH PKFY-P15NLMU-E.TH<br>PKFY-P08NLMU-E.TH PKFY-P18NLMU-E.TH |  |  |  |
|----------------------------------------------|--------|----------------------------------------------------------------------------------------------------|--|--|--|
| Room temperature detection thermistor        | TH21   | Resistance 32°F/15 kΩ, 50°F/9.6 kΩ, 68°F/6.3 kΩ, 77°F/5.4 kΩ, 86°F/4.3 kΩ, 104°F/3.0 kΩ                           |  |  |  |
| Pipe temperature detection thermistor/liquid | TH22   | Resistance 32°F/15 kΩ, 50°F/9.6 kΩ, 68°F/6.3 kΩ, 77°F/5.4 kΩ, 86°F/4.3 kΩ, 104°F/3.0 kΩ                           |  |  |  |
| Pipe temperature detection thermistor/gas    | TH23   | Resistance 32°F/15 kΩ, 50°F/9.6 kΩ, 68°F/6.3 kΩ, 77°F/5.4 kΩ, 86°F/4.3 kΩ, 104°F/3.0 kΩ                           |  |  |  |
| Fuse<br>(Indoor controller board)            | FUSE   | T3.15AL250V                                                                                                    |  |  |  |
| Fan motor<br>(with thermal fuse)             | MF     | 8 X 30W / RC0J30-QD                                                                                               |  |  |  |
| Vane motor<br>(Upper)                        | MV1    | NSEK302 DC12V                                                                                                    |  |  |  |
| Vane motor<br>(Lower)                        | MV2    | MSBPC20 DC12V                                                                                                    |  |  |  |
| Linear expansion valve                       | LEV    | DC12V Stepping motor drive<br>Port ¢3/32 (P04), ¢7/64 (P06/08/12/15/18) (0-2000pulse)                             |  |  |  |
| Power supply terminal block                  | TB2    | (L1,L2) Rated to 250V 20A *                                                                                       |  |  |  |
| Transmission terminal block                  | TB5    | (M1, M2, S) Rated to 250V 20A *                                                                                   |  |  |  |
| MA-Remote controller terminal block          | TB15   | (1, 2) Rated to 250V 10A *                                                                                        |  |  |  |

\* Refer to WIRING DIAGRAM for the supplied voltage.

**NOISE CRITERION CURVES** 

## **NOISE CRITERION CURVES**

4

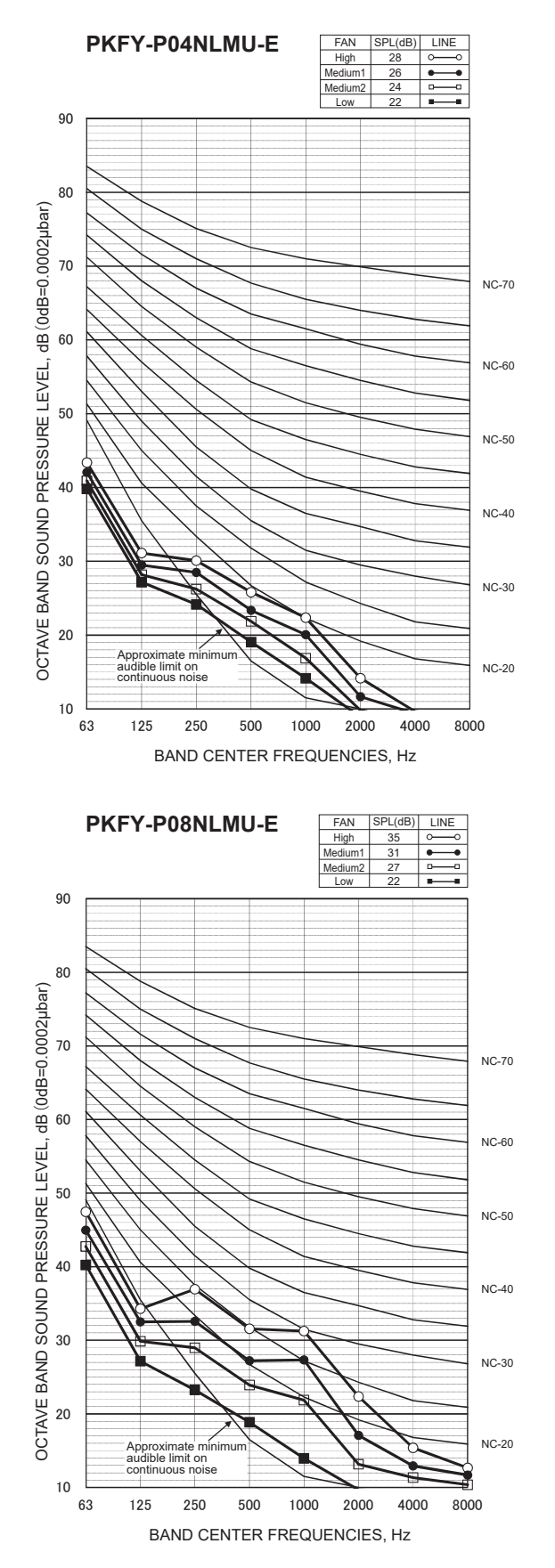

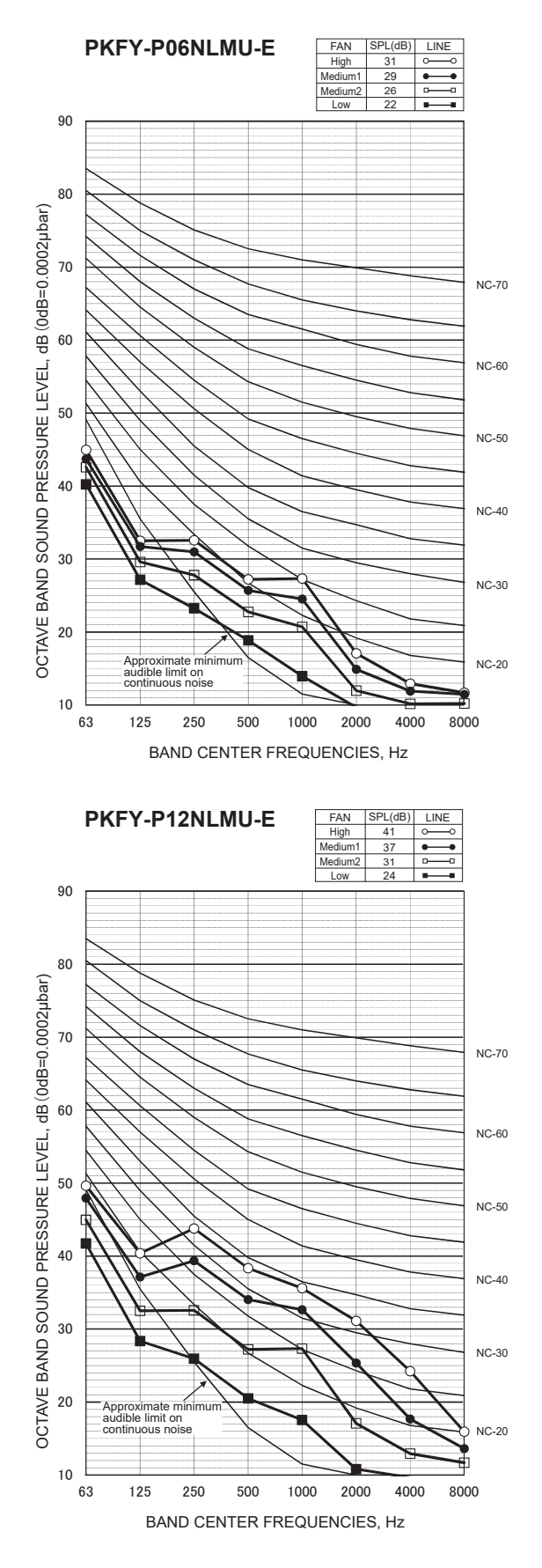

**OCH715A** 

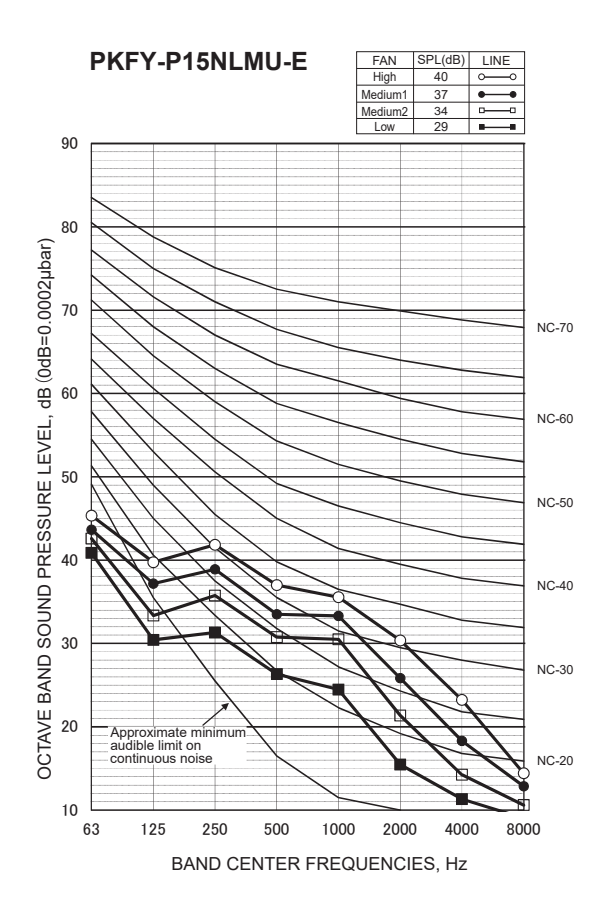

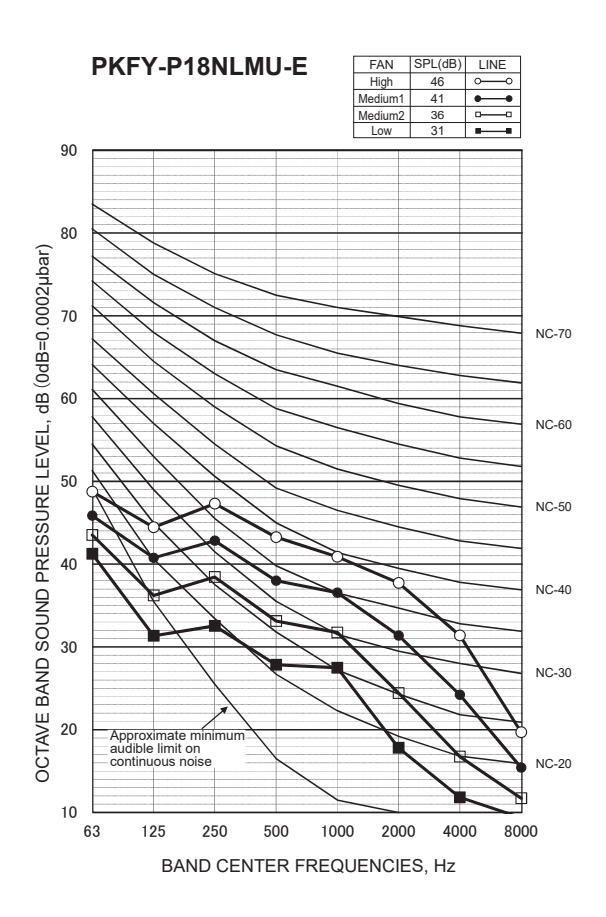

5

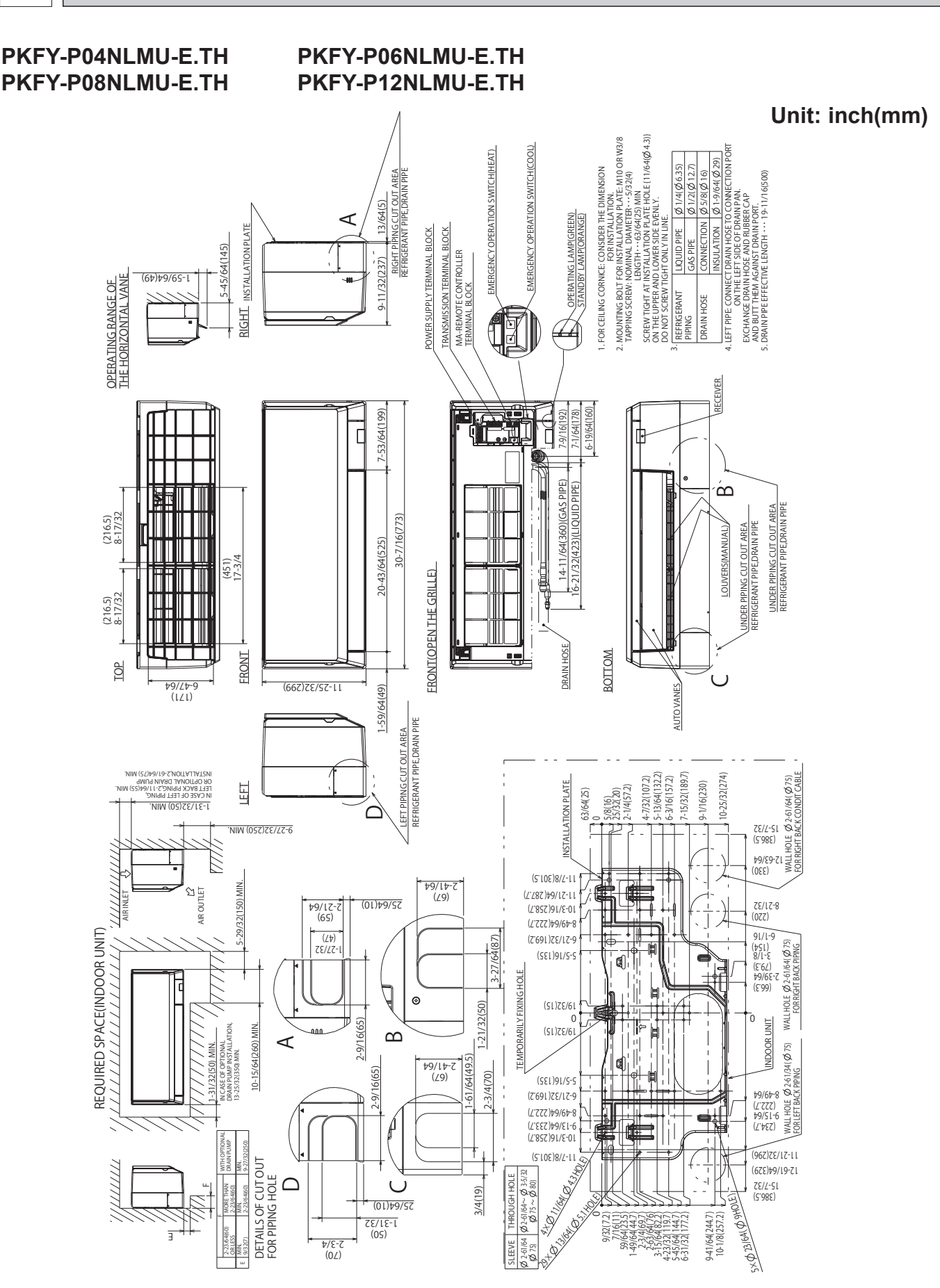

OCH715A

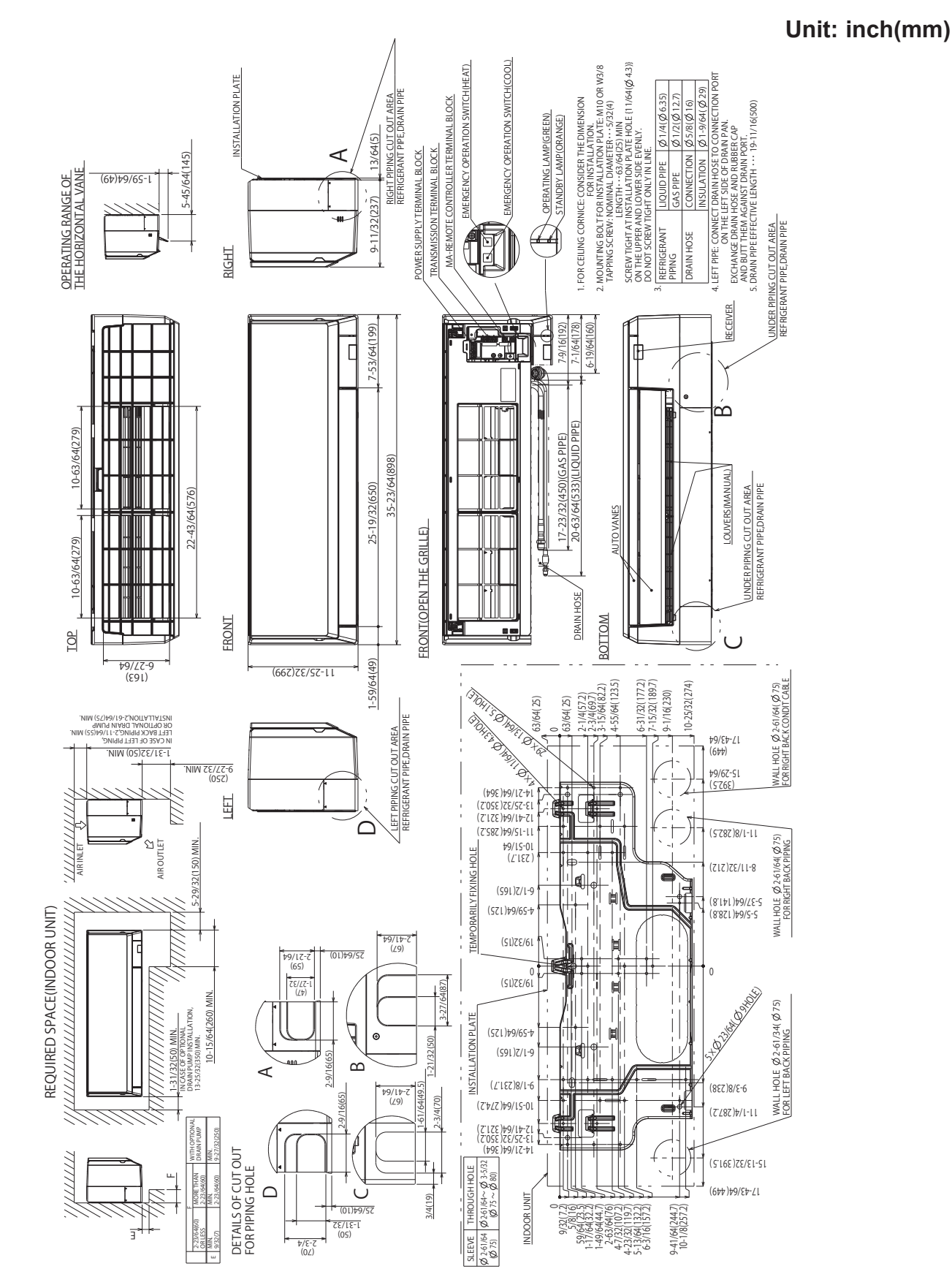

PKFY-P15NLMU-E.TH

PKFY-P18NLMU-E.TH

# PKFY-P04NLMU-E.TH PKFY-P12NLMU-E.TH

6

# PKFY-P06NLMU-E.TH PKFY-P15NLMU-E.TH

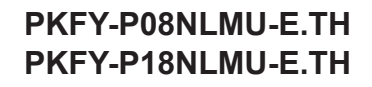

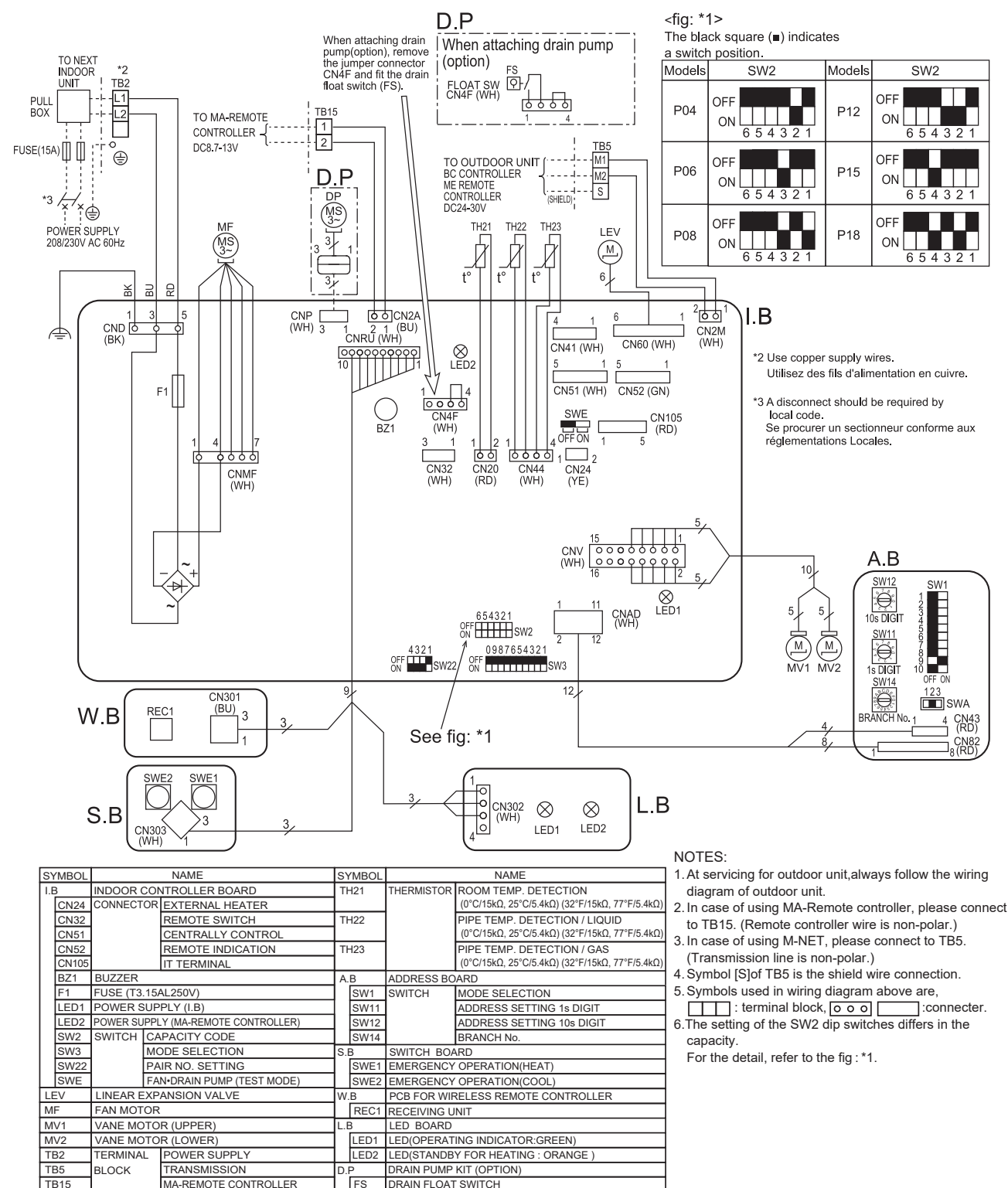

LED on indoor controller board for service

| Symbol | Meaning                                  | Function                                                                    |
|--------|------------------------------------------|-----------------------------------------------------------------------------|
| LED1   | Main power supply                        | Main power supply (Indoor unit:208/230V) Power on $\rightarrow$ lamp is lit |
| LED2   | Power supply for<br>MA-Remote controller | Power supply for MA-Remote controller on $\rightarrow$ lamp is lit          |

DP

DRAIN PUMP

# **REFRIGERANT SYSTEM DIAGRAM**

## PKFY-P04NLMU-E.TH PKFY-P12NLMU-E.TH

7

## PKFY-P06NLMU-E.TH PKFY-P15NLMU-E.TH

# PKFY-P08NLMU-E.TH PKFY-P18NLMU-E.TH

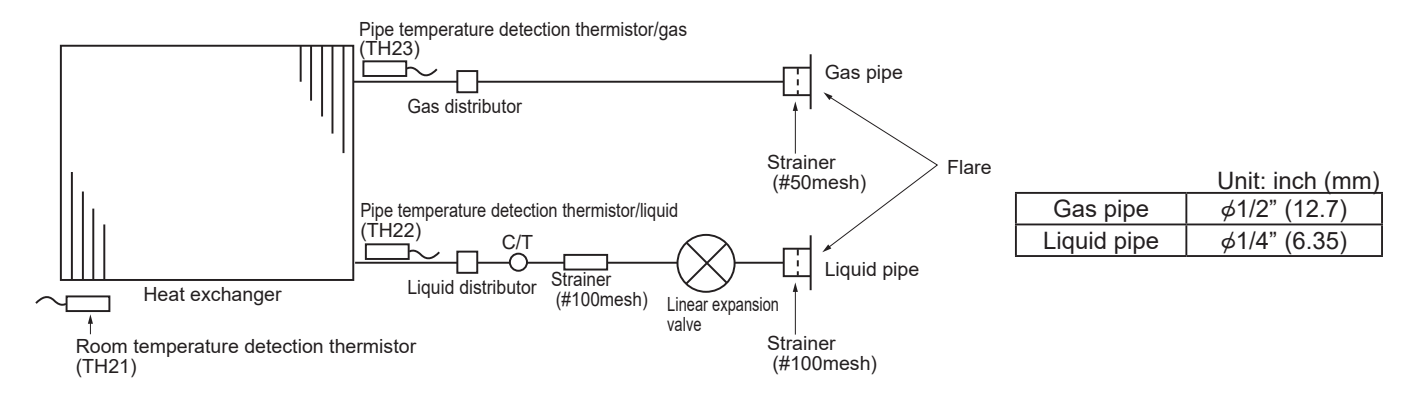

# 8 MICROPROCESSOR CONTROL

## INDOOR UNIT CONTROL 8-1. COOL OPERATION

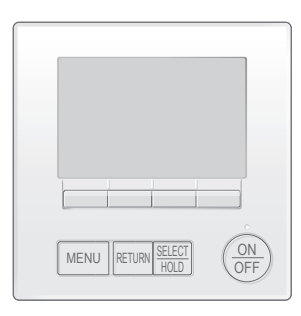

#### <How to operate>

- Press ON/OFF button.
- ② Press [F1] button to display COOL.
- ③ Press [F2] [F3] button to set the set temperature.
  - **NOTE**: The settable temperature range varies with the model of outdoor units and remote controller.

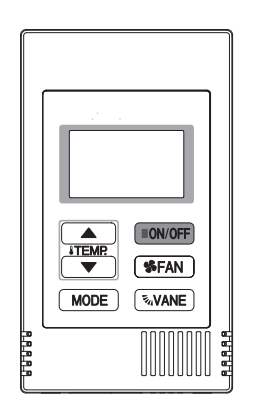

#### <How to operate>

- ① Press POWER ON/OFF button.
- 2 Press the operation MODE button to display COOL.
- ③ Press the TEMP. button to set the set temperature.
  - NOTE: The set temperature changes 1°F when the ♂ or △ button is pressed one time. Cooling 67 to 87°F

| Control Mode                             | Control Details                                                                                                    | Remarks                                                                                                    |
|------------------------------------------|----------------------------------------------------------------------------------------------------|----------------------------------------------------------------------------------------------------|
| 1. Temperature<br>adjustment<br>function | <ul> <li>1-1. Determining temperature adjustment function<br/>(Function to prevent restarting for 3 minutes)</li> <li>Room temperature ≥ Set temperature + 2°F …Thermo-ON</li> <li>Room temperature ≤ Set temperature …Thermo-OFF</li> </ul>                                                                                                    | • The ON/OFF commands<br>by the indoor unit<br>thermostatic control<br>are not an ON/OFF<br>commands to the                                                                                                    |
|                                          | <ul> <li>1-2. Anti-freeze control <ul> <li>Condition to detect</li> <li>When the pipe temperature detection thermistor/liquid (TH22) detects 32°F or less in 16 minutes from thermo-ON, the anti-freeze control initiates, and the unit enters to the thermo-OFF.</li> <li>Condition to release</li> <li>The timer which prevents reactivating is set for 3 minutes, and anti-freeze control is cancelled when any one of the following conditions has been satisfied: <ul> <li>Pipe temperature detection thermistor/liquid (TH22) reaches 50°F or above.</li> <li>The condition of thermo-OFF has been completed by the thermostat.</li> <li>The operation has changed to a mode other than COOLING.</li> </ul> </li> </ul></li></ul> | compressor but an<br>open/close commands<br>to the linear expansion<br>valve. (The compressor<br>stops only when the<br>thermostatic control<br>for all the indoor units<br>connected to the same<br>outdoor unit turns OFF.) |
| 2. Fan                                   | By the remote controller setting (switch of 4 speeds+Auto)                                                                                                    |                                                                                                    |
|                                          | Type     Fan speed notch       4 speeds + Auto type     Auto + S. + S S S S S S S.                                                                                                    |                                                                                                    |
|                                          | When [Auto] is set, fan speed is changed depending on the value of:                                                                                                    |                                                                                                    |
|                                          | △T = Room temperature – Set temperature                                                                                                    |                                                                                                    |
|                                          | High<br>Med2<br>Med1<br>Low                                                                                                    |                                                                                                    |
| 3 Drain numn                             | 3-1 Drain nump control                                                                                                    |                                                                                                    |
|                                          | <ul> <li>The drain pump will always run when the unit is in COOL or DRY mode.<br/>(Regardless of the thermo ON/OFF)</li> <li>Whenever the operation is changed over to the other modes (including Stop), the drain pump will stop pumping after approximately 3 minutes.</li> </ul>                                                                                                    |                                                                                                    |
|                                          | <ul> <li>Float switch control</li> <li>Float switch control judges whether the sensor is in the air or in the water by turning the float switch ON/OFF.</li> <li>In the water: Detected that the float switch is ON for 15 seconds.</li> <li>In the air: Detected that the float switch is OFF for 15 seconds</li> </ul>                                                                                                    |                                                                                                    |
|                                          | Float SW<br>ON                                                                                                    |                                                                                                    |
|                                          | OFF<br>15 s<br>15 s<br>15 s<br>15 s<br>15 s<br>15 s<br>15 s<br>15 s<br>15 s<br>15 s<br>16 min 30 s<br>1 min 30 s<br>1 min 30 s<br>1 min 30 s<br>1 min 30 s<br>1 min 30 s                                                                                                    |                                                                                                    |
|                                          | postponement abnormal                                                                                                    |                                                                                                    |
| 4. Vane<br>(up/down vane<br>change)      | <ul> <li>(1) The initial vane setting for COOL mode will be the horizontal position.</li> <li>(2) Vane position:<br/>Horizontal →Downward A →Downward B →Downward C→Downward D→Swing→Auto</li> </ul>                                                                                                    | "1h" appears on the wired<br>remote controller.                                                                                                    |
|                                          | (3) Restriction of the downward vane setting<br>If the vane position is set to Downward A/B/C/D in [Med1], [Med2], or [Low], the vane will<br>return to the horizontal position after 1 hour has passed.                                                                                                    |                                                                                                    |

OCH715A

# 8-2. DRY OPERATION

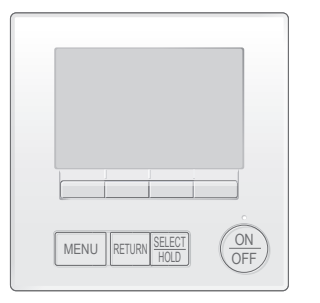

#### <How to operate>

- ① Press ON/OFF button.
- <sup>(2)</sup> Press [F1] button to display DRY.
- ③ Press [F2] [F3] button to set the set temperature.

#### <How to operate>

- ① Press POWER ON/OFF button.
- <sup>②</sup> Press the operation MODE button to display DRY.
- ③ Press the TEMP. button to set the set temperature.
  - NOTE: The set temperature changes 1°F when the ♥ or △ button is pressed one time. Dry 67 to 87°F

| Control Mode                             | Control Details                                                                  |                           |                          |                        |                         | Remarks |
|------------------------------------------|----------------------------------------------------------------------------------|---------------------------|--------------------------|------------------------|-------------------------|---------|
| 1. Temperature<br>adjustment<br>function | 1-1. Determining tem<br>(Function to prev<br>Setting the Dry t<br>Dry thermo-OFF |                           |                          |                        |                         |         |
|                                          | Room temperature                                                                 | 3 minutes p<br>starting o | assed since<br>operation | Dry thermo-<br>ON time | Dry thermo-<br>OFF time |         |
|                                          |                                                                                  | Thermostat signal         | Room temperature (T1)    | (min)                  | (min)                   |         |
|                                          |                                                                                  |                           | T1 ≧ 83°F                | 9                      | 3                       |         |
|                                          |                                                                                  |                           | 83°F > T1 ≧ 79°F         | 7                      | 3                       |         |
|                                          | Over 64°F                                                                        | ON                        | 79°F > T1 ≧ 75°F         | 5                      | 3                       |         |
|                                          |                                                                                  |                           | 75°F > T1                | 3                      | 3                       |         |
|                                          |                                                                                  | OFF                       | Unconditional            | 3                      | 10                      |         |
|                                          | Below 64°F                                                                       |                           |                          |                        |                         |         |
| 0.5                                      | 1-2. Anti-freeze conti<br>No control functi                                      |                           |                          |                        |                         |         |
| 2. Fan                                   | Indoor fan operation                                                             |                           |                          |                        |                         |         |
|                                          | Dry therm                                                                        | D                         | Fan speed notch          |                        |                         |         |
|                                          |                                                                                  |                           |                          |                        | Stop                    |         |
|                                          |                                                                                  |                           |                          |                        |                         |         |
|                                          | Note: Fan speed cha                                                              |                           |                          |                        |                         |         |
| 3. Drain pump                            | Operates as it would in COOL operation.                                          |                           |                          |                        |                         |         |
| 4. Vane<br>(up/down vane<br>change)      | Settings are the same in DRY operation as they are in COOL operation.            |                           |                          |                        |                         |         |

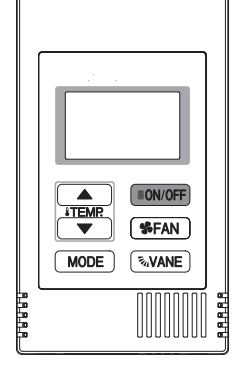

# 8-3. FAN OPERATION

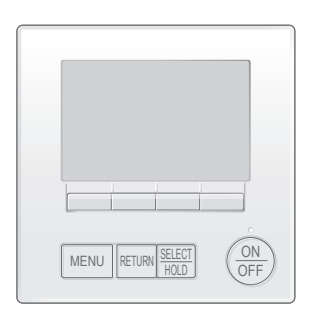

8.8.8

ON/OFF **\$FAN** MODE NOVANE

> A.A.A.A.

#### <How to operate>

- ① Press ON/OFF button.
- 2 Press [F1] button to display FAN.

- <How to operate>
  ① Press POWER ON/OFF button.
- <sup>②</sup> Press the operation MODE button to display FAN.

| Control Mode                        |                                                                                                    | Control Details                                                     | Remarks |
|-------------------------------------|----------------------------------------------------------------------------------------------------|---------------------------------------------------------------------|---------|
| 1. Temperature                      | Set by remote controller.                                                                                                    |                                                                     |         |
| adjustment                          | Туре                                                                                                    | Fan speed notch                                                     |         |
| function                            | 4 speeds + Auto type                                                                                                    |                                                                     |         |
|                                     | When [Auto] is set, fan speed                                                                                                    |                                                                     |         |
| 2. Drain pump                       | <ul> <li>2-1. Drain pump control<br/>The drain pump turns O<br/>conditions has been sati</li> <li>① ON for 3 minutes afte<br/>operation mode (FAN</li> <li>② ON for 6 minutes afte<br/>control judges the ser</li> </ul> |                                                                     |         |
|                                     | <ul> <li>2-2. Float switch control</li> <li>Float switch control juc<br/>float switch ON/OFF.</li> <li>In the water : Detected<br/>In the air : Detected</li> </ul>                                                      | • Operates as it would<br>in COOL operation.                        |         |
| 3. Vane<br>(up/down vane<br>change) | Same as the control performed downward blow setting                                                                                                    | ed during the COOL operation, but with no restriction on the vane's |         |

# 8-4. HEAT OPERATION

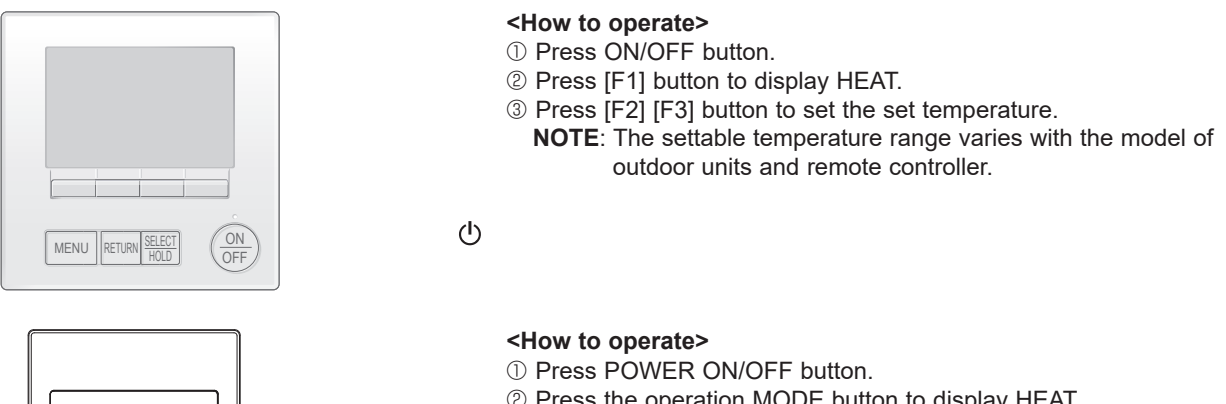

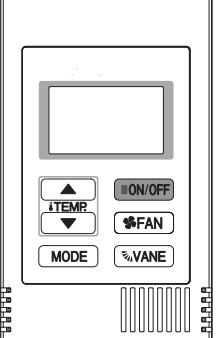

- <sup>②</sup> Press the operation MODE button to display HEAT.
- ③ Press the TEMP. button to set the set temperature.
  - **NOTE**: The set temperature changes  $1^{\circ}F$  when the  $\bigcirc$  or  $\bigtriangleup$ button is pressed one time. Heating 63 to 83°F

| Control Mode                             | Control Details                                                                                                    | Remarks |
|------------------------------------------|----------------------------------------------------------------------------------------------------|---------|
| 1. Temperature<br>adjustment<br>function | <ul> <li>1-1. Determining temperature adjustment function (Function to prevent restarting for 3 minutes)</li> <li>Room temperature ≦ Set temperature -2°F …Thermo-ON</li> <li>Room temperature ≧ Set temperature …Thermo-OFF</li> </ul>                                                                                                    |         |
| 2. Fan                                   | By the remote controller setting (switch of 4 speeds+Auto)         Type       Fan speed notch         4 speeds + Auto type       Image: Set and Set and |         |

| Control Modo                                | Control Dataila                                                                                                    |                                    |                                       |                                                   |                | Domorko                                                                                                    |
|---------------------------------------------|----------------------------------------------------------------------------------------------------|------------------------------------|---------------------------------------|---------------------------------------------------|----------------|----------------------------------------------------------------------------------------------------|
|                                             |                                                                                                    | +4                                 |                                       |                                                   |                |                                                                                                    |
|                                             | <ul> <li>2-1. Hot adjust mode</li> <li>The fan controller becomes the hot adjuster mode for the following conditions.</li> <li>① When starting the HEAT operation</li> </ul>                                                                                                    |                                    |                                       |                                                   |                |                                                                                                    |
|                                             | <ul> <li>When the temperature adjustment function changes from OFF to ON.</li> <li>When release the HEAT defrosting operation         <ul> <li>Hot adjust mode*1</li> <li>Set fan speed by the remote controller</li> <li>[OFF]*2</li> <li>[Extra Low]*3</li> <li>[CoFF]*2</li> <li>A B</li> <li>C D</li> </ul> </li> <li>A: Hot adjust mode starts.</li> <li>B: 5 minutes have passed since the condition A or the indoor liquid pipe temperature reached 86°F or more C: 5 minutes have passed since the condition A or the indoor liquid pipe temperature reached 95°F or more</li> </ul>                                                                                                    |                                    |                                       |                                                   |                | he step change<br>A to B will not be<br>erformed at the first<br>ermo-ON mode<br>nce the HEAT<br>beration has started.<br>The fan speed varies<br>coording to the setting<br>DIP SW1-7 and 1-8<br>s shown in the table<br>elow. |
|                                             | D: 2minutes have passed since the condition C.                                                                                                    |                                    |                                       |                                                   | DIP SV         | V 1-8                                                                                                    |
|                                             | ( ierminating the hot adjust mode)                                                                                                    | DIP SW                             | ON                                    | B to C [Extra Lo<br>C to D [Low]                  | w]             | B to C [Low]<br>C to D [Low]                                                                                                    |
|                                             |                                                                                                    | 1-7                                | OFF                                   | B to C [Setting air<br>C to D [Setting air        | flow]<br>flow] | B to C [Extra Low]<br>C to D [Low]<br>Note: Initial setting                                                                                                    |
|                                             | <ul> <li>2-2. Residual heat exclusion mode <ul> <li>When the condition changes the auxiliary heater ON to OFF (temperature adjustment function, or operation stop, etc.), the indoor fan operates in [Low] mode for 1 minute.</li> </ul> </li> <li>2-3. Thermo-OFF mode <ul> <li>When the temperature adjustment function changes to OFF, the indoor fan operates in [Extra low].</li> </ul> </li> </ul>                                                                                                    |                                    |                                       |                                                   |                | is control is same<br>the model without<br>xiliary heater.                                                                                                    |
|                                             |                                                                                                    |                                    |                                       |                                                   |                |                                                                                                    |
|                                             | 2-4. Heat defrosting mode<br>The indoor fan stops.                                                                                                    |                                    |                                       |                                                   |                |                                                                                                    |
| 3. Drain pump                               | <ul> <li>3-1. Drain pump control <ul> <li>The drain pump turns ON for the specified amount of time conditions has been satisfied:</li> <li>① ON for 3 minutes after the operation mode is switched fr operation mode (FAN).</li> <li>② ON for 6 minutes after the float switch is submerged in t control judges the sensor is in the water.</li> </ul> </li> </ul>                                                                                                    | when any<br>rom COOL<br>he water v | of th<br>. or [<br>vhen               | e following<br>DRY to another<br>the float switch |                |                                                                                                    |
|                                             | <ul> <li>3-2. Float switch control</li> <li>Float switch control judges whether the sensor is in the ai float switch ON/OFF.</li> <li>In the water: Detected that the float switch is ON for 15 second In the air : Detected that the float switch is OFF for 15 second second seco</li></ul> | • Op<br>CC                         | perates as it would in DOL operation. |                                                   |                |                                                                                                    |
| 4. Vane control<br>(Up/down vane<br>change) | <ul> <li>(1) Initial setting: OFF → HEAT…[last setting]</li> <li>When the last setting is [Swing] … [Downward D]</li> <li>When changing the mode from exception of HEAT to HEAT operation</li> <li>…[Downward D]</li> <li>(2) Vane position:</li> <li>Horizontal →Downward A →Downward B →Downward C→Downward D→Swing→Auto</li> </ul>                                                                                                    |                                    |                                       |                                                   |                |                                                                                                    |
|                                             | <ul> <li>① The vane is horizontally fixed for the following modes.</li> <li>(The control by the remote controller is temporally invalid<br/>• Thermo-OFF         • Hot adjust [Extra low] mode         • Heat defrost mode         • Heat defrost mode         • Heat defrost mode         • Content of the second second seco</li></ul>              |                                    |                                       |                                                   |                |                                                                                                    |

OCH715A

# 8-5. AUTO OPERATION [AUTOMATIC COOL/HEAT CHANGE OVER OPERATION]

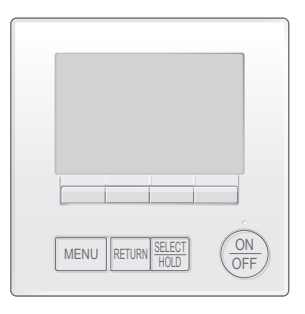

#### <How to operate>

- ① Press ON/OFF button.
- <sup>(2)</sup> Press [F1] button to display AUTO.
- ③ Press [F2] [F3] button to set the set temperature.
  - **NOTE**: The settable temperature range varies with the model of outdoor units and remote controller.

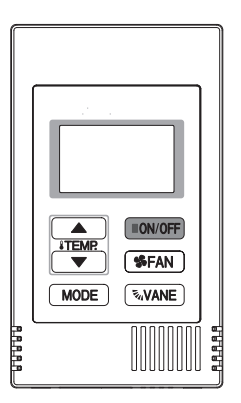

#### <How to operate>

- ① Press POWER ON/OFF button.
- <sup>②</sup> Press the operation MODE button to display AUTO.
- ③ Press the TEMP. button to set the set temperature.
  - NOTE: The set temperature changes 1°F when the ⊙ or △ button is pressed one time. Automatic 67 to 83°F

| Control Mode                          | Control Details                                                                                                    | Remarks |
|---------------------------------------|----------------------------------------------------------------------------------------------------|---------|
| 1. Initial value of<br>operation mode | HEAT mode for room temperature < Set temperature<br>COOL mode for room temperature ≧ Set temperature                                                                                                    |         |
| 2. Mode change                        | <ul> <li>(1) HEAT mode → COOL mode<br/>Room temperature ≧ Set temperature + 3°F or 3 minutes have passed.</li> <li>(2) COOL mode → HEAT mode<br/>Room temperature ≦ Set temperature - 3°F or 3 minutes have passed.</li> </ul> |         |
| 3. COOL mode                          | Operates as it would in COOL operation.                                                                                                    |         |
| 4. HEAT mode                          | Operates as it would in HEAT operation.                                                                                                    |         |

## 8-6. WHEN UNIT IS STOPPED CONTROL MODE

| Control Mode  | Control Details                                                                                                    | Remarks                                   |
|---------------|----------------------------------------------------------------------------------------------------|-------------------------------------------|
| 1. Drain pump | <ul> <li>1-1. Drain pump control <ul> <li>The drain pump turns ON for the specified amount of time when any of the following conditions has been satisfied:</li> <li>① ON for 3 minutes after the operation mode is switched from COOL or DRY to another operation mode (FAN).</li> <li>② ON for 6 minutes after the float switch is submerged in the water when the float switch control judges the sensor is in the water.</li> </ul> </li> </ul> |                                           |
|               | <ul> <li>1-2. Float switch control</li> <li>Float switch control judges whether the sensor is in the air or in the water by turning the float switch ON/OFF.</li> <li>In the water : Detected that the float switch is ON for 15 seconds.</li> <li>In the air : Detected that the float switch is OFF for 15 seconds.</li> </ul>                                                                                                    | • Operates as it would in COOL operation. |

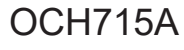

# TROUBLESHOOTING

# 9-1. HOW TO CHECK THE PARTSPKFY-P04NLMU-E.THPKFY-P06NLMU-E.THPKFY-P12NLMU-E.THPKFY-P15NLMU-E.TH

# PKFY-P08NLMU-E.TH PKFY-P18NLMU-E.TH

| Parts name                                                                      |                                                                                                    |                                                                                                    | Check points                    |                                          |                 |  |
|---------------------------------------------------------------------------------|----------------------------------------------------------------------------------------------------|----------------------------------------------------------------------------------------------------|---------------------------------|------------------------------------------|-----------------|--|
| Room temperature<br>detection thermistor (TH21)<br>Pipe temperature detection   | Disconnect the connector then measure the resistance with a tester.<br>(At the ambient temperature 10 to 30°C) |                                                                                                    |                                 |                                          |                 |  |
| thermistor/liquid (TH22)<br>Pipe temperature detection<br>thermistor/gas (TH23) | Normal         F           4.3 to 9.6 kΩ         F                                                             | Refer to "8-1-1                                                                                       | . Thermistor".                  |                                          |                 |  |
| Vane motor (MV1)                                                                | Measure the resistance t                                                                                       | Measure the resistance between the terminals with a tester. (At the ambient temperature $25^\circ$ C) |                                 |                                          |                 |  |
|                                                                                 |                                                                                                    | Normal                                                                                                |                                 |                                          |                 |  |
| Sky Blue     O     Red                                                          | (0-9) (0-8)<br>Red-Sky Blue Red-Sky B                                                                          | 10-7<br>Blue Red-Sky                                                                                  | 10-6<br>Blue Red-Sky Blue       |                                          |                 |  |
| / Sky Sky<br>Connector(CNV) Blue Blue<br>pin No. 6 8                            | 3                                                                                                    | 00 Ω±7%                                                                                               |                                 |                                          |                 |  |
| Vane motor (Lower (MV2))                                                        | Measure the resistance b                                                                                       | petween the te                                                                                        | erminals with a tester          | . (At the ambient temp                   | perature 25℃)   |  |
|                                                                                 |                                                                                                    | Normal                                                                                                |                                 |                                          |                 |  |
| (4) Sky Blue                                                                    | رة-ا<br>Red-Sky Blue Red-Sky B                                                                                 | 3]Blue Red-Sky                                                                                        | ⑤-①       Blue     Red-Sky Blue |                                          |                 |  |
| Connector(CNV) Blue Blue<br>pin No.                                             | 300±26.3 Ω                                                                                                    |                                                                                                    |                                 |                                          |                 |  |
| Fan motor (MF)                                                                  | Refer to "8-1-3. DC Fan                                                                                        | motor (fan mo                                                                                         | otor/indoor controller b        | board)                                   |                 |  |
| Linear expansion valve (LEV)                                                    | Disconnect the connector then measure the resistance valve with a tester. (Coil temperature 20°C)              |                                                                                                    |                                 |                                          |                 |  |
| White 1                                                                         | Normal                                                                                                    |                                                                                                    |                                 |                                          |                 |  |
| Yellow     2       Orange     3                                                 | (1)-(5) (2)-(6)                                                                                                | (3)-(5                                                                                                | ) (4)-(6)                       |                                          |                 |  |
| LEV Blue 4<br>Red -                                                             | Vinite-Red Yellow-Brown Orange-Red Blue-Brown                                                                  |                                                                                                    |                                 |                                          |                 |  |
| Brown 6                                                                         |                                                                                                    |                                                                                                    |                                 |                                          |                 |  |
| Drain pump (DP)                                                                 | 1 Check if the drain float                                                                                     | t switch works                                                                                        | s properly.                     |                                          |                 |  |
|                                                                                 | © Check if the drain pump works and drains water properly in cooling operation.                                |                                                                                                    |                                 |                                          |                 |  |
|                                                                                 | operation starts.                                                                                              |                                                                                                    |                                 |                                          |                 |  |
| 3 BK                                                                            | Note: The drain pump                                                                                           | for this mode                                                                                         | l is driven by the inter        | nal DC motor, so it is                   | not possible to |  |
| (Optional parts)                                                                | Normal: Red–Black: Input 13 V DC $\rightarrow$ The pump motor starts to rotate.                                |                                                                                                    |                                 |                                          |                 |  |
| Drain float switch (FS)                                                         | Measure the resistance the                                                                                     | petween the t                                                                                         | erminals with a tester          | -                                        |                 |  |
| Moving part                                                                     | State of moving part                                                                                           | Normal                                                                                                | Abnormal                        | Drain float switch<br>connector terminal |                 |  |
|                                                                                 | UP                                                                                                    | Short                                                                                                 | Other than short                | ①(+) - ②(-)                              |                 |  |
|                                                                                 | DOWN                                                                                                    | Open                                                                                                  | Other than open                 | ①(+) − ②(-)                              |                 |  |
| (Optional parts) 4                                                              | _                                                                                                    | Short                                                                                                 | Other than short                | 3(+)-4(-)                                |                 |  |
|                                                                                 |                                                                                                    |                                                                                                    |                                 |                                          | Part            |  |

#### 9-1-1. Thermistor

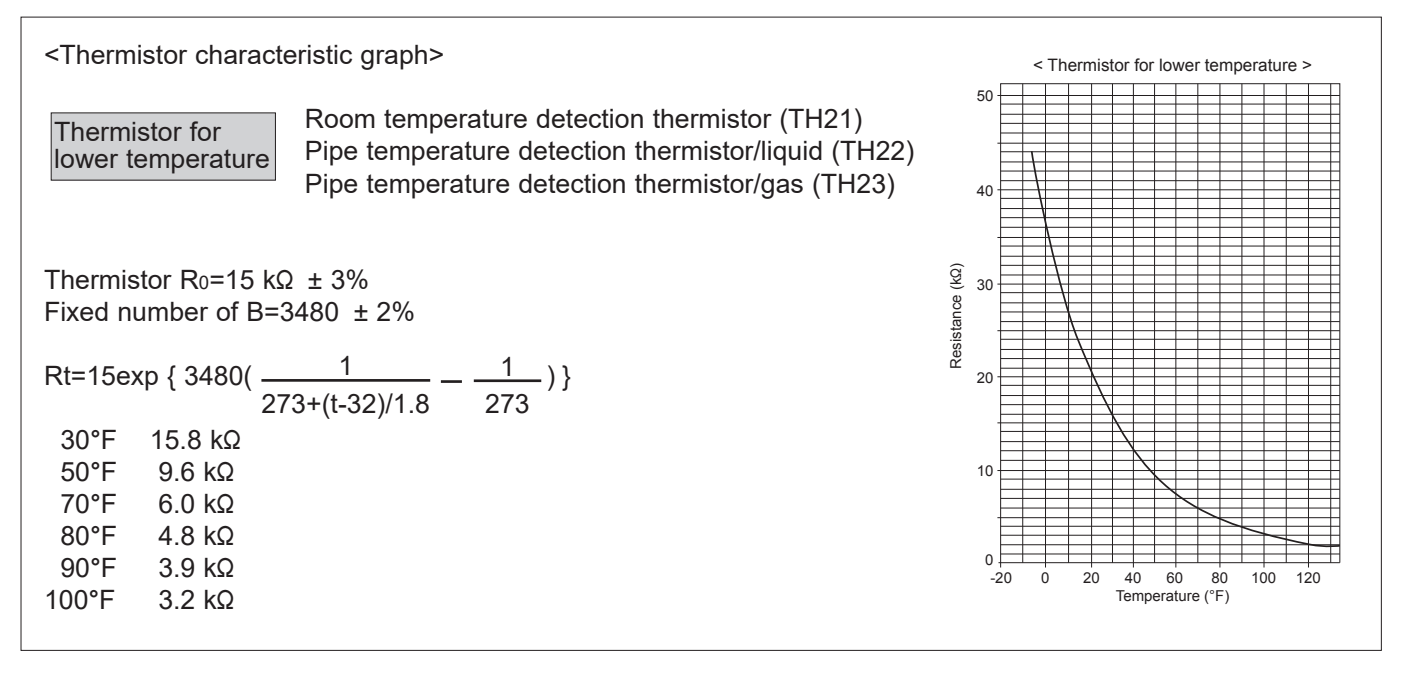

#### 9-1-2. Linear expansion valve

#### ① Operation summary of the linear expansion valve

- Linear expansion valve opens/closes through stepping motor after receiving the pulse signal from the indoor controller board.
- Valve position can be changed in proportion to the number of pulse signal.
- <Connection between the indoor controller board and the linear expansion valve>

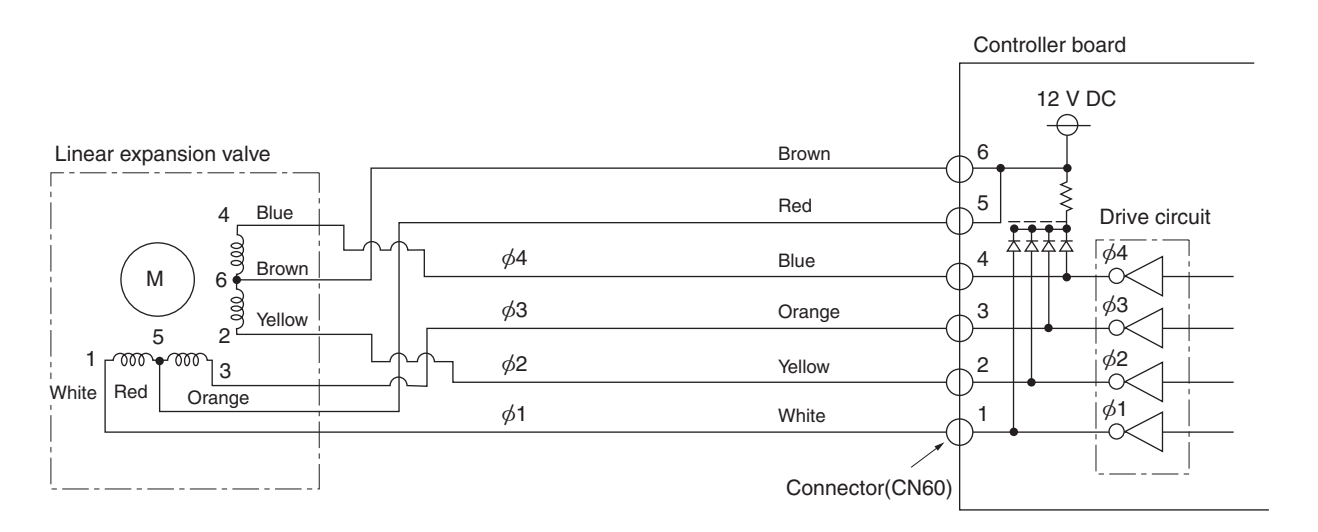

Note : Since the number of the connector at the controller board side and the relay connector are different, follow the color of the lead wire.

#### 9-1-3. DC Fan motor (fan motor/indoor controller board)

Check method of indoor fan motor (fan motor/indoor controller board) ① Notes

- · High voltage is applied to the connector (CNMF) for the fan motor. Pay attention to the service.
- $\cdot$  Do not pull out the connecter (CNMF) for the motor with the power supply on.
- (It causes trouble of the indoor controller board and fan motor.)
- ② Self check

Conditions : The indoor fan cannot rotate.

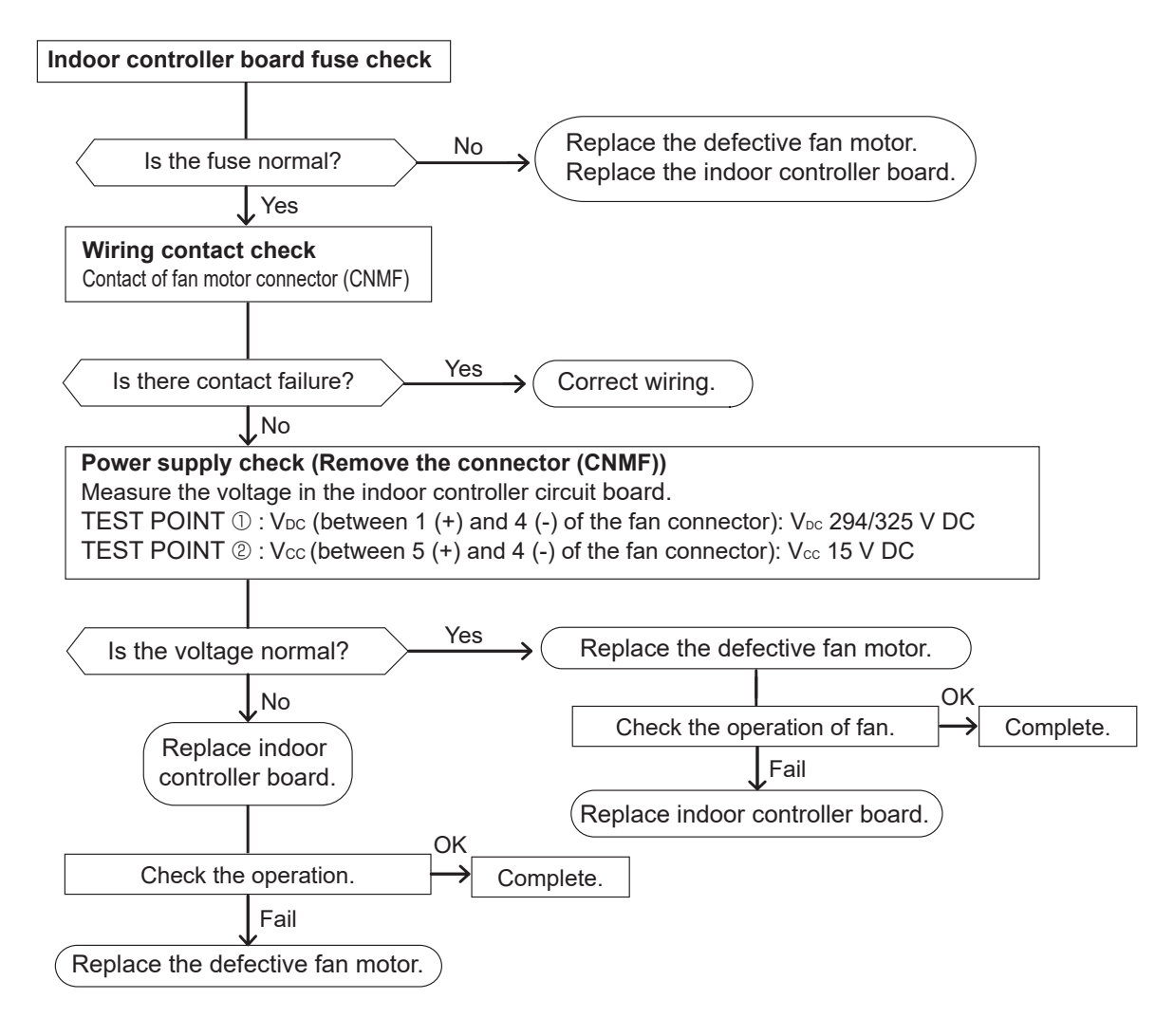

#### <Output pulse signal and the valve operation>

|     | Output     | Output |     |     |     |  |  |  |
|-----|------------|--------|-----|-----|-----|--|--|--|
| (PI | (Phase)    | 1      | 2   | 3   | 4   |  |  |  |
|     | ø1         | ON     | OFF | OFF | ON  |  |  |  |
|     | ø2         | ON     | ON  | OFF | OFF |  |  |  |
|     | ø3         | OFF    | ON  | ON  | OFF |  |  |  |
|     | <i>ø</i> 4 | OFF    | OFF | ON  | ON  |  |  |  |

The output pulse shifts in below order. Closing a valve :  $1 \rightarrow 2 \rightarrow 3 \rightarrow 4 \rightarrow 1$ Opening a valve :  $4 \rightarrow 3 \rightarrow 2 \rightarrow 1 \rightarrow 4$ 

- When linear expansion valve operation stops, all output phase become OFF.
- At phase interruption or when phase does not shift in order, motor does not rotate smoothly and motor will lock and vibrate.

2 Linear expansion valve operation

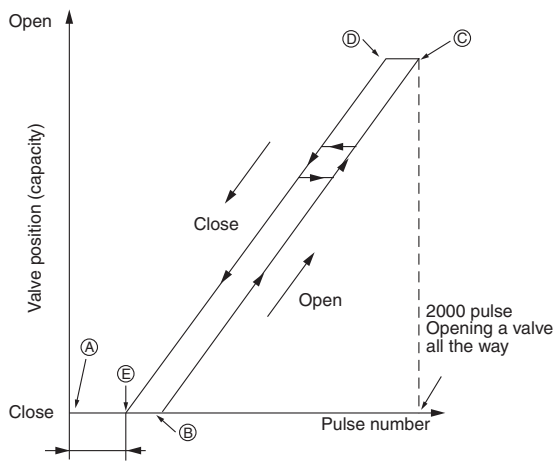

# • When the power is turned on, 2200 pulse closing valve signal will be sent till it goes to point ⊗ in order to define the valve position.

- When the valve moves smoothly, there is no noise or vibration occurring from the linear expansion valves : however, when the pulse number moves from © to lock or when the valve is locked, more noise can be heard than in a normal situation.
- Noise can be detected by placing the ear against the screw driver handle while putting the screw driver tip to the linear expansion valve.

| 3 | Troubleshooting |  |
|---|-----------------|--|
|   |                 |  |

Extra tightening (200 pulse)

| Symptom                                                           | Check points                                                                                                    | Countermeasures                                                                   |
|-------------------------------------------------------------------|----------------------------------------------------------------------------------------------------|-----------------------------------------------------------------------------------|
| Operation circuit failure of the micro- processor                 | Disconnect the connector on the controller board, then connect LED for checking.<br>$\bigcirc 6$<br>$\bigcirc 5$<br>4<br>$\bigcirc 3$<br>$\square 1$<br>$1_{K\Omega}$ LED<br>When power is turned on, pulse signals will output for 10 seconds. There must be some defects in the operation circuit if the LED does not light while the signals are                                                                                                    | Exchange the indoor controller board at drive circuit failure.                    |
| Linear expansion valve mecha-<br>nism is locked.                  | output or keeps lighting even after the signals stop.<br>Motor will idle and make a ticking noise when the motor is operated while the linear<br>expansion valve is locked. This ticking sound is the sign of the abnormality.                                                                                                    | Exchange the linear expansion valve.                                              |
| Short or breakage of the motor coil of the linear expansion valve | Measure the resistance between each coil (white-red, yellow-brown, orange-red, blue-brown) using a tester. It is normal if the resistance is in the range of 200 $\Omega$ ±10%.                                                                                                    | Exchange the linear expansion valve.                                              |
| Valve does not close completely.                                  | To check the linear expansion valve, operate the indoor unit in fan mode and at the same time operate other indoor units in cooling mode, then check the pipe tempera-<br>ture <li>quid pipe temperature&gt; of the indoor unit by the outdoor multi controller board operation monitor. During fan operation, linear expansion valve is closed completely and if there is any leaking, detecting temperature is closed completely and if there is any leaking, detecting temperature is much lower than the temperature indicated in the remote controller, it means the valve is not closed all the way. It is not necessary to exchange the linear expansion valve, if the leakage is small and not affecting normal operation.</li> | If large amount of refrigerant is leaked,<br>exchange the linear expansion valve. |
| Wrong connection of the connec-<br>tor or contact failure         | Check the color of lead wire and missing terminal of the connector.                                                                                                    | Disconnect the connector at the con-<br>troller board, then check the continuity. |

#### 9-2. FUNCTION OF DIP SWITCH PKFY-P04NLMU-E.TH PKFY-P06NLMU-E.TH PKFY-P12NLMU-E.TH PKFY-P15NLMU-E.TH

# PKFY-P08NLMU-E.TH PKFY-P18NLMU-E.TH

The black square ( ] ) indicates a switch position.

| Quital                             | Data | E                                                                       | Operation                      | by switch                              | Effective                       |                                                                                                    |
|------------------------------------|------|-------------------------------------------------------------------------|--------------------------------|----------------------------------------|---------------------------------|----------------------------------------------------------------------------------------------------|
| Switch                             | Pole | Function                                                                | ON OFF                         |                                        | timing                          | Remarks                                                                                                    |
|                                    | 1    | Thermistor<br><intake temperature<br="">detection&gt; position</intake> | Built-in remote<br>controller  | Indoor unit                            |                                 | Address board                                                                                                    |
|                                    | 2    | Filter clogging                                                         | Provided                       | Not provided                           |                                 | <initial setting=""></initial>                                                                                        |
|                                    | 3    | Filter sign indication                                                  | 2,500 hr                       | 100 hr                                 |                                 |                                                                                                    |
|                                    | 4    | Air intake* <sup>1</sup>                                                | Not effective                  | Not effective                          |                                 | 1 2 3 4 5 6 7 8 9 10                                                                                                  |
| SW1<br>Mode                        | 5    | Remote indication switching                                             | Thermo-ON signal indication    | Fan output indication                  | Under                           | <ul> <li>*1 The model is not capable of fresh air intake.</li> <li>*2 Refer to <table a=""> below.</table></li> </ul> |
| Selection                          | 6    | Humidifier control                                                      | Fan operation at Heating mode  | Thermo-ON operation at<br>heating mode | suspension                      |                                                                                                    |
|                                    | 7    | Air flow set in case of                                                 | Low*2                          | Extra low <sup>*2</sup>                |                                 |                                                                                                    |
|                                    | 8    | heat thermo-OFF                                                         | Setting air flow* <sup>1</sup> | Depends on SW1-7                       |                                 |                                                                                                    |
|                                    | 9    | Auto restart function                                                   | Effective                      | Not effective                          |                                 |                                                                                                    |
|                                    | 10   | Power ON/OFF                                                            | Effective                      | Not effective                          |                                 |                                                                                                    |
|                                    |      | Models SW2                                                              | 2 Models                       | SW2                                    |                                 | Indoor controller board                                                                                               |
|                                    |      | P04 OFF OFF ON                                                          | P12 OFF<br>0N                  |                                        |                                 | <initial setting=""><br/>Set for each capacity.</initial>                                                             |
| SW2<br>Capacity<br>code<br>setting | 1–4  | P06 OFF ON                                                              | P15 OFF<br>0N<br>4 3 2 1       |                                        | Before<br>power<br>supply<br>ON |                                                                                                    |
|                                    |      | P08 OFF ON                                                              | P18 OFF<br>4 3 2 1             | 6 5 4 3 2 1                            |                                 |                                                                                                    |
|                                    | 1    | Heat pump/Cool only                                                     | Cooling only                   | Heat pump                              |                                 | Indoor controllor board                                                                                               |
|                                    | 2    |                                                                         |                                |                                        |                                 | <initial setting=""></initial>                                                                                        |
|                                    | 3    |                                                                         | _                              |                                        |                                 |                                                                                                    |
|                                    | 4    |                                                                         | _                              |                                        |                                 |                                                                                                    |
| SW3                                | 5    | _                                                                       | _                              |                                        | Lindon                          |                                                                                                    |
| Function<br>Selection              | 6    | _                                                                       | _                              |                                        | suspension                      |                                                                                                    |
|                                    | 7    | Changing the opening of linear expansion valve                          | Effective                      | Not effective                          |                                 |                                                                                                    |
|                                    | 8    | Heating 4 degree up                                                     | Not effective                  | Effective                              |                                 |                                                                                                    |
|                                    | 9    |                                                                         | _                              |                                        |                                 |                                                                                                    |
|                                    | 10   |                                                                         | _                              |                                        |                                 |                                                                                                    |

#### <Table A>

| SW1-7 | SW1-8 |                  |
|-------|-------|------------------|
| OFF   | OFF   | Extra low        |
| ON    | OFF   | Low              |
| OFF   | ON    | Setting air flow |
| ON    | ON    | stop             |

The black square (

| Switch                                                                            | Pole          | Function                                                                                                    | Effective timing                       | Remarks                                                                                                    |
|-----------------------------------------------------------------------------------|---------------|----------------------------------------------------------------------------------------------------|----------------------------------------|----------------------------------------------------------------------------------------------------|
| SW11<br>1s digit<br>address<br>setting<br>SW12<br>10s digit<br>address<br>setting | Rotary switch | SW12SW11Address setting should be done when M-NET $\bigcirc 0 / r \\ \bigcirc 0 / r \\ 0 / r \\ \bigcirc 0 / r \\ 0 / r \\$ | Before                                 | Address board<br><initial setting=""><br/>SW12 SW11<br/>SW12 SW11<br/>SW12<br/>SW12</initial> |
| SW14<br>Connection<br>No.<br>setting                                              | Rotary switch | SW14 This is the switch to be used when the indoor unit is operated with R2 series outdoor unit as a set.                                                                                                    | supply<br>ON                           | Address board<br><initial setting=""><br/>SW14</initial>                                                                                                    |
| SW22<br>Function<br>selection                                                     | Jumper        | Function       ON       OFF         1       -       -         2       -       -         3       Pair No. of wireless remote controller       Depends on SW22-3, 22-4         • To operate each indoor unit by each remote controller when installed 2 indoor units or more are near, Pair No. setting is necessary.       •         • Pair No. setting is available with the 4 patterns (Setting patterns A to D).       •         • You may not set it when operating it by one remote controller. Setting for indoor unit.       •         Wireless remote controller pair number:       •         • Setting operation (Fig. 1 @)       1.         1. Press the form button ① to stop the air conditioner.       2.         2. Check that function No."11" is displayed, and then press the setting button ②.       •         • Pair No. changing operation (Fig. 2 ③)       1.         1. Press the button ④.       2.         Each time the button ③ to check the setting.       4.         • Press the settion ③ to check the setting.         4. Press the set button ③.         1. Press the set button ③.         2. Each time the button ③ to check the setting.         4. Press the set button ③.         1. Indoor unit SW22       Pair No. of wireless         SW22-3       SW22-4       remote controller                                                                                                    | Under<br>operation<br>or<br>suspension | <pre><initial setting=""> </initial></pre> <pre> </pre> <pre> </pre>                                                                                                    |
| SWE<br>Test run<br>for Drain<br>pump                                              | Connector     | Drain pump and fan are activated simultaneously after the connector SWE is set to ON and turn on the power.<br>SWE SWE OFF ON OFF ON The connector SWE is set to OFF after test run.                                                                                                    | Under<br>operation                     | <initial setting=""></initial>                                                                                                    |

# 9-3. TEST POINT DIAGRAM 9-3-1. Indoor controller board (I.B)

PKFY-P04NLMU-E.TH PKFY-P12NLMU-E.TH

# PKFY-P06NLMU-E.TH PKFY-P15NLMU-E.TH

# PKFY-P08NLMU-E.TH PKFY-P18NLMU-E.TH

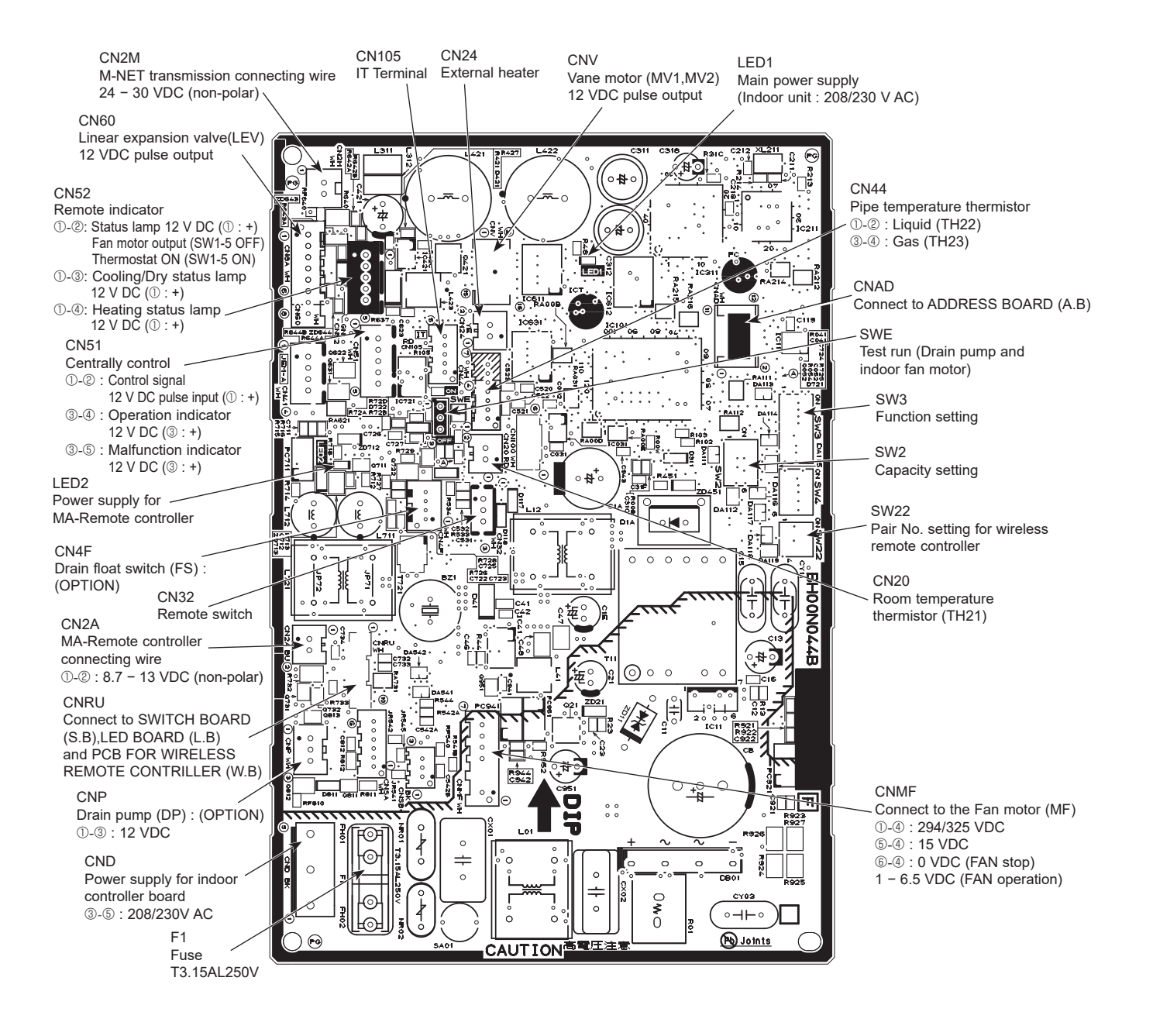

Note: The voltage range of 12 V DC in this page is between 11.5 to 13.7 V DC.

OCH715A

33

# 9-3-2. PCB FOR WIRELESS REMOTE CONTROLLER (W.B), SWITCH BOARD (S.B) and LED BOARD (L.B) PKFY-P04NLMU-E.TH PKFY-P06NLMU-E.TH PKI PKFY-P12NLMU-E.TH PKFY-P15NLMU-E.TH PKI

# PKFY-P08NLMU-E.TH PKFY-P18NLMU-E.TH

LED BOARD (L.B)

PCB FOR WIRELESS REMOTE CONTROLLER (W.B)

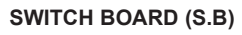

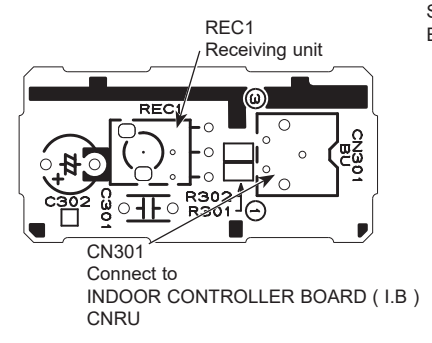

SWE1 Emergency operation (HEAT) Emergency operation (COOL) CN303 Connect to INDOOR CONTROLLER BOARD (1.B.)

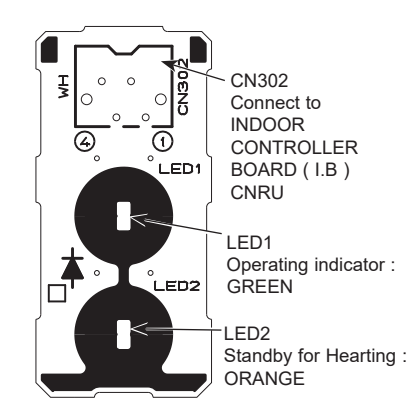

# 9-3-3. Address board (A.B) PKFY-P04NLMU-E.TH PKFY-P12NLMU-E.TH

# PKFY-P06NLMU-E.TH PKFY-P15NLMU-E.TH

CNRU

# PKFY-P08NLMU-E.TH PKFY-P18NLMU-E.TH

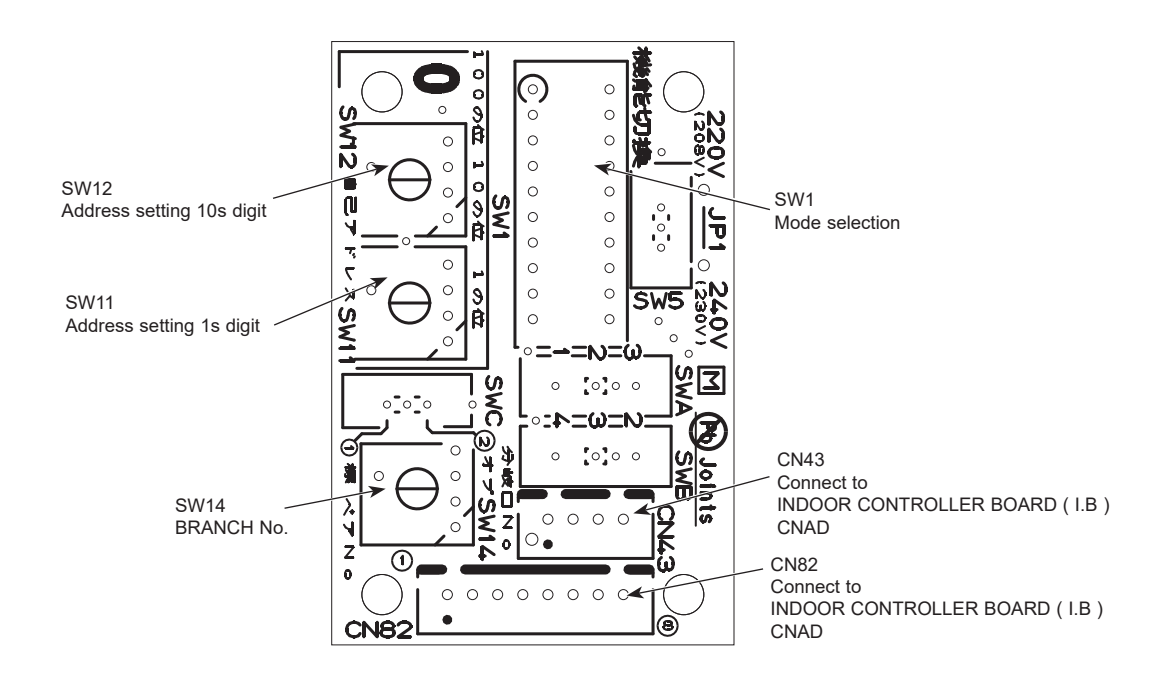

# DISASSEMBLY PROCEDURE

# PKFY-P04NLMU-E.TH PKFY-P12NLMU-E.TH

10

# PKFY-P06NLMU-E.TH PKFY-P15NLMU-E.TH

Be careful when removing heavy parts. NOTE: Turn OFF the power supply before assembly.

# PKFY-P08NLMU-E.TH PKFY-P18NLMU-E.TH

-----> : Indicates the visible parts in the photos/figures. -----> : Indicates the invisible parts in the photos/figures.

# OPERATION PROCEDURE

### **1. REMOVING THE PANEL**

- (1) Insert the driver to the hole at VANE LOWER shaft and slide the VANE LOWER shaft (2 places each). Push VANE UPPER shaft with the driver.
- (2) Pull the VANE LOWER and VANE UPPER from unit.
- (3) Remove 2 screw caps of the front panel. Remove 2 screws. (See Photo 1)
- (4) Hold the lower part of both ends of the front panel and pull it slightly toward you, and then remove the front panel by pushing it upward.
- (5) Remove the screw of the corner box. (See Photo 1) Remove the corner box.

Unlock the stopper and remove the horizontal vanes using following tool like a screw driver.

## 2. REMOVING THE ELECTRICAL BOX

- (1) Remove the panel and the corner box. (Refer procedure to 1)
- (2) Remove the front and side electrical box covers (each 2 screw). (See Photo 2)
- (3) Disconnect the connectors below.
   CNMF : For fan motor
   CN44 : For indoor piping (2 phase pipe and liquid pipe)
   CN60 : For LEV
- (4) Disconnect the connectors below.
  - CN2M : For transmission
  - CND : For power supply
- CN2A : For MA-remote controller
- (5) Disconnect the connector for ground wire.
- (6) Remove the screw on lower side of the electrical box.(See Photo 3)
- (7) Push up the upper fixture catch to remove the box, then remove it from the box fixture.

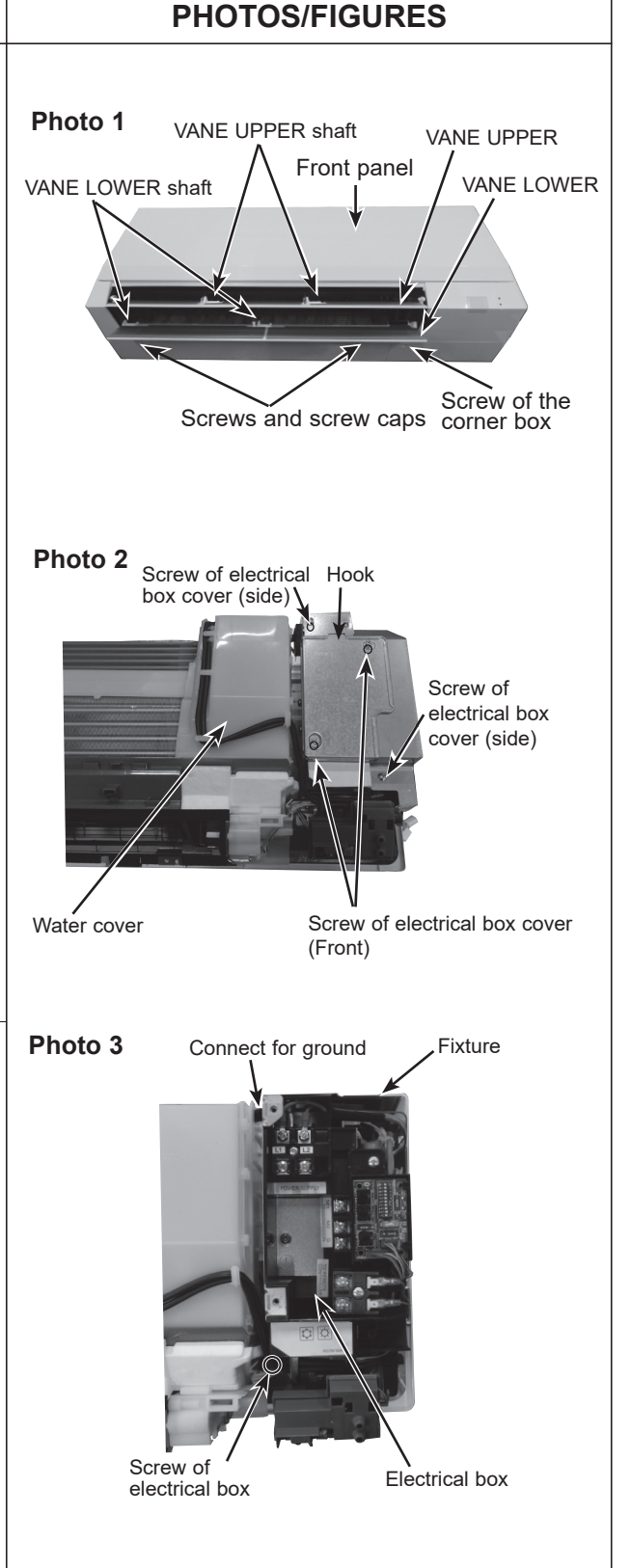

# **OPERATION PROCEDURE**

#### 3. REMOVING THE ADDRESS BOARD, THE INDOOR CONTROLLER BOARD, THE WIRELESS CONTROLLER BOARD, LED BOARD

- (1) Remove the panel and the corner box. (Refer to procedure 1)
- (2) Remove the front and side electrical box covers (each 2 screw).
- (3) Disconnect the connectors of address board.
- (4) Disconnect the connectors on the indoor controller board.(See Photo 4)
- (5) Remove the switch board holder and open the cover.
- (6) Pull out the indoor controller board toward you then remove the indoor controller board and switch board. (See Photo 4)
- (7) Remove the holder of wireless remote controller board and LED board.
- (8) Disconnect the connector of wireless remote controller board and LED board.
- (9) Remove the wireless remote controller board and LED board from the holder.

#### 4. REMOVING THE NOZZLE ASSEMBLY (with VANE and VANE MOTOR) AND DRAIN HOSE

- (1) Remove the panel and corner box. (Refer to procedure 1)
- (2) Remove the electrical box covers. (Refer to procedure 2)
- (3) Disconnect the vane motor connector (CNV) on the indoor controller board.
- (4) Push fixture and pull out the drain hose from the nozzle assembly, and remove nozzle assembly. (See Photo 6)

# 5. REMOVING THE VANE MOTOR

- (1) Remove the nozzle assembly. (Refer to procedure 4)
- (2) Remove 2 screws of the vane motor unit cover, and pull out the vane motor unit. (See Photo 6)
- (3) Remove screw of the vane motor (LOWER).
- (4) Remove the vane motor (LOWER) from the vane motor unit cover.
- (5) Disconnect the connector (white) from the vane motor. (LOWER)
- (6) Remove 2 screw of the vane motor (UPPER).
- (7) Remove the vane motor (UPPER) from the vane motor unit cover. (See Photo 7)
- (8) Disconnect the connector (blue) from the vane motor (UPPER).

# PHOTOS/FIGURES

#### Photo 4

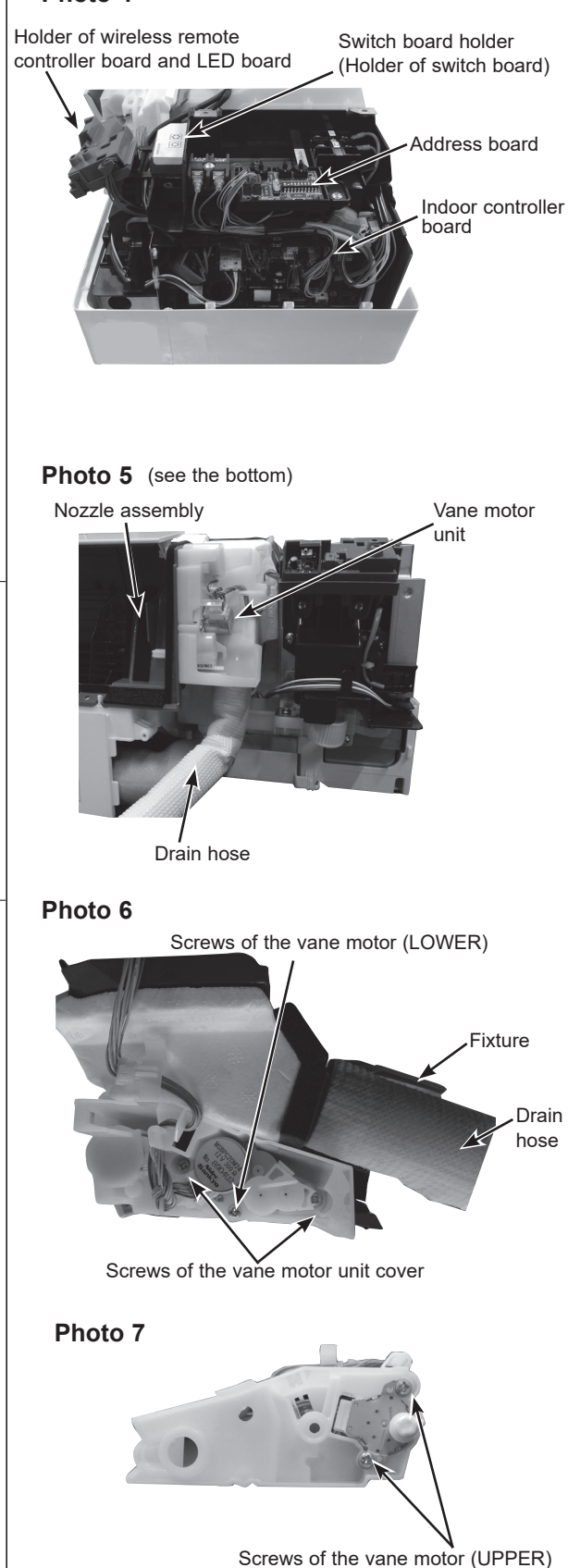

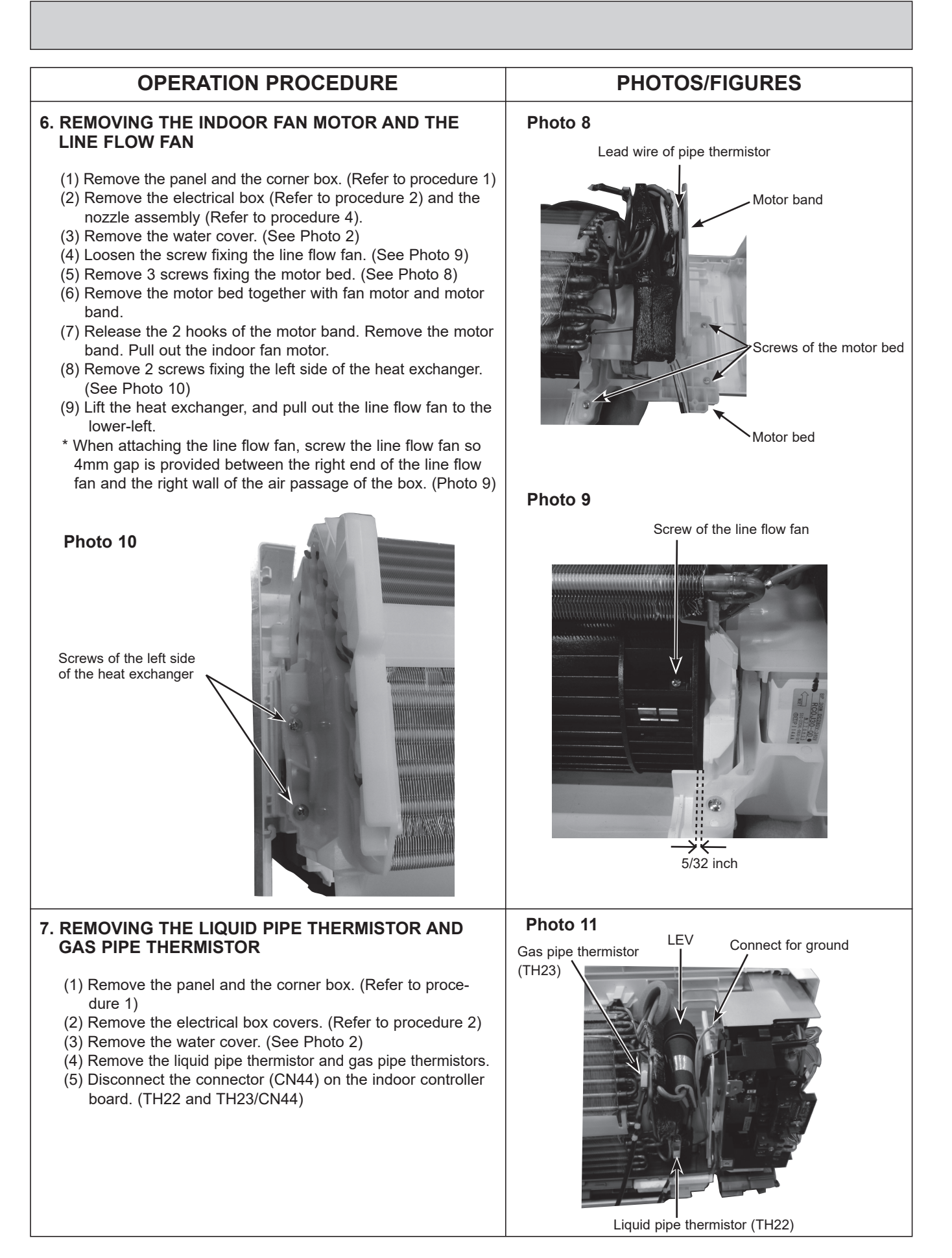
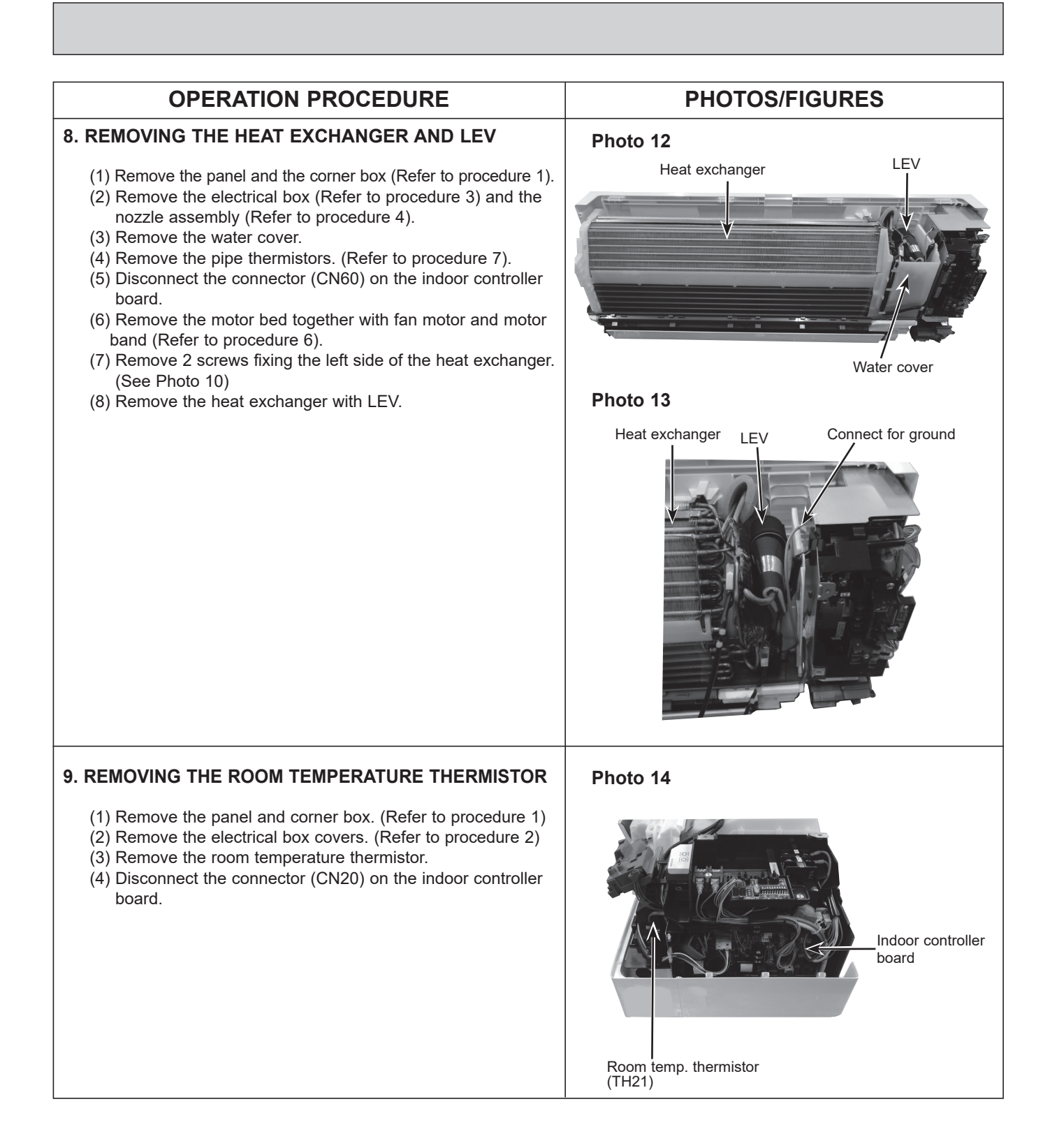

# MITSUBISHI ELECTRIC CORPORATION

HEAD OFFICE: TOKYO BUILDING, 2-7-3, MARUNOUCHI, CHIYODA-KU TOKYO 100-8310, JAPAN

©Copyright 2020 MITSUBISHI ELECTRIC CORPORATION Issued: Jun. 2021 No. OCH715 REVISED EDITION-A Published: Mar. 2020 No. OCH715 Made in Japan

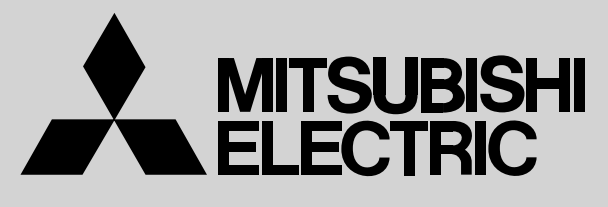

SPLIT-TYPE, HEAT PUMP AIR CONDITIONERS

# April 2012

No. OC341 REVISED EDITION-F

# **TECHNICAL & SERVICE MANUAL**

**CITY MULTI Series** Ceiling Cassettes R410A / R22

| Indoor unit<br>[Model names] | [Service Ref ]   |                  |                                                                        |
|------------------------------|------------------|------------------|------------------------------------------------------------------------|
| PMFY-P06NBMU-E               | PMFY-P06NBMU-E   | PMFY-P06NBMU-E1  | Revision:                                                              |
|                              | PMFY-P06NBMU-E#2 | PMFY-P06NBMU-ER3 | PMFY-P06/08/12/15NBMU-<br>ER5 have been added in                       |
|                              | PMFY-P06NBMU-ER4 | PMFY-P06NBMU-ER5 | REVISED EDITION-F.                                                     |
| PMFY-P08NBMU-E               | PMFY-P08NBMU-E   | PMFY-P08NBMU-E1  | been modified.                                                         |
|                              | PMFY-P08NBMU-E#2 | PMFY-P08NBMU-ER3 | Please void OC341                                                      |
|                              | PMFY-P08NBMU-ER4 | PMFY-P08NBMU-ER5 | REVISED EDITION-E.                                                     |
| PMFY-P12NBMU-E               | PMFY-P12NBMU-E   | PMFY-P12NBMU-E1  | NOTE:                                                                  |
|                              | PMFY-P12NBMU-E#2 | PMFY-P12NBMU-ER3 | <ul> <li>This manual describes<br/>only service data of the</li> </ul> |
|                              | PMFY-P12NBMU-ER4 | PMFY-P12NBMU-ER5 | indoor units.<br>• RoHS compliant products                             |
| PMFY-P15NBMU-E               | PMFY-P15NBMU-E   | PMFY-P15NBMU-E1  | have <g> mark on the</g>                                               |
|                              | PMFY-P15NBMU-E#2 | PMFY-P15NBMU-ER3 | For servicing RoHS compli-                                             |
|                              | PMFY-P15NBMU-ER4 | PMFY-P15NBMU-ER5 | RoHS PARTS LIST.                                                       |

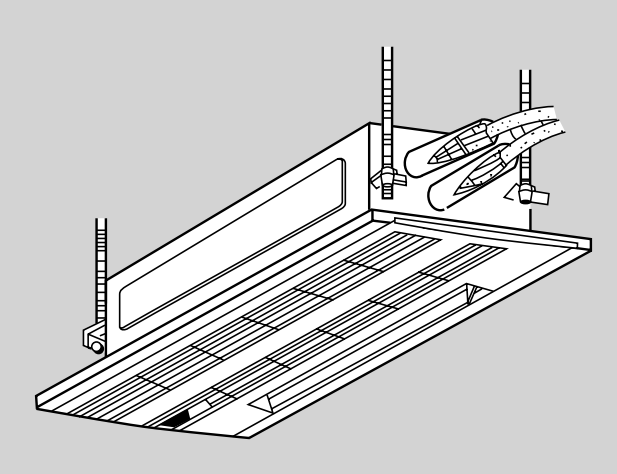

INDOOR UNIT

# CONTENTS

- 1. TECHNICAL CHANGES22. FEATURES33. PART NAMES AND FUNCTIONS34. SPECIFICATION55. OUTLINES AND DIMENSIONS96. WIRING DIAGRAM107. REFRIGERANT SYSTEM DIAGRAM148. MICROPROCESSOR CONTROL159. TROUBLESHOOTING2210. DISASSEMBLY PROCEDURE31

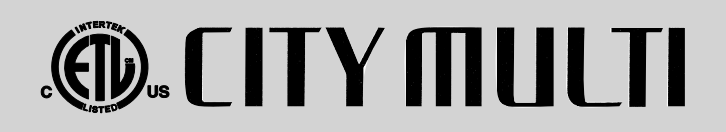

# Use the specified refrigerant only

## Never use any refrigerant other than that specified.

Doing so may cause a burst, an explosion, or fire when the unit is being used, serviced, or disposed of. Correct refrigerant is specified in the manuals and on the spec labels provided with our products. We will not be held responsible for mechanical failure, system malfunction, unit breakdown or accidents caused by failure to follow the instructions.

# **TECHNICAL CHANGES**

| PMFY-P06NBMU-ER4 | $\rightarrow$ | PMFY-P06NBMU-ER5 |
|------------------|---------------|------------------|
| PMFY-P08NBMU-ER4 | $\rightarrow$ | PMFY-P08NBMU-ER5 |
| PMFY-P12NBMU-ER4 | $\rightarrow$ | PMFY-P12NBMU-ER5 |
| PMFY-P15NBMU-ER4 | $\rightarrow$ | PMFY-P15NBMU-ER5 |

• INDOOR CONTROLLER BOARD (I.B) has been changed. (S/W version up)

| PMFY-P06NBMU-ER3 | $\rightarrow$ | PMFY-P06NBMU-ER4 |
|------------------|---------------|------------------|
| PMFY-P08NBMU-ER3 | $\rightarrow$ | PMFY-P08NBMU-ER4 |
| PMFY-P12NBMU-ER3 | $\rightarrow$ | PMFY-P12NBMU-ER4 |
| PMFY-P15NBMU-ER3 | $\rightarrow$ | PMFY-P15NBMU-ER4 |

1. DRAIN PIPE has been changed.

1

2. JOINT SOCKET (FOR DRAIN PIPE) has been added.

| PMFY-P06NBMU-E#2 | $\rightarrow$ | PMFY-P06NBMU-ER3 |
|------------------|---------------|------------------|
| PMFY-P08NBMU-E#2 | $\rightarrow$ | PMFY-P08NBMU-ER3 |
| PMFY-P12NBMU-E#2 | $\rightarrow$ | PMFY-P12NBMU-ER3 |
| PMFY-P15NBMU-E#2 | $\rightarrow$ | PMFY-P15NBMU-ER3 |

• CONTROLLER BOARD (I.B) has been changed. (It is possible to extract a signal for an external heater.)

| <b>PMFY-P06NBMU-E</b> <sub>1</sub> $\rightarrow$ | PMFY-P06NBMU-E#2 |
|--------------------------------------------------|------------------|
| <b>PMFY-P08NBMU-E</b> <sub>1</sub> $\rightarrow$ | PMFY-P08NBMU-E#2 |
| <b>PMFY-P12NBMU-E</b> <sub>1</sub> $\rightarrow$ | PMFY-P12NBMU-E#2 |
| <b>PMFY-P15NBMU-E</b> <sub>1</sub> $\rightarrow$ | PMFY-P15NBMU-E#2 |

1. CONTROLLER BOARD (I.B) has been changed.

2. PANEL has been changed.

 $\mathsf{PMP-16BMU} \rightarrow \mathsf{PMP-16BMUW}$ 

(White : 0.98Y 8.99/0.63) (Pure white : 6.4Y 8.9/0.4)

- 3. FAN MOTOR (MF) has been changed.
- 4. THERMISTORs (TH22, TH23) have been changed.

| PMFY-P06NBMU-E | $\rightarrow$ | PMFY-P06NBMU-E1 |
|----------------|---------------|-----------------|
| PMFY-P08NBMU-E | $\rightarrow$ | PMFY-P08NBMU-E1 |
| PMFY-P12NBMU-E | $\rightarrow$ | PMFY-P12NBMU-E1 |
| PMFY-P15NBMU-E | $\rightarrow$ | PMFY-P15NBMU-E1 |

1. FAN MOTOR (MF) has been changed.

2. CONTROLLER BOARD (I.B) has been changed.

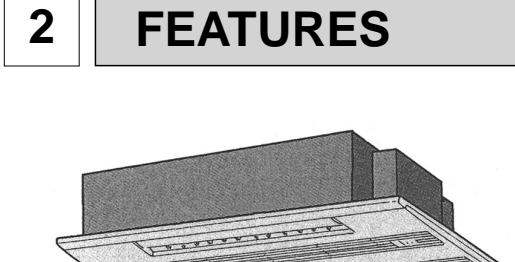

Indoor Unit

Models PMFY-P06NBMU-E PMFY-P08NBMU-E PMFY-P12NBMU-E PMFY-P15NBMU-E 
 Cooling capacity / Heating capacity

 6,000 / 6,700
 Btu/h

 8,000 / 9,000
 Btu/h

 12,000 / 13,500
 Btu/h

 15,000 / 17,000
 Btu/h

#### 1. Fresh Air Intake

Air recycled indefinitely can become stale and stagnant with air quality suffering significantly. Fresh air is the answer and it is for this reason that the PMFY- series takes in air directly from outdoors. This fresh air intake allows you to enjoy the comfort of crisp, refreshing air in the confines of your living or working space.

#### 2. Light and Compact

The main unit weighs only 31 lb. and the panel merely 7 lb. This makes the PMFY- series one of the lightest in the industry. The unit size is also quite small, having been standardized to a strikingly compact 33-5/8 inch. All of this make the chore of installation and maintenance that much simpler and easier.

# **3** PART NAMES AND FUNCTIONS

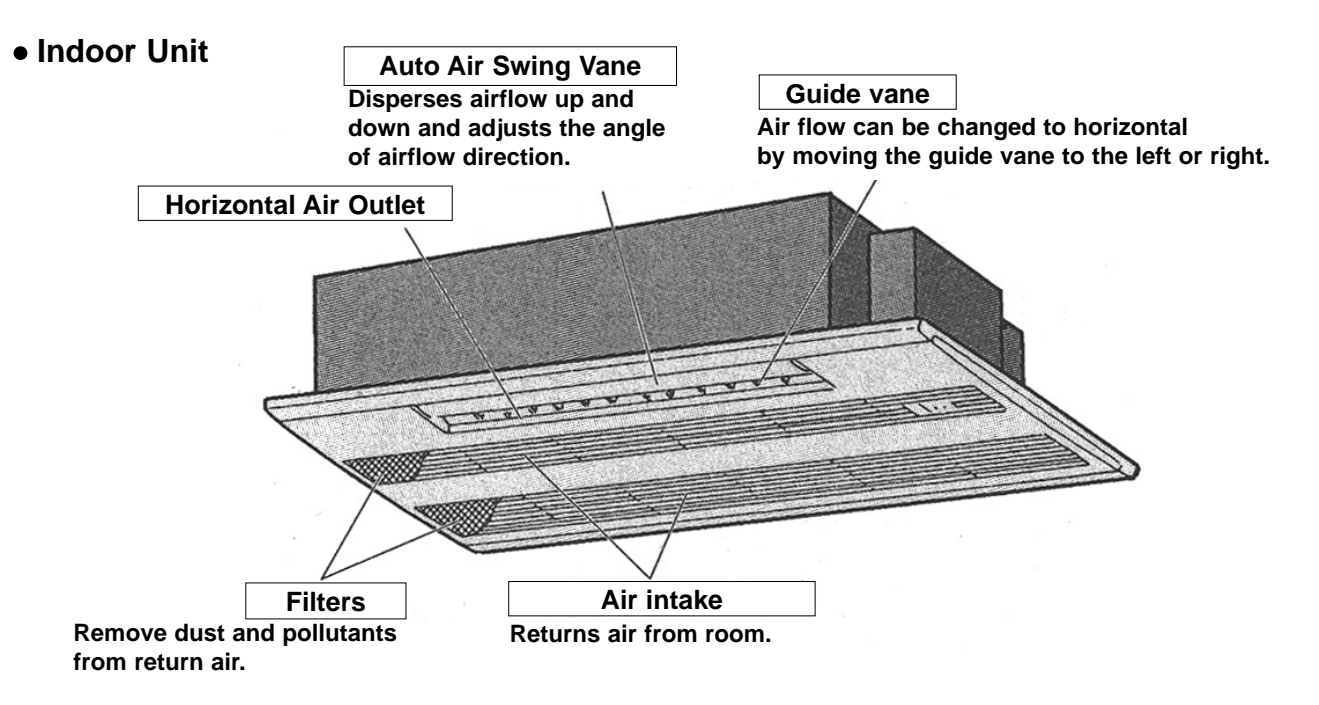

## • Wired remote controller

Once the controllers are set, the same operation mode can be repeated by simply pressing the ON/OFF button.

#### Note:

The phrase "Wired remote controller" in this manual refers only to the PAR-21MAA.

If you need any information for the other remote controller, please refer to either the installation manual or initial setting manual which are included in remote controller's box.

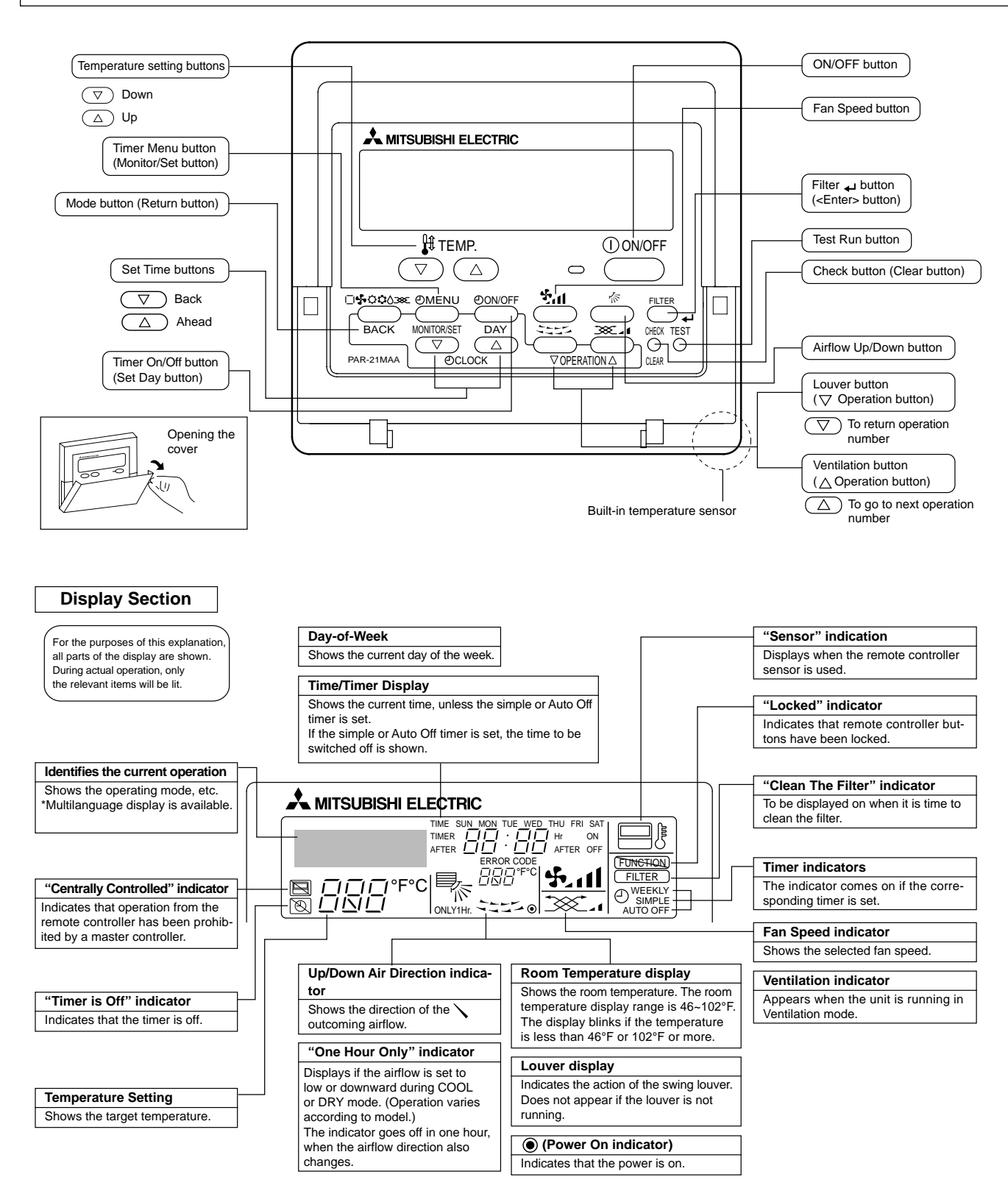

# **4-1. SPECIFICATIONS**

4

| Iter    | n                  | S                 | ervice ref. | PMFY-P06NBMU-EPMFY-P08NBMU-EPMFY-P12NBMU-EPMFY-P15NBMU-EPMFY-P06NBMU-E1PMFY-P08NBMU-E1PMFY-P12NBMU-E1PMFY-P15NBMU-E1PMFY-P06NBMU-E#2PMFY-P08NBMU-E#2PMFY-P12NBMU-E#2PMFY-P15NBMU-E#2PMFY-P06NBMU-ER3PMFY-P08NBMU-ER3PMFY-P12NBMU-ER3PMFY-P15NBMU-E#2PMFY-P06NBMU-ER4PMFY-P08NBMU-ER4PMFY-P12NBMU-ER3PMFY-P15NBMU-ER3PMFY-P06NBMU-ER5PMFY-P08NBMU-ER4PMFY-P12NBMU-ER4PMFY-P15NBMU-ER4 |                  |                    |                 |
|---------|--------------------|-------------------|-------------|----------------------------------------------------------------------------------------------------|------------------|--------------------|-----------------|
|         | Powe               | er                | V · Hz      | Single phase 208-230V 60Hz                                                                                                    |                  |                    |                 |
| Cool    | ing ca             | pacity            | Btu/h       | 6,000 8,000 12,000 15,000                                                                                                    |                  |                    |                 |
| Hea     | ting ca            | apacity           | Btu/h       | 6,700 9,000 13,500 17,000                                                                                                    |                  |                    | 17,000          |
| ristic  | Innut              | Cooling           | kW          | 0.042                                                                                                    | 0.042            | 0.044              | 0.054           |
| aracte  | Input              | Heating           | kW          | 0.042                                                                                                    | 0.042            | 0.044              | 0.054           |
| ric cha | Current            | Cooling           | А           | 0.20                                                                                                    | 0.20             | 0.21               | 0.26            |
| Elect   | Guireni            | Heating           | А           | 0.20                                                                                                    | 0.20             | 0.21               | 0.26            |
| (mui    | Exteri<br>nsell sy | or<br>ymbol)      | _           | Unit : Galvanized sheets · Standard grilles : ABS resin acrylic coating<br>Munsell <0.98Y 8.99/0.63> (PMFY-P·NBMU-E(1)) / <6.4Y 8.9/0.4> (PMFY-P·NBMU-E#2/ER3/ER4/ER5)                                                                                                    |                  |                    |                 |
|         |                    | Height            | in.         | 9-1/16<1-3/16>                                                                                                    |                  |                    |                 |
| Dime    | nsions             | Width             | in.         | 31-15/16<39-3/8>                                                                                                    |                  |                    |                 |
|         |                    | Depth             | in.         | 15-9/16<18-1/2>                                                                                                    |                  |                    |                 |
| Hea     | t exch             | anger             | —           | Cross fin                                                                                                    |                  |                    |                 |
|         | Fan                | × No              |             | Line flow fan × 1                                                                                                    |                  |                    |                 |
| L L     | Air flo            | ow <b>%</b> 3     | CFM         | 230-250-280-300 250-280-300-320 270-300-340-370                                                                                                    |                  |                    | 270-300-340-370 |
| ц       | Exte<br>static p   | ernal<br>pressure | in W.G.     |                                                                                                    | (                | )                  |                 |
|         | Fan<br>ou          | motor<br>tput     | kW          | 0.028                                                                                                    |                  |                    |                 |
| I       | nsulat             | tor               | _           | Polyethylene sheet                                                                                                    |                  |                    |                 |
|         | Air filt           | er                |             | PP honey comb fabric                                                                                                    |                  |                    |                 |
| Р       | ipe                | Gas<br>side       | øin.        | 1/2                                                                                                    |                  |                    |                 |
| dime    | nsions             | Liquid<br>side    | øin.        | 1/4                                                                                                    |                  |                    |                 |
| Field   | drain p            | ipe size          | øin.        |                                                                                                    | 1 O.D. (PVC pipe | VP-20 connectable) |                 |
| Noi     | se lev             | ′el <b>%</b> 3    | dB          | 27-30-33-35 32-34-36-37 33-35-37-39                                                                                                    |                  |                    | 33-35-37-39     |
| Proc    | luct w             | eight             | lb.         | 31<7>                                                                                                    |                  |                    |                 |

Note 1. Rating conditions

Cooling: Indoor: D.B. 80°F W.B. 67°F outdoor: D.B. 95°F W.B. 75°F

Heating: Indoor: D.B. 70°F

outdoor: D.B. 47°F W.B. 43°F

Note 2. The number indicated in < > is for the grille.

\* 3. Air flow and the noise level are indicated as Low - Medium2 - Medium1 - High.

# **4-2. ELECTRICAL PARTS SPECIFICATIONS**

| Service Ref.<br>Parts name          | Symbol | PMFY-P06NBMU-E         PMFY-P08NBMU-E         PMFY-P12NBMU-E         PMFY-P15NBMU-E           PMFY-P06NBMU-E1         PMFY-P08NBMU-E1         PMFY-P12NBMU-E1         PMFY-P15NBMU-E1           PMFY-P06NBMU-E#2         PMFY-P08NBMU-E#2         PMFY-P12NBMU-E#2         PMFY-P15NBMU-E#2           PMFY-P06NBMU-E#2         PMFY-P08NBMU-E#2         PMFY-P12NBMU-E#2         PMFY-P15NBMU-E#2           PMFY-P06NBMU-ER3         PMFY-P08NBMU-ER3         PMFY-P12NBMU-ER3         PMFY-P15NBMU-ER3           PMFY-P06NBMU-ER4         PMFY-P08NBMU-ER4         PMFY-P12NBMU-ER4         PMFY-P15NBMU-ER4           PMFY-P06NBMU-ER5         PMFY-P08NBMU-ER5         PMFY-P12NBMU-ER5         PMFY-P15NBMU-ER5 |  |
|-------------------------------------|--------|----------------------------------------------------------------------------------------------------|--|
| Room temperature thermistor         | TH21   | Resistance 30°F/15.8kΩ, 50°F/9.6kΩ, 70°F/6.0kΩ, 80°F/4.8kΩ, 90°F/3.9kΩ, 100°F/3.2kΩ                                                                                                    |  |
| Liquid pipe thermistor              | TH22   | Resistance 30°F/15.8kΩ, 50°F/9.6kΩ, 70°F/6.0kΩ, 80°F/4.8kΩ, 90°F/3.9kΩ, 100°F/3.2kΩ                                                                                                    |  |
| Gas pipe thermistor                 | TH23   | Resistance 30°F/15.8kΩ, 50°F/9.6kΩ, 70°F/6.0kΩ, 80°F/4.8kΩ, 90°F/3.9kΩ, 100°F/3.2kΩ                                                                                                    |  |
| Fuse<br>(Indoor controller board)   | FUSE   | 250V 6A (PMFY-P·NBMU-E(1))<br>250V 6.3A (PMFY-P·NBMU-E#2/ER3/ER4/ER5)                                                                                                    |  |
| Fan motor                           | MF     | DC Brushless Motor<br>8-pole OUTPUT 28W<br>PN0H28-MB                                                                                                    |  |
| Vane motor                          | MV     | MSFJC 20M23<br>12V/380Ω                                                                                                    |  |
| Drain pump                          | DP     | PJV-1063<br>208-240V 50/60Hz                                                                                                    |  |
| Drain sensor                        | DS     | Thermistor resistance 30°F/6.3kΩ, 50°F/3.9kΩ, 70°F/2.5kΩ, 80°F/2.0kΩ, 90°F/1.6kΩ, 100°F/1.3kΩ                                                                                                    |  |
| Linear expansion valve              | LEV    | DC12V Stepping motor drive<br>port dimension Ø3.2 (0~2000pulse)<br>EDM-40YGME                                                                                                    |  |
| Power supply terminal block         | TB2    | (L1, L2, GR) Rated to 330V 30A *                                                                                                    |  |
| Transmission<br>terminal block      | TB5    | (M1, M2, S) Rated to 250V 20A 🙁                                                                                                    |  |
| MA-remote controller terminal block | TB15   | (1,2) Rated to 250V 10A *                                                                                                    |  |

# \*Note : Refer to WIRING DIAGRAM for the supplied voltage.

### **4-3. AIR CAPACITY TAKEN FROM OUTSIDE**

PMFY-P·NBMU-E series are capable of taking air from outside. When taking air from outside, the duct fan is used. The air capacity should be 20% or less of the airflow SPEC (Hi).

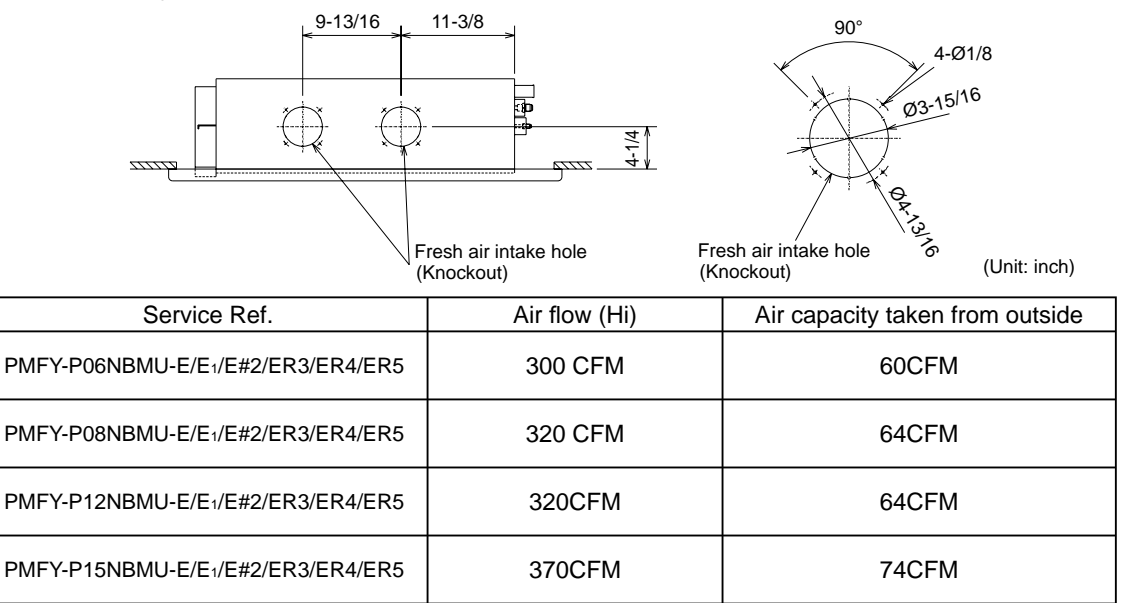

#### Operation in conjunction with duct fan (Booster fan)

- Whenever the indoor unit is operating, the duct fan operates.
  - Connect the optional multiple remote controller adaptor (PAC-SA88HA-E) to the connector CN51 on the indoor controller board.
  - (2) Drive the relay after connecting the 12V DC relay between the Yellow and Orange connector lines.
  - (\*)Use a relay of 1W or smaller.
  - MB: Electromagnetic switch power relay for duct fan. X: Auxiliary relay (12V DC LY-1F)

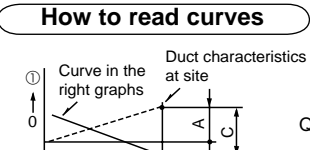

m

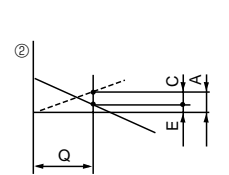

Q

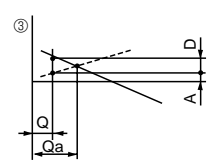

- Q...Designed amount of fresh air intake <CFM> A...Static pressure loss of fresh air
- A...Static pressure loss of fresh air intake duct system with air flow amount Q <in. W.G>
- B...Forced static pressure at air conditioner inlet with air flow amount Q <in. W.G>
- C...Static pressure of booster fan with air flow amount Q <in. W.G> D...Static pressure loss increase amount of fresh air intake duct
- system for air flow amount Q <in. W.G> E...Static pressure of indoor unit with
- air flow amount Q <in. W.G> Qa...Estimated amount of fresh air intake without D <CFM>

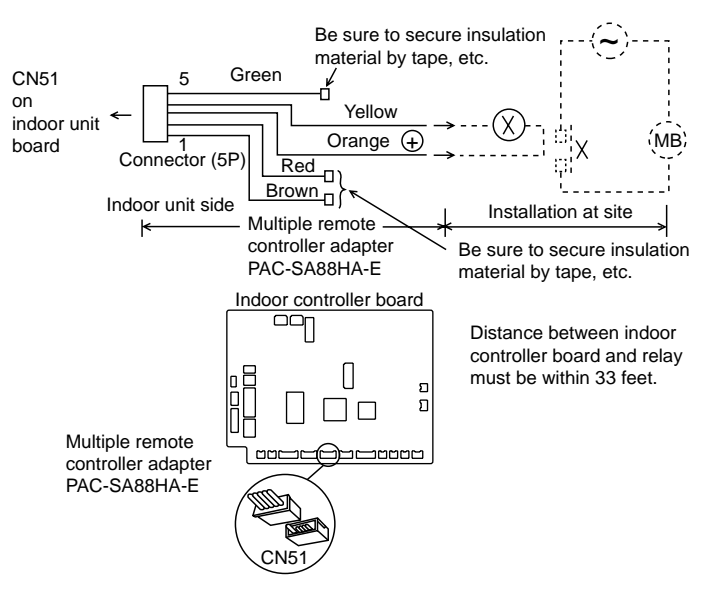

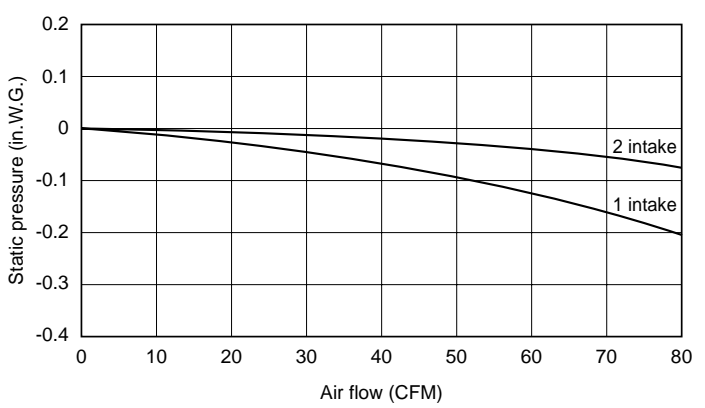

Characteristic diagram of air capacity taken from outside of PMFY-P-NBMU-E

#### **4-4. NOISE CRITERION CURVES**

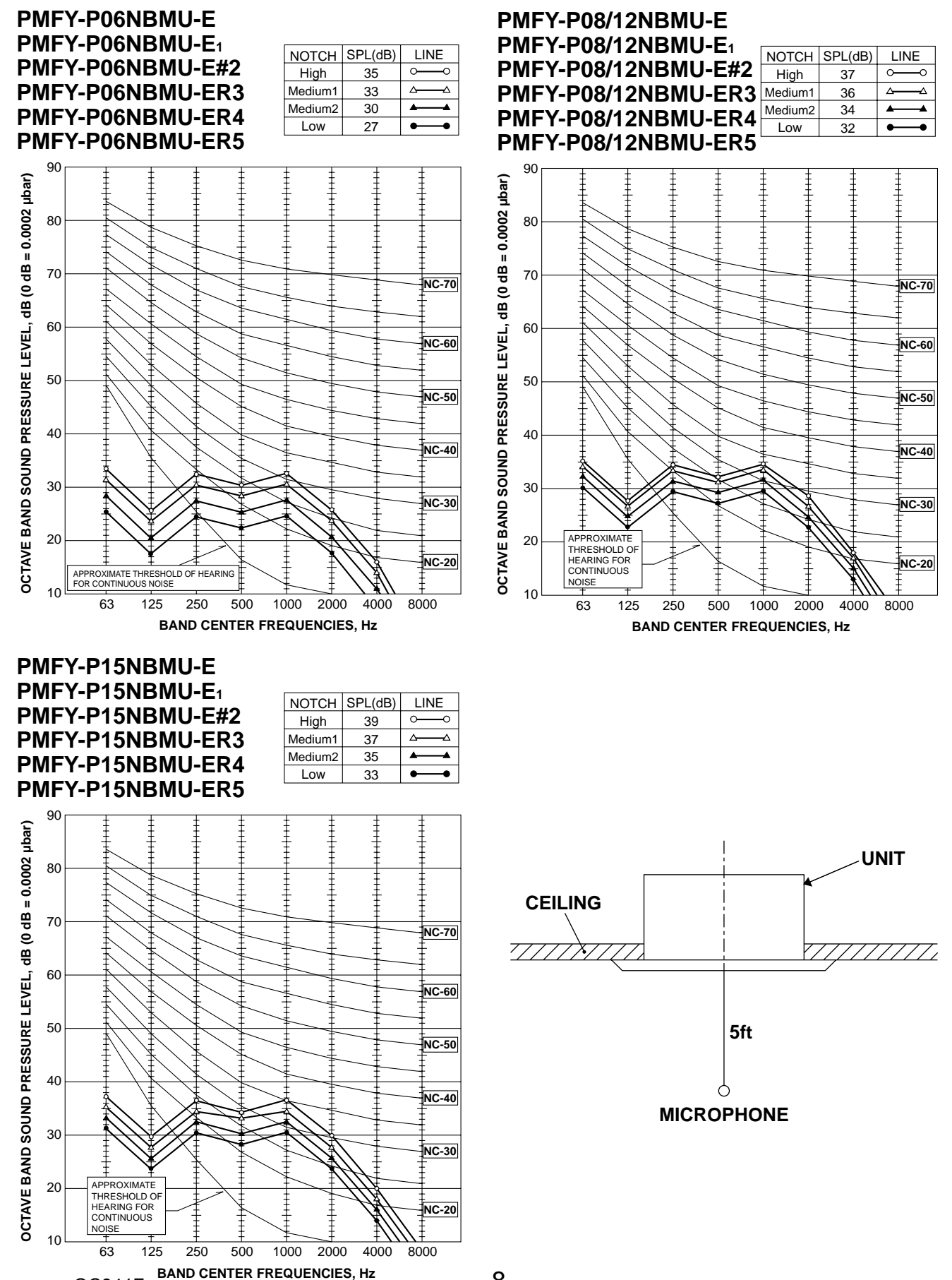

OC341F

5

PMFY-P06NBMU-E/E<sub>1</sub>/E#2/ER3/ER4/ER5 PMFY-P08NBMU-E/E1/E#2/ER3/ER4/ER5 PMFY-P12NBMU-E/E1/E#2/ER3/ER4/ER5 PMFY-P15NBMU-E/E1/E#2/ER3/ER4/ER5 (801)91/7-7 4-\u00f81/8(\u00f62.8) Burring hole Mounting plate (011) 91/9-t Flesh air intake hole 1/2F(¢12.7) PVC pipe:VP-20[OD¢31/32(¢25) 44.13/16/6122) 43-15|16(4100) (288.5) 11-3/8 OD¢1-11/16(¢43) Details of fresh air intake hole 9-13/16 (250) 1/4F(\$6.35) ot more 6-1/2(232) ŝ 0-1/16(S30) ÷ (011)91/S-t Knockout Liquid pipe Gas pipe Panel(grille):PMP-16BMU(W) pipe cover nstallation space required around indoor unit Suspension bolt(M10 or W3/8) — i Terminal block for power supply erminal block for transmission Drainage piping Refrigerant piping Right side Bh R (742)8/6-9 (69)91/11-2 È CE R 1111111 Outer line of grille Terminal block for remote-controller 2-15/18(74.5) Elect box 1-1/32(26) 13/16(20) 1-3/16(30) 2-1/16(53) Center of unit 11111 ]R\$ 18-1/2(470) outer side of grille 31-15/18(811) Suspension bolt pitch 29-7/8(759) 13/16(20) Panel(grille):PMP-16BMU(W) (09)8/8-7 39-3/8(1000) Outer side of grille (07)91/6-37-13/16(960) Ceiling opening 7-7/8 (200) 31-15/16(812) 29-7/8(759) 39-3/8(1000) Outer side of grille Drain pan Air outlet (lower) ø1-31/32(ø50) 13/16(20) 23-5/8(600) <u>i</u>lėų Front ø 曲내 Ó (2-3/16(56)) Drainage pipe PVC pipe: VP-20 [OD¢31/32(¢25)] 2222 1-11/16(43) 1-1/32(26) 2-15/18(74.5) 1-13/18(46) Lower view 13/16(20) 7-7/8 (200) (052) 91/1-6 13/16(20) (861) 91/21-7 (13/35(10)) (3.71)81\11 (3.71)81\11 1-1/8(28) 1-1/8(28) 1-52/35(42) 1-52/35(42) K  $\Sigma$ Ceiling 13/16(20) Ър Тор 13/16(20) 15-9/16(395) 11-7/8(302) 0(254) (3-3/8(96)) nspension bolt pitch Refrigirant pipe(liquid) OD¢1/4(¢6.35) 13-3/8(340) Draín pan 7 Ceiling opening ۲ Refrigirant pipe(gas) OD&1/2(&12.7) . (064)81/21-91 Ceiling panel Outer side of grille (0/t)Z/L-8 5-9/16(140) Left side 3-3/8(69) (971)81/21-8

Unit : inch (mm)

6

## PMFY-P06NBMU-E PMFY-P08NBMU-E PMFY-P12NBMU-E PMFY-P15NBMU-E

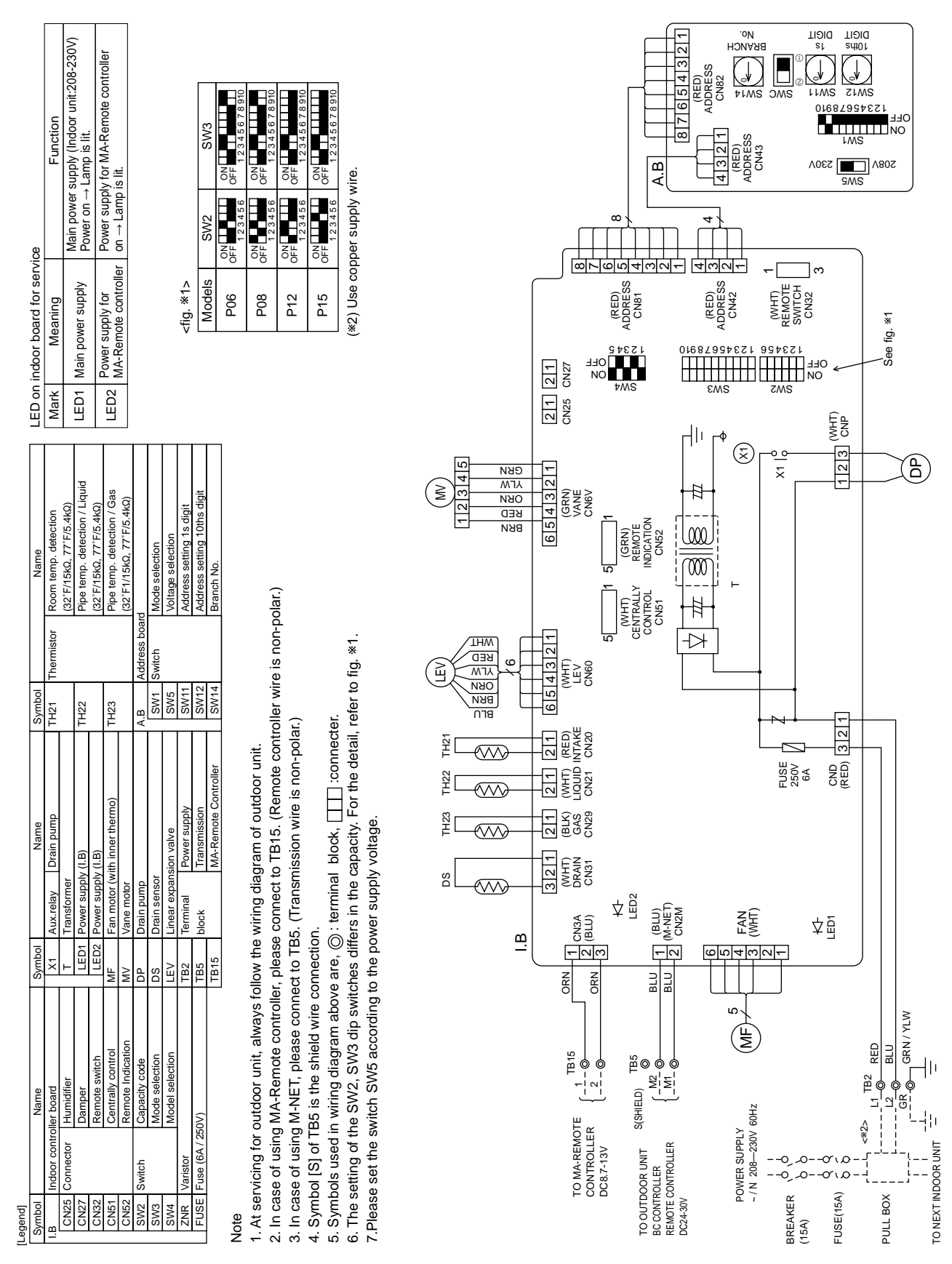

OC341F

| vice Function<br>Main power supply (Indoor unit:208-230V)<br>Power on → Lamp is fit.<br>Power supply for MA-Remote controller<br>on → Lamp is lit.                                                                                                    | 1. #1><br>10dels SW2 SW3<br>06 0F 0F 13346 0F 12346678910<br>08 0F 0F 13346 0F 12346678910<br>123456 0F 123456 0F 12345678910<br>12345678910<br>1234567891000000000000000000000000000000000000                                                                                                    |                                                                                                    |
|----------------------------------------------------------------------------------------------------|----------------------------------------------------------------------------------------------------|----------------------------------------------------------------------------------------------------|
| LED on indoor board for ser<br>Mark Meaning<br>LED1 Main power supply for<br>LED2 MA.Remote controlle                                                                                                    |                                                                                                    | See fig. *1                                                                                                    |
| Name           Room temp. detection           (22:F156., 77:F5.4kQ)           Pipe temp. detection / Liquid           (22:F156., 77:F5.4kQ)           Pipe temp. detection / Gas           (32:F156., 77:F5.4kQ)           Pipe temp. detection           Mode selection           Voltage selection           Voltage selection           Address setting 1 dhis digit           Branch No.                                                                                                    | с.                                                                                                    |                                                                                                    |
| Symbol<br>TH21<br>TH22<br>TH22<br>TH23<br>SW11<br>SW14<br>SW14<br>SW14<br>SW14<br>SW14                                                                                                    | or unit.<br>on-polar.)<br>ion-polar.)<br>ion-polar |                                                                                                    |
| relay Name<br>relay Drain pump<br>istomer<br>er supply(LB)<br>metor<br>n pump<br>n sensor<br>k Transmision<br>k M-R'emote Control                                                                                                    | ring diagram of outdo<br>onnect to TB15. (Rem<br>(Transmission line is r<br>: terminal block,<br>er supply voltage.                                                                                                    |                                                                                                    |
| Symbol         Aux           X1         Aux           X1         T           T         T           T         T           T         T           T         T           T         T           T         T           MF         Ean           MF         Van           DP         Dra           DS         Dra           DS         Dra           TB2         Tenr           TB45         bloc                                                                                                    | ays follow the wind in the connect to TB5. connect to TB5. wire connection. above are, it is a switches differs of switches differs of the power and the power and the pow                                                                                                    |                                                                                                    |
| egendi<br>Symbol<br>I.B.<br>CN25<br>CN27<br>CN27<br>CN27<br>CN25<br>CN27<br>CN22<br>CN22<br>CN27<br>CN22<br>CN27<br>CN22<br>CN27<br>CN22<br>CN27<br>CN22<br>CN27<br>CN22<br>CN27<br>CN22<br>CN27<br>CN27<br>CN26<br>CN27<br>CN27<br>CN27<br>CN26<br>CN27<br>CN26<br>CN27<br>CN27<br>CN26<br>CN27<br>CN27<br>CN26<br>CN27<br>CN27<br>CN | Note<br>1. At servicing for outdoor unit, alw<br>2. In case of using MA-Remote cor<br>3. In case of using M-NET, please<br>4. Symbols Used in wiring diagram<br>6. The setting of the SW2, SW3 dif<br>7. Please set the switch SW5 acco                                                                                                    | TOMA-REMOTE CONTROLLER<br>CONTROLLER<br>TO OUTDOOR UNIT<br>REMOTE CONTROLLER<br>REMOTE CONTROLLER<br>REMOTE CONTROLLE |

PMFY-P06NBMU-E1 PMFY-P08NBMU-E1 PMFY-P12NBMU-E1 PMFY-P15NBMU-E1

OC341F

PMFY-P06NBMU-E#2 PMFY-P06NBMU-ER3 PMFY-P06NBMU-ER4 PMFY-P08NBMU-E#2 PMFY-P08NBMU-ER3 PMFY-P08NBMU-ER4 PMFY-P12NBMU-E#2 PMFY-P12NBMU-ER3 PMFY-P12NBMU-ER4

PMFY-P15NBMU-E#2 PMFY-P15NBMU-ER3 PMFY-P15NBMU-ER4

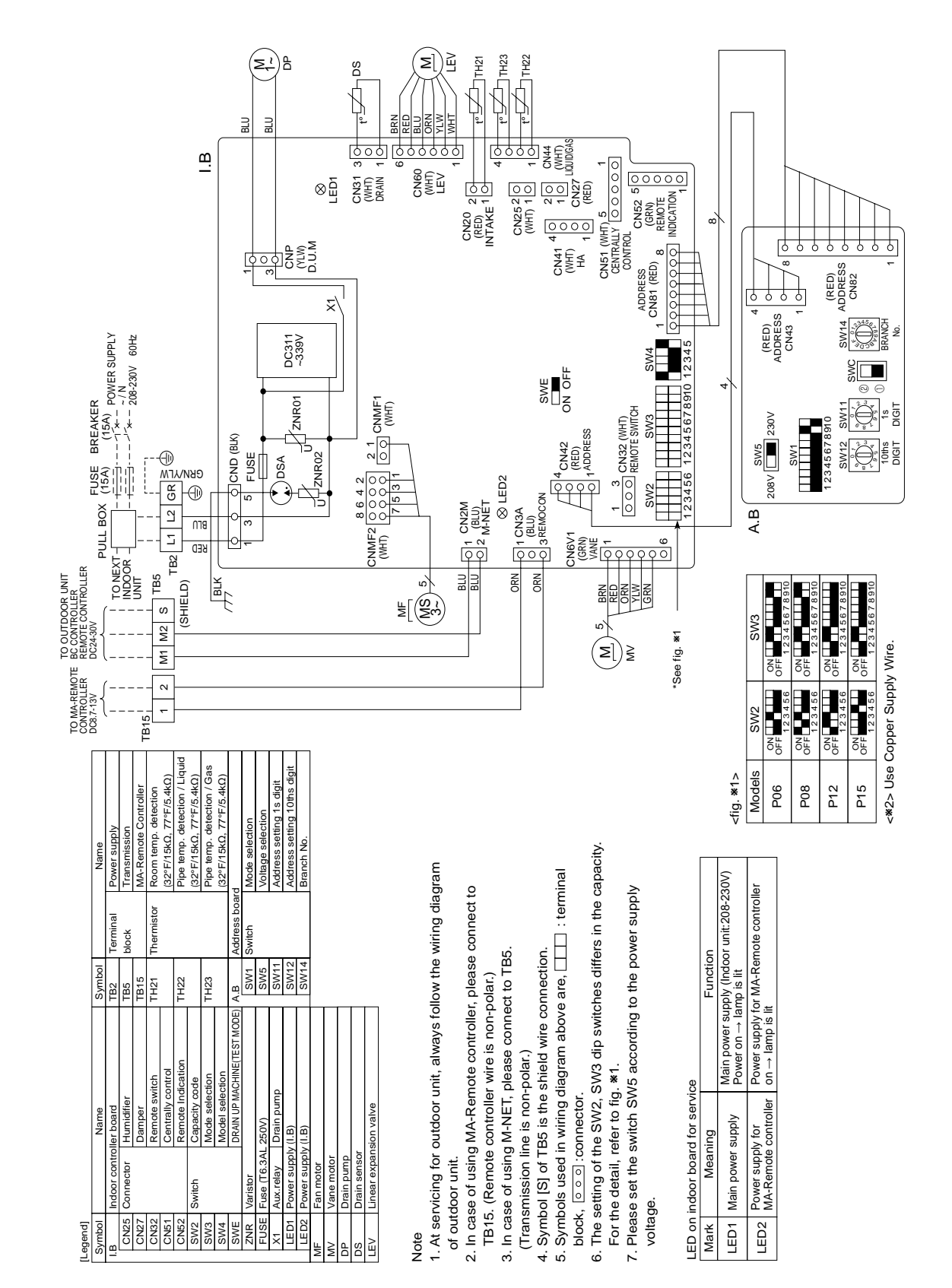

12

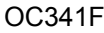

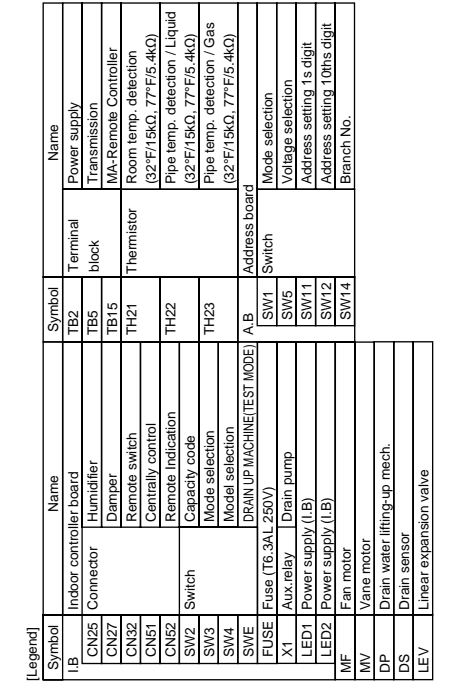

PMFY-P06NBMU-ER5

# Note

 At servicing for outdoor unit, always follow the wiring diagram of outdoor unit. 2.In case of using MA-Remote controller, please connect to TB15. 3.In case of using M-NET, please connect to TB5. Remote controller wire is non-polar.)

- (Transmission line is non-polar.)
- 4. Symbol [S] of TB5 is the shield wire connection.
- 5.Symbols used in wiring diagram above are, o o o :connector.
- 6. The setting of the SW2, SW3 dip switches differs in the capacity for the detail, refer to the fig : \*1.
  - 7.Please set the switch SW5 according to the power supply voltage

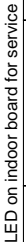

| Mark | Meaning                                  | Function                                                                    |
|------|------------------------------------------|-----------------------------------------------------------------------------|
| LED1 | Main power supply                        | Main power supply (Indoor unit:208-230V) Power on $\rightarrow$ lamp is lit |
| LED2 | Power supply for<br>MA-Remote controller | Power supply for MA-Remote controller on $\rightarrow$ lamp is lit          |
|      |                                          |                                                                             |

Models <fig : #1>

Γ

P06

P15

P12 P08

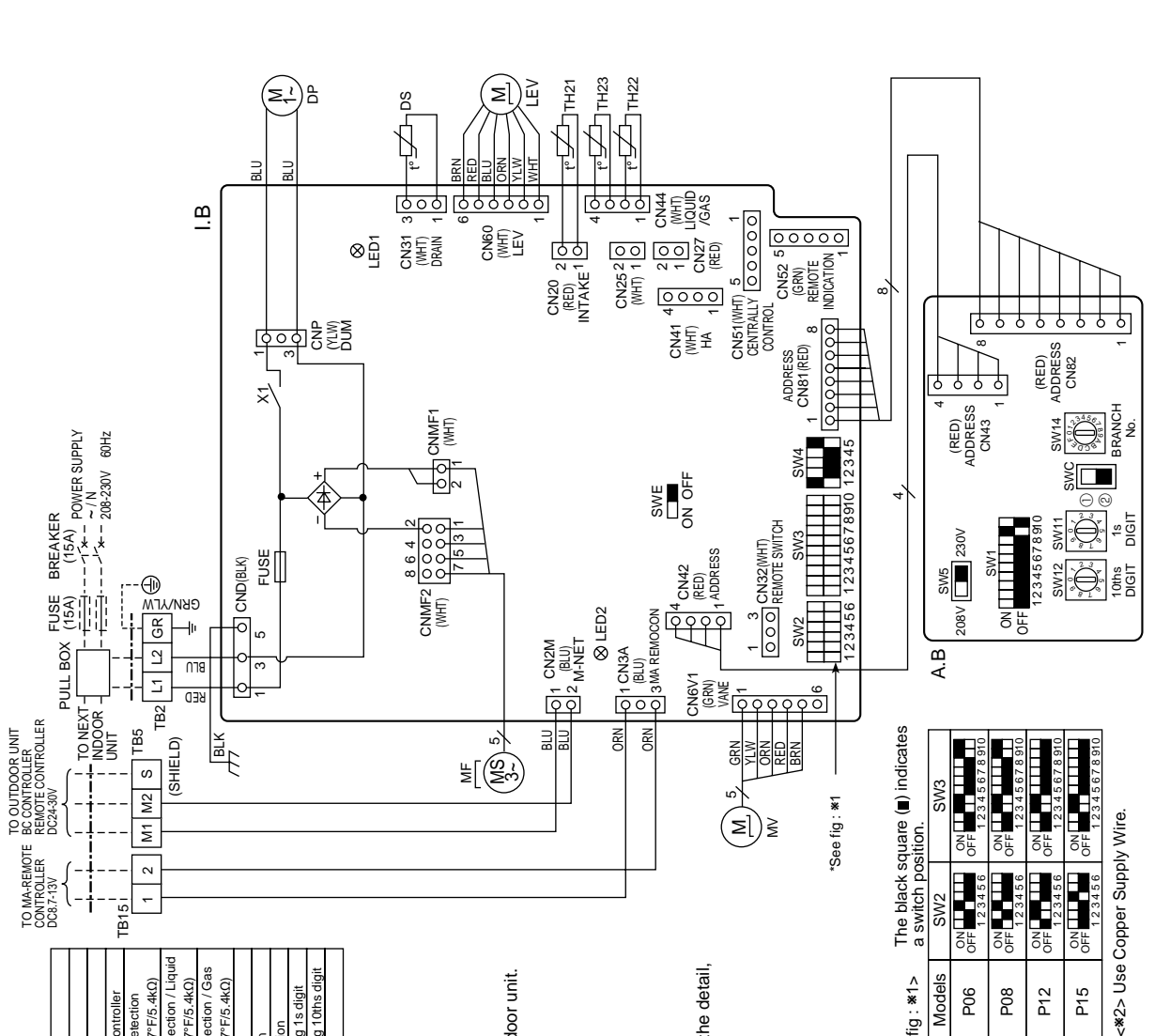

PMFY-P08NBMU-ER5

PMFY-P12NBMU-ER5 PMFY-P15NBMU-ER5

# **REFRIGERANT SYSTEM DIAGRAM**

PMFY-P06NBMU-E PMFY-P06NBMU-E<sub>1</sub> PMFY-P06NBMU-E#2 PMFY-P06NBMU-ER3 PMFY-P06NBMU-ER4 PMFY-P06NBMU-ER5

7

PMFY-P08NBMU-E PMFY-P08NBMU-E<sup>1</sup> PMFY-P08NBMU-E#2 PMFY-P08NBMU-ER3 PMFY-P08NBMU-ER4 PMFY-P08NBMU-ER5 PMFY-P12NBMU-E PMFY-P12NBMU-E<sup>1</sup> PMFY-P12NBMU-E#2 PMFY-P12NBMU-ER3 PMFY-P12NBMU-ER4 PMFY-P12NBMU-ER5

PMFY-P15NBMU-E PMFY-P15NBMU-E<sup>1</sup> PMFY-P15NBMU-E#2 PMFY-P15NBMU-ER3 PMFY-P15NBMU-ER4 PMFY-P15NBMU-ER5

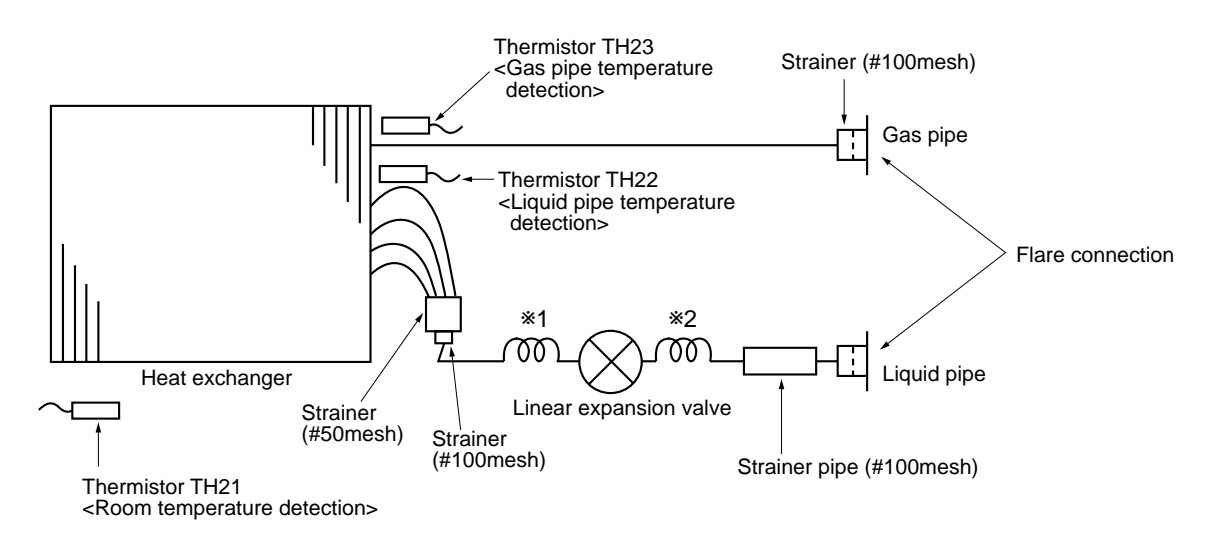

|              | Unit: in.(mm)                                                                                |
|--------------|----------------------------------------------------------------------------------------------|
| Service Ref. | PMFY-P06/P08/P12/P15NBMU-E<br>PMFY-P06/P08/P12/P15NBMU-E1<br>PMFY-P06/P08/P12/P15NBMU-E#2    |
| Item         | PMFY-P06/P08/P12/P15NBMU-ER3<br>PMFY-P06/P08/P12/P15NBMU-ER4<br>PMFY-P06/P08/P12/P15NBMU-ER5 |
| Gas pipe     | <i>ф</i> 1/2"(12.7)                                                                          |
| Liquid pipe  | ¢1/4"(6.35)                                                                                  |

Unit: mm

| Service Ref.      | PMFY-P06/P08NBMU-E<br>PMFY-P06/P08NBMU-E1     | PMFY-P12/P15NBMU-E<br>PMFY-P12/P15NBMU-E1     |
|-------------------|-----------------------------------------------|-----------------------------------------------|
|                   | PMFY-P06/P08NBMU-E#2                          | PMFY-P12/P15NBMU-E#2                          |
|                   | PMFY-P06/P08NBMU-ER3                          | PMFY-P12/P15NBMU-ER3                          |
| 14                | PMFY-P06/P08NBMU-ER4                          | PMFY-P06/P08NBMU-ER4                          |
| Item              | PMFY-P06/P08NBMU-ER5                          | PMFY-P06/P08NBMU-ER5                          |
| Capillary tube *1 | O.D. <i>ϕ</i> 4.6 × I.D. <i>Ø</i> 3.4 × ℓ 200 | O.D. <i>φ</i> 3.6 × I.D. <i>Ø</i> 2.4 × ℓ 200 |
| Capillary tube *2 | O.D.∮3.6 × I.D.                               | Ø2.4 × ℓ 80                                   |

# INDOOR UNIT CONTROL 8-1. COOL OPERATION

8

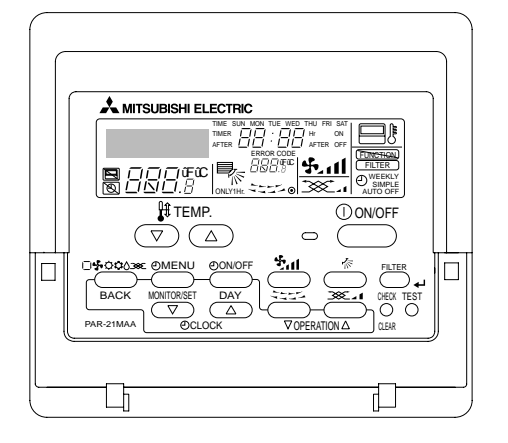

#### <How to operate>

- ① Press POWER ON/OFF button.
- ② Press the operation MODE button to display COOL.
- ③ Press the TEMP. button to set the desired temperature.
  - NOTE: The set temperature changes 2°F when the , or , button is pressed once. Cooling 67 to 87°F.

| Control modes                                   |                                              | Remarks                                              |  |  |
|-------------------------------------------------|----------------------------------------------|------------------------------------------------------|--|--|
| 1. Thermostat function 1-1. Thermostat function |                                              |                                                      |  |  |
|                                                 | <ul> <li>Room temperature ≧ desir</li> </ul> | ed temperature + 2 °F: Thermo ON                     |  |  |
|                                                 | <ul> <li>Room temperature ≦ desir</li> </ul> | ed temperature: Thermo OFF                           |  |  |
|                                                 |                                              |                                                      |  |  |
|                                                 |                                              |                                                      |  |  |
|                                                 |                                              |                                                      |  |  |
|                                                 | 1-2 Anti-freezing control                    |                                                      |  |  |
|                                                 | Detected condition: When                     | the liquid nine temp. (TH22) is 32°F or less in 16   |  |  |
|                                                 | minute                                       | s from compressors start up, anti-freezing control   |  |  |
|                                                 | starts                                       | and the thermostat OFF                               |  |  |
|                                                 | Released condition: The tin                  | ner which prevents reactivating is set for 3 minutes |  |  |
|                                                 | and an                                       | ti-freezing control is cancelled when any one of the |  |  |
|                                                 | followi                                      |                                                      |  |  |
|                                                 | ⊕ Liqu                                       |                                                      |  |  |
|                                                 | ି Liqu<br>୭ The                              | condition of the thermostat OFE becomes              |  |  |
|                                                 |                                              | complete by thermostat, etc.                         |  |  |
|                                                 | ্থ The                                       |                                                      |  |  |
|                                                 | ⊚ The<br>⊛ The                               |                                                      |  |  |
|                                                 | 1-3 Compressor time delay                    |                                                      |  |  |
|                                                 | -2 min                                       |                                                      |  |  |
|                                                 | • 3 1111                                     |                                                      |  |  |
|                                                 |                                              |                                                      |  |  |
|                                                 |                                              |                                                      |  |  |
| 2. Fan                                          | By the remote controller setting             | g (switch of 4 speeds)                               |  |  |
|                                                 | Turco                                        | Fan speed notch                                      |  |  |
|                                                 | 1 speeds                                     | [low] [Medium2] [Medium1] [High]                     |  |  |
|                                                 | 4 specus                                     |                                                      |  |  |
|                                                 |                                              |                                                      |  |  |
|                                                 |                                              |                                                      |  |  |

| Control modes                    | Control details                                                                                                    | Remarks                                                            |  |  |
|----------------------------------|----------------------------------------------------------------------------------------------------|--------------------------------------------------------------------|--|--|
| 3. Drain pump                    | <ul> <li>mp 3-1. Drain pump control</li> <li>Always drain pump ON during the COOL and DRY mode operation.<br/>(Regardless of the thermostat ON/OFF)</li> <li>When the operation mode is changed from COOL or DRY to any other mode<br/>(including Stop), the drain pump continues to run for 3 minutes.</li> </ul>                                                                                                    |                                                                    |  |  |
|                                  | <ul> <li>Drain sensor function</li> <li>The indoor circuit board energizes the drain sensor at a fixed voltage for a fixed duration. After energizing, the circuit board compares the drain sensor's temperature to the one before energizing, and judges whether the sensor is in the air or in the water.</li> <li>Basic control system</li> <li>While drain pump is turned on, it will repeat the following control system and judge whether the sensor is in the air or in the water.</li> <li>Timing of energizing drain sensor</li> <li>OFF</li> </ul> |                                                                    |  |  |
|                                  | Stand by for 30 a minute 30 a minute 30 a minute 30 sec. A minute 30 sec. Detect the temperature before energizing. (T0) Detect the temperature after energizing. (T1) Judge whether the sensor is in the air or in the water. Use of the temperature of drain sensor before current is applied (T0) Temperature of drain sensor after current is applied (T1) $[t = T_1 - T_0]$                                                                                                    |                                                                    |  |  |
| 4. Vane<br>(up/down vane change) | <ul> <li>(1) Initial setting : Start at COOL mode and horizontal vane.</li> <li>(2) Vane position : Horizontal→Downward A →Downward B →Downward C→Swing <ul> <li>(3) Restriction of the downward vane setting</li> <li>When setting the downward vane A, B or C in [Medium1], [Medium2] or [Low] of the fan speed notch, the vane changes to horizontal position after 1 hour has passed.</li> </ul> </li> </ul>                                                                                                    | *1<br>"Only 1 Hr"<br>appears on the<br>wired remote<br>controller. |  |  |

# 8-2. DRY OPERATION

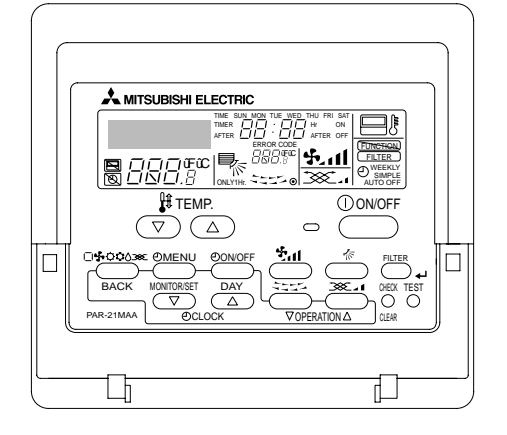

#### <How to operate>

- ① Press POWER ON/OFF button.
- ② Press the operation MODE button to display DRY.
- ③ Press the TEMP. button to set the desired temperature.
  - NOTE: The set temperature changes 2°F when the *⊙*or *△*button is pressed once. Dry 67 to 87°F.

| Control modes                    |                                                                                                    | Control details                |                           |                                                                |                  |                  | Remarks |
|----------------------------------|----------------------------------------------------------------------------------------------------|--------------------------------|---------------------------|----------------------------------------------------------------|------------------|------------------|---------|
| 1. Thermostat function           | Thermostat function<br>1-1. Dry mode temperature is controlled by TH21.<br>Dry mode ON Room temperature ≧ desired temperature + 2°F<br>Dry mode OFF Room temperature ≦ desired temperature |                                |                           |                                                                |                  |                  |         |
|                                  | [                                                                                                    | Room                           | 3 min. passed sir         | nce starting operation                                         | Dry mode         | Dry mode         |         |
|                                  |                                                                                                    | temperature                    | Dry mode                  | Room temperature (Ta)                                          | time (min)       | time (min)       |         |
|                                  |                                                                                                    | Over 64°F                      | ON                        | Ta ≧ 83°F<br>83°F > Ta ≧ 79°F<br>79°F > Ta ≧ 75°F<br>75°F > Ta | 9<br>7<br>5<br>3 | 3<br>3<br>3<br>3 |         |
|                                  |                                                                                                    | ·                              | OFF                       | Unconditional                                                  | 3                | 10               |         |
|                                  | Less than 64°F Dry mode OFF                                                                                                    |                                |                           |                                                                |                  |                  |         |
|                                  | 1-2                                                                                                    | . Frozen prev<br>No control fu | ention control<br>unction |                                                                |                  |                  |         |
| 2. Fan                           | Ind                                                                                                    | oor fan operat                 | tion control depend       | s on the compressor co                                         | onditions.       |                  |         |
|                                  |                                                                                                    | Dry mod                        | e Fan speed notc          | h                                                              |                  |                  |         |
|                                  |                                                                                                    | ON                             | [Low]                     | -                                                              |                  |                  |         |
|                                  | Note: Remote controller setting is not acceptable.                                                                                                    |                                |                           |                                                                |                  |                  |         |
| 3. Drain pump                    | Same control as COOL operation                                                                                                    |                                |                           |                                                                |                  |                  |         |
| 4. Vane<br>(up/down vane change) | Sar                                                                                                    | Same control as COOL operation |                           |                                                                |                  |                  |         |

# 8-3. FAN OPERATION

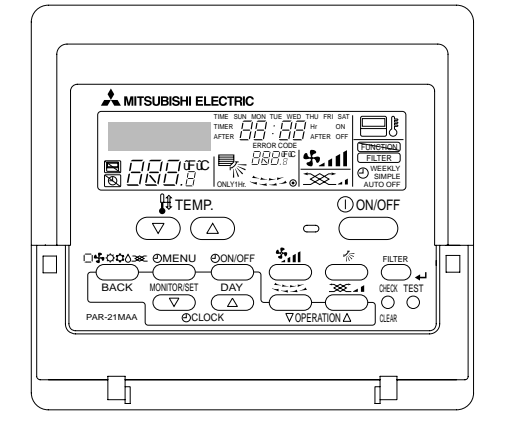

#### <How to operate>

- ① Press POWER ON/OFF button.
- <sup>②</sup> Press the operation MODE button to display FAN.

| Control modes                    | Control details                                                                                                    | Remarks |  |  |  |
|----------------------------------|----------------------------------------------------------------------------------------------------|---------|--|--|--|
| 1. Fan                           | Set by remote controller.                                                                                                    |         |  |  |  |
|                                  | Type Fan speed notch                                                                                                    |         |  |  |  |
|                                  | 4 speeds type [Low], [Medium2], [Medium1], [High]                                                                                                    |         |  |  |  |
|                                  |                                                                                                    |         |  |  |  |
| 2. Drain pump                    | <ul> <li>2. Drain pump</li> <li>2-1. Drain pump control<br/>The drain pump turns ON for the specified amount of time when any of the<br/>following conditions is satisfied: <ul> <li>ON for 3 minutes after the operation mode is switched from COOL or DRY to<br/>another operation mode (FAN).</li> <li>ON for 6 minutes after the drain sensor is determined to be submerged<br/>using the liquid level detection method given below.</li> <li>ON for 6 minutes after indoor piping (liquid piping) temperature – indoor<br/>room temperature ≦ -18°F, AND the drain sensor input is at the short or<br/>open level.</li> <li>(If condition ② or ③ is still being met after the drain pump has been turned ON<br/>for 6 minutes, the drain pump is kept ON for a further 6 minutes.)</li> </ul> </li> <li>2-2. Liquid level detection method<br/>The liquid level is detected by determining whether or not the drain sensor is<br/>submerged, based on the amount the temperature rises after self-heating the<br/>sensor. This process is performed if any of the following conditions is satisfied:<br/>① Drain pump is ON.</li> <li>Indoor piping (liquid piping) temperature – indoor room temperature ≦ -18°F</li> <li>Indoor piping (liquid piping) temperature or indoor room temperature is at<br/>the short or open level temperature.</li> <li>Every 1 hour after the drain pump has been switched from ON to OFF.</li> </ul> |         |  |  |  |
|                                  |                                                                                                    |         |  |  |  |
| 3. Vane<br>(up/down vane change) | Same as the control performed during the COOL operation, but with no restriction on the vane's downward blow setting.                                                                                                    |         |  |  |  |

# 8-4. HEAT OPERATION

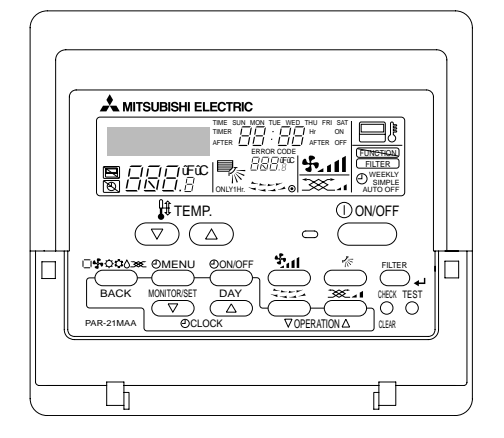

#### <How to operate>

- ① Press POWER ON/OFF button.
- 2 Press the operation MODE button to display HEAT.
- ③ Press the TEMP. button to set the desired temperature. NOTE: The set temperature changes 2°F when the ♥ or △ button is
  - pressed once. Heating 63 to 83°F.

#### <Display in HEAT operation>

#### [DEFROST]

The [DEFROST] symbol is only displayed during the defrost operation.

#### [STANDBY]

The [STANDBY] symbol is only displayed during hot adjust mode.

| Control modes             | Control details                                                                                                    | Remarks                                                                               |
|---------------------------|----------------------------------------------------------------------------------------------------|---------------------------------------------------------------------------------------|
| 1. Thermostat<br>function | <ul> <li>1-1. Minimum compressor off cycle is 3 minutes.</li> <li>• Room temperature ≤ desired temperature -2°F: Thermo ON</li> <li>• Room temperature ≥ desired temperature: Thermo OFF</li> </ul>                                                                                                    |                                                                                       |
| 2. Fan                    | Controlled by the remote controller (4-speed)<br>Priority is given to below-mentioned control mode<br>2-1. Stand by (hot adjust) mode<br>2-2. Preheating exclusion mode<br>2-3. Thermo OFF mode (When the compressor off by the thermostat)<br>2-4. Cool air prevention mode (Defrosting mode)                                                                                                    |                                                                                       |
|                           | <ul> <li>2-1. Stand by (hot adjust) mode</li> <li>The fan controller becomes the stand by (hot adjust) mode for the following conditions.</li> <li>① When starting the HEAT operation</li> <li>② When the thermostat function changes from OFF to ON.</li> <li>③ When releasing the HEAT defrosting operation</li> <li>Hot adjust mode *1</li> <li>Image: Set fan speed by the remote controller</li> <li>Image: Set fan speed by the remote controller</li> <li>Im</li></ul> | *1<br>"STAND BY"<br>will be displayed<br>during the stand<br>by (hot adjust)<br>mode. |
|                           | <ul> <li>2-2. Preheating exclusion mode</li> <li>When the condition changes the auxiliary heater ON to OFF</li> <li>(thermostat or operation stop, etc), the indoor fan operates in [Low] mode for</li> <li>1 minute.</li> </ul>                                                                                                    | *1<br>This control is<br>same for the<br>model without<br>auxiliary heater.           |

# From the preceding page

| Control modes                               | Control details                                                                                                    | Remarks |
|---------------------------------------------|----------------------------------------------------------------------------------------------------|---------|
| 2. Fan                                      | 2-3. Thermo OFF mode<br>When the thermostat function changes to OFF, the indoor fan operates in<br>[Extra low].                                                                                                    |         |
|                                             | 2-4. Heat defrosting mode<br>The indoor fan stops.                                                                                                    |         |
| 3. Drain pump                               | No drain pump operation<br>However, when the control changes from COOL or DRY operation, the drain pump<br>operates for 3 minutes.                                                                                                    |         |
| 4. Vane control<br>(Up/down vane<br>change) | <ul> <li>(1) Initial setting : OFF → HEAT[last setting]<br/>When changing the mode from exception of HEAT to HEAT<br/>operation[Downward C]</li> <li>(2) Vane position :<br/>Horizontal →Downward A →Downward B →Downward C→Swing </li> <li>(3) Restriction of vane position <ul> <li>The vane is horizontally fixed for the following modes.</li> <li>(The control by the remote controller is temporarily invalidated and controlled by the unit.)</li> <li>Thermo OFF</li> <li>Stand by (hot adjust) [Extra low] mode</li> <li>Heat defrost mode</li> </ul> </li> </ul> |         |

# 8-5. AUTO OPERATION [AUTOMATIC COOL/HEAT CHANGE OVER OPERATION]

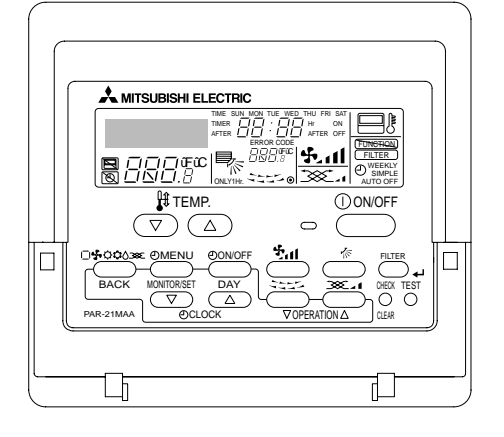

#### <How to operate>

- ① Press POWER ON/OFF button.
- <sup>(2)</sup> Press the operation MODE button to display AUTO.
- ③ Press the TEMP. button to set the desired temperature.
  - NOTE: The set temperature changes 2°F when the *⊙*or *△*button is pressed once. Automatic 67 to 83°F.
    - When in AUTO mode, the unit will switch from either heat or cool automatically to maintain the set temperature.

| Control modes                      | Control details                                                                                                    | Remarks |
|------------------------------------|----------------------------------------------------------------------------------------------------|---------|
| 1. Initial value of operation mode | HEAT mode for room temperature < Desired temperature<br>COOL mode for room temperature ≧ Desired temperature                                                                                                    |         |
| 2. Mode change                     | <ul> <li>(1) HEAT mode → COOL mode<br/>Room temperature ≥ Desired temperature + 3°F or 3 minutes has passed</li> <li>(2) COOL mode → HEAT mode<br/>Room temperature ≤ Desired temperature - 3°F or 3 minutes has passed</li> </ul> |         |
| 3. COOL mode                       | Same control as cool operation                                                                                                    |         |
| 4. HEAT mode                       | Same control as heat operation                                                                                                    |         |

# 8-6. WHEN UNIT IS STOPPED

| Control modes | Control details                                                                                                    | Remarks |
|---------------|----------------------------------------------------------------------------------------------------|---------|
| 1. Drain pump | <ul> <li>1-1. Drain pump control The drain pump turns ON for the specified amount of time when any of the following conditions is satisfied. (regardless of whether the compressor is ON or OFF) ① ON for 3 minutes after the operation mode is switched from COOL or DRY to another operation mode (HEAT mode). ② ON for 6 minutes after the drain sensor is determined to be submerged using the liquid level detection method given below. ③ ON for 6 minutes after indoor piping (liquid piping) temperature – indoor room temperature ≤ 14°F, and the drain sensor input is at the short or open level. (If condition ② or ③ is still being met after the drain pump has been turned ON for 6 minutes, the drain pump is kept ON for a further 6 minutes.)</li></ul> |         |
|               | <ul> <li>1-2. Liquid level detection method<br/>The liquid level is detected by determining whether or not the drain sensor is<br/>submerged, based on the amount the temperature rises after self-heating the<br/>sensor.<br/>This process is performed if any of the following conditions is satisfied:</li> <li>① Drain pump is ON.</li> <li>② Indoor piping (liquid piping) temperature – indoor room temperature ≦ 14°F<br/>(except during defrosting)</li> <li>③ Indoor piping (liquid piping) temperature or indoor room temperature is at the<br/>short or open level temperature.</li> <li>④ Every 1 hour after the drain pump has been switched from ON to OFF.</li> </ul>                                                                                      |         |

# 9-1. HOW TO CHECK THE PARTS

9

| PMFY-P06NBMU-E   | PMFY-P08NBMU-E   | PMFY-P12NBMU-E   | PMFY-P15NBMU-E   |
|------------------|------------------|------------------|------------------|
| PMFY-P06NBMU-E1  | PMFY-P08NBMU-E1  | PMFY-P12NBMU-E1  | PMFY-P15NBMU-E1  |
| PMFY-P06NBMU-E#2 | PMFY-P08NBMU-E#2 | PMFY-P12NBMU-E#2 | PMFY-P15NBMU-E#2 |
| PMFY-P06NBMU-ER3 | PMFY-P08NBMU-ER3 | PMFY-P12NBMU-ER3 | PMFY-P15NBMU-ER3 |
| PMFY-P06NBMU-ER4 | PMFY-P08NBMU-ER4 | PMFY-P12NBMU-ER4 | PMFY-P15NBMU-ER4 |
| PMFY-P06NBMU-ER5 | PMFY-P08NBMU-ER5 | PMFY-P12NBMU-ER5 | PMFY-P15NBMU-ER5 |

| Parts name                                                                 | Check points                                                                                                    |                                                |                  |                                         |             |                       |
|----------------------------------------------------------------------------|----------------------------------------------------------------------------------------------------|------------------------------------------------|------------------|-----------------------------------------|-------------|-----------------------|
| Thermistor (TH21)<br><room temperature<br="">detection&gt;</room>          | Disconnect the connector then measure the resistance with a tester.<br>(At the ambient temperature 50°F~86°F)                                               |                                                |                  |                                         |             |                       |
| Thermistor (TH22)                                                          | Normal                                                                                                    | Abnormal Defends the next news for the details |                  |                                         | dataila     |                       |
| <liquid detection="" pipe="" temperature=""></liquid>                      | 4.3kΩ ~ 9.6kΩ                                                                                                    | Open or short                                  | Refer            | to the next pa                          | age for the | details.              |
| Thermistor (TH23)<br><gas pipe="" temperature<br="">detection&gt;</gas>    |                                                                                                    |                                                |                  |                                         |             |                       |
| Vane motor (MV)                                                            | Measure the resistar<br>(At the ambient temp                                                                                                    | nce between the term<br>perature 68°F~86°F)    | ninals with a te | ster.                                   |             |                       |
| Yellow (2)                                                                 | Connector                                                                                                    | Normal                                         | Abno             | rmal                                    | ]           |                       |
| Red 4                                                                      | Brown — Yellow                                                                                                    | _                                              |                  |                                         |             |                       |
| Brown (5)                                                                  | Brown — Red                                                                                                    | 3800 ± 7%                                      | Open o           | r short                                 |             |                       |
| j j<br>Green Orange                                                        | Brown — Orange                                                                                                    | Brown — Orange                                 |                  |                                         |             |                       |
|                                                                            | Brown — Green                                                                                                    |                                                |                  |                                         |             |                       |
| Linear expansion<br>valve (LEV)                                            | Disconnect the conn                                                                                                    | ector then measure                             | the resistance   | with a tester.                          |             |                       |
|                                                                            | Normal                                                                                                    |                                                |                  | Abn                                     | ormal       | 7                     |
| (M) 67 Brown                                                               | White-Red Yellow-Brown Orange-Red Blue-Brown                                                                                                    |                                                |                  | wn Open                                 | or short    | Refer to the next     |
| © <sup>9</sup> <u>Vellow</u><br><sup>1</sup> 0range<br><u>Red</u><br>White | $200\Omega \pm 10\%$ Open of short page for the details.                                                                                                    |                                                |                  |                                         |             | page for the details. |
| Drain pump (DP)                                                            | Measure the resistar<br>(At the ambient temp                                                                                                    | nce between the term<br>perature 68°F)         | ninals with a te | ster.                                   |             |                       |
| Biue 1                                                                     | Normal                                                                                                    | Abnormal                                       |                  |                                         |             |                       |
| Blue 3                                                                     | 400Ω~480Ω                                                                                                    | Open or short                                  |                  |                                         |             |                       |
| Drain sensor (DS)                                                          | Drain sensor (DS)       Measure the resistance after 3 minutes have passed since the power supply was turned off.<br>(At the ambient temperature 32°F~140°F |                                                |                  |                                         |             | as turned off.        |
|                                                                            | Normal                                                                                                    | Abnormal                                       |                  |                                         |             |                       |
|                                                                            | 0.6kΩ~6.0kΩ                                                                                                    | Open or short                                  | Refer            | Refer to the next page for the details. |             |                       |

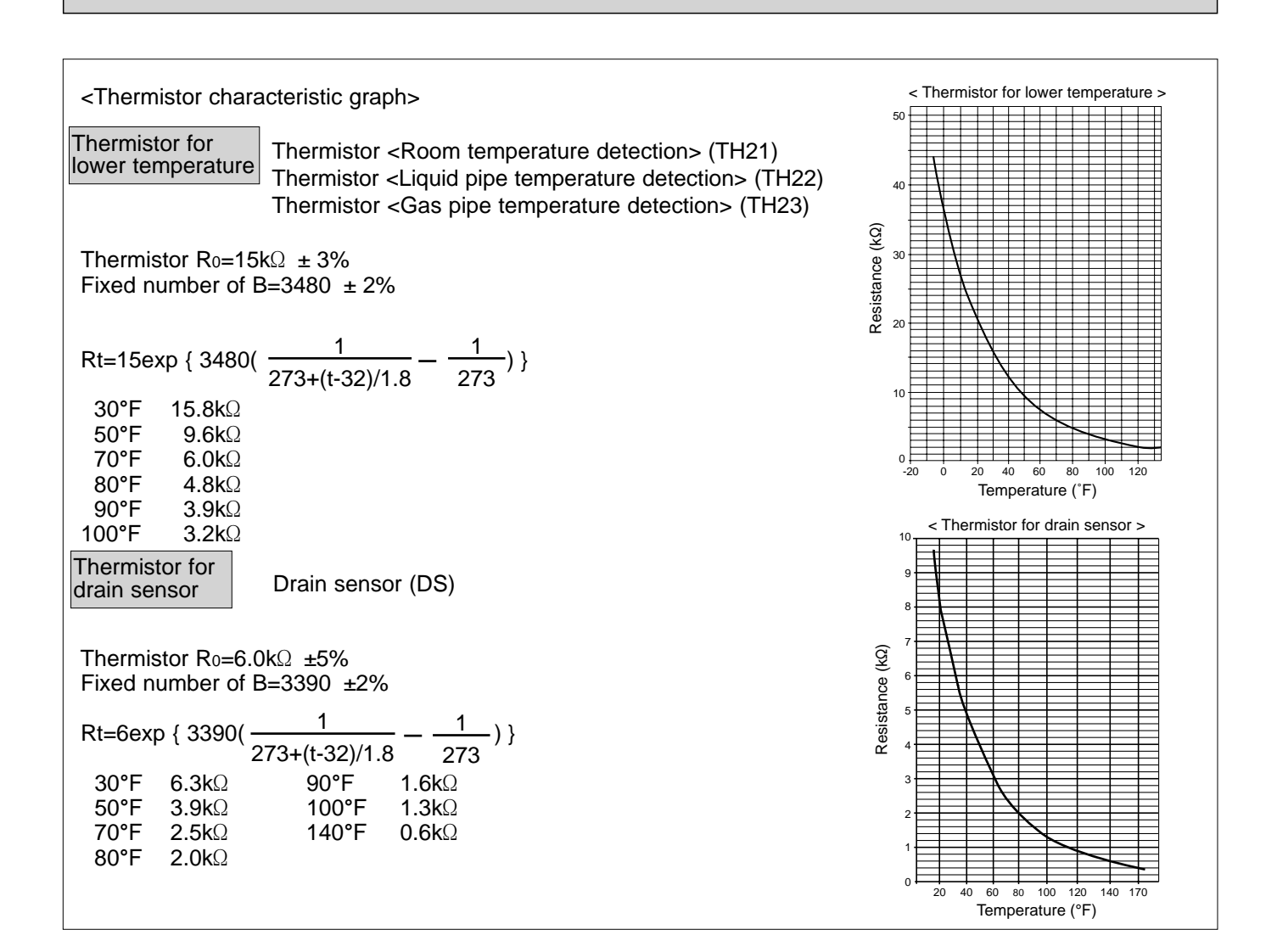

#### Linear expansion valve

#### ① Operation summary of the linear expansion valve

- Linear expansion valves open/close through the use of a stepping motor after receiving the pulse signal from the indoor controller board.
- Valve position can be changed in proportion to the number of pulse signals.
- <Connection between the indoor controller board and the linear expansion valve>

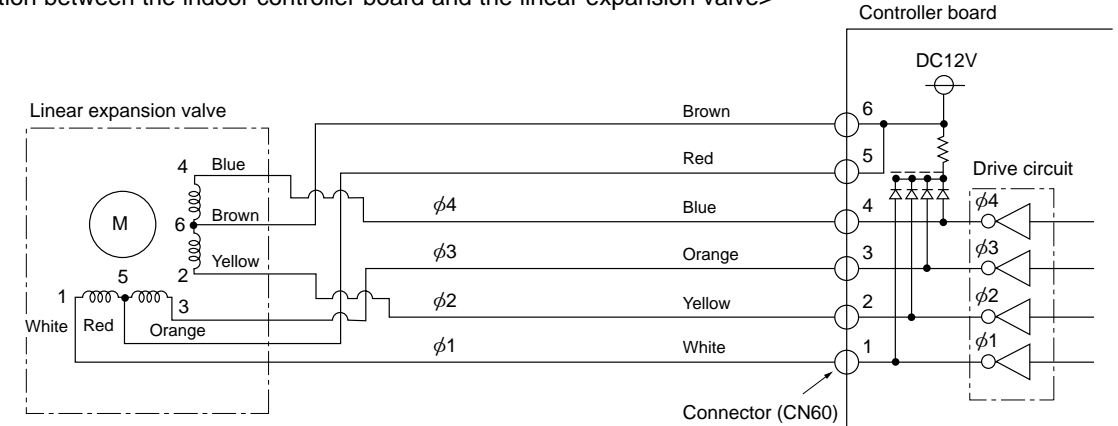

Note : Since the number of the connector at the controller board side and the relay connector are different, follow the color of the lead wire.

#### <Output pulse signal and the valve operation>

|    | Output  |     | Output |     |     |  |  |
|----|---------|-----|--------|-----|-----|--|--|
|    | (Phase) | 1   | 2      | 3   | 4   |  |  |
| ø1 |         | ON  | OFF    | OFF | ON  |  |  |
|    | ø2      | ON  | ON     | OFF | OFF |  |  |
|    | ø3      | OFF | ON     | ON  | OFF |  |  |
|    | ø4      | OFF | OFF    | ON  | ON  |  |  |

#### ② Linear expansion valve operation

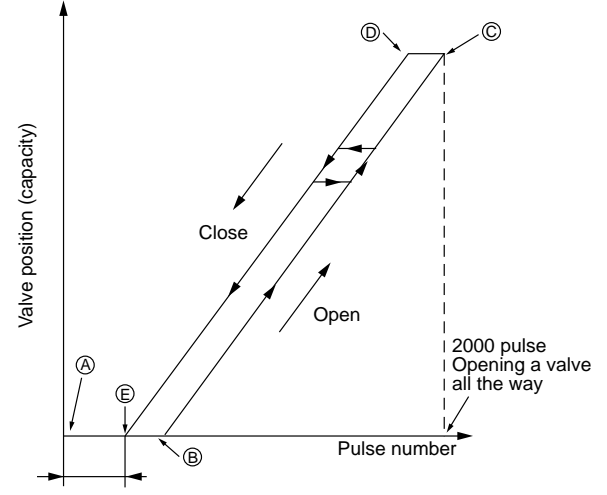

Closing a value : 1  $\rightarrow$  2  $\rightarrow$  3  $\rightarrow$  4  $\rightarrow$  1 Opening a valve :  $4 \rightarrow 3 \rightarrow 2 \rightarrow 1 \rightarrow 4$ 

The output pulse shifts in above order.

- When linear expansion valve operation stops, all output phase become OFF.
- At phase interruption or when phase does not shift in order, motor does not rotate smoothly and motor will lock and vibrate.
- When the switch is turned on, 2200 pulse closing valve signal will be sent till it goes to point (a) in order to define the valve position.
- When the valve moves smoothly, there is no sound or vibration occurring from the linear expansion valves : however, when the pulse number moves from () to () or when the valve is locked, more sound can be heard than in a normal situation.
- Sound can be detected by placing the ear against the screw driver handle while putting the screw driver tip to the linear expansion valve.

| Extra tightening | (80~100pulse) |
|------------------|---------------|
|------------------|---------------|

#### ③ Troubleshooting

| Symptom                                                                    | Check points                                                                                                    | Countermeasures                                                                        |  |
|----------------------------------------------------------------------------|----------------------------------------------------------------------------------------------------|----------------------------------------------------------------------------------------|--|
| Operation circuit<br>failure of the micro<br>processor                     | Disconnect the connector on the controller board, then connect LED for checking.<br>$\bigcirc 0 6$<br>$\bigcirc 0 5$<br>$\bigcirc 0 4$<br>$\bigcirc 0 2$<br>$1 \text{ K}\Omega$ LED<br>When power is turned on, pulse signals will send for 10<br>seconds. If the LED does not light or keeps lighting even after the signals stop, that means some failures in the operation circuit.                                                                                                    | Exchange the indoor con-<br>troller board at drive circuit<br>failure.                 |  |
| Linear expansion<br>valve mechanism is<br>locked.                          | Motor will idle and make a ticking noise when the motor is<br>operated while the linear expansion valve is locked. This tick-<br>ing sound is the sign of the abnormality.                                                                                                    | Exchange the linear expan sion valve.                                                  |  |
| Short or breakage<br>of the motor coil of<br>the linear expansion<br>valve | Measure the resistance between each coil (white-red, yellow-<br>brown, orange-red, blue-brown) with a tester. It is normal if<br>the resistance is in the range of $200\Omega \pm 10\%$ .                                                                                                    | Exchange the linear expan sion valve.                                                  |  |
| Valve does not close<br>completely.                                        | To check the linear expansion valve, operate the indoor unit<br>in fan mode and at the same time operate other indoor units<br>in cooling mode, then check the pipe temperature <li>liquid<br/>pipe temperature&gt; of the indoor unit by the<br/>outdoor multi controller board operation<br/>monitor. During fan operation, linear expan-<br/>sion valve is closed completely and if there<br/>is any leaking, detecting temperature of<br/>the thermistor will go lower. If the detected<br/>temperature indicated in the remote controller,<br/>it means the valve is not closed all the way.<br/>It is not necessary to exchange the linear expansion valve, if<br/>the leakage is small and not affecting normal operation.</li> | If large amount of refriger-<br>ant is leaked, exchange<br>the linear expansion valve. |  |
| Wrong connection<br>of the connector or<br>contact failure                 | Check the color of lead wire and missing terminal of the con-<br>nector.                                                                                                    | Disconnect the connector<br>at the controller board,<br>then check the continuity.     |  |

# 9-2. FAN MOTOR CHECK

Check method of indoor fan motor (fan motor/controller board)

① Notes

- · High voltage is applied to the connecter (FAN)(CNMF1, 2) for the fan motor. Pay attention to the service.
- Do not pull out the connector (FAN)(CNMF1, 2) for the motor with the power supply on, doing so may result in damage to the board.

(FAN)

| PMFY-P06/08/12/15NBMU-E1  |
|---------------------------|
|                           |
| PMFY-P06/08/12/15NBMU-ER3 |
| PMFY-P06/08/12/15NBMU-ER5 |
|                           |

<sup>2</sup> Self check

Symptom : The indoor fan can not rotate.

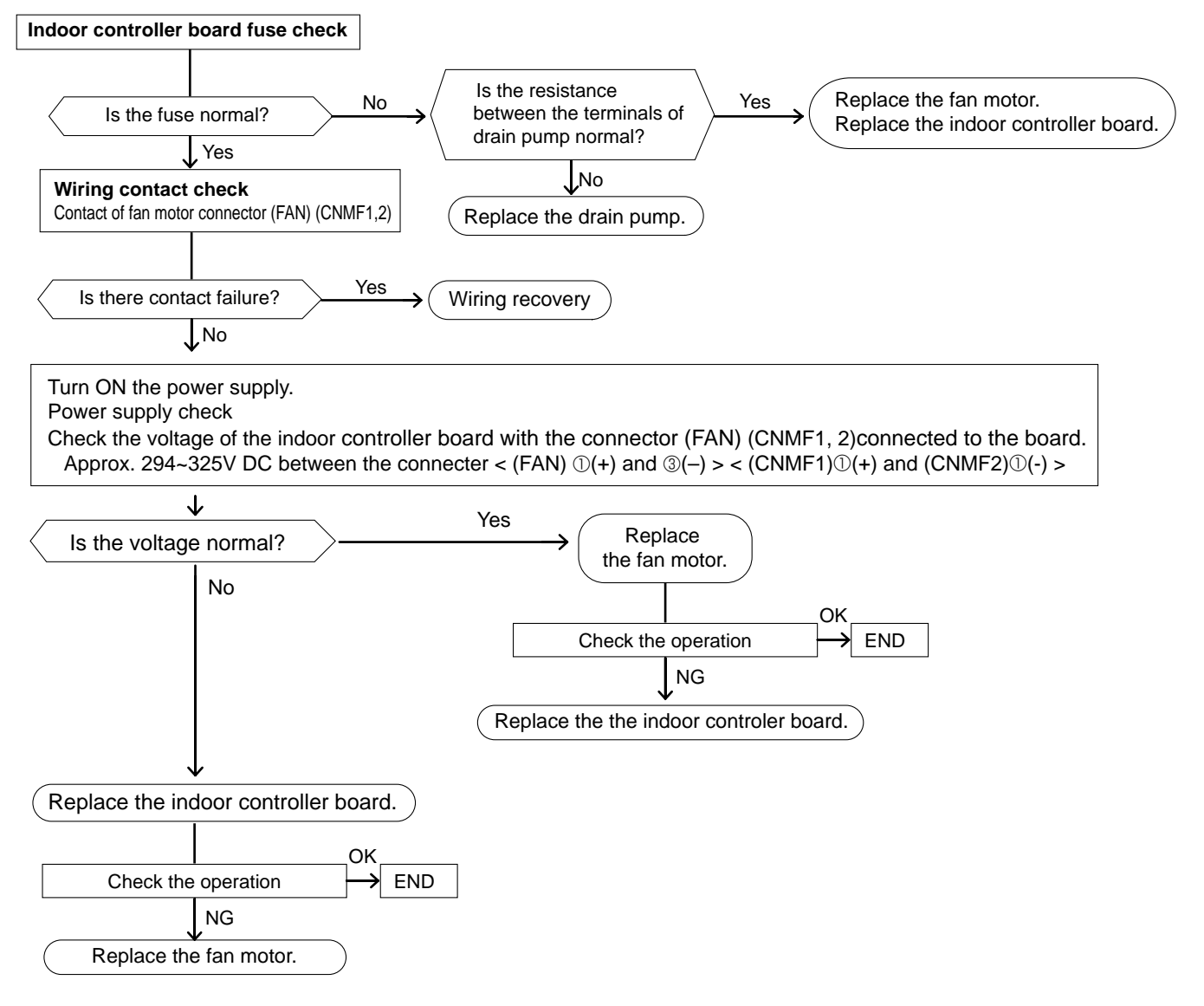

# 9-3. FUNCTION OF DIP SWITCH

| Switch                                | Pole | Function                                                                                                    |                | Operation by switch           |              |                 | Effective                                                                                                    | Remarks                 |                                                                                                    |  |  |
|---------------------------------------|------|----------------------------------------------------------------------------------------------------|----------------|-------------------------------|--------------|-----------------|----------------------------------------------------------------------------------------------------|-------------------------|----------------------------------------------------------------------------------------------------|--|--|
| Switch                                | FUIE |                                                                                                    |                | ON                            |              | OFF             |                                                                                                    | timing                  | Remarks                                                                                                    |  |  |
| SW1                                   | 1    | Thermistor <room detection="" temperature=""> position</room>                                                                                                    |                | Built-in remote controller    |              | Indo            | Indoor unit                                                                                                    |                         | Address board                                                                                                    |  |  |
|                                       | 2    | Filter clogging dete                                                                                                    | ection         | Provided                      |              | Not provided    |                                                                                                    |                         | disitial actting                                                                                                    |  |  |
|                                       | 3    | Filter cleaning sigr                                                                                                    | า              | 2,500h                        |              | 100h            |                                                                                                    |                         | ON ON OFF OFF |  |  |
|                                       | 4    | Fresh air intake                                                                                                    |                | Effective                     |              | Not effective   |                                                                                                    |                         |                                                                                                    |  |  |
|                                       | 5    | Switching remote<br>controller display                                                                                                    |                | Thermo ON<br>signal display   |              | Indic<br>ON/C   | Indicating fan operation<br>ON/OFF                                                                                                    |                         |                                                                                                    |  |  |
| setting                               | 6    | Humidifier control                                                                                                    |                | Fan operation at Heating mode |              | Therm<br>Heatir | Thermo ON operation at<br>Heating mode                                                                                                    |                         | *<br>SW 1-7 SW 1-8                                                                                                    |  |  |
|                                       | 7    | Air flow at                                                                                                    |                | Low *                         |              | Extra           | Extra low *                                                                                                    |                         |                                                                                                    |  |  |
|                                       | 8    | Heat thermo OFF                                                                                                    |                | Setting air                   | flow         | Depe            | Depends on SW1-7                                                                                                    |                         | OFF OFF Extra low<br>ON OFF Low                                                                                                    |  |  |
|                                       | 9    | Auto restart function                                                                                                    |                | Effective                     |              | Not effective   |                                                                                                    |                         | OFF ON Setting air flow                                                                                                    |  |  |
|                                       | 10   | Power ON/OFF by breaker                                                                                                    |                | Effective                     |              | Not effective   |                                                                                                    |                         | ON ON Stop                                                                                                    |  |  |
|                                       | 1~6  | MODELS                                                                                                    |                | SW 2                          | MODELS       |                 | SW 2                                                                                                    |                         | Indoor controller board                                                                                                    |  |  |
| SW2<br>Capacity                       |      | PMFY-P06NBMU-E                                                                                                    | ON<br>OFF<br>1 | 2 3 4 5 6                     | PMFY-P12NBMU | J-E O           | N         Image: state state | Before<br>power         | <initial setting=""><br/>Set for each capacity.</initial>                                                                                                    |  |  |
| setting                               |      | PMFY-P08NBMU-E                                                                                                    | ON<br>OFF<br>1 | 2 3 4 5 6                     | PMFY-P15NBMU | J-E O           | N FF 1 2 3 4 5 6                                                                                                    | ON                      |                                                                                                    |  |  |
|                                       | 1    | Heat pump/Cool only                                                                                                    |                | Cooling only Heat pump        |              |                 | Indoor controller board                                                                                                    |                         |                                                                                                    |  |  |
|                                       | 2    | Louver                                                                                                    |                | Available                     |              | Not a           | Not available                                                                                                    |                         | <pre><initial setting=""> ON OFF 1 2 3 4 5 6 7 8 9 10 (*4) At cooling mode, each angle can be used only 1 hour. (*5) SW 3-9 setting PMFY-P06, P08NBMU-E=ON</initial></pre>                                                                                                    |  |  |
|                                       | 3    | Vane                                                                                                    |                | Available                     |              | Not a           | Not available                                                                                                    |                         |                                                                                                    |  |  |
|                                       | 4    | Vane swing function                                                                                                    |                | Available                     |              | Not available   |                                                                                                    |                         |                                                                                                    |  |  |
|                                       | 5    | Vane horizontal angle                                                                                                    |                | Second setting *6             |              | First setting   |                                                                                                    | Under                   |                                                                                                    |  |  |
|                                       | 6    | Vane cooling limit angle setting *4                                                                                                    |                | Horizontal angle              |              | Down B, C       |                                                                                                    |                         |                                                                                                    |  |  |
| SW3                                   | 7    | Changing the opening of linear<br>expansion valve when the<br>thermostat is OFF                                                                                                   |                | Effective                     |              | Not effective   |                                                                                                    |                         |                                                                                                    |  |  |
| setting                               | 8    | Heating 4deg. up No                                                                                                    |                | Not effective                 |              | Effective       |                                                                                                    | suspension              |                                                                                                    |  |  |
|                                       | 9    | Target superheat setting                                                                                                    | <b>)</b> *5    | -                             |              | _               |                                                                                                    |                         | PMFY-P12, P15NBMU-E=OFF<br>SW 3-10 setting<br>PMFY-P06, P08NBMU-E=ON<br>PMFY-P12, P15NBMU-E=OFF                                                                                                    |  |  |
|                                       | 10   | Target sub cool setting *                                                                                                    | *5             | _                             |              | _               |                                                                                                    |                         |                                                                                                    |  |  |
|                                       |      |                                                                                                    |                |                               |              |                 |                                                                                                    |                         | Do not use SW3-9, 10 as trouble<br>might be caused by the usage<br>condition.<br>*6 Second setting<br>means first setting.                                                                                                    |  |  |
| SW4<br>Model<br>Selection<br>(Setting | 1~5  | In case replacing the indoor controller board, make sure to set the switch to the initial setting, which is shown below. PMFY-P·NBMU-E PMFY-P·NBMU-E1 PMFY-P·NBMU-E#2/ER3/ER4/ER5 |                |                               |              |                 | Before<br>power                                                                                                    | Indoor controller board |                                                                                                    |  |  |
| PMFY<br>series)                       |      | OFF     OFF     OFF     OFF       1 2 3 4 5     1 2 3 4 5     1 2 3 4 5                                                                                                    |                |                               |              |                 | ON                                                                                                    |                         |                                                                                                    |  |  |

| Switch                                                                              | Pole          |                                                                                                    | Operation by switch                                                                                                    | Effective timing                | Remarks                                                                         |
|-------------------------------------------------------------------------------------|---------------|----------------------------------------------------------------------------------------------------|----------------------------------------------------------------------------------------------------|---------------------------------|---------------------------------------------------------------------------------|
| SW11<br>1s digit<br>address<br>setting<br>SW12<br>10ths digit<br>address<br>setting | Rotary switch | SW12 SW11<br>SW12 SW11<br>SW12 $O(0)$<br>O(0)<br>O(0)<br>O | How to set addresses<br>Example : If address is "3", remain SW12<br>(for over 10) at "0", and match SW11 (for 1 to 9)<br>with "3".                                                    |                                 | Address board<br><initial setting=""><br/>SW12 SW11</initial>                   |
| SW14<br>Branch<br>No.<br>setting                                                    | Rotary switch | SW14                                                                                                    | How to set branch numbers SW14 (Series R2 only)<br>Match the indoor unit's refrigerant pipe with<br>the BC controller's end connection number.<br>Remain other than series R2 at "0". | Before<br>power<br>supply<br>ON | Address board                                                                   |
| SW5<br>Voltage<br>Selection                                                         | 2             | 220V 240V<br>(208V) (230V)                                                                                                    | If the unit is used at the 230V area, set the voltage to 230V.<br>If the unit is used at the 208V, set the voltage to 208V.                                                           | _                               | Address board<br><initial setting=""><br/>220V 240V<br/>(208V) (230V)</initial> |

#### 9-4. TEST POINT DIAGRAM 9-4-1. Indoor controller board PMFY-P06NBMU-E PMFY-P08NBMU-E PMFY-P06NBMU-E1 PMFY-P08NBMU-E1

PMFY-P12NBMU-E PMFY-P12NBMU-E1 PMFY-P15NBMU-E1

PMFY-P15NBMU-E

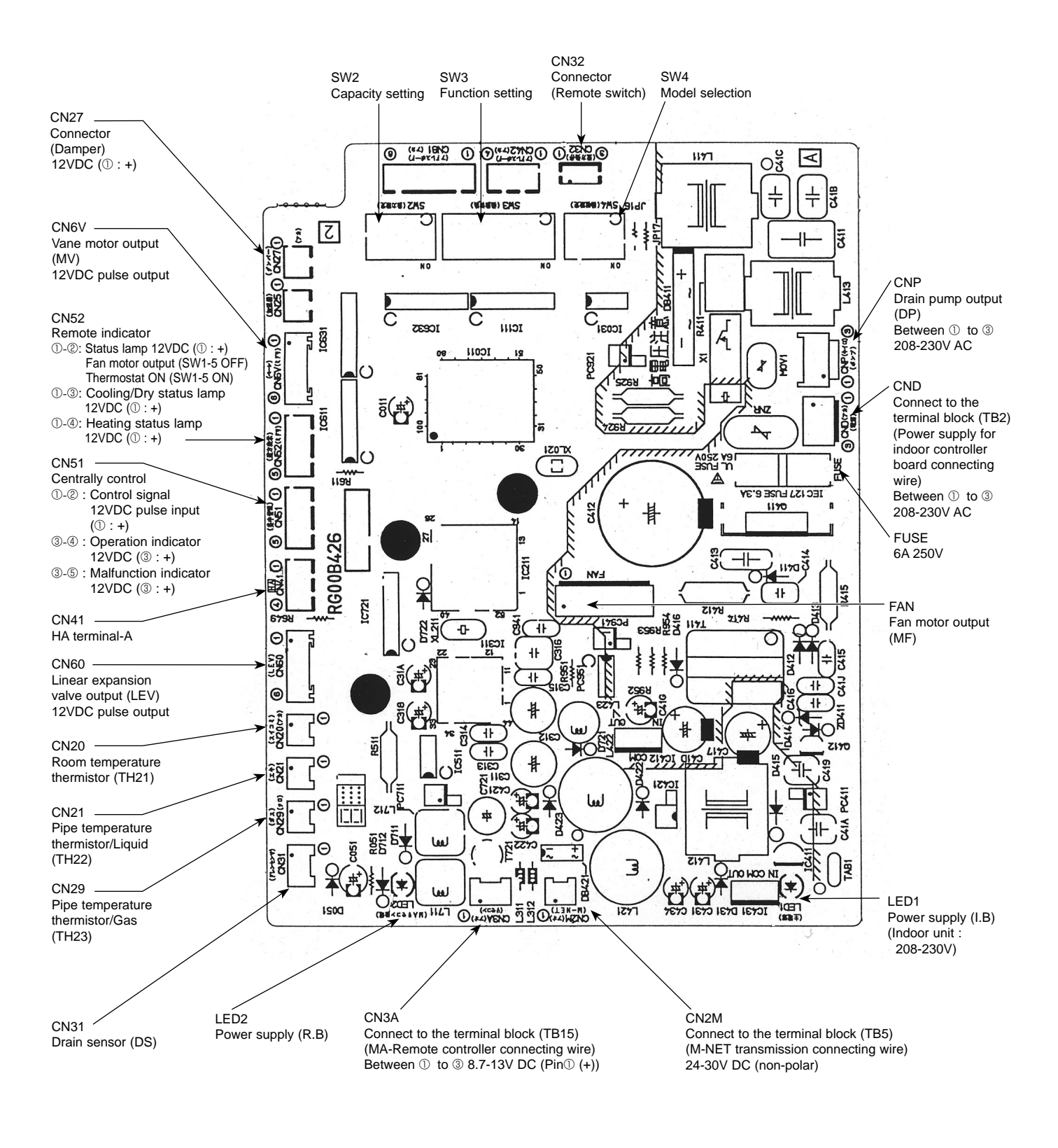

OC341F

28

### Indoor controller board PMFY-P06NBMU-E#2 PMFY-P06NBMU-ER3 PMFY-P06NBMU-ER4 PMFY-P06NBMU-ER5

PMFY-P08NBMU-E#2 PMFY-P08NBMU-ER3 PMFY-P08NBMU-ER4 PMFY-P08NBMU-ER5

PMFY-P12NBMU-E#2 PMFY-P12NBMU-ER3 PMFY-P12NBMU-ER4 PMFY-P12NBMU-ER5 PMFY-P15NBMU-E#2 PMFY-P15NBMU-ER3 PMFY-P15NBMU-ER4 PMFY-P15NBMU-ER5

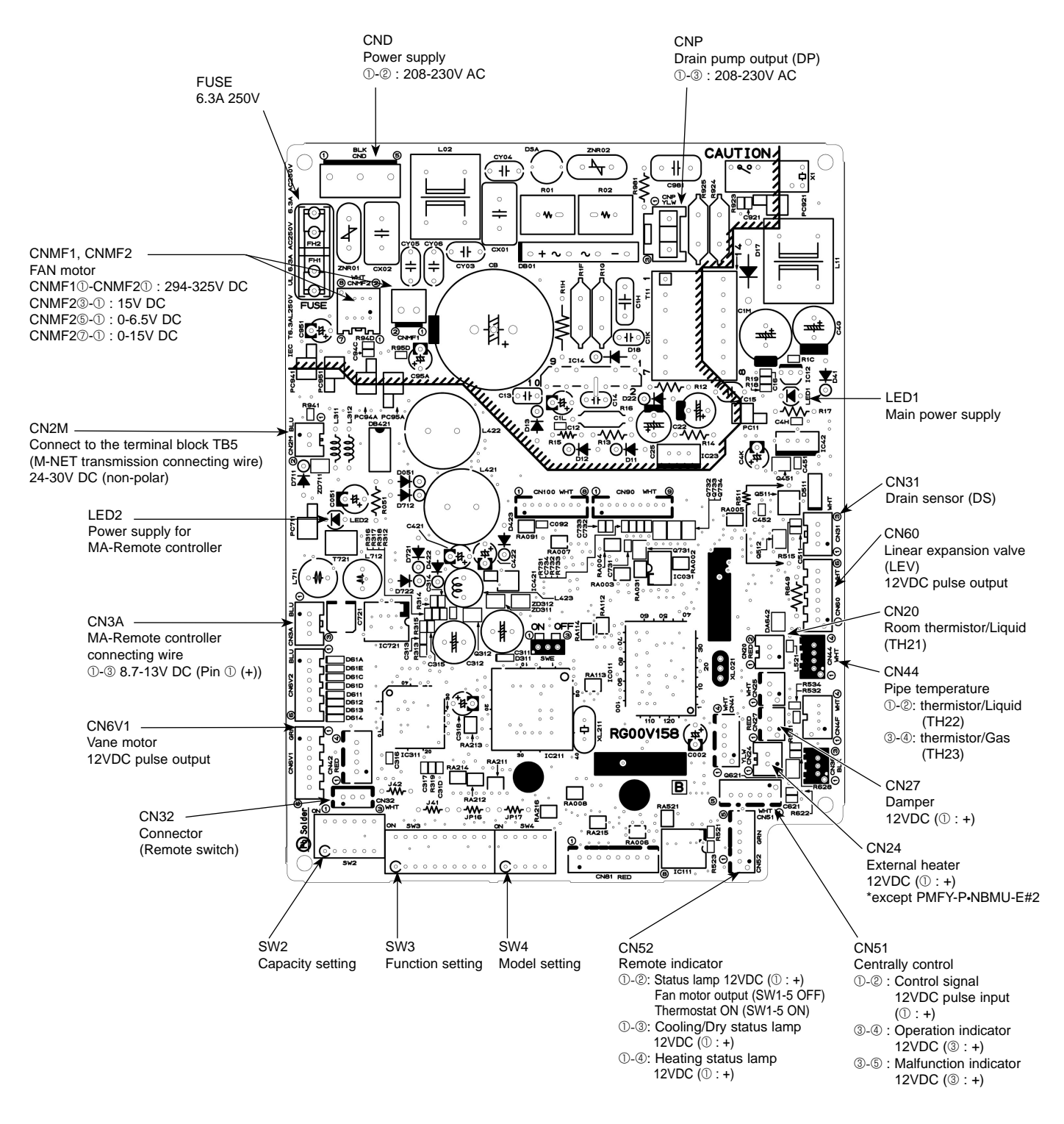

### 9-4-2. Address board PMFY-P06NBMU-E PMFY-PMFY-P06NBMU-E1 PMFY-PMFY-P06NBMU-E#2 PMFY-PMFY-P06NBMU-ER3 PMFY-PMFY-P06NBMU-ER4 PMFY-PMFY-P06NBMU-ER5 PMFY-

PMFY-P08NBMU-E PMFY-P08NBMU-E1 PMFY-P08NBMU-E#2 PMFY-P08NBMU-ER3 PMFY-P08NBMU-ER4 PMFY-P08NBMU-ER5

PMFY-P12NBMU-E PMFY-P12NBMU-E1 PMFY-P12NBMU-E#2 PMFY-P12NBMU-ER3 PMFY-P12NBMU-ER4 PMFY-P12NBMU-ER5 PMFY-P15NBMU-E PMFY-P15NBMU-E1 PMFY-P15NBMU-E#2 PMFY-P15NBMU-ER3 PMFY-P15NBMU-ER4 PMFY-P15NBMU-ER5

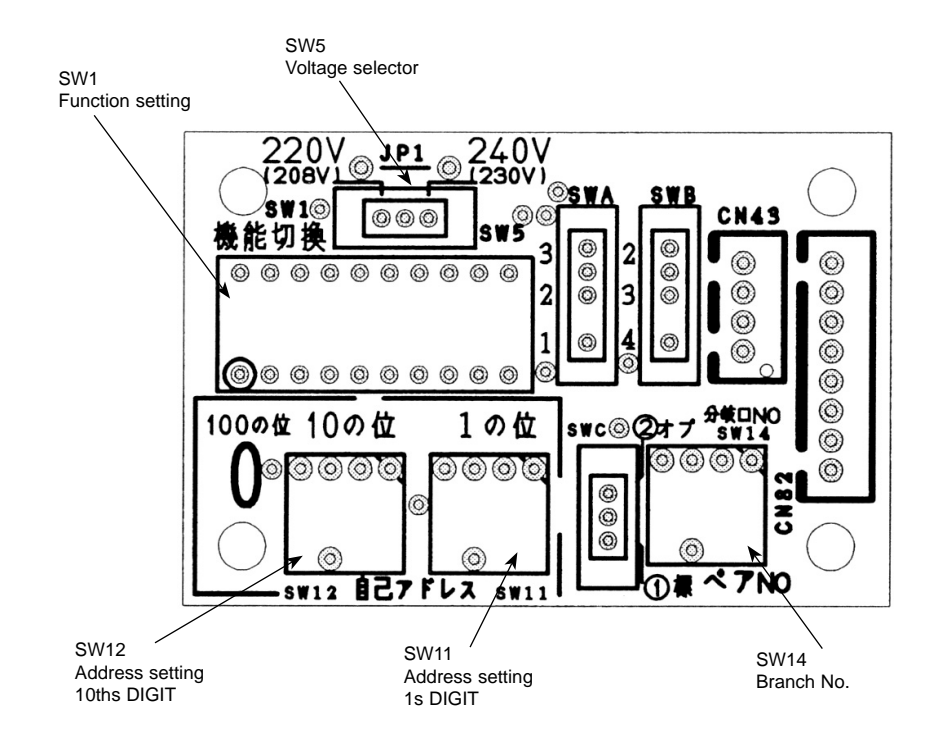

# 10 DISASSEMBLY PROCEDURE

PMFY-P06NBMU-E PMFY-P06NBMU-E1 PMFY-P06NBMU-E#2 PMFY-P06NBMU-ER3 PMFY-P06NBMU-ER4 PMFY-P06NBMU-ER5 PMFY-P08NBMU-E PMFY-P08NBMU-E1 PMFY-P08NBMU-E#2 PMFY-P08NBMU-ER3 PMFY-P08NBMU-ER4 PMFY-P08NBMU-ER5

PMFY-P12NBMU-E PMFY-P12NBMU-E1 PMFY-P12NBMU-E#2 PMFY-P12NBMU-ER3 PMFY-P12NBMU-ER4 PMFY-P12NBMU-ER5

PMFY-P15NBMU-E PMFY-P15NBMU-E1 PMFY-P15NBMU-E#2 PMFY-P15NBMU-ER3 PMFY-P15NBMU-ER4 PMFY-P15NBMU-ER5

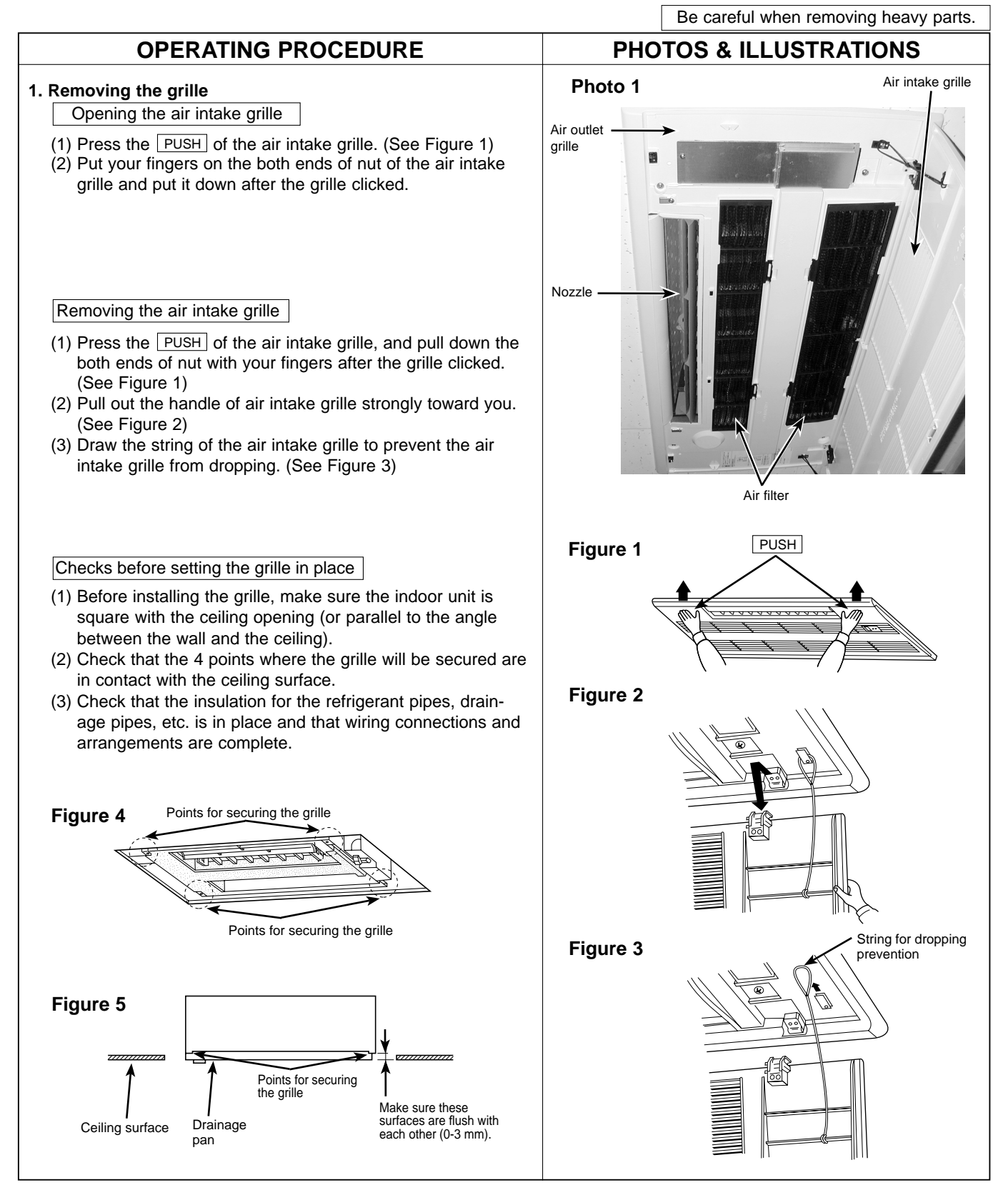

## **OPERATING PROCEDURE**

#### Removing the grille

- (1) Open the intake grille by pressing <u>PUSH</u> of the air intake grille and remove the air filter (x 2). (See Figure 1)
- (2) Remove the screw cover in the middle of the air outlet. (See Figure 7)
- (3) Open the upper and lower flaps on the indoor unit completely. (See Figure 7)
- (4) Remove the securing screws (x 7).
  - (A): M5 × 0.8 × 16, 6pcs)
  - (B: 4 × 16, 1pc)
- (5) Remove the temporary holding tabs on the grille to the hooks on the indoor unit.

#### Attaching the grille

- (1) Open the upper and lower flaps on the indoor unit completely.
- (2) Hook the temporary holding tabs on the front panel to the hooks on the indoor unit.
- (3) Adjust the grille so that it fits properly in the angle between the ceiling and the wall, and install the securing screws (supplied with this grille) in their 4 places at left and right, leaving them slightly loose.
- (5) Tighten the securing bolts 
   in the 4 places at left and right. \* Make sure there are no gaps between the indoor unit and the grille, and between the grille and the ceiling surface. If there are gaps, the wind may come in and it may cause water to drip. (See Figure 8)
  - \* Tighten the securing bolts (A) and securing screws (B) completely.
- (6) Replace the air filter and screw cover, and press PUSH of the intake grille until you hear it snap into place.

#### Checks after setting the grille

- (1) Check that there are no gaps between the indoor unit and the grille, between the grille and the ceiling surface. If there are gaps, the wind may come in and condensation may result.
- (2) Check that the air filter is in place.

#### **PHOTOS & ILLUSTRATIONS**

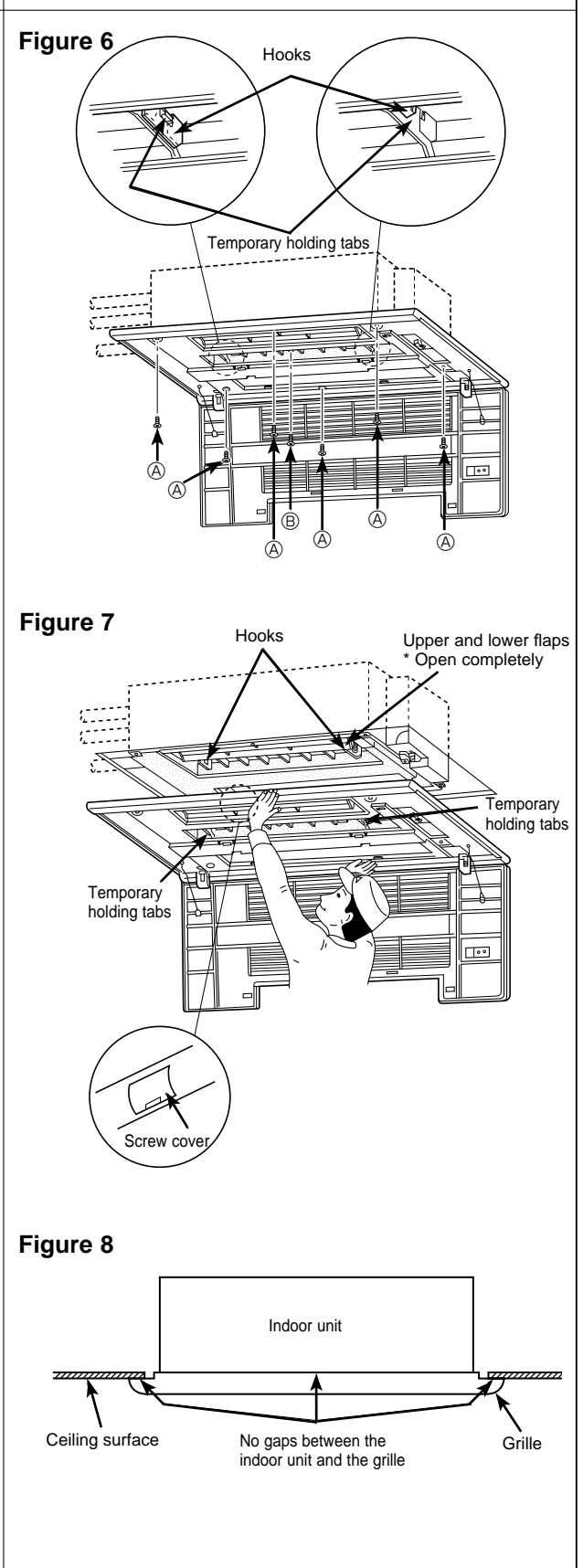

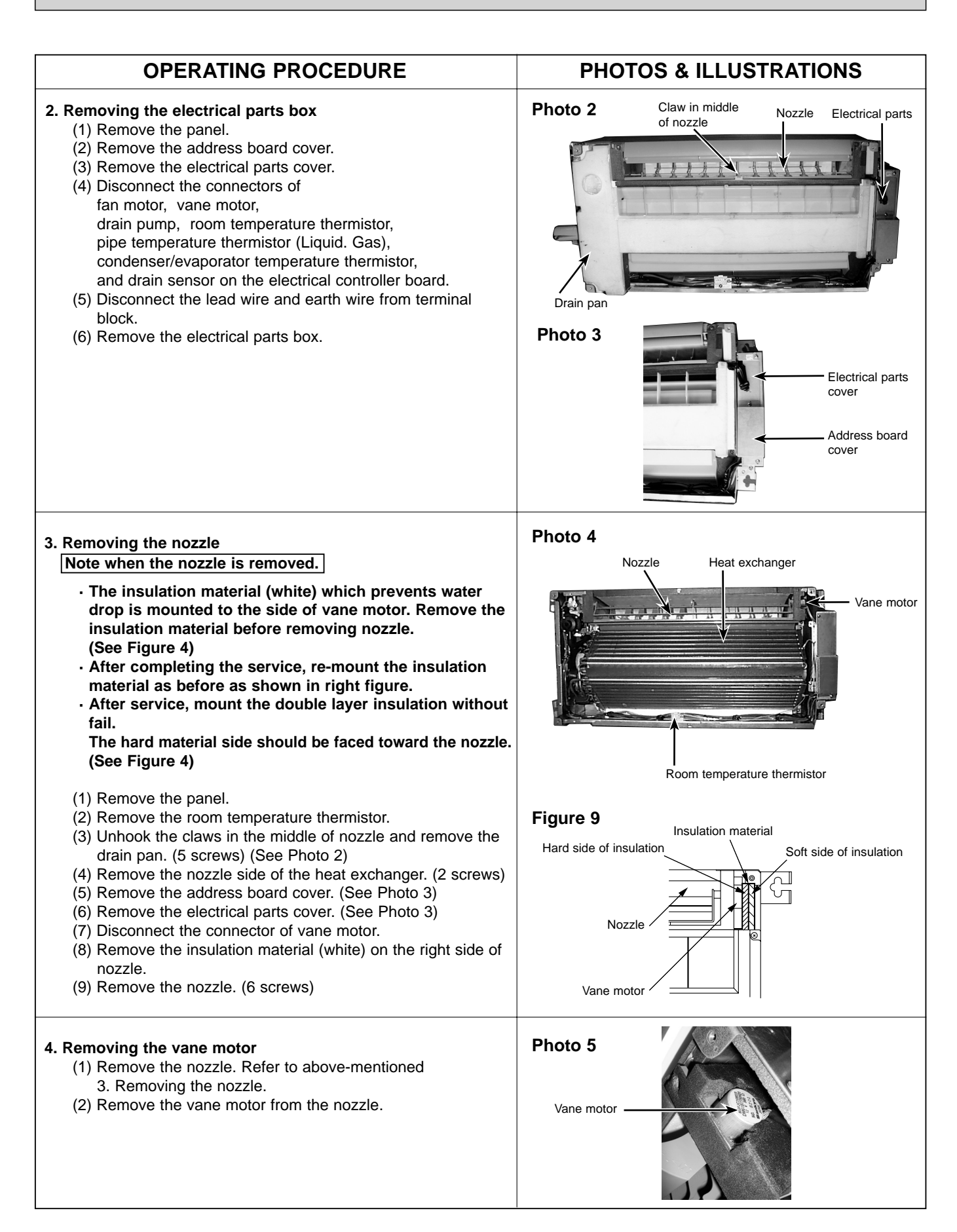

| OPERATING PROCEDURE                                                                                                    | PHOTOS & ILLUSTRATIONS                             |
|----------------------------------------------------------------------------------------------------|----------------------------------------------------|
| <ul> <li>5. Removing the drain pump <ol> <li>Remove the panel.</li> <li>Unhook the claw in the middle of nozzle and remove the drain pan.</li> <li>Remove the address board cover.</li> <li>Remove the address board cover.</li> <li>Remove the electrical parts cover.</li> <li>Disconnect the connector of drain pump.</li> <li>Remove the drain hose.</li> <li>Remove the drain pump.</li> <li>Remove the drain pump.</li> </ol> </li> </ul>                                                                                                    | Photo 6<br>Drain sensor<br>Drain pump<br>Fan motor |
| 6. Removing the fan motor and line flow fan                                                                                                    | Photo 7                                            |
| <ol> <li>(1) Remove the panel.</li> <li>(2) Unhook the claw in the middle of nozzle and remove the drain pan. (See Photo 2)</li> <li>(3) Unscrew 2 screws at the nozzle side of the heat exchanger.</li> <li>(4) Remove the address board cover. (See Photo 3)</li> <li>(5) Remove the electrical parts cover. (See Photo 3)</li> <li>(6) Disconnect the connector of vane motor, fan motor and drain pump.</li> <li>(7) Remove the nozzle side of the heat exchanger. (2 screws)</li> <li>(8) Remove the nozzle.</li> <li>(9) Remove the drain pump.</li> <li>(10) Unscrew 2 screws in the motor support.</li> <li>(11) Remove the fan motor and line flow fan. (The fan motor and line flow fan can be removed without removing the heat exchanger.)</li> </ol> | Fan motor<br>Line flow fan                         |
| 7. Removing the thermistor <room detection="" temperature=""></room>                                                                                                    |                                                    |
| (1) Remove the panel.                                                                                                    |                                                    |
| (3) Remove the electrical parts cover.                                                                                                    |                                                    |
| <ul> <li>(4) Remove the thermistor. <intake detector="" temperature=""></intake></li> <li>(5) Disconnect the lead wire from the cord clamp. (5 points)</li> <li>(6) Disconnect the connector (CN20) on the indoor controller board.</li> </ul>                                                                                                    |                                                    |
| 8. Removing the thermistor                                                                                                    |                                                    |
| <liquid detection="" pipe="" temperature=""></liquid>                                                                                                    |                                                    |
| (1) Remove the panel.                                                                                                    |                                                    |
| (2) Remove the address board cover.                                                                                                    |                                                    |
| (4) Remove the drain pan.                                                                                                    |                                                    |
| (5) Remove the thermistor <gas detection="" pipe="" temperature="">/</gas>                                                                                                    |                                                    |
| (6) Disconnect the lead wire from the cord clamp.                                                                                                    |                                                    |
| (7) Disconnect the connector (CN21)/(CN29), (CN44) on the indoor controller board.                                                                                                    |                                                    |
| Connector (CN21) / Liquid (NBMU(1))                                                                                                    |                                                    |
| (CN29) / Gas (NBMU())<br>(CN44) / Liquid and Gas (NBMU#2, NBMUR3                                                                                                    |                                                    |
| NBMUR4, NBMUR5)                                                                                                    |                                                    |

## PANEL PARTS

PMP-16BMU (FOR PMFY-P06/08/12/15NBMU-E • PMFY-P06/08/12/15NBMU-E<sub>1</sub>) PMP-16BMUW (FOR PMFY-P06/08/12/15NBMU-E#2 • PMFY-P06/08/12/15NBMU-ER3 • PMFY-P06/08/12/15NBMU-ER4 • PMFY-P06/08/12/15NBMU-ER5)

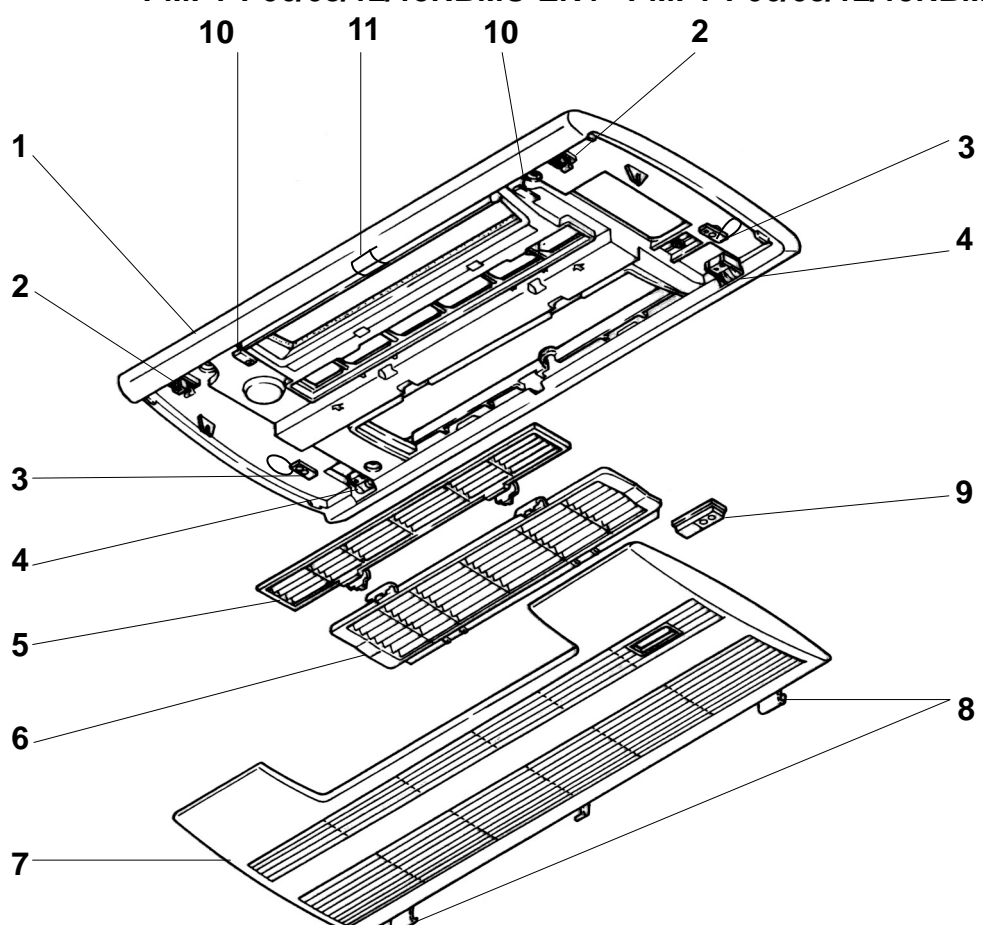

| No. | S    | Part No.    | Part Name         | Specification | Q'ty | /set | Remarks | Wiring<br>Diagram<br>Symbol | Recom-<br>mended<br>Q'ty |
|-----|------|-------------|-------------------|---------------|------|------|---------|-----------------------------|--------------------------|
|     | Ko H |             |                   |               | PMI  | P-16 |         |                             |                          |
|     | œ    |             |                   |               | BMU  | BMUW |         |                             |                          |
| 4   | G    | T7W E16 003 | AIR OUTLET GRILLE |               | 1    |      |         |                             |                          |
|     | G    | T7W E22 003 | AIR OUTLET GRILLE |               |      | 1    |         |                             |                          |
| 2   | G    | R01 E01 055 | LATCH             |               | 2    | 2    |         |                             |                          |
| 3   | G    | R01 E01 099 | PANEL HOOK        |               | 2    | 2    |         |                             |                          |
| 4   | G    | R01 E07 054 | GRILLE CATCH      |               | 2    | 2    |         |                             |                          |
| 5   | G    | R01 E14 500 | L.L.FILTER        |               | 1    | 1    |         |                             |                          |
| 6   | G    | R01 E15 500 | L.L.FILTER        |               | 1    | 1    |         |                             |                          |
| _   | G    | T7W E04 691 | INTAKE GRILLE     |               | 1    |      |         |                             |                          |
| 1   | G    | T7W E06 691 | INTAKE GRILLE     |               |      | 1    |         |                             |                          |
| 8   | G    | R01 E06 054 | GRILLE SHAFT      |               | 2    | 2    |         |                             |                          |
| 9   | G    | R01 E01 648 | RECEIVER COVER    |               | 1    | 1    |         |                             |                          |
| 10  | G    | R01 E01 044 | MAGNET            |               | 2    | 2    |         |                             |                          |
| 11  | G    | R01 E04 096 | SCREW CAP         |               | 1    |      |         |                             |                          |
|     | G    | R01 E07 096 | SCREW CAP         |               |      | 1    |         |                             |                          |
FUNCTIONAL PARTS PMFY-P06NBMU-E PMFY-P08NBMU-E PMFY-P12NBMU-E PMFY-P15NBMU-E PMFY-P06NBMU-E1 PMFY-P08NBMU-E1 PMFY-P12NBMU-E1 PMFY-P15NBMU-E1

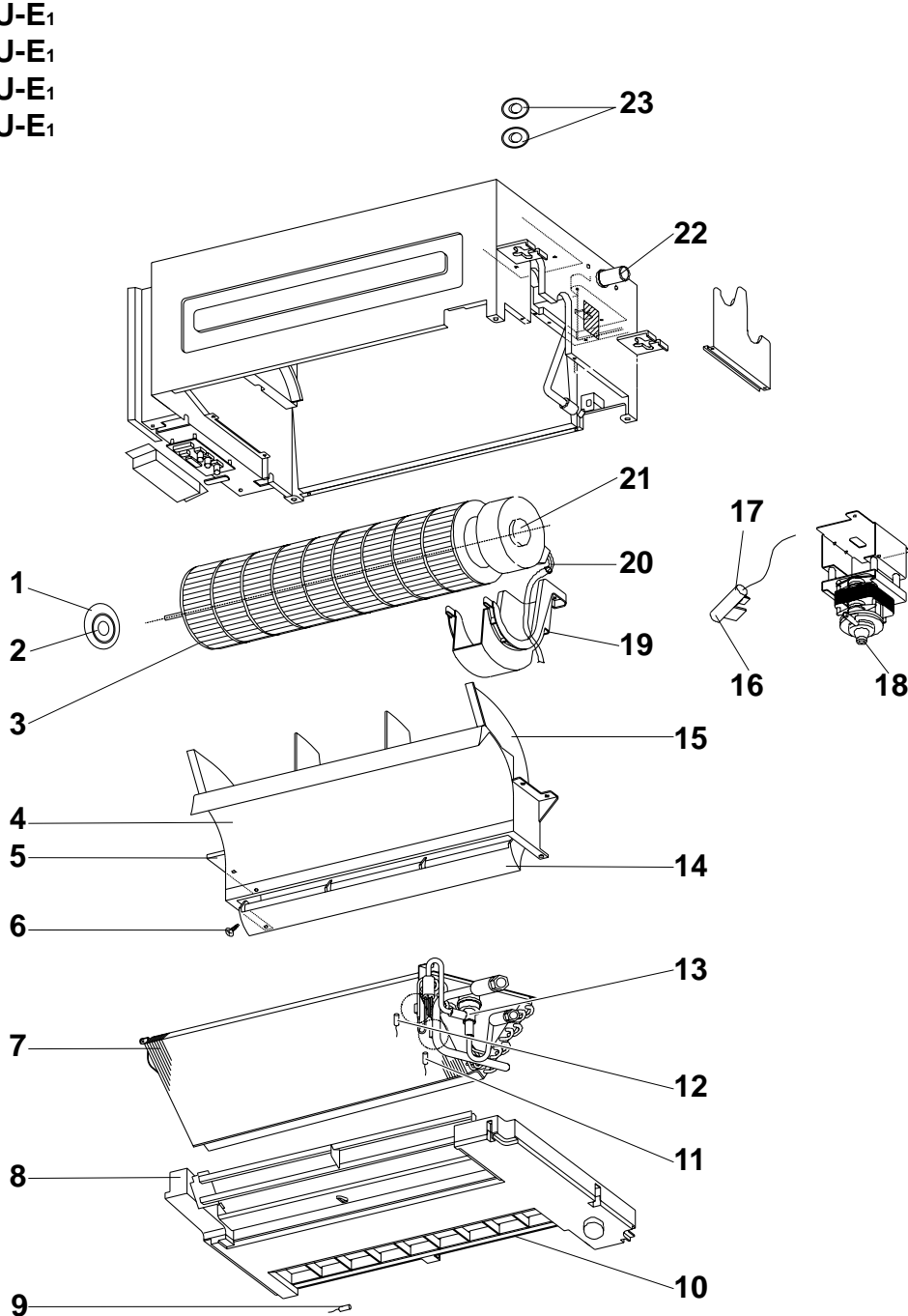

|     | 6 | Part No. |      |     | Part Name S     |               | Q'ty/set |       |       |              |               | Wiring<br>Diagram | Recom-<br>mended |
|-----|---|----------|------|-----|-----------------|---------------|----------|-------|-------|--------------|---------------|-------------------|------------------|
| No. | Ĕ |          |      |     |                 | Specification | PMFY-    |       |       |              | Remarks       |                   |                  |
|     | Ř | _        |      |     |                 |               | P-NB     | MU-E  | P-NBI | <u>/U-E₁</u> | (Drawing No.) | Symbol            | Q'ty             |
|     | ~ | D04      | 22.4 | 400 |                 |               | 06/08    | 12/15 | 06/08 | 12/15        |               |                   |                  |
| 1   | G | RUT      | 23A  | 102 | BEARING MOUNT   |               | 1        | 1     | 1     | 1            |               |                   |                  |
| 2   | G | R01      | E04  | 103 |                 |               | 1        | 1     | 1     | 1            |               |                   |                  |
| 3   | G | R01      | E32  | 114 | LINE FLOW FAN   |               | 1        | 1     | 1     | 1            |               |                   |                  |
| 4   | G | R01      | E01  | 079 | STABILIZER ASSY |               | 1        | 1     | 1     | 1            |               |                   |                  |
| 5   | G | R01      | E18  | 223 | VANE MOTOR      |               | 1        | 1     | 1     | 1            |               | MV                |                  |
| 6   | G | R01      | E02  | 092 | VANE SLEEVE     |               | 1        | 1     | 1     | 1            |               |                   |                  |
| _   | G | T7W      | H08  | 480 | HEAT EXCHANGER  |               | 1        |       | 1     |              |               |                   |                  |
| 7   | G | T7W      | H09  | 480 | HEAT EXCHANGER  |               |          | 1     |       | 1            |               |                   |                  |
| 8   | G | R01      | E30  | 529 | DRAIN PAN ASSY  |               | 1        | 1     | 1     | 1            |               |                   |                  |
| 9   | G | R01      | H12  | 202 | THERMISTOR      | ROOM          | 1        | 1     | 1     | 1            |               | TH21              |                  |
| 10  | G | R01      | E03  | 038 | GUIDE VANE      |               | 1        | 1     | 1     | 1            | 8pcs/set      |                   |                  |
| 11  | G | R01      | H16  | 202 | THERMISTOR      | LIQUID        | 1        | 1     | 1     | 1            |               | TH22              |                  |
| 12  | G | R01      | H17  | 202 | THERMISTOR      | GAS           | 1        | 1     | 1     | 1            |               | TH23              |                  |
| 13  | G | R01      | H06  | 401 | EXPANSION VALVE |               | 1        | 1     | 1     | 1            |               | LEV               |                  |
| 14  | G | R01      | E16  | 002 | VANE            |               | 1        | 1     | 1     | 1            |               |                   |                  |
| 15  | G | R01      | E05  | 110 | CASING ASSY     |               | 1        | 1     | 1     | 1            |               |                   |                  |
| 16  | G | R01      | 32K  | 241 | SENSOR HOLDER   |               | 1        | 1     | 1     | 1            |               |                   |                  |
| 17  | G | R01      | E11  | 266 | DRAIN SENSOR    |               | 1        | 1     | 1     | 1            |               | DS                |                  |
| 18  | G | T7W      | E11  | 355 | DRAIN PUMP      |               | 1        | 1     | 1     | 1            |               | DP                |                  |
| 19  | G | R01      | E35  | 130 | MOTOR SUPPORT   |               | 1        | 1     | 1     | 1            |               |                   |                  |
| 20  | G | R01      | E24  | 220 | FAN MOTOR       |               | 1        | 1     |       |              |               | MF                |                  |
| 20  | G | R01      | E45  | 220 | FAN MOTOR       |               |          |       | 1     | 1            |               | MF                |                  |
| 21  | G | R01      | E13  | 105 | MOTOR MOUNT     |               | 1        | 1     | 1     | 1            |               |                   |                  |
| 22  | G | R01      | E05  | 527 | DRAIN PIPE ASSY |               | 1        | 1     | 1     | 1            |               |                   |                  |
| 23  | G | R01      | E03  | 673 | SCREW & WASHER  |               | 1        | 1     | 1     | 1            | set           |                   |                  |

Part number that is circled is not shown in the figure.

**FUNCTIONAL PARTS** PMFY-P06NBMU-E#2 PMFY-P08NBMU-E#2 PMFY-P12NBMU-E#2 PMFY-P15NBMU-E#2 PMFY-P06NBMU-ER3 PMFY-P08NBMU-ER3 PMFY-P12NBMU-ER3 PMFY-P15NBMU-ER3 PMFY-P06NBMU-ER4 PMFY-P08NBMU-ER4 PMFY-P12NBMU-ER4 PMFY-P15NBMU-ER4 PMFY-P06NBMU-ER5 PMFY-P08NBMU-ER5 PMFY-P12NBMU-ER5 PMFY-P15NBMU-ER5

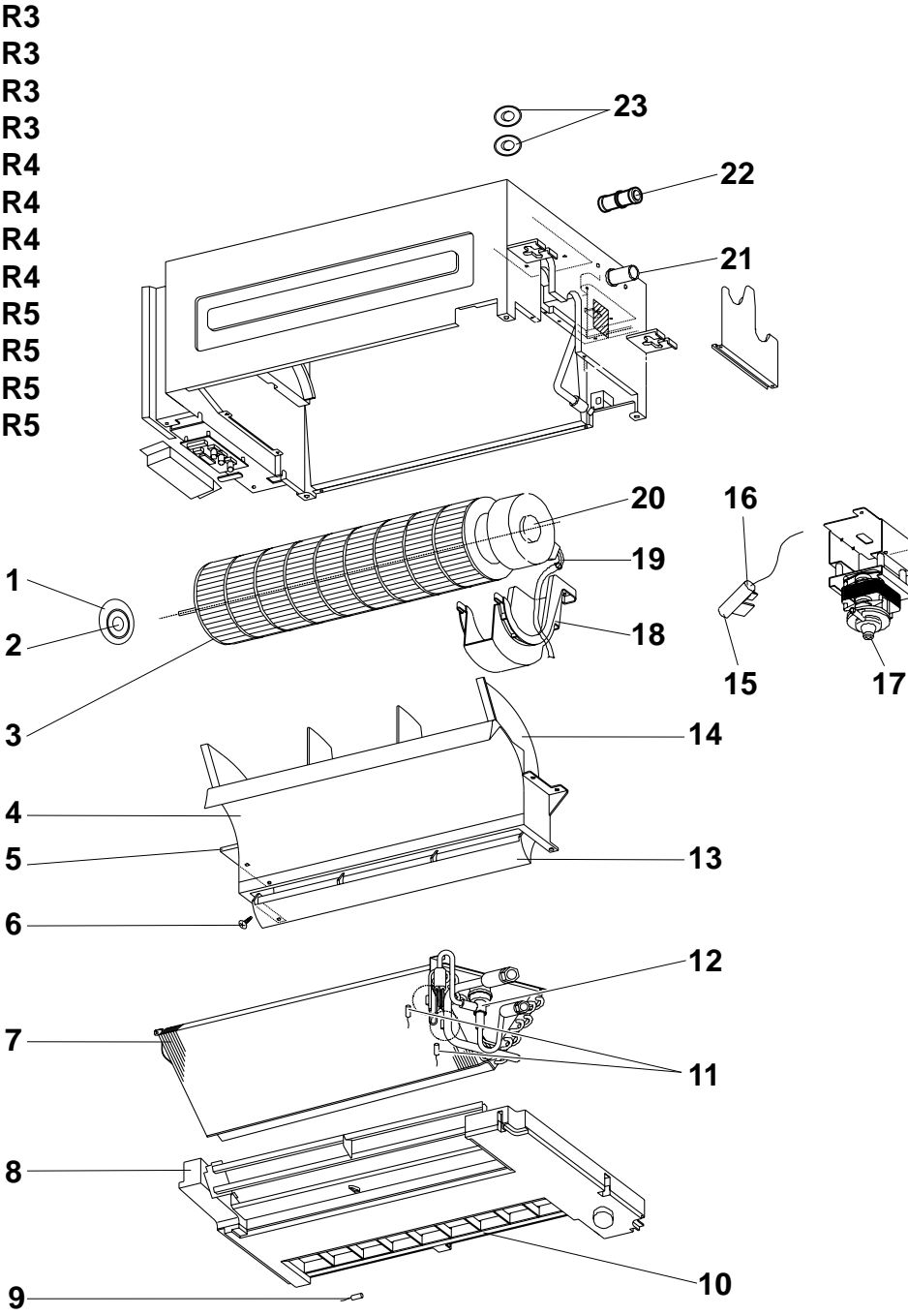

Part number that is circled is not shown in the figure.

|          |      |             |                  |               |            | Q'ty                 | /set  |                |               |                   |                |
|----------|------|-------------|------------------|---------------|------------|----------------------|-------|----------------|---------------|-------------------|----------------|
|          | RoHS |             |                  |               | PMFY-P-    |                      |       |                | Bomorko       | Wiring            | Recom-         |
| No.      |      | Part No.    | Part Name        | Specification | NBM<br>NBM | NBMU-E#2<br>NBMU-ER3 |       | J-ER4<br>J-ER5 | (Drawing No.) | Diagram<br>Symbol | mended<br>Q'ty |
|          |      |             |                  |               | 06/08      | 12/15                | 06/08 | 12/15          | ]             |                   |                |
| 1        | G    | R01 23A 102 | BEARING MOUNT    |               | 1          | 1                    | 1     | 1              |               |                   |                |
| 2        | G    | R01 E04 103 | SLEEVING BEARING |               | 1          | 1                    | 1     | 1              |               |                   |                |
| 3        | G    | R01 E32 114 | LINE FLOW FAN    |               | 1          | 1                    | 1     | 1              |               |                   |                |
| 4        | G    | R01 E01 079 | STABILIZER ASSY  |               | 1          | 1                    | 1     | 1              |               |                   |                |
| 5        | G    | R01 E18 223 | VANE MOTOR       |               | 1          | 1                    | 1     | 1              |               | ΜV                |                |
| 6        | G    | R01 E02 092 | VANE SLEEVE      |               | 1          | 1                    | 1     | 1              |               |                   |                |
| 7        | G    | T7W H92 480 | HEAT EXCHANGER   |               | 1          |                      | 1     |                |               |                   |                |
| <b>'</b> | G    | T7W H93 480 | HEAT EXCHANGER   |               |            | 1                    |       | 1              |               |                   |                |
| 8        | G    | R01 E30 529 | DRAIN PAN ASSY   |               | 1          | 1                    | 1     | 1              |               |                   |                |
| 9        | G    | R01 H12 202 | THERMISTOR       | ROOM          | 1          | 1                    | 1     | 1              |               | TH21              |                |
| 10       | G    | R01 E03 038 | GUIDE VANE       |               | 1          | 1                    | 1     | 1              | 8pcs/set      |                   |                |
| 11       | G    | R01 N15 202 | THERMISTOR       | LIQUID/GAS    | 1          | 1                    | 1     | 1              |               | TH22,23           |                |
| 12       | G    | R01 H06 401 | EXPANSION VALVE  |               | 1          | 1                    | 1     | 1              |               | LEV               |                |
| 13       | G    | R01 E16 002 | VANE             |               | 1          | 1                    | 1     | 1              |               |                   |                |
| 14       | G    | R01 E05 110 | CASING ASSY      |               | 1          | 1                    | 1     | 1              |               |                   |                |
| 15       | G    | R01 32K 241 | SENSOR HOLDER    |               | 1          | 1                    | 1     | 1              |               |                   |                |
| 16       | G    | R01 E11 266 | DRAIN SENSOR     |               | 1          | 1                    | 1     | 1              |               | DS                |                |
| 17       | G    | T7W E11 355 | DRAIN PUMP       |               | 1          | 1                    | 1     | 1              |               | DP                |                |
| 18       | G    | R01 E35 130 | MOTOR SUPPORT    |               | 1          | 1                    | 1     | 1              |               |                   |                |
| 19       | G    | R01 E49 220 | FAN MOTOR        |               | 1          | 1                    | 1     | 1              |               | MF                |                |
| 20       | G    | R01 E13 105 | MOTOR MOUNT      |               | 1          | 1                    | 1     | 1              | L/R set       |                   |                |
| 21       | G    | R01 E05 527 | DRAIN PIPE ASSY  |               | 1          | 1                    |       |                |               |                   |                |
| 21       | G    | R01 E10 527 | DRAIN PIPE ASSY  |               |            |                      | 1     | 1              |               |                   |                |
| 22       | G    | R01 18J 523 | JOINT SOCKET     |               |            |                      | 1     | 1              |               |                   |                |
| 23       | G    | R01 E03 673 | SCREW & WASHER   |               | 1          | 1                    | 1     | 1              | set           |                   |                |

#### **ELECTRICAL PARTS**

| PMFY-P06NBMU-E   | PMFY-P08NBMU-E   | PMFY-P12NBMU-E   | PMFY-P15NBMU-E   |
|------------------|------------------|------------------|------------------|
| PMFY-P06NBMU-E₁  | PMFY-P08NBMU-E1  | PMFY-P12NBMU-E1  | PMFY-P15NBMU-E1  |
| PMFY-P06NBMU-E#2 | PMFY-P08NBMU-E#2 | PMFY-P12NBMU-E#2 | PMFY-P15NBMU-E#2 |
| PMFY-P06NBMU-ER3 | PMFY-P08NBMU-ER3 | PMFY-P12NBMU-ER3 | PMFY-P15NBMU-ER3 |
| PMFY-P06NBMU-ER4 | PMFY-P08NBMU-ER4 | PMFY-P12NBMU-ER4 | PMFY-P15NBMU-ER4 |
| PMFY-P06NBMU-ER5 | PMFY-P08NBMU-ER5 | PMFY-P12NBMU-ER5 | PMFY-P15NBMU-ER5 |

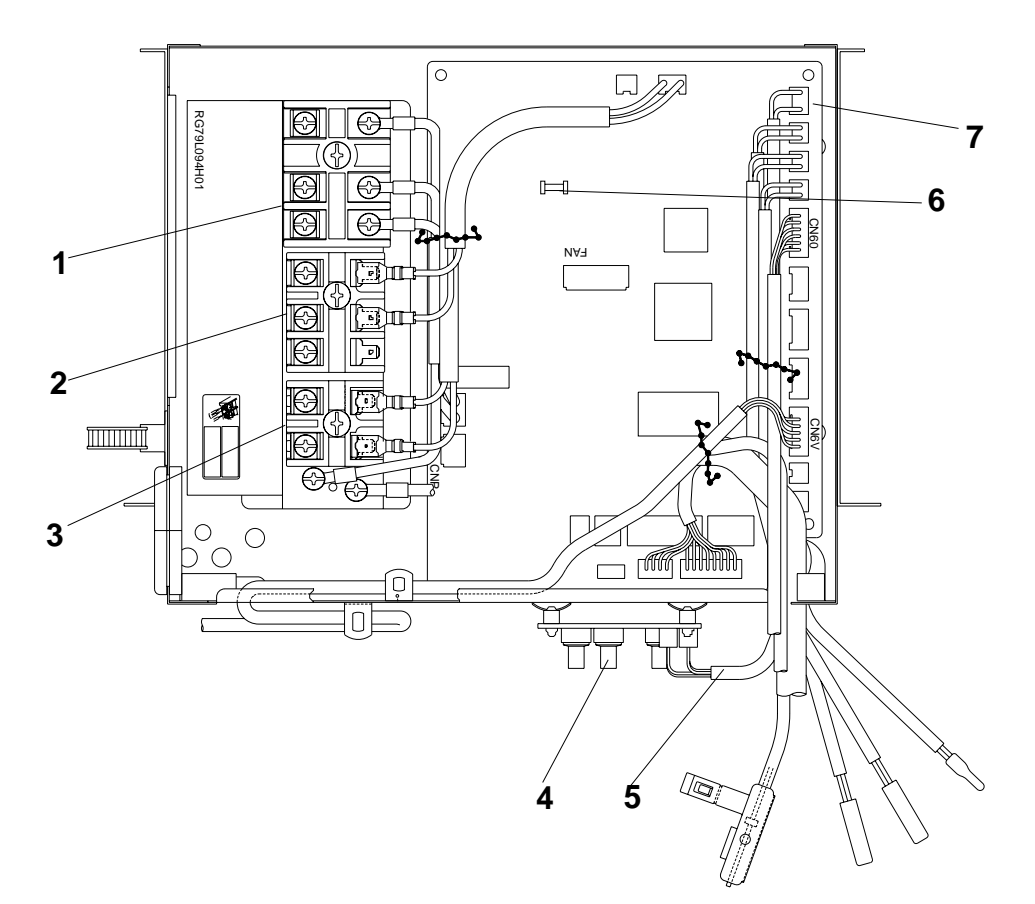

|     |    | Part No. Part No. |                         |                 | Q'ty/set   |             |              |              |              |              |                     | \A/!    | Decem  |
|-----|----|-------------------|-------------------------|-----------------|------------|-------------|--------------|--------------|--------------|--------------|---------------------|---------|--------|
| No. | HS |                   |                         | Specification   |            | PN          | IFY-P0       | 6/08/12      | /15          |              | Remarks<br>(Drawing | Diagram | mended |
|     | Å  |                   |                         |                 | NBMU-<br>E | NBMU-<br>E1 | NBMU-<br>E#2 | NBMU-<br>ER3 | NBMU-<br>ER4 | NBMU-<br>ER5 | No.)                | Symbol  | Q'ty   |
| 1   | G  | T7W E41 716       | TERMINAL BLOCK          | 3P (L1, L2, GR) | 1          | 1           | 1            | 1            | 1            | 1            |                     | TB2     |        |
| 2   | G  | R01 E27 246       | TERMINAL BLOCK          | 3P (M1, M2, S)  | 1          | 1           | 1            | 1            | 1            | 1            |                     | TB5     |        |
| 3   | G  | R01 E53 246       | TERMINAL BLOCK          | 2P (1, 2)       | 1          | 1           | 1            | 1            | 1            | 1            |                     | TB15    |        |
| 4   | G  | T7W E01 294       | ADDRESS BOARD           |                 | 1          | 1           | 1            | 1            | 1            | 1            |                     | A.B     |        |
| 5   | G  | R01 E10 304       | CABLE ASSY              |                 | 1          | 1           | 1            | 1            | 1            | 1            |                     |         |        |
| 4   | G  | T7W 420 239       | FUSE                    | 250V, 6A        | 1          | 1           |              |              |              |              |                     | FUSE    |        |
| O   | G  | R01 E06 239       | FUSE                    | 250V, 6.3A      |            |             | 1            | 1            | 1            | 1            |                     | FUSE    |        |
|     | G  | T7W E59 310       | INDOOR CONTROLLER BOARD |                 | 1          |             |              |              |              |              |                     | I.B     |        |
|     | G  | T7W E67 310       | INDOOR CONTROLLER BOARD |                 |            | 1           |              |              |              |              |                     | I.B     |        |
| 7   | G  | T7W E72 310       | INDOOR CONTROLLER BOARD |                 |            |             | 1            |              |              |              |                     | I.B     |        |
|     | G  | T7W E85 310       | INDOOR CONTROLLER BOARD |                 |            |             |              | 1            | 1            |              |                     | I.B     |        |
|     | G  | T7W C04 310       | INDOOR CONTROLLER BOARD |                 |            |             |              |              |              | 1            |                     | I.B     |        |

OC341F

# CITY MULTI ™

### MITSUBISHI ELECTRIC CORPORATION

HEAD OFFICE : TOKYO BLDG., 2-7-3, MARUNOUCHI, CHIYODA-KU, TOKYO100-8310, JAPAN

©Copyright 2005 MITSUBISHI ELECTRIC CORPORATION Distributed in Apr. 2012 No. OC341 REVISED EDITION-F Distributed in Dec. 2009 No. OC341 REVISED EDITION-E PDF 7 Distributed in May 2008 No. OC341 REVISED EDITION-D PDF 7 Distributed in May 2008 No. OC341 REVISED EDITION-C PDF 7 Distributed in Jul. 2007 No. OC341 REVISED EDITION-B PDF 9 Distributed in Jul. 2006 No. OC341 REVISED EDITION-A PDF 9 Distributed in Jun. 2005 No. OC341 REVISED EDITION-A PDF 9 Distributed in Jun. 2005 No. OC341 PDF 10 Made in Japan

New publication, effective Apr. 2012 Specifications are subject to change without notice.

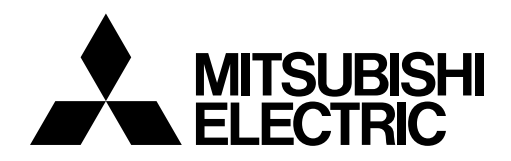

Changes for the Better

### AIR CONDITIONER

## **2020** R410A

# Service Handbook

#### Model

PUHY-P72, P96, P120, P144, P168T(Y)NU-A PUHY-P192, P216, P240, P264, P288, P312, P336, P360, P384, P408, P432T(Y)SNU-A

PUHY-EP72, EP96, EP120, EP144, EP168, EP192, EP216, EP240T(Y)NU-A PUHY-EP192, EP216, EP240, EP264, EP288, EP312, EP336, EP360, EP384, EP408, EP432T(Y)SNU-A

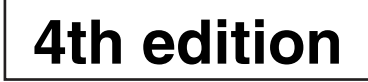

### **Safety Precautions**

+Please read the following safety precautions carefully before installing the unit to ensure safety.

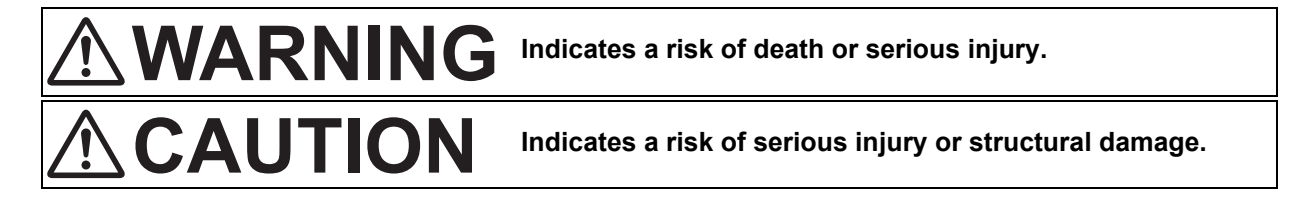

•Make sure that this manual is passed on to the end user to retain for future reference.

•Retain this manual for future reference. When the unit is reinstalled or repaired, have this manual available to those who provide these services. Make sure that this manual is passed on to any future users.

All electric work must be performed by qualified personnel. Air tightness test must be performed by qualified personnel.

#### **General Precautions**

### 

Do not use refrigerant other than the type indicated in the manuals provided with the unit and on the nameplate. Doing so may cause the unit or pipes to burst, or result in explosion or fire during use, during repair, or at the time of disposal of the unit. It may also be in violation of applicable laws. MIT-SUBISHI ELECTRIC CORPORATION cannot be held responsible for malfunctions or accidents resulting from the use of the wrong type of refrigerant.

Do not install the unit in a place where large amounts of oil, steam, organic solvents, or corrosive gases, such as sulfuric gas, are present or where acidic/alkaline solutions or sprays containing sulfur are used frequently. These substances can compromise the performance of the unit or cause certain components of the unit to corrode, which can result in refrigerant leakage, water leakage, injury, electric shock, malfunctions, smoke, or fire.

Do not try to defeat the safety features of the unit or make unauthorized setting changes. Forcing the unit to operate the unit by defeating the safety features of the devices such as the pressure switch or the temperature switch, making unauthorized changes to the switch settings, or using accessories other than the ones recommended by Mitsubishi Electric may result in smoke, fire, or explosion. To reduce the risk of shorting, current leakage, electric shock, malfunctions, smoke, or fire, do not splash water on electric parts.

To reduce the risk of electric shock, malfunctions, smoke or fire, do not operate the switches/buttons or touch other electrical parts with wet hands.

To reduce the risk of pipe burst and explosion, do not allow gas refrigerant and refrigerant oil to be trapped in the refrigerant circuit.

To reduce the risk of burns or frost bites, do not touch the refrigerant pipes or refrigerant circuit components with bare hands during and immediately after operation.

To reduce the risk of burns, do not touch any electrical parts with bare hands during or immediately after stopping operation.

To reduce the risk of injury from falling tools, keep children away while installing, inspecting, or repairing the unit.

Keep the space well ventilated. Refrigerant can displace air and cause oxygen starvation. If leaked refrigerant comes in contact with a heat source, toxic gas may be generated. Always replace a fuse with one with the correct current rating. The use of improperly rated fuses or a substitution of fuses with steel or copper wire may result in bursting, fire or explosion.

To reduce the risk of electric shock, smoke, and fire due to infiltration of dust and water, properly install all required covers and panels on the terminal box and control box.

### 

To reduce the risk of being caught in rotating parts, electric shock, and burns, do not operate the unit without all required panels and guards being installed.

To reduce the risk of injury, do not sit, stand, or place objects on the unit.

To reduce the risk of water leakage and malfunctions, do not turn off the power immediately after stopping operation. Leave the unit turned on for at least 5 minutes before turning off the power.

Do not install the unit over things that are vulnerable to water damage from condensation dripping.

To reduce the risk of injury, electric shock, and malfunctions, do not touch or allow cables to come in contact with the edges of components.

To reduce the risk of injury, do not touch the heat exchanger fins or sharp edges of components with bare hands.

### Transportation and Installation

### 

Lift the unit by placing the slings at designated locations. Support the outdoor unit securely at four points to keep it from slipping and sliding. If the unit is not properly supported, it may fall and cause personal injury.

### 

To reduce the risk of injury, do not carry the product by the PP bands that are used on some packages.

To reduce the risk of injury, products weighing 20 kg (44 lbs) or more should be carried by two or more people. To reduce the risk of injury from units falling or falling over, periodically check the installation base for damage.

Consult an authorized agency for the proper disposal of the unit. Refrigerant oil and refrigerant that may be left in the unit pose a risk of fire, explosion, or environmental pollution.

Always wear protective gears when touching electrical components on the unit. Several minutes after the power is switched off, residual voltage may still cause electric shock.

To reduce the risk of electric shock and burns, always wear protective gear when working on units.

To reduce the risk of injury, do not insert fingers or foreign objects into air inlet/outlet grills. If the unit is left on a damaged base, it may fall and cause injury.

To reduce the risk of injury, always wear protective gear when working on units.

Do not release refrigerant into the atmosphere. Collect and reuse the refrigerant, or have it properly disposed of by an authorized agency. Refrigerant poses environmental hazards if released into the air.

### Installation

### 

Do not install the unit where there is a risk of leaking flammable gas.

If flammable gas accumulates around the unit, it may ignite and cause a fire or explosion.

To reduce the risk of injury from coming in contact with units, install units where they are not accessible to people other than maintenance personnel.

To reduce the risk of injury, properly dispose of the packing materials so that children will not play with them.

Properly dispose of the packing materials. Plastic bags pose suffocation hazard to children.

All drainage work should be performed by the dealer or qualified personnel according to the instructions detailed in the Installation Manual. Improper drainage work may cause water leakage and resultant damage to the furnishings. Remove packing materials from the unit before operating the unit. Note that some accessories may be taped to the unit. Properly install all accessories that are required. Failing to remove the packing materials or failing to install required accessories may result in refrigerant leakage, oxygen deprivation, smoke, or fire.

Consult your dealer and take appropriate measures to safeguard against refrigerant leakage and resultant oxygen starvation. An installation of a refrigerant gas detector is recommended.

Any additional parts must be installed by the dealer or qualified personnel. Only use the parts specified by Mitsubishi Electric. Installation by unauthorized personnel or use of unauthorized parts or accessories may result in water leakage, electric shock, or fire.

Take appropriate safety measures against wind gusts and earthquakes to prevent the unit from toppling over and causing injury.

To reduce the risk of injury from units falling or falling over, install the unit on a surface that is strong enough to support its weight.

### 

Do not install the unit over things that are vulnerable to water damage. Provide an adequate collective drainage system for the drain water from unit as necessary.

To reduce the risk of damage to the unit and resultant electric leak and electric shock, keep small animals, snow, and rain water from entering the unit by closing the gap in the pipe and wire access holes.

### **Piping Work**

### 

To reduce the risk of injury, including frost bites, that may result from being blasted with refrigerant, use caution when operating the refrigerant service valve. If refrigerant leaks out and comes in contact with an open flame, toxic gases may be generated. To reduce the risk of rain water or drain water from entering the room and damaging the interior, drainage work must be performed by your dealer or qualified personnel according to the instructions detailed in the Installation Manual.

To reduce the risk of refrigerant catching fire and causing burns, remove the refrigerant gas and the residual refrigerant oil in the pipes before heating them. To reduce the risk of pipe damage, refrigerant leakage, and oxygen deprivation, use pipes that meet the pipe thickness specifications, which vary by the type of refrigerant used, pipe diameter, and pipe material.

To reduce the risk of pipe burst or explosion, evacuate the refrigerant circuit using a vacuum pump, and do not purge the system with refrigerant.

To reduce the risk of explosion and deterioration of refrigerant oil caused by chloride, do not use oxygen, flammable gas, or refrigerant that contains chloride as a pressurizing gas. To prevent explosion, do not heat the unit with refrigerant gas in the refrigerant circuit.

To reduce the risk of oxygen deprivation and gas poisoning, check for gas leakage and keep fire sources away.

Insulate pipe connections after completing the air tightness test. Performing an air tightness test with the pipe being insulated may lead to failure to detect refrigerant leakage and cause oxygen deprivation.

To reduce the risk of pipe damage and resultant refrigerant leakage and oxygen deprivation, keep the field-installed pipes out of contact with the edges of components.

### 

To reduce the risk of pipe bursting and explosion due to abnormal pressure rise, do not allow any substances other than R410A (such as air) to enter the refrigerant circuit.

### Wiring Work

### 

To reduce the risk of wire breakage, overheating, smoke, and fire, keep undue force from being applied to the wires.

To reduce the risk of wire breakage, overheating, smoke, or fire, properly secure the cables in place and provide adequate slack in the cables so as not to stress the terminals.

All electric work must be performed by a qualified electrician according to the local regulations, standards, and the instructions detailed in the Installation Manual. Capacity shortage to the power supply circuit or improper installation may result in malfunction, electric shock, smoke, or fire.

To reduce the risk of electric shock, smoke, or fire, install an inverter circuit breaker on the power supply to each unit.

### 

To reduce the risk of current leakage, wire breakage, smoke, or fire, keep the wiring out of contact with the refrigerant pipes and other parts, especially sharp edges. To keep the ceiling and floor from getting wet due to condensation, properly insulate the pipes.

Use properly rated breakers and fuses (inverter circuit breaker, local switch <switch + fuse>, no-fuse breaker). The use of a breaker with a breaking capacity greater than the specified capacity may cause electric shock, malfunctions, smoke, or fire.

To reduce the risk of current leakage, overheating, smoke, or fire, use properly rated cables with adequate current carrying capacity.

Proper grounding must be provided by a licensed electrician.

Do not connect the grounding wire to a gas pipe, water pipe, lightning rod, or telephone wire. Improper grounding may result in electric shock, smoke, fire, or malfunction due to electrical noise interference.

#### **Relocation and Repairs**

### 

To reduce the risk of refrigerant leakage, water leakage, injury, electric shock, and fire, units should only be moved or repaired by your dealer or qualified personnel.

### 

To reduce the risk of wire shorting, electric shock, malfunctions, or fire, keep circuit boards dust free, and do not touch them with your hands or tools. To reduce the risk of wire shorting, electric leak, electric shock, smoke, or fire, do not perform maintenance work in the rain.

To reduce the risk of injury, electric shock, and fire, properly reinstall all removed components after completing repair work.

To reduce the risk of refrigerant and water leakage, check the pipe supports and insulation for damage during inspection or repair, and replace or repair the ones that are found to be deteriorated.

### **Additional Precautions**

To avoid damage to the unit, use appropriate tools to install, inspect, or repair the unit.

To reduce the risk or malfunction, turn on the power at least 12 hours before starting operation, and leave the power turned on throughout the operating season.

Recover all refrigerant in the units, and dispose of it properly according to any applicable laws and regulations.

Provide a maintenance access to allow for the inspection of pipes above the ceiling or the buried pipes.

Take appropriate measures against electrical noise interference when installing the air conditioners in hospitals or facilities with radio communication capabilities. Inverter, high-frequency medical, or wireless communication equipment as well as power generators may cause the air conditioning system to malfunction. Air conditioning system may also adversely affect the operation of these types of equipment by creating electrical noise.

To reduce the risk of damage to the unit, leave the valves on the unit closed until refrigerant charging is completed.

Place a wet towel on the refrigerant service valve before brazing the pipes to keep its temperature from rising above 120°C and damaging the surrounding equipment. Direct the blazing torch flame away from the adjacent cables and sheet metal to keep them from being overheated and damaged.

Prepare tools for exclusive use with R410A. Do not use the following tools if they have been used with the conventional refrigerant (R22): gauge manifold, charging hose, refrigerant leak detector, check valve, refrigerant charge spout, vacuum gauge, and refrigerant recovery equipment. R410A does not contain chloride, so leak detectors for use with older types of refrigerants will not detect an R410A leak. Infiltration of the residual refrigerant, refrigerant oil, or water on these tools may cause the refrigerant oil in the new system to deteriorate or damage the compressor. Because R410A operates at a higher pressure than R22, tools not intended for use with R410A may be damaged if used with R410A.

To reduce the risk of the vacuum pump oil backflowing into the refrigerant cycle and causing the refrigerant oil to deteriorate, use a vacuum pump with a check valve.

Have a set of tools for exclusive use with R410A. Consult your nearest Mitsubishi Electric Dealer.

Keep dust, dirt, and water off charging hose and flare tool. Infiltration of dust, dirt, or water into the refrigerant circuit may cause the refrigerant oil to deteriorate or damage the compressor. Use refrigerant piping and couplings that meet the applicable standards. For refrigerant pipes, use pipes made of phosphorus deoxidized copper. Keep the inner and outer surfaces of pipes and couplings clean and free of such contaminants as sulfur, oxides, dust, dirt, shaving particles, oil, and moisture. Failure to follow these directions may result in the deterioration of refrigerant oil or compressor damage.

Store the piping materials indoors, and keep both ends of the pipes sealed until immediately before brazing. Keep elbows and other joints in plastic bags. Infiltration of dust, dirt, or water into the refrigerant circuit may cause the refrigerant oil to deteriorate or damage the compressor.

Apply ester oil, ether oil, or a small amount of alkyl benzene to flares and flanges. The use and accidental infiltration of mineral oil into the system may cause the refrigerant oil to deteriorate or damage the compressor.

To reduce the risk of oxidized film from entering the refrigerant pipe and causing the refrigerant oil to deteriorate or damaging the compressor, braze pipes under nitrogen purge.

Do not use the existing refrigerant piping. A large amount of chloride that is contained in the residual refrigerant and refrigerant oil in the existing piping may cause the refrigerant oil in the new unit to deteriorate or damage the compressor.

Charge refrigerant in the liquid state. If refrigerant is charged in the gas phase, the composition of the refrigerant in the cylinder will change, compromising the unit's performance.

Do not use a charging cylinder. The use of a charging cylinder will change the composition of the refrigerant, compromising the unit's performance.

Charge the system with an appropriate amount of refrigerant in the liquid phase. Refer to the relevant sections in the manuals to calculate the appropriate amount of refrigerant to be charged. Refrigerant overcharge or undercharge may result in performance drop, abnormal stop of operation, or compressor failure. To reduce the risk of power capacity shortage, always use a dedicated power supply circuit.

To reduce the risk of both the breaker on the product side and the upstream breaker from tripping and causing problems, split the power supply system or provide protection coordination between the earth leakage breaker and no-fuse breaker.

Have a backup system, if failure of the unit has a potential for causing significant problems or damages.

|                                                                                                    | Check Before Servicing                                                                                                    |  |  |  |  |
|----------------------------------------------------------------------------------------------------|----------------------------------------------------------------------------------------------------|--|--|--|--|
| Preparation for Piping Work<br>Handling and Characteristics of Piping Materials, Refrigerant, and Refrigerant Oil<br>Working with Refrigerant Piping<br>Precautions for Wiring<br>Cautionary notes on installation environment and maintenance                                                                                                    | 1<br>                                                                                                    |  |  |  |  |
| Restrictions                                                                                                    |                                                                                                    |  |  |  |  |
| System Configurations                                                                                                    |                                                                                                    |  |  |  |  |
| Major Components, Their Functions and Refrigerant Cire                                                                                                    | cuits                                                                                                    |  |  |  |  |
| External Appearance and Refrigerant Circuit Components of Outdoor Unit<br>Outdoor Unit Refrigerant Circuit Diagrams<br>Functions of the Major Components of Outdoor Unit<br>Functions of the Major Components of Indoor Unit                                                                                                    | 1<br>14<br>19<br>23                                                                                                    |  |  |  |  |
| Electrical Components and Wiring Diagrams                                                                                                    |                                                                                                    |  |  |  |  |
| Outdoor Unit Circuit Board Arrangement<br>Outdoor Unit Circuit Board Components<br>Outdoor Unit Electrical Wiring Diagrams<br>Transmission Booster Electrical Wiring Diagrams                                                                                                    |                                                                                                    |  |  |  |  |
| Control                                                                                                    |                                                                                                    |  |  |  |  |
| Dipswitch Functions and Factory Settings<br>Outdoor Unit Control                                                                                                    | 1<br>10                                                                                                    |  |  |  |  |
| Test Run                                                                                                    |                                                                                                    |  |  |  |  |
| Read before Test Run<br>Operation Characteristics and Refrigerant Charge<br>Evaluating and Adjusting Refrigerant Charge<br>The Following Symptoms Are Normal                                                                                                    | 1<br>2<br>2<br>7                                                                                                    |  |  |  |  |
| Troubleshooting Using Error Codes                                                                                                    |                                                                                                    |  |  |  |  |
| Error Code and Preliminary Error Code Lists<br>Error Code Definitions and Solutions: Codes [0 - 999]<br>Error Code Definitions and Solutions: Codes [1000 - 1999]<br>Error Code Definitions and Solutions: Codes [2000 - 2999]<br>Error Code Definitions and Solutions: Codes [3000 - 3999]<br>Error Code Definitions and Solutions: Codes [4000 - 4999]<br>Error Code Definitions and Solutions: Codes [5000 - 5999] |                                                                                                    |  |  |  |  |
|                                                                                                    | Handling and Characteristics of Piping Materials, Refrigerant, and Refrigerant Oil         Working with Refrigerant Piping.         Precautions for Wiring         Cautionary notes on installation environment and maintenance.         Restrictions         System Configurations         Types and Maximum Allowable Length of Cables         Switch Settings         Demand Control Overview         System Connection Example         Example System with an MA Remote Controller         Example System with an MA Remote Controller         Example System with an MA Remote Controller         Bestrictions on Refrigerant Pipes         Major Components, Their Functions and Refrigerant Circ         Restrictions of the Major Components of Outdoor Unit         Outdoor Unit Refrigerant Circuit Diagrams         Functions of the Major Components of Indoor Unit         Functions of the Major Components of Indoor Unit         Functions of the Major Components of Indoor Unit         Electrical Components and Wiring Diagrams         Outdoor Unit Circuit Board Arrangement         Outdoor Unit Circuit Board Arrangement         Outdoor Unit Circuit Board Components         Outdoor Unit Circuit Board Components         Outdoor Unit Circuit Board Components         Outdoor Unit Circuit Board Components         Outdoor Unit Co |  |  |  |  |

### Chapter 8 Troubleshooting Based on Observed Symptoms

| 8-1  | MA Remote Controller Problems                                                      | 1     |
|------|------------------------------------------------------------------------------------|-------|
| 8-2  | ME remote Controller Problems                                                      | 5     |
| 8-3  | Refrigerant Control Problems                                                       | 10    |
| 8-4  | Checking Transmission Waveform and for Electrical Noise Interference               | 15    |
| 8-5  | Pressure Sensor Circuit Configuration and Troubleshooting Pressure Sensor Problems | 18    |
| 8-6  | Troubleshooting Solenoid Valve Problems                                            | 22    |
| 8-7  | Troubleshooting Outdoor Unit Fan Problems                                          | 24    |
| 8-8  | Troubleshooting LEV Problems                                                       | 25    |
| 8-9  | Troubleshooting Inverter Problems                                                  | 31    |
| 8-10 | Control Circuit                                                                    | 50    |
| 8-11 | Measures for Refrigerant Leakage                                                   | 62    |
| 8-12 | Parts Replacement Instructions                                                     | 64    |
| 8-13 | Troubleshooting Problems Using the LED Status Indicators on the Outdoor Unit       | . 151 |

### Chapter 9 USB Function

| 9-1 | Service Overview                                | 1  |
|-----|-------------------------------------------------|----|
| 9-2 | Operation Data Collection and Storage Functions | 4  |
| 9-3 | Software Rewrite Function on the USB            | 8  |
| 9-4 | Maintenance LED Display and Troubleshooting     | 10 |

### Chapter 10 LED Status Indicators on the Outdoor Unit Circuit Board

| 10-1 | LED Status Indicators       | 1 |
|------|-----------------------------|---|
| 10-2 | LED Status Indicators Table | 4 |

#### Chapter 1 Check Before Servicing

| 1-1   | Preparation for Piping Work                                                        | 1 |
|-------|------------------------------------------------------------------------------------|---|
| 1-1-1 | Read before Servicing                                                              | 1 |
| 1-1-2 | Tool Preparation                                                                   | 2 |
| 1-2   | Handling and Characteristics of Piping Materials, Refrigerant, and Refrigerant Oil | 3 |
| 1-2-1 | Piping Materials                                                                   | 3 |
| 1-2-2 | Storage of Piping Materials                                                        | 4 |
| 1-2-3 | Pipe Processing                                                                    | 4 |
| 1-2-4 | Differences in Refrigerant Properties                                              | 5 |
| 1-2-5 | Refrigerant Oil                                                                    | 6 |
| 1-3   | Working with Refrigerant Piping                                                    | 7 |
| 1-3-1 | Pipe Brazing                                                                       | 7 |
| 1-3-2 | Air Tightness Test                                                                 | 8 |
| 1-3-3 | Vacuum Drying                                                                      | 9 |
| 1-3-4 | Refrigerant Charging 1                                                             | 1 |
| 1-4   | Precautions for Wiring 1                                                           | 2 |
| 1-5   | Cautionary notes on installation environment and maintenance1                      | 4 |

### **1-1 Preparation for Piping Work**

#### 1-1-1 Read before Servicing

1. Check the type of refrigerant used in the system to be serviced. Refrigerant Type

Multi air conditioner for building application CITY MULTI:R410A

- **2.** Check the symptoms exhibited by the unit to be serviced. Refer to this service handbook for symptoms relating to the refrigerant cycle.
- 3. Thoroughly read the safety precautions at the beginning of this manual.
- 4. Preparing necessary tools: Prepare a set of tools to be used exclusively with each type of refrigerant.

For information about the correct use of tools, refer to the following page(s). [1-1-2 Tool Preparation]

5. Verification of the connecting pipes: Verify the type of refrigerant used for the unit to be moved or replaced.

Use refrigerant pipes made of phosphorus deoxidized copper. Keep the inner and outer surfaces of the pipes clean and free of such contaminants as sulfur, oxides, dust, dirt, shaving particles, oil, and water.
These types of contaminants inside the refrigerant pipes may cause the refrigerant oil to deteriorate.

- These types of contaminants inside the reingerant pipes may cause the reingerant of to detendrate.
- 6. If there is a leak of gaseous refrigerant and the remaining refrigerant is exposed to an open flame, a poisonous gas hydrofluoric acid may form. Keep workplace well ventilated.

Note

Install new pipes immediately after removing old ones to keep moisture out of the refrigerant circuit.
The use of refrigerant that contains chloride, such as R22, will cause the refrigerating machine oil to deteriorate.

7. Specifications and system requirements may differ for products manufactured at different times. Refer to the relevant chapters for specification details. Production periods can be found from the serial number as follows.

8XP000... 1~9: Jan to Sept. (Production month) X~Z: Oct to Dec. 8: April 2018 to March 2019 (Production year) ex) 8ZP December 2018 81P January 2019 82P February 2019 83P March 2019 94P 2019 April

#### 1-1-2 Tool Preparation

Prepare the following tools and materials necessary for installing and servicing the unit.

#### Tools for use with R410A (Adaptability of tools that are for use with R22 or R407C)

#### 1. To be used exclusively with R410A (not to be used if used with R22 or R407C)

| Tools/Materials                           | Use                                   | Notes                                                             |
|-------------------------------------------|---------------------------------------|-------------------------------------------------------------------|
| Gauge Manifold                            | Evacuation and refrigerant charging   | Higher than 5.09MPa[738psi] on the high-pressure side             |
| Charging Hose                             | Evacuation and refrigerant charging   | The hose diameter is larger than the conventional model.          |
| Refrigerant Recovery Cylinder             | Refrigerant recovery                  |                                                                   |
| Refrigerant Cylinder                      | Refrigerant charging                  | The refrigerant type is indicated. The cylinder is pink.          |
| Charging Port on the Refrigerant Cylinder | Refrigerant charging                  | The charge port diameter is larger than that of the current port. |
| Flare Nut                                 | Connection of the unit with the pipes | Use Type-2 Flare nuts.                                            |

#### 2. Tools and materials that may be used with R410A with some restrictions

| Tools/Materials                | Use                  | Notes                                                                                                    |
|--------------------------------|----------------------|----------------------------------------------------------------------------------------------------|
| Gas Leak Detector              | Gas leak detection   | The ones for use with HFC refrigerant may be used.                                                                                                    |
| Vacuum Pump                    | Vacuum drying        | May be used if a check valve adapter is attached.                                                                                                    |
| Flare Tool                     | Flare processing     | Flare processing dimensions for the piping in the system using the new re-<br>frigerant differ from those of R22. Refer to the following page(s). [1-2-1 Piping Materials] |
| Refrigerant Recovery Equipment | Refrigerant recovery | May be used if compatible with R410A.                                                                                                    |

#### 3. Tools and materials that are used with R22 or R407C that may also be used with R410A

| Tools/Materials                | Use                   | Notes                                                                                                    |
|--------------------------------|-----------------------|----------------------------------------------------------------------------------------------------|
| Vacuum Pump with a Check Valve | Vacuum drying         |                                                                                                    |
| Bender                         | Bending pipes         |                                                                                                    |
| Torque Wrench                  | Tightening flare nuts | Only the flare processing dimensions<br>for pipes that have a diameter of<br>ø12.7 (1/2") and ø15.88 (5/8") have<br>been changed. |
| Pipe Cutter                    | Cutting pipes         |                                                                                                    |
| Welder and Nitrogen Cylinder   | Welding pipes         |                                                                                                    |
| Refrigerant Charging Meter     | Refrigerant charging  |                                                                                                    |
| Vacuum Gauge                   | Vacuum level check    |                                                                                                    |

#### 4. Tools and materials that must not be used with R410A

| Tools/Materials                     | Use                              | Notes             |  |
|-------------------------------------|----------------------------------|-------------------|--|
| Charging Cylinder                   | Refrigerant charging             | Prohibited to use |  |
| Tools containing abrasive materials | Pipe cutting, cut edge treatment | Prohibited to use |  |

Tools for R410A must be handled with special care to keep moisture and dust from infiltrating the cycle.

### 1-2 Handling and Characteristics of Piping Materials, Refrigerant, and Refrigerant Oil

#### 1-2-1 Piping Materials

### Do not use the existing piping!

#### 1. Copper pipe materials

| Annealed | Soft copper pipes (annealed copper pipes). They can easily be bent with hands.                        |
|----------|----------------------------------------------------------------------------------------------------|
| Drawn    | Hard copper pipes (straight pipes). They are stronger than the Annealed at the same radial thickness. |

•The distinction between Annealed and Drawn is made based on the strength of the pipes themselves.

•Annealed can easily be bent with hands.

•Drawn are considerably stronger than Annealed at the same thickness.

#### 2. Types of copper pipes

| Maximum working pressure | Refrigerant type |  |  |
|--------------------------|------------------|--|--|
| 3.45 MPa [500psi]        | R22, R407C etc.  |  |  |
| 4.30 MPa [624psi]        | R410A etc.       |  |  |

#### 3. Piping materials/Radial thickness

Select piping materials that meet the requirements set forth in ASTM B280.

#### 4. Thickness and refrigerant type indicated on the piping materials

Ask the pipe manufacturer for the symbols indicated on the piping material for refrigerant R410A.

#### 5. Flare processing

Select piping materials that meet the requirements set forth in ASTM.

#### 6. Flare nut

Select piping materials that meet the requirements set forth in ASTM.

#### 1-2-2 Storage of Piping Materials

#### 1. Storage location

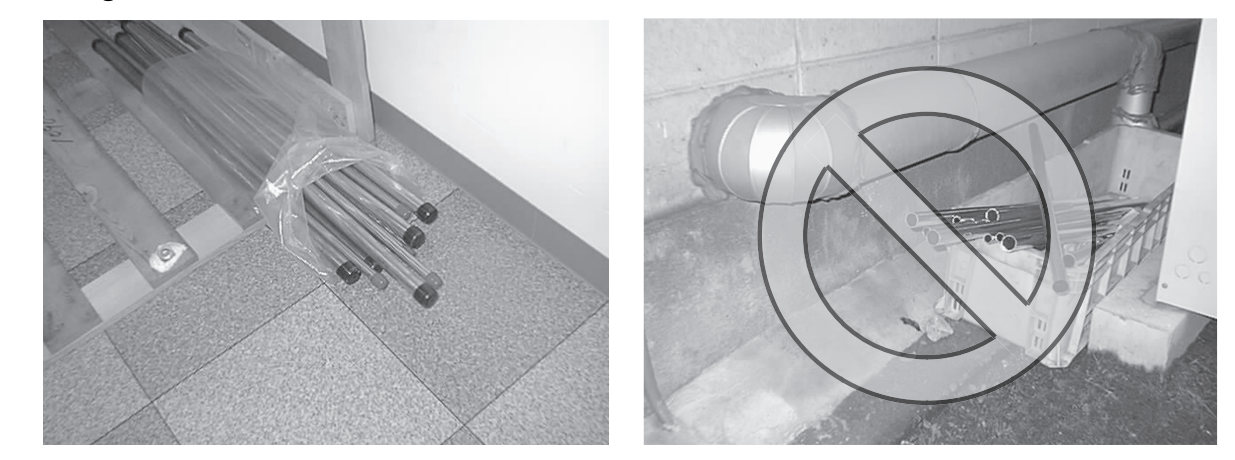

Store the pipes to be used indoors. (Warehouse at site or owner's warehouse) If they are left outdoors, dust, dirt, or moisture may infiltrate and contaminate the pipe.

#### 2. Sealing the pipe ends

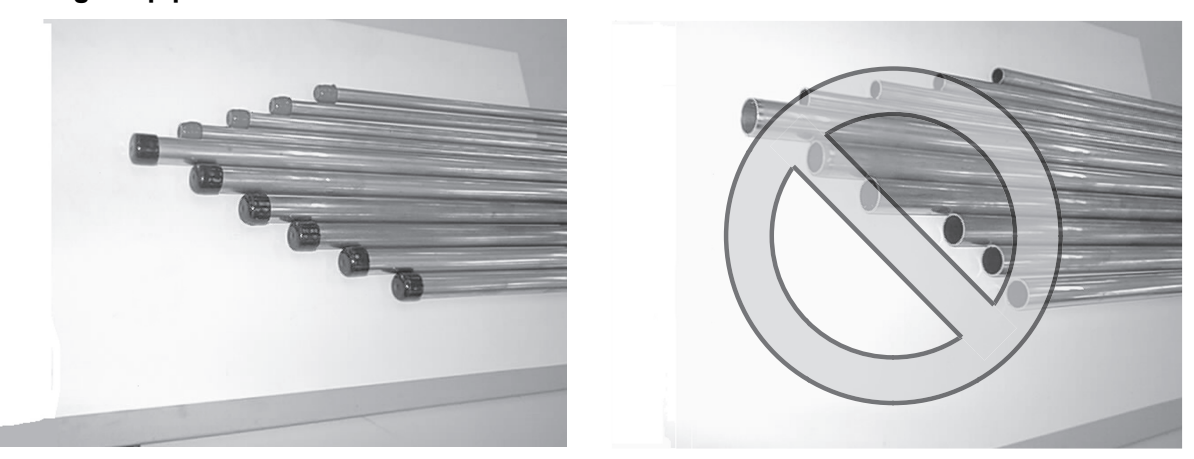

Both ends of the pipes should be sealed until just before brazing. Keep elbow pipes and T-joints in plastic bags.

Refrigerant oil is highly hygroscopic and is likely to degrade and cause compressor failure if moisture infiltrates into the system. Storage of piping materials requires stringent management.

#### 1-2-3 Pipe Processing

Use a small amount of ester oil, ether oil, or alkylbenzene to coat flares and flanges.

Prevent the particles that are generated during pipe cutting or cut edge treatment from entering the pipes. If abrasive materials contained in sandpaper or cutting tools enter the refrigerant circuit, they may cause the compressor, valves, or other refrigerant circuit components to fail.

#### Note

- •Use a minimum amount of oil.
- +Use only ester oil, ether oil, and alkylbenzene.
- •To deburr pipes, use a reamer or other deburring tools, not sandpaper.
- •To cut pipes, use a pipe cutter, not a grinder or other tools that use abrasive materials.
- •When cutting or deburring pipes, do not allow cutting chips or other foreign matters to enter the pipes.
- +If cutting chips or other foreign matters enter pipes, wipe them off the inside of the pipes.

#### 1-2-4 Differences in Refrigerant Properties

#### 1. Chemical property

As with R22, R410A is low in toxicity and chemically stable nonflammable refrigerant.

However, because the specific gravity of vapor refrigerant is greater than that of air, leaked refrigerant in a closed room will accumulate at the bottom of the room and may cause hypoxia.

If exposed to an open flame, refrigerant will generate poisonous gases. Do not perform installation or service work in a confined area.

|                                                               | HFC Re                                   | frigerant                                | HCFC Refrigerant                          |
|---------------------------------------------------------------|------------------------------------------|------------------------------------------|-------------------------------------------|
|                                                               | R410A                                    | R407C                                    | R22                                       |
|                                                               | R32/R125                                 | R32/R125/R134a                           | R22                                       |
| Composition (wt%)                                             | (50/50)                                  | (23/25/52)                               | (100)                                     |
| Type of Refrigerant                                           | Pseudo-azeotropic<br>Refrigerant         | Non-azeotropic<br>Refrigerant            | Single Refrigerant                        |
| Chloride                                                      | Not included                             | Not included                             | Included                                  |
| Safety Class                                                  | A1/A1                                    | A1/A1                                    | A1                                        |
| Molecular Weight                                              | 72.6                                     | 86.2                                     | 86.5                                      |
| Boiling Point (°C/°F)                                         | -51.4/-60.5                              | -43.6/-46.4                              | -40.8/-41.4                               |
| Steam Pressure<br>(25°C,MPa/77°F,psi) (gauge)                 | 1.557/226                                | 0.9177/133                               | 0.94/136                                  |
| Saturated Steam Density<br>(25°C,kg/m <sup>3</sup> /77°F,psi) | 64.0                                     | 42.5                                     | 44.4                                      |
| Flammability                                                  | Nonflammable                             | Nonflammable                             | Nonflammable                              |
| Ozone Depletion Coefficient (ODP) <sup>*1</sup>               | 0                                        | 0                                        | 0.055                                     |
| Global Warming Coefficient (GWP) <sup>*2</sup>                | 2088                                     | 1774                                     | 1810                                      |
| Refrigerant Charging Method                                   | Refrigerant charging in the liquid state | Refrigerant charging in the liquid state | Refrigerant charging in the gaseous state |
| Replenishment of Refrigerant after a Refrigerant Leak         | Available                                | Available                                | Available                                 |

\*1 When CFC11 is used as a reference

\*2 When  $CO_2$  is used as a reference

#### 2. Refrigerant composition

R410A is a pseudo-azeotropic HFC blend and can almost be handled the same way as a single refrigerant, such as R22. To be safe, however, draw out the refrigerant from the cylinder in the liquid phase. If the refrigerant in the gaseous phase is drawn out, the composition of the remaining refrigerant will change and become unsuitable for use. If the refrigerant leaks out, it may be replenished.

#### 3. Pressure characteristics

The pressure in the system using R410A is 1.6 times as great as that in the system using R22.

|                     | Pressure (gauge) |          |          |  |  |  |
|---------------------|------------------|----------|----------|--|--|--|
| Temperature (°C/°F) | R410A            | R407C    | R22      |  |  |  |
|                     | MPa/psi          | MPa/psi  | MPa/psi  |  |  |  |
| -20/-4              | 0.30/44          | 0.18/26  | 0.14/20  |  |  |  |
| 0/32                | 0.70/102         | 0.47/68  | 0.40/58  |  |  |  |
| 20/68               | 1.34/194         | 0.94/136 | 0.81/117 |  |  |  |
| 40/104              | 2.31/335         | 1.44/209 | 1.44/209 |  |  |  |
| 60/140              | 3.73/541         | 2.44/354 | 2.33/338 |  |  |  |
| 65/149              | 4.17/605         | 2.75/399 | 2.60/377 |  |  |  |

#### 1-2-5 Refrigerant Oil

#### 1. Refrigerating machine oil in the HFC refrigerant system

HFC type refrigerants use a refrigerating machine oil different from that used in the R22 system. Note that the ester oil used in the system has properties that are different from commercially available ester oil.

| Refrigerant | Refrigerating machine oil |
|-------------|---------------------------|
| R22         | Mineral oil               |
| R407C       | Ester oil                 |
| R410A       | Ester oil                 |

#### 2. Effects of contaminants<sup>\*1</sup>

Refrigerating machine oil used in the HFC system must be handled with special care to keep contaminants out. The table below shows the effect of contaminants in the refrigerating machine oil on the refrigeration cycle.

#### 3. The effects of contaminants in the refrigerating machine oil on the refrigeration cycle.

| Cause                        |                     | Symptoms                                              |                                                                                         | Effects on the refrigerant cycle                                                                                    |  |
|------------------------------|---------------------|-------------------------------------------------------|-----------------------------------------------------------------------------------------|----------------------------------------------------------------------------------------------------|--|
| Water infiltration           |                     | Frozen expansion valve<br>and capillary tubes         |                                                                                         | Clogged expansion valve and capillary tubes<br>Poor cooling performance                                             |  |
|                              |                     | Hydrolysis                                            | Sludge formation and ad-<br>hesion<br>Acid generation<br>Oxidization<br>Oil degradation | Motor insulation failure<br>Burnt motor<br>Coppering of the orbiting parts<br>Lock<br>Burn-in on the orbiting parts |  |
| Air infiltration             |                     | Oxidization                                           |                                                                                         |                                                                                                    |  |
| Dust, dirt                   |                     | Adhesion to expansion valve and capillary tubes       |                                                                                         | Clogged expansion valve, capillary tubes, and<br>drier<br>Poor cooling performance<br>Compressor overheat           |  |
| Infiltration of contaminants |                     | Infiltration of contaminants into the com-<br>pressor |                                                                                         | Burn-in on the orbiting parts                                                                                       |  |
|                              | Mineral oil<br>etc. | Sludge formation and adhesion                         |                                                                                         | Clogged expansion valve and capillary tubes<br>Poor cooling performance<br>Compressor overheat                      |  |
|                              |                     | Oil degradation                                       |                                                                                         | Burn-in on the orbiting parts                                                                                       |  |

\*1. Contaminants is defined as moisture, air, processing oil, dust/dirt, wrong types of refrigerant, and refrigerating machine oil.

### 1-3 Working with Refrigerant Piping

#### 1-3-1 Pipe Brazing

Perform brazing with special care to keep foreign objects (such as oxide scale, copper powder, water, and dust) out of the refrigerant system.

Example: Inside the brazed connection

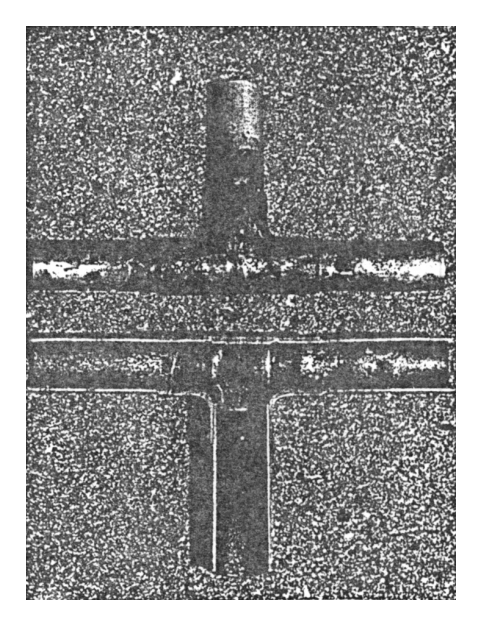

Use of no inert gas during brazing

Use of inert gas during brazing

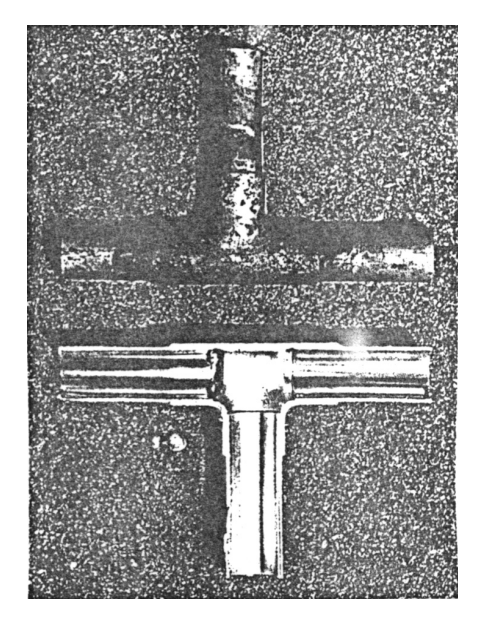

#### 1. Items to be strictly observed

\*Do not conduct refrigerant piping work outdoors if raining.

•Use inert gas during brazing.

•Use a brazing material (BCuP-3) that requires no flux when brazing between copper pipes or between a copper pipe and copper coupling.

+If installed refrigerant pipes are not immediately connected to the equipment, then braze and seal both ends.

#### 2. Reasons

•Refrigerant oil is highly hygroscopic and is likely to cause unit failure if moisture infiltrates into the system.

•Residual flux in the refrigerant circuit will cause sludge to form.

#### 3. Notes

Do not use commercially available antioxidants because they may cause the pipes to corrode or refrigerating machine oil to deteriorate.

#### 1-3-2 Air Tightness Test

Note that a refrigerant leak detector for R22 will not detect an R410A leak.

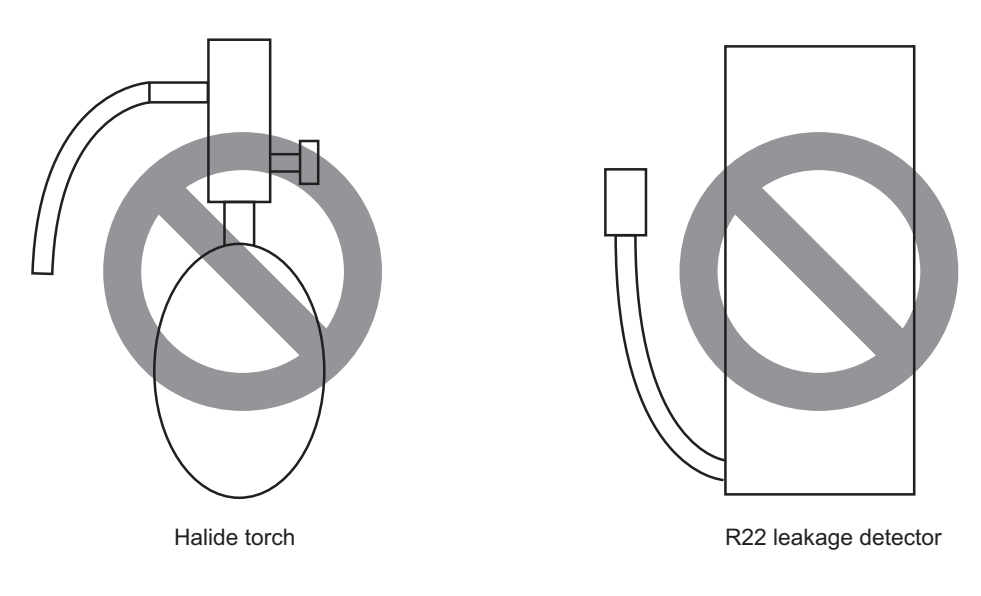

#### 1. Items to be strictly observed

•Pressurize the equipment with nitrogen up to the design pressure (4.15MPa[601psi]), and then judge the equipment's air tightness, taking temperature variations into account.

•Refrigerant R410A must be charged in its liquid state (vs. gaseous state).

#### 2. Reasons

Oxygen, if used for an air tightness test, poses a risk of explosion. (Only use nitrogen to check air tightness.)
Refrigerant R410A must be charged in its liquid state. If gaseous refrigerant in the cylinder is drawn out first, the composition of the remaining refrigerant in the cylinder will change and become unsuitable for use.

#### 3. Notes

Procure a leak detector that is specifically designed to detect an HFC leak. A leak detector for R22 will not detect an HFC(R410A) leak.

#### 1-3-3 Vacuum Drying

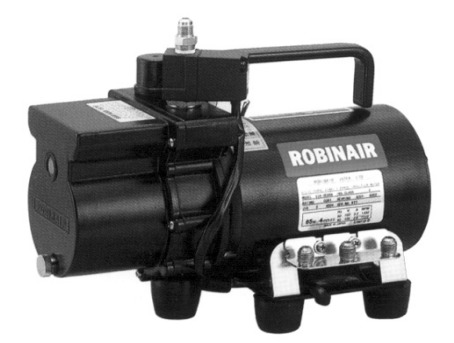

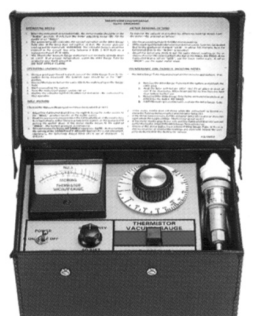

(Photo1) 15010H

(Photo2) 14010

Recommended vacuum gauge: ROBINAIR 14010 Thermistor Vacuum Gauge

#### 1. Vacuum pump with a reverse-flow check valve (Photo1)

To prevent the vacuum pump oil from flowing into the refrigerant circuit during power OFF or power failure, use a vacuum pump with a reverse-flow check valve.

A reverse-flow check valve may also be added to the vacuum pump currently in use.

#### 2. Standard of vacuum degree (Photo 2)

Use a vacuum pump that attains 0.5 Torr (65 Pa) or lower degree of vacuum after 5 minutes of operation, and connect it directly to the vacuum gauge. Use a pump well-maintained with an appropriate lubricant. A poorly maintained vacuum pump may not be able to attain the desired degree of vacuum.

#### 3. Required precision of vacuum gauge

Use a vacuum gauge that registers a vacuum degree of 5 Torr (650 Pa) and measures at intervals of 1 Torr (130 Pa). (A recommended vacuum gauge is shown in Photo2.)

Do not use a commonly used gauge manifold because it cannot register a vacuum degree of 5 Torr (650 Pa).

#### 4. Evacuation time

•After the degree of vacuum has reached 5 Torr (650 Pa), evacuate for an additional 1 hour. (A thorough vacuum drying removes moisture in the pipes.) When the outside temperature drops below 1°C (or when the saturation pressure drops below 656 Pa), continue vacuum drying for another 1 hour after the vacuum degree has reached the saturated vapor pressure of the water (ice) at the outside temperature. When performing vacuum drying at a low outside temperature, use a vacuum gauge appropriate for the temperature range.

Degree of vacuum (reference)

| Degree of vacuum         0.77 Torr (103 Pa)         1.24 Torr (165 Pa)         1.95 Torr (260 Pa)         3.01 Torr (402 Pa)         4.58 Torr (611 Pa) | Outdoor temp.    | -20°C (-4°F)       | -15°C (5°F)        | -10°C (14°F)       | -5°C (23°F)        | 0°C (32°F)         |
|----------------------------------------------------------------------------------------------------|------------------|--------------------|--------------------|--------------------|--------------------|--------------------|
|                                                                                                    | Degree of vacuum | 0.77 Torr (103 Pa) | 1.24 Torr (165 Pa) | 1.95 Torr (260 Pa) | 3.01 Torr (402 Pa) | 4.58 Torr (611 Pa) |

\* Degrees of vacuum shown above are obtained based on the saturated vapor pressure of ice.

\* In a system using water heat exchangers, circulate water to prevent the water in the heat exchangers from freezing during vacuum drying.

•Verify that the vacuum degree has not risen by more than 1 Torr (130 Pa) 1hour after evacuation. A rise by less than 1 Torr (130 Pa) is acceptable.

•If the vacuum is lost by more than 1 Torr (130 Pa), conduct evacuation, following the instructions in section 6. Special vacuum drying.

#### 5. Procedures for stopping vacuum pump

To prevent the reverse flow of vacuum pump oil, open the relief valve on the vacuum pump side, or draw in air by loosening the charge hose, and then stop the operation.

The same procedures should be followed when stopping a vacuum pump with a reverse-flow check valve.

#### 6. Special vacuum drying

•When 5 Torr (650 Pa) or lower degree of vacuum cannot be attained after 3 hours of evacuation, it is likely that water has penetrated the system or that there is a leak.

•If water infiltrates the system, break the vacuum with nitrogen. Pressurize the system with nitrogen gas to

0.5 kgf/cm<sup>2</sup>G (0.05 MPa) and evacuate again. Repeat this cycle of pressurizing and evacuation either until the degree of vacuum below 5 Torr (650 Pa) is attained or until the pressure stops rising.

•Only use nitrogen gas for vacuum breaking. (The use of oxygen may result in an explosion.)

#### 7. Triple Evacuation

The method below can also be used to evacuate the system.

•Evacuate the system to 4 Torr (520 Pa) from both service valves. System manifold gauges must not be used to measure vacuum. A micron gauge must be used at all times. Break the vacuum with Nitrogen (N2) into the discharge service valve to 0 Torr (0 Pa).

•Evacuate the system to 1.5 Torr (195 Pa) from the suction service valve. Break the vacuum with Nitrogen (N2) into the discharge service valve to 0 Torr (0 Pa).

- •Evacuate the system to 0.5 Torr (65 Pa). System must hold the vacuum at 0.5 Torr (65 Pa) for a minimum of 1 hour.
- •Conduct a rise test for a minimum of 30 minutes

#### 1-3-4 Refrigerant Charging

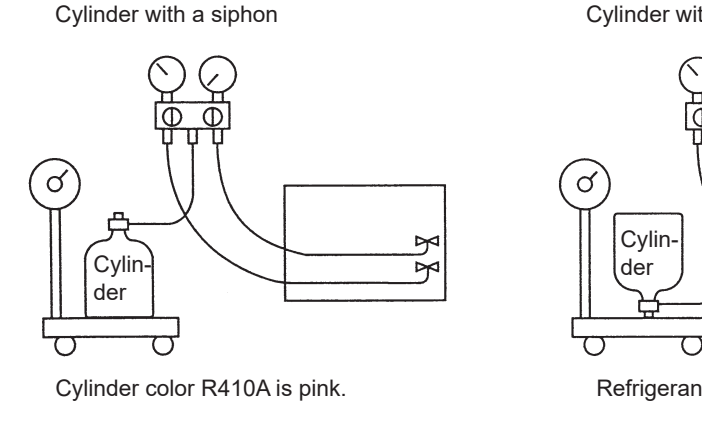

- Valve

Cylinder without a siphon

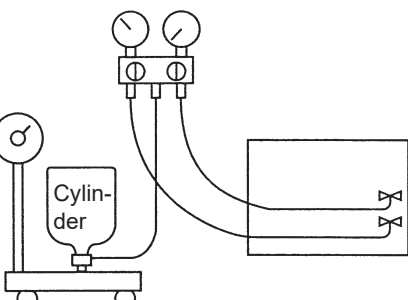

Refrigerant charging in the liquid state

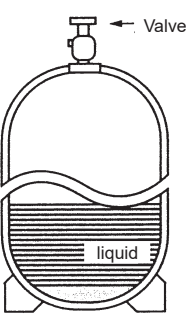

#### 1. Reasons

R410A is a pseudo-azeotropic HFC blend (boiling point R32=-52°C[-62°F], R125=-49°C[-52°F]) and can almost be handled the same way as a single refrigerant, such as R22. To be safe, however, draw out the refrigerant from the cylinder in the liquid phase. If the refrigerant in the gaseous phase is drawn out, the composition of the remaining refrigerant will change and become unsuitable for use.

#### 2. Notes

When using a cylinder with a siphon, refrigerant is charged in the liquid state without the need for turning it upside down. Check the type of the cylinder on the label before use.

If the refrigerant leaks out, it may be replenished. The entire refrigerant does not need to be replaced. (Charge refrigerant in the liquid state.)

Refer to the following page(s).[8-11 Measures for Refrigerant Leakage]

### 1-4 Precautions for Wiring

•Control boxes house high-voltage and high-temperature electrical parts.

- •They may still remain energized or hot after the power is turned off.
- •When opening or closing the front cover of the control box, keep out of contact with the internal parts.
- Before inspecting the inside of the control box, turn off the power, leave the unit turned off for at least 10 minutes, and check that the voltage across pins 1 and 5 of connector RYPN has dropped to 20 VDC or less.
- It will take approximately 10 minutes until the voltage is discharged after power off.

•Disconnect the relay connectors (RYFAN 1 and RYFAN 2) on the outdoor unit fan before performing maintenance work. On (E)P72, disconnect RYFAN1 only.

Before connecting or disconnecting the connector, check that the outdoor unit fan is stopped and that the voltage across pins 1 and 5 of connector RYPN has dropped to 20 VDC or less.

If the outdoor unit fan is rotated by external forces such as strong winds, the main circuit capacitor can be charged and cause an electric shock.

Refer to the wiring nameplate for details.

Reconnect the relay connectors (RYFAN 1 and RYFAN 2) after completion of maintenance work.

•Before turning on the power, make sure the power-supply wire is properly connected. Also, perform a voltage check at the power-supply terminal block. (Refer to item (5) in section [6-1 Read before Test Run])

•When the power is on, the compressor is energized even while the compressor is stopped.

It is energized to evaporate the liquid refrigerant that has accumulated in the compressor.

•Before connecting wiring to TB7, check that the voltage has dropped below 20 VDC.

•When a system controller is connected to the centralized control transmission cable to which power is supplied from the outdoor unit (power jumper on the outdoor unit is connected to CN40), be aware that power can be supplied to the centralized control transmission and the system controller may detect an error and send an error notice if the outdoor unit fan is rotated by external forces, such as strong winds, even when power to the outdoor unit is turned off.

•When replacing the internal electrical components of the control box, tighten the screws to the recommended tightening torque as specified below.

| _     |                                              |
|-------|----------------------------------------------|
| Screw | Recommended tightening torque (N·m [lbf·ft]) |
| M3    | 0.69 [0.51]                                  |
| M4    | 1.47 [1.08]                                  |
| M5    | 2.55 [1.88]                                  |
| M6    | 2.75 [2.03]                                  |
| M8    | 6.20 [4.57]                                  |

Recommended tightening torque for the internal electrical components of the control box

\*1 When replacing semiconductor modules (e.g., INV board, fan board), apply heatsink silicone evenly to the semiconductor module on the back of the circuit board. Next, tighten the screws holding the semiconductor module to one-third of the specified torque, and then tighten the screws to the specified torque.

\*2 Deviating from the recommended tightening torque may cause damage to the unit or its parts.

Take the following steps to ensure that the screws are properly tightened.

1) Ensure that the spring washers are parallel to the terminal block.

Even if the tightening torque is observed, if the washers are not parallel to the terminal block, then the semiconductor module is not installed properly.

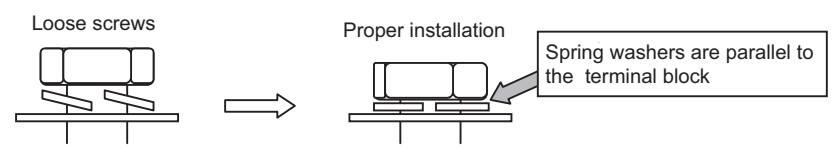

2) Check the wires are securely fastened to the screw terminals.

+Screw the screws straight down so as not to damage the screw threads.

Hold the two round terminals back to back to ensure that the screw will screw down straight.

•After tightening the screw, mark a line through the screw head, washer, and terminals with a permanent marker.

#### Example

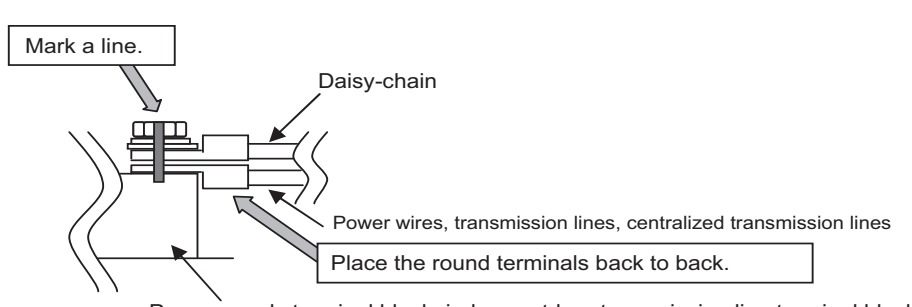

Power supply terminal block, indoor-outdoor transmission line terminal block, and centralized controller transmission line

Poor contact caused by loose screws may result in overheating and fire. Continued use of the damaged circuit board may cause overheating and fire.

## 1-5 Cautionary notes on installation environment and maintenance

Salt-resistant unit is resistant to salt corrosion, but not salt-proof. Please note the following when installing and maintaining outdoor units in marine atmosphere.

- 1) Install the salt-resistant unit out of direct exposure to sea breeze, and minimize the exposure to salt water mist.
- 2) Avoid installing a sun shade over the outdoor unit, so that rain will wash away salt deposits off the unit.
- Install the unit horizontally to ensure proper water drainage from the base of the unit. Accumulation of water in the base of the outdoor unit will significantly accelerate corrosion.
- 4) Periodically wash salt deposits off the unit, especially when the unit is installed in a coastal area.
- 5) Repair all noticeable scratches after installation and during maintenance.
- 6) Periodically check the unit, and apply anti-rust agent and replace corroded parts as necessary.

#### Chapter 2 Restrictions

| 2-1    | System Configurations                                                                  | 1                   |
|--------|----------------------------------------------------------------------------------------|---------------------|
| 2-2    | Types and Maximum Allowable Length of Cables                                           | 3                   |
| 2-3    | Switch Settings                                                                        | 4                   |
| 2-4    | M-NET Address Settings                                                                 | 5                   |
| 2-4-1  | Address Settings List                                                                  | 5                   |
| 2-4-2  | Outdoor Unit Power Jumper Connector Connection                                         | 6                   |
| 2-4-3  | Outdoor Unit Centralized Controller Switch Setting                                     | 6                   |
| 2-4-4  | Room Temperature Detection Position Selection                                          | 6                   |
| 2-4-5  | Start/Stop Control of Indoor Units                                                     | 7                   |
| 2-4-6  | Miscellaneous Settings                                                                 | 7                   |
| 2-4-7  | Various Control Methods Using the Signal Input/Output Connector on Outdoor Unit        | 8                   |
| 2-5    | Demand Control Overview                                                                | . 10                |
| 2-6    | System Connection Example                                                              | . 12                |
| 2-7    | Example System with an MA Remote Controller                                            | . 13                |
| 2-7-1  | Single Refrigerant System (Automatic Indoor/Outdoor Address Startup)                   | . 13                |
| 2-7-2  | Single Refrigerant System with Two or More LOSSNAY Units                               | . 15                |
| 2-7-3  | Grouped Operation of Units in Separate Refrigerant Circuits                            | . 17                |
| 2-7-4  | System with a Connection of System Controller to Centralized Control Transmission Line | . 19                |
| 2-7-5  | System with a Connection of System Controller to Indoor-Outdoor Transmission Line      | . 21                |
| 2-8    | Example System with an ME Remote Controller                                            | . 23                |
| 2-8-1  | System with a Connection of System Controller to Centralized Control Transmission Line | . 23                |
| 2-9    | Example System with an MA and an ME Remote Controller                                  | . 25                |
| 2-9-1  | System with a Connection of System Controller to Centralized Control Transmission Line | . 25                |
| 2.10   |                                                                                        |                     |
| 2-10   | Restrictions on Refrigerant Pipes                                                      | . 27                |
| 2-10-1 | Restrictions on Refrigerant Pipes<br>Restrictions on Refrigerant Pipe Length           | . <b>27</b><br>. 27 |

### 2-1 System Configurations

#### 1. Table of compatible indoor units

The table below shows the types of indoor units connectable to this series of outdoor units.

The ones not listed are incompatible with this series of outdoor units. The PUHY-P\*\*\*TNU-A, PUHY-P\*\*\*YNU-A, PUHY-EP\*\*\*TNU-A, and PUHY-EP\*\*\*YNU-A outdoor units cannot be used in combination across the series.

#### (1) Standard series

| Outo | loor units | Co   | mposing u | nits | Maximum total<br>capacity of con-<br>nectable indoor<br>units | Maximum<br>number of<br>connect-<br>able indoor<br>units | Types of connectable<br>indoor units |
|------|------------|------|-----------|------|---------------------------------------------------------------|----------------------------------------------------------|--------------------------------------|
| P72  | T(Y)NU-A   | -    | -         | -    | 36 - 93                                                       | 15                                                       | P05 - P96 models                     |
| P96  | T(Y)NU-A   | -    | -         | -    | 48 - 124                                                      | 20                                                       | R410A series indoor units            |
| P120 | T(Y)NU-A   | -    | -         | -    | 60 - 156                                                      | 28                                                       |                                      |
| P144 | T(Y)NU-A   | -    | -         | -    | 72 - 187                                                      | 31                                                       |                                      |
| P168 | T(Y)NU-A   | -    | -         | -    | 84 - 218                                                      | 36                                                       |                                      |
| P192 | T(Y)SNU-A  | P96  | P96       | -    | 96 - 249                                                      | 41                                                       |                                      |
| P216 | T(Y)SNU-A  | P120 | P96       | -    | 108 - 280                                                     | 46                                                       |                                      |
| P240 | T(Y)SNU-A  | P120 | P120      | -    | 120 - 312                                                     | 50                                                       |                                      |
| P264 | T(Y)SNU-A  | P96  | P96       | P72  | 132 - 343                                                     |                                                          |                                      |
| P288 | T(Y)SNU-A  | P120 | P96       | P72  | 144 - 374                                                     |                                                          |                                      |
| P312 | T(Y)SNU-A  | P120 | P120      | P72  | 156 - 405                                                     |                                                          |                                      |
| P336 | T(Y)SNU-A  | P120 | P120      | P96  | 168 - 436                                                     |                                                          |                                      |
| P360 | T(Y)SNU-A  | P120 | P120      | P120 | 180 - 468                                                     |                                                          |                                      |
| P384 | T(Y)SNU-A  | P144 | P120      | P120 | 192 - 499                                                     |                                                          |                                      |
| P408 | T(Y)SNU-A  | P144 | P144      | P120 | 204 - 530                                                     |                                                          |                                      |
| P432 | T(Y)SNU-A  | P144 | P144      | P144 | 216 - 561                                                     |                                                          |                                      |

#### Note

1) "Maximum total capacity of connectable indoor units" refers to the sum of the numeric values in the indoor unit model names.

2) If the total capacity of the indoor units that are connected to a given outdoor unit exceeds the capacity of the outdoor unit, the indoor units will not be able to perform at the rated capacity when they are operated simultaneously. Select a combination of units so that the total capacity of the connected indoor units is at or below the capacity of the outdoor unit whenever possible.

#### (2) High COP series

| Outd  | oor units | Co    | mposing u | nits  | Maximum total<br>capacity of con-<br>nectable indoor<br>units | Maximum<br>number of<br>connect-<br>able indoor<br>units | Types of connectable<br>indoor units |
|-------|-----------|-------|-----------|-------|---------------------------------------------------------------|----------------------------------------------------------|--------------------------------------|
| EP72  | T(Y)NU-A  | -     | -         | -     | 36 - 93                                                       | 15                                                       | P05 - P96 models                     |
| EP96  | T(Y)NU-A  | -     | -         | -     | 48 - 124                                                      | 20                                                       | R4 TOA Series indoor units           |
| EP120 | T(Y)NU-A  | -     | -         | -     | 60 - 156                                                      | 28                                                       |                                      |
| EP144 | T(Y)NU-A  | -     | -         | -     | 72 - 187                                                      | 31                                                       |                                      |
| EP168 | T(Y)NU-A  | -     | -         | -     | 84 - 218                                                      | 36                                                       |                                      |
| EP192 | T(Y)NU-A  | -     | -         | -     | 96 - 249                                                      | 41                                                       |                                      |
| EP216 | T(Y)NU-A  | -     | -         | -     | 108 - 280                                                     | 46                                                       |                                      |
| EP240 | T(Y)NU-A  | -     | -         | -     | 120 - 312                                                     | 50                                                       |                                      |
| EP192 | T(Y)SNU-A | EP96  | EP96      | -     | 96 - 249                                                      | 41                                                       |                                      |
| EP216 | T(Y)SNU-A | EP120 | EP96      | -     | 108 - 280                                                     | 46                                                       |                                      |
| EP240 | T(Y)SNU-A | EP120 | EP120     | -     | 120 - 312                                                     | 50                                                       |                                      |
| EP264 | T(Y)SNU-A | EP96  | EP96      | EP72  | 132 - 343                                                     |                                                          |                                      |
| EP288 | T(Y)SNU-A | EP120 | EP96      | EP72  | 144 - 374                                                     |                                                          |                                      |
| EP312 | T(Y)SNU-A | EP120 | EP120     | EP72  | 156 - 405                                                     |                                                          |                                      |
| EP336 | T(Y)SNU-A | EP120 | EP120     | EP96  | 168 - 436                                                     |                                                          |                                      |
| EP360 | T(Y)SNU-A | EP120 | EP120     | EP120 | 180 - 468                                                     |                                                          |                                      |
| EP384 | T(Y)SNU-A | EP144 | EP120     | EP120 | 192 - 499                                                     |                                                          |                                      |
| EP408 | T(Y)SNU-A | EP144 | EP144     | EP120 | 204 - 530                                                     |                                                          |                                      |
| EP432 | T(Y)SNU-A | EP144 | EP144     | EP144 | 216 - 561                                                     |                                                          |                                      |

#### Note

1) "Maximum total capacity of connectable indoor units" refers to the sum of the numeric values in the indoor unit model names.

2) If the total capacity of the indoor units that are connected to a given outdoor unit exceeds the capacity of the outdoor unit, the indoor units will not be able to perform at the rated capacity when they are operated simultaneously. Select a combination of units so that the total capacity of the connected indoor units is at or below the capacity of the outdoor unit whenever possible.
# 2-2 Types and Maximum Allowable Length of Cables

#### 1. Wiring work

#### (1) Notes

- 1) Have all electrical work performed by an authorized electrician according to the local regulations and instructions in this manual.
- 2) Install external transmission cables at least 5cm [1-31/32"] away from the power supply cable to avoid noise interference. (Do not put the control cable and power supply cable in the same conduit tube.)
- 3) Provide grounding for the outdoor unit as required.
- 4) Run the cable from the electric box of the indoor or outdoor unit in such way that the box is accessible for servicing.
- 5) Do not connect power supply wiring to the terminal block for transmission cable. Doing so will damage the electronic components on the terminal block.
- 6) Use 2-core shielded cables as transmission cables.

Do not use a single multiple-core cable to connect indoor units that belong to different refrigerant systems. Doing so may result in signal transmission errors and malfunctions..

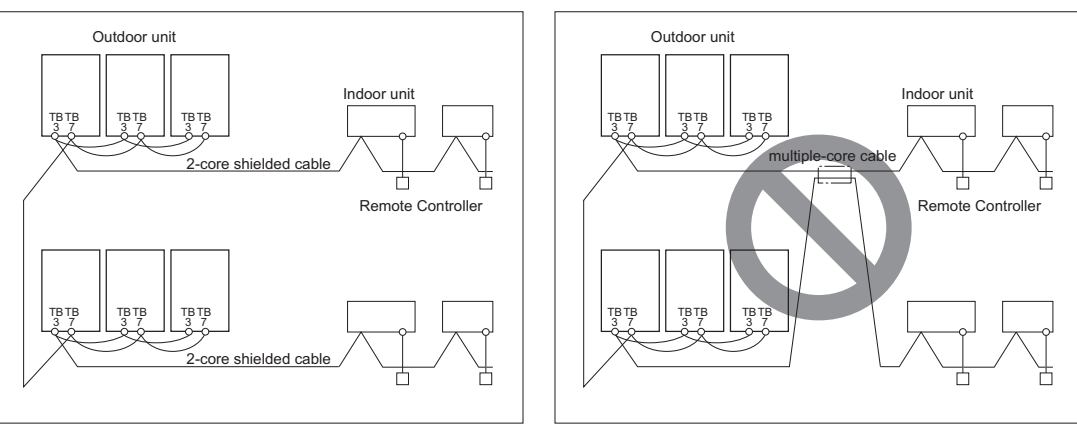

TB3: Terminal block for indoor-outdoor transmission line TB7: Terminal block for centralized control

7) When extending the transmission cable, be sure to extend the shield wire.

#### (2) Control wiring

Different types of control wiring are used for different systems. Before performing wiring work, refer to the following page(s). [2-7 Example System with an MA Remote Controller]

[2-8 Example System with an ME Remote Controller]

[2-9 Example System with an MA and an ME Remote Controller]

#### Types and maximum allowable length of cables

Control lines are categorized into 2 types: transmission line and remote controller line.

Use the appropriate type of cables and observe the maximum allowable length specified for a given system. If a given system has a long transmission line or if a noise source is located near the unit, place the unit away from the noise source to reduce noise interference.

1) M-NET transmission line

|                                                                                                    | Facility<br>type | All facility types                                                                                                    |  |
|----------------------------------------------------------------------------------------------------|------------------|----------------------------------------------------------------------------------------------------|--|
| Cable type                                                                                                    | Туре             | Shielded cable CVVS, CPEVS, MVVS                                                                                                    |  |
|                                                                                                    | Number of cores  | 2-core cable                                                                                                    |  |
|                                                                                                    | Cable size       | Larger than 1.25mm <sup>2</sup> [AWG16]                                                                                                    |  |
| Maximum transmission<br>line distance between the<br>outdoor unit and the far-<br>thest indoor unit                                                        |                  | 200 m [656ft] max.                                                                                                    |  |
| Maximum transmission<br>line distance for central-<br>ized control and Indoor/<br>outdoor transmission line<br>(Maximum line distance<br>via outdoor unit) |                  | <ul> <li>1000 m [3280ft] (500 m [1640ft]) max. *1*The maximum overall line length from the power supply unit on the transmission lines for centralized control to each outdoor unit or to the system controller is 200m [656ft] max.</li> <li>*1 If a given system includes one or more unit or remote controller that does not support the maximum allowable cable distance of 1,000 m [3280 ft], the maximum allowable cable distance of 1000 m [1640 ft]. Refer to the latest catalog for information on which units and remote controllers support the maximum allowable cable distance of 1,000 m [3280 ft].</li> </ul> |  |

#### 2) Remote controller wiring

|                                |                 | MA remote controller <sup>*1</sup>                | ME remote controller <sup>*2</sup>                                                                                               |  |
|--------------------------------|-----------------|---------------------------------------------------|----------------------------------------------------------------------------------------------------|--|
|                                | Туре            | VCTF, VCTFK, CVV, CVS, VVR, VVF, VCT              | Shielded cables CVVS, CPEVS, and MVVS                                                                                            |  |
| Cable type                     | Number of cores | 2-core cable                                      | 2-core cable                                                                                                    |  |
|                                | Cable size      | 0.3 to 1.25mm <sup>2 *3 *5</sup><br>[AWG22 to 16] | 0.3 to 1.25mm <sup>2 *3</sup><br>[AWG22 to 16]<br>(0.75 to 1.25mm <sup>2</sup> ) <sup>*4</sup> [AWG18 to 16]                     |  |
| Maximum overall line<br>length |                 | 200 m [656ft] max.                                | The section of the cable that exceeds 10m [32ft] must be included in the maximum in-<br>door-outdoor transmission line distance. |  |

\*1 MA remote controller refers to MA remote controller (PAR-20MAU, PAR-21MAAU, PAR-30MAAU), MA simple remote controller, and wireless remote controller.

\*2 ME remote controller refers to ME remote controller, Compact ME remote controller, and LOSSNAY remote controller.

\*3 The use of cables that are smaller than 0.75mm<sup>2</sup> (AWG18) is recommended for easy handling.

\*4 When connected to the terminal block on the Simple remote controller, use cables that meet the cable size specifications shown in the parenthesis.

\*5 When connecting PAR-30MAAU or MA Simple remote controller, use sheathed cables with a minimum thickness of 0.3 mm<sup>2</sup>.

# 2-3 Switch Settings

#### 1. Switch setting

The necessary switch settings depend on system configuration. Before performing wiring work, refer to the following page(s). [2-7 Example System with an MA Remote Controller]

[2-8 Example System with an ME Remote Controller]

[2-9 Example System with an MA and an ME Remote Controller]

If the switch settings are changed while the unit is being powered, those changes will not take effect, and the unit will not function properly.

| Units on which to set the switches                            |                            | Symbol     | Units to which the power must be shut off                       |  |
|---------------------------------------------------------------|----------------------------|------------|-----------------------------------------------------------------|--|
| CITY MULTI indoor unit Main/sub unit                          |                            | IC         | Outdoor units <sup>*3</sup> and Indoor units                    |  |
| LOSSNAY, OA processing unit *1                                |                            | LC         | Outdoor units <sup>*3</sup> and LOSSNAY                         |  |
| ATW Water Hex Unit                                            |                            | AU         | Outdoor units and Water Hex Unit                                |  |
| Air handling kit                                              |                            | IC         | Outdoor units <sup>*3</sup> or field supplied air handling unit |  |
| ME remote controller                                          | Main/sub remote controller | RC         | Outdoor units <sup>*3</sup>                                     |  |
| MA remote controller <sup>*4</sup> Main/sub remote controller |                            | MA         | Indoor units                                                    |  |
| CITY MULTI outdoor unit <sup>*2</sup>                         |                            | OC,OS1,OS2 | Outdoor units <sup>*3 *5</sup>                                  |  |

\*1. Applicable when LOSSNAY units are connected to the indoor-outdoor transmission line.

\*2. The outdoor units in the same refrigerant circuit are automatically designated as OC, OS1, and OS2 in the order of capacity from large to small (if two or more units have the same capacity, in the order of address from small to large).
 \*3. Turn off the power to all the outdoor units in the same refrigerant circuit.

\*4. When setting the switch SW4 of the control board, set it with the outdoor unit power on. Refer to the following page(s). [5-1-1 Outdoor Unit Switch Functions and Factory Settings]

# 2-4 M-NET Address Settings

#### 2-4-1 Address Settings List

#### 1. M-NET Address settings

#### (1) Address settings table

The need for address settings and the range of address setting depend on the configuration of the system.

| Unit or controller                  |                                                                      | Address setting<br>range                                                                                               | Setting method                                                                                                    | Facto-<br>ry set-<br>ting |  |
|-------------------------------------|----------------------------------------------------------------------|----------------------------------------------------------------------------------------------------|----------------------------------------------------------------------------------------------------|---------------------------|--|
| CITY MULTI in-<br>door unit         |                                                                      | 00,<br>01 to 50 <sup>*1*6</sup>                                                                                        | Assign the smallest address to the main indoor unit in the group, and assign sequential address numbers to the rest of the indoor units in the same group <sup>4</sup>                 | 00                        |  |
| M-NET adapter                       |                                                                      |                                                                                                    |                                                                                                    |                           |  |
| M-NET control in-<br>terface        |                                                                      |                                                                                                    |                                                                                                    |                           |  |
| Free Plan adapt-<br>er              |                                                                      |                                                                                                    |                                                                                                    |                           |  |
| LOSSNAY, OA pro<br>Air handling kit | ocessing unit                                                        | 00,<br>01 to 50 <sup>*1*6</sup>                                                                                        | Assign an arbitrary but unique address to each of these units after assigning an address to all indoor                                                                                 | 00                        |  |
| ATW                                 | Water Hex Unit                                                       |                                                                                                    | units.                                                                                                    |                           |  |
| ME remote con-<br>troller           | Main remote controller                                               | 101 to 150                                                                                                    | Add 100 to the smallest address of all the indoor units in the same group.                                                                                                    | 101                       |  |
|                                     | Sub remote controller                                                | 151 to 200 <sup>*2</sup>                                                                                               | to 200 <sup>*2</sup> Add 150 to the smallest address of all the indoor units in the same group.                                                                                        |                           |  |
| MA remote control                   | ler                                                                  | No address settings required. (The main/sub setting must be made if 2 remote controllers are connected to the system.) |                                                                                                    |                           |  |
| CITY MULTI outdoor unit             |                                                                      | 00,<br>51 to 100 <sup>*1,*3,*6</sup>                                                                                   | Assign sequential addresses to the outdoor units in the same refrigerant circuit. The outdoor units in the same refrigerant circuit are automatically designated as OC and OS. $^{*5}$ | 00                        |  |
| System controller                   | Group remote controller                                              | 201 to 250                                                                                                    | Assign an address that equals the sum of the smallest group number of the group to be controlled and 200.                                                                              | 201                       |  |
|                                     | System remote controller                                             |                                                                                                    | Assign an arbitrary but unique address within the range listed on the left to each unit.                                                                                               | 1                         |  |
|                                     | ON/OFF re-<br>mote controller                                        | Assign an address that equals the sum of the smalle<br>group number of the group to be controlled and 200              |                                                                                                    |                           |  |
|                                     | Schedule timer<br>(compatible<br>with M-NET)                         |                                                                                                    | Assign an arbitrary but unique address within the range listed on the left to each unit.                                                                                               | 202                       |  |
|                                     | Central con-<br>troller<br>AE-200<br>AG-150A<br>GB-50ADA<br>G(B)-50A | 000,<br>201 to 250                                                                                                    | Assign an arbitrary but unique address within the range listed on the left to each unit. The address must be set to "000" to control the K-control unit.                               | 000                       |  |
|                                     | LM adapter                                                           | 201 to 250                                                                                                    | Assign an arbitrary but unique address within the range listed on the left to each unit.                                                                                               | 247                       |  |

\*1. Address setting is not required for a City Multi system that consists of a single refrigerant circuit (with some exceptions).

\*2. To set the ME remote controller address to "200", set the rotary switches to "00".

\*3. To set the outdoor unit address to "100," set the rotary switches to "50."

\*4. Some indoor units have 2 or 3 controller boards that require address settings.

2 Restrictions

No. 2 controller board address must be equal to the sum of the No. 1 controller board address and 1, and the No.3 controller board address must equal to the No. 1 controller address and 2.

<sup>\*5.</sup> The outdoor units in the same refrigerant circuit are automatically designated as OC, OS1, and OS2 in the order of

capacity from large to small (if two or more units have the same capacity, in the order of address from small to large). \*6. If a given address overlaps any of the addresses that are assigned to other units, use a different, unused address within the setting range.

#### 2-4-2 Outdoor Unit Power Jumper Connector Connection

There are limitations on the total number of units that are connectable to each refrigerant system. Refer to the DATABOOK for details.

| System configu-<br>ration    | Connection to<br>the system con-<br>troller                  | Power supply unit<br>for transmission<br>lines                   | Group operation<br>of units in a sys-<br>tem with multiple<br>outdoor units | Power supply switch connector connection                                                                                                    |
|------------------------------|--------------------------------------------------------------|------------------------------------------------------------------|-----------------------------------------------------------------------------|----------------------------------------------------------------------------------------------------|
| System with one outdoor unit | _                                                            | _                                                                | _                                                                           | CN41 (Factory setting)                                                                                                    |
| System with                  | Not connected                                                | _                                                                | Not grouped                                                                 |                                                                                                    |
| units                        |                                                              | Not required                                                     | Grouped                                                                     | Disconnect the male connector from the fe-                                                                                                    |
|                              | With connection<br>to the indoor<br>unit system              | Not required                                                     | Grouped/not<br>grouped                                                      | and connect it to the female power supply<br>switch connector (CN40) on only one of the<br>outdoor units. <sup>*2</sup>                                                          |
|                              | With connection<br>to the central-<br>ized control<br>system | Not required <sup>*1</sup><br>(Powered from the<br>outdoor unit) | Grouped/not<br>grouped                                                      | *Connect the S (shielded) terminal on the ter-<br>minal block (TB7) on the outdoor unit whose<br>CN41 was replaced with CN40 to the<br>ground terminal (,,) on the electric box. |
|                              |                                                              | Required * <sup>1</sup>                                          | Grouped/not<br>grouped                                                      | CN41 (Factory setting)                                                                                                    |

\*1 The need for a power supply unit for transmission lines depends on the system configuration. Some controllers, such as GB-50ADA, have a function to supply power to the transmission lines.

\*2 The replacement of the power jumper connector from CN41 to CN40 must be performed on only one outdoor unit in the system.

#### 2-4-3 Outdoor Unit Centralized Controller Switch Setting

| System configuration                              | Centralized control switch (SW5-1) settings *1 |
|---------------------------------------------------|------------------------------------------------|
| Connection to the system controller Not connected | OFF (Factory setting)                          |
| Connection to the system controller Connected *2  | ON                                             |

\*1 Set SW5-1 on all outdoor units in the same refrigerant circuit to the same setting.

\*2 When only the LM adapter is connected, leave ŠW5-1 to OFF (as it is).

#### 2-4-4 Room Temperature Detection Position Selection

To stop the fan during heating Thermo-OFF (SW1-7 and 1-8 on the indoor units to be set to ON), use the built-in thermistor on the remote controller or an optional thermistor.

1) To use the built-in sensor on the remote controller, set the SW1-1 to ON.

(Factory setting: SW1-1 set to "OFF".)

•Some models of remote controllers are not equipped with a built-in temperature sensor.

Use the built-in temperature sensor on the indoor unit instead.

•When using the built-in sensor on the remote controller, install the remote controller where room temperature can be detected. (Note) Factory setting for SW1-1 on the indoor unit of the All-Fresh Models is ON.

2) When an optional temperature sensor is used, set SW1-1 to OFF, and set SW3-8 to ON.

•When using an optional temperature sensor, install it where room temperature can be detected.

#### 2-4-5 Start/Stop Control of Indoor Units

| Function                                     | Operation of the indoor unit when the operation is resumed after the unit was stopped                                                             |     | Setting (SW1) <sup>*4 *5</sup> |  |
|----------------------------------------------|----------------------------------------------------------------------------------------------------|-----|--------------------------------|--|
| T unction                                    |                                                                                                    |     | 10                             |  |
| Power ON/OFF by the plug <sup>*1,*2,*3</sup> | Indoor unit will go into operation regardless of its operation status before power off (power failure). (In approx. 5 minutes)                    | OFF | ON                             |  |
| Automatic restoration after power failure    | Indoor unit will go into operation if it was in operation when the power was turned off (or cut off due to power failure). (In approx. 5 minutes) | ON  | OFF                            |  |
|                                              | Indoor unit will remain stopped regardless of its operation status before power off (power failure).                                              | OFF | OFF                            |  |

Each indoor unit (or group of indoor units) can be controlled individually by setting SW 1-9 and 1-10.

\*1. Do not shut off power to the outdoor units. Doing so will cut off the power supply to the compressors and the heater on the outdoor units and may result in compressor malfunction when operation is restored after a power failure.

- \*2. Not applicable to units with a built-in drain pump or humidifier.
- \*3. Models with a built-in drain pump cannot be turned on/off by the plug individually. All the units in the same refrigerant circuits will be turned on or off by the plug.
- \*4. Requires that the dipswitch settings for all the units in the group be made.
- \*5. To control the external input to and output from the air conditioners with the PLC software for general equipment via the AE-200, set SW1-9 and SW1-10 to ON. With these settings made, the power start-stop function becomes disabled. To use the auto recovery function after power failure while these settings are made, set SW1-5 to ON.

#### 2-4-6 Miscellaneous Settings

Cooling-only setting for the indoor unit: Cooling only model (Factory setting: SW3-1 "OFF.") When using indoor unit as a cooling-only unit, set SW3-1 to ON.

#### 2-4-7 Various Control Methods Using the Signal Input/Output Connector on Outdoor Unit

#### (1) Various connection options

| Туре        | Usage                                                                                                    | Function                                                                                      | Terminal<br>to be<br>used <sup>*1</sup> | Option                                                    |
|-------------|----------------------------------------------------------------------------------------------------|-----------------------------------------------------------------------------------------------|-----------------------------------------|-----------------------------------------------------------|
| Input       | Prohibiting cooling/heating operation (thermo OFF) by an external input to the outdoor unit.<br>*It can be used as the DEMAND control device for each system.                                                                                                    | DEMAND (level)                                                                                | CN3D <sup>*2</sup>                      | Adapter for<br>external input<br>(PAC-                    |
|             | Performs a low level noise operation of the outdoor unit by an ex-<br>ternal input to the outdoor unit. (I<br>* It can be used as the silent operation device for each refrigerant<br>system.                                                                                                    |                                                                                               |                                         | SC30NA-E)                                                 |
|             | Forces the outdoor unit to perform a fan operation by receiving signals from the snow sensor. $^{*5^{\ast}7}$                                                                                                    | Snow sensor signal input (level)                                                              | CN3S                                    |                                                           |
|             | Cooling/heating operation can be changed by an external input to the outdoor unit.                                                                                                    | Auto-changeover                                                                               | CN3N                                    |                                                           |
|             | The operation mode of the unit can be changed from normal cooling operation (performance priority) to energy-saving cooling mode by an external signal input. The unit will automatically slide the evaporating temperature depending on the $\Delta T$ °C. (Control activate: $\Delta T$ is 1°C or lower.) | Energy-saving<br>mode <sup>*9</sup><br>(Shifts evaporating<br>temp. depending<br>on the load) | СN3К                                    |                                                           |
| Out-<br>put | How to extract signals from the outdoor unit<br>*It can be used as an operation status display device.<br>*It can be used for an interlock operation with external devices.                                                                                                    | Operation status of<br>the compressor <sup>*5</sup><br>Error status <sup>*6*8</sup>           | CN51                                    | Adapter for<br>external out-<br>put<br>(PAC-<br>SC37SA-E) |

\*1 For details, refer to section (2) Example of wiring connection.

- \*2 For details, refer to section (2) Example of wiring connection and other relevant sections in the manual. [2-5 Demand Control Overview]
- \*3 Low-noise mode is valid when Dip SW6-8 on the outdoor unit is set to OFF. When DIP SW6-8 is set to ON, 4 levels of on-DEMAND are possible, using different configurations of low-noise mode input and DEMAND input settings. When 2 or more outdoor units exist in one refrigerant circuit system, 8 levels of on-DEMAND are possible. When 3 outdoor units exist in one refrigerant circuitsystem, 12 levels of on-DEMAND are possible.
- \*4 By setting Dip SW6-7, the Low-noise mode can be switched between the Capacity priority mode and the Low-noise priority mode.

When SW6-7 is set to ON: The Low-noise mode always remains effective.

When SW6-7 is set to OFF: The Low-noise mode is cancelled when certain outside temperature or pressure criteria are met, and the unit goes into normal operation (capacity priority mode).

| Low-noise mo                                           | ode is effective                                    | Capacity priority mode becomes effective              |                                                    |  |
|--------------------------------------------------------|-----------------------------------------------------|-------------------------------------------------------|----------------------------------------------------|--|
| Cooling                                                | Heating                                             | Cooling                                               | Heating                                            |  |
| TH7 < 30°C [86°F]<br>and<br>63HS1 < 3.13 MPa [454 psi] | TH7 > 3°C [37°F]<br>and<br>63LS > 0.45 MPa [65 psi] | TH7 > 35°C [95°F]<br>or<br>63HS1 > 3.43 MPa [497 psi] | TH7 < 0°C [32°F]<br>or<br>63LS < 0.38 MPa [55 psi] |  |

\*5 If multiple outdoor units are connected to the same refrigerant circuit, signal input/output settings need to be made for each outdoor unit.

\*6 Take out signals from the outdoor unit that is designated as OC if multiple outdoor units in the same system.

\*7 If the formula TH7>5°C holds true, the fan will not go into operation when the contact receives signal input.

\*8 When using a base heater, change the setting using SW4. When using a base heater, error output will not be available.

\*9 This control can be enabled also from the system controller. For the procedure, refer to the manual of the system controller.

#### (2) Example of wiring connection

#### A CAUTION

- 1) Wiring should be covered by insulation tube with supplementary insulation.
- 2) Use relays or switches with IEC or equivalent standard.
- 3) The electric strength between accessible parts and control circuit should have 2750V or more.

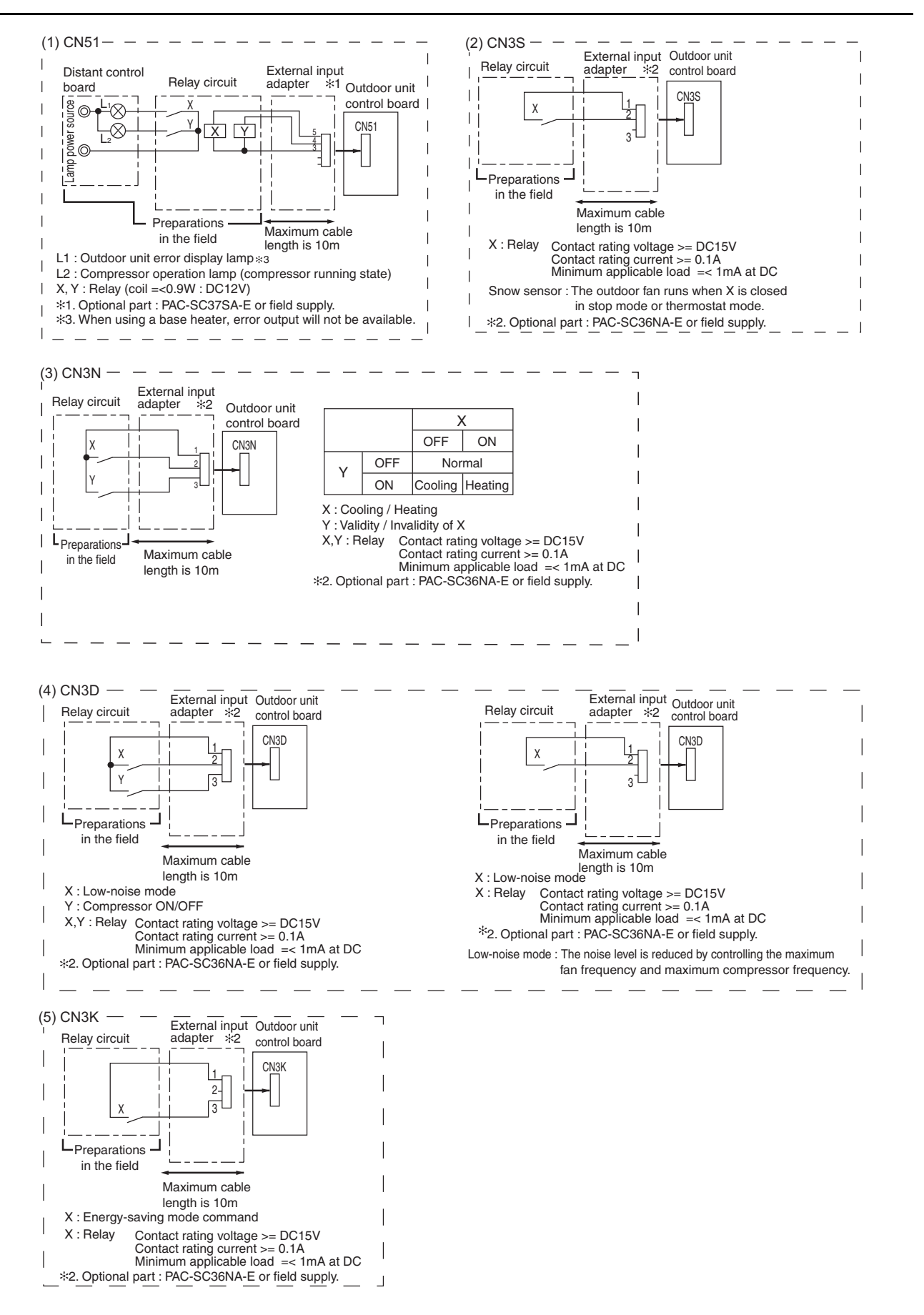

# 2 Restrictions

# 2-5 Demand Control Overview

#### (1) General outline of control

Demand control is performed by using the external signal input to the 1-2 and 1-3 pins of CN3D on the outdoor units (OC, OS1, and OS2).

Between 2 and 12 steps of demand control is possible by setting DIP SW6-8 on the outdoor units (OC, OS1, and OS2).

| No  | Demand control switch                              | DipSW6-8 |     |     | Input to CN3D *2 |
|-----|----------------------------------------------------|----------|-----|-----|------------------|
|     | Demand control switch                              | OC       | OS1 | OS2 |                  |
| (a) | 2 steps(0-100%)                                    | OFF      | OFF | OFF | OC               |
| (b) | 4 steps(0-50-75-100%)                              | ON       | OFF | OFF | OC               |
| (c) |                                                    | OFF      | ON  | OFF | OS1              |
| (d) |                                                    | OFF      | OFF | ON  | OS2              |
| (e) | 8 steps(0-25-38-50-63-75-88-100%)                  | ON       | ON  | OFF | OC and OS1       |
| (f) |                                                    | ON       | OFF | ON  | OC and OS2       |
| (g) |                                                    | OFF      | ON  | ON  | OS1 and OS2      |
| (h) | 12 steps(0-17-25-34-42-50-59-67-75-<br>84-92-100%) | ON       | ON  | ON  | OC, OS1, and OS2 |

\*1. Available demand functions

(E)P72-EP240, P168T/YNU models (single-outdoor-unit system): 2 and 4 steps shown in the rows (a) and (b) in the table above only.

(E)P192-(E)P240T/YSNU models (two-outdoor-unit system OC+OS1): 2-8 steps shown in the rows (a), (b), (c), and (e) in the table above only.

(E)P264-(E)P432T/YSNU models (three-outdoor-unit system OC+OS1+OS2): 2-12 steps shown in the rows (a)-(h) in the table above.

\*2. External signal is input to CN3D on the outdoor unit whose SW6-8 is set to ON. When SW6-8 is set to OFF on all outdoor units, the signal is input to the CN3D on the OC.

Outdoor units whose SW6-8 is set to ON are selectable in a single refrigerant system.

\*3. If wrong sequence of steps are taken, the units may go into the Thermo-OFF (compressor stop) mode.

Ex) When switching from 100% to 50%

(Incorrect) 100% to 0% to 50% : The units may go into the Thermo-OFF mode.

(Correct) 100% to 75% to 50%

\*4. The percentage of the demand listed in the table above is an approximate value based on the compressor volume and does not necessarily correspond with the actual capacity.

\*5. Notes on using demand control in combination with the low-noise mode

To enable the low-noise mode, it is necessary to short-circuit 1-2 pin of CN3D on the outdoor unit whose SW6-8 is set to OFF.

When SW6-8 is set to ON on all outdoor units, the following operations cannot be performed.

•Performing 4-step demand in combination with the low-noise operation in a single-outdoor-unit system.

•Performing 8-step demand in combination with the low-noise operation in a two-outdoor-unit system.

•Performing 12-step demand in combination with the low-noise operation in a three-outdoor-unit system.

#### (2) Contact input and control content

1) SW6-8: OFF (Compressor ON/OFF, Low-noise mode)

| CN3D 1-3P | Compressor ON/OFF *1         |
|-----------|------------------------------|
| Open      | Compressor ON                |
| Close     | Compressor OFF               |
|           |                              |
| CN3D 1-2P | Low-noise mode <sup>*2</sup> |
| Open      | OFF                          |
|           |                              |

\*1. When SW6-8 on the outdoor unit in one refrigerant circuit system is set to ON, this function cannot be used.

\*2. This function and the 4 levels or 8 levels on-DEMAND function can be used together. Input the order to CN3D 1-2P on the outdoor unit whose SW6-8 is set to OFF.

#### 2) When SW6-8 on one outdoor unit in one refrigerant circuit system is set to ON (4 levels of on-DEMAND) (\*3)

|                       | CN3D 1-2P           |               |  |
|-----------------------|---------------------|---------------|--|
| CN3D 1-3P             | Open                | Short-circuit |  |
| Open 100% (No DEMAND) |                     | 75%           |  |
| Short-circuit         | 0% (Compressor OFF) | 50%           |  |

\*3. Input the order to CN3D on the outdoor unit whose SW6-8 is set to ON.

Note the following steps to be taken when using the STEP DEMAND

(Example) When switching from 100% to 50%

| Demand control | (Wrong)   | 100% | $\rightarrow$ | 0%  | $\rightarrow$ | 50% |
|----------------|-----------|------|---------------|-----|---------------|-----|
| steps          | (Correct) | 100% | $\rightarrow$ | 75% | $\rightarrow$ | 50% |

If the step listed as the wrong example above is taken, thermo may go off.

The percentage of the demand listed in the table above is an approximate value based on the

compressor volume and does not necessarily correspond with the capacity.

When this function is enabled, the night mode cannot be enabled.

3) When SW6-8 on the two outdoor units in one refrigerant circuit system is set to ON (8 levels of on-DEMAND) (\*4, \*5)

| 8 levels of on-DEM/ | AND           | No.2 CN3D     |      |               |      |               |  |  |
|---------------------|---------------|---------------|------|---------------|------|---------------|--|--|
|                     |               | 1-2P          | OI   | Open          |      | -circuit      |  |  |
| No.1 CN3D           | 1-2P          | 1-3P          | Open | Short-circuit | Open | Short-circuit |  |  |
|                     | Open          | Open          | 100% | 50%           | 88%  | 75%           |  |  |
|                     |               | Short-circuit | 50%  | 0%            | 38%  | 25%           |  |  |
|                     | Short-circuit | Open          | 88%  | 38%           | 75%  | 63%           |  |  |
|                     |               | Short-circuit | 75%  | 25%           | 63%  | 50%           |  |  |

\*4. Input the order to CN3D on the outdoor unit whose SW6-8 is set to ON.

\*5. CN3D of No. 1, 2, 3 can be selected arbitrary with the outdoor unit whose SW6-8 is set to ON.

4) When SW6-8 on the all outdoor units in one refrigerant circuit system is set to ON (12 levels of on-DEMAND) (\*4)

| 12 levels    | No.2 CN3D     | 1-2P              |               |                   |       | O                 | pen  |                   |               |                   |
|--------------|---------------|-------------------|---------------|-------------------|-------|-------------------|------|-------------------|---------------|-------------------|
| of on-DE-    |               | 1-3P              |               | Op                | en    |                   |      | Short             | -circuit      |                   |
|              | No.3 CN3D     | 1-2P              | Op            | Open              |       | Short-circuit     |      | ben               | Short-circuit |                   |
| No.1<br>CN3D | 1-2P          | 1-3P              | Open          | Short-<br>circuit | Open  | Short-<br>circuit | Open | Short-<br>circuit | Open          | Short-<br>circuit |
|              | Open          | Open              | 100%          | 67%               | 92%   | 84%               | 67%  | 34%               | 59%           | 50%               |
|              |               | Short-<br>circuit | 67%           | 34%               | 59%   | 50%               | 34%  | 0%                | 25%           | 17%               |
|              | Short-circuit | Open              | 92%           | 59%               | 84%   | 75%               | 59%  | 25%               | 50%           | 42%               |
|              |               | Short-<br>circuit | 84%           | 50%               | 75%   | 67%               | 50%  | 17%               | 42%           | 34%               |
| 12 levels    | No.2 CN3D     | 1-2P              | Short-circuit |                   |       |                   |      |                   |               |                   |
| of on-DE-    |               | 1-3P              | Open          |                   |       |                   |      | Shor              | t-circuit     |                   |
|              | No.3 CN3D     | 1-2P              | Op            | ben               | Short | -circuit          | Open |                   | Short-circuit |                   |
| No.1<br>CN3D | 1-2P          | 1-3P              | Open          | Short-<br>circuit | Open  | Short-<br>circuit | Open | Short-<br>circuit | Open          | Short-<br>circuit |
|              | Open          | Open              | 92%           | 59%               | 84%   | 75%               | 84%  | 50%               | 75%           | 67%               |
|              |               | Short-<br>circuit | 59%           | 25%               | 50%   | 42%               | 50%  | 17%               | 42%           | 34%               |
|              | Short-circuit | Open              | 84%           | 50%               | 75%   | 67%               | 75%  | 42%               | 67%           | 59%               |
|              |               | Short-<br>circuit | 75%           | 42%               | 67%   | 59%               | 67%  | 34%               | 59%           | 50%               |

\*3. Input the order to CN3D on the outdoor unit whose SW6-8 is set to ON.

\*4. CN3D of No. 1, 2, 3 can be selected arbitrary with the outdoor unit whose SW6-8 is set to ON.

# 2-6 System Connection Example

Examples of typical system connection are shown below. Refer to the Installation Manual that came with each device or controller for details.

#### (1) An example of a system to which an MA remote controller is connected

|   | System configuration                                            | Connection to the system controller                             | Address start up for in-<br>door and outdoor units | Notes                                         |
|---|-----------------------------------------------------------------|-----------------------------------------------------------------|----------------------------------------------------|-----------------------------------------------|
| 1 | System with one out-<br>door unit                               | NO                                                              | Automatic<br>address setup                         |                                               |
| 2 | System with one out-<br>door unit NO                            |                                                                 | Manual<br>address setup                            | Connection of<br>multiple<br>LOSSNAY<br>units |
| 3 | Grouping of units in a<br>system with multiple<br>outdoor units | NO                                                              | Manual<br>address setup                            |                                               |
| 4 | System with one out-<br>door unit                               | With connection to transmission line<br>for centralized control | Manual<br>address setup                            |                                               |
| 5 | System with one out-<br>door unit                               | With connection to indoor-outdoor transmission line             | Manual<br>address setup                            |                                               |

#### (2) An example of a system to which an ME remote controller is connected

|   |   | System configuration              | Connection to the system controller                             | Address start up for indoor<br>and outdoor units | Notes |
|---|---|-----------------------------------|-----------------------------------------------------------------|--------------------------------------------------|-------|
| ſ | 1 | System with one out-<br>door unit | With connection to transmission line<br>for centralized control | Manual<br>address setup                          |       |

#### (3) An example of a system to which both MA remote controller and ME remote controller are connected

|   | System configuration              | Connection to the system controller                             | Address start up for in-<br>door and outdoor units | Notes |
|---|-----------------------------------|-----------------------------------------------------------------|----------------------------------------------------|-------|
| 1 | System with one out-<br>door unit | With connection to transmission<br>line for centralized control | Manual<br>address setup                            |       |

\*MA remote controller and ME remote controller cannot both be connected to the same group.

# 2-7 Example System with an MA Remote Controller

#### 2-7-1 Single Refrigerant System (Automatic Indoor/Outdoor Address Startup)

#### (1) Sample control wiring

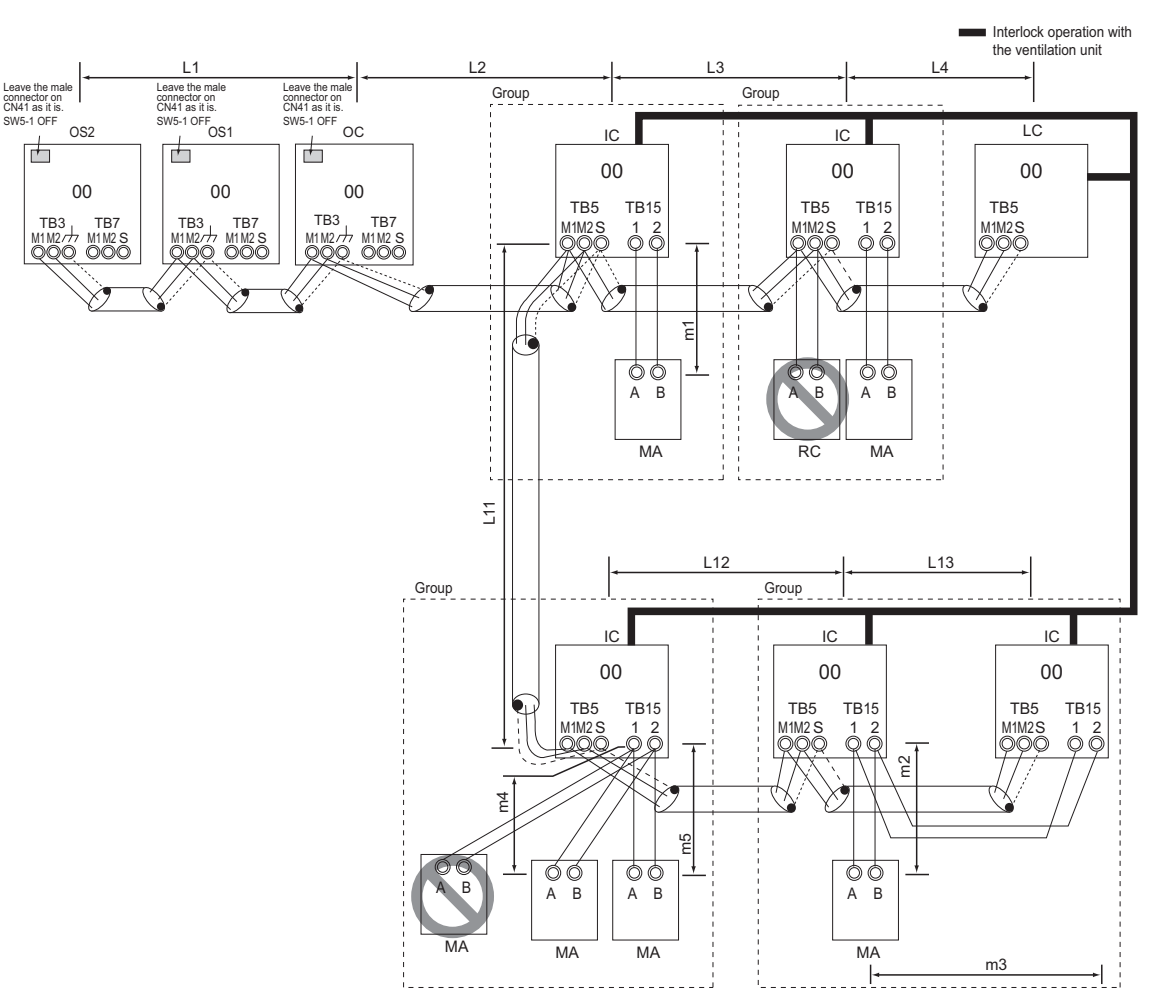

#### (2) Cautions

- 1) ME remote controller and MA remote controller cannot both be connected to the same group of indoor units.
- 2) No more than 2 MA remote controllers can be connected to a group of indoor units.
- A transmission booster is required in a system to which more than 32 indoor units (26 units if one or more indoor units of the 72 model or above is connected) are connected.
- 4) Automatic address setup is not available if start-stop input (CN32, CN51, CN41) is used for a group operation of indoor units or when multiple indoor units with different functions are grouped in the same group. Refer to the following page(s). [2-7-2 Single Refrigerant System with Two or More LOSSNAY Units]
- 5) For information about connecting two or more LOSSNAY units to a system, refer to the following page(s). [2-7-2 Single Refrigerant System with Two or More LOSSNAY Units]

#### (3) Maximum allowable length

- 1) Indoor/outdoor transmission line
  - Maximum distance (1.25mm<sup>2</sup> [AWG16] or larger) L1 +L2+L3+L4  $\leq$  200m[656ft]
  - L1 +L2+L11+L12+L13≤200m[656ft] Transmission line for centralized control
- Transmission line for centralized No connection is required.
- 3) MA remote controller wiring
  - Maximum overall line length
  - (0.3 to 1.25mm<sup>2</sup> [AWG22 to 16])
  - m1≤200m [656ft]
  - m2+m3≤200m [656ft]
  - m4+m5≤200m [656ft]
  - \*When connecting PAR-31MAA or MA remote controller, use sheathed cables with a minimum thickness of 0.3 mm<sup>2</sup>.

1) Indoor/outdoor transmission line

Daisy-chain terminals M1 and M2 on the terminal block for indoor-outdoor transmission line (TB3) on the outdoor units (OC, OS1, OS2) (Note), and terminals M1 and M2 on the terminal block for indoor-outdoor transmission line (TB5) on each indoor unit (IC). (Non-polarized two-wire) •Only use shielded cables.

#### Note

The outdoor units in the same refrigerant circuit are automatically designated as OC, OS1, and OS2 in the order of capacity from large to small (if two or more units have the same capacity, in the order of address from small to large).

#### Shielded cable connection

Daisy-chain the ground terminal ( $_{//}$ ) on the outdoor units (OC, OS1, OS2), and the S terminal on the terminal block (TB5) on the indoor unit (IC) with the shield wire of the shielded cable.

- 2) Transmission line for centralized control
- No connection is required. 3) MA remote controller wiring

(5) Address setting method

Connect terminals 1 and 2 on the terminal block for MA remote controller line (TB15) on the indoor unit (IC) to the terminal block on the MA remote controller (MA). (Non-polarized two-wire)

# When 2 remote controllers are connected to the system

When 2 remote controllers are connected to the system, connect terminals 1 and 2 of the terminal block (TB15) on the indoor unit (IC) to the terminal block on the two MA remote controllers.

•Set one of the MA remote controllers to sub. (Refer to MA remote controller function selection or the installation manual for the MA remote controller for the setting meth-

#### od.)

#### Group operation of indoor units

To perform a group operation of indoor units (IC), daisychain terminals 1 and 2 on the terminal block (TB15) on all indoor units (IC) in the same group, and then connect terminals 1 and 2 on the terminal block (TB15) on the indoor unit on one end to the terminal block on the MA remote controller. (Non-polarized two-wire)

•When performing a group operation of indoor units that have different functions, "Automatic indoor/outdoor address setup" is not available.

4) LOSSNAY connection

Connect terminals M1 and M2 on the terminal block (TB5) on the indoor unit (IC) to the appropriate terminals on the terminal block (TB5) on LOSSNAY (LC). (Non-polarized two-wire)

 Interlock operation setting with all the indoor units in the same system will automatically be made. (It is required that the Lossnay unit be turned on before the outdoor unit.)

•For information about certain types of systems (1. Systems in which the LOSSNAY unit is interlocked with only part of the indoor units, 2. Systems in which the LOSSNAY unit is operated independently from the indoor units, 3. Systems in which more than 16 indoor units are interlocked with the LOSSNAY unit, and 4. Systems to which two ore more LOSSNAY units are connected), refer to the following page(s). [2-7-2 Single Refrigerant System with Two or More LOSSNAY Units]

#### 5) Switch setting

No address settings required.

 When replacing the control board on only some of the outdoor units, delete all connection information. (Refer to [5-1-1 Outdoor Unit Switch Functions and Factory Settings] for information on switch functions.)

| Proce-<br>dures | Unit or controller           |                              |                          | Address setting<br>range                                                                | Setting method | Notes                                                                                                    | Factory setting |
|-----------------|------------------------------|------------------------------|--------------------------|-----------------------------------------------------------------------------------------|----------------|----------------------------------------------------------------------------------------------------|-----------------|
| 1               | Indoor unit                  | Main unit                    | IC                       | No settings re-                                                                         | -              | For information about how                                                                                                    | 00              |
|                 |                              | Sub unit                     | IC                       | quied.                                                                                  |                | tion of indoor units that<br>feature different functions,<br>refer to the following<br>page(s). [2-7-2 Single Re-<br>frigerant System with Two<br>or More LOSSNAY Units] |                 |
| 2               | LOSSNAY                      |                              | LC                       | No settings re-<br>quired.                                                              | -              |                                                                                                    | 00              |
| 3               | MA<br>remote con-<br>troller | Main<br>remote<br>controller | MA                       | No settings re-<br>quired.                                                              | -              |                                                                                                    | Main            |
|                 |                              | Sub<br>remote<br>controller  | Sub<br>remote controller | Settings to be<br>made according<br>to the remote<br>controller func-<br>tion selection |                |                                                                                                    |                 |
| 4               | Outdoor unit (Note)          |                              | OC<br>OS1<br>OS2         | No settings re-<br>quired.                                                              | -              |                                                                                                    | 00              |

#### Note

The outdoor units in the same refrigerant circuit are automatically designated as OC, OS1, and OS2.

#### 2-7-2 Single Refrigerant System with Two or More LOSSNAY Units

#### Interlock operation with the ventilation unit L2 L3 L1 14 Leave the ma connector on CN41 as it is SW5-1 OFF Leave the male connector on CN41 as it is. SW5-1 OFF Leave the mal connector on CN41 as it is. SW5-1 OFF Group Group IC IC LC OS2 OS1 OC h b 01 02 05 53 52 51 TB5 TB15 TB5 TB15 TB5 TB7 тв3 TB7 TB3 TB3 TB7 1M2 S M1M2S M1 M2 /// $\bigcirc 0 \bigcirc 0$ M1M2/J M1M2 S M1M2/H M1M2 S M1 M2 S ħ a, 00 ÓÓ В A B А MA MA 1 L12 L13 Group IC IC LC 03 04 06 TB5 TB15 TB5 **TB15** TB5 M1M2 S M1M2S M1M2 S ó Ó m2 φφ А В MA m3 + →

#### (1) Sample control wiring

#### (2) Cautions

- 1) ME remote controller and MA remote controller cannot both be connected to the same group of indoor units.
- 2) No more than 2 MA remote controllers can be connected to a group of indoor units.
- A transmission booster is required in a system to which more than 32 indoor units (26 units if one or more indoor units of the 72 model or above is connected) are connected.

•Refer to the DATABOOK for further information about how many booster units are required for a given system.

#### (3) Maximum allowable length

- 1) Indoor/outdoor transmission line Same as 2-7-1
- 2) Transmission line for centralized control No connection is required.
- MA remote controller wiring Same as 2-7-1

**2 Restrictions** 

- Indoor/outdoor transmission line Same as 2-7-1
   Shielded cable connection Same as 2-7-1
- 2) Transmission line for centralized control No connection is required.
- 3) MA remote controller wiring Same as 2-7-1

When 2 remote controllers are connected to the system Same as 2-7-1

**Group operation of indoor units** Same as 2-7-1

#### (5) Address setting method

#### 4) LOSSNAY connection

Connect terminals M1 and M2 on the terminal block (TB5) on the indoor unit (IC) to the appropriate terminals on the terminal block (TB5) on LOSSNAY (LC). (Non-polarized two-wire)

 Interlock setting between the indoor units and LOSSNAY units must be entered on the remote controller. For information about how to interlock the operation of indoor and LOSSNAY units, refer to the remote controller installation manual.

5) Switch setting

Address setting is required as follows.

| Proce-<br>dures | Unit or                      | controller                        |                  | Address<br>setting<br>range   | Setting method                                                                                                    | Notes                                                                                                    | Factory setting |
|-----------------|------------------------------|-----------------------------------|------------------|-------------------------------|----------------------------------------------------------------------------------------------------|----------------------------------------------------------------------------------------------------|-----------------|
| 1               | Indoor unit                  | Main<br>unit                      | IC               | 01 to 50                      | Assign the smallest ad-<br>dress to the main unit in the<br>group.                                                                                                    | To perform a group opera-<br>tion of indoor units that<br>have different functions,                       | 00              |
|                 |                              | Sub unit                          |                  |                               | Assign sequential numbers<br>starting with the address of<br>the main unit in the same<br>group +1. (Main unit ad-<br>dress +1, main unit ad-<br>dress +2, main unit<br>address +3, etc.) | designate the indoor unit<br>in the group with the great-<br>est number of functions as<br>the main unit. |                 |
| 2               | LOSSNAY                      |                                   | LC               | 01 to 50                      | Assign an arbitrary but<br>unique address to each of<br>these units after assigning<br>an address to all indoor<br>units.                                                                 | None of these addresses<br>may overlap any of the in-<br>door unit addresses.                             | 00              |
| 3               | MA<br>remote con-<br>troller | Main<br>remote<br>control-<br>ler | MA               | No<br>settings re-<br>quired. | -                                                                                                    |                                                                                                    | Main            |
|                 |                              | Sub<br>remote<br>control-<br>ler  | MA               | Sub<br>remote<br>controller   | Settings to be made ac-<br>cording to the remote con-<br>troller function selection                                                                                                    |                                                                                                    |                 |
| 4               | Outdoor unit                 | <u>.</u>                          | OC<br>OS1<br>OS2 | 51 to 100                     | Assign sequential address<br>to the outdoor units in the<br>same refrigerant circuit.<br>The outdoor units are auto-<br>matically designated as<br>OC, OS1, and OS2.(Note)                | To set the address to 100,<br>set the rotary switches to<br>50.                                           | 00              |

Note

The outdoor units in the same refrigerant circuit are automatically designated as OC, OS1, and OS2.

#### 2-7-3 Grouped Operation of Units in Separate Refrigerant Circuits

#### (1) Sample control wiring

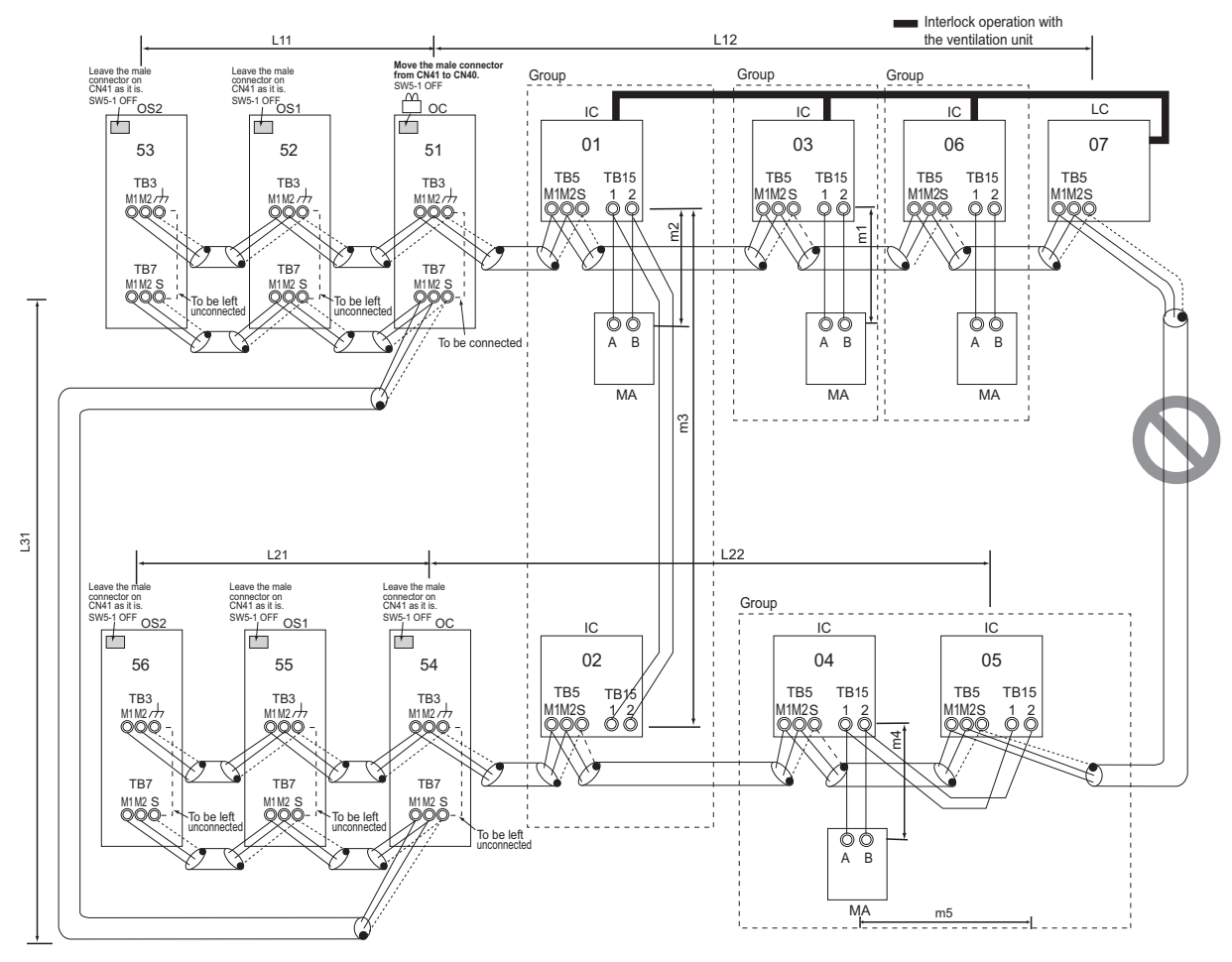

#### (2) Cautions

- 1) ME remote controller and MA remote controller can not both be connected to the same group of indoor units.
- 2) No more than 2 MA remote controllers can be connected to a group of indoor units.
- Do not connect the terminal blocks (TB5) on the indoor units that are connected to different outdoor units with each other.
- Replacement of male power jumper connector (CN41) must be performed only on one of the outdoor units.
- Provide grounding to S terminal on the terminal block for transmission line for centralized control (TB7) on only one of the outdoor units.
- 6) A transmission booster is required in a system to which more than 32 indoor units (26 units if one or more indoor units of the 72 model or above is connected) are connected.

•Refer to the DATABOOK for further information about how many booster units are required for a given system.

#### (3) Maximum allowable length

- Indoor/outdoor transmission line Maximum distance (1.25mm<sup>2</sup> [AWG16] or larger) L11+L12≤200m [656ft] L21+L22≤200m [656ft]
- Transmission line for centralized control L21+L31≤200m [656ft]
- MA remote controller wiring Same as 2-7-1
- 4) Maximum line distance via outdoor unit (1.25mm<sup>2</sup> [AWG16] or larger) L12(L11)+L31+L22(L21)≤1000 m [3280ft] (500 m [1640ft]) \*1
  - \*1 If a given system includes one or more unit or remote controller that does not support the maximum allowable cable distance of 1,000 m [3280 ft], the maximum allowable cable distance in the system will be 500 m [1640 ft]. Refer to the latest catalog for information on which units and remote controllers support the maximum allowable cable distance of 1,000 m [3280 ft].

 Indoor/outdoor transmission line Same as 2-7-1
 Only use shielded cables.

#### Shielded cable connection Same as 2-7-1

2) Transmission line for centralized control

Daisy-chain terminals M1 and M2 on the terminal block for transmission line for centralized control (TB7) on the outdoor units (OC) in different refrigerant circuits and on the OC, OS1, and OS2 (Note a) in the same refrigerant circuit

If a power supply unit is not connected to the transmission line for centralized control, replace the power jumper connector on the control board from CN41 to CN40 on only one of the outdoor units.

#### Note

- a) The outdoor units in the same refrigerant circuit are automatically designated as OC, OS1, and OS2 in the order of capacity from large to small (if two or more units have the same capacity, in the order of address from small to large).
- b) When not daisy-chaining TB7's on the outdoor units in the same refrigerant circuit, connect the transmission line for centralized control to TB7 on the OC (Note a). To maintain centralized control even during an OC failure or

#### (5) Address setting method

a power failure, daisy-chain TB7 of OC, OS1, and OS2. (If there is a problem with the outdoor unit whose power jumper was moved from CN41 to CN40, centralized control is not possible, even if TB7's are daisy-chained).

- c) When connecting TB7, only commence after checking that the voltage is below 20 VDC.
  - Only use shielded cables.

#### Shielded cable connection

Daisy-chain the S terminal on the terminal block (TB7) on the outdoor units (OC, OS1, OS2) with the shield wire of the shielded cable. Short-circuit the earth terminal ( $_{rh}$ ) and the S terminal on the terminal block (TB7) on the outdoor unit whose power jumper connector is mated with CN40.

- MA remote controller wiring
  - Same as 2-7-1

When 2 remote controllers are connected to the system

Same as 2-7-1

Group operation of indoor units Same as 2-7-1

- 4) LOSSNAY connection
- Same as 2-7-2 5) Switch setting

Address setting is required as follows.

| Proce-<br>dures | U                 | nit or controlle             | er        | Address setting<br>range                                                                                                    | Setting method                                                                                                    | Notes                                                                                                 | Factory setting |
|-----------------|-------------------|------------------------------|-----------|----------------------------------------------------------------------------------------------------|----------------------------------------------------------------------------------------------------|----------------------------------------------------------------------------------------------------|-----------------|
| 1               | Indoor<br>unit    | Main unit                    | IC        | 01 to 50                                                                                                    | Assign the smallest ad-<br>dress to the main unit in<br>the group.                                                                                                    | To perform a group<br>operation of indoor<br>units that have differ-                                  | 00              |
|                 |                   | Sub unit                     |           |                                                                                                    | Assign sequential num-<br>bers starting with the ad-<br>dress of the main unit in<br>the same group +1. (Main<br>unit address +1, main unit<br>address +2, main unit ad-<br>dress +3, etc.) | nate the indoor unit in<br>the group with the<br>greatest number of<br>functions as the main<br>unit. |                 |
| 2               | LOSSNAY           |                              | LC        | 01 to 50                                                                                                    | Assign an arbitrary but<br>unique address to each of<br>these units after assigning<br>an address to all indoor<br>units.                                                                   | None of these ad-<br>dresses may overlap<br>any of the indoor unit<br>addresses.                      | 00              |
| 3               | MA<br>re-<br>mote | Main<br>remote<br>controller | MA        | No<br>settings required.                                                                                                    | -                                                                                                    |                                                                                                    | Main            |
|                 | con-<br>troller   | Sub<br>remote<br>controller  | MA        | Sub<br>remote controller                                                                                                    | Settings to be made ac-<br>cording to the remote con-<br>troller function selection                                                                                                    |                                                                                                    |                 |
| 4 Outdoor unit  |                   | OC<br>OS1<br>OS2             | 51 to 100 | Assign sequential address<br>to the outdoor units in the<br>same refrigerant circuit.<br>The outdoor units are au-<br>tomatically designated as<br>OC, OS1, and OS2.<br>(Note) | To set the address to<br>100, set the rotary<br>switches to 50.                                                                                                    | 00                                                                                                    |                 |

#### Note

The outdoor units in the same refrigerant circuit are automatically designated as OC, OS1, and OS2.

#### 2-7-4 System with a Connection of System Controller to Centralized Control Transmission Line

#### (1) Sample control wiring

An example of a system in which a system controller is connected to the transmission cable for the centralized control system and the power is supplied from the outdoor unit

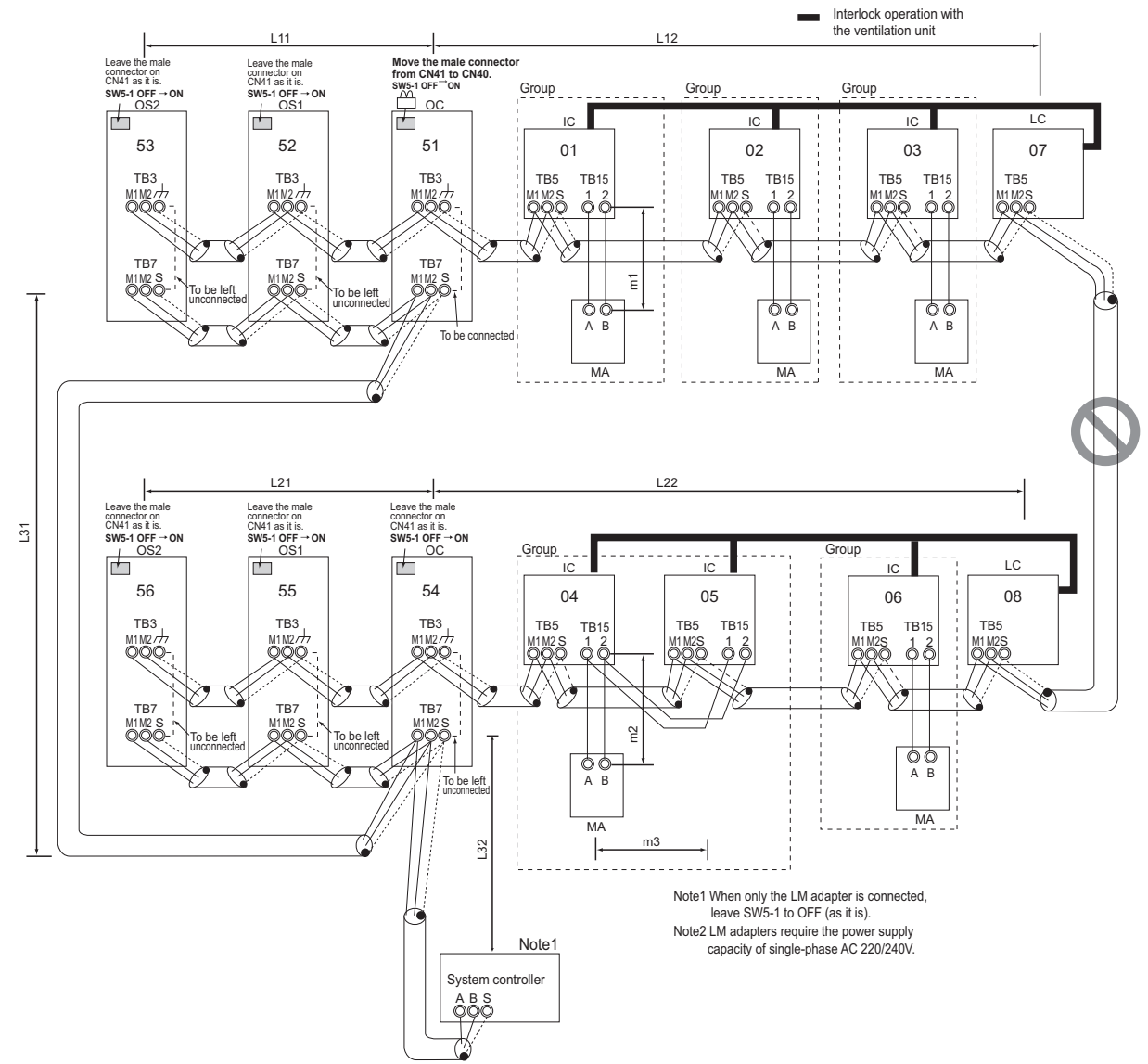

#### (2) Cautions

- 1) ME remote controller and MA remote controller cannot both be connected to the same group of indoor units.
- 2) No more than 2 MA remote controllers can be connected to a group of indoor units.
- Do not connect the terminal blocks (TB5) on the indoor units that are connected to different outdoor units with each other.
- 4) Replacement of male power jumper connector (CN41) must be performed only on one of the outdoor units (not required if power to the transmission line for centralized control is supplied from a controller with a power supply function, such as GB-50ADA).
- Short-circuit the shield terminal (S terminal) and the earth terminal ( 1/1) on the terminal block for transmission line for centralized control (TB7) on the outdoor unit whose power jumper connector is mated with CN40.
- 6) A transmission booster is required in a system to which more than 32 indoor units (26 units if one or more indoor units of the 72 model or above is connected) are connected.
  •Refer to the DATABOOK for further information about how many booster units are required for a given system.
- When a power supply unit is connected to the transmission line

for centralized control, leave the power jumper connector on CN41 as it is (factory setting).

#### (3) Maximum allowable length

- 1) Indoor/outdoor transmission line Same as 2-7-3
- 2) Transmission line for centralized control
- L31+L32(L21)  $\leq$  200m [656ft] 3) MA remote controller wiring
- Same as 2-7-1 4) Maximum line distance via outdoor unit (1.25mm<sup>2</sup> [AWG16] or larger) L32+L31+L12(L11) ≤1000 m [3280ft] (500 m [1640ft])<sup>\*1</sup> L32+L22(L21) ≤1000 m [3280ft] (500 m [1640ft])<sup>\*1</sup> L12(L11)+L31+L22(L21) ≤1000 m [3280ft] (500 m [1640ft])<sup>\*1</sup>
  - \*1 If a given system includes one or more unit or remote controller that does not support the maximum allowable cable distance of 1,000 m [3280 ft], the maximum allowable cable distance in the system will be 500 m [1640 ft]. Refer to the latest catalog for information on which units and remote controllers support the maximum allowable cable distance of 1,000 m [3280 ft].

chapter 2 - 19

Restrictions

2

1) Indoor/outdoor transmission line Same as 2-7-1

#### Shielded cable connection Same as 2-7-1

Same as 2-7-1Transmission line for centralized control

Daisy-chain terminals A and B on the system controller, terminals M1 and M2 on the terminal block for transmission line for centralized control (TB7) on the outdoor units (OC) in different refrigerant circuits and on the outdoor units (OC, OS1, and OS2) in the same refrigerant circuit. (Note b)

If a power supply unit is not connected to the transmission line for centralized control, replace the power jumper connector on the control board from CN41 to CN40 on only one of the outdoor units.

If a system controller is connected, set the central control switch (SW5-1) on the control board of all outdoor units to "ON."

#### Note

- a) The outdoor units in the same refrigerant circuit are automatically designated as OC, OS1, and OS2 in the order of capacity from large to small (if two or more units have the same capacity, in the order of address from small to large).
- b) When not daisy-chaining TB7's on the outdoor units in the same refrigerant circuit, connect the transmission line for centralized control to TB7 on the OC (Note a). To maintain centralized control even during an OC failure or a power failure, daisy-chain TB7 of OC, OS1, and OS2. (If there is a problem with the outdoor unit whose power jumper was moved from CN41 to CN40, centralized con-

#### (5) Address setting method

trol is not possible, even if TB7's are daisy-chained).

c) When connecting TB7, only commence after checking that the voltage is below 20 VDC.

•Only use shielded cables.

#### Shielded cable connection

Daisy-chain the S terminal on the terminal block (TB7) on the outdoor units (OC, OS1, OS2) with the shield wire of the shielded cable. Short-circuit the earth terminal ( $_{//_7}$ ) and the S terminal on the terminal block (TB7) on the outdoor unit whose power jumper connector is mated with CN40.

 MA remote controller wiring Same as 2-7-1

When 2 remote controllers are connected to the system

Same as 2-7-1

Group operation of indoor units

Same as 2-7-1 4) LOSSNAY connection

> Connect terminals M1 and M2 on the terminal block (TB5) on the indoor unit (IC) to the appropriate terminals on the terminal block for indoor-outdoor transmission line (TB5) on LOSSNAY (LC). (Non-polarized 2-core cable) •Indoor units must be interlocked with the LOSSNAY unit using the system controller. (Refer to the operation manual for the system controller for the setting method.) Interlock setting from the remote controller is required if the ON/OFF remote controller alone or the LM adapter alone is connected.

5) Switch setting

Address setting is required as follows.

| Proce-<br>dures | Unit c                     | or controller                     |                  | Address<br>setting<br>range   | Setting method                                                                                                    | Notes                                                                                                    | Factory setting |
|-----------------|----------------------------|-----------------------------------|------------------|-------------------------------|----------------------------------------------------------------------------------------------------|----------------------------------------------------------------------------------------------------|-----------------|
| 1               | Indoor unit                | Main unit                         | IC               | 01 to 50                      | Assign the smallest address to the main unit in the group.                                                                                                    | To perform a group oper-<br>ation of indoor units that                                                       | 00              |
|                 |                            | Sub unit                          |                  |                               | Assign sequential numbers<br>starting with the address of<br>the main unit in the same<br>group +1. (Main unit address<br>+1, main unit address +2,<br>main unit address +3, etc.) | designate the indoor unit<br>in the group with the<br>greatest number of func-<br>tions as the main unit.    |                 |
| 2               | LOSSNAY                    |                                   | LC               | 01 to 50                      | Assign an arbitrary but<br>unique address to each of<br>these units after assigning<br>an address to all indoor units.                                                             | None of these addresses<br>may overlap any of the in-<br>door unit addresses.                                | 00              |
| 3               | MA<br>remote<br>controller | Main<br>remote<br>control-<br>ler | MA               | No<br>settings re-<br>quired. | -                                                                                                    | Enter the same indoor<br>unit group settings on the<br>system controller as the<br>ones that were entered on | Main            |
|                 |                            | Sub<br>remote<br>control-<br>ler  | MA               | Sub<br>remote con-<br>troller | Settings to be made accord-<br>ing to the remote controller<br>function selection                                                                                                  | the MA remote controller.                                                                                    |                 |
| 4               | 4 Outdoor unit OC<br>OS    |                                   | OC<br>OS1<br>OS2 | 51 to 100                     | Assign sequential address to<br>the outdoor units in the same<br>refrigerant circuit.<br>The outdoor units are auto-<br>matically designated as OC,<br>OS1, and OS2. (Note)        | To set the address to 100,<br>set the rotary switches to<br>50.                                              | 00              |

#### Note

The outdoor units in the same refrigerant circuit are automatically designated as OC, OS1, and OS2.

#### 2-7-5 System with a Connection of System Controller to Indoor-Outdoor Transmission Line

#### (1) Sample control wiring

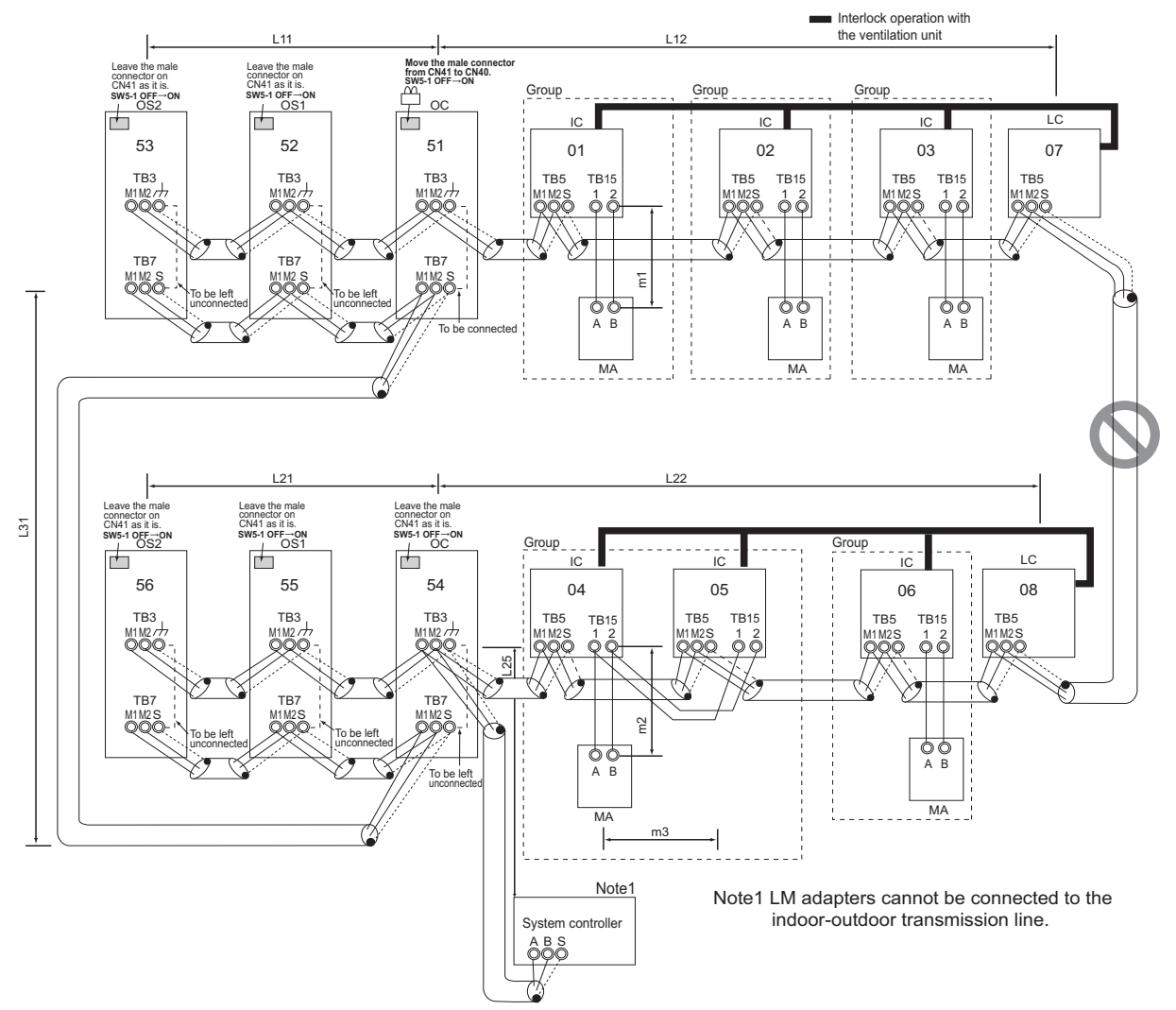

#### (2) Cautions

- 1) ME remote controller and MA remote controller cannot both be connected to the same group of indoor units.
- 2) No more than 2 MA remote controllers can be connected to a group of indoor units.
- Do not connect the terminal blocks (TB5) on the indoor units that are connected to different outdoor units with each other.
- 4) Replacement of male power jumper connector (CN41) must be performed only on one of the outdoor units (not required if power to the transmission line for centralized control is supplied from a controller with a power supply function, such as GB-50ADA).
- Provide grounding to S terminal on the terminal block for transmission line for centralized control (TB7) on only one of the outdoor units.
- A maximum of three system controllers can be connected to the indoor-outdoor transmission line. (AE-200, AG-150A, GB-50ADA, or G(B)-50A are not connectable.)
- When the total number of indoor units exceeds 26, it may not be possible to connect a system controller on the indooroutdoor transmission line.

In a system to which more than 18 indoor units including one or more indoor units of 72 model or above are connected, there may be cases in which the system controller cannot be

connected to the indoor-outdoor transmission line. •Refer to the DATABOOK for further information about how many booster units are required for a given system.

#### (3) Maximum allowable length

- 1) Indoor/outdoor transmission line
  - Maximum distance (1.25mm<sup>2</sup> [AWG16] or larger) L11+L12≤200m [656ft] L21+L22≤200m [656ft] L25≤200m [656ft]
- Transmission line for centralized control L31+L21≤200m [656ft]
- 3) MA remote controller wiring
  - Same as 2-7-1
- Maximum line distance via outdoor unit (1.25mm<sup>2</sup> [AWG16] or larger)

L25+L31+L12(L11)≤1000 m [3280ft] (500 m [1640ft])<sup>\*1</sup> L12(L11)+L31+L22(L21)≤1000 m [3280ft] (500 m [1640ft])<sup>1</sup>

\*1 If a given system includes one or more unit or remote controller that does not support the maximum allowable cable distance of 1,000 m [3280 ft], the maximum allowable cable distance in the system will be 500 m [1640 ft]. Refer to the latest catalog for information on which units and remote controllers support the maximum allowable cable distance of 1,000 m [3280 ft]. Restrictions

2

1) Indoor/outdoor transmission line

Daisy-chain terminals M1 and M2 on the terminal block for indoor-outdoor transmission line (TB3) on the outdoor units (OC, OS1, OS2) (Note a), terminals M1 and M2 on the terminal block for indoor-outdoor transmission line (TB5) on each indoor unit (IC), and the S terminal on the system controller. (Non-polarized two-wire)

Only use shielded cables.

#### Note

a) The outdoor units in the same refrigerant circuit are automatically designated as OC, OS1, and OS2. The outdoor units are designated as OC, OS1, and OS2 in the order of capacity from large to small (if two or more units have the same capacity, in the order of address from small to large).

#### Shielded cable connection

Daisy-chain the ground terminal ( $_{/\tau_1}$ ) on the outdoor units (OC, OS1, OS2), the S terminal on the terminal block (TB5) on the indoor unit (IC), and the S terminal on the system controller with the shield wire of the shielded cable.

2) Transmission line for centralized control

Daisy-chain terminals M1 and M2 on the terminal block for transmission line for centralized control (TB7) on the outdoor units (OC) in different refrigerant circuits and on the OC, OS1, and OS2 in the same refrigerant circuit. (Note b)

If a power supply unit is not connected to the transmission line for centralized control, replace the power jumper connector on the control board from CN41 to CN40 on only one of the outdoor units.

Set the central control switch (SW5-1) on the control board of all outdoor units to "ON."

#### Note

b) When not daisy-chaining TB7's on the outdoor units in the

#### (5) Address setting method

same refrigerant circuit, connect the transmission line for centralized control to TB7 on the OC (Note a). To maintain centralized control even during an OC failure or a power failure, daisy-chain TB7 of OC, OS1, and OS2. (If there is a problem with the outdoor unit whose power jumper was moved from CN41 to CN40, centralized control is not possible, even if TB7's are daisy-chained).

- ble, even if TB7's are daisy-chained).
  c) When connecting TB7, only commence after checking that the voltage is below 20 VDC.
  - •Only use shielded cables.

#### Shielded cable connection

Daisy-chain the S terminal on the terminal block (TB7) on the outdoor units (OC, OS1, OS2) with the shield wire of the shielded cable. Short-circuit the earth terminal ( $_{/_{77}}$ ) and the S terminal on the terminal block (TB7) on the outdoor unit whose power jumper connector is mated with CN40.

3) MA remote controller wiring

Same as 2-7-1

When 2 remote controllers are connected to the system

Same as 2-7-1

#### Group operation of indoor units Same as 2-7-1

4) LOSSNAY connection

Connect terminals M1 and M2 on the terminal block (TB5) on the indoor units (IC) to the appropriate terminals on the terminal block for indoor-outdoor transmission line (TB5) on LOSSNAY (LC). (Non-polarized two-wire)

 Indoor units must be interlocked with the LOSSNAY unit using the system controller. (Refer to the operation manual for the system controller for the setting method.) Interlock setting from the remote controller is required if the ON/OFF remote controller alone is connected.

5) Switch setting

Address setting is required as follows.

| Proce-<br>dures | Unit                     | t or controlle               | er               | Address set-<br>ting range    | Setting method                                                                                                    | Notes                                                                                                    | Factory setting |
|-----------------|--------------------------|------------------------------|------------------|-------------------------------|----------------------------------------------------------------------------------------------------|----------------------------------------------------------------------------------------------------|-----------------|
| 1               | Indoor<br>unit           | Main unit                    | IC               | 01 to 50                      | Assign the smallest address to the main unit in the group.                                                                                                    | To perform a group operation of indoor units that have different functions, designed the indoor                                 | 00              |
|                 |                          | Sub unit                     |                  |                               | Assign sequential numbers start-<br>ing with the address of the main<br>unit in the same group +1. (Main<br>unit address +1, main unit ad-<br>dress +2, main unit address +3,<br>etc.) | unit in the group with the great-<br>est number of functions as the<br>main unit.                                               |                 |
| 2               | LOSSNAY                  |                              | LC               | 01 to 50                      | Assign an arbitrary but unique<br>address to each of these units af-<br>ter assigning an address to all in-<br>door units.                                                             | None of these addresses may<br>overlap any of the indoor unit<br>addresses.                                                     | 00              |
| 3               | MA<br>remote<br>control- | Main<br>remote<br>controller | MA               | No<br>settings re-<br>quired. | -                                                                                                    | Enter the same indoor unit<br>group settings on the system<br>controller as the ones that were<br>entered on the MA remote con- | Main            |
|                 | ler                      | Sub<br>remote<br>controller  | MA               | Sub<br>remote con-<br>troller | Settings to be made accord-<br>ing to the remote controller<br>function selection                                                                                                    | troller.                                                                                                    |                 |
| 4               | 4 Outdoor unit           |                              | OC<br>OS1<br>OS2 | 51 to 100                     | Assign sequential address to<br>the outdoor units in the same<br>refrigerant circuit.<br>The outdoor units are auto-<br>matically designated as OC,<br>OS1, and OS2. (Note)            | To set the address to 100,<br>set the rotary switches to 50.                                                                    | 00              |

#### Note

The outdoor units in the same refrigerant circuit are automatically designated as OC, OS1, and OS2.

## 2-8 Example System with an ME Remote Controller

#### 2-8-1 System with a Connection of System Controller to Centralized Control Transmission Line

#### (1) Sample control wiring

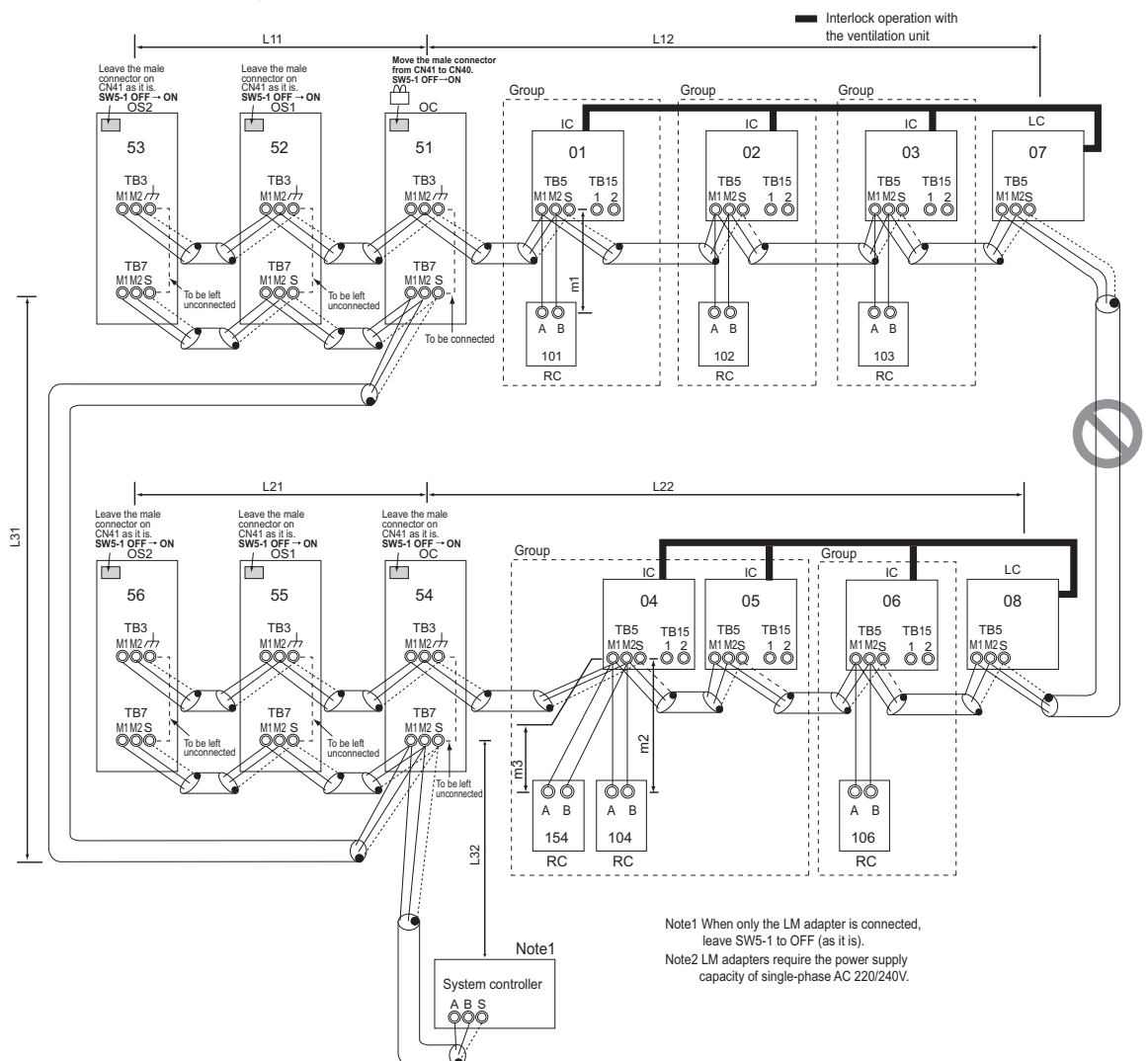

#### (2) Cautions

- 1) ME remote controller and MA remote controller cannot both be connected to the same group of indoor units.
- No more than 2 ME remote controllers can be connected to a group of indoor units.
- Do not connect the terminal blocks (TB5) on the indoor units that are connected to different outdoor units with each other.
- 4) Replacement of male power jumper connector (CN41) must be performed only on one of the outdoor units (not required if power to the transmission line for centralized control is supplied from a controller with a power supply function, such as GB-50ADA).
- Provide an electrical path to ground for the S terminal on the terminal block for centralized control (TB7) on only one of the outdoor units.
- 6) A transmission booster must be connected to a system in which the total number of connected indoor units exceeds 20.
- A transmission booster is required in a system to which more than 16 indoor including one or more indoor units of the 72 model or above are connected.

•Refer to the DATABOOK for further information about how

many booster units are required for a given system.8) When a power supply unit is connected to the transmission line

for centralized control, leave the power jumper connector on CN41 as it is (factory setting).

#### (3) Maximum allowable length

- 1) Indoor/outdoor transmission line
- Same as 2-7-3 2) Transmission line for centralized control
- Same as 2-7-4 3) M-NET remote controller wiring
- Maximum overall line length (0.3 to 1.25mm<sup>2</sup> [AWG22 to 16]) m1 $\leq$ 10m [32ft] m2+m3 $\leq$ 10m [32ft] If the standard-supplied cable must be extended, use a cable with a diameter of 1.25mm<sup>2</sup> [AWG16]. The section of the cable that exceeds 10m [32ft] must be included in the maximum indoor-outdoor transmission line distance described in 1). \*When connected to the terminal block on the Simple remote controller, use cables that meet the following cable size specifications: 0.75 - 1.25 mm<sup>2</sup> [AWG18-14]. Maximum line distance via outdoor unit
- Maximum line distance via outd (1.25 mm<sup>2</sup> [AWG16] min.) Same as 2-7-4

- Indoor/outdoor transmission line Same as 2-7-1
   Shielded cable connection Same as 2-7-1
- 2) Transmission line for centralized control Same as 2-7-4
   Shielded cable connection

#### Same as 2-7-4

 ME remote controller wiring ME remote controller is connectable anywhere on the indoor-outdoor transmission line.

#### (5) Address setting method

When 2 remote controllers are connected to the system

Refer to the section on Switch Setting. **Performing a group operation (including the group operation of units in different refrigerant circuits).** Refer to the section on Switch Setting.

- 4) LOSSNAY connection Same as 2-7-4
- 5) Switch settingAddress setting is required as follows.

| Proce-<br>dures | Uni                          | it or controller             |                  | Address setting<br>range | Setting method                                                                                                    | Notes                                                                                                    | Factory setting |
|-----------------|------------------------------|------------------------------|------------------|--------------------------|----------------------------------------------------------------------------------------------------|----------------------------------------------------------------------------------------------------|-----------------|
| 1               | Indoor<br>unit               | Main unit                    | IC               | 01 to 50                 | Assign the smallest ad-<br>dress to the main unit in<br>the group.                                                                                                    | To perform a group<br>operation of indoor<br>units that have differ-                                                                    | 00              |
|                 |                              | Sub unit                     |                  |                          | Assign sequential num-<br>bers starting with the ad-<br>dress of the main unit in<br>the same group +1.<br>(Main unit address +1,<br>main unit address +2,<br>main unit address +3,<br>etc.) | nate the indoor unit in the group with the greatest number of functions as the main unit.         None of these ad-dresses may overlap. |                 |
| 2               | LOSSNAY                      |                              | LC               | 01 to 50                 | Assign an arbitrary but<br>unique address to each<br>of these units after as-<br>signing an address to all<br>indoor units.                                                                  | None of these ad-<br>dresses may overlap<br>any of the indoor unit<br>addresses.                                                        | 00              |
| 3               | ME re-<br>mote<br>controller | Main<br>remote<br>controller | RC               | 101 to 150               | Add 100 to the main unit address in the group                                                                                                    | <ul> <li>It is not necessary to<br/>set the 100s digit.</li> <li>To set the address</li> </ul>                                          | 101             |
|                 |                              | Sub<br>remote<br>controller  | RC               | 151 to 200               | Add 150 to the main unit address in the group                                                                                                    | ry switches to 00.                                                                                                    |                 |
| 4               | Outdoor unit                 |                              | OC<br>OS1<br>OS2 | 51 to 100                | Assign sequential ad-<br>dress to the outdoor<br>units in the same refrig-<br>erant circuit. The out-<br>door units are<br>automatically designat-<br>ed as OC, OS1, and<br>OS2. (Note)      | To set the address to<br>100, set the rotary<br>switches to 50.                                                                         | 00              |

#### Note

The outdoor units in the same refrigerant circuit are automatically designated as OC, OS1, and OS2.

# 2-9 Example System with an MA and an ME Remote Controller

#### 2-9-1 System with a Connection of System Controller to Centralized Control Transmission Line

#### (1) Sample control wiring

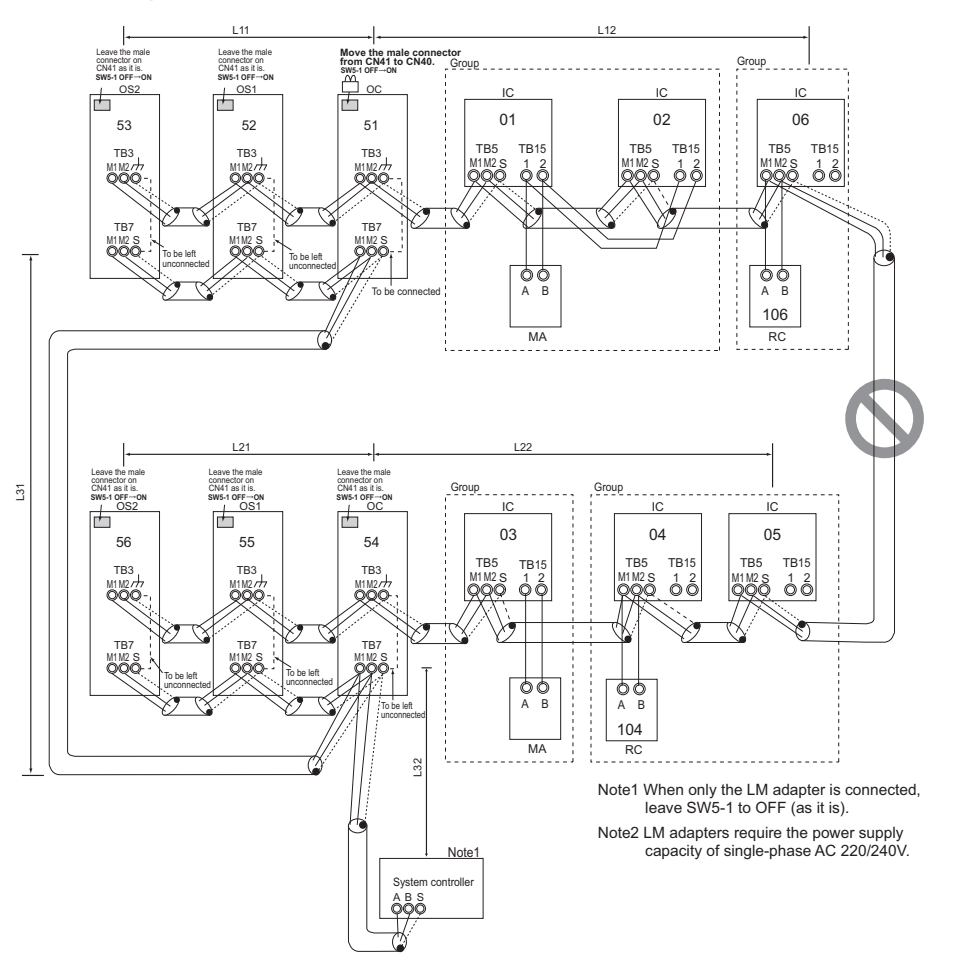

#### (2) Cautions

- 1) Be sure to connect a system controller.
- 2) ME remote controller and MA remote controller cannot both be connected to the same group of indoor units.
- Assign to the indoor units connected to the MA remote controller addresses that are smaller than those of the indoor units that are connected to the ME remote controller.
- 4) No more than 2 ME remote controllers can be connected to a group of indoor units.
- 5) No more than 2 MA remote controllers can be connected to a group of indoor units.
- 6) Do not connect the terminal blocks (TB5) on the indoor units that are connected to different outdoor units with each other.
- Replacement of male power jumper connector (CN41) must be performed only on one of the outdoor units (not required if power to the transmission line for centralized control is supplied from a controller with a power supply function, such as GB-50ADA).
- Provide an electrical path to ground for the S terminal on the terminal block for centralized control (TB7) on only one of the outdoor units.
- 9) A transmission booster must be connected to a system

in which the total number of connected indoor units exceeds 20.

 A transmission booster is required in a system to which more than 16 indoor including one or more indoor units of the 72 model or above are connected.

•Refer to the DATABOOK for further information about how many booster units are required for a given system.

 When a power supply unit is connected to the transmission line for centralized control, leave the power jumper connector on CN41 as it is (factory setting).

#### (3) Maximum allowable length

- 1) Indoor/outdoor transmission line
  - Same as 2-7-3
- Transmission line for centralized control Same as 2-7-4
- MA remote controller wiring Same as 2-7-1
- 4) M-NET remote controller wiring Same as 2-8-1
- Maximum line distance via outdoor unit (1.25 mm<sup>2</sup> [AWG16] min.) Same as 2-7-4

- Indoor/outdoor transmission line Same as 2-7-1
   Shielded cable connection Same as 2-7-1
- 2) Transmission line for centralized control Same as 2-7-4
   Shielded cable connection

#### Same as 2-7-4

- 3) MA remote controller wiring
- Same as 2-7-1 When 2 remote controllers are connected to the system

#### (5) Address setting method

#### Same as 2-7-1 Group operation of indoor units Same as 2-7-1

- 4) ME remote controller wiring
- Same as 2-8-1

When 2 remote controllers are connected to the system

Same as 2-7-1

Group operation of indoor units

- Same as 2-7-1 5) LOSSNAY connection
- Same as 2-7-4
- 6) Switch setting

Address setting is required as follows.

| Proce-<br>dures                                                              | Unit or controller                           |                                                                          | Address<br>setting<br>range                                                                                                    | Setting method                                                                                                    | Notes                                                                                                    | Factory setting                                                                                                    |                                                                                                    |               |                                                |     |  |
|------------------------------------------------------------------------------|----------------------------------------------|--------------------------------------------------------------------------|----------------------------------------------------------------------------------------------------|----------------------------------------------------------------------------------------------------|----------------------------------------------------------------------------------------------------|----------------------------------------------------------------------------------------------------|----------------------------------------------------------------------------------------------------|---------------|------------------------------------------------|-----|--|
| 1                                                                            | Opera-<br>tion                               | ln-<br>door                                                              | Main unit                                                                                                    | IC                                                                                                    | 01 to 50                                                                                                    | Assign the smallest address to the main unit in the group.                                                                                                    | <ul> <li>Assign an address smaller<br/>than that of the indoor unit<br/>that is connected to the ME</li> </ul>                        | 00            |                                                |     |  |
| with the unit MA re-<br>mote control-<br>ler MA Mai<br>re- mot<br>mote troll | Sub unit                                     |                                                                          |                                                                                                    | Assign sequential num-<br>bers starting with the ad-<br>dress of the main unit in<br>the same group +1. (Main<br>unit address +1, main unit<br>address +2, main unit ad-<br>dress +3, etc.) | <ul> <li>remote controller.</li> <li>Enter the same indoor unit<br/>group settings on the system<br/>controller as the ones that<br/>were entered on the MA re-<br/>mote controller.</li> <li>To perform a group operation<br/>of indoor units that have dif-<br/>ferent functions, designate<br/>the indoor unit in the group<br/>with the greatest number of<br/>functions as the main unit.</li> </ul> |                                                                                                    |                                                                                                    |               |                                                |     |  |
|                                                                              | MA<br>re-<br>mote                            | Main re-<br>mote con-<br>troller                                         | MA                                                                                                    | No<br>settings<br>required.                                                                                                    | -                                                                                                    |                                                                                                    | Main                                                                                                    |               |                                                |     |  |
|                                                                              |                                              | con-<br>troller                                                          | Sub<br>remote<br>controller                                                                                                    | MA                                                                                                    | Sub<br>remote<br>controller                                                                                                    | Settings to be made ac-<br>cording to the remote con-<br>troller function selection                                                                                                    |                                                                                                    |               |                                                |     |  |
| 2 Opera-<br>tion<br>with the<br>ME re-<br>mote<br>control-<br>ler            | 01 to 50                                     | to 50 Assign the smallest ad-<br>dress to the main unit in<br>the group. | <ul> <li>Enter the indoor unit group<br/>settings on the system con-<br/>troller (MELANS).</li> <li>Assign an address larger than<br/>these of the indoor units that</li> </ul> | 00                                                                                                    |                                                                                                    |                                                                                                    |                                                                                                    |               |                                                |     |  |
|                                                                              | note Sul<br>pontrol-<br>er                   | Sub unit                                                                 |                                                                                                    |                                                                                                    | Assign sequential num-<br>bers starting with the ad-<br>dress of the main unit in<br>the same group +1. (Main<br>unit address +1, main unit<br>address +2, main unit ad-<br>dress +3, etc.)                                                                                                    | <ul> <li>are connected to the MA remote controller.</li> <li>To perform a group operation of indoor units that have different functions, designate the indoor unit in the group with the greatest number of functions as the main unit.</li> </ul> |                                                                                                    |               |                                                |     |  |
|                                                                              |                                              | ME re-<br>mote<br>con-                                                   | Main re-<br>mote con-<br>troller                                                                                                    | n re- RC 101 to<br>e con- 150<br>er                                                                                                    | 101 to<br>150                                                                                                    | Add 100 to the main unit address in the group.                                                                                                    | <ul> <li>It is not necessary to set<br/>the 100s digit.</li> <li>To set the address to 200,<br/>set the rotary switches to</li> </ul> | 101           |                                                |     |  |
|                                                                              |                                              |                                                                          |                                                                                                    |                                                                                                    | troller                                                                                                    | Sub<br>remote<br>controller                                                                                                    | RC                                                                                                    | 151 to<br>200 | Add 150 to the main unit address in the group. | 00. |  |
| 3                                                                            | LOSSNAY                                      |                                                                          | LC                                                                                                    | 01 to 50                                                                                                    | Assign an arbitrary but<br>unique address to each of<br>these units after assigning<br>an address to all indoor<br>units.                                                                                                    | None of these addresses<br>may overlap any of the in-<br>door unit addresses.                                                                                                    | 00                                                                                                    |               |                                                |     |  |
| 4                                                                            | Outdoor unit<br>Outdoor unit<br>Outdoor unit |                                                                          | OC<br>OS1<br>OS2                                                                                                    | 51 to 100                                                                                                    | Assign sequential address<br>to the outdoor units in the<br>same refrigerantcircuit.<br>The outdoor units are au-<br>tomatically designated as<br>OC, OS1, and OS2. (Note)                                                                                                    | To set the address to 100, set the rotary switches to 50.                                                                                                    | 00                                                                                                    |               |                                                |     |  |

#### Note

The outdoor units in the same refrigerant circuit are automatically designated as OC, OS1, and OS2.

# 2-10 Restrictions on Refrigerant Pipes

#### 2-10-1 Restrictions on Refrigerant Pipe Length

#### (1) (E)P72 - (E)P168, EP192, EP216, EP240 models

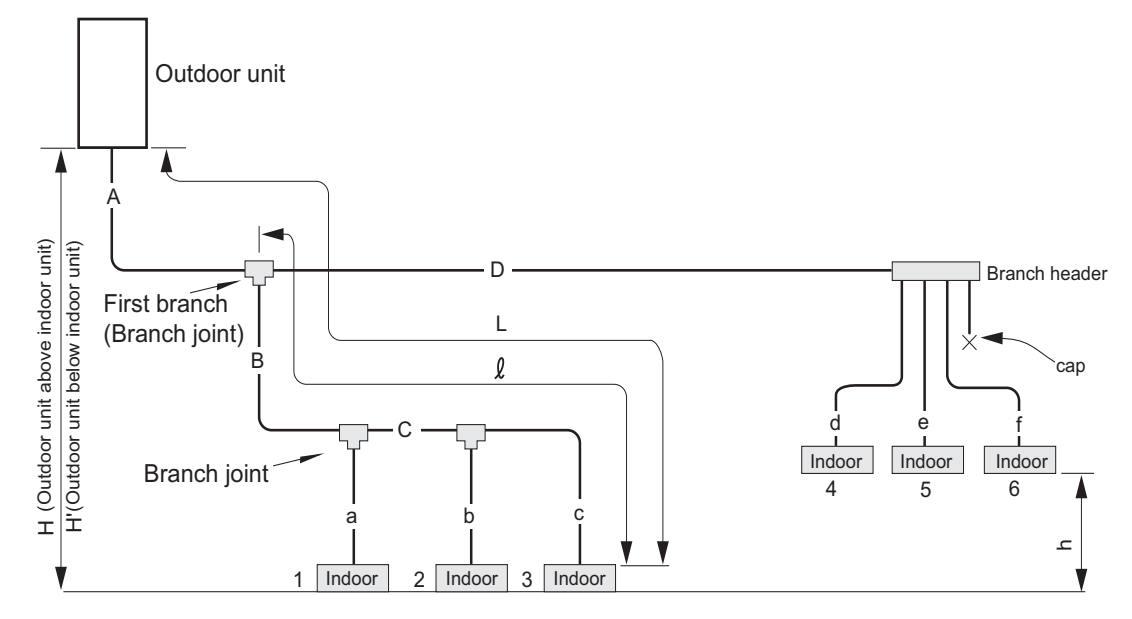

|                      | Operation                                                                      |                                     | Pipe sections           | Allowable length of<br>pipes                                  |
|----------------------|--------------------------------------------------------------------------------|-------------------------------------|-------------------------|---------------------------------------------------------------|
| Length               | Total pipe length                                                              |                                     | A+B+C+D<br>+a+b+c+d+e+f | 1000 [3280] or less                                           |
|                      | Total pipe length (L) fror farthest indoor unit                                | n the outdoor unit to the           | A+B+C+c or<br>A+D+f     | 165 [541] or less<br>(Equivalent length 190<br>[623] or less) |
|                      | Total pipe length from the first branch to the farthest indoor unit ( $\ell$ ) |                                     | B+C+c or<br>D+f         | 40 [131] or less <sup>*1</sup>                                |
| Height<br>difference | Between indoor and outdoor units                                               | Outdoor unit above in-<br>door unit | Н                       | 50 [164] or less                                              |
|                      |                                                                                | Outdoor unit below in-<br>door unit | H'                      | 40 [131] or less                                              |
|                      | Between indoor units                                                           |                                     | h                       | 15 [49] or less <sup>*2</sup>                                 |

- \*1. If the piping length exceeds 40 meters [131 feet] (but does not exceed 90 meters [295 feet]), use one-size larger pipes for all the liquid pipes beyond 40 meters [131 feet]. In the figure above, the pipes whose size should be increased by one size are indicated by "C," "b," and "c" when the piping length exceeds 40 meters [131 feet] at point C.
- \*2. If the vertical difference between indoor units exceeds 15 meters [49 feet] (but does not exceed 30 meters [98 feet]), use one-size larger liquid pipes for piping between the first branch and the relevant indoor units. In the figure above, the pipes whose size should be increased by one size are indicated by "B," "C," "a," "b," and "c" when the "h" exceeds 15 meters [49 feet].

#### (2) (E)P192 - (E)P432 models

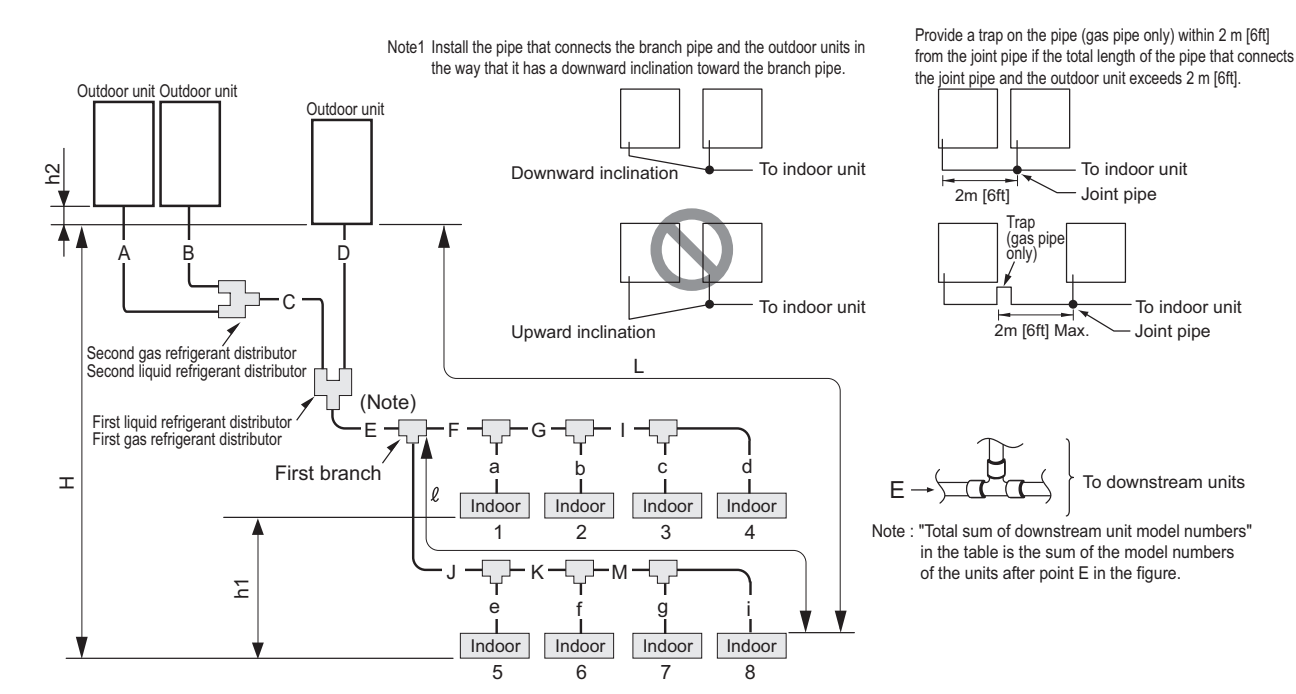

| U | nit: | m | [ft] |
|---|------|---|------|
|   |      |   |      |

|                      | Operation                                                                      | Pipe sections                                 | Allowable length of<br>pipes                                                         |
|----------------------|--------------------------------------------------------------------------------|-----------------------------------------------|--------------------------------------------------------------------------------------|
| Length               | Between outdoor units                                                          | A+B+C+D                                       | 10 [32] or less                                                                      |
|                      | Total pipe length                                                              | A+B+C+D+E+F+G+I+J<br>+K+M+a+b+c+d+e+f+g<br>+i | 1000 [3280] or less                                                                  |
|                      | Total pipe length (L) from the outdoor unit to the farthest indoor unit        | A(B)+C+E+J+K+M+i                              | 165 [541] or less<br>(Equivalent length 190<br>[623] or less)                        |
|                      | Total pipe length from the first branch to the farthest indoor unit ( $\ell$ ) | G+l+J+i                                       | 40 [131] or less <sup>*1</sup>                                                       |
| Height<br>difference | Between indoor and outdoor units                                               | Н                                             | 50 [164] or less<br>(40 [131] or below if<br>outdoor unit is below in-<br>door unit) |
|                      | Between indoor units                                                           | h1                                            | 15 [49] or less <sup>*2</sup>                                                        |
|                      | Between outdoor units                                                          | h2                                            | 0.1[0.3] or less                                                                     |

\*1. If the piping length exceeds 40 meters [131 feet] (but does not exceed 90 meters [295 feet]), use one-size larger pipes for all the liquid pipes beyond 40 meters [131 feet]. In the figure above, the pipes whose size should be increased by one size are indicated by "I," "c," and "d" when the piping length exceeds 40 meters [131 feet] at point I.

\*2. If the vertical difference between indoor units exceeds 15 meters [49 feet] (but does not exceed 30 meters [98 feet]), use one-size larger liquid pipes for piping between the first branch and the relevant indoor units. In the figure above, the pipes whose size should be increased by one size are indicated by "J," "K," "M," "e," "f," "g,"and "i" when the "h1" exceeds 15 meters [49 feet].

See the next page for the detailed description of the sample application above.

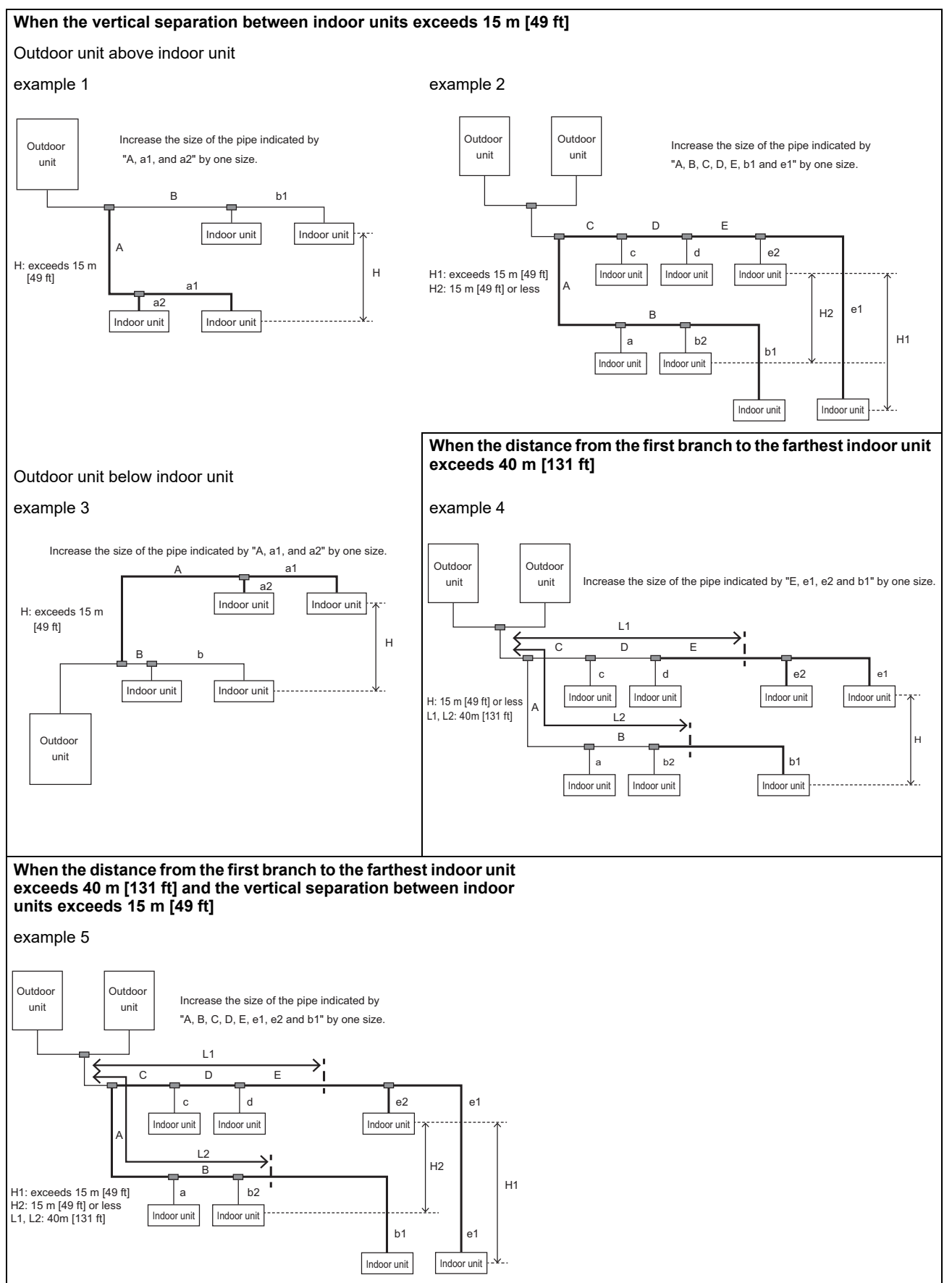

#### 2-10-2 Restrictions on Refrigerant Pipe Size

# (1) Diameter of the refrigerant pipe between the outdoor unit and the first branch (outdoor unit pipe size)

| Outdoor unit set name<br>(total capacity) | Liquid pipe size (mm) [inch] | Gas pipe size (mm) [inch] |
|-------------------------------------------|------------------------------|---------------------------|
| 72 model                                  | ø9.52 [3/8"]                 | ø22.2 [7/8"]              |
| 96 model                                  | ø9.52 [3/8"] <sup>*1</sup>   | ø22.2 [7/8"]              |
| 120 model                                 | ø9.52 [3/8"] <sup>*2</sup>   | ø28.58 [1-1/8"]           |
| 144 model                                 | ø12.7 [1/2"]                 | ø28.58 [1-1/8"]           |
| 168 model                                 | ø15.88 [5/8"]                | ø28.58 [1-1/8"]           |
| 192 model                                 | ø15.88 [5/8"]                | ø28.58 [1-1/8"]           |
| 216 model                                 | ø15.88 [5/8"]                | ø28.58 [1-1/8"]           |
| 240 model                                 | ø15.88 [5/8"]                | ø34.93 [1-3/8"]           |
| 240 model (combination)                   | ø15.88 [5/8"]                | ø28.58 [1-1/8"]           |
| 264 - 312 models                          | ø19.05 [3/4"]                | ø34.93 [1-3/8"]           |
| 336 - 432 models                          | ø19.05 [3/4"]                | ø41.28 [1-5/8"]           |

\*1. Use ø12.7 [1/2"] pipes if the piping length to the farthest indoor unit exceeds 90 m [295 ft].

\*2. Use ø12.7 [1/2"] pipes if the piping length to the farthest indoor unit exceeds 40 m [131 ft].

#### (2) Size of the refrigerant pipe between the first branch and the indoor unit (indoor unit pipe size)

| model          | Pipe diameter (mm) [inch] |               |
|----------------|---------------------------|---------------|
| 05 - 15 models | Liquid pipe               | ø6.35 [1/4"]  |
|                | Gas pipe                  | ø12.7 [1/2"]  |
| 18 - 54 models | Liquid pipe               | ø9.52 [3/8"]  |
|                | Gas pipe                  | ø15.88 [5/8"] |
| 72 model       | Liquid pipe               | ø9.52 [3/8"]  |
|                | Gas pipe                  | ø19.05 [3/4"] |
| 96 model       | Liquid pipe               | ø9.52 [3/8"]  |
|                | Gas pipe                  | ø22.2 [7/8"]  |

#### (3) Size of the refrigerant pipe between the branches for connection to indoor units

| Total capacity of the downstream units | Liquid pipe size (mm) [inch] | Gas pipe size (mm) [inch] |
|----------------------------------------|------------------------------|---------------------------|
| - 54                                   | ø9.52 [3/8"]                 | ø15.88 [5/8"]             |
| P55 - P72                              | ø9.52 [3/8"]                 | ø19.05 [3/4"]             |
| P73 - P108                             | ø9.52 [3/8"]                 | ø22.2 [7/8"]              |
| P109 - P144                            | ø12.7 [1/2"]                 | ø28.58 [1-1/8"]           |
| P145 - P240                            | ø15.88 [5/8"]                | ø28.58 [1-1/8"]           |
| P241 - P308                            | ø19.05 [3/4"]                | ø34.93 [1-3/8"]           |
| P309 -                                 | ø19.05 [3/4"]                | ø41.28 [1-5/8"]           |

#### (4) Size of the refrigerant pipe between the first distributor and the second distributor

| Liquid pipe size (mm) [inch] | Gas pipe size (mm) [inch] |
|------------------------------|---------------------------|
| ø19.05 [3/4"]                | ø34.93 [1-3/8"]           |

# (5) Size of the refrigerant pipe between the first distributor or the second distributor and outdoor units

|           | Liquid pipe size (mm) [inch] | Gas pipe size (mm) [inch] |
|-----------|------------------------------|---------------------------|
| 72 model  | ø9.52 [3/8"]                 | ø22.2 [7/8"]              |
| 96 model  |                              |                           |
| 120 model | ø12.7 [1/2"]                 | ø28.58 [1-1/8"]           |
| 144 model |                              |                           |

BS\_02\_G2

### Chapter 3 Major Components, Their Functions and Refrigerant Circuits

| 3-1   | External Appearance and Refrigerant Circuit Components of Outdoor Unit | 1  |
|-------|------------------------------------------------------------------------|----|
| 3-1-1 | External Appearance of Outdoor Unit                                    | 1  |
| 3-1-2 | Outdoor Unit Refrigerant Circuits                                      | 5  |
| 3-2   | Outdoor Unit Refrigerant Circuit Diagrams                              | 14 |
| 3-3   | Functions of the Major Components of Outdoor Unit                      | 19 |
|       |                                                                        |    |

# 3-1 External Appearance and Refrigerant Circuit Components of Outdoor Unit

#### 3-1-1 External Appearance of Outdoor Unit

#### (1) PUHY-P72T(Y)NU-A PUHY-EP72T(Y)NU-A

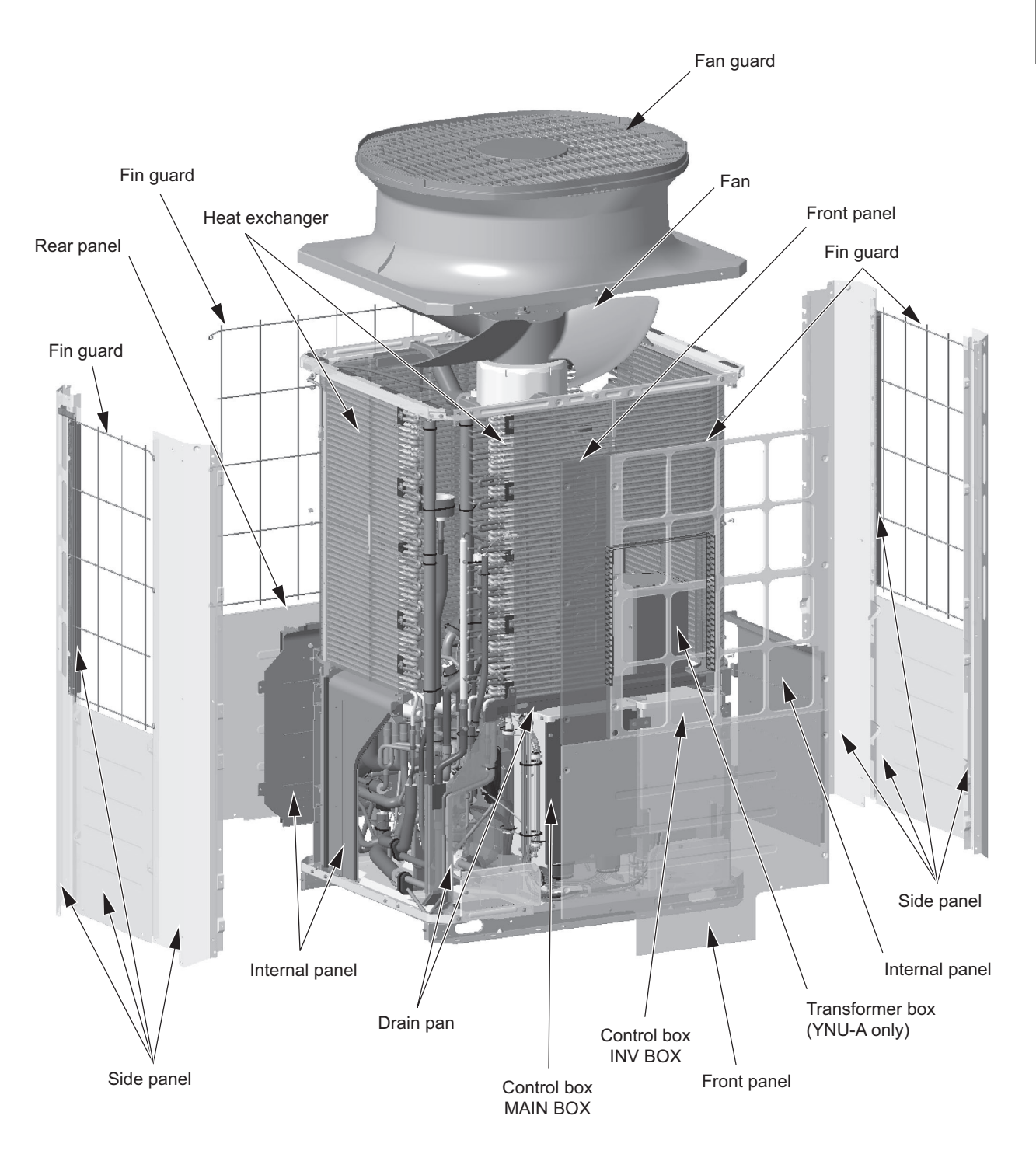

#### (2) PUHY-P96, P120, P144T(Y)NU-A PUHY-EP96, EP120, EP144T(Y)NU-A

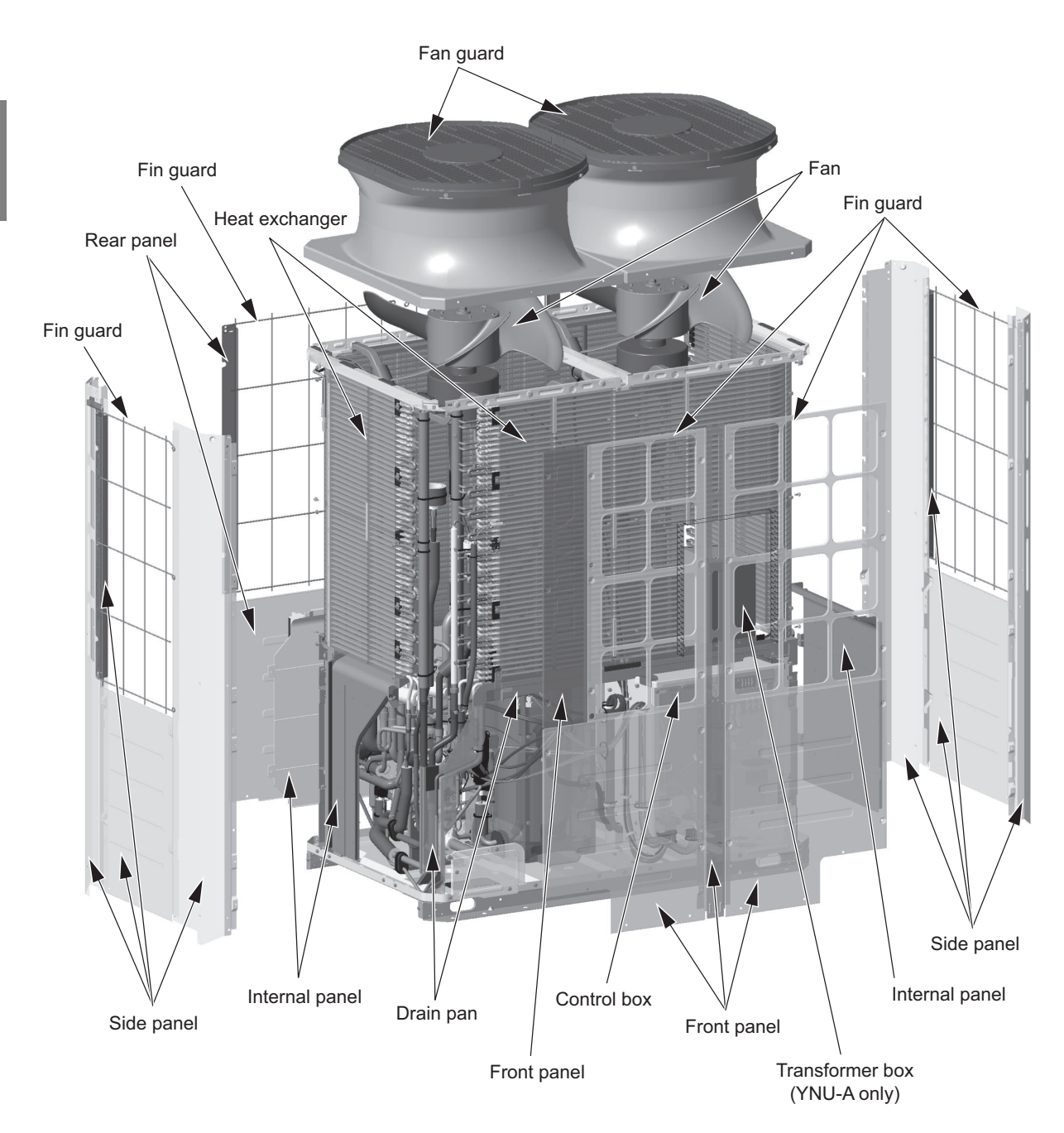

3 Major Components, Their Functions and Refrigerant Circuits

#### (3) PUHY-P168T(Y)NU-A PUHY-EP168, EP192T(Y)NU-A

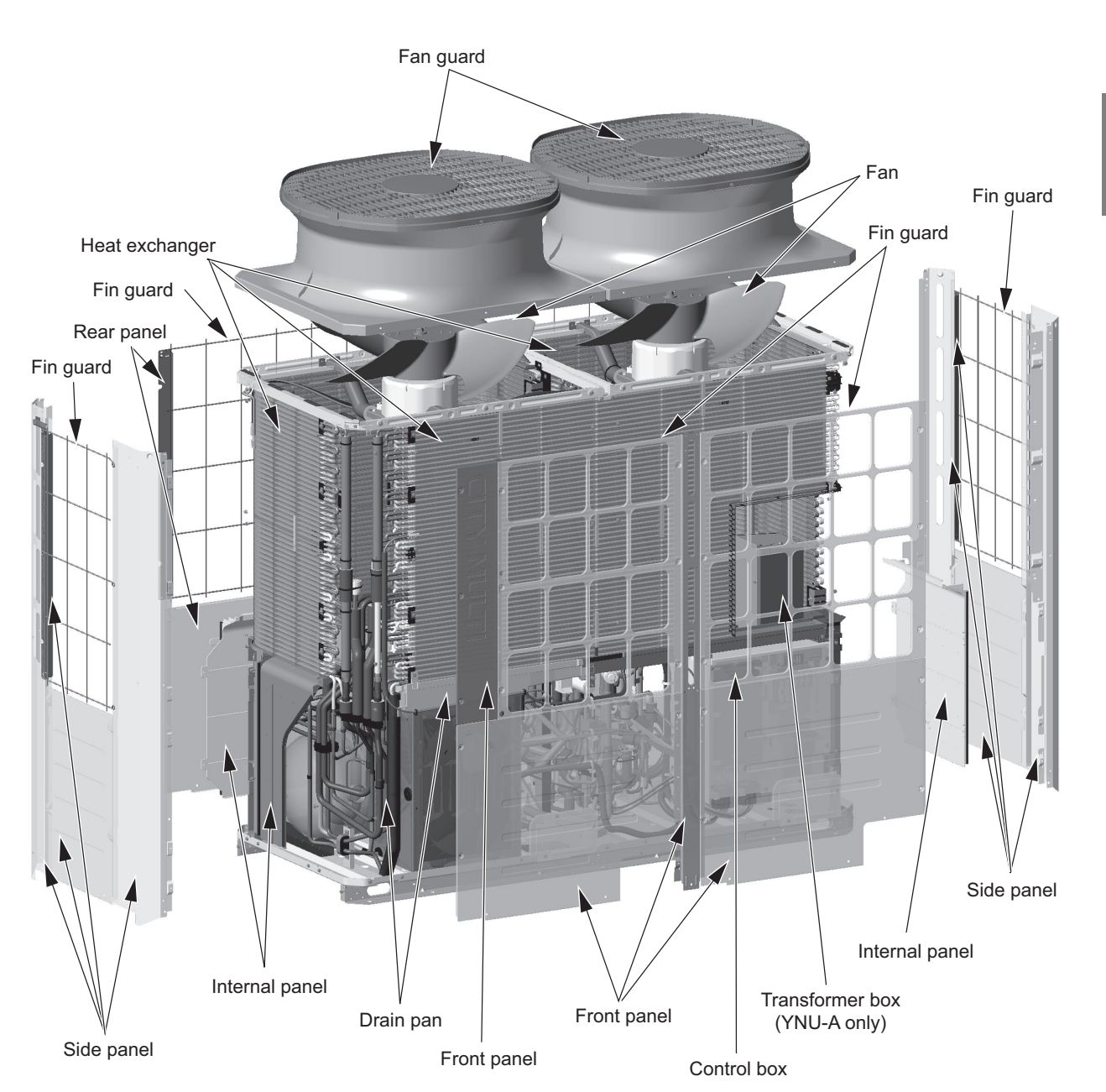

#### (4) PUHY-EP216, EP240T(Y)NU-A

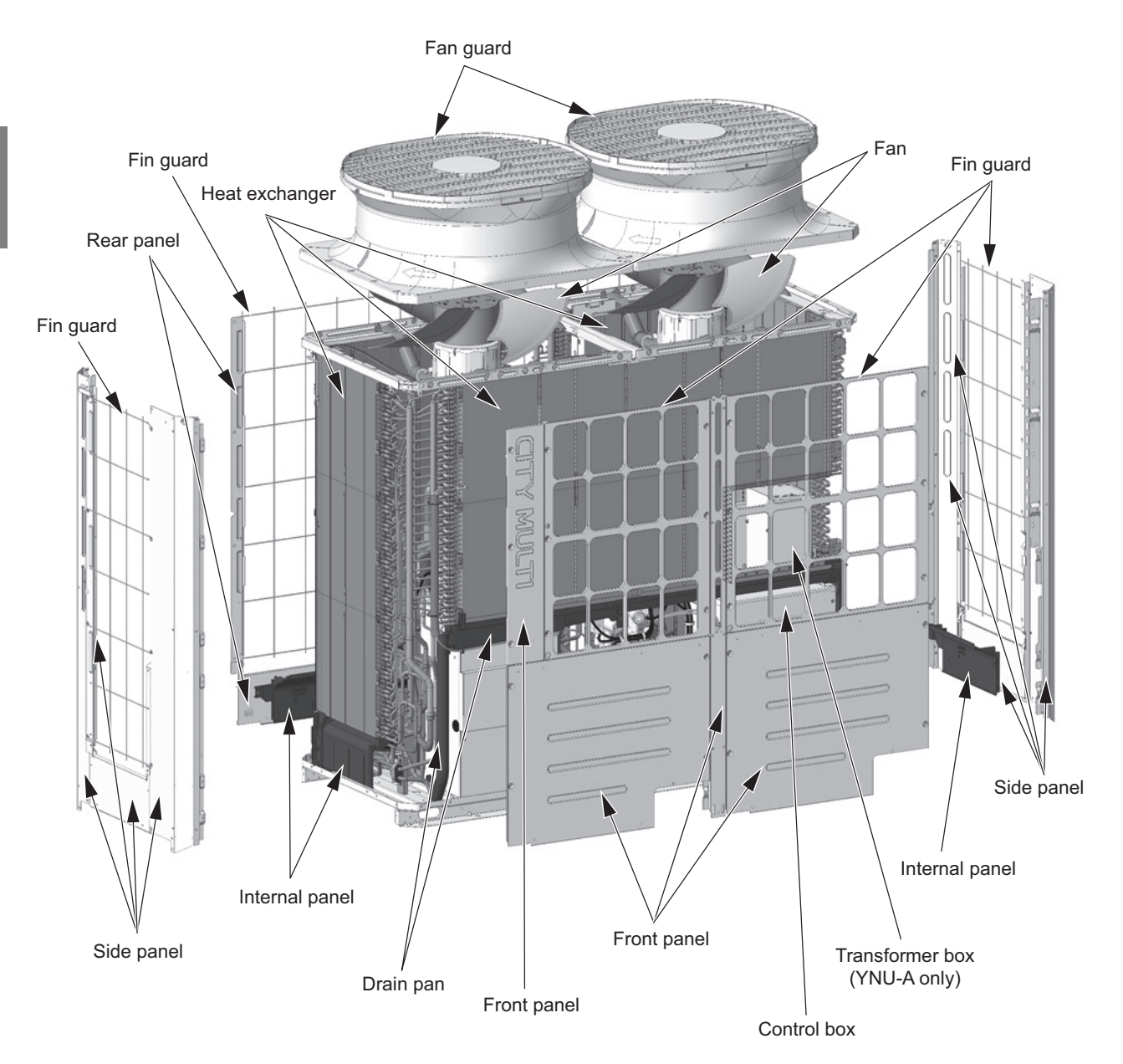
# 3-1-2 Outdoor Unit Refrigerant Circuits

# (1) PUHY-P72T(Y)NU-A

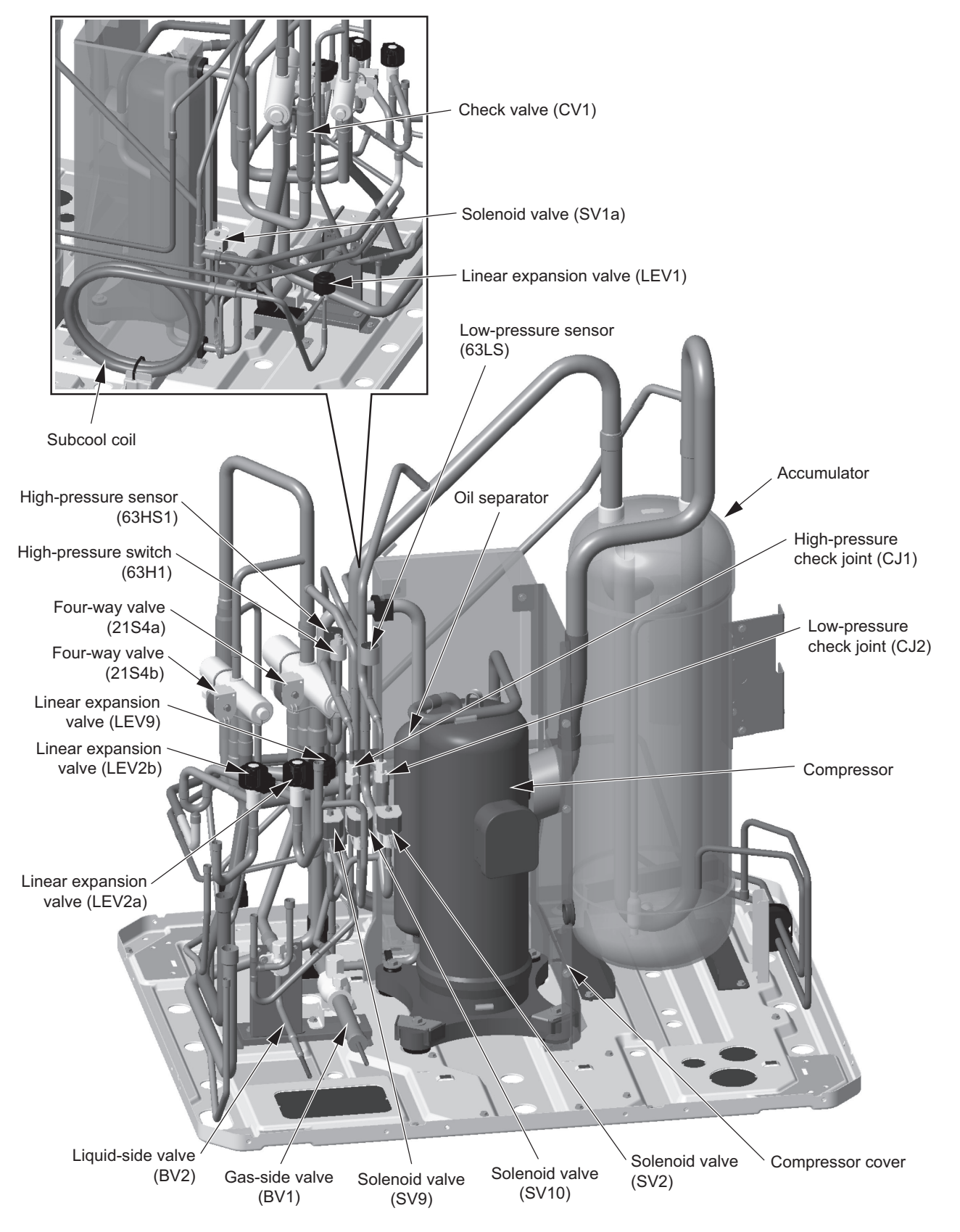

# (2) PUHY-EP72T(Y)NU-A

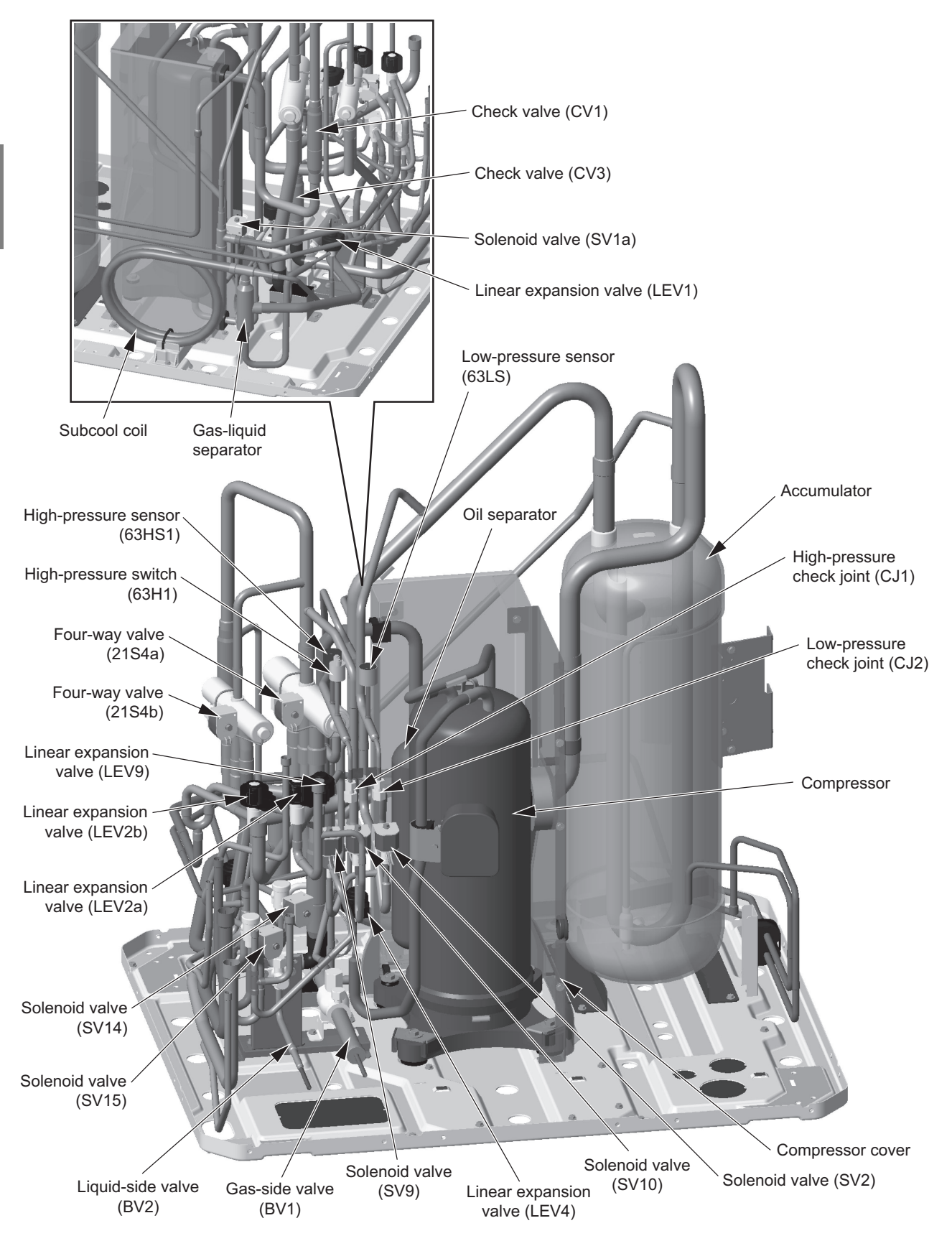

# (3) PUHY-P96, P120, P144T(Y)NU-A

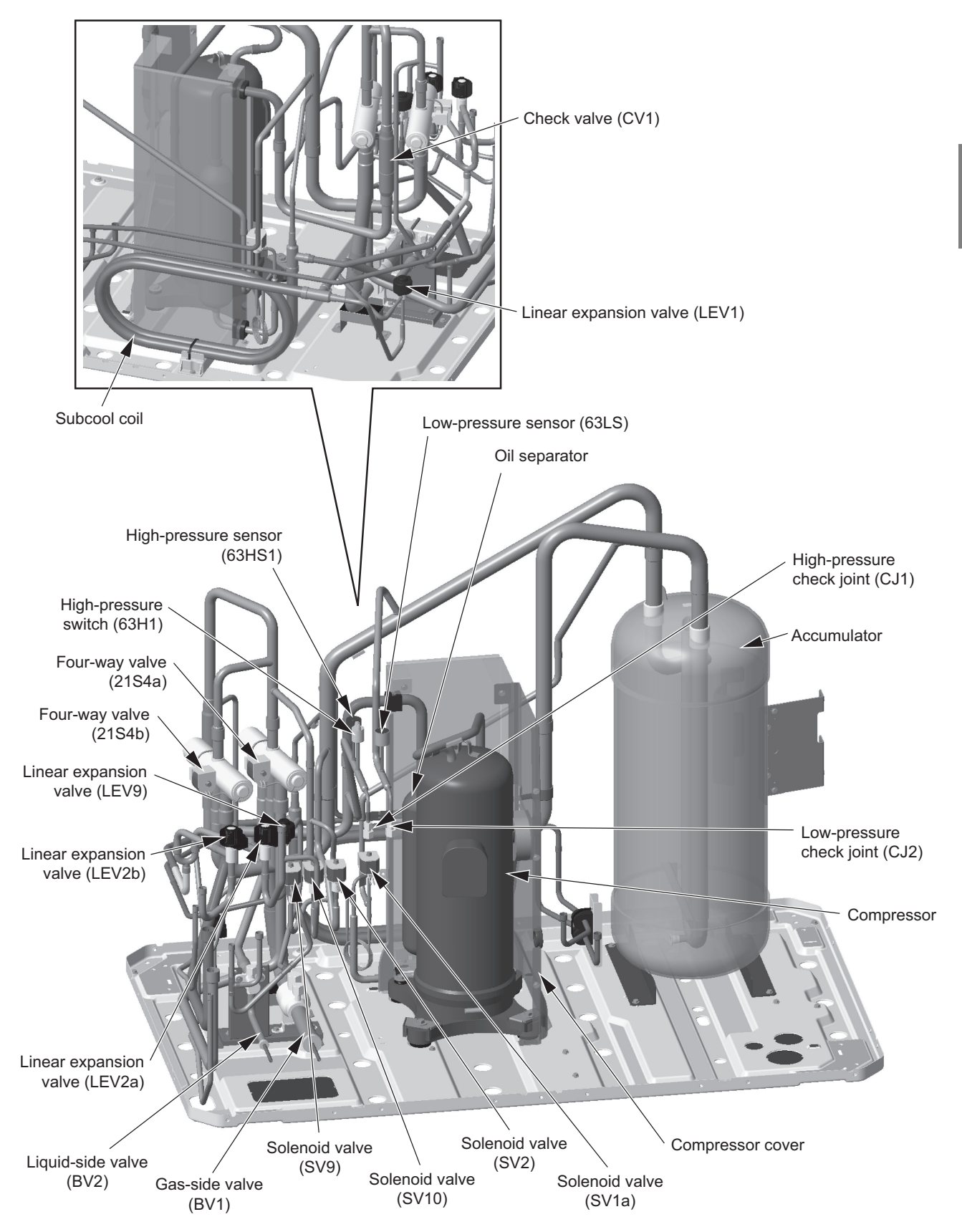

# (4) PUHY-EP96, EP120, EP144T(Y)NU-A

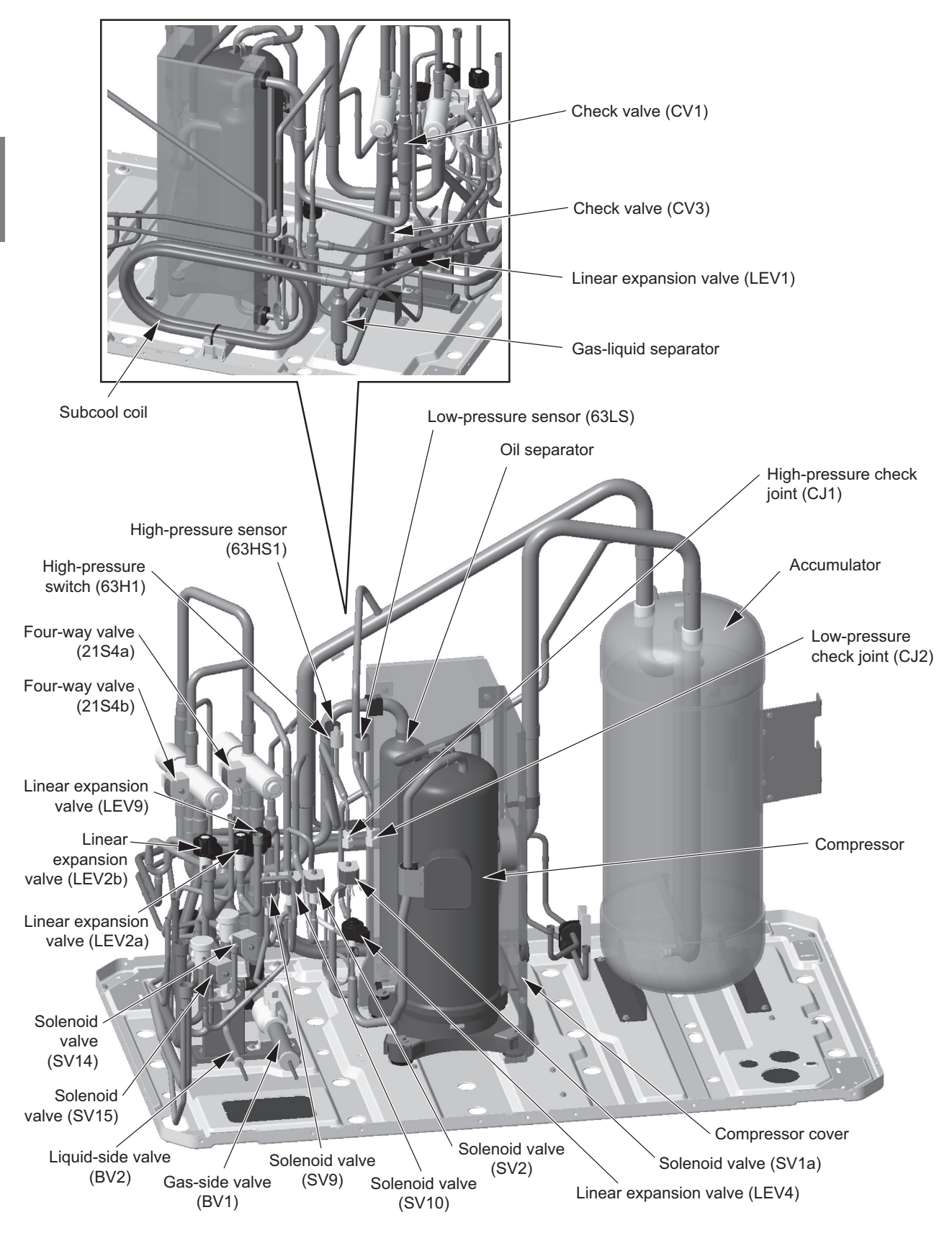

## (5) PUHY-P168T(Y)NU-A

\* Products manufactured in July 2020 and earlier

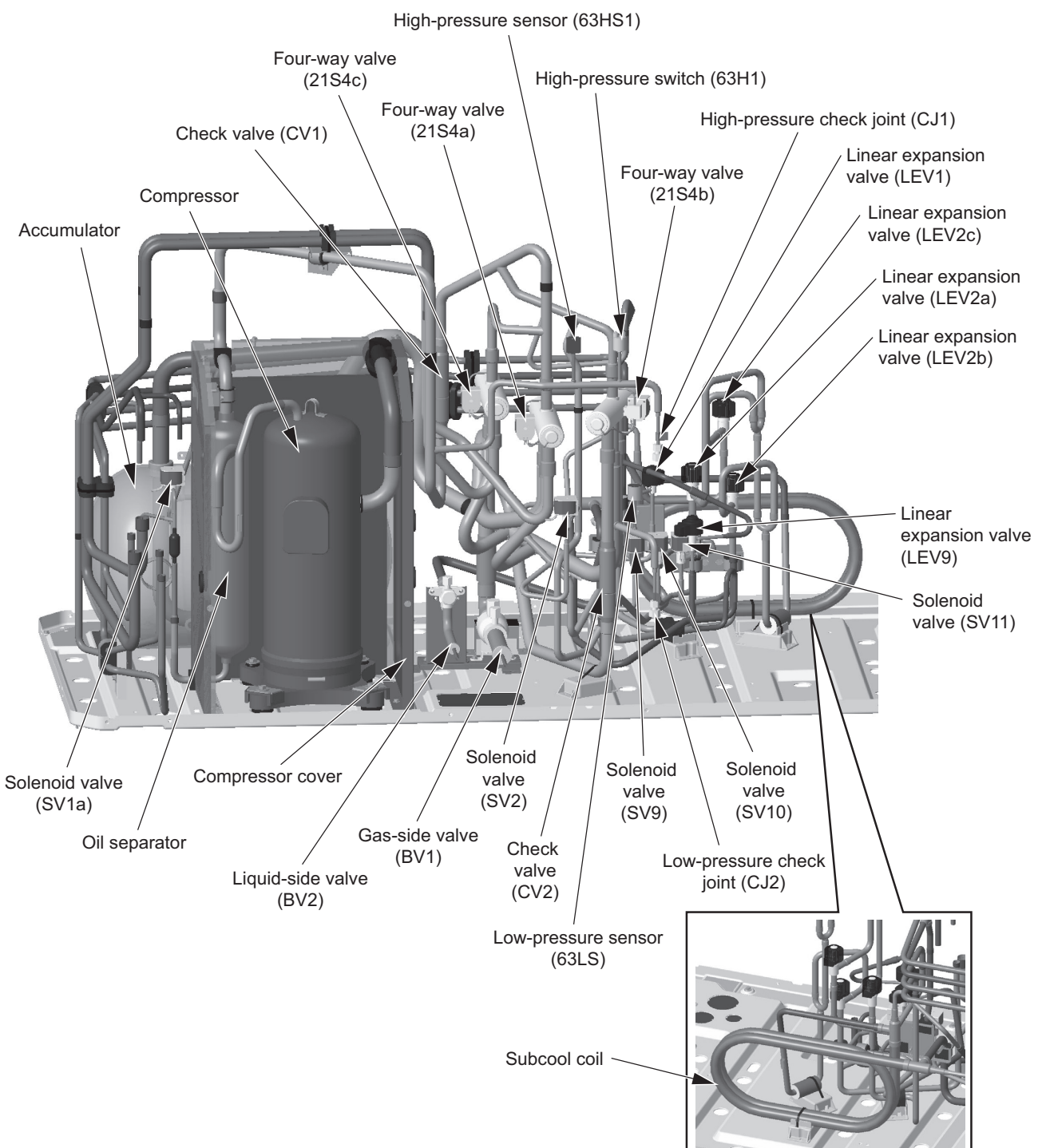

#### (6) PUHY-EP168, EP192T(Y)NU-A

\* Products manufactured in July 2020 and earlier

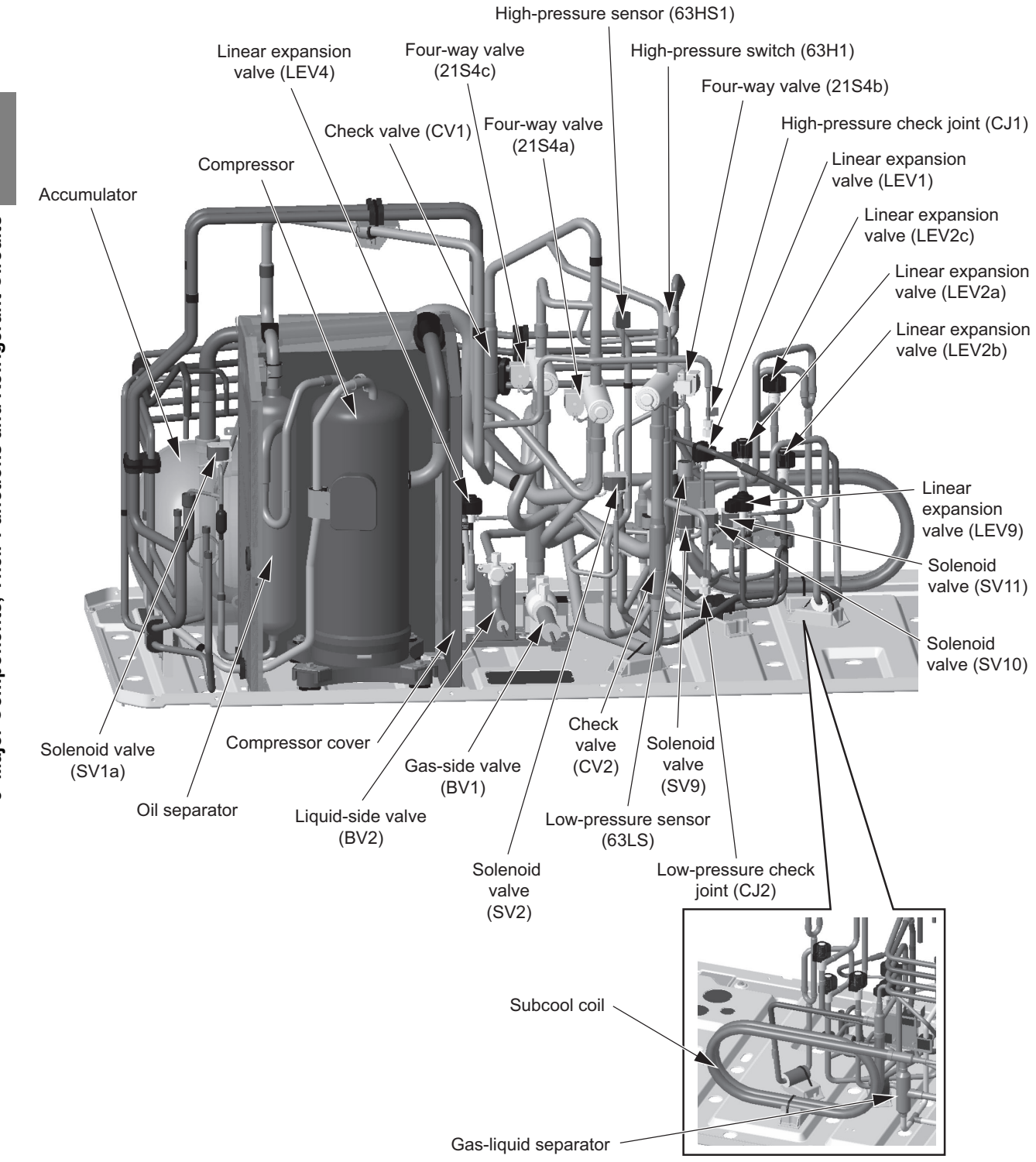

# (7) PUHY-EP216, EP240T(Y)NU-A

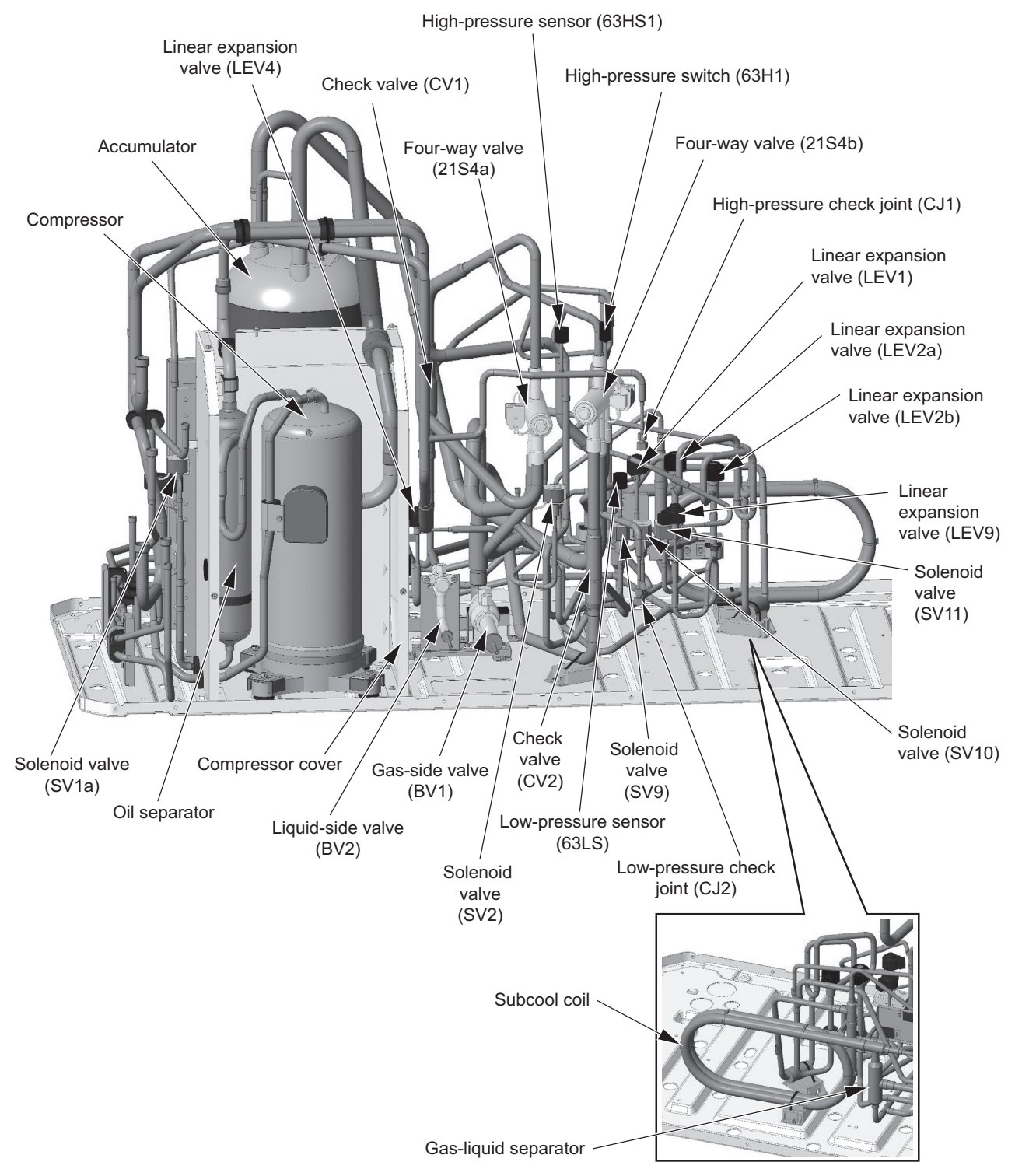

### (8) PUHY-P168T(Y)NU-A

\* Products manufactured in August 2020 and later

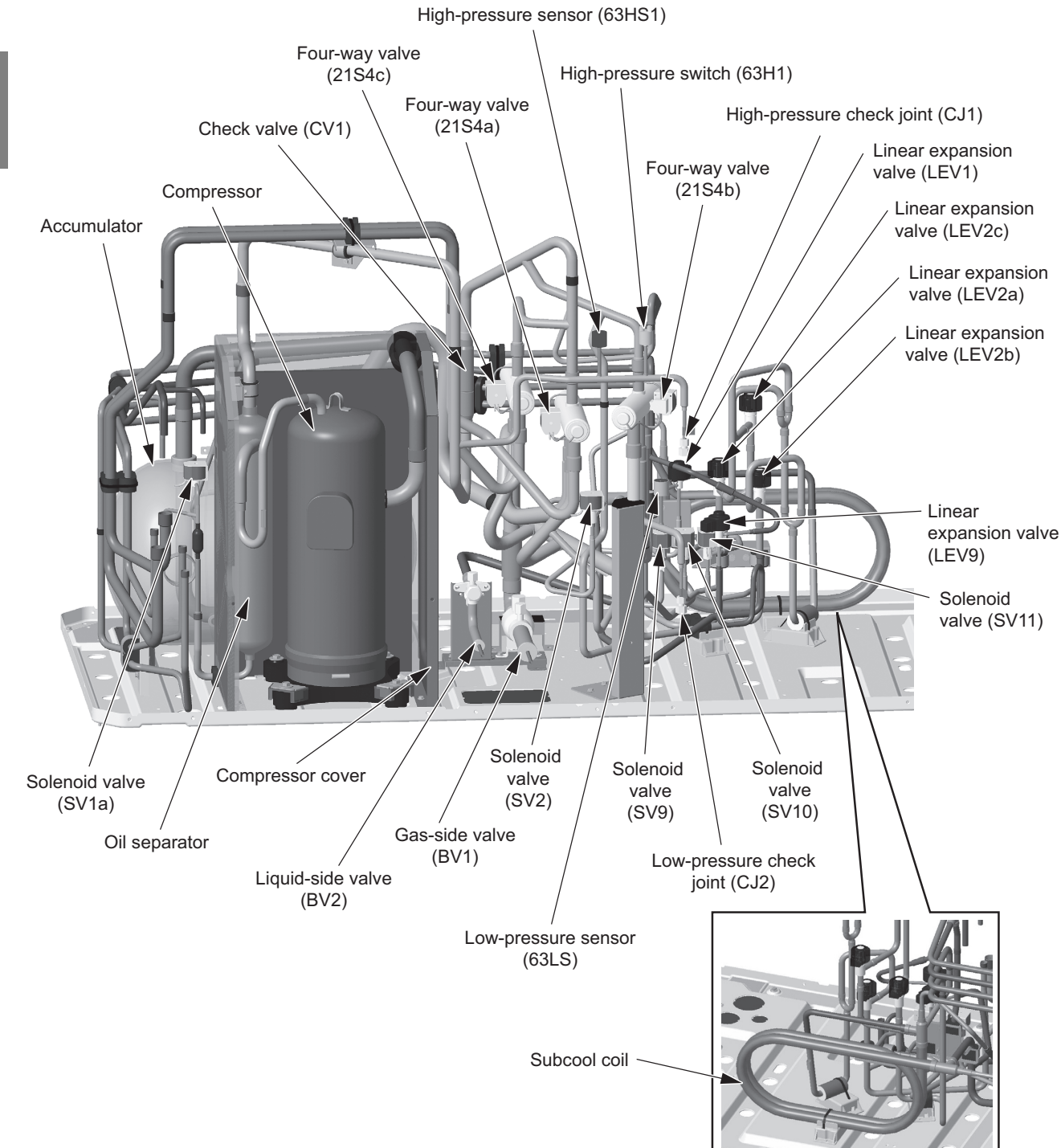

## (9) PUHY-EP168, EP192T(Y)NU-A

\* Products manufactured in August 2020 and later

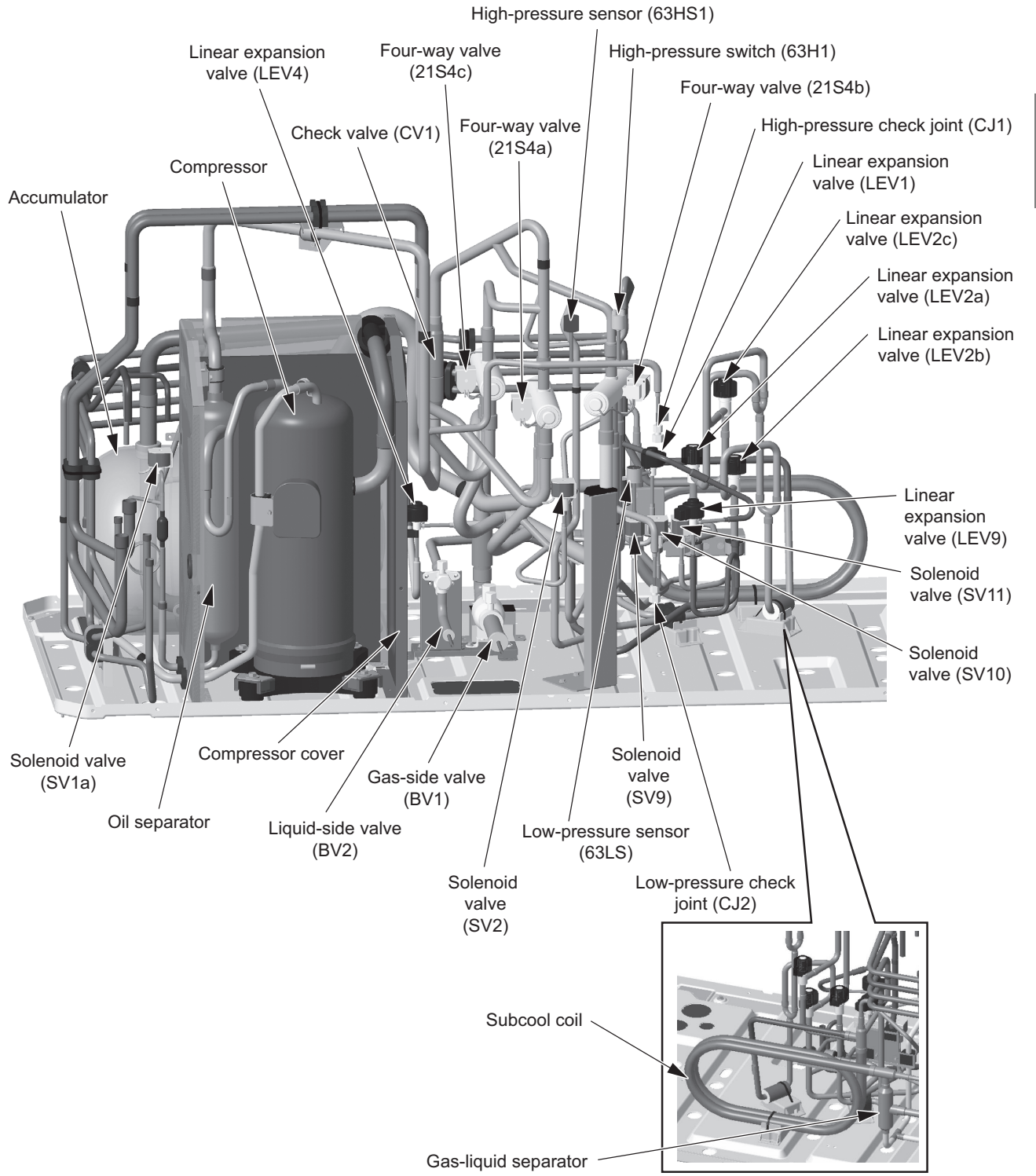

# 3-2 Outdoor Unit Refrigerant Circuit Diagrams

# (1) PUHY-P72-P144T(Y)NU-A

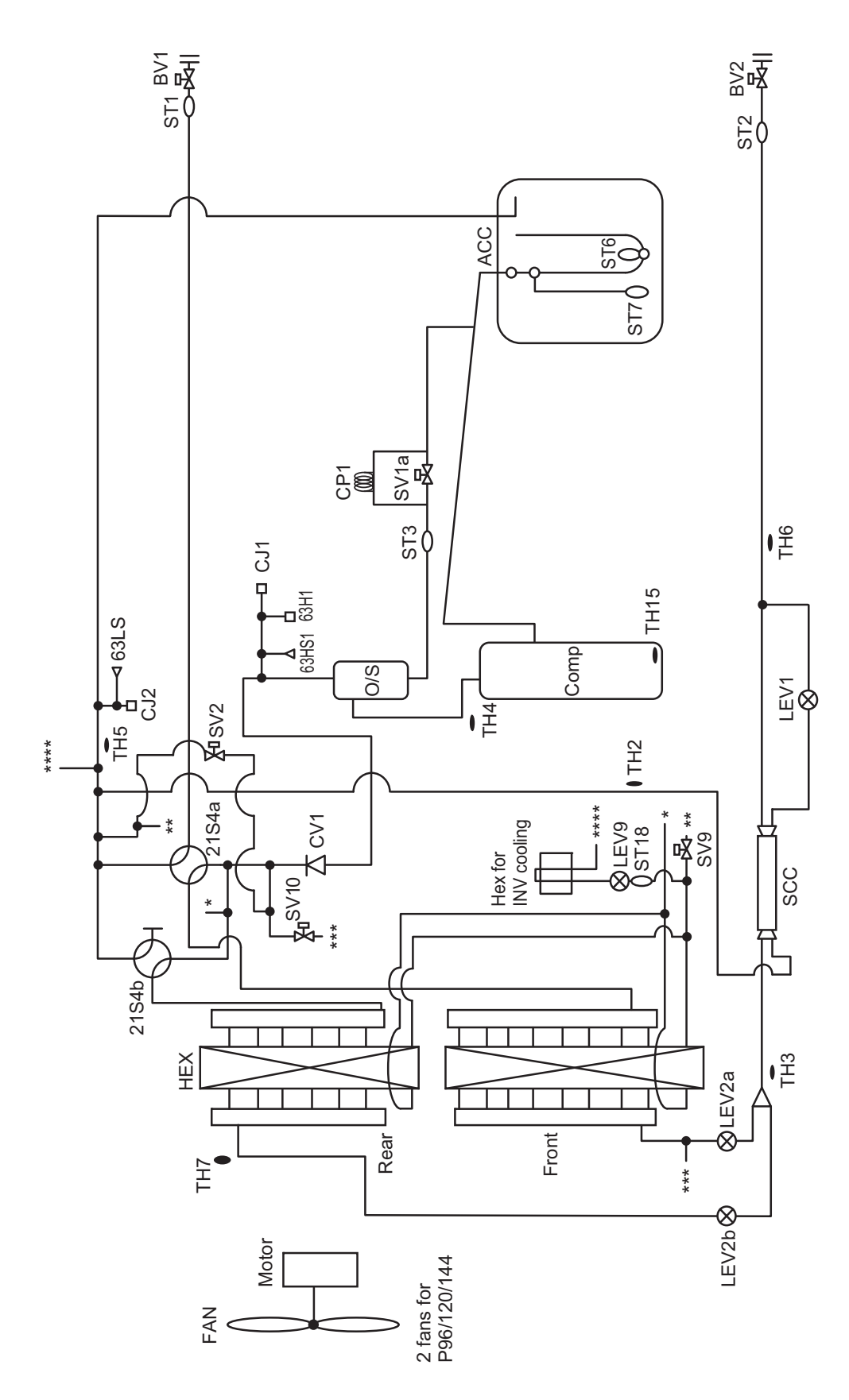

# (2) PUHY-P168T(Y)NU-A

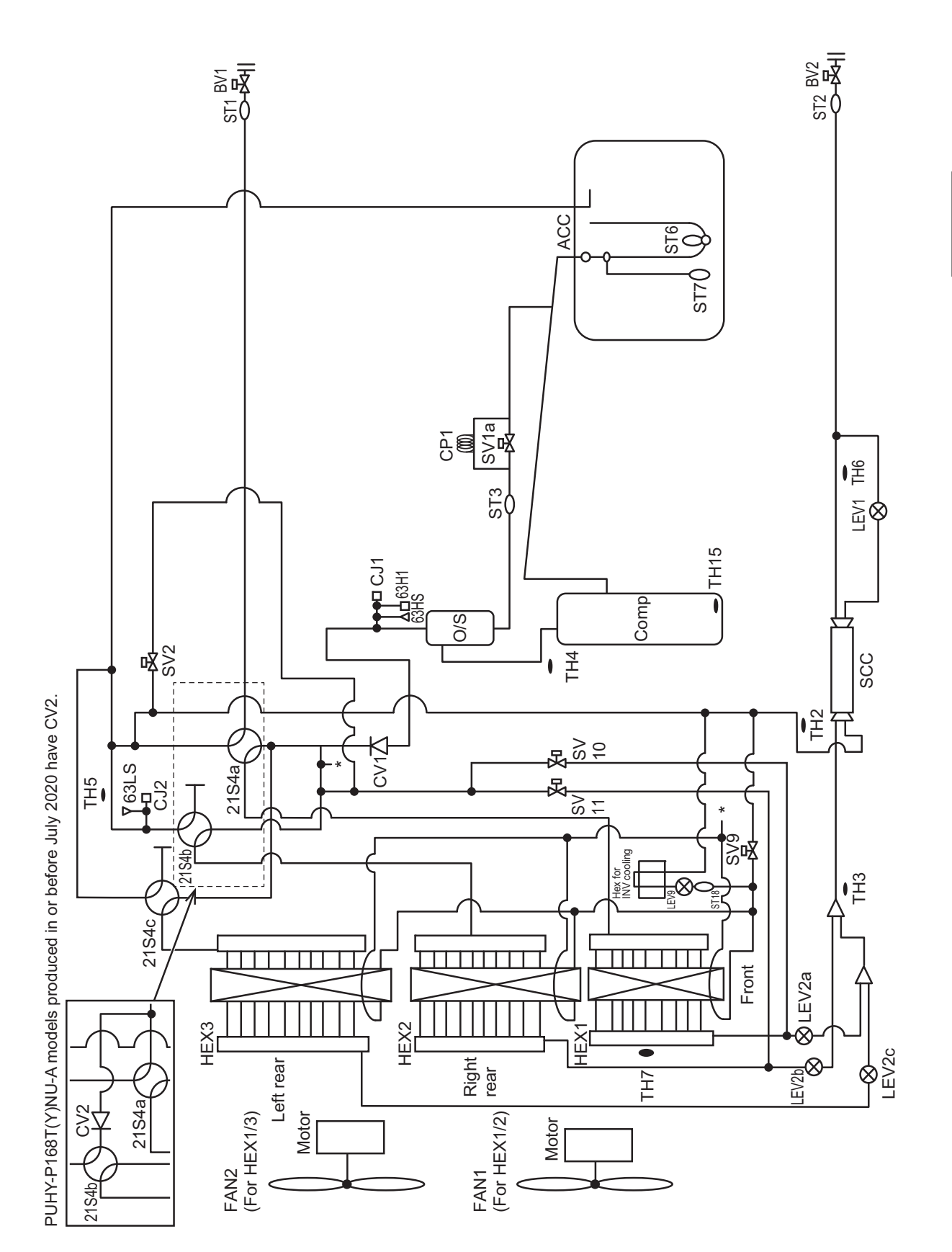

3 Major Components, Their Functions and Refrigerant Circuits

## (3) PUHY-EP72-EP144T(Y)NU-A

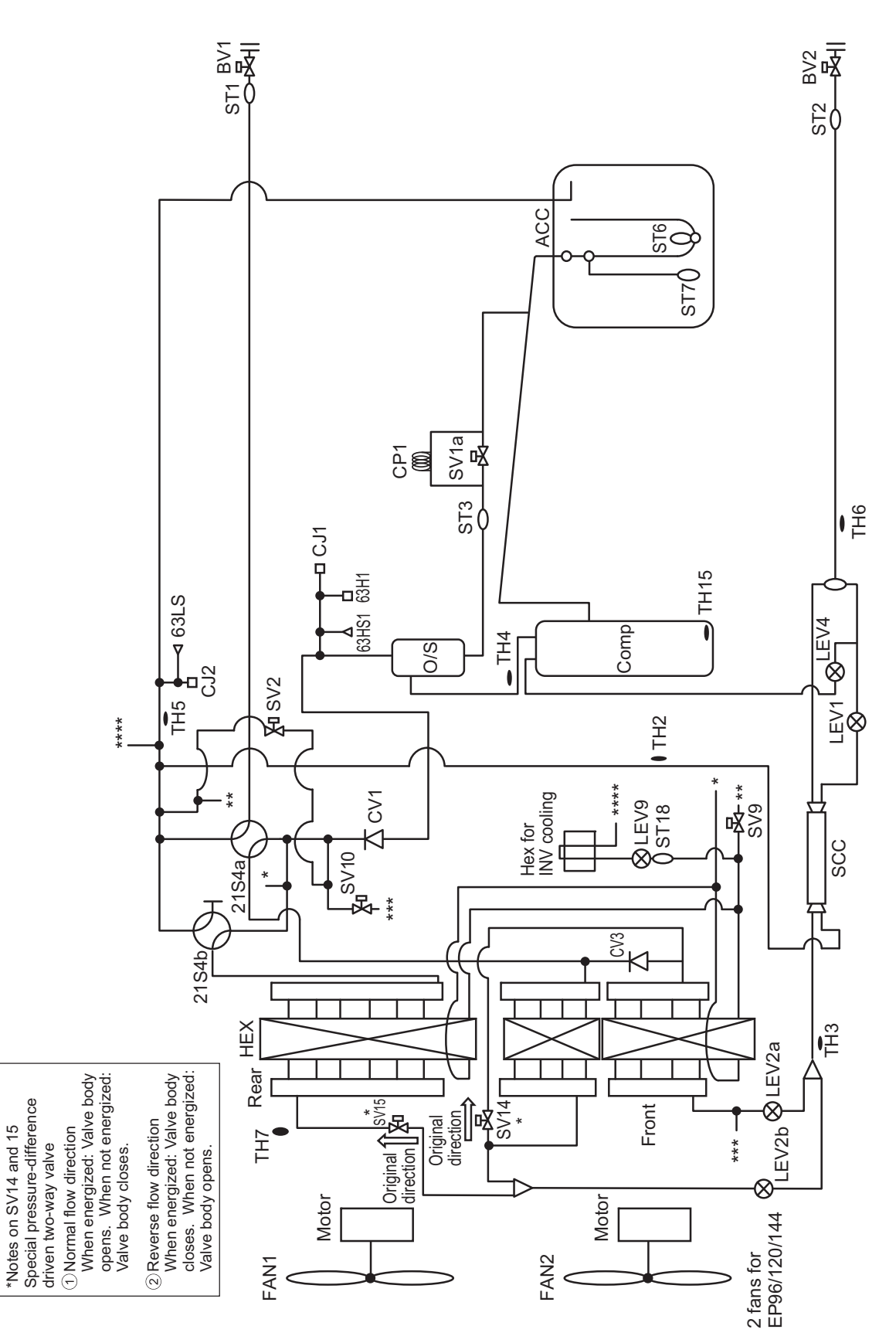

## (4) PUHY-EP168-EP192T(Y)NU-A

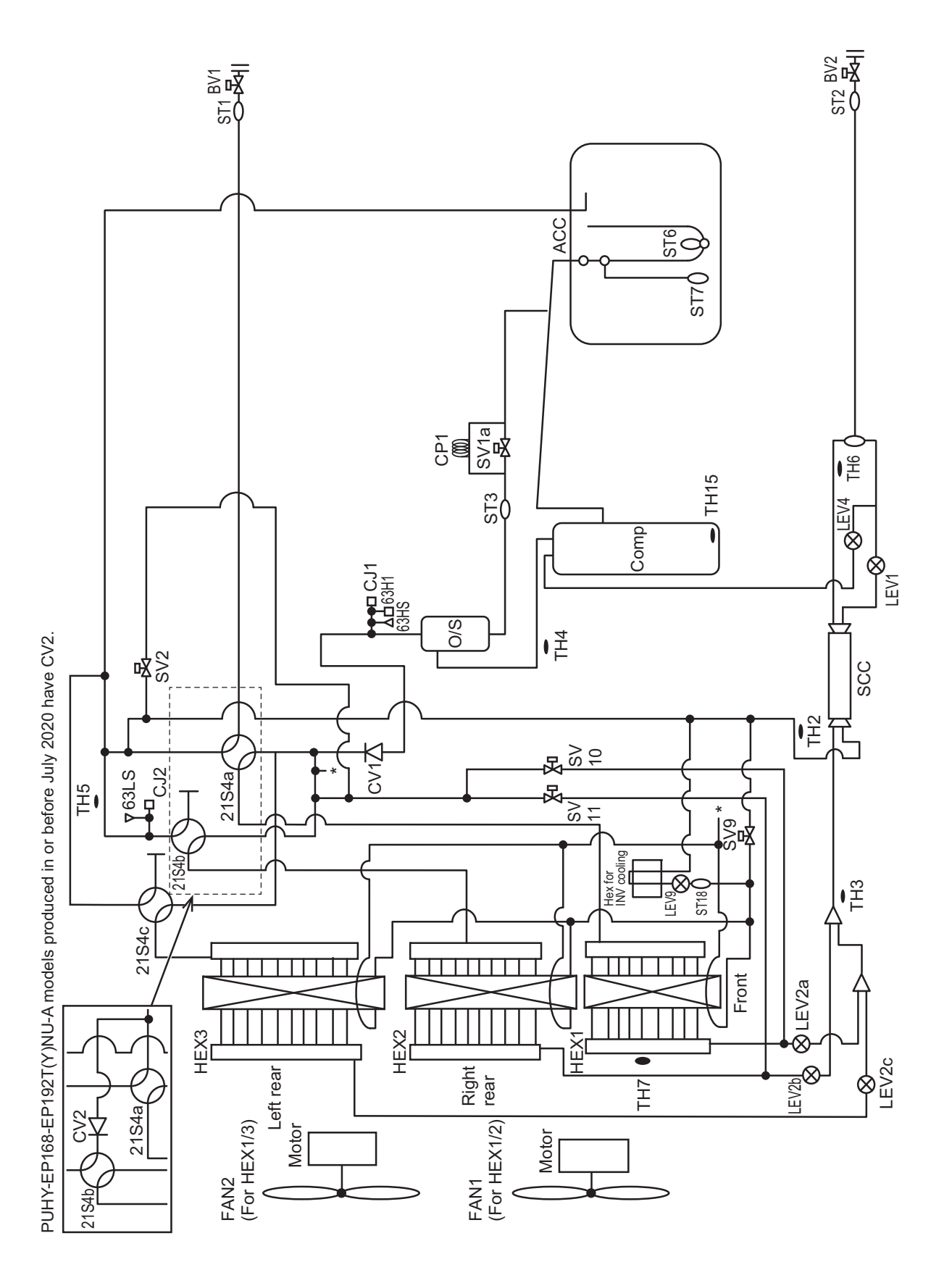

# (5) PUHY-EP216-EP240T(Y)NU-A

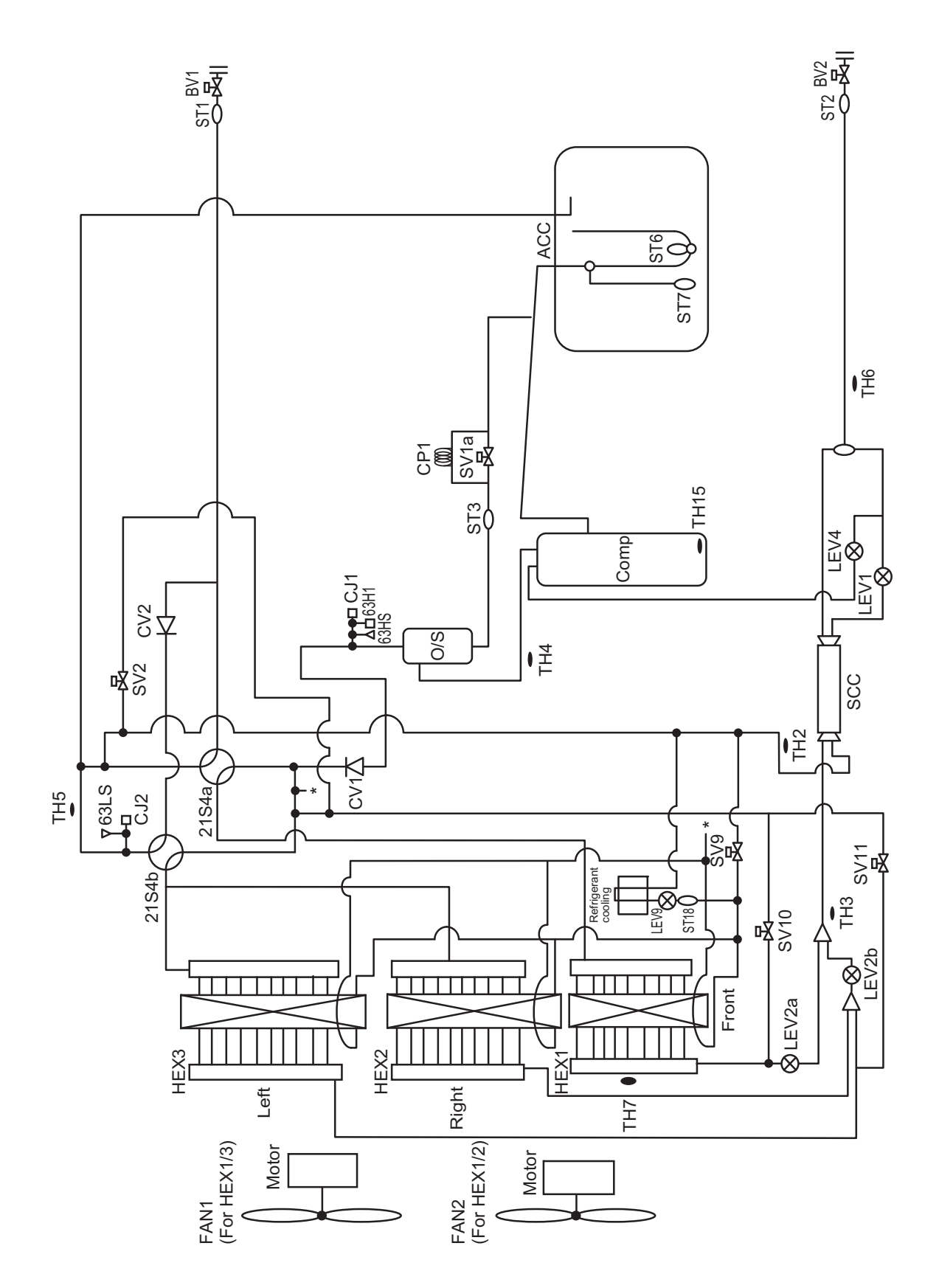

# 3-3 Functions of the Major Components of Outdoor Unit

| Part<br>name                        | Symbols<br>(functions) | Notes    | Usage                                                                                                    | Specifications                                                                                                    | Check method |
|-------------------------------------|------------------------|----------|----------------------------------------------------------------------------------------------------|----------------------------------------------------------------------------------------------------|--------------|
| Com-<br>pressor                     | MC1<br>(Comp1)         |          | Adjusts the amount of circulating<br>refrigerant by adjusting the operat-<br>ing frequency based on the oper-<br>ating pressure data | P72, P96 models<br>Low-pressure shell scroll<br>compressor<br>wirewound resistance<br>20°C [68°F] : 0.72 Ω (YNU),<br>0.2 Ω (TNU)<br>P120, P144, P168, EP72,<br>EP96 models<br>Low-pressure shell scroll<br>compressor<br>wirewound resistance<br>20°C [68°F] : 0.192 Ω (YNU),<br>0.078Ω (TNU)<br>EP120, EP144, EP168,<br>EP192 models<br>Low-pressure shell scroll<br>compressor<br>wirewound resistance<br>20°C [68°F] : 0.219 Ω (YNU),<br>0.087 Ω (TNU)<br>EP216, EP240 models<br>Low-pressure shell scroll<br>compressor<br>wirewound resistance<br>20°C [68°F] : 0.212 Ω (YNU),<br>0.079 Ω (TNU) |              |
| High<br>pres-<br>sure<br>sensor     | 63HS1                  |          | <ol> <li>Detects high pressure</li> <li>Regulates frequency and provides high-pressure protection</li> </ol>                         | Pressure         Pressure           0~4.15 MPa [601psi]         Vout 0.5~3.5V           Vout 0.5~3.5V         0.711/0.098 MPa [14psi]           Pressure [MPa]         =1.38 x Vout [V]-0.69           =1.38 x Vout [V]-0.69) x 145         1           GND (Black)         2           Vout (White)         3           Voct (DC5V) (Red)         1                                                                                                    |              |
| Low<br>pres-<br>sure<br>sensor      | 63LS                   |          | <ol> <li>Detects low pressure</li> <li>Provides low-pressure protection</li> <li>Defrost control during heating operation</li> </ol> | 63LS         Pressure<br>0-1.7 MPa [247psi]<br>Vout 0.5-3.5V           Con-<br>nector         1.2.3         0.1737/0.098 MPa [14psi]<br>Pressure [MPa]           -0.566 x Vout [V] - 0.283         Pressure [MPa]           -0.566 x Vout [V] - 0.283 x 145         1           -1         GND (Black)           2         Vout (White)           Vcc (DCSV) (Red)         Vcc                                                                                                    |              |
| Pres-<br>sure<br>switch             | 63H1                   |          | <ol> <li>Detects high pressure</li> <li>Provides high-pressure pro-<br/>tection</li> </ol>                                           | 4.15MPa[601psi] OFF setting                                                                                                    |              |
| Power<br>supply<br>trans-<br>former | Transformer            | YNU only | Decreases the power supply volt-<br>age (460V) supplied to the circuit<br>board                                                      | Primary rated voltage: 460V,<br>50/60Hz<br>Secondary rated voltage:<br>229V<br>(No-load voltage)                                                                                                    |              |

| Part<br>name    | Symbols<br>(functions)                                     | Notes                                                                        | Usage                                                                                                    | Specifications                                                                                                    | Check method     |
|-----------------|------------------------------------------------------------|------------------------------------------------------------------------------|----------------------------------------------------------------------------------------------------|----------------------------------------------------------------------------------------------------|------------------|
| Thermis-<br>tor | TH4<br>(Discharge<br>temperature)                          |                                                                              | <ol> <li>Detects discharge air temperature</li> <li>Provides high-pressure protection</li> <li>0°C[32°F] :698 kΩ</li> <li>10°C[50°F] :413 kΩ</li> <li>20°C[68°F] :250 kΩ</li> <li>30°C[86°F] :160 kΩ</li> <li>40°C[104°E] :104 kΩ</li> </ol> | Degrees Celsius<br>$R_{120} = 7.465 k\Omega$<br>$R_{25/120} = 4057$<br>$R_t =$<br>$7.465 exp[4057(\frac{1}{273 + t} - \frac{1}{393})]$                                                                                              | Resistance check |
|                 |                                                            |                                                                              | 40 C[104 T] 104 KΩ<br>50°C[122°F] : 70 kΩ<br>60°C[140°F] : 48 kΩ<br>70°C[158°F] : 34 kΩ<br>80°C[176°F] : 24 kΩ<br>90°C[194°F] :17.5 kΩ<br>100°C[212°F] :13.0 kΩ<br>110°C[230°F] : 9.8 kΩ                                                     |                                                                                                    |                  |
|                 | TH2<br>(Pipe<br>temperature)                               |                                                                              | LEV 1 is controlled based on the TH2, TH3, and TH6 values.                                                                                                    | Degrees Celsius<br>R <sub>0</sub> = 15kΩ<br>R <sub>0/80</sub> = 3460                                                                                                    | Resistance check |
|                 | TH3<br>(Pipe<br>temperature)                               |                                                                              | <ol> <li>Controls frequency</li> <li>LEV1 is controlled based on<br/>the subcool at heat exchange<br/>outlet that is obtained based<br/>on the HPS data and TH3 val-<br/>ue.</li> </ol>                                                      | Rt = 15exp{3460 ( $\frac{1}{273+t} - \frac{1}{273}$ )}<br>0°C[32°F] :15 kΩ<br>10°C[50°F] :9.7 kΩ<br>20°C[68°F] :6.4 kΩ<br>25°C[77°F] :5.3 kΩ                                                                                        |                  |
|                 | TH7<br>(Outdoor<br>temperature)                            |                                                                              | <ol> <li>Detects outdoor air tempera-<br/>ture</li> <li>Controls fan operation</li> </ol>                                                                                                    | 30°C[86°F] :4.3 kΩ<br>40°C[104°F] :3.1 kΩ                                                                                                    |                  |
|                 | TH5<br>(Pipe<br>temperature)                               |                                                                              | LEV2 are controlled based on the 63LS and TH5 values.                                                                                                    |                                                                                                    |                  |
|                 | TH6<br>(Pipe<br>temperature)                               |                                                                              | Controls LEV1 based on TH2,<br>TH3, and TH6 data.                                                                                                    |                                                                                                    |                  |
|                 | TH15<br>(Compres-<br>sor shell bot-<br>tom<br>temperature) |                                                                              | Detects compressor shell bottom temperature                                                                                                    |                                                                                                    |                  |
|                 | THHS<br>Inverter<br>heat sink<br>temperature               | IPM is<br>built in.<br>Do not at-<br>tempt to<br>measure<br>resis-<br>tance. | Inverter overheating protection                                                                                                    | Degrees Celsius<br>$R_{50} = 17k\Omega$<br>$R_{25/120} = 4016$<br>$R_t = 17 exp[4016 (\frac{1}{273 + t} - \frac{1}{323})]$<br>0°C[32°F] :161 kΩ<br>10°C[50°F] :97 kΩ<br>20°C[68°F] :60 kΩ<br>25°C[77°F] :48 kΩ<br>30°C[86°F] :39 kΩ | -                |
|                 |                                                            | FP168                                                                        | DCL overheat protection                                                                                                    | 40°C[104°F] :25 kΩ                                                                                                    | Resistance check |
|                 | temperature                                                | and<br>EP192<br>models<br>only                                               |                                                                                                    | $R_{100} = 3.3k\Omega$<br>B <sub>0/100</sub> = 3970<br>R <sub>t</sub> = 3.3exp(3970( $\frac{1}{273+t} - \frac{1}{373}$ )                                                                                                    |                  |
|                 |                                                            |                                                                              |                                                                                                    | 0°C[32°F] :162.2 kΩ<br>10°C[50°F] :98.3 kΩ<br>25°C[77°F] :49.1 kΩ<br>50°C[122°F] :17.6 kΩ<br>100°C[212°F] :3.3 kΩ                                                                                                    |                  |

| Part<br>name                      | Symbols<br>(functions)                         | Notes                                       | Usage                                                                                                    | Specifications                                                                                                    | Check method                                                                                                    |
|-----------------------------------|------------------------------------------------|---------------------------------------------|----------------------------------------------------------------------------------------------------|----------------------------------------------------------------------------------------------------|----------------------------------------------------------------------------------------------------|
| Sole-<br>noid<br>valve            | SV1a<br>Discharge-<br>suction<br>bypass        |                                             | <ol> <li>High/low pressure bypass at<br/>start-up and stopping, and<br/>capacity control during low-<br/>load operation</li> <li>High-pressure-rise preven-<br/>tion</li> </ol> | AC208-230V<br>Open while being powered/<br>closed while not being pow-<br>ered                                                                                                    | Continuity check<br>with a tester                                                                                           |
|                                   | SV2                                            |                                             | Makes excessive refrigerant in the accumulator evaporate                                                                                                    | Open while being powered/<br>closed while not being pow-<br>ered                                                                                                    |                                                                                                    |
|                                   | SV9                                            |                                             | High-pressure-rise prevention                                                                                                    | Open while being powered/<br>closed while not being pow-<br>ered                                                                                                    |                                                                                                    |
|                                   | SV10                                           |                                             | Continuous heating cycle mode                                                                                                    | Open while being powered/<br>closed while not being pow-<br>ered                                                                                                    |                                                                                                    |
|                                   | SV11                                           |                                             | Continuous heating cycle mode                                                                                                    | Open while being powered/<br>closed while not being pow-<br>ered                                                                                                    |                                                                                                    |
|                                   | SV14, 15                                       | EP72-<br>EP144<br>models<br>only            | Controls outdoor unit heat ex-<br>changer capacity                                                                                                    | <ul> <li>(1) Normal direction flow</li> <li>Open while being powered/</li> <li>closed while not being powered</li> <li>ered</li> <li>(2) Reverse direction flow</li> <li>Closed while being powered/</li> <li>open while not being powered</li> </ul> |                                                                                                    |
| Linear<br>expan-<br>sion<br>valve | LEV1<br>(SC control)                           |                                             | Adjusts the amount of bypass flow<br>from the liquid pipe on the outdoor<br>unit during cooling                                                                                 | DC12V<br>Opening of a valve driven by a<br>stepping motor 0-480 pulses                                                                                                    | Same as indoor<br>LEV<br>The resistance val-                                                                                |
|                                   | LEV9<br>(Refrigerant<br>flow adjust-<br>ment)  |                                             | Adjusts the flow of refrigerant by-<br>passed from the pipe for cooling<br>the control board when the control<br>board temperature rises                                        |                                                                                                    | ue differs from that<br>of the indoor LEV.<br>Refer to the follow-<br>ing page(s). [8-8<br>Troubleshooting<br>LEV Problems] |
|                                   | LEV2a<br>(Refrigerant<br>flow adjust-<br>ment) | -                                           | Adjusts refrigerant flow during<br>heating<br>Cut off the refrigerant flow during<br>continuous heating cycle                                                                   | DC12V<br>Opening of a valve driven by a<br>stepping motor 2100 pulses<br>(Max. 3000 pulses)                                                                                                    | Continuity Test with<br>a Tester.<br>Continuity between<br>white and orange.<br>Continuity between                          |
|                                   | LEV2b<br>(Refrigerant<br>flow adjust-<br>ment) |                                             |                                                                                                    |                                                                                                    | yellow, red, and<br>blue.                                                                                                   |
|                                   | LEV2c<br>(Refrigerant<br>flow adjust-<br>ment) | (E)P168<br>and<br>(E)P192<br>models<br>only |                                                                                                    |                                                                                                    | Orange Yellow red Blue                                                                                                    |
| 4-way<br>valve                    | 21S4a                                          |                                             | Changeover between heating and cooling                                                                                                    | AC208-230V<br>Dead: cooling cycle<br>Live: heating cycle                                                                                                    | Continuity check<br>with a tester                                                                                           |
|                                   | 21S4b                                          |                                             | 1) Changeover between heating                                                                                                    | AC208-230V                                                                                                    |                                                                                                    |
|                                   | 21S4c                                          | (E)P168<br>and<br>(E)P192<br>models<br>only | <ul> <li>and cooling</li> <li>2) Controls outdoor unit heat exchanger capacity</li> </ul>                                                                                       | Outdoor unit heat exchanger<br>capacity at 100%<br>Live: heating cycle<br>Outdoor unit heat exchanger<br>capacity at 25%, 50%<br>or heating cycle                                                                                                    |                                                                                                    |

| [3-3 | Functions | of the Ma | jor Comp | onents of | Outdoor | Unit] |
|------|-----------|-----------|----------|-----------|---------|-------|
|      |           |           |          |           |         |       |

| Part<br>name | Symbols<br>(functions) | Notes                                                                                            | Usage                                                                                                    | Specifications                                                                                                    | Check method |
|--------------|------------------------|--------------------------------------------------------------------------------------------------|----------------------------------------------------------------------------------------------------|----------------------------------------------------------------------------------------------------|--------------|
| Fan<br>motor | FAN motor<br>1,2       | FAN mo-<br>tor 2 is<br>only on<br>the<br>(E)P96-<br>(E)P192<br>and<br>EP216-<br>EP240<br>models. | Regulates the heat exchanger ca-<br>pacity by adjusting the operating<br>frequency and operating the pro-<br>peller fan based on the operating<br>pressure. | •(E)P72, (E)P168/192,<br>EP216/240<br>AC380-460V, 920W (YNU)<br>AC200-230V, 920W (TNU)<br>•(E)P96-(E)P144<br>AC380-460V, 460W (YNU)<br>AC200-230V, 460W (TNU)<br>*The (E)P72, (E)P168/192,<br>EP216/240 models and<br>(E)P96-144 models are<br>equipped with different types<br>of fan motors. |              |

# 3-4 Functions of the Major Components of Indoor Unit

| Part<br>Name                   | Symbol<br>(functions)                                                                     | Notes | Usage                                                                                                    | Specification                                                                                                    | Check method                                                                                                    |
|--------------------------------|-------------------------------------------------------------------------------------------|-------|----------------------------------------------------------------------------------------------------|----------------------------------------------------------------------------------------------------|----------------------------------------------------------------------------------------------------|
| Linear<br>expan-<br>sion valve | LEV                                                                                       |       | <ol> <li>Adjusts superheat at the<br/>indoor heat exchanger<br/>outlet during cooling</li> <li>Adjusts subcool at the in-<br/>door unit heat exchanger<br/>outlet during heating</li> </ol> | DC12V<br>Opening of stepping motor<br>driving valve 0-(1800) pulses                                                                              | Continuity between<br>white, red, and or-<br>ange.<br>Continuity between<br>yellow, brown, and<br>blue.<br>White<br>Red<br>Orange<br>Yellow Brown Blue |
| Thermis-<br>tor                | TH1<br>(Suction air tem-<br>perature)<br>TH2<br>(Pipe tempera-<br>ture)                   |       | Indoor unit control (Thermo)                                                                                                    | Ro=15kΩ<br>Ro/80=3460                                                                                                    | Resistance check                                                                                                    |
|                                |                                                                                           |       | <ol> <li>Indoor unit control (Frost<br/>prevention, Hot adjust)</li> <li>LEV control during heat-<br/>ing operation (subcool<br/>detection).</li> </ol>                                     | Kt =<br>15exp{3460( $\frac{1}{273+t}$ - $\frac{1}{273}$ )}<br>0°C [32°F]:15 kΩ<br>10°C [50°F]:9.7 kΩ<br>20°C [68°F]:6.4 kΩ<br>25°C [77°F]:5.3 kΩ |                                                                                                    |
|                                | TH3<br>(Gas pipe tem-<br>perature)                                                        |       | LEV control during cooling op-<br>eration (superheat detection)                                                                                                    | 30°C [86°F] :4.3 kΩ<br>40°C [104°F] :3.1 kΩ                                                                                                    |                                                                                                    |
|                                | TH4<br>Outdoor air tem-<br>perature)<br>Temperature<br>sensor (Indoor<br>air temperature) |       | Indoor unit control (Thermo)                                                                                                    |                                                                                                    |                                                                                                    |
|                                |                                                                                           |       | Indoor unit control (Thermo)                                                                                                    |                                                                                                    |                                                                                                    |

# Chapter 4 Electrical Components and Wiring Diagrams

| <b>4-1</b><br>4-1-1 | Outdoor Unit Circuit Board Arrangement<br>Outdoor Unit Control Box | <b>1</b><br>1 |
|---------------------|--------------------------------------------------------------------|---------------|
| 4-2                 | Outdoor Unit Circuit Board Components                              | . 9           |
| 4-2-1               | Control Board                                                      | . 9           |
| 4-2-2               | Power-supply board (PS Board)                                      | 10            |
| 4-2-3               | Inverter Board (INV Board)                                         | 12            |
| 4-2-4               | Fan Board                                                          | 17            |
| 4-2-5               | Noise Filter                                                       | 20            |
| 4-2-6               | Capacitor Board (CAP Board)                                        | 24            |
| 4-3                 | Outdoor Unit Electrical Wiring Diagrams                            | 26            |
| 4-4                 | Transmission Booster Electrical Wiring Diagrams                    | 36            |

# 4-1 Outdoor Unit Circuit Board Arrangement

# 4-1-1 Outdoor Unit Control Box

# **Control box houses high-voltage parts.** • Control box houses high-voltage parts. • When opening or closing the front panel of the control box, do not let it come into contact with any of the internal components. • Before inspecting the inside of the control box, turn off the power, keep the unit off for at least 10 minutes, and confirm that the voltage of the capacitor in the main circuit has dropped to 20 VDC or less.

# (1) PUHY-(E)P72T(Y)NU-A

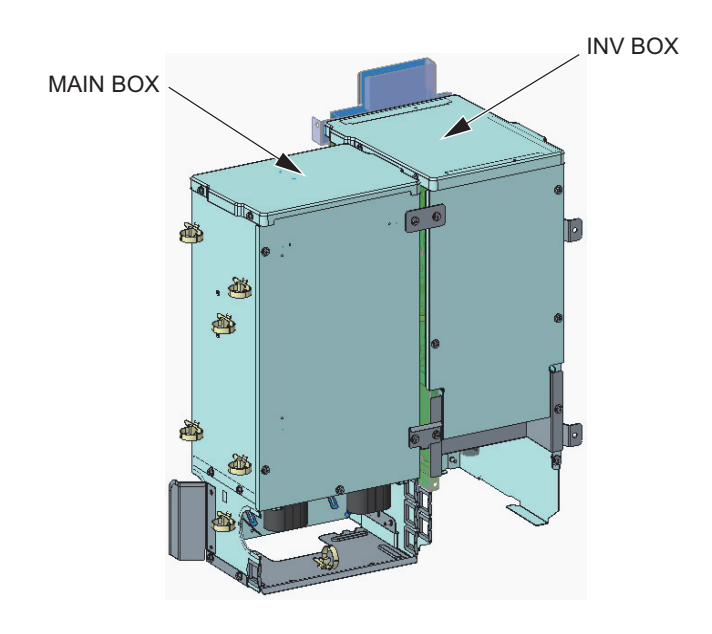

- 1) Exercise caution not to damage the front panel of the control box. Damage to this part affect the waterproof and dust proof properties of the control box and may result in damage to its internal components.
- 2) Faston terminals have a locking function. Make sure the cable heads are securely locked in place. Press the tab on the terminals to remove them.
- 3) Control box houses high temperature parts. Be well careful even after turning off the power source.
- 4) Perform the service after disconnecting the relay connector in the INV box (RYFAN1). Before plugging in or unplugging connectors, check that the outdoor unit fan is not rotating and that the voltage across Pin 1 (+) and Pin 5 (-) of connector RYPN in the INV box is 20 VDC or less. The capacitor may collect a charge and cause an electric shock when the outdoor unit fan rotates in windy conditions. Refer to the wiring nameplate for details.
- 5) To connect wiring to TB7 in the MAIN BOX, check that the voltage is 20 VDC or below.
- 6) After servicing, reconnect the relay connector (RYFAN1) in the INV box as it was.
- 7) When opening or closing the front panel of the control box, do not touch any of the internal components. Before inspecting inside the control box, turn off the power to the unit, leave it turned off for at least 10 minutes, and check that the voltage across Pin 1 (+) and Pin 5 (-) of connector RYPN in the INV box is 20 VDC or less. It takes about 10 minutes to discharge electricity after the power supply is turned off.
- 8) When the power is on, the compressor is energized even while it is stopped. Before turning on the power, disconnect all power supply wires from the compressor terminal block, and measure the insulation resistance of the compressor. Check the compressor for a ground fault. If the insulation resistance is 1.0 MΩ or below, connect all power supply wires to the compressor and turn on the power to the outdoor unit. It is energized to evaporate the liquid refrigerant that has accumulated in the compressor.

#### MAIN BOX

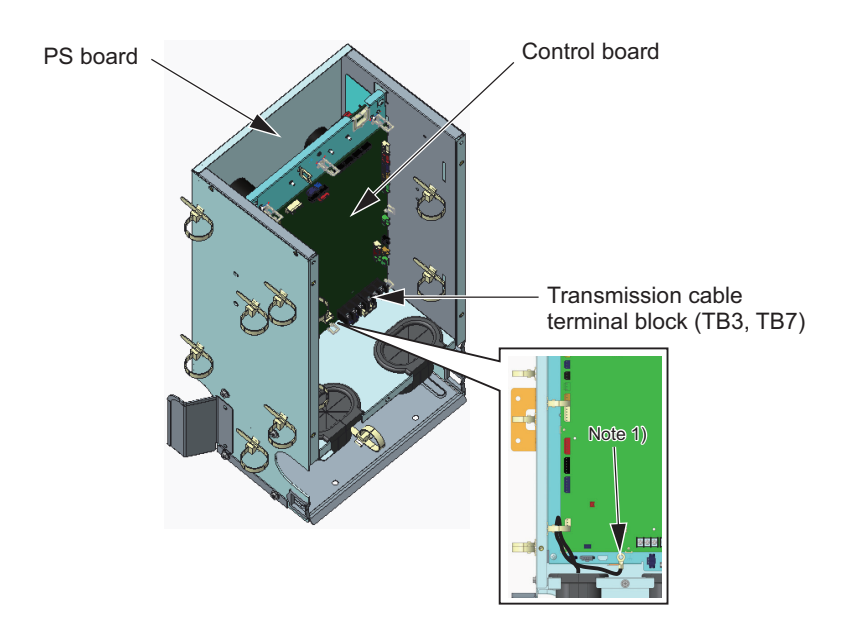

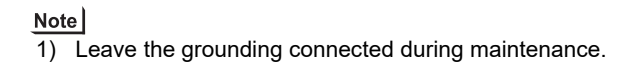

#### INV BOX (YNU)

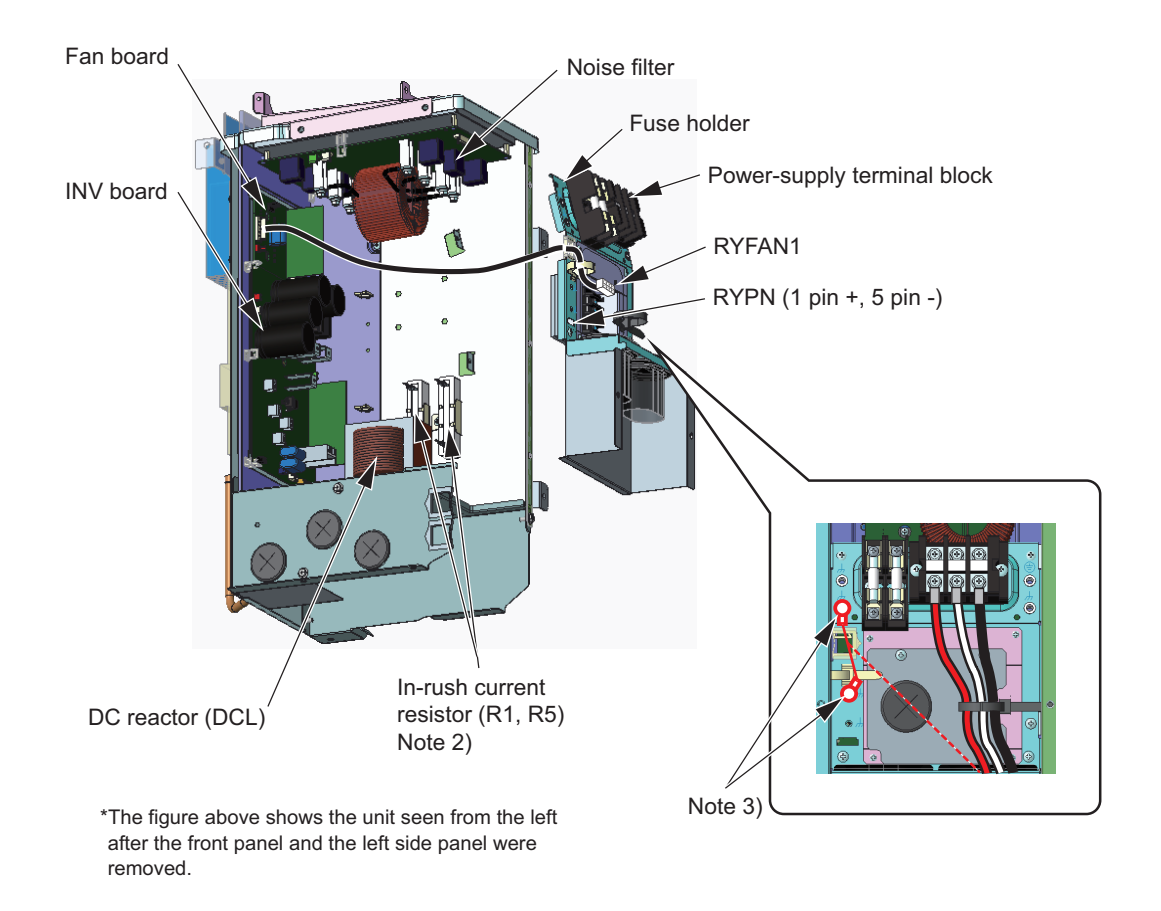

- Refrigerant pipes are connected to the back of the INV box. Do not forcibly pull out the INV box. Doing so may result in deformation of the pipe.
- 2) A Faston terminal on the inrush current resistor has a locking function. Check that the terminal is securely locked in place. Press the tab in the middle of the terminal to remove it.
- 3) Leave the grounding connected during maintenance.

INV BOX (TNU)

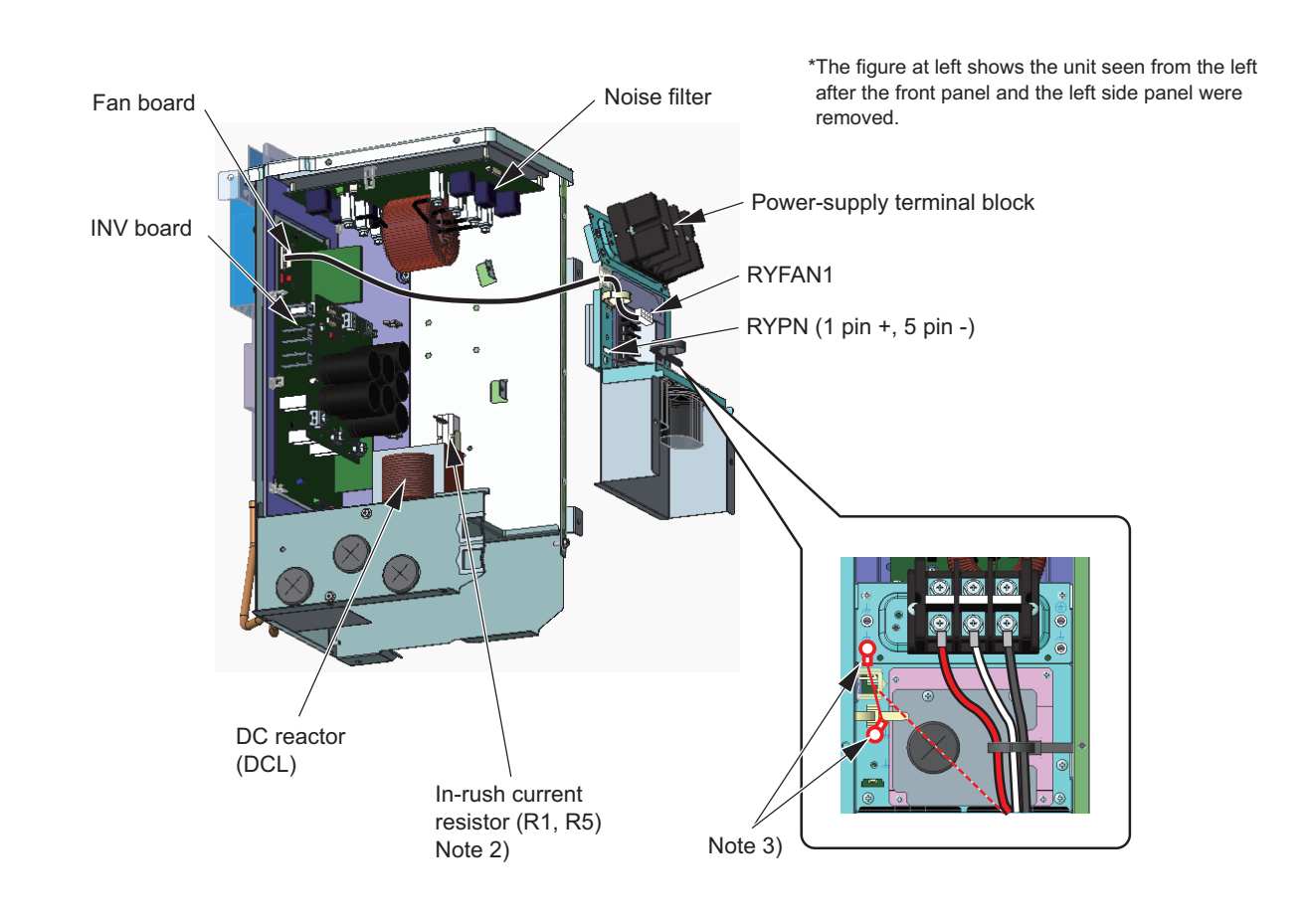

- 1) Refrigerant pipes are connected to the back of the INV box. Do not forcibly pull out the INV box. Doing so may result in deformation of the pipe.
- 2) A Faston terminal on the inrush current resistor has a locking function. Check that the terminal is securely locked in place. Press the tab in the middle of the terminal to remove it.
- 3) Leave the grounding connected during maintenance.

## (2) PUHY-(E)P96, (E)P120, (E)P144, P168

(YNU)

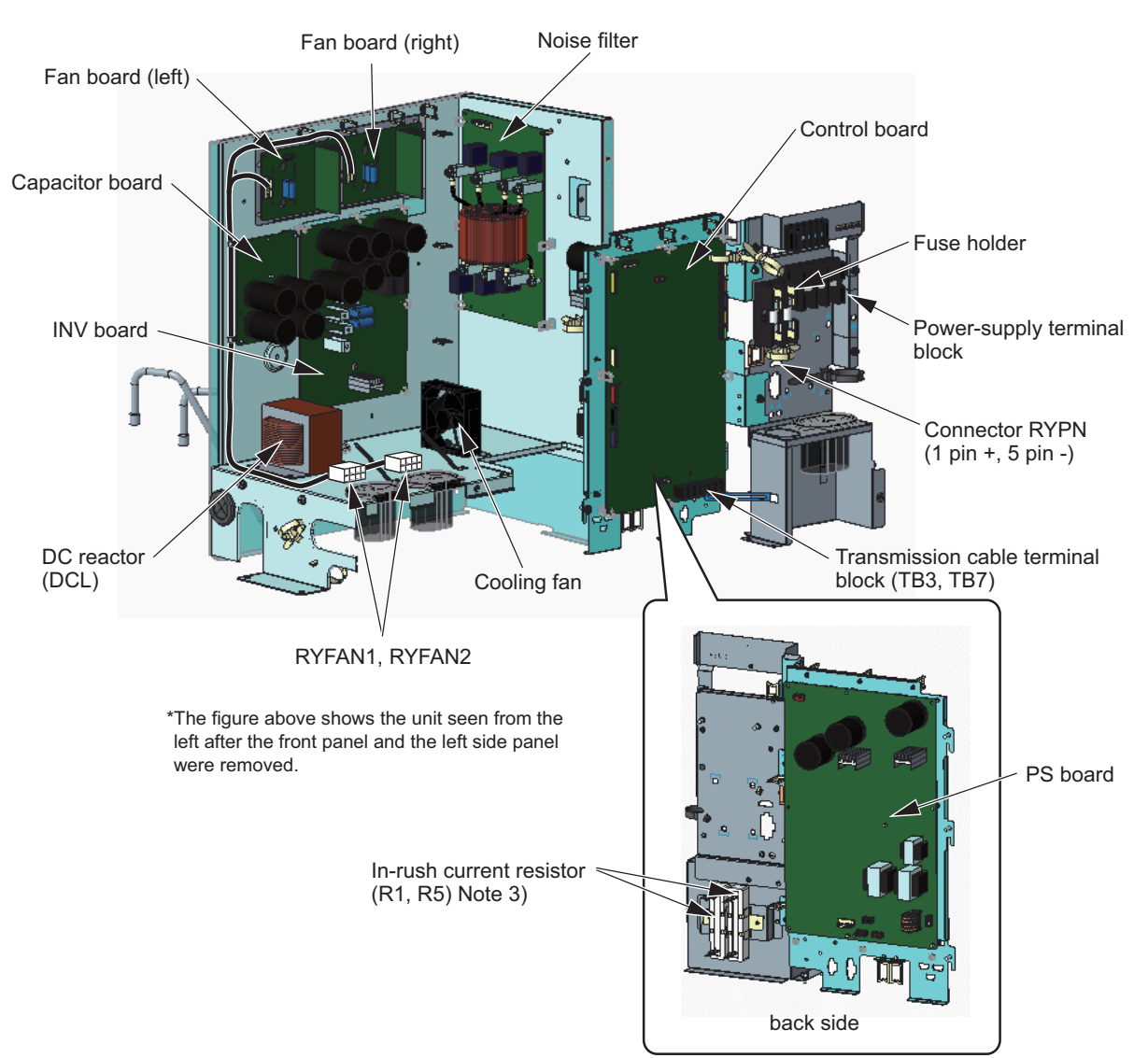

- 1) Refrigerant pipes are connected to the back of the control box. Do not forcibly pull out the control box. Doing so may result in deformation of the pipe.
- 2) Exercise caution not to damage the front panel of the control box. Damage to this part affect the waterproof and dust proof properties of the control box and may result in damage to its internal components.
- 3) A Faston terminal on the inrush current resistor has a locking function. Check that the terminal is securely locked in place. Press the tab in the middle of the terminal to remove it.
- 4) Control box houses high temperature parts. Be well careful even after turning off the power source.
- 5) Perform the service after disconnecting the relay connector in the INV box (RYFAN1 and RYFAN2). Before plugging in or unplugging connectors, check that the outdoor unit fan is not rotating and that the voltage across Pin 1 (+) and Pin 5 (-) of connector RYPN in the INV box is 20 VDC or less. The capacitor may collect a charge and cause an electric shock when the outdoor unit fan rotates in windy conditions. Refer to the wiring nameplate for details.
- 6) To connect wiring to TB7, check that the voltage is 20 VDC or below.
- 7) After servicing, reconnect the relay connector (RYFAN1 and RYFAN2) in the INV box as it was.
- 8) When opening or closing the front panel of the control box, do not touch any of the internal components. Before inspecting inside the control box, turn off the power to the unit, leave it turned off for at least 10 minutes, and check that the voltage across Pin 1 (+) and Pin 5 (-) of connector RYPN in the INV box is 20 VDC or less. It takes about 10 minutes to discharge electricity after the power supply is turned off.
- 9) When the power is on, the compressor is energized even while it is stopped. Before turning on the power, disconnect all power supply wires from the compressor terminal block, and measure the insulation resistance of the compressor. Check the compressor for a ground fault. If the insulation resistance is 1.0 MΩ or below, connect all power supply wires to the compressor and turn on the power to the outdoor unit. It is energized to evaporate the liquid refrigerant that has accumulated in the compressor.

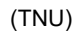

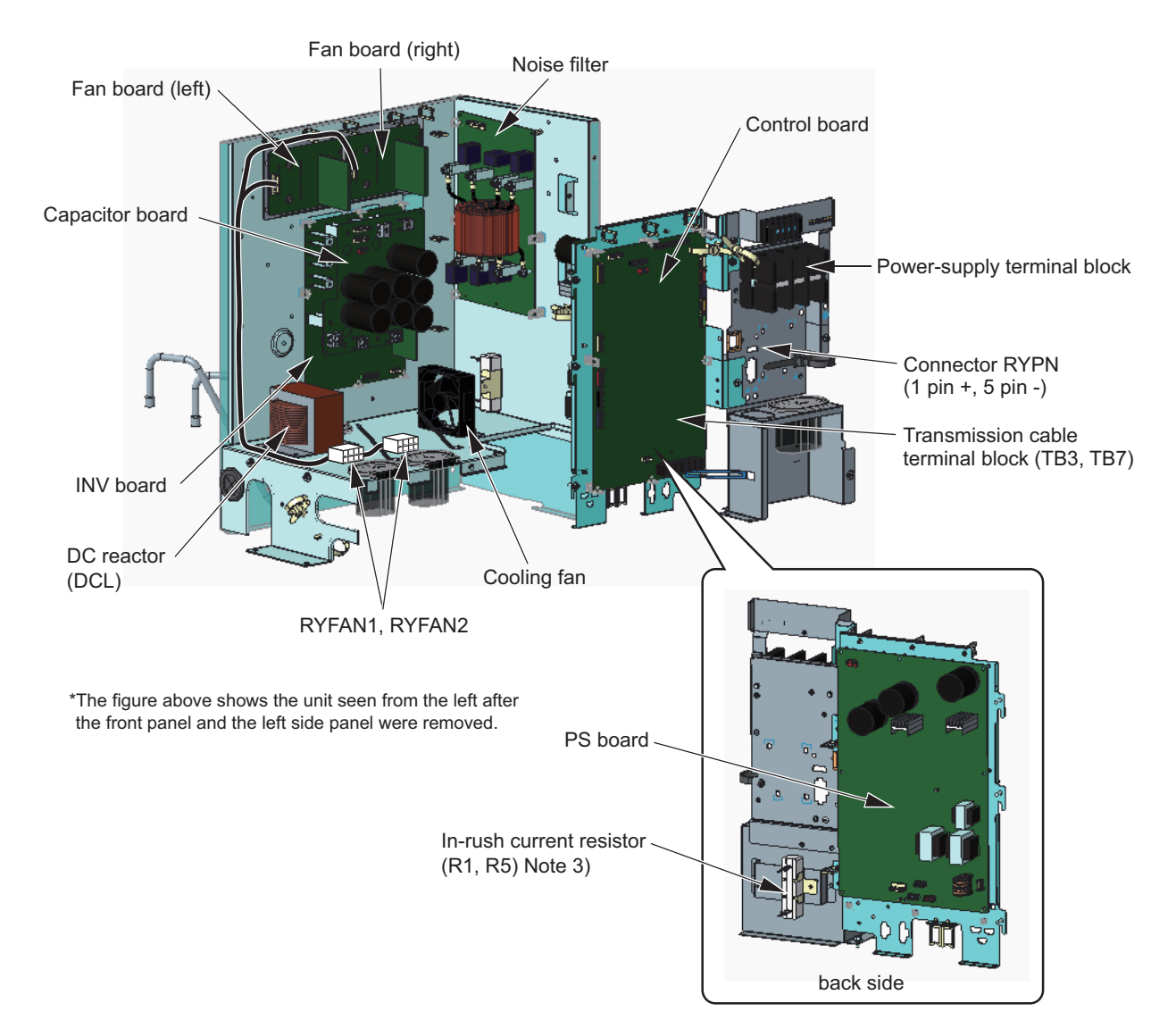

- 1) Refrigerant pipes are connected to the back of the control box. Do not forcibly pull out the control box. Doing so may result in deformation of the pipe.
- 2) Exercise caution not to damage the front panel of the control box. Damage to this part affect the waterproof and dust proof properties of the control box and may result in damage to its internal components.
- A Faston terminal on the inrush current resistor has a locking function. Check that the terminal is securely locked in place. Press the tab in the middle of the terminal to remove it.
- 4) Control box houses high temperature parts. Be well careful even after turning off the power source.
- 5) Perform the service after disconnecting the relay connector in the INV box (RYFAN1 and RYFAN2). Before plugging in or unplugging connectors, check that the outdoor unit fan is not rotating and that the voltage across Pin 1 (+) and Pin 5 (-) of connector RYPN in the INV box is 20 VDC or less. The capacitor may collect a charge and cause an electric shock when the outdoor unit fan rotates in windy conditions. Refer to the wiring nameplate for details.
- 6) To connect wiring to TB7, check that the voltage is 20 VDC or below.
- 7) After servicing, reconnect the relay connector (RYFAN1 and RYFAN2) in the INV box as it was.
- 8) When opening or closing the front panel of the control box, do not touch any of the internal components. Before inspecting inside the control box, turn off the power to the unit, leave it turned off for at least 10 minutes, and check that the voltage across Pin 1 (+) and Pin 5 (-) of connector RYPN in the INV box is 20 VDC or less. It takes about 10 minutes to discharge electricity after the power supply is turned off.
- 9) When the power is on, the compressor is energized even while it is stopped. Before turning on the power, disconnect all power supply wires from the compressor terminal block, and measure the insulation resistance of the compressor. Check the compressor for a ground fault. If the insulation resistance is 1.0 MΩ or below, connect all power supply wires to the compressor and turn on the power to the outdoor unit. It is energized to evaporate the liquid refrigerant that has accumulated in the compressor.

#### (3) PUHY-EP168, EP192, EP216, EP240

(YNU)

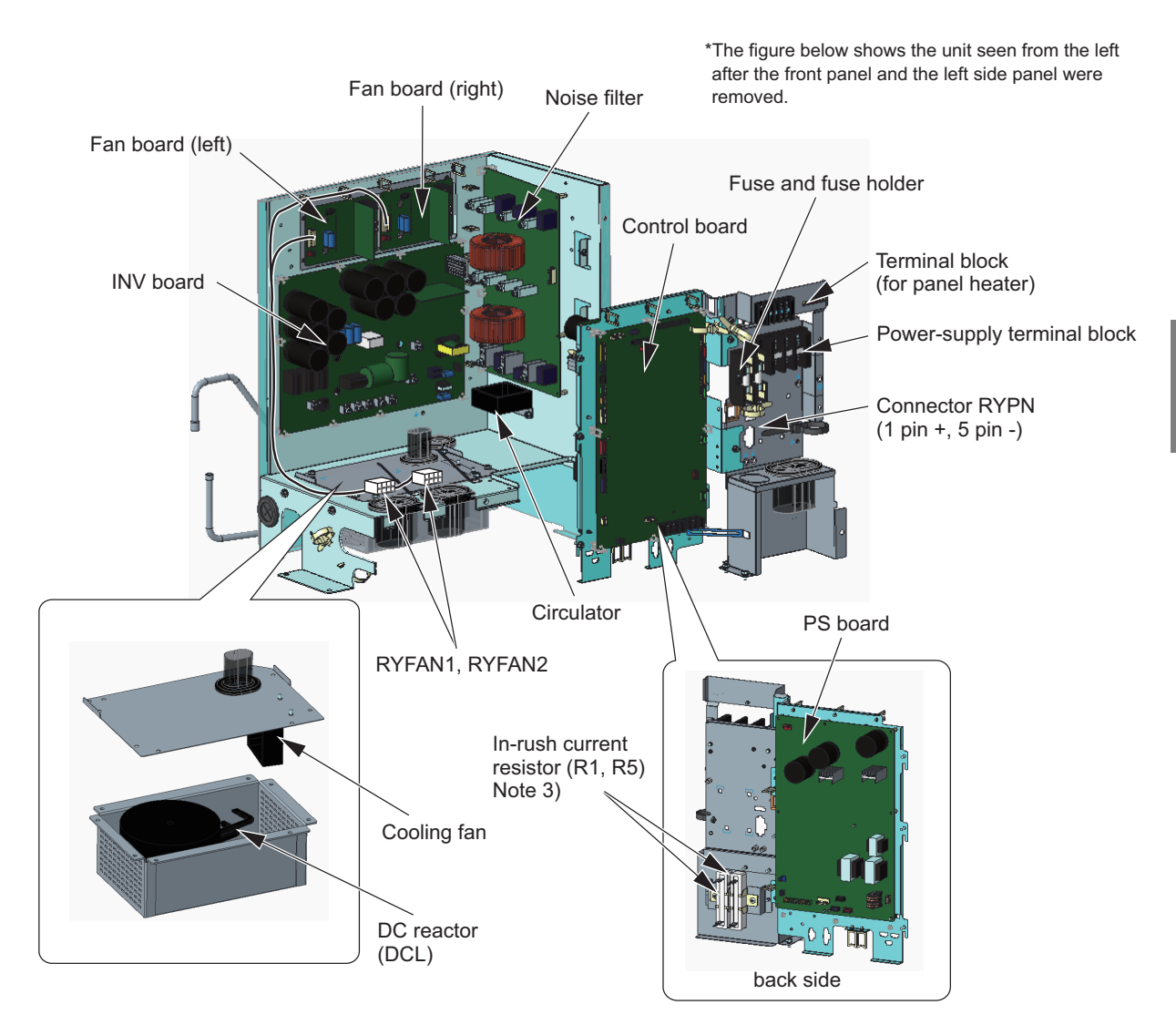

- 1) Refrigerant pipes are connected to the back of the control box. Do not forcibly pull out the control box. Doing so may result in deformation of the pipe.
- 2) Exercise caution not to damage the front panel of the control box. Damage to this part affect the waterproof and dust proof properties of the control box and may result in damage to its internal components.
- 3) A Faston terminal on the inrush current resistor has a locking function. Check that the terminal is securely locked in place. Press the tab in the middle of the terminal to remove it.
- 4) Control box houses high temperature parts. Be well careful even after turning off the power source.
- 5) Perform the service after disconnecting the relay connector in the INV box (RYFAN1 and RYFAN2). Before plugging in or unplugging connectors, check that the outdoor unit fan is not rotating and that the voltage across Pin 1 (+) and Pin 5 (-) of connector RYPN in the INV box is 20 VDC or less. The capacitor may collect a charge and cause an electric shock when the outdoor unit fan rotates in windy conditions. Refer to the wiring nameplate for details.
- 6) To connect wiring to TB7, check that the voltage is 20 VDC or below.
- 7) After servicing, reconnect the relay connector (RYFAN1 and RYFAN2) in the INV box as it was.
- 8) When opening or closing the front panel of the control box, do not touch any of the internal components. Before inspecting inside the control box, turn off the power to the unit, leave it turned off for at least 10 minutes, and check that the voltage across Pin 1 (+) and Pin 5 (-) of connector RYPN in the INV box is 20 VDC or less. It takes about 10 minutes to discharge electricity after the power supply is turned off.
- 9) When the power is on, the compressor is energized even while it is stopped. Before turning on the power, disconnect all power supply wires from the compressor terminal block, and measure the insulation resistance of the compressor. Check the compressor for a ground fault. If the insulation resistance is 1.0 MΩ or below, connect all power supply wires to the compressor and turn on the power to the outdoor unit. It is energized to evaporate the liquid refrigerant that has accumulated in the compressor.

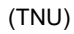

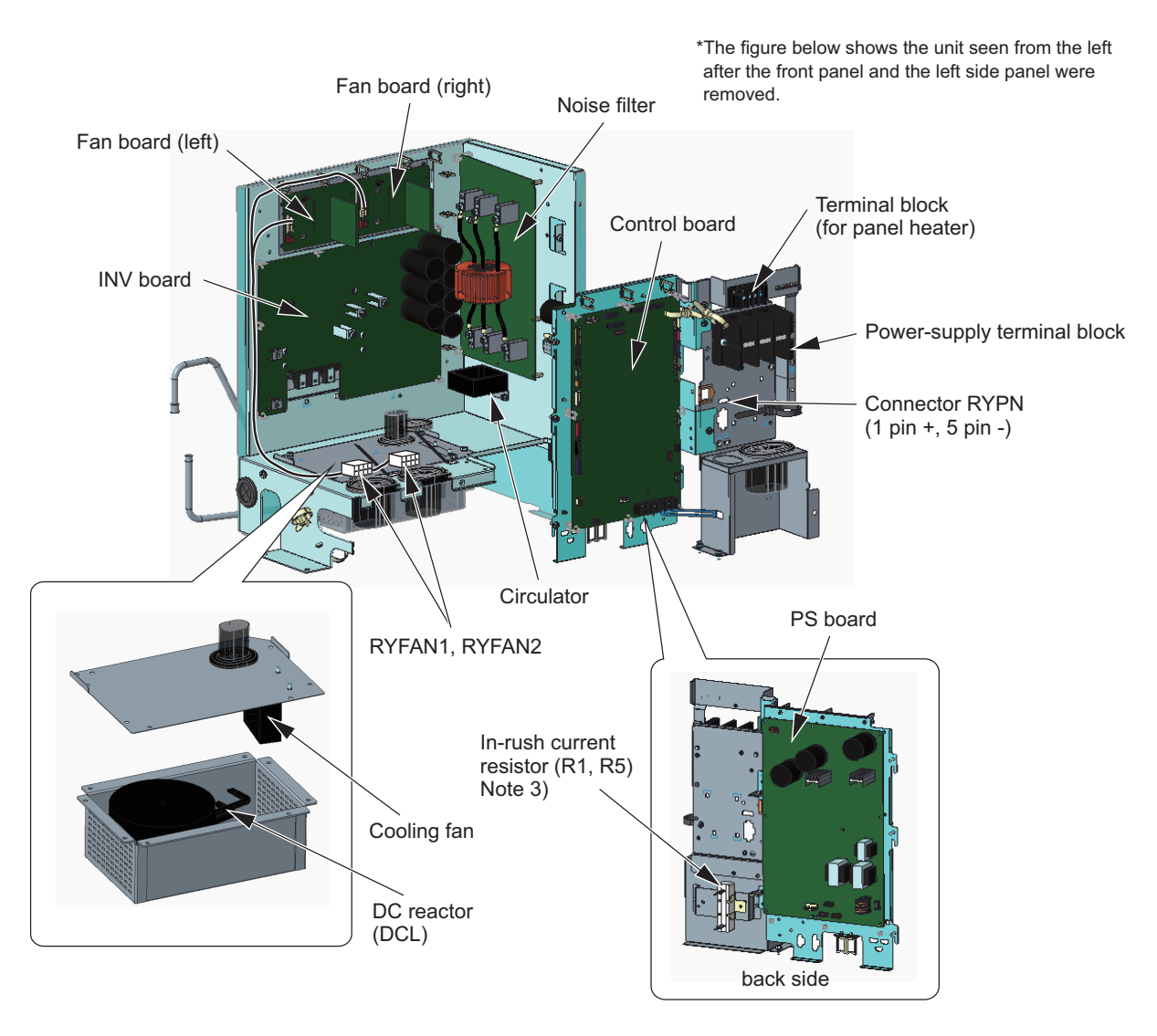

- 1) Refrigerant pipes are connected to the back of the control box. Do not forcibly pull out the control box. Doing so may result in deformation of the pipe.
- 2) Exercise caution not to damage the front panel of the control box. Damage to this part affect the waterproof and dust proof properties of the control box and may result in damage to its internal components.
- A Faston terminal on the inrush current resistor has a locking function. Check that the terminal is securely locked in place. Press the tab in the middle of the terminal to remove it.
- 4) Control box houses high temperature parts. Be well careful even after turning off the power source.
- 5) Perform the service after disconnecting the relay connector in the INV box (RYFAN1 and RYFAN2). Before plugging in or unplugging connectors, check that the outdoor unit fan is not rotating and that the voltage across Pin 1 (+) and Pin 5 (-) of connector RYPN in the INV box is 20 VDC or less. The capacitor may collect a charge and cause an electric shock when the outdoor unit fan rotates in windy conditions. Refer to the wiring nameplate for details.
- 6) To connect wiring to TB7, check that the voltage is 20 VDC or below.
- 7) After servicing, reconnect the relay connector (RYFAN1 and RYFAN2) in the INV box as it was.
- 8) When opening or closing the front panel of the control box, do not touch any of the internal components. Before inspecting inside the control box, turn off the power to the unit, leave it turned off for at least 10 minutes, and check that the voltage across Pin 1 (+) and Pin 5 (-) of connector RYPN in the INV box is 20 VDC or less. It takes about 10 minutes to discharge electricity after the power supply is turned off.
- 9) When the power is on, the compressor is energized even while it is stopped. Before turning on the power, disconnect all power supply wires from the compressor terminal block, and measure the insulation resistance of the compressor. Check the compressor for a ground fault. If the insulation resistance is 1.0 MΩ or below, connect all power supply wires to the compressor and turn on the power to the outdoor unit. It is energized to evaporate the liquid refrigerant that has accumulated in the compressor.

# 4-2 Outdoor Unit Circuit Board Components

# 4-2-1 Control Board

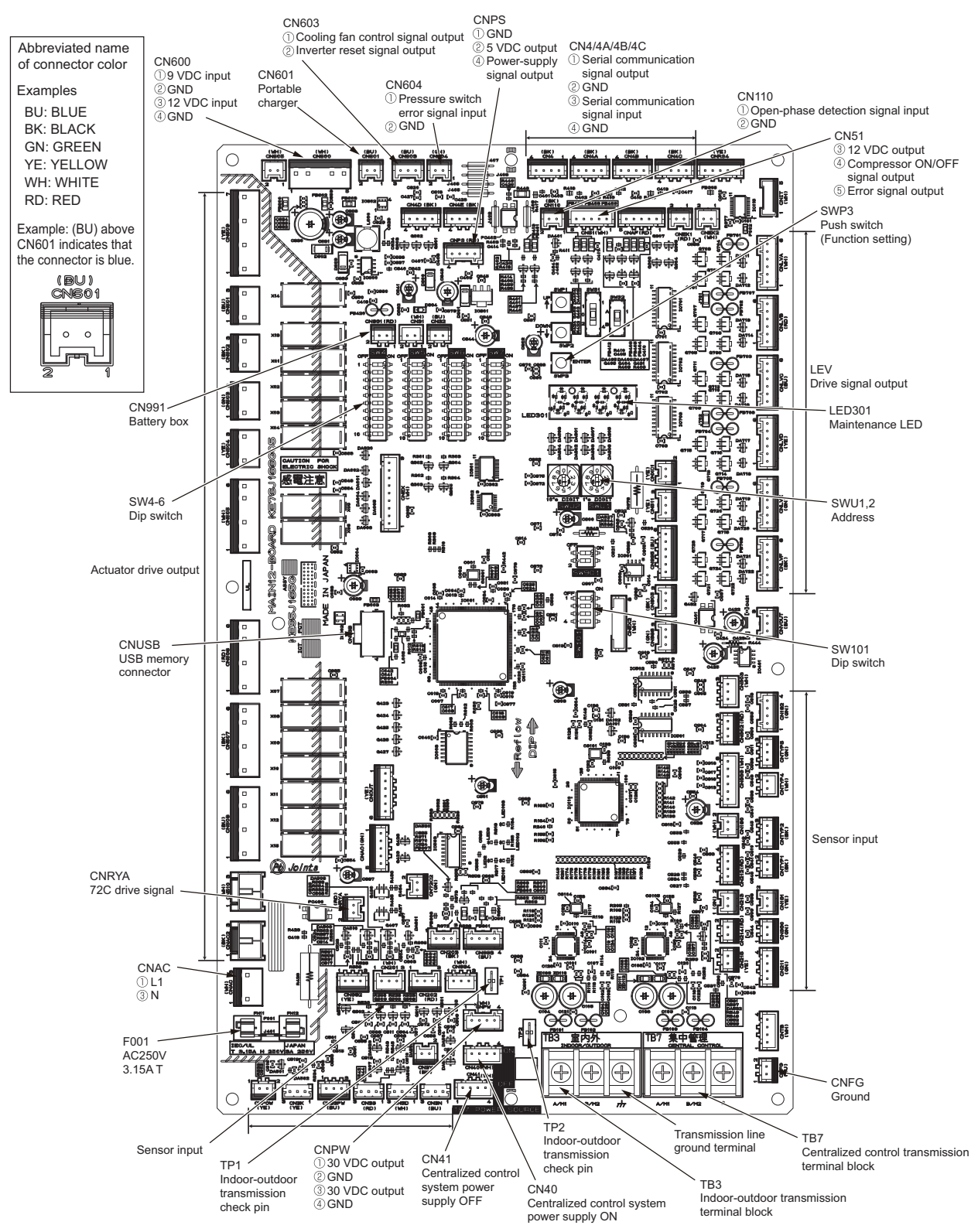

\*For information about the display of SW4 function settings, refer to the following page(s). [5-1-1 Outdoor Unit Switch Functions and Factory Settings]

# 4-2-2 Power-supply board (PS Board)

# (1) PUHY-(E)P72T(Y)NU-A

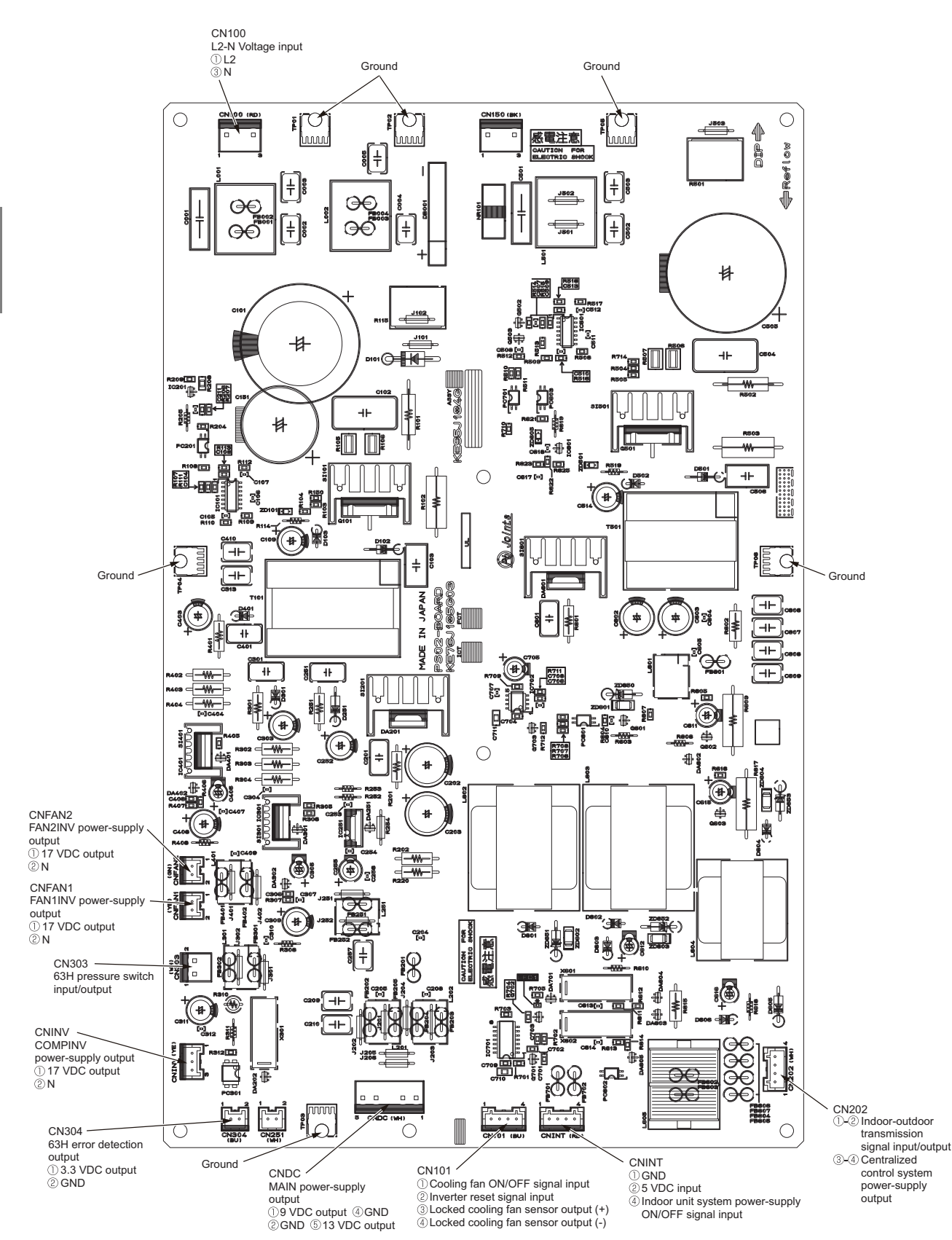

# (2) PUHY-(E)P96, (E)P120, (E)P144, (E)P168, EP192, EP216, EP240T(Y)NU-A

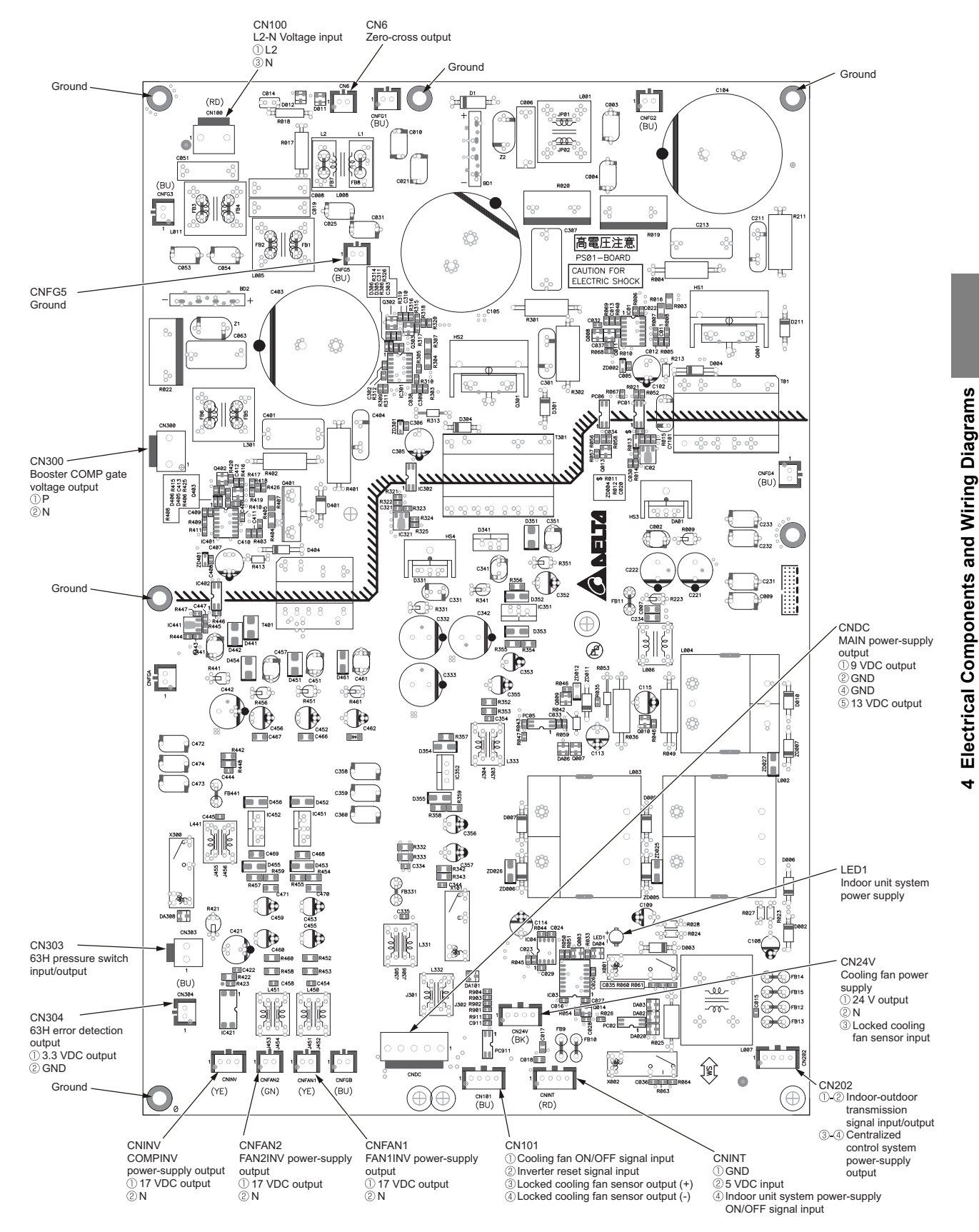

# 4-2-3 Inverter Board (INV Board)

#### $\bigcirc$ С $\bigcirc$ FT-P2 3 C700, C701, C705. C706 本 Smoothing capacitor 本 . $\cap$ SC-L2 CN-P, CN-N Input (L2) Connects to connector RYPN C BLACK -#-~2 (C) 01 (C) SC-P1 SC-L3 DCL terminal Input (L3) SC-P1 WHITE . 沿航 SC ₿∉ CNRY -# ELECTRIC SHOCK )12 VDC 3 2 GND ŝ Ð (Power-supply board) Ő0 SC-PL SC-I1 Input (L1) DCL terminal $\bigcirc$ Æ RED 酮 -44 1 $\bigcirc$ IGBT (rear) LED1 \$ U(RED) :0 :0 Lit: Inverter operation 0 ÷ ĕ Blinking: Inverter error J102 ₽. F ۲ 00 • • • LED4 ŏ SC-U Lit: Microcomputer is ,400 ,101 # Inverter output (U) eneraized 6 Unlit: Microcomputer is not energized. 1038 000 CT003 黑印 DCCT for overcurrent ēð 0000 detection 電注意 ۵ SC-V Inverter output (V) ( BLACK KE9589166 CN2 ð ÖÖÖ Serial communication signal SC-W ..... Signal input MADE IN JAPAN ( Joints Inverter output (W) 2 GND KE76B917G03 INV35Y-BOARD (MAIN circuit board) ③ Signal output④ GND CN19V CNCT2 ① 18 VDC ② GND Connects to ACCT (MAIN circuit board) with lead wire

# (1) PUHY-(E)P72YNU-A

- When opening or closing the front panel of the control box, do not let it come into contact with any of the internal components. Before inspecting the inside of the control box, turn off the power, keep the unit off for at least 10 minutes, and confirm that the voltage across pins 1 and 5 of connector RYPN has dropped to 20 VDC or less. It takes about 10 minutes to discharge electricity after the power supply is turned off.
- 2) A Faston terminal on the inrush current resistor has a locking function. Make sure the cable heads are securely locked in place. Press the tab on the terminals to remove them.
- 3) Control box houses high temperature parts. Be well careful even after turning off the power source.
- 4) Perform the service after disconnecting the relay connector (RYFAN1). Before plugging in or unplugging connectors, check that the outdoor unit fan is not rotating and that the voltage across pins 1 and 5 of connector RYPN is 20 VDC or less. The capacitor may collect a charge and cause an electric shock when the outdoor unit fan rotates in windy conditions. Refer to the wiring nameplate for details.
- 5) After servicing, reconnect the relay connector (RYFAN1) of the fan as it was.
- 6) When the power is turned on, the compressor is energized even while it is not operating. Before turning on the power, disconnect all power supply wires from the compressor terminal block, and measure the insulation resistance of the compressor. Check the compressor for a ground fault. If the insulation resistance is 1.0 MΩ or below, connect all power supply wires to the compressor and turn on the power to the outdoor unit. The liquid refrigerant in the compressor will evaporate by energizing the compressor.

# (2) PUHY-(E)P96, (E)P120, (E)P144, P168YNU-A

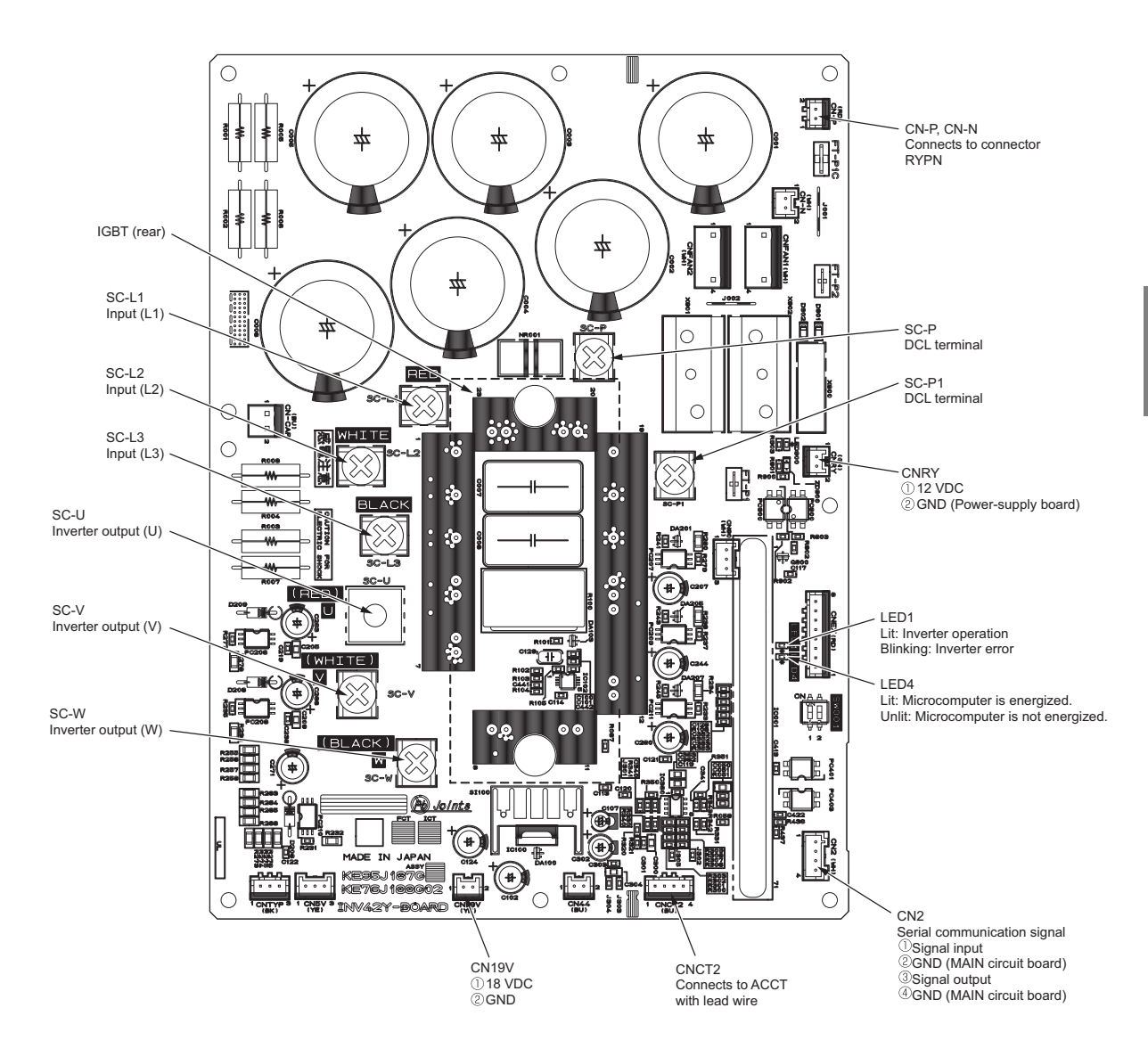

- 1) When opening or closing the front panel of the control box, do not let it come into contact with any of the internal components. Before inspecting the inside of the control box, turn off the power, keep the unit off for at least 10 minutes, and confirm that the voltage across pins 1 and 5 of connector RYPN has dropped to 20 VDC or less. It takes about 10 minutes to discharge electricity after the power supply is turned off.
- 2) A Faston terminal on the inrush current resistor has a locking function. Make sure the cable heads are securely locked in place. Press the tab on the terminals to remove them.
- 3) Control box houses high temperature parts. Be well careful even after turning off the power source.
- 4) Perform the service after disconnecting the relay connector (RYFAN1, RYFAN2). Before plugging in or unplugging connectors, check that the outdoor unit fan is not rotating and that the voltage across pins 1 and 5 of connector RYPN is 20 VDC or less. The capacitor may collect a charge and cause an electric shock when the outdoor unit fan rotates in windy conditions. Refer to the wiring nameplate for details.
- 5) After servicing, reconnect the relay connector (RYFAN1, RYFAN2) of the fan as it was.
- 6) When the power is on, the compressor or heater is energized even while the compressor is stopped. Before turning on the power, disconnect all power supply wires from the compressor terminal block, and measure the insulation resistance of the compressor. Check the compressor for a ground fault. If the insulation resistance is 1.0 MΩ or below, connect all power supply wires to the compressor and turn on the power to the outdoor unit. It is energized to evaporate the liquid refrigerant that has accumulated in the compressor.

# (3) PUHY-EP168, EP192, EP216, EP240YNU-A

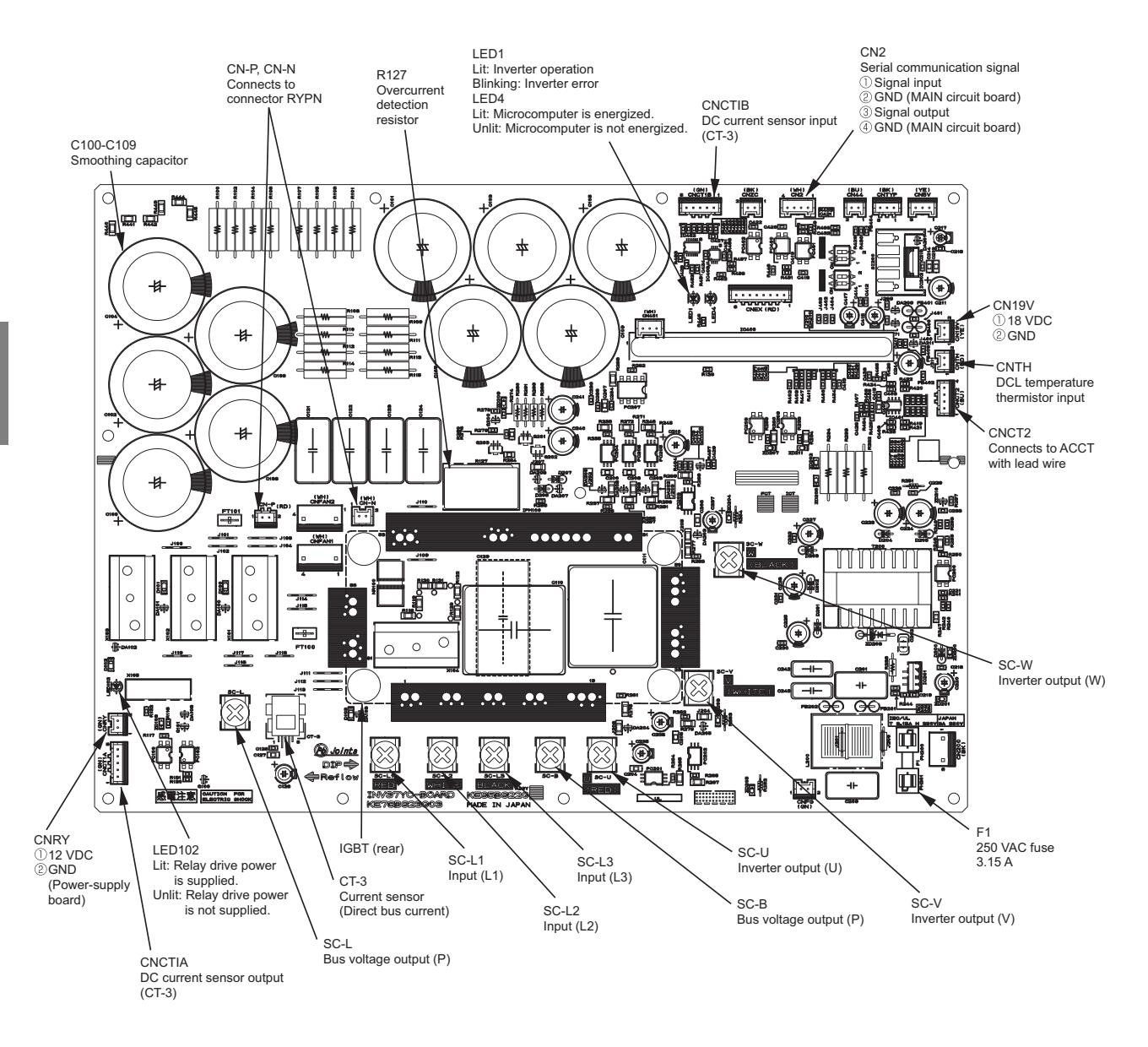

- When opening or closing the front panel of the control box, do not let it come into contact with any of the internal components. Before inspecting the inside of the control box, turn off the power, keep the unit off for at least 10 minutes, and confirm that the voltage across pins 1 and 5 of connector RYPN has dropped to 20 VDC or less. It takes about 10 minutes to discharge electricity after the power supply is turned off.
- 2) A Faston terminal on the inrush current resistor has a locking function. Make sure the cable heads are securely locked in place. Press the tab on the terminals to remove them.
- 3) Control box houses high temperature parts. Be well careful even after turning off the power source.
- 4) Perform the service after disconnecting the relay connector (RYFAN1, RYFAN2). Before plugging in or unplugging connectors, check that the outdoor unit fan is not rotating and that the voltage across pins 1 and 5 of connector RYPN is 20 VDC or less. The capacitor may collect a charge and cause an electric shock when the outdoor unit fan rotates in windy conditions. Refer to the wiring nameplate for details.
- 5) After servicing, reconnect the relay connector (RYFAN1, RYFAN2) of the fan as it was.
- 6) When the power is turned on, the compressor is energized even while it is not operating. Before turning on the power, disconnect all power supply wires from the compressor terminal block, and measure the insulation resistance of the compressor. Check the compressor for a ground fault. If the insulation resistance is 1.0 MΩ or below, connect all power supply wires to the compressor and turn on the power to the outdoor unit. The liquid refrigerant in the compressor will evaporate by energizing the compressor.
### (4) PUHY-(E)P72, (E)P96, (E)P120, (E)P144, P168TNU-A

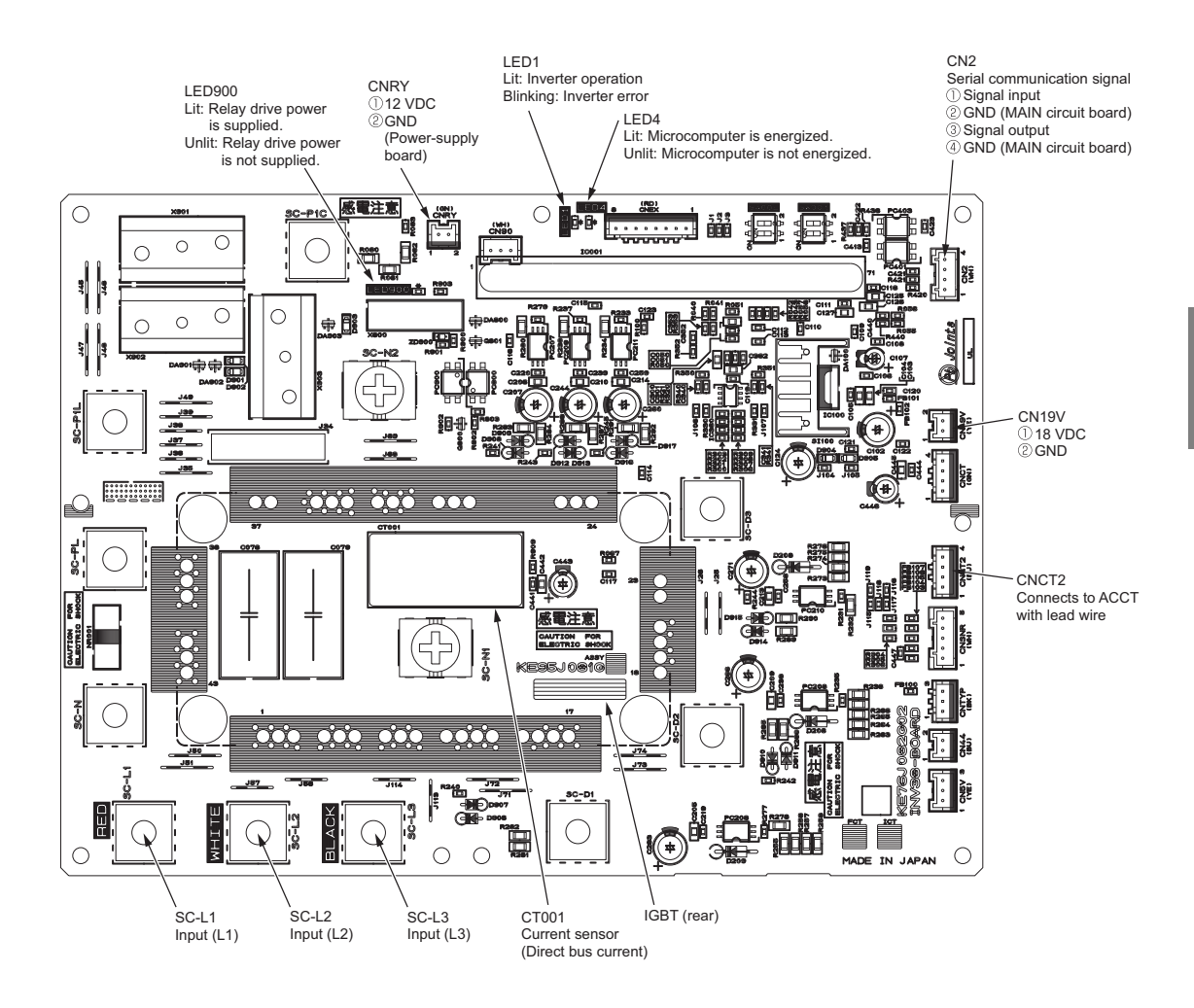

- When opening or closing the front panel of the control box, do not let it come into contact with any of the internal components. Before inspecting the inside of the control box, turn off the power, keep the unit off for at least 10 minutes, and confirm that the voltage across pins 1 and 5 of connector RYPN has dropped to 20 VDC or less. It takes about 10 minutes to discharge electricity after the power supply is turned off.
- 2) A Faston terminal on the inrush current resistor has a locking function. Make sure the cable heads are securely locked in place. Press the tab on the terminals to remove them.
- 3) Control box houses high temperature parts. Be well careful even after turning off the power source.
- 4) Perform the service after disconnecting the relay connector (RYFAN1, RYFAN2). Before plugging in or unplugging connectors, check that the outdoor unit fan is not rotating and that the voltage across pins 1 and 5 of connector RYPN is 20 VDC or less. The capacitor may collect a charge and cause an electric shock when the outdoor unit fan rotates in windy conditions. Refer to the wiring nameplate for details.
- 5) After servicing, reconnect the relay connector (RYFAN1, RYFAN2) of the fan as it was.
- 6) When the power is on, the compressor or heater is energized even while the compressor is stopped. Before turning on the power, disconnect all power supply wires from the compressor terminal block, and measure the insulation resistance of the compressor. Check the compressor for a ground fault. If the insulation resistance is 1.0 MΩ or below, connect all power supply wires to the compressor and turn on the power to the outdoor unit. It is energized to evaporate the liquid refrigerant that has accumulated in the compressor.

### (5) PUHY-EP168, EP192, EP216, EP240TNU-A

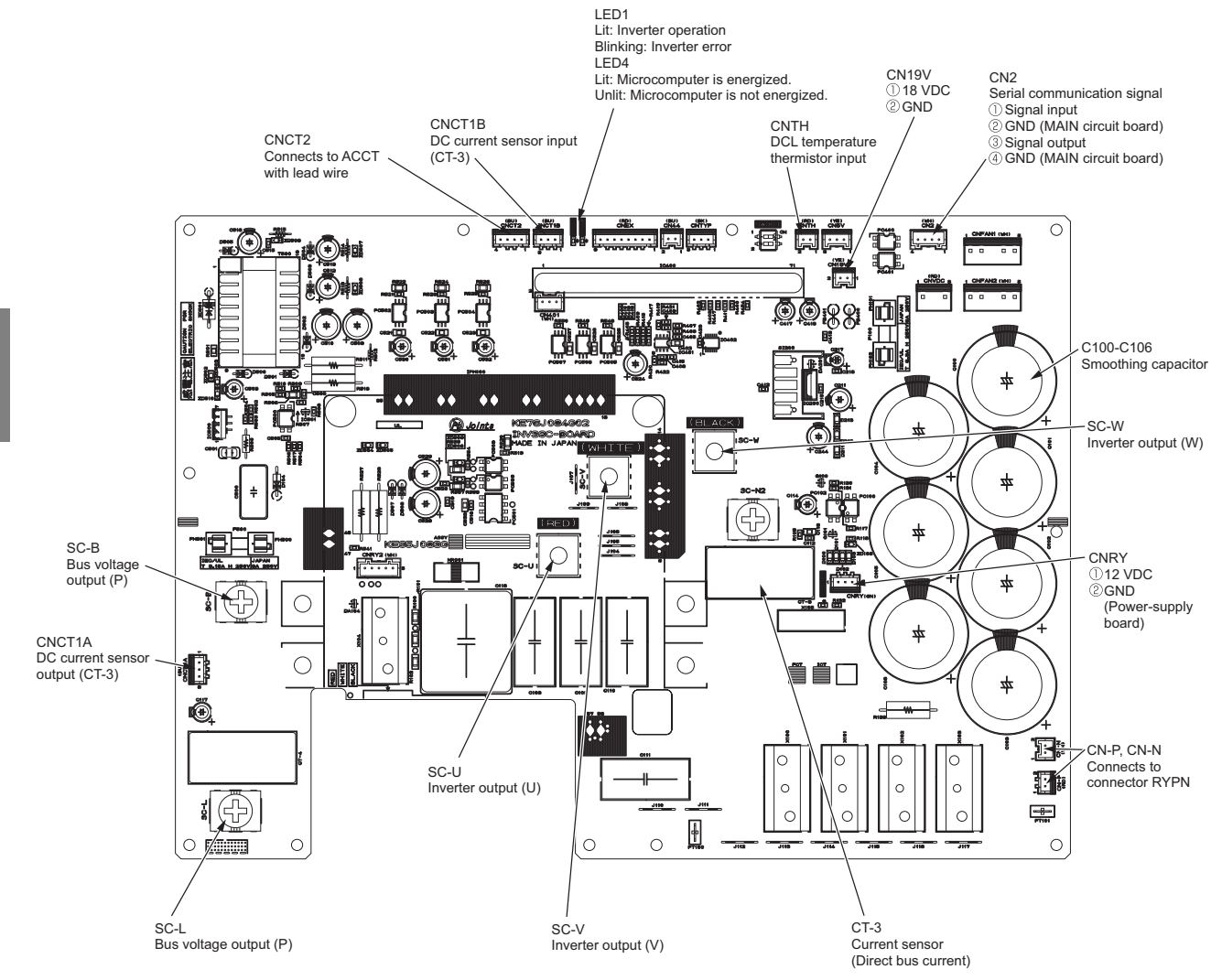

- When opening or closing the front panel of the control box, do not let it come into contact with any of the internal components. Before inspecting the inside of the control box, turn off the power, keep the unit off for at least 10 minutes, and confirm that the voltage across pins 1 and 5 of connector RYPN has dropped to 20 VDC or less. It takes about 10 minutes to discharge electricity after the power supply is turned off.
- 2) A Faston terminal on the inrush current resistor has a locking function. Make sure the cable heads are securely locked in place. Press the tab on the terminals to remove them.
- 3) Control box houses high temperature parts. Be well careful even after turning off the power source.
- 4) Perform the service after disconnecting the relay connector (RYFAN1, RYFAN2). Before plugging in or unplugging connectors, check that the outdoor unit fan is not rotating and that the voltage across pins 1 and 5 of connector RYPN is 20 VDC or less. The capacitor may collect a charge and cause an electric shock when the outdoor unit fan rotates in windy conditions. Refer to the wiring nameplate for details.
- 5) After servicing, reconnect the relay connector (RYFAN1, RYFAN2) of the fan as it was.
- 6) When the power is turned on, the compressor is energized even while it is not operating. Before turning on the power, disconnect all power supply wires from the compressor terminal block, and measure the insulation resistance of the compressor. Check the compressor for a ground fault. If the insulation resistance is 1.0 MΩ or below, connect all power supply wires to the compressor and turn on the power to the outdoor unit. The liquid refrigerant in the compressor will evaporate by energizing the compressor.

## 4-2-4 Fan Board

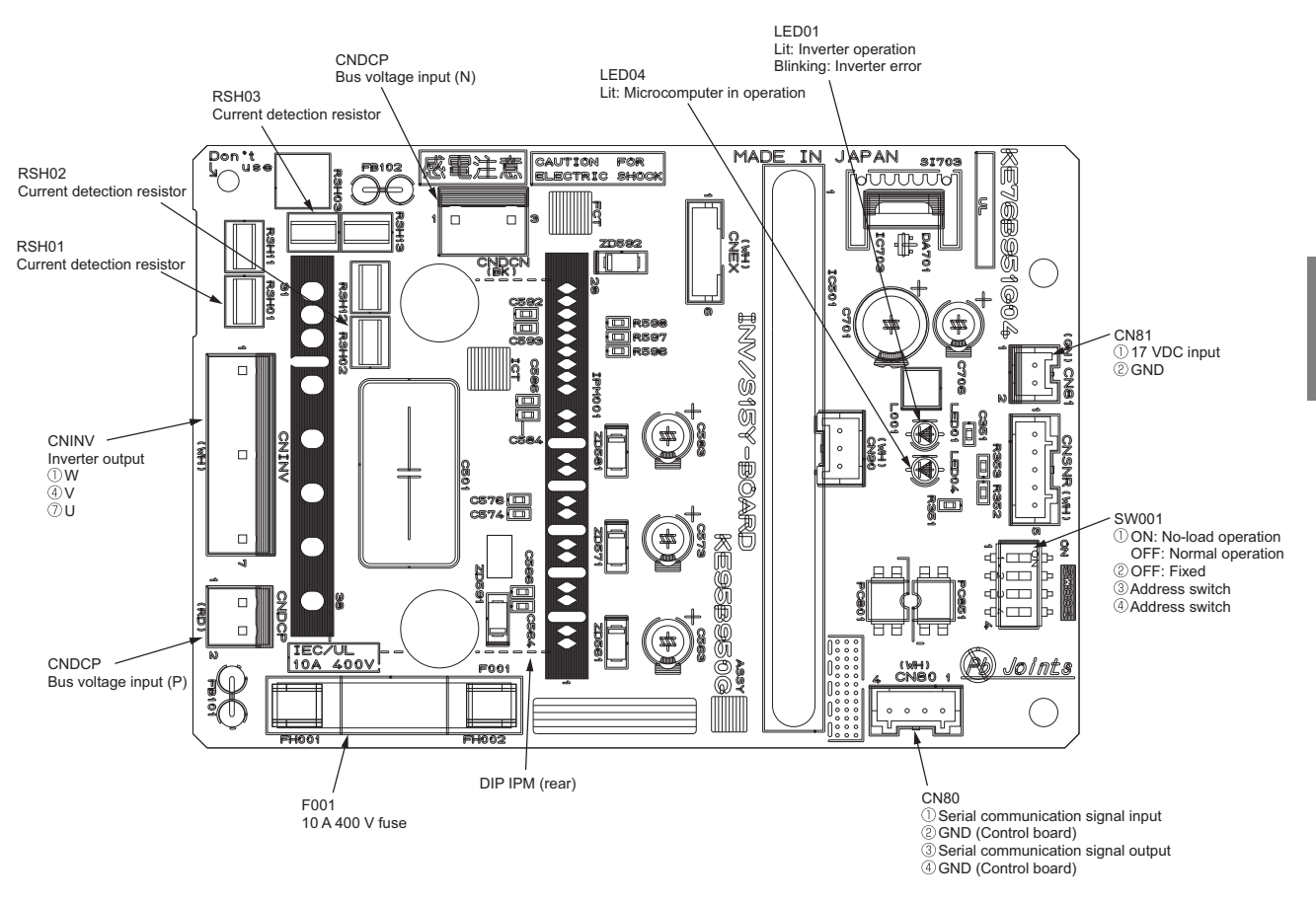

### (1) PUHY-(E)P72, (E)P96, (E)P120, (E)P144, (E)P168, EP192YNU-A

- When opening or closing the front panel of the control box, do not let it come into contact with any of the internal components. Before inspecting the inside of the control box, turn off the power, keep the unit off for at least 10 minutes, and confirm that the capacitor voltage (inverter main circuit) has dropped to 20 VDC or less. It takes about 10 minutes to discharge electricity after the power supply is turned off.
- 2) Control box houses high temperature parts. Be well careful even after turning off the power source.
- 3) Perform the service after disconnecting the relay connector (RYFAN1, RYFAN2). Before plugging in or unplugging connectors, check that the outdoor unit fan is not rotating and that the voltage across pins 1 and 5 of connector RYPN is 20 VDC or less. The capacitor may collect a charge and cause an electric shock when the outdoor unit fan rotates in windy conditions. Refer to the wiring nameplate for details.
- 4) To connect wiring to TB7, check that the voltage is 20 VDC or below.
- 5) After servicing, reconnect the relay connector (RYFAN1, RYFAN2) of the fan as it was.

### (2) PUHY-EP216, EP240YNU-A

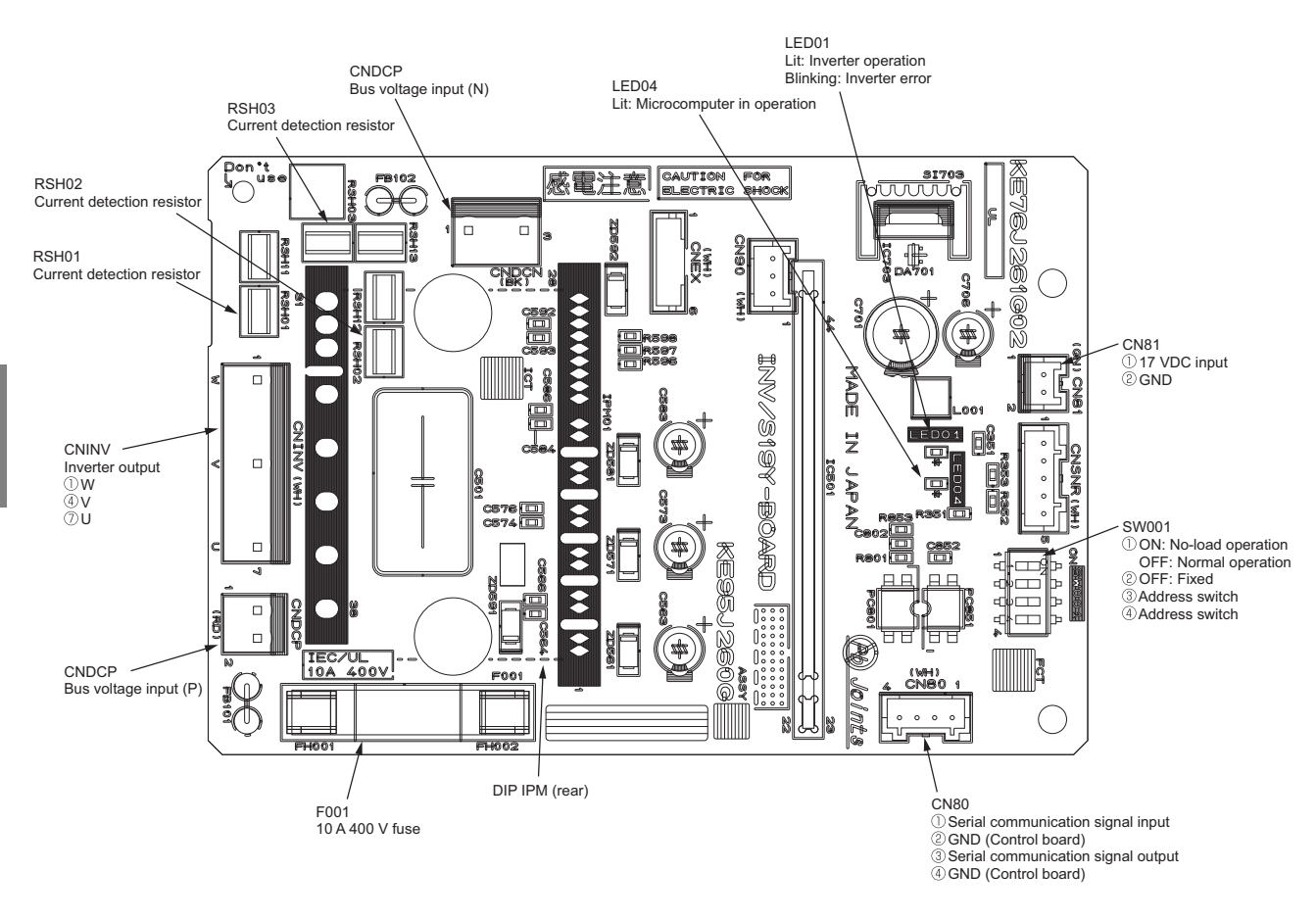

- 1) When opening or closing the front panel of the control box, do not let it come into contact with any of the internal components. Before inspecting the inside of the control box, turn off the power, keep the unit off for at least 10 minutes, and confirm that the capacitor voltage (inverter main circuit) has dropped to 20 VDC or less. It takes about 10 minutes to discharge electricity after the power supply is turned off.
- 2) Control box houses high temperature parts. Be well careful even after turning off the power source.
- 3) Perform the service after disconnecting the relay connector (RYFAN1, RYFAN2). Before plugging in or unplugging connectors, check that the outdoor unit fan is not rotating and that the voltage across pins 1 and 5 of connector RYPN is 20 VDC or less. The capacitor may collect a charge and cause an electric shock when the outdoor unit fan rotates in windy conditions. Refer to the wiring nameplate for details.
- 4) To connect wiring to TB7, check that the voltage is 20 VDC or below.
- 5) After servicing, reconnect the relay connector (RYFAN1, RYFAN2) of the fan as it was.

## (3) TNU

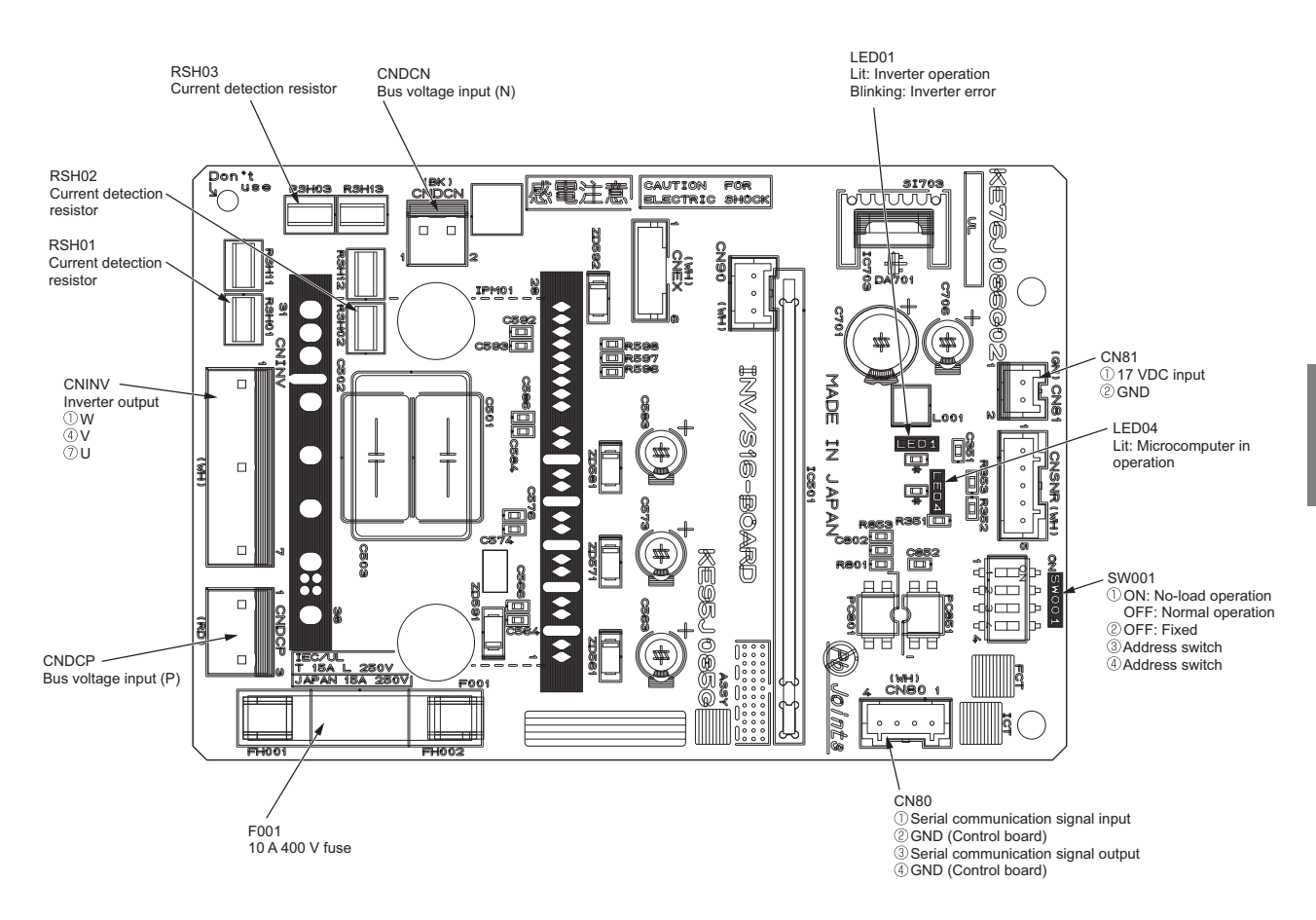

- 1) When opening or closing the front panel of the control box, do not let it come into contact with any of the internal components. Before inspecting the inside of the control box, turn off the power, keep the unit off for at least 10 minutes, and confirm that the capacitor voltage (inverter main circuit) has dropped to 20 VDC or less. It takes about 10 minutes to discharge electricity after the power supply is turned off.
- 2) Control box houses high temperature parts. Be well careful even after turning off the power source.
- 3) Perform the service after disconnecting the relay connector (RYFAN1, RYFAN2). Before plugging in or unplugging connectors, check that the outdoor unit fan is not rotating and that the voltage across pins 1 and 5 of connector RYPN is 20 VDC or less. The capacitor may collect a charge and cause an electric shock when the outdoor unit fan rotates in windy conditions. Refer to the wiring nameplate for details.
- 4) To connect wiring to TB7, check that the voltage is 20 VDC or below.
- 5) After servicing, reconnect the relay connector (RYFAN1, RYFAN2) of the fan as it was.

### 4-2-5 Noise Filter

### (1) PUHY-(E)P72, (E)P96, (E)P120, (E)P144, P168YNU-A

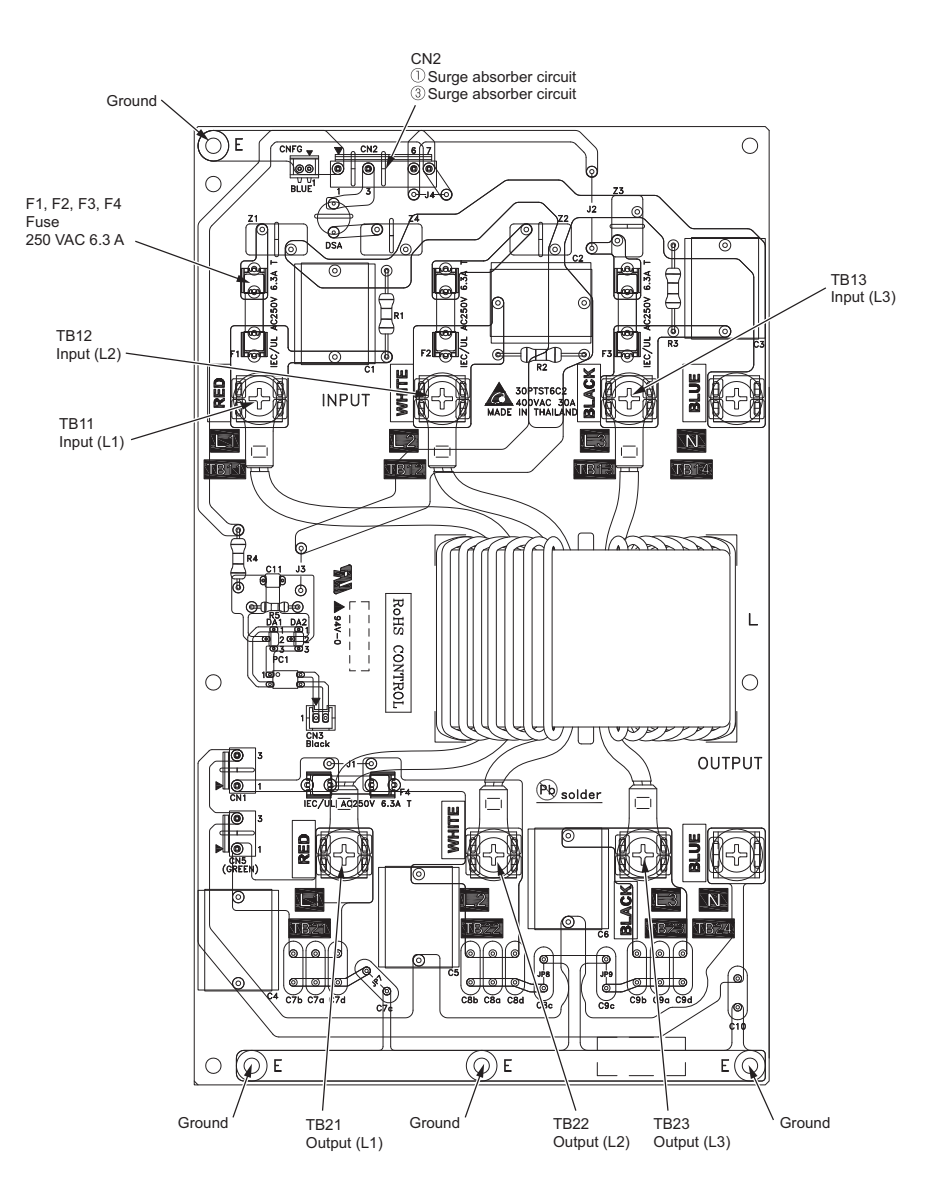

### (2) PUHY-EP168, EP192, EP216, EP240YNU-A

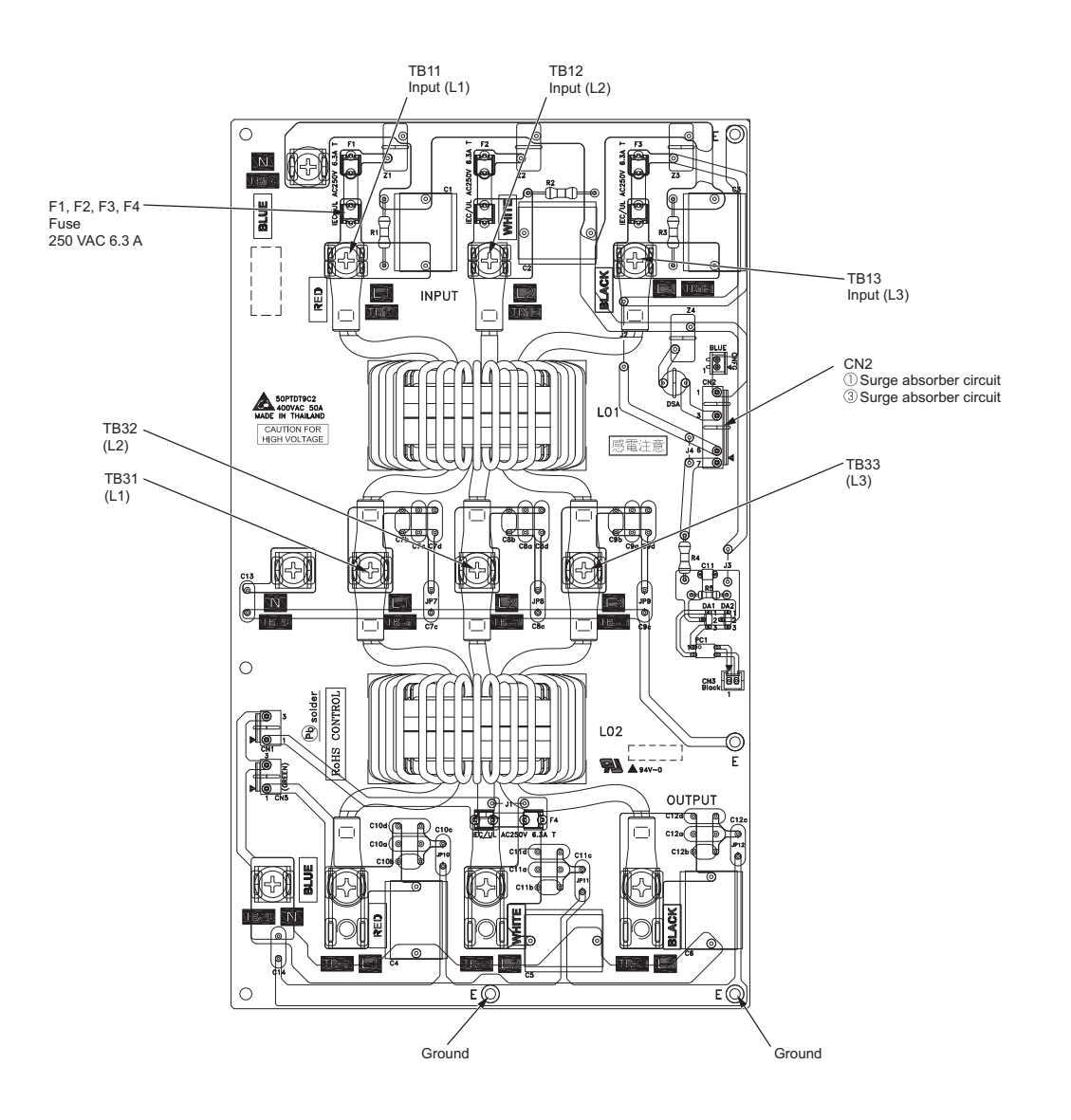

### (3) PUHY-(E)P72, (E)P96, (E)P120, (E)P144, P168TNU-A

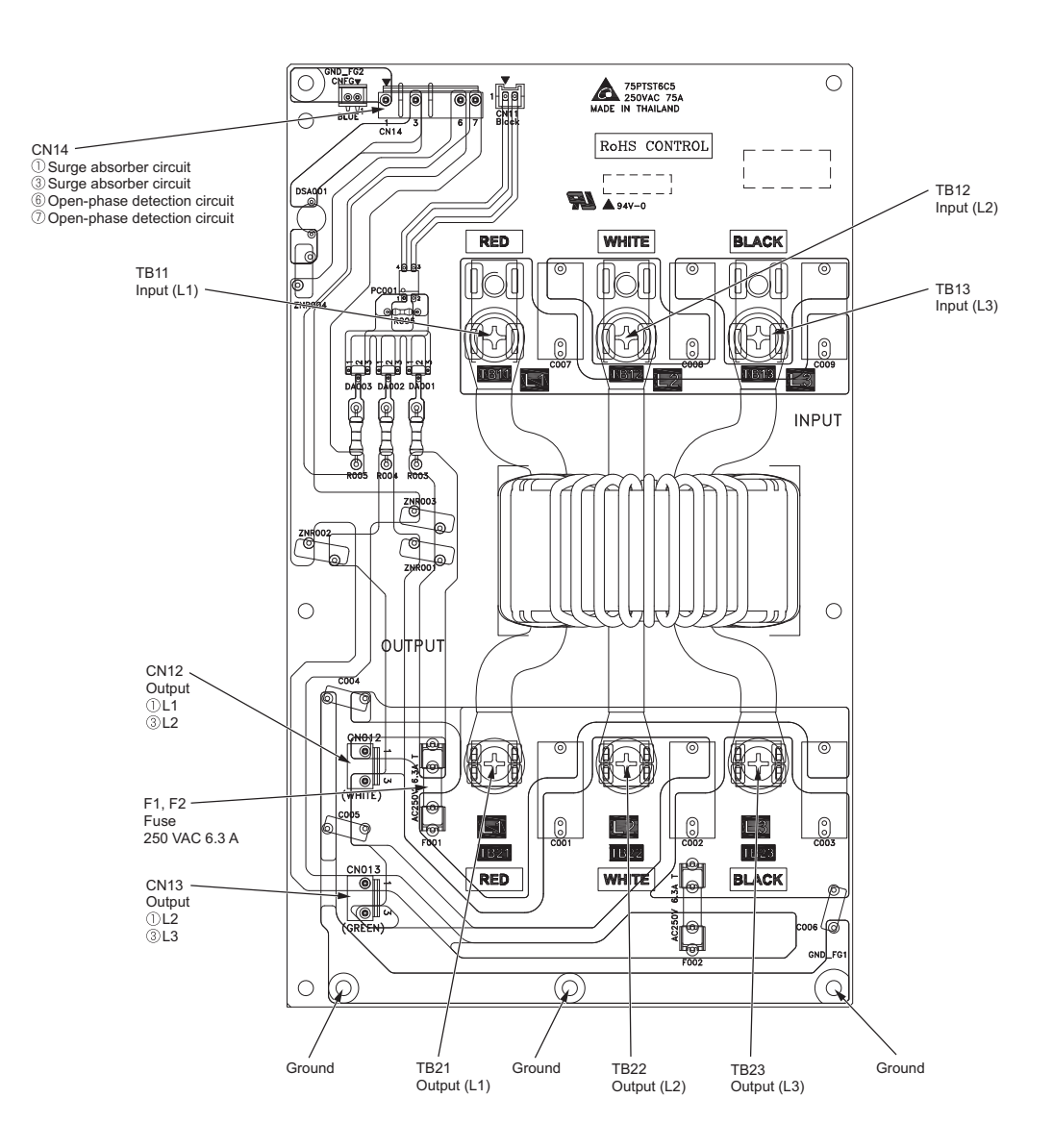

### (4) PUHY-EP168, EP192, EP216, EP240TNU-A

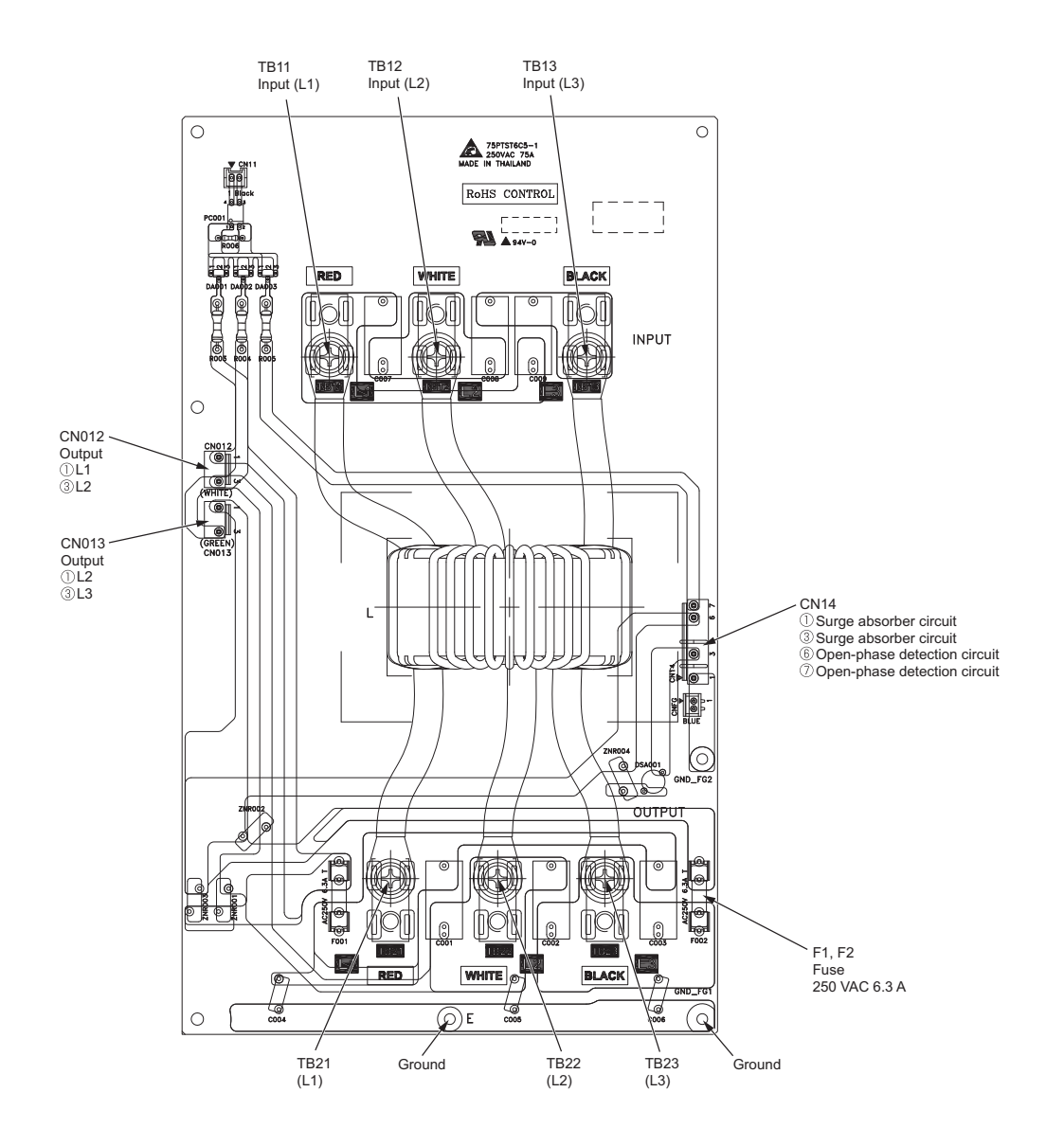

### 4-2-6 Capacitor Board (CAP Board)

### (1) PUHY-(E)P72, (E)P96, (E)P120, (E)P144, P168TNU-A

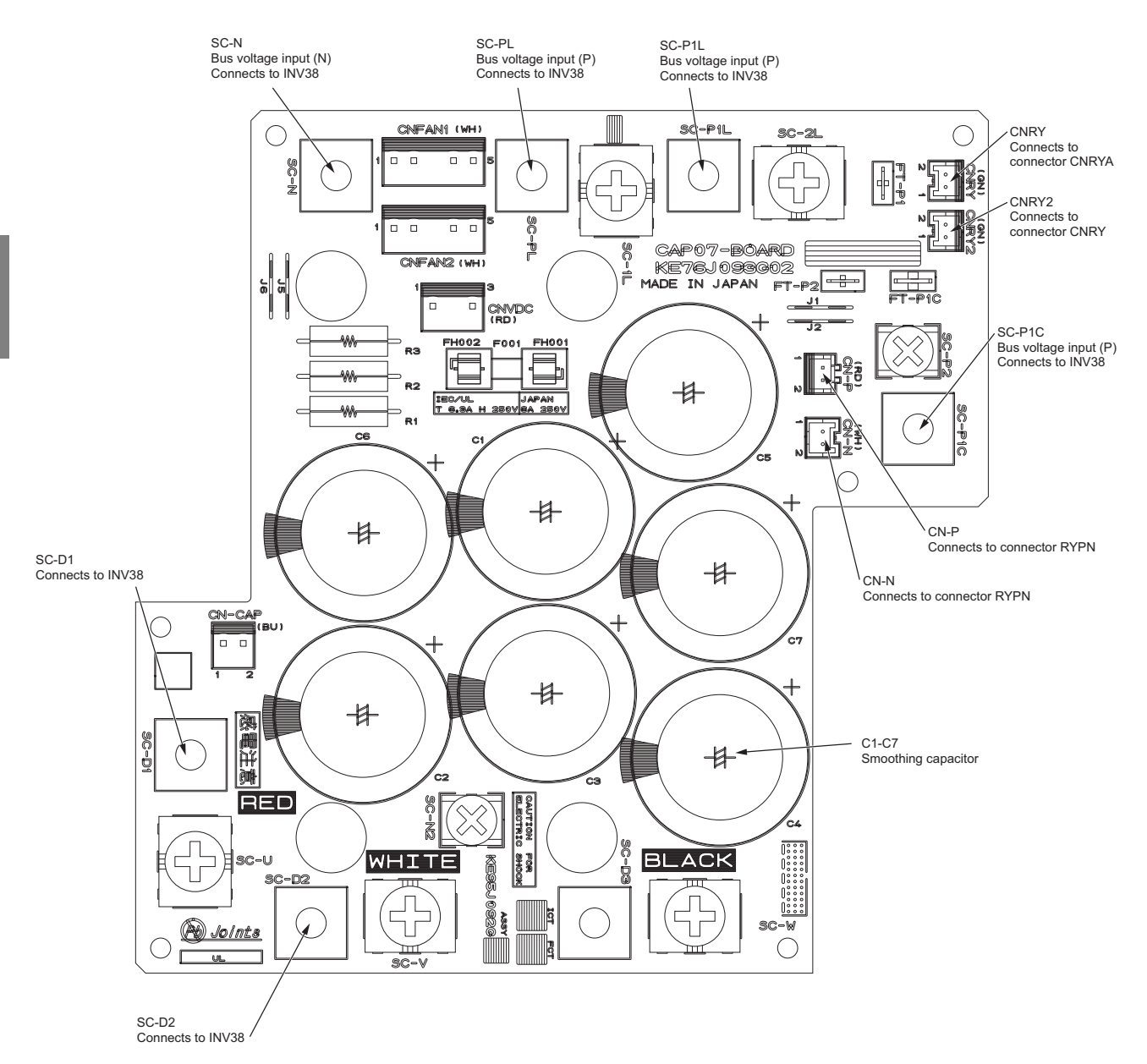

- When opening or closing the front panel of the control box, do not let it come into contact with any of the internal components. Before inspecting the inside of the control box, turn off the power, keep the unit off for at least 10 minutes, and confirm that the capacitor voltage (inverter main circuit) has dropped to 20 VDC or less. It takes about 10 minutes to discharge electricity after the power supply is turned off.
- 2) A Faston terminal on the inrush current resistor has a locking function. Make sure the cable heads are securely locked in place. Press the tab on the terminals to remove them.
- 3) Control box houses high temperature parts. Be well careful even after turning off the power source.
- 4) Perform the service after disconnecting the relay connector (RYFAN1, RYFAN2). Before plugging in or unplugging connectors, check that the outdoor unit fan is not rotating and that the voltage across pins 1 and 5 of connector RYPN is 20 VDC or less. The capacitor may collect a charge and cause an electric shock when the outdoor unit fan rotates in windy conditions. Refer to the wiring nameplate for details.
- 5) After servicing, reconnect the relay connector (RYFAN1, RYFAN2) of the fan as it was.

## (2) PUHY-(E)P96, (E)P120, (E)P144, P168YNU-A

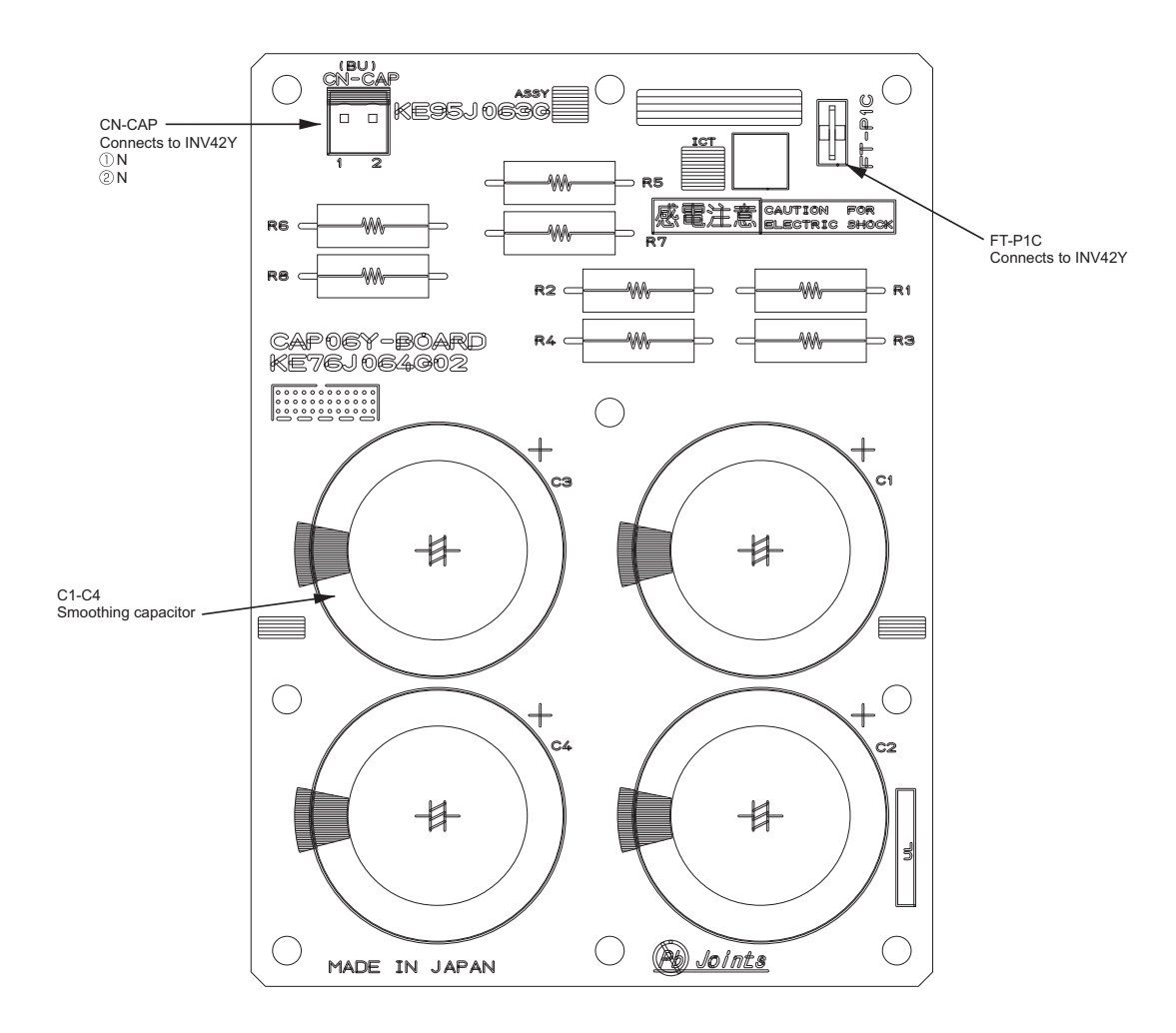

- When opening or closing the front panel of the control box, do not let it come into contact with any of the internal components. Before inspecting the inside of the control box, turn off the power, keep the unit off for at least 10 minutes, and confirm that the capacitor voltage (inverter main circuit) has dropped to 20 VDC or less. It takes about 10 minutes to discharge electricity after the power supply is turned off.
- 2) A Faston terminal on the inrush current resistor has a locking function. Make sure the cable heads are securely locked in place. Press the tab on the terminals to remove them.
- 3) Control box houses high temperature parts. Be well careful even after turning off the power source.
- 4) Perform the service after disconnecting the relay connector (RYFAN1, RYFAN2). Before plugging in or unplugging connectors, check that the outdoor unit fan is not rotating and that the voltage across pins 1 and 5 of connector RYPN is 20 VDC or less. The capacitor may collect a charge and cause an electric shock when the outdoor unit fan rotates in windy conditions. Refer to the wiring nameplate for details.
- 5) After servicing, reconnect the relay connector (RYFAN1, RYFAN2) of the fan as it was.

## 4-3 Outdoor Unit Electrical Wiring Diagrams

## (1) PUHY-(E)P72YNU-A

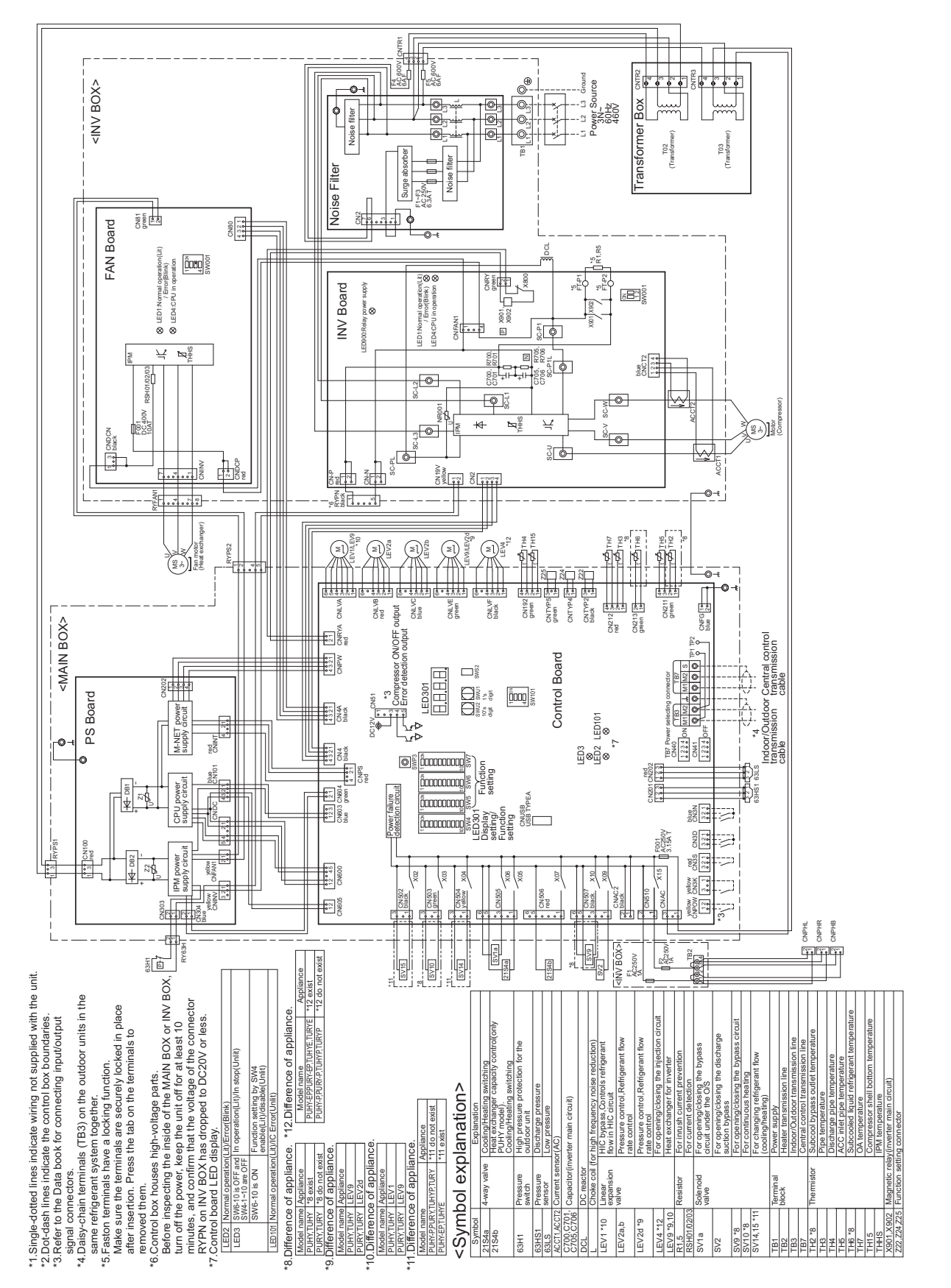

## (2) PUHY-(E)P96, (E)P120, (E)P144YNU-A

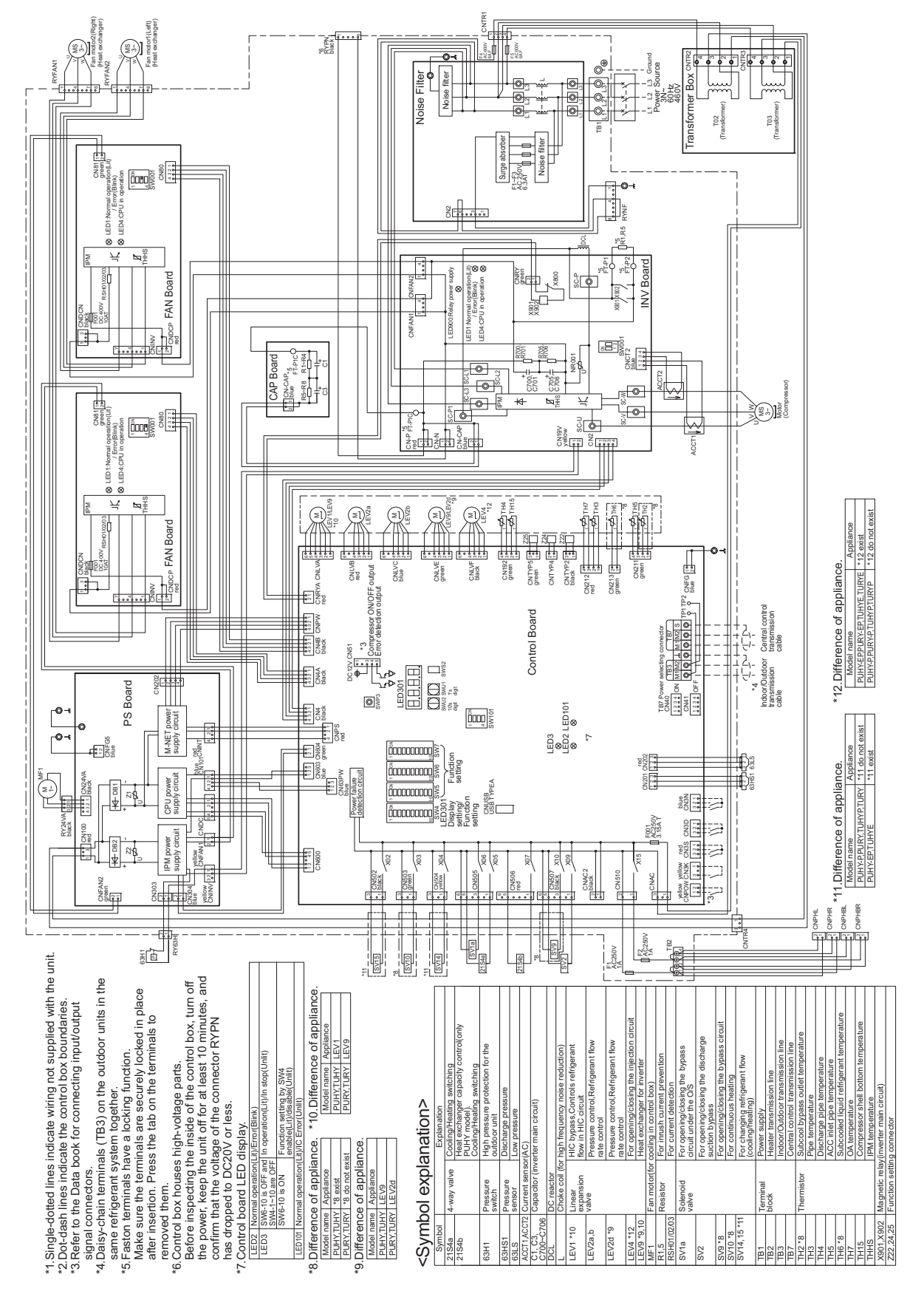

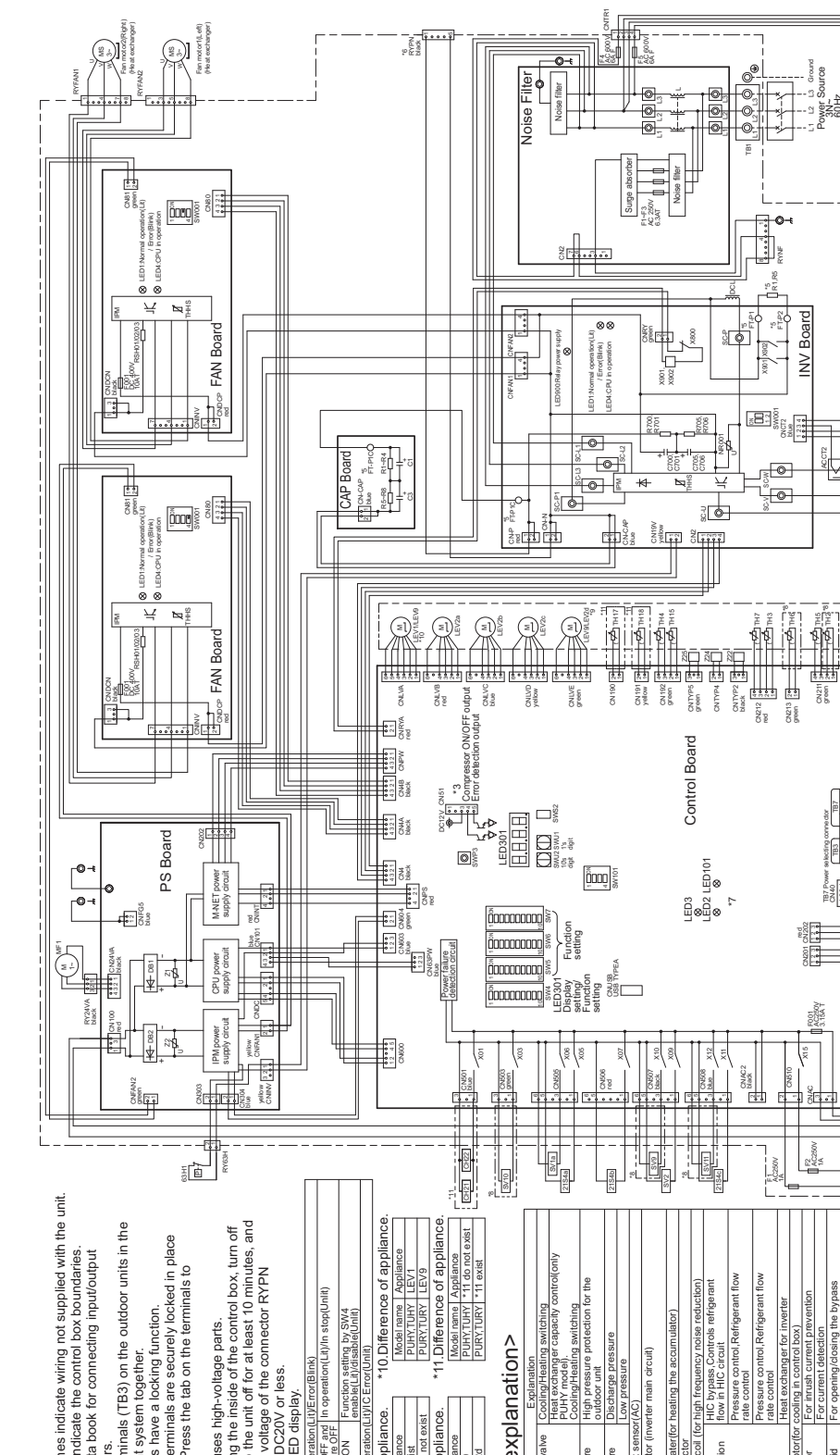

[4-3 Outdoor Unit Electrical Wiring Diagrams]

4 Electrical Components and Wiring Diagrams

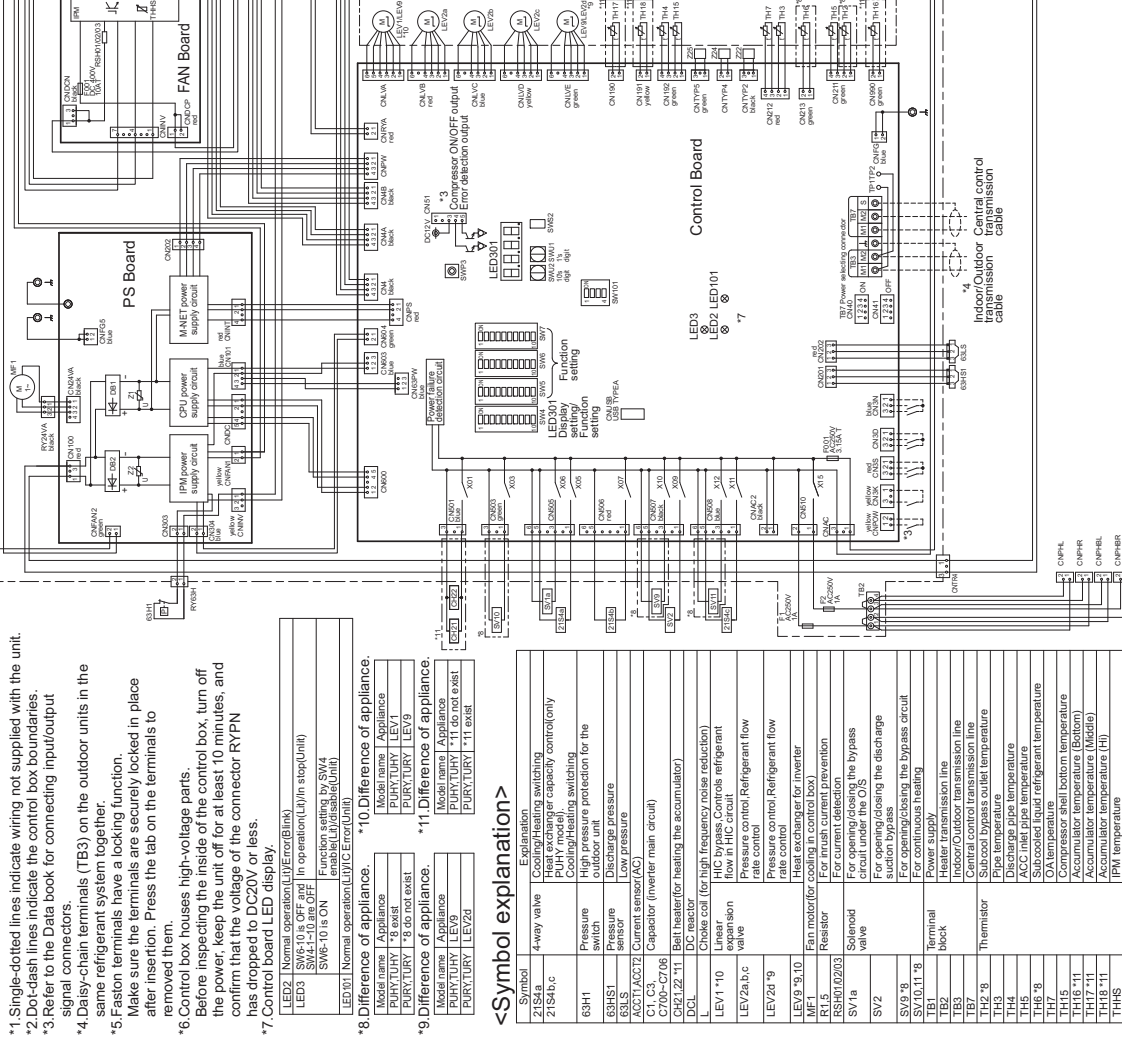

• • •

Þ

AOC T1

temperature (Mic temperature (Hi)

R

### (4) PUHY-EP168, EP192YNU-A

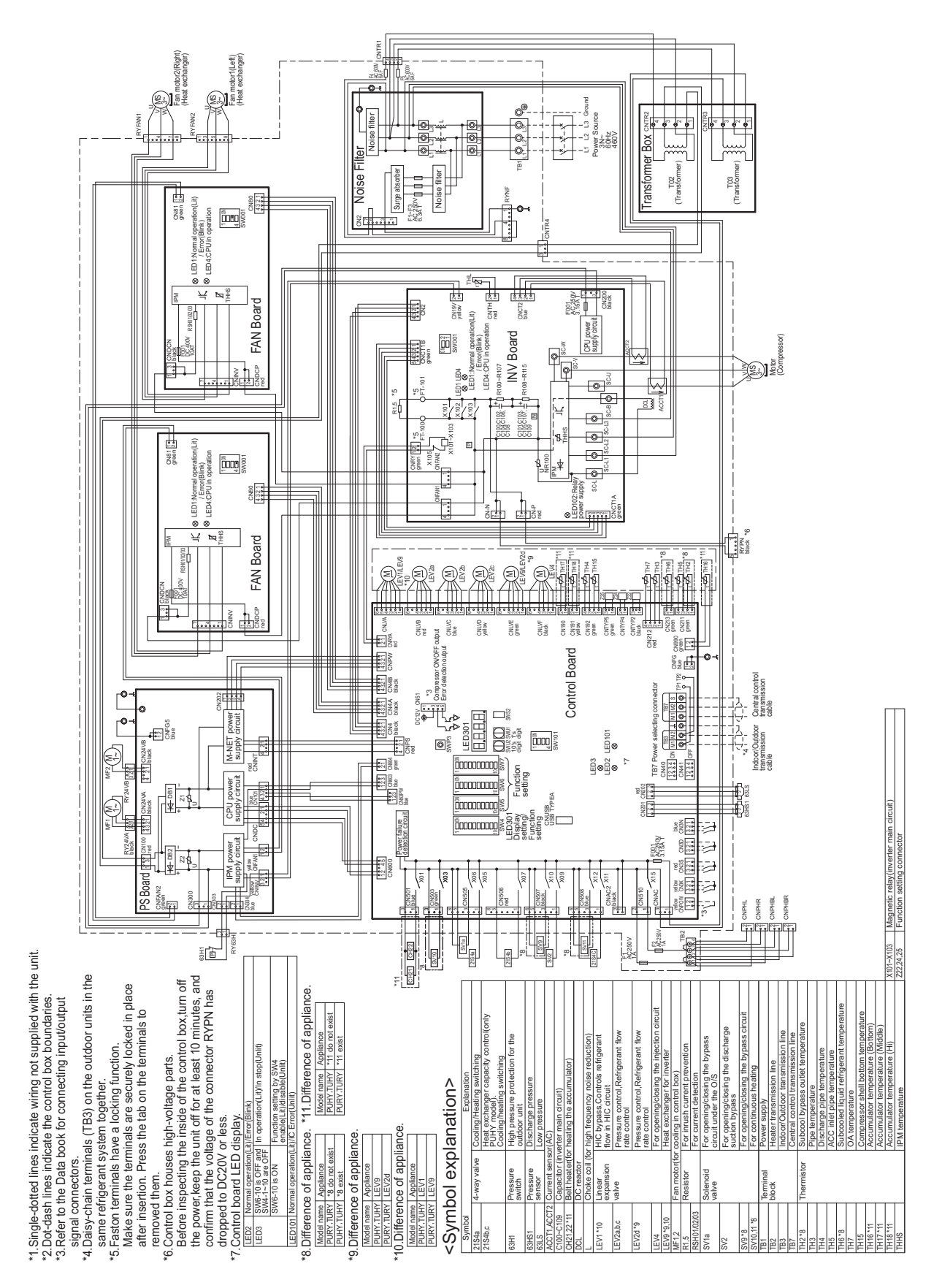

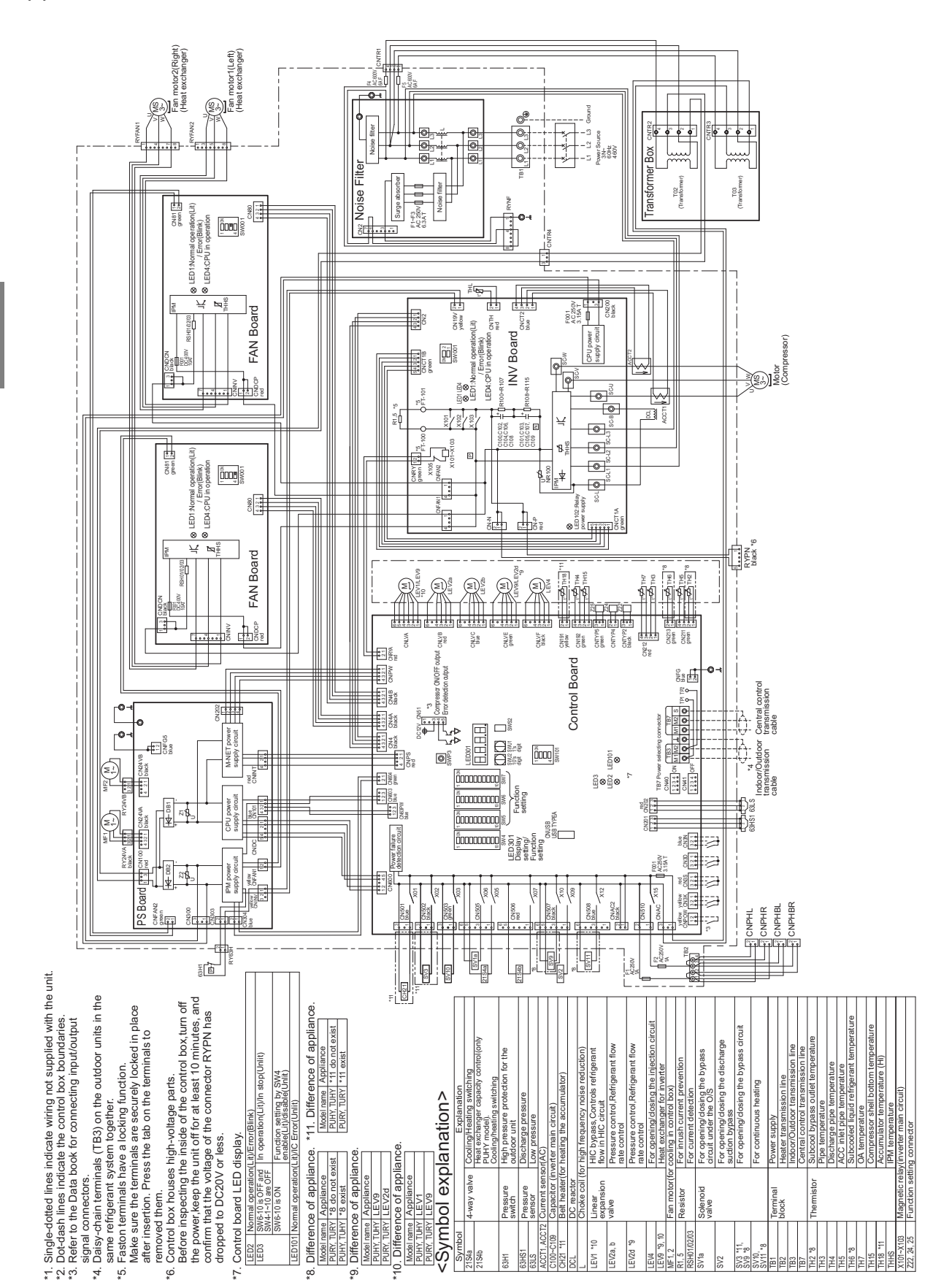

## (5) PUHY-EP216, EP240YNU-A

[4-3 Outdoor Unit Electrical Wiring Diagrams]

## (6) PUHY-(E)P72TNU-A

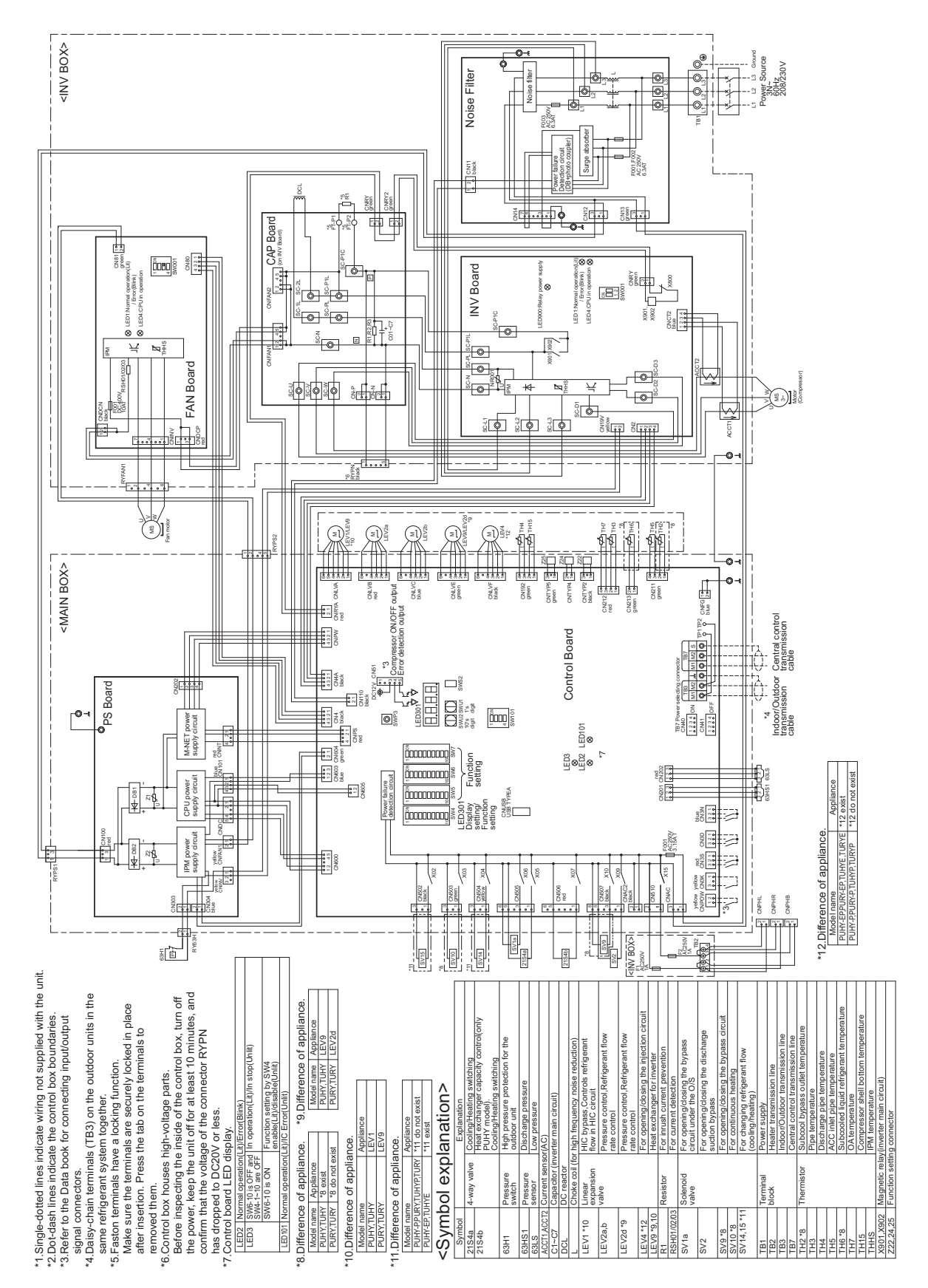

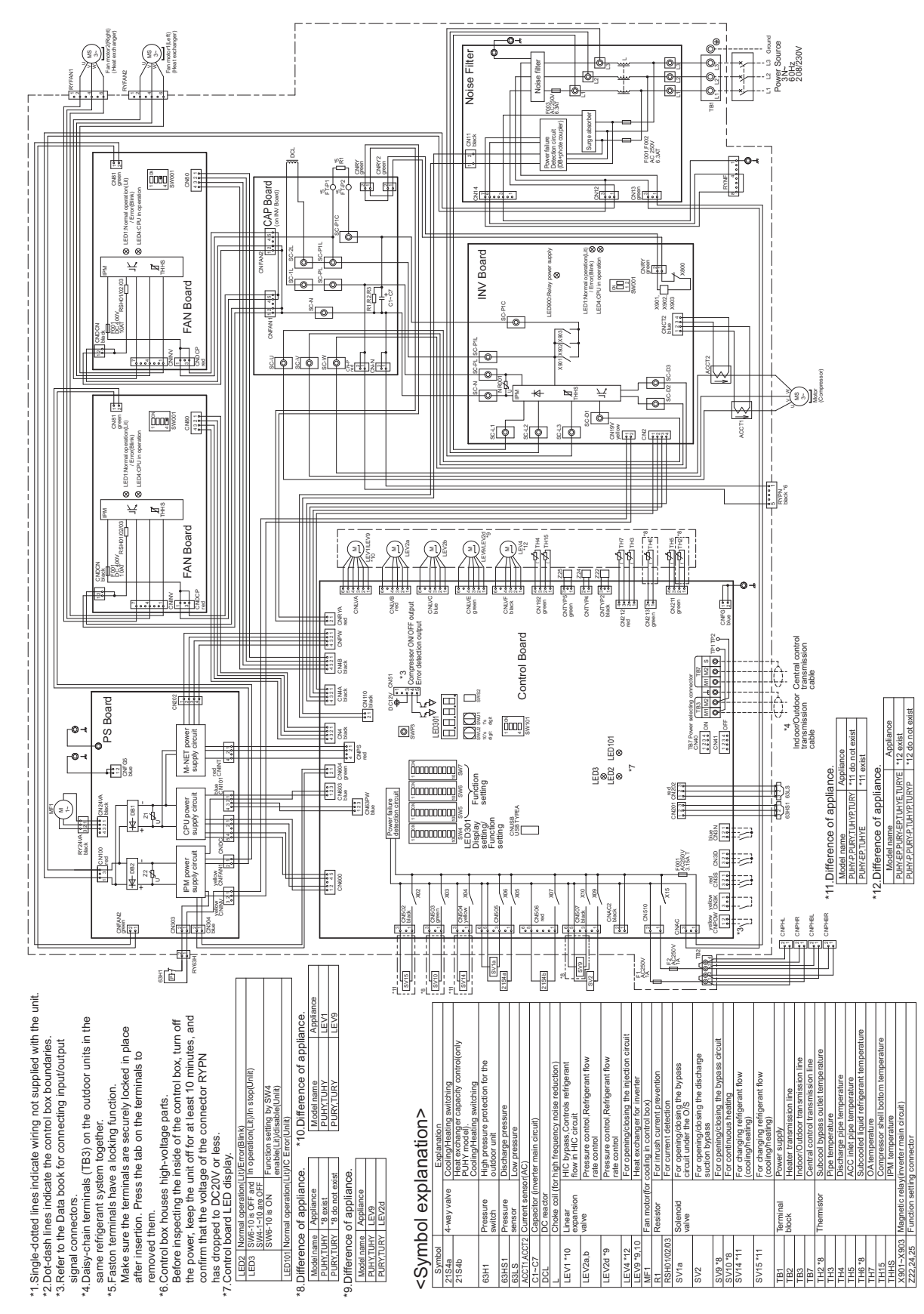

## (7) PUHY-(E)P96, (E)P120, (E)P144TNU-A

### (8) PUHY-P168TNU-A

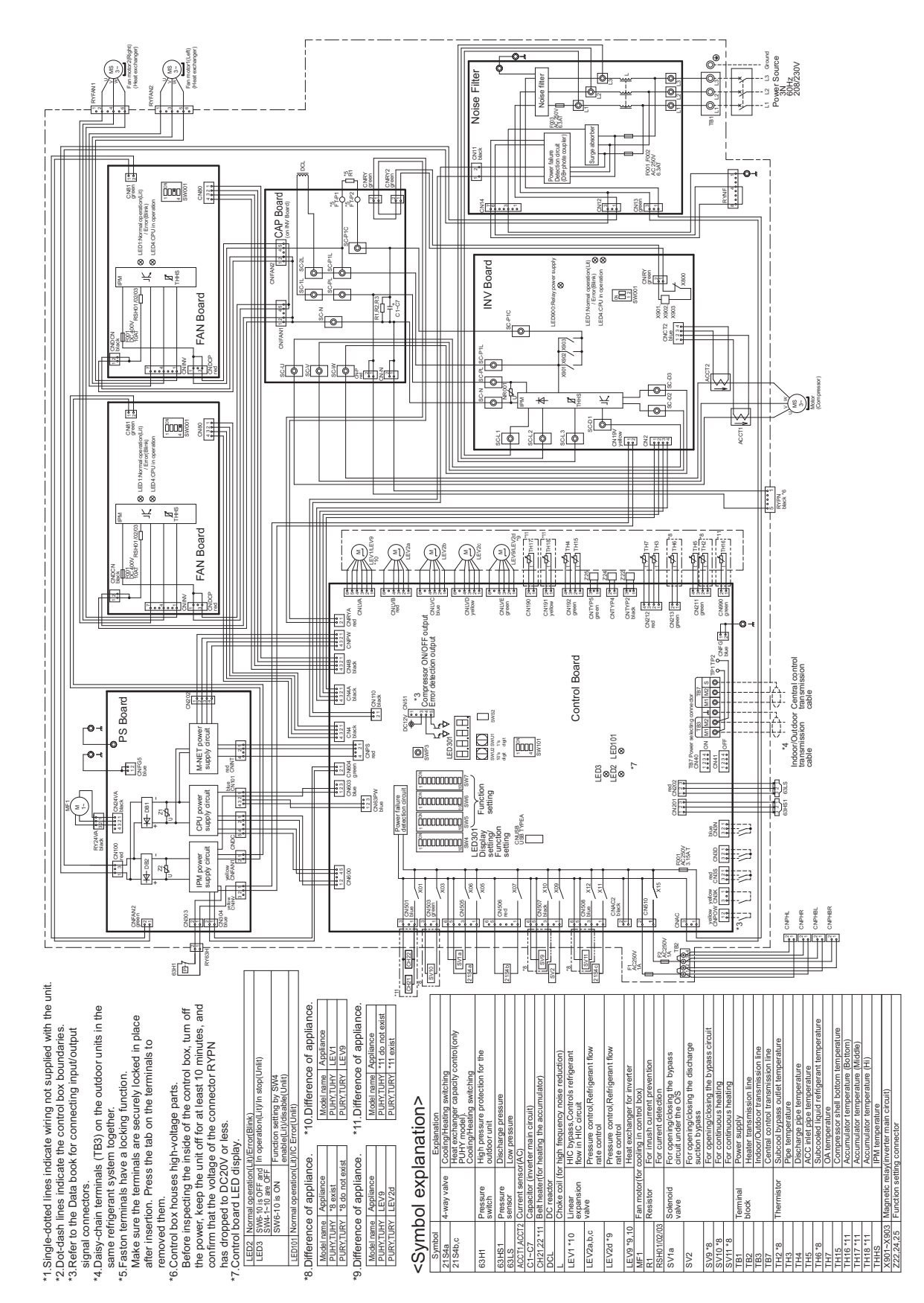

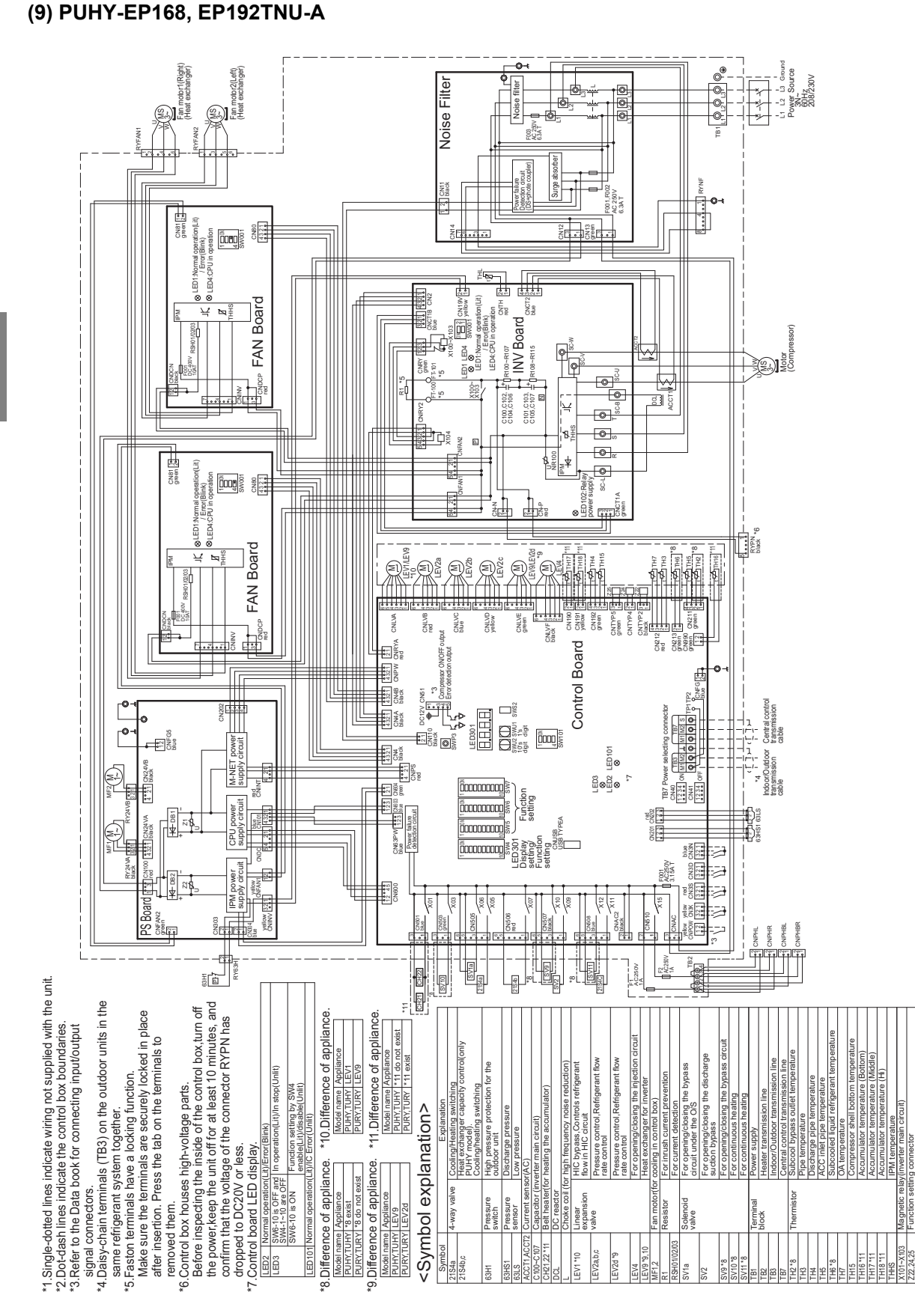

### (10) PUHY-EP216, EP240TNU-A

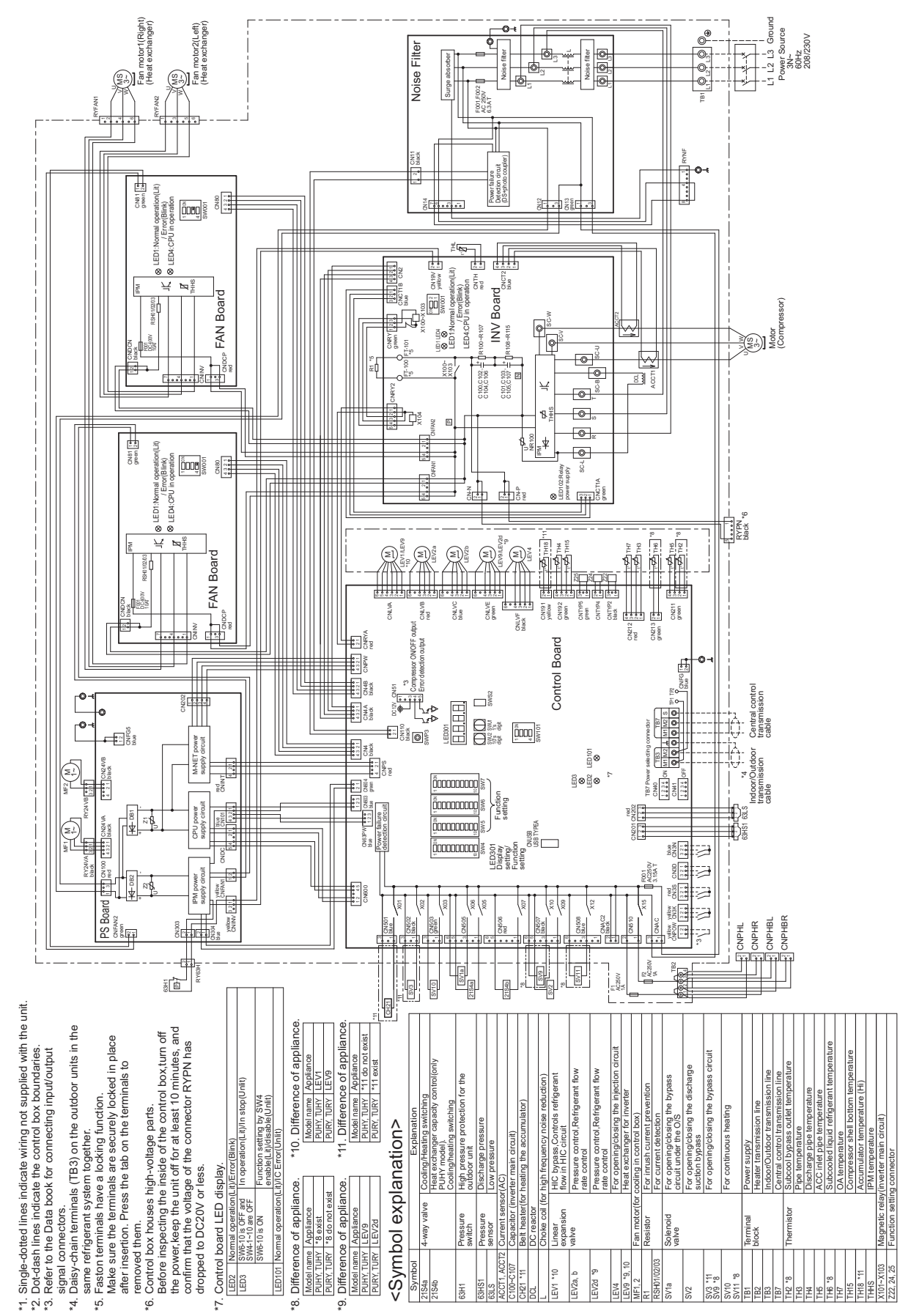

## 4-4 Transmission Booster Electrical Wiring Diagrams

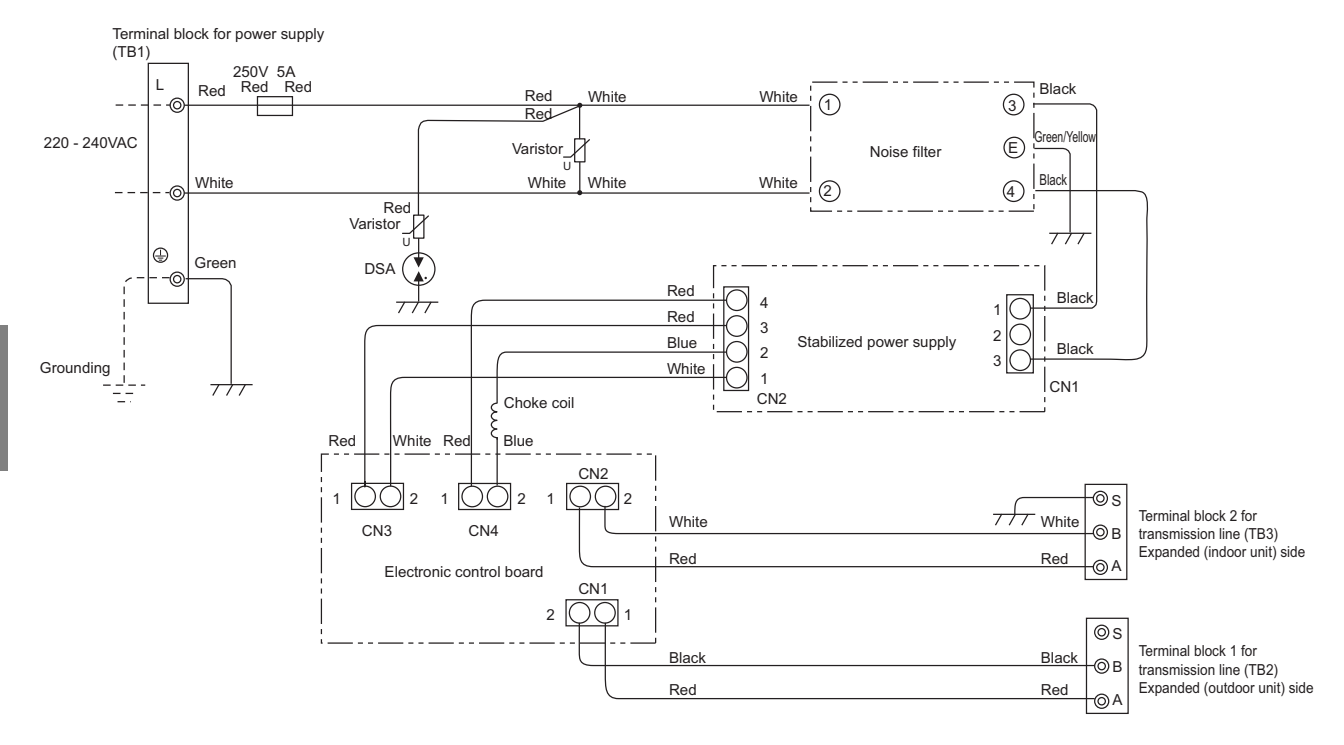

## Chapter 5 Control

| 5-1    | Dipswitch Functions and Factory Settings                                                       | 1  |
|--------|------------------------------------------------------------------------------------------------|----|
| 5-1-1  | Outdoor Unit Switch Functions and Factory Settings                                             | 1  |
| 5-1-2  | Indoor Unit Switch Functions and Factory Settings                                              | 7  |
| 5-1-3  | Remote Controller Switch Functions and Factory Settings                                        | 8  |
| 5-2    | Outdoor Unit Control                                                                           | 10 |
| 5-2-1  | Overview                                                                                       | 10 |
| 5-2-2  | Rotation Control                                                                               | 10 |
| 5-2-3  | Initial Control                                                                                | 10 |
| 5-2-4  | Startup Control                                                                                | 10 |
| 5-2-5  | Refrigerant Bypass Control                                                                     | 11 |
| 5-2-6  | Frequency Control                                                                              | 13 |
| 5-2-7  | Defrost Operation Control                                                                      | 14 |
| 5-2-8  | Continuous heating mode control                                                                | 16 |
| 5-2-9  | Refrigerant Recovery Control                                                                   | 18 |
| 5-2-10 | Outdoor Unit Fan Control                                                                       | 18 |
| 5-2-11 | Subcool Coil Control (Linear Expansion Valve <lev1>)</lev1>                                    | 19 |
| 5-2-12 | Refrigerant Flow Control (Linear Expansion Valves <lev2a, and="" lev2b,="" lev2c="">)</lev2a,> | 19 |
| 5-2-13 | Control of Controller Cooling Function (Electronic Expansion Valve <lev9>)</lev9>              | 19 |
| 5-2-14 | Injection Control (Linear Expansion Valve <lev4>)</lev4>                                       | 19 |
| 5-2-15 | Control at Initial Startup                                                                     | 19 |
| 5-2-16 | Emergency Operation Mode                                                                       | 22 |
| 5-2-17 | Operation Mode                                                                                 | 25 |
| 5-2-18 | Demand Control                                                                                 | 25 |
| 5-2-19 | Control of IH energization without the compressor in operation                                 | 25 |

## 5-1 Dipswitch Functions and Factory Settings

## 5-1-1 Outdoor Unit Switch Functions and Factory Settings

## (1) Control board

| Switch |     | Function                                                                     | Function accordin                                                                                                    | g to switch setting                          | Quitab actting timing     | Units that require         |  |  |
|--------|-----|------------------------------------------------------------------------------|----------------------------------------------------------------------------------------------------|----------------------------------------------|---------------------------|----------------------------|--|--|
|        |     | Function                                                                     | OFF                                                                                                    | ON                                           | Switch setting timing     | switch setting<br>(Note 2) |  |  |
| SWU    | 1-2 | Unit address setting                                                         | Set to 00 or 51-100 with the dial E switch                                                                                        |                                              | Before power on           | С                          |  |  |
|        | 1   | Centralized control switch                                                   | ch Without connec-<br>tion to the cen-<br>tralized controller With connection<br>to the centralized Before power on<br>controller |                                              | В                         |                            |  |  |
|        | 2   | Deletion of connection in-<br>formation                                      | Normal control                                                                                                    | Deletion                                     | Before power on           | A                          |  |  |
| OWE    | 3   | -                                                                            |                                                                                                    |                                              |                           | -                          |  |  |
| 5005   | 4   | -                                                                            |                                                                                                    |                                              |                           | -                          |  |  |
|        | 5   | -                                                                            |                                                                                                    | Preset before shipr                          | ment                      | -                          |  |  |
|        | 6   | -                                                                            | (Vari                                                                                                    | ies with unit type ar                        | nd model)                 | -                          |  |  |
|        | 7   | -                                                                            |                                                                                                    | -                                            |                           |                            |  |  |
|        | 8   | -                                                                            |                                                                                                    |                                              |                           |                            |  |  |
|        | 1   | -                                                                            | -                                                                                                    | -                                            | -                         | -                          |  |  |
|        | 2   | COP priority setting (at low outside temperature)                            | Heating COP pri-<br>ority mode                                                                                                    | Heating capacity<br>priority control<br>mode | Before power on           | A                          |  |  |
|        | 3   | -                                                                            | -                                                                                                    | -                                            | -                         | -                          |  |  |
|        | 4   | Model setting (outdoor<br>unit/high static pressure<br>setting)              | Function depends on the setting<br>combination with the SW6-5 setting<br>(Note 6).<br>(Factory setting: OFF)                      |                                              | Before power on           | С                          |  |  |
| SW6    | 5   | Model setting (outdoor<br>unit/high static pressure<br>setting)              | Function depends<br>combination with t<br>(Note 6).<br>(Factory setting: C                                                        | on the setting<br>he SW6-4 setting<br>DFF)   | Before power on           | С                          |  |  |
|        | 6   | -                                                                            | -                                                                                                    | -                                            | -                         | -                          |  |  |
|        | 7   | Performance-priority/low-<br>noise mode setting                              | Performance-pri-<br>ority mode (Note<br>3)                                                                                        | Quiet-priority<br>mode<br>(Note 5)           | Anytime after power<br>on | A                          |  |  |
|        | 8   | Low-noise mode/step de-<br>mand switching                                    | Low-noise mode<br>(Note 4)                                                                                                    | Step demand mode                             | Before power on           | C                          |  |  |
|        | 9   | -                                                                            | -                                                                                                    | -                                            | -                         | -                          |  |  |
|        | 10  | Self-diagnosis monitor dis-<br>play / SW4 function setting<br>mode switching | Self-diagnosis SW4 function Anytime after on Anytime after on                                                                     |                                              | Anytime after power<br>on | С                          |  |  |

| Switch |   | Function                                                                                                    | Function accordin               | g to switch setting                                             | Switch setting timing      | Units that require |
|--------|---|----------------------------------------------------------------------------------------------------|---------------------------------|-----------------------------------------------------------------|----------------------------|--------------------|
|        |   | T diffetion                                                                                                    | OFF                             | ON                                                              | owner setting timing       | (Note 2)           |
| SW7    | 1 | Enables or disables the de-<br>tection of the following<br>types of inverter compres-<br>sor errors<br>ACCT, DCCT sensor er-<br>ror(5301 Detail code 115,<br>116)<br>ACCT, DCCT sensor cir-<br>cuit error(5301 Detail code<br>117, 118)<br>IPM open-phase/CNCT2<br>connection error(5301 De-<br>tail code 119)<br>Wiring connection er-<br>ror(5301 Detail code 120) | Error detection<br>enabled      | Error detection<br>disabled (no-load<br>operation al-<br>lowed) | Any time after power<br>on | С                  |
|        | 2 | Enables or disables no-<br>load operation of the left<br>fan inverter<br>The unit continues no-load<br>operation for 30 seconds<br>and comes to an error<br>stop. See the relevant pag-<br>es for details: [8-9-9<br>Checking the Fan Board<br>for Damage at No Load]                                                                                                | No-load opera-<br>tion disabled | No-load opera-<br>tion enabled                                  | Any time after power<br>on | С                  |
|        | 3 |                                                                                                    |                                 |                                                                 |                            | -                  |
|        | 4 | Enables or disables no-<br>load operation of the right<br>fan inverter<br>The unit continues no-load<br>operation for 30 seconds<br>and comes to an error<br>stop. See the relevant pag-<br>es for details: [8-9-9<br>Checking the Fan Board<br>for Damage at No Load]                                                                                               | No-load opera-<br>tion disabled | No-load opera-<br>tion enabled                                  | Any time after power<br>on | С                  |
|        | 5 | -                                                                                                    | -                               | -                                                               | -                          | -                  |
|        | 6 | -                                                                                                    | -                               | -                                                               | -                          | -                  |
|        | 7 | -                                                                                                    | -                               | -                                                               | -                          | -                  |
|        | 8 | -                                                                                                    | -                               | -                                                               | -                          | -                  |
|        | 9 | Switches between the nor-<br>mal startup mode and the<br>USB writer rewrite mode                                                                                                    | Normal startup<br>mode          | USB writer re-<br>write mode                                    | Before power on            | С                  |

### Note

- 1) Unless otherwise specified, leave the switch to OFF where indicated by "-," which may be set to OFF for a reason.
- 2) A: Only the switch on OC needs to be set for the setting to be effective.
- B: The switches on both the OC and OS need to be set to the same setting for the setting to be effective.C: The switches on both the OC and OS need to be set.
- 3) When set to the performance-priority mode, the low-noise mode will be terminated, and the units will operate in the normal mode.

Cooling: Ambient temperature or the high pressure is high.

- Heating: When the outside air temperature is low or when the low pressure is low. Refer to the following page(s). [2-4-7 Various Control Methods Using the Signal Input/Output Connector on Outdoor Unit]
- 4) Operation noise is reduced by controlling the compressor frequencies and the rotation speed of the outdoor unit fans. CN3D needs to be set. Refer to the following page(s). [2-4-7 Various Control Methods Using the Signal Input/Output Connector on Outdoor Unit]
- 5) Operation noise is reduced by limiting the frequency of the compressor and rotation speed of the outdoor unit fan.
- 6) External static pressure setting depends on the setting combination of SW6-5 and SW6-4 settings as shown in the table below.

|       |     | SW6-5 |      |  |
|-------|-----|-------|------|--|
|       |     | OFF   | ON   |  |
| SW6-4 | OFF | 0Pa   | 30Pa |  |
| 000-4 | ON  | 60Pa  | 80Pa |  |

7) Keep SW7-1, -2, and -4 set to OFF during normal operation. Leaving these switches to ON will disable the error-detection function and can lead to equipment damage.

8) Shaded areas ( ) indicate factory settings.

## (2) Additional dipswitch settings at time of shipment

|                                |                    |            |                                                          | Function according to switch setting |                                                                                        |                                                                                                    | Units                                                                                                    |   |
|--------------------------------|--------------------|------------|----------------------------------------------------------|--------------------------------------|----------------------------------------------------------------------------------------|----------------------------------------------------------------------------------------------------|----------------------------------------------------------------------------------------------------|---|
| Switch                         |                    | Function   |                                                          | OFF (LED3 Unlit)                     | ON (LED3 Lit)                                                                          | Switch setting timing                                                                                                    | that re-<br>quire<br>switch<br>setting<br>(Note 2)                                                                                                    |   |
| SW4<br>SW6-10:<br>OFF          | 1-10<br>1:ON, 0:OF | F          | Self-diagnosis/operation monitor                         |                                      |                                                                                        |                                                                                                    | Anytime after power on                                                                                                    | С |
|                                | No.769             | 1000000011 | Test run mode: ON/0                                      | DFF                                  | Stops all ICs                                                                          | Sends a test-run signal to all IC                                                                                                    | Anytime after power on                                                                                                    | А |
|                                | No.817             | 1000110011 | Starts up drive record                                   | der                                  | Enabled                                                                                | Disabled                                                                                                    | Anytime after power on                                                                                                    | А |
|                                | No.818             | 0100110011 | Data collection during error                             | g an                                 | Disabled                                                                               | Enabled                                                                                                    | Anytime after power on                                                                                                    | А |
|                                | No.832             | 0000001011 | Cumulative compres operation time deletion               | sor<br>on                            | Retained                                                                               | Cleared                                                                                                    | Any time after being energized (When changed from OFF to ON)                                                                                                    | С |
|                                | No.848             | 0000101011 | Continuous heating of function                           | cycle                                | Disabled                                                                               | Enabled                                                                                                    | After being energized and while the com-<br>pressor is stopped                                                                                                    | В |
|                                | No.852             | 0010101011 | Shifts evaporating te<br>depending on the loa            | mp.<br>ad.                           | Depends on the setting c<br>(Note 6)<br>(Factory setting: OFF)                         | ombination with No. 853                                                                                                    | Anytime after power on                                                                                                    | А |
|                                | No.853             | 1010101011 | Shifts evaporating te<br>depending on the loa            | mp.<br>ad.                           | Depends on the setting co<br>(Note 6)<br>(Factory setting: OFF)                        | ombination with No. 852                                                                                                    | Anytime after power on                                                                                                    | A |
|                                | No.891             | 1101111011 | Rapid mode during so of heating operation                | tartup                               | Disabled                                                                               | Enabled                                                                                                    | After being energized and while the com-<br>pressor is stopped                                                                                                    | A |
|                                | No.896             | 0000000111 | Clearance of error<br>history                            | 00                                   | Retained (IC/OC)                                                                       | Deleted (IC/OC)                                                                                                    | Anytime after power on (OFF $\rightarrow$ ON)                                                                                                    | с |
|                                |                    |            |                                                          | US                                   | Retained (US)                                                                          | Deleted (US)                                                                                                    |                                                                                                    |   |
|                                | No.897             | 1000000111 | High sensible heat opera-<br>tion setting                |                                      | Depends on the combined setting with No. 900<br>(Note 4)<br>(Factory setting: OFF)     |                                                                                                    | After being energized and while the com-<br>pressor is stopped                                                                                                    | A |
|                                | No.900             | 0010000111 | High sensible heat opera-<br>tion setting                |                                      | Depends on the combiner<br>(Note 4)<br>(Factory setting: OFF)                          | d setting with No. 897                                                                                                    | After being energized and while the com-<br>pressor is stopped                                                                                                    | A |
|                                | No.912             | 0000100111 | Pump down function                                       |                                      | Normal control                                                                         | Pump down operation                                                                                                    | After being energized and while the com-<br>pressor is stopped                                                                                                    | А |
|                                | No.913             | 1000100111 | Forced defrost (Note 3)                                  |                                      | Normal control                                                                         | Forced defrost starts                                                                                                    | Anytime after power on 10 minutes after the completion of defrost operation (OFF $\rightarrow$ ON) or 10 minutes after compressor start-up (OFF $\rightarrow$ ON) | D |
| SW4<br>1-10<br>I0:OFF.         | No.915             | 1100100111 | Defrost start temperature<br>(Note 3)                    |                                      | (E)P72: -13°C [9°F]<br>(E)P96 - 192, EP216,<br>EP240: -11°C [12°F]                     | -8°C [18°F]                                                                                                    | Anytime after power on                                                                                                    | В |
| 1:ON]<br>(Note 1)<br>SW6-10:ON | No.916             | 0010100111 | Defrost end temperature<br>(Note 3)                      |                                      | (E)P72: 10°C [50°F]<br>(E)P96 - 192, EP216,<br>EP240: 7°C [45°F]                       | 5°C [41°F]                                                                                                    | Anytime after power on                                                                                                    | В |
|                                | No.918             | 0110100111 | Changes the defrost timer setting (Note 3)               |                                      | 50 minutes                                                                             | 90 minutes                                                                                                    | Anytime after power on (OFF $\rightarrow$ ON)                                                                                                    | В |
|                                | No.921             | 1001100111 | Temperature/pressur                                      | Temperature/pressure unit selection  |                                                                                        | °F/psi                                                                                                    | Anytime after power on                                                                                                    | С |
|                                | No.922             | 0101100111 | Refrigerant amount a ment                                | adjust-                              | Normal control                                                                         | Refrigerant amount ad-<br>just mode                                                                                                    | Anytime after power on (except during initial startup/becomes ineffective 90 minutes after compressor started up.)                                                | А |
|                                | No.932             | 0010010111 | Heating backup                                           |                                      | Disabled                                                                               | Enabled                                                                                                    | Anytime after power on                                                                                                    | А |
|                                | No.933             | 1010010111 | Snow sensor setting                                      |                                      | Effective only when<br>TH7 ≤ 5 is true or the<br>snow sensor contact in-<br>put is on. | Effective when TH7 $\leq$ 5 is true                                                                                                    | Anytime after power on                                                                                                    | С |
|                                | No.934             | 0110010111 | Snow sensor setting                                      |                                      | Continuous fan opera-<br>tion (FAN=50%)                                                | Intermittent fan opera-<br>tion (The fan operates<br>in the cycle of being in<br>operation at 100% ca-<br>pacity for 5 minutes and<br>then stops and remains<br>stopped for 30 min-<br>utes.) | Anytime after power on                                                                                                    | С |
|                                | No.964             | 0010001111 | Target evaporation te<br>perature setting                | em-                                  | Depends on the setting c<br>(Note 5)<br>(Factory setting: OFF)                         | ombination with No. 982                                                                                                    | Anytime after power on                                                                                                    | А |
|                                | No.972             | 0011001111 | Automatic cooling/he<br>mode (IC with the sm<br>address) | eating<br>nallest                    | Normal control                                                                         | Automatic cooling/heat-<br>ing mode                                                                                                    | Before power on (After configuring the setting, perform a power reset.)                                                                                           | А |
|                                | No.982             | 0110101111 | Target evaporation te<br>perature setting                | em-                                  | Depends on the setting combination with No. 964<br>(Note 5)<br>(Factory setting: OFF)  |                                                                                                    | Anytime after power on                                                                                                    | A |
|                                | No.988             | 0011101111 | Refrigerant recovery,<br>uation (LEV2, LEV1,<br>open)    | /Evac-<br>SV2                        | Disabled                                                                               | Enabled                                                                                                    | After being energized and when units are stopped                                                                                                    | С |
|                                | No.997             | 1010011111 | Multiple-stage low-no                                    | oise                                 | See note 9 below.                                                                      |                                                                                                    | After power on and while the compressor                                                                                                    | ٨ |
|                                | No.1006            | 0111011111 | setting                                                  |                                      | (Factory setting: OFF)                                                                 |                                                                                                    | is stopped                                                                                                    | А |

### Note

- To change the settings, set SW6-10 to ON, set SW4, and press and hold SWP3 for 2 seconds or longer (OFF↔ON). 1) LED3 will light up when the switch setting is ON, and lights off when OFF. Use the LED3 display to confirm that the settings are properly made.
  - The settings will need to be set again when the control board is replaced. Write down the settings on the electrical wiring drawing label.
- 2) A: Only the switch on OC needs to be set for the setting to be effective.
  - B: The switches on both the OC and OS need to be set to the same setting for the setting to be effective.
  - C: The switches on both the OC and OS need to be set.
  - D: The switch on either the OC or OS needs to be set.
- For details, refer to the following page(s).[5-2-7 Defrost Operation Control] 3)
- 4) The table below shows the combinations of the settings for items No. 897 and No. 900 and the target evaporating temperature setting that corresponds to each combination.

| Swi    | itch | No.900     |             |  |
|--------|------|------------|-------------|--|
| 0.00   |      | OFF        | ON          |  |
| No.897 | OFF  | 0°C [32°F] | 9°C [48°F]  |  |
|        | ON   | 6°C [43°F] | 14°C [57°F] |  |

5) The table below shows the combinations of the settings for items No. 964 and No. 982 and the target evaporating temperature setting that corresponds to each combination.

| Swi    | itch | No.982      |             |  |
|--------|------|-------------|-------------|--|
| Ownon  |      | OFF         | ON          |  |
| No.964 | OFF  | 0°C [32°F]  | -4°C [25°F] |  |
|        | ON   | -2°C [28°F] | -6°C [21°F] |  |

6) The table below shows the combination of the settings for items No.852 and No.853 and the target evaporating temperature (target ET) setting that corresponds to each combination when energy-saving mode is activated. Refer to the following page(s). [2-4-7 Various Control Methods Using the Signal Input/Output Connector on Outdoor Unit]

| Switch No.852 | OFF        | ON          | OFF         | ON          |
|---------------|------------|-------------|-------------|-------------|
| Switch No.853 | OFF        | OFF         | ON          | ON          |
| Target ET max | 9°C [48°F] | 11°C [52°F] | 14°C [57°F] | 17°C [63°F] |
| Target ET min | 0°C [32°F] | 3°C [37°F]  | 5°C [41°F]  | 6°C [43°F]  |

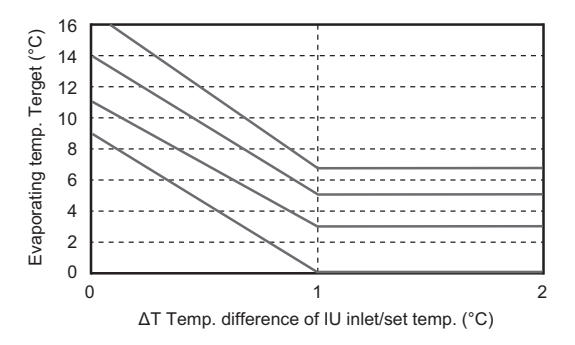

- 7) Unless otherwise specified, leave the switch to OFF where indicated by "-," which may be set to OFF for a reason.
- The settings that are configured with SW4 (SW6-10: ON) will automatically be stored on the indoor units that support the new function\*. The stored 8) settings will automatically be restored when the outdoor unit control board is replaced.

If none of the connected indoor units supports the new function, no configuration information will be saved. If this is the case, manually record the settings configuration on the control box panel.

\*The new function is supported on most units that are manufactured in December of 2012 and later. Depending on the model, this function may be added on later date. Ask your dealer for further details. The multiple-stage low-noise function controls the fan by targeting the capacities shown in the table below.

9)

| Sw     | itch | No.1006 |     |  |
|--------|------|---------|-----|--|
| 000    |      | OFF     | ON  |  |
| No.997 | OFF  | 50%     | 60% |  |
|        | ON   | 85%     | 70% |  |

10) Shaded areas ( ) indicate factory settings.

### (3) Fan board

| Switch |                                                                                                    | Function | Function acco<br>set            | rding to switch<br>ting        | Switch setting timing  |
|--------|----------------------------------------------------------------------------------------------------|----------|---------------------------------|--------------------------------|------------------------|
|        |                                                                                                    |          | OFF                             | ON                             |                        |
| SW1    | 1 1 Enabling/Disabling no-load operation<br>No-load operation will continue for ap-<br>proximately 30 seconds, and then the<br>unit will come to an abnormal stop. For<br>details, refer to the following page(s). [8-<br>9-9 Checking the Fan Board for Damage<br>at No Load] |          | No-load oper-<br>ation disabled | No-load oper-<br>ation enabled | Anytime after power on |
| 2      |                                                                                                    | -        | -                               | -                              | -                      |
|        | <ul><li>3 Address setting. See the notes below.</li><li>4 Address setting. See the notes below.</li></ul>                                                                                                    |          | 0                               | 5                              | Before power on        |
|        |                                                                                                    |          | 0                               | 6                              | Before power on        |

### Note

•Only the addresses are preset before shipment (All other switches are set to OFF.) Unless otherwise specified, leave the

switch to OFF where indicated by "-," which may be set to OFF for a reason.
To set the address for a unit with one fan, only set SW1-3 to ON (= address 5). To set the addresses for a unit with two fans, set SW1-3 on the fan board on the right side (when seen from the front of the control box) to ON (= address 5) and set SW1-4 on the left fan board to ON (= address 6).

+Leave SW1-1 to OFF during normal operation. Setting this switch to ON will disable the error detection function and may result in equipment damage.

#### 5-1-2 Indoor Unit Switch Functions and Factory Settings

### (1) Dipswitches

1) SW1,3

| Switch |    | Function                                            | Function according to switch setting |                                          | Switch setting timing     |                                                                                               |
|--------|----|-----------------------------------------------------|--------------------------------------|------------------------------------------|---------------------------|-----------------------------------------------------------------------------------------------|
|        |    | Function                                            | OFF                                  | ON                                       |                           | Notes                                                                                         |
|        | 1  | Room temperature detection position                 | Indoor unit inlet                    | Built-in sensor on the remote controller |                           | Set to ON (built-in sensor on the remote controller)<br>on All Fresh (PEFY-VMH-F) model units |
|        | 2  | Clogged filter detection                            | Not available                        | Available                                |                           |                                                                                               |
|        | 3  | Filter check reminder time setting                  | 100h                                 | 2500h                                    |                           |                                                                                               |
|        | 4  | Outside air intake                                  | Disabled                             | Enabled                                  |                           | Always set to OFF on PKFY-VBM model units                                                     |
|        | 5  | Remote display option                               | Fan output                           | Thermo-ON signal                         |                           |                                                                                               |
| SW1    | 6  | Humidifier control                                  | During heating operation             | Always on while in the heating mode      |                           |                                                                                               |
|        | _  | Fan speed setting for<br>Heating Thermo-OFF         | Very Low                             | Low                                      |                           |                                                                                               |
|        | 7  | Forced heating operation at OA temp of 5°C or below | Not available                        | Available                                |                           | Applicable to All Fresh model units<br>(PEFY-VMH-F) only                                      |
|        |    | Fan speed setting for<br>Heating Thermo-OFF         | According to the<br>SW1-7 setting    | Preset speed                             |                           |                                                                                               |
|        | 8  | -                                                   | -                                    | -                                        | While the unit is stopped | Applicable to All Fresh model units<br>(PEFY-VMH-F) only                                      |
|        | 9  | Self-recovery after power failure                   | Disabled                             | Enabled                                  | (Remote controller OFF)   |                                                                                               |
|        | 10 | Power source start-stop                             | Disabled                             | Enabled                                  | ,                         |                                                                                               |
|        | 1  | Unit model selection                                | Heat pump                            | Heat pump Cooling only                   |                           |                                                                                               |
|        | 2  | Louver                                              | Not available                        | Available                                |                           |                                                                                               |
|        | 3  | Vane                                                | Not available                        | Available                                |                           |                                                                                               |
|        | 4  | Vane swing function                                 | Not available                        | Available                                |                           | Always set to OFF on PKFY-VBM model units                                                     |
| SW3    | 5  | -                                                   | -                                    | -                                        |                           |                                                                                               |
|        | 6  | Vane angle limit setting for cooling operation      | Downblow B,C                         | Horizontal                               |                           | Always set to Downblow B or C on<br>PKFY-VBM model units                                      |
|        |    | Initial vane position                               | Enabled                              | Disabled                                 |                           | PLFY-VLMD model only                                                                          |
|        | 7  | Automatic LEV value conversion function             | Not available                        | Available                                |                           |                                                                                               |
|        | 8  | Heating 4°C [39.2°F] up                             | Enabled                              | Disabled                                 |                           | Set to OFF on floor-standing<br>(PFFY) type units                                             |
|        | 9  | SHm setting                                         | 2°C [35.6°F]                         | 5°C [41°F]                               |                           | The setting depends on the model and type.                                                    |
| 10     |    | SCm setting                                         | 10°C [50°F]                          | 15°C [59°F]                              |                           | The setting depends on the model and type.                                                    |

5 Control

Note 1. Settings in the shaded areas are factory settings. (Refer to the table below for the factory setting of the switches whose factory settings are not indicated by the shaded cells.) Note 2. If both SW1-7 and SW1-8 are set to ON, the fan remains stopped during heating Thermo-OFF. To prevent incorrect temperature detection due to a build-up of warm air around the indoor unit, use the built-in temperature sensor on the remote controller (SW1-1)

instead of the one on the indoor unit inlet thermistor.

Note 3. By setting SW3-1, SW1-7, and SW1-8 to a certain configuration, the fan can be set to remain stopped during cooling Thermo-OFF. See the table below for details.

| Switch setting |       |       | Fan speed duri | ng Thermo-OFF |                        |  |  |  |
|----------------|-------|-------|----------------|---------------|------------------------|--|--|--|
| SW3-1          | SW1-7 | SW1-8 | Heating        | Cooling       | Cooling-only/heat pump |  |  |  |
|                | OFF   |       | Very Low       | Preset speed  |                        |  |  |  |
| OFF            | ON    | OFF   | Low            |               | Heat pump              |  |  |  |
|                | OFF   | ON    | Preset speed   |               |                        |  |  |  |
|                | ON    |       | Stop           |               |                        |  |  |  |
|                | OFF   | 0.55  | -              | Preset speed  | Cooling-only           |  |  |  |
| ON             | ON    | OFF   | -              | i leset speed |                        |  |  |  |
|                | OFF   |       | -              | Stop          |                        |  |  |  |
|                | ON    |       | Stop           | Stop          | Heat pump              |  |  |  |

Note 4. Switch settings vary with indoor units models. Refer to the Service Handbook for indoor units for details.

### Note

The setting timing for SW2 is before power is turned on.

Switch settings vary with different types of indoor units. Refer to the service handbooks of relevant indoor units for details.

### (2) Address switch

Actual indoor unit address setting varies in different systems. Refer to the installation manual for the outdoor unit for details on how to make the address setting.

Each address is set with a combination of the settings for the 10's digit and 1's digit.

(Example)

When setting the address to "3", set the 1's digit to 3, and the 10's digit to 0.

When setting the address to "25", set the 1's digit to 5, and the 10's digit to 2.

### 5-1-3 Remote Controller Switch Functions and Factory Settings

### (1) MA simple remote controller (PAC-YT52CRA)

There are switches on the back of the top case. Remote controller Main/Sub and other function settings are performed using these switches. Ordinarily, only change the Main/Sub setting of SW1. (The factory settings are ON for SW1, 2, and 3 and OFF for SW4.)

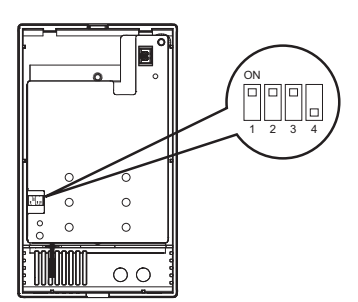

Control

ഹ

The figure at left shows that the switches 1 through 5 are set to ON and 6 through 10 are set to OFF.

| SW No. | SW contents Main                        | ON      | OFF        | Comment                                                                                    | Switch setting timing |
|--------|-----------------------------------------|---------|------------|--------------------------------------------------------------------------------------------|-----------------------|
| 1      | Remote controller<br>Main/Sub setting   | Main    | Sub        | Set one of the two remote controllers at one group to "ON".                                | Before power on       |
| 2      | Temperature display<br>units setting    | Celsius | Fahrenheit | When the temperature is displayed in<br>[Fahrenheit], set to "OFF".                        | Before power on       |
| 3      | Cooling/heating<br>display in AUTO mode | Yes     | No         | When you do not want to display "Cooling" and<br>"Heating" in the AUTO mode, set to "OFF". | Before power on       |
| 4      | Indoor temperature display              | Yes     | No         | When you want to display the indoor temperature, set to "ON".                              | Before power on       |

Note

The MA remote controllers (PAR-21MAAU, PAR-30MAAU) do not have the switches listed above. Refer to the installation manual for the function setting.

### (2) ME remote controller (PAR-F27MEA-US)

Set the address of the remote controller with the rotary switch.

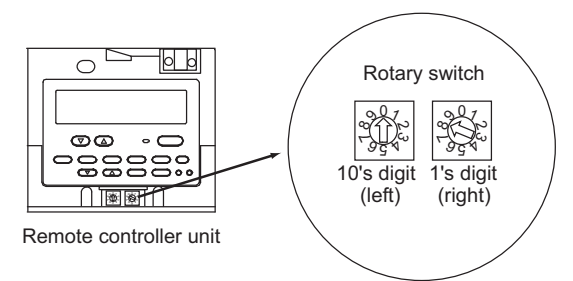

Example: In case of address 108

|                          | Address setting range                                                   | Setting method                                                             |  |
|--------------------------|-------------------------------------------------------------------------|----------------------------------------------------------------------------|--|
| Main remote controller   | 101-150                                                                 | Add 100 to the smallest address of all the indoor units in the same group. |  |
| Sub remote controller    | 151-200                                                                 | Add 150 to the smallest address of all the indoor units in the same group. |  |
| Setting of rotary switch | Address No.                                                             |                                                                            |  |
| 01-99 <sup>*1</sup>      | 101-199 with the 100's digit automatically being set to 1 <sup>*2</sup> |                                                                            |  |
| 00                       | 200                                                                     |                                                                            |  |

\*1. At factory shipment, the rotary switch is set to 01.

\*2. The address range that can be set with the ME remote controller is between 101 and 200. When the dials are set to a number between 01 and 99, the 100's digit is automatically set to [1]. When the dials are set to 00, the 100's digit is automatically set to [2].

#### Note

To set addresses, use a precision slotted screw driver [(-), 2.0 mm [0.08 in] (w)], and do not apply than 19.6N. The use of any other tool or applying too much load may damage the switch.

#### Note

The ME remote controllers (PAR-U01MEDU) do not have the switches listed above. Refer to the installation manual for the function setting.

5 Control

## 5-2 Outdoor Unit Control

### 5-2-1 Overview

•The outdoor units are designated as OC, OS1 and OS2 in the order of capacity from large to small (if two or more units have the same capacity, in the order of address from small to large).

•The setting of outdoor unit can be verified by using the self-diagnosis switch (SW4).

| SW4 (SW6-10:OFF)           | Display                                                                                                    |
|----------------------------|----------------------------------------------------------------------------------------------------|
| ON<br>1 2 3 4 5 6 7 8 9 10 | •The unit is designated as the OC: "OC" appears on the display.<br>•The unit is designated as OS1: "OS-1" appears on the display<br>•The unit is designated as OS2: "OS-2" appears on the display. |

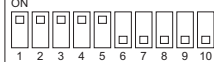

The figure at left shows that the switches 1 through 5 are set to ON and 6 through 10 are set to OFF.

•The OC determines the operation mode and the control mode, and it also communicates with the indoor units.

•The OS exercises autonomous distributed control (over defrost, error detection, and actuator control etc.) according to the operation/control mode signals that are sent from the OC.

## 5-2-2 Rotation Control

•At the initial startup, outdoor units start up in the order of "OC, OS1 and OS2." After two or more hours of operation, the startup sequence changes to "OS1, OS2 and OC" or "OS2, OC and OS1".

•Startup sequence rotation is performed while all the indoor units are stopped. (Even after two hours of operation, startup sequence rotation is not performed while the compressor is in operation.)

•For information about rotation control at initial startup, refer to the following page(s). [5-2-15 Control at Initial Startup] •Performing startup sequence rotation does not change the basic operation of OC and OS. Only startup sequence is changed.

•Startup sequence of the outdoor units can be checked with the self-diagnosis switch (SW4) on the OC.

| SW4 (SW6-10:OFF)           | Display                                                                                                    |
|----------------------------|----------------------------------------------------------------------------------------------------|
| ON<br>1 2 3 4 5 6 7 8 9 10 | •OC→OS1→OS2: "OC" and the OC address appear alternately on the display.<br>•OS1→OS2→OC: "OS-1" and the OS1 address appear alternately on the display.<br>•OS2→OC→OS1: "OS-2" and the OS2 address appear alternately on the display. |

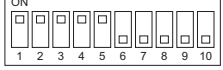

The figure at left shows that the switches 1 through 5 are set to ON and 6 through 10 are set to OFF.

## 5-2-3 Initial Control

\*When the power is turned on, the initial processing of the microcomputer is given top priority.

•During the initial processing, control processing of the operation signal is suspended. (The control processing is resumed after the initial processing is completed. Initial processing involves data processing in the microcomputer and initial setting of each of the LEV opening. This process will take up to 5 minutes.)

\*During the initial processing, the LED monitor on the outdoor unit's control board displays S/W version  $\rightarrow$  refrigerant type  $\rightarrow$  Model and capacity  $\rightarrow$  and communication address in turn every second.

### 5-2-4 Startup Control

•The upper limit of frequency during the first 3 minutes of the operation is 50 Hz.

\*When the power is turned on, normal operation will start after the initial start-up mode (to be described later) has been completed (with a restriction on the frequency).

## 5-2-5 Refrigerant Bypass Control

Bypass solenoid valves (SV1a), which bypass the high- and low- pressure sides, perform the following functions.

# (1) Bypass solenoid valve (SV1a) (ON = Open), (SV2) (ON = Open), (SV9) (ON = Open), (SV10, 11) (ON = Open)

| Operation                                                                                                    | SV1a                                                                            |                                                            |  |
|----------------------------------------------------------------------------------------------------|---------------------------------------------------------------------------------|------------------------------------------------------------|--|
| Operation                                                                                                    | ON                                                                              | OFF                                                        |  |
| When starting-up the compressor of each outdoor unit                                                                                                    | ON for 4 minutes.                                                               |                                                            |  |
| After the restoration of thermo or 3 minutes after restart                                                                                                    | ON for 4 minutes.                                                               |                                                            |  |
| During cooling or heating operation with the compressor stopped                                                                                                    | Always ON.<br>Exception: OFF when 63HS1-63LS is 0.2 MPa [29 psi] or less        |                                                            |  |
| After the operation has stopped                                                                                                    | ON for 3 minutes.<br>Exception: OFF when 63HS1-63LS is 0.2 MPa [29 psi] or less |                                                            |  |
| During defrost operation                                                                                                    | ON                                                                              |                                                            |  |
| During compressor operation at Fmin fre-<br>quency in the cooling mode and when the<br>low pressure (63LS) drops (three or more<br>minutes after compressor startup)                                                                                                    | When low pressure (63LS) drops below 0.23 MPa [33 psi].                         | When low pressure (63LS) ex-<br>ceeds 0.38 MPa [55 psi].   |  |
| The following conditions are met during the<br>heating mode: Compressor frequency after<br>power on is greater than 0.<br>The low pressure (63LS) drops (One or<br>more minutes after compressor startup if the<br>cumulative compressor operation time is<br>one hour or less; three or more minutes if<br>the cumulative compressor operation time is<br>one hour or more) | When the low pressure (63LS)<br>drops below 0.12 MPa [17 psi]                   | When the low pressure (63LS) rises above 0.16 MPa [23 psi] |  |
| When high pressure (63HS1) rises                                                                                                    | When 63HS1 exceeds<br>3.62 MPa [525 psi]                                        | When 63HS1 is 3.43MPa [497 psi]<br>or below in 30 seconds  |  |

| Operation                                                                | SV2                                                                                                    |                             |  |
|--------------------------------------------------------------------------|----------------------------------------------------------------------------------------------------|-----------------------------|--|
|                                                                          | ON                                                                                                    | OFF                         |  |
| During defrost                                                           | Alway                                                                                                    | /s ON                       |  |
| When returning to normal operation after completion of the defrost cycle | ON for 5 minutes                                                                                                    | After 5 minutes have passed |  |
| At startup                                                               | When TH7<= -20, SV2 stays on for<br>5 minutes after startup or until the<br>condition 63HS < 1.96 MPa (284<br>psi) is met | Other than on the left      |  |
| Others                                                                   | Always OFF                                                                                                    |                             |  |

| Operation                                                     | SV9                                    |                                            |  |
|---------------------------------------------------------------|----------------------------------------|--------------------------------------------|--|
| opolation                                                     | ON                                     | OFF                                        |  |
| When high pressure (63HS1) rises during the heating operation | When 63HS1 exceeds 3.50MPa<br>[507psi] | When 63HS1 is or below 2.70Mpa<br>[391psi] |  |
| During defrost                                                | Always ON                              |                                            |  |
| Others                                                        | Always OFF                             |                                            |  |

5 Control

| Operation                    | SV10                                                                                                    |                                                                                                    |  |
|------------------------------|----------------------------------------------------------------------------------------------------|----------------------------------------------------------------------------------------------------|--|
| operation                    | ON                                                                                                    | OFF                                                                                                    |  |
| When Continuous heating mode | <ul> <li>(E)P72-144: Front part of heat exchanger<br/>is being defrosted.</li> <li>(E)P168, 192: Front part of heat exchang-<br/>er is being defrosted.</li> <li>EP216, 240: Front part of heat exchanger<br/>is being defrosted.</li> </ul> | Other than on the left<br>*(E)P72-144: When the rear part of heat<br>exchanger is being defrosted, 21S4b will<br>be OFF.<br>*(E)P168, 192: When the left part of heat<br>exchanger is being defrosted, 21S4c will<br>be OFF. |  |

| Operation                    | SV11                                                                                                    |                                                                                                    |  |
|------------------------------|----------------------------------------------------------------------------------------------------|----------------------------------------------------------------------------------------------------|--|
| oporation                    | ON                                                                                                    | OFF                                                                                                    |  |
| When Continuous heating mode | (E)P168, 192: Right part of heat exchang-<br>er is being defrosted.<br>EP216, 240: Rear, right, and left parts of<br>heat exchanger are being defrosted. | Other than on the left<br>*(E)P168, 192: When the left part of heat<br>exchanger is being defrosted, 21S4c will<br>be OFF. |  |
# 5-2-6 Frequency Control

•Depending on the capacity required, the frequency of the compressor is controlled to keep constant evaporation temperature (0°C [32°F] = 0.71 MPa [103 psi]) during cooling operation, and condensing temperature (49°C [120°F] = 2.88 MPa [418 psi]) during heating operation.

The table below summarizes the operating frequency ranges of the inverter compressor during normal operation.
The OS in the multiple-outdoor-unit system operates at the actual compressor frequency value that is calculated by the OS based on the preliminary compressor frequency value that the OC determines.

| Madal       | Frequency/cooling (Hz) |     | Frequency/heating (Hz) |     |
|-------------|------------------------|-----|------------------------|-----|
| Model       | Max                    | Min | Max                    | Min |
| P72 model   | 52                     | 11  | 56                     | 24  |
| P96 model   | 65                     | 11  | 71                     | 24  |
| P120 model  | 74                     | 13  | 88                     | 27  |
| P144 model  | 97                     | 13  | 110                    | 18  |
| P168 model  | 111                    | 16  | 122                    | 22  |
| EP72 model  | 52                     | 13  | 56                     | 27  |
| EP96 model  | 65                     | 13  | 71                     | 27  |
| EP120 model | 74                     | 18  | 88                     | 37  |
| EP144 model | 97                     | 18  | 110                    | 37  |
| EP168 model | 111                    | 18  | 122                    | 37  |
| EP192 model | 123                    | 18  | 129                    | 37  |
| EP216 model | 132                    | 20  | 150                    | 37  |
| EP240 model | 159                    | 20  | 178                    | 37  |

Note

The maximum frequency during heating operation is affected by the outdoor air temperature to a certain extent. The frequency may exceed the values shown above temporarily (e.g. during defrosting).

### (1) Pressure limit

The upper limit of high pressure (63HS1) is preset, and when it exceeds the upper limit, the frequency is decreased every 15 seconds.

•The actuation pressure is when the high-pressure reading on 63HS1 is 3.58MPa[519psi].

### (2) Discharge temperature limit

Discharge temperature (TH4) of the compressor in operation is monitored, and when it exceeds the upper limit, the frequency is decreased every minute.

•Operating temperature is 115°C [239°F].

### (3) Periodic frequency control

Frequency control other than the ones performed at start-up, upon status change, and for protection is called periodic frequency control (convergent control) and is performed in the following manner.

### Periodic control cycle

Periodic control is performed after the following time has passed

•30 seconds after either compressor start-up or the completion of defrost operation

+30 seconds after frequency control based on discharge temperature or pressure limit

#### The amount of frequency change

The amount of frequency change is controlled to approximate the target value based on the evaporation temperature (Te) and condensing temperature (Tc).

# 5-2-7 Defrost Operation Control

### (1) Starting the defrost operation

•The defrost cycle will start when all of the three conditions (outside temperature, cumulative compressor operation time, and pipe temperature) under <Condition 1>, <Condition 2>, or <Condition 3> are met.

|                                      | Condition 1                                                                                                    | Condition 2                                                                                                    | Condition 3                                                                                                    |
|--------------------------------------|----------------------------------------------------------------------------------------------------|----------------------------------------------------------------------------------------------------|----------------------------------------------------------------------------------------------------|
| Outside temperature<br>(TH7)         | -5°C [23°F] or above -5°C [23°F]                                                                                 |                                                                                                    | -] or below                                                                                                    |
| Cumulative compressor operation time | 50 minutes or more<br>90 minutes or more if the defrost prohibit timer is set to 90.                             |                                                                                                    | 250 minutes or more                                                                                              |
| Evaporating tempera-<br>ture (Te)    | The evaporating temperature<br>has stayed below the tempera-<br>ture in the table below (Note1)<br>for 3 minutes | $(Te \le 1.1 \times TH7 - 7.5)$ continued<br>for 3 minutes or [{1.5 + 0.02 x<br>(20+TH7)} > 63LS] continued<br>for 3 minutes | The evaporating temperature<br>has stayed below the tempera-<br>ture in the table below (Note1)<br>for 3 minutes |

Note

### 1) Evaporating temperature (Te)

|               | (E)P72 | (E)P96 - 168, EP192 - 240 |
|---------------|--------|---------------------------|
| SW4 (915) OFF | -13 °C | -11 °C                    |
| SW4 (915) ON  | -8 °C  | -8 °C                     |

•The defrost cycle will not start if other outdoor units are in the defrost cycle or until a minimum of 10 minutes have passed since the completion of the last defrost cycle.

•If 10 minutes have passed since compressor startup or since the completion of a defrost cycle, a forced defrost cycle can be started by setting DIP SW4(913) to ON.

•Even if the defrost-prohibit timer is set to 90 minutes, the actual defrost-prohibit time for the next defrost cycle is 50 minutes if the last defrost cycle took 12 minutes.

•All units in the heating mode will simultaneously go into the defrost cycle in a system with multiple units. The units that are not in operation may or may not go into the defrost cycle, depending on the cumulative operation time of their compressors.

# (2) Defrost operation

| Compressor frequency |          | Model                  | Compressor frequency |  |
|----------------------|----------|------------------------|----------------------|--|
|                      | Standard | P72 model              | 60 Hz                |  |
|                      |          | P96 model              | 79 Hz                |  |
|                      |          | P120 model             | 103 Hz               |  |
|                      |          | P144-168 models        | 113 Hz               |  |
|                      | High COP | EP72 model             | 91 Hz                |  |
|                      |          | EP96-120 models        | 107 Hz               |  |
|                      |          | EP144 model            | 117 Hz               |  |
|                      |          | EP168-192 models       | 147 Hz               |  |
|                      |          | EP216-240 models       | 191 Hz               |  |
| Outdoor unit fan     |          | Stopped                |                      |  |
| SV1a                 |          | ON                     |                      |  |
| 21S4a                |          |                        | OFF                  |  |
| 21S4b, 21S4c         |          | OFF                    |                      |  |
| SV2                  |          | ON                     |                      |  |
| SV9                  |          | ON                     |                      |  |
| SV10,SV11            |          | OFF (Closed)           |                      |  |
| SV14 <sup>*1</sup>   |          | ON (Open)              |                      |  |
| SV15 <sup>*1</sup>   |          | OFF (Open)             |                      |  |
| LEV1                 |          | 0 pulses <sup>*2</sup> |                      |  |
| LEV2a, b, c          |          | 3000 pulses            |                      |  |
| LEV4                 |          | 0 pulses               |                      |  |

\*1. Only the EP72 through 144 models have SV14 and SV15.

\*2. This value may be greater than 0 pulse depending on the 63LS and TH4 status.

### (3) Stopping the defrost operation

•The defrost cycle ends when 12 minutes have passed since the beginning of the cycle, or when the pipe temperature (TH3) has been continuously detected for 4 minutes (when SW4 (916) is set to OFF) or 2 minutes (when SW4 (916) is set to ON) that exceeds the values in the table below.

•Contact AC&R Systems Works regarding the setting for SW4 (916).

•The defrost cycle will not end for two minutes once started unless one of the following conditions is met : Pipe temperature reaches 25°C [77°F] and SW4 (916) is set to OFF or  $\alpha^{*1}$  =25+TH7°C [77°F+TH7] and SW4 (916) is set to ON. \*1 (5°C [41°F]  $\leq \alpha \leq 25^{\circ}$ C [77°F]).

In the multiple-outdoor-unit system, defrosting is stopped on all units at the same time.

| Model                   | TI            | H3           |
|-------------------------|---------------|--------------|
| Model                   | SW4 (916) OFF | SW4 (916) ON |
| (E)P72 models           | 10°C [50°F]   | 5°C [41°F]   |
| (E)P96 - (E)P240 models | 7°C [45°F]    | 5°C [41°F]   |

### (4) Problems during defrost operation

•If a problem is detected during defrost operation, the operation will be stopped, and the defrost prohibition time based on the integrated compressor operation time will be set to 20 minutes.

### (5) Change in the number of operating indoor units during defrost operation

•Even when there is a change in the number of operating indoor units during defrost operation, the operation will continue, and an adjustment will be made after the completion of the defrost operation.

•Defrost operation will be continued, even if the indoor units stop or under the Thermo-OFF conditions until it has run its course.

# 5-2-8 Continuous heating mode control

### (1) Continuous heating mode start conditions

•Continuous heating mode will start when all the conditions listed in the table below are met (outside temperature, cumulative compressor operation time, and piping temperature).

•SW4 (848) must be set to ON to perform Continuous heating mode.

| Outside temperature (TH7)            | 2.0 °C [35.6 °F] to 7.0 °C [44.6 °F]                                                                                                    |
|--------------------------------------|----------------------------------------------------------------------------------------------------|
| Cumulative compressor operation time | After 10 minutes at 2.0 °C [35.6 °F] to 3.5 °C [38.3 °F] has elapsed<br>After 20 minutes at 3.6 °C [38.5 °F] to 7.0 °C [44.6 °F] has elapsed |
| Evaporating temperature (Te)         | After 3 minutes at 0°C [32°F] to -25 °C [-13°F] has elapsed                                                                                  |

# (2) Valve operation during Continuous heating cycle

1) (E)P72-144

|                                | Front (bottom) HEX in defrost cycle                                                | Rear (front) HEX in defrost cycle |  |
|--------------------------------|------------------------------------------------------------------------------------|-----------------------------------|--|
| Outdoor unit fan <sup>*1</sup> | Left fan: Fixed time controlRight fan: 0%Right fan: 0%Left fan: Fixed time control |                                   |  |
| SV1a                           | OFF                                                                                |                                   |  |
| SV2                            | OFF                                                                                |                                   |  |
| SV9                            | OFF                                                                                |                                   |  |
| SV10                           | ON                                                                                 | OFF                               |  |
| 21S4a                          | ON                                                                                 | ON                                |  |
| 21S4b                          | ON                                                                                 | OFF                               |  |
| SV14 <sup>*2</sup>             | OFF (Closed) OFF (Closed)                                                          |                                   |  |
| SV15 <sup>*2</sup>             | ON (Open) OFF (Open)                                                               |                                   |  |

\*1. Only the fixed-time control is available on (E)P72 models.

\*2. SV14 and SV15 are only on EP72-144 models.

### 2) (E)P168/192

|                  | Front (right) HEX in defrost cycle                                             | Left HEX in defrost cycle |  |
|------------------|--------------------------------------------------------------------------------|---------------------------|--|
| Outdoor unit fan | Left fan: Fixed time controlLeft fan: 0%Right fan: 0%Right fan: Fixed time cor |                           |  |
| SV1a             | In operation                                                                   |                           |  |
| SV2              | OFF                                                                            |                           |  |
| SV9              | OFF                                                                            |                           |  |
| SV10             | ON OFF                                                                         |                           |  |
| SV11             | ON OFF                                                                         |                           |  |
| 21S4a            | ON ON                                                                          |                           |  |
| 21S4b            | ON ON                                                                          |                           |  |
| 21S4c            | ON OFF                                                                         |                           |  |

# 3) EP216/240

|                  | Rear/right and left HEX in Front HEX in defrost cy-           |                                                               |  |
|------------------|---------------------------------------------------------------|---------------------------------------------------------------|--|
| Outdoor unit fan | Left fan: Fixed time control<br>Right fan: Fixed time control | Left fan: Fixed time control<br>Right fan: Fixed time control |  |
| SV1a             | OFF                                                           |                                                               |  |
| SV2              | OFF                                                           |                                                               |  |
| SV9              | ON                                                            |                                                               |  |
| SV10             | OFF ON                                                        |                                                               |  |
| SV11             | ON OFF                                                        |                                                               |  |
| 21S4a            | ON ON                                                         |                                                               |  |
| 21S4b            | ON ON                                                         |                                                               |  |

# 5-2-9 Refrigerant Recovery Control

Recovery of refrigerant is performed during heating operation to prevent the refrigerant from accumulating inside the unit while it is stopped (unit in fan mode), or inside the indoor unit that is in cooling mode or in heating mode with thermo off. It is also performed during cooling operation to prevent an excessive amount of refrigerant from accumulating in the outdoor heat exchanger.

### (1) During heating operation

### Starting refrigerant recovery mode

The refrigerant recovery mode in heating starts when all of the following three conditions are met:

- +15 minutes have passed since the completion of previous refrigerant recovery.
- •TH4 > 115°C [239°F]
- Frequencies below 50 Hz

#### **Refrigerant recovery**

1) Refrigerant is recovered with the LEV on the applicable indoor unit (unit under stopping mode, fan mode, cooling, heating with thermo off) being opened for 30 seconds.

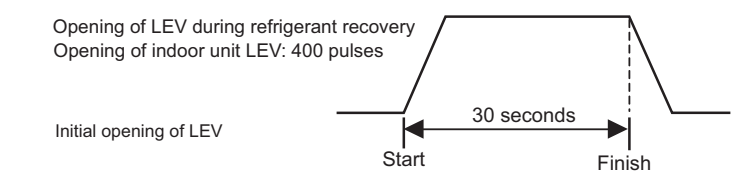

2) Periodic capacity control of the outdoor units and periodic LEV control of the indoor units will be suspended during refrigerant recovery operation; they will be performed after the recovery has been completed.

### (2) During cooling operation

#### Starting refrigerant recovery mode

The refrigerant recovery mode starts when all the following conditions are met:

- +30 minutes have passed since the completion of previous refrigerant recovery.
- •When the unit keeps running for 3 minutes in a row or more with high discharge temperature
- •TH4 > 105°C [221°F] or 63HS1 > 3.43 MPa [497 psi] (35 kg/cm<sup>2</sup>G) and SC0 > 10°C [50°F]

### **Refrigerant recovery**

The opening of LEV1 is increased and periodic control begins again.

### 5-2-10 Outdoor Unit Fan Control

### (1) Control method

- •Depending on the capacity required, the rotation speed of the outdoor unit fan is controlled by the inverter, targeting a constant evaporation temperature of (0°C [32°F]= 0.71 MPa [103 psi]) during cooling operation and constant condensing temperature of (49°C [120°F]= 2.88 MPa [418 psi]) during heating operation.
- •The OS in the multiple-outdoor-unit system operates at the actual outdoor unit fan control value that is calculated by the OS based on the preliminary outdoor unit fan control value that the OC determines.

### (2) Control

- •Outdoor unit fan stops while the compressor is stopped (except in the presence of input from snow sensor).
- •The fan operates at full speed for 5 seconds after start-up.(Only when TH7<0°C [32°F])
- The outdoor unit fan stops during defrost operation.

# 5-2-11 Subcool Coil Control (Linear Expansion Valve <LEV1>)

•The OC, OS1, and OS2 controls the subcool coil individually.

•The LEV is controlled every 30 seconds to maintain constant the subcool at the outdoor unit heat exchanger outlet that is calculated from the values of high pressure (63HS1) and liquid piping temperature (TH3), or the superheat that is calculated from the values of low pressure (63LS) and the bypass outlet temperature (TH2) of the subcool coil.

•LEV opening is controlled based on the values of the inlet (TH6) and the outlet (TH3) temperatures of the subcool coil, high pressure (63HS1), and discharge temperature (TH4). In a single-outdoor-unit system, the LEV is closed (0) in the heating mode, while the compressor is stopped, and during cooling Thermo-OFF. In a multiple-outdoor-unit system, the LEV closes (0) during heating operation, while the compressor is stopped, or during cooling Thermo-OFF. The LEV opens to a specified position when 15 minutes have passed after Thermo-OFF. (65 pulses)

•During the defrost cycle, normally, the valve initially operates at 0 pulses, although it may operate at higher pulses depending on the 63LS and TH4 status.

# 5-2-12 Refrigerant Flow Control (Linear Expansion Valves <LEV2a, LEV2b, and LEV2c>)

•Refrigerant flow is controlled by each unit in the combined models during heating. Refrigerant flow control is performed by the OC, OS1, and OS2 individually. The valve opens to a specified angle during cooling (Opening: 2100 pulses)

- •Valve opening is controlled based on the values of high pressure (63HS1), discharge temperature (TH4), low pressure (63LS), and piping temperature (TH5).
- •The valve moves to the predetermined position while the unit is stopped.
- •The valve opening may increase to 3000 pulses during the defrost cycle or when the units are operated in unusual operating conditions.

# 5-2-13 Control of Controller Cooling Function (Electronic Expansion Valve <LEV9>)

+Control of controller cooling function is performed individually for OC, OS1, and OS2.

•The opening of LEV9 is adjusted every three seconds to keep the controller heatsink temperature (THHS) below the threshold value, which is determined by the setting of the outside temperature (TH7).

# 5-2-14 Injection Control (Linear Expansion Valve <LEV4>)

•LEV4 opening is adjusted every 30 seconds to keep the discharge temperature (TH4) within the predetermined range.

Injection control starts when the outside temperature (TH7) drops below 3°C (37.4°F).

•Injection control is disabled in the cooling mode.

### 5-2-15 Control at Initial Startup

•When started up for the first time before 12 hours have elapsed after power on, the unit goes into the initial startup mode. •At the completion of the initial operation mode on the OC, OS1, and OS2, they will go into the normal control mode.

### (1) (E)P72 - P168, EP192, EP216, EP240T(Y)NU models

| Initial startup mode starts.                            |
|---------------------------------------------------------|
|                                                         |
| $  \begin{tabular}{lllllllllllllllllllllllllllllllllll$ |
|                                                         |
| Initial startup mode complete                           |

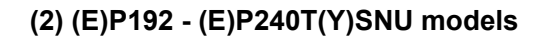

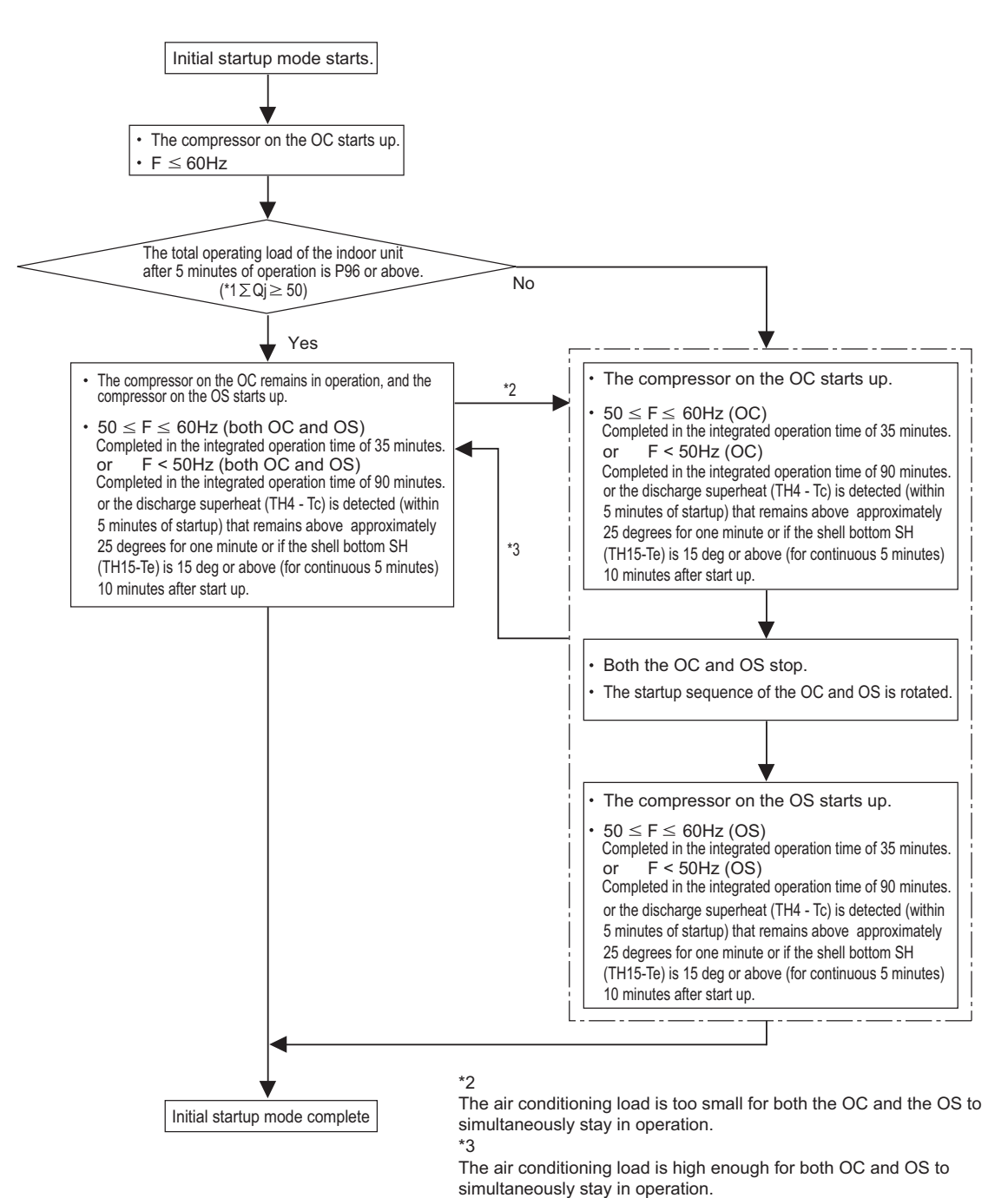

\*1 ∑ Qj:Total capacity (models) code

For information about capacity codes, refer to the following page(s). [5-1-2 Indoor Unit Switch Functions and Factory Settings]

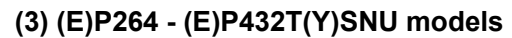

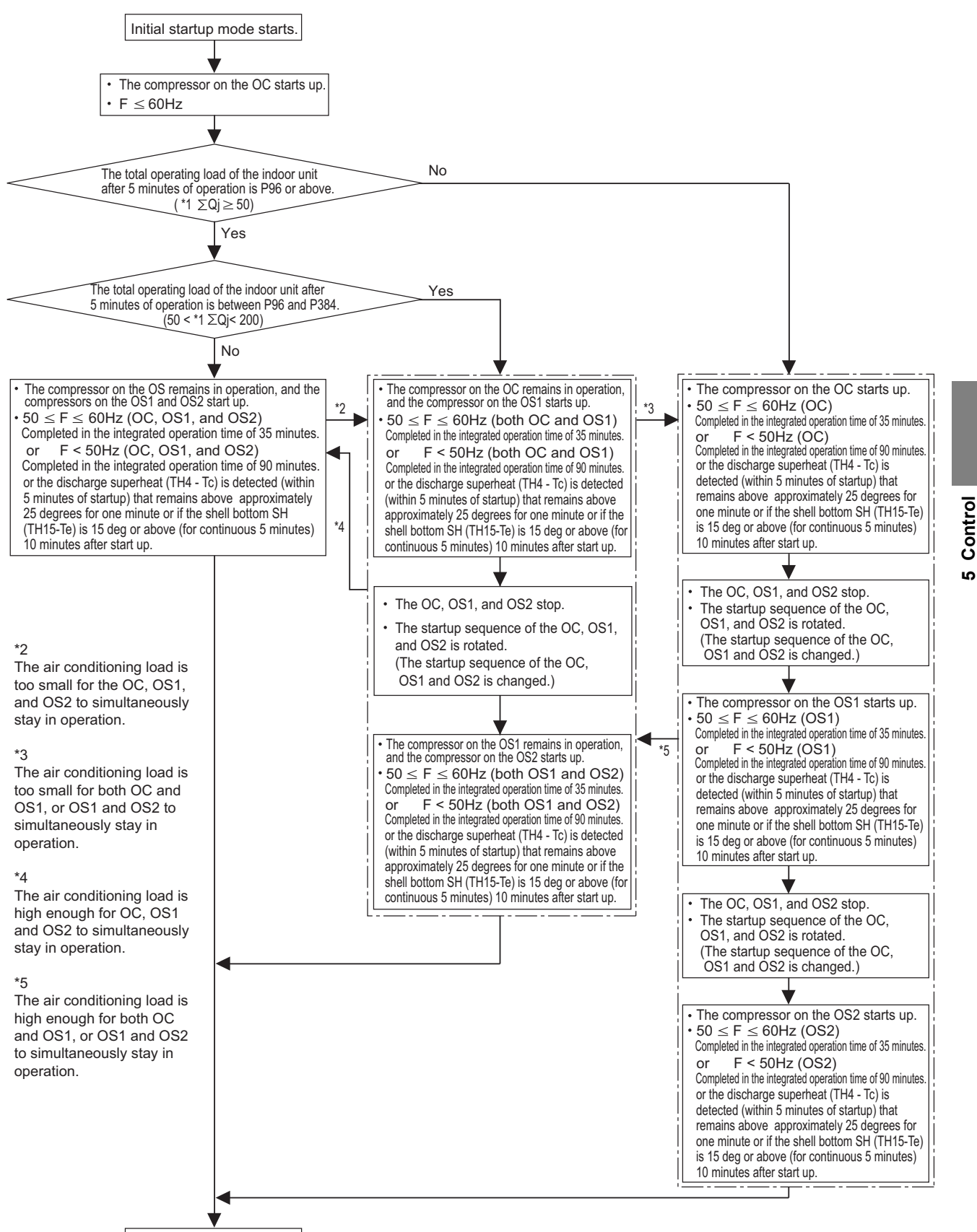

Initial startup mode complete

\*1 ∑ Qj:Total capacity (models) code

For information about capacity codes, refer to the following page(s).[5-1-2 Indoor Unit Switch Functions and Factory Settings]

# 5-2-16 Emergency Operation Mode

### 1. Problems with the outdoor unit

•Emergency operation mode is a mode in which outdoor units that are operating normally take over the operation of the outdoor units that are experiencing problems. ((E)P192-(E)P240T(Y)SNU models go into an emergency operation mode when one outdoor unit is in trouble, and (E)P264-(E)P432T(Y)SNU models go into an emergency operation mode when one or two outdoor units are in trouble.)

•This mode can be started by performing an error reset via the remote controller.

### (1) Starting the emergency operation

- 1) When an error occurs, the error source and the error code will be displayed on the display on the remote controller.
- 2) The error is reset using the remote controller.
- 3) If an error code appears that permits an emergency operation in step 1) above, (See the table below.), the retry operation starts.
- 4) If the same error is detected during the retry operation (step 3) above), an emergency operation can be started by resetting the error via the remote controller.

Error codes that permit an emergency operation (Applicable to both OC and OS)

| Trouble s  | ource | Error codes that permit an<br>emergency operation | Error code description                                          |  |
|------------|-------|---------------------------------------------------|-----------------------------------------------------------------|--|
|            |       | 0403                                              | Serial communication error                                      |  |
|            |       | 4220,4225,4226                                    | Bus voltage drop                                                |  |
|            |       | 4230,4235                                         | Heatsink overheat protection                                    |  |
| Comprossor |       | 4240,4245                                         | Overload protection                                             |  |
| Fan motor  |       | 4250,4255,4256                                    | Overcurrent relay trip                                          |  |
| Inventer   |       | 5110                                              | Heatsink temperature sensor failure (THHS)                      |  |
|            |       | 5120                                              | DCL temperature sensor circuit fault                            |  |
|            |       | 5301                                              | Current sensor/circuit failure                                  |  |
|            |       | 5305,5306                                         | Position error                                                  |  |
| Thermistor | TH2   | 5102                                              | Subcool heat exchanger bypass outlet temperature sensor failure |  |
|            | TH3   | 5103                                              | Pipe temperature sensor failure                                 |  |
|            | TH4   | 5104                                              | Discharge temperature sensor failure                            |  |
|            | TH5   | 5105                                              | Accumulator inlet temperature sensor failure                    |  |
|            | TH6   | 5106                                              | Subcool heat exchanger liquid outlet sensor failure             |  |
|            | TH7   | 5107                                              | Outside air temperature sensor failure                          |  |
|            | TH15  | 5115                                              | Compressor shell bottom temperature sensor fault                |  |
| Power      | •     | 4102                                              | Open phase                                                      |  |
|            |       | 4115                                              | Power supply sync signal abnormality                            |  |

Emergency operation pattern (2 outdoor units)

|                                                 |         | OC failure<br>pattern | OS failure<br>pattern |
|-------------------------------------------------|---------|-----------------------|-----------------------|
| OC                                              |         | Trouble               | Normal                |
| OS                                              |         | Normal                | Trouble               |
| Emergency                                       | Cooling | Permitted             | Permitted             |
| operation                                       | Heating | Permitted             | Permitted             |
| Maximum total capacity of indoor units (Note 1) |         | 60                    | 0%                    |

### Emergency operation pattern (3 outdoor units)

|                                                 |         | OC failure<br>pattern | OS1 failure<br>pattern | OS2 failure<br>pattern | OC, OS1 failure pattern | OC, OS2 failure pattern | OS1, OS2 failure pattern |
|-------------------------------------------------|---------|-----------------------|------------------------|------------------------|-------------------------|-------------------------|--------------------------|
| OC                                              |         | Trouble               | Normal                 | Normal                 | Trouble                 | Trouble                 | Normal                   |
| OS1                                             |         | Normal                | Trouble                | Normal                 | Trouble                 | Normal                  | Trouble                  |
| OS2                                             |         | Normal                | Normal                 | Trouble                | Normal                  | Trouble                 | Trouble                  |
| Emergency operation                             | Cooling | Permitted             | Permitted              | Permitted              | Permitted               | Permitted               | Permitted                |
|                                                 | Heating | Permitted             | Permitted              | Permitted              | Permitted               | Permitted               | Permitted                |
| Maximum total capacity of indoor units (Note 1) |         | 60%                   |                        |                        | 40%                     |                         |                          |

(Note 1) If an attempt is made to put into operation a group of indoor units whose total capacity exceeds the maximum allowable capacity, some of the indoor units will go into the same condition as Thermo-OFF.

### (2) Ending the emergency operation

### 1) End conditions

When one of the following conditions is met, emergency operation stops, and the unit makes an error stop.

- •When the integrated operation time of compressor in cooling mode has reached four hours.
- •When the integrated operation time of compressor in heating mode has reached two hours.
- •When an error is detected that does not permit the unit to perform an emergency operation.
- 2) Control at or after the completion of emergency operation

•At or after the completion of emergency operation, the compressor stops, and the error code reappears on the remote controller.

•If another error reset is performed at the completion of an emergency mode, the unit repeats the procedures in section (1) above.

•To stop the emergency mode and perform a current-carrying operation after correcting the error, perform a power reset.

### 2. Communication circuit failure or when some of the outdoor units are turned off

This is a temporary operation mode in which the outdoor unit that is not in trouble operates when communication circuit failure occurs or when some of the outdoor units are turned off.

### (1) Starting the emergency operation (When the OC is in trouble)

- 1) When an error occurs, the error source and the error code appear on the display on the remote controller.
- 2) Reset the error via the remote controller to start an emergency operation.

#### Precautions before servicing the unit

•When the OC is in trouble, the OS temporarily takes over the OC's function and performs an emergency operation. When this happens, the indoor unit connection information are changed.

•In a system that has a billing function, a message indicating that the billing system information has an error may appear on the TG-2000A. Even if this message appears, do not change (or set) the refrigerant system information on the TG-2000A. After the completion of an emergency operation, the correct connection information will be restored.

### (2) Starting the emergency operation (When the OS is in trouble)

1) A communication error occurs.  $\rightarrow$  An emergency operation starts in approximately six minutes.

Error codes that permit an emergency operation (Applicable to both OC and OS)

| Trouble source                     | Error codes that permit an<br>emergency operation | Error code description   |
|------------------------------------|---------------------------------------------------|--------------------------|
| Circuit board failure or the power | 6607                                              | No acknowledgement error |
| to the outdoor units is off        | 6608                                              | No response error        |

Emergency operation pattern (2 outdoor units)

|                                 |                         | OC failure<br>pattern                                                        | OS failure pattern |  |
|---------------------------------|-------------------------|------------------------------------------------------------------------------|--------------------|--|
| OC                              |                         | Trouble                                                                      | Normal             |  |
| OS                              |                         | Normal                                                                       | Trouble            |  |
| Emergency                       | Cooling                 | Permitted                                                                    | Permitted          |  |
| operation                       | Heating                 | Permitted Permitte                                                           |                    |  |
| Maximum tota<br>of indoor units | al capacity<br>(Note 1) | Capacity that matches<br>the total capacity of the<br>operable outdoor units |                    |  |

### Emergency operation pattern (3 outdoor units)

|                                                 |         | OC failure pattern                                                                 | OS1 failure<br>pattern | OS2 failure pattern | OC, OS1 failure pattern | OC, OS2 failure<br>pattern | OS1, OS2 failure<br>pattern |
|-------------------------------------------------|---------|------------------------------------------------------------------------------------|------------------------|---------------------|-------------------------|----------------------------|-----------------------------|
| OC                                              |         | Trouble                                                                            | Normal                 | Normal              | Trouble                 | Trouble                    | Normal                      |
| OS1                                             |         | Normal                                                                             | Trouble                | Normal              | Trouble                 | Normal                     | Trouble                     |
| OS2                                             |         | Normal                                                                             | Normal                 | Trouble             | Normal                  | Trouble                    | Trouble                     |
| Emergency                                       | Cooling | Permitted                                                                          | Permitted              | Permitted           | Permitted               | Permitted                  | Permitted                   |
| operation                                       | Heating | Permitted                                                                          | Permitted              | Permitted           | Permitted               | Permitted                  | Permitted                   |
| Maximum total capacity of indoor units (Note 1) |         | Indoor unit capacity that matches the total capacity of the operable outdoor units |                        |                     |                         |                            |                             |

(Note 1) If an attempt is made to put into operation a group of indoor units whose total capacity exceeds the maximum allowable capacity, some of the indoor units will go into the same condition as Thermo-OFF.

### (3) Ending the emergency operation

When communication is restored, the emergency mode is cancelled, and the units go into the normal operation mode.

# 5-2-17 Operation Mode

### (1) Indoor unit operation mode

The operation mode can be selected from the following 5 modes using the remote controller.

| 1 | Cooling mode  |
|---|---------------|
| 2 | Heating mode  |
| 3 | Dry mode      |
| 4 | Fan mode      |
| 5 | Stopping mode |

### (2) Outdoor unit operation mode

| 1 | Cooling mode  | All indoor units in operation are in cooling mode. |
|---|---------------|----------------------------------------------------|
| 2 | Heating mode  | All indoor units in operation are in heating mode. |
| 3 | Stopping mode | All indoor units are in fan mode or stopping mode. |

Note

When the outdoor unit is performing a cooling operation, the operation mode of the connected indoor units that are not in the cooling mode (Stopped, Fan, Thermo-OFF) cannot be changed to heating from the remote controller. If this attempt is mode, "Heating" will flash on the remote controller. The opposite is true when the outdoor unit is performing a heating operation. (The first selection has the priority.)

# 5-2-18 Demand Control

Cooling/heating operation can be prohibited (Thermo-OFF) by an external input to the indoor units.

#### Note

When DIP SW6-8 is set to ON, the 4-step DEMAND control is enabled. Eight-step demand control is possible in the system with two outdoor units. Twelve-step demand control is possible in the system with three outdoor units.

For details, refer to the following page(s). [2-4-7 Various Control Methods Using the Signal Input/Output Connector on Outdoor Unit]

### 5-2-19 Control of IH energization without the compressor in operation

IH is used to heat the compressor motor on the stopped outdoor unit to make liquid refrigerant in the compressor evaporate or to keep liquid refrigerant from flooding the compressor.

Initial power on after power is turned on: Stays on for 12 hours, and then transitions to the operation that is performed while the compressor is stopped

•When the compressor is stopped: Stays on for 30 minutes after the compressor stopped, and then repeats the on-off cycle at 30-minute intervals

+Lit LED1 on the INV board indicates that the INV board is energized by an IH.

# Chapter 6 Test Run

| 6-1   | Read before Test Run                             | . 1 |
|-------|--------------------------------------------------|-----|
| 6-2   | Operation Characteristics and Refrigerant Charge | . 2 |
| 6-3   | Evaluating and Adjusting Refrigerant Charge      | . 2 |
| 6-3-1 | Refrigerant Overcharge and undercharge           | . 2 |
| 6-3-2 | Checking the Refrigerant Charge during Operation | . 2 |
| 6-3-3 | Maximum refrigerant charge                       | . 3 |
| 6-3-4 | Refrigerant Charge Adjustment Mode               | . 5 |
| 6-4   | The Following Symptoms Are Normal                | . 7 |

# 6-1 Read before Test Run

(1) Check for refrigerant leak and loose cables and connectors.

# (2) When opening or closing the front panel of the control box, do not let it come into contact with any of the internal components.

### Note

•Before inspecting the inside of the control box, turn off the power, leave the unit turned off for at least 10 minutes, and check that the voltage across pins 1 and 5 of connector RYPN has dropped to 20 VDC or less. (It takes approximately 10 minutes to discharge electricity after the power is turned off.)

•Control box houses high temperature parts. Be well careful even after turning off the power source.

Disconnect the relay connectors (RYFAN 1 and RYFAN 2) on the outdoor unit fan before performing maintenance work. (Before connecting or disconnecting the connector, check that the outdoor unit fan is stopped and that the voltage across pins 1 and 5 of connector RYPN has dropped to 20 VDC or less. If the outdoor unit fan is turned by strong winds, the main circuit capacitor will be energized and poses an electric shock hazard. Refer to the wiring diagram name plate for details.
 To connect wiring to TB7, check that the voltage is 20 VDC or below.

•Reconnect the relay connectors (RYFAN 1 and RYFAN 2) on the outdoor unit fan after completion of maintenance work.

# (3) Measure the insulation resistance between the power supply terminal block and the ground with a 500V megger and make sure it reads at least 1.0Mohm.

### Note

•Do not operate the unit if the insulation resistance is below 1.0Mohm.

•Do not apply megger voltage to the terminal block for transmission line. Doing so will damage the controller board.

•The insulation resistance between the power supply terminal block and the ground could go down to close to 1Mohm immediately after installation or when the power is kept off for an extended period of time because of the accumulation of refrigerant in the compressor.

•If insulation resistance is 1 MΩ or below, by turning on the main power and keeping it on for at least 12 hours, the refrigerant in the compressor will evaporate and the insulation resistance will go up.

•Do not measure the insulation resistance of the terminal block for transmission line for the unit remote controller.

### (4) When the power is turned on, the compressor is energized even while it is not operating.

### Note

•Before turning on the power, disconnect all power supply wires from the compressor terminal block, and measure the insulation resistance of the compressor.

•Check the compressor for a ground fault. If the insulation resistance is 1.0 MΩ or below, connect all power supply wires to the compressor and turn on the power to the outdoor unit. (The liquid refrigerant in the compressor will evaporate by energizing the compressor.)

•Make sure both the gas and liquid valves are fully opened.

### (5) Check the phase sequence and the voltage of the power supply.

When the voltage is out of the  $\pm 10\%$  range, or when the phase voltage difference is more than 2%, please discuss the countermeasure with the customer.

### (6) [When a transmission booster is connected]

### Turn on the transmission booster before turning on the outdoor units.

#### Note

•If the outdoor units are turned on first, the connection information for the refrigerant circuit may not be properly recognized. •In case the outdoor units are turned on before the transmission booster is turned on, perform a power reset on the outdoor units after turning on the power booster.

### (7) Turn on the main power at least 12 hours before test run.

### Note

Insufficient powering time may result in compressor damage.

### (8) When a power supply unit is connected to the transmission line for centralized control(\*), perform a test run with the power supply unit being energized. Leave the power jumper connector on CN41 as it is (factory setting).

\*Includes the cases where power is supplied to the transmission line from a system controller with a power-supply function

# 6-2 Operation Characteristics and Refrigerant Charge

It is important to have a clear understanding of the characteristics of refrigerant and the operating characteristics of air conditioners before attempting to adjust the refrigerant amount in a given system.

The following shows items of particular importance.

- 1) During cooling operation, the amount of refrigerant in the accumulator is the smallest when all indoor units are in operation.
- 2) During heating operation, the amount of refrigerant in the accumulator is the largest when all indoor units are in operation.
- 3) General tendency of discharge temperature
  - \*Discharge temperature tends to rise when the system is short on refrigerant.
  - •Changing the amount of refrigerant in the system while there is refrigerant in the accumulator has little effect on the discharge temperature.
  - •The higher the pressure, the more likely it is for the discharge temperature to rise.
  - •The lower the pressure, the more likely it is for the discharge temperature to rise.
- 4) When the amount of refrigerant in the system is adequate, the compressor shell temperature is 10 to 60°C [18 to 108°F] higher than the low pressure saturation temperature (Te).

 $\rightarrow$  If the temperature difference between the compressor shell temperature and low pressure saturation temperature (Te) is smaller than 5°C [9°F], an overcharging of refrigerant is suspected.

# 6-3 Evaluating and Adjusting Refrigerant Charge

### 6-3-1 Refrigerant Overcharge and undercharge

Overcharging or undercharging of refrigerant can cause the following symptoms: Before attempting to adjust the amount of refrigerant in the system, thoroughly check the operating conditions of the system. Then, adjust the refrigerant amount by running the unit in the refrigerant amount adjust mode.

| The system comes to an abnormal stop, displaying 1500 (overcharged refrigerant) on the controller.             | Overcharged refrigerant         |
|----------------------------------------------------------------------------------------------------|---------------------------------|
| The operating frequency does not reach the set frequency, and there is a problem with performance.             | Insufficient refrigerant amount |
| The system comes to an abnormal stop, displaying 1102 (abnormal discharge tempera-<br>ture) on the controller. |                                 |

# 6-3-2 Checking the Refrigerant Charge during Operation

Operate all indoor units in either cooling-only or heating-only mode, and check such items as discharge temperature, subcooling, low pressure, suction temperature, and shell bottom temperature to estimate the amount of refrigerant in the system.

| Symptoms                                                                                                    | Conclusion           |  |
|----------------------------------------------------------------------------------------------------|----------------------|--|
| Discharge temperature is high. (Normal discharge temperature is below 95°C [203°F].) *                                                                                                    | Slightly under-      |  |
| Low pressure is unusually low.                                                                                                    | charged reingerant   |  |
| Suction superheat is large. (Normal suction superheat is less than 20°C [36°F].)                                                                                                    |                      |  |
| Compressor shell bottom temperature is high. (The difference between the compressor shell bottom temperature and low pressure saturation temperature (Te) is greater than 60°C [108°F].)   |                      |  |
| Discharge superheat is small. (Normal discharge superheat is greater than 10°C [18°F].)                                                                                                    | Slightly overcharged |  |
| Compressor shell bottom temperature is low. (The difference between the compressor shell bottom temperature and low pressure saturation temperature (Te) is less than $5^{\circ}C$ [9°F].) | reingerant           |  |

\*Evaluate the refrigerant amount using other criteria during the injection control.

## 6-3-3 Maximum refrigerant charge

There is a limit to the amount of refrigerant that can be charged into a unit. Observe the maximum refrigerant charge in the table below.

+P72-168T(Y)NU-A

| Total index of the outdoor units                         | P72     | P96     | P120    | P144    | P168    |
|----------------------------------------------------------|---------|---------|---------|---------|---------|
| Factory charge (kg)                                      | 6.5     | 9.8     | 9.8     | 10.8    | 10.8    |
| Factory charge (lbs - oz)                                | 14 - 5  | 21 - 10 | 21 - 10 | 23 - 13 | 23 - 13 |
| Maximum additional refrigerant charge on site (kg)       | 14.0    | 22.6    | 24.0    | 24.3    | 32.2    |
| Maximum additional refrigerant charge on site (lbs - oz) | 30 - 14 | 49 - 13 | 52 - 15 | 53 - 9  | 70 - 16 |
| Maximum refrigerant charge (kg)                          | 20.5    | 32.4    | 33.8    | 35.1    | 43.0    |
| Maximum refrigerant charge (lbs - oz)                    | 45 - 3  | 71 - 7  | 74 - 8  | 77 - 6  | 94 - 13 |

64 - 13

45.6

100 - 8

75.0

165 - 6

### +P192-432T(Y)SNU-A

Factory charge (lbs - oz)

charge on site (lbs - oz)

charge on site (kg)

Maximum additional refrigerant

Maximum additional refrigerant

Maximum refrigerant charge (kg)

Maximum refrigerant charge (lbs - oz)

| Total index of the outdoor units                         | P192    | P216    | P240    | P264     | P288     | P312     | P336    |
|----------------------------------------------------------|---------|---------|---------|----------|----------|----------|---------|
| Factory charge (kg)                                      | 19.6    | 19.6    | 19.6    | 26.1     | 26.1     | 26.1     | 29.4    |
| Factory charge (lbs - oz)                                | 43 - 3  | 43 - 3  | 43 - 3  | 57 - 9   | 57 - 9   | 57 - 9   | 64 - 13 |
| Maximum additional refrigerant charge on site (kg)       | 32.2    | 34.0    | 34.9    | 44.1     | 44.1     | 44.1     | 45.6    |
| Maximum additional refrigerant charge on site (lbs - oz) | 70 - 16 | 74 - 15 | 76 - 15 | 97 - 4   | 97 - 4   | 97 - 4   | 100 - 8 |
| Maximum refrigerant charge (kg)                          | 51.8    | 53.6    | 54.5    | 70.2     | 70.2     | 70.2     | 75.0    |
| Maximum refrigerant charge (lbs - oz)                    | 114 - 3 | 118 - 3 | 120 - 2 | 154 - 12 | 154 - 12 | 154 - 12 | 165 - 6 |
| Total index of the outdoor units                         | P360    | P384    | P408    | P432     |          |          |         |
| Factory charge (kg)                                      | 29.4    | 30.4    | 31.4    | 32.4     |          |          |         |

67 - 0

47.3

104 - 4

77.7

171 - 5

69 - 4

47.2

104 - 1

78.6

173 - 5

71 - 7

47.1

103 - 13

79.5

175 - 4

6 Test Run

•EP72-240T(Y)NU-A

| Total index of the outdoor units                         | EP72    | EP96    | EP120   | EP144   | EP168   | EP192   | EP216    |
|----------------------------------------------------------|---------|---------|---------|---------|---------|---------|----------|
| Factory charge (kg)                                      | 6.5     | 9.8     | 9.8     | 10.8    | 10.8    | 10.8    | 11.8     |
| Factory charge (lbs - oz)                                | 14 - 5  | 21 - 10 | 21 - 10 | 23 - 13 | 23 - 13 | 23 - 13 | 26 - 1   |
| Maximum additional refrigerant charge on site (kg)       | 14.0    | 22.6    | 24.0    | 24.3    | 32.2    | 33.1    | 38.5     |
| Maximum additional refrigerant charge on site (lbs - oz) | 30 - 14 | 49 - 13 | 52 - 15 | 53 - 9  | 70 - 16 | 72 - 16 | 84 - 15  |
| Maximum refrigerant charge (kg)                          | 20.5    | 32.4    | 33.8    | 35.1    | 43.0    | 43.9    | 50.3     |
| Maximum refrigerant charge (lbs - oz)                    | 45 - 3  | 71 - 7  | 74 - 8  | 77 - 6  | 94 - 13 | 96 - 13 | 110 - 15 |

| Total index of the outdoor units                         | EP240    |
|----------------------------------------------------------|----------|
| Factory charge (kg)                                      | 11.8     |
| Factory charge (lbs - oz)                                | 26 - 1   |
| Maximum additional refrigerant charge on site (kg)       | 38.5     |
| Maximum additional refrigerant charge on site (lbs - oz) | 84 - 15  |
| Maximum refrigerant charge (kg)                          | 50.3     |
| Maximum refrigerant charge (lbs - oz)                    | 110 - 15 |

# •EP192-432T(Y)SNU-A

| Total index of the outdoor units                         | EP192   | EP216   | EP240   | EP264    | EP288    | EP312    | EP336   |
|----------------------------------------------------------|---------|---------|---------|----------|----------|----------|---------|
| Factory charge (kg)                                      | 19.6    | 19.6    | 19.6    | 26.1     | 26.1     | 26.1     | 29.4    |
| Factory charge (lbs - oz)                                | 43 - 3  | 43 - 3  | 43 - 3  | 57 - 9   | 57 - 9   | 57 - 9   | 64 - 13 |
| Maximum additional refrigerant charge on site (kg)       | 32.2    | 34.0    | 34.9    | 44.1     | 44.1     | 44.1     | 45.6    |
| Maximum additional refrigerant charge on site (lbs - oz) | 70 - 16 | 74 - 15 | 76 - 15 | 97 - 4   | 97 - 4   | 97 - 4   | 100 - 8 |
| Maximum refrigerant charge (kg)                          | 51.8    | 53.6    | 54.5    | 70.2     | 70.2     | 70.2     | 75.0    |
| Maximum refrigerant charge (lbs - oz)                    | 114 - 3 | 118 - 3 | 120 - 2 | 154 - 12 | 154 - 12 | 154 - 12 | 165 - 6 |
|                                                          |         |         |         |          | 1        |          |         |
| Total index of the outdoor units                         | EP360   | EP384   | EP408   | EP432    |          |          |         |
|                                                          |         |         |         |          | 1        |          |         |

| Factory charge (kg)                                      | 29.4    | 30.4    | 31.4    | 32.4     |
|----------------------------------------------------------|---------|---------|---------|----------|
| Factory charge (lbs - oz)                                | 64 - 13 | 67 - 0  | 69 - 4  | 71 - 7   |
| Maximum additional refrigerant charge on site (kg)       | 45.6    | 47.3    | 47.2    | 47.1     |
| Maximum additional refrigerant charge on site (lbs - oz) | 100 - 8 | 104 - 4 | 104 - 1 | 103 - 13 |
| Maximum refrigerant charge (kg)                          | 75.0    | 77.7    | 78.6    | 79.5     |
| Maximum refrigerant charge (lbs - oz)                    | 165 - 6 | 171 - 5 | 173 - 5 | 175 - 4  |

# 6-3-4 Refrigerant Charge Adjustment Mode

Follow the procedures below to add or extract refrigerant as necessary depending on the operation mode.

When the function switch (SW4 (922)) on the main board on the outdoor unit (OC only) is turned to ON, the unit goes into the refrigerant amount adjust mode, and the following sequence is followed.

Note

The unit will not go into the refrigerant amount adjust mode when the switch on the OS is set to ON.

### Operation

### When the unit is in the refrigerant amount adjust mode, the LEV on the indoor unit does not open as fully as it normally does during cooling operation to secure subcooling.

Note

- Using the flowchart on the next page, adjust the refrigerant charge. Check the TH4, TH3, TH2, TH6, Te, and Tc values of OC, OS1, and OS2 by setting the diagnostic switch (SW4 (SW6-10: OFF) first, and use these values to diagnose the refrigerant charge.
- 2) There may be cases when the refrigerant amount may seem adequate for a short while after starting the unit in the refrigerant amount adjust mode but turn out to be inadequate later on (when the refrigerant system stabilizes).

### When the amount of refrigerant is truly adequate.

TH3-TH6 on the outdoor unit is 5°C [41°F] or above and SH on the indoor unit is between 5 and 15°C [41 and 59°F].

The refrigerant amount may seem adequate at the moment, but may turn out to be inadequate later on.

TH3-TH6 on the outdoor unit is 5°C [41°F] or less and SH on the indoor unit is 5°C [41°F] or less.

Wait until the TH3-TH6 reaches 5°C [41°F] or above and the SH of the indoor unit is between 5 and 15°C [41 and 59°F] to determine that the refrigerant amount is adequate.

- If the high pressure is not at least 2.0 MPa [290 psi], a correct judgment will not be possible for refrigerant adjustment. Perform the adjustment when the outdoor air temperature is at least 20°C [68°F].
- 4) Refrigerant amount adjust mode automatically ends 90 minutes after beginning. When this happens, by turning off the SW4 (922) and turning them back on, the unit will go back into the refrigerant amount adjust mode.

| Self-diagnosis swithes on TH4 | Self-diagnosis swithes on TH3               |
|-------------------------------|---------------------------------------------|
| ON<br>1 2 3 4 5 6 7 8 9 10    | ON<br>1 2 3 4 5 6 7 8 9 10                  |
| Self-diagnosis swithes on Te  | Self-diagnosis swithes on Tc                |
| ON<br>1 2 3 4 5 6 7 8 9 10    | ON<br>1 2 3 4 5 6 7 8 9 10                  |
| Self-diagnosis swithes on TH2 | Self-diagnosis swithes on TH6               |
| ON<br>1 2 3 4 5 6 7 8 9 10    | ON<br>0 0 0 0 0 0 0 0 0 0 0 0 0 0 0 0 0 0 0 |
|                               |                                             |

ON 0 1 2 3 4 5 6 7 8 9 10 The

SW4 settings

The figure at left shows that the switches 1 through 5 are set to ON and 6 through 10 are set to OFF.

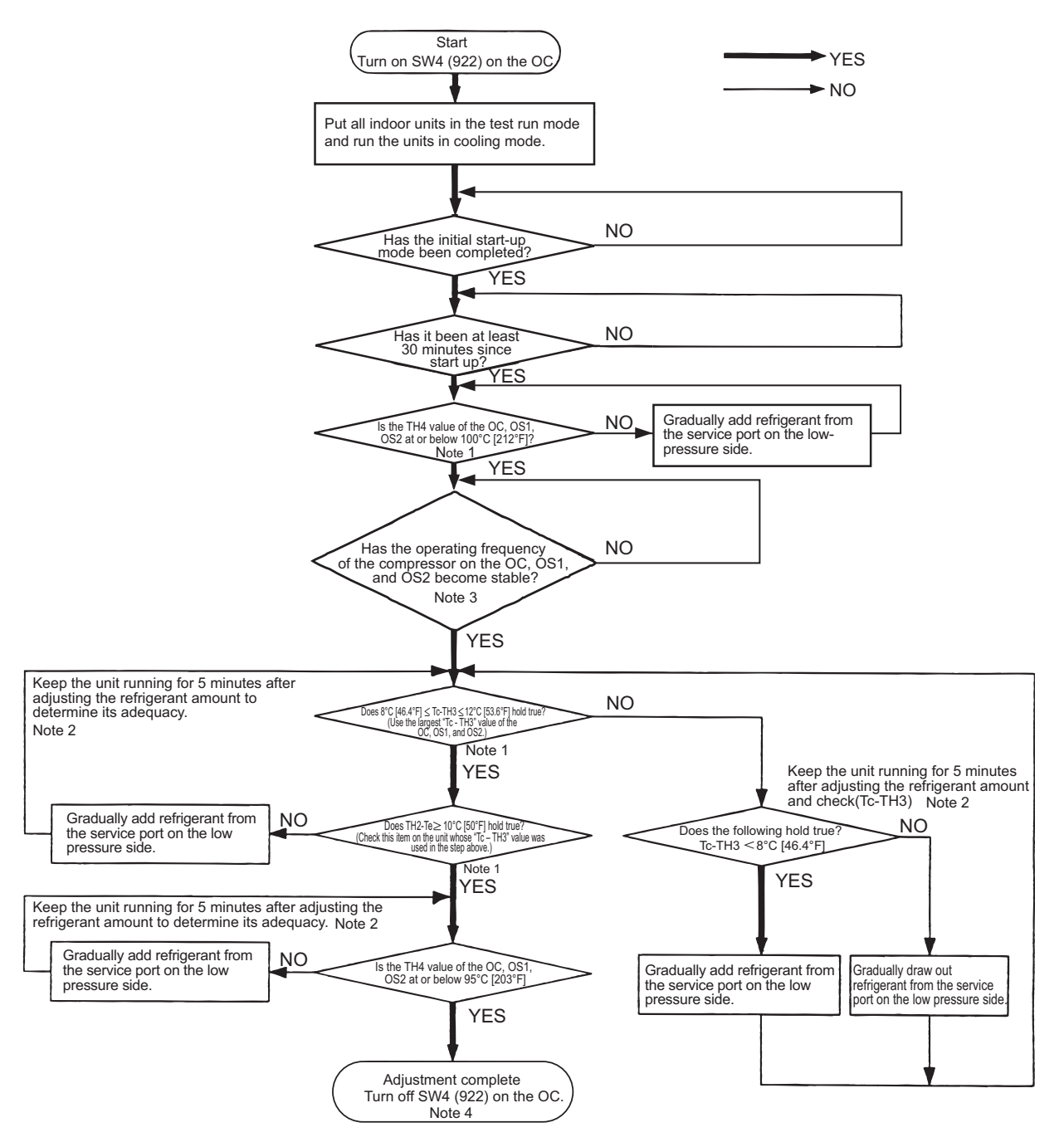

For information about Notes 1 through 4 in the flowchart, refer to items 1) through 4) on the previous page.

# 

Do not release the extracted refrigerant into the air.

# 🕂 CAUTION

- Charge liquid refrigerant (as opposed to gaseous refrigerant) into the system.
- •If gaseous refrigerant is charged into the system, the composition of the refrigerant in the cylinder will change and may result in performance loss.

# 6-4 The Following Symptoms Are Normal

| Symptoms                                                                                                    | Remote controller<br>display                            | Cause                                                                                                    |
|----------------------------------------------------------------------------------------------------|---------------------------------------------------------|----------------------------------------------------------------------------------------------------|
| The indoor unit does not start after starting cooling (heating) operation.                                                                 | "Cooling (heating)"<br>icon blinks on the<br>display.   | The unit cannot perform a heating (cooling) operation when other indoor<br>units on the same refrigerant system, are performing a cooling (heating)<br>operation.                                                                                                    |
| The auto vane adjusts its posi-<br>tion by itself.                                                                                         | Normal display                                          | After an hour of cooling operation with the auto vane in the vertical posi-<br>tion, the vane may automatically move into the horizontal position.<br>Louver blades will automatically move into the horizontal position while<br>the unit is in the defrost mode, pre-heating stand-by mode, or when the<br>thermostat triggers unit off. |
| The fan speed changes during heating.                                                                                                    | Normal display                                          | Very Low fan speed when "Thermo-OFF.' Changes from Very Low to pre-<br>set fan speed when "Thermo-ON" depending on pipe temperature.                                                                                                    |
| The fan stops during heating operation.                                                                                                    | Defrost                                                 | The fan remains stopped during defrost operation.                                                                                                    |
| The fan keeps running after the unit has stopped.                                                                                          | Unlit                                                   | When the auxiliary heater is turned on, the fan operates for one minute after stopping to dissipate heat.                                                                                                    |
| The fan speed does not reach<br>the set speed when operation<br>switch is turned on.                                                       | STAND BY                                                | The fan operates at extra low speed for 5 minutes after it is turned on or until the pipe temperature reaches 35°C[95°F], then it operates at low speed for 2 minutes, and finally it operates at the set speed. (Pre-heating stand-by)                                                                                                    |
| When the main power is<br>turned on, the display shown<br>on the right appears on the in-<br>door unit remote controller for<br>5 minutes. | "HO" or "PLEASE<br>WAIT" icons blink<br>on the display. | The system is starting up. Wait until the blinking display of "HO" or "PLEASE WAIT" go off.                                                                                                    |
| The drain pump keeps run-<br>ning after the unit has<br>stopped.                                                                           | Unlit                                                   | The drain pump stays in operation for three minutes after the unit in the cooling mode is stopped.                                                                                                    |
| The drain pump is running while the unit is stopped.                                                                                       | Unlit                                                   | When drain water is detected, the drain pump goes into operation even while the unit is stopped.                                                                                                    |
| Indoor unit makes noise<br>during cooling/heating<br>changeover.                                                                           | Normal display                                          | This noise is made when the refrigerant circuit is reversed and is normal.                                                                                                    |
| Sound of the refrigerant flow is<br>heard from the indoor unit im-<br>mediately after starting opera-<br>tion.                             | Normal display                                          | This is caused by the transient instability of the refrigerant flow and is nor-<br>mal.                                                                                                    |
| Warm air sometimes comes<br>out of the indoor units that are<br>not in the heating mode.                                                   | Normal display                                          | This is due to the fact that the LEVs on some of the indoor units are kept slightly open to prevent the refrigerant in the indoor units that are not operating in the heating mode from liquefying and accumulating in the compressor. It is part of a normal operation.                                                                   |

# Chapter 7 Troubleshooting Using Error Codes

| 7-1                                                                                                    | Error Code and Preliminary Error Code Lists                                                                                                    | 1                                                                                                    |
|----------------------------------------------------------------------------------------------------|----------------------------------------------------------------------------------------------------|----------------------------------------------------------------------------------------------------|
| 7-2                                                                                                    | Error Code Definitions and Solutions: Codes [0 - 999]                                                                                                    | 7                                                                                                    |
| 7-2-1                                                                                                    | Error Code [0403]                                                                                                    | 7                                                                                                    |
| 7-2-2                                                                                                    | Error Code [0404]                                                                                                    | 8                                                                                                    |
| 7-3                                                                                                    | Error Code Definitions and Solutions: Codes [1000 - 1999]                                                                                                    | 9                                                                                                    |
| 7-3-1                                                                                                    | Error Code [1102]                                                                                                    | 9                                                                                                    |
| 7-3-2                                                                                                    | Error Code [1301]                                                                                                    | 10                                                                                                    |
| 7-3-3                                                                                                    | Error Code [1302] (during operation)                                                                                                    | 11                                                                                                    |
| 7-3-4                                                                                                    | Error Code [1302] (at startup)                                                                                                    | 12                                                                                                    |
| 7-3-5                                                                                                    | Error Code [1500]                                                                                                    | 12                                                                                                    |
| 7-4                                                                                                    | Error Code Definitions and Solutions: Codes [2000 - 2999]                                                                                                    | 13                                                                                                    |
| 7-4-1                                                                                                    | Error Code [2500] (Models with a drain sensor)                                                                                                    | 13                                                                                                    |
| 7-4-2                                                                                                    | Error Code [2500] (Models with a float switch)                                                                                                    | 14                                                                                                    |
| 7-4-3                                                                                                    | Error Code [2502] (Models with a drain sensor)                                                                                                    | 15                                                                                                    |
| 7-4-4                                                                                                    | Error Code [2502] (Models with a float switch)                                                                                                    | 16                                                                                                    |
| 7-4-5                                                                                                    | Error Code [2503]                                                                                                    | 17                                                                                                    |
| 7-4-6                                                                                                    | Error Code [2600]                                                                                                    | 18                                                                                                    |
| 7-4-7                                                                                                    | Error Code [2601]                                                                                                    | 18                                                                                                    |
| 7-5                                                                                                    | Error Code Definitions and Solutions: Codes [3000 - 3999]                                                                                                    | 19                                                                                                    |
| 7-5-1                                                                                                    | Error Code [3121]                                                                                                    | 19                                                                                                    |
| 7-5-2                                                                                                    | Error Code [3511]                                                                                                    | 20                                                                                                    |
| 7-5-3                                                                                                    |                                                                                                    | 21                                                                                                    |
| 7-6                                                                                                    | Error Code Definitions and Solutions: Codes [4000 - 4999]                                                                                                    | 22                                                                                                    |
| 7-0-1                                                                                                    |                                                                                                    | 22                                                                                                    |
| 762                                                                                                    | Error Code [4106]                                                                                                    | 23                                                                                                    |
| 7-6-2<br>7-6-3                                                                                                    | Error Code [4106]                                                                                                    | 23                                                                                                    |
| 7-6-2<br>7-6-3<br>7-6-4                                                                                                    | Error Code [4106]<br>Error Code [4109]                                                                                                    | 23<br>23<br>24                                                                                                    |
| 7-6-2<br>7-6-3<br>7-6-4<br>7-6-5                                                                                                    | Error Code [4106]<br>Error Code [4109]<br>Error Code [4114]<br>Error Code [4116]                                                                                                    | 23<br>23<br>24<br>24                                                                                                    |
| 7-6-2<br>7-6-3<br>7-6-4<br>7-6-5<br>7-6-6                                                                                                    | Error Code [4106]<br>Error Code [4109]<br>Error Code [4114]<br>Error Code [4116]<br>Error Code [4121]                                                                                                    | 23<br>23<br>24<br>24<br>24<br>24                                                                                           |
| 7-6-2<br>7-6-3<br>7-6-4<br>7-6-5<br>7-6-6<br>7-6-7                                                                                                    | Error Code [4106]<br>Error Code [4109]<br>Error Code [4114]<br>Error Code [4116]<br>Error Code [4121]<br>Error Code [4124]                                                                                                    | 23<br>23<br>24<br>24<br>24<br>24                                                                                           |
| 7-6-2<br>7-6-3<br>7-6-4<br>7-6-5<br>7-6-6<br>7-6-7<br>7-6-8                                                                                                    | Error Code [4106]<br>Error Code [4109]<br>Error Code [4114]<br>Error Code [4116]<br>Error Code [4121]<br>Error Code [4124]<br>Error Code [41220, 4225, 4226] Detail Code 108.                                                                                                    | 23<br>23<br>24<br>24<br>24<br>25<br>26                                                                                     |
| 7-6-2<br>7-6-3<br>7-6-4<br>7-6-5<br>7-6-6<br>7-6-7<br>7-6-8<br>7-6-9                                                                                                    | Error Code [4106]<br>Error Code [4109]<br>Error Code [4114]<br>Error Code [4116]<br>Error Code [4121]<br>Error Code [4124]<br>Error Code [41220, 4225, 4226] Detail Code 108<br>Error Code [4220, 4225, 4226] Detail Code 108                                                                                                    | 23<br>23<br>24<br>24<br>24<br>25<br>25<br>26<br>27                                                                         |
| 7-6-2<br>7-6-3<br>7-6-4<br>7-6-5<br>7-6-6<br>7-6-7<br>7-6-8<br>7-6-9<br>7-6-10                                                                                                    | Error Code [4106]         Error Code [4109]         Error Code [4114]         Error Code [4116]         Error Code [4121]         Error Code [4124]         Error Code [4220, 4225, 4226] Detail Code 108.         Error Code [4220, 4225, 4226] Detail Code 108.         Error Code [4220, 4225, 4226] Detail Code 108.         Error Code [4220, 4225, 4226] Detail Code 108.         Error Code [4220, 4225, 4226] Detail Code 108.                                                                                                    | 23<br>23<br>24<br>24<br>24<br>25<br>26<br>27<br>28                                                                         |
| 7-6-2<br>7-6-3<br>7-6-4<br>7-6-5<br>7-6-6<br>7-6-7<br>7-6-8<br>7-6-9<br>7-6-10<br>7-6-11                                                                                                    | Error Code [4106]         Error Code [4109]         Error Code [4114]         Error Code [4114]         Error Code [4116]         Error Code [4121]         Error Code [4124]         Error Code [4220, 4225, 4226] Detail Code 108.         Error Code [4220, 4225, 4226] Detail Code 108.         Error Code [4220, 4225, 4226] Detail Code 108.         Error Code [4220, 4225, 4226] Detail Code 108.         Error Code [4220, 4225, 4226] Detail Code 108.         Error Code [4220, 4225, 4226] Detail Code 108.         Error Code [4220, 4225, 4226] Detail Code 108.         Error Code [4220, 4225, 4226] Detail Code 109.         Error Code [4220] Detail Code 110.                                                                                                    | 23<br>23<br>24<br>24<br>24<br>25<br>25<br>26<br>27<br>28<br>28                                                             |
| 7-6-2<br>7-6-3<br>7-6-4<br>7-6-5<br>7-6-6<br>7-6-7<br>7-6-8<br>7-6-9<br>7-6-10<br>7-6-11<br>7-6-12                                                                                                    | Error Code [4106]         Error Code [4109]         Error Code [4114]         Error Code [4116]         Error Code [4121]         Error Code [4124]         Error Code [4124]         Error Code [4220, 4225, 4226] Detail Code 108.         Error Code [4220, 4225, 4226] Detail Code 108.         Error Code [4220, 4225, 4226] Detail Code 108.         Error Code [4220, 4225, 4226] Detail Code 109.         Error Code [4220] Detail Code 110.         Error Code [4220] Detail Code 110.         Error Code [4220, 4225, 4226] Detail Code 111, 112.                                                                                                    | 23<br>23<br>24<br>24<br>24<br>25<br>25<br>26<br>27<br>28<br>28<br>29                                                       |
| 7-6-2<br>7-6-3<br>7-6-4<br>7-6-5<br>7-6-6<br>7-6-7<br>7-6-8<br>7-6-9<br>7-6-10<br>7-6-11<br>7-6-12<br>7-6-13                                                                                                    | Error Code [4106]         Error Code [4109]         Error Code [4114]         Error Code [4114]         Error Code [4116]         Error Code [4121]         Error Code [4124]         Error Code [4220, 4225, 4226] Detail Code 108         Error Code [4220, 4225, 4226] Detail Code 108         Error Code [4220, 4225, 4226] Detail Code 108         Error Code [4220, 4225, 4226] Detail Code 109         Error Code [4220] Detail Code 110         Error Code [4220] Detail Code 111, 112         Error Code [4220] Detail Code 123                                                                                                    | 23<br>23<br>24<br>24<br>24<br>25<br>26<br>27<br>28<br>28<br>29<br>29                                                       |
| 7-6-2<br>7-6-3<br>7-6-4<br>7-6-5<br>7-6-6<br>7-6-7<br>7-6-8<br>7-6-9<br>7-6-10<br>7-6-11<br>7-6-12<br>7-6-13<br>7-6-14                                                                                            | Error Code [4106]         Error Code [4109]         Error Code [4114]         Error Code [4114]         Error Code [4116]         Error Code [4121]         Error Code [4124]         Error Code [4220, 4225, 4226] Detail Code 108.         Error Code [4220, 4225, 4226] Detail Code 108.         Error Code [4220, 4225, 4226] Detail Code 108.         Error Code [4220, 4225, 4226] Detail Code 108.         Error Code [4220, 4225, 4226] Detail Code 109.         Error Code [4220] Detail Code 110.         Error Code [4220, 4225, 4226] Detail Code 111, 112.         Error Code [4220] Detail Code 123.         Error Code [4220] Detail Code 129.                                                                                                    | 23<br>23<br>24<br>24<br>24<br>25<br>26<br>27<br>28<br>28<br>28<br>29<br>30                                                 |
| 7-6-2<br>7-6-3<br>7-6-4<br>7-6-5<br>7-6-6<br>7-6-7<br>7-6-8<br>7-6-9<br>7-6-10<br>7-6-11<br>7-6-12<br>7-6-13<br>7-6-14<br>7-6-15                                                                                  | Error Code [4106]         Error Code [4109]         Error Code [4114]         Error Code [4116]         Error Code [4121]         Error Code [4124]         Error Code [41220, 4225, 4226] Detail Code 108.         Error Code [4220, 4225, 4226] Detail Code 108.         Error Code [4220, 4225, 4226] Detail Code 108.         Error Code [4220, 4225, 4226] Detail Code 109.         Error Code [4220, 4225, 4226] Detail Code 109.         Error Code [4220] Detail Code 110.         Error Code [4220] Detail Code 111, 112.         Error Code [4220] Detail Code 123.         Error Code [4220] Detail Code 129.         Error Code [4220] Detail Code 129.         Error Code [4220, 4225, 4226] Detail Code 131.                                                                                                    | 23<br>23<br>24<br>24<br>24<br>25<br>26<br>27<br>28<br>28<br>29<br>29<br>30<br>30                                           |
| 7-6-2<br>7-6-3<br>7-6-4<br>7-6-5<br>7-6-6<br>7-6-7<br>7-6-8<br>7-6-9<br>7-6-10<br>7-6-11<br>7-6-12<br>7-6-13<br>7-6-14<br>7-6-15<br>7-6-16                                                                        | Error Code [4106]         Error Code [4109]         Error Code [4114]         Error Code [4116]         Error Code [4116]         Error Code [4121]         Error Code [4124]         Error Code [4124]         Error Code [4220, 4225, 4226] Detail Code 108.         Error Code [4220, 4225, 4226] Detail Code 108.         Error Code [4220, 4225, 4226] Detail Code 108.         Error Code [4220, 4225, 4226] Detail Code 109.         Error Code [4220] Detail Code 110.         Error Code [4220] Detail Code 111, 112.         Error Code [4220] Detail Code 123.         Error Code [4220] Detail Code 123.         Error Code [4220] Detail Code 129.         Error Code [4220, 4225, 4226] Detail Code 131.         Error Code [4220, 4225, 4226] Detail Code 131.                                                                                                    | 23<br>23<br>24<br>24<br>24<br>25<br>26<br>27<br>28<br>28<br>29<br>29<br>30<br>30<br>31                                     |
| 7-6-2<br>7-6-3<br>7-6-4<br>7-6-5<br>7-6-6<br>7-6-7<br>7-6-8<br>7-6-9<br>7-6-10<br>7-6-11<br>7-6-12<br>7-6-13<br>7-6-13<br>7-6-15<br>7-6-16<br>7-6-17                                                              | Error Code [4106]         Error Code [4109]         Error Code [4114]         Error Code [4116]         Error Code [4116]         Error Code [4121]         Error Code [4124]         Error Code [41220, 4225, 4226] Detail Code 108.         Error Code [4220, 4225, 4226] Detail Code 108.         Error Code [4220, 4225, 4226] Detail Code 108.         Error Code [4220, 4225, 4226] Detail Code 109.         Error Code [4220] Detail Code 110.         Error Code [4220] Detail Code 110.         Error Code [4220] Detail Code 111, 112.         Error Code [4220] Detail Code 123.         Error Code [4220] Detail Code 123.         Error Code [4220] Detail Code 123.         Error Code [4220] Detail Code 123.         Error Code [4220, 4225, 4226] Detail Code 131.         Error Code [4220, 4225, 4226] Detail Code 131.         Error Code [4220, 4225, 4226] Detail Code 131.         Error Code [4220, 4225, 4226] Detail Code 131.         Error Code [4230] Detail Code 125.                                                                                                    | 23<br>23<br>24<br>24<br>24<br>25<br>26<br>27<br>28<br>28<br>29<br>29<br>30<br>31<br>31                                     |
| 7-6-2<br>7-6-3<br>7-6-4<br>7-6-5<br>7-6-6<br>7-6-7<br>7-6-8<br>7-6-9<br>7-6-10<br>7-6-11<br>7-6-12<br>7-6-13<br>7-6-14<br>7-6-15<br>7-6-16<br>7-6-17<br>7-6-18                                                    | Error Code [4106]         Error Code [4109]         Error Code [4109]         Error Code [4114]         Error Code [4116]         Error Code [4121]         Error Code [4124]         Error Code [4124]         Error Code [4220, 4225, 4226] Detail Code 108.         Error Code [4220, 4225, 4226] Detail Code 108.         Error Code [4220, 4225, 4226] Detail Code 108.         Error Code [4220, 4225, 4226] Detail Code 109.         Error Code [4220] Detail Code 110.         Error Code [4220] Detail Code 111, 112.         Error Code [4220] Detail Code 123.         Error Code [4220] Detail Code 123.         Error Code [4220] Detail Code 123.         Error Code [4220] Detail Code 123.         Error Code [4220] Detail Code 123.         Error Code [4220] Detail Code 124.         Error Code [4220] Detail Code 125.         Error Code [4220] Detail Code 125.         Error Code [4230] Detail Code 125.         Error Code [4235, 4236] Detail Code 125.                                                                                                    | 23<br>23<br>24<br>24<br>24<br>25<br>26<br>27<br>28<br>29<br>30<br>30<br>31<br>31<br>32                                     |
| 7-6-2<br>7-6-3<br>7-6-4<br>7-6-5<br>7-6-6<br>7-6-7<br>7-6-8<br>7-6-9<br>7-6-10<br>7-6-10<br>7-6-11<br>7-6-12<br>7-6-13<br>7-6-13<br>7-6-15<br>7-6-16<br>7-6-17<br>7-6-18<br>7-6-19                                | Error Code [4106]         Error Code [4109]         Error Code [4114]         Error Code [4116]         Error Code [4121]         Error Code [4124]         Error Code [4124]         Error Code [4220, 4225, 4226] Detail Code 108.         Error Code [4220, 4225, 4226] Detail Code 108.         Error Code [4220, 4225, 4226] Detail Code 109.         Error Code [4220] Detail Code 109.         Error Code [4220] Detail Code 110.         Error Code [4220] Detail Code 111, 112.         Error Code [4220] Detail Code 123.         Error Code [4220] Detail Code 123.         Error Code [4220] Detail Code 123.         Error Code [4220] Detail Code 123.         Error Code [4220] Detail Code 123.         Error Code [4220] Detail Code 123.         Error Code [4220] Detail Code 123.         Error Code [4220] Detail Code 123.         Error Code [4220] Detail Code 124.         Error Code [4220] Detail Code 125.         Error Code [4220, 4225, 4226] Detail Code 131.         Error Code [4230] Detail Code 125.         Error Code [4230] Detail Code 125.         Error Code [4230] Detail Code 125.         Error Code [4230] Detail Code 126.                                                                                                    | 23<br>23<br>24<br>24<br>24<br>25<br>26<br>27<br>28<br>28<br>29<br>30<br>30<br>31<br>31<br>32<br>32                         |
| 7-6-2<br>7-6-3<br>7-6-4<br>7-6-5<br>7-6-6<br>7-6-7<br>7-6-8<br>7-6-9<br>7-6-10<br>7-6-11<br>7-6-12<br>7-6-13<br>7-6-14<br>7-6-15<br>7-6-16<br>7-6-17<br>7-6-18<br>7-6-19<br>7-6-20                                | Error Code [4106]         Error Code [4109]         Error Code [4114]         Error Code [4114]         Error Code [4116]         Error Code [4121]         Error Code [4124]         Error Code [4122]         Error Code [4124]         Error Code [4220, 4225, 4226] Detail Code 108.         Error Code [4220, 4225, 4226] Detail Code 108.         Error Code [4220, 4225, 4226] Detail Code 109.         Error Code [4220] Detail Code 110.         Error Code [4220] Detail Code 110.         Error Code [4220] Detail Code 110.         Error Code [4220] Detail Code 111.         Error Code [4220] Detail Code 123.         Error Code [4220] Detail Code 123.         Error Code [4220] Detail Code 123.         Error Code [4220] Detail Code 123.         Error Code [4220] Detail Code 123.         Error Code [4220] Detail Code 123.         Error Code [4220] Detail Code 124.         Error Code [4220] Detail Code 125.         Error Code [4230] Detail Code 125.         Error Code [4230] Detail Code 125.         Error Code [4230] Detail Code 125.         Error Code [4230] Detail Code 126.         Error Code [4230] Detail Code 126.         Error Code [4230] Detail Code 126.         Error Code [4240, 4245, 4246]                                          | 23<br>23<br>24<br>24<br>24<br>25<br>26<br>27<br>28<br>28<br>29<br>29<br>30<br>31<br>31<br>32<br>32<br>32<br>32             |
| 7-6-2<br>7-6-3<br>7-6-4<br>7-6-5<br>7-6-7<br>7-6-8<br>7-6-7<br>7-6-10<br>7-6-10<br>7-6-11<br>7-6-12<br>7-6-13<br>7-6-13<br>7-6-15<br>7-6-16<br>7-6-17<br>7-6-18<br>7-6-19<br>7-6-20<br>7-6-20                     | Error Code [4106]         Error Code [4109]         Error Code [4110]         Error Code [4114]         Error Code [4116]         Error Code [4121]         Error Code [4124]         Error Code [4124]         Error Code [4220, 4225, 4226] Detail Code 108.         Error Code [4220, 4225, 4226] Detail Code 108.         Error Code [4220, 4225, 4226] Detail Code 108.         Error Code [4220, 4225, 4226] Detail Code 109.         Error Code [4220, 4225, 4226] Detail Code 109.         Error Code [4220, 4225, 4226] Detail Code 109.         Error Code [4220] Detail Code 110.         Error Code [4220] Detail Code 111, 112.         Error Code [4220] Detail Code 123.         Error Code [4220] Detail Code 123.         Error Code [4220] Detail Code 123.         Error Code [4220] Detail Code 123.         Error Code [4220] Detail Code 123.         Error Code [4220, 4225, 4226] Detail Code 131.         Error Code [4220, 4225, 4226] Detail Code 131.         Error Code [4220] Detail Code 125.         Error Code [4230] Detail Code 125.         Error Code [4230] Detail Code 125.         Error Code [4230] Detail Code 125.         Error Code [4230] Detail Code 125.         Error Code [4230] Detail Code 126.         Error Code [4240, 4245, 4246]   | 23<br>23<br>24<br>24<br>24<br>25<br>26<br>27<br>28<br>29<br>30<br>30<br>31<br>31<br>31<br>32<br>33<br>33                   |
| 7-6-2<br>7-6-3<br>7-6-4<br>7-6-5<br>7-6-6<br>7-6-7<br>7-6-8<br>7-6-9<br>7-6-10<br>7-6-10<br>7-6-11<br>7-6-13<br>7-6-13<br>7-6-14<br>7-6-15<br>7-6-16<br>7-6-17<br>7-6-18<br>7-6-19<br>7-6-20<br>7-6-21<br>7-6-21  | Error Code [4106]         Error Code [4109]         Error Code [4114]         Error Code [4116]         Error Code [4116]         Error Code [4121]         Error Code [4124]         Error Code [4124]         Error Code [4220, 4225, 4226] Detail Code 108.         Error Code [4220, 4225, 4226] Detail Code 108.         Error Code [4220, 4225, 4226] Detail Code 108.         Error Code [4220, 4225, 4226] Detail Code 109.         Error Code [4220, 4225, 4226] Detail Code 109.         Error Code [4220, 4225, 4226] Detail Code 109.         Error Code [4220, 4225, 4226] Detail Code 111, 112.         Error Code [4220] Detail Code 123.         Error Code [4220] Detail Code 123.         Error Code [4220] Detail Code 123.         Error Code [4220] Detail Code 123.         Error Code [4220, 4225, 4226] Detail Code 131.         Error Code [4220, 4225, 4226] Detail Code 131.         Error Code [4230] Detail Code 125.         Error Code [4230] Detail Code 125.         Error Code [4230] Detail Code 126.         Error Code [4230] Detail Code 126.         Error Code [4230] Detail Code 126.         Error Code [4230] Detail Code 126.         Error Code [4240, 4245, 4246]         Error Code [4240, 4245, 4246]         Error Code [4240, 4245, 4246] | 23<br>23<br>24<br>24<br>24<br>25<br>26<br>27<br>28<br>28<br>29<br>29<br>30<br>31<br>31<br>31<br>32<br>33<br>33<br>34       |
| 7-6-2<br>7-6-3<br>7-6-4<br>7-6-5<br>7-6-7<br>7-6-8<br>7-6-9<br>7-6-10<br>7-6-10<br>7-6-11<br>7-6-12<br>7-6-13<br>7-6-14<br>7-6-15<br>7-6-16<br>7-6-17<br>7-6-18<br>7-6-19<br>7-6-20<br>7-6-21<br>7-6-22<br>7-6-23 | Error Code [4106]         Error Code [4109]         Error Code [4114]         Error Code [4116]         Error Code [4116]         Error Code [4116]         Error Code [4112]         Error Code [4121]         Error Code [4124]         Error Code [420, 4225, 4226] Detail Code 108.         Error Code [420, 4225, 4226] Detail Code 108.         Error Code [4220, 4225, 4226] Detail Code 108.         Error Code [4220, 4225, 4226] Detail Code 109.         Error Code [4220] Detail Code 110.         Error Code [4220] Detail Code 111.         Error Code [4220] Detail Code 123.         Error Code [4220] Detail Code 123.         Error Code [4220] Detail Code 123.         Error Code [4220] Detail Code 123.         Error Code [4220] Detail Code 123.         Error Code [4220] Detail Code 123.         Error Code [4220] Detail Code 124.         Error Code [4220] Detail Code 125.         Error Code [420] Detail Code 125.         Error Code [4230] Detail Code 125.         Error Code [4230] Detail Code 125.         Error Code [4230] Detail Code 126.         Error Code [4230] Detail Code 126.         Error Code [4230] Detail Code 126.         Error Code [4230] Detail Code 126.         Error Code [4240, 4245, 4246]                                 | 23<br>23<br>24<br>24<br>24<br>25<br>26<br>27<br>28<br>29<br>29<br>30<br>31<br>31<br>31<br>31<br>32<br>33<br>33<br>34<br>35 |

| 7-6-25              | Error Code [4250, 4255, 4256] Detail Code 106 and 107         | . 37       |
|---------------------|---------------------------------------------------------------|------------|
| 7-6-26              | Error Code [4250] Detail Code 121, 128, and 122               | . 38       |
| 7-6-27              | Error Code [4255, 4256] Detail Code 137                       | . 38       |
| 7-6-28              | Error Code [4260]                                             | . 39       |
| 7-7                 | Error Code Definitions and Solutions: Codes [5000 - 5999]     | . 40       |
| 7-7-1               | Error Code [5101, 5102, 5103, 5104]                           | . 40       |
| 7-7-2               | Error Code [5102,5103,5104,5105,5106,5107,5115]               | . 41       |
| 7-7-3               | Error Code [5110]                                             | . 42       |
| 7-7-4               | Error Code [5120]                                             | . 42       |
| 7-7-5               | Error Code [5201]                                             | . 43       |
| 7-7-6               | Error Code [5301] Detail Code 115                             | . 43       |
| 7-7-7               | Error Code [5301] Detail Code 115                             | . 44       |
| 7-7-8               | Error Code [5301] Detail Code 117                             | . 44       |
| 7-7-9               | Error Code [5301] Detail Code 119                             | . 45       |
| 7-7-10              | Error Code [5301] Detail Code 120                             | . 45       |
| 7-7-11              | Error Code [5301] Detail Code 127                             | . 46       |
| 7-7-12              | Error Code [5305, 5306] Detail Code 135                       | . 46       |
| 7-7-13              | Error Code [5305, 5306] Detail Code 136                       | . 47       |
| 7-7-14              | Error Code [5701]                                             | . 47       |
| 7-8                 | Error Code Definitions and Solutions: Codes [6000 - 6999]     | . 48       |
| 7-8-1               | Error Code [6201]                                             | . 48       |
| 7-8-2               | Error Code [6202]                                             | . 48       |
| 7-8-3               | Error Code [6600]                                             | . 49       |
| 7-8-4               | Error Code [6601]                                             | . 49       |
| 7-8-5               | Error Code [6602]                                             | . 50       |
| 7-8-6               | Error Code [6603]                                             | . 51       |
| 7-8-7               | Error Code [6606]                                             | . 51       |
| 7-8-8               | Error Code [6607] Error Source Address = Outdoor Unit (OC)    | . 52       |
| 7-8-9               | Error Code [6607] Error Source Address = Indoor Unit (IC)     | . 53       |
| 7-8-10              | Error Code [6607] Error Source Address = LOSSNAY (LC)         | . 55       |
| 7-8-11              | Error Code [6607] Error Source Address = ME Remote Controller | . 56       |
| 7-8-12              | Error Code [6607] Error Source Address = System Controller    | . 57       |
| 7-8-13              | Error Code [6607] All Error Source Addresses                  | . 58       |
| 7-8-14              | Error Code [6602]                                             | . 59       |
| 7 0 40              |                                                               | . 60       |
| 7 0 17              |                                                               | . 01       |
| 7 0 10              |                                                               | . 02<br>62 |
| 7 8 10              | Error Code [6834]                                             | . 03<br>64 |
| 7 8 20              | Error Code [6840]                                             | . 04<br>65 |
| 7 8 21              | Error Code [6841]                                             | 65         |
| 7-8-22              | Error Code [6842]                                             | 66         |
| 7-8-23              | Error Code [6843]                                             | 67         |
| 7-8-24              | Error Code [6846]                                             | . 57       |
| 70                  | Error Code Definitions and Solutions: Codes (7000, 7000)      |            |
| <b>י-ש</b><br>7_9_1 | Error Code Jennitions and Solutions: Codes [/000 - /999]      | 60 .       |
| 7-9-2               | Error Code [7101]                                             | 70         |
| 7-9-3               | Error Code [7102]                                             | . 71       |
| 7-9-4               | Error Code [7105]                                             | . 72       |
|                     |                                                               | 스          |

| 7-9-5  | Error Code [7106] | 72 |
|--------|-------------------|----|
| 7-9-6  | Error Code [7110] | 73 |
| 7-9-7  | Error Code [7111] | 73 |
| 7-9-8  | Error Code [7113] | 74 |
| 7-9-9  | Error Code [7117] | 75 |
| 7-9-10 | Error Code [7130] | 76 |

# 7-1 Error Code and Preliminary Error Code Lists

|               |                                   |                                               |                                                       |              | earch       | ned u   |                   |           |
|---------------|-----------------------------------|-----------------------------------------------|-------------------------------------------------------|--------------|-------------|---------|-------------------|-----------|
| Error<br>Code | Prelimi-<br>nary<br>error<br>code | Error<br>(prelim-<br>inary)<br>detail<br>code | Error code definition                                 | Outdoor unit | Indoor unit | LOSSNAY | Remote controller | Notes     |
| 0403          | 4300<br>4305<br>4306              | 1<br>5<br>6<br>(Note)                         | Serial communication error                            | 0            | 0           |         |                   | (page 7)  |
| 0404          | -                                 | -                                             | Indoor unit control-related errors                    |              | 0           |         |                   | (page 8)  |
| 0900          | -                                 | -                                             | Test run                                              |              |             | 0       |                   |           |
| 1102          | 1202                              | -                                             | Discharge temperature fault                           | 0            |             |         |                   | (page 9)  |
| 1301          | -                                 | -                                             | Low pressure fault                                    | 0            |             |         |                   | (page 10) |
| 1302          | 1402                              | -                                             | High pressure fault                                   | 0            |             |         |                   | (page 11) |
| 1500          | 1600                              | -                                             | Refrigerant overcharge                                | 0            |             |         |                   | (page 12) |
| -             | 1605                              | -                                             | Preliminary suction pressure fault                    | 0            |             |         |                   |           |
| 2500          | -                                 | -                                             | Drain sensor submergence                              |              | 0           |         |                   | (page 13) |
| 2502          | -                                 | -                                             | Drain pump fault                                      |              | 0           |         |                   | (page 15) |
| 2503          | -                                 | -                                             | Drain sensor (Thd) fault                              |              | 0           | 0       |                   | (page 17) |
| 2600          | -                                 | -                                             | Water leakage                                         |              |             | 0       |                   | (page 18) |
| 2601          | -                                 | -                                             | Water supply cutoff                                   |              |             | 0       |                   | (page 18) |
| 3121          | -                                 | -                                             | Out-of-range outside air temperature                  | 0            |             |         |                   | (page 19) |
| 3511          | 3611                              | -                                             | Refrigerant overcooling                               | 0            |             |         |                   | (page 20) |
| 3512          | 3612                              | -                                             | Cooling fan locking                                   | 0            |             |         |                   | (page 21) |
| 4102          | 4152                              | -                                             | Open phase                                            | 0            |             |         |                   | (page 22) |
| 4106          | -                                 | -                                             | Transmission power supply fault                       | 0            |             |         |                   | (page 23) |
| 4109          | -                                 | -                                             | Indoor unit fan operation error                       |              | 0           |         |                   | (page 23) |
| 4114          | -                                 | -                                             | Indoor unit fan motor error                           |              | 0           |         |                   | (page 24) |
| 4116          | -                                 | -                                             | RPM error/Motor error                                 |              | 0           | 0       |                   | (page 24) |
| 4121          | 4171                              | -                                             | Function setting error                                | 0            |             |         |                   | (page 24) |
| 4124          | -                                 | -                                             | Electric system not operate due to damper abnormality |              | 0           |         |                   | (page 25) |
|               |                                   | [0]                                           | Backup operation                                      | 0            |             |         |                   |           |
|               |                                   | [400]                                         | Abnormal bus voltage drop (Software detection) (YNU)  | 0            |             |         |                   | (page 26) |
|               |                                   | [108]                                         | Abnormal bus voltage drop (Software detection) (TNU)  | 0            |             |         |                   | (page 27) |
|               |                                   | [109]                                         | Abnormal bus voltage rise (Software detection)        | 0            |             |         |                   | (page 28) |
| 4220          | 4320                              | [110]                                         | VDC error (Hardware detection)                        | 0            |             |         |                   | (page 28) |
| 4225<br>4226  | 4325<br>4326                      | [111]                                         | Logic error                                           | 0            |             |         |                   | (page 29) |
| (Note)        | (Note)                            | [112]                                         | Logic error                                           | 0            |             |         |                   | (page 29) |
|               |                                   | [123]                                         | Voltage boost control error                           | 0            |             |         |                   | (page 29) |
|               |                                   | [129]                                         | Control power-supply fault                            | 0            |             |         |                   | (page 30) |
|               |                                   | [404]                                         | Low bus voltage at startup (YNU)                      | 0            |             |         |                   | (page 30) |
|               |                                   | ျပျ                                           | Low bus voltage at startup (TNU)                      | 0            |             |         |                   | (page 31) |

|                      |                                   |                                               |                                            | S                                                     | Searched unit |             |         |                   |                                                                             |
|----------------------|-----------------------------------|-----------------------------------------------|--------------------------------------------|-------------------------------------------------------|---------------|-------------|---------|-------------------|-----------------------------------------------------------------------------|
| Error<br>Code        | Prelimi-<br>nary<br>error<br>code | Error<br>(prelim-<br>inary)<br>detail<br>code | Error coo                                  | de definition                                         | Outdoor unit  | Indoor unit | LOSSNAY | Remote controller | Notes                                                                       |
| 4230<br>4235<br>4236 | 4330<br>4335<br>4336              | [125]                                         | Heatsink overheat protection               | on                                                    | 0             |             |         |                   | (page 31)                                                                   |
| 4230                 | 4330                              | [126]                                         | DCL temperature fault                      |                                                       | 0             |             |         |                   | (page 32)                                                                   |
| 4240                 | 1210                              |                                               | Overload protection (YNU)                  |                                                       | 0             |             |         |                   | (page 33)                                                                   |
| 4245                 | 4340                              | -                                             | Overload protection (TNU)                  |                                                       | 0             |             |         |                   | (page 33)                                                                   |
|                      |                                   | [0]                                           | Backup operation                           |                                                       | 0             |             |         |                   |                                                                             |
|                      |                                   | [101]                                         | IPM error                                  |                                                       | 0             |             |         |                   | (page 34)                                                                   |
| 4050                 | 4050                              | [104]                                         | Short-circuited IPM/Ground                 | d fault                                               | 0             |             |         |                   | (page 35)                                                                   |
| 4250<br>4255         | 4350<br>4355                      | [105]                                         | Overcurrent error due to sh                | nort-circuited motor                                  | 0             |             |         |                   | (page 36)                                                                   |
| 4256<br>(Note)       | 4356<br>(Note)                    | [106]                                         | Instantaneous overcurrent                  | (S/W detection)                                       | 0             |             |         |                   | (page 37)                                                                   |
|                      |                                   | [107]                                         | Overcurrent (effective valu                | e)(S/W detection)                                     | 0             |             |         |                   | (page 37)                                                                   |
|                      |                                   | [121]                                         | DCL overcurrent error (har                 | dware detection)                                      | 0             |             |         |                   | (page 38)                                                                   |
|                      |                                   | [122]                                         | DCL overcurrent error (sof                 | DCL overcurrent error (software detection)            |               |             |         |                   | (page 38)                                                                   |
| 4250                 | 4350                              | [128]                                         | DCL overcurrent error (hardware detection) |                                                       |               |             |         |                   | (page 38)                                                                   |
| 4255<br>4256         | 4355<br>4356                      | [137]                                         | Motor synchronization loss                 | 0                                                     |               |             |         | (page 38)         |                                                                             |
| 4260                 | -                                 | -                                             | Heatsink overheat protection at startup    |                                                       |               |             |         |                   | (page 39)                                                                   |
| 5101                 | 1202                              | -                                             | Temperature sensor fault                   | Return air temperature<br>(TH21)                      |               | 0           |         |                   | (page 40)                                                                   |
|                      |                                   |                                               |                                            | OA processing unit inlet temperature (TH4)            |               |             | 0       |                   | (page 40)                                                                   |
|                      |                                   |                                               |                                            | Indoor unit pipe tempera-<br>ture (TH22)              |               | 0           |         |                   | (page 40)                                                                   |
| 5102                 | 1217                              | -                                             | Temperature sensor fault                   | OA processing unit pipe temperature (TH2)             |               |             | 0       |                   | (page 40)                                                                   |
|                      |                                   |                                               |                                            | HIC bypass circuit outlet temperature (TH2)           | 0             |             |         |                   | (page 41)                                                                   |
|                      |                                   |                                               |                                            | Indoor unit gas-side pipe<br>temperature (TH23)       |               | 0           |         |                   | (page 40)                                                                   |
| 5103                 | 1205                              | 00                                            | Temperature sensor fault                   | OA processing unit gas-side<br>pipe temperature (TH3) |               |             | 0       |                   | (page 40)                                                                   |
|                      |                                   |                                               |                                            | Pipe temperature at heatex-<br>changer outlet (TH3)   | 0             |             |         |                   | (page 41)                                                                   |
|                      |                                   |                                               |                                            | OA processing unit intake<br>air temperature (TH1)    |               |             | 0       |                   | (page 40)                                                                   |
| 5104                 | 1202                              | -                                             | Temperature sensor fault                   | Outside temperature<br>(TH24)                         |               | 0           |         |                   | (page 40)<br>Detectable<br>only by the All-<br>Fresh type in-<br>door units |
|                      |                                   |                                               |                                            | Outdoor unit discharge tem-<br>perature (TH4)         | 0             |             |         |                   | (page 41)                                                                   |
| 5105                 | 1204                              | -                                             | Temperature sensor fault                   | Accumulator inlet tempera-<br>ture (TH5)              | 0             |             |         |                   | (page 41)                                                                   |

7 Troubleshooting Using Error Codes

|               |                                   |                                               |                                                             |                                          |              | Searched unit |         |                   |           |
|---------------|-----------------------------------|-----------------------------------------------|-------------------------------------------------------------|------------------------------------------|--------------|---------------|---------|-------------------|-----------|
| Error<br>Code | Prelimi-<br>nary<br>error<br>code | Error<br>(prelim-<br>inary)<br>detail<br>code | Error code d                                                | definition                               | Outdoor unit | Indoor unit   | LOSSNAY | Remote controller | Notes     |
| 5106          | 1216                              | -                                             | Temperature sensor fault H                                  | IIC circuit outlet tempera-<br>ure (TH6) | 0            |               |         |                   | (page 41) |
| 5107          | 1221                              | -                                             | Temperature sensor fault O                                  | Outside temperature (TH7)                | 0            |               |         |                   | (page 41) |
| 5115          |                                   |                                               | Temperature sensor fault (T                                 | hell bottom temperature<br>IH15)         | 0            |               |         |                   | (page 41) |
|               |                                   | [0]                                           | Backup operation                                            |                                          | 0            |               |         |                   |           |
| 5110          | 1214                              | 01                                            | Temperature sensor fault (T                                 | leatsink temperature<br>THHS)            | 0            |               |         |                   | (page 42) |
| 5120          | 1249                              | [0]                                           | Backup operation                                            |                                          | 0            |               |         |                   |           |
| 5120          | 1240                              | 01                                            | Temperature sensor fault De                                 | OCL(THL)                                 | 0            |               |         |                   | (page 42) |
| 5201          | -                                 | -                                             | High-pressure sensor fault (63                              | 3HS1)                                    | 0            |               |         |                   | (page 43) |
|               |                                   | [0]                                           | Backup operation                                            |                                          | 0            |               |         |                   |           |
|               |                                   | 14451                                         | ACCT sensor fault (YNU)                                     |                                          | 0            |               |         |                   | (page 43) |
|               |                                   | [115]                                         | ACCT sensor fault (TNU)                                     |                                          | 0            |               |         |                   | (page 44) |
| 5301          | 4300                              | [117]                                         | ACCT sensor circuit fault                                   |                                          | 0            |               |         |                   | (page 44) |
|               |                                   | [119]                                         | Open-circuited IPM/Loose AC                                 | CT connector                             | 0            |               |         |                   | (page 45) |
|               |                                   | [120]                                         | Faulty ACCT wiring                                          |                                          | 0            |               |         |                   | (page 45) |
|               |                                   | [127]                                         | DCL electric current circuit err                            | ror                                      | 0            |               |         |                   | (page 46) |
|               |                                   | [0]                                           | Backup operation                                            |                                          | 0            |               |         |                   |           |
| 5305<br>5306  | 4305<br>4306                      | [135]                                         | Current sensor fault                                        |                                          | 0            |               |         |                   | (page 46) |
| 0000          | 4000                              | [136]                                         | Current sensor / circuit fault                              |                                          | 0            |               |         |                   | (page 47) |
| 5701          | -                                 | -                                             | Loose float switch connector                                |                                          |              | 0             |         |                   | (page 47) |
| 6201          | -                                 | -                                             | Remote controller board fault (                             | (nonvolatile memory error)               |              |               |         | 0                 | (page 48) |
| 6202          | -                                 | -                                             | Remote controller board fault                               | (clock IC error)                         |              |               |         | 0                 | (page 48) |
| 6600          | _                                 | [001]                                         | Detection of overlapped addre<br>system                     | ess in centralized control               | 0            | 0             | 0       | 0                 | (page 49) |
|               |                                   | [002]                                         | Detection of overlapped addre                               | ess in indoor unit system                | 0            | 0             | 0       | 0                 | (page 49) |
| 6601          | -                                 | [001]                                         | Detection of polarity setting er system                     | rror in centralized control              |              |               |         | 0                 | (page 49) |
|               |                                   | [002]                                         | Detection of polarity setting er                            | rror in indoor unit system               |              |               |         | 0                 | (page 49) |
| 6600          |                                   | [001]                                         | Transmission processor hardv control system                 | ware error in centralized                | 0            | 0             | 0       | 0                 | (page 50) |
| 0002          | -                                 | [002]                                         | Transmission processor hardware error in indoor unit system |                                          | 0            | 0             | 0       | 0                 | (page 50) |
| 6603          | -                                 | [001]                                         | Transmission Bus-Busy error in centralized control system   |                                          | 0            | 0             | 0       | 0                 | (page 51) |
|               |                                   | [002]                                         | Transmission Bus-Busy error i                               | in indoor unit system                    | 0            | 0             | 0       | 0                 | (page 51) |
| 6606          | -                                 | [003]                                         | Communication error between cuit board and M-NET process    | n device processor on cir-<br>sor        | 0            | 0             | 0       | 0                 | (page 51) |
| 6607          | -                                 | -                                             | No ACK error                                                |                                          | 0            | 0             | 0       | 0                 | (page 52) |
| 6608          | -                                 | -                                             | No response error                                           | 0                                        | 0            | 0             | 0       | (page 60)         |           |

|               |                                   |                                               |                                                                             |              | earch       | ned u   |                   |           |
|---------------|-----------------------------------|-----------------------------------------------|-----------------------------------------------------------------------------|--------------|-------------|---------|-------------------|-----------|
| Error<br>Code | Prelimi-<br>nary<br>error<br>code | Error<br>(prelim-<br>inary)<br>detail<br>code | Error code definition                                                       | Outdoor unit | Indoor unit | LOSSNAY | Remote controller | Notes     |
| 6831          | -                                 | -                                             | MA controller signal reception error (No signal reception)                  |              | 0           |         | 0                 | (page 61) |
| 6832          | -                                 | -                                             | MA remote controller signal transmission error (Synchro-<br>nization error) |              | 0           |         | 0                 | (page 62) |
| 6833          | -                                 | -                                             | MA remote controller signal transmission error (Hard-<br>ware error)        |              | 0           |         | 0                 | (page 63) |
| 6834          | -                                 | -                                             | MA controller signal reception error (Start bit detection error)            |              | 0           |         | 0                 | (page 64) |
| 6840          | -                                 | -                                             | Indoor/outdoor unit communication error                                     |              | 0           |         |                   | (page 65) |
| 6841          | -                                 | -                                             | A control communication synchronism not recover                             |              | 0           |         |                   | (page 65) |
| 6842          | -                                 | -                                             | A control communication transmission/reception hard-<br>ware trouble        |              | 0           |         |                   | (page 66) |
| 6843          | -                                 | -                                             | A control communication start bit detection error                           |              | 0           |         |                   | (page 67) |
| 6846          | -                                 | -                                             | Start-up time over                                                          |              | 0           |         |                   | (page 68) |
| 7100          | -                                 | -                                             | Total capacity error                                                        | 0            |             |         |                   | (page 69) |
| 7101          | -                                 | -                                             | Capacity code setting error                                                 | 0            | 0           | 0       |                   | (page 70) |
| 7102          | -                                 | -                                             | Wrong number of connected units                                             | 0            |             |         |                   | (page 71) |
| 7105          | -                                 | -                                             | Address setting error                                                       | 0            |             |         |                   | (page 72) |
| 7106          | -                                 | -                                             | Attribute setting error                                                     |              |             | 0       |                   | (page 72) |
| 7110          | -                                 | -                                             | Connection information signal transmission/reception error                  | 0            |             |         |                   | (page 73) |
| 7111          | -                                 | -                                             | Remote controller sensor fault                                              |              | 0           | 0       |                   | (page 73) |
| 7113          | -                                 | -                                             | Function setting error (improper connection of CNTYP)                       | 0            |             |         |                   | (page 74) |
| 7117          | -                                 | -                                             | Model setting error                                                         | 0            |             |         |                   | (page 75) |
| 7130          | -                                 | -                                             | Incompatible unit combination                                               | 0            |             |         |                   | (page 76) |

\*If an error not listed in the error code list occurs, check the switch settings and connector connections, and then contact AC&R Systems Works.

### Note

The last digit in the check error codes in the 4000's and 5000's and two-digit detail codes indicate if the codes apply to compressor inverter on fan inverter.

Example

Code 4225 (detail code 108): Bus voltage drop in the fan inverter system Code 4230 : Heatsink overheat protection in the compressor inverter system

| The last digit | Inverter system            |
|----------------|----------------------------|
| 0 or 1         | Compressor inverter system |
| 5 or 6         | Fan inverter system        |

<Compressor inverter>

| INV board | Outdoor units | Overload protec-<br>tion Imax (Arms) | Current effective value error (Arms) | Current peak val-<br>ue error (Apeak) | Temperature<br>protection TOL<br>(°C) |
|-----------|---------------|--------------------------------------|--------------------------------------|---------------------------------------|---------------------------------------|
| INV35Y    | P72YNU        | 19                                   | 23                                   | 38                                    |                                       |
| INV42Y    | P96YNU        |                                      |                                      | 50                                    |                                       |
|           | P120YNU       | 27                                   | 33                                   |                                       |                                       |
|           | P144YNU       | 21                                   |                                      |                                       |                                       |
|           | P168YNU       |                                      |                                      |                                       | 95                                    |
| INV35Y    | EP72YNU       | 19                                   | 23                                   |                                       |                                       |
|           | EP96YNU       |                                      |                                      |                                       |                                       |
| INV42Y    | EP120YNU      |                                      |                                      | 56                                    |                                       |
|           | EP144YNU      |                                      |                                      |                                       |                                       |
|           | EP168YNU      | 27                                   | 33                                   |                                       |                                       |
|           | EP192YNU      |                                      |                                      |                                       | 80                                    |
|           | EP216YNU      |                                      |                                      |                                       | 09                                    |
|           | EP240YNU      |                                      |                                      |                                       |                                       |
|           | P72TNU        | 35                                   | 12                                   | 71                                    |                                       |
|           | P96TNU        |                                      | 72                                   | 7.1                                   |                                       |
| -         | P120TNU       | 49                                   | 58                                   | 99                                    |                                       |
|           | P144TNU       |                                      | 50                                   | 33                                    |                                       |
| INV38     | P168TNU       | 51                                   | 61                                   | 104                                   |                                       |
|           | EP72TNU       | 45                                   | 54                                   | 99                                    |                                       |
|           | EP96TNU       | 48 58                                |                                      | 95                                    |                                       |
|           | EP120TNU      | 51                                   | 61                                   |                                       |                                       |
|           | EP144TNU      |                                      | 01                                   |                                       |                                       |
| INV39C    | EP168TNU      | 48                                   |                                      | 104                                   |                                       |
|           | EP192TNU      |                                      | 59                                   | 104                                   |                                       |
|           | EP216TNU      |                                      | 50                                   |                                       |                                       |
|           | EP240TNU      |                                      |                                      |                                       |                                       |

### <Fan inverter>

| INV board | Outdoor units | Overload protec-<br>tion Imax (Arms) | Current effective value error (Arms) | Current peak val-<br>ue error (Apeak) | Temperature<br>protection TOL<br>(°C) |     |
|-----------|---------------|--------------------------------------|--------------------------------------|---------------------------------------|---------------------------------------|-----|
|           | (E)P72YNU     | 3.9                                  |                                      | 7.0                                   |                                       |     |
|           | (E)P96YNU     |                                      |                                      | 8.5                                   | Off                                   |     |
|           | (E)P120YNU    | 4.5                                  |                                      |                                       |                                       |     |
| INVS/15Y  | (E)P144YNU    |                                      | Off                                  |                                       |                                       |     |
|           | P168YNU       |                                      |                                      | 7.0                                   |                                       |     |
|           | EP168YNU      | 3.9                                  |                                      |                                       |                                       |     |
|           | EP192YNU      |                                      |                                      |                                       |                                       |     |
|           | EP216YNU      | 3.9                                  | 2.0                                  | Off                                   | 7.0                                   | Off |
| 11100/191 | EP240YNU      |                                      | Oli                                  | 7.0                                   | Oli                                   |     |
|           | (E)P72TNU     | 8                                    |                                      | 13.3                                  |                                       |     |
|           | (E)P96TNU     | 6.5                                  |                                      | 12                                    |                                       |     |
|           | (E)P120TNU    |                                      |                                      |                                       |                                       |     |
|           | (E)P144TNU    |                                      |                                      |                                       |                                       |     |
| INVS/16   | P168TNU       |                                      | Off                                  |                                       | Off                                   |     |
|           | EP168TNU      | 8                                    |                                      |                                       |                                       |     |
|           | EP192TNU      |                                      |                                      | 13.3                                  |                                       |     |
|           | EP216TNU      |                                      |                                      |                                       |                                       |     |
|           | EP240TNU      |                                      |                                      |                                       |                                       |     |

# 7-2 Error Code Definitions and Solutions: Codes [0 - 999]

# 7-2-1 Error Code [0403]

### 1. Error code definition

Serial communication error

### 2. Error definition and error detection method

Serial communication error between the control board and the INV board on the compressor, and between the control board and the Fan board

Detail code 1: Between the control board and the INV board

Detail code 5, 6: Between the control board and the Fan board

### 3. Cause, check method and remedy

### (1) Faulty wiring

- Check the following wiring connections.
- 1) Between Control board and Fan board

| Control board | FAN board |
|---------------|-----------|
| CN4A          | CN80      |
| CN4B          | CN80      |

2) Between control board and INV board

| Control board | INV board |
|---------------|-----------|
| CN4           | CN2       |

3) Between power-supply board and INV board

| Power-supply board | INV board |
|--------------------|-----------|
| CNINV              | CN19V     |

4) Between power-supply board and Fan board

| Power-supply board | FAN board |
|--------------------|-----------|
| CNFAN1             | CN81      |
| CNFAN2             | CN81      |

### (2) PS board failure

Replace the PS board if the LED on the INV board, Fan board, or control board is not lit.

Using the detail codes, check the status of the LEDs on the circuit boards below.

- Detail code 1: LED on the INV board
- Detail code 5: LED on the right Fan board

Detail code 6: LED on the left Fan board

\*When the power-supply board is normal, all LEDs will be lit.

### (3) INV board failure, Fan board failure and Control board failure

If the problem persists after a power reset, replace the INV board, FAN board, or control board.

### (4) Incorrect DIPSW setting on the Fan board

Make sure the DIPSW on the Fan board are set as follows.

•Models with a single fan

DIPSW 1-3: ON (All other switches: OFF)

•Models with two fans

DIPSW 1-3 on the right Fan board: ON (All other switches: OFF) DIPSW 1-4 on the left Fan board: ON (All other switches: OFF)

# 7-2-2 Error Code [0404]

# 1. Error code definition

Indoor unit control-related errors

### 2. Error definition and error detection method

Indoor controller board Abnormal if data cannot be read normally from the nonvolatile memory of the indoor controller board.

### 3. Cause, check method and remedy

| Cause                             | Check method and remedy          |
|-----------------------------------|----------------------------------|
| Defective indoor controller board | Replace indoor controller board. |

Note: Refer also to the Service Handbook for the indoor units.
# 7-3 Error Code Definitions and Solutions: Codes [1000 - 1999]

## 7-3-1 Error Code [1102]

### 1. Error code definition

#### Discharge temperature fault

### 2. Error definition and error detection method

- 1) If the discharge temperature of 120 °C [248°F] or more is detected during the operation (the first detection), the outdoor unit stops once, turns to anti-restart mode for 3 minutes, and restarts after 3 minutes automatically.
- If the discharge temperature of 120° C [248°F] or more is detected again (the second detection) within 30 minutes after the second stop of the outdoor unit described, the mode will be changed to 3 - minute restart mode, then the outdoor unit will restart in 3 minutes.
- 3) If the discharge temperature of 120°C [248°F] or more is detected (the 30th detection) within 30 minutes after the stop of the outdoor unit described (regardless of the first or the 29th stop), the outdoor unit will make an error stop, and the error code "1102" will be displayed.
- 4) If the discharge temperature of 120°C [248°F] or more is detected more than 30 minutes after the previous stop of the outdoor unit, the detection is regarded as the first detection, and the operation described in step 1) above will start.
- 5) For 30 minutes after the stop (the first stop or the second stop) of the outdoor unit, preliminary errors will be displayed on the LED display.

|            | Cause                                                                                                    | Check method and remedy                                                                                                    |
|------------|----------------------------------------------------------------------------------------------------|----------------------------------------------------------------------------------------------------|
| (1)        | Gas leak, gas shortage                                                                                                    | Refer to the following page(s). [6-3 Evaluating and Adjusting Refrigerant Charge]                                                                                                    |
| (2)        | Overload operation                                                                                                    | Check operating conditions and operation status of indoor/<br>outdoor units.                                                                                                    |
| (3)<br>(4) | LEV failure on the indoor unit<br>Outdoor unit LEV1 actuation failure<br>Outdoor unit LEV2 actuation failure<br>Outdoor unit LEV4 actuation failure               | Perform a cooling or heating operation to check the opera-<br>tion.<br>Cooling: Indoor unit LEV, LEV1, LEV2, LEV4<br>Heating: Indoor unit LEV, LEV2, LEV4<br>Refer to the following page(s). [8-8 Troubleshooting LEV<br>Problems] |
| (5)        | Closed refrigerant service valve                                                                                                    | Confirm that the refrigerant service valve is fully open.                                                                                                    |
| (6)        | Outdoor fan (including fan parts) failure, mo-<br>tor failure, or fan controller malfunction<br>Rise in discharge temp. by low pressure<br>drawing for (3) - (6). | Check the fan on the outdoor unit.<br>Refer to the following page(s). [8-7 Troubleshooting Outdoor<br>Unit Fan Problems]                                                                                                    |
| (7)        | Gas leak between low and high pressures<br>(4-way valve failure, Compressor failure, So-<br>lenoid valve (SV1a) failure)                                          | Perform a cooling or heating operation and check the opera-<br>tion.                                                                                                    |
| (8)        | Thermistor failure<br>(TH4)                                                                                                    | Refer to the following page(s). [7-7-2 Error Code<br>[5102,5103,5104,5105,5106,5107,5115]]                                                                                                    |
| (9)        | Input circuit failure on the controller board thermistor                                                                                                    | Check the inlet air temperature on the LED monitor.                                                                                                    |

## 7-3-2 Error Code [1301]

### 1. Error code definition

#### Low pressure fault

#### 2. Error definition and error detection method

When starting the compressor from Stop Mode for the first time if low pressure reads 0.098MPa [14psi] immediately before start-up, the operation immediately stops.

#### 3. Cause, check method and remedy

|     | Cause                                                             | Check method and remedy                                   |
|-----|-------------------------------------------------------------------|-----------------------------------------------------------|
| (1) | Inner pressure drop due to a leakage.                             | Refer to the following page(s). [8-5-3 Comparing the Low- |
| (2) | Low pressure sensor failure                                       | Pressure Sensor measurement and Gauge Pressure            |
| (3) | Short-circuited pressure sensor cable due to torn outer rubber    |                                                           |
| (4) | A pin on the male connector is missing.                           |                                                           |
| (5) | Disconnected wire                                                 |                                                           |
| (6) | Failure of the low pressure input circuit on the controller board |                                                           |

Note

When a shut-off valve is installed as a safety measure, closing of the valve may cause this error.

## 7-3-3 Error Code [1302] (during operation)

# 1. Error code definition

High pressure fault 1 (Outdoor unit)

### 2. Error definition and error detection method

- 1) If the pressure of 3.78MPa [548psi] or higher is detected by the pressure sensor during operation (the first detection), the outdoor stops once, turns to antirestart mode for 3 minutes, and restarts after 3 minutes automatically.
- 2) If the pressure of 3.78MPa [548psi] or higher is detected by the pressure sensor again (the second detection) within 30 minutes after the first stop of the outdoor unit, the outdoor unit stops once, turns to anti-restart mode for 3 minutes, and restarts after 3 minutes automatically.
- 3) If the pressure of 3.87MPa [561psi] or higher is detected by the pressure sensor (the third detection) within 30 minutes of the second stop of the outdoor unit, the outdoor unit will make an error stop, and the error code "1302" will be displayed.
- 4) If the pressure of 3.78MPa [548psi] or higher is detected more than 30 minutes after the stop of the outdoor unit, the detection is regarded as the first detection, and the operation described in step 1) above will start.
- 5) For 30 minutes after the stop of the outdoor unit, preliminary errors will be displayed on the LED display.
- The outdoor unit makes an error stop immediately when not only the pressure sensor but also the pressure switch detects 4.15<sup>+0,-0.15</sup> MPa [601<sup>+0,-22</sup> psi]
- 7) Open phase due to unstable power supply voltage may cause the pressure switch to malfunction or cause the units to come to an abnormal stop.

|      | Cause                                                                                                    | Check method and remedy                                                                                                    |
|------|----------------------------------------------------------------------------------------------------|----------------------------------------------------------------------------------------------------|
| (1)  | Indoor unit LEV2 actuation failure -> Cooling<br>Indoor unit LEV actuation failure -> Heating                                                                      | Perform a cooling or heating operation to check the opera-<br>tion.<br>Cooling: Indoor unit LEV2<br>Heating: Indoor unit LEV<br>Refer to the following page(s). [8-8 Troubleshooting LEV<br>Problems] |
| (2)  | Closed refrigerant service valve                                                                                                    | Confirm that the refrigerant service valve is fully open.                                                                                                    |
| (3)  | Short cycle on the indoor unit side                                                                                                    | Check the indoor units for problems and correct them, if any.                                                                                                    |
| (4)  | Clogged filter on the indoor unit                                                                                                    |                                                                                                    |
| (5)  | Reduced air flow due to dirty fan on the indoor unit fan                                                                                                    |                                                                                                    |
| (6)  | Dirty heat exchanger of the indoor unit                                                                                                    |                                                                                                    |
| (7)  | Indoor fan (including fan parts) failure or motor failure<br>Rise in high pressure caused by lowered condensing<br>capacity in heating operation for (2) - (7).    |                                                                                                    |
| (8)  | Short cycle on the outdoor unit                                                                                                    | Check the outdoor units for problems and correct them, if any.                                                                                                    |
| (9)  | Dirty heat exchanger of the outdoor unit                                                                                                    |                                                                                                    |
| (10) | Outdoor fan (including fan parts) failure, motor fail-<br>ure, or fan controller malfunction<br>Rise in discharge temp. by low pressure drawing for<br>(8) - (10). | Check the fan on the outdoor unit.<br>Refer to the following page(s). [8-7 Troubleshooting Outdoor<br>Unit Fan Problems]                                                                              |
| (11) | Solenoid valve (SV1a) malfunction (The by-pass valve (SV1a) can not control rise in high pressure).                                                                | Refer to the following page(s). [8-6 Troubleshooting Solenoid Valve Problems]                                                                                                    |
| (12) | Thermistor failure (TH3, TH7)                                                                                                    | Refer to the following page(s). [7-7-2 Error Code<br>[5102,5103,5104,5105,5106,5107,5115]]                                                                                                    |
| (13) | Pressure sensor failure                                                                                                    | Refer to the following page(s). [8-5-1 Comparing the High-<br>Pressure Sensor Measurement and Gauge Pressure]                                                                                         |
| (14) | Failure of the thermistor input circuit and pressure sensor input circuit on the controller board                                                                  | Check the temperature and the pressure of the sensor with LED monitor.                                                                                                    |
| (15) | Thermistor mounting problem (TH3, TH7)                                                                                                    | Check the temperature and the pressure of the sensor with                                                                                                    |
| (16) | Disconnected male connector on the pressure switch (63H1) or disconnected wire                                                                                     |                                                                                                    |
| (17) | Voltage drop caused by unstable power supply voltage                                                                                                    | Check the input voltage at the power supply terminal block (TB1).                                                                                                    |
| (18) | Open phase in the power-supply due to improper power-supply wiring                                                                                                 | Refer to item (5) in section [6-1 Read before Test Run].                                                                                                    |

## 7-3-4 Error Code [1302] (at startup)

### 1. Error code definition

High pressure fault 2 (Outdoor unit)

#### 2. Error definition and error detection method

If the pressure of 0.098MPa [14psi] or lower is registered on the pressure sensor immediately before start-up, it will trigger an abnormal stop, and error code "1302" will be displayed.

#### 3. Cause, check method and remedy

|     | Cause                                                                            | Check method and remedy                                  |
|-----|----------------------------------------------------------------------------------|----------------------------------------------------------|
| (1) | Inner pressure drop due to a leakage.                                            | Refer to the following page(s). [8-5-1 Comparing the     |
| (2) | Pressure sensor failure                                                          | Pressure]                                                |
| (3) | Shorted-circuited pressure sensor cable due to torn outer rubber                 |                                                          |
| (4) | A pin on the male connector on the pressure sensor is missing or contact failure |                                                          |
| (5) | Disconnected pressure sensor cable                                               |                                                          |
| (6) | Failure of the pressure sensor input circuit on the controller board             |                                                          |
| (7) | Open phase in the power-supply due to improper power-supply wiring               | Refer to item (5) in section [6-1 Read before Test Run]. |

### 7-3-5 Error Code [1500]

## 1. Error code definition

Refrigerant overcharge

### 2. Error definition and error detection method

An error can be detected by the discharge temperature superheat.

- 1) If the formula "ToilSH (shell bottom SH) ≤10°C [50°F]" is satisfied during operation (first detection), the outdoor unit stops, goes into the 3-minute restart mode, and starts up in three minutes.
- 2) If the formula "TdSH ≤10°C [50°F]" is satisfied again within 30 minutes of the fifth stoppage of the outdoor unit (sixth detection), the unit comes to an abnormal stop, and the error code "1500" appears.
- 3) If the formula "ToilSH (shell bottom SH) ≤10°C [50°F]" is satisfied 30 minutes or more after the first stoppage of the outdoor unit, the same sequence as Item 1) above (first detection) is followed.
- 4) For 30 minutes after the stop of the outdoor unit, preliminary errors will be displayed on the LED display.

|     | Cause                                                 | Check method and remedy                                                                               |
|-----|-------------------------------------------------------|----------------------------------------------------------------------------------------------------|
| (1) | Overcharged refrigerant                               | Refer to the following page(s). [6-3 Evaluating and Adjust-<br>ing Refrigerant Charge]                |
| (2) | Thermistor input circuit failure on the control board | Check the temperature and pressure readings on the sen-<br>sor that are displayed on the LED monitor. |
| (3) | Faulty mounting of thermistor (TH15)                  | Check the temperature and pressure readings on the thermistor that are displayed on the LED monitor.  |
| (4) | Outdoor unit LEV2 actuation failure -> Heating        | Refer to the following page(s). [8-8 Troubleshooting LEV Problems]                                    |

# 7-4 Error Code Definitions and Solutions: Codes [2000 - 2999]

### 7-4-1 Error Code [2500] (Models with a drain sensor)

#### 1. Error code definition

#### Drain sensor submergence

### 2. Error definition and error detection method

- If an immersion of the drain sensor in the water is detected while the unit is in any mode other than the Cool/Dry mode and when the drain pump goes from OFF to ON, this condition is considered preliminary water leakage. While this error is being detected, humidifier output cannot be turned on.
- 2) If the immersion of the sensor in the water is detected four consecutive times at an hour interval, this is considered water leakage, and "2500" appears on the monitor.
- 3) Detection of water leakage is also performed while the unit is stopped.
- 4) Preliminary water leakage is cancelled when the following conditions are met:
- •One hour after the preliminary water leakage was detected, it is not detected that the drain pump goes from OFF to ON.
- •The operation mode is changed to Cool/Dry.
- •The liquid pipe temperature minus the inlet temperature is -10°C [-18°F] or less.

|     | Cause                                                                                                    |          | Check method and remedy                                                 |
|-----|----------------------------------------------------------------------------------------------------|----------|-------------------------------------------------------------------------|
| (1) | Drain water drainage problem<br>•Clogged drain pump<br>•Clogged drain piping<br>•Backflow of drain water from other units                    |          | Check for proper drainage.                                              |
| (2) | Adhesion of water drops to the drain sensor<br>•Trickling of water along the lead wire<br>•Rippling of drain water caused by filter clogging | 1)<br>2) | Check for proper lead wire installation.<br>Check for clogged filter.   |
| (3) | Failure of the relay circuit for the solenoid valve                                                                                          |          | Replace the relay.                                                      |
| (4) | Indoor unit control board failure •Drain sensor circuit failure                                                                              |          | If the above item checks out OK, replace the indoor unit control board. |

### 7-4-2 Error Code [2500] (Models with a float switch)

### 1. Error code definition

Drain sensor submergence

### 2. Error definition and error detection method

- If an immersion of the float switch in the water is detected while the unit is in any mode other than the Cool/Dry mode and when the drain pump goes from OFF to ON, this condition is considered preliminary water leakage. While this error is being detected, humidifier output cannot be turned on.
- 2) If the drain pump turns on within one hour after preliminary water leakage is detected and the above-mentioned condition is detected two consecutive times, water leakage error water leakage is detected, and "2500" appears on the monitor.
- 3) Detection of water leakage is also performed while the unit is stopped.
- 4) Preliminary water leakage is cancelled when the following conditions are met:
  - •One hour after the preliminary water leakage was detected, it is not detected that the drain pump goes from OFF to ON. •The operation mode is changed to Cool/Dry.
  - •The liquid pipe temperature minus the inlet temperature is 10°C [-18°F] or less.

#### 3. Cause, check method and remedy

|     | Cause                                                                                                    | Check method and remedy                                              |
|-----|----------------------------------------------------------------------------------------------------|----------------------------------------------------------------------|
| (1) | Drain water drainage problem<br>•Clogged drain pump<br>•Clogged drain piping<br>•Backflow of drain water from other units | Check for proper drainage.                                           |
| (2) | Stuck float switch<br>Check for slime in the moving parts of the float<br>switch.                                         | Check for normal operation of the float switch.                      |
| (3) | Float switch failure                                                                                                    | Check the resistance with the float switch turned on and turned off. |

<Reference>

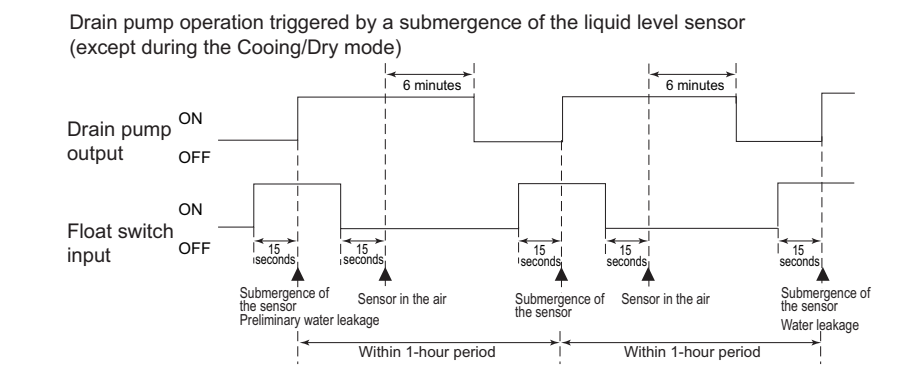

## 7-4-3 Error Code [2502] (Models with a drain sensor)

### 1. Error code definition

#### Drain pump fault

#### 2. Error definition and error detection method

- Make the drain sensor thermistor self-heat by passing current through it. If the temperature rise is small, it is interpreted that the sensor is immersed in water. This condition is considered to be a preliminary error, and the unit goes into the 3-minute restart delay mode.
- 2) If another episode of the above condition is detected during the preliminary error, this is considered a drain pump error, and "2502" appears on the monitor.
- 3) This error is always detected while the drain pump is in operation.
- 4) The following criteria are met when the criteria for the forced stoppage of outdoor unit (system stoppage) are met.
  - \*"Liquid pipe temperature-inlet temperature ≤ -10°C [-18°F]" has been detected for 30 minutes.
  - \*The immersion of drain sensor is detected 10 consecutive times.
  - \*The conditions that are listed under items 1) through 3) above are always met before the criteria for the forced stoppage of the outdoor unit.
- 5) The indoor unit that detected the conditions that are listed in item 4) above brings the outdoor unit in the same refrigerant circuit to an error stop (compressor operation prohibited), and the outdoor unit brings all the indoor units in the same refrigerant circuit that are in any mode other than Fan or Stop to an error stop. "2502" appears on the monitor of the units that came to an error stop.
- 6) Forced stoppage of the outdoor unit
- Detection timing: The error is detected whether the unit is in operation or stopped.
- 7) Ending criteria for the forced stoppage of outdoor unit

Power reset the indoor unit that was identified as the error source and the outdoor unit that is connected to the same refrigerant circuit.

Forced stoppage of the outdoor unit cannot be cancelled by stopping the unit via the remote controller.

(Note) Items 1) - 3) and 4) - 7) are detected independently from each other.

The address and attribute that appear on the remote controller are those of the indoor unit (or OA processing unit) that caused the error.

| Cause |                                                                                                    | Check method and remedy |                                                                               |
|-------|----------------------------------------------------------------------------------------------------|-------------------------|-------------------------------------------------------------------------------|
| (1)   | Drain pump failure                                                                                                    |                         | Check for proper functioning of the drain pump.                               |
| (2)   | Drain water drainage problem<br>•Clogged drain pump<br>•Clogged drain piping                                                                                                    |                         | Check for proper drainage.                                                    |
| (3)   | Adhesion of water drops to the drain sensor<br>•Trickling of water along the lead wire<br>•Rippling of drain water caused by filter clogging                                                                                                    | 1)<br>2)                | Check for proper lead wire installation.<br>Check for clogged filter.         |
| (4)   | Indoor unit control board failure<br>•Drain pump drive circuit failure<br>•Drain heater output circuit failure                                                                                                    |                         | If the above item checks out OK, replace the indoor unit control board.       |
| (5)   | <ul> <li>Wrong dipswitch setting on the indoor unit controller board</li> <li>Dipswitch for the new indoor unit controller board was wrongly set to "unit model without drain pump" instead of "unit model with drain pump" when the board was replaced.</li> </ul> |                         | Check for proper dipswitch model setting on the indoor unit controller board. |

Note

### 7-4-4 Error Code [2502] (Models with a float switch)

### 1. Error code definition

#### Drain pump fault

#### 2. Error definition and error detection method

- 1) The immersion of sensor tip in water is detected by the ON/OFF signal from the float switch.
  - \*Submergence of the sensor

When it is detected that the float switch has been ON for 15 seconds, it is interpreted that the sensor tip is immersed in water.

- \*Sensor in the air
- When it is detected that the float switch has been OFF for 15 seconds, it is interpreted that the sensor tip is not immersed in water.
- 2) If it is detected that the float switch has been ON for 3 minutes after the immersion of the sensor tip was detected, this is considered a drain pump failure, and "2502" appears on the monitor.
  - \*The total time it takes for this error to be detected is 3 minutes and 15 seconds, including the time it takes for the first immersion of the sensor tip to be detected.
- 3) Detection of drain pump failure is performed while the unit is stopped.
- 4) The following criteria are met when the criteria for the forced stoppage of outdoor unit (system stoppage) are met.
  - \*"Liquid pipe temperature-inlet temperature ≤ -10°C [-18°F]" has been detected for 30 minutes.
  - \*It is detected by the float switch that the sensor tip has been immersed in water for 15 minutes or more.
  - \*The conditions that are listed under items 1) through 3) above are always met before the criteria for the forced stoppage of the outdoor unit.
- 5) The indoor unit that detected the conditions that are listed in item 4) above brings the outdoor unit in the same refrigerant circuit to an error stop (compressor operation prohibited), and the outdoor unit brings all the indoor units in the same refrigerant circuit that are in any mode other than Fan or Stop to an error stop. "2502" appears on the monitor of the units that came to an error stop.
- 6) Forced stoppage of the outdoor unit
  - Detection timing: The error is detected whether the unit is in operation or stopped.
- Ending criteria for the forced stoppage of outdoor unit Power reset the indoor unit that was identified as the error source and the outdoor unit that is connected to the same refrigerant circuit.

Forced stoppage of the outdoor unit cannot be cancelled by stopping the unit via the remote controller.

(Note) Items 1) - 3) and 4) - 7) are detected independently from each other.

### Note

# The address and attribute that appear on the remote controller are those of the indoor unit (or OA processing unit) that caused the error.

|     | Cause                                                                                                    | Check method and remedy                                                            |
|-----|----------------------------------------------------------------------------------------------------|------------------------------------------------------------------------------------|
| (1) | Drain pump failure                                                                                                    | Check for proper functioning of the drain pump mechanism                           |
| (2) | Drain water drainage problem<br>•Clogged drain pump<br>•Clogged drain piping                                                                                                    | Check for proper drainage.                                                         |
| (3) | Stuck float switch<br>Check for slime in the moving parts of the float switch.                                                                                                    | Check for normal operation of the float switch.                                    |
| (4) | Float switch failure                                                                                                    | Check the resistance with the float switch turned<br>on and turned off.            |
| (5) | Indoor unit control board failure<br>•Drain pump drive circuit failure<br>•Float switch input circuit failure                                                                                                    | Replace indoor unit control board.                                                 |
| (6) | <ul> <li>Wrong dipswitch setting on the indoor unit controller board</li> <li>Dipswitch for the new indoor unit controller board was wrongly set to "unit model without drain pump" instead of "unit model with drain pump" when the board was replaced.</li> </ul> | Check for proper dipswitch model setting on the in-<br>door unit controller board. |

#### 7-4-5 Error Code [2503]

### 1. Error code definition

### Drain sensor (Thd) fault

#### 2. Error definition and error detection method

•If the open or short circuit of the thermistor has been detected for 30 seconds, this condition is considered to be a preliminary error, and the unit goes into the 3-minute restart delay mode.

+If another episode of the above condition is detected during the preliminary error, this is considered a drain sensor error.(If the short or open circuit of the thermistor is no longer detected, normal operation will be restored in 3 minutes.)

\*This error is detected when one of the following conditions are met.

\*During Cool/Dry operation

\*Liquid pipe temperature minus inlet temperature is equal to or smaller than -10°C [-18°F] (except during the defrost cycle) \*When the liquid temperature thermistor or suction temperature thermistor or short or open circuited.

\*Drain pump is in operation.

\*One hour has elapsed since the drain sensor went off.

- Short: 90°C [194 °F] or above Open: 20°C [-4 °F] or below

| Cause |                                                             | Check method and remedy |                                                                                                    |
|-------|-------------------------------------------------------------|-------------------------|----------------------------------------------------------------------------------------------------|
| (1)   | Faulty connector (CN31) insertion.                          | 1)                      | Check for connector connection failure.<br>Reinsert the connector, restart the operation, and check for<br>proper operation.                                                                                                    |
| (2)   | Broken or semi-broken thermistor wire                       | 2)                      | Check for a broken thermistor wire.                                                                                                    |
| (3)   | Thermistor failure                                          | 3)                      | Check the resistance of the thermistor.<br>0°C[32 °F]:6.0 kΩ<br>10°C[50 °F]:3.9 kΩ<br>20°C[68°F]:2.6 kΩ<br>30°C[86°F]:1.8 kΩ<br>40°C[104 °F]:1.3 kΩ                                                                                                    |
| (4)   | Indoor unit control board (error detection circuit) failure | 4)                      | Replace the indoor unit control board if the problem recurs<br>when the unit is operated with the No1 and No2 pins on<br>the drain sensor connector (CN31) being short-circuited.<br>If the above item checks out OK, there are no problems with<br>the drain sensor.<br>Turn off the power and turn it back on. |

## 7-4-6 Error Code [2600]

#### 1. Error code definition Water leakage

### 2. Cause, check method and remedy

Check that water does not leak from the pipes in such as the humidifier.

## 7-4-7 Error Code [2601]

# 1. Error code definition

Water supply cutoff

|     | Cause                                         | Check method and remedy                                                                   |
|-----|-----------------------------------------------|-------------------------------------------------------------------------------------------|
| (1) | The water tank of the humidifier is empty.    | Check the amount of supply water.<br>Check for the solenoid valve and for the connection. |
| (2) | The solenoid valve for humidification is OFF. | Check the connector.                                                                      |
| (3) | Disconnected float switch                     | Check the connecting part.                                                                |
| (4) | Poor operation of float switch                | Check for the float switch.                                                               |
| (5) | Frozen water tank                             | Turn off the power source of the water tank to defrost, and turn it on again.             |

#### Error Code Definitions and Solutions: Codes [3000 - 3999] 7-5

#### 7-5-1 Error Code [3121]

#### 1. Error code definition

Out-of-range outside air temperature

### 2. Error definition and error detection method

•When the thermistor temperature of -28°C[-18°F] or below has continuously been detected for 3 minutes during heating operation (during compressor operation), the unit makes an error stop and "3121" appears on the display. (Use the OC thermistor temperature to determine when two outdoor units are in operation.)

•The compressor restarts when the thermistor temperature is -26°C[-15°F] or above (both OC and OS) during error stop. (The error display needs to be canceled by setting the remote controller.)

•Outdoor temperature error is canceled if the units stop during error stop. (The error display needs to be canceled by setting the remote controller.)

### 3. Cause, check method and remedy

Check the following factors if an error is detected, without drop in the outdoor temperature.

|     | Cause                                                     | Check method and remedy                                                                                                    |
|-----|-----------------------------------------------------------|----------------------------------------------------------------------------------------------------|
| (1) | Thermistor failure                                        | Check thermistor resistance.                                                                                                    |
| (2) | Pinched lead wire                                         | Check for pinched lead wire.                                                                                                    |
| (3) | Torn wire coating                                         | Check for wire coating.                                                                                                    |
| (4) | A pin on the male connector is missing or contact failure | Check connector.                                                                                                    |
| (5) | Disconnected wire                                         | Check for wire.                                                                                                    |
| (6) | Thermistor input circuit failure on the control board     | Check the intake temperature of the sensor with the LED<br>monitor.<br>When the temperature is far different from the actual tem-<br>perature, replace the control board. |

<Reference>

Short detection TH7 110  $^{\circ}$ C [230  $^{\circ}$ F ] and above (0.4 k  $\Omega$  and below) -50  $^{\circ}$ C [ -58  $^{\circ}$ F ] and below (241 k  $\Omega$  and above)

Open detection

## 7-5-2 Error Code [3511]

## 1. Error code definition

#### Refrigerant overcooling

### 2. Error definition and error detection method

- If the condition "THHS ≤ A<sup>\*1</sup> °C remains true for continuous 6 minutes and 30 seconds" is met (for the first time) during operation, the outdoor unit will stop, go into the three-minute restart delay mode, and then automatically resume operation after three minutes have passed.
- 2) If the condition "THHS ≤ A<sup>\*1</sup> °C remains true for continuous 6 minutes and 30 seconds" is met again (for the second time) within 30 minutes of the first stoppage of the outdoor unit explained above, the outdoor unit will stop, go into the three-minute restart delay mode, and then automatically resume operation after three minutes have passed.
- 3) If the condition "THHS ≤ A<sup>\*1</sup> °C remains true for continuous 6 minutes and 30 seconds" is met again (for the third time) within 30 minutes of the second stoppage of the outdoor unit explained above and before the condition "THHS > A<sup>\*1</sup> °C remains true for continuous 2 minutes" has been met, the unit will come to an abnormal stop, and this error will be indicated as "3511."
- 4) If the condition "THHS ≤ A<sup>\*1</sup> °C remains true for continuous 6 minutes and 30 seconds" is met (regardless of the first or second time) after 30 minutes of the first occurrence or after the condition "THHS > A<sup>\*1</sup> °C remains true for continuous 2 minutes" has been met, it is considered as the first occurrence, and the unit will follow the same behavior as the one described in item 1) above.
- 5) For 30 minutes after the stoppage of the outdoor unit, or the period up to the time when the condition "THHS > A<sup>\*1</sup> °C remains true for continuous 2 minutes" has been met is considered as a preliminary error, and this state will be indicated on the LED.

\*1 During cooling: A = Outside temperature TH7; During heating: A = Evaporation temperature Te

| Cause |                               | Check method and remedy |                                                                                                    |
|-------|-------------------------------|-------------------------|----------------------------------------------------------------------------------------------------|
| (1)   | Outdoor unit LEV9 malfunction |                         | Check the operation of unit in the Cooing or in the Heating<br>mode.<br>LEV9<br>Refer to [8-8 Troubleshooting LEV Problems]. |
| (2)   | THHS failure                  | 1)                      | Check the IGBT on the INV board for proper mounting.                                                                         |
|       |                               | 2)                      | Check the THHS sensor reading on the LED. $\rightarrow$ Replace the INV board if the THHS value is abnormal.                 |
| (3)   | Thermistor failure (TH7)      |                         | Resistance value of the thermistor                                                                                           |
| (4)   | Low-pressure sensor fault     |                         | Refer to [8-5 Pressure Sensor Circuit Configuration and<br>Troubleshooting Pressure Sensor Problems]                         |

# 7-5-3 Error Code [3512]

### 1. Error code definition

### Cooling fan locking

### 2. Error definition and error detection method

•The motor on the cooling fan locks during operation.

|     | Cause                     | Check method and remedy                                                                                                    |
|-----|---------------------------|----------------------------------------------------------------------------------------------------|
| (1) | Locked cooling fan motor  | Check the fan blades for objects obstructing the rotation of the cooling fan.                                                                                                    |
| (2) | Cooling fan motor trouble | Disconnect the wiring from the cooling fan motor, and check<br>the insulation resistance and the coil resistance of the motor.<br>Replace the motor if problems are found.<br>Criteria for insulation failure: Insulation failure if below 1 MΩ<br>Wire disconnection: Normal if coil resistance is between 56<br>and 65 Ω |
| (3) | Contact failure           | Check the wiring between CN101 and CN63PW.<br>Check the wiring between CN24V and RY24V.<br>Check the RY24V terminal block for problems.                                                                                                    |
| (4) | Circuit board fault       | If no problems are found with the items above, replace the control board and the PS board.                                                                                                    |

# 7-6 Error Code Definitions and Solutions: Codes [4000 - 4999]

## 7-6-1 Error Code [4102]

## 1. Error code definition

#### Open phase

### 2. Error definition and error detection method

•An open phase of the power supply was detected at power on.

Note

The open phase of the power supply may not always be detected if a power voltage from another circuit is applied.

|     | Cause                                                                                         | Check method and remedy                                                                                                    |
|-----|-----------------------------------------------------------------------------------------------|----------------------------------------------------------------------------------------------------|
| (1) | Power supply problem<br>•Open phase voltage of the power supply<br>•Power supply voltage drop | <ul> <li>Check the input voltage to the power supply terminal block TB1.</li> <li>Possible open phase in the power-supply due to improper power-supply wiring. (Refer to item (5) in section [6-1 Read before Test Run].)</li> </ul>                                                                                                    |
| (2) | Noise filter problem<br>•Coil problem<br>•Circuit board failure                               | <ul> <li>Check the coil connections.</li> <li>Check for coil burnout.</li> </ul>                                                                                                    |
| (3) | Wiring failure                                                                                | [TNU models]<br>Check the wiring between CN13 on the noise filter and CNAC on<br>the control board.<br>Check the wiring between CN11 on the noise filter and CN110 on<br>the control board.<br>[YNU models]<br>Confirm that the voltage at the control board connector CNAC is<br>190 V or above.<br>If the voltage is below 190, check the wiring between each of the<br>following.<br>TB21/TB22/TB23 of the noise filter - CN2 of the noise filter -<br>Transformer Box - CNAC of the control board.                                                                                                    |
| (4) | Blown fuse                                                                                    | <ul> <li>[TNU models]</li> <li>Check that F001 on the control board is not blown.</li> <li>→If a blown fuse is found, check for a short-circuiting or earth fault of the actuator.</li> <li>Check noise filter fuses F001 and F002.</li> <li>→If a blown fuse is found, check for a short-circuiting or earth fault of the actuator.</li> <li>[YNU models]</li> <li>Check the fuse F001 on the control board and the fuses F4 and F5 next to the power-supply terminal block for a blown fuse.</li> <li>→If a blown fuse is found, check for a short-circuiting or earth fault of the actuator.</li> </ul> |
| (5) | Control board failure                                                                         | Replace the control board if none of the above is causing the problem.                                                                                                    |

## 7-6-2 Error Code [4106]

#### 1. Error code definition

#### <Transmission power supply fault Error detail code FF (Outdoor unit)>

#### 2. Error definition and error detection method

Transmission power output failure

#### 3. Cause

- 1) Wiring failure
- 2) Transmission power supply cannot output voltage because overcurrent was detected.
- 3) Voltage cannot be output due to transmission power supply problem.
- 4) Transmission voltage detection circuit failure

#### 4. Check method and remedy

Check the transmission power supply circuit on all outdoor units in a given refrigerant circuit for problems. [8-10-2 Troubleshooting Problems with Outdoor Unit Transmission Power Supply Circuit]

#### 1. Error code definition

#### <Transmission power supply fault other than error detail code FF (Outdoor unit)>

2.Error definition and error detection method

Transmission power reception failure

#### 3.Cause

One of the outdoor units stopped supplying power, but no other outdoor units start supplying power.

#### 4.Check method and remedy

Check the transmission power supply circuit on all outdoor units in a given refrigerant circuit for problems. [8-10-2 Troubleshooting Problems with Outdoor Unit Transmission Power Supply Circuit]

## 7-6-3 Error Code [4109]

### 1. Error code definition

Indoor unit fan operation error

#### 2. Error definition and error detection method

1) Connector CN28 has remained open-circuited for 100 consecutive secondsduring operation.

#### 3. Cause, check method and remedy

|     | Cause                                           | Check method and remedy                                                                                                    |
|-----|-------------------------------------------------|----------------------------------------------------------------------------------------------------|
| (1) | Auxiliary relay fault                           | The coil or the wiring of the auxiliary relay connected to CN28 is faulty.                                                                                                    |
| (2) | Connector (CN28) is disconnected.               | Check the connector for proper connection.                                                                                                    |
| (3) | Blown fuse                                      | Check the fuse on the control circuit board.                                                                                                    |
| (4) | Motor error (thermistor error inside the motor) | Check the unit fan for proper operation in the test run<br>mode.<br>If no problems are found with items 1 through 3 above and<br>the fan does not operate, replace the motor. |

7 Troubleshooting Using Error Codes

## 7-6-4 Error Code [4114]

# 1. Error code definition

## Indoor unit fan motor error

### 2. Error definition and error detection method

When the fan motor output from the indoor unit circuit board is ON and when the rotation speed input from the fan motor cannot be detected for 30 seconds or more

#### 3. Cause, check method and remedy

| Cause |                                     | Check method and remedy                                                                                                    |  |
|-------|-------------------------------------|----------------------------------------------------------------------------------------------------|--|
| (1)   | Fan motor connector contact failure | Check the fan motor connector CNMF for proper connection.                                                                                                    |  |
| (2)   | Indoor unit circuit board failure   | Remove the fan motor connector CNMF and check the voltage at the<br>indoor unit circuit board.<br>Testing point 1. 280 VDC (Between CNMF1 (+) and CNMF4 (-))<br>2. 15 VDC (Between CNMF5 (+) and CNMF4 (-))<br>Replace the indoor unit circuit board if the voltage is abnormal.<br>If the 4114 error persists after the indoor unit circuit board is replaced,<br>replace the fan motor as well. |  |
| (3)   | Fan motor fault                     | Replace the fan motor if the voltage is normal in step (2) above.<br>If the 4114 error persists after the fan motor is replaced, replace the in-<br>door unit circuit board as well.                                                                                                    |  |

### 7-6-5 Error Code [4116]

#### 1. Error code definition RPM error/Motor error

#### 2. Error definition and error detection method

#### +LOSSNAY

\*The motor keep running even if the power is OFF.

\*The thermal overload relay is ON. (Only for the three-phase model)

#### Indoor unit

If detected less than 180rpm or more than 2000rpm, the indoor unit will restart and keep running for 3 minutes. If detected again, the display will appear.

### 3. Cause, check method and remedy

|     | Cause                       | Check method and remedy                      |  |
|-----|-----------------------------|----------------------------------------------|--|
| (1) | Board failure               | Replace the board.                           |  |
| (2) | Motor malfunction           | Check for the motor and the solenoid switch. |  |
| (3) | Solenoid switch malfunction |                                              |  |

## 7-6-6 Error Code [4121]

### 1. Error code definition

Function setting error

### 2. Error source, cause, check method and remedy

| Error source | Cause                                               | Check method and remedy                                                      |
|--------------|-----------------------------------------------------|------------------------------------------------------------------------------|
| Outdoor unit | (1) Dip switch setting error on the control board   | Check the SW6-1 setting on the control board                                 |
|              | (2) Connector connection error on the control board | Check that nothing is connected to the connector CNAF on the control board.  |
|              | (3) Control board failure                           | Replace the control board if no problems are found with the two items above. |

## 7-6-7 Error Code [4124]

### 1. Error code definition

Electric system not operate due to damper abnormality

#### 2. Error definition and error detection method

When the damper is not located at the designated position.

#### 3. Cause, check method and remedy

When the damper is not located at the designated position.

- 1) Check there is something that interferes the opening or closing movement of the damper.
- 2) If damper does not open or close, turn OFF the power supply and measure the resistance of the damper lock motors (ML1, ML2) and the damper motor (MV2).

The resistance value is normal each.  $\rightarrow$  Replace the indoor electronic control P.C. board.

The resistance value is not normal each.  $\rightarrow$  Replace the motor that indicates the abnormal value.

| Part name                       | Check method and criteria                                                                                       |                             |                       | Figure  |
|---------------------------------|----------------------------------------------------------------------------------------------------|-----------------------------|-----------------------|---------|
| Damper lock motor<br>Right(ML1) | Measure the resistance between the terminals with a tester. (Part temperature: $10^{\circ}C \sim 30^{\circ}C$ ) |                             |                       |         |
| Damper lock motor<br>Left(ML2)  | Color of the lead wire<br>BRN-other one                                                                         | Normal<br>235Ω~255Ω         |                       | RED     |
| Damper motor                    | Measure the resistance to (Part temperature: 10°C                                                               | between the terr<br>~ 30°C) | ninals with a tester. | YLW BRN |
| (MV2)                           | Color of the lead wire<br>BRN-other one                                                                         | Normal<br>282Ω~306Ω         |                       | ORN GRN |

3) If damper opens or closes, measure the voltage between CN1X1 (+) and (-) and the voltage between CN1Y1 (+) and (-) during the damper open by pressing VANE CONTROL button.

There is not 0V DC between CN1X1 (+) and (-).  $\rightarrow$ Replace the damper limit switch (open) There is not 5V DC between CN1X1 (+) and (-).  $\rightarrow$ Replace the damper limit switch (close)

4) If damper opens or closes and voltages in 3) are normal, measure the voltage between CN1X1 (+) and (-) and the voltage between CN1Y1 (+) and (-) during the damper close by pressing VANE CONTROL button.
There is not 51/020 between CN1Y1 (+) and (-) and the voltage by pressing VANE CONTROL button.

There is not 5V DC between CN1X1 (+) and (-).  $\rightarrow$ Replace the damper limit switch (open)

There is not 0V DC between CN1X1 (+) and (-).  $\rightarrow$ Replace the damper limit switch (close)

There is 5V DC between CN1X1 (+) and (-) and 0V DC between CN1X1 (+) and (-).  $\rightarrow$ Replace the indoor electronic control P.C. board.

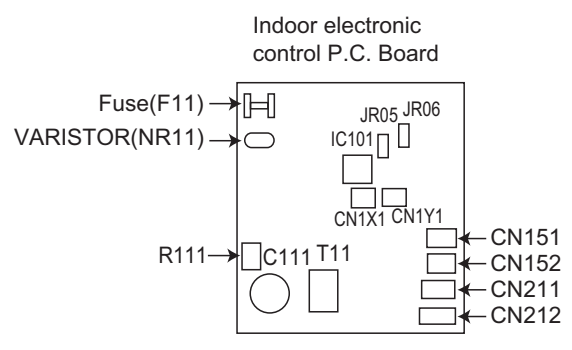

Note: Refer also to the Service Handbook for the indoor units.

### 7-6-8 Error Code [4220, 4225, 4226] Detail Code 108

#### 1. Error code definition

Abnormal bus voltage drop (Detail code 108) (YNU)

#### 2. Error definition and error detection method

If Vdc 289V or less is detected during Inverter operation. (S/W detection)

#### 3. Cause, check method and remedy

#### (1) Power supply environment

Check the power-supply wiring for an open phase. Refer to item (5) in section [6-1 Read before Test Run]. Find out if there was a (momentary) power failure.

Check whether the power voltage (Between L1 and L2, L2 and L3, and L1 and L3) is 414 V or less across all phases. (2) Voltage drop detected

#### 4220

INV35Y, INV42Y, and INV37YC

+Check the voltage at relay connector RYPN while the inverter is stopped.

If the voltage is 420 V or above, check the following items.

- 1) Check the LED monitor to see if the bus voltage is above 289 V, and replace the inverter board if it is 289 V or below.
- 2) Check the coil (L) connections and for broken wiring.
- 3) Check the wiring connections between noise filter board and INV board.
- 4) If the problem persists after reboot, replace the INV board.

If the voltage is below 420 V, check the following items.

- 1) Check the coil (L) connections and for broken wiring.
- 2) Check the wiring connections between noise filter board and INV board and between INV board and R1 through R5.
- 3) Check the in-rush current resistor. Refer to the following page(s). [8-9-14 Simple Check on Inverter Circuit Components]
- 4) If the problem persists after reboot, replace the INV board.

#### 4225, 4226

•Check the voltage at relay connector RYPN while the inverter is stopped. If the voltage is below 420 V, check the following items.

- 1) Check for proper connections of noise filter coil and DC reactor, and for broken wiring.
- 2) Check the wiring connections between INV board and FAN board.
- 3) Check item for 4220

Replace the FAN board if no problems are found.

Check the voltage at connector RYPN while the inverter is stopped. If the voltage is 420 V or above, check the following items.
 1) Check the state of the wiring connections between the INV board and the Fan board.

2) Check contents 4220

Replace the Fan board if no problems are found.

#### (3) Control board failure

Check that 12VDC is applied to connector CN72 on the control board while the inverter is operating. If voltage is absent or the wrong voltage is applied, check the fuse F01. Replace the control board if no problems are found with the fuse.

#### Note

#### 7-6-9 Error Code [4220, 4225, 4226] Detail Code 108

#### 1. Error code definition

Abnormal bus voltage drop (Detail code 108) (TNU)

#### 2. Error definition and error detection method

If Vdc 160V or less is detected during Inverter operation. (S/W detection)

### 3. Cause, check method and remedy

#### (1) Power supply environment

Check the power-supply wiring for an open phase. Refer to item (5) in section [6-1 Read before Test Run]. Find out if there was a (momentary) power failure.

Check whether the power voltage (Between L1 and L2, L2 and L3, and L1 and L3) is 188 V or less across all phases.

#### (2) Voltage drop detected

4220

INV39C

Check the voltage at relay connector RYPN while the inverter is stopped.

If the voltage is 253 V or above, check the following items.

- 1) Check the LED monitor to see if the bus voltage is above 160 V, and replace the inverter board if it is 160 V or below.
- Check the coil (L) connections and for broken wiring.
- 3) Check the wiring connections between noise filter board and INV board.
- 4) If the problem persists after reboot, replace the INV board.

If the voltage is below 253 V, check the following items.

- 1) Check the coil (L) connections and for broken wiring.
- 2) Check the wiring connections between noise filter board and INV board and between INV board and R1.
- 3) Check the in-rush current resistor. Refer to the following page(s). [8-9-14 Simple Check on Inverter Circuit Components]
- 4) If the problem persists after reboot, replace the INV board.

#### INV38

•Check the voltage at relay connector RYPN while the inverter is stopped.

If the voltage is 253 V or above, check the following items.

- 1) Check the LED monitor to see if the bus voltage is above 160 V, and replace the inverter board if it is 160 V or below.
- 2) Check the coil (L) connections and for broken wiring.
- 3) Check the wiring connections between noise filter board and INV board and between INV board and capacitor board.
- 4) If the problem persists after reboot, replace the INV board.

If the voltage is below 253 V, check the following items.

- 1) Check the coil (L) connections and for broken wiring.
- 2) Check the wiring connections between noise filter board and INV board, between INV board and capacitor board, and between INV board and R1.
- 3) Check the in-rush current resistor. Refer to the following page(s). [8-9-14 Simple Check on Inverter Circuit Components]
- 4) If the problem persists after reboot, replace the INV board.

#### 4225, 4226

Check the voltage at relay connector RYPN while the inverter is stopped. If the voltage is below 420 V, check the following items

- 1) Check for proper connections of noise filter coil and DC reactor, and for broken wiring.
- 2) Check the wiring connections between INV board and FAN board.
- 3) Check item for 4220

Replace the FAN board if no problems are found.

•Check the voltage at connector RYPN while the inverter is stopped. If the voltage is 420 V or above, check the following items. 1) Check the state of the wiring connections between the INV board and the Fan board.

2) Check contents 4220

Replace the Fan board if no problems are found.

### (3) Control board failure

Check that 12VDC is applied to connector CN72 on the control board while the inverter is operating. If voltage is absent or the wrong voltage is applied, check the fuse F01. Replace the control board if no problems are found with the fuse.

#### Note

### 7-6-10 Error Code [4220, 4225, 4226] Detail Code 109

#### 1. Error code definition

Abnormal bus voltage rise (Detail code 109)

#### 2. Error definition and error detection method

If Vdc  $\geq$ 830V is detected during inverter operation. (YNU) If Vdc  $\geq$ 400V is detected during inverter operation. (TNU)

#### 3. Cause, check method and remedy

#### (1) Different voltage connection

Check the power supply voltage on the power supply terminal block (TB1).

#### (2) INV board failure

If the problem recurs, replace the INV board or fan board. In the case of 4220: INV board In the case of 4225 and 4226: Fan board

#### Note

For inverter-related error codes, refer to the following page(s). [8-9 Troubleshooting Inverter Problems]

### 7-6-11 Error Code [4220] Detail Code 110

## 1. Error code definition

VDC error (Detail code 110)

#### 2. Error definition and error detection method

BUS voltage error When Vdc is equal to or greater than 814 volts (hardware detection) (YNU) BUS voltage error When Vdc is equal to or greater than 407 volts (hardware detection) (TNU)

#### 3. Cause, check method and remedy

Details of 4220 error: See No. 108 and 109.

Also see error details No. 129 of 4220 error (applicable to INV37YC and INV39C only).

#### Note

## 7-6-12 Error Code [4220, 4225, 4226] Detail Code 111, 112

## 1. Error code definition

Logic error (Detail code 111, 112)

### 2. Error definition and error detection method

#### Hardware error

If only the hardware error logic circuit operates, and no identifiable error is detected.

### 3. Cause, Check method and remedy

#### In the case of 4220

|     | Cause             | Check method and remedy                                                            |
|-----|-------------------|------------------------------------------------------------------------------------|
| (1) | External noise    | Refer to the following page(s). [8-9-2 Checking the Inverter Board Error Detection |
| (2) | INV board failure |                                                                                    |

#### In the case of 4225 and 4226

| Cause                 | Check method and remedy                                                                                      |
|-----------------------|----------------------------------------------------------------------------------------------------|
| (1) External noise    | Refer to the following page(s).                                                                              |
| (2) Fan board failure | [8-9-9 Checking the Fan Board for Damage at No Load]<br>[8-9-10 Checking the Fan Board for Damage with Load] |

#### Note

For inverter-related error codes, refer to the following page(s). [8-9 Troubleshooting Inverter Problems]

## 7-6-13 Error Code [4220] Detail Code 123

#### 1. Error code definition

Voltage boost control error (Detail code 123)(outdoor unit)

### 2. Error definition and error detection method

When a drop in power supply voltage or a malfunction in the booster circuit is detected

#### 3. Cause, check method and remedy

| Cause |                               | Check method and remedy                                                                                       |  |
|-------|-------------------------------|----------------------------------------------------------------------------------------------------|--|
| (1)   | Inverter-output-related items | Refer to the following page(s). [8-9-2 Checking the Inverter Board Error Detection Circuit]                   |  |
|       |                               | Refer to the following page(s). [8-9-3 Checking the Compressor for Ground Fault and Coil Resistance Problems] |  |
|       |                               | Refer to the following page(s). [8-9-4 Checking the Inverter for Damage at No-Load]                           |  |
|       |                               | Refer to the following page(s). [8-9-5 Checking the Inverter for Damage during Compressor Operation]          |  |
|       |                               | Refer to the following page(s). [8-9-11 Checking the Installation Conditions]                                 |  |

#### Note

## 7-6-14 Error Code [4220] Detail Code 129

#### 1. Error code definition

Control power supply error (Detail code 129)(outdoor unit)

## 2. Error definition and error detection method

INV35Y, INV42Y, and INV38 Detection of insufficient drive voltage for relays on INV board

#### INV37YC and INV39C

Detection of insufficient drive voltage for relays on INV board or for IGBT

#### 3. Cause, check method and remedy

|     | Cause                  | Check method and remedy                                                                                                    |
|-----|------------------------|----------------------------------------------------------------------------------------------------|
| (1) | Contact failure        | <inv35y, and="" inv38="" inv42y,=""></inv35y,>                                                                                                    |
|     |                        | Check the connectors CNRY on INV board and CNRYA on MAIN board for proper connections.                                                                                              |
|     |                        | <inv37yc></inv37yc>                                                                                                    |
|     |                        | Check the connectors CNRY on INV board and CNRYA on MAIN board for proper connections.                                                                                              |
|     |                        | Check the connectors CN200 on INV board and CN300 on PS board for proper connections.                                                                                               |
|     |                        | <inv39c></inv39c>                                                                                                    |
|     |                        | Check the connectors CNRY and CNRY2 on INV board and CNRYA on MAIN board for proper connections.                                                                                    |
| (2) | Voltage check          | Disconnect the connector CNRYA from the control board and check the voltage at the connector CNRYA. If a voltage of 13 V is not output, replace the control board and the PS board. |
| (3) | Inverter board failure | If the problem persists after reboot, replace the INV board.                                                                                                    |

#### Note

For inverter-related error codes, refer to the following page(s). [8-9 Troubleshooting Inverter Problems]

## 7-6-15 Error Code [4220, 4225, 4226] Detail Code 131

#### 1. Error code definition

Low bus voltage at startup (Detail code 131) (YNU)

#### 2. Error definition and error detection method

When Vdc ≤289 V is detected just before the inverter operation. (YNU)

#### 3. Cause, check method and remedy

#### (1) Inverter main circuit failure

Same as detail code 108 of 4220 error

#### Note

## 7-6-16 Error Code [4220, 4225, 4226] Detail Code 131

# 1. Error code definition

Low bus voltage at startup (Detail code 131) (TNU)

### 2. Error definition and error detection method

When Vdc ≤160 V is detected just before the inverter operation. (TNU)

### 3. Cause, check method and remedy

#### (1) Inverter main circuit failure

Same as detail code 108 of 4220 error

#### Note

For inverter-related error codes, refer to the following page(s). [8-9 Troubleshooting Inverter Problems]

## 7-6-17 Error Code [4230] Detail Code 125

#### 1. Error code definition

Heatsink overheat protection (Detail code 125)

#### 2. Error definition and error detection method

When the heat sink temperature (THHS) remains at or above TOH is detected.

| models                | тон   |
|-----------------------|-------|
| INV35Y, INV42Y, INV38 | 100°C |
| INV37YC               | 94°C  |
| INV39C                | 98°C  |

### 3. Cause, check method and remedy

|     | Cause                              | Check method and remedy                                                                                                    |
|-----|------------------------------------|----------------------------------------------------------------------------------------------------|
| (1) | Fan board failure                  | Refer to the following page(s).<br>[8-9-8 Checking the Fan Board Error Detection Circuit at No Load]<br>[8-9-9 Checking the Fan Board for Damage at No Load]<br>[8-9-10 Checking the Fan Board for Damage with Load]                                              |
| (2) | THHS failure                       | <ol> <li>Check for proper installation of the INV board and FAN board IGBT. (Check for proper installation of the IGBT heatsink.)</li> <li>Check the THHS sensor reading on the LED monitor.<br/>→If an abnormal value appears, replace the INV board.</li> </ol> |
| (3) | Outdoor unit LEV9 malfunc-<br>tion | Check the operation of the unit in the Cooing or in the Heating mode.<br>LEV9<br>Refer to the following page(s). [8-8 Troubleshooting LEV Problems]                                                                                                    |
| (4) | Low-pressure sensor fault          | Refer to the following page(s). [8-5 Pressure Sensor Circuit Configuration and Troubleshooting Pressure Sensor Problems]                                                                                                    |

Note

## 7-6-18 Error Code [4235, 4236] Detail Code 125

#### 1. Error code definition

Heatsink overheat protection (Detail code 125) (outdoor unit)

### 2. Error definition and error detection method

Detection of fan INV heatsink temperature (THHS) ≥ 100°C

#### 3. Cause, check method and remedy

|     | Cause                    |    | Check method and remedy                                                                                                    |
|-----|--------------------------|----|----------------------------------------------------------------------------------------------------|
| (1) | FAN board fault          |    | Refer to the following page(s).<br>[8-9-8 Checking the Fan Board Error Detection Circuit at No Load]<br>[8-9-9 Checking the Fan Board for Damage at No Load]<br>[8-9-10 Checking the Fan Board for Damage with Load]                            |
| (2) | Outdoor unit fan failure | 1) | Check the outdoor unit fan for proper operation.<br>Check the fan motor if problems are found with the operation of the fan.<br>Refer to the following page(s). [8-9-7 Checking the Fan Motor for Ground Fault<br>and Coil Resistance Problems] |
| (3) | Air passage blockage     | 1) | Check the heatsink and the duct for blockage.<br>Refer to the following page(s). [8-9-16 Checking the Fan Inverter Heatsink for<br>Clogging]                                                                                                    |
| (4) | THHS failure             | 1) | Check the IGBT heatsink for proper mounting.                                                                                                    |
|     |                          | 2) | Check the THHS sensor reading on the LED. $\rightarrow$ Replace the INV board if the THHS value is abnormal.                                                                                                    |

Note

For inverter-related error codes, refer to the following page(s). [8-9 Troubleshooting Inverter Problems]

### 7-6-19 Error Code [4230] Detail Code 126

#### 1. Error code definition

DCL temperature fault (Detail code 126)(outdoor unit)

### 2. Error definition and error detection method

When DCL temperature that equals or exceeds 150°C is detected (applicable to INV37YC and INV39C)

### 3. Cause, check method and remedy

|     | Cause                             | Check method and remedy                                                                                                    |
|-----|-----------------------------------|----------------------------------------------------------------------------------------------------|
| (1) | Contact failure                   | Check the connector CNTH on the INV board for proper connection.                                                                                                    |
| (2) | DCL temperature sen-<br>sor fault | Disconnect the connector (CNTH), and measure the resistance of the DCL tempera-<br>ture sensor. Replace the DCL temperature sensor if the value is abnormal. Refer to<br>[3-3 Functions of the Major Components of Outdoor Unit]. |
| (3) | INV board failure                 | Replace the INV board if the problem persists after the operation is resumed.                                                                                                    |

Note

## 7-6-20 Error Code [4240, 4245, 4246]

#### 1. Error code definition Overload protection (YNU)

#### 2. Error definition and error detection method

If the output current of "(Iac) >Imax (Arms)" or "THHS > TOL" is continuously detected for 10 minutes during inverter operation. Refer to the following page(s). [7-1 Error Code and Preliminary Error Code Lists]

#### 3. Cause, check method and remedy

|     | Cause                                                                               | Check method and remedy                                                                                                    |
|-----|-------------------------------------------------------------------------------------|----------------------------------------------------------------------------------------------------|
| (1) | IPM contact failure                                                                 | Check the IPM and cooling plate for proper contact. (Remove the inverter board, and check the IPM heatsink grease.)                                                                                                    |
| (2) | Air passage blockage                                                                | Check that the heat sink cooling air passage is not blocked                                                                                                    |
| (3) | Power supply environment                                                            | Power supply voltage is 414 V or above.                                                                                                    |
| (4) | Inverter, FAN board failure                                                         | Refer to the following page(s). [8-9 Troubleshooting Inverter Problems]                                                                                                    |
| (5) | Compressor failure                                                                  | Check that the compressor has not overheated during operation.<br>$\rightarrow$ Check the refrigerant circuit (oil return section).<br>Refer to the following page(s). [8-9-3 Checking the Compressor for Ground Fault<br>and Coil Resistance Problems] |
| (6) | The model selection switches (SW5-3 - 5-8) on the outdoor unit are set incorrectly. | Check the setting for the model selection switch on the outdoor unit (Dipswitches SW5-3 - 5-8 on the outdoor unit control board).<br>For switch settings, refer to the following page(s). [7-9-2 Error Code [7101]]                                     |

Note

For inverter-related error codes, refer to the following page(s). [8-9 Troubleshooting Inverter Problems]

### 7-6-21 Error Code [4240, 4245, 4246]

## 1. Error code definition

**Overload protection (TNU)** 

#### 2. Error definition and error detection method

If the output current of "(lac) >Imax (Arms)" or "THHS > TOL" is continuously detected for 10 minutes during inverter operation. Refer to the following page(s). [7-1 Error Code and Preliminary Error Code Lists]

#### 3. Cause, check method and remedy

|     | Cause                                                                               | Check method and remedy                                                                                                    |
|-----|-------------------------------------------------------------------------------------|----------------------------------------------------------------------------------------------------|
| (1) | IPM contact failure                                                                 | Check the IPM and cooling plate for proper contact. (Remove the inverter board, and check the IPM heatsink grease.)                                                                                                    |
| (2) | Air passage blockage                                                                | Check that the heat sink cooling air passage is not blocked                                                                                                    |
| (3) | Power supply environment                                                            | Power supply voltage is 188 V or above.                                                                                                    |
| (4) | Inverter, FAN board failure                                                         | Refer to the following page(s). [8-9 Troubleshooting Inverter Problems]                                                                                                    |
| (5) | Compressor failure                                                                  | Check that the compressor has not overheated during operation.<br>$\rightarrow$ Check the refrigerant circuit (oil return section).<br>Refer to the following page(s). [8-9-3 Checking the Compressor for Ground Fault<br>and Coil Resistance Problems] |
| (6) | The model selection switches (SW5-3 - 5-8) on the outdoor unit are set incorrectly. | Check the setting for the model selection switch on the outdoor unit (Dipswitches SW5-3 - 5-8 on the outdoor unit control board).<br>For switch settings, refer to the following page(s). [7-9-2 Error Code [7101]]                                     |

Note

### 7-6-22 Error Code [4250, 4255, 4256] Detail Code 101

# 1. Error code definition

## IPM error (Detail code 101)

### 2. Error definition and error detection method

#### In the case of 4250

If an overcurrent is detected by the overcurrent detection circuit (INV35Y: CT003, INV42Y: R100, INV37YC: R127, INV39C(CT-3)) on the INV board. In the case of 4255 and 4256

IPM error signal is detected.

### 3. Cause, check method and remedy

#### In the case of 4250

|     | Cause                                                                                        | Check method and remedy                                                                                                    |
|-----|----------------------------------------------------------------------------------------------|----------------------------------------------------------------------------------------------------|
| (1) | Inverter output related                                                                      | Refer to the following page(s).<br>[8-9-2 Checking the Inverter Board Error Detection Circuit]<br>[8-9-3 Checking the Compressor for Ground Fault and Coil Resistance Problems]<br>[8-9-4 Checking the Inverter for Damage at No-Load]<br>[8-9-5 Checking the Inverter for Damage during Compressor Operation]<br>[8-9-11 Checking the Installation Conditions]<br>Check the IGBT module resistance value of the INV board, if no problems are<br>found.<br>[8-9-15 Troubleshooting Problems with IGBT Module] |
| (2) | The model selection<br>switches (SW5-3 - 5-8) on<br>the outdoor unit are set<br>incorrectly. | Check the setting for the model selection switch on the outdoor unit (Dipswitches SW5-3 - 5-8 on the outdoor unit control board).<br>For switch settings, refer to the following page(s). [7-9-2 Error Code [7101]]                                                                                                    |
| (3) | Open phase in the power-<br>supply due to improper<br>power-supply wiring.                   | Refer to item (5) in section [6-1 Read before Test Run].                                                                                                    |

#### In the case of 4255 and 4256

|     | Cause                 | Check method and remedy                                                                                                    |
|-----|-----------------------|----------------------------------------------------------------------------------------------------|
| (1) | Fan motor abnormality | Refer to the following page(s). [8-9-7 Checking the Fan Motor for Ground Fault and Coil Resistance Problems]                                                                                                    |
| (2) | Fan board failure     | Refer to the following page(s).<br>[8-9-8 Checking the Fan Board Error Detection Circuit at No Load]<br>[8-9-9 Checking the Fan Board for Damage at No Load]<br>[8-9-10 Checking the Fan Board for Damage with Load] |

#### Note

## 7-6-23 Error Code [4250, 4255, 4256] Detail Code 104

### 1. Error code definition

Short-circuited IPM/Ground fault (Detail code 104)

### 2. Error definition and error detection method

When IPM/IGBT short damage or grounding on the load side is detected just before starting the inverter.

## 3. Cause, check method and remedy

In the case of 4250

|     | Cause                                                                      | Check method and remedy                                                                                                    |
|-----|----------------------------------------------------------------------------|----------------------------------------------------------------------------------------------------|
| (1) | Grounding fault compressor                                                 | Refer to the following page(s).<br>[8-9-3 Checking the Compressor for Ground Fault and Coil Resistance<br>Problems]                                                                                                    |
| (2) | Inverter output related                                                    | Refer to the following page(s).<br>[8-9-2 Checking the Inverter Board Error Detection Circuit]<br>[8-9-3 Checking the Compressor for Ground Fault and Coil Resistance<br>Problems]<br>[8-9-4 Checking the Inverter for Damage at No-Load]<br>[8-9-5 Checking the Inverter for Damage during Compressor Operation]<br>[8-9-11 Checking the Installation Conditions] |
| (3) | Open phase in the power-supply<br>due to improper power-supply wir-<br>ing | Refer to item (5) in section [6-1 Read before Test Run]                                                                                                    |

#### In the case of 4255 and 4256

|     | Cause                        | Check method and remedy                                                                                                    |
|-----|------------------------------|----------------------------------------------------------------------------------------------------|
| (1) | Grounding fault of fan motor | Refer to the following page(s).<br>[8-9-7 Checking the Fan Motor for Ground Fault and Coil Resistance<br>Problems]                                                                                                   |
| (2) | Fan board failure            | Refer to the following page(s).<br>[8-9-8 Checking the Fan Board Error Detection Circuit at No Load]<br>[8-9-9 Checking the Fan Board for Damage at No Load]<br>[8-9-10 Checking the Fan Board for Damage with Load] |

Note

### 7-6-24 Error Code [4250, 4255, 4256] Detail Code 105

#### 1. Error code definition

Overcurrent error due to short-circuited motor (Detail code 105)

#### 2. Error definition and error detection method

When a short is detected on the load side just before starting the inverter operation.

### 3. Cause, Check method and remedy

### In the case of 4250

|     | Cause                        | Check method and remedy                                                                                             |
|-----|------------------------------|----------------------------------------------------------------------------------------------------|
| (1) | Short - circuited compressor | Refer to the following page(s).<br>[8-9-3 Checking the Compressor for Ground Fault<br>and Coil Resistance Problems] |
| (2) | Output wiring                | Check for a short circuit.                                                                                          |

#### In the case of 4255 and 4256

|     | Cause                       | Check method and remedy                                                                                            |
|-----|-----------------------------|----------------------------------------------------------------------------------------------------|
| (1) | Short - circuited fan motor | Refer to the following page(s).<br>[8-9-7 Checking the Fan Motor for Ground Fault and<br>Coil Resistance Problems] |
| (2) | Output wiring               | Check for a short circuit.                                                                                         |

Note

### 7-6-25 Error Code [4250, 4255, 4256] Detail Code 106 and 107

#### 1. Error code definition Instantaneous overcurrent (Detail code 106)

Overcurrent (effective value) (Detail code 107)

#### 2. Error definition and error detection method

When a current above the specified value is detected by the electric current sensor. Refer to the relevant pages for the details of model names and the specified values.

#### 3. Cause, check method and remedy

#### In the case of 4250

|     | Cause                                                                                          | Check method and remedy                                                                                                    |
|-----|------------------------------------------------------------------------------------------------|----------------------------------------------------------------------------------------------------|
| (1) | Inverter output related                                                                        | Refer to the following page(s).<br>[8-9-2 Checking the Inverter Board Error Detection Circuit]<br>[8-9-3 Checking the Compressor for Ground Fault and Coil Resistance Problems]<br>[8-9-4 Checking the Inverter for Damage at No-Load]<br>[8-9-5 Checking the Inverter for Damage during Compressor Operation]<br>[8-9-11 Checking the Installation Conditions]<br>Check the IGBT module resistance value of the INV board, if no problems are<br>found.<br>[8-9-15 Troubleshooting Problems with IGBT Module] |
| (2) | The model selection<br>switches (SW5-3 - 5-8) on<br>the outdoor unit are set in-<br>correctly. | Check the setting for the model selection switch on the outdoor unit (Dipswitches SW5-3 - 5-8 on the outdoor unit control board). For switch settings, refer to the following page(s). [7-9-2 Error Code [7101]]                                                                                                    |

#### In the case of 4255 and 4256

|     | Cause                                                                                          | Check method and remedy                                                                                                    |
|-----|------------------------------------------------------------------------------------------------|----------------------------------------------------------------------------------------------------|
| (1) | Fan board failure                                                                              | Refer to the following page(s).<br>[8-9-8 Checking the Fan Board Error Detection Circuit at No Load]<br>[8-9-9 Checking the Fan Board for Damage at No Load]<br>[8-9-10 Checking the Fan Board for Damage with Load]                            |
| (2) | Outdoor unit fan failure                                                                       | Check the outdoor unit fan for proper operation.<br>Check the fan motor if problems are found with the operation of the fan.<br>Refer to the following page(s). [8-9-7 Checking the Fan Motor for Ground Fault<br>and Coil Resistance Problems] |
| (3) | Air passage blockage                                                                           | Check that the heat sink cooling air passage is not blocked                                                                                                    |
| (4) | The model selection<br>switches (SW5-3 - 5-8) on<br>the outdoor unit are set in-<br>correctly. | Check the setting for the model selection switch on the outdoor unit (Dipswitches SW5-3 - 5-8 on the outdoor unit control board).<br>For switch settings, refer to the following page(s). [7-9-2 Error Code [7101]]                             |

Note

## 7-6-26 Error Code [4250] Detail Code 121, 128, and 122

#### 1. Error code definition

DCL overcurrent error (H/W) (Detail code 121 and 128)(outdoor unit) DCL overcurrent error (S/W) (Detail code 122) (outdoor unit)

#### 2. Error definition and error detection method

When a DCL overcurrent is detected by the electric current sensor

#### 3. Cause, check method and remedy

|     | Cause                         | Check method and remedy                                                                                       |
|-----|-------------------------------|----------------------------------------------------------------------------------------------------|
| (1) | Inverter-output-related items | Refer to the following page(s). [8-9-2 Checking the Inverter Board Error Detection Circuit]                   |
|     |                               | Refer to the following page(s). [8-9-3 Checking the Compressor for Ground Fault and Coil Resistance Problems] |
|     |                               | Refer to the following page(s). [8-9-4 Checking the Inverter for Damage at No-Load]                           |
|     |                               | Refer to the following page(s). [8-9-5 Checking the Inverter for Damage during Compressor Operation]          |
|     |                               | Refer to the following page(s). [8-9-11 Checking the Installation Conditions]                                 |

Note

For inverter-related error codes, refer to the following page(s). [8-9 Troubleshooting Inverter Problems]

## 7-6-27 Error Code [4255, 4256] Detail Code 137

### 1. Error code definition

Motor synchronization loss (Detail code 137)

#### **2. Error definition and error detection method** Fan motor locking was detected during operation.

#### 3. Cause, check method and remedy

|     | Cause             | Check method and remedy                                                                                                    |
|-----|-------------------|----------------------------------------------------------------------------------------------------|
| (1) | Fan motor locking | Check the fan blades for objects obstructing fan rotation.                                                                                                    |
| (2) | Fan motor failure | Refer to the following page(s).<br>[8-9-7 Checking the Fan Motor for Ground Fault and Coil Re-<br>sistance Problems]                                                                                                    |
| (3) | Fan board failure | Refer to the following page(s).<br>[8-9-8 Checking the Fan Board Error Detection Circuit at No<br>Load]<br>[8-9-9 Checking the Fan Board for Damage at No Load]<br>[8-9-10 Checking the Fan Board for Damage with Load] |

Note

## 7-6-28 Error Code [4260]

#### 1. Error code definition Heatsink overheat protection at startup

### 2. Error definition and error detection method

When heatsink temperature (THHS) remains at or above TOH for 10 minutes or longer after inverter startup

| models                | ТОН   |
|-----------------------|-------|
| INV35Y, INV42Y, INV38 | 100°C |
| INV37YC               | 94°C  |
| INV39C                | 98°C  |

3. Cause, check method and remedy

Same as 4230 error

# 7-7 Error Code Definitions and Solutions: Codes [5000 - 5999]

### 7-7-1 Error Code [5101, 5102, 5103, 5104]

#### 1. Error code definition

#### 5101

Return air temperature sensor (TH21) fault (Indoor unit) Return air temperature sensor (TH4) fault (OA processing unit)

#### 5102

Pipe temperature sensor (TH22) fault (Indoor unit) Pipe temperature sensor (TH2) fault (OA processing unit)

#### 5103

Gas-side pipe temperature sensor (TH23) fault (Indoor unit) Gas-side pipe temperature sensor (TH3) fault (OA processing unit)

#### 5104

Intake air temperature sensor (TH1) fault (OA processing unit) Intake air temperature sensor (TH24) fault (All-fresh (100% outdoor air) type indoor unit)

#### 2. Error definition and error detection method

•If a short or an open is detected during thermostat ON, the outdoor unit turns to anti-restart mode for 3 minutes. When the error is not restored after 3 minutes (if restored, the outdoor unit runs normally), the outdoor unit makes an error stop. Short: detectable at 90°C [194°F] or higher

Open: detectable at -40°C [-40°F] or lower

•Sensor error at gas-side cannot be detected under the following conditions.

During heating operation

\*During cooling operation for 3 minutes after the compressor turns on.

|     | Cause                                                     | Check method and remedy                                                                |
|-----|-----------------------------------------------------------|----------------------------------------------------------------------------------------|
| (1) | Thermistor failure                                        | Check the thermistor resistor.                                                         |
| (2) | Connector contact failure                                 | 0°C [32°F]: 15 κΩ<br>10°C [50°F]: 9.7 κΩ                                               |
| (3) | Disconnected wire or partial disconnected thermistor wire | 20°C [68°F] : 6.4 kΩ<br>30°C [86°F] : 4.3 kΩ<br>40°C [104°F] : 3.1 kΩ                  |
| (4) | Unattached thermistor or contact failure                  |                                                                                        |
| (5) | Indoor board (detection circuit) failure                  | Check the connector contact.<br>When no fault is found, the indoor board is a failure. |

### 7-7-2 Error Code [5102,5103,5104,5105,5106,5107,5115]

#### 1. Error code definition

#### 5102

HIC bypass circuit outlet temperature sensor (TH2) fault (Outdoor unit)

#### 5103

Heat exchanger outlet temperature sensor (TH3) fault (Outdoor unit)

#### 5104

Discharge temperature sensor (TH4) fault (Outdoor unit)

#### 5105

Accumulator inlet temperature sensor (TH5) fault (Outdoor unit)

#### 5106

HIC circuit outlet temperature sensor (TH6) fault (Outdoor unit)

### 5107

Outside temperature sensor (TH7) fault (Outdoor unit)

#### 5115

Shell bottom temperature sensor (TH15) error (outdoor unit)

#### 2. Error definition and error detection method

When a short (high temperature intake) or an open (low temperature intake) of the thermistor is detected (the first detection), the outdoor unit stops, turns to anti-restart mode for 3 minutes, and restarts when the detected temperature of the thermistor.
When a short or an open is detected again (the second detection) after the first restart of the outdoor unit, the outdoor unit stops, turns to anti-restart mode for 3 minutes, and restarts in 3 minutes when the detected temperature is within the normal range.

•When a short or an open is detected again (the third detection) after the previous restart of the outdoor unit, the outdoor unit makes an error stop.

•When a short or an open of the thermistor is detected just before the restart of the outdoor unit, the outdoor unit makes an error stop, and the error code "5102", "5103", 5104", "5105", "5106", "5107" or "5115" will appear.

•During 3-minute antirestart mode, preliminary errors will be displayed on the LED display.

•A short or an open described above is not detected for 10 minutes after the compressor start, during defrost mode, or for 3 minutes after defrost mode.

#### 3. Cause, check method and remedy

|     | Cause                                                     | Check method and remedy                                                                                                    |
|-----|-----------------------------------------------------------|----------------------------------------------------------------------------------------------------|
| (1) | Thermistor failure                                        | Check thermistor resistance.                                                                                                    |
| (2) | Pinched lead wire                                         | Check for pinched lead wire.                                                                                                    |
| (3) | Torn wire coating                                         | Check for wire coating.                                                                                                    |
| (4) | A pin on the male connector is missing or contact failure | Check connector.                                                                                                    |
| (5) | Disconnected wire                                         | Check for wire.                                                                                                    |
| (6) | Thermistor input circuit failure on the control board     | Check the intake temperature of the sensor with the LED<br>monitor.<br>When the temperature is far different from the actual tem-<br>perature, replace the control board. |

<Reference>

|      | Short detection                                    | Open detection                                    |
|------|----------------------------------------------------|---------------------------------------------------|
| TH2  | 70°C [158°F] and above (1.19k $\Omega$ and below)  | -50°C [-58°F] and below (241k $\Omega$ and above) |
| TH3  | 110°C [230°F] and above (0.4k $\Omega$ and below)  | -50°C [-58°F] and below (241k $\Omega$ and above) |
| TH4  | 240°C [464°F] and above (0.05k $\Omega$ and below) | -20°C [-4°F] and below (40k $\Omega$ and above)   |
| TH5  | 70°C [158°F] and above (1.19k $\Omega$ and below)  | -50°C [-58°F] and below (241k $\Omega$ and above) |
| TH6  | 70°C [158°F] and above (1.19k $\Omega$ and below)  | -50°C [-58°F] and below (241k $\Omega$ and above) |
| TH7  | 110°C [230°F] and above (0.4k $\Omega$ and below)  | -50°C [-58°F] and below (241k $\Omega$ and above) |
| TH15 | 110°C [230°F] and above (0.4k $\Omega$ and below)  | -50°C [-58°F] and below (241k $\Omega$ and above) |

## 7-7-3 Error Code [5110]

#### 1. Error code definition

Heatsink temperature sensor (THHS) fault (Detail code 01)

### 2. Error definition and error detection method

When a short or an open of THHS is detected just before or during the inverter operation.

#### 3. Cause, check method and remedy

|     | Cause             | Check method and remedy                                                           |
|-----|-------------------|-----------------------------------------------------------------------------------|
| (1) | INV board failure | If the problem recurs when the unit is put into operation, replace the INV board. |

#### Note

For inverter-related error codes, refer to the following page(s). [8-9 Troubleshooting Inverter Problems]

### 7-7-4 Error Code [5120]

#### 1. Error code definition

DCL temperature sensor circuit fault (Detail code 01)(outdoor unit)

#### 2. Error definition and error detection method

When an open phase or a short circuit of the temperature sensor is detected immediately before inverter startup or during operation (applicable to INV37YC and INV39C)

#### 3. Cause, check method and remedy

INV37YC and INV39C

|     | Cause                  | Check method and remedy                                                                                                    |
|-----|------------------------|----------------------------------------------------------------------------------------------------|
| (1) | Contact failure        | Check the connector (CNTH) on the inverter board for proper connection.                                                                                                    |
| (2) | DCL temperature sensor | Disconnect the connector (CNTH), check the resistance value of the DCL temperature sensor.<br>Replace the DCL if the resistance is as follows: $0.5 \text{ k}\Omega$ or below (short-circuit) or 1963 k $\Omega$ or above (open-circuit). |
| (3) | INV board failure      | If the problem persists after restart operation, replace the in-<br>verter board.                                                                                                    |

Note

## 7-7-5 Error Code [5201]

#### 1. Error code definition High-pressure sensor fault (63HS1)

#### 2. Error definition and error detection method

•If the high pressure sensor detects 0.098MPa [14psi] or less during the operation, the outdoor unit stops once, turns to antirestart mode for 3 minutes, and restarts after 3 minutes when the detected high pressure sensor is 0.098MPa [14psi] or more. •If the high pressure sensor detects 0.098MPa [14psi] or less just before the restart, the outdoor unit makes an error stop, and the error code "5201" will appear.

•During 3-minute antirestart mode, preliminary errors will be displayed on the LED display.

+A error is not detected for 3 minutes after the compressor start, during defrost operation, or 3 minutes after defrost operation.

#### 3. Cause, check method and remedy

|     | Cause                                                           | Check method and remedy                                                                                             |
|-----|-----------------------------------------------------------------|----------------------------------------------------------------------------------------------------|
| (1) | High pressure sensor failure                                    | Refer to the following page(s). [8-5-1 Com-<br>paring the High-Pressure Sensor Measure-<br>ment and Gauge Pressure] |
| (2) | Pressure drop due to refrigerant leak                           |                                                                                                    |
| (3) | Torn wire coating                                               |                                                                                                    |
| (4) | A pin on the male connector is missing or contact failure       |                                                                                                    |
| (5) | Disconnected wire                                               |                                                                                                    |
| (6) | High pressure sensor input circuit failure on the control board |                                                                                                    |

### 7-7-6 Error Code [5301] Detail Code 115

#### 1. Error code definition

ACCT sensor fault (Detail code 115) (YNU)

### 2. Error definition and error detection method

When the formula "output current < 1.8 Arms" remains satisfied for 10 seconds while the inverter is in operation.

#### 3. Cause, check method and remedy

|     | Cause                 | Check method and remedy                                                                                               |
|-----|-----------------------|----------------------------------------------------------------------------------------------------|
| (1) | Contact failure       | Check the connector (CNCT2) on the INV board for proper connection.                                                   |
| (2) | INV output phase loss | Check the output wire for proper connection.                                                                          |
| (3) | ACCT sensor failure   | Refer to the following page(s).<br>[8-9-14 Simple Check on Inverter Circuit Components]                               |
| (4) | Compressor failure    | Refer to the following page(s).<br>[8-9-3 Checking the Compressor for Ground Fault and Coil Resistance Prob-<br>lems] |
| (5) | INV board failure     | Replace the INV board if the problem persists after the operation is resumed.                                         |

#### Note

## 7-7-7 Error Code [5301] Detail Code 115

### 1. Error code definition ACCT sensor fault (Detail code 115) (TNU)

#### 2. Error definition and error detection method

When the formula "output current < 2.0 Arms" remains satisfied for 10 seconds while the inverter is in operation.

#### 3. Cause, check method and remedy

| Cause |                       | Check method and remedy                                                                                               |
|-------|-----------------------|----------------------------------------------------------------------------------------------------|
| (1)   | Contact failure       | Check the connector (CNCT2) on the INV board for proper connection.                                                   |
| (2)   | INV output phase loss | Check the output wire for proper connection.                                                                          |
| (3)   | ACCT sensor failure   | Refer to the following page(s).<br>[8-9-14 Simple Check on Inverter Circuit Components]                               |
| (4)   | Compressor failure    | Refer to the following page(s).<br>[8-9-3 Checking the Compressor for Ground Fault and Coil Resistance Prob-<br>lems] |
| (5)   | INV board failure     | Replace the INV board if the problem persists after the operation is resumed.                                         |

Note

For inverter-related error codes, refer to the following page(s). [8-9 Troubleshooting Inverter Problems]

### 7-7-8 Error Code [5301] Detail Code 117

#### 1. Error code definition

ACCT sensor circuit fault (Detail code 117)

#### 2. Error definition and error detection method

When an error value is detected with the ACCT detection circuit just before the inverter starts

#### 3. Cause, check method and remedy

| Cause |                    | Check method and remedy                                                                                                    |
|-------|--------------------|----------------------------------------------------------------------------------------------------|
| (1)   | INV board failure  | Refer to the following page(s).<br>[8-9-2 Checking the Inverter Board Error Detection Circuit]<br>[8-9-4 Checking the Inverter for Damage at No-Load]<br>[8-9-5 Checking the Inverter for Damage during Compressor Operation] |
| (2)   | Compressor failure | Refer to the following page(s).<br>[8-9-3 Checking the Compressor for Ground Fault and Coil Resistance Problems]                                                                                                    |

Note
# 7-7-9 Error Code [5301] Detail Code 119

### 1. Error code definition

Open-circuited IPM/Loose ACCT connector (Detail code 119)

### 2. Error definition and error detection method

Presence of enough current cannot be detected during the self-diagnostic operation immediately before inverter startup.

### 3. Cause, check method and remedy

| Cause |                           | Check method and remedy                                                                                                    |  |  |
|-------|---------------------------|----------------------------------------------------------------------------------------------------|--|--|
| (1)   | ACCT sensor disconnection | Check the connector CNCT2 on the INV board for proper connection.<br>Check the ACCT for proper connection.                                                          |  |  |
| (2)   | ACCT sensor failure       | Refer to the following page(s).<br>[8-9-14 Simple Check on Inverter Circuit Components]                                                                             |  |  |
| (3)   | Inverter failure          | Refer to the following page(s).<br>[8-9-4 Checking the Inverter for Damage at No-Load]<br>[8-9-5 Checking the Inverter for Damage during Compressor Opera-<br>tion] |  |  |
| (4)   | Compressor failure        | Refer to the following page(s).<br>[8-9-3 Checking the Compressor for Ground Fault and Coil Resis-<br>tance Problems]                                               |  |  |

Note

For inverter-related error codes, refer to the following page(s). [8-9 Troubleshooting Inverter Problems]

## 7-7-10 Error Code [5301] Detail Code 120

### 1. Error code definition

Faulty ACCT wiring (Detail code 120)

### 2. Error definition and error detection method

Presence of target current cannot be detected during the self-diagnostic operation immediately before startup.

### 3. Cause, check method and remedy

|     | Cause                        | Check method and remedy                                                                                                    |
|-----|------------------------------|----------------------------------------------------------------------------------------------------|
| (1) | ACCT sensor connection error | Check the ACCT for proper connection.<br>Refer to the following page(s). [8-9-14 Simple Check on Inverter Cir-<br>cuit Components]                                  |
| (2) | ACCT sensor failure          | Refer to the following page(s).<br>[8-9-14 Simple Check on Inverter Circuit Components]                                                                             |
| (3) | Inverter failure             | Refer to the following page(s).<br>[8-9-4 Checking the Inverter for Damage at No-Load]<br>[8-9-5 Checking the Inverter for Damage during Compressor Opera-<br>tion] |
| (4) | Compressor failure           | Refer to the following page(s).<br>[8-9-3 Checking the Compressor for Ground Fault and Coil Resis-<br>tance Problems]                                               |

Note

For inverter-related error codes, refer to the following page(s). [8-9 Troubleshooting Inverter Problems]

# 7-7-11 Error Code [5301] Detail Code 127

### 1. Error code definition

DCL electric current circuit error (Detail code 127)(outdoor unit)

### 2. Error definition and error detection method

When an abnormal value in the DCL electric current sensor detection circuit is detected

### 3. Cause, check method and remedy

| Cause |                        | Check method and remedy                                                           |  |  |
|-------|------------------------|-----------------------------------------------------------------------------------|--|--|
| (1)   | Contact failure        | Check the wiring between CNCT1A and CNCT1B.                                       |  |  |
| (2)   | Incorrect installation | Check the wiring on the SC-L terminal.                                            |  |  |
| (3)   | INV board failure      | If the problem persists after restart operation, replace the in-<br>verter board. |  |  |

Note

For inverter-related error codes, refer to the following page(s). [8-9 Troubleshooting Inverter Problems]

## 7-7-12 Error Code [5305, 5306] Detail Code 135

### 1. Error code definition

Current sensor fault (Detail code 135)

### 2. Error definition and error detection method

Detection of output current below 0.2 Arms for 10 continuous seconds while fan motor is in operation

### 3. Cause, check method and remedy

|     | Cause                          | Check method and remedy                                                                                                    |  |  |
|-----|--------------------------------|----------------------------------------------------------------------------------------------------|--|--|
| (1) | Open output phase of fan board | Check the output wiring from the fan board for proper con-<br>nection.                                                                                                    |  |  |
| (2) | Fan motor error                | Refer to the following page(s).<br>[8-9-7 Checking the Fan Motor for Ground Fault and Coil Re-<br>sistance Problems]                                                                                                    |  |  |
| (3) | Fan board failure              | Refer to the following page(s).<br>[8-9-8 Checking the Fan Board Error Detection Circuit at No<br>Load]<br>[8-9-9 Checking the Fan Board for Damage at No Load]<br>[8-9-10 Checking the Fan Board for Damage with Load] |  |  |

Note

For inverter-related error codes, refer to the following page(s). [8-9 Troubleshooting Inverter Problems]

# 7-7-13 Error Code [5305, 5306] Detail Code 136

### 1. Error code definition

Current sensor/circuit fault (Detail code 136)

### 2. Error definition and error detection method

Detection of abnormal value by the current detection circuit before the startup of fan motor

### 3. Cause, check method and remedy

| Cause               | Check method and remedy                                                                                                    |  |  |
|---------------------|----------------------------------------------------------------------------------------------------|--|--|
| (1) Fan board fault | Refer to the following page(s).<br>[8-9-8 Checking the Fan Board Error Detection Circuit at No<br>Load]<br>[8-9-9 Checking the Fan Board for Damage at No Load]<br>[8-9-10 Checking the Fan Board for Damage with Load] |  |  |

Note

For inverter-related error codes, refer to the following page(s). [8-9 Troubleshooting Inverter Problems]

### 7-7-14 Error Code [5701]

### 1. Error code definition

Loose float switch connector

### 2. Error definition and error detection method

Detection of the disconnected float switch (open-phase condition) during operation

### 3. Cause, check method and remedy

### (1) CN4F disconnection or contact failure

Check for disconnection of the connector (CN4F) on the indoor unit control board.

# 7-8 Error Code Definitions and Solutions: Codes [6000 - 6999]

### 7-8-1 Error Code [6201]

### 1. Error code definition

Remote controller board fault (nonvolatile memory error)

### 2. Error definition and error detection method

This error is detected when the data cannot be read out from the built-in nonvolatile memory on the remote controller.

### 3. Cause, check method and remedy

(1) Remote controller failure Replace the remote controller.

# 7-8-2 Error Code [6202]

### 1. Error code definition Remote controller board fault (clock IC error)

**2. Error definition and error detection method** This error is detected when the built-in clock on the remote controller is not properly functioning.

### 3. Cause, check method and remedy

### (1) Remote controller failure

Replace the remote controller.

# 7-8-3 Error Code [6600]

### 1. Error code definition

#### Address overlap

### 2. Error definition and error detection method

An error in which signals from more than one indoor units with the same address are received Detail code 001: Detection of overlapped address in centralized control system Detail code 002: Detection of overlapped address in indoor unit system

#### Note

The address and attribute that appear on the remote controller indicate the controller that detected the error.

### 3. Cause, check method and remedy

|     | Cause                                                                                                    | Check method and remedy                                                                                                    |
|-----|----------------------------------------------------------------------------------------------------|----------------------------------------------------------------------------------------------------|
| (1) | Two or more of the following have the same address:<br>Outdoor units, indoor units, LOSSNAY units, control-<br>lers such as ME remote controllers.<br><example><br/>6600 "01" appears on the remote controller<br/>Unit #01 detected the error.<br/>Two or more units in the system have 01 as their ad-<br/>dress.<br/>Signals are distorted by the noise on the transmission</example> | <ul> <li>Find the unit that has the same address as that of the error source. Once the unit is found, correct the address. Then, turn off the outdoor units, indoor units, and LOSSNAY units, keep them all turned off for at least five minutes, and turn them back on.</li> <li>When air conditioning units are operating normally despite the address overlap error Check the transmission wave shape and noise on the transmission line.</li> </ul> |
| (2) | line.                                                                                                    | Waveform and for Electrical Noise Interference]                                                                                                    |

### 7-8-4 Error Code [6601]

### 1. Error code definition

Polarity setting error

### 2. Error definition and error detection method

The error detected when transmission processor cannot distinguish the polarities of the M-NET transmission line. Detail code 001: Detection of polarity setting error in centralized control system Detail code 002: Detection of polarity setting error in indoor unit system

### 3. Cause, check method and remedy

|     | Cause                                                                                                    | Check method and remedy                                                                                                    |
|-----|----------------------------------------------------------------------------------------------------|----------------------------------------------------------------------------------------------------|
| (1) | No voltage is applied to the M-NET transmission line<br>that AE-200E/AG-150A/GB-50ADA/PAC-<br>YG50ECA/BAC-HD150 are connected to. | Check if power is supplied to the M-NET transmission<br>line of the AE-200E/AG-150A/GB-50ADA/PAC-<br>YG50ECA/BAC-HD150, and correct any problem found. |
| (2) | M-NET transmission line to which AE-200E/AG-<br>150A/GB-50ADA/PAC-YG50ECA/BAC-HD150 are<br>connected is short-circuited.          |                                                                                                    |
| (3) | When two or more power supplies are connected to the M-NET                                                                        |                                                                                                    |

### 7-8-5 Error Code [6602]

#### 1. Error code definition

Transmission processor hardware error

#### 2. Error definition and error detection method

Although "0" was surely transmitted by the transmission processor, "1" is displayed on the transmission line. Detail code 001: Transmission processor hardware error in centralized control system Detail code 002: Transmission processor hardware error in indoor unit system

#### Note

The address/attribute appeared on the display on the remote controller indicates the controller where an error occurred.

#### 3. Cause

- 1) When the wiring work of or the polarity of either the indoor or outdoor transmission line is performed or is changed while the power is on, the transmitted data will collide, the wave shape will be changed, and an error will be detected.
- 2) Grounding fault of the transmission line
- 3) When grouping the indoor units that are connected to different outdoor units, the male power supply connectors on the multiple outdoor units are connected to the female power supply switch connector (CN40).
- 4) When the power supply unit for transmission lines is used in the system connected with MELANS, the male power supply connector is connected to the female power supply switch connector (CN40) on the outdoor unit.
- 5) Controller failure of the source of the error
- 6) When the transmission data is changed due to the noise on the transmission line
- 7) Voltage is not applied on the transmission line for centralized control (in case of grouped indoor units connected to different outdoor units or in case of the system connected with MELANS)

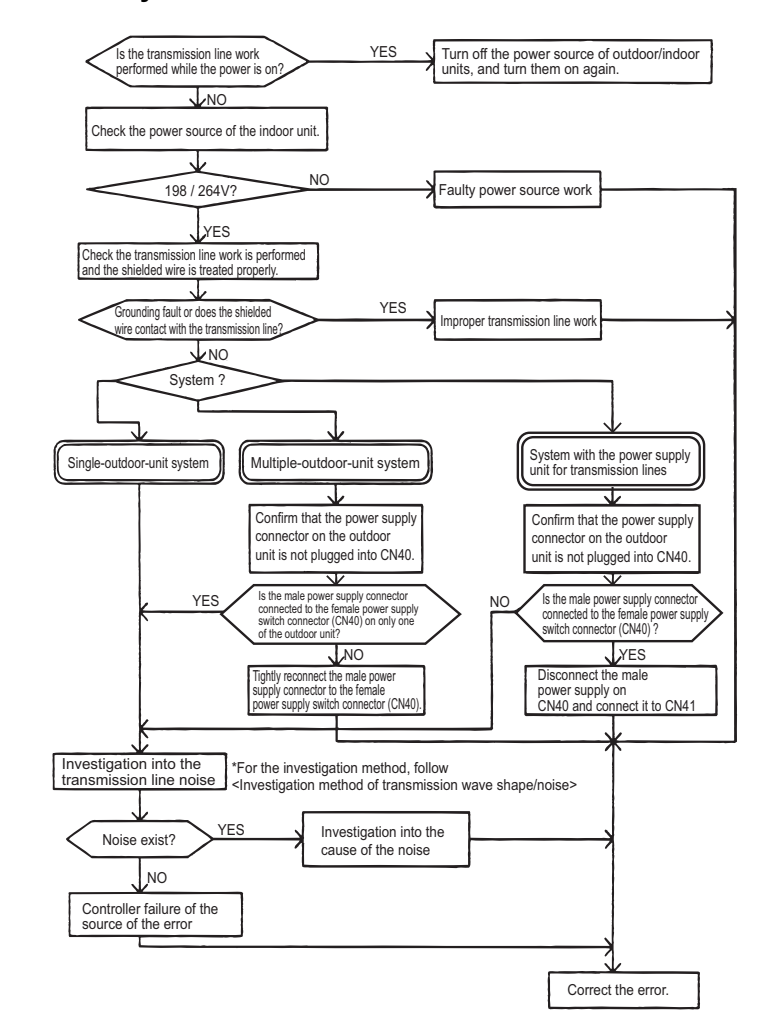

### 4. Check method and remedy

## 7-8-6 Error Code [6603]

### 1. Error code definition

Transmission line bus busy error

### 2. Error definition and error detection method

- +Generated error when the command cannot be transmitted for 4-10 minutes in a row due to bus-busy
- •Generated error when the command cannot be transmitted to the transmission line for 4-10 minutes in a row due to noise Detail code 001: Transmission Bus-Busy error in centralized control system
  - Detail code 002: Transmission Bus-Busy error in indoor unit system

#### Note

The address/attribute appeared on the display on the remote controller indicates the controller where an error occurred.

### 3. Cause, check method and remedy

|     | Cause                                                                                                    | Check method and remedy                                                                                                    |
|-----|----------------------------------------------------------------------------------------------------|----------------------------------------------------------------------------------------------------|
| (1) | The transmission processor cannot be transmit-<br>ted as the short-wavelength voltage like noise ex-<br>ists consecutively on the transmission line. | <ul> <li>Check the transmission wave shape and noise on the transmission line.</li> <li>Refer to the following page(s). [8-4 Checking Transmission Waveform and for Electrical Noise Interference]</li> <li>→ No noise indicates that the error source controller is a failure.</li> <li>→ If noise exists, investigate the noise.</li> </ul> |
| (2) | Error source controller failure                                                                                                    |                                                                                                    |

### 7-8-7 Error Code [6606]

### 1. Error code definition

Communication error between device processor and transmission processor or M-NET processor

### 2. Error definition and error detection method

Communication error between device processor on circuit board and transmission processor or M-NET processor Detail code 003: Communication error between device processor on circuit board and M-NET processor

#### Note

The address/attribute appeared on the display on the remote controller indicates the controller where an error occurred.

### 3. Cause, check method and remedy

|     | Cause                                                                                                    | Check method and remedy                                                                                                    |
|-----|----------------------------------------------------------------------------------------------------|----------------------------------------------------------------------------------------------------|
| (1) | Data is not properly transmitted due to accidental erroneous operation of the controller of the error source. | Turn off the power source of the outdoor and the indoor<br>units.(When the power source is turned off separately, the<br>microcomputer will not be reset, and the error will not be |
| (2) | Error source controller failure                                                                               | <ul> <li>→ If the same error occurs, the error source controller is<br/>a failure.</li> </ul>                                                                                       |

7 Troubleshooting Using Error Codes

## 7-8-8 Error Code [6607] Error Source Address = Outdoor Unit (OC)

### 1. Error code definition

No ACK error

### 2. Error definition and error detection method

The error is detected when no acknowledgement (ACK signal) is received after the transmission. (eg. When the data is transmitted six times in a row with 30 seconds interval, the error is detected on the transmission side.)

#### Note

# The address/attribute appeared on the display on the remote controller indicates the controller which did not provide the response (ACK).

### 3. Cause, check method and remedy

|     | Cause                                                                                                    |    | Check method and remedy                                              |
|-----|----------------------------------------------------------------------------------------------------|----|----------------------------------------------------------------------|
| (1) | Incidental cause                                                                                                    | 1) | Turn off the power source of the outdoor unit, and turn it on again. |
| (2) | Contact failure of transmission line of OC or IC                                                                                                    | 2) | If the error is accidental, it will run normally. If not,            |
| (3) | Decrease of transmission line voltage/signal by exceed-<br>ing acceptable range of transmission wiring.<br>Farthest: 200 m [656ft] or less<br>Remote controller wiring:<br>10m [32ft] or less |    | check the causes (2) - (5).                                          |
| (4) | Erroneous sizing of transmission line (Not within the<br>range below).<br>Wire diameter:<br>1.25mm <sup>2</sup> [AWG16] or more                                                               |    |                                                                      |
| (5) | Outdoor unit control board failure                                                                                                    |    |                                                                      |

### 7-8-9 Error Code [6607] Error Source Address = Indoor Unit (IC)

### 1. Error code definition

No ACK error

### 2. Error definition and error detection method

The error is detected when no acknowledgement (ACK signal) is received after the transmission. (eg. When the data is transmitted six times in a row with 30 seconds interval, the error is detected on the transmission side.)

#### Note

The address/attribute appeared on the display on the remote controller indicates the controller which did not provide the response (ACK).

#### 3. Cause, check method and remedy

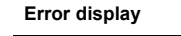

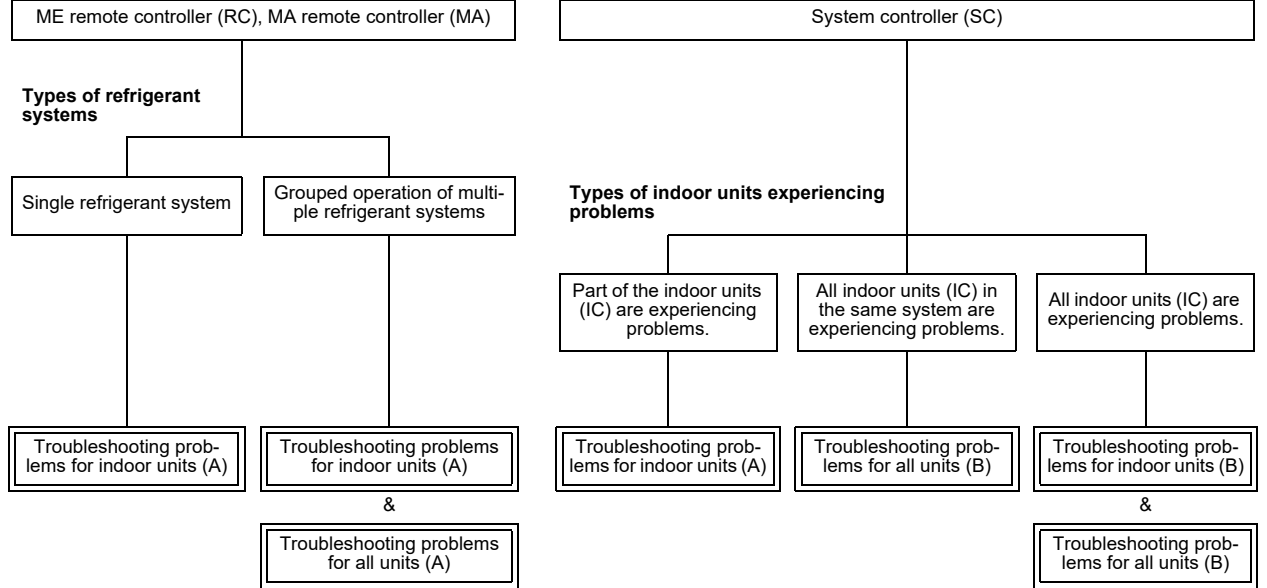

### (1) Troubleshooting problems for indoor units (A)

|     | Cause                                                         |    | Check method and remedy                                                               |
|-----|---------------------------------------------------------------|----|---------------------------------------------------------------------------------------|
| (1) | Incidental cause                                              | 1) | Turn off the outdoor/indoor units for 5 or more min-<br>utes, and turn them on again. |
| (2) | When IC unit address is changed or modified during operation. | 2) | If the error is accidental, it will run normally. If not, check the causes (2) - (6). |
| (3) | Faulty or disconnected IC transmission wiring                 |    |                                                                                       |
| (4) | Disconnected IC connector<br>(CN2M)                           |    |                                                                                       |
| (5) | Indoor unit controller failure                                |    |                                                                                       |
| (6) | ME remote controller failure                                  |    |                                                                                       |

7 Troubleshooting Using Error Codes

### (2) Troubleshooting problems for indoor units (B)

|     | Cause                                                                                                    |    | Check method and remedy                                                                                                    |
|-----|----------------------------------------------------------------------------------------------------|----|----------------------------------------------------------------------------------------------------|
| (1) | When the power supply unit for transmission lines is used<br>and the male power supply connector is connected to the<br>female power supply switch connector (CN40) for the<br>transmission line for centralized control | 1) | Check voltage of the transmission line for central-<br>ized control.<br>•20 V or more: Check (1) on the left.<br>•Less than 20 V: Check (2) on the left. |
| (2) | Disconnection or shutdown of the power source of the power supply unit for transmission line                                                                                                    |    |                                                                                                    |
| (3) | System controller (MELANS) malfunction                                                                                                    | 2) | Check the causes of the error indicated by the er-<br>ror codes listed in items (1) through (3) in the<br>"Cause" column.                                |

### 7-8-10 Error Code [6607] Error Source Address = LOSSNAY (LC)

### 1. Error code definition

No ACK error

### 2. Error definition and error detection method

The error is detected when no acknowledgement (ACK signal) is received after the transmission. (eg. When the data is transmitted six times in a row with 30 seconds interval, the error is detected on the transmission side.)

#### Note

The address/attribute appeared on the display on the remote controller indicates the controller which did not provide the response (ACK).

#### 3. Cause, check method and remedy

```
Error display
```

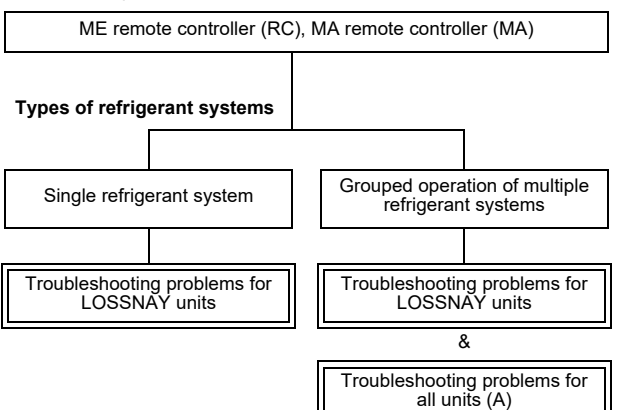

### (1) Troubleshooting problems for LOSSNAY units

|     | Cause                                                                 |    | Check method and remedy                                    |
|-----|-----------------------------------------------------------------------|----|------------------------------------------------------------|
| (1) | Incidental cause                                                      | 1) | Turn off the power source of LOSSNAY and turn it on again. |
| (2) | The power source of LOSSNAY has been shut off.                        | 2) | If the error is accidental, it will run normally.          |
| (3) | When the address of LOSSNAY is changed in the middle of the operation |    | If not, check the causes ( $2$ ) - (6).                    |
| (4) | Faulty or disconnected transmission wiring of LOSSNAY                 |    |                                                            |
| (5) | Disconnected connector (CN1) on LOSSNAY                               |    |                                                            |
| (6) | Controller failure of LOSSNAY                                         |    |                                                            |

### 7-8-11 Error Code [6607] Error Source Address = ME Remote Controller

### 1. Error code definition

No ACK error

### 2. Error definition and error detection method

The error is detected when no acknowledgement (ACK signal) is received after the transmission. (eg. When the data is transmitted six times in a row with 30 seconds interval, the error is detected on the transmission side.)

#### Note

The address/attribute appeared on the display on the remote controller indicates the controller which did not provide the response (ACK).

#### 3. Cause, check method and remedy

```
Error display
```

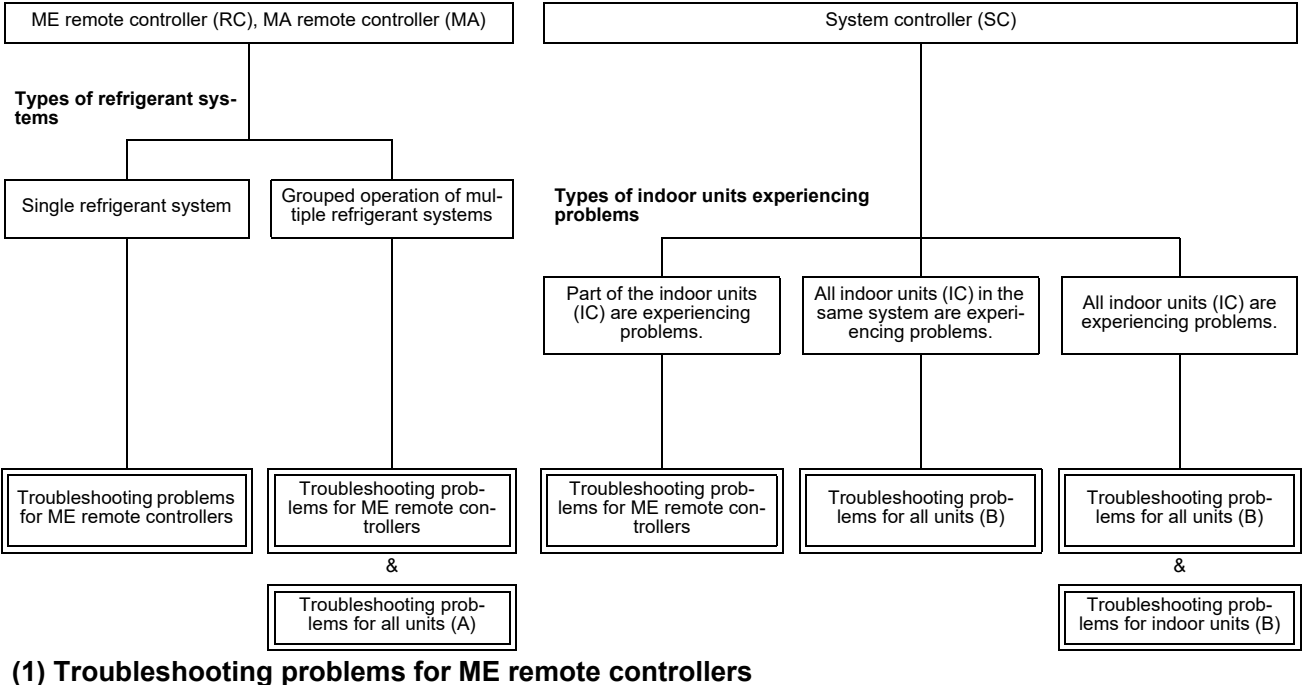

# (1) I roubleshooting problems for ME remote controllers

|     | Cause                                                                              |    | Check method and remedy                                                                    |
|-----|------------------------------------------------------------------------------------|----|--------------------------------------------------------------------------------------------|
| (1) | Incidental cause                                                                   | 1) | Turn off the power source of the outdoor unit for 5 minutes or more, and turn it on again. |
| (2) | Faulty transmission wiring at IC unit side.                                        | 2) | If not, check the causes (2) - (5).                                                        |
| (3) | Faulty wiring of the transmission line for ME remote con-<br>troller               |    |                                                                                            |
| (4) | When the address of ME remote controller is changed in the middle of the operation |    |                                                                                            |
| (5) | ME remote controller failure                                                       |    |                                                                                            |

### 7-8-12 Error Code [6607] Error Source Address = System Controller

### 1. Error code definition

No ACK error

### 2. Error definition and error detection method

The error is detected when no acknowledgement (ACK signal) is received after the transmission. (eg. When the data is transmitted six times in a row with 30 seconds interval, the error is detected on the transmission side.)

#### Note

The address/attribute appeared on the display on the remote controller indicates the controller which did not provide the response (ACK).

#### 3. Cause, check method and remedy

```
Error display
```

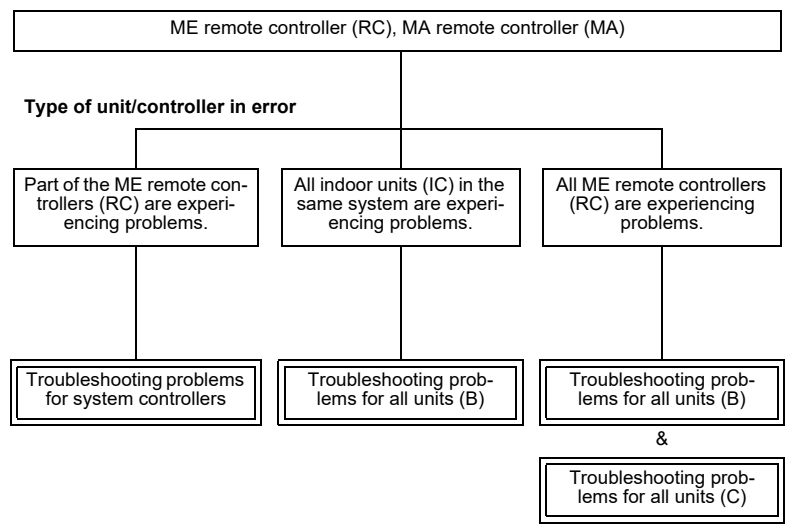

### (1) Troubleshooting problems for system controllers

|     | Cause                                                                              |    | Check method and remedy                                                                    |
|-----|------------------------------------------------------------------------------------|----|--------------------------------------------------------------------------------------------|
| (1) | Incidental cause                                                                   | 1) | Turn off the power source of the outdoor unit for 5 minutes or more, and turn it on again. |
| (2) | Faulty wiring of the transmission line for ME remote con-<br>troller               | 2) | If not, check the causes (2) - (4).                                                        |
| (3) | When the address of ME remote controller is changed in the middle of the operation |    |                                                                                            |
| (4) | ME remote controller failure                                                       |    |                                                                                            |

# 7-8-13 Error Code [6607] All Error Source Addresses

### 1. Error code definition

No ACK error

### 2. Error definition and error detection method

The error is detected when no acknowledgement (ACK signal) is received after the transmission. (eg. When the data is transmitted six times in a row with 30 seconds interval, the error is detected on the transmission side.)

#### Note

# The address/attribute appeared on the display on the remote controller indicates the controller which did not provide the response (ACK).

### 3. Cause, check method and remedy

### (1) Troubleshooting problems for all units (A)

|     | Cause                                                                                                    |    | Check method and remedy                                                                                                    |
|-----|----------------------------------------------------------------------------------------------------|----|----------------------------------------------------------------------------------------------------|
| (1) | Disconnection or short circuit of the transmission line for<br>the outdoor unit on the terminal block for centralized con-<br>trol line connection (TB7)    | 1) | Check the causes of (1) - (4). If the cause is found, correct it. If no cause is found, check 2).                                 |
| (2) | When multiple outdoor units are connected and the pow-<br>er source of one of the outdoor units has been shut off.                                          | 2) | Check the LED displays for troubleshooting on other remote controllers whether an error occurs.                                   |
| (3) | The male power supply connector of the outdoor unit is not connected to the female power supply switch connector (CN40).                                    |    | •When an error is present<br>Check the causes of the error indicated by the<br>error codes listed in item (4) in the "Cause" col- |
| (4) | The male power supply connectors on 2 or more outdoor<br>units are connected to the female power supply switch<br>connector (CN40) for centralized control. |    | umn.<br>•When no errors are present<br>Indoor unit circuit board failure                                                          |
|     | If an error occurs, after the unit runs normally once, the following causes may be considered.                                                              |    |                                                                                                    |
|     | <ul> <li>Total capacity error (7100)</li> </ul>                                                                                                    |    |                                                                                                    |
|     | <ul> <li>Capacity code error (7101)</li> </ul>                                                                                                    |    |                                                                                                    |
|     | <ul> <li>Error in the number of connected units (7102)</li> </ul>                                                                                           |    |                                                                                                    |
|     | <ul> <li>Address setting error (7105)</li> </ul>                                                                                                    |    |                                                                                                    |

### (2) Troubleshooting problems for all units (B)

|     | Cause                                                                                                    |    | Check method and remedy                                                                                                    |
|-----|----------------------------------------------------------------------------------------------------|----|----------------------------------------------------------------------------------------------------|
| (1) | Total capacity error (7100)                                                                                                    | 1) | Check the LED display for troubleshooting on the                                                                                    |
| (2) | Capacity code error (7101)                                                                                                    |    | •When an error is present                                                                                                    |
| (3) | Error in the number of connected units (7102)                                                                                                    |    | Check the causes of the error indicated by the                                                                                      |
| (4) | Address setting error (7105)                                                                                                    |    | "Cause" column.                                                                                                    |
| (5) | Disconnection or short circuit of the transmission line for<br>the outdoor unit on the terminal block for centralized con-<br>trol line connection (TB7) |    | •When no errors are present<br>Check the causes of the error indicated by the<br>error codes listed in items (5) through (7) in the |
| (6) | Turn off the power source of the outdoor unit                                                                                                    |    | Cause column.                                                                                                    |
| (7) | Malfunction of electrical system for the outdoor unit                                                                                                    |    |                                                                                                    |

### (3) Troubleshooting problems for all units (C)

|     | Cause                                                                                                    | Check method and remedy                                                                                           |
|-----|----------------------------------------------------------------------------------------------------|----------------------------------------------------------------------------------------------------|
| (1) | When the power supply unit for transmission lines is used<br>and the male power supply connector is connected to the<br>female power supply switch connector (CN40) for the<br>transmission line for centralized control | Check the causes of the error indicated by the error codes listed in items (1) through (3) in the "Cause" column. |
| (2) | Disconnection or shutdown of the power source of the power supply unit for transmission line                                                                                                    |                                                                                                    |
| (3) | System controller (MELANS) malfunction                                                                                                    |                                                                                                    |

## 7-8-14 Error Code [6607] No Error Source Address

### 1. Error code definition

No ACK error

### 2. Error definition and error detection method

The error is detected when no acknowledgement (ACK signal) is received after the transmission. (eg. When the data is transmitted six times in a row with 30 seconds interval, the error is detected on the transmission side.)

#### Note

# The address/attribute appeared on the display on the remote controller indicates the controller which did not provide the response (ACK).

### 3. Cause, check method and remedy

|     | Cause                                                                                                    |    | Check method and remedy                                                                                                    |  |
|-----|----------------------------------------------------------------------------------------------------|----|----------------------------------------------------------------------------------------------------|--|
| (1) | Although the address of ME remote controller has been<br>changed after the group is set using ME remote control-<br>ler, the indoor unit is keeping the memory of the previous<br>address. The same symptom will appear for the registra-<br>tion with SC. |    | Delete unnecessary information of non-existing<br>address which some indoor units have.<br>Use either of the following two methods for dele-<br>tion.                                                                                                    |  |
| (2) | Although the address of LOSSNAY has been changed af-<br>ter the interlock registration of LOSSNAY is made using<br>ME remote controller, the indoor unit is keeping the mem-<br>ory of the previous address.                                               | 1) | Address deletion by ME remote controller<br>Delete unnecessary address information using the<br>manual setting function of ME remote controller.<br>Refer to the ME remote controller instructions<br>manual for detail.                                                                                                    |  |
|     |                                                                                                    | 2) | Deletion of connection information of the outdoor unit by the deleting switch                                                                                                    |  |
|     |                                                                                                    |    | Note that the above method will delete all the group settings set via the ME remote controller and all the interlock settings between LOSSNAY units and indoor units.                                                                                                    |  |
|     |                                                                                                    |    | <ol> <li>Procedures</li> <li>Turn off the power source of the outdoor unit,<br/>and wait for 5 minutes.</li> <li>Turn on the dip switch (SW5-2) on the outdoor<br/>unit control board.</li> <li>Turn on the power source of the outdoor unit,<br/>and wait for 5 minutes.</li> <li>Turn off the power source of the outdoor unit,<br/>and wait for 5 minutes.</li> </ol> |  |
|     |                                                                                                    |    | <ul> <li>5) Turn off the dip switch (SW5-2) on the outdoor unit control board.</li> <li>6) Turn on the power source of the outdoor unit.</li> </ul>                                                                                                    |  |

### 7-8-15 Error Code [6608]

### 1. Error code definition

#### No response error

#### 2. Error definition and error detection method

•When no response command is returned although acknowledgement (ACK) is received after transmission, an error is detected.

•When the data is transmitted 10 times in a row with 3 seconds interval, an error is detected on the transmission side.

#### Note

The address/attribute appeared on the display on the remote controller indicates the controller where an error occurred.

#### 3. Cause

- 1) The transmission line work is performed while the power is on, the transmitted data will collide, and the wave shape will be changed.
- 2) The transmission is sent and received repeatedly due to noise.
- Decrease of transmission line voltage/signal by exceeding acceptable range of transmission wiring. Farthest: 200m [656ft] or less Remote controller wiring: 12m [39ft] or less
- The transmission line voltage/signal is decreased due to erroneous sizing of transmission line.
   Wire diameter: 1.25mm<sup>2</sup>[AWG16] or more

### 4. Check method and remedy

- 1) When an error occurs during commissioning, turn off the power sources for the outdoor unit, indoor unit, and LOSSNAY for 5 or more minutes, and then turn them on again.
  - When they return to normal operation, the cause of the error is the transmission line work performed with the power on.
  - +If an error occurs again, check the cause 2).
- 2) Check 3) and 4) above.
  - +If the cause is found, correct it.
  - If no cause is found, check 3).
- Check the transmission waveform, and check the transmission line for electrical noise. For details, refer to the following page(s). [8-4 Checking Transmission Waveform and for Electrical Noise Interference]

Noise is the most possible cause of the error "6608".

# 7-8-16 Error Code [6831]

### 1. Error code definition

MA remote controller signal reception error (No signal reception)

### 2. Error definition and error detection method

Communication between the MA remote controller and the indoor unit is not done properly.
No proper data has been received for 3 minutes.

### 3. Cause

- 1) Contact failure of the remote controller lines of MA remote controller or the indoor unit.
- 2) All the remote controllers are set to SUB.
- 3) Failure to meet wiring regulations
  - •Wire lenath
  - •Wire size
  - •Number of remote controllers
  - Number of indoor units
- 4) The remote controller is removed after the installation without turning the power source off.
- 5) Noise interference on the remote controller transmission lines
- 6) Faulty circuit that is on the indoor board and performs transmission/ reception of the signal from the remote controller
- 7) Problems with the circuit on the remote controller that sends or receives the signals from the remote controller

### 4. Check method and remedy

- 1) Check for disconnected or loose transmission lines for the indoor units or MA remote controllers.
- 2) Confirm that the power is supplied to the main power source and the remote controller line.
- 3) Confirm that MA remote controller's capacity limit is not exceeded.
- 4) Check the sub/main setting of the MA remote controllers.One of them must be set to MAIN.
- 5) Diagnose the remote controller (described in the remote controller installation manual).
- [OK]: no problems with the remote controller (check the wiring regulations) [NG]: Replace the MA remote controller.
  - [6832, 6833, ERC]: Due to noise interference <Go to 6)>
- 6) Check the transmission waveform, and check the MA remote controller line for electrical noise. For details, refer to the following page(s). [8-4 Checking Transmission Waveform and for Electrical Noise Interference]
- 7) When no problems are found with items 1) through 6), replace the indoor unit board or the MA remote controller. The following status can be confirmed on LED1 and 2 on the indoor unit board.
  - •If LED1 is lit, the main power source of the indoor unit is turned on.
  - •If LED2 is lit, the MA remote controller line is being powered.

### 7-8-17 Error Code [6832]

#### 1. Error code definition

MA remote controller signal transmission error (Synchronization error)

#### 2. Error definition and error detection method

•MA remote controller and the indoor unit is not done properly.

•Failure to detect opening in the transmission path and unable to send signals

\*Indoor unit: 3 minutes

\*Remote controller: 6 seconds

#### 3. Cause

- 1) Contact failure of the remote controller lines of MA remote controller or the indoor unit
- 2) 2 or more remote controllers are set to MAIN
- 3) Overlapped indoor unit address
- 4) Noise interference on the remote controller lines
- 5) Failure to meet wiring regulations
  - •Wire length
  - •Wire size
  - •Number of remote controllers
  - Number of indoor units
- 6) Problems with the circuit on the remote controller that sends or receives the signals from the remote controller

### 4. Check method and remedy

- 1) Check for disconnected or loose transmission lines for the indoor units or MA remote controllers.
- 2) Confirm that the power is supplied to the main power source and the remote controller line.
- 3) Confirm that MA remote controller's capacity limit is not exceeded.
- 4) Check the sub/main setting of the MA remote controllers. One of them must be set to MAIN.
- 5) Diagnose the remote controller (described in the remote controller installation manual).
   [OK]: no problems with the remote controller (check the wiring regulations)
   [NG]: Replace the MA remote controller.
   [6832, 6833, ERC]: Due to noise interference <Go to 6)>
- 6) Check the transmission waveform, and check the MA remote controller line for electrical noise. For details, refer to the following page(s). [8-4 Checking Transmission Waveform and for Electrical Noise Interference]
- 7) When no problems are found with items 1) through 6), replace the indoor unit board or the MA remote controller. The following status can be confirmed on LED1 and 2 on the indoor unit board.
  - •If LED1 is lit, the main power source of the indoor unit is turned on.
  - •If LED2 is lit, the MA remote controller line is being powered.

# 7-8-18 Error Code [6833]

### 1. Error code definition

MA remote controller signal transmission error (Hardware error)

### 2. Error definition and error detection method

- •Communication between the MA remote controller and the indoor unit is not done properly.
- •An error occurs when the transmitted data and the received data differ for 30 times in a row.

### 3. Cause

- 1) Contact failure of the remote controller lines of MA remote controller or the indoor unit
- 2) 2 or more remote controllers are set to MAIN
- 3) Overlapped indoor unit address
- 4) Noise interference on the remote controller lines
- 5) Failure to meet wiring regulations
  - Wire length
  - •Wire size
  - Number of remote controllers
  - Number of indoor units
- 6) Problems with the circuit on the remote controller that sends or receives the signals from the remote controller

### 4. Check method and remedy

- 1) Check for disconnected or loose transmission lines for the indoor units or MA remote controllers.
- 2) Confirm that the power is supplied to the main power source and the remote controller line.
- 3) Confirm that MA remote controller's capacity limit is not exceeded.
- 4) Check the sub/main setting of the MA remote controllers. One of them must be set to MAIN.
- 5) Diagnose the remote controller (described in the remote controller installation manual).

[OK]: no problems with the remote controller (check the wiring regulations) [NG]: Replace the MA remote controller. [6832, 6833, ERC]: Due to noise interference <Go to 6)>

- 6) Check the transmission waveform, and check the MA remote controller line for electrical noise. For details, refer to the following page(s). [8-4 Checking Transmission Waveform and for Electrical Noise Interference]
- 7) When no problems are found with items 1) through 6), replace the indoor unit board or the MA remote controller. The following status can be confirmed on LED1 and 2 on the indoor unit board.

•If LED1 is lit, the main power source of the indoor unit is turned on.

•If LED2 is lit, the MA remote controller line is being powered.

### 7-8-19 Error Code [6834]

#### 1. Error code definition

MA remote controller signal reception error (Start bit detection error)

#### 2. Error definition and error detection method

Communication between the MA remote controller and the indoor unit is not done properly.
No proper data has been received for 2 minutes.

#### 3. Cause

- 1) Contact failure of the remote controller lines of MA remote controller or the indoor unit.
- 2) All the remote controllers are set to SUB.
- 3) Failure to meet wiring regulations
  - Wire length
  - •Wire size
  - •Number of remote controllers
  - Number of indoor units
- 4) The remote controller is removed after the installation without turning the power source off.
- 5) Noise interference on the remote controller transmission lines
- 6) Faulty circuit that is on the indoor board and performs transmission/ reception of the signal from the remote controller
- 7) Problems with the circuit on the remote controller that sends or receives the signals from the remote controller

#### 4. Check method and remedy

- 1) Check for disconnected or loose transmission lines for the indoor units or MA remote controllers.
- 2) Confirm that the power is supplied to the main power source and the remote controller line.
- 3) Confirm that MA remote controller's capacity limit is not exceeded.
- 4) Check the sub/main setting of the MA remote controllers.One of them must be set to MAIN.
- 5) Diagnose the remote controller (described in the remote controller installation manual).
   [OK]: no problems with the remote controller (check the wiring regulations)
   [NG]: Replace the MA remote controller.
   [6832, 6833, ERC]: Due to noise interference <Go to 6)>
- 6) Check the transmission waveform, and check the MA remote controller line for electrical noise. For details, refer to the following page(s). [8-4 Checking Transmission Waveform and for Electrical Noise Interference]
- 7) When no problems are found with items 1) through 6), replace the indoor unit board or the MA remote controller. The following status can be confirmed on LED1 and 2 on the indoor unit board.

+If LED1 is lit, the main power source of the indoor unit is turned on

•If LED2 is lit, the MA remote controller line is being powered.

# 7-8-20 Error Code [6840]

### 1. Error code definition

Indoor-outdoor communication: Reception error

### 2. Error definition and error detection method

•Abnormal if indoor controller board could not receive any signal normally for 6 minutes after turning the power on •Abnormal if indoor controller board could not receive any signal normally for 3 minutes.

•Consider the unit as abnormal under the following condition. When 2 or more indoor units are connected to an outdoor unit, indoor controller board could not receive a signal for 3 minutes from outdoor controller circuit board, a signal which allows outdoor controller circuit board to transmit signals.

### 3. Cause, check method and remedy

|     | Cause                                                                                                    | Check method and remedy                                                                                                    |
|-----|----------------------------------------------------------------------------------------------------|----------------------------------------------------------------------------------------------------|
| (1) | Contact failure, short circuit or miswiring (converse wiring) of in-<br>door/outdoor unit connecting wire. | Check disconnecting or looseness of indoor<br>/outdoor unit connecting wire of indoor unit or<br>outdoor unit. Check all the units in case of<br>twin/triple/quadruple indoor unit system.                                                   |
| (2) | Defective transmitting receiving circuit of outdoor controller cir-<br>cuit board.                         | Turn the power off, and on again to check. If<br>abnormality generates again, replace indoor                                                                                                    |
| (3) | Defective transmitting receiving circuit of indoor controller board.                                       | board.                                                                                                    |
| (4) | Noise has entered into indoor/outdoor unit connecting wire.                                                |                                                                                                    |
| (5) | Defective fan motor                                                                                        | Turn the power off, and detach fan motor<br>from connector (CNF1, 2). Then turn the<br>power on again. If abnormality is not dis-<br>played, replace fan motor. If abnormality is<br>displayed, replace outdoor controller circuit<br>board. |
| (6) | Defective rush current resistor of outdoor power circuit board                                             | Check the rush current resistor on outdoor<br>power circuit board with tester. If open is de-<br>tected, replace the power circuit board.                                                                                                    |

Note: Refer also to the Service Handbook for the indoor units.

# 7-8-21 Error Code [6841]

### 1. Error code definition

A control communication synchronism not recover

### 2. Error definition and error detection method

Indoor/outdoor unit communication error (Outdoor unit)

Abnormal if "0" receiving is detected 30 times continuously though outdoor controller circuit board has transmitted "1".
Abnormal if outdoor controller circuit board could not find blank of transmission path for 3 minutes.

### 3. Cause, check method and remedy

|     | Cause                                                                | Check method and remedy                                                                       |
|-----|----------------------------------------------------------------------|-----------------------------------------------------------------------------------------------|
| (1) | Indoor/outdoor unit connecting wire has contact failure.             | Check disconnection or looseness of indoor/<br>outdoor unit connecting wire.                  |
| (2) | Defective communication circuit of outdoor controller circuit board. | Turn the power off, and on again to check.<br>Replace outdoor controller circuit board if ab- |
| (3) | Noise has entered power supply.                                      | normality is displayed again.                                                                 |
| (4) | Noise has entered indoor/outdoor unit connecting wire.               | ]                                                                                             |

# 7-8-22 Error Code [6842]

### 1. Error code definition

Indoor-outdoor communication: Transmission error

### 2. Error definition and error detection method

Indoor/outdoor unit communication error (Transmitting error) Abnormal if "1" receiving is detected 30 times continuously though indoor controller board has transmitted "0".

### 3. Cause, check method and remedy

|     | Cause                                                               | Check method and remedy                       |
|-----|---------------------------------------------------------------------|-----------------------------------------------|
| (1) | Defective transmitting receiving circuit of indoor controller board | Turn the power off, and on again to check. If |
| (2) | Noise has entered into power supply.                                | controller board.                             |
| (3) | Noise has entered into outdoor control wire.                        |                                               |

# 7-8-23 Error Code [6843]

### 1. Error code definition

A control communication start bit detection error

### 2. Error definition and error detection method

Indoor/outdoor unit communication error

+Abnormal if indoor controller board could not receive any signal normally for 6 minutes after turning the power on.

+Abnormal if indoor controller board could not receive any signal normally for 3 minutes.

•Consider the unit as abnormal under the following condition. When 2 or more indoor units are connected to an outdoor unit, indoor controller board could not receive a signal for 3 minutes from outdoor controller circuit board, a signal which allows outdoor controller circuit board to transmit signals.

### 3. Cause, check method and remedy

|     | Cause                                                                                                    | Check method and remedy                                                                                                    |
|-----|----------------------------------------------------------------------------------------------------|----------------------------------------------------------------------------------------------------|
| (1) | Contact failure, short circuit or miswiring (converse wiring) of in-<br>door/outdoor unit connecting wire | Check disconnecting or looseness of indoor<br>/outdoor unit connecting wire of all indoor<br>units or outdoor units.                                                                                                    |
| (2) | Defective transmitting receiving circuit of outdoor controller cir-<br>cuit board.                        | Turn the power off, and on again to check. If<br>abnormality generates again, replace indoor                                                                                                    |
| (3) | Defective transmitting receiving circuit of indoor controller board.                                      | board.                                                                                                    |
| (4) | Noise has entered into indoor/outdoor unit connecting wire.                                               | Note: other indoor controller board may have defect.                                                                                                    |
| (5) | Defective fan motor                                                                                       | Turn the power off, and detach fan motor<br>from connector (CNF1, 2). Then turn the<br>power on again. If abnormality is not dis-<br>played, replace fan motor. If abnormality is<br>displayed, replace outdoor controller circuit<br>board. |
| (6) | Defective rush current resistor of outdoor power circuit board                                            | Check the rush current resistor on outdoor<br>power circuit board with tester. If open is de-<br>tected, replace the power circuit board.                                                                                                    |

### 1. Error code definition

A control communication start bit detection error

### 2. Error definition and error detection method

Indoor/outdoor unit communication error (Outdoor unit) Abnormal if outdoor controller circuit board could not receive anything normally for 3 minutes.

### 3. Cause, check method and remedy

|     | Cause                                                               | Check method and remedy                                                                                      |
|-----|---------------------------------------------------------------------|----------------------------------------------------------------------------------------------------|
| (1) | Contact failure of indoor/outdoor unit connecting wire              | Check disconnection or looseness of indoor/<br>outdoor unit connecting wire of indoor or out-<br>door units. |
| (2) | Defective communication circuit of outdoor controller circuit board | Turn the power off, and on again to check.<br>Replace indoor controller board or outdoor                     |
| (3) | Defective communication circuit of indoor controller board          | played again.                                                                                                |
| (4) | Noise has entered into indoor/outdoor unit connecting wire.         |                                                                                                    |

## 7-8-24 Error Code [6846]

### 1. Error code definition

Start-up time over

### 2. Error definition and error detection method

Start-up time over The unit cannot finish start-up process within 4 minutes after power on.

### 3. Cause, check method and remedy

|     | Cause                                                                                   | Check method and remedy                                                                                                    |
|-----|-----------------------------------------------------------------------------------------|----------------------------------------------------------------------------------------------------|
| (1) | Contact failure of indoor/outdoor unit connecting wire                                  | Check disconnection or looseness or polarity<br>of indoor/outdoor unit connecting wire of in-<br>door and outdoor units.                                                                                                    |
| (2) | Diameter or length of indoor/outdoor unit connecting wire is out of specified capacity. | Check the following: Diameter of the cables<br>used for indoor-outdoor lines; maximum line<br>distance between indoor and outdoor units<br>(max. 50 m); maximum line distance be-<br>tween indoor units (daisy-changed cables)<br>(max. 30 m); and if flat cables such as VVF is<br>used, make sure they are connected in the<br>order of S1, S2, and S3. |
| (3) | 2 or more outdoor units have refrigerant address "0". (In case of group control)        | When units are controlled as groups, check<br>the refrigerant address (SW1 (3-6) on the<br>outdoor unit control board settings) for dupli-<br>cates.                                                                                                    |
| (4) | Noise has entered into power supply or indoor/outdoor unit con-<br>necting wire.        | Check the transmission lines for problems.                                                                                                    |

# 7-9 Error Code Definitions and Solutions: Codes [7000 - 7999]

# 7-9-1 Error Code [7100]

### 1. Error code definition

### Total capacity error

### 2. Error definition and error detection method

The model total of indoor units in the system with one outdoor unit exceeds limitations.

### 3. Error source, cause, check method and remedy,

| Error source |     |                                 |                                | Са               | lse              |                   |                   |                  |               |    | Check method and remedy                                                                                                    |
|--------------|-----|---------------------------------|--------------------------------|------------------|------------------|-------------------|-------------------|------------------|---------------|----|----------------------------------------------------------------------------------------------------|
| Outdoor unit | (1) | The mo<br>one out               | del total<br>door uni          | of ind<br>t exce | oor ur<br>eds t  | nits in<br>he fol | the sy<br>lowing  | /stem<br>g table | with<br>Ə.    | 1) | Check the Qj total (capacity code total) of in-<br>door units connected.                                                                 |
|              |     |                                 | Model                          | (                | Capac            | ity tota          | al                |                  |               | 2) | Check the Qj setting (capacity code) of the connected indoor unit set by the switch (SW2                                                 |
|              |     |                                 | 72 mode                        | el               | ę                | 93                |                   |                  |               |    | on indoor unit board).                                                                                                    |
|              |     |                                 | 96 mode                        | əl               | 1                | 24                |                   |                  |               |    | When the model name set by the switch is dif-                                                                                            |
|              |     |                                 | 120 mode                       | el               | 1                | 56                |                   |                  |               |    | ferent from that of the unit connected, turn off                                                                                         |
|              |     |                                 | 144 mode                       | el               | 1                | 87                |                   |                  |               |    | the power source of the outdoor and the indoor                                                                                           |
|              |     |                                 | 168 mode                       | el               | 2                | 18                |                   |                  |               |    | ity code).                                                                                                    |
|              |     |                                 | 192 mode                       | əl               | 2                | 49                |                   |                  |               |    |                                                                                                    |
|              |     |                                 | 216 mode                       | əl               | 2                | 80                |                   |                  |               |    |                                                                                                    |
|              |     |                                 | 240 mode                       | el               | 3                | 12                |                   |                  |               |    |                                                                                                    |
|              |     |                                 | 264 mode                       | əl               | 3                | 30                |                   |                  |               |    |                                                                                                    |
|              |     |                                 | 288 mode                       | el               | 3                | 74                |                   |                  |               |    |                                                                                                    |
|              |     |                                 | 312 mode                       | el               | 4                | 05                |                   |                  |               |    |                                                                                                    |
|              |     |                                 | 336 mode                       | əl               | 4                | 36                |                   |                  |               |    |                                                                                                    |
|              |     |                                 | 360 mode                       | el               | 4                | 68                |                   |                  |               |    |                                                                                                    |
|              |     |                                 | 384 mode                       | əl               | 4                | 99                |                   |                  |               |    |                                                                                                    |
|              |     |                                 | 408 mode                       | əl               | 5                | 30                |                   |                  |               |    |                                                                                                    |
|              |     |                                 | 436 mode                       | el               | 5                | 61                |                   |                  |               |    |                                                                                                    |
|              | (2) | The mo<br>the outo              | del sele<br>door unit          | ction s<br>are s | switch<br>et inc | ies (S<br>orrect  | W5-3<br>lly.      | - 5-8            | ) on          |    | Check the setting for the model selection<br>switch on the outdoor unit (Dipswitches SW5-<br>3 - 5-8 on the outdoor unit control board). |
|              |     | Mode                            | el                             |                  | SV               | V5                |                   |                  | ]             |    |                                                                                                    |
|              |     |                                 | 3                              | 4                | 5                | 6                 | 7                 | 8                |               |    |                                                                                                    |
|              |     | 72 mo                           | del OFF                        | ON               | OFF              | OFF               | ON                |                  |               |    |                                                                                                    |
|              |     | 96 mo                           | del ON                         | ON               | OFF              | OFF               | ON                |                  |               |    |                                                                                                    |
|              |     | 120 mo                          | del OFF                        | OFF              | ON               | OFF               | ON                |                  |               |    |                                                                                                    |
|              |     | 144 mo                          | del ON                         | ON               | ON               | OFF               | ON                | *1               |               |    |                                                                                                    |
|              |     | 168 mo                          | del OFF                        | OFF              | OFF              | ON                | ON                |                  |               |    |                                                                                                    |
|              |     | 192 mo                          | del ON                         | OFF              | OFF              | ON                | ON                |                  |               |    |                                                                                                    |
|              |     | 216 mo                          | del OFF                        | ON               | OFF              | ON                | ON                |                  |               |    |                                                                                                    |
|              |     | 240 mo                          | del ON                         | ON               | OFF              | ON                | ON                |                  |               |    |                                                                                                    |
|              |     | *1 ON:                          | EP mode                        | el; OFI          | F: P m           | odel              |                   |                  |               |    |                                                                                                    |
|              | (3) | The out<br>is conne<br>ly conne | door uni<br>ected to<br>ected. | t and<br>the sa  | the au<br>ame s  | uxiliar<br>ystem  | y unit<br>i are r | (OS)<br>not pro  | that<br>oper- |    | Confirm that the TB3 on the OC and OS are properly connected.                                                                            |

# 7-9-2 Error Code [7101]

# 1. Error code definition

### Capacity code setting error

### 2. Error definition and error detection method

Connection of incompatible (wrong capacity code) indoor unit or outdoor unit

### 3. Error source, cause, check method and remedy

| Error source                |     |                                                                                                    |                  | Ca               | use    |                   |                             |                |         |    | Check method and remedy                                                                                                    |
|-----------------------------|-----|----------------------------------------------------------------------------------------------------|------------------|------------------|--------|-------------------|-----------------------------|----------------|---------|----|----------------------------------------------------------------------------------------------------|
| Outdoor unit<br>Indoor unit | (1) | <ul> <li>The model name (capacity code) set by the switch (SW2) is wrong.</li> <li>*The capacity of the indoor unit can be confirmed by the self-diagnosis function (SW1 operation) of the outdoor unit.</li> </ul> |                  |                  |        |                   | e) set<br>t can l<br>action | be con<br>(SW1 | n-<br>1 | 1) | Check the model name (capacity code) of the in-<br>door unit which has the error source address set<br>by the switch (SW2 on indoor unit board).<br>When the model name set by the switch is differ-<br>ent from that of the unit connected, turn off the<br>power source of the outdoor and the indoor units,<br>and change the setting of the capacity code. |
| Outdoor unit                | (2) | The mode                                                                                                    | el sel<br>itdoor | ection<br>unit a | are se | ches (<br>et inco | SW5-<br>prrectly            | ·3 - 5-<br>y.  | 8)      |    | Check the setting for the model selection switch<br>on the outdoor unit (Dipswitches SW5-3 - 5-8 on<br>the outdoor unit control board).                                                                                                    |
|                             |     |                                                                                                    | 3                | 4                | 5      | 6                 | 7                           | 8              | 1       |    |                                                                                                    |
|                             |     | 72 model                                                                                                    | OFF              | ON               | OFF    | OFF               | ON                          |                | 1       |    |                                                                                                    |
|                             |     | 96 model                                                                                                    | ON               | ON               | OFF    | OFF               | ON                          |                |         |    |                                                                                                    |
|                             |     | 120 model                                                                                                    | OFF              | OFF              | ON     | OFF               | ON                          |                |         |    |                                                                                                    |
|                             |     | 144 model                                                                                                    | ON               | ON               | ON     | OFF               | ON                          | *1             |         |    |                                                                                                    |
|                             |     | 168 model                                                                                                    | OFF              | OFF              | OFF    | ON                | ON                          |                |         |    |                                                                                                    |
|                             |     | 192 model                                                                                                    | ON               | OFF              | OFF    | ON                | ON                          |                |         |    |                                                                                                    |
|                             |     | 216 model                                                                                                    | OFF              | ON               | OFF    | ON                | ON                          |                |         |    |                                                                                                    |
|                             |     | 240 model                                                                                                    | ON               | ON               | OFF    | ON                | ON                          |                |         |    |                                                                                                    |
|                             |     | *1 ON: EF                                                                                                    | o mode           | el; OFF          | -: P m | odel              |                             |                |         |    |                                                                                                    |

# 7-9-3 Error Code [7102]

### 1. Error code definition

Wrong number of connected units

### 2. Error definition and error detection method

The number of connected indoor units is "0" or exceeds the allowable value.

### 3. Error source, cause, check method and remedy

| Error source |     |                                                                                             | Cause                                                                                              |           | Check method and remedy                                                                                                    |
|--------------|-----|---------------------------------------------------------------------------------------------|----------------------------------------------------------------------------------------------------|-----------|----------------------------------------------------------------------------------------------------|
| Outdoor unit | (1) | Number of indoor<br>terminal block (TE<br>sion lines exceed                                 | units connected to the outdoo<br>33) for indoor/ outdoor transmi<br>s limitations described below. | or<br>is- | 1) Check whether the number of units connected to the outdoor terminal block (TB3) for indoor/ outdoor transmission lines does not exceed |
|              |     | Number of units                                                                             | Restriction on the number of units                                                                 |           | the limitation. (See (1) and (2) on                                                                                                    |
|              |     | Total number of                                                                             | 15 : 72 model                                                                                      |           |                                                                                                    |
|              |     | indoor units                                                                                | 20 : 96 model                                                                                      |           |                                                                                                    |
|              |     |                                                                                             | 26 : 120 model                                                                                     |           |                                                                                                    |
|              |     |                                                                                             | 31 : 144 model                                                                                     |           |                                                                                                    |
|              |     |                                                                                             | 36 : 168 model                                                                                     |           |                                                                                                    |
|              |     |                                                                                             | 41 : 192 model                                                                                     |           |                                                                                                    |
|              |     |                                                                                             | 46 : 216 model                                                                                     |           |                                                                                                    |
|              |     |                                                                                             | 50 : 240 - 432 models                                                                              |           |                                                                                                    |
|              |     | Total number of<br>LOSSNAY units<br>(During auto<br>address<br>start-up only)               | 0 or 1                                                                                             |           |                                                                                                    |
|              |     | Total number of                                                                             | 1 : (E)P72 - (E)P168, EP192,                                                                       |           |                                                                                                    |
|              |     | outdoor units                                                                               | EP216, EP240 models                                                                                |           |                                                                                                    |
|              |     |                                                                                             | 2 : (E)P192 - (E)P240 models                                                                       |           |                                                                                                    |
|              |     |                                                                                             | 3 : (E)P264 - (E)P432 models                                                                       |           |                                                                                                    |
|              | (2) | Disconnected trar                                                                           | nsmission line of the outdoor u                                                                    | init      | 2) Check (2) - (3) on the left.                                                                                                    |
|              | (3) | Short-circuited tra<br>When (2) and (3)<br>appear.                                          | nsmission line<br>apply, the following display wi                                                  | ill       | 3) Check whether the transmission<br>line for the terminal block for cen-<br>tralized control (TB7) is not con-                           |
|              |     | •ME remote cont<br>Nothing appear<br>cause it is not p<br>•MA remote cont<br>"HO" or "PLEAS | roller<br>s on the remote controller be-<br>powered.<br>troller<br>SE WAIT" blinks.                |           | nected to the terminal block for the<br>indoor/outdoor transmission line<br>(TB3).                                                        |
|              | (4) | The model selecti<br>door unit is set to                                                    | ion switch (SW5-7) on the out<br>OFF. (Normally set to ON)                                         | -         | 4) Check the setting for the model se-<br>lection switch on the outdoor unit                                                              |
|              | (5) | Outdoor unit addr<br>The outdoor units<br>not have sequent                                  | ess setting error<br>in the same refrigerant circuit (<br>ial address numbers.                     | do        | (Dipswitcnes SW5-7 on the outdoor<br>unit control board).                                                                                 |

## 7-9-4 Error Code [7105]

### 1. Error code definition

### Address setting error

### 2. Error definition and error detection method Erroneous setting of OC unit address

### 3. Error source, cause, check method and remedy

| Error source | Cause                                                                                                | Check method and remedy                                                                                                    |
|--------------|----------------------------------------------------------------------------------------------------|----------------------------------------------------------------------------------------------------|
| Outdoor unit | Erroneous setting of OC unit address<br>The address of outdoor unit is not being set to 51 -<br>100. | Check that the address of OC unit is set to 51-<br>100.<br>Reset the address if it stays out of the range,<br>while shutting the power source off. |

## 7-9-5 Error Code [7106]

### 1. Error code definition Attribute setting error

### 2. Error source, cause, check method and remedy

After troubleshooting the error using the check methods and remedies shown below, turn the power back on.

| Error source | Cause                                                                                                    | Check method and remedy                                                                                                    |
|--------------|----------------------------------------------------------------------------------------------------|----------------------------------------------------------------------------------------------------|
| -            | A remote controller for use with indoor<br>units, such as the MA remote controller, is<br>connected to the OA processing unit whose<br>attribute is FU. | To operate the OA processing unit directly via a re-<br>mote controller for use with indoor units, such as the<br>MA remote controller, set the DIP SW 3-1 on the OA<br>processing unit to ON. |
|              |                                                                                                    | Operation Method SW3-1                                                                                                    |
|              |                                                                                                    | Interlocked operation<br>with the indoor unit OFF                                                                                                    |
|              |                                                                                                    | Direct operation via the MA remote controller ON                                                                                                    |

7 Troubleshooting Using Error Codes

# 7-9-6 Error Code [7110]

### 1. Error code definition

Connection information signal transmission/reception error

### 2. Error definition and error detection method

The given indoor unit is inoperable because it is not properly connected to the outdoor unit in the same system.

### 3. Error source, cause, check method and remedy

After troubleshooting the error using the check methods and remedies shown below, turn the power back on.

| Error source |     | Cause                                                                                      |    | Check method and remedy                                                                                                    |
|--------------|-----|--------------------------------------------------------------------------------------------|----|----------------------------------------------------------------------------------------------------|
| Outdoor unit | (1) | Power to the transmission booster is cut off.                                              | 1) | Confirm that the power to the transmission<br>booster is not cut off by the booster being<br>connected to the switch on the indoor unit.<br>(The unit will not function properly unless the<br>transmission booster is turned on.) |
|              | (2) | Power resetting of the transmission booster and outdoor unit.                              |    | $\rightarrow$ Reset the power to the outdoor unit.                                                                                                    |
|              | (3) | Wiring failure between OC and OS                                                           | 2) | Confirm that the TB3 on the OC and OS are properly connected.                                                                                                    |
|              | (4) | Broken wire between OC and OS.                                                             | 3) | Check the model selection switch on the out-                                                                                                    |
|              | (5) | The model selection switch (SW5-7) on the outdoor unit is set to OFF. (Normally set to ON) |    | door unit (Dipswitch SW5-7 on the control board.).                                                                                                    |

# 7-9-7 Error Code [7111]

### 1. Error code definition

Remote controller sensor fault

### 2. Error definition and error detection method

This error occurs when the temperature data is not sent although the remote controller sensor is specified.

### 3. Error source, cause, check method and remedy

After troubleshooting the error using the check methods and remedies shown below, turn the power back on.

| Error source                           | Cause                                                                                                    | Check method and remedy                                                      |
|----------------------------------------|----------------------------------------------------------------------------------------------------|------------------------------------------------------------------------------|
| Indoor unit<br>OA process-<br>ing unit | The remote controller without the temperature<br>sensor (the wireless remote controller or the<br>ME compact remote controller (mounted<br>type)) is used and the remote controller sen-<br>sor for the indoor unit is specified. (SW1-1 is<br>ON.) | Replace the remote controller with the one with built-in temperature sensor. |

7 Troubleshooting Using Error Codes

# 7-9-8 Error Code [7113]

### 1. Error code definition

Function setting error (improper connection of CNTYP)

### 2. Error source, cause, check method and remedy

| Error source |     | Cause                                                                                   |     | Check method and remedy                                                                                                    |
|--------------|-----|-----------------------------------------------------------------------------------------|-----|----------------------------------------------------------------------------------------------------|
| Outdoor unit | (1) | Wiring fault                                                                            | (De | etail code 15)                                                                                                    |
|              | (2) | Loose connectors, short-cir-<br>cuit, contact failure                                   | 1)  | Check the connector CNTYP5 on the control board for proper connection.                                                                                                    |
|              |     |                                                                                         | 2)  | Check the connector CNTYP4 on the control board for proper connection.                                                                                                    |
|              |     |                                                                                         | (De | etail code 14)                                                                                                    |
|              | (3) | Incompatible control board<br>and INV board (replacement<br>with a wrong circuit board) | 1)  | Check the settings of SW5-3 through SW5-6 on the control board.                                                                                                    |
|              | (4) | DIP SW setting error on the<br>control board                                            | 2)  | Check the connector CNTYP4 on the control board for proper connection.                                                                                                    |
|              |     |                                                                                         | (De | etail code 12)                                                                                                    |
|              |     |                                                                                         | 1)  | Check the settings of SW5-3 through SW5-6 on the control board.                                                                                                    |
|              |     |                                                                                         | 2)  | Check the connector CNTYP2 on the control board for proper connection.                                                                                                    |
|              |     |                                                                                         | 3)  | Check the connector CNTYP5 on the control board for proper connection.                                                                                                    |
|              |     |                                                                                         | 4)  | Check the connector CNTYP on the INV board for proper connection.                                                                                                    |
|              |     |                                                                                         | (De | etail code 16)                                                                                                    |
|              |     |                                                                                         | 1)  | Check the settings of SW5-3 through SW5-6 on the control board.                                                                                                    |
|              |     |                                                                                         | 2)  | Check the connector CNTYP5 on the control board for proper connection.                                                                                                    |
|              |     |                                                                                         | 3)  | Check the connector CNTYP2 on the control board for proper connection.                                                                                                    |
|              |     |                                                                                         | 4)  | Check the wiring between the control board and INV board.<br>Refer to the following page(s). [7-2-1 Error Code [0403]]                                                                                          |
|              |     |                                                                                         | 5)  | Check the connector CNTYP on the INV board for proper connection.                                                                                                    |
|              |     |                                                                                         | (De | etail codes 56, 66)                                                                                                    |
|              |     |                                                                                         | 1)  | Check the settings of SW5-3 through SW5-6 on the control board.                                                                                                    |
|              |     |                                                                                         | 2)  | Check the wiring between the control board and the Fan INV board.<br>Refer to the following page(s). [7-2-1 Error Code [0403]]                                                                                  |
|              |     |                                                                                         | 3)  | Make sure the FAN INV board has been properly replaced.                                                                                                    |
|              |     |                                                                                         | (De | etail code 0, 1, 5, 6)                                                                                                    |
|              |     |                                                                                         | 1)  | Check the wiring between the control board and INV board.<br>Refer to the following page(s). [7-2-1 Error Code [0403]]                                                                                          |
|              |     |                                                                                         | 2)  | Check the settings of SW5-3 through SW5-6 on the control board.                                                                                                    |
|              |     |                                                                                         | 3)  | Check the connector CNTYP5 on the control board for proper connection.                                                                                                    |
|              |     |                                                                                         | (De | tail code Miscellaneous)                                                                                                    |
|              |     |                                                                                         |     | *If a set-model-name identification error occurs, check the detail code<br>on the unit on which the error occurred. The detail code that appears<br>on other units will be different from the ones shown above. |

# 7-9-9 Error Code [7117]

### 1. Error code definition

Model setting error

### 2. Error source, cause, check method and remedy

| Error source |     | Cause                                                 |     | Check method and remedy                                                                                                    |
|--------------|-----|-------------------------------------------------------|-----|----------------------------------------------------------------------------------------------------|
| Outdoor unit | (1) | Wiring fault                                          | (De | tail code 15)                                                                                                    |
|              | (2) | Loose connectors, short-circuit, con-<br>tact failure | 1)  | Check the connector CNTYP5 on the control board for proper connection.                                                                                                    |
|              |     |                                                       | (De | tail code 14)                                                                                                    |
|              |     |                                                       | 1)  | Check the connector CNTYP4 on the control board for proper connection.                                                                                                    |
|              |     |                                                       | (De | tail code 12)                                                                                                    |
|              |     |                                                       | 1)  | Check the connector CNTYP2 on the control board for proper connection.                                                                                                    |
|              |     |                                                       | 2)  | Check the connector CNTYP5 on the control board for proper connection.                                                                                                    |
|              |     |                                                       | 3)  | Check the connector CNTYP on the INV board for proper connection.                                                                                                    |
|              |     |                                                       | (De | tail code 16)                                                                                                    |
|              |     |                                                       | 1)  | Check the connector CNTYP5 on the control board for proper connection.                                                                                                    |
|              |     |                                                       | 2)  | Check the connector CNTYP2 on the control board for proper connection.                                                                                                    |
|              |     |                                                       | 3)  | Check the wiring between the control board and INV<br>board.<br>Refer to the following page(s). [7-2-1 Error Code<br>[0403]]                                                                                         |
|              |     |                                                       | 4)  | Check the connector CNTYP on the INV board for<br>proper connection.                                                                                                    |
|              |     |                                                       | (De | tail codes 56, 66)                                                                                                    |
|              |     |                                                       | 1)  | Check the wiring between the control board and the<br>Fan INV board.<br>Refer to the following page(s). [7-2-1 Error Code<br>[0403]]                                                                                 |
|              |     |                                                       | 2)  | Make sure the FAN INV board has been properly re-<br>placed.                                                                                                    |
|              |     |                                                       | (De | tail code 0, 1, 5, 6)                                                                                                    |
|              |     |                                                       | 1)  | Check the wiring between the control board and INV<br>board.<br>Refer to the following page(s). [7-2-1 Error Code<br>[0403]]                                                                                         |
|              |     |                                                       | 2)  | Check the settings of SW5-3 through SW5-6 on the control board.                                                                                                    |
|              |     |                                                       | 3)  | Check the connector CNTYP5 on the control board for proper connection.                                                                                                    |
|              |     |                                                       | (De | tail code Miscellaneous)                                                                                                    |
|              |     |                                                       |     | *If a set-model-name identification error occurs, check<br>the detail code on the unit on which the error occurred.<br>The detail code that appears on other units will be dif-<br>ferent from the ones shown above. |

## 7-9-10 Error Code [7130]

### 1. Error code definition

Incompatible unit combination

#### 2. Error definition and error detection method

The check code will appear when the indoor units with different refrigerant systems are connected or when the combination of the outdoor units is not as per [2-1 System Configurations].

### 3. Error source, cause, check method and remedy

| Error source | Cause                                                                                                    | Check method and remedy                                                                                                    |
|--------------|----------------------------------------------------------------------------------------------------|----------------------------------------------------------------------------------------------------|
| Outdoor unit | <ol> <li>Indoor units for use with different refrigerant<br/>systems<br/>The connected indoor unit is for use with R22<br/>or R407C. Incorrect type of indoor units are<br/>connected.<br/>The M-NET connection adapter is connected<br/>to the indoor unit system in a system in which<br/>the Slim Model (A control) of units are con-<br/>nected to the M-NET.</li> </ol> | Check the connected indoor unit model.<br>Check whether the connecting adapter for<br>M-NET is not connected to the indoor unit.<br>(Connect the M-NET adapter to the central-<br>ized control system.) |
|              | (2) Combination of outdoor units<br>The outdoor unit (OC) is EP216 or EP240.<br>The combination of the outdoor units is not as<br>per [2-1 System Configurations].                                                                                                    | Check the model name of the outdoor units (OC) and (OS).<br>Check whether the combination of the out-<br>door units is as per [2-1 System Configura-<br>tions].                                         |

# Chapter 8 Troubleshooting Based on Observed Symptoms

| 8-1                                                                                                    | MA Remote Controller Problems                                                                                                    | 1                                                                                                    |
|----------------------------------------------------------------------------------------------------|----------------------------------------------------------------------------------------------------|----------------------------------------------------------------------------------------------------|
| 8-1-1                                                                                                    | The LCD Does Not Light Up.                                                                                                    | 1                                                                                                    |
| 8-1-2                                                                                                    | The LCD Momentarily Lights Up and Then Goes Off.                                                                                                    | 2                                                                                                    |
| 8-1-3                                                                                                    | "HO" and "PLEASE WAIT" Do Not Go Off the Screen.                                                                                                    | 3                                                                                                    |
| 8-1-4                                                                                                    | Air Conditioning Units Do Not Operate When the ON Button Is Pressed.                                                                                                    | 4                                                                                                    |
| 8-2                                                                                                    | ME remote Controller Problems                                                                                                    | 5                                                                                                    |
| 8-2-1                                                                                                    | The LCD Does Not Light Up.                                                                                                    | 5                                                                                                    |
| 8-2-2                                                                                                    | The LCD Momentarily Lights Up and Then Goes Off.                                                                                                    | 6                                                                                                    |
| 8-2-3                                                                                                    | "HO" or "Waiting for …" Does Not Go Off the Screen                                                                                                    | 7                                                                                                    |
| 8-2-4                                                                                                    | "88", "Request denied." Appears on the LCD.                                                                                                    | 9                                                                                                    |
| 8-3                                                                                                    | Refrigerant Control Problems                                                                                                    | 10                                                                                                    |
| 8-3-1                                                                                                    | Units in the Cooling Mode Do Not Operate at Expected Capacity                                                                                                    | 10                                                                                                    |
| 8-3-2                                                                                                    | Units in the Heating Mode Do Not Operate at Expected Capacity.                                                                                                    | 12                                                                                                    |
| 8-3-3                                                                                                    | Outdoor Units Stop at Irregular Times.                                                                                                    | 14                                                                                                    |
| 0 4                                                                                                    | Checking Transmission Waysform and for Electrical Noise Interference                                                                                                    | 15                                                                                                    |
| <b>8-4</b> -1                                                                                                    | M-NFT                                                                                                    | 15                                                                                                    |
| 8-4-2                                                                                                    | MA Remote Controller                                                                                                    | 10                                                                                                    |
| 0.5                                                                                                    | Dressure Concern Circuit Configuration and Traublack ating Dressure Concern Dreblams                                                                                                    | 40                                                                                                    |
| <b>0-</b> 0<br>8_5_1                                                                                                    | Comparing the High-Pressure Sensor Measurement and Gauge Pressure                                                                                                    | 10<br>18                                                                                                    |
| 8-5-2                                                                                                    | High-Pressure Sensor Configuration (63HS1)                                                                                                    | 10                                                                                                    |
| 853                                                                                                    | Comparing the Low Pressure Sensor Measurement and Cauge Pressure                                                                                                    | 20                                                                                                    |
| 851                                                                                                    | Low Pressure Sensor Configuration (63) S)                                                                                                    | 20                                                                                                    |
| 0-0-4                                                                                                    |                                                                                                    | 21                                                                                                    |
| 8-6                                                                                                    | Troubleshooting Solenoid Valve Problems                                                                                                    | 22                                                                                                    |
| 07                                                                                                    | Troublesheating Outdeer Unit Een Drobleme                                                                                                    | 2/                                                                                                    |
| 0-7                                                                                                    | Troubleshooting Outdoor Onit Pan Problems                                                                                                    | 24                                                                                                    |
| 8-8                                                                                                    | Troubleshooting LEV Problems                                                                                                    | 24                                                                                                    |
| <b>8-8</b><br>8-8-1                                                                                                    | Troubleshooting LEV Problems<br>General Overview on LEV Operation                                                                                                    | <b>25</b><br>25                                                                                                    |
| 8-7<br>8-8<br>8-8-1<br>8-8-2                                                                                                    | Troubleshooting LEV Problems         General Overview on LEV Operation         Possible Problems and Solutions                                                                                                    | <b>25</b><br>25<br>28                                                                                                    |
| 8-7<br>8-8<br>8-8-1<br>8-8-2<br>8-8-3                                                                                                    | Troubleshooting LEV Problems         General Overview on LEV Operation         Possible Problems and Solutions         Coil Removal Instructions                                                                                                    | <b>25</b><br>25<br>28<br>29                                                                                                    |
| 8-8<br>8-8-1<br>8-8-2<br>8-8-3<br>8-9                                                                                                    | Troubleshooting LEV Problems         General Overview on LEV Operation.         Possible Problems and Solutions         Coil Removal Instructions         Troubleshooting Inverter Problems                                                                                                    | 25<br>25<br>28<br>29<br>31                                                                                                    |
| 8-8<br>8-8-1<br>8-8-2<br>8-8-3<br>8-9<br>8-9-1                                                                                                    | Troubleshooting LEV Problems         General Overview on LEV Operation         Possible Problems and Solutions         Coil Removal Instructions         Troubleshooting Inverter Problems         Inverter-Related Problems and Solutions                                                                                                    | 25<br>25<br>28<br>29<br>29<br>31<br>31                                                                                                    |
| 8-8<br>8-8-1<br>8-8-2<br>8-8-3<br>8-9<br>8-9-1<br>8-9-2                                                                                                    | Troubleshooting LEV Problems         General Overview on LEV Operation.         Possible Problems and Solutions         Coil Removal Instructions         Troubleshooting Inverter Problems         Inverter-Related Problems and Solutions         Checking the Inverter Board Error Detection Circuit                                                                                                    | 24<br>25<br>28<br>29<br>31<br>33                                                                                                    |
| 8-8<br>8-8-1<br>8-8-2<br>8-8-3<br>8-9-3<br>8-9-1<br>8-9-2<br>8-9-3                                                                                                    | Troubleshooting LEV Problems         General Overview on LEV Operation.         Possible Problems and Solutions         Coil Removal Instructions         Troubleshooting Inverter Problems         Inverter-Related Problems and Solutions         Checking the Inverter Board Error Detection Circuit.         Checking the Compressor for Ground Fault and Coil Resistance Problems                                                                                                    | 24<br>25<br>28<br>29<br>31<br>31<br>33<br>33                                                                                                    |
| 8-8<br>8-8-1<br>8-8-2<br>8-8-3<br>8-9<br>8-9-1<br>8-9-2<br>8-9-3<br>8-9-4                                                                                                    | Troubleshooting LEV Problems         General Overview on LEV Operation.         Possible Problems and Solutions         Coil Removal Instructions         Troubleshooting Inverter Problems         Inverter-Related Problems and Solutions         Checking the Inverter Board Error Detection Circuit.         Checking the Compressor for Ground Fault and Coil Resistance Problems         Checking the Inverter for Damage at No-Load                                                                                                    | 24<br>25<br>25<br>28<br>29<br>31<br>31<br>33<br>33<br>34                                                                                                    |
| 8-8<br>8-8-1<br>8-8-2<br>8-8-3<br>8-9<br>8-9-1<br>8-9-2<br>8-9-3<br>8-9-4<br>8-9-5                                                                                                    | Troubleshooting LEV Problems         General Overview on LEV Operation.         Possible Problems and Solutions         Coil Removal Instructions         Troubleshooting Inverter Problems         Inverter-Related Problems and Solutions         Checking the Inverter Board Error Detection Circuit         Checking the Compressor for Ground Fault and Coil Resistance Problems         Checking the Inverter for Damage at No-Load         Checking the Inverter for Damage during Compressor Operation                                                                                                    | 24<br>25<br>25<br>28<br>29<br>31<br>31<br>33<br>33<br>34<br>35                                                                                                    |
| 8-8<br>8-8-1<br>8-8-2<br>8-8-3<br>8-9-3<br>8-9-1<br>8-9-2<br>8-9-3<br>8-9-4<br>8-9-5<br>8-9-6                                                                                                    | Troubleshooting LEV Problems         General Overview on LEV Operation.         Possible Problems and Solutions         Coil Removal Instructions         Troubleshooting Inverter Problems         Inverter-Related Problems and Solutions         Checking the Inverter Board Error Detection Circuit.         Checking the Compressor for Ground Fault and Coil Resistance Problems         Checking the Inverter for Damage at No-Load         Checking the Inverter for Damage during Compressor Operation         Checking the Converter for Damage during Compressor Operation                                                                                                    | 24<br>25<br>25<br>28<br>29<br>31<br>33<br>33<br>33<br>34<br>35<br>37                                                                                                    |
| 8-8<br>8-8-1<br>8-8-2<br>8-8-3<br>8-9<br>8-9-1<br>8-9-2<br>8-9-3<br>8-9-4<br>8-9-5<br>8-9-6<br>8-9-7                                                                                                    | Troubleshooting LEV Problems         General Overview on LEV Operation.         Possible Problems and Solutions         Coil Removal Instructions         Troubleshooting Inverter Problems         Inverter-Related Problems and Solutions         Checking the Inverter Board Error Detection Circuit         Checking the Compressor for Ground Fault and Coil Resistance Problems         Checking the Inverter for Damage at No-Load         Checking the Inverter for Damage during Compressor Operation         Checking the Converter for Damage during Compressor Operation         Checking the Fan Motor for Ground Fault and Coil Resistance Problems                                                                                                    | 24<br>25<br>28<br>29<br>31<br>31<br>33<br>33<br>34<br>35<br>37<br>37                                                                                                    |
| 8-8<br>8-8-1<br>8-8-2<br>8-8-3<br>8-9-3<br>8-9-1<br>8-9-2<br>8-9-3<br>8-9-4<br>8-9-5<br>8-9-6<br>8-9-7<br>8-9-8                                                                                                    | Troubleshooting LEV Problems         General Overview on LEV Operation.         Possible Problems and Solutions         Coil Removal Instructions         Troubleshooting Inverter Problems         Inverter-Related Problems and Solutions         Checking the Inverter Board Error Detection Circuit.         Checking the Compressor for Ground Fault and Coil Resistance Problems         Checking the Inverter for Damage at No-Load         Checking the Converter for Damage during Compressor Operation.         Checking the Fan Motor for Ground Fault and Coil Resistance Problems         Checking the Fan Motor for Ground Fault and Coil Resistance Problems         Checking the Fan Motor for Ground Fault and Coil Resistance Problems         Checking the Fan Motor for Ground Fault and Coil Resistance Problems         Checking the Fan Motor for Ground Fault and Coil Resistance Problems         Checking the Fan Motor for Ground Fault and Coil Resistance Problems                                                                                                    | 24<br>25<br>25<br>28<br>29<br>31<br>33<br>33<br>33<br>33<br>35<br>37<br>37<br>37                                                                                                    |
| 8-8<br>8-8-1<br>8-8-2<br>8-8-3<br>8-9-1<br>8-9-2<br>8-9-3<br>8-9-4<br>8-9-5<br>8-9-6<br>8-9-7<br>8-9-8<br>8-9-9                                                                                                    | Troubleshooting LEV Problems         General Overview on LEV Operation.         Possible Problems and Solutions         Coil Removal Instructions         Troubleshooting Inverter Problems         Inverter-Related Problems and Solutions         Checking the Inverter Board Error Detection Circuit.         Checking the Compressor for Ground Fault and Coil Resistance Problems         Checking the Inverter for Damage at No-Load         Checking the Converter for Damage during Compressor Operation         Checking the Fan Motor for Ground Fault and Coil Resistance Problems         Checking the Fan Board Error Detection Circuit at No Load         Checking the Fan Board for Damage at No-Load                                                                                                    | 24<br>25<br>28<br>29<br>31<br>31<br>33<br>33<br>33<br>34<br>35<br>37<br>37<br>37<br>38                                                                                                    |
| 8-8<br>8-8-1<br>8-8-2<br>8-8-3<br>8-9-1<br>8-9-1<br>8-9-2<br>8-9-3<br>8-9-4<br>8-9-5<br>8-9-6<br>8-9-7<br>8-9-8<br>8-9-9<br>8-9-10                                                                                                    | Troubleshooting LEV Problems         General Overview on LEV Operation.         Possible Problems and Solutions         Coil Removal Instructions         Troubleshooting Inverter Problems         Inverter-Related Problems and Solutions         Checking the Inverter Board Error Detection Circuit         Checking the Compressor for Ground Fault and Coil Resistance Problems         Checking the Inverter for Damage at No-Load         Checking the Converter for Damage during Compressor Operation         Checking the Fan Motor for Ground Fault and Coil Resistance Problems         Checking the Fan Motor for Ground Fault and Coil Resistance Problems         Checking the Inverter for Damage during Compressor Operation         Checking the Fan Motor for Ground Fault and Coil Resistance Problems         Checking the Fan Motor for Ground Fault and Coil Resistance Problems         Checking the Fan Board Error Detection Circuit at No Load         Checking the Fan Board for Damage at No Load         Checking the Fan Board for Damage at No Load         Checking the Fan Board for Damage with Load                                                                                                    | 24<br>25<br>28<br>29<br>31<br>31<br>33<br>33<br>33<br>33<br>35<br>37<br>37<br>37<br>38<br>39                                                                                                    |
| 8-8<br>8-8-1<br>8-8-2<br>8-8-3<br>8-9-1<br>8-9-2<br>8-9-3<br>8-9-4<br>8-9-5<br>8-9-6<br>8-9-7<br>8-9-8<br>8-9-9<br>8-9-10<br>8-9-11                                                                                                    | Troubleshooting LEV Problems         General Overview on LEV Operation         Possible Problems and Solutions         Coil Removal Instructions         Troubleshooting Inverter Problems         Inverter-Related Problems and Solutions         Checking the Inverter Board Error Detection Circuit         Checking the Compressor for Ground Fault and Coil Resistance Problems         Checking the Inverter for Damage at No-Load         Checking the Converter for Damage during Compressor Operation         Checking the Fan Motor for Ground Fault and Coil Resistance Problems         Checking the Fan Motor for Ground Fault and Coil Resistance Problems         Checking the Fan Board for Damage during Compressor Operation         Checking the Fan Motor for Ground Fault and Coil Resistance Problems         Checking the Fan Board for Damage at No Load         Checking the Fan Board for Damage at No Load         Checking the Fan Board for Damage with Load         Checking the Installation Conditions                                                                                                    | 24<br>25<br>25<br>28<br>29<br>31<br>33<br>33<br>33<br>33<br>35<br>37<br>37<br>37<br>37<br>38<br>39<br>40                                                                                                    |
| 8-8<br>8-8-1<br>8-8-2<br>8-8-3<br>8-9-1<br>8-9-2<br>8-9-3<br>8-9-4<br>8-9-5<br>8-9-6<br>8-9-7<br>8-9-8<br>8-9-9<br>8-9-10<br>8-9-11<br>8-9-12                                                                                            | Troubleshooting LEV Problems         General Overview on LEV Operation         Possible Problems and Solutions         Coil Removal Instructions         Troubleshooting Inverter Problems         Inverter-Related Problems and Solutions         Checking the Inverter Board Error Detection Circuit         Checking the Compressor for Ground Fault and Coil Resistance Problems         Checking the Inverter for Damage at No-Load         Checking the Converter for Damage during Compressor Operation         Checking the Fan Motor for Ground Fault and Coil Resistance Problems         Checking the Fan Motor for Ground Fault and Coil Resistance Problems         Checking the Fan Motor for Ground Fault and Coil Resistance Problems         Checking the Fan Board Error Detection Circuit at No Load         Checking the Fan Board for Damage at No Load         Checking the Fan Board for Damage at No Load         Checking the Fan Board for Damage at No Load         Checking the Fan Board for Damage at No Load         Checking the Fan Board for Damage with Load         Checking the Installation Conditions         Solutions for the Main Breaker Trip                                                                                                    | 24<br>25<br>28<br>29<br>31<br>31<br>33<br>33<br>33<br>33<br>34<br>35<br>37<br>37<br>37<br>37<br>38<br>39<br>40<br>40                                                                                                    |
| 8-8<br>8-8-1<br>8-8-2<br>8-8-3<br>8-9-1<br>8-9-2<br>8-9-3<br>8-9-4<br>8-9-5<br>8-9-6<br>8-9-7<br>8-9-8<br>8-9-7<br>8-9-8<br>8-9-10<br>8-9-11<br>8-9-12<br>8-9-13                                                                         | Troubleshooting LEV Problems         General Overview on LEV Operation.         Possible Problems and Solutions         Coil Removal Instructions         Troubleshooting Inverter Problems         Inverter-Related Problems and Solutions         Checking the Inverter Board Error Detection Circuit.         Checking the Compressor for Ground Fault and Coil Resistance Problems         Checking the Inverter for Damage at No-Load         Checking the Inverter for Damage during Compressor Operation.         Checking the Fan Motor for Ground Fault and Coil Resistance Problems         Checking the Fan Board Error Detection Circuit at No Load         Checking the Fan Board for Damage at No-Load         Checking the Fan Board for Damage during Compressor Operation         Checking the Fan Board Fror Detection Circuit at No Load         Checking the Fan Board for Damage at No Load         Checking the Fan Board for Damage with Load         Checking the Installation Conditions         Solutions for the Main Breaker Trip         Solutions for the Main Earth Leakage Breaker Trip                                                                                                    | 24<br>25<br>25<br>28<br>29<br>31<br>33<br>33<br>33<br>33<br>33<br>35<br>37<br>37<br>37<br>37<br>38<br>39<br>40<br>41                                                                                                    |
| 8-8<br>8-8-1<br>8-8-2<br>8-8-3<br>8-9-1<br>8-9-2<br>8-9-3<br>8-9-4<br>8-9-5<br>8-9-6<br>8-9-7<br>8-9-6<br>8-9-7<br>8-9-8<br>8-9-9<br>8-9-10<br>8-9-11<br>8-9-12<br>8-9-13<br>8-9-14                                                      | Troubleshooting LEV Problems         General Overview on LEV Operation         Possible Problems and Solutions         Coil Removal Instructions         Troubleshooting Inverter Problems         Inverter-Related Problems and Solutions         Checking the Inverter Board Error Detection Circuit         Checking the Compressor for Ground Fault and Coil Resistance Problems         Checking the Inverter for Damage at No-Load         Checking the Inverter for Damage during Compressor Operation         Checking the Converter for Damage during Compressor Operation         Checking the Fan Motor for Ground Fault and Coil Resistance Problems         Checking the Fan Motor for Ground Fault and Coil Resistance Problems         Checking the Fan Motor for Ground Fault and Coil Resistance Problems         Checking the Fan Board for Damage during Compressor Operation         Checking the Fan Board for Damage at No Load         Checking the Fan Board for Damage at No Load         Checking the Fan Board for Damage with Load         Checking the Installation Conditions         Solutions for the Main Breaker Trip         Solutions for the Main Earth Leakage Breaker Trip         Simple Check on Inverter Circuit Components                                                                                        | 24<br>25<br>25<br>28<br>29<br>31<br>33<br>33<br>33<br>33<br>35<br>37<br>37<br>37<br>37<br>37<br>37<br>38<br>39<br>40<br>41<br>42                                                                                                    |
| 8-8<br>8-8-1<br>8-8-2<br>8-8-3<br>8-9-1<br>8-9-2<br>8-9-3<br>8-9-4<br>8-9-3<br>8-9-4<br>8-9-5<br>8-9-6<br>8-9-7<br>8-9-8<br>8-9-7<br>8-9-8<br>8-9-10<br>8-9-11<br>8-9-12<br>8-9-13<br>8-9-14<br>8-9-15                                   | Troubleshooting LEV Problems         General Overview on LEV Operation.         Possible Problems and Solutions         Coil Removal Instructions         Troubleshooting Inverter Problems         Inverter-Related Problems and Solutions         Checking the Inverter Board Error Detection Circuit         Checking the Compressor for Ground Fault and Coil Resistance Problems         Checking the Inverter for Damage at No-Load         Checking the Converter for Damage during Compressor Operation         Checking the Converter for Damage during Compressor Operation         Checking the Fan Motor for Ground Fault and Coil Resistance Problems         Checking the Fan Motor for Ground Fault and Coil Resistance Problems         Checking the Fan Motor for Ground Fault and Coil Resistance Problems         Checking the Fan Board Error Detection Circuit at No Load         Checking the Fan Board for Damage at No Load         Checking the Fan Board for Damage at No Load         Checking the Fan Board for Damage at No Load         Checking the Fan Board for Damage with Load         Checking the Installation Conditions         Solutions for the Main Breaker Trip         Solutions for the Main Breaker Trip         Simple Check on Inverter Circuit Components         Troubleshooting Problems with IGBT Module | 24<br>25<br>25<br>28<br>29<br>31<br>31<br>33<br>33<br>33<br>33<br>34<br>35<br>37<br>37<br>37<br>37<br>37<br>39<br>40<br>41<br>42<br>43                                                                                                    |
| 8-7<br>8-8<br>8-8-1<br>8-8-2<br>8-8-3<br>8-9-1<br>8-9-2<br>8-9-3<br>8-9-4<br>8-9-3<br>8-9-4<br>8-9-5<br>8-9-6<br>8-9-7<br>8-9-6<br>8-9-7<br>8-9-8<br>8-9-9<br>8-9-10<br>8-9-11<br>8-9-12<br>8-9-13<br>8-9-14<br>8-9-15<br>8-9-16         | Troubleshooting LEV Problems         General Overview on LEV Operation.         Possible Problems and Solutions         Coil Removal Instructions         Troubleshooting Inverter Problems                                                                                                    | 24<br>25<br>25<br>29<br>31<br>33<br>33<br>33<br>33<br>33<br>34<br>35<br>37<br>37<br>37<br>37<br>37<br>37<br>38<br>39<br>40<br>41<br>42<br>43<br>49                                                                                                    |
| 8-8<br>8-8-1<br>8-8-2<br>8-8-3<br>8-9-1<br>8-9-2<br>8-9-3<br>8-9-4<br>8-9-3<br>8-9-4<br>8-9-5<br>8-9-6<br>8-9-7<br>8-9-6<br>8-9-7<br>8-9-8<br>8-9-7<br>8-9-10<br>8-9-11<br>8-9-12<br>8-9-13<br>8-9-14<br>8-9-15<br>8-9-16<br><b>8-10</b> | Troubleshooting LEV Problems         General Overview on LEV Operation.         Possible Problems and Solutions         Coil Removal Instructions         Troubleshooting Inverter Problems         Inverter-Related Problems and Solutions         Checking the Inverter Board Error Detection Circuit.         Checking the Compressor for Ground Fault and Coil Resistance Problems         Checking the Inverter for Damage at No-Load         Checking the Inverter for Damage during Compressor Operation         Checking the Converter for Damage during Compressor Operation         Checking the Fan Motor for Ground Fault and Coil Resistance Problems         Checking the Fan Board Error Detection Circuit at No Load         Checking the Fan Board for Damage at No Load         Checking the Fan Board for Damage at No Load         Checking the Fan Board for Damage with Load         Checking the Fan Board for Damage with Load         Checking the Installation Conditions         Solutions for the Main Breaker Trip         Solutions for the Main Earth Leakage Breaker Trip         Simple Check on Inverter Circuit Components         Troubleshooting Problems with IGBT Module         Checking the Fan Inverter Heatsink for Clogging                                                                                      | 24<br>25<br>25<br>28<br>29<br>31<br>31<br>33<br>33<br>33<br>33<br>34<br>35<br>37<br>37<br>37<br>37<br>37<br>37<br>37<br>37<br>37<br>37<br>37<br>37<br>37<br>37<br>37<br>37<br>37<br>37<br>37<br>37<br>37<br>37<br>37<br>37<br>37<br>37<br>37<br>37<br>37<br>37<br>37<br>37<br>37<br>37<br>37<br>37<br>37<br>37<br>37<br>37<br>37<br>37<br>37<br>37<br>37<br>37<br>37<br>39<br>40<br>40<br>41<br>42<br>43<br>49 |

| 8-10-2 | Troubleshooting Problems with Outdoor Unit Transmission Power Supply Circuit              | 56    |
|--------|-------------------------------------------------------------------------------------------|-------|
| 8-11   | Measures for Refrigerant Leakage                                                          | 62    |
| 8-12   | Parts Replacement Instructions                                                            | 64    |
| 8-12-1 | Ensuring Maintenance Space (Preparation for the Maintenance of Refrigerant Circuit Parts) | 64    |
| 8-12-2 | Notes on Wiring Installation                                                              | 68    |
| 8-12-3 | Four-way Valve and Check Valve Replacement Procedure                                      | 73    |
| 8-12-4 | Compressor Replacement Procedure                                                          | 92    |
| 8-12-5 | Removal Instructions for the Control Box                                                  | . 100 |
| 8-12-6 | Transformer box replacement instructions                                                  | . 106 |
| 8-12-7 | Maintenance Procedure for the Drain Pan                                                   | . 111 |
| 8-12-8 | Maintenance Procedures for the Heat Exchanger                                             | . 117 |
| 8-12-9 | Accumulator Replacement Procedure                                                         | . 144 |
| 8-13   | Troubleshooting Problems Using the LED Status Indicators on the Outdoor Unit              | . 151 |

# 8-1 MA Remote Controller Problems

# 8-1-1 The LCD Does Not Light Up.

### 1. Phenomena

Even if the operation button on the remote controller is pressed, the display remains unlit and the unit does not start running. (Power indicator ( ) is unlit and no lines appear on the remote controller.)

### 2. Cause

- 1) The power is not supplied to the indoor unit.
  - •The main power of the indoor unit is not on.
  - •The connector on the indoor unit board has come off.
  - •The fuse on the indoor unit board has melted.
  - •Transformer failure and disconnected wire of the indoor unit.
- 2) Incorrect wiring for the MA remote controller
  - •Disconnected wire for the MA remote controller or disconnected line to the terminal block.
  - Short-circuited MA remote controller wiring
  - Incorrect wiring of the MA remote controller cables
  - •Incorrect connection of the MA remote wiring to the terminal block for transmission line (TB5) on the indoor unit
  - •Wiring mixup between the MA remote controller cable and 220-240 VAC power supply cable
  - •Reversed connection of the wire for the MA remote controller and the M-NET transmission line on the indoor unit
- 3) The number of the MA remote controllers that are connected to an indoor unit exceeds the allowable range (2 units).
- 4) The length or the diameter of the wire for the MA remote controller are out of specification.
- 5) Short circuit of the wire for the remote display output of the outdoor unit or reversed polarity connection of the relay.
- 6) The indoor unit board failure
- 7) MA remote controller failure

### 3. Check method and remedy

- 1) Check the voltage at the MA remote controller terminals.
  - •If the voltage is between DC 9 and 12V, the remote controller is a failure.
  - •If no voltage is applied, check the causes 1) and 3) and if the cause is found, correct it. If no cause is found, refer to 2).
- 2) Disconnect the remote controller cable from TB15 (MA remote controller terminal) on the indoor unit, and check the voltage across the terminals on TB15.
  - +If the voltage is between DC 9 and 12 V, check the causes 2) and 4) and if the cause is found, correct it.
  - •If no voltage is applied, check the cause 1) and if the cause is found, correct it.
  - If no cause is found, check the wire for the remote display output (relay polarity).
  - If no further cause is found, replace the indoor unit board.

# 8-1-2 The LCD Momentarily Lights Up and Then Goes Off.

### 1. Phenomena

When the remote controller operation SW is turned on, the operation status briefly appears on the display, then it goes off, and the display lights out immediately, and the unit stops.

### 2. Cause

- 1) The power for the M-NET transmission line is not supplied from the outdoor unit. For details, refer to the following page(s).[8-10-2 Troubleshooting Problems with Outdoor Unit Transmission Power Supply Circuit]
- 2) Short circuit of the transmission line.
- 3) Incorrect wiring of the M-NET transmission line on the outdoor unit.
  - \*Disconnected wire for the MA remote controller or disconnected line to the terminal block.
  - •The indoor transmission line is connected incorrectly to the transmission terminal block for centralized controller (TB7).
  - •The male power supply connectors on the multiple outdoor units are connected to the female power supply switch connector (CN40).

In the system to which the power supply unit for transmission lines is connected, the male power supply connector is connected to the female power supply switch connector (CN40) on the outdoor unit.

- 4) Disconnected M-NET transmission line on the indoor unit side.
- 5) Disconnected wire between the terminal block for M-NET line (TB5) of the indoor unit and the indoor unit board (CN2M) or disconnected connector.

### 3. Check method and remedy

When 2) and 3) above apply, check code 7102 will be displayed on the self-diagnosis LED.

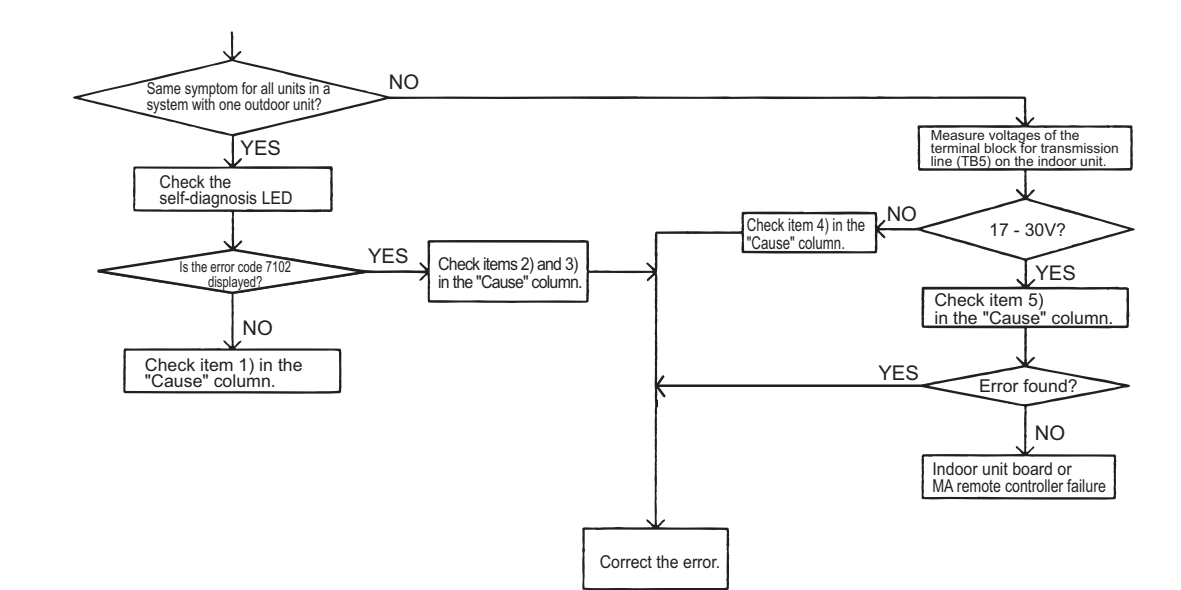
# 8-1-3 "HO" and "PLEASE WAIT" Do Not Go Off the Screen.

#### 1. Phenomena

"HO" or "PLEASE WAIT" display on the remote controller does not disappear, and no operation is performed even if the button is pressed. ("HO" or "PLEASE WAIT" display will normally turn off 5 minutes later after the power on.)

#### 2. Cause

- 1) The power for the M-NET transmission line is not supplied from the outdoor unit. For details, refer to the following page(s). [8-10-2 Troubleshooting Problems with Outdoor Unit Transmission Power Supply Circuit]
- 2) Short-circuited transmission line
- 3) Incorrect wiring of the M-NET transmission line on the outdoor unit.
  - •Disconnected wire for the MA remote controller or disconnected line to the terminal block.
  - •The indoor transmission line is connected incorrectly to the transmission terminal block for centralized controller (TB7).
  - •The male power supply connectors on the multiple outdoor units are connected to the female power supply switch connector (CN40).

In the system to which the power supply unit for transmission lines is connected, the male power supply connector is connected to the female power supply switch connector (CN40) on the outdoor unit

- 4) Disconnected M-NET transmission line on the indoor unit.
- 5) Disconnected wire between the terminal block for M-NET line (TB5) of the indoor unit and the indoor unit board (CN2M) or disconnected connector.
- 6) Incorrect wiring for the MA remote controller
  - +Short-circuited wire for the MA remote controller
  - •Disconnected wire for the MA remote controller (No.2) and disconnected line to the terminal block.
  - •Reversed daisy-chain connection between groups
  - Incorrect wiring for the MA remote controller to the terminal block for transmission line connection (TB5) on the indoor unit
     The M-NET transmission line is connected incorrectly to the terminal block (TB15) for the MA remote controller.
- 7) The sub/main setting of the MA remote controller is set to sub.
- 8) 2 or more main MA remote controllers are connected.
- 9) Indoor unit board failure (MA remote controller communication circuit)
- 10) Remote controller failure
- 11) Outdoor unit failure (Refer to the following page(s). [8-13 Troubleshooting Problems Using the LED Status Indicators on the Outdoor Unit])

## 3. Check method and remedy

When 2) and 3) above apply, check code 7102 will be displayed on the self-diagnosis LED.

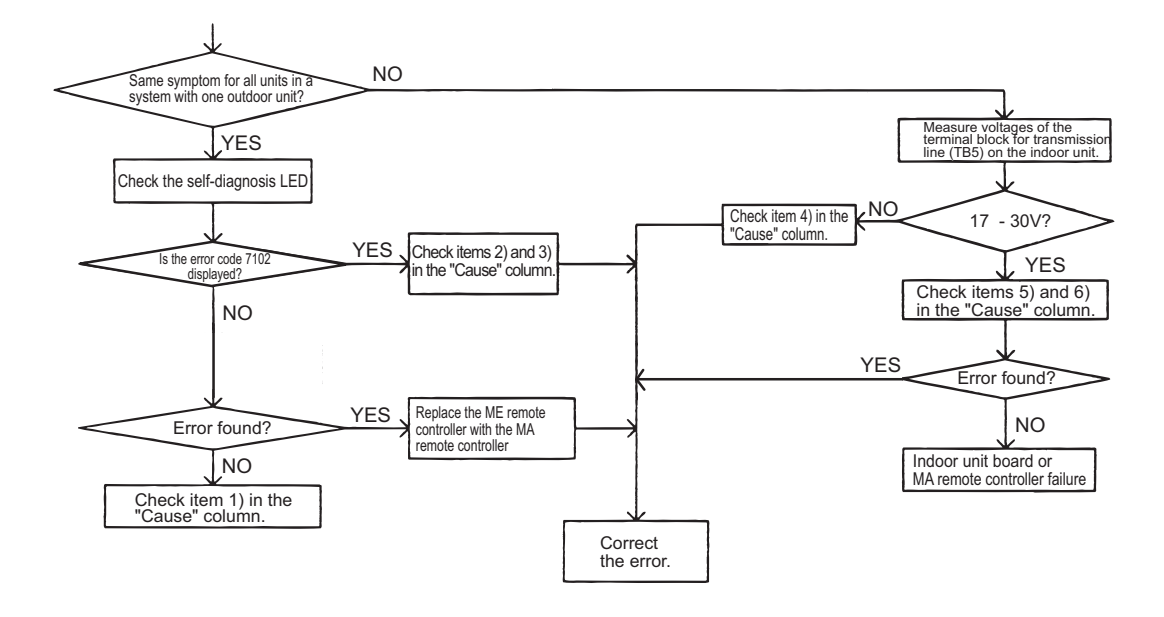

# 8-1-4 Air Conditioning Units Do Not Operate When the ON Button Is Pressed.

#### 1. Phenomena

- Even if the operation button on the remote controller is pressed, the indoor and the outdoor units do not start running.
- 2. Check method and remedy

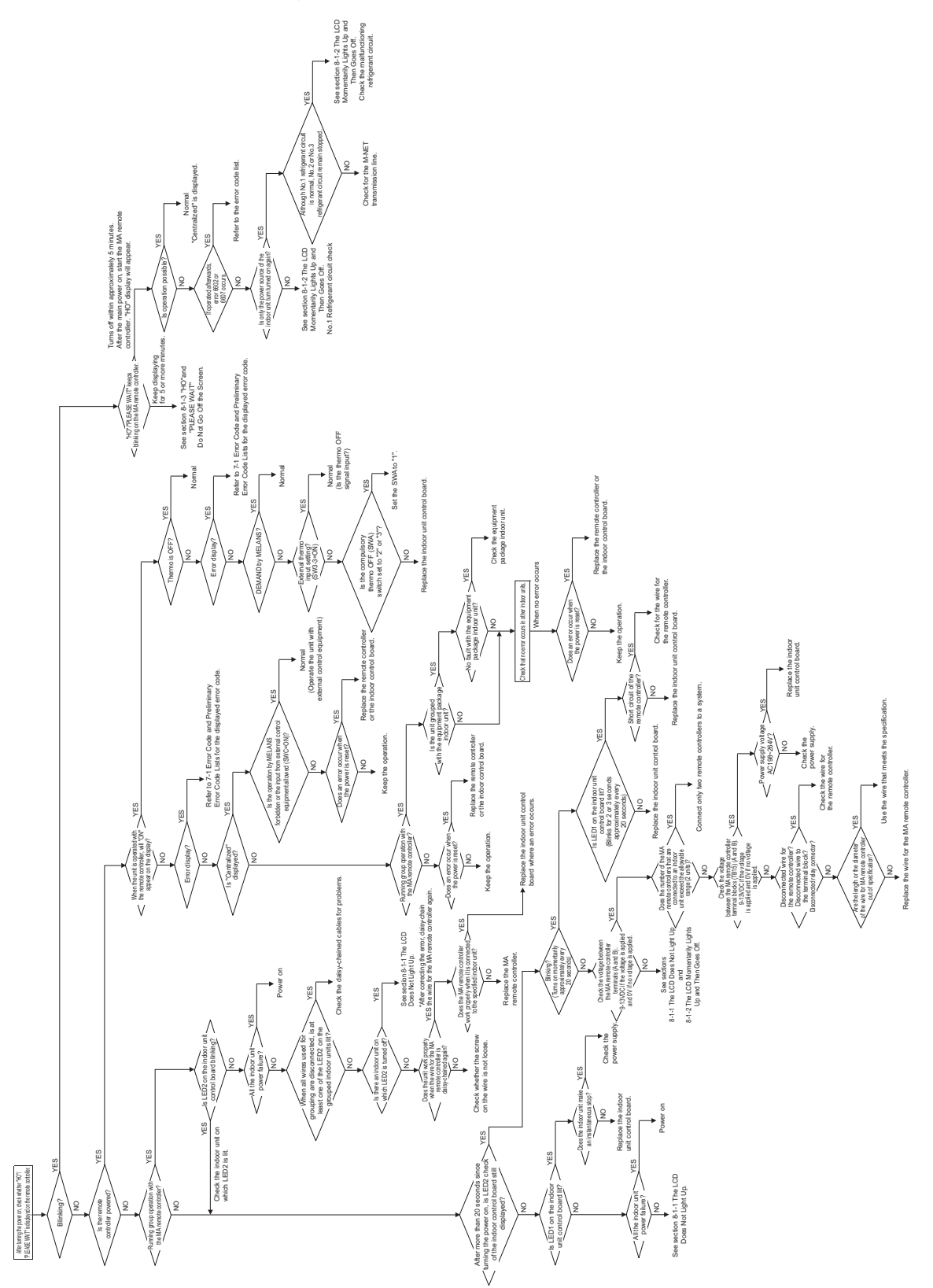

# 8-2 ME remote Controller Problems

# 8-2-1 The LCD Does Not Light Up.

## 1. Phenomena

Even if the operation button on the remote controller is pressed, the display remains unlit and the unit does not start running. (Remote controller is not powered.)

#### 2. Cause

- 1) The power for the M-NET transmission line is not supplied from the outdoor unit.
- 2) Short circuit of the transmission line.
- 3) Incorrect wiring of the M-NET transmission line on the outdoor unit.
  - •Disconnected wire for the MA remote controller or disconnected line to the terminal block.
- •The indoor transmission line is connected incorrectly to the transmission terminal block for centralized controller (TB7). 4) Disconnected transmission line on the remote controller.
- 5) Remote controller failure
- 6) Outdoor unit failure (For details, refer to the following page(s). [8-13 Troubleshooting Problems Using the LED Status Indicators on the Outdoor Unit])

# 3. Check method and remedy

- 1) Check voltage of the transmission terminal block for of the ME remote controller.
- \*If voltage between is 17V and  $30V \rightarrow ME$  remote controller failure
- When voltage is 17V or less → For details, refer to the following page(s). [8-10-2 Troubleshooting Problems with Outdoor Unit Transmission Power Supply Circuit]
- 2) When 2) and 3) above apply, check code 7102 will be displayed on the self-diagnosis LED.

# 8-2-2 The LCD Momentarily Lights Up and Then Goes Off.

#### 1. Phenomena

When the remote controller operation SW is turned on, a temporary operation display is indicated, and the display lights out immediately.

#### 2. Cause

- 1) The power is not supplied to the indoor unit.
  - •The main power of the indoor unit (208/230 VAC) is not on.
  - •The connector on the indoor unit board has come off.
  - •The fuse on the indoor unit board has melted.
  - •Transformer failure and disconnected wire of the indoor unit
  - The indoor unit board failure
- 2) The outdoor control board failure

As the indoor unit does not interact with the outdoor unit, the outdoor unit model cannot be recognized.

## 3. Check method and remedy

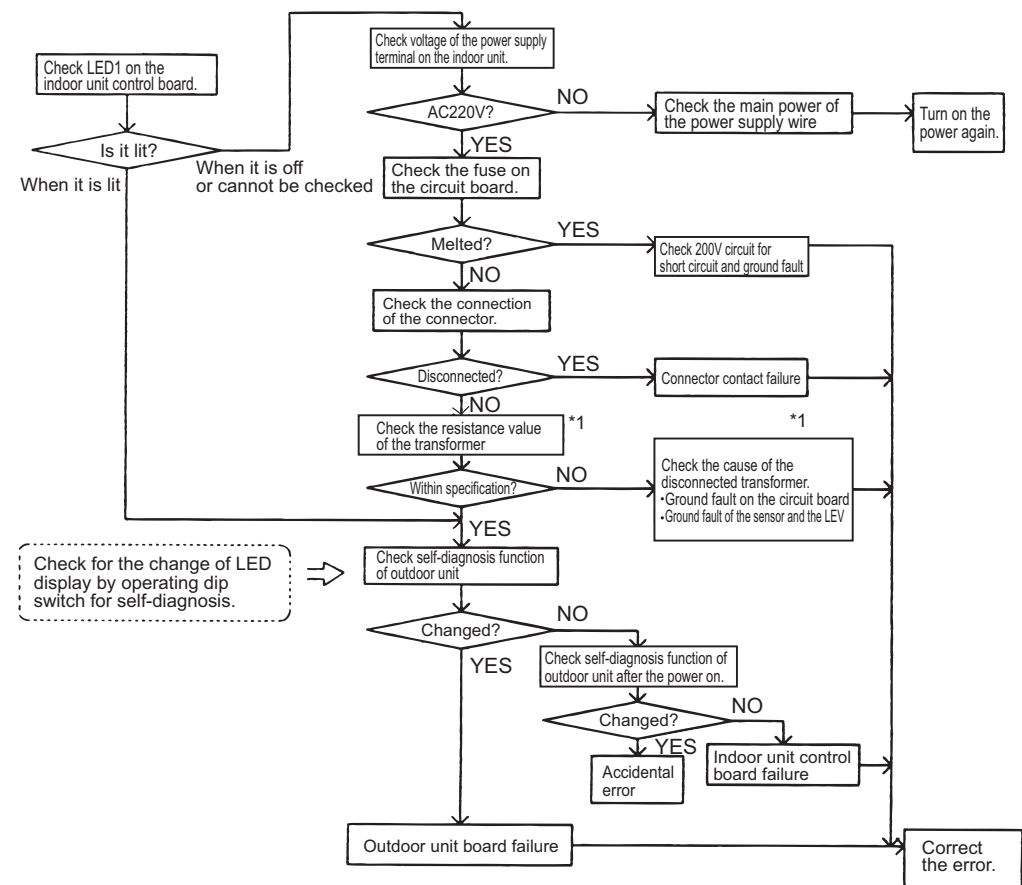

\*1. Refer to the parts catalog "transformer check".

# 8-2-3 "HO" or "Waiting for …" Does Not Go Off the Screen.

#### 1. Phenomena

"HO" or "Waiting for …" display on the remote controller does not disappear, and no operation is performed even if the button is pressed.

#### 2. Cause

#### Without using MELANS

- 1) Outdoor unit address is set to "00"
- 2) A wrong address is set.

•The address of the indoor unit that is connected to the remote controller is incorrect. (It should equal the ME remote controller address minus 100.)

- \*A wrong address is set to the ME remote controller. (100 must be added to the address of the indoor unit.)
- 3) Faulty wiring of the terminal block for transmission line (TB5) of the indoor unit in the same group with the remote controller.
- 4) The centralized control switch (SW5-1) on the outdoor unit is set to ON.
- 5) Disconnection or faulty wiring of indoor unit transmission line.
- 6) Disconnection between the terminal block for M-NET line connection (TB5) of the indoor unit and the male connector (CN2M)
- 7) The male power supply connectors on 2 or more outdoor units are connected to the female power supply switch connector (CN40) for the transmission line for centralized control.
- 8) Outdoor unit control board failure
- 9) Indoor unit control board failure
- 10) Remote controller failure

#### Interlocking control with MELANS

- 1) No group registration is made using MELANS. (The indoor unit and the ME remote controller are not grouped.)
- 2) Disconnected transmission line for centralized control (TB7) of the outdoor unit
- 3) The male power supply connector is connected to CN40 on more than one outdoor unit, or the connector is connected to CN40 on the outdoor unit in the system to which a power supply unit for transmission line is connected.

#### Using MELANS

1) When MELANS is used, "HO" or "Waiting for …" display on the remote controller will disappear when the indoor unit and the local remote controller (ME remote controller) are grouped.

If "HO" does not disappear after the registration, check items 1) through 3) in the "Cause" column of the section on interlocked control with MELANS.

#### 3. Check method and remedy

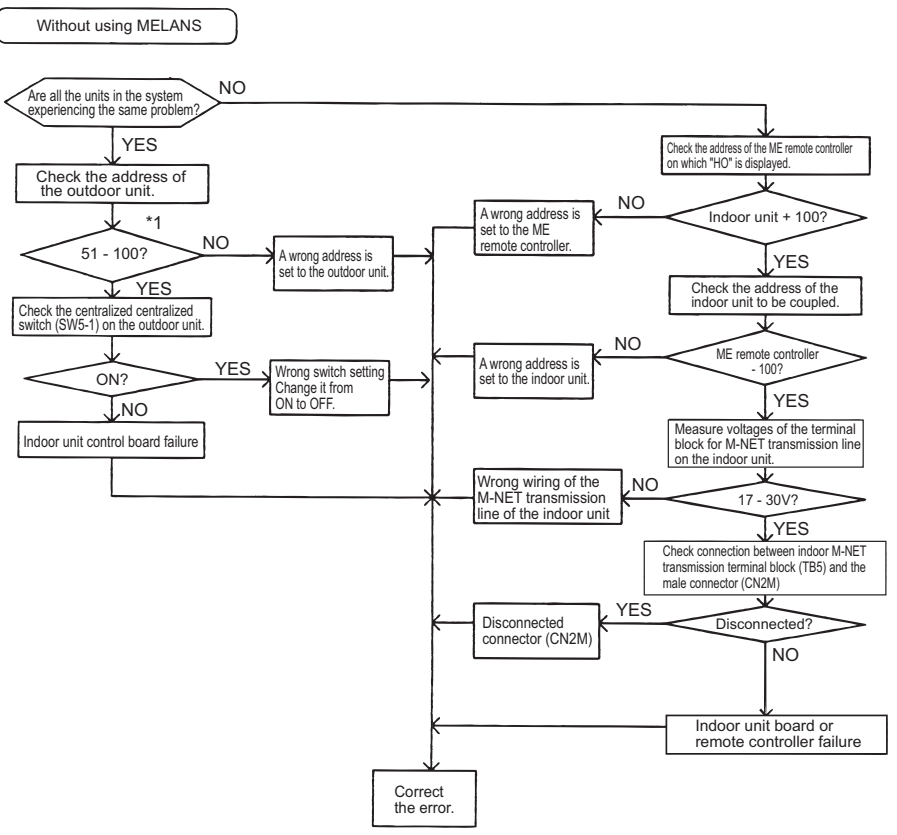

 $^{*}\ensuremath{\text{1.}}$  When the outdoor unit address is set to 1 - 50, the address will be forcibly set to 100.

# 8-2-4 "88", "Request denied." Appears on the LCD.

## 1. Phenomena

"88", "Request denied." appears on the remote controller when the address is registered or confirmed.

# 2. Cause, check method and remedy

| Cause                                                                      |                                                                                                    |     | Check method and remedy                                                                                 |  |  |
|----------------------------------------------------------------------------|----------------------------------------------------------------------------------------------------|-----|----------------------------------------------------------------------------------------------------|--|--|
| An error occurs when the address is registered or con-<br>firmed. (common) |                                                                                                    |     |                                                                                                    |  |  |
| 1.                                                                         | A wrong address is set to the unit to be coupled.                                                                                                    | (1) | Confirm the address of unit to be coupled.                                                              |  |  |
| 2.                                                                         | The transmission line of the unit to be coupled is dis-<br>connected or is not connected.                                                                                                    | (2) | Check the connection of transmission line.                                                              |  |  |
| 3.                                                                         | Circuit board failure of the unit to be coupled                                                                                                    | (3) | Check voltage of the terminal block for transmission line of the unit to be coupled.                    |  |  |
|                                                                            |                                                                                                    | 1)  | Normal if voltage is between 17 and 30 VDC.                                                             |  |  |
| 4.                                                                         | Improper transmission line work                                                                                                    | 2)  | Check (5) in case other than 1).                                                                        |  |  |
| Generates at interlocking registration between LOSSNAY and the indoor unit |                                                                                                    |     |                                                                                                    |  |  |
| 5.                                                                         | The power of LOSSNAY is OFF.                                                                                                    | (4) | Check for the main power of LOSSNAY.                                                                    |  |  |
| Gene<br>syste<br>outdo                                                     | rates at confirmation of controllers used in the<br>m in which the indoor units connected to different<br>oor units are grouped                                                                                                    |     |                                                                                                    |  |  |
| 6.                                                                         | The power of the outdoor unit to be confirmed has been cut off.                                                                                                    | (5) | Check the power supply of the outdoor unit which is coupled with the unit to be confirmed.              |  |  |
| 7.                                                                         | Transmission line is disconnected from the terminal block for central control system connection (TB7) on the outdoor unit.                                                                                                    | (6) | Check that the transmission line for centralized control (TB7) of the outdoor unit is not disconnected. |  |  |
| 8.                                                                         | When the indoor units connected to different outdoor<br>units are grouped without MELANS, the male power<br>supply connector is not connected to the female<br>power supply switch connector (CN40) for the trans-<br>mission line for centralized control. | (7) | Check voltage of the transmission line for central-<br>ized control.                                    |  |  |
| 9.                                                                         | The male power supply connectors on 2 or more out-<br>door units are connected to the female power supply<br>switch connector (CN40) for the transmission line for<br>centralized control.                                                                  | 1)  | Normal when voltage is between 10V and 30V                                                              |  |  |
| 10.                                                                        | In the system to which MELANS is connected, the male power supply connector is connected to the fe-<br>male power supply switch connector (CN40) for the transmission line for centralized control.                                                         | 2)  | Check 8 - 11 described on the left in case other than 1).                                               |  |  |
| 11.                                                                        | Short circuit of the transmission line for centralized control                                                                                                    |     |                                                                                                    |  |  |

# 8-3 Refrigerant Control Problems

# 8-3-1 Units in the Cooling Mode Do Not Operate at Expected Capacity.

# 1. Phenomena

Although cooling operation starts with the normal remote controller display, the capacity is not enough

# 2. Cause, check method and remedy

|    | Cause                                                                                                    |       | Check method and remedy                                                                                                    |
|----|----------------------------------------------------------------------------------------------------|-------|----------------------------------------------------------------------------------------------------|
| 1. | Compressor frequency does not rise sufficiently.<br>•Faulty detection of pressure sensor.<br>•Protection works and compressor frequency does<br>not rise due to high discharge temperature<br>•Protection works and compressor frequency does<br>not rise due to high pressure<br>•Pressure drops excessively.                | (1)   | Check pressure difference between the detected pressure by the pressure sensor and the actual pressure with self-diagnosis LED.<br>→ If the accurate pressure is not detected, check the pressure sensor.<br>Refer to the following page(s). [8-5-1 Comparing the High-Pressure Sensor Measurement and Gauge Pressure]                                                 |
|    |                                                                                                    | Note: | Lower inlet pressure by the low pressure sensor than<br>the actual pressure causes insufficient capacity.<br>SW4 setting (SW6-10: OFF)                                                                                                    |
|    |                                                                                                    |       | High pressure sensor<br>$SW4 \xrightarrow[1]{2}{3} \xrightarrow{1}{4} \xrightarrow{5}{6} \xrightarrow{7}{8} \xrightarrow{9}{10}$ Low pressure sensor<br>$SW4 \xrightarrow[1]{2}{3} \xrightarrow{1}{4} \xrightarrow{5}{6} \xrightarrow{7}{8} \xrightarrow{9}{10}$                                                                                                    |
|    |                                                                                                    | (2)   | Check temperature difference between the evaporat-<br>ing temperature (Te) and the target evaporating tem-<br>perature (Tem) with self-diagnosis LED.                                                                                                    |
|    |                                                                                                    | Note: | Higher Te than Tem causes insufficient capacity.<br>SW4 setting (SW6-10: OFF)                                                                                                    |
|    |                                                                                                    |       | Evaporating temperature Te<br>$SW4 \xrightarrow[1]{2}{3} \xrightarrow[2]{3} \xrightarrow{4}{5} \xrightarrow{6}{6} \xrightarrow{7} \xrightarrow{8} \xrightarrow{9} \xrightarrow{10}$ Target evaporating temperature Tem<br>$SW4 \xrightarrow[1]{2}{3} \xrightarrow{4} \xrightarrow{5} \xrightarrow{6} \xrightarrow{7} \xrightarrow{8} \xrightarrow{9} \xrightarrow{10}$ |
|    |                                                                                                    | Note: | Protection works and compressor frequency does not<br>rise even at higher Te than Tem due to high discharge<br>temperature and high pressure.<br>At high discharge temperature:<br>Refer to the following page(s). [7-3-1 Error Code<br>[1102]]<br>At high pressure:<br>Refer to the following page(s). [7-3-3 Error Code<br>[1302] (during operation)]                |
| 2. | <ul> <li>Indoor unit LEV malfunction</li> <li>Insufficient refrigerant flows due to LEV malfunction (not enough opening) or protection works and compressor frequency does not rise due to pressure drop.</li> <li>Refrigerant leak from LEV on the stopping unit causes refrigerant shortage on the running unit.</li> </ul> |       | Refer to the following page(s). [8-8 Troubleshooting<br>LEV Problems]                                                                                                    |

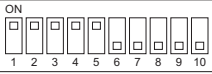

The figure at left shows that the switches 1 through 5 are set to ON and 6 through 10 are set to OFF.

|     | Cause                                                                                                    | Check method and remedy                                                                                                    |
|-----|----------------------------------------------------------------------------------------------------|----------------------------------------------------------------------------------------------------|
| 3.  | <ul> <li>RPM error of the outdoor unit FAN</li> <li>Motor failure or board failure, or airflow rate decrease due to clogging of the heat exchanger</li> <li>The fan is not properly controlled as the outdoor temperature cannot be precisely detected by the temperature sensor.</li> <li>The fan is not properly controlled as the pressure cannot be precisely detected by the pressure sensor.</li> </ul> | Refer to the following page(s).<br>[8-7 Troubleshooting Outdoor Unit Fan Problems]<br>[7-3-3 Error Code [1302] (during operation)]                                                                                                    |
| 4.  | Long piping length<br>The cooling capacity varies greatly depending on the<br>pressure loss. (When the pressure loss is large, the<br>cooling capacity drops.)                                                                                                    | Check the piping length to determine if it is contrib-<br>uting to performance loss.<br>Piping pressure loss can be estimated from the<br>temperature difference between the indoor unit<br>heat exchanger outlet temperature and the satura-                                                                        |
| 6.  | Insufficient refrigerant amount<br>Protection works and compressor frequency does<br>not rise due to high discharge temperature.                                                                                                    | tion temperature (Te) of 63LS. →Correct the piping.<br>Refer to item 1 (Compressor frequency does not<br>rise sufficiently.) on the previous page.<br>Refer to the following page(s). [6-3 Evaluating and<br>Adjusting Refrigerant Charge]                                                                           |
| 7.  | Clogging by foreign object                                                                                                    | Check the temperature difference between in front<br>of and behind the place where the foreign object is<br>clogging the pipe (upstream side and downstream<br>side). When the temperature drops significantly, the<br>foreign object may clog the pipe.<br>$\rightarrow$ Remove the foreign object inside the pipe. |
| 8.  | The indoor unit inlet temperature is excessively low.<br>(Less than 15°C [59°F] WB)                                                                                                    | Check the inlet air temperature and for short cy-<br>cling. Change the environment where the indoor<br>unit is used.                                                                                                    |
| 9.  | Compressor failure<br>The amount of circulating refrigerant decreases due<br>to refrigerant leak in the compressor.                                                                                                    | Check the discharge temperature to determine if<br>the refrigerant leaks, as it rises if there is a leak.                                                                                                    |
| 10. | LEV1 malfunction<br>Sufficient liquid refrigerant is not be supplied to the<br>indoor unit as sufficient sub cool cannot be secured<br>due to LEV1 malfunction.                                                                                                    | Refer to the following page(s). [8-8 Troubleshooting<br>LEV Problems]<br>It most likely happens when there is little difference<br>or no difference between TH3 and TH6.                                                                                                    |
| 11. | TH3, TH6 and 63HS1 sensor failure or damaged wir-<br>ing<br>LEV1 is not controlled normally.                                                                                                    | <ul><li>Check the thermistor.</li><li>Check wiring.</li></ul>                                                                                                    |
| 12. | LEV2 actuation failure<br>A drop in the low pressure that is caused either by a<br>blockage of liquid pipe or by a pressure loss and the<br>resultant slowing of refrigerant flow causes a tenden-<br>cy for the discharge temperature to rise.                                                                                                    | Refer to the following page(s).[8-8 Troubleshooting LEV Problems]                                                                                                    |
| 13. | LEV9 malfunction<br>Not enough refrigerant is provided to the indoor or<br>outdoor unit due to high-low pressure bypass that re-<br>sults from the malfunction of LEV9.                                                                                                    | Refer to the following page(s). [8-8 Troubleshooting LEV Problems]                                                                                                    |
| 14. | Open phase in the power-supply due to improper power-supply wiring                                                                                                    | Make sure that the power-supply wiring is properly<br>connected. (Refer to item (5) in section [6-1 Read<br>before Test Run].)<br>Possible open phase.                                                                                                    |

# 8-3-2 Units in the Heating Mode Do Not Operate at Expected Capacity.

#### 1. Phenomena

Although heating operation starts with the normal remote controller display, the capacity is not enough.

## 2. Cause, check method and remedy

| Cause                                                                                                    | Check method and remedy                                                                                                    |
|----------------------------------------------------------------------------------------------------|----------------------------------------------------------------------------------------------------|
| <ol> <li>Compressor frequency does not rise sufficiently.</li> <li>Faulty detection of pressure sensor.</li> <li>Protection works and compressor frequency does<br/>not rise due to high discharge temperature</li> <li>Protection works and compressor frequency does<br/>not rise due to high pressure.</li> </ol> | <ul> <li>Check pressure difference between the detected pressure by the pressure sensor and the actual pressure with self-diagnosis LED.</li> <li>→ If the accurate pressure is not detected, check the pressure sensor.</li> <li>Refer to the following page(s). [8-5-1 Comparing the High-Pressure Sensor Measurement and Gauge Pressure]</li> </ul>                                                                                                    |
|                                                                                                    | Note: Higher inlet pressure by the high pressure sensor<br>than the actual pressure causes insufficient capac-<br>ity.<br>SW4 setting (SW6-10: OFF)                                                                                                    |
|                                                                                                    | High pressure sensor<br>$SW4 \qquad \bigcirc \\ 1 \qquad 2 \qquad 3 \qquad 4 \qquad 5 \qquad 6 \qquad 7 \qquad 8 \qquad 9 \qquad 10$ Low pressure sensor<br>$SW4 \qquad \bigcirc \\ 1 \qquad 2 \qquad 3 \qquad 4 \qquad 5 \qquad 6 \qquad 7 \qquad 8 \qquad 9 \qquad 10$                                                                                                    |
|                                                                                                    | (2) Check the difference between the condensing tem-<br>perature (Tc) and the target condensing tempera-<br>ture (Tcm) with self-diagnosis LED.                                                                                                    |
|                                                                                                    | Note: Higher Tc than Tcm causes insufficient capacity.<br>SW4 setting (SW6-10: OFF)                                                                                                    |
|                                                                                                    | Condensing temperature Tc<br>SW4<br>Target condensing temperature Tcm<br>SW4<br>SW4 |
|                                                                                                    | <ul> <li>Note: Protection works and compressor frequency does not rise even at lower Tc than Tcm due to high discharge temperature and high pressure. At high discharge temperature: Refer to the following page(s). [7-3-1 Error Code [1102]]</li> <li>At high pressure: Refer to the following page(s). [7-3-3 Error Code [1302] (during operation)]</li> </ul>                                                                                                    |

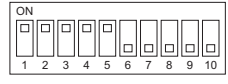

The figure at left shows that the switches 1 through 5 are set to ON and 6 through 10 are set to OFF.

|     | Cause                                                                                                    | Check method and remedy                                                                                                    |
|-----|----------------------------------------------------------------------------------------------------|----------------------------------------------------------------------------------------------------|
| 2.  | Indoor unit LEV malfunction<br>Insufficient refrigerant flows due to LEV malfunction<br>(not enough opening).                                                                                                    | Refer to the following page(s). [8-8 Troubleshooting LEV Problems]                                                                                                    |
| 3.  | Temperature reading error on the indoor unit piping<br>temperature sensor<br>If the temperature reading on the sensor is higher<br>than the actual temperature, it makes the subcool<br>seem smaller than it is, and the LEV opening de-<br>creases too much.                                                                          | Check the thermistor.                                                                                                    |
| 4   | <ul> <li>RPM error of the outdoor unit FAN</li> <li>Motor failure or board failure, or airflow rate decrease, pressure drop due to clogging of the heat exchanger leading to high discharge temperature</li> <li>The fan is not properly controlled as the temperature cannot be precisely detected with the piping sensor.</li> </ul> | Refer to the following page(s).<br>[8-7 Troubleshooting Outdoor Unit Fan Problems]                                                                                                    |
| 5.  | Insulation failure of the refrigerant piping                                                                                                    |                                                                                                    |
| 6.  | Long piping length<br>Excessively long piping on the high pressure side<br>causes pressure loss leading to increase in the high<br>pressure.                                                                                                    | Confirm that the characteristic of capacity drop due to piping length.<br>→ Change the pipe                                                                                                    |
| 7.  | Piping size is not proper (thin)                                                                                                    |                                                                                                    |
| 8.  | Clogging by foreign object                                                                                                    | Check the temperature difference between the up-<br>stream and the downstream of the pipe section that<br>is blocked. Since blockage in the extended section<br>is difficult to locate, operate the unit in the cooling<br>cycle, and follow the same procedures that are<br>used to locate the blockage of pipe during cooling<br>operation.<br>→ Remove the blockage in the pipe. |
| 9.  | The indoor unit inlet temperature is excessively high.<br>(exceeding 28°C [82°F])                                                                                                    | Check the inlet air temperature and for short cy-<br>cling. Change the environment where the indoor<br>unit is used.                                                                                                    |
| 10. | Insufficient refrigerant amount<br>Protection works and compressor frequency does<br>not rise due to low discharge temperature<br>Refrigerant recovery operation is likely to start.                                                                                                    | Refer to item 1 (Compressor frequency does not<br>rise sufficiently.) on the previous page.<br>Refer to the following page(s). [6-3 Evaluating and<br>Adjusting Refrigerant Charge]                                                                                                    |
| 11. | Compressor failure (same as in case of cooling)                                                                                                    | Check the discharge temperature.                                                                                                    |
| 12. | LEV2 actuation failure<br>A drop in the low pressure that is caused either by a<br>blockage of liquid pipe or by a pressure loss and the<br>resultant slowing of refrigerant flow causes a tenden-<br>cy for the discharge temperature to rise.                                                                                        | Refer to the following page(s). [8-8 Troubleshooting LEV Problems]                                                                                                    |
| 13. | LEV9 malfunction<br>Not enough refrigerant is provided to the indoor or<br>outdoor unit due to high-low pressure bypass that re-<br>sults from the malfunction of LEV9.                                                                                                    | Refer to the following page(s). [8-8 Troubleshooting LEV Problems]                                                                                                    |
| 14  | LEV4 malfunction<br>Refrigerant flood-back occurs when LEV4 is open<br>due to a malfunction, resulting in an excessively low<br>discharge temperature. When the valve is closed<br>during Heating operation (especially at low outside<br>temperature), compressor frequency does not accel-<br>erate properly.                        | Refer to the following page(s). [8-8 Troubleshooting LEV Problems]                                                                                                    |
| 15. | Open phase in the power-supply due to improper power-supply wiring                                                                                                    | Make sure that the power-supply wiring is properly<br>connected. (Refer to item (5) in section [6-1 Read<br>before Test Run].)<br>Possible open phase.                                                                                                    |

# 8-3-3 Outdoor Units Stop at Irregular Times.

## 1. Phenomena

Outdoor unit stops at times during operation.

## 2. Cause, check method and remedy

|        | Cause                                                                                                    |     | Check method and remedy                                                                                                    |
|--------|----------------------------------------------------------------------------------------------------|-----|----------------------------------------------------------------------------------------------------|
|        | The first stop is not considered as an error, as the unit turns to anti-restart mode for 3 minutes as a pre-<br>liminary error.                                                | (1) | Check the mode operated in the past by displaying preliminary error history on LED display with SW4.                                              |
|        | Error mode                                                                                                    |     |                                                                                                    |
| 1.     | Abnormal high pressure                                                                                                    | (2) | Reoperate the unit to find the mode that stops the unit by displaying preliminary error history on LED display with SW4.                          |
| 2.     | Abnormal discharge air temperature                                                                                                    |     |                                                                                                    |
| 3.     | Heatsink thermistor failure                                                                                                    |     | $\rightarrow$ Refer to the reference page for each error mode.                                                                                    |
| 4.     | Thermistor failure                                                                                                    |     | <sup>a</sup> Display the indoor piping temperature with SW4 to check whether the freeze proof operation runs properly, and check the temperature. |
| 5.     | Pressure sensor failure                                                                                                    |     | Refer to the following page(s). [10 LED Status Indi-                                                                                              |
| 6.     | Over-current break                                                                                                    |     | cators on the Outdoor Unit Circuit Board                                                                                                    |
| 7.     | Refrigerant overcharge                                                                                                    |     |                                                                                                    |
| 8.     | Refrigerant cooling error                                                                                                    |     |                                                                                                    |
| Note1: | Frost prevention tripping only under cooling mode<br>may be considered in addition to the above. (Freeze<br>protection is detected by one or all indoor units.)                |     |                                                                                                    |
| Note2: | Even the second stop is not considered as an error<br>when some specified errors occur. (eg. The third<br>stop is considered as an error when the thermistor<br>error occurs.) |     |                                                                                                    |

# 8-4 Checking Transmission Waveform and for Electrical Noise Interference

# 8-4-1 M-NET

Control is performed by exchanging signals between the outdoor unit and the indoor unit (ME remote controller) through M-NET transmission. Noise interference on the transmission line will interrupt the normal transmission, leading to erroneous operation.

#### (1) Symptoms caused by noise interference on the transmission line

| Cause                                       | Erroneous operation                                                                                                    | Error code   | Error code definition                           |
|---------------------------------------------|----------------------------------------------------------------------------------------------------|--------------|-------------------------------------------------|
|                                             | Signal is transformed and will be misjudged as the signal of another address.                                                          | 6600         | Address overlap                                 |
|                                             | Transmission wave pattern is transformed due to the noise creating a new signal                                                        | 6602         | Transmission pro-<br>cessor hardware er-<br>ror |
| Noise interference on the transmission line | Transmission wave pattern is transformed due to the noise, and will not be received normally leading to no acknowledgement (ACK).      | 6607         | No ACK error                                    |
|                                             | Transmission cannot be performed due to the fine noise.                                                                                | 6603         | Transmission line bus busy error                |
|                                             | Transmission is successful; however, the acknowl-<br>edgement (ACK) or the response cannot be re-<br>ceived normally due to the noise. | 6607<br>6608 | No ACK error<br>No response error               |

# (2) Wave shape check

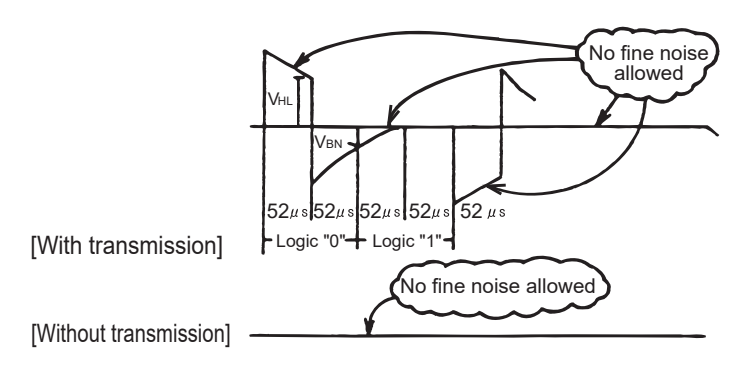

#### Wave shape check

Check the wave pattern of the transmission line with an oscilloscope. The following conditions must be met.

- Small wave pattern (noise) must not exist on the transmission signal. (Minute noise (approximately 1V) can be generated by DC-DC converter or the inverter operation; however, such noise is not a problem when the shield of the transmission line is grounded.)
- 2) The sectional voltage level of transmission signal should be as follows.

| Logic | Voltage level of the transmission line |
|-------|----------------------------------------|
| 0     | V <sub>HL</sub> = 2.5V or higher       |
| 1     | V <sub>BN</sub> = 1.3V or below        |

# (3) Check method and remedy

1) Measures against noise

Check the followings when noise exists on the wave or the errors described in (1) occur.

|                                                                                                 |    | Error code definition                                                                                                    | Remedy                                                                                                    |  |
|-------------------------------------------------------------------------------------------------|----|----------------------------------------------------------------------------------------------------|----------------------------------------------------------------------------------------------------|--|
| Check that the wiring<br>work is performed ac-<br>cording to wiring                             | 1. | The transmission line and the power line are not wired too closely.                                                                            | Isolate the transmission line from the power line (5cm [1-31/32"] or more). Do not insert them in the same conduit.                                                                                                    |  |
| specifications.                                                                                 | 2. | The transmission line is not bundled with that for another systems.                                                                            | The transmission line must be isolated from another transmission<br>line.<br>When they are bundled, erroneous operation may be caused.                                                                                                    |  |
|                                                                                                 | 3. | The specified wire is used for the transmission line.                                                                                          | Use the specified transmission line.<br>Type: Shielded wire CVVS/CPEVS/MVVS (For ME remote control-<br>ler)<br>Diameter: 1.25mm <sup>2</sup> [AWG16] or more<br>(Remote controller wire: 0.3 - 1.25mm <sup>2</sup> [AWG22-16])                                                                                                    |  |
|                                                                                                 | 4. | When the transmission<br>line is daisy-chained on<br>the indoor unit terminals,<br>are the shields daisy-<br>chained on the terminals,<br>too? | The transmission is two-wire daisy-chained. The shielded wire<br>must be also daisy-chained.<br>When the shielded cable is not daisy-chained, the noise cannot b<br>reduced enough.                                                                                                    |  |
| Check that the<br>grounding work is<br>performed according<br>to grounding specifi-<br>cations. | 5. | Is the shield of the indoor-<br>outdoor transmission ca-<br>ble grounded to the earth<br>terminal on the outdoor<br>unit?                      | Connect the shield of the indoor-outdoor transmission cable to the earth terminal $(n)$ on the outdoor unit.<br>If no grounding is provided, the noise on the transmission line cannot escape leading to change of the transmission signal.                                                                                                    |  |
|                                                                                                 | 6. | Check the treatment meth-<br>od of the shield of the<br>transmission line (for cen-<br>tralized control).                                      | <ul> <li>The transmission cable for centralized control is less subject to noise interference if it is grounded to the outdoor unit whose power jumper cable was moved from CN41 to CN40 or to the power supply unit.</li> <li>The environment against noise varies depending on the distance of the transmission lines, the number of the connected units, the type of the controllers to be connected, or the environment of the installation site. Therefore, the transmission line work for centralized control must be performed as follows.</li> <li>(1) When no grounding is provided:<br/>Ground the shield of the transmission cable by connecting to the outdoor unit whose power jumper connector was moved from CN41 to CN40 or to the power supply unit.</li> <li>(2) When an error occurs even though one point grounding is provided: Ground the shield on all outdoor units.</li> </ul> |  |

2) Check the followings when the error "6607" occurs, or "HO" appears on the display on the remote controller.

|     | Error code definition                                                     | Remedy                                                                                                    |
|-----|---------------------------------------------------------------------------|----------------------------------------------------------------------------------------------------|
| 7.  | The farthest distance of transmission line is 200m [656ft] or longer.     | Check that the farthest distance from the outdoor unit to the indoor<br>unit and to the remote controller is within 200m [656ft].                                                                                            |
| 8.  | The types of transmission lines are different.                            | Use the specified transmission line.<br>Type: Shielded wire CVVS/CPEVS/MVVS (For ME remote control-<br>ler)<br>Diameter: 1.25mm <sup>2</sup> [AWG16] or more<br>(Remote controller wire: 0.3-1.25mm <sup>2</sup> [AWG22-16]) |
| 9.  | Outdoor unit circuit board failure                                        | Replace the outdoor unit control board or the power supply board for the transmission line.                                                                                                    |
| 10. | Indoor unit circuit board failure or remote con-<br>troller failure       | Replace the indoor unit circuit board or the remote controller.                                                                                                    |
| 11. | The MA remote controller is connected to the M-<br>NET transmission line. | Connect the MA remote controller to the terminal block for MA remote controller (TB15).                                                                                                    |

# 8-4-2 MA Remote Controller

The communication between the MA remote controller and the indoor unit is performed with current tone burst.

#### (1) Symptoms caused by noise interference on the transmission line

If noise is generated on the transmission line, and the communication between the MA remote controller and the indoor unit is interrupted for 3 minutes in a row, MA transmission error (6831) will occur.

#### (2) Confirmation of transmission specifications and wave pattern

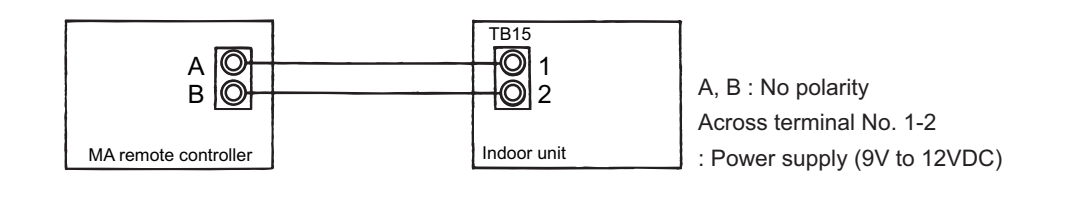

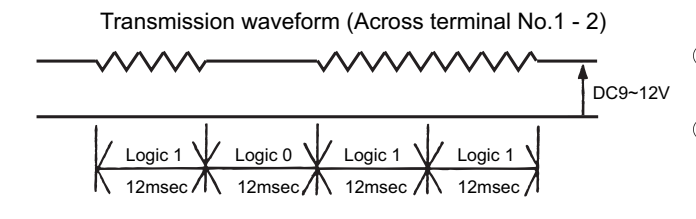

 Satisfies the formula 12 msec/bit ± 5%
 Voltage among terminals must be between DC9 and 12 V.

# 8-5 Pressure Sensor Circuit Configuration and Troubleshooting Pressure Sensor Problems

# 8-5-1 Comparing the High-Pressure Sensor Measurement and Gauge Pressure

By configuring the digital display setting switch (SW4 (when SW6-10 is set to OFF)) as shown in the figure below, the pressure as measured by the high-pressure sensor appears on the LED1 on the control board.

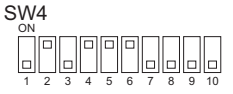

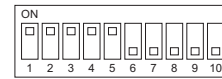

The figure at left shows that the switches 1 through 5 are set to ON and 6 through 10 are set to OFF.

- (1) While the sensor is stopped, compare the gauge pressure and the pressure displayed on selfdiagnosis LED1.
- 1) When the gauge pressure is between 0 and 0.098MPa [14psi], internal pressure is caused due to gas leak.
- 2) When the pressure displayed on self-diagnosis LED1 is between 0 and 0.098MPa [14psi], the connector may be defective or be disconnected. Check the connector and go to (4).
- 3) When the pressure displayed on self-diagnosis LED1 exceeds 4.15MPa [601psi], go to (3).
- 4) If other than 1), 2) or 3), compare the pressures while the sensor is running. Go to (2).
- (2) Compare the gauge pressure and the pressure displayed on self-diagnosis LED1 while the sensor is running. (Compare them by MPa [psi] unit.)
- 1) When the difference between both pressures is within 0.098MPa [14psi], both the high pressure sensor and the control board are normal.
- When the difference between both pressures exceeds 0.098MPa [14psi], the high pressure sensor has a problem. (performance deterioration)
- 3) When the pressure displayed on self-diagnosis LED1 does not change, the high pressure sensor has a problem.
- (3) Remove the high pressure sensor from the control board to check the pressure on the self-diagnosis LED1.
- 1) When the pressure displayed on self-diagnosis LED1 is between 0 and 0.098MPa [14psi], the high pressure sensor has a problem.
- 2) When the pressure displayed on self-diagnosis LED1 is approximately 4.15MPa [601psi], the control board has a problem.
- (4) Remove the high pressure sensor from the control board, and short-circuit between the No.2 and 3 connectors (63HS1) to check the pressure with self-diagnosis LED1.
- 1) When the pressure displayed on the self-diagnosis LED1 exceeds 4.15MPa [601psi], the high pressure sensor has a problem.
- 2) If other than 1), the control board has a problem.

# 8-5-2 High-Pressure Sensor Configuration (63HS1)

The high pressure sensor consists of the circuit shown in the figure below. If DC 5V is applied between the red and the black wires, voltage corresponding to the pressure between the white and the black wires will be output, and the value of this voltage will be converted by the microcomputer. The output voltage is 0.071V per 0.098MPa [14psi].

#### Note

The pressure sensor on the body side is designed to connect to the connector. The connector pin number on the body side is different from that on the control board side.

|            | Body side | Control board side |
|------------|-----------|--------------------|
| Vcc Pin 1  |           | Pin 3              |
| Vout Pin 2 |           | Pin 2              |
| GND Pin 3  |           | Pin 1              |

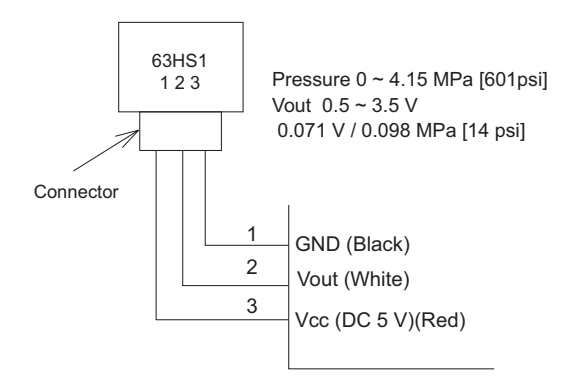

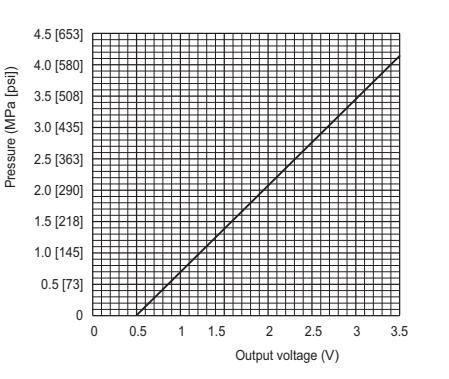

# 8-5-3 Comparing the Low-Pressure Sensor Measurement and Gauge Pressure

By configuring the digital display setting switch (SW4 (when SW6-10 is set to OFF)) as shown in the figure below, the pressure as measured by the low-pressure sensor appears on the LED1 on the control board.

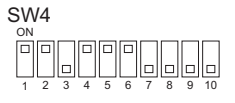

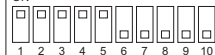

The figure at left shows that the switches 1 through 5 are set to ON and 6 through 10 are set to OFF.

- (1) While the sensor is stopped, compare the gauge pressure and the pressure displayed on selfdiagnosis LED1.
- 1) When the gauge pressure is between 0 and 0.098MPa [14psi], internal pressure is caused due to gas leak.
- 2) When the pressure displayed on self-diagnosis LED1 is between 0 and 0.098MPa [14psi], the connector may be defective or be disconnected. Check the connector and go to (4).
- 3) When the pressure displayed on self-diagnosis LED1 exceeds 1.7MPa [247psi], go to (3).
- 4) If other than 1), 2) or 3), compare the pressures while the sensor is running. Go to (2).
- (2) Compare the gauge pressure and the pressure displayed on self-diagnosis LED1 while the sensor is running. (Compare them by MPa [psi] unit.)
- 1) When the difference between both pressures is within 0.03MPa [4psi], both the low pressure sensor and the control board are normal.
- 2) When the difference between both pressures exceeds 0.03MPa [4psi], the low pressure sensor has a problem. (performance deterioration)
- 3) When the pressure displayed on the self-diagnosis LED1 does not change, the low pressure sensor has a problem.
- (3) Remove the low pressure sensor from the control board to check the pressure with the selfdiagnosis LED1 display.
- 1) When the pressure displayed on the self-diagnosis LED1 is between 0 and 0.098MPa [14psi], the low pressure sensor has a problem.
- 2) When the pressure displayed on self-diagnosis LED1 is approximately 1.7MPa [247psi], the control board has a problem.
  •When the outdoor temperature is 30°C [86°F] or less, the control board has a problem.
  •When the outdoor temperature exceeds 30°C [86°F], go to (5).
- (4) Remove the low pressure sensor from the control board, and short-circuit between the No.2 and 3 connectors (63LS:CN202) to check the pressure with the self-diagnosis LED1.
- 1) When the pressure displayed on the self-diagnosis LED1 exceeds 1.7MPa [247psi], the low pressure sensor has a problem.
- 2) If other than 1), the control board has a problem.
- (5) Remove the high pressure sensor (63HS1) from the control board, and insert it into the connector for the low pressure sensor (63LS) to check the pressure with the self-diagnosis LED1.
- 1) When the pressure displayed on the self-diagnosis LED1 exceeds 1.7MPa [247psi], the control board has a problem.
- 2) If other than 1), the low-pressure sensor has a problem.

# 8-5-4 Low-Pressure Sensor Configuration (63LS)

The low pressure sensor consists of the circuit shown in the figure below. If DC5V is applied between the red and the black wires, voltage corresponding to the pressure between the white and the black wires will be output, and the value of this voltage will be converted by the microcomputer. The output voltage is 0.173V per 0.098MPa [14psi].

#### Note

The pressure sensor on the body side is designed to connect to the connector. The connector pin number on the body side is different from that on the control board side.

|            | Body side | Control board side |
|------------|-----------|--------------------|
| Vcc Pin 1  |           | Pin 3              |
| Vout Pin 2 |           | Pin 2              |
| GND Pin 3  |           | Pin 1              |

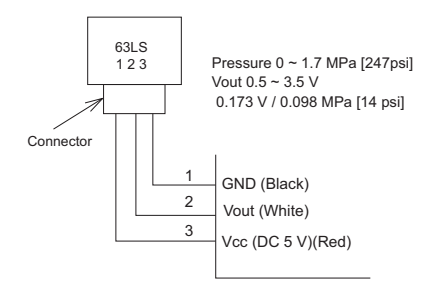

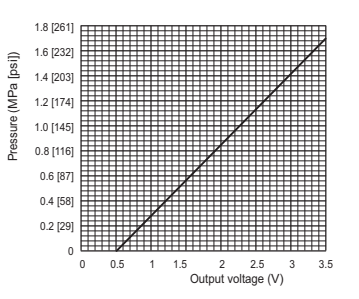

# 8-6 Troubleshooting Solenoid Valve Problems

Check whether the output signal from the control board and the operation of the solenoid valve match. Setting the self-diagnosis switch (SW4) as shown in the figure below causes the ON signal of each relay to be output to the LED's. Each LED shows whether the relays for the following parts are ON or OFF. LEDs light up when relays are ON.

#### Note

The circuits on some parts are closed when the relays are ON. Refer to the following instructions.

| SW4 (SW6-10'OFF)  |       | Display |      |       |     |       |     |     |      |
|-------------------|-------|---------|------|-------|-----|-------|-----|-----|------|
| 0004 (000-10.011) |       | LD1     | LD2  | LD3   | LD4 | LD5   | LD6 | LD7 | LD8  |
| SW4               | Upper | 21S4a   | SV10 |       |     | SV1a  |     | SV2 | SV11 |
|                   | Lower |         |      | 21S4b |     |       |     |     |      |
| SW4               | Upper |         |      |       |     | 21S4c |     | SV9 |      |
|                   | Lower |         |      | SV14  |     | SV15  |     |     |      |

The figure at left shows that the switches 1 through 5 are set to ON and 6 through 10 are set to OFF.

•When a valve malfunctions, check if the wrong solenoid valve coil is not attached the lead wire of the coil is not disconnected, the connector on the board is not inserted wrongly, or the wire for the connector is not disconnected.

# (1) 21S4a (4-way switching valve)

About this 4-way valve

#### When not powered:

Conducts electricity between the oil separator outlet and heat exchanger 1 (front heat exchanger), and between the gas ball valve (BV1) and the accumulator to complete the circuit for the cooling cycle.

When powered:

The electricity runs between the oil separator and the gas ball valve, and between the heat exchanger and the accumulator. This circulation is for heating.

Check the LED display and the intake and the discharge temperature for the 4-way valve to check whether the valve has no faults and the electricity runs between where and where. Do not touch the pipe when checking the temperature, as the pipe on the oil separator side will be hot.

#### Note

Do not give an impact from outside, as the outer hull will be deformed leading to the malfunction of the inner valve.

# (2) 21S4b (4-way switching valve), 21S4c (4-way switching valve) (21S4c is only on the (E) P168 - EP192 models.)

#### About this 4-way valve

When not powered:

Conducts electricity between the oil separator outlet and heat exchanger 2 (rear or right heat exchanger) (<21S4b>), and between the oil separator outlet and heat exchanger 3 (left exchanger) (<21S4c>) and opens and closes the heat exchanger circuit for the heating and cooling cycles.

#### When powered:

The electricity runs between the heat exchanger and the accumulator, and the valve opens or closes the heat exchanger circuit when cooling or heating.

Whether the valve has no fault can be checked by checking the LED display and the switching sound; however, it may be difficult to check by the sound, as the switching coincides with 21S4b or 21S4c. In this case, check the intake and the discharge temperature for the 4-way valve to check that the electricity runs between where and where.

#### Note

•Do not touch the valve when checking the temperature, as it will be hot.

•Do not give an impact from outside, as the outer hull will be deformed leading to the malfunction of the inner valve.

#### (3) ISV1a (Bypass valve)

This solenoid valve opens when powered (Relay ON).

- 1) At compressor start-up, the SV1a turns on for 4 minutes, and the operation can be checked by the self-diagnosis LED display and the closing sound.
- 2) To check whether the valve is open or closed, check the change of the SV1a downstream piping temperature while the valve is being powered. Even when the valve is open, high-temperature refrigerant flows inside the capillary next to the valve. (Therefore, temperature of the downstream piping will not be low with the valve closed.)

#### (4) SV2 (solenoid valve)

This solenoid valve is a switching valve that opens when energized. Proper operation of this valve can be checked on the LED and by the switching sound.

#### (5) SV9 (Solenoid valve)

This solenoid value is a switching value that opens when energized. Proper operation of this value can be checked on the LED display and by the switching sound.

#### (6) SV10 (Solenoid valve)

This solenoid value is a switching value that opens when energized. Proper operation of this value can be checked on the LED display and by the switching sound.

#### (7) SV11 (Solenoid valve)

This solenoid value is a switching value that opens when energized. Proper operation of this value can be checked on the LED display and by the switching sound.

#### (8) SV14 (solenoid valve)

This solenoid valve is a switching valve that opens when energized if the refrigerant flow is forward. It is closed when energized if the refrigerant flow is reversed. Proper operation of this valve can be checked on the LED and by the switching sound.

#### (9) SV15 (solenoid valve)

This solenoid valve is a switching valve that opens when energized if the refrigerant flow is forward. It is closed when energized if the refrigerant flow is reversed. Proper operation of this valve can be checked on the LED and by the switching sound.

#### Note

Do not give an impact from outside, as the outer hull will be deformed leading to the malfunction of the inner valve.

# 8-7 Troubleshooting Outdoor Unit Fan Problems

#### (1) Fan motor (common items)

- •To check the revolution of the fan, check the inverter output state on the self-diagnosis LED, as the inverter on the outdoor fan controls the revolutions of the fan.
- •When starting the fan, the fan runs at full speed for 5 seconds.
- •When setting the DIP SW4 (when SW6-10 is set to OFF) as shown in the figure below, the inverter output [%] will appear.
- 100% indicates the full speed and 0% indicates the stopping. (Fan No.2 is only on the (E)P96 P168, and EP192 models.)

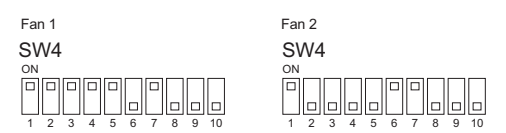

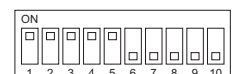

The figure at left shows that the switches 1 through 5 are set to ON and 6 through 10 are set to OFF.

•As the revolution of the fan changes under control, at the interphase or when the indoor unit operation capacity is low, the revolution of the fan may change.

•If the fan does not move or it vibrates, fan board problem or fan motor problem is suspected. When checking the fan motor for problems by shutting down the power, be sure to disconnect the motor wire from the fan board. (If a short-circuited fan board malfunctions, it will keep the fan motor from rotating smoothly.) For details, refer to the following page(s).

[8-9-7 Checking the Fan Motor for Ground Fault and Coil Resistance Problems]

[8-9-8 Checking the Fan Board Error Detection Circuit at No Load]

[8-9-9 Checking the Fan Board for Damage at No Load]

[8-9-10 Checking the Fan Board for Damage with Load]

# 8-8 Troubleshooting LEV Problems

# 8-8-1 General Overview on LEV Operation

LEV (Indoor unit: Linear expansion valve) and LEV2 (Outdoor unit: Linear expansion valve) are stepping-motor-driven valves that operate by receiving the pulse signals from the indoor and outdoor unit control boards.

# (1) Indoor LEV and Outdoor LEV (LEV2)

The valve opening changes according to the number of pulses.

1) Indoor unit control board and the LEV (Indoor unit: Linear expansion valve)

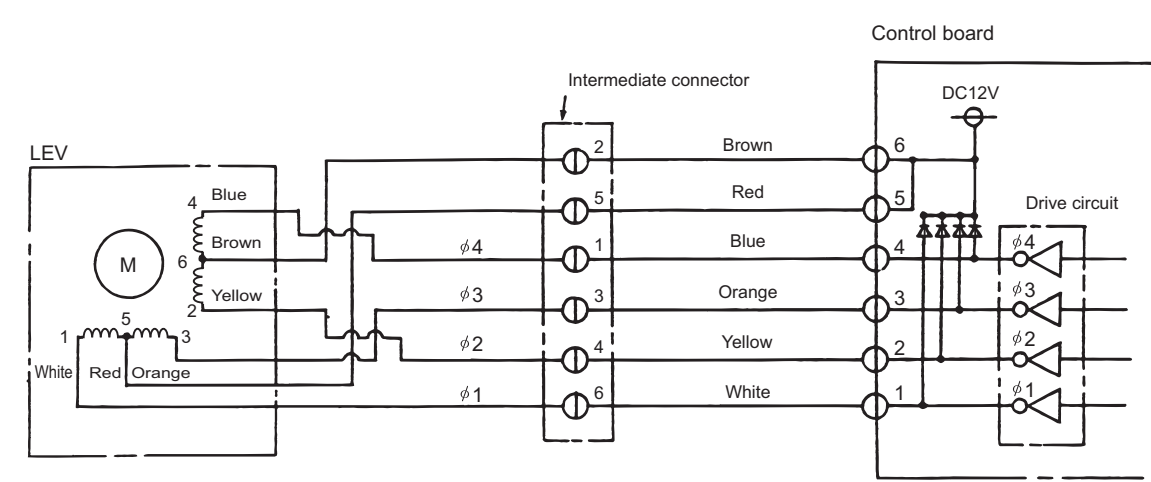

Note. The connector numbers on the intermediate connector and the connector on the control board differ. Check the color of the lead wire to judge the number.

2) Outdoor unit control board and the LEV (Outdoor unit: Linear expansion valve)

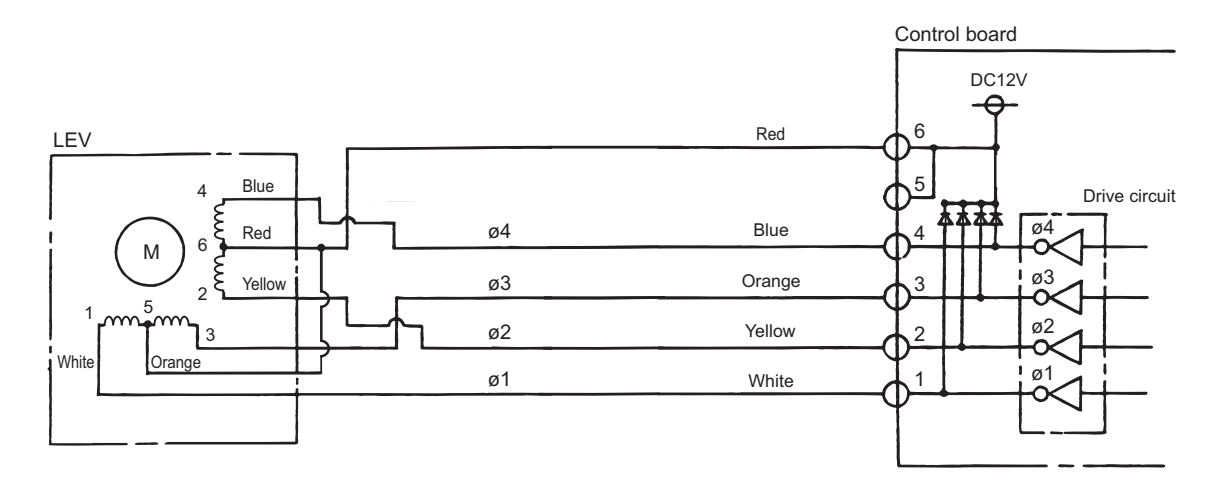

#### 3) Pulse signal output and valve operation

| Output            |     | Outp | out state |     | ] |
|-------------------|-----|------|-----------|-----|---|
| (phase)<br>number | 1   | 2    | 3         | 4   |   |
| ø <b>1</b>        | ON  | OFF  | OFF       | ON  |   |
| ø2                | ON  | ON   | OFF       | OFF |   |
| ø <b>3</b>        | OFF | ON   | ON        | OFF |   |
| ø <b>4</b>        | OFF | OFF  | ON        | ON  |   |

#### Output pulses change in the following orders when the

Valve is closed;  $1 \rightarrow 2 \rightarrow 3 \rightarrow 4 \rightarrow 1$ Valve is open;  $4 \rightarrow 3 \rightarrow 2 \rightarrow 1 \rightarrow 4$ 

- \*1. When the LEV opening angle does not change, all the output phases will be off.
- \*2. When the output is open phase or remains ON, the motor cannot run smoothly, and rattles and vibrates.

#### 4) LEV closing and opening operation

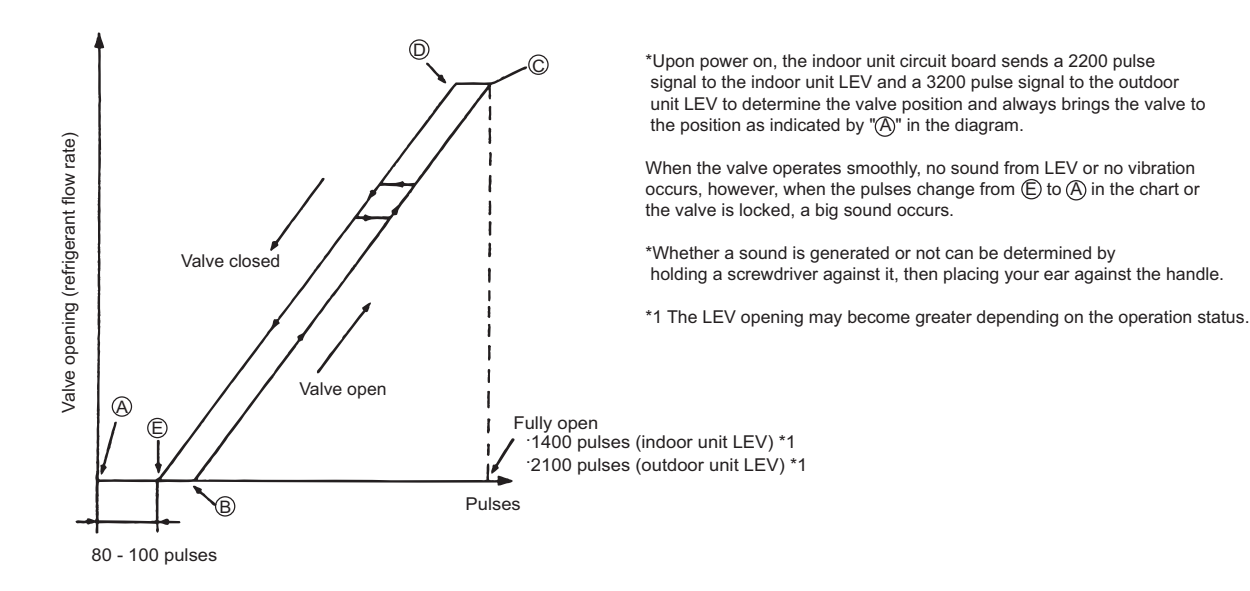

8 Troubleshooting Based on Observed Symptoms

# (2) Outdoor LEV (LEV1, LEV4, and LEV9)

The valve opening changes according to the number of pulses.

1) Connections between the outdoor control board and LEV1 (outdoor expansion valve)

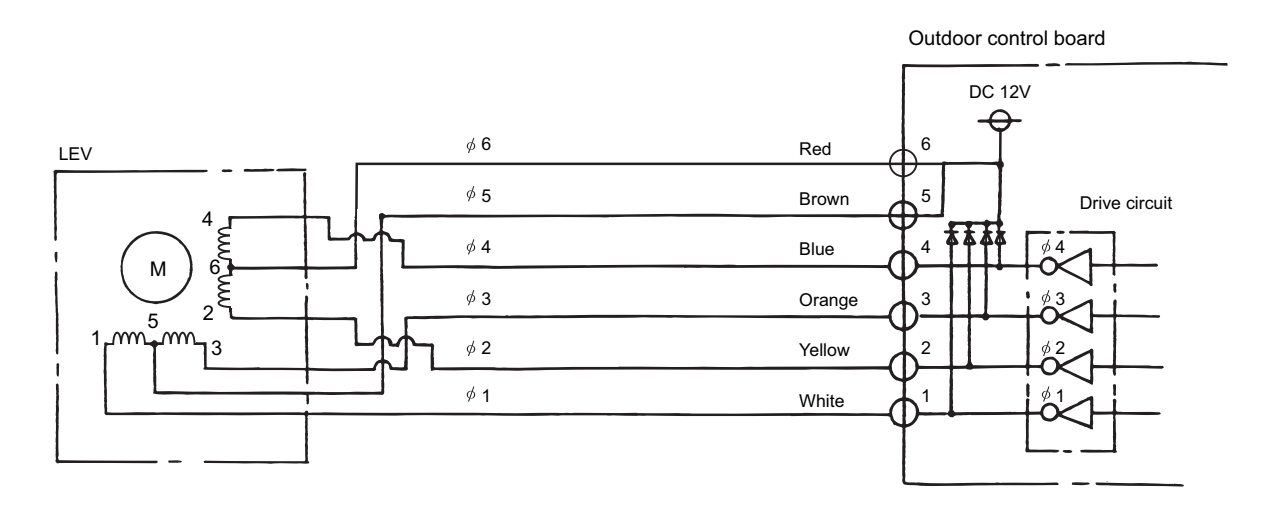

#### 2) Pulse signal output and valve operation

| Output            | Output state |     |     |     |     |     |     |     |
|-------------------|--------------|-----|-----|-----|-----|-----|-----|-----|
| (phase)<br>number | 1            | 2   | 3   | 4   | 5   | 6   | 7   | 8   |
| ø 1               | ON           | OFF | OFF | OFF | OFF | OFF | ON  | ON  |
| ¢2                | ON           | ON  | ON  | OFF | OFF | OFF | OFF | OFF |
| ø3                | OFF          | OFF | ON  | ON  | ON  | OFF | OFF | OFF |
| ø <b>4</b>        | OFF          | OFF | OFF | OFF | ON  | ON  | ON  | OFF |

3) LEV valve closing and opening operation

- Output pulses change in the following orders when the Valve is open;  $1 \rightarrow 2 \rightarrow 3 \rightarrow 4 \rightarrow 5 \rightarrow 6 \rightarrow 7 \rightarrow 8 \rightarrow 1$ Valve is closed:  $8 \rightarrow 7 \rightarrow 6 \rightarrow 5 \rightarrow 4 \rightarrow 3 \rightarrow 2 \rightarrow 1 \rightarrow 8$
- \*1. When the LEV opening angle does not change, all the output phases will be off.
- \*2. When the output is open phase or remains ON, the motor cannot run smoothly, and rattles and vibrates.

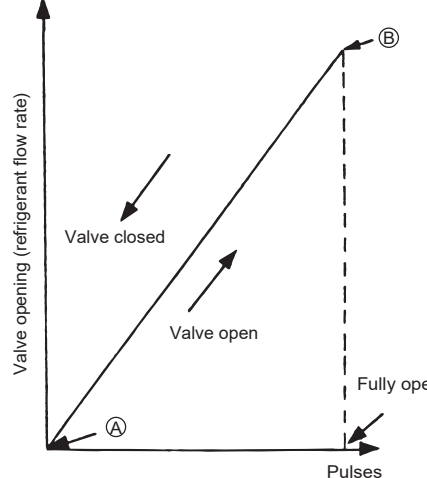

\*Upon power on, the indoor unit circuit board sends a 520 pulse signal to the indoor unit LEV to determine the valve position and always brings the valve to the position as indicated by "(A)" in the diagram. (Pulse signal is output for approximately 17 seconds.)

When the valve operates smoothly, there is no sound from the LEV and no vibration occurs, but when the valve is locked, noise is generated.

\*Whether a sound is generated or not can be determined by holding a screwdriver against it, then placing your ear against the handle.

\*If liquid refrigerant flows inside the LEV, the sound may become smaller.

Fully open: 480 pulses

# 8-8-2 Possible Problems and Solutions

#### Note

The specifications of the outdoor unit (outdoor LEV) and the indoor unit (indoor LEV) differ. Therefore, remedies for each failure may vary. Check the remedy specified for the appropriate LEV as indicated in the below column.

| Malfunction<br>mode                                                   | Judgment method                                                                                                    | Remedy                                                                 | Target<br>LEV                          |
|-----------------------------------------------------------------------|----------------------------------------------------------------------------------------------------|------------------------------------------------------------------------|----------------------------------------|
| Microcomputer<br>driver circuit fail-<br>ure                          | Disconnect the control board connector and connect the check LED as shown in the figure below.<br>$\begin{array}{c} & & & & & \\ & & & & \\ & & & & \\ & & & & \\ & & & & \\ & & & & \\ & & & \\ & & & & \\ & & & & \\ &$ | When the drive circuit has a<br>problem, replace the control<br>board. | Indoor<br>Outdoor                      |
| LEV mechanism<br>is locked                                            | If the LEV is locked, the drive motor runs idle, and makes a small<br>clicking sound.<br>When the valve makes a closing and opening sound, the valve<br>has a problem.                                                                                                    | Replace the LEV.                                                       | Indoor<br>Outdoor                      |
| Disconnected or<br>short-circuited<br>LEV motor coil                  | Measure the resistance between coils (red-white, red-orange, brown-yellow, brown-blue) with a tester. When the resistance is in the range of $150\Omega \pm 10\%$ , the LEV is normal.                                                                                                    | Replace the LEV coils.                                                 | Indoor                                 |
|                                                                       | Measure the resistance between coils (red-white, red-orange, red-yellow, red-blue) with a tester. When the resistance is in the range of $100\Omega \pm 10\%$ , the LEV is normal.                                                                                                    | Replace the LEV coils.                                                 | Outdoor<br>(LEV2a,<br>LEV2b,<br>LEV2c) |
|                                                                       | Measure the resistance between coils (red - white, red - orange, brown - yellow, brown - blue) with a tester. When the resistance is in the range of $46\Omega \pm 3\%$ , the LEV is normal.                                                                                                    | Replace the LEV coils.                                                 | Outdoor<br>(LEV1,<br>LEV4,<br>LEV9)    |
| Incomple sealing<br>(leak from the<br>valve)                          | When checking the refrigerant leak from the indoor LEV, run the target indoor unit in the fan mode, and the other indoor units in the cooling mode. Then, check the liquid temperature (TH2) with the self-diagnosis LED. When the unit is running in the fan mode, the LEV is fully closed, and the temperature detected by the thermistor is not low. If there is a leak, however, the temperature will be low. If the temperature is extremely low compared with the inlet temperature displayed on the remote controller, the LEV is not properly sealed, however, if there is a little leak, it is not necessary to replace the LEV when there are no effects to other parts.                                                                                                    | If there is a large amount of<br>leakage, replace the LEV.             | Indoor                                 |
| Faulty wire con-<br>nections in the<br>connector or<br>faulty contact | <ol> <li>Check for loose pins on the connector and check the colors of the lead wires visually</li> <li>Disconnect the control board's connector and conduct a continuity check using a tester.</li> </ol>                                                                                                    | Check the continuity at the points where an error occurs.              | Indoor<br>Outdoor                      |

# 8-8-3 Coil Removal Instructions

## (1) Outdoor unit LEV (LEV1, LEV4, and LEV9)

#### 1) LEV component

As shown in the figure, the outdoor LEV is made in such a way that the coils and the body can be separated.

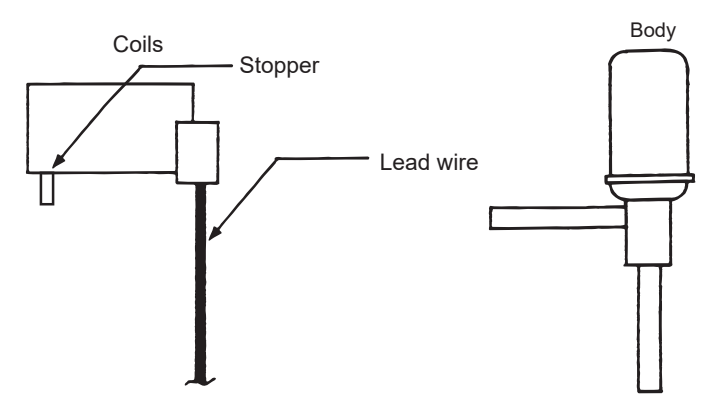

2) Removing the coils

Fasten the body tightly at the bottom (Part A in the figure) so that the body will not move, then pull out the coils toward the top. If the coils are pulled out without the body gripped, undue force will be applied and the pipe will be bent.

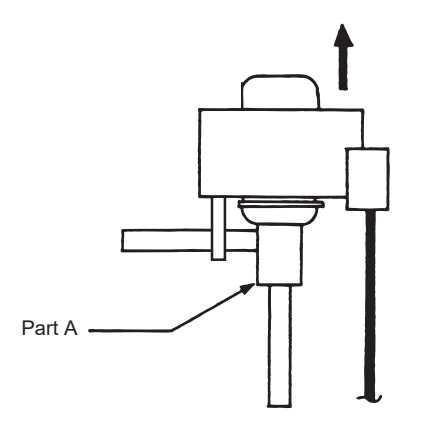

3) Installing the coils

Fix the body tightly at the bottom (Part A in the figure) so that the body will not move, then insert the coils from the top, and insert the coil stopper securely in the pipe on the body.

If the coils are pushed without the body gripped, undue force will be applied and the pipe will be bent. Hold the body when pulling out the coils to prevent so that the pipe will not be bent.

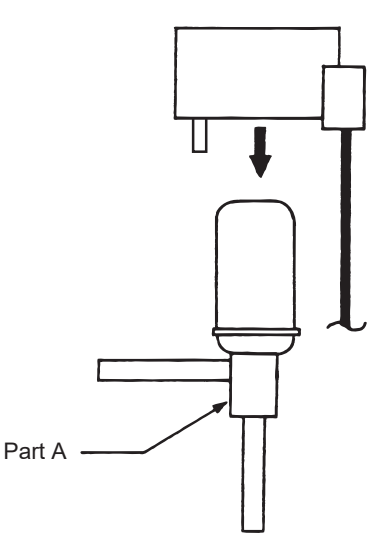

# (2) Outdoor unit LEV (LEV2a, LEV2b, LEV2c)

1) Components

The outdoor unit LEV consists of a coil and a valve body that can be separated from each other.

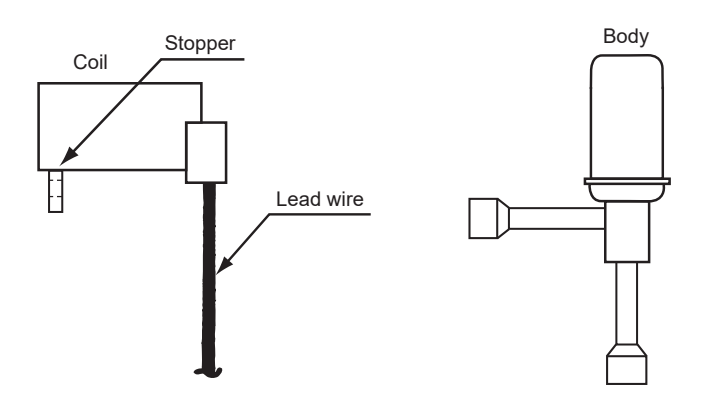

#### 2) Removing the coil

Securely hold the LEV at the bottom (Part A in the figure), and turn the coil. After checking that the stopper is removed, pull up and out the coil.

When removing the coil, hold the LEV body securely to prevent undue force from being placed on the pipe and bending the pipe.

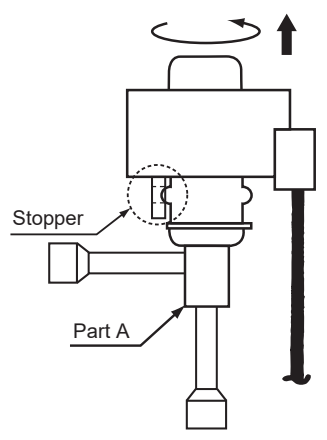

#### 3) Installing the coil

Securely hold the bottom of the LEV (Part A in the figure), insert the coil from above, and turn the coil until the coil stopper is properly installed on the LEV body.

When removing the coil, hold the LEV body securely to prevent undue force from being placed on the pipe and bending the pipe.

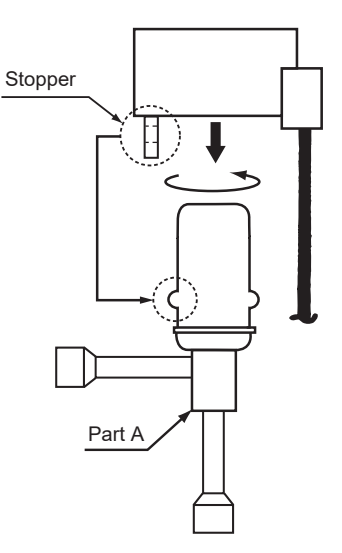

# 8-9 Troubleshooting Inverter Problems

# 8-9-1 Inverter-Related Problems and Solutions

•Replace only the compressor if only the compressor is found to be defective. (Overcurrent will flow through the inverter if the compressor is damaged, however, the power supply is automatically cut when overcurrent is detected, protecting the inverter from damage. Make sure that the model selection switches on the outdoor unit (Dip switches SW5-3 through 5-8 on the outdoor unit control board) are set correctly. For switch settings, refer to the following page(s). [7-9-2 Error Code [7101]]) •Replace only the fan motor if only the fan motor is found to be defective. (Overcurrent will flow through the inverter if the fan motor is damaged, however, the power supply is automatically cut when overcurrent is detected, protecting the inverter from damage.)

- •Replace the defective components if the inverter is found to be defective.
- •If both the compressor and the inverter are found to be defective, replace the defective component(s) of both devices.

# (1) Inverter-related problems: Troubleshooting and remedies

- Inside the inverter is a large capacity electrolytic capacitor, and the residual voltage that remains after the main power is turned off presents a risk of electric shock. Before inspecting the inside of the control box, turn off the power, leave the unit turned off for at least 10 minutes, and check that the voltage across pins 1 (+) and 5 (-) of relay connector RYPN has dropped to 20 VDC or less. (It takes approximately 10 minutes to discharge electricity after the power is turned off.)
- 2) Perform the service after disconnecting the relay connectors of the outdoor unit fan (RYFAN1 and RYFAN2). Before plugging in or unplugging connectors, check that the outdoor unit fan is not rotating and that the voltage across Pin 1 (+) and Pin 5 (-) of connector RYPN is 20 VDC or less. The capacitor may collect a charge and cause an electric shock when the outdoor unit fan rotates in windy conditions. Refer to the wiring nameplate for details.
- 3) Reconnect the relay connectors (RYFAN 1 and RYFAN 2) after completion of maintenance work.
- 4) The IPM on the inverter becomes damaged if there are loose screws are connectors. If a problem occurs after replacing some of the parts, mixed up wiring is often the cause of the problem. Check for proper connection of the wiring, screws, connectors, and Faston terminals.
- 5) To avoid damage to the circuit board, do not connect or disconnect the inverter-related connectors with the main power turned on.
- 6) Faston terminals have a locking function. Make sure the terminals are securely locked in place after insertion.

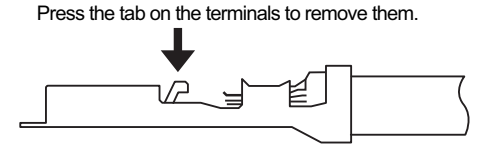

- 7) When the IPM or IGBT is replaced, apply a thin layer of heat radiation grease that is supplied evenly to these parts. Wipe off any grease that may get on the wiring terminal to avoid terminal contact failure.
- 8) Faulty wiring to the compressor damages the compressor. Connect the wiring in the correct phase sequence.
- 9) When the power is turned on, the compressor is energized even while they are not operating. Before turning on the power, disconnect all power supply wires from the compressor terminal block, and measure the insulation resistance of the compressor. Check the compressor for a ground fault. If the insulation resistance is 1.0 MΩ or below, connect all power supply wires to the compressor, and turn on the power to the outdoor unit. (The liquid refrigerant in the compressor will evaporate by energizing the compressor.)

|      | Error display/failure condition                                                                                                    | Measure/inspection item                                                                                                    |
|------|----------------------------------------------------------------------------------------------------|----------------------------------------------------------------------------------------------------|
| [1]  | Inverter related errors<br>4250, 4255, 4256, 4220, 4225, 4226, 4230, 4240, 4260, 5301,<br>5305, 5306, 0403                                                                                              | Implement solutions that correspond to the error codes or preliminary error codes. Refer to the following page(s). [7-1 Error Code and Preliminary Error Code Lists]                                                                                                    |
| [2]  | Main power breaker trip<br>Measure the secondary voltage of the main power breaker before<br>checking because the main power breaker may have been broken.                                              | Refer to the following page(s). [8-9-12 Solutions for the Main Breaker Trip]                                                                                                    |
| [3]  | Main power earth leakage breaker trip<br>Measure the secondary voltage of the main power earth leakage<br>breaker before checking because the main power earth leakage<br>breaker may have been broken. | Refer to the following page(s). [8-9-13 Solutions for the Main Earth<br>Leakage Breaker Trip]                                                                                                    |
| [4]  | Only the compressor does not operate.                                                                                                    | Check the inverter frequency on the LED monitor. If the frequency indi-<br>cates that the units are in operation, refer to the following page(s). [8-<br>9-5 Checking the Inverter for Damage during Compressor Operation]                                                                                                    |
| [5]  | The compressor vibrates violently at all times or makes an abnormal sound.                                                                                                    | Refer to the following page(s). [8-9-5 Checking the Inverter for Damage during Compressor Operation]                                                                                                    |
| [6]  | Compressor rotation speed does not reach the specified speed.                                                                                                    | <1> Check for problems with compressor current and heatsink tem-<br>perature.                                                                                                    |
|      |                                                                                                    | <2> Check for imbalance in power supply voltage. *Approximate target:<br>3% or less.                                                                                                    |
| [7]  | Only the fan motor does not operate.                                                                                                    | Check the inverter frequency on the LED monitor. If the frequency indi-<br>cates that the units are in operation, refer to the following page(s).<br>[8-9-8 Checking the Fan Board Error Detection Circuit at No Load]<br>[8-9-9 Checking the Fan Board for Damage at No Load]<br>[8-9-10 Checking the Fan Board for Damage with Load] |
| [8]  | The fan motor shakes violently at all times or makes an abnormal sound.                                                                                                    | Check the inverter frequency on the LED monitor. If the frequency indi-<br>cates that the units are in operation, refer to the following page(s).<br>[8-9-8 Checking the Fan Board Error Detection Circuit at No Load]<br>[8-9-9 Checking the Fan Board for Damage at No Load]<br>[8-9-10 Checking the Fan Board for Damage with Load] |
| [9]  | Noise is picked up by the peripheral device                                                                                                    | <1> Check that power supply wiring of the peripheral device does not<br>run close to the power supply wiring of the outdoor unit.                                                                                                    |
|      |                                                                                                    | <2> Check if the inverter output wiring is not running parallel to the power supply wiring and the transmission lines.                                                                                                    |
|      |                                                                                                    | <3> Check that the shielded wire is used as the transmission line when<br>it is required, and check that the grounding work is performed prop-<br>erly on the shielded wire.                                                                                                    |
|      |                                                                                                    | <4> Meg failure for electrical system other than the inverter                                                                                                    |
|      |                                                                                                    | <5> Attach a ferrite core to the inverter output wiring. (Contact the factory for details of the service part settings.)                                                                                                    |
|      |                                                                                                    | <6> Provide separate power supply to the air conditioner and other electric appliances.                                                                                                    |
|      |                                                                                                    | <7> If the problem suddenly appeared, inverter output may have had a ground fault. For details, refer to the following page(s). [8-9-5 Checking the Inverter for Damage during Compressor Operation]                                                                                                    |
|      |                                                                                                    | *Contact the factory for cases other than those listed above.                                                                                                    |
| [10] | Sudden malfunction (as a result of external noise.)                                                                                                    | <1> Check that the grounding work is performed properly.                                                                                                    |
|      |                                                                                                    | <2>Check that the shielded wire is used as the transmission line when<br>it is required, and check that the grounding work is performed prop-<br>erly on the shielded wire.                                                                                                    |
|      |                                                                                                    | <3>Check that neither the transmission line nor the external connection wiring does not run close to another power supply system or does not run through the same conduit pipe.                                                                                                    |
|      |                                                                                                    | * Contact the factory for cases other than those listed above.                                                                                                    |

# 8-9-2 Checking the Inverter Board Error Detection Circuit

|     | Items to be checked                                                                                  |    | Phenomena                                                                                | Remedy                 |
|-----|----------------------------------------------------------------------------------------------------|----|------------------------------------------------------------------------------------------|------------------------|
| (1) | Stop the unit.<br>Remove power supply.                                                               | 1) | Overcurrent error<br>Error code: 4250<br>Detail code: No. 101, 104, 105, 106, and<br>107 | Replace the INV board. |
| (2) | Disconnect the inverter<br>output wires from the<br>compressor terminals (U,<br>V, W). <sup>*1</sup> | 2) | Logic error<br>Error code: 4220<br>Detail code: No. 111                                  | Replace the INV board. |
| (3) | Apply power supply.                                                                                  | 3) | ACCT sensor circuit failure<br>Error code: 5301<br>Detail code: No.117                   | Replace the INV board. |
| (4) | Put the outdoor unit into operation.                                                                 | 4) | IPM open<br>Error code: 5301<br>Detail code: No.119                                      | Normal                 |

\*1 Output voltage is present at the inverter output wiring terminal. To avoid short-circuiting and ground fault, do not let the terminal come in contact with the unit or the compressor, and use caution not to damage the terminal.

\*2 Compressors on (E)P72 models are located in the back of the MAIN BOX. To disconnect the inverter output wiring, move the MAIN BOX out of the way first, and then disconnect the wiring from the terminal on the compressor. Refer to [8-12-1 Ensuring Maintenance Space (Preparation for the Maintenance of Refrigerant Circuit Parts)]for how to move the MAIN BOX.

# 8-9-3 Checking the Compressor for Ground Fault and Coil Resistance Problems

| Items to be checked                                                                          |                                                                                                 | Phenomena                                                                                                    | Remedy                                                                                                    |
|----------------------------------------------------------------------------------------------|-------------------------------------------------------------------------------------------------|----------------------------------------------------------------------------------------------------|----------------------------------------------------------------------------------------------------|
|                                                                                              |                                                                                                 | Thenomena                                                                                                    | Remedy                                                                                                    |
| Disconnect the compressor wir-<br>ing, and check the compressor<br>Meg, and coil resistance. | pressor wir-<br>compressor1)Compressor Meg failure0compressor<br>ance.Error if less than 1 MΩ.i |                                                                                                    | Check that there is no liquid refrigerant<br>in the compressor.<br>If there is none, replace the compres-<br>sor. |
|                                                                                              | 2)                                                                                              | Compressor coil resistance failure<br>Coil resistance value<br>P72, P96 models<br>$0.72 \Omega$ (YNU), $0.2 \Omega$ (TNU)<br>EP72, EP96, P120, P144, P168 models<br>$0.192 \Omega$ (YNU), $0.078 \Omega$ (TNU)<br>EP120, EP144, EP168, EP192 models<br>$0.219 \Omega$ (YNU), $0.087 \Omega$ (TNU)<br>EP216, EP240 models<br>$0.212 \Omega$ (YNU), $0.079 \Omega$ (TNU) | Replace the compressor.                                                                                           |

# 8-9-4 Checking the Inverter for Damage at No-Load

|     | Items to be checked                                                                                                    |    | Phenomena                                                          | Remedy                                                                                                    |
|-----|----------------------------------------------------------------------------------------------------|----|--------------------------------------------------------------------|----------------------------------------------------------------------------------------------------|
| (1) | Stop the unit.<br>Remove power supply.                                                                                                    | 1) | Inverter-related problems are detected.                            | Set SW7-1 on the MAIN board to ON,<br>and go to [8-9-2 Checking the Inverter<br>Board Error Detection Circuit].<br>*When the MAIN board software ver-<br>sion is 21.20 or earlier, this function<br>will not be enabled. In such a case,<br>update the software to the latest ver-<br>sion. |
| (2) | Disconnect the inverter<br>output wires from the<br>compressor terminals (U,<br>V, W). <sup>*1</sup>                                        | 2) | Inverter voltage is not output at the termi-<br>nals (U, V, and W) | Replace the INV board.                                                                                                    |
| (3) | Set SW7-1 on the MAIN board to ON.                                                                                                    | 3) | There is an voltage imbalance between the wires.                   | Replace the INV board.                                                                                                    |
| (4) | Apply power supply.                                                                                                    |    | Greater than 5% imbalance of 5V                                    |                                                                                                    |
| (5) | Put the outdoor unit into<br>operation.<br>Check the inverter output<br>voltage after the inverter<br>output frequency has sta-<br>bilized. | 4) | There is no voltage imbalance between the wires.                   | Normal<br>*When done checking, set SW7-1 on<br>the MAIN board back to as it was.                                                                                                    |

\*1 Output voltage is present at the inverter output wiring terminal. To avoid short-circuiting and ground fault, do not let the terminal come in contact with the unit or the compressor, and use caution not to damage the terminal.

\*2 Compressors on (E)P72 models are located in the back of the MAIN BOX. To disconnect the inverter output wiring, move the MAIN BOX out of the way first, and then disconnect the wiring from the terminal on the compressor. Refer to [8-12-1 Ensuring Maintenance Space (Preparation for the Maintenance of Refrigerant Circuit Parts)]for how to move the MAIN BOX.

# 8-9-5 Checking the Inverter for Damage during Compressor Operation

| Items to be checked                                                                                                    | Phenomena                                                                                                    | Remedy                                                                                                    |
|----------------------------------------------------------------------------------------------------|----------------------------------------------------------------------------------------------------|----------------------------------------------------------------------------------------------------|
| Put the outdoor unit into opera-<br>tion.<br>Check the inverter output volt-<br>age (at the compressor terminal)<br>after the inverter output frequen-                                                                                                    | <ol> <li>Overcurrent-related problems occur im-<br/>mediately after compressor startup.<br/>Error code : 4250<br/>Detail code : 101, 102, 106, 107</li> </ol>                                                   | a. Check items [8-9-2 Checking the<br>Inverter Board Error Detection Cir-<br>cuit]through [8-9-4 Checking the<br>Inverter for Damage at No-<br>Load]for problems.                                                                                                    |
| <pre></pre> <pre></pre> |                                                                                                    | b. Check that high and low pressures are balanced.                                                                                                    |
|                                                                                                    |                                                                                                    | <ul> <li>Check that no liquid refrigerant is present in the compressor and that there is no liquid backflow.</li> <li>→Go to "d." when the problem persists after compressor startup was repeated several times.</li> </ul>                                                       |
|                                                                                                    |                                                                                                    | <ul> <li>Check that there is a pressure difference between high and low pressures after compressor startup.</li> <li>→Check the high pressure with LED monitor for changes. Replace the compressor if there is no pressure difference. (the compressor may be locked.)</li> </ul> |
|                                                                                                    | <ul> <li>There is a voltage imbalance between<br/>the wires after the inverter output voltage<br/>is stabilized.</li> <li>Greater than the larger of the following<br/>values: imbalance of 5% or 5V</li> </ul> | Replace the INV board if there is a volt-<br>age imbalance.<br>Check the belt heater for problems if<br>there is no voltage imbalance.<br>→When the error occurred, liquid refrig-<br>erant may have been present in the<br>compressor.                                           |

| Items to be checked                  |    | Phenomena                                                                                                    |    | Remedy                                                                                                    |
|--------------------------------------|----|----------------------------------------------------------------------------------------------------|----|----------------------------------------------------------------------------------------------------|
| <inv37yc and="" inv39c=""></inv37yc> | 3) | An overcurrent error occurs during oper-<br>ation.<br>Error code : 4250<br>Detail code : 121,122                          |    | [8-9-6 Checking the Converter for<br>Damage during Compressor Oper-<br>ation]                                                                                                    |
|                                      | 4) | An overcurrent error occurs immediately<br>after compressor startup.<br>Error code : 4250<br>Detail code :101,106,107,128 | a. | Check for refrigerant flooding.<br>→When the problem persists after<br>compressor startup was repeated<br>several times, go to "d" after a cer-<br>tain time after energizing the com-<br>pressor or the heater.<br>If normal operation is restored,<br>check the belt heater for problems. |
|                                      |    |                                                                                                    | b. | Check that there is a pressure dif-<br>ference between high and low<br>pressures after compressor start-<br>up.<br>→Check the high pressure with<br>LED monitor for changes.<br>Replace the compressor if there is<br>no pressure difference. (the com-<br>pressor may be locked.)          |
|                                      |    |                                                                                                    | c. | Check for interphase voltage im-<br>balance.                                                                                                    |
|                                      |    |                                                                                                    | d. | Replace the INV board if no prob-<br>lems were found with the items a or c.                                                                                                    |
|                                      |    |                                                                                                    | e. | If the problem persists after replac-<br>ing the inverter board, [8-9-3<br>Checking the Compressor for<br>Ground Fault and Coil Resistance<br>Problems]                                                                                                    |
|                                      | 5) | An overvoltage error occurs during oper-<br>ation.<br>Error code : 4220<br>Detail code :109,110,112                       |    | [8-9-6 Checking the Converter for<br>Damage during Compressor Oper-<br>ation]                                                                                                    |
|                                      | 6) | No problems were found with items 1) through 5).                                                                          |    | Normal [8-9-6 Checking the Con-<br>verter for Damage during Com-<br>pressor Operation]                                                                                                    |

# 8-9-6 Checking the Converter for Damage during Compressor Operation

|     | Items to be checked                                                                                                    |    | Phenomena                                                                                                    | Remedy                                                                                                    |
|-----|----------------------------------------------------------------------------------------------------|----|----------------------------------------------------------------------------------------------------|----------------------------------------------------------------------------------------------------|
| (1) | Operate the outdoor unit.                                                                                                    | 1) | BUS voltage does not boost (does<br>not change) BUS voltage does not<br>boost to approximately between<br>650 and 750 VDC, or the following<br>errors are detected.<br>Error code : 4220<br>Detail code : 123 | Replace the inverter board.                                                                                                    |
| (2) | (2) Check the BUS voltage after the converter circuit went into operation and the BUS voltage has boost. *The voltage generally boost at a problem of the second second | 2) | An overcurrent error occurs after<br>converter circuit goes into opera-<br>tion.<br>Error code : 4250<br>Detail code : 121,122                                                                                | <ul><li>a.If the problem persists after startup, replace the inverter board.</li><li>b.If the problem persists after replacing the inverter board, replace the DCL.</li></ul> |
|     | the power source voltage.                                                                                                    | 3) | An overvoltage error occurs after<br>converter circuit goes into opera-<br>tion.<br>Error code : 4220<br>Detail code : 109,110,112                                                                            | <ul><li>a.If the problem persists after startup, replace the inverter board.</li><li>b.If the problem persists after replacing the inverter board, replace the DCL.</li></ul> |
|     |                                                                                                    | 4) | No problems were found with items 1) through 3).                                                                                                    | Normal                                                                                                    |

# 8-9-7 Checking the Fan Motor for Ground Fault and Coil Resistance Problems

| Items to be checked                                                      | Phenomena                                                                                                    | Remedy            |
|--------------------------------------------------------------------------|----------------------------------------------------------------------------------------------------|-------------------|
| Remove fan motor winding. Check<br>insulation resistance and coil resis- | <ol> <li>Fan motor insulation failure.</li> <li>If &lt; 1 MΩ, Defect.</li> </ol>                                     | Change fan motor. |
|                                                                          | <ul> <li>Fan motor wire failure.<br/>Target coil resistance: Approx. 10 Ω.<br/>(Changes with temperature)</li> </ul> | Change fan motor. |

# 8-9-8 Checking the Fan Board Error Detection Circuit at No Load

|     | Items to be checked                                                                                                    |    | Phenomena                                                                                                    | Remedy                                                                                                    |
|-----|----------------------------------------------------------------------------------------------------|----|----------------------------------------------------------------------------------------------------|----------------------------------------------------------------------------------------------------|
| (1) | Stop the unit.<br>Turn off the breaker.<br>*Be sure to turn off the power.                                                                                                    | 1) | An error other than current sensor er-<br>ror (5305, 5306: Detail code 135) is<br>detected during operation. | Replace the fan board.                                                                                                    |
| (2) | Disconnect the output wiring<br>to the fan motor.<br>Disconnect connector<br>RYFAN1. (On a model with<br>two fan motors, RYFAN1 cor-<br>responds to the right fan and<br>RYFAN2 corresponds to the<br>left fan (when seen from the<br>front).) | 2) | Current sensor fault<br>Error code: 5305, 5306<br>Detail code: 135                                           | Normal<br>*When done checking, reconnect all<br>connectors as they were. Unless<br>they are properly reconnected, cur-<br>rent sensor fault will not be resolved. |
| (3) | Turn on the breaker.                                                                                                    |    |                                                                                                    |                                                                                                    |
| (4) | Operate the unit.                                                                                                    |    |                                                                                                    |                                                                                                    |

# 8-9-9 Checking the Fan Board for Damage at No Load

|     | Items to be checked                                                                                                    |    | Phenomena                                                                                                    | Remedy                                                                                                    |
|-----|----------------------------------------------------------------------------------------------------|----|----------------------------------------------------------------------------------------------------|----------------------------------------------------------------------------------------------------|
| (1) | Stop the unit.<br>Turn off the breaker.<br>*Be sure to turn off the power.                                                                                                    | 1) | An error other than the current sen-<br>sor error (5305, 5306 Detail code<br>135) is detected within 30 seconds<br>from the startup of operation.                                | Replace the fan board.                                                                                                    |
| (2) | To allow for the disconnection<br>of output wiring from the fan<br>motor, disconnect connector<br>RYFAN1. (On a model with<br>two fan motors, RYFAN1 cor-<br>responds to the right fan and<br>RYFAN2 corresponds to the<br>left fan (when seen from the<br>front).) | 2) | Inter-wire voltage imbalance of 5 V or<br>above                                                                                                    | Replace the fan board.                                                                                                    |
| (3) | Set SW7-2 on the control<br>board to ON. On a model with<br>two fan motors, set SW7-2<br>(left fan when seen from the<br>front) or SW7-4 (right fan<br>when seen from the front) to<br>ON.                                                                          | 3) | No inter-wire voltage imbalance ex-<br>ists. A current sensor error (Detail<br>code 135) is detected 30 seconds af-<br>ter the startup of operation, and the<br>operation stops. | Normal<br>*When done checking, reconnect all<br>connectors as they were. Unless<br>they are properly reconnected, cur-<br>rent sensor fault will not be resolved. |
| (4) | Turn on the breaker.                                                                                                    |    |                                                                                                    |                                                                                                    |
| (5) | Operate the unit                                                                                                    |    |                                                                                                    |                                                                                                    |
| 8-9-10 | Checking the Fan Board for Damage with Load |
|--------|---------------------------------------------|
|        |                                             |

|     | Items to be checked |                             | Phenomena                                                                                                    | Remedy                                                                                                    |
|-----|---------------------|-----------------------------|----------------------------------------------------------------------------------------------------|----------------------------------------------------------------------------------------------------|
| (1) | Turn off breaker.   | 1) Ti<br>ot<br>O'<br>C<br>D | he operation stops within 20 seconds<br>f startup and a step-out error or an<br>vercurrent error occurs.<br>Check code: 4255, 4256<br>Detail code: 101, 106, 107, 137 | Check for fan motor lock.<br>$\rightarrow$ If locked, change for fan motor.<br>If the same error is still present<br>after changing fan motor, change<br>Fan board.<br>$\rightarrow$ If not locked, refer to 3) & 4).                                                                                                    |
| (2) | Turn on breaker.    | 2) M<br>Cl<br>D             | Iotor synchronization loss or electrical<br>urrent overload during operation<br>check code: 4255, 4256<br>Detail code: 101, 106, 107, 137                             | <ul> <li>a. Check for gusts or windy conditions.</li> <li>b. Go to [8-9-8 Checking the Fan<br/>Board Error Detection Circuit at No<br/>Load]if not windy.</li> <li>c. After checking [8-9-9 Checking the<br/>Fan Board for Damage at No<br/>Load], and there is no problem,<br/>change Fan board.</li> <li>d. If replacing Fan board doesn't re-<br/>solve issue, change fan motor.</li> </ul> |
| (3) | Operate unit.       | 3) S<br>C<br>D              | ensor error during operation<br>;heck code: 5305, 5306<br>)etail code: 135, 136                                                                                       | <ul> <li>a. Check for disconnection of fan inverter output wiring and for broken wiring.</li> <li>b. If the error is not associated with any of the items above, replace the fan board.</li> <li>c. Change fan motor if Fan board change doesn't resolve issue.</li> </ul>                                                                                                    |
|     |                     | 4) V<br>C<br>D              | oltage overload error<br>check code: 4225, 4226<br>Detail code: 109                                                                                                   | a. Check for gusts or windy conditions.<br>b. Change Fan board if it is not windy.                                                                                                    |
|     |                     | 5) La<br>C<br>D             | oad short circuit<br>:heck code: 4255, 4256.<br>)etail code: 105                                                                                                    | <ul> <li>a. Check [8-9-7 Checking the Fan Motor for Ground Fault and Coil Resistance Problems] and [8-9-8 Checking the Fan Board Error Detection Circuit at No Load]. If no problem, then check wiring forshort circuit.</li> <li>b. If there is no problem with item a. above, change fan motor.</li> <li>c. If same error after motor change, change Fan board.</li> </ul>                   |
|     |                     | 6) A<br>ai                  | fter RPM has stabilized, voltage unbal-<br>nce of 5%, or 5V.                                                                                                    | <ul> <li>a. If voltage is unbalanced, go to [8-9-8 Checking the Fan Board Error Detection Circuit at No Load]</li> <li>b. After checking [8-9-9 Checking the Fan Board for Damage at No Load], and there is no problem, change Fan board.</li> <li>c. If replacing Fan board doesn't resolve issue, change fan motor.</li> </ul>                                                               |

## 8-9-11 Checking the Installation Conditions

| ſ |     | Items to be checked           | Phenomena                                             | Remedy                                |
|---|-----|-------------------------------|-------------------------------------------------------|---------------------------------------|
|   | (1) | Check refrigerant charge.     | Overcharge of refrigerant                             | Return to correct refrigerant charge. |
|   | (2) | Check outdoor unit branch in- | The branch approach <500 mm.                          | Make branch approach >500mm           |
|   |     | Stallation.                   | Is the branch angle $< \pm 15^{\circ}$ to horizontal? | Make branch angle < ±15°              |

## 8-9-12 Solutions for the Main Breaker Trip

Note

Measure the secondary voltage of the main power breaker before checking because the main power breaker may have been broken.

|     | Items to be checked                                                      | Phenomena                                                                    | Remedy                                                                                                    |
|-----|--------------------------------------------------------------------------|------------------------------------------------------------------------------|----------------------------------------------------------------------------------------------------|
| [1] | Check the breaker capacity.                                              | Use of a non-specified break-<br>er                                          | Replace it with a specified breaker.                                                                                                    |
| [2] | Perform Meg check between the terminals on the power terminal block TB1. | Zero to several ohm, or Meg<br>failure                                       | Check each part and wiring.<br>Refer to the following page(s). [8-9-14 Sim-<br>ple Check on Inverter Circuit Components]                                                                             |
| [3] | [3] Turn on the power again and                                          | 1) Main power breaker trip                                                   | <ul> <li>IGB1 module</li> <li>Rush current protection resistor</li> </ul>                                                                                                    |
|     |                                                                          | 2) No remote control display                                                 | •Electromagnetic relay<br>•DC reactor                                                                                                    |
| [4] | Turn on the outdoor unit and check that it operates normally.            | <ol> <li>Operates normally without<br/>tripping the main breaker.</li> </ol> | a) The wiring may have been short-circuit-<br>ed. Search for the wire that short-circuit-                                                                                                    |
|     |                                                                          | 2) Main power breaker trip                                                   | <ul> <li>b) If item a) above is not the cause of the problem, refer to [8-9-2 Checking the Inverter Board Error Detection Circuit] - [8-9-10 Checking the Fan Board for Damage with Load]</li> </ul> |

#### 8-9-13 Solutions for the Main Earth Leakage Breaker Trip

#### Note

Measure the secondary voltage of the main power earth leakage breaker before checking because the main power earth leakage breaker may have been broken.

|     | Items to be checked                                                                                 | Phenomena                                                                                                    | Remedy                                                                                                    |
|-----|----------------------------------------------------------------------------------------------------|----------------------------------------------------------------------------------------------------|----------------------------------------------------------------------------------------------------|
| [1] | Check the earth leakage breaker capacity and the sensitivity current.                               | Use of a non-specified earth<br>leakage breaker                                                                                                    | Replace with a regulation earth leakage breaker.                                                                                                    |
| [2] | Check the resistance at the power<br>supply terminal block TB1 with a<br>megger.                    | Failure resistance value                                                                                                    | Check each part and wiring.<br>Refer to the following page(s). [8-9-14 Sim-<br>ple Check on Inverter Circuit Components]<br>•IGBT module<br>•Rush current protection resistor<br>•Electromagnetic relay<br>•DC reactor |
| [3] | Disconnect the compressor wir-<br>ings and check the resistance of<br>the compressor with a megger. | Failure compressor if the insu-<br>lating resistance value is not in<br>specified range.<br>Failure when the insulating re-<br>sistance value is $1 M\Omega$ or less. | Check that there is no liquid refrigerant in<br>the compressor. If there is none, replace<br>the compressor.                                                                                                    |
| [4] | Disconnect the fan motor wirings<br>and check the resistance of the fan<br>motor with a megger.     | Failure fan motor if the insulat-<br>ing resistance value is not in<br>specified range.<br>Failure when the insulating re-<br>sistance value is 1 $M\Omega$ or less.  | Replace the fan motor.                                                                                                    |

Earth leakage current measurement method

+For easy on-site measurement of the earth leakage current, enable the filter with a measurement instrument that has filter functions as below, clamp all the power supply wires, and measure. Recommended measurement instrument: CLAMP ON LEAK HITESTER 3283 made by HIOKI E.E. CORPORATION

•When measuring one device alone, measure near the device's power supply terminal block.

## 8-9-14 Simple Check on Inverter Circuit Components

#### Note

Turn off the power to the unit, and leave it turned off for at least 10 minutes. Check that the voltage across pins 1 (+) and 5 (-) of the connector RYPN1 is 20 VDC or less before removing components from the control box.

| Part name                                       | Judgment method                                                                                                    |                          |                                                          |                                                                                 |  |  |  |  |  |
|-------------------------------------------------|----------------------------------------------------------------------------------------------------|--------------------------|----------------------------------------------------------|---------------------------------------------------------------------------------|--|--|--|--|--|
| IGBT module                                     | Refer to the following page(s). [8-9-15 Troubleshooting Problems with IGBT Module]                                                   |                          |                                                          |                                                                                 |  |  |  |  |  |
| Rush current pro-<br>tection resistor<br>R1, R5 | Measure the resistance between terminals R1 and R5: 22 $\Omega \pm 10\%$                                                             |                          |                                                          |                                                                                 |  |  |  |  |  |
| Electromagnetic<br>relay<br>72C                 | This electromagnetic relay is rated at DC12V and is driven by a coil.<br>Check the resistance between terminals<br>(YNU)<br>P72-P168 |                          |                                                          |                                                                                 |  |  |  |  |  |
|                                                 |                                                                                                    |                          | Check point                                              | Checking criteria                                                               |  |  |  |  |  |
|                                                 | °4 3°                                                                                                    | Coil                     | INV board<br>X901, X902<br>Across pins 1-2               | 160Ω ± 10%                                                                      |  |  |  |  |  |
|                                                 | 1 2<br>0 0                                                                                                    | Contact                  | INV board<br>FT-P1 and FT-P2<br>*Faston terminal removed | INV board CNRY<br>Open: ∞<br>INV board CNRY<br>At a voltage input of 12 VDC: 0Ω |  |  |  |  |  |
|                                                 | EP168, EP192, EP216, EP240                                                                                                    |                          |                                                          |                                                                                 |  |  |  |  |  |
|                                                 |                                                                                                    |                          | Check point                                              | Checking criteria                                                               |  |  |  |  |  |
|                                                 | °4 3°                                                                                                    | Coil                     | INV board<br>X100, X101, X102<br>Across pins 1-2         | 160Ω ± 10%                                                                      |  |  |  |  |  |
|                                                 | 1 2<br>0 0                                                                                                    | Contact                  | INV board<br>FT100 and FT101<br>*Faston terminal removed | INV board CNRY<br>Open: ∞<br>INV board CNRY<br>At a voltage input of 12 VDC: 0Ω |  |  |  |  |  |
|                                                 | (TNU)<br>(E)P72-P168                                                                                                    |                          | 1                                                        |                                                                                 |  |  |  |  |  |
|                                                 |                                                                                                    |                          | Check point                                              | Checking criteria                                                               |  |  |  |  |  |
|                                                 | 4 3                                                                                                    | Coil                     | INV board<br>X901, X902, X903<br>Across pins 1-2         | 160Ω ± 10%                                                                      |  |  |  |  |  |
|                                                 | 1 2<br>0 0                                                                                                    | Contact                  | INV board<br>FT-P1 and FT-P2<br>*Faston terminal removed | INV board CNRY<br>Open: ∞<br>INV board CNRY<br>At a voltage input of 12 VDC: 0Ω |  |  |  |  |  |
|                                                 | EP168, EP192, EP216, EP240                                                                                                    | <u> </u>                 |                                                          |                                                                                 |  |  |  |  |  |
|                                                 |                                                                                                    |                          | Check point                                              | Checking criteria                                                               |  |  |  |  |  |
|                                                 | °4 3°                                                                                                    | Coil                     | INV board<br>X100, X101, X102,<br>X103 Across pins 1-2   | 160Ω ± 10%                                                                      |  |  |  |  |  |
|                                                 | 1 2<br>0 0                                                                                                    | Contact                  | INV board<br>FT100 and FT101<br>*Faston terminal removed | INV board CNRY<br>Open: ∞<br>INV board CNRY<br>At a voltage input of 12 VDC: 0Ω |  |  |  |  |  |
| DC reactor<br>DCL                               | Measure the resistance between terminals<br>Measure the resistance between terminals                                                 | : 1Ω or lov<br>and the c | wer (almost 0 Ω)<br>chassis: ∞                           |                                                                                 |  |  |  |  |  |
| Current sensor<br>ACCT                          | Disconnect the wiring connector from CNC<br>Between pins 1 and 2 (U-phase), pins 3 an                                                | T2, and n<br>d 4 (W-pl   | neasure the inter-te<br>nase)                            | minal resistance: 280Ω±30Ω                                                      |  |  |  |  |  |
|                                                 |                                                                                                    |                          | V SC-W                                                   |                                                                                 |  |  |  |  |  |
|                                                 | ACCT-U                                                                                                    |                          | ↓ W ACCT-W                                               | ion                                                                             |  |  |  |  |  |

## 8-9-15 Troubleshooting Problems with IGBT Module

Measure the resistances between each pair of terminals on the IGBT with a tester, and use the results for troubleshooting. The terminals on the INV board are used for the measurement.

#### 1) Notes on measurement

•Check the polarity before measuring. (On the tester, black normally indicates plus.)

- •Check that the resistance is not open ( $\infty \Omega$ ) or not shorted (to  $0 \Omega$ ).
- •The values are for reference, and the margin of errors is allowed.
- •The result that is more than double or half of the result that is measured at the same measurement point is not allowed.
- •Disconnect all the wiring connected the INV board, and make the measurement.

#### 2) Tester restriction

- •Use the tester whose internal electrical power source is 1.5V or greater
- •Use the dry-battery-powered tester.

#### Note

(The accurate diode-specific resistance cannot be measured with the button-battery-powered card tester, as the applied voltage is low.)

•Use a low-range tester if possible. A more accurate resistance can be measured.

#### <INV35Y>

Reference resistance value

|         |        |           |         | Black (+) |         |         |  |  |
|---------|--------|-----------|---------|-----------|---------|---------|--|--|
|         |        | SC-PL     | CN-N    | SC-L1     | SC-L2   | SC-L3   |  |  |
|         | SC-PL  | -         | -       | 5-200 Ω   | 5-200 Ω | 5-200 Ω |  |  |
|         | CN-N   | -         | -       | 8         | ø       | 8       |  |  |
| Red (-) | SC-L1  | 8         | 5-200 Ω | -         | -       | -       |  |  |
|         | SC-L2  | 8         | 5-200 Ω | -         | -       | -       |  |  |
|         | SC-L3  | 8         | 5-200 Ω | -         | -       | -       |  |  |
|         |        | Black (+) |         |           |         |         |  |  |
|         |        | SC-P1L    | CN-N    | SC-U      | SC-V    | SC-W    |  |  |
|         | SC-P1L | -         | -       | 5-200 Ω   | 5-200 Ω | 5-200 Ω |  |  |
|         | CN-N   | -         | -       | 8         | ø       | 8       |  |  |
| Red (-) | SC-U   | 8         | 5-200 Ω | -         | -       | -       |  |  |
|         | SC-V   | 8         | 5-200 Ω | -         | -       | -       |  |  |
|         | SC-W   | <u>00</u> | 5-200 0 | _         | _       | _       |  |  |

INV board outline drawing

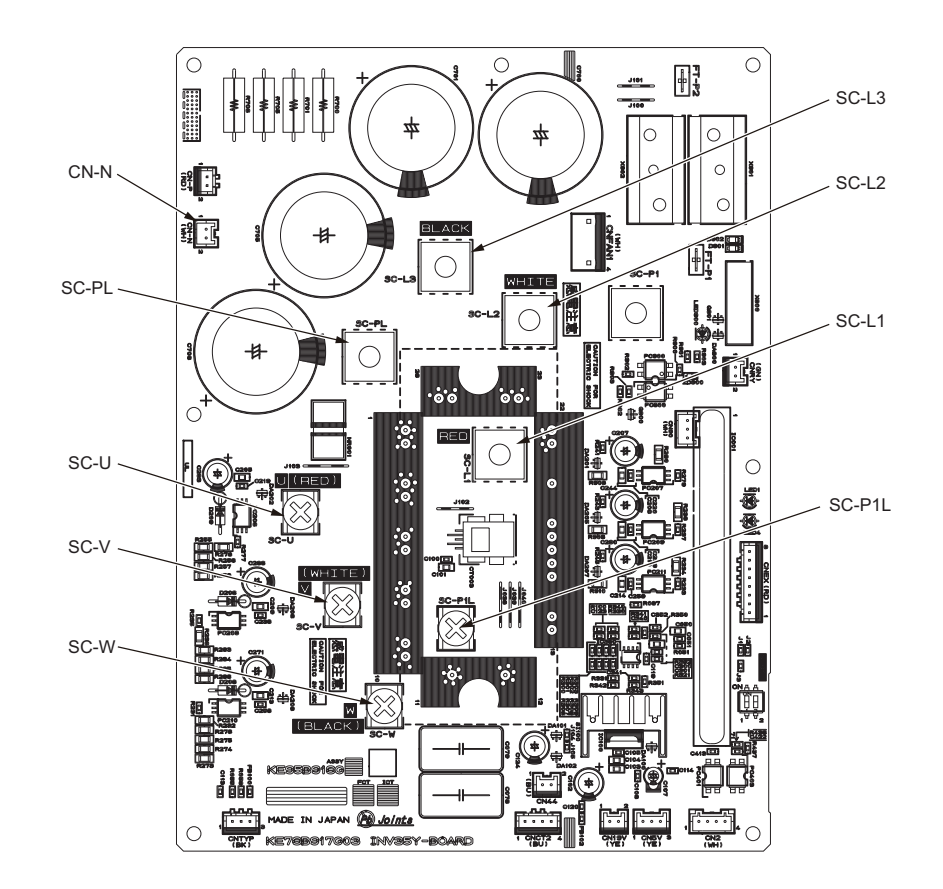

#### <INV42Y>

Reference resistance value

|         |                               | Black (+)            |                                      |                                             |                                |                                |  |  |  |
|---------|-------------------------------|----------------------|--------------------------------------|---------------------------------------------|--------------------------------|--------------------------------|--|--|--|
|         |                               | SC-P                 | CN-N                                 | SC-L1                                       | SC-L2                          | SC-L3L                         |  |  |  |
|         | SC-P                          | -                    | -                                    | 5-200 Ω                                     | 5-200 Ω                        | 5-200 Ω                        |  |  |  |
|         | CN-N                          | -                    | -                                    | 8                                           | 8                              | 8                              |  |  |  |
| Red (-) | SC-L1                         | 8                    | 5-200 Ω                              | -                                           | -                              | -                              |  |  |  |
|         | SC-L2                         | 8                    | 5-200 Ω                              | -                                           | -                              | -                              |  |  |  |
|         | SC-L3                         | 8                    | 5-200 Ω                              | -                                           | -                              | -                              |  |  |  |
|         |                               | Black (+)            |                                      |                                             |                                |                                |  |  |  |
|         |                               |                      |                                      | Black (+)                                   |                                |                                |  |  |  |
|         |                               |                      |                                      | Black (+)                                   |                                |                                |  |  |  |
|         |                               | SC-P1                | CN-N                                 | Black (+)<br>SC-U                           | SC-V                           | SC-W                           |  |  |  |
|         | SC-P1                         | SC-P1                | CN-N<br>-                            | Black (+)<br>SC-U<br>5-200 Ω                | SC-V<br>5-200 Ω                | SC-W<br>5-200 Ω                |  |  |  |
|         | SC-P1<br>CN-N                 | SC-P1<br>-<br>-      | CN-N<br>-<br>-                       | Black (+)<br>SC-U<br>5-200 Ω<br>∞           | SC-V<br>5-200 Ω<br>∞           | SC-W<br>5-200 Ω<br>∞           |  |  |  |
| Red (-) | SC-P1<br>CN-N<br>SC-U         | SC-P1<br>-<br>-      | CN-N<br>-<br>-<br>5-200 Ω            | Black (+)<br>SC-U<br>5-200 Ω<br>∞<br>-      | SC-V<br>5-200 Ω<br>∞<br>-      | SC-W<br>5-200 Ω<br>∞<br>-      |  |  |  |
| Red (-) | SC-P1<br>CN-N<br>SC-U<br>SC-V | SC-P1<br>-<br>-<br>∞ | CN-N<br>-<br>-<br>5-200 Ω<br>5-200 Ω | Black (+)<br>SC-U<br>5-200 Ω<br>∞<br>-<br>- | SC-V<br>5-200 Ω<br>∞<br>-<br>- | SC-W<br>5-200 Ω<br>∞<br>-<br>- |  |  |  |

INV board outline drawing

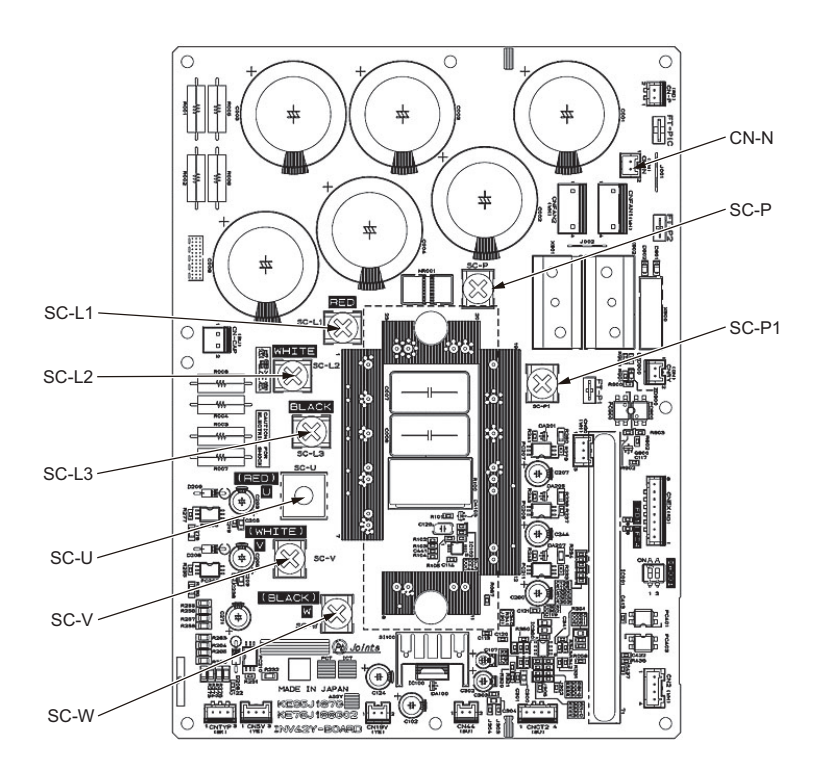

#### <INV37YC>

Reference resistance value

|           |       |         | Black (+) |         |         |      |       |         |  |  |  |  |
|-----------|-------|---------|-----------|---------|---------|------|-------|---------|--|--|--|--|
|           |       | SC-L1   | SC-L2     | SC-L3   | SC-B    | SC-L | FT100 | CN-N    |  |  |  |  |
|           | SC-L1 | -       | -         | -       | -       | ∞    | -     | 5-200 Ω |  |  |  |  |
|           | SC-L2 | -       | -         | -       | -       | ×    | -     | 5-200 Ω |  |  |  |  |
|           | SC-L3 | -       | -         | -       | -       | ×    | -     | 5-200 Ω |  |  |  |  |
| Red (-)   | SC-B  | -       | -         | -       | -       | -    | ∞     | -       |  |  |  |  |
|           | SC-L  | 5-200 Ω | 5-200 Ω   | 5-200 Ω | -       | -    | -     | -       |  |  |  |  |
|           | FT100 | -       | -         | -       | 5-200 Ω | -    | -     | -       |  |  |  |  |
|           | CN-N  | ∞       | ∞         | ∞       | -       | -    | -     | -       |  |  |  |  |
| Black (+) |       |         |           |         |         |      | 1     |         |  |  |  |  |

|         |       | Black (+) |         |         |         |         |  |  |  |
|---------|-------|-----------|---------|---------|---------|---------|--|--|--|
|         |       | FT100     | CN-N    | SC-U    | SC-V    | SC-W    |  |  |  |
| -       | FT100 | -         | -       | 5-200 Ω | 5-200 Ω | 5-200 Ω |  |  |  |
|         | CN-N  | -         | -       | ø       | 8       | 8       |  |  |  |
| Red (-) | SC-U  | ø         | 5-200 Ω | -       | -       | -       |  |  |  |
|         | SC-V  | ø         | 5-200 Ω | -       | -       | -       |  |  |  |
|         | SC-W  | œ         | 5-200 Ω | -       | -       | -       |  |  |  |

INV board outline drawing

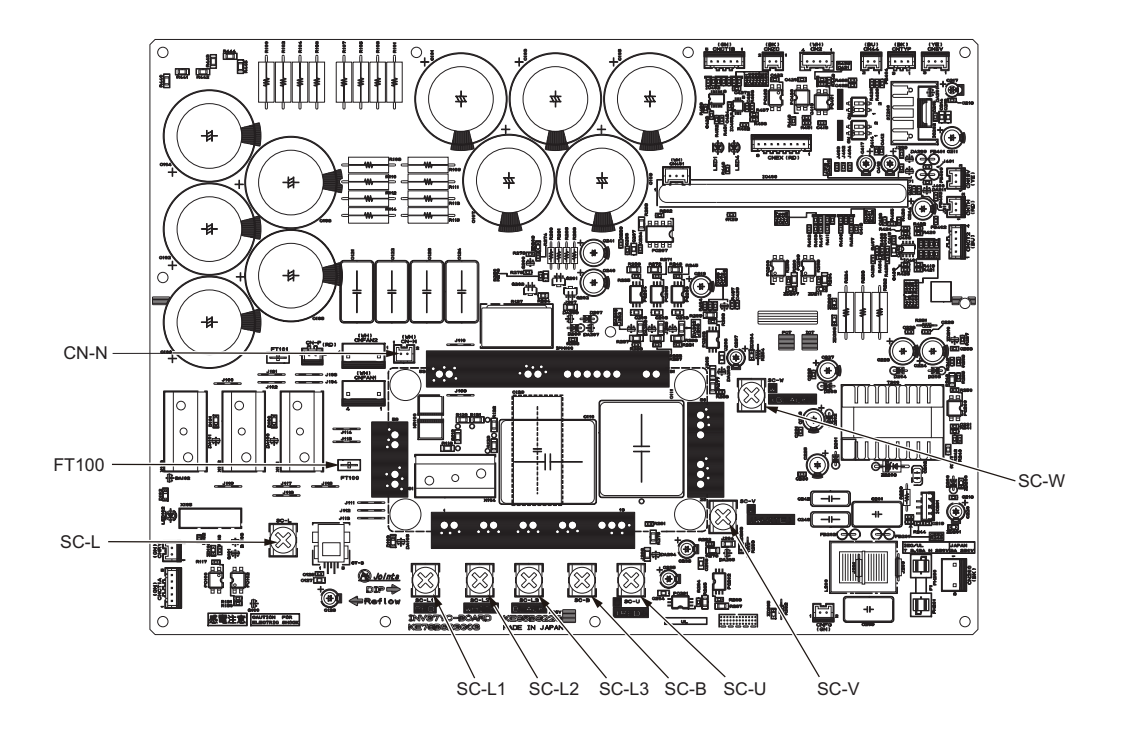

8 Troubleshooting Based on Observed Symptoms

#### <INV38>

Reference resistance value

|         |                                   |                       |                                       | Black (+)                                    |                            |                            |
|---------|-----------------------------------|-----------------------|---------------------------------------|----------------------------------------------|----------------------------|----------------------------|
|         |                                   | SC-L1                 | SC-L2                                 | SC-L3L                                       | SC-PL                      | SC-N1                      |
|         | SC-L1                             | -                     | -                                     | -                                            | 8                          | 5-200 Ω                    |
|         | SC-L2                             | -                     | -                                     | -                                            | 8                          | 5-200 Ω                    |
| Red (-) | SC-L3                             | -                     | -                                     | -                                            | 8                          | 5-200 Ω                    |
|         | SC-PL                             | 5-200 Ω               | 5-200 Ω                               | 5-200 Ω                                      | -                          | -                          |
|         | SC-N1                             | 8                     | ø                                     | 8                                            | -                          | -                          |
|         |                                   |                       |                                       |                                              |                            |                            |
|         |                                   |                       |                                       | Black (+)                                    |                            |                            |
|         |                                   | SC-P1L                | SC-N2                                 | Black (+)<br>SC-D1                           | SC-D2                      | SC-D3                      |
|         | SC-P1L                            | SC-P1L<br>-           | SC-N2<br>-                            | Black (+)<br>SC-D1<br>5-200 Ω                | SC-D2<br>5-200 Ω           | SC-D3<br>5-200 Ω           |
|         | SC-P1L<br>SC-N2                   | SC-P1L<br>-<br>-      | SC-N2<br>-<br>-                       | Black (+)<br>SC-D1<br>5-200 Ω<br>∞           | SC-D2<br>5-200 Ω<br>∞      | SC-D3<br>5-200 Ω<br>∞      |
| Red (-) | SC-P1L<br>SC-N2<br>SC-D1          | SC-P1L<br>-<br>-      | SC-N2<br>-<br>-<br>5-200 Ω            | Black (+)<br>SC-D1<br>5-200 Ω<br>~           | SC-D2<br>5-200 Ω<br>∞<br>- | SC-D3<br>5-200 Ω<br>∞<br>- |
| Red (-) | SC-P1L<br>SC-N2<br>SC-D1<br>SC-D2 | SC-P1L<br>-<br>-<br>∞ | SC-N2<br>-<br>-<br>5-200 Ω<br>5-200 Ω | Black (+)<br>SC-D1<br>5-200 Ω<br>~<br>-<br>- | SC-D2<br>5-200 Ω<br>~<br>- | SC-D3<br>5-200 Ω<br>~<br>- |

INV board outline drawing

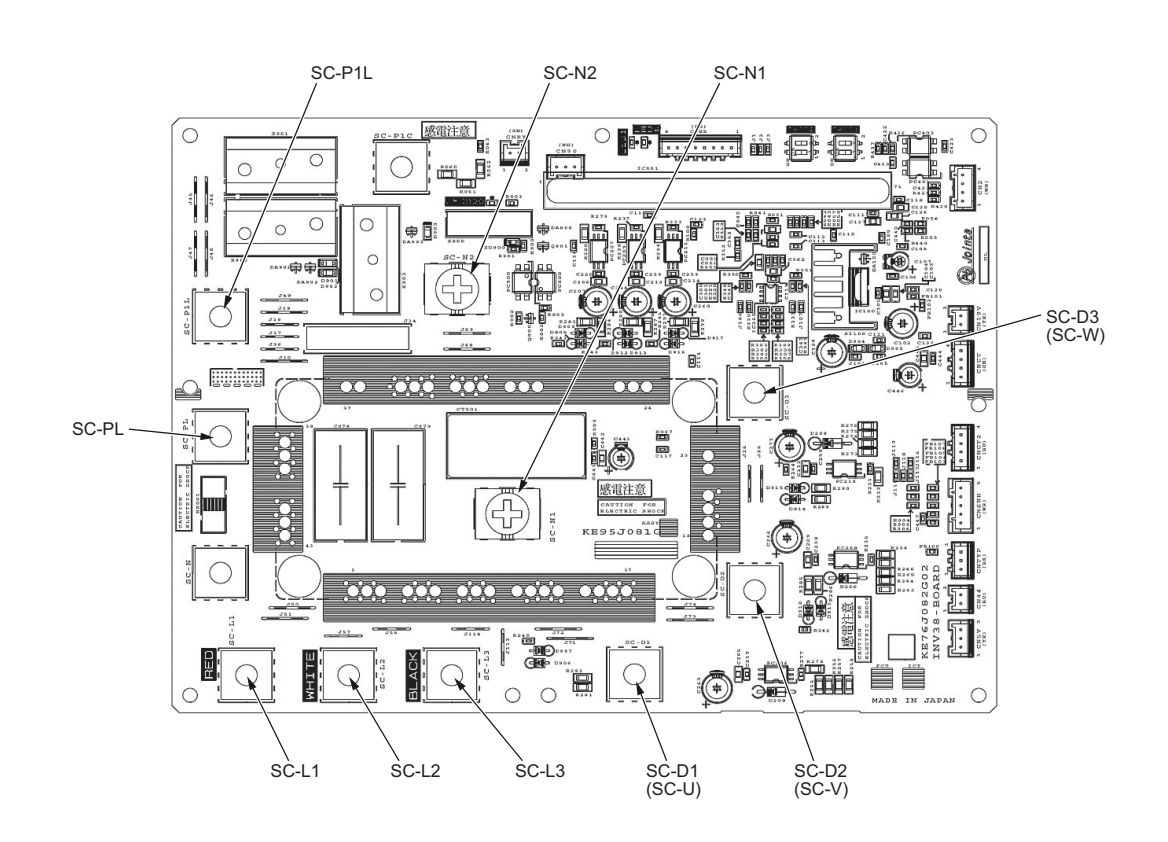

#### <INV39C>

Reference resistance value

|         |       |         | Black (+) |         |         |      |       |         |  |  |  |  |
|---------|-------|---------|-----------|---------|---------|------|-------|---------|--|--|--|--|
|         |       | R       | S         | Т       | SC-B    | SC-L | FT100 | CN-N    |  |  |  |  |
|         | R     | -       | -         | -       | -       | ∞    | -     | 5-200 Ω |  |  |  |  |
|         | S     | -       | -         | -       | -       | ×    | -     | 5-200 Ω |  |  |  |  |
|         | Т     | -       | -         | -       | -       | ×    | -     | 5-200 Ω |  |  |  |  |
| Red (-) | SC-B  | -       | -         | -       | -       | -    | ∞     | -       |  |  |  |  |
|         | SC-L  | 5-200 Ω | 5-200 Ω   | 5-200 Ω | -       | -    | -     | -       |  |  |  |  |
|         | FT100 | -       | -         | -       | 5-200 Ω | -    | -     | -       |  |  |  |  |
|         | CN-N  | ∞       | ∞         | ∞       | -       | -    | -     | -       |  |  |  |  |
|         | •     |         | •<br>     |         | •<br>   | ·    | 1     | •       |  |  |  |  |

|         |       | Black (+) |         |         |         |         |
|---------|-------|-----------|---------|---------|---------|---------|
|         |       | FT100     | CN-N2   | SC-U    | SC-V    | SC-W    |
| Red (-) | FT100 | -         | -       | 5-200 Ω | 5-200 Ω | 5-200 Ω |
|         | CN-N2 | -         | -       | ∞       | ø       | ø       |
|         | SC-U  | ×         | 5-200 Ω | -       | -       | -       |
|         | SC-V  | ×         | 5-200 Ω | -       | -       | -       |
|         | SC-W  | ×         | 5-200 Ω | -       | -       | -       |

INV board outline drawing

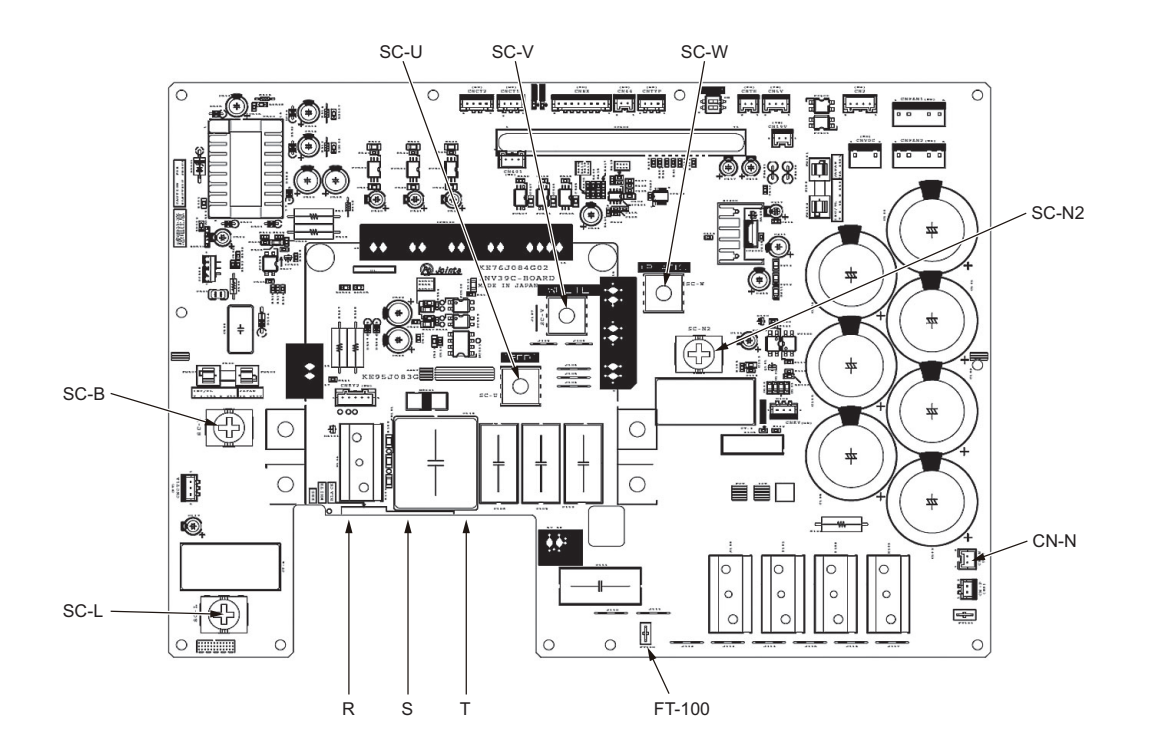

## 8-9-16 Checking the Fan Inverter Heatsink for Clogging

Check the fan inverter heatsink for clogging by removing part of the duct and checking inside the duct.

To remove the duct, follow the procedures 1) through 3) below. Reassemble the components in the reverse order as they were removed.

- 1) Remove the front service panel.
- Remove the main control box (applicable to the (E)P72 models only). On the (E)P96-240 models, it is not necessary to remove the control box.

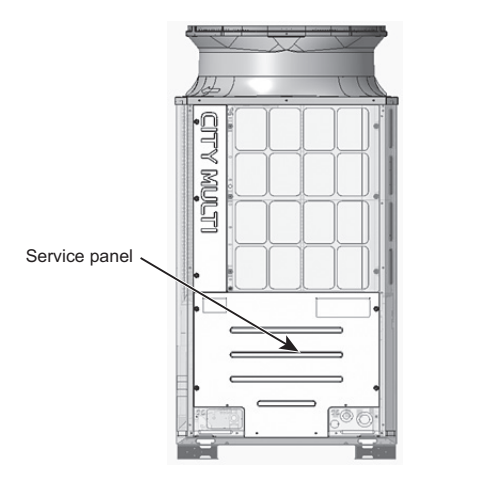

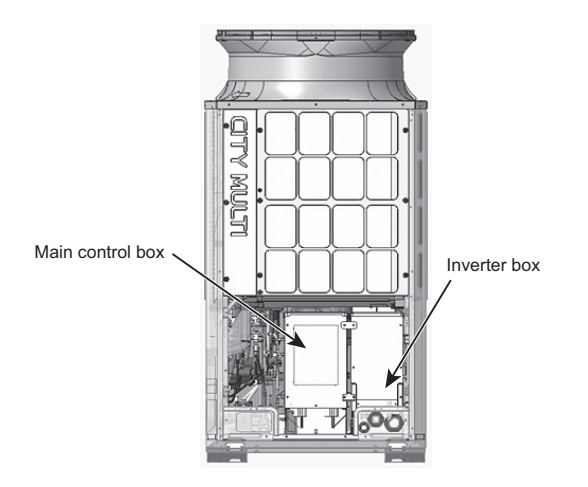

Remove the upper section of the duct by unscrewing the screws on the control box (on the inverter box on the (E)P72 models) shown in the figure below.
 Check inside the duct for clogging, and remove any foreign objects found.

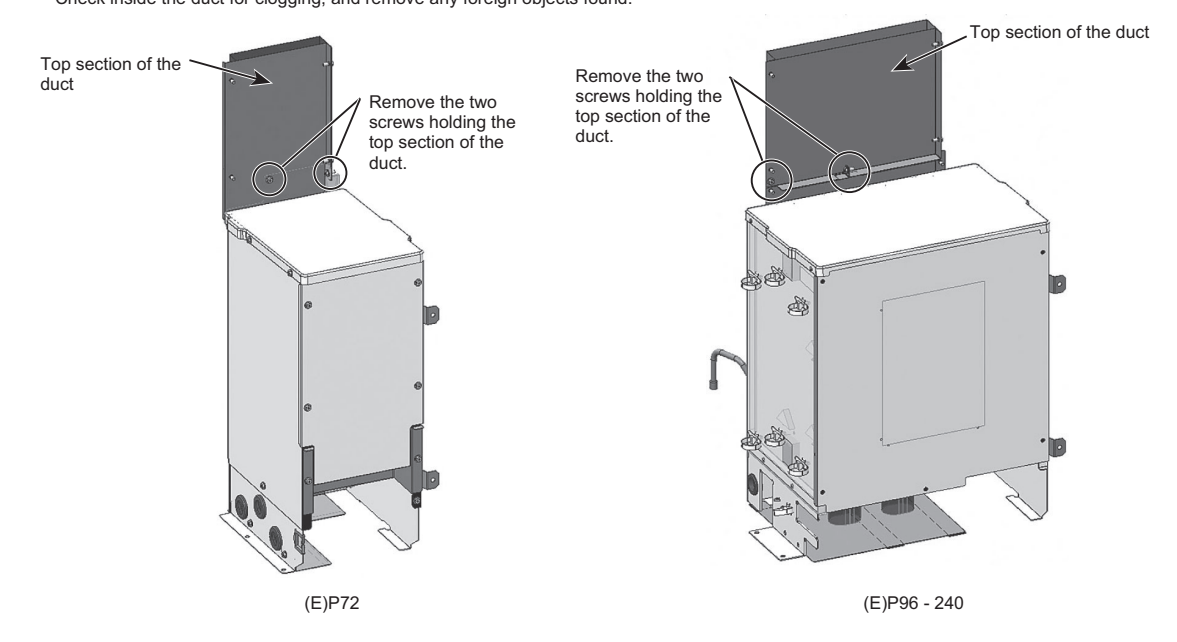

# 8-10 Control Circuit

## 8-10-1 Control Power Supply Function Block

## 1) PUHY-(E)P72YNU-A

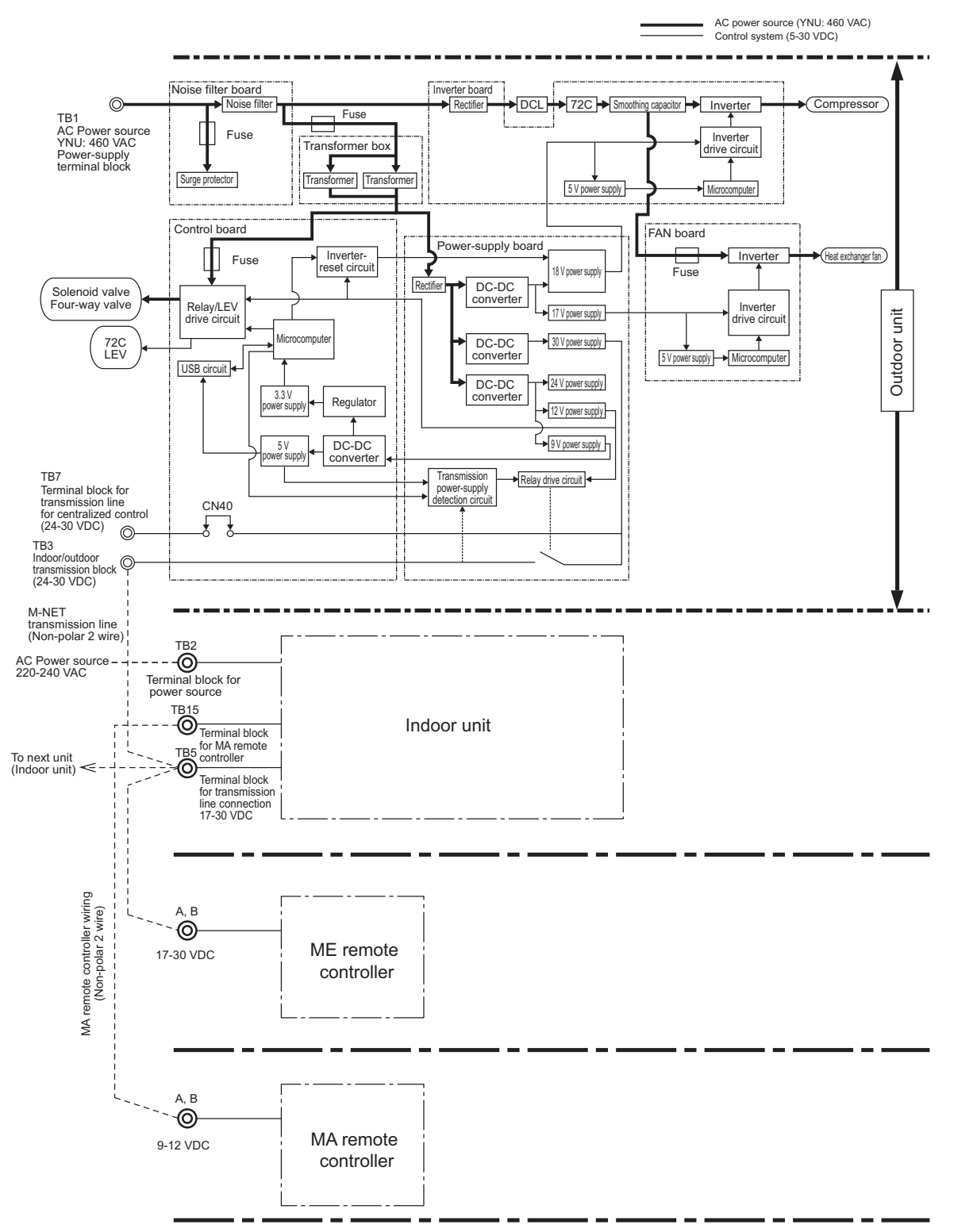

\* MA remote controllers and ME remote controllers cannot be used together. (Both the ME and MA remote controller can be connected to a system with a system controller.)

BS\_08\_G3

#### 2) PUHY-(E)P96 - P168YNU-A

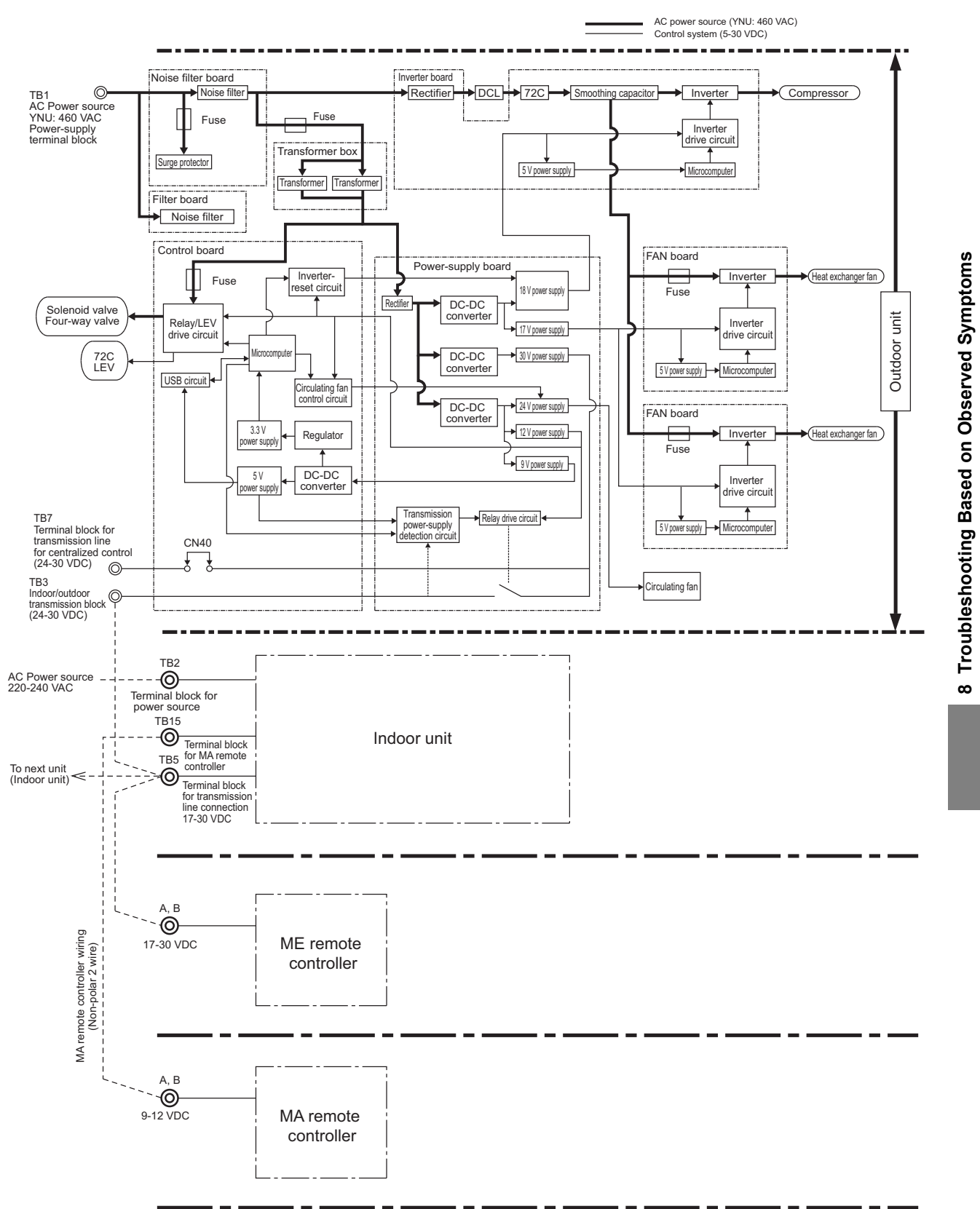

\* MA remote controllers and ME remote controllers cannot be used together.

#### 3) PUHY-EP168, EP192, EP216, EP240YNU-A

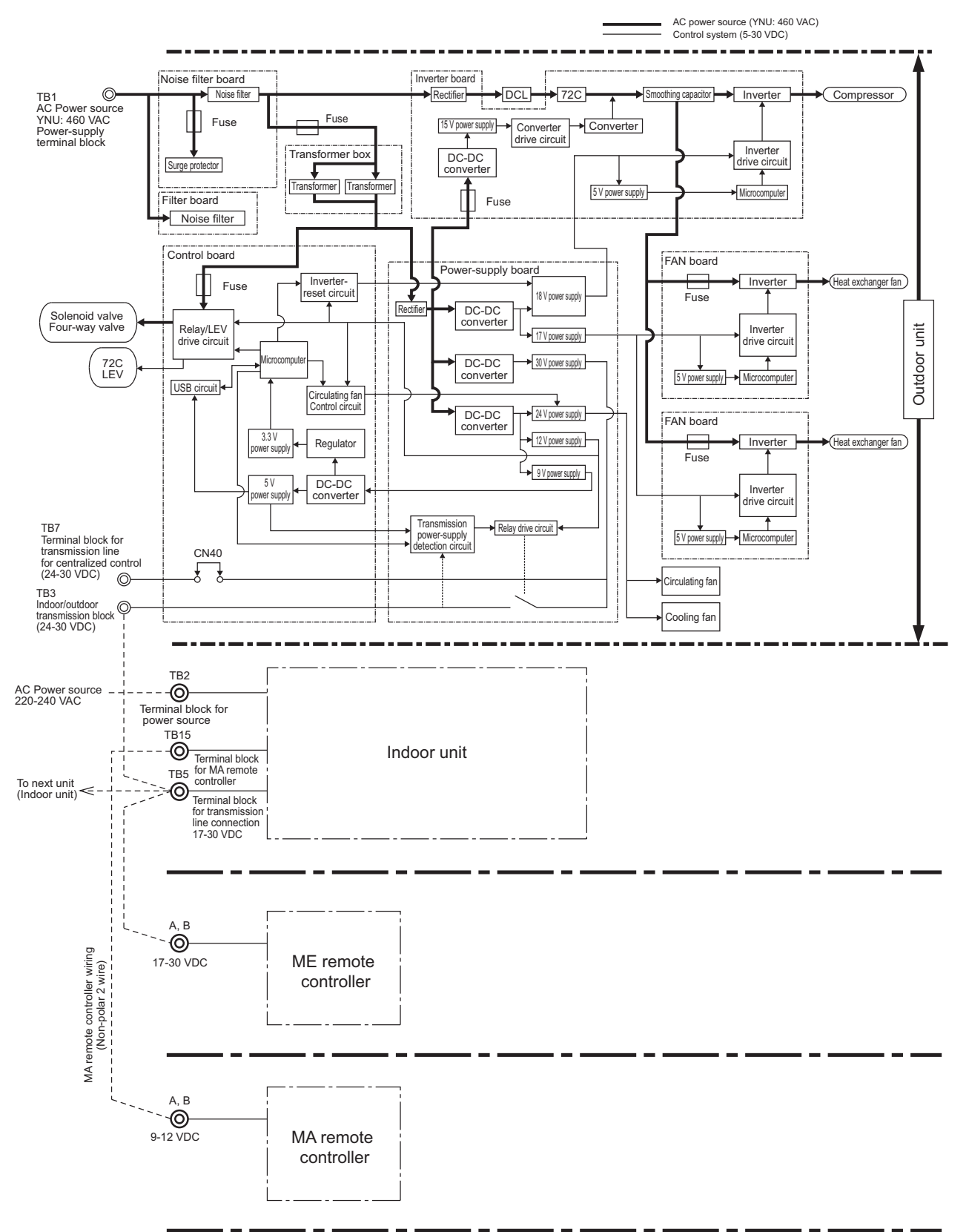

\* MA remote controllers and ME remote controllers cannot be used together.

#### 4) PUHY-(E)P72TNU-A

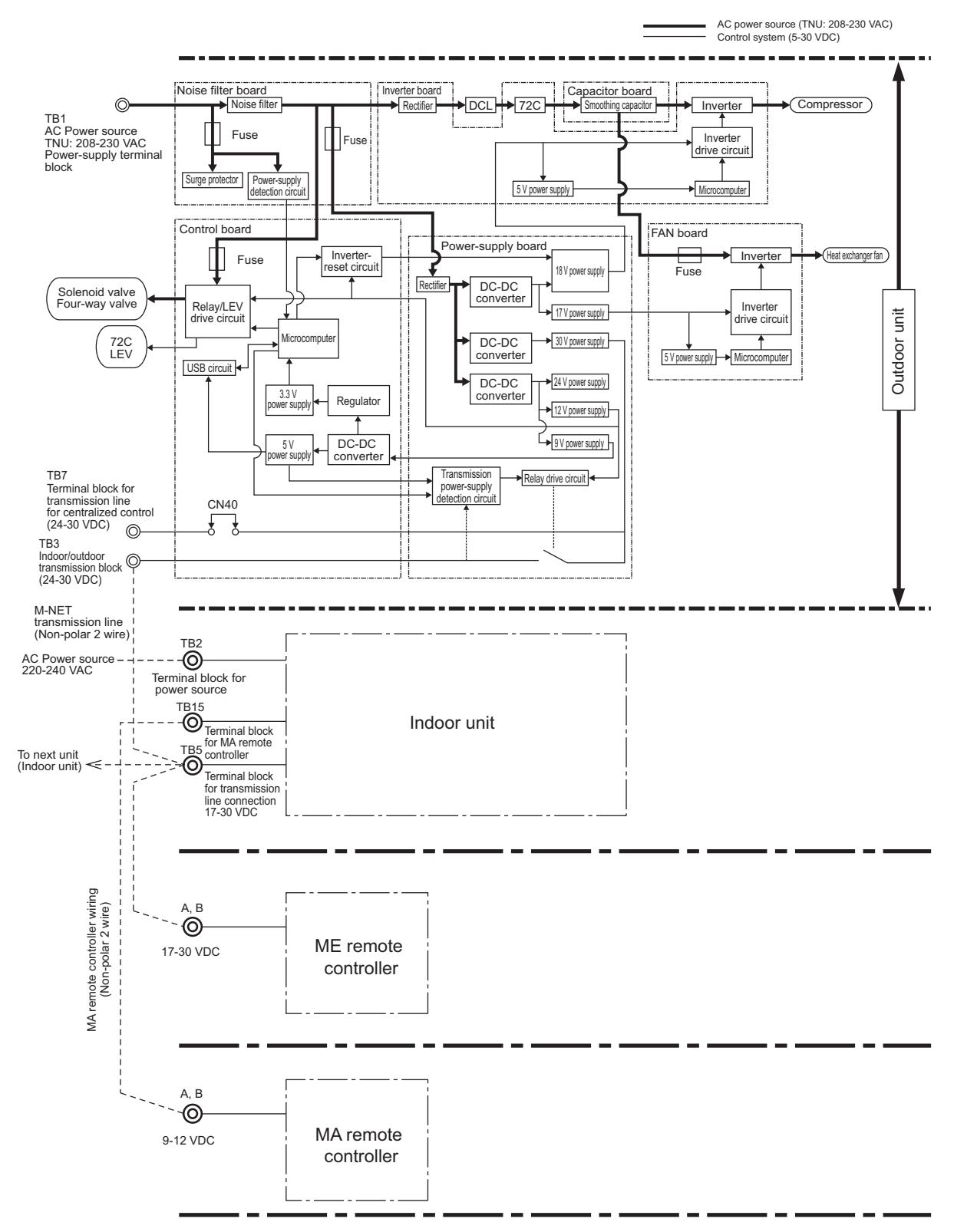

\* MA remote controllers and ME remote controllers cannot be used together.

#### 5) PUHY-(E)P96 - P168TNU-A

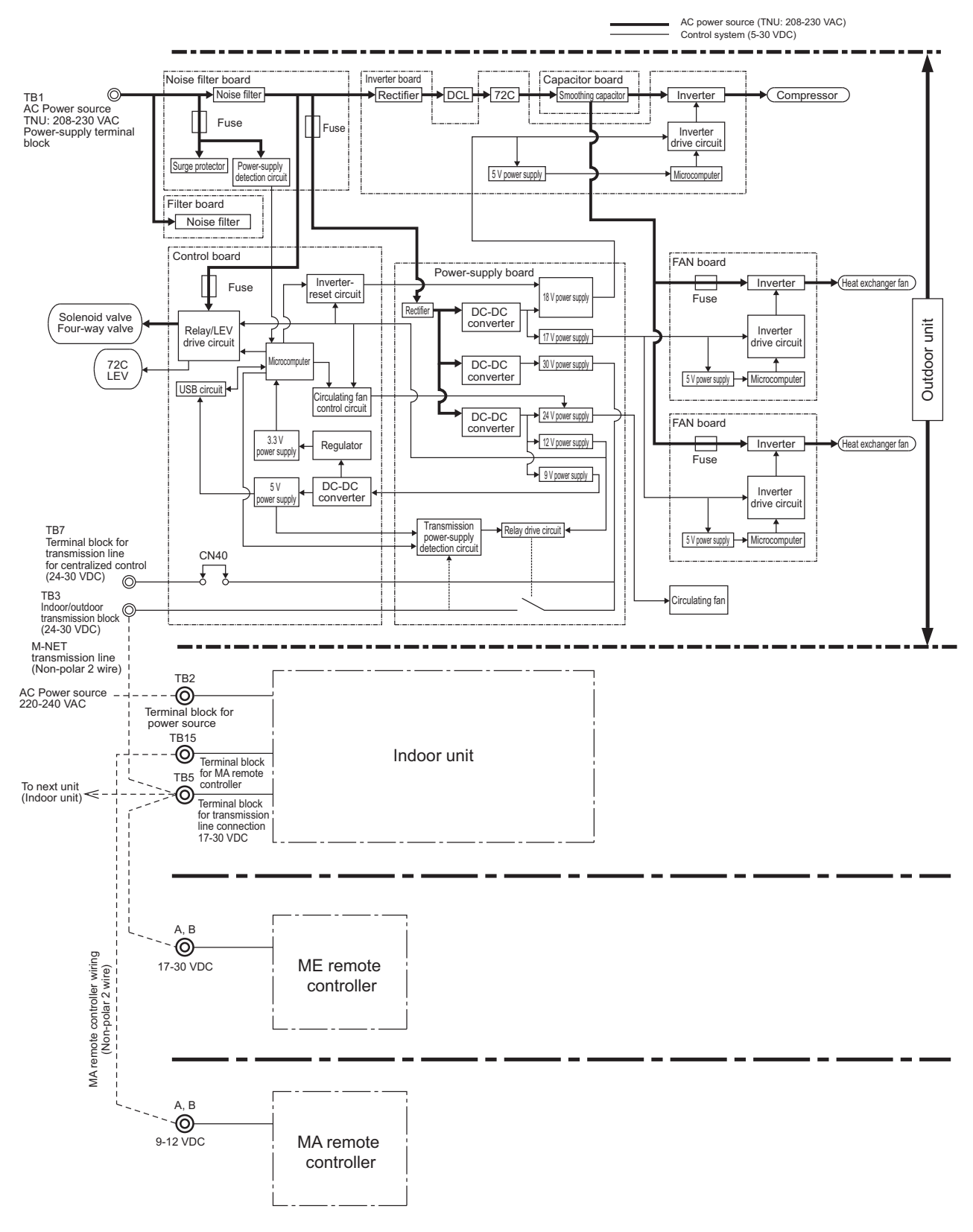

\* MA remote controllers and ME remote controllers cannot be used together.

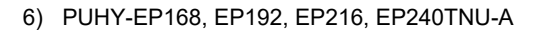

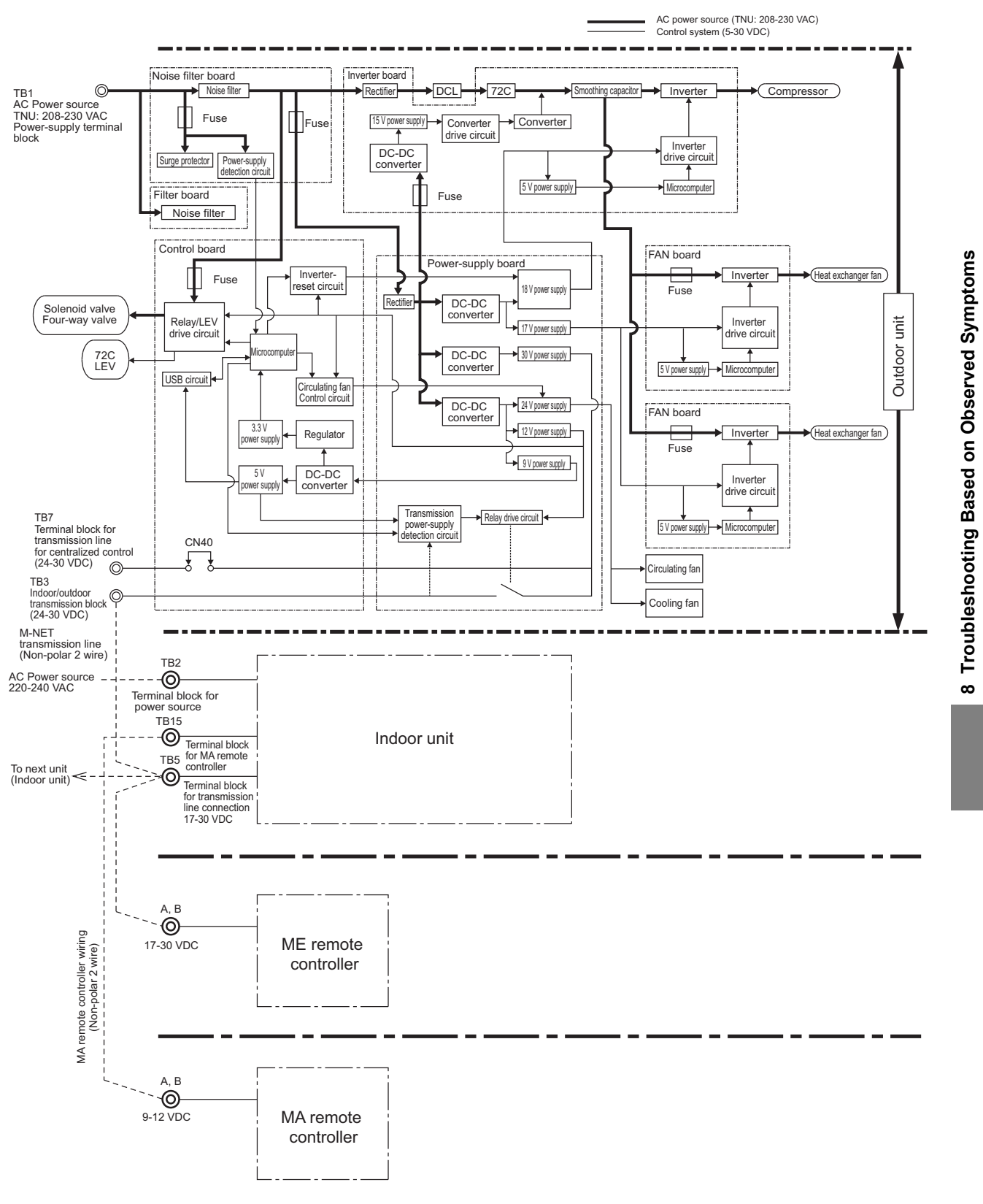

\* MA remote controllers and ME remote controllers cannot be used together.

# 8-10-2 Troubleshooting Problems with Outdoor Unit Transmission Power Supply Circuit

#### 1) PUHY-(E)P72/(E)P96/(E)P120/(E)P144/P168YNU-A

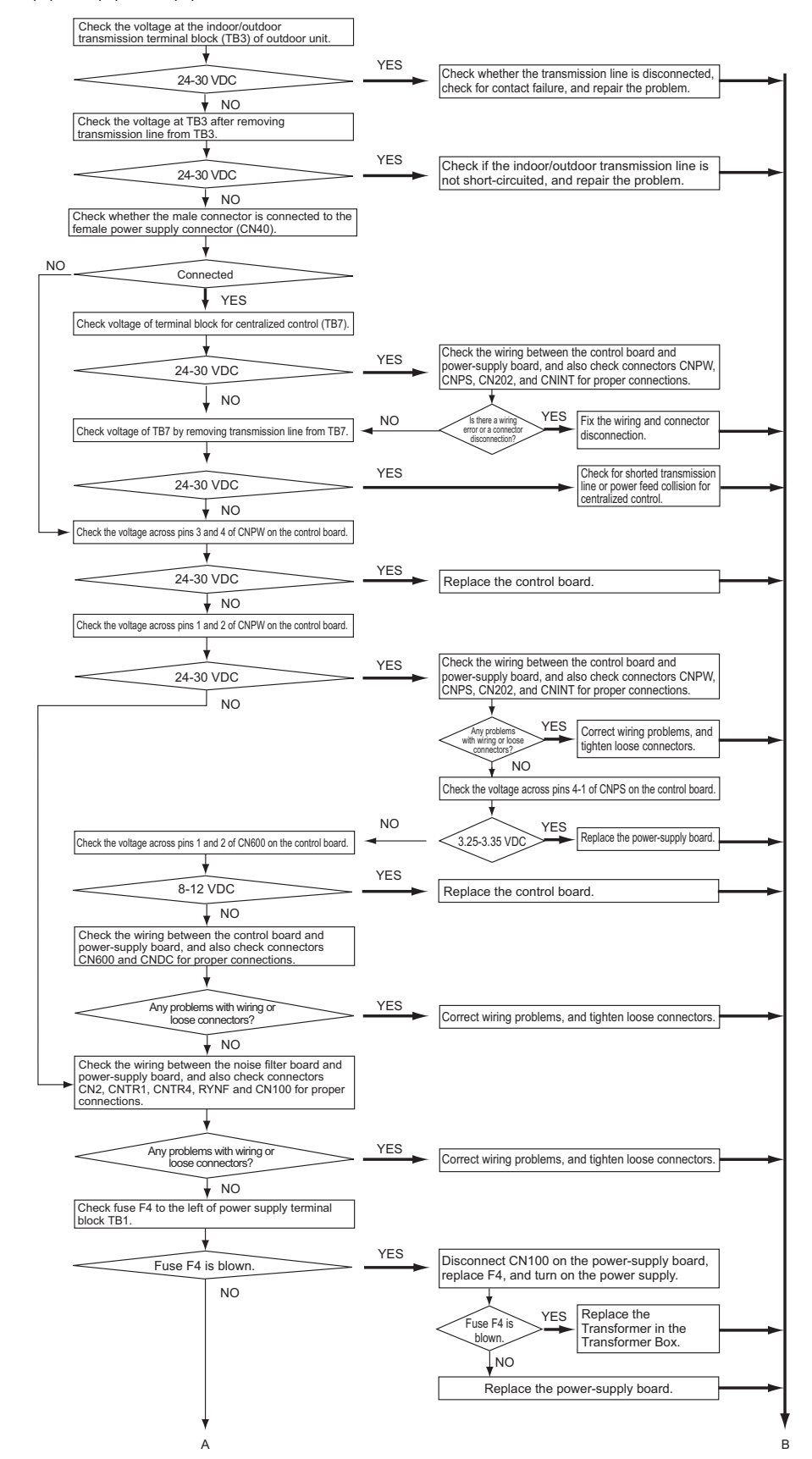

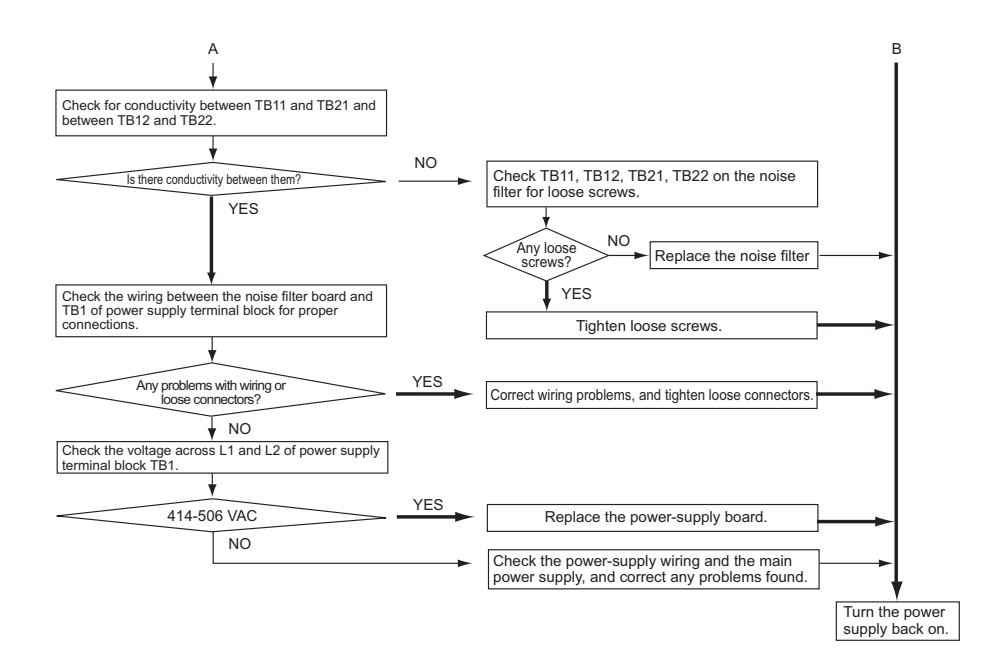

#### 2) PUHY-EP168/EP192/EP216/EP240YNU-A

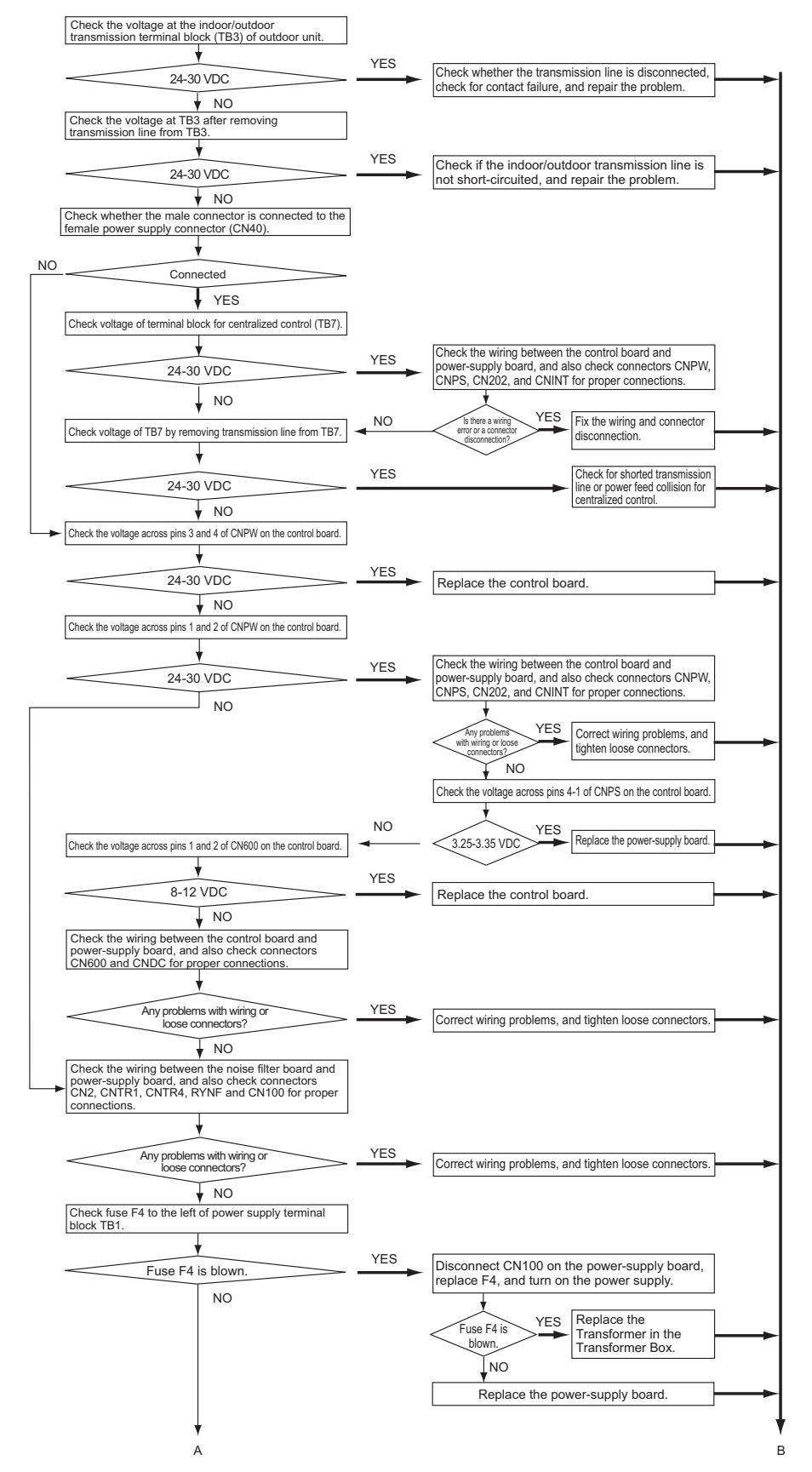

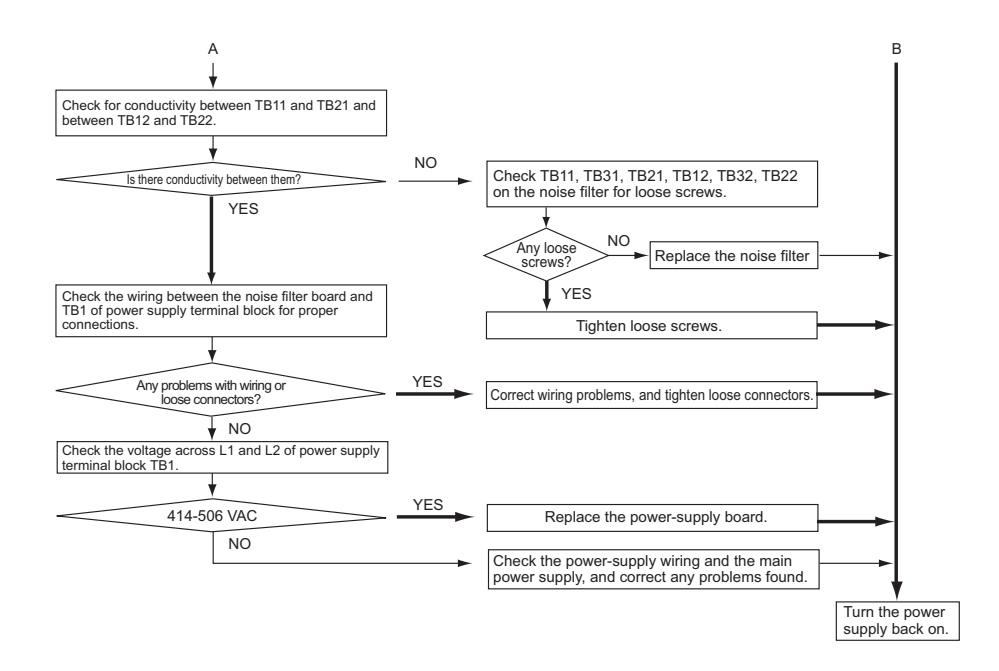

#### 3) PUHY-(E)P72/(E)P96/(E)P120/(E)P144/(E)P168/EP192/EP216/EP240TNU-A

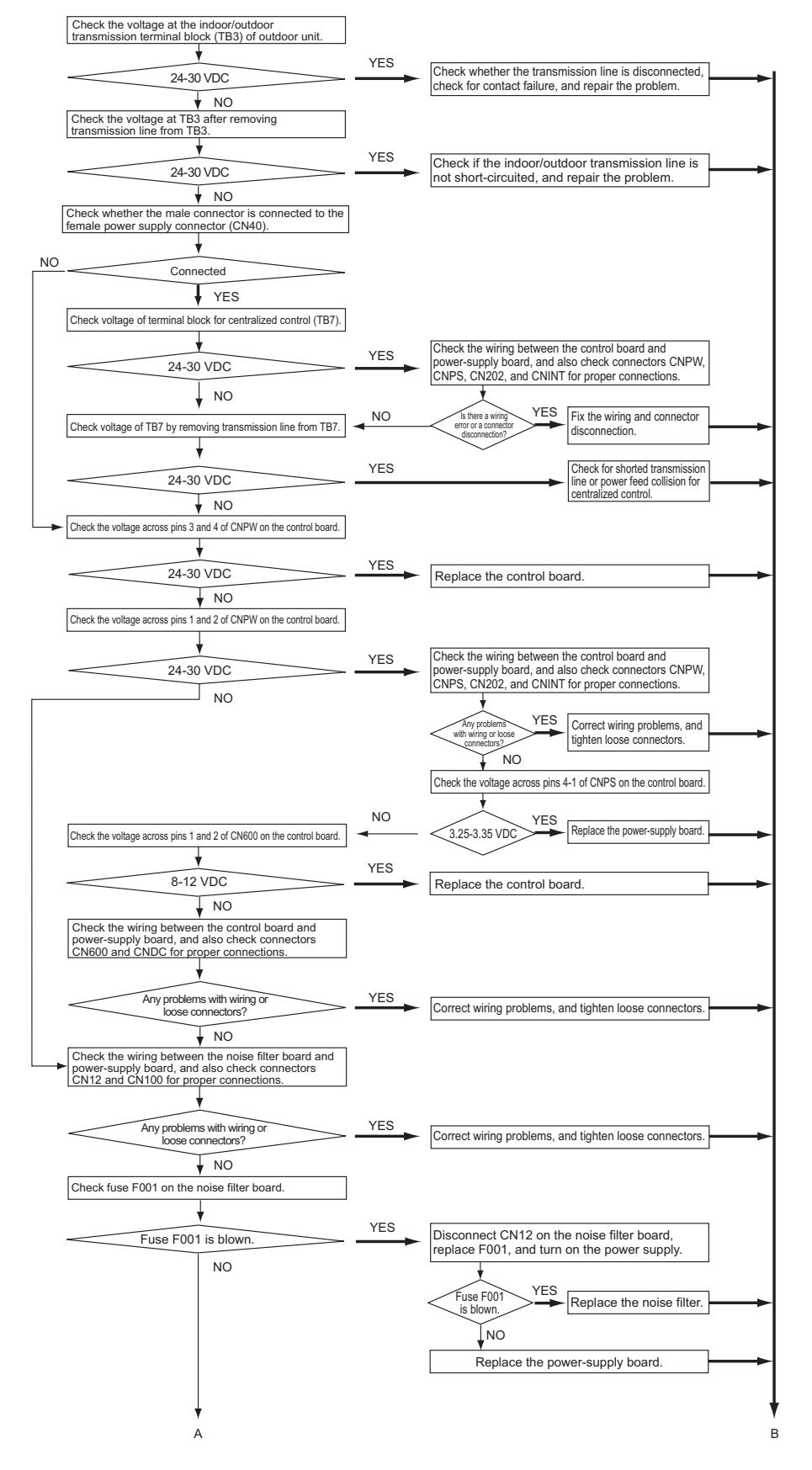

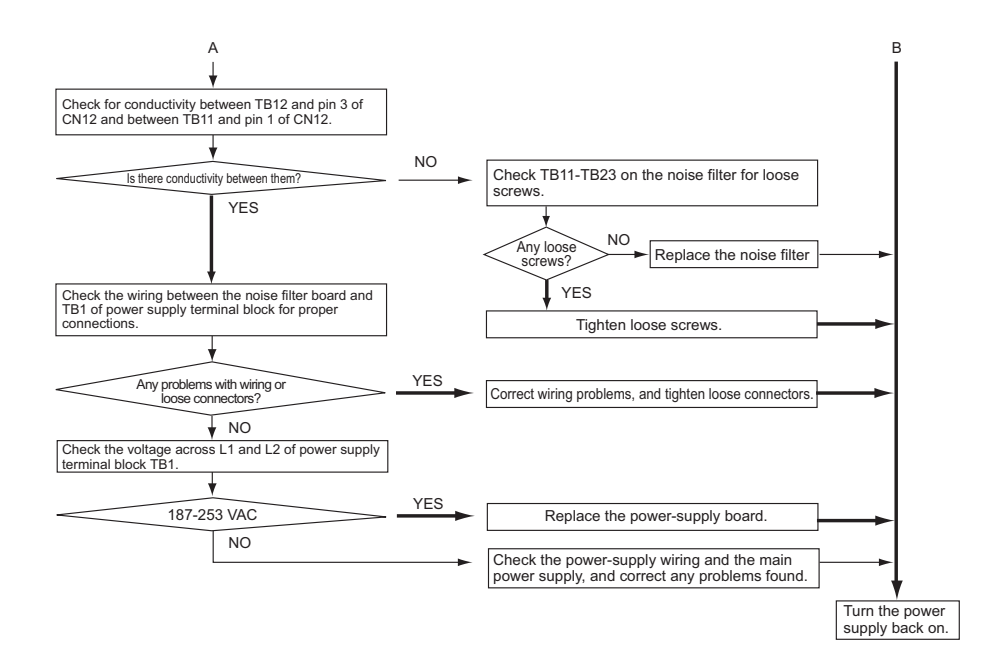

# 8-11 Measures for Refrigerant Leakage

#### 1. Leak spot: In the case of extension pipe for indoor unit or optional unit (Cooling season)

- 1) Mount a pressure gauge on the service check joint (CJ2) on the low-pressure side.
- 2) Stop all the indoor units, and close the liquid service valve (BV2) inside the outdoor unit while the compressor is stopped.
- 3) Stop all the indoor units; turn on SW4 (912) on the outdoor unit control board while the compressor is being stopped. (Pump down mode will start, and all the indoor units will run in cooling test run mode.)
- 4) In the pump down mode (SW4 (912) is ON), all the indoor units will automatically stop when the low pressure (63LS) reaches 0.383MPa [55psi] or less or 15 minutes have passed after the pump mode started. Stop all the indoor units and compressors when the pressure indicated by the pressure gauge, which is on the check joint (CJ2) for low-pressure service, reaches 0.383MPa [55psi] or 20 minutes pass after the pump down operation is started.
- 5) Close the gas service valve (BV1) inside the outdoor unit.
- 6) Collect the refrigerant that remains in the extended pipe for the indoor unit or optional unit. Do not discharge refrigerant into the atmosphere when it is collected.
- 7) Repair the leak.
- 8) After repairing the leak, vacuum the extension pipe and the indoor unit or optional unit.
- 9) To adjust refrigerant amount, open the service valves (BV1 and BV2) inside the outdoor unit and turn off SW4 (912).

### 2. Leak spot: In the case of outdoor unit (Cooling season)

### (1) Run all the indoor units in the cooling test run mode.

- 1) To run the indoor unit in test run mode, turn SW4 (769) from ON to OFF when SW3-1 on the outdoor control board is ON.
- 2) Change the setting of the remote controller for all the indoor units to the cooling mode.
- 3) Check that all the indoor units are performing a cooling operation.

#### (2) Check the values of Tc and TH6. (To display the values on the LED screen, use the self-diagnosis switch (SW4 (when SW6-10 is

## set to OFF)) on the outdoor unit control board.)

- 1) When Tc-TH6 is 10°C [18°F] or more : See the next item (3).
- 2) When Tc-TH6 is less than 10°C [18°F]: After the compressor stops, collect the refrigerant inside the system, repair the leak, perform evacuation, and recharge new refrigerant. (Leak spot: 4. In the case of outdoor unit, handle in the same way as heating season.)

#### Tc self-diagnosis switch

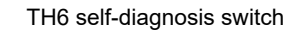

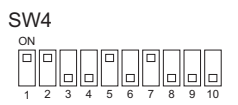

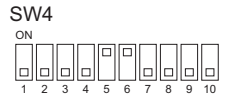

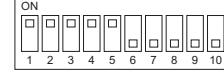

The figure at left shows that the switches 1 through 5 are set to ON and 6 through 10 are set to OFF.

### (3) Stop all the indoor units, and stop the compressor.

- 1) To stop all the indoor units and the compressors, turn SW4 (769) from ON to OFF when SW3-1 on the outdoor control board is ON.
- 2) Check that all the indoor units are being stopped.
- (4) Close the service valves (BV1 and BV2).
- (5) To prevent the liquid seal, extract small amount of refrigerant from the check joint of the liquid service valve (BV2), as the liquid seal may cause a malfunction of the unit. In the cooling cycle, the section between check valve CV1 and LEV2 will form a closed circuit. Before recovering the refrigerant or evacuating the system, leave the unit in a stopped state for at least 30 minutes and then open LEV2 and switch SW4 (988) from OFF to ON so that LEV1 and LEV2 are in an open state. If this work is not performed, recovering the refrigerant or evacuating the system may not be possible. (After completion of work, set SW4 (988) from ON to OFF.)
- (6) Collect the refrigerant that remains inside the outdoor unit.Do not discharge refrigerant into air into the atmosphere when it is collected.
- (7) Repair the leak.

# (8) After repairing the leak, replace the dryer with the new one, and perform evacuation inside the outdoor unit and optional unit.

#### (9) To adjust refrigerant amount, open the service valves (BV1 and BV2 when optional unit is installed) inside the outdoor unit.

#### Note

When the power to the outdoor/indoor unit must be turned off to repair the leak after closing the service valves specified in (4), turn the power off in approximately one hour after the outdoor/indoor units stop.

1) When 30 minutes have passed after (4) on the previous page, the indoor unit lev turns from fully closed to slightly open to prevent the refrigerant seal.

LEV2 open when the outdoor unit remains stopped for 15 minutes to allow for the collection of refrigerant in the outdoor unit heat exchanger and to enable the evacuation of the outdoor unit heat exchanger.

If the power is turned of in less than 5 minutes, LEV2 may close, trapping high-pressure refrigerant in the outdoor unit heat exchanger and creating a highly dangerous situation.

2) Therefore, if the power source is turned off within 30 minutes, the lev remains fully closed and the refrigerant remains sealed. When only the power for the indoor unit is turned off, the indoor unit LEV turns from faintly open to fully closed.

# 3. Leak spot: In the case of extension pipe for indoor unit or optional unit (Heating season) (1) Run all the indoor units in heating test run mode.

- 1) To run the indoor unit in test run mode, turn SW4 (769) from ON to OFF when SW3-1 on the outdoor control board is ON.
- 2) Change the setting of the remote controller for all the indoor units to the heating mode.
- 3) Check that all the indoor units are performing a heating operation.

#### (2) Stop all the indoor units, and stop the compressor.

- 1) To stop all the indoor units and the compressors, turn SW4 (769) from ON to OFF when SW3-1 on the outdoor control board is ON.
- 2) Check that all the indoor units are stopped.
- (3) Close the service valves (BV1 and BV2).
- (4) Collect the refrigerant that remains inside the indoor unit and optional unit. Do not discharge refrigerant into the atmosphere when it is collected.
- (5) Repair the leak.
- (6) After repairing the leak, perform evacuation of the extension pipe for the indoor unit and optional unit, and open the service valves (BV1 and BV2) to adjust refrigerant.

#### 4. Leak spot: In the case of outdoor unit (Heating season)

- Collect the refrigerant in the entire system (outdoor unit, extended pipe and indoor unit).Do not discharge refrigerant into the atmosphere when it is collected. In the cooling cycle, the section between check valve CV1 and LEV2 will form a closed circuit. Before recovering the refrigerant or evacuating the system, leave the unit in a stopped state for at least 15 minutes and then open LEV2 and switch SW4 (988) from OFF to ON so that LEV1 and LEV2 are in an open state. If this work is not performed, recovering the refrigerant or evacuating the system may not be possible. (After completion of work, set SW4 (988) from ON to OFF.)
- 2) Repair the leak.
- After repairing the leak, perform evacuation of the entire system, and calculate the standard amount of refrigerant to be added (for the outdoor unit, extension pipe, and indoor unit), and charge the refrigerant. For details, refer to the following page(s). [6-3-3 Maximum refrigerant charge]

Note

If the indoor or outdoor units need to be turned off for repairing leaks during Step 1) above, turn off the power approximately 1 hour after the units came to a stop.

If the power is turned off in less than 15 minutes, LEV2 may close, trapping high-pressure refrigerant in the outdoor unit heat exchanger and creating a highly dangerous situation.

#### Parts Replacement Instructions 8-12

#### 8-12-1 Ensuring Maintenance Space (Preparation for the Maintenance of Refrigerant **Circuit Parts)**

### 1. S-module

Take the following procedures to ensure sufficient maintenance space and good visibility.

- (1) Remove the front panel from the unit by unscrewing the eight screws. (See Figure 1.) \*Figure 1 shows the unit without the front panel.
- (2) Remove the drain pan cover by unscrewing the screw and cutting the cable tie. (See Figures 2 and 3.) When re-placing the drain pan cover after the completion of maintenance work, make sure that the silicon tube is properly placed on the defrost pipe, and then fix the drain pan cover in place with a cable tie. (Figures 2 and 3 show the cable ties to be cut.)
- (3) Remove the drain pan by unscrewing the two screws. (See Figure 2.) Be sure to remove the two rod holders holding the check joints to the drain pan. (See Figure 3.)

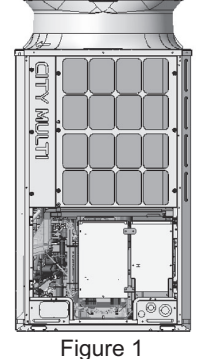

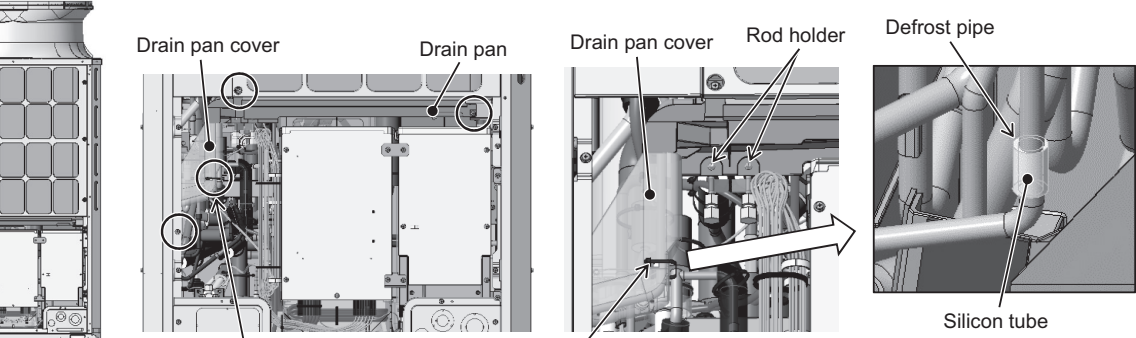

Cut the cable tie. Figure 2

Cut the cable tie. Figure 3

- (4) Remove the top attachment connecting the main control box and the inverter control box by unscrewing the two screws. (See Figure 4.)
- (5) Remove the bottom attachment connecting the main control box and the inverter control box by unscrewing the two screws. (See Figure 4.)
- (6) Remove the cover from the main control box by unscrewing the three screws. (See Figure 5.)
- (7) Cut the two cable ties holding the weak electrical wiring inside the main control box in place, and loosen the four cable straps holding the weak and strong electrical wirings. (See Figure 6.)
- (8) Cut the two cable ties holding the rubber bush at the bottom of the main control box. (See Figure 6.)

(front)

(9) Cut the three cable ties and loosen the two cable straps holding the weak electrical wiring outside the main control box. (See Figure 7.)

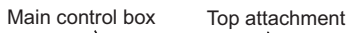

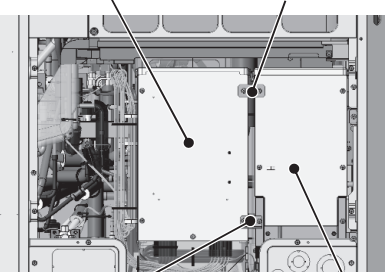

Bottom attachment Inverter control box

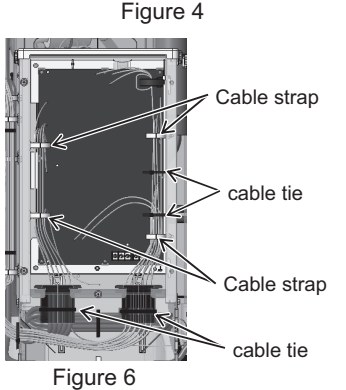

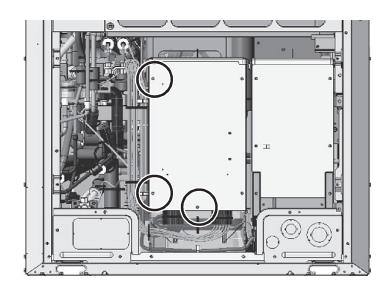

Figure 5

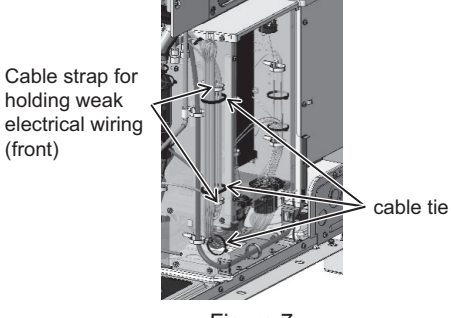

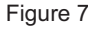

- (10) Loosen the three cable straps holding the wiring outside and at the bottom of the main control box, and remove the wire from the two wire saddles. (See Figure 8.)
- (11) Loosen the two cable straps holding the strong electrical wiring outside the main control box. (See Figure 9.)
- (12) Cut the cable tie and loosen the two welding clamps holding the strong electrical wiring at the bottom of the main control box. (See Figure 10.)
- (13) Unscrew the two screws holding the main control box. (See Figure 11.)

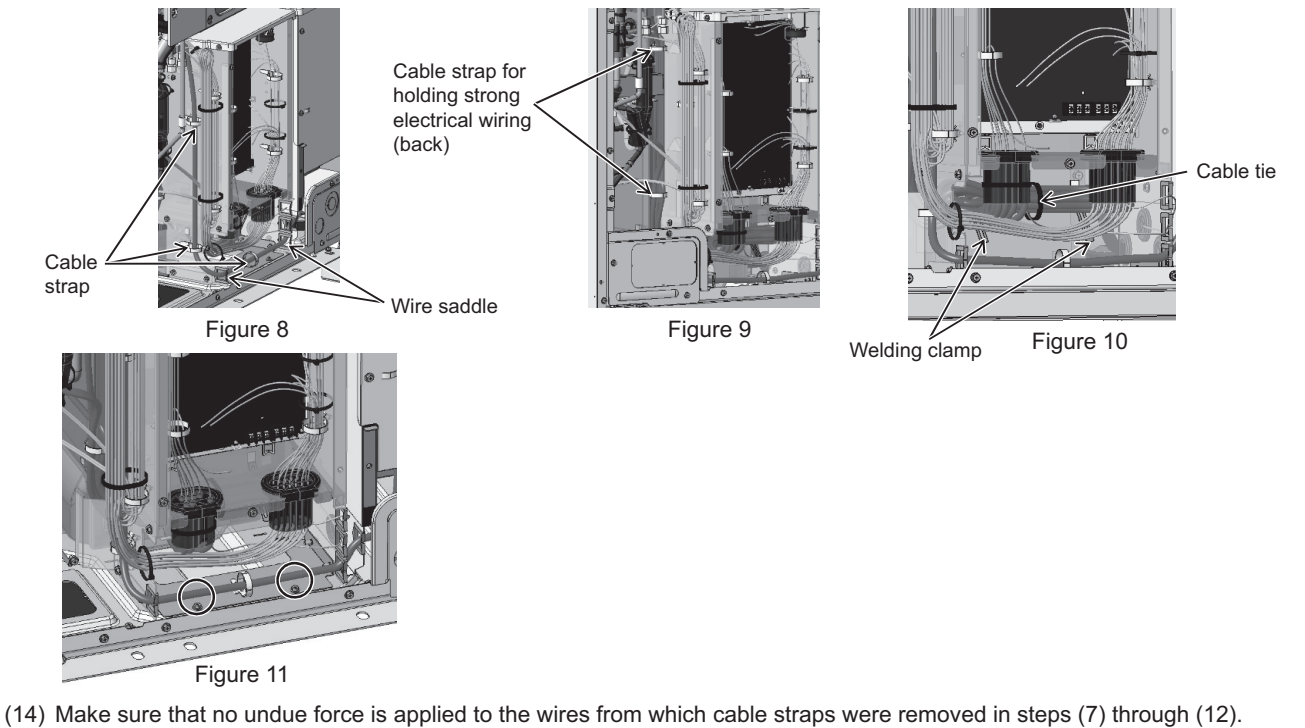

(14) Make sure that no undue force is applied to the wires from which cable straps were removed in steps (7) through (12). Position the bottom attachment that was removed in step (5) above on the fin guard as shown in Figure 13, and then hook the main control box on the attachment as shown in Figure 12. Bottom attachment

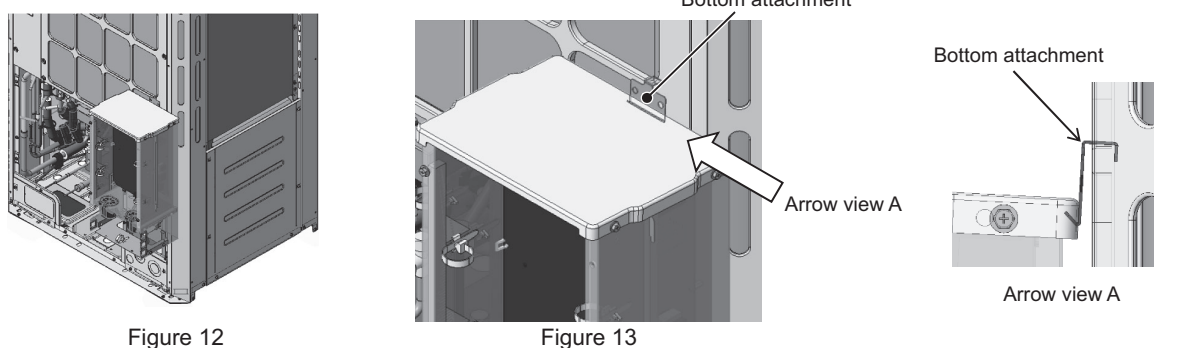

Figure 12

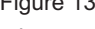

(15) Place the excess weak and strong electrical wirings in the space at the base legs as shown in Figure 14 to keep them from being caught during maintenance work.

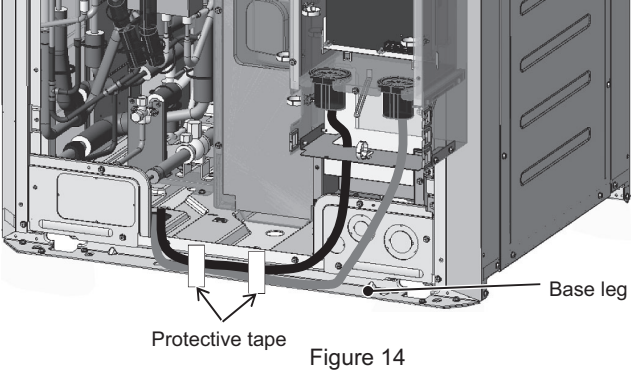

This step completes the procedure for ensuring maintenance space.

### 2. L-module

- (1) Remove the front panel from the unit by unscrewing the 14 screws. (See Figure 1.) \*Figure 1 shows the unit without the front panel.
- (2) Remove the fin guard by unscrewing the 12 screws. (See Figure 1.)
- (3) Remove the cable straps holding the weak and strong electrical wirings. (See Figure 2.)
- (4) Remove the center pillar by unscrewing the five screws. (See Figure 1.)
- (5) Remove the drain pan cover by unscrewing the screw and cutting the cable tie. (See Figures 2 and 3.) When re-placing the drain pan cover, make sure that the silicon tube is properly placed on the defrost pipe, and then fix the drain pan cover in place with a cable tie.
- (6) Remove the drain pan by unscrewing the two screws. (See Figure 2.)
- Be sure to remove the two rod holders holding the check joints to the drain pan. (Figures 2 and 3 show the cable ties to be cut.) (7) Remove the two cable straps holding the weak electrical wiring and the two cable straps holding the strong electrical wiring from the control box. (See Figure 4.)
- (8) Place the excess weak and strong electrical wirings in the space at the base legs as shown in Figure 5 to keep them from being caught during maintenance work.

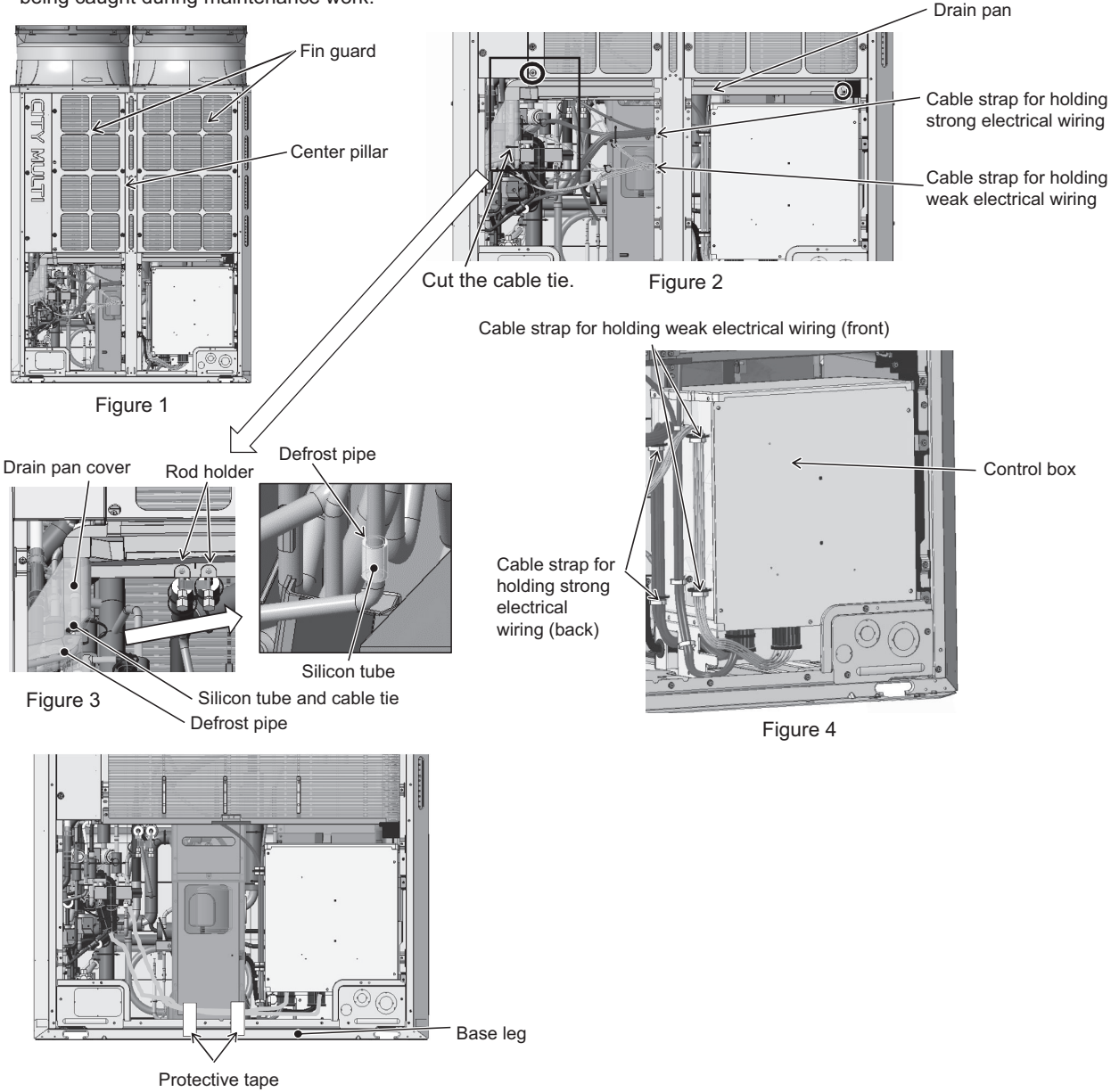

Figure 5

This step completes the procedure for ensuring maintenance space.

### 3. XL, EXL-module

Take the following procedures to ensure sufficient maintenance space and good visibility.

- (1) Remove the front panel from the unit by unscrewing the 14 screws. (See Figure 1.)
- (2) Remove the external temperature sensor wiring from the left drain pan by cutting the two cable ties. Unhook the pipe cover from the left drain pan. (See Figure 3.)
- (3) Remove the left drain pan by unscrewing the two screws. (See Figure 4.)
- (4) Remove the right drain pan by unscrewing the two screws. (See Figure 5.)
- (5) Remove the three cable straps from the center pillar. (See Figure 6.)
- (6) Remove the right and left fin guards and the center pillar by unscrewing the 18 screws. (See Figure 7.)

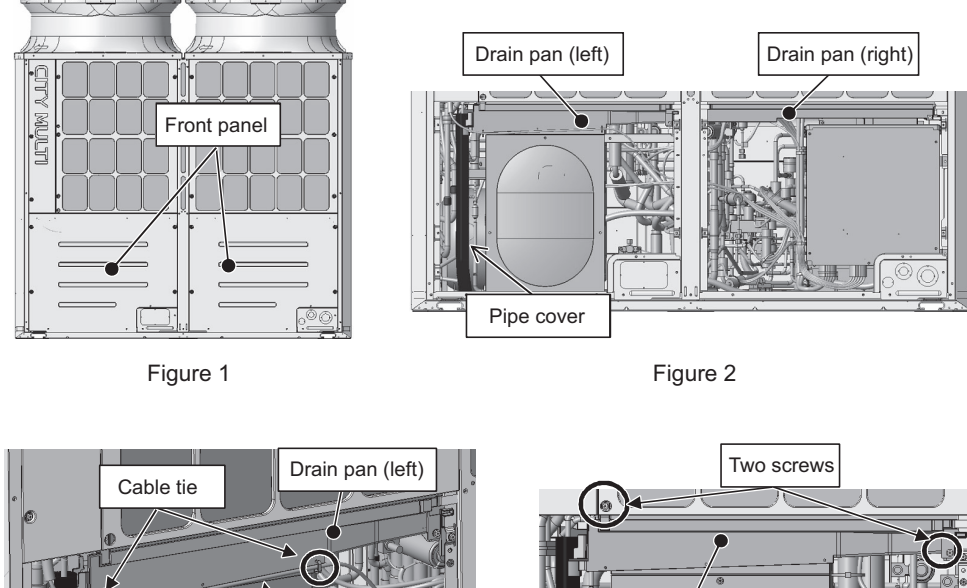

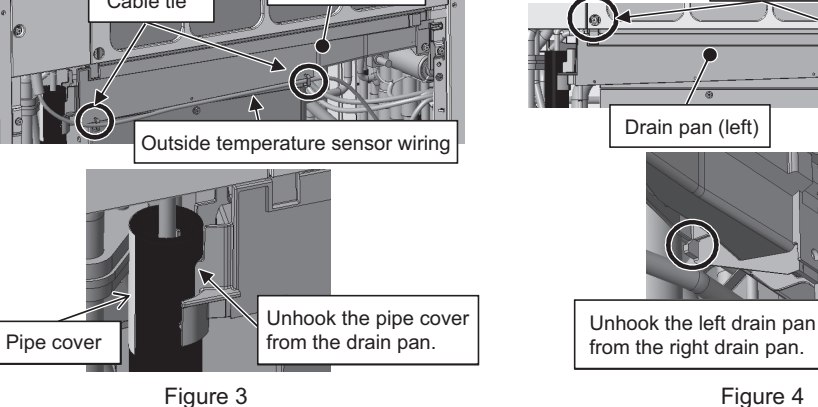

Figure 3

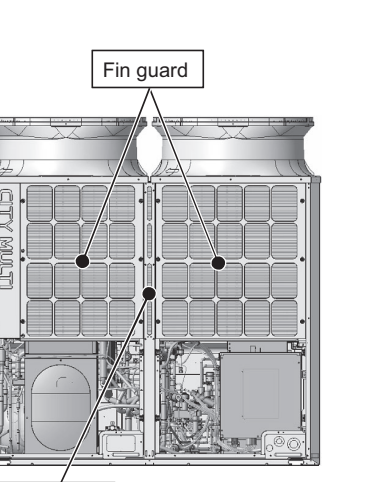

Center pillar

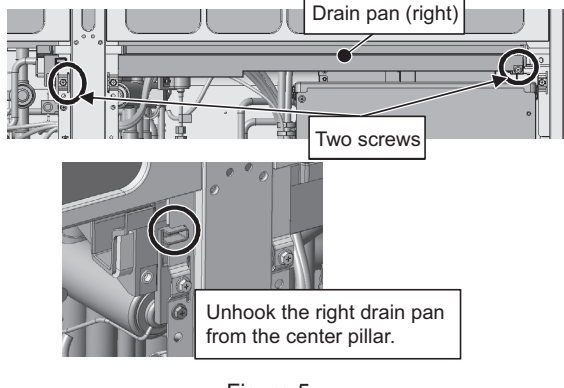

Figure 5

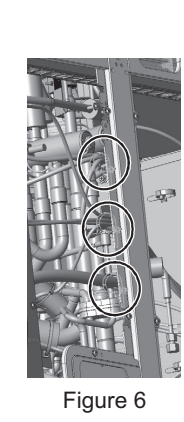

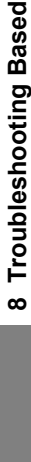

#### 8-12-2 **Notes on Wiring Installation**

+If wiring was disconnected during maintenance, reconnect the wiring as follows.

·Isolate the strong and the weak electrical wiring to avoid noise interference.

#### (1) S-module

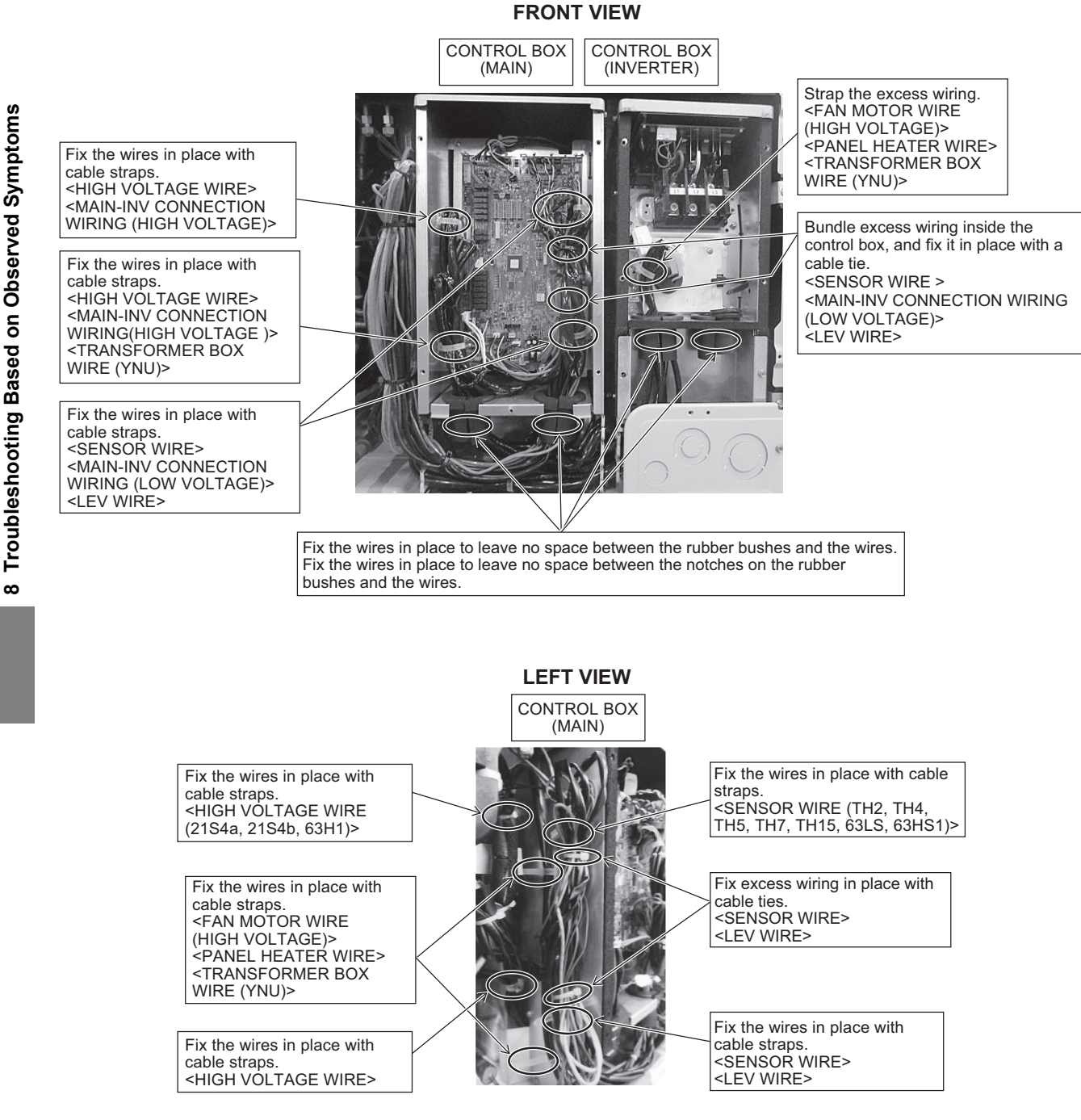

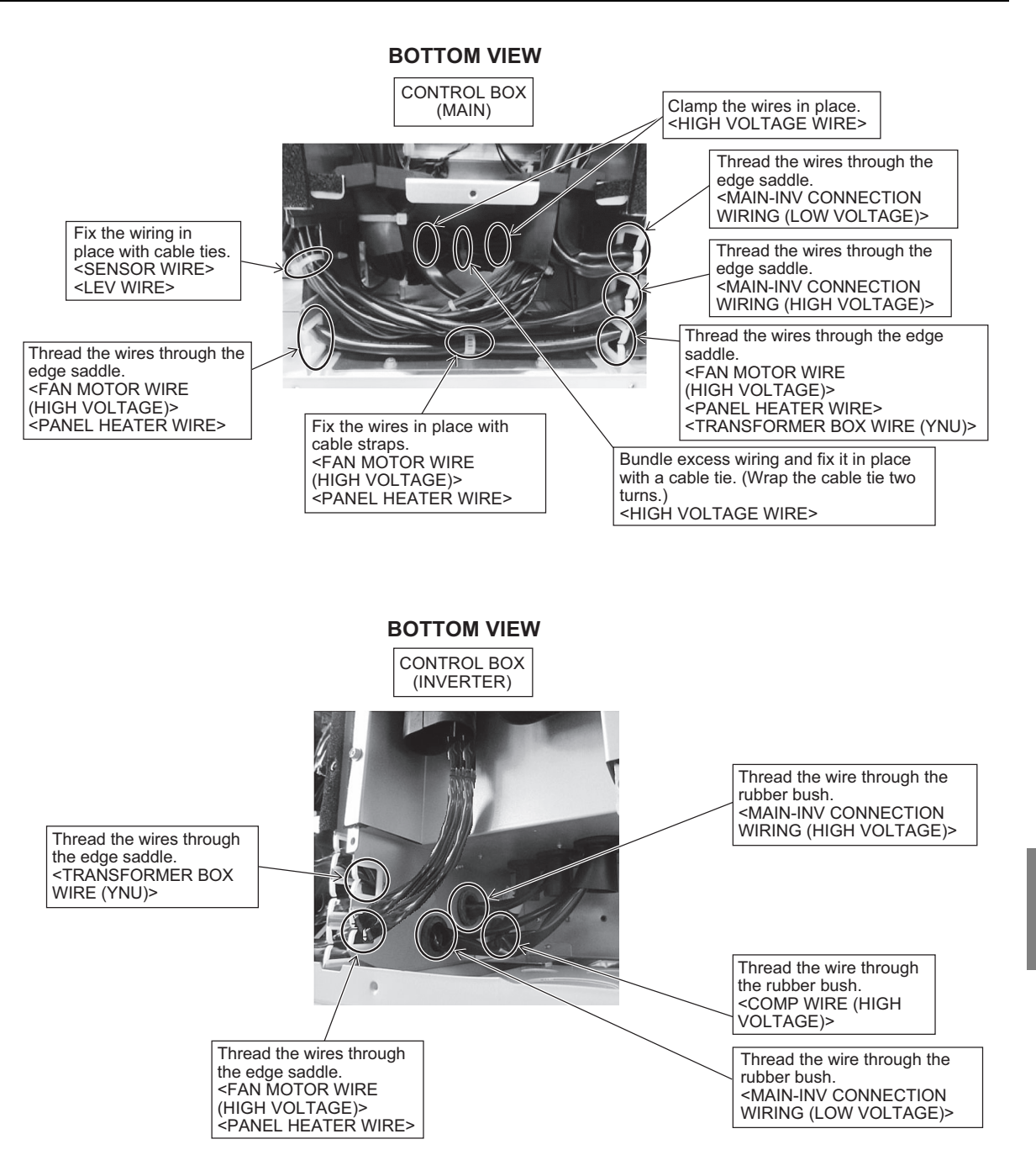

## (2) L-module

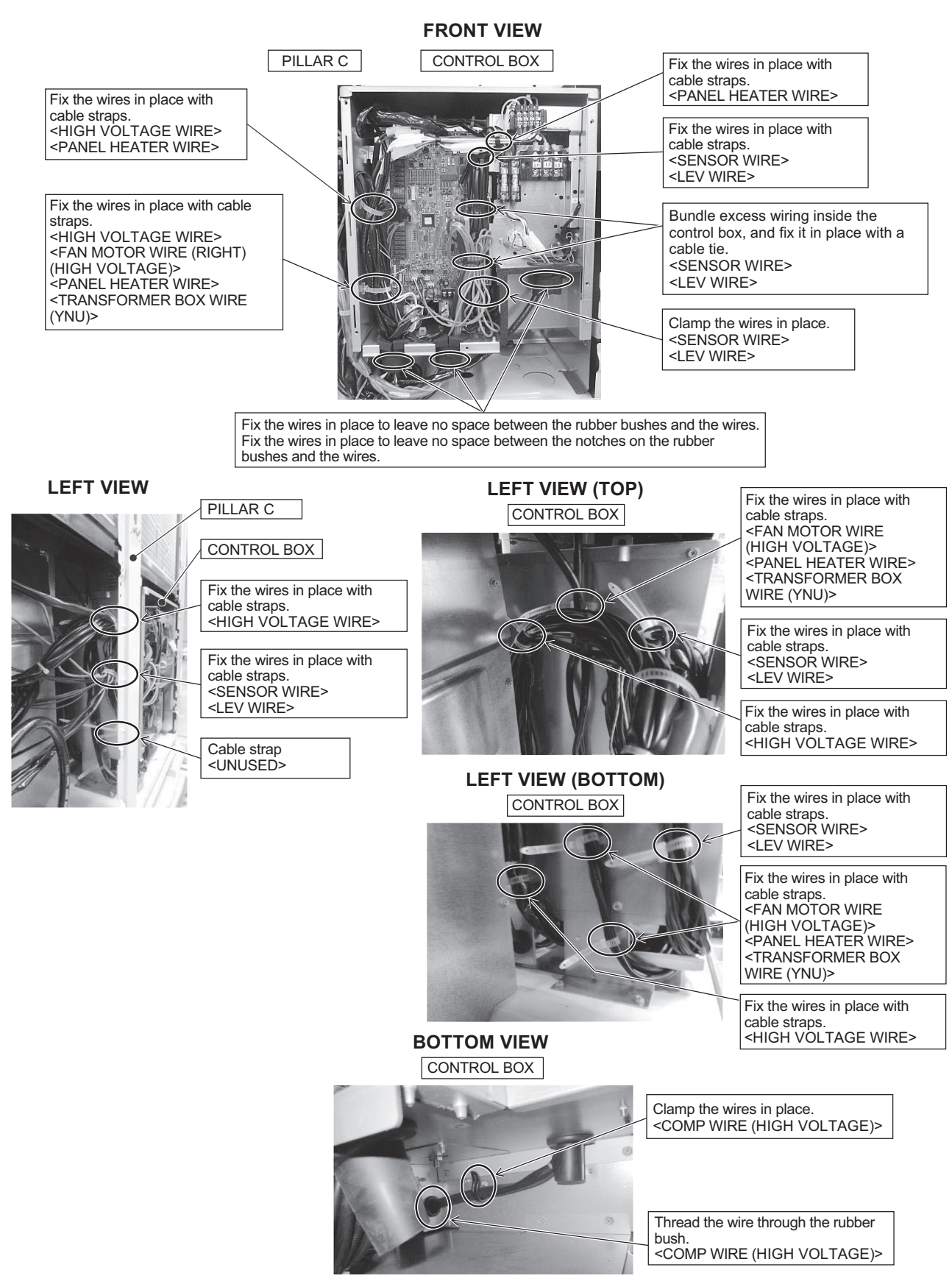

Troubleshooting Based on Observed Symptoms

ω

## (3) XL-module

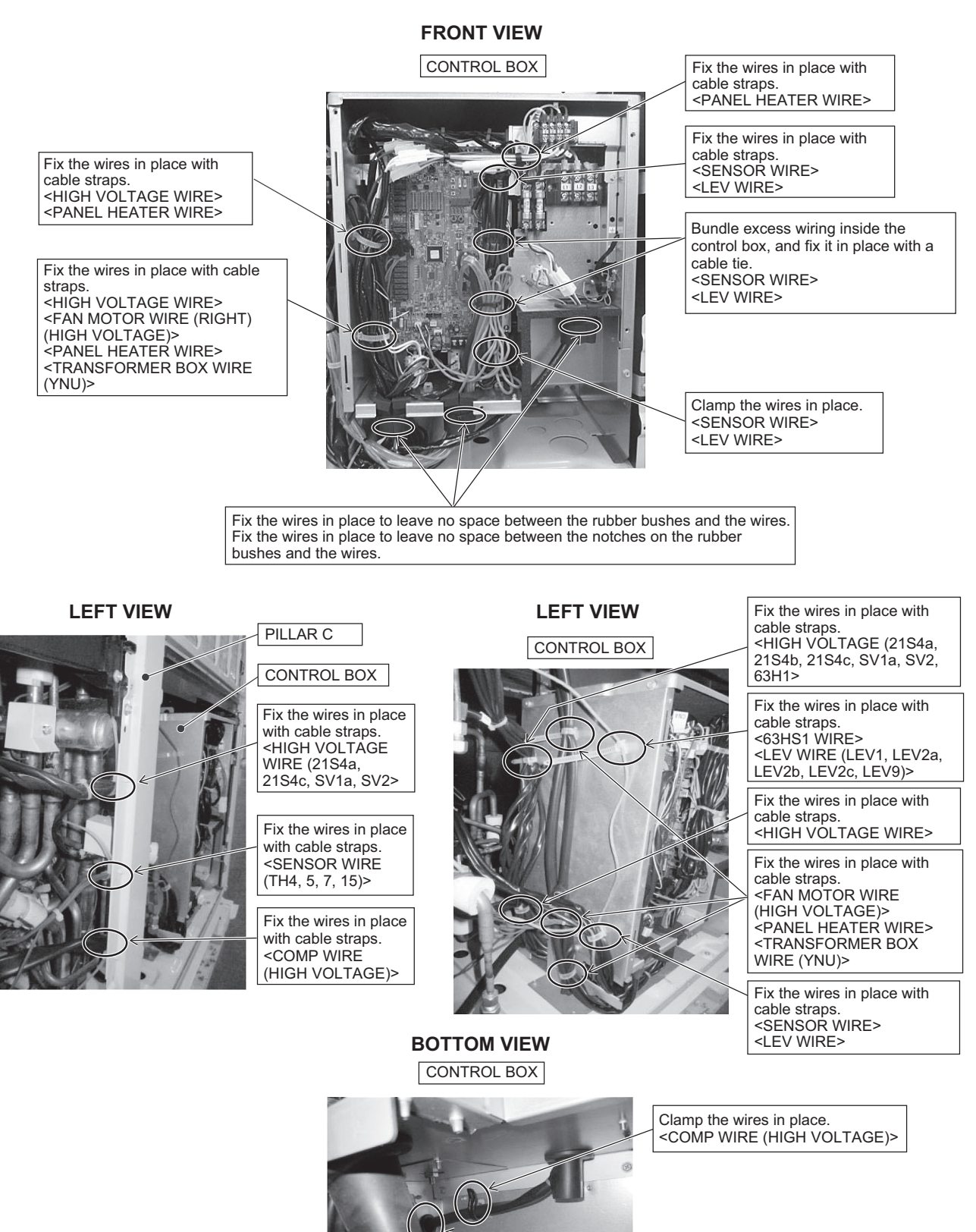

8 Troubleshooting Based on Observed Symptoms

Thread the wire through the rubber

<COMP WIRE (HIGH VOLTAGE)>

bush.

## (4) EXL-module

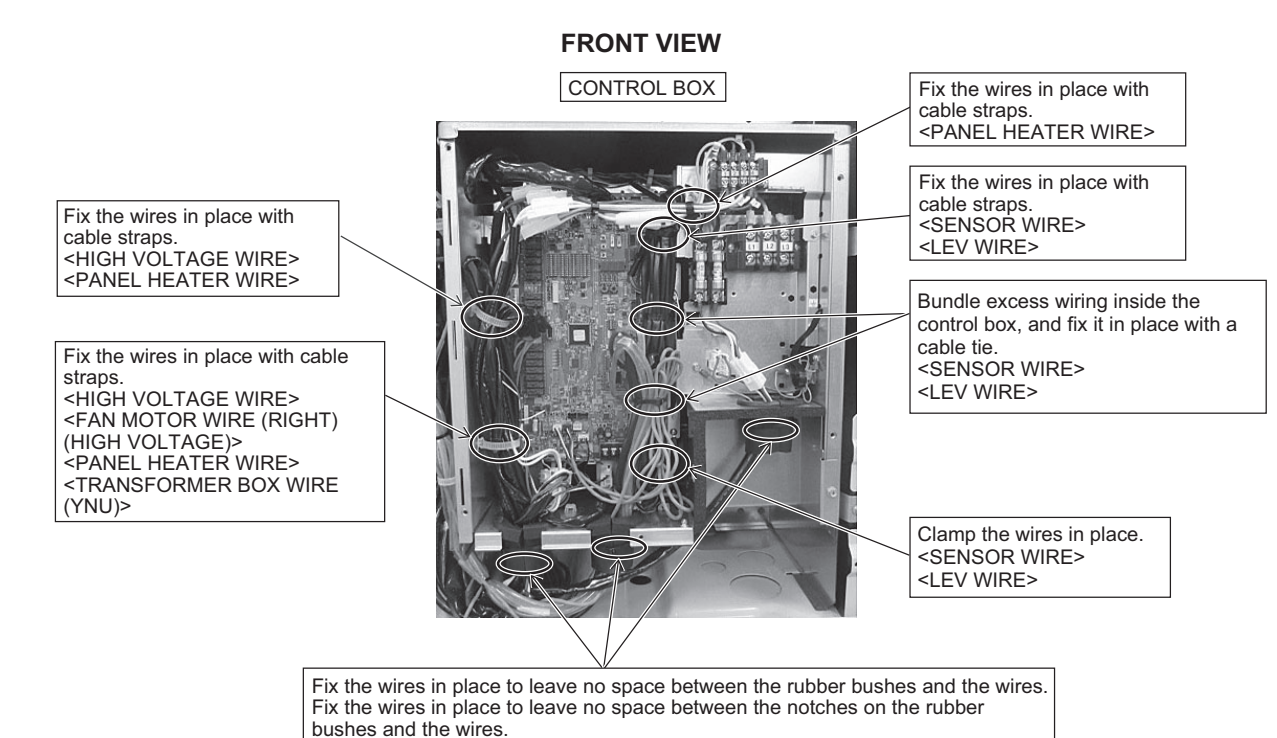

LEFT VIEW

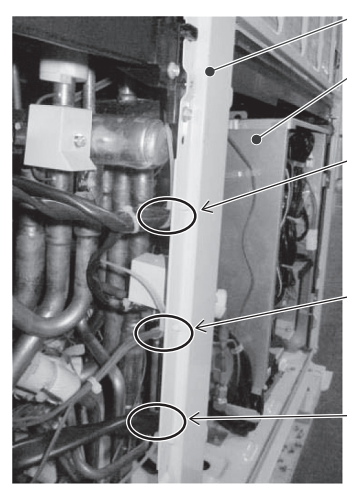

## PILLAR C CONTROL BOX

Fix the wires in place with cable straps. <HIGH VOLTAGE WIRE (21S4a, SV1a, SV2>

Fix the wires in place with cable straps. <LEV4 WIRE> <SENSOR WIRE (TH4, 5, 6, 7, 15)>

Fix the wires in place with cable straps. <COMP WIRE (HIGH VOLTAGE)> LEFT VIEW

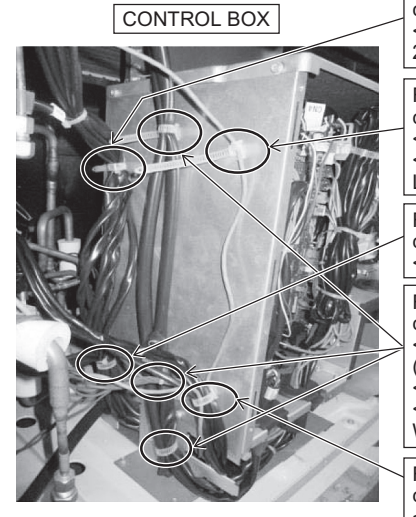

# **BOTTOM VIEW**

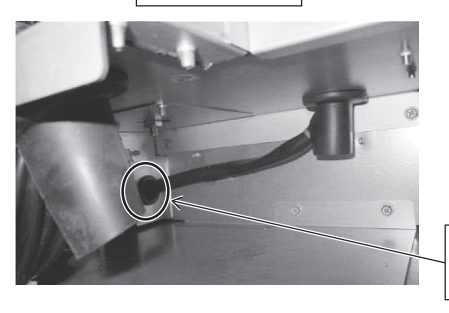

Thread the wire through the rubber bush. <COMP WIRE (HIGH VOLTAGE)>

Fix the wires in place with cable straps. <HIGH VOLTAGE (21S4a, 21S4b, SV1a, SV2, 63H1>

Fix the wires in place with cable straps. <63HS1 WIRE> <LEV WIRE (LEV1, LEV2a, LEV2b)>

Fix the wires in place with cable straps. <HIGH VOLTAGE WIRE>

Fix the wires in place with cable straps. <FAN MOTOR WIRE (HIGH VOLTAGE)> <PANEL HEATER WIRE> <TRANSFORMER BOX WIRE (YNU)>

Fix the wires in place with cable straps. <SENSOR WIRE> <LEV WIRE>

ω

## 8-12-3 Four-way Valve and Check Valve Replacement Procedure

## 1. S, L-module (four-way valve (21S4a))

Explained below is the procedure for replacing four-way valve (21S4a) (on the right when seen from the front of the unit). Secure sufficient work space before starting maintenance work. (See 8-12-1 Ensuring Maintenance Space (Preparation for the Maintenance of Refrigerant Circuit Parts).)

(1) Remove the top compressor cover by unscrewing the three screws. (See Figure 1.) Remove the compressor cover by unhooking the hooks on the back.

- (2) Remove the front compressor cover by unnooking the hooks of the back.
- (3) Cut the two cable ties holding TH4 and TH15, and remove the wiring from the rubber bush on the left compressor cover. (See Figure 3.)
- (4) Remove the left compressor cover by unscrewing the two screws. (See Figure 4.)

Compressor cover (top)

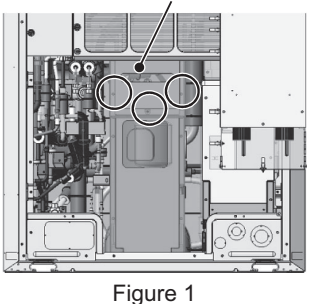

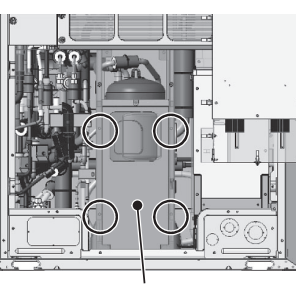

Compressor cover (front) Figure 2

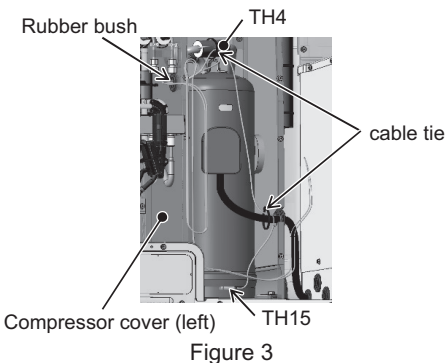

(5) Remove the plastic cover and the coil holding solenoid valves 2, 9, and 10 (SV2, 9, and10). Remove the thermal insulation

shown in Figure 5. (See Figure 5.) Solenoid valve coils 2, 9, and 10 (SV2, 9, and10) and coil cover

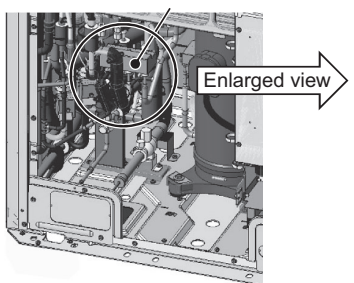

Figure 5

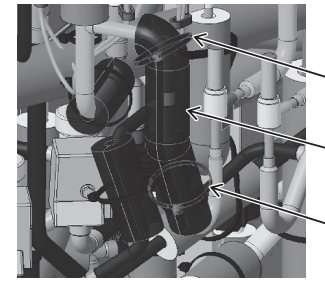

Cut the cable tie here.

Thermal insulation (180 mm x 70 mm x 10 mm thick) \*Included with the four-way valve replacement parts Use the insulation material included with the four-way valve.

Cut the cable tie here.

(6) Remove the plastic cover and the coil holding the four-way valve. (See Figure 6.)

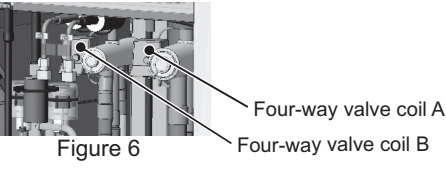

\*Notes on replacing refrigerant circuit components (check valve, four-way valve, solenoid valve, and LEV)

- · Be sure to perform non-oxidized brazing.
- Before heating the pipes, wrap the refrigerant circuit components with a wet towel to keep the temperature of the components from rising above 120°C.
- After brazing is done, check that the brazing is done properly and check for leaks before vacuum-drying the pipes.
- Direct the brazing torch flame away from the wiring and sheet metals inside the unit not to damage them.
- · Wet felt sheets listed below (or its equivalent), and place them around the areas to be brazed to protect the heat
- exchanger, pipes, and pipe covers from being damaged from the brazing torch flame. Recommended felt sheets: Spatter felt 50CF-11 (5t x 1 m x 1 m) by TRUSCO Nakayama Felt sheets that meet the JIS standard (JIS A 1323 type A "Flame retardant testing method for spark droplets of welding and gas cutting on fabric sheets in construction works")
- (7) Remove the solenoid valve and the LEV assembly at the front of the four-way valve at the brazed sections to ensure good visibility of the four-way valve.

Either remove or protect the solenoid valve coil, TH and LEV wirings, pipe cover, and plastic components to keep them from being damaged by the torch flame. (Remove the components by removing the braze from the six areas shown in Figure 7.)

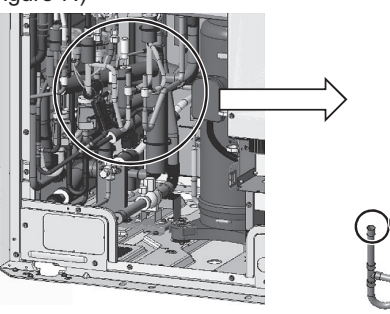

Solenoid valve/LEV assembly Remove the braze from the six areas circled in the figure to remove the pipes. \*Save the removed pipes for later use.

Figure 7

**Troubleshooting Based on Observed Symptoms** 

ω

Replacement procedure for four-way valve (21S4a) (8A) Remove the pipe covers adjacent to four-way valve (21S4a). (See Figure 8.)

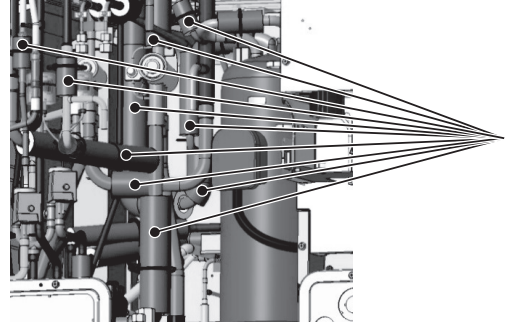

Remove the pipe cover adjacent to four-way valve coil A. \*Save the pipe cover for later use.

Figure 8

(9A) Remove the sheet metal screwed to the base below four-way valve (21S4a) by unscrewing the two screws. (See Figure 9.)

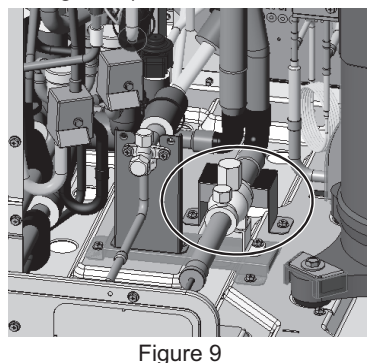
(10A) Remove the pipe below four-way valve (21S4a) and on the front by removing the braze at the four areas shown in Figure 10.

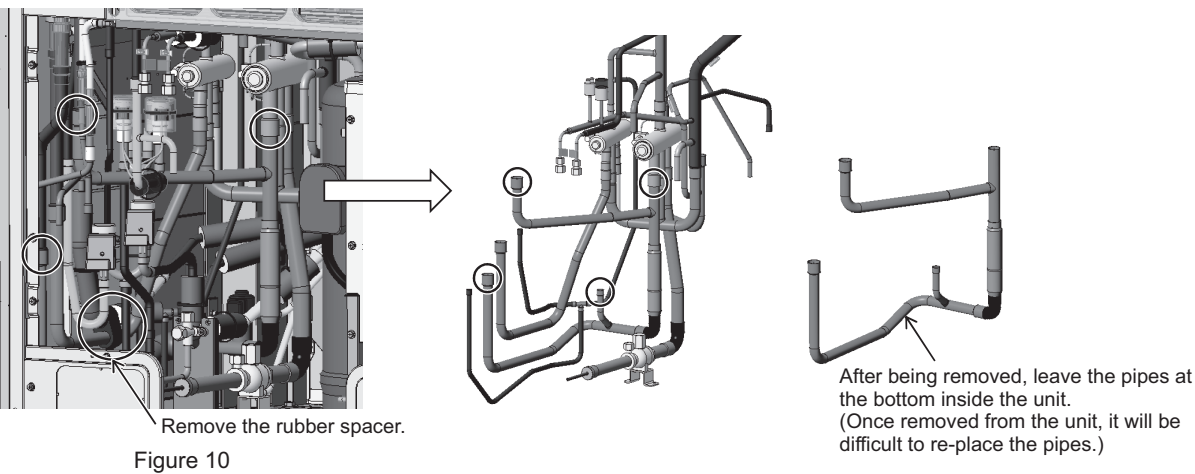

(11A) Cut the pipe below four-way valve (21S4a) and in the middle with a pipe cutter as shown in the figure. After cutting the pipe where indicated in the figure, remove the braze at the three areas shown in Figure 11.

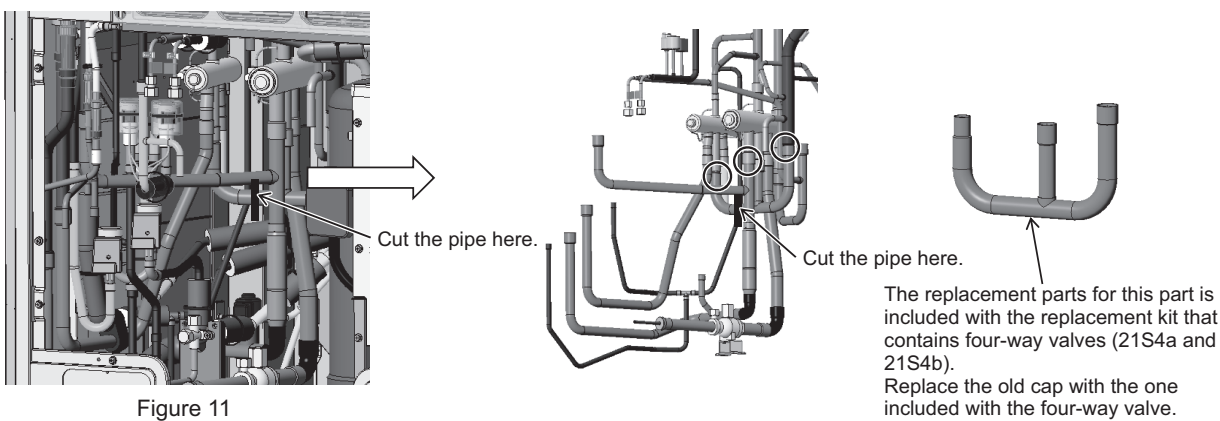

(12A) Remove the pipe below four-way valve (21S4a) and on the back by removing the braze at the two areas on the bottom of the pipe shown in Figure 12. Then, remove the braze at the areas on the top of the pipe.

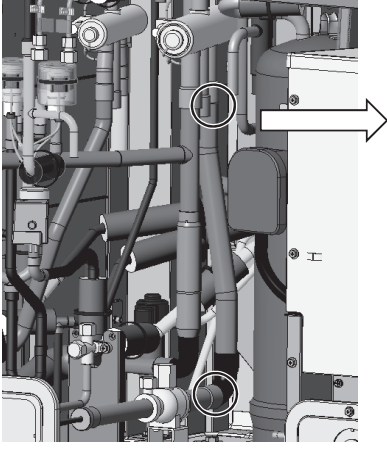

Figure 12

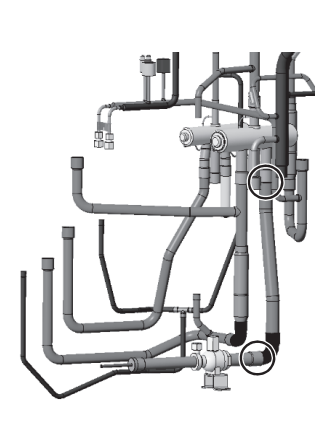

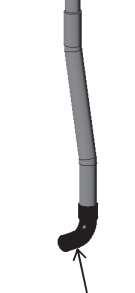

The replacement parts for this part is included with the replacement kit that contains four-way valve (21S4a). Replace the old cap with the one included with the four-way valve. (13A) Remove four-way valve (21S4a) by removing the braze from the area above four-way valve (21S4a) as shown in Figure 13.

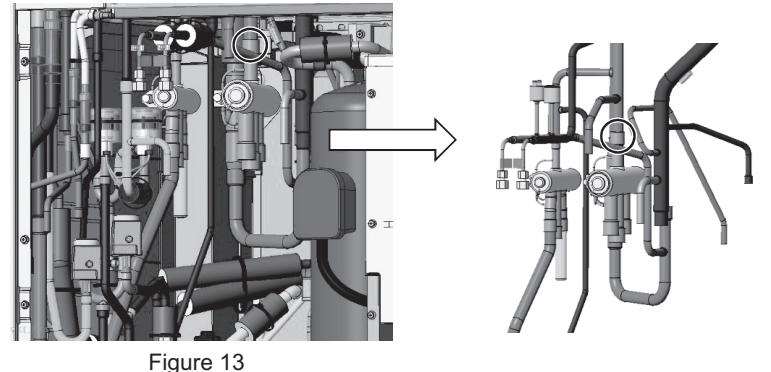

(14A) Mount a new four-way valve (21S4a). Figure 14 shows how to position a new four-way valve.

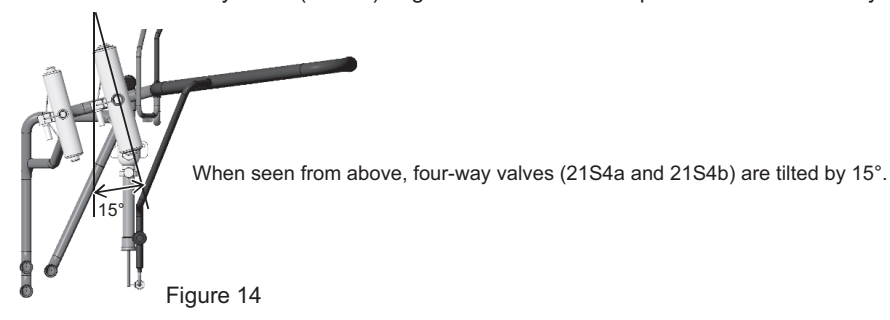

(15A) To make it easier to connect four-way valve (21S4a), cut the pipe end below the raised hole (cut off the section covered with brazing filler) on the pipe with a pipe cutter. Cut the pipe with an expanded end that is included with four-way valve (21S4a) to the same length as the pipe that was removed from the on-site pipe. (See Figure 15.)

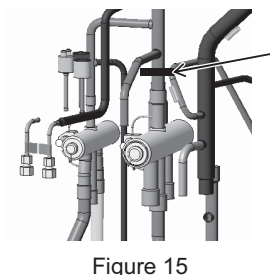

Pipe diameter:  $\phi$ 19.05 Cut the pipe here. ID of the pipe with an extended end:  $\phi$ 19.05

Severed pipe

Cut the pipe with an expanded end that is included with four-way valve (21S4a) so that the section of the pipe excluding the extended end will be the same length as the pipe that was removed from the on-site pipe.

\*The included pipe with an expanded end is 100 mm long. Cut it to the appropriate length.

(16A) Mount four-way valve (21S4a) to the pipe below four-way valve (21S4a) and on the back. A total of four areas require brazing, including the area indicated in (15A) and the areas indicated in Figure 16.

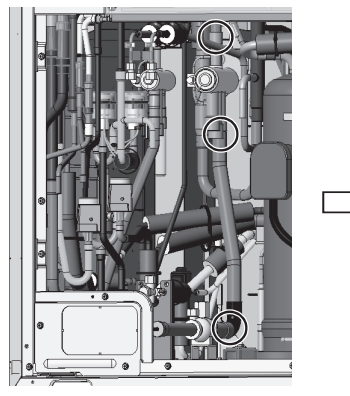

Figure 16

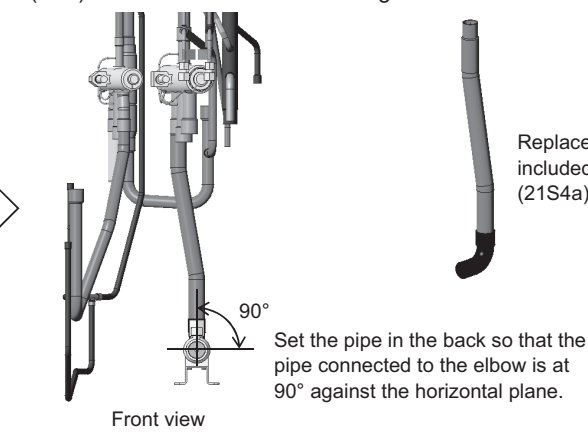

Replace the old one with the one included with four-way valve (21S4a).

(17A) Mount four-way valve (21S4a) to the pipe below four-way valve A and in the middle by brazing at the three areas. (See Figure 17.)

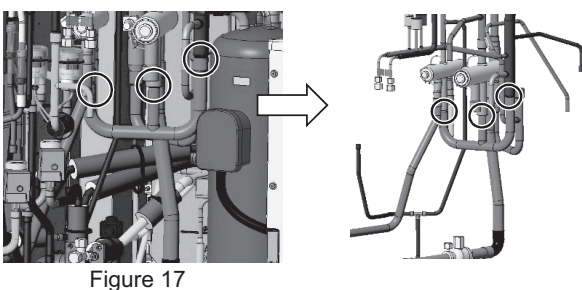

(18A) Mount four-way valve (21S4a) to the pipe below four-way valve (21S4a) and on the front by brazing at the four areas. (See Figure 18.)

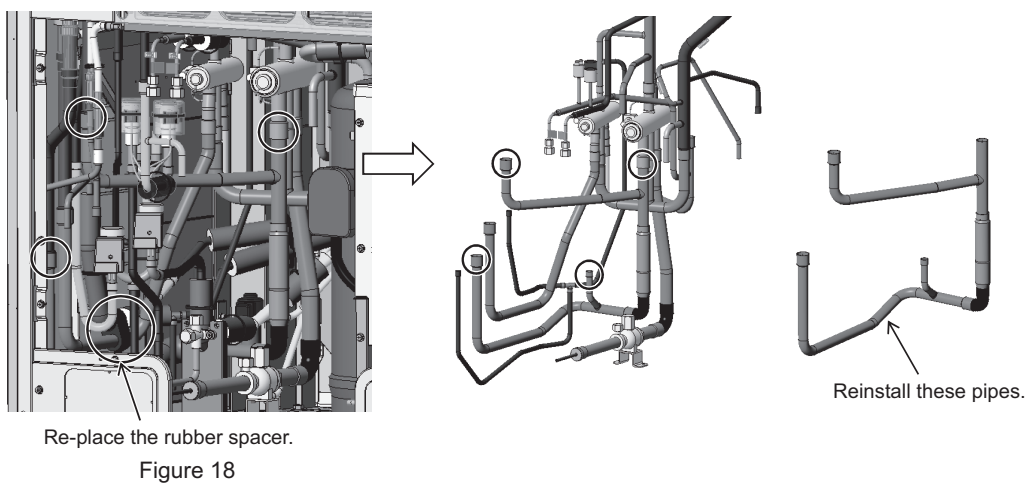

This step completes the replacement procedure for four-way valve (21S4a). Re-place the solenoid valve and LEV assembly that were removed in step (7) and all the pipe covers that were removed during the maintenance work as they were.

#### 2. S, L-module (four-way valve (21S4b))

Explained below is the procedure for replacing four-way valve (21S4b) (on the left when seen from the front of the unit). Secure sufficient work space before starting maintenance work. (See 8-12-1 Ensuring Maintenance Space (Preparation for the Maintenance of Refrigerant Circuit Parts).)

- (19B) Follow the same procedures ((1) through (7), (8A), and (11A)) for replacing four-way valve (21S4a).
- (20B) Remove the pipe below four-way valve (21S4b) and on the front by removing the braze at the two areas shown in Figure 19.

**Troubleshooting Based on Observed Symptoms** 

ω

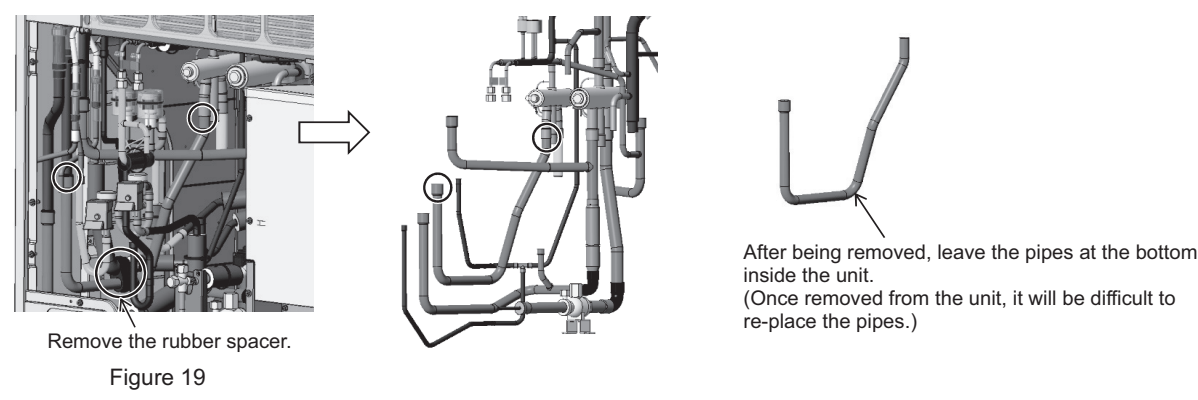

(21B) Remove four-way valve (21S4b) by removing the braze from the area above four-way valve (21S4b) as shown in Figure 20.

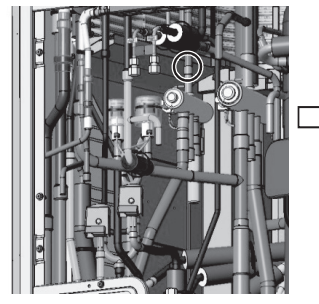

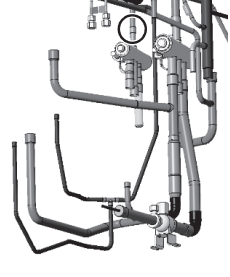

A cap for sealing the refrigerant pipe is included with four-way valve (21S4b). Replace the old cap with the one included with the four-way valve.

Figure 20

(22B) To make it easier to connect four-way valve (21S4b), cut the pipe end below the raised hole (cut off the section covered with brazing filler) on the pipe with a pipe cutter. Cut the pipe with an expanded or narrowed end that is included with four-way valve (21S4b) to the same length as the pipe that was removed from the on-site pipe. (See Figure 21.)

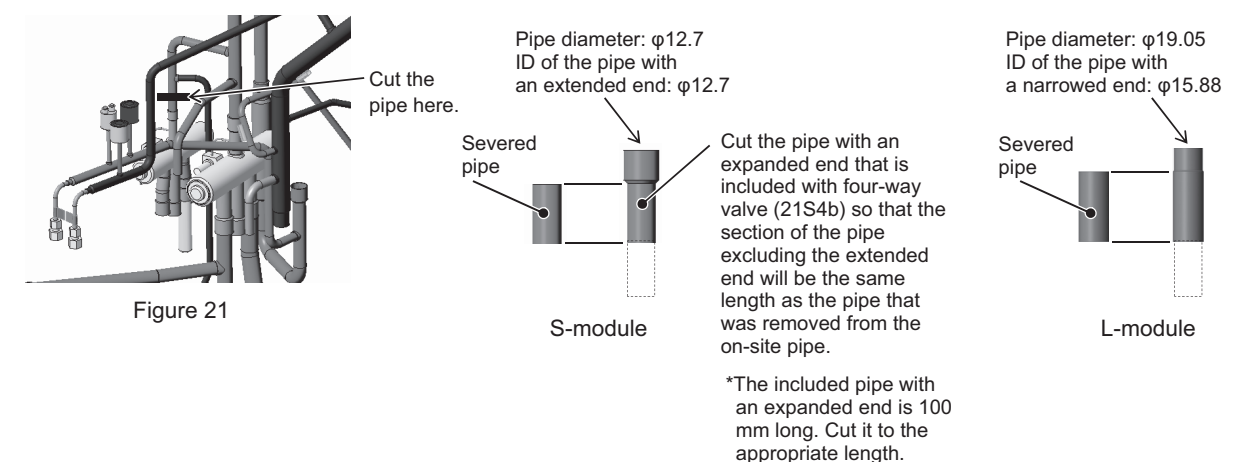

(23B) Mount four-way valve (21S4b) to the pipe below four-way valve (21S4b) and in the middle. A total of five areas require brazing, including the area indicated in (22B) and the areas indicated in Figure 22. Mount four-way valve (21S4b) horizontal to four-way valve (21S4a) as shown in (14A).

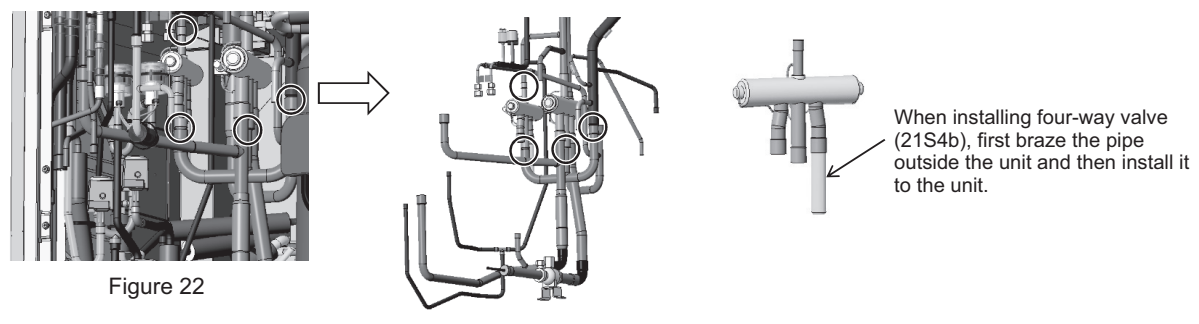

(24B) Install the pipe below four-way valve (21S4b) and on the front by brazing at the two areas shown in Figure 23.

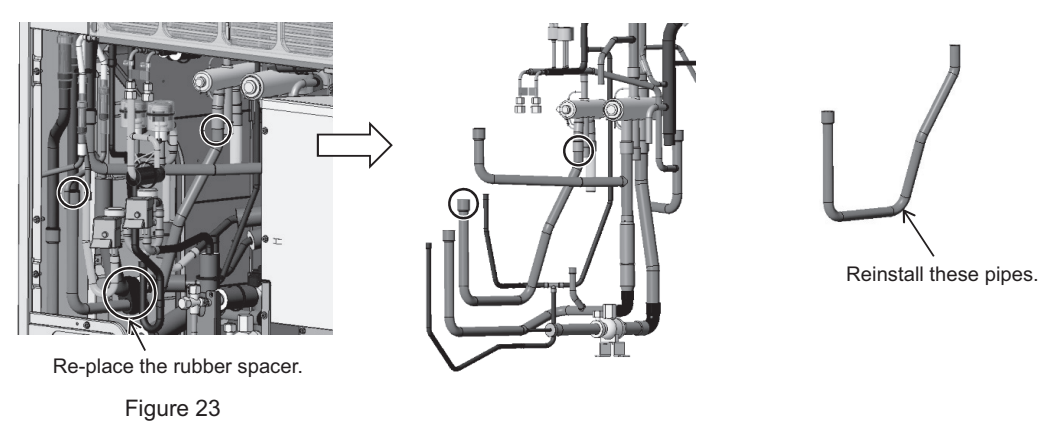

This step completes the replacement procedure for four-way valve (21S4b). Re-place the solenoid valve and LEV assembly that were removed in step (7) and all the pipe covers that were removed during the maintenance work as they were.

#### 3. Replacing check valve (CV1) (S and L modules)

Follow the procedures below to remove check valve (CV1) located in the back of the four-way valve.

(1) Follow the steps (1) through (9A) under item 1. S, L-module under 8-12-3 Four-way Valve and Check Valve Replacement Procedure to Create Access to Check Valve (CV1).

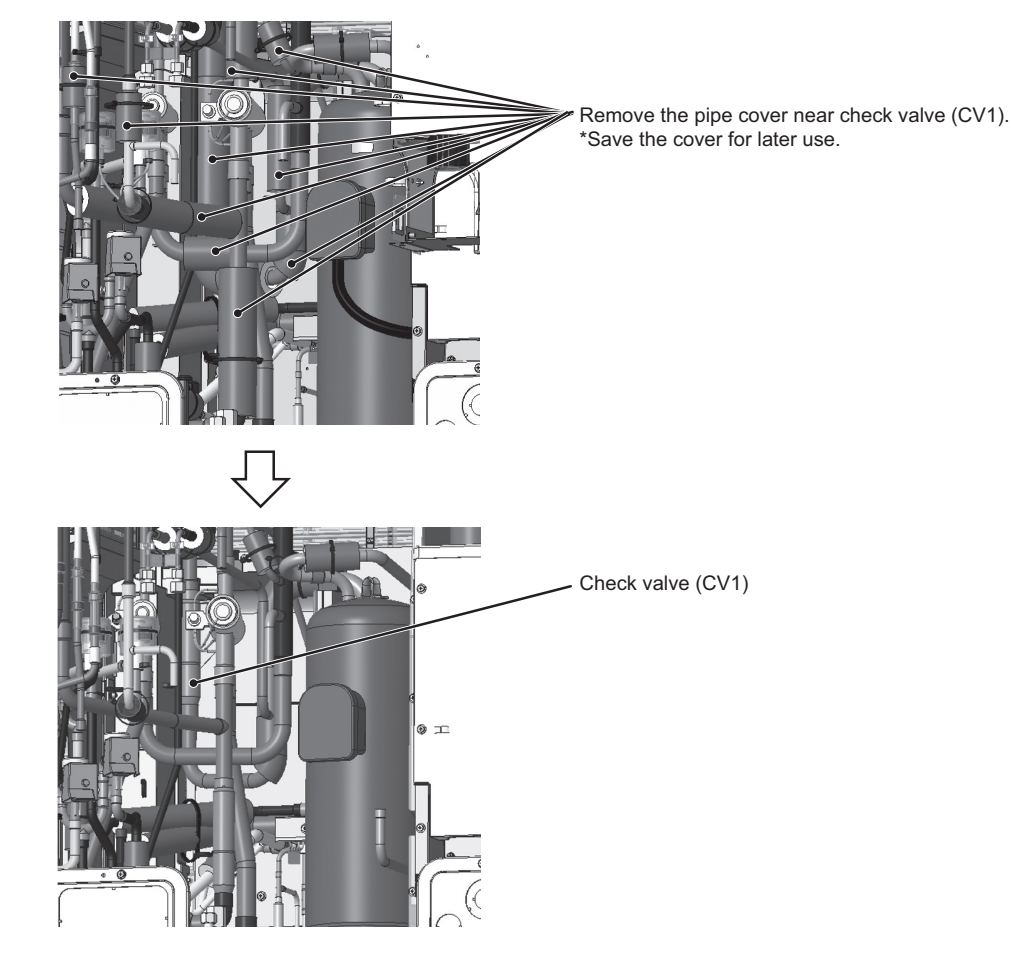

(2) Remove the braze from two areas on check valve (CV1).

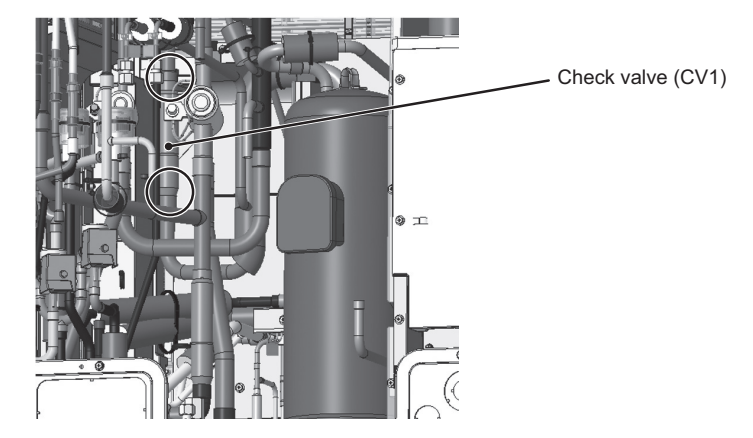

The above step completes the check valve (CV1) replacement procedure. Re-place the solenoid valve, LEV assemby, and pipe cover that were removed during maintenance work as they were.

#### 4. XL-module (four-way valve (21S4a, 21S4b, and 21S4c))

\* Products manufactured in July 2020 and earlier

Explained below is the procedure for replacing four-way valve (21S4a) (in the center when seen from the front of the unit), four-way valve (21S4b) (on the right when seen from the front of the unit), and four-way valve (21S4c) (on the left when seen from the front of the unit). (See Figure 1.)

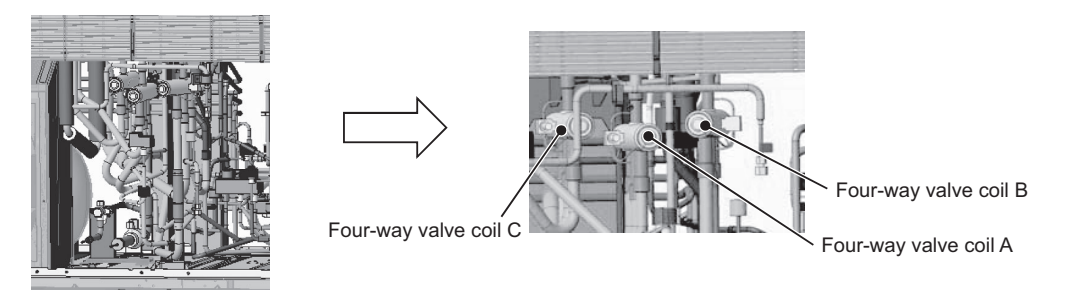

Figure 1

(1) Remove the wiring and sheet metal. (Screwed down with four screws) (See Figure 2.)

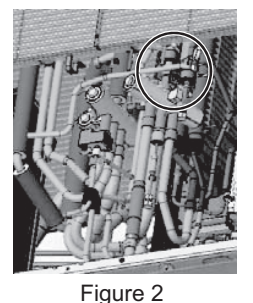

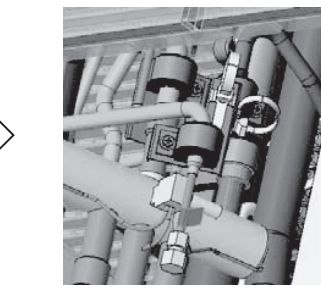

(2) Remove the coil (four-way valves (21S4a, 21S4b, and 21S4c), and solenoid valve (SV2)), coil cover, and wiring. (See Figure 3.)

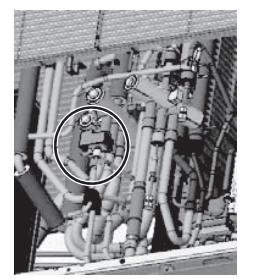

Figure 3

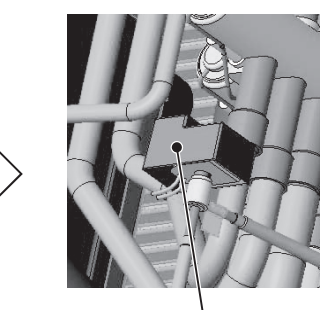

Solenoid valve (SV2) coil, and coil cover

(3) Remove the pipe cover and thermal insulation adjacent to the four-way valves. (See Figure 4.)

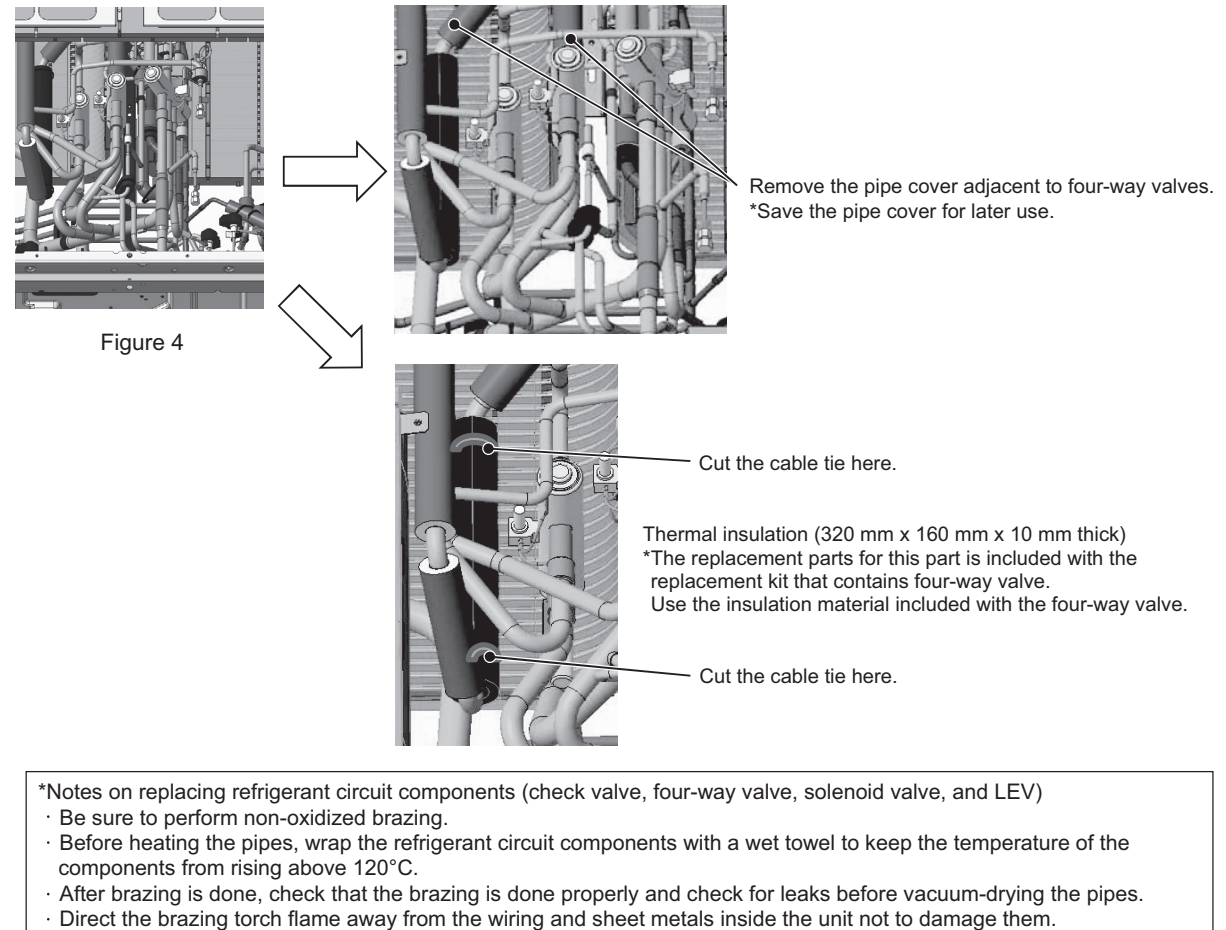

- Wet felt sheets listed below (or its equivalent), and place them around the areas to be brazed to protect the heat
  - exchanger, pipes, and pipe covers from being damaged from the brazing torch flame. Recommended felt sheets: Spatter felt 50CF-11 (5t x 1 m x 1 m) by TRUSCO Nakayama Felt sheets that meet the JIS standard (JIS A 1323 type A "Flame retardant testing method for spark droplets of welding and gas cutting on fabric sheets in construction works")
- (4) Remove the braze from the pipe between four-way valves (21S4a and 21S4b). (See Figure 5.)

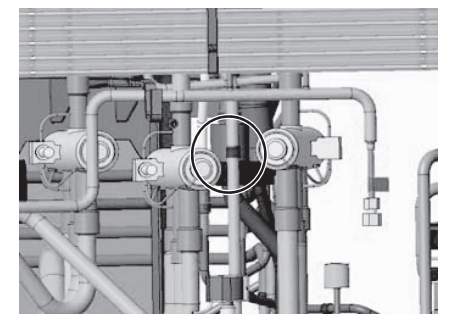

Figure 5

Replacement procedure for four-way valve (21S4a)

(5A) Remove the braze from the area above four-way valve (21S4a) as shown in Figure 6.

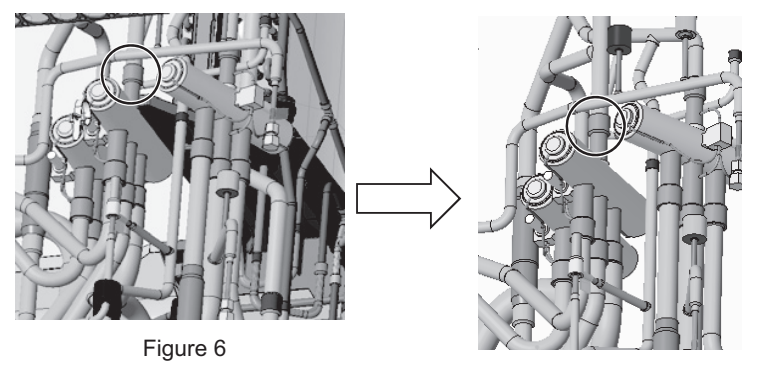

(6A) Remove the braze from the three areas below four-way valve (21S4a) as shown in Figure 7.

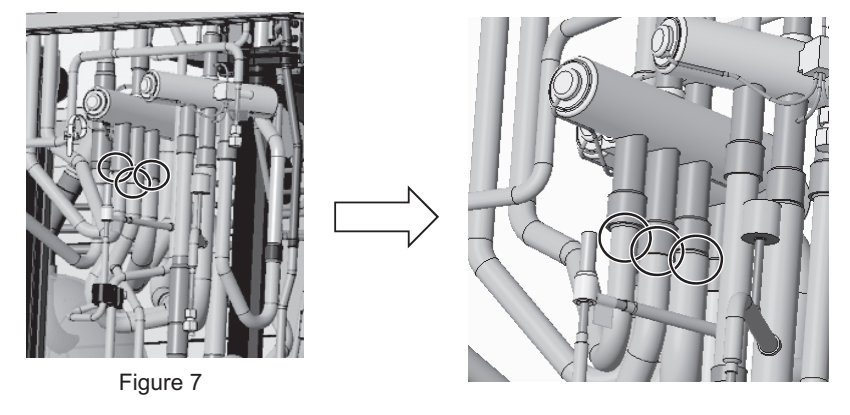

(7A) Mount a new four-way valve (21S4a).

Replacement procedure for four-way valve (21S4b) (8B) Follow the same procedures as (5A) through (6A).

(9B) Mount a new four-way valve (21S4b). Figure 8 shows how to position a new four-way valve.

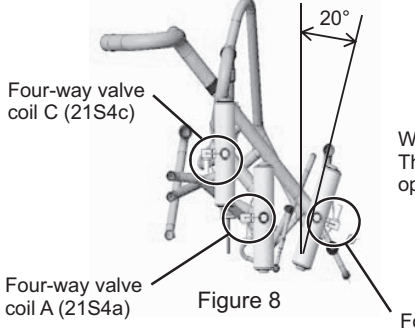

When seen from above, four-way valve (21S4b) is tilted by 20°. The coil of four-way valve (21S4b) is tilted 20 degrees to the opposite direction compared to the other four-way valves.

Four-way valve coil B (21S4b) Replacement procedure for four-way valve (21S4c) (10C) Install a flame-protection plate. (See Figure 9.)

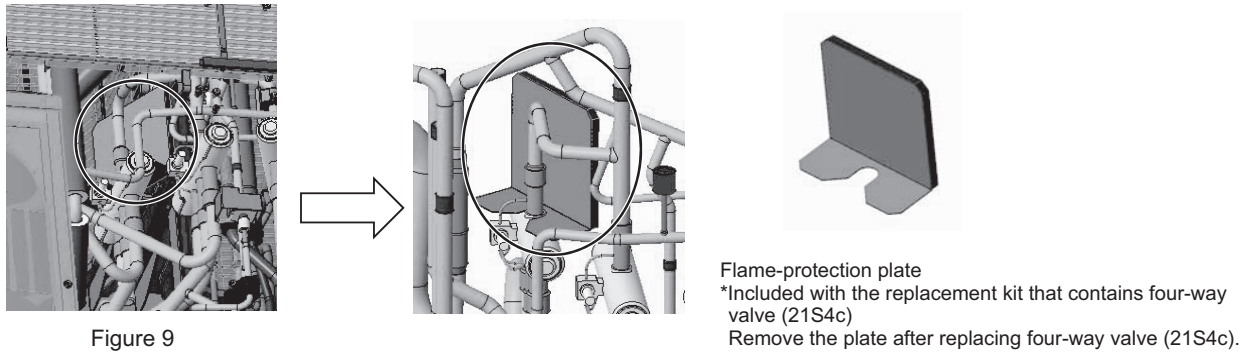

(11C) Remove the braze from the area above four-way valve (21S4c) as shown in Figure 10.

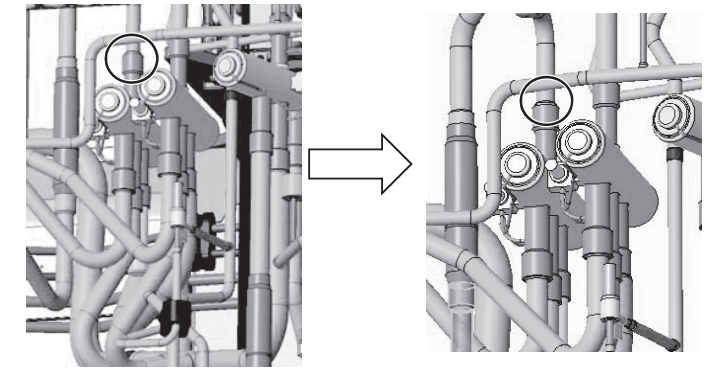

Figure 10

(12C) Remove the braze from the two areas below four-way valve (21S4c) as shown in Figure 11.

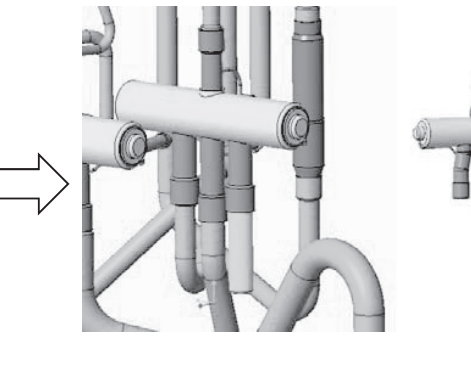

A cap for sealing the refrigerant pipe is included with the replacement kit that contains four-way valve (21S4c). Replace the old cap with the one included with the four-way valve.

(13C) Mount a new four-way valve (21S4c).

Figure 11

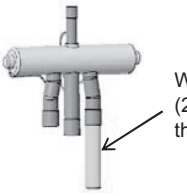

When installing four-way valve (21S4c), first braze the pipe outside the unit and then install it to the unit.

Figure 12

#### 5. EXL-module (four-way valve (21S4a and 21S4b))

The procedure for replacing the four-way valve 21S4a (on the left when viewed from the front of the unit) and the four-way valve 21S4b (on the right when viewed from the front of the unit) is shown below. (Figure 1)

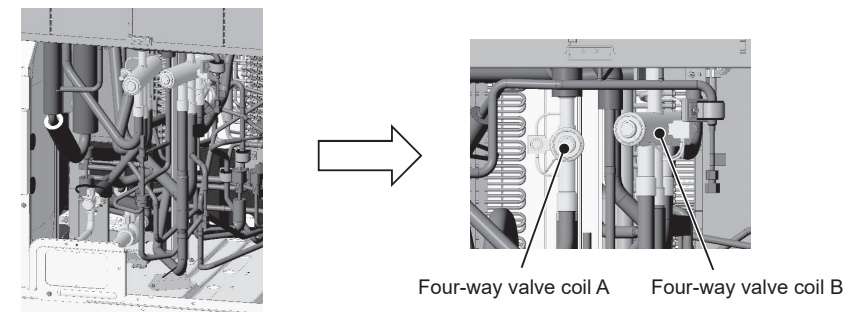

Figure 1

(1) Remove the pipe cover, wiring, and sheet metal parts. (4 screws, Figure 2) \*Save the removed pipe cover for later use.

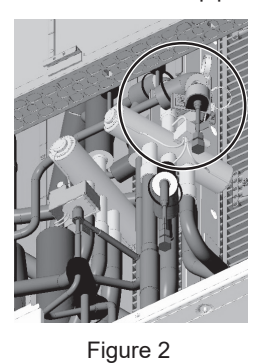

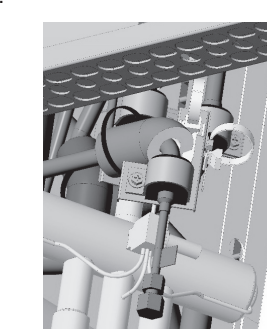

(2) Remove the coil (four-way valves (21S4a, 21S4b), solenoid valve (SV2)), coil covers, and wires. (Figure 3)

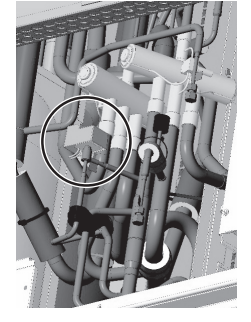

Figure 3

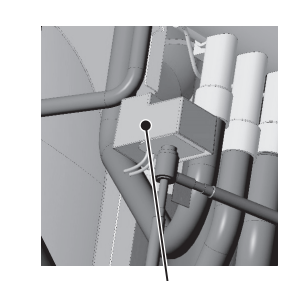

Solenoid valve (SV2) coil, coil cover

(3) Remove the pipe covers adjacent to the four-way valve. (Figure 4) \*Save the pipe cover for later use.

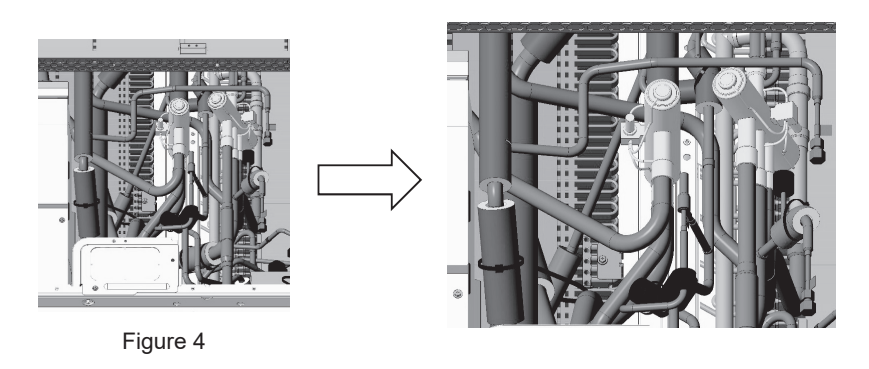

Precautions for replacing refrigerant circuit components (four-way valves, solenoid valves, and LEV)

- · Be sure to perform oxidation-free brazing.
- When heating the piping, wrap a wet towel around the refrigerant circuit parts so that the temperature of the refrigerant circuit parts does not exceed 120°C.
- · After brazing, check the condition around the braze, and check for refrigerant leakage before vacuuming the pipes.
- Direct the brazing torch flame away from the wiring and sheet metal of the unit.
- To prevent the flame from adversely affecting the heat exchanger, piping on the unit, or pipe covers during brazing, place the following type of felt or its equivalent soaked with water around the areas to be brazed.
  - Recommended felt: Sputter felt 50CF-11 (5 t × 1 m × 1 m) of Trusco Nakayama Co., Ltd. Compliant with the Flame Retardancy Test (JIS A 1323) Class A of "Flame retardant testing method for spark droplets of welding and gas cutting on fabric sheets in construction works."
- (4) Remove the braze from the area between four-way valves 21S4a and 21S4b. (Figure 5)

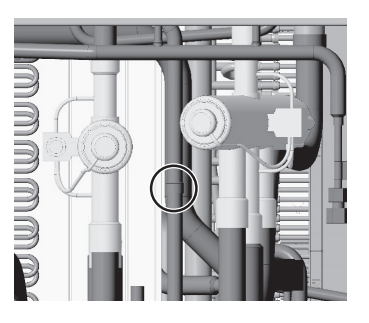

Figure 5

Replacement of the four-way valve (21S4a)

(5) Remove the braze from above the four-way valve (21S4a). (Debrazing: 1 place, Figure 6)

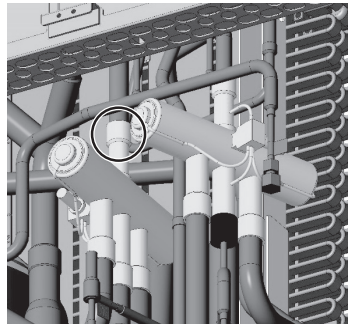

Figure 6

(6) Remove the braze from below the four-way valve (21S4a). (Debrazing: 3 places, Figure 7)

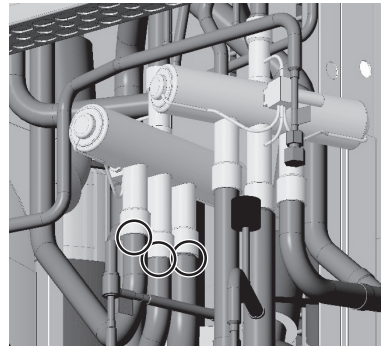

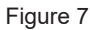

- (7) Mount a new four-way valve (21S4a).
- Replacement of the four-way valve (21S4b)
- (8) Follow the steps (5) and (6).
- (9) Mount a new four-way valve (21S4b). Figure 8 shows the reference installation position of the four-way valve. When viewed from the top of the unit, the four-way valve (21S4b) is tilted by 20° with respect to the vertical plane. The coils on four-way valve 21S4b and 21S4a face different directions.

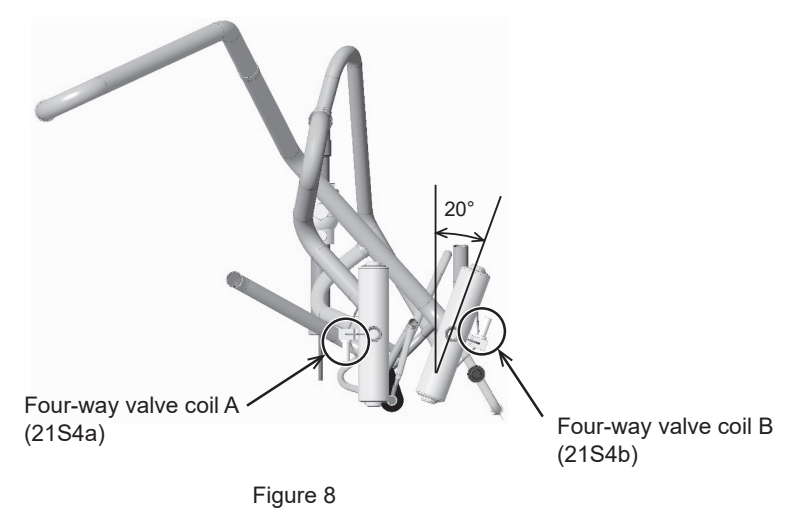

#### 6. XL-module (four-way valve (21S4a, 21S4b, and 21S4c))

\* Products manufactured in August 2020 and later

Explained below is the procedure for replacing four-way valve (21S4a) (in the center when seen from the front of the unit), four-way valve (21S4b) (on the right when seen from the front of the unit), and four-way valve (21S4c) (on the left when seen from the front of the unit). (See Figure 1.)

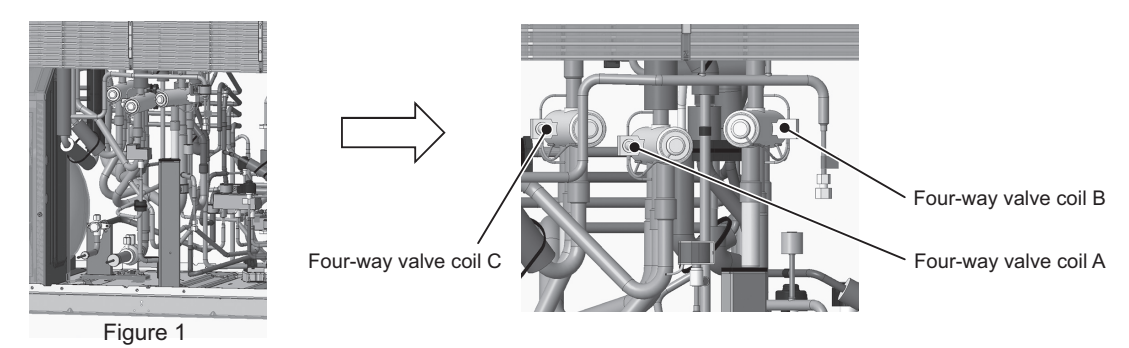

(1) Remove the wiring and sheet metal. (Screwed down with four screws) (See Figure 2.)

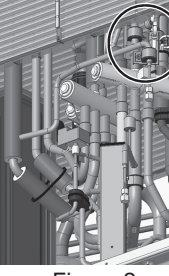

Figure 2

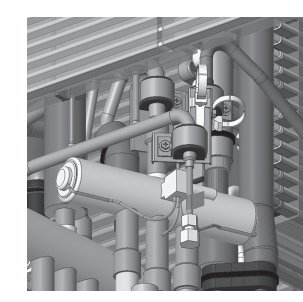

(2) Remove the coil (four-way valves (21S4a, 21S4b, and 21S4c), and solenoid valve (SV2)), coil cover, and wiring. (See Figure 3.)

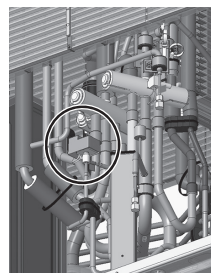

Figure 3

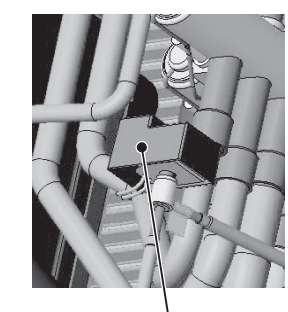

Solenoid valve (SV2) coil, and coil cover

(3) Remove the pipe cover and thermal insulation adjacent to the four-way valves. (See Figure 4.)

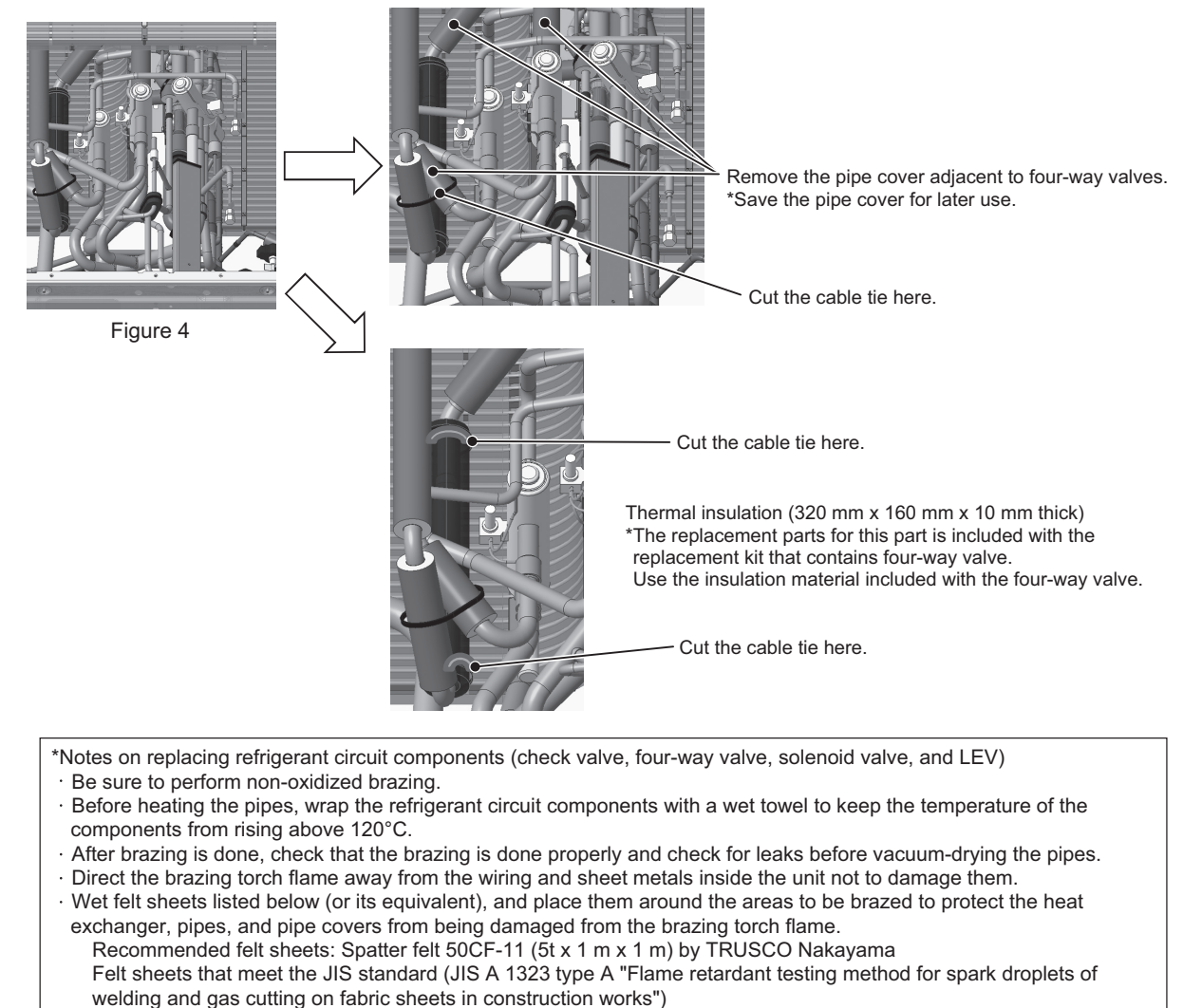

(4) Remove the braze from the pipe between four-way valves (21S4a and 21S4b). (See Figure 5.)

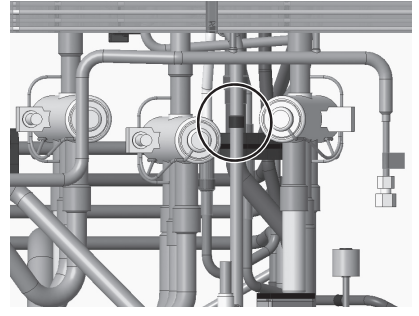

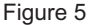

#### Replacement procedure for four-way valve (21S4a)

(5A) Remove the braze from the area above four-way valve (21S4a) as shown in Figure 6.

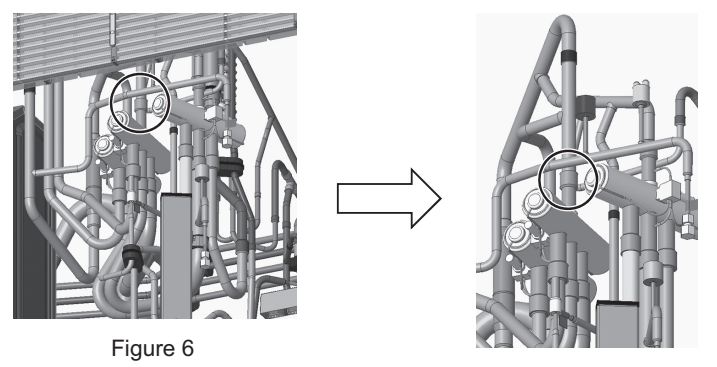

(6A) Remove the braze from the three areas below four-way valve (21S4a) as shown in Figure 7.

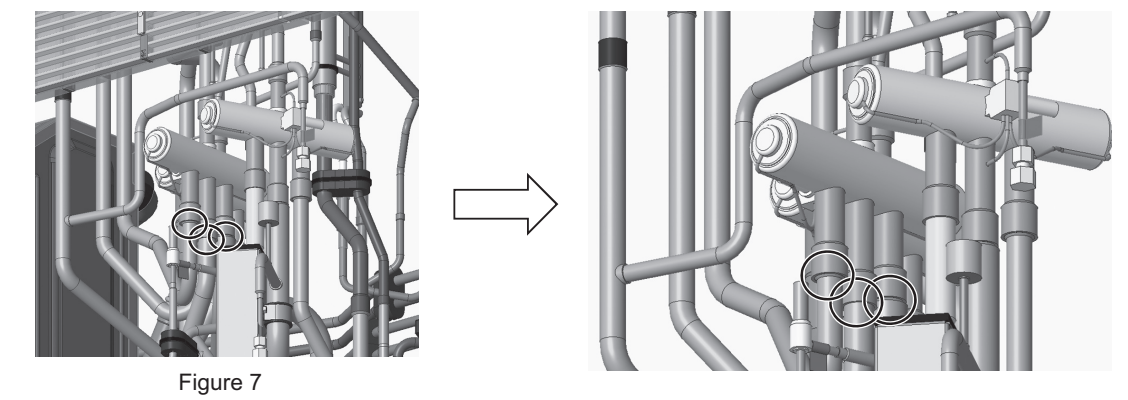

(7A) Mount a new four-way valve (21S4a).

Replacement procedure for four-way valve (21S4b) (8B) Follow the same procedures as (5A) through (6A).

(9B) Mount a new four-way valve (21S4b). Figure 8 shows how to position a new four-way valve.

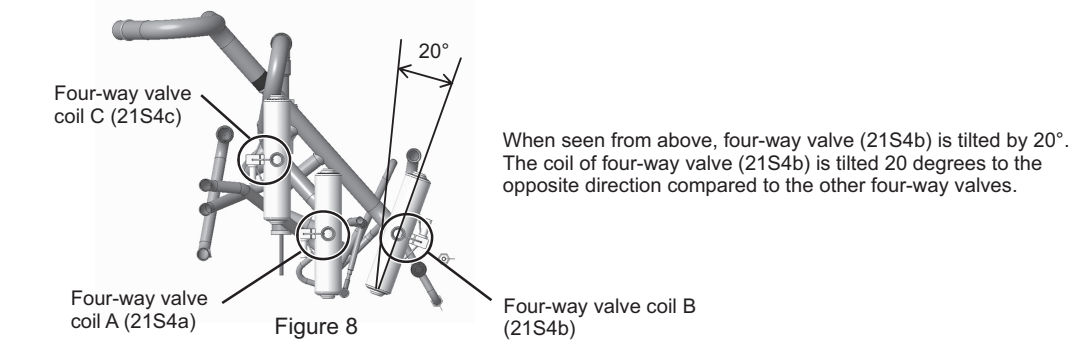

Replacement procedure for four-way valve (21S4c) (10C) Install a flame-protection plate. (See Figure 9.)

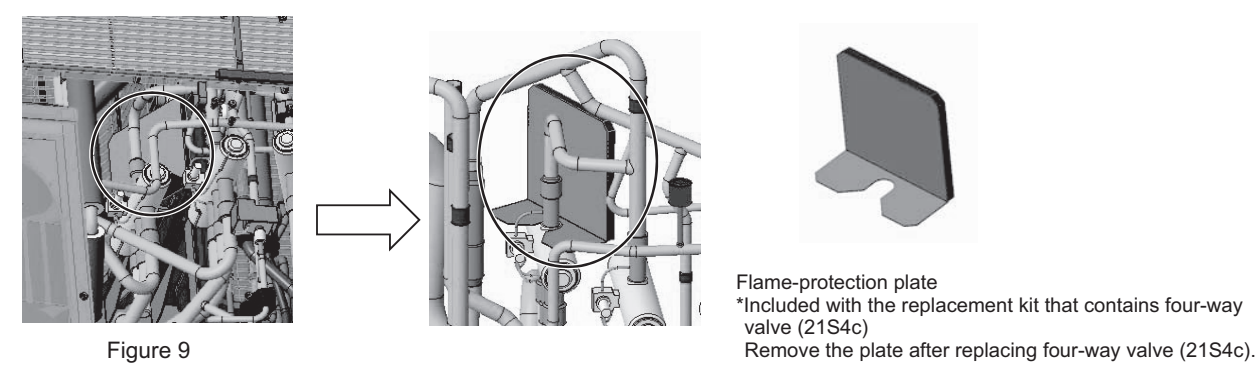

(11C) Remove the braze from the area above four-way valve (21S4c) as shown in Figure 10.

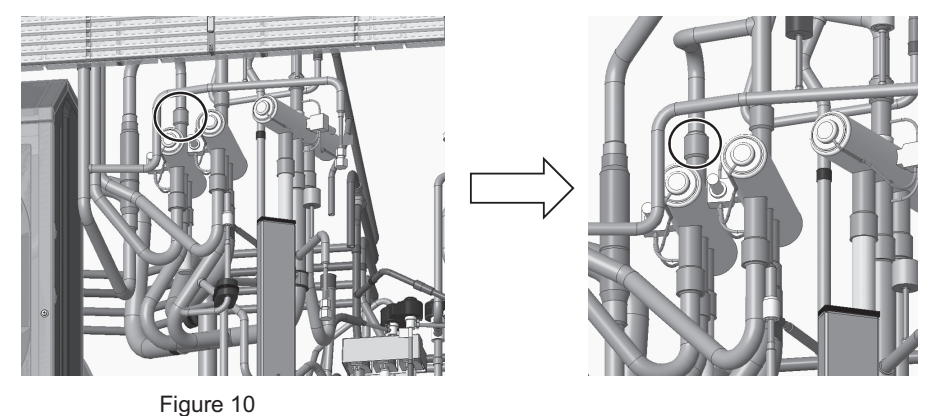

(12C) Remove the braze from the two areas below four-way valve (21S4c) as shown in Figure 11.

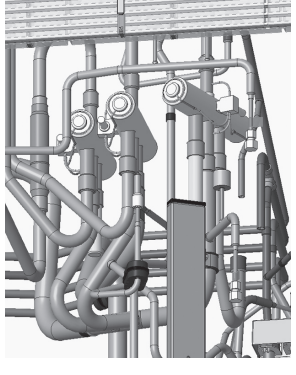

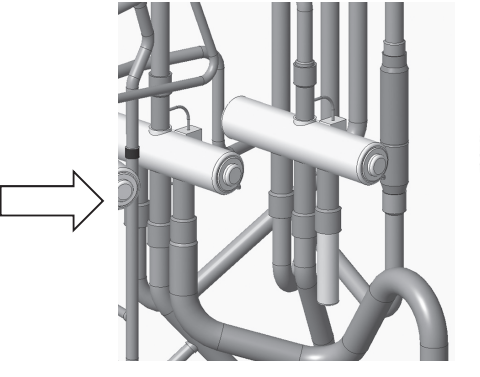

A cap for sealing the refrigerant pipe is included with the replacement kit that contains four-way valve (21S4c). Replace the old cap with the one included with the four-way valve.

Figure 11

(13C) Mount a new four-way valve (21S4c).

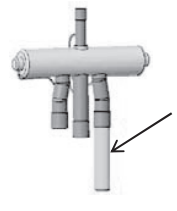

When installing four-way valve (21S4c), first braze the pipe outside the unit and then install it to the unit.

Figure 12

# 8-12-4 Compressor Replacement Procedure

#### 1. P72, P96T/YNU-A

Explained below are the procedures for replacing the compressor. Secure sufficient work space before starting replacement work. (See 8-12-1 Ensuring maintenance space (Preparation for the Maintenance of Refrigerant Circuit Parts).)

- (1) Remove the top compressor cover by unscrewing the three screws. (See Figure 1.)
- Remove the compressor cover by unhooking the hooks on the back.
- (2) Remove the front compressor cover by unscrewing the four screws. (See Figure 2.)
- (3) Cut the two cable ties holding TH4 and TH15, and remove the wiring from the rubber bush on the left compressor cover. (See Figure 3.)
- (4) Remove the right and left compressor covers by unscrewing the four screws. (See Figure 4.)

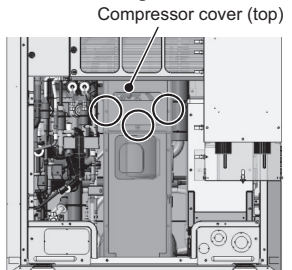

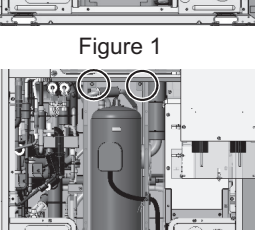

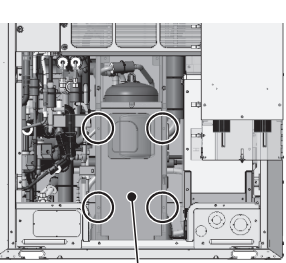

Compressor cover (front) Figure 2

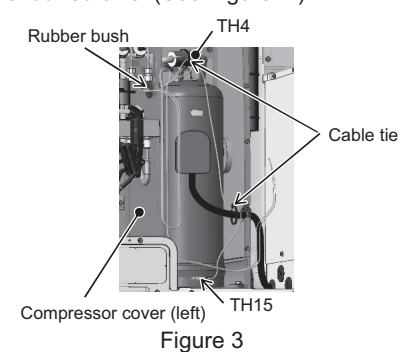

Cut the compressor discharge pipe here.

- Figure 4
- (5) Remove thermal insulation 1 and thermal insulation 2. (See Figure 5.)
- (6) Remove the duct by unscrewing the screw. (See Figure 6. Applicable to the S-module only)
- (7) Remove the pipe cover and the damper, and cut the suction pipe where indicated in Figure 7. \*When re-placing the pipe cover and the dumper, use the ones with the sizes shown in Figure 7, which are supplied with the replacement compressor.
- (8) Remove the compressor discharge pipe by cutting the pipe where indicated in Figure 8 or by removing the braze.

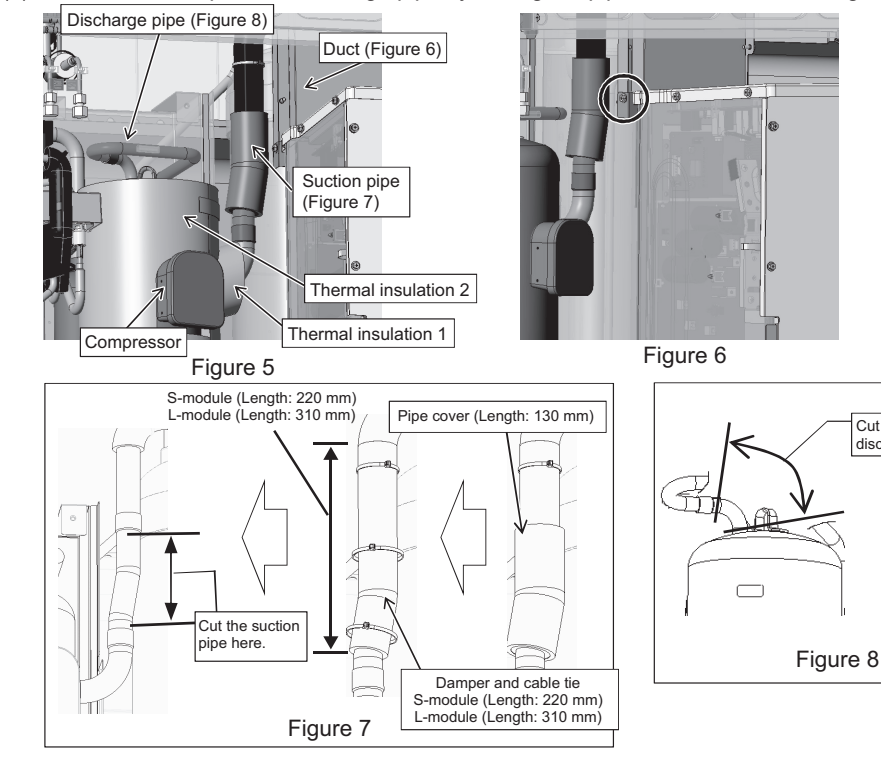

(9) Remove the four bolts holding the compressor down. (See Figure 9.)

The two bolts in the front are also holding down the metal sheets.

- (10) Tilting the compressor will cause the refrigerant oil to leak. Seal the pipe where it was cut or removed at the brazed section.
- (11) After replacing the compressor, perform brazing using a wet recommended felt sheet. Use caution not to damage the control box, ACC, compressor cover, or damper. (See Figure 10.)

\*Precautions for replacing the compressor

- $\cdot$  Be sure to perform non-oxidized brazing.
- Before heating the pipes, wrap the refrigerant circuit components with a wet towel to keep the temperature of the components from rising above 120°C.
- After brazing is done, check that the brazing is done properly and check for leaks before vacuum-drying the pipes.
- $\cdot$  Direct the brazing torch flame away from the wiring and sheet metals inside the unit not to damage them.
- Wet felt sheets listed below (or its equivalent), and place them around the areas to be brazed to protect the heat exchanger, pipes, and pipe covers from being damaged from the brazing torch flame.
  Recommended felt sheets: Spatter felt 50CF-11 (5t x 1 m x 1 m) by TRUSCO Nakayama
  Felt sheets that meet the JIS standard (JIS A 1323 type A "Flame retardant testing method for spark droplets of welding and gas cutting on fabric sheets in construction works")
- (12) The recommended tightening torque for the compressor fixing bolts is 3.0 N·m. Tighten the bolts using a torqueadjustable tool.
- (13) Re-place the compressor covers in the reverse order as they were removed.

\* Hold the TH15 wiring using cable ties so that it does not come into contact with thermal insulation 2. (See Figures 3 and 5.)

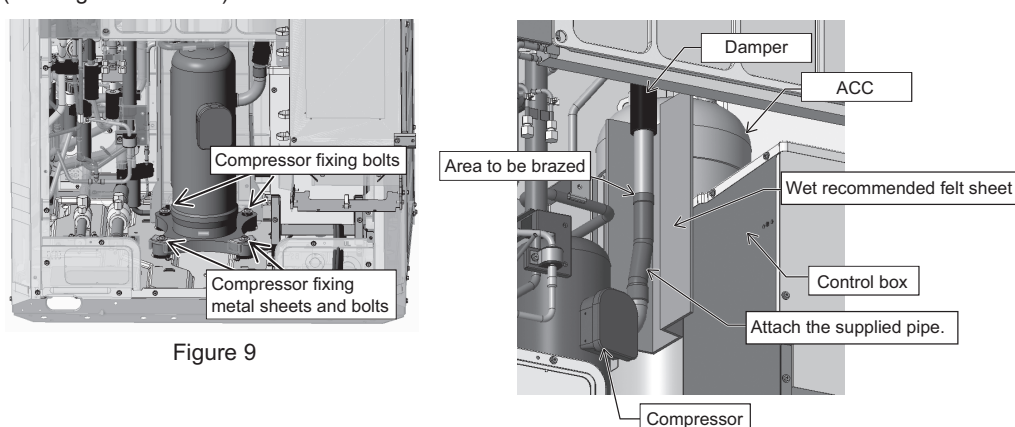

Figure 10

# 2. P120, P144T/YNU-A

Explained below are the procedures for replacing the compressor. Secure sufficient work space before starting replacement work. (See 8-12-1 Ensuring maintenance space (Preparation for the Maintenance of Refrigerant Circuit Parts).)

- (1) Remove the top compressor cover by unscrewing the three screws. (See Figure 1.)
- Remove the compressor cover by unhooking the hooks on the back.
- (2) Remove the front compressor cover by unscrewing the four screws. (See Figure 2.)
- (3) Cut the two cable ties holding TH4 and TH15, and remove the wiring from the rubber bush on the left compressor cover. (See Figure 3.)
- (4) Remove the right and left compressor covers by unscrewing the four screws. (See Figure 4.) Compressor cover (top)

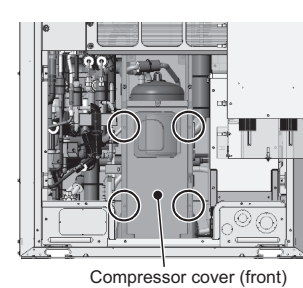

Figure 1 Figure 4

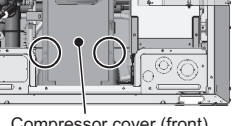

Figure 2

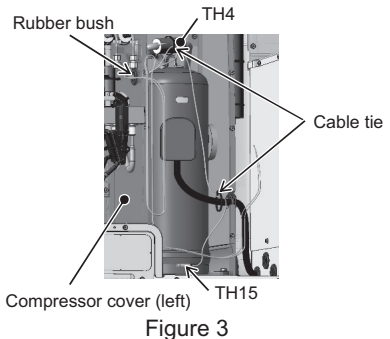

(5) Remove thermal insulation 1 and thermal insulation 2. (See Figure 5.)

- (6) Remove the pipe cover and the damper, and cut the suction pipe where indicated in Figure 6. \*When re-placing the pipe cover and the dumper, use the ones with the sizes shown in Figure 6, which are supplied with the replacement compressor.
- (7) Remove the compressor discharge pipe by cutting the pipe where indicated in Figure 7 or by removing the braze.

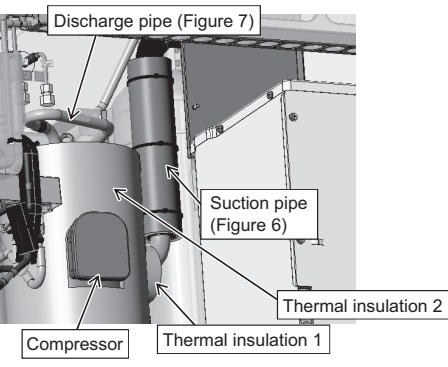

Figure 5

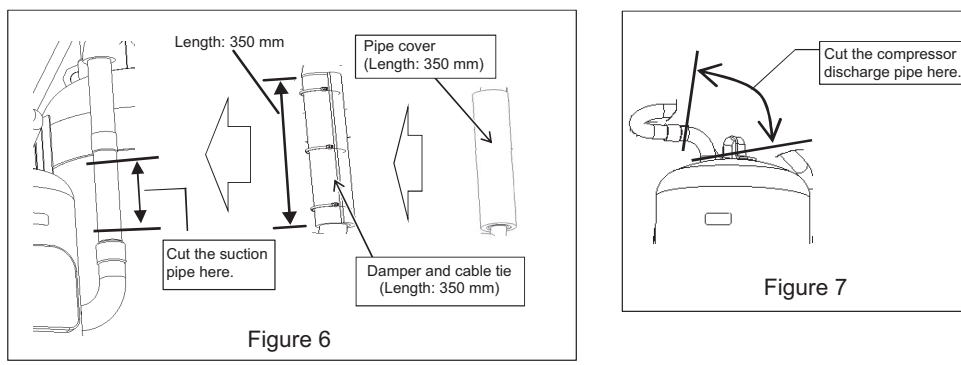

ω

- (8) Remove the four bolts holding the compressor down. (See Figure 8.)
- The two bolts in the front are also holding down the metal sheets.
- (9) Tilting the compressor will cause the refrigerant oil to leak. Seal the pipe where it was cut or removed at the brazed section.
- (10) After replacing the compressor, perform brazing using a wet recommended felt sheet. Use caution not to damage the control box, ACC, compressor cover, or damper. (See Figure 9.)

\*Precautions for replacing the compressor

- · Be sure to perform non-oxidized brazing.
- Before heating the pipes, wrap the refrigerant circuit components with a wet towel to keep the temperature of the components from rising above 120°C.
- · After brazing is done, check that the brazing is done properly and check for leaks before vacuum-drying the pipes.
- Direct the brazing torch flame away from the wiring and sheet metals inside the unit not to damage them.
- Wet felt sheets listed below (or its equivalent), and place them around the areas to be brazed to protect the heat exchanger, pipes, and pipe covers from being damaged from the brazing torch flame.
   Recommended felt sheets: Spatter felt 50CF-11 (5t x 1 m x 1 m) by TRUSCO Nakayama
  - Felt sheets that meet the JIS standard (JIS A 1323 type A "Flame retardant testing method for spark droplets of welding and gas cutting on fabric sheets in construction works")
- (11) The recommended tightening torque for the compressor fixing bolts is 3.0 N·m. Tighten the bolts using a torqueadjustable tool.
- (12) Re-place the compressor covers in the reverse order as they were removed.
  - \* Hold the TH15 wiring using cable ties so that it does not come into contact with thermal insulation 2. (See Figures 3 and 5.)

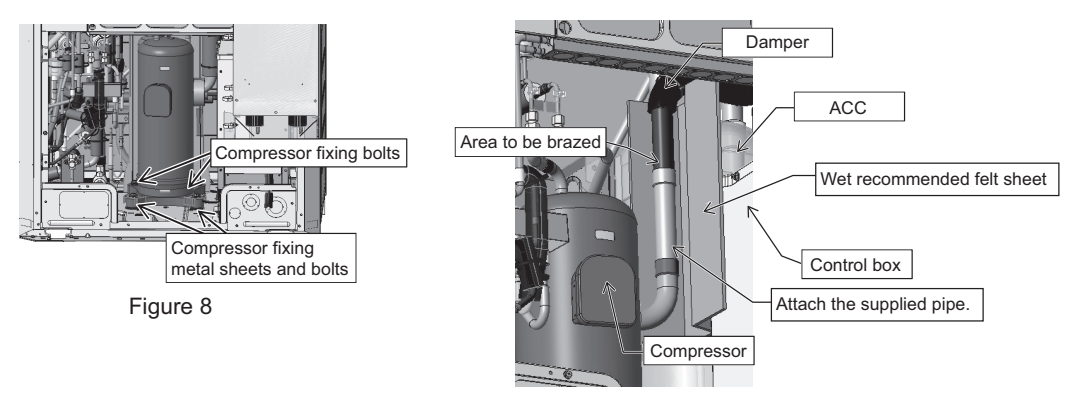

Figure 9

# 3. EP72, EP96, EP120, EP144T/YNU-A

Explained below are the procedures for replacing the compressor. Secure sufficient work space before starting replacement work. (See 8-12-1 Ensuring maintenance space (Preparation for the Maintenance of Refrigerant Circuit Parts).)

- (1) Remove the top compressor cover by unscrewing the three screws. (See Figure 1.)
- Remove the compressor cover by unhooking the hooks on the back.
- (2) Remove the front compressor cover by unscrewing the four screws. (See Figure 2.)
- (3) Cut the two cable ties holding TH4 and TH15, and remove the wiring from the rubber bush on the left compressor cover. (See Figure 3.)
- (4) Remove the right and left compressor covers by unscrewing the four screws. (See Figure 4.)
- (5) Remove the saddle and the rubber spacers on the compressor by unscrewing the screw. (See Figure 5.)
- (6) Remove the cover of the compressor terminal block box, mounting support metal, and the mounting plate by unscrewing the two screws. (See Figure 6.)

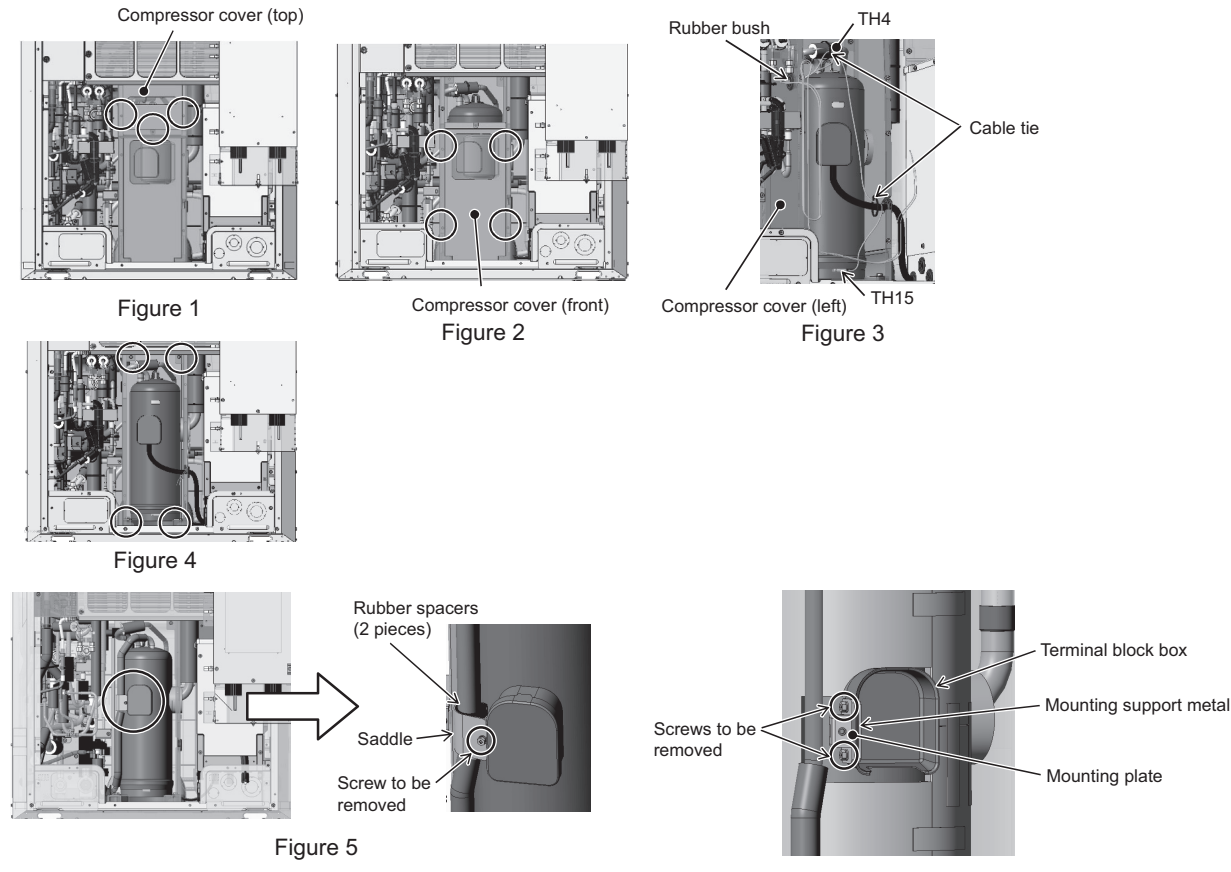

Figure 6

- (7) Remove thermal insulation 1 and thermal insulation 2. (See Figure 7.)
- (8) Remove the duct from the S module by unscrewing one screw. (See Figure 8.)

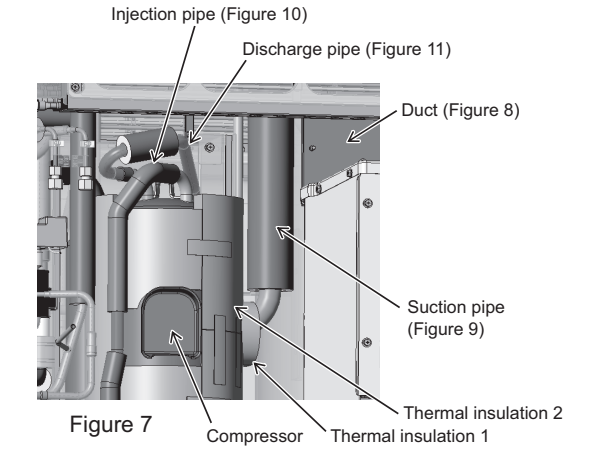

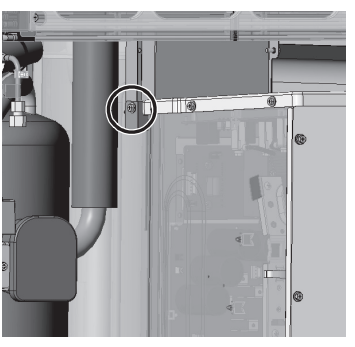

Figure 8

- (9) Remove the pipe cover and the damper, and cut the suction pipe where indicated in Figure 9.
- (10) Remove the pipe covers, and then remove the braze. (See Figure 10.)
- \* Do not force the injection pipe to deform.
- (11) Remove the compressor discharge pipe by cutting the pipe where indicated in Figure 11 or by removing the braze.

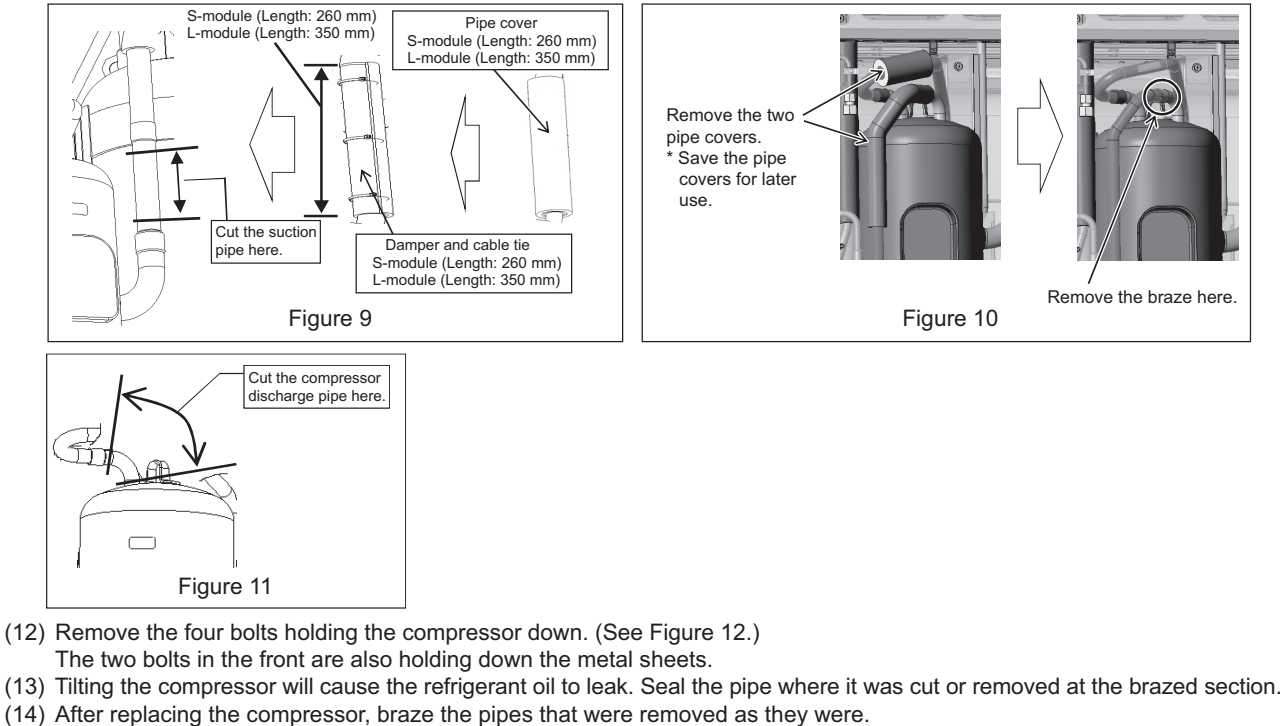

Braze the suction pipe using a wet recommended felt sheet. Use caution not to damage the control box, ACC, compressor cover, or dumper during brazing. (See Figure 13.)

\*Precautions for replacing the compressor

- $\cdot$  Be sure to perform non-oxidized brazing.
- Before heating the pipes, wrap the refrigerant circuit components with a wet towel to keep the temperature of the components from rising above 120°C.
- After brazing is done, check that the brazing is done properly and check for leaks before vacuum-drying the pipes.
- Direct the brazing torch flame away from the wiring and sheet metals inside the unit not to damage them.
- Wet felt sheets listed below (or its equivalent), and place them around the areas to be brazed to protect the heat exchanger, pipes, and pipe covers from being damaged from the brazing torch flame.
  - Recommended felt sheets: Spatter felt 50CF-11 (5t x 1 m x 1 m) by TRUSCO Nakayama Felt sheets that meet the JIS standard (JIS A 1323 type A "Flame retardant testing method for spark droplets of welding and gas cutting on fabric sheets in construction works")
- (15) The recommended tightening torque for the compressor fixing bolts is 3.0 N·m. Fasten the bolts using a torque wrench or other tool that can apply the specified torque.
- (16) Re-place the compressor covers in the reverse order as they were removed.
- \*Hold the TH15 wiring in place with the bands to keep the wiring from coming in contact with insulation 2. (See Figures 3 and 7.)

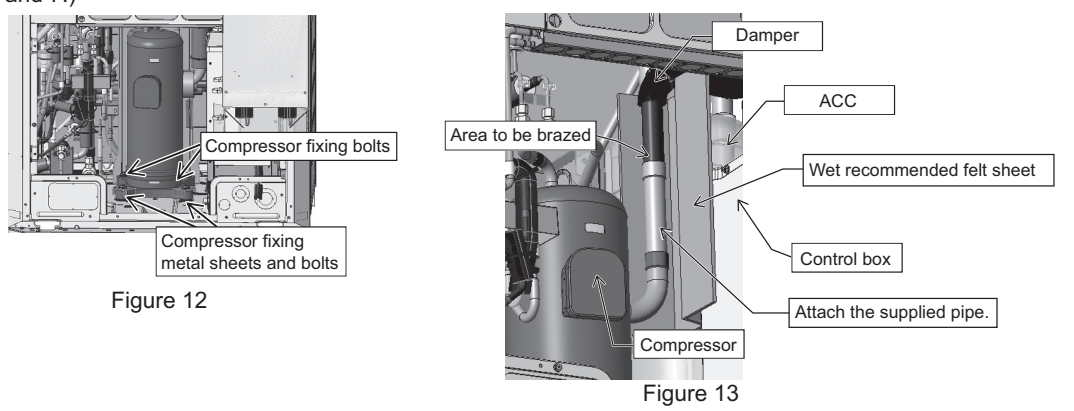

# 4. P168, EP168, EP192, EP216, EP240T/YNU-A

Compressor replacement procedure is shown below. Follow the instructions in 8-12-1 "Ensuring Maintenance Space (Preparation for the Maintenance of Refrigerant Circuit Parts)" before replacing the compressor.

- (1) Remove the compressor cover (front). (3 screws, Figure 1)
- (2) Remove the compressor cover (top). (3 screws, Figure 2)
- (3) Cut the cable ties holding TH4 and TH15, and remove the wires from the rubber bushing on the compressor cover (right). (2 cable ties, Figure 3)
- (4) Remove the compressor cover (right). (1 screw, Figure 4)
- (5) Remove the saddle and the rubber spacers from the compressor. (1 screw, Figure 5) (applicable to EP only)
- (6) Remove the cover from the terminal block box, and then remove the mounting plate and the mounting support metal. (2 screws, Figure 6) (applicable to EP only)

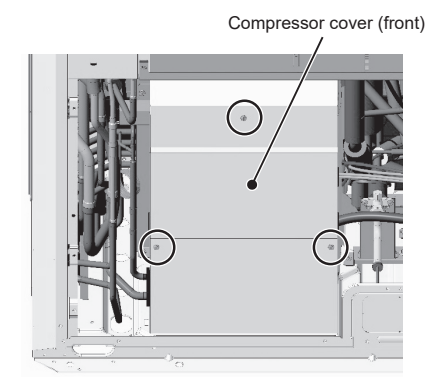

Figure 1

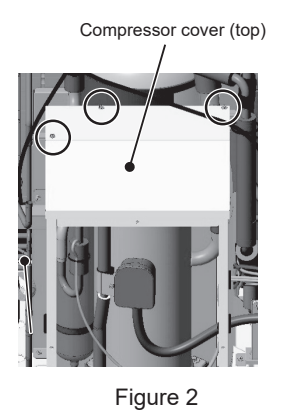

TH4 Cable tie Figure 3

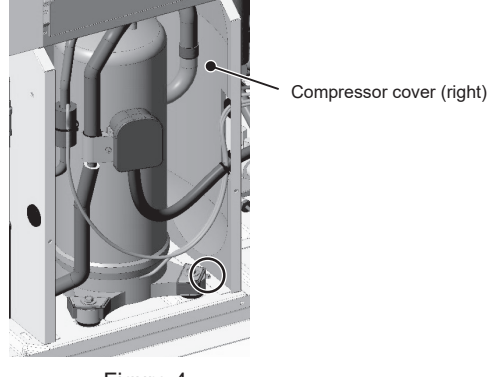

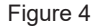

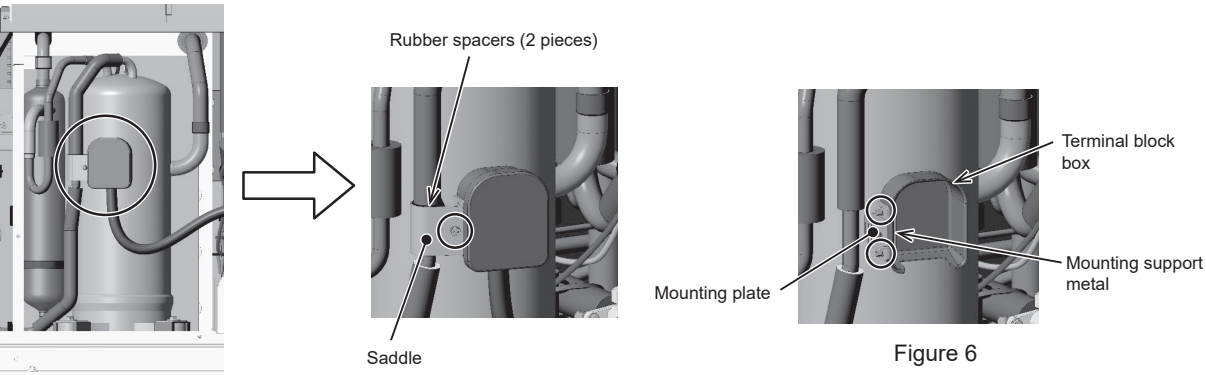

Figure 5

- (7) Remove the braze from the suction pipe of the compressor. (Debrazing: 1 place, Figure 7) Remove the braze by using the recommended felt wet with water, using caution not to damage the compressor cover (rear) or the damper.
- (8) Remove the pipe cover, and remove the braze at the position shown. (Debrazing: 1 place, Figure 8) (applicable to EP only) \*Do not force the injection pipe to change its shape.
- (9) Cut the discharge pipe of the compressor at the specified location or disconnect the pipe by removing the braze. (Figure 9)

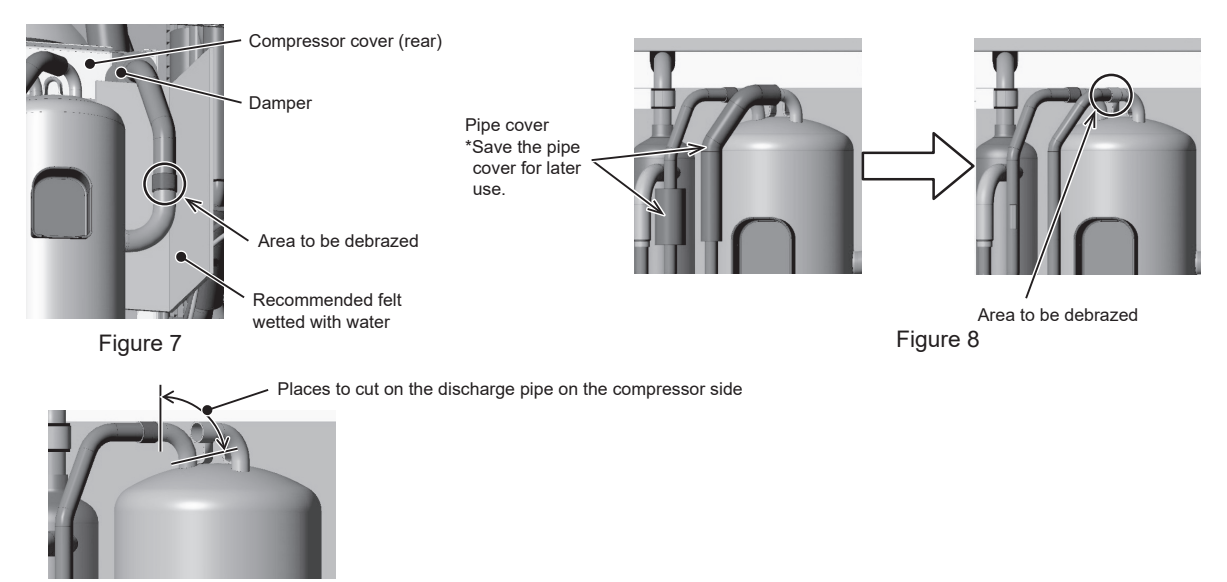

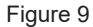

- (10) Remove the compressor fixing bolts. (4 bolts, Figure 10)
  - Compressor fixing sheet metal will be attached to all four bolts.
- (11) If the compressor is tilted, refrigerant oil may leak out. Cover the pipe end to keep the refrigerant oil from leaking out. (12) After replacing the compressor, restore the removed pipes to their original positions.
  - Remove the braze by using the recommended felt wet with water, using caution not to damage the compressor cover (rear) or the damper.

Precautions for replacing the compressor

- · Be sure to perform oxidation-free brazing.
- When heating the piping, wrap a wet towel around the refrigerant circuit parts so that the temperature of the refrigerant circuit parts does not exceed 120°C.
- After brazing, check the condition around the braze, and check that there is no leakage before vacuum drying the pipes.
  Direct the brazing torch flame away from the wiring and sheet metal of the unit.
- To prevent the flame from adversely affecting the heat exchanger, piping on the unit, or pipe covers during brazing,
- place the following type of felt or its equivalent soaked with water around the areas to be brazed. Recommended felt: Sputter Felt 50CF-11 (5 t × 1 m × 1 m) of Trusco Nakayama Co., Ltd. Compliant with the Flame Retardancy Test (JIS A 1323) Class A of "Flame retardant testing method for spark droplets of welding and gas cutting on fabric sheets in construction works."
- (13) The recommended tightening torque of the compressor fixing bolts is 3.0 N·m. Tighten the bolts with a tool with a torque adjustment function.
- (14) Restore the rest of the removed parts to their original positions.

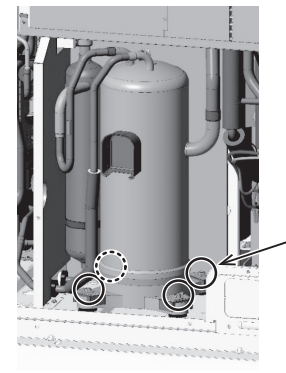

- Compressor fixing sheet metal and compressor fixing bolts (4 bolts)

Figure 10

#### 8-12-5 **Removal Instructions for the Control Box**

# 1. S module (INV box)

#### (1) YNU

Explained below are the procedures for replacing the S module INV BOX. Before replacement, perform the procedures described in "8-12-6 Transformer box replacement instructions 1. S module (YNU models only).

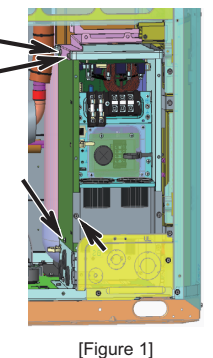

[Removing the ground wire]

[Removing the wiring]

(See Figures 3-b and 3-c.)

CNINV on the FAN INV board

and SC-L3 on the INV35 board

screw terminals.

Arrow (B).

Remove the two ground wires (screwed on)

unsaddle them from the saddle indicated by

Remove the following connectors and the

CN-P, CN-N, FT-P1, FT-P2, SC-L1, SC-L2,

indicated by Arrow A in Figure 3-a, and

[Removing the left outside panel] Unscrew the four screws indicated with arrows in Figure 1 to remove the left outside panel.

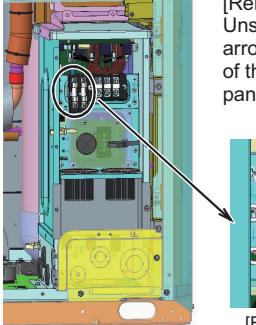

CNIN

[Removing the left inside panel] Unscrew the screw indicated with an arrow in Figure 2-a (located to the left of the terminal board) to remove the left panel.

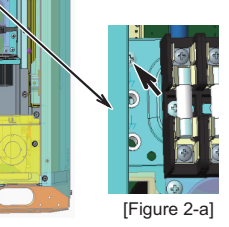

[Figure 2] FT-P1 FT-P2 CN-P CN-N SC-L1 SC-L2 SC-L3

[Figure 3-b]

[Figure 3-c]

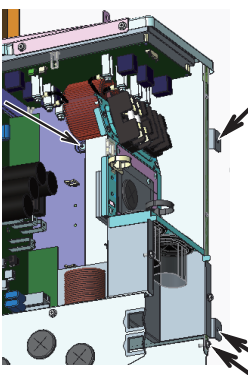

[Removing the terminal board and top panel (Noise Filter board)] Unscrew the four screws indicated with arrows in Figure 4-a. Pull the right panel and top panel forward. Lift the back end of the top panel and pull the terminal board and top panel (Noise Filter board) together to remove them. (See Figure 4-b.)

[Figure 3-a]

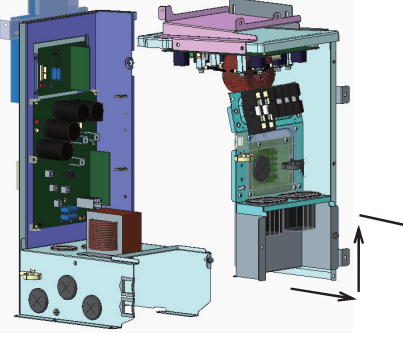

[Figure 4-b]

ω

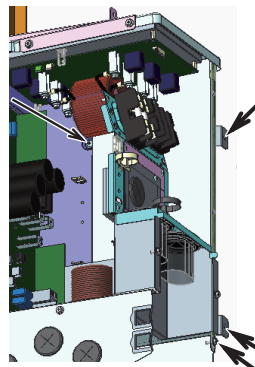

[Figure 4-a]

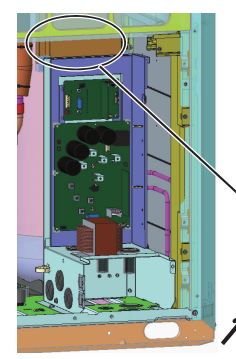

[Figure 5]

[Removing the duct] Unscrew the screw indicated with arrows in Figure 5-a, and pull up the duct to remove it. (Figure 5-b shows the unit after the duct was removed.)

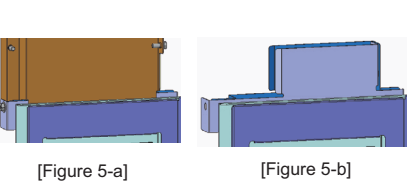

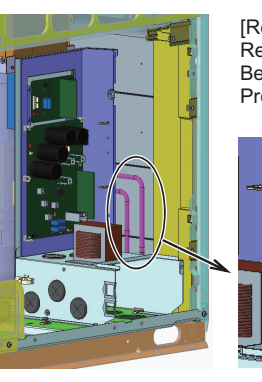

[Removing refrigerant cooling pipes] Remove the braze from the two areas indicated by the arrows in Figure 6-a. Before removing the pipes, collect the refrigerant. Protect the surrounding components from the brazing torch flame as necessary.

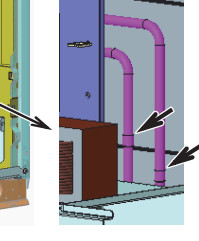

[Figure 6]

[Figure 6-a]

[Removing the remaining relevant components]

Unscrew the three screws indicated with arrows (a) in Figure 7. Pull the unscrewed part forward, and unhook the part indicated with Arrow (a) to remove the part from the base of the unit.

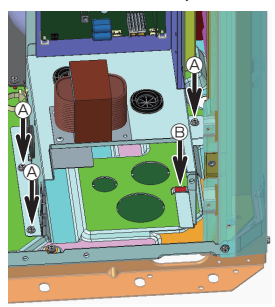

[Figure 7]

\*Notes on replacing the control box (when replacing the refrigerant cooling pipes)

· Be sure to perform non-oxidized brazing.

• Before heating the pipes, wrap the refrigerant circuit components with a wet towel to keep the temperature of the components from rising above 120°C.

- · After brazing is done, check that the brazing is done properly and check for leaks before vacuum-drying the pipes.
- Direct the brazing torch flame away from the wiring and sheet metals inside the unit not to damage them.
- Wet felt sheets listed below (or its equivalent), and place them around the areas to be brazed to protect the heat exchanger, pipes, and pipe covers from being damaged from the brazing torch flame.

Recommended felt sheets: Spatter felt 50CF-11 (5t x 1 m x 1 m) by TRUSCO Nakayama

Felt sheets that meet the JIS standard (JIS A 1323 type A "Flame retardant testing method for spark droplets of welding and gas cutting on fabric sheets in construction works")

# (2) TNU

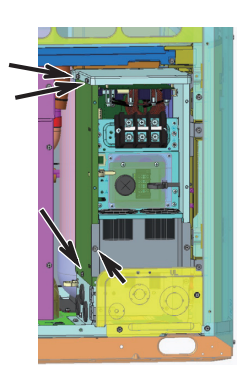

[Figure 1]

[Removing the ground wire]

Remove the two ground wires (screwed on) indicated by Arrow A in Figure 3-a, and unsaddle them from the saddle indicated by Arrow B.

[Removing the wiring] Remove the following connectors and the screw terminals. (See Figures 3-b and 3-c.) CN012, CN013, and CN11 on the Noise Filter board CNINV on the FAN INV board SC-L1, SC-L2, and SC-L3 on the INV38 board

CN-P, CN-N, FT-P1, and FT-P2 on the CAP07 board

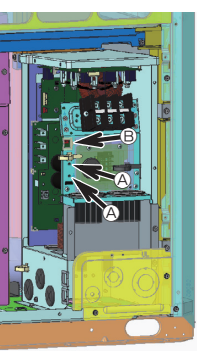

[Figure 3-a]

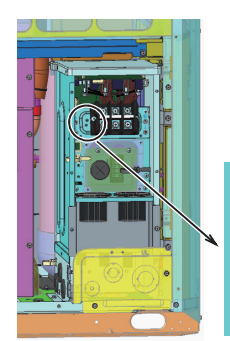

[Figure 2]

[Removing the left inside panel] Unscrew the screw indicated with an arrow in Figure 2-a (located to the left of the terminal board) to remove the left panel.

[Figure 2-a]

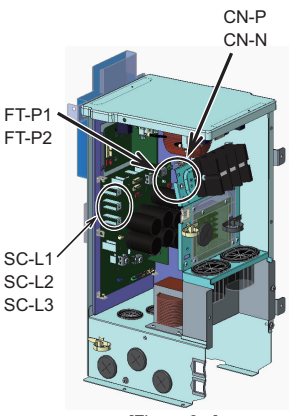

[Figure 3-c]

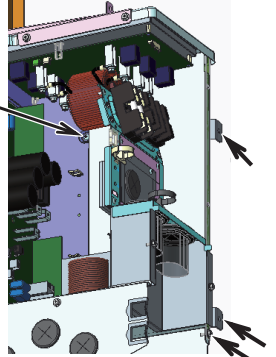

[Figure 4-a]

[Removing the terminal board and top panel (Noise Filter board)] Unscrew the four screws indicated with arrows in Figure 4-a. Pull the right panel and top panel forward. Lift the back end of the top panel and pull the terminal board and top panel (Noise Filter board) together to remove them. (See Figure 4-b.)

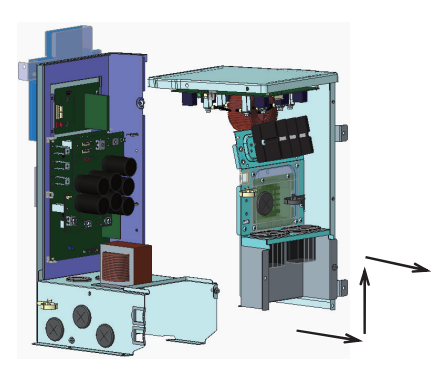

[Figure 4-b]

[Figure 5]

[Removing the duct] Unscrew the screw indicated with arrows in Figure 5-a, and pull up the duct to remove it. (Figure 5-b shows the unit after the duct was removed.)

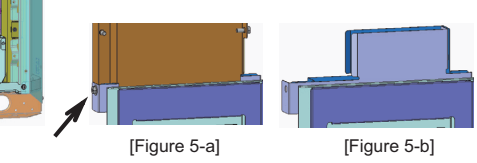

[Figure 3-b]

CN012

CN013

CNINV

CN11

[Removing the terminal board and top

[Removing the left outside panel]

left outside panel.

Unscrew the four screws indicated

with arrows in Figure 1 to remove the

**Troubleshooting Based on Observed Symptoms** ω

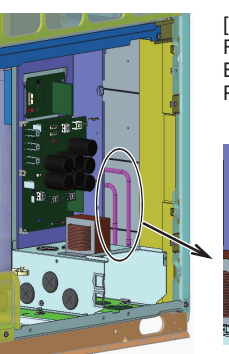

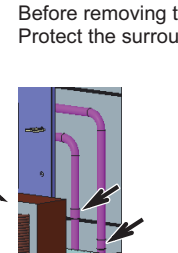

[Removing refrigerant cooling pipes] Remove the braze from the two areas indicated by the arrows in Figure 6-a. Before removing the pipes, collect the refrigerant. Protect the surrounding components from the brazing torch flame as necessary.

[Figure 6] [Figure 6-a]

[Removing the remaining relevant components]

Unscrew the three screws indicated with arrows (A) in Figure 7.

Pull the unscrewed part forward, and unhook the part indicated with Arrow (B) to remove the part from the base of the unit.

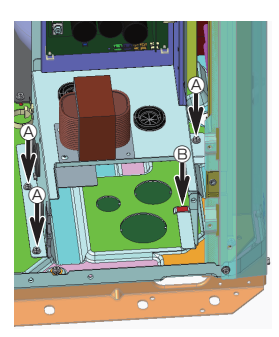

[Figure 7]

\*Notes on replacing the control box (when replacing the refrigerant cooling pipes)

· Be sure to perform non-oxidized brazing.

• Before heating the pipes, wrap the refrigerant circuit components with a wet towel to keep the temperature of the components from rising above 120°C.

· After brazing is done, check that the brazing is done properly and check for leaks before vacuum-drying the pipes.

• Direct the brazing torch flame away from the wiring and sheet metals inside the unit not to damage them.

• Wet felt sheets listed below (or its equivalent), and place them around the areas to be brazed to protect the heat exchanger, pipes, and pipe covers from being damaged from the brazing torch flame.

Recommended felt sheets: Spatter felt 50CF-11 (5t x 1 m x 1 m) by TRUSCO Nakayama Felt sheets that meet the JIS standard (JIS A 1323 type A "Flame retardant testing method for spark droplets of welding and gas cutting on fabric sheets in construction works")

# 2. L/XL/EXL module (1) YNU

Explained below are the procedures for replacing the L, XL, and EXL modules control boxes. Before replacement, perform the procedures described in "8-12-6 Transformer box replacement instructions 2. L/XL/EXL module (YNU models only)."

[Removing the duct]

- Unscrew the two screws indicated with arrows in Figure
- 1-a, and pull up the duct to remove it.
- (Figure 1-b shows the unit after the duct was removed.) \*The same procedures apply to the L, XL and EXL modules.

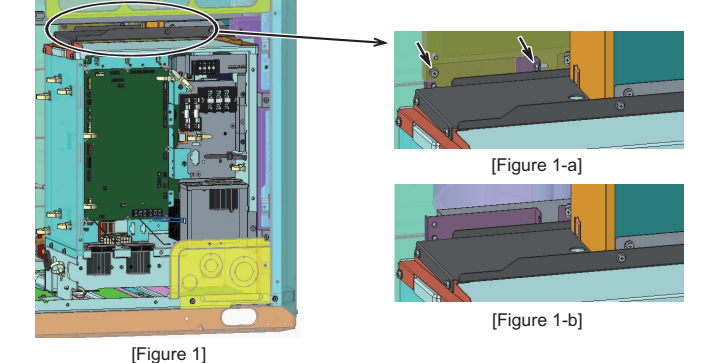

[Removing the refrigerant cooling pipes]

Remove the braze at the two areas indicated with arrows in Figure 2-a(L module), Figure 2-b (XL and EXL modules).

Before removing the pipes, collect the refrigerant.

Refer to "Notes on replacing refrigerant circuit components."

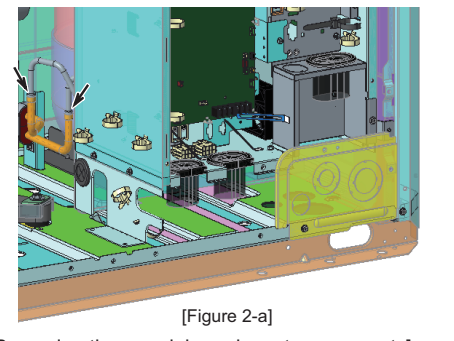

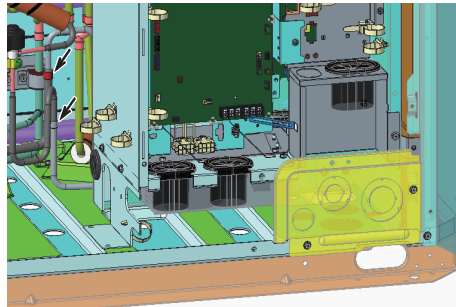

[Figure 2-b]

[Removing the remaining relevant components]

Unscrew the four screws indicated with arrows (a) in Figure 3. The arrow indicated with dotted lines is located where indicated in Figure 3-a. Pull the unscrewed part forward, and unhook the part indicated with Arrow (B) to remove the part from the base of the unit. To remove the rest of the components from the pillar, unscrew the two screws indicated with Arrow  $\mathbbm{G}$  in Figure 4.

\*The same procedures apply to the L, XL and EXL modules.

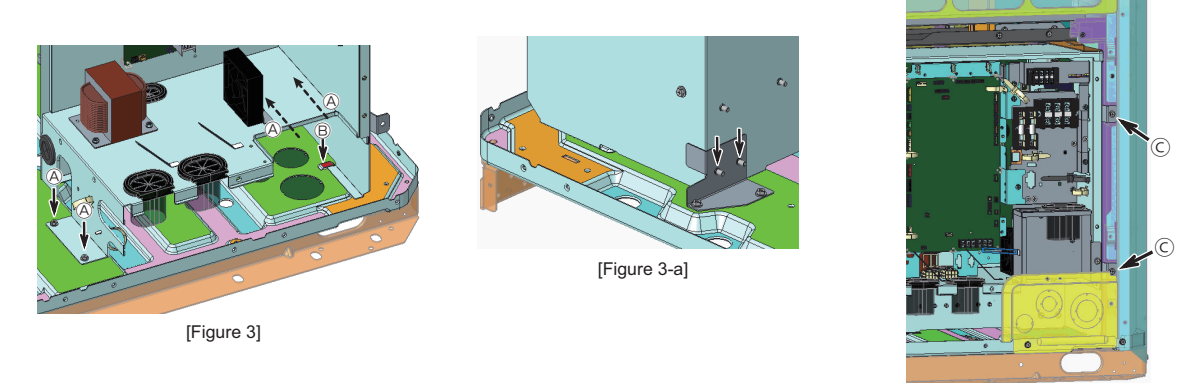

[Figure 4]

\*Notes on replacing the control box (when replacing the refrigerant cooling pipes)

- · Be sure to perform non-oxidized brazing.
- Before heating the pipes, wrap the refrigerant circuit components with a wet towel to keep the temperature of the components from rising above 120°C.
- After brazing is done, check that the brazing is done properly and check for leaks before vacuum-drying the pipes.
- Direct the brazing torch flame away from the wiring and sheet metals inside the unit not to damage them.
- Wet felt sheets listed below (or its equivalent), and place them around the areas to be brazed to protect the heat exchanger, pipes, and pipe covers from being damaged from the brazing torch flame.
- Recommended felt sheets: Spatter felt 50CF-11 (5t x 1 m x 1 m) by TRUSCO Nakayama
  - Felt sheets that meet the JIS standard (JIS A 1323 type A "Flame retardant testing method for spark droplets of welding and gas cutting on fabric sheets in construction works")

# (2) TNU

[Removing the duct]

- Unscrew the two screws indicated with arrows in Figure 1-a, and pull up the duct to remove it.
- (Figure 1-b shows the unit after the duct was removed.) \*The same procedures apply to the L, XL, and EXL
- modules.

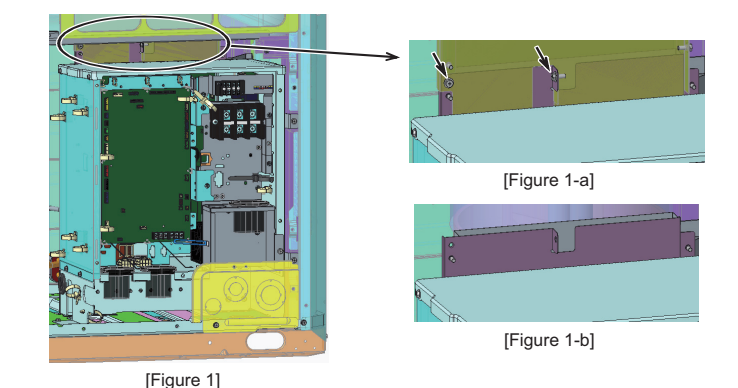

[Removing the refrigerant cooling pipes]

Remove the braze at the two areas indicated with arrows in Figure 2-a(L module), Figure 2-b (XL and EXL modules).

Before removing the pipes, collect the refrigerant. Refer to "Notes on replacing refrigerant circuit components."

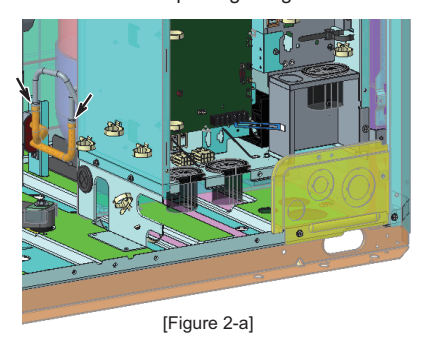

[Removing the remaining relevant components]

remove the part from the base of the unit.

Unscrew the four screws indicated with arrows (A) in Figure 3.

The arrow indicated with dotted lines is located where indicated in Figure 3-a.

Pull the unscrewed part forward, and unhook the part indicated with Arrow B to

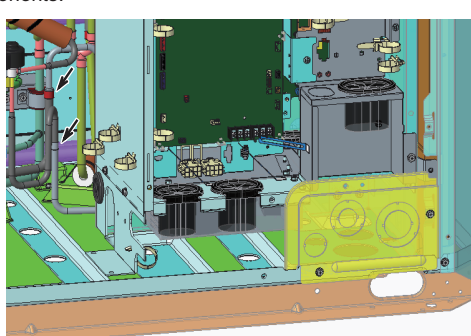

[Figure 2-b]

To remove the rest of the components from the pillar, unscrew the two screws indicated with Arrow C in Figure 4.

\*The same procedures apply to the L, XL, and EXL modules.

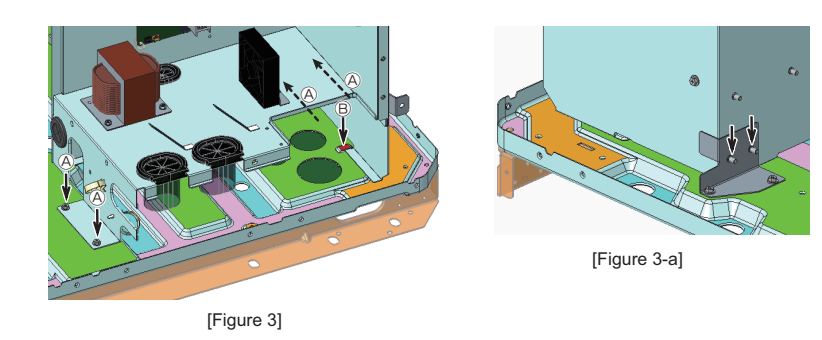

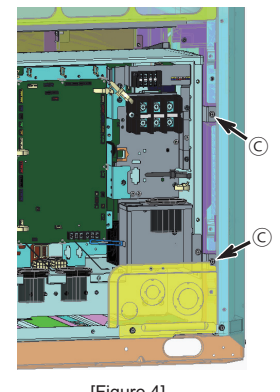

[Figure 4]

\*Notes on replacing the control box (when replacing the refrigerant cooling pipes)

- · Be sure to perform non-oxidized brazing.
- Before heating the pipes, wrap the refrigerant circuit components with a wet towel to keep the temperature of the components from rising above 120°C.
- After brazing is done, check that the brazing is done properly and check for leaks before vacuum-drying the pipes.
- Direct the brazing torch flame away from the wiring and sheet metals inside the unit not to damage them.
- Wet felt sheets listed below (or its equivalent), and place them around the areas to be brazed to protect the heat exchanger, pipes, and pipe covers from being damaged from the brazing torch flame.
- Recommended felt sheets: Spatter felt 50CF-11 (5t x 1 m x 1 m) by TRUSCO Nakayama Felt sheets that meet the JIS standard (JIS A 1323 type A "Flame retardant testing method for spark droplets of
- welding and gas cutting on fabric sheets in construction works")

# 8-12-6 Transformer box replacement instructions

#### 1. S module (YNU models only)

- (1) Ensure there is adequate work space. (See 8-12-1.)
- (2) Unscrew the screw on the near side of the transformer box. (2 screws as shown in Figure 1.)
- (3) Remove the inverter control box cover. (2 screws as shown in Figure 1.)
- (4) Disconnect the transformer box wiring connectors and the grounding wire.
- (2 main control box connectors, 1 inverter control box connector, and 1 grounding screw as shown in Figure 2.)
- (5) Hook the main control box on the fin guard, and then remove the top compressor cover. (3 screws as shown in Figure 3.)
- (6) Remove the compressor cover (front). (4 screws as shown in Figure 4.)

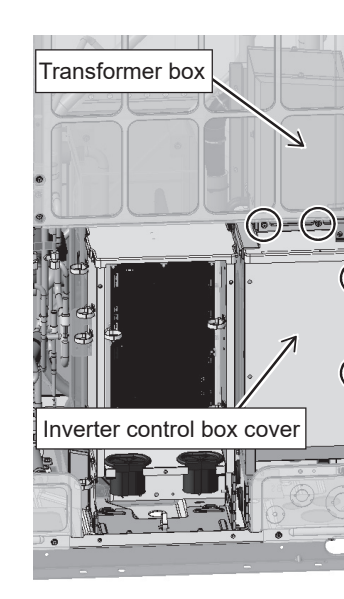

Figure 1

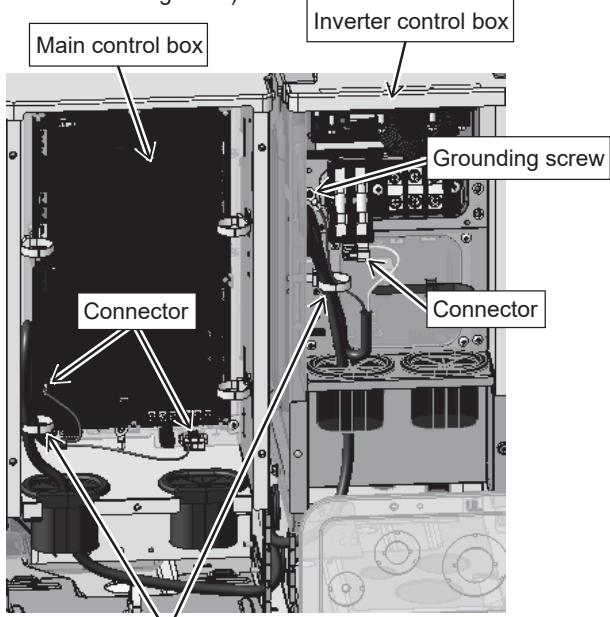

Unstrap the cable strap.

Figure 2

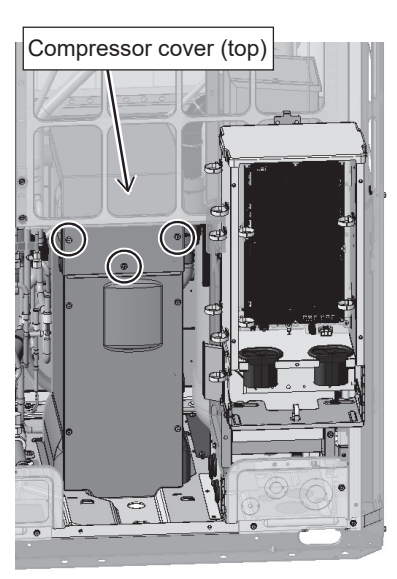

Figure 3

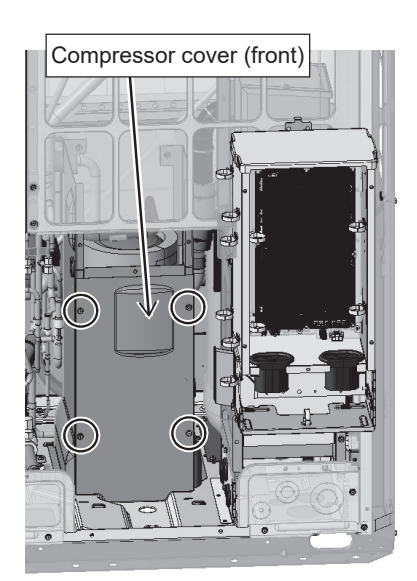

Figure 4

(7) Remove the compressor cover (right). (2 screws and 1 tab as shown in Figure 5.)

(8) Unscrew the screw on the far side of the transformer box. (1 screw as shown in Figure 6.)

(9) Remove the transformer box as shown in the figure. (Figure 7)

\*Use caution not to damage the heat exchanger fins or pipes and wires in the adjacent areas. (The transformer box weighs approximately 14 kg (494 oz).)

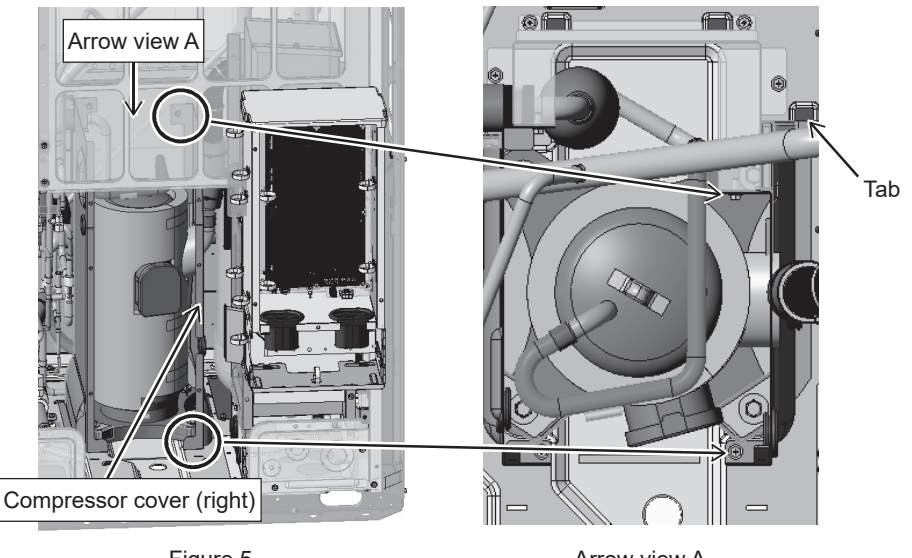

Figure 5

Arrow view A

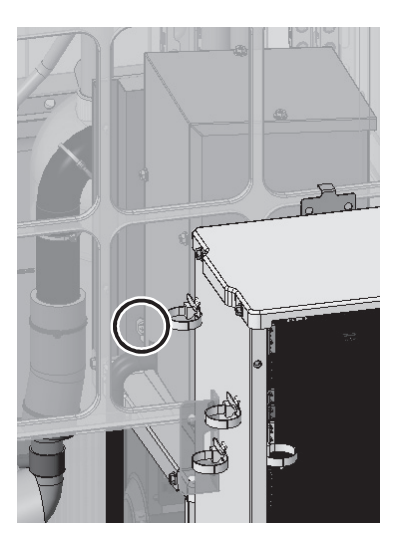

Figure 6

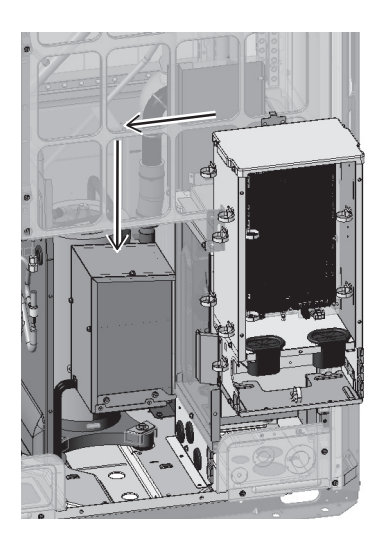

Figure 7

#### 2. L/XL/EXL module (YNU models only)

- (1) Ensure there is adequate work space. (See 8-12-1.)
- (2) Remove the control box cover. (5 screws as shown in Figure 1.)
- (3) Unstrap the cable straps holding the transformer box wiring, and disconnect the wiring connectors and the grounding wire.
  - (5 cable straps, 3 connectors, and 1 grounding screw as shown in Figure 2.)

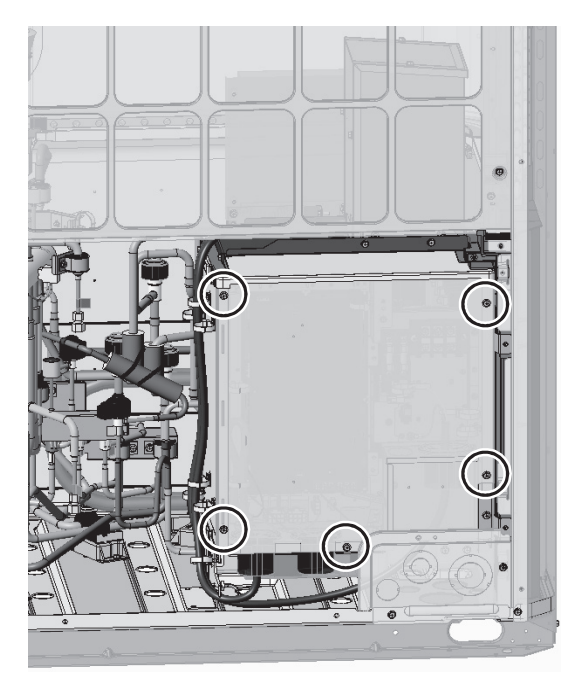

Figure 1

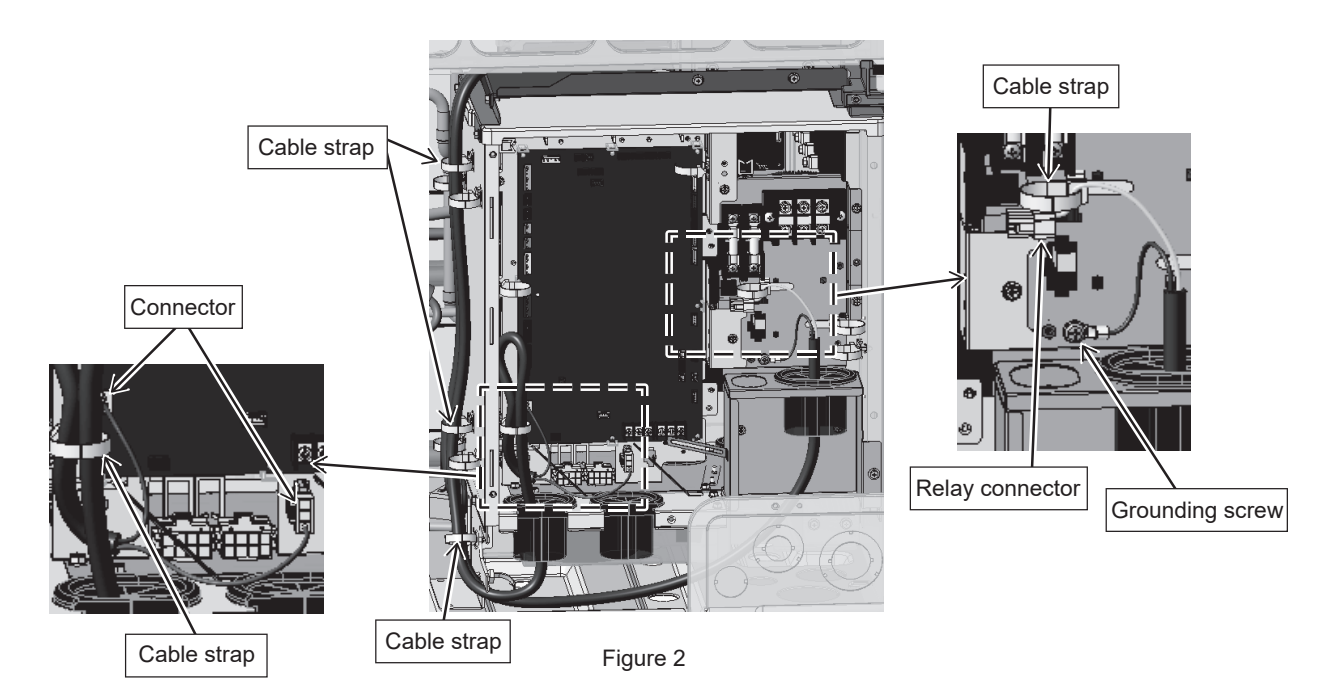

- (4) Remove the left control box panel (\*applicable to the XL and EXL modules only). (4 screws as shown in Figure 3.)
- (5) Unscrew the screw holding the transformer box, and move the box as shown in the figure. (3 screws as shown in Figure 4.)
- (6) Rotate the transformer box 90 degrees to remove it (\*applicable to the XL and EXL modules only). (Figure 5)

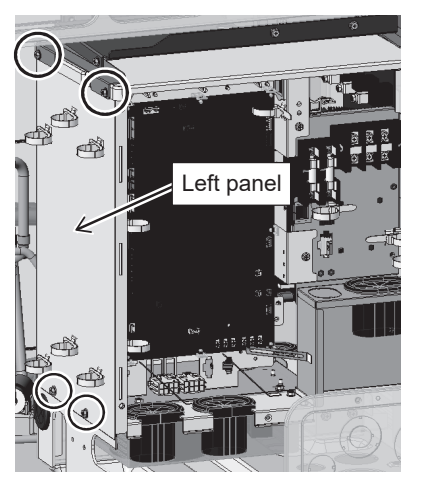

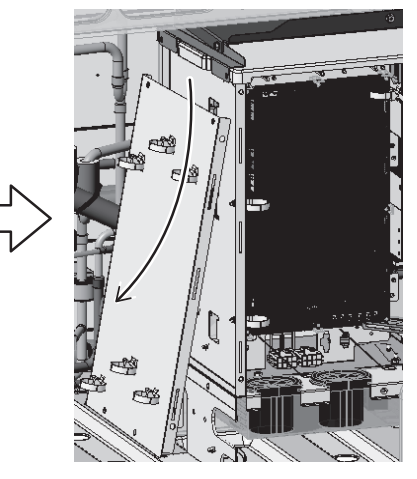

Figure 3

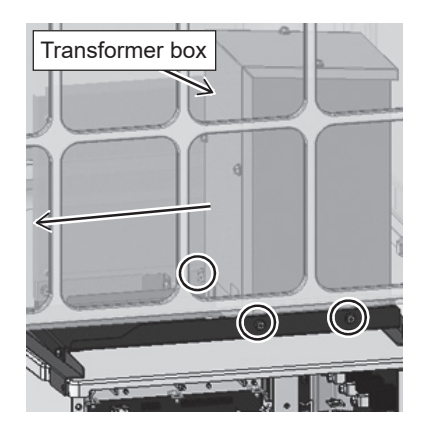

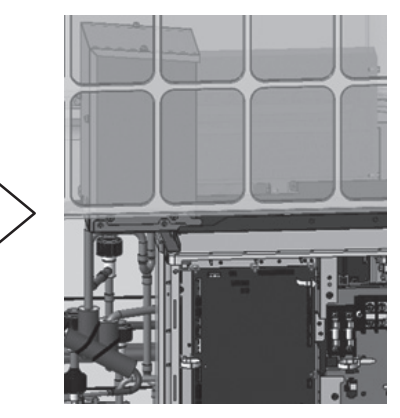

Figure 4

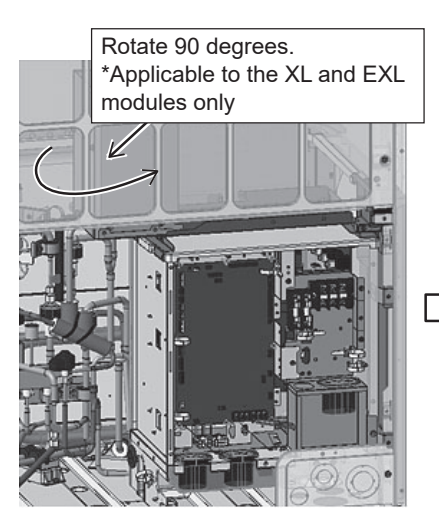

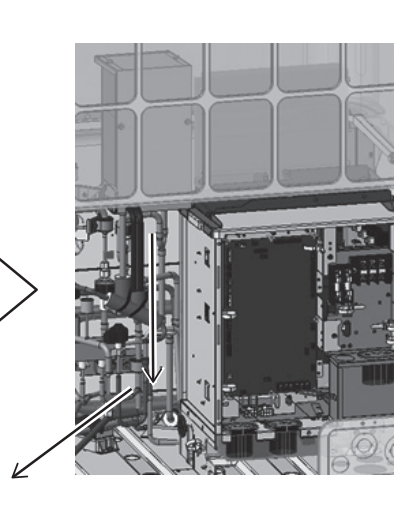

Figure 5

(7) Before placing the transformer box, set the cardboard support (\*applicable to the XL and EXL modules only). (Figure 6)

(8) Temporarily place the transformer box on the cardboard support (\*applicable to the XL and EXL modules only). (Figure 7)

(9) Lift the transformer box to the position as shown in the figure, rotate the transformer box 90 degrees (\*applicable to the XL and EXL modules only), move the box to the designated position, and screw it down. (3 screw as shown in Figure 8.)

\*Use caution not to damage the heat exchanger fins or pipes and wires in the adjacent areas when replacing the transformer box. (The transformer box weighs approximately 14 kg (494 oz).)

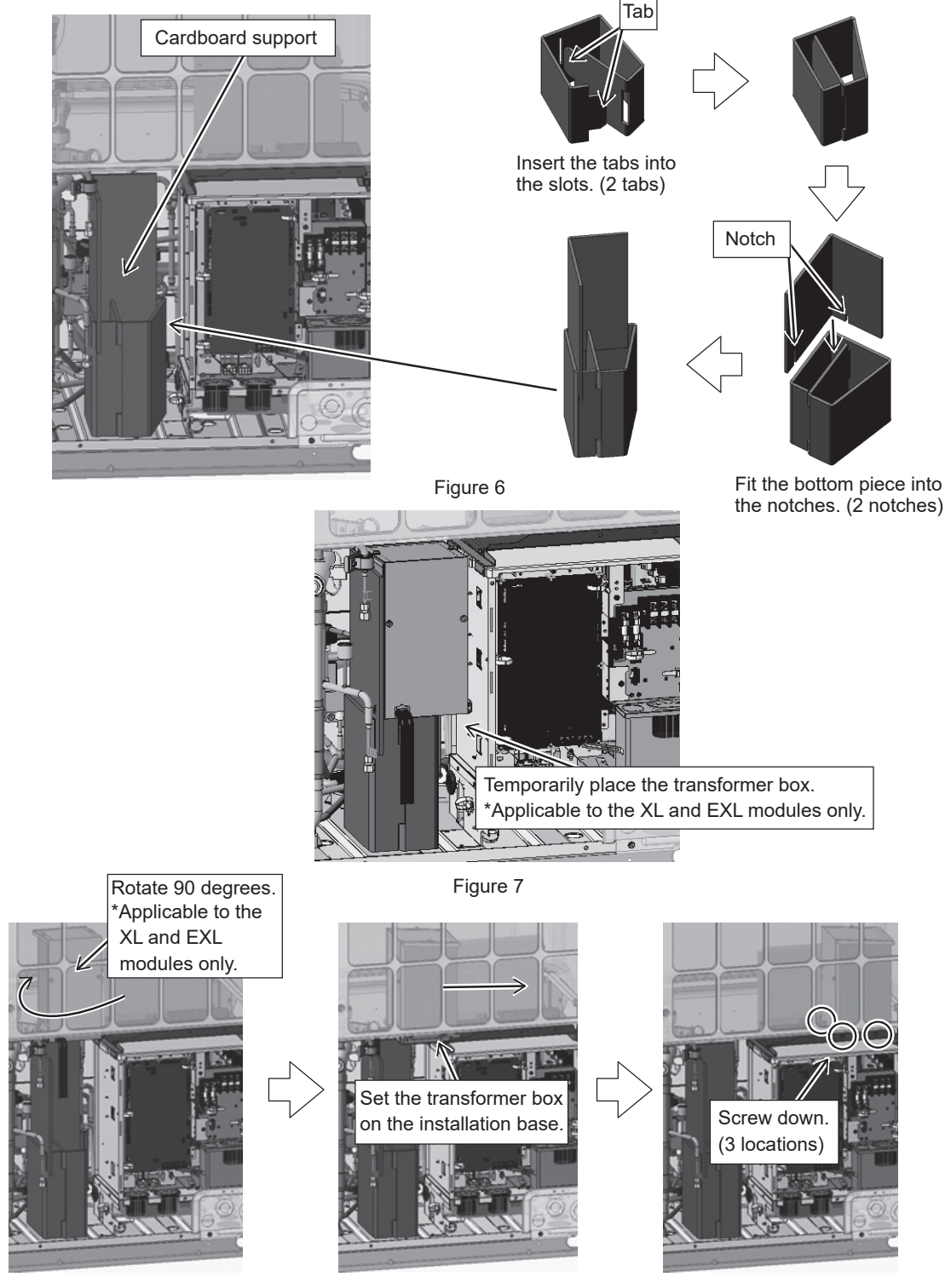

Figure 8
# 8-12-7 Maintenance Procedure for the Drain Pan

#### 1. S-module

[Drain pan removal procedure]

- (1) Remove the front panel from the unit by unscrewing the eight screws. (See Figure 1.)
- (2) Cut the cable tie, unscrew the screw, and pull out the drain pan cover toward the right. (See Figure 3.)
- (3) Remove the two rod holders holding the check joints in place, using a wrench. (See Figure 4.)
- (4) Remove the drain pan by unscrewing the two screws. (See Figure 5.)
- (5) Clean the drain pan and the drain pan cover. (See Figure 6.)

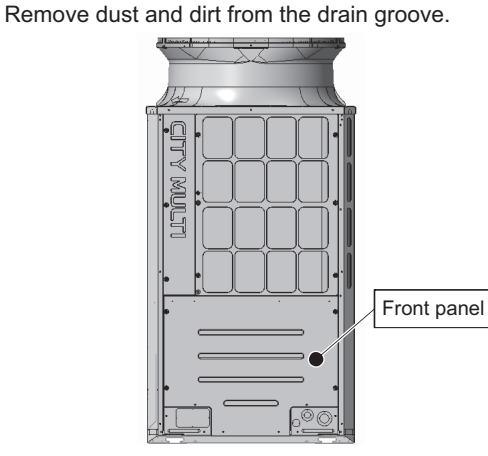

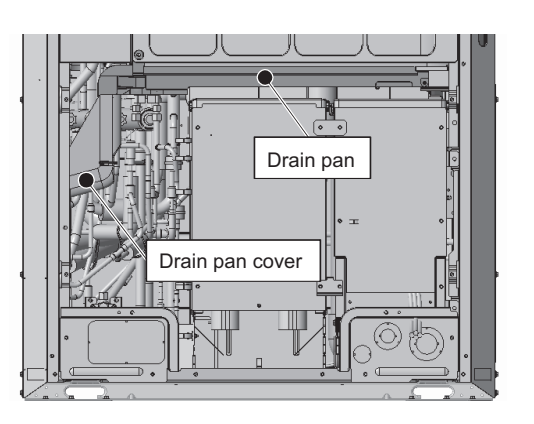

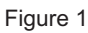

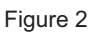

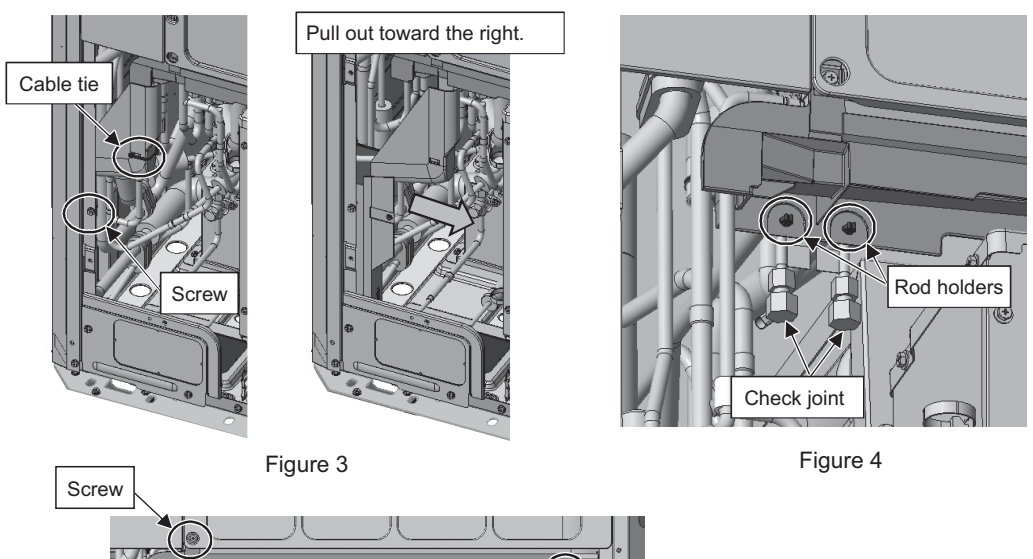

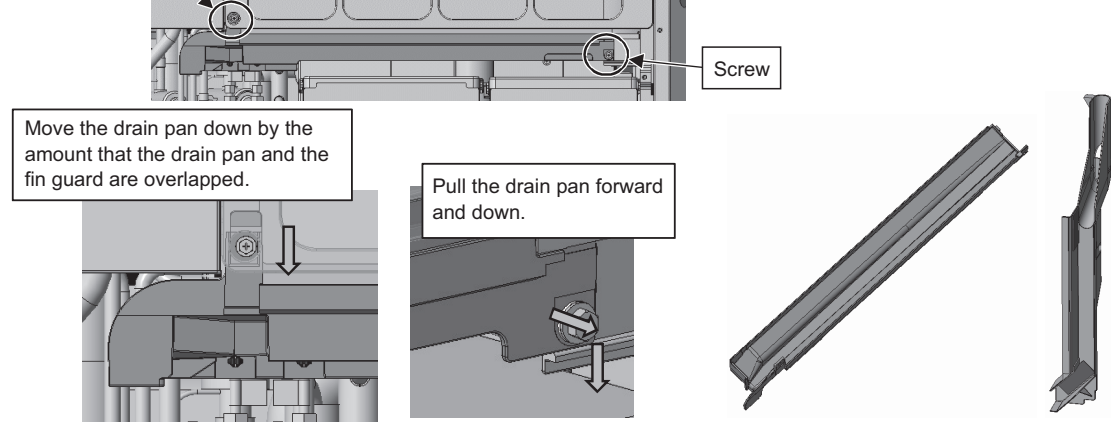

Figure 5

[Drain pan mounting procedure]

\*Reuse the drain pan mounting screws that were removed from the replaced drain pan. (M5 x 16 mm with a nylon washer)

- (1) Screw down the drain pan with two screws. (See Figure 7.)
- (2) Hold the check joints to the drain pan with two rod holders. (See Figure 8.)
- (3) Make sure that the silicon tube is properly placed on the defrost pipe, and then place the drain pan cover. Place the drain pan cover along the defrost pipe, and fit it to the drain pan. (See Figures 9 and 10.)
- (4) Thread a cable tie through the rectangle hole on the screwed-down drain cover, and hold the silicon tube and the defrost pipe together in place. (See Figure 11.)
- (5) Screw down the front panel with eight screws. (See Figure 12.)

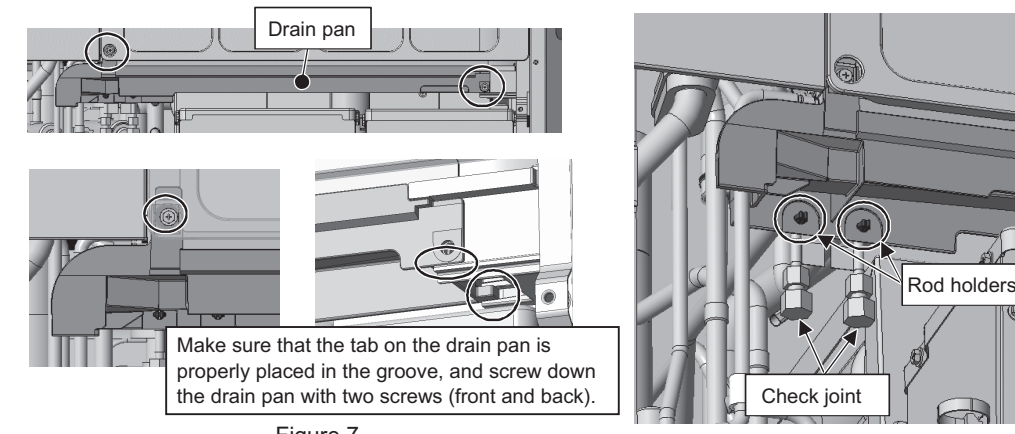

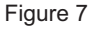

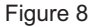

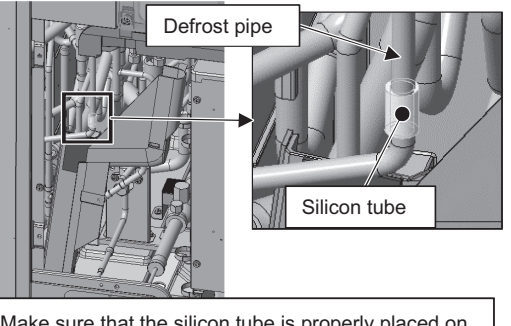

Make sure that the silicon tube is properly placed on the defrost pipe, and then place the drain pan cover.

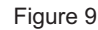

Cable tie

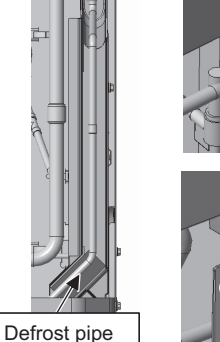

Align the drain pan and the cover.

Figure 10

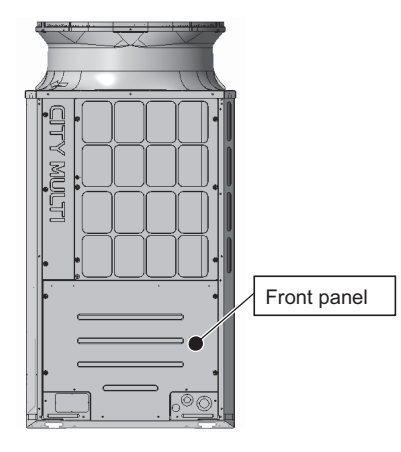

Figure 12

#### 2. L-module

[Drain pan removal procedure]

- (1) Remove the front panel from the unit by unscrewing the 14 screws. (See Figure 1.)
- (2) Remove the fin guard and the center pillar by unscrewing the 11 screws shown in Figure 2. Remove the cable straps from the center pillar. (See Figure 2.)
- (3) Cut the cable tie, unscrew the screw, and pull the drain cover out to the right. (See Figure 3.)
- (4) Remove the two rod holders holding the check joints in place, using a wrench. (See Figure 4.)
- (5) Remove the drain pan by unscrewing the two screws. (See Figure 5.)
- (6) Clean the drain pan and the drain pan cover. (See Figure 6.) Remove dust and dirt from the drain groove.

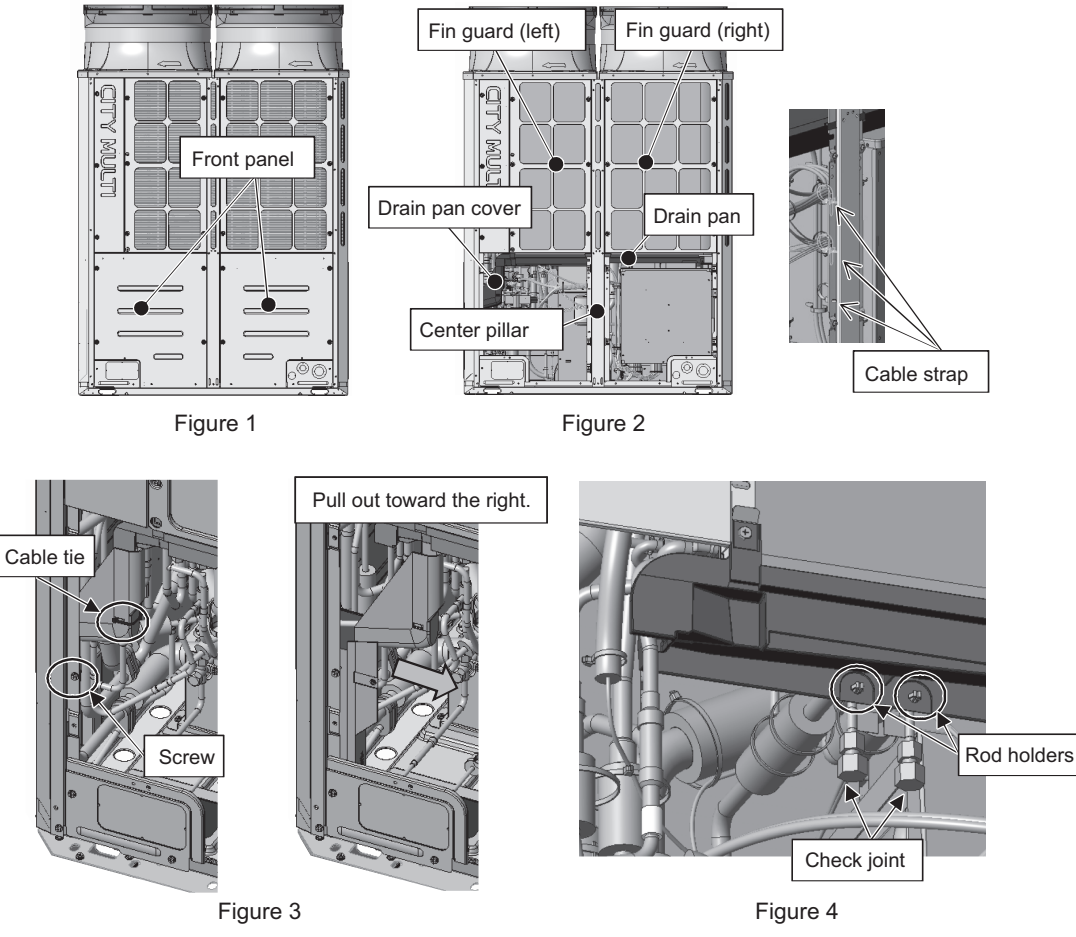

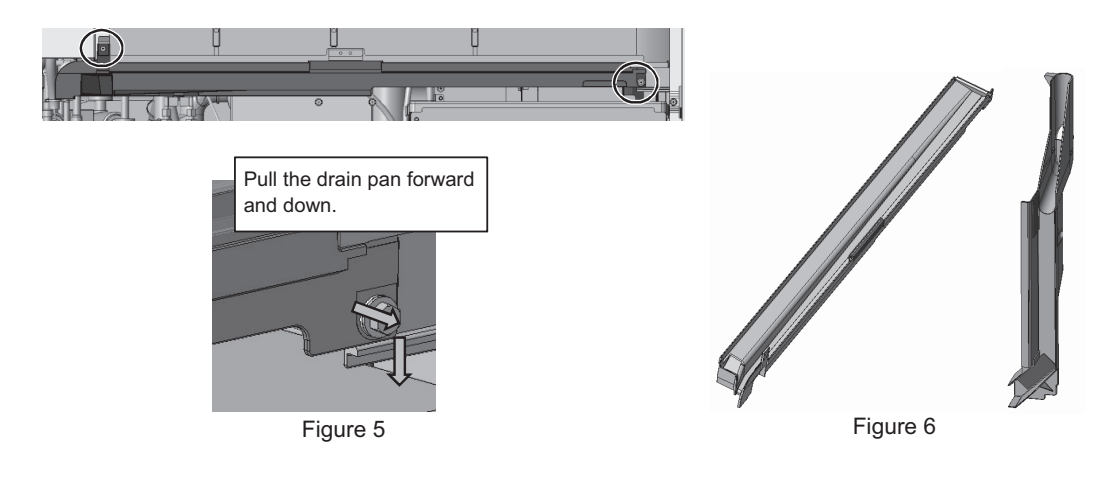

[Drain pan mounting procedure]

- \*Reuse the drain pan mounting screws from the replaced drain pan. (M5 x 16 mm with a nylon washer)
- (1) Screw down the drain pan with two screws. (See Figure 7.)
- (2) Hold the check joints to the drain pan with two rod holders. (See Figure 8.)
- (3) Make sure that the silicon tube is properly placed on the defrost pipe, and then place the drain pan cover. Place the drain pan cover along the defrost pipe, and fit it to the drain pan. (See Figures 9 and 10.)
- (4) Thread a cable tie through the rectangle hole on the screwed-down drain cover, and hold the silicon tube and the defrost pipe together in place. (See Figure 11.)
- (5) Screw down the fin guards, center pillar, and front panel with 14 screws. (See Figure 12.)

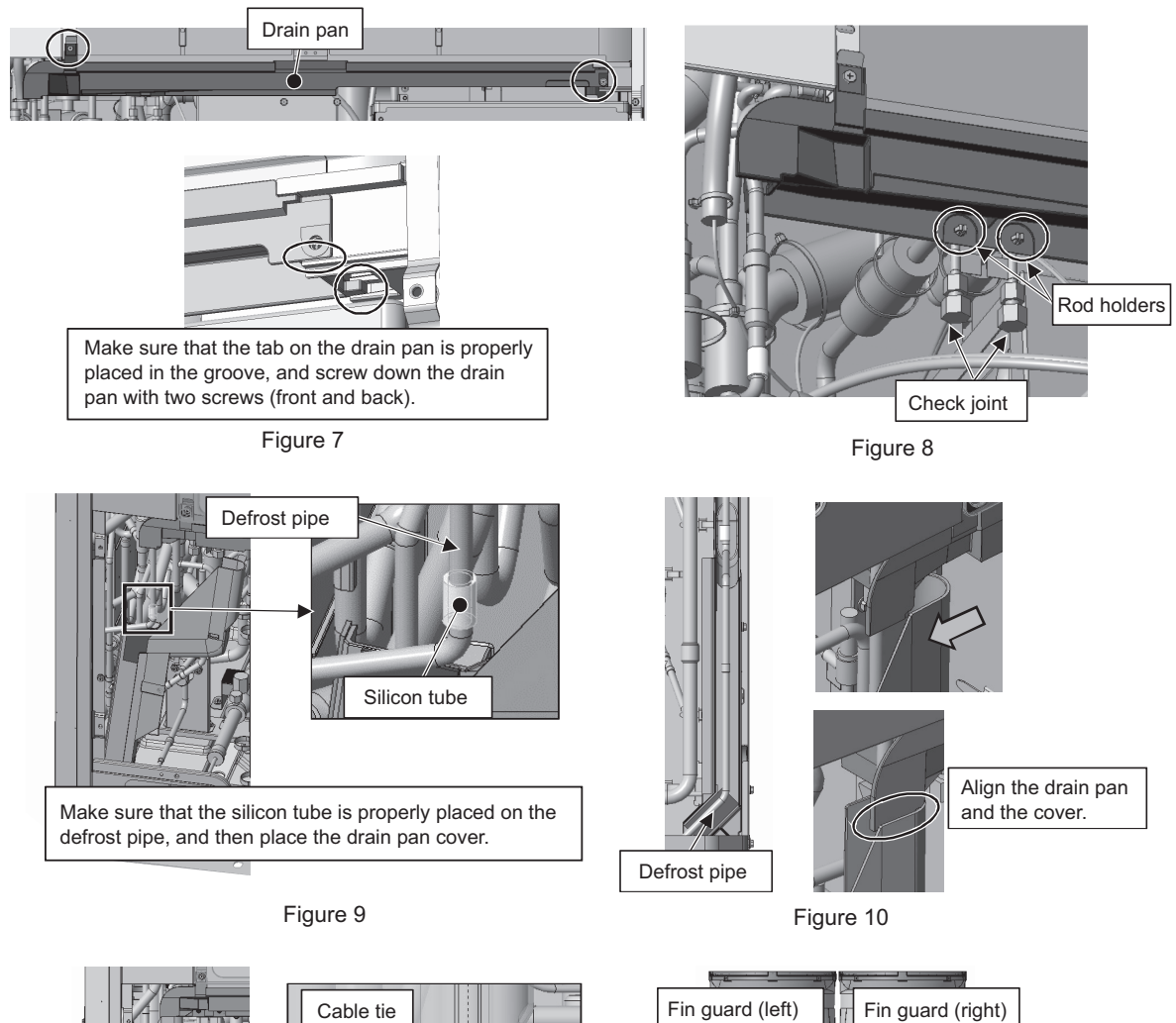

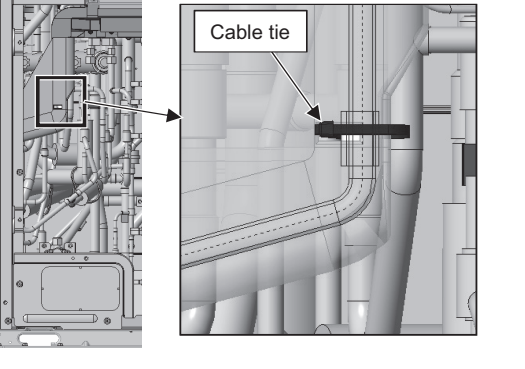

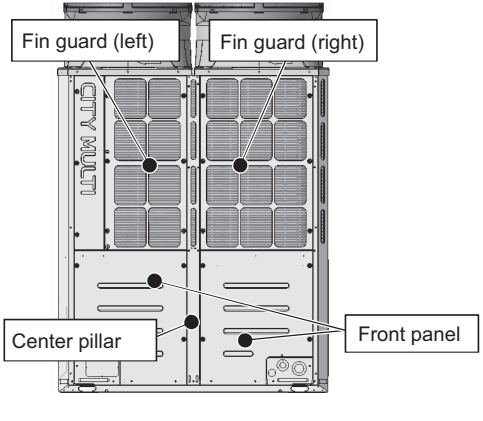

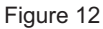

### 3. XL/EXL-module

[Drain pan removal procedure]

- (1) Remove the front panel from the unit by unscrewing the 14 screws. (See Figure 1.)
- (2) Remove the external temperature sensor wiring from the left drain pan by cutting the two cable ties. Unhook the pipe cover from the left drain pan. (See Figure 3.)
- (3) Remove the left drain pan by unscrewing the two screws. (See Figure 4.)
- (4) Remove the right drain pan by unscrewing the two screws. (See Figure 5.)
- (5) Clean inside the right and left drain pans. (See Figure 6.)

Remove dust and dirt from the drain groove.

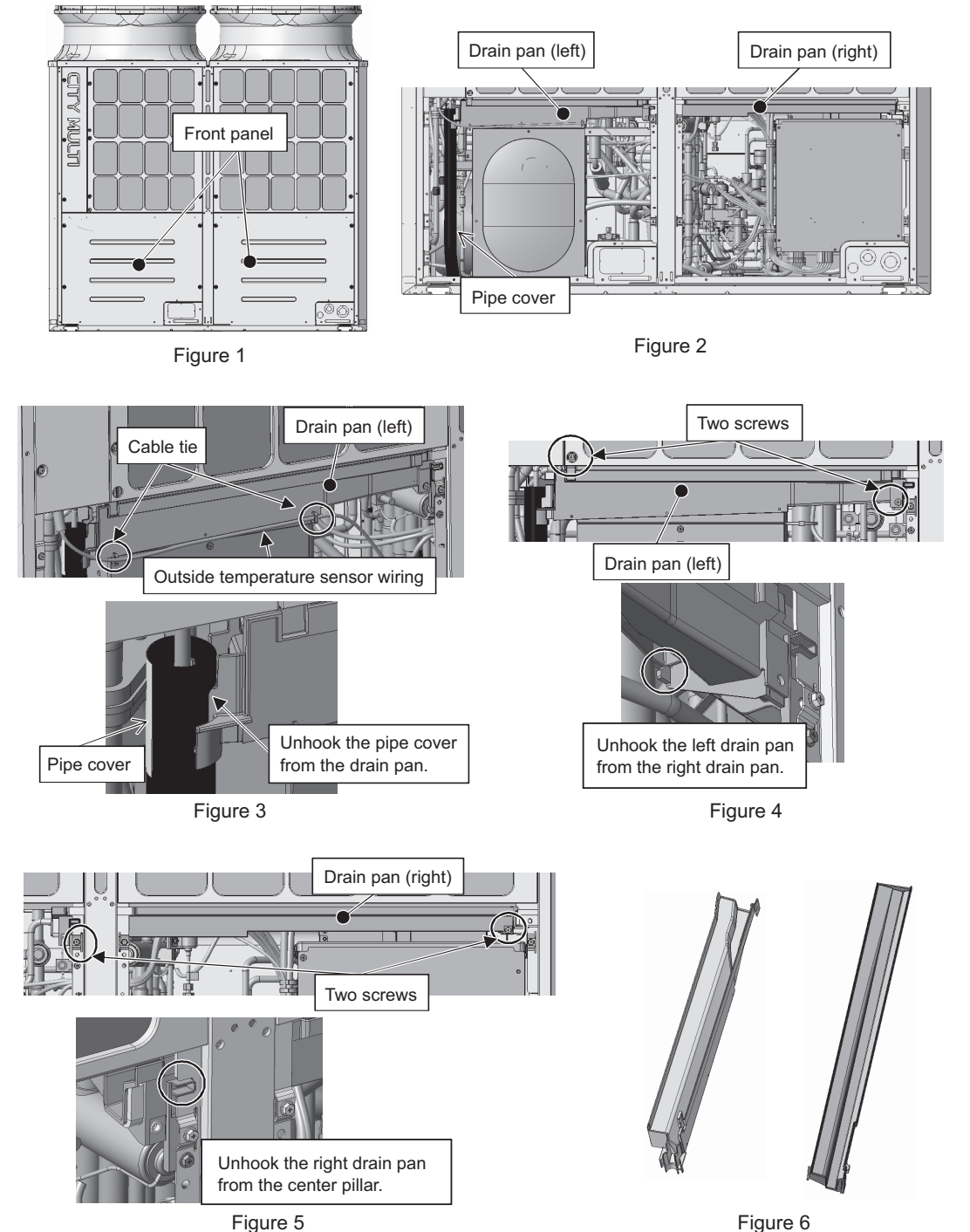

#### [Drain pan mounting procedure]

Pipe cover

- \*Reuse the drain pan mounting screws that were removed from the replaced drain pan. (M5 x 16 mm with a nylon washer)
- (1) Screw down the right drain pan with two screws. (See Figure 7.)
- (2) Screw down the left drain pan with two screws. (See Figure 8.)
- (3) Hook the pipe cover on the left drain pan. (See Figure 9.)
- (4) Hold the external temperature sensor wiring to the left drain pan with two cable ties. (See Figure 10.)
- (5) Screw down the front panel. (See Figure 11.)

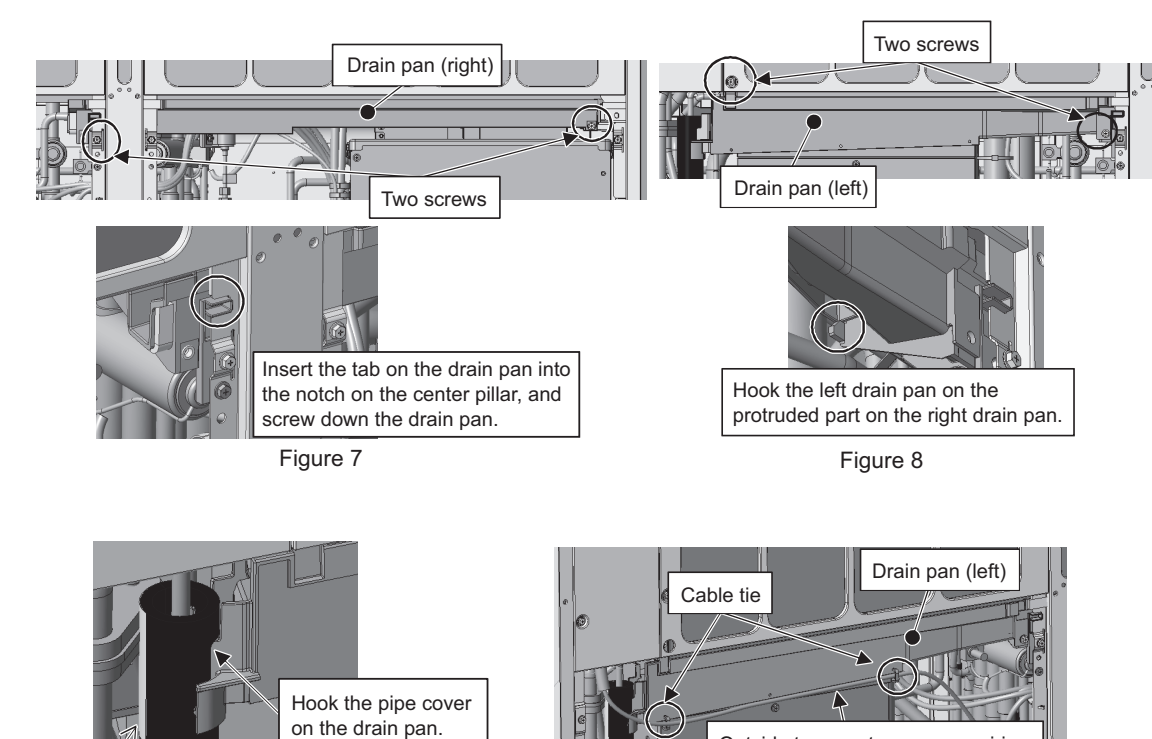

Outside temperature sensor wiring

Figure 10

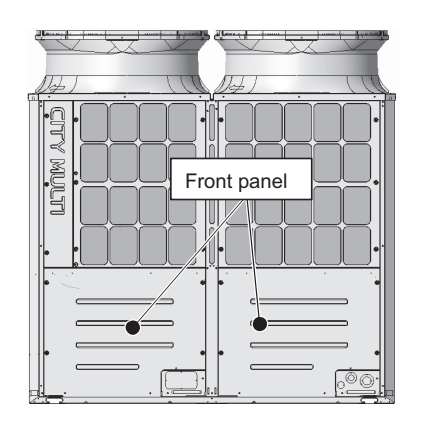

Figure 11

## 8-12-8 Maintenance Procedures for the Heat Exchanger

#### 1. S-module

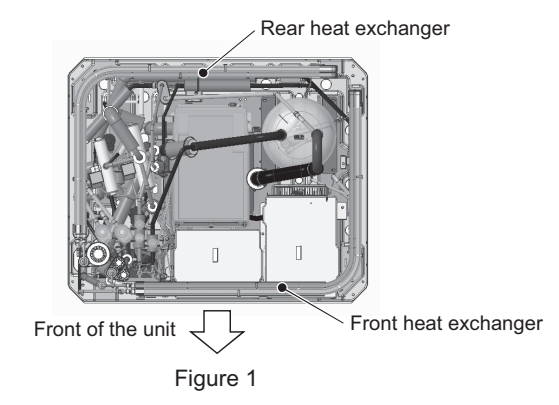

- (1) Remove the front panel from the unit by unscrewing the 8 screws. (See Figure 2.)
- (2) Remove the fin guard by unscrewing the 6 screws. (See Figure 2.)
- (3) Remove the drain cover by unscrewing the screw and cutting the cable tie. (See Figures 3 and 4.) When re-placing the drain pan cover, make sure that the silicon tube is properly placed on the defrost pipe, and then fix the drain pan cover in place with a cable tie.
- (4) Remove the drain pan by unscrewing the 2 screws. (See Figure 2.)

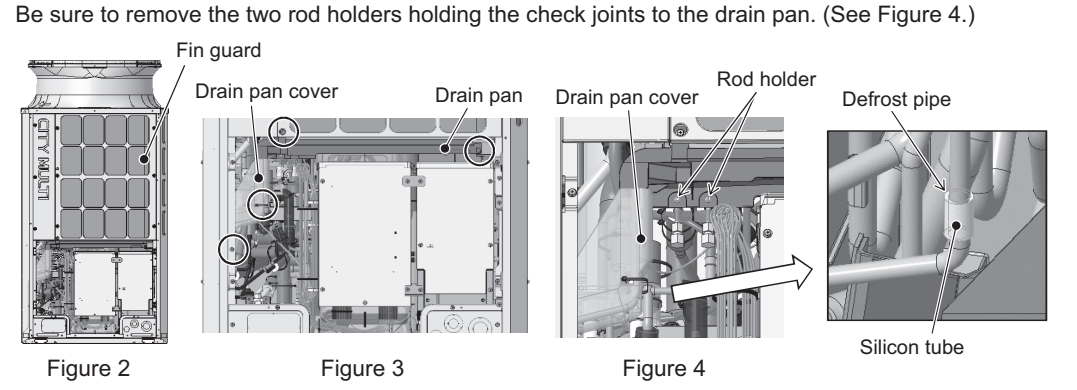

- (5) Remove the top attachment that connects the main control box to the inverter control box by unscrewing the 2 screws. (See Figure 5.)
- (6) Remove the cover from the inverter control box by unscrewing the 3 screws. (See Figure 5.)
- (7) Remove the cable straps to disconnect the wiring. (See Figure 6.)

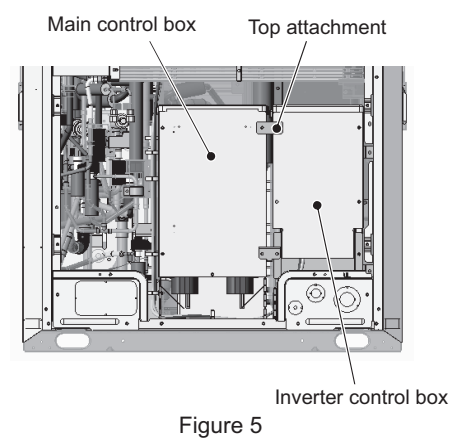

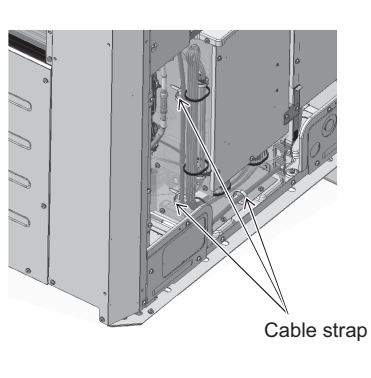

(8) Remove the fin guards and wiring covers from the right, left, and rear of the unit casing. (18 screws as shown in Figure 7.)

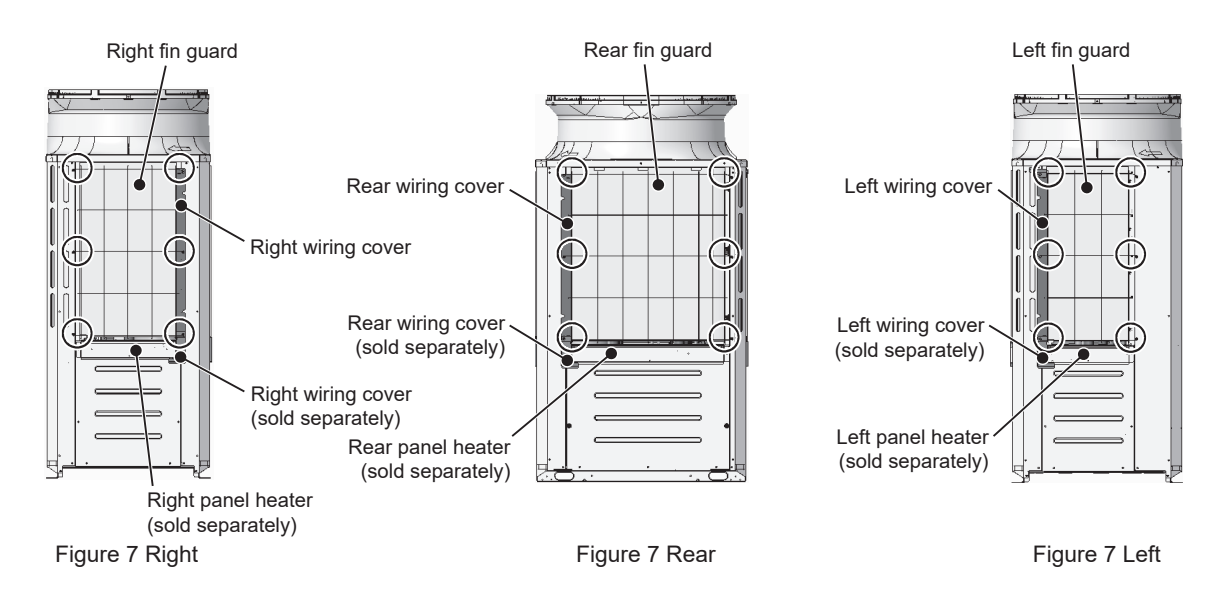

(9) If a separately sold panel heater is installed, disconnect the connectors of the panel heater wiring. Bundle the excessive disconnected panel heater wiring with adhesive tape or other materials. (3 locations as shown in Figure 8.)

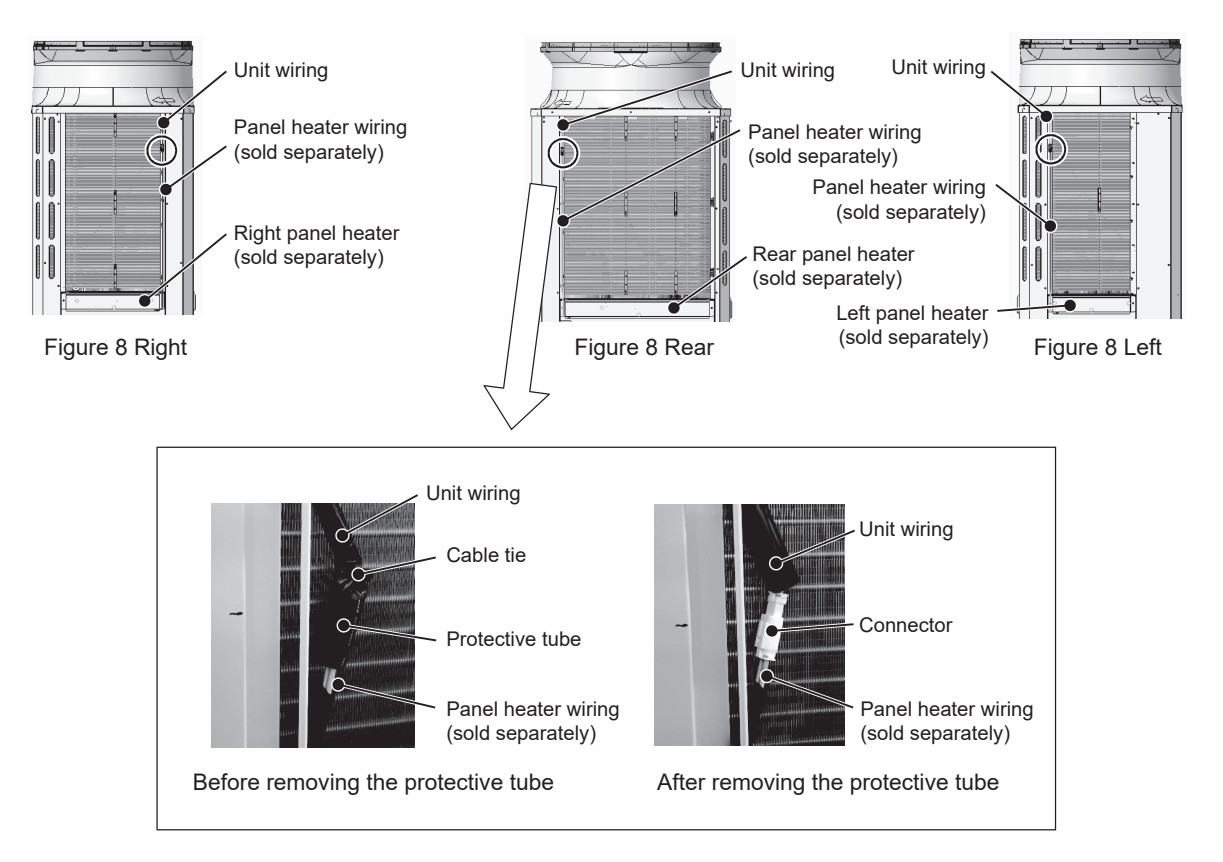

- (10) Remove the fan guard by unscrewing the 6 screws. (See Figure 9.)
- (11) Insert a spacer between the main control box and the heat exchanger.
- (12) Remove the cable tie that is holding the motor ASSY and the unit wiring.
  - Remove the motor ASSY by unscrewing the four screws, using caution not to disconnect the motor wiring or not to damage the fan. (See Figure 10.)

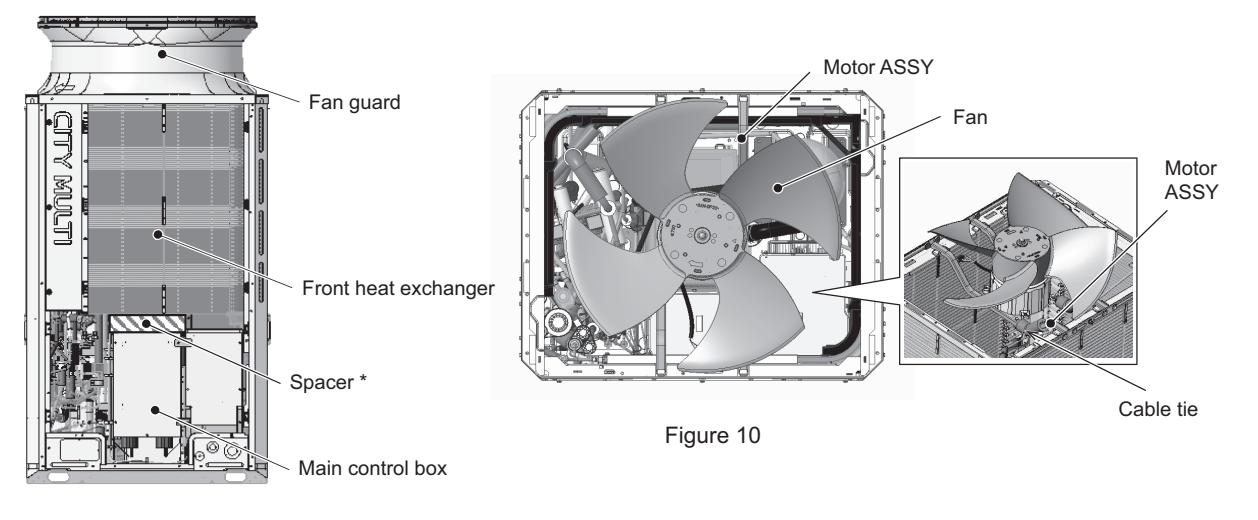

Figure 9

\*Use the supplied spacers. Use the spacers 60 (D) X 250 (W) X 60 (H) when replacing the heat exchangers for the maintenance of the accumulator and the pipes.

- (13) Remove the unit wiring from the left frame (See Figure 11).
  - Bundle all excess unit wirings including those that have been removed so that they do not interfere with the replacement of the heat exchanger.

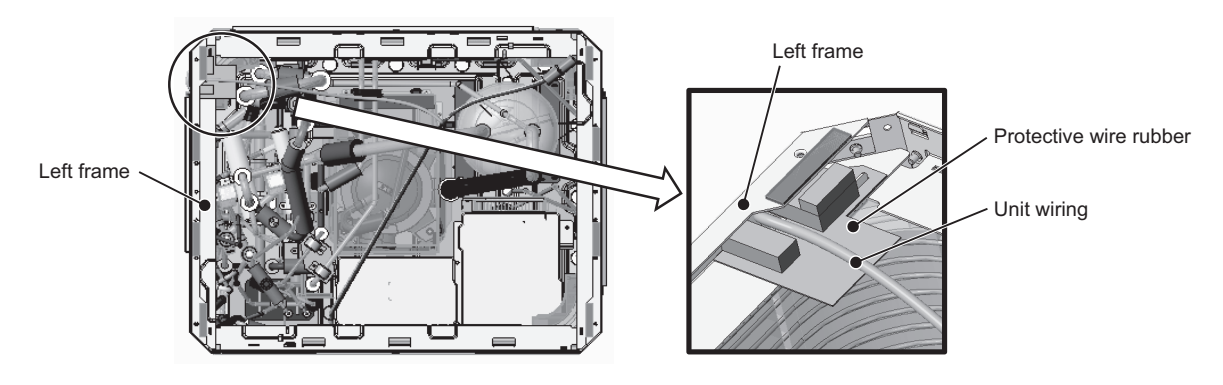

Figure 11

- (14) Remove the front pillar by unscrewing the 7 screws. (See Figure 12.)
- (15) Disconnect the TH7 sensor holder from the front pillar. (See Figure 12 Rear.)
- (16) Remove the TH7 wiring from the front heat exchanger by cutting the cable tie. (See Figure 13.)

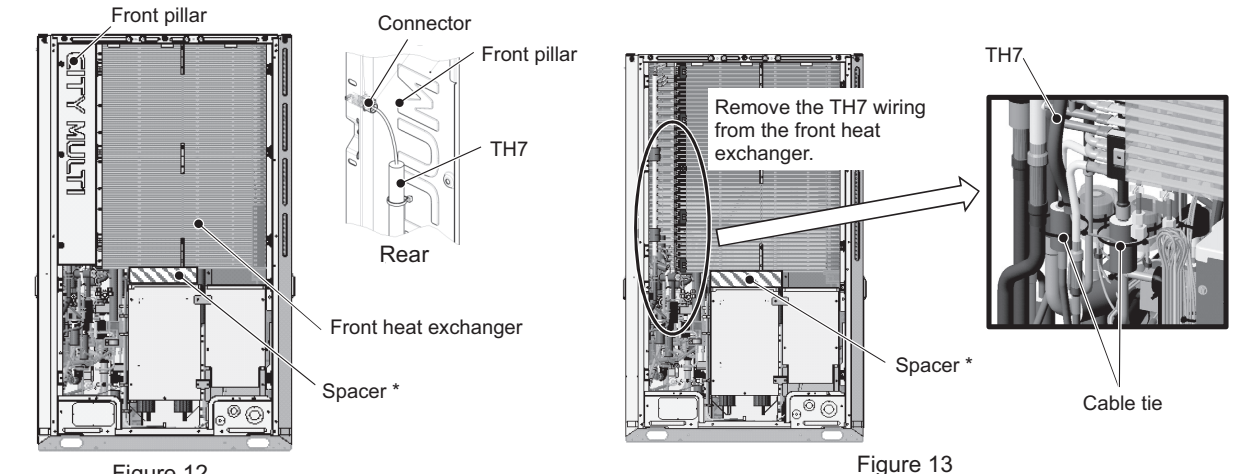

Figure 12

- (17) To remove the front heat exchanger, first remove the front, left, and right frames by unscrewing the 10 screws. (See Figure 14.) To remove the rear heat exchanger, remove the rear frame in addition to the front, left, and the right frames by unscrewing the 12 screws. (See Figure 14.)
- (18) Unscrew the two screws each on the right and left panels. (See Figure 15 Right and Left.)
- (19) Remove the left front pillar by unscrewing the 9 screws on a standard model or 10 screws on a high-efficiency model. (See Figure 15 Front and Left.)
- (20) Remove the right front pillar by unscrewing the 5 screws. (See Figure 15 Front and Right.)

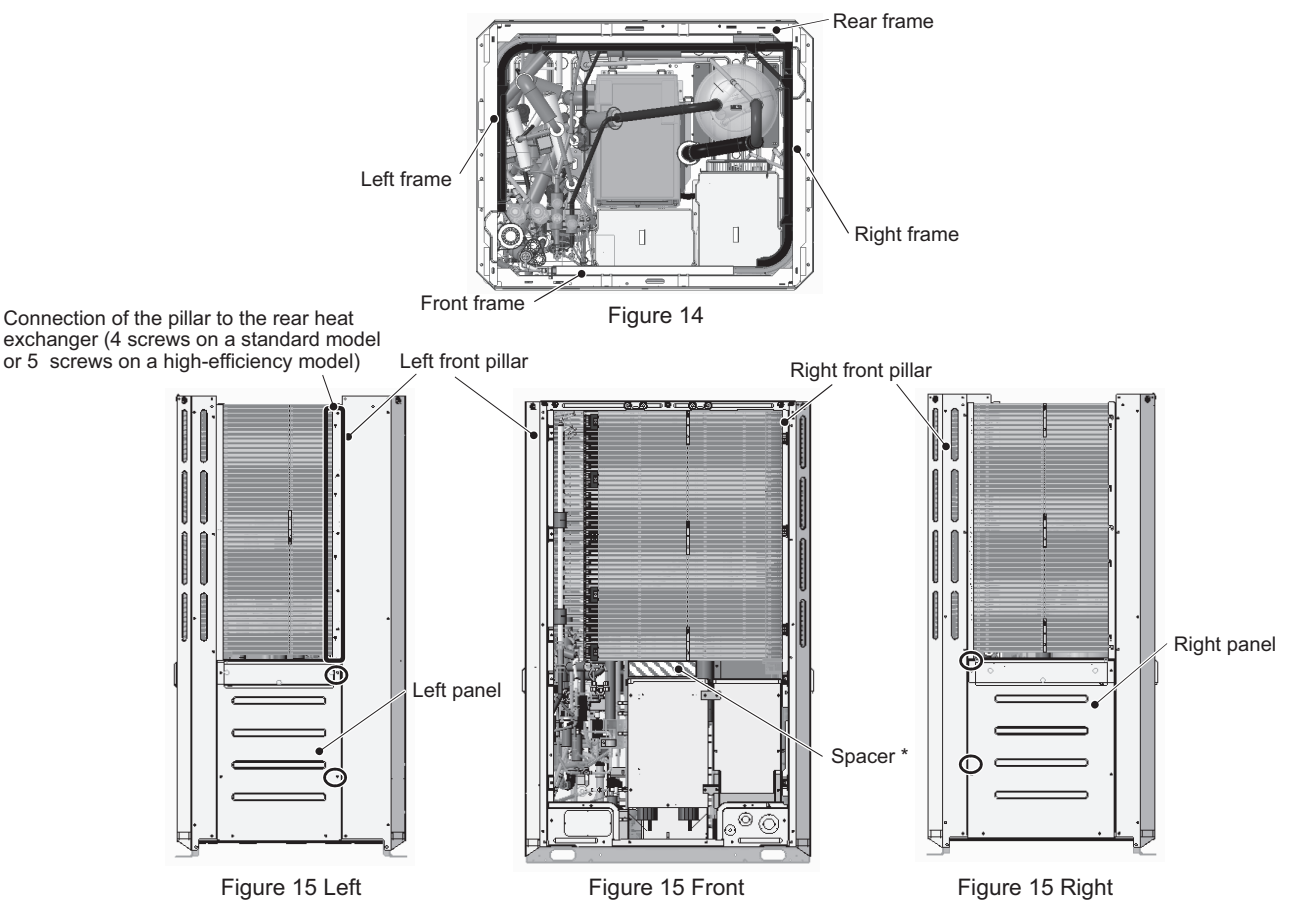

\*Use the supplied spacers. Use the spacers 60 (D) X 250 (W) X 60 (H) when replacing the heat exchangers for the maintenance of the accumulator and the pipes.

(21) Before removing the front heat exchanger, protect the adjacent electrical components and the pipe covers with the recommended felt that is soaked in water, and then remove the braze from the areas shown in Figures 16 and 17.
 (High-efficiency front heat exchanger: 6 areas; Standard front heat exchanger: 4 areas)
 To remove the rear heat exchanger, remove the braze from four areas. (See Figures 18 and 19.)

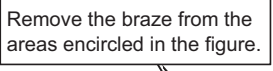

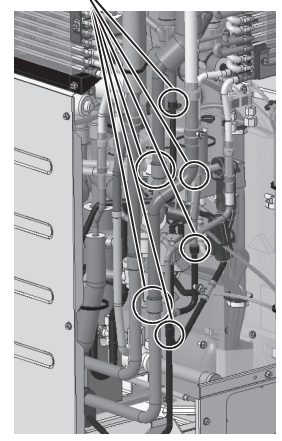

Removing the high-efficiency front heat exchanger (Figure 16)

Remove the braze from the areas encircled in the figure.

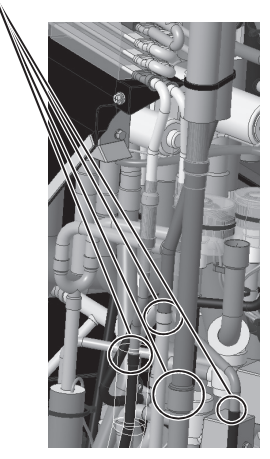

Removing the high-efficiency rear heat exchanger (Figure 18)

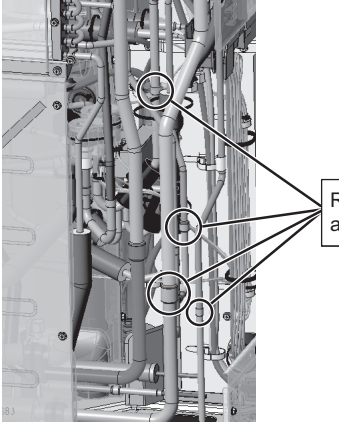

Remove the braze from the areas encircled in the figure.

Removing the standard front heat exchanger (Figure 17)

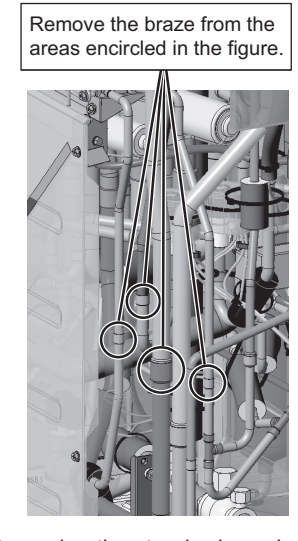

Removing the standard rear heat exchanger (Figure 19)

- Notes for replacing refrigerant circuit components (heat exchanger)
- · Be sure to perform non-oxidized brazing.
- After brazing is done, check that the brazing is done properly and check for leaks before vacuum-drying the pipes.
- Direct the brazing torch flame away from the wiring and sheet metals inside the unit not to damage them.
  Place the wet felt sheets listed below (or their equivalents) around the areas to be brazed to protect the heat
- exchanger, pipes, and pipe covers from being damaged from the brazing torch flame. Recommended felt sheets: Spatter felt 50CF-11 (5t x 1 m x 1 m) by TRUSCO Nakayama Felt sheets that meet the JIS standard (JIS A 1323 type A "Flame retardant testing method for spark droplets of welding and gas cutting on fabric sheets in construction works")

- (22) To remove the front heat exchanger, loosen the screws on the right side of the right rear pillar. (4 screws on a standard model or 3 screws on a high-efficiency model) (See Figure 20.)
  - To remove the rear heat exchanger, loosen the screws on the back of the right rear pillar. (3 screws on a standard model or 3 screws on a high-efficiency model) (See Figure 21.)

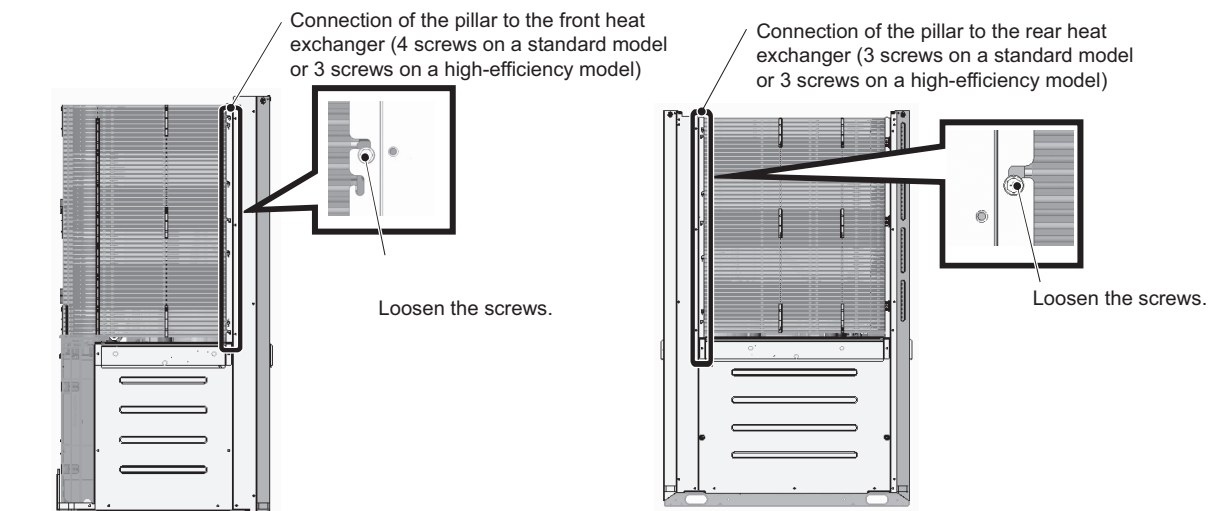

Removing the front heat exchanger (Figure 20)

Removing the rear heat exchanger (Figure 21)

(23) Remove the heat exchanger by diagonally lifting it up, using caution not to damage the fins or the pipes.

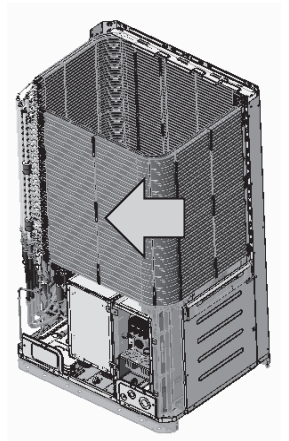

Removing the front heat exchanger (Figure 22)

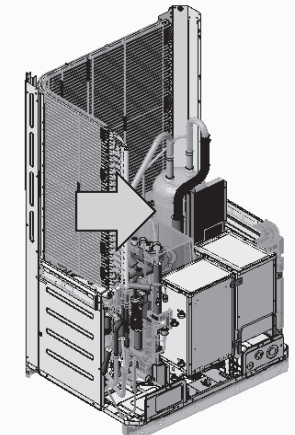

Removing the rear heat exchanger (Figure 23)

(24) Re-place the front and the rear heat exchangers in the reverse order as they were removed. Re-place the components that were removed as they were.
Re-place each unit wiring according to the wiring color and identification label (attached to the wiring color and identification label).

Re-place each unit wiring according to the wiring color and identification label (attached to the wiring protective tube) shown in the table below.

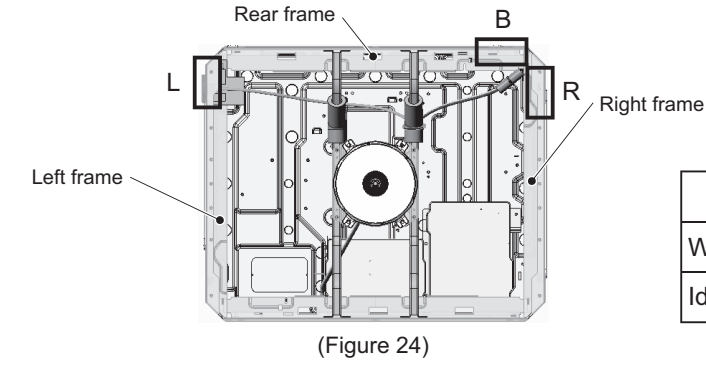

Unit wiring specification

|                      | L      | R    | В     |
|----------------------|--------|------|-------|
| Wiring color         | Yellow | Blue | White |
| Identification label | S-L    | S-R  | S-B   |

#### 2. L-module

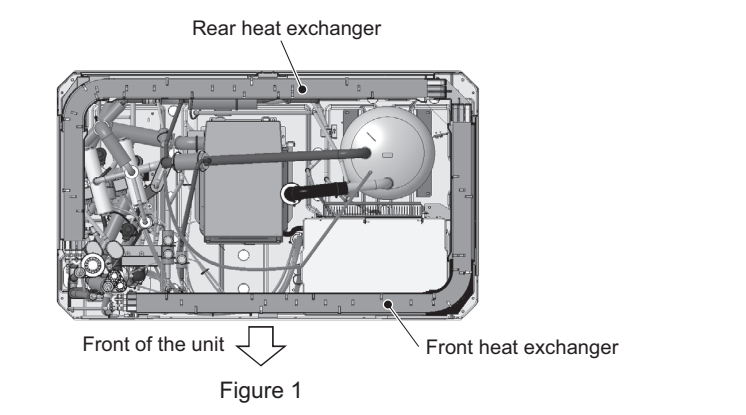

- (1) Remove the two front panels from the unit by unscrewing the 14 screws. (See Figure 2.)
- (2) Remove the fin guard by unscrewing the 12 screws. (See Figure 2.)
- (3) Remove the cable straps holding the weak and strong electrical wirings. (See Figure 3.)
- (4) Remove the center pillar by unscrewing the 5 screws. (See Figure 2.)
- (5) Remove the drain cover by unscrewing the screw and cutting the cable tie. (See Figures 3 and 4.) When re-placing the drain pan cover, make sure that the silicon tube is properly placed on the defrost pipe, and then fix the drain pan cover in place with a cable tie.
- (6) Remove the drain pan by unscrewing the 2 screws. (See Figure 3.)Be sure to remove the two rod holders holding the check joints to the drain pan. (See Figure 4.)

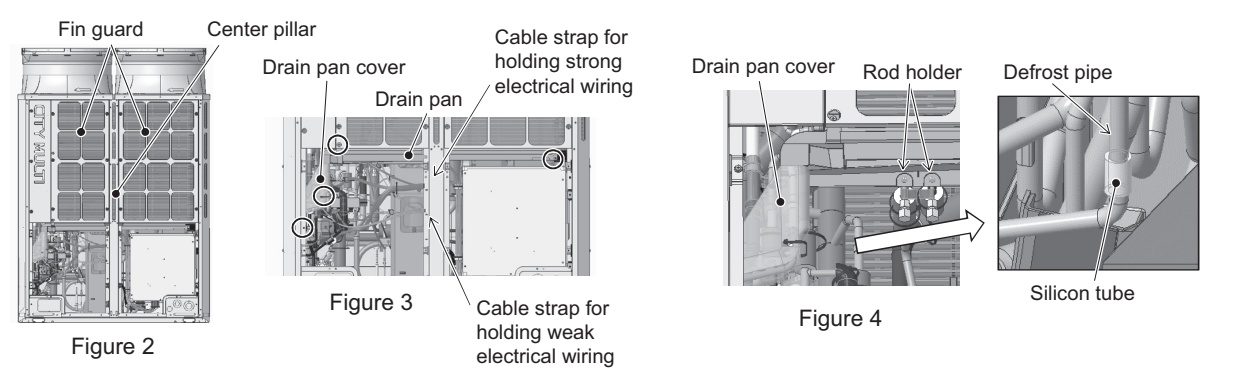

- (7) Remove the cover from the control box by unscrewing the 5 screws. (See Figure 5.)
- (8) Remove the cable straps to disconnect the wiring. (See Figure 6.)

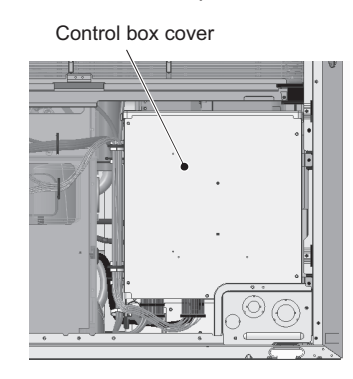

Figure 5

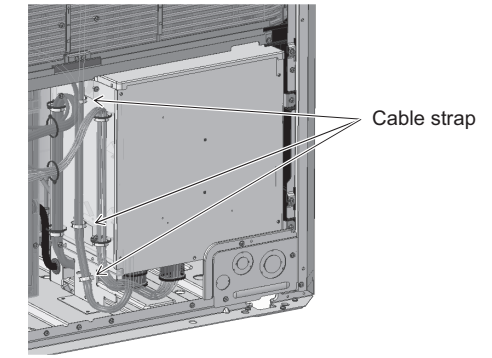

Figure 6

(9) Remove the fin guards and wiring covers from the right, left, and rear of the unit casing. (24 screws as shown in Figure 7.)

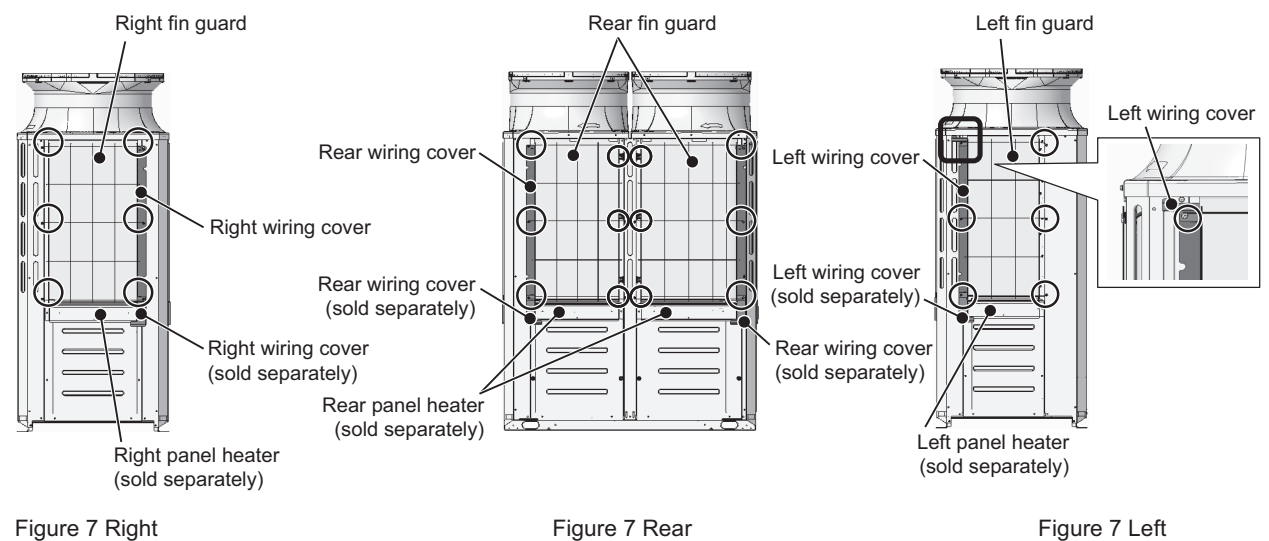

(10) If a separately sold panel heater is installed, disconnect the connectors of the panel heater wiring. Bundle the excessive disconnected panel heater wiring with adhesive tape or other materials. (4 locations as shown in Figure 8.)

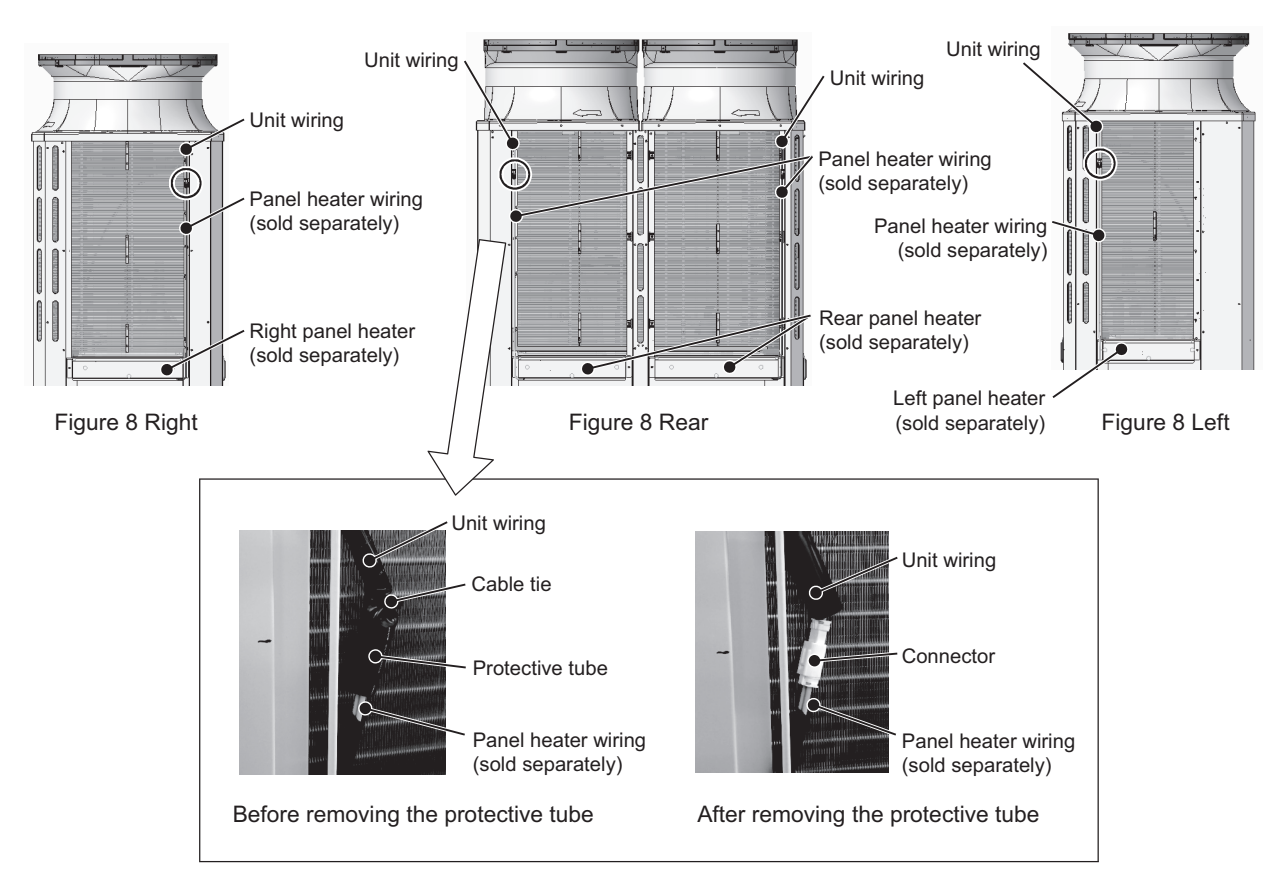

- (11) Remove the fan guard by unscrewing the 12 screws. (See Figure 9.)
- (12) Insert a spacer between the control box and the heat exchanger.
- (13) Remove the cable tie that is holding the motor ASSY and the unit wiring.

Remove the motor ASSY by unscrewing the eight screws, using caution not to disconnect the motor wiring or not to damage the fan. (See Figure 10.)

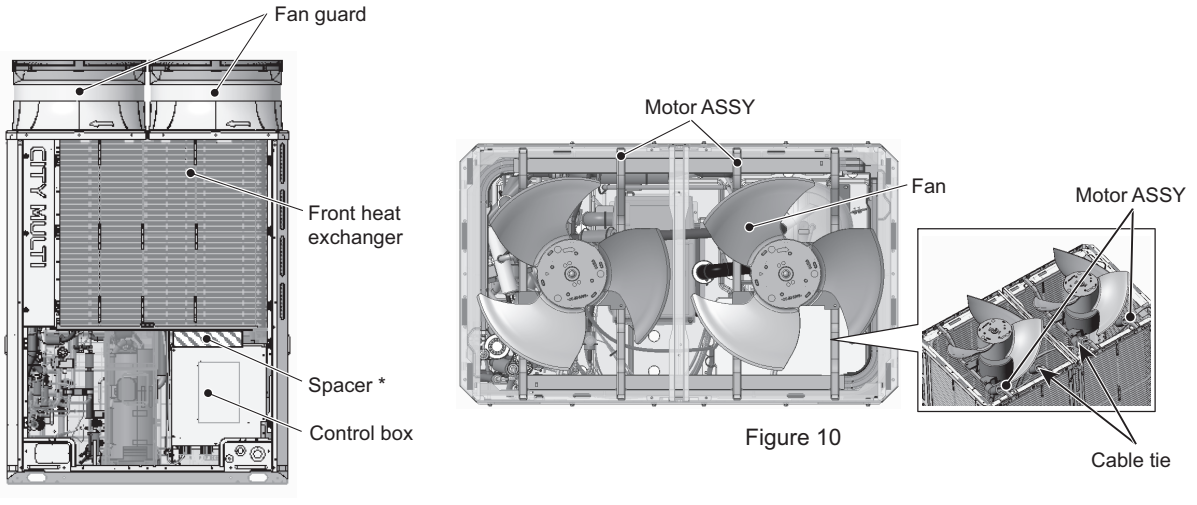

Figure 9

- (14) Remove the unit wiring from the left frame (See Figure 11).
  - Bundle all excess unit wirings including those that have been removed so that they do not interfere with the replacement of the heat exchanger.

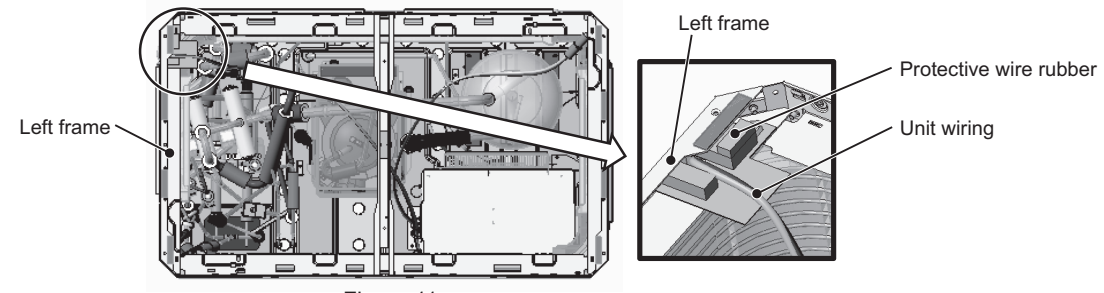

Figure 11

- (15) Remove the front pillar by unscrewing the 7 screws. (See Figure 12.)
- (16) Disconnect the TH7 sensor holder from the front pillar. (See Figure 12 Rear.)
- (17) Remove the TH7 wiring from the heat exchanger by cutting the cable tie. (See Figure 13.)

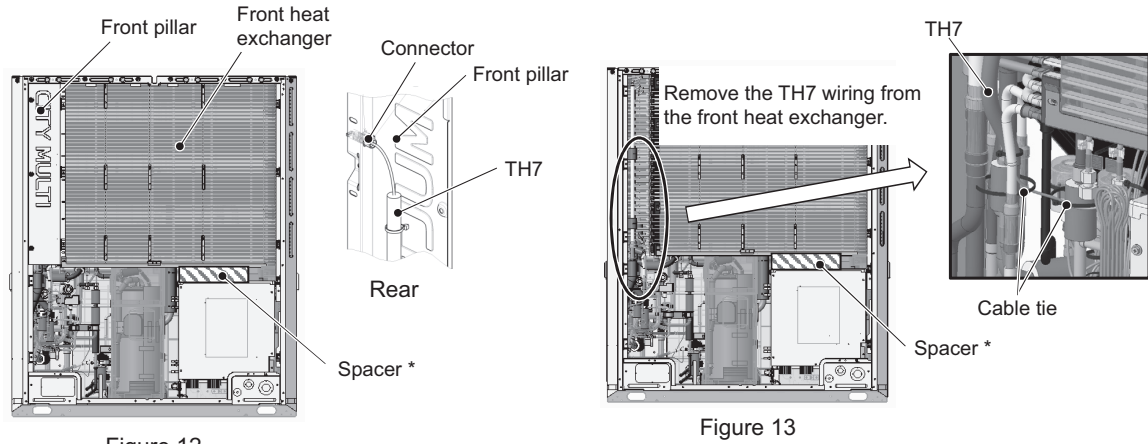

Figure 12

\*Use the supplied spacers.

Use the spacers 60 (D) x 250 (W) x 60 (H) when replacing the heat exchangers for the maintenance of the accumulator and the pipes.

(18) To remove the front heat exchanger, first remove the front, left, right, and center frames by unscrewing the 14 screws. (See Figure 14.)

To remove the rear heat exchanger, remove the rear frame in addition to the front, left, right, and center frames by unscrewing the 16 screws. (See Figure 14.)

- (19) Unscrew the two screws each on the right and left panels. (See Figure 15 Right and Left.)
- (20) Remove the left front pillar by unscrewing the 9 screws on a standard model or 10 screws on a high-efficiency model. (See Figure 15 Front and Left.)
- (21) Remove the right front pillar by unscrewing the 5 screws. (See Figure 15 Front and Right)

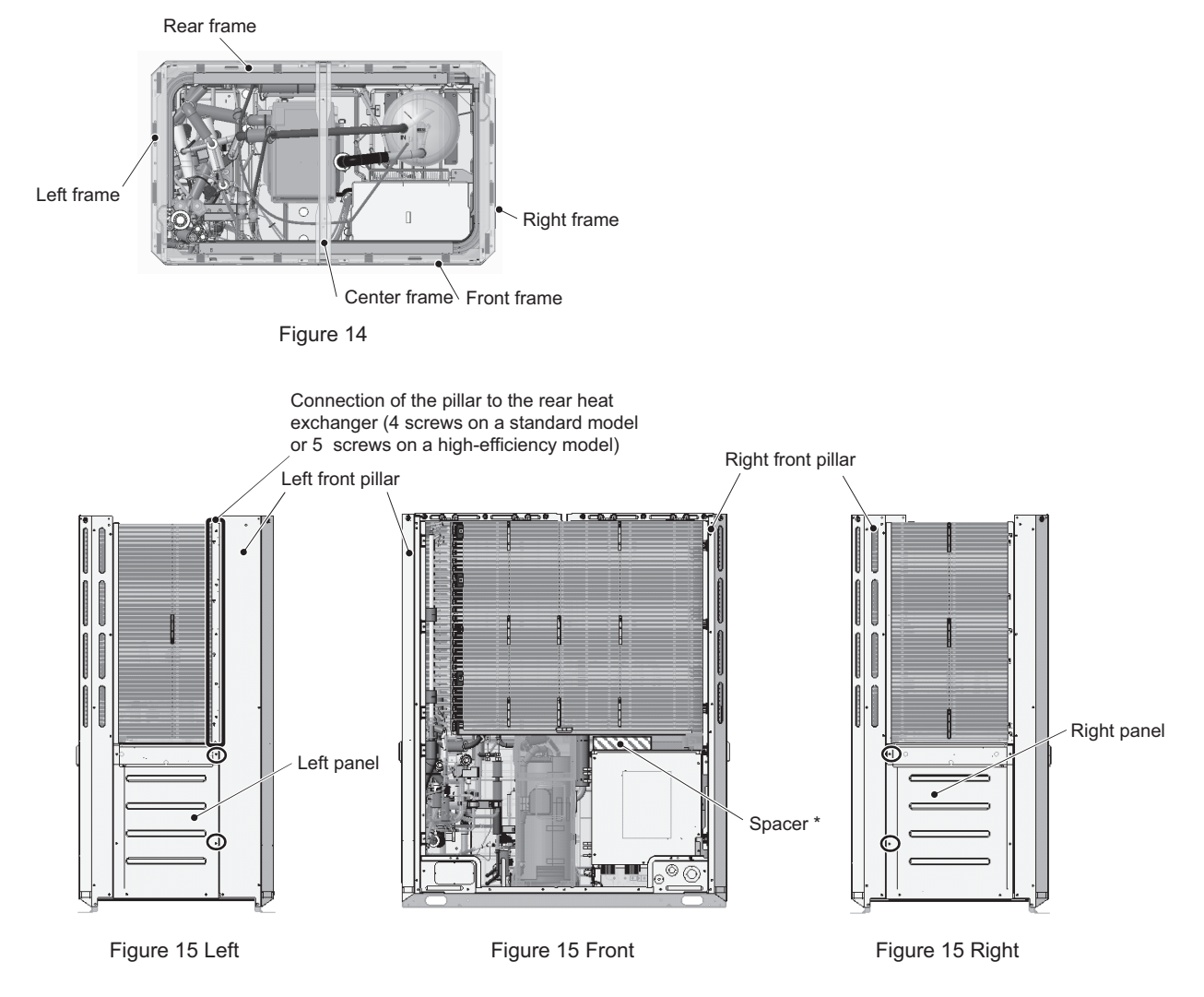

\*Use the supplied spacers. Use the spacers 60 (D) X 250 (W) X 60 (H) when replacing the heat exchangers for the maintenance of the accumulator and the pipes.

(22) Before removing the front heat exchanger, protect the adjacent electrical components and the pipe covers with the recommended felt that is soaked in water, and then remove the braze from the areas shown in Figures 16 and 17. (High-efficiency front heat exchanger: 6 areas; Standard front heat exchanger: 4 areas) To remove the rear heat exchanger, remove the braze from four areas. (See Figures 18 and 19.)

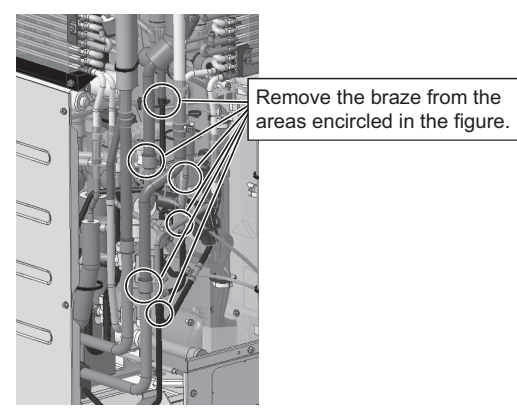

Removing the high-efficiency front heat exchanger (Figure 16)

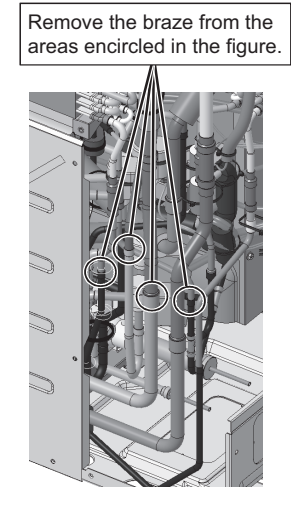

Removing the high-efficiency rear heat exchanger (Figure 18)

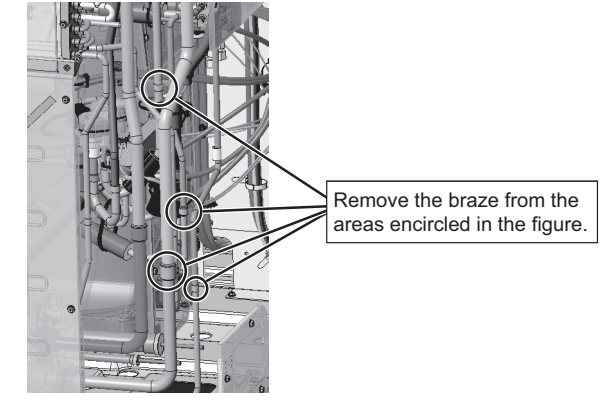

Removing the standard front heat exchanger (Figure 17)

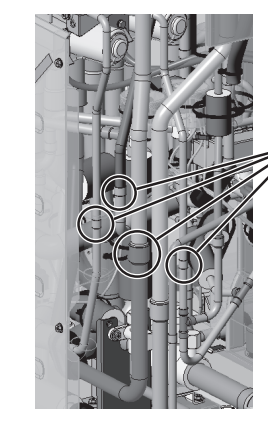

Remove the braze from the

areas encircled in the figure.

Removing the standard rear heat exchanger (Figure 19)

Notes for replacing refrigerant circuit components (heat exchanger)

- · Be sure to perform non-oxidized brazing.
- · After brazing is done, check that the brazing is done properly and check for leaks before vacuum-drying the pipes.
- · Direct the brazing torch flame away from the wiring and sheet metals inside the unit not to damage them.
- Place the wet felt sheets listed below (or their equivalents) around the areas to be brazed to protect the heat
- exchanger, pipes, and pipe covers from being damaged from the brazing torch flame. Recommended felt sheets: Spatter felt 50CF-11 (5t x 1 m x 1 m) by TRUSCO Nakayama

Felt sheets that meet the JIS standard (JIS A 1323 type A "Flame retardant testing method for spark droplets of welding and gas cutting on fabric sheets in construction works")

(23) To remove the front heat exchanger, loosen the screws on the right side of the right rear pillar. (4 screws on a standard model or 3 screws on a high-efficiency model) (See Figure 20.)

To remove the rear heat exchanger, loosen the screws on the back of the right rear pillar. (4 screws on a standard model or 3 screws on a high-efficiency model) (See Figure 21.)

Remove the screw holding the pillar to the rear heat exchanger support.

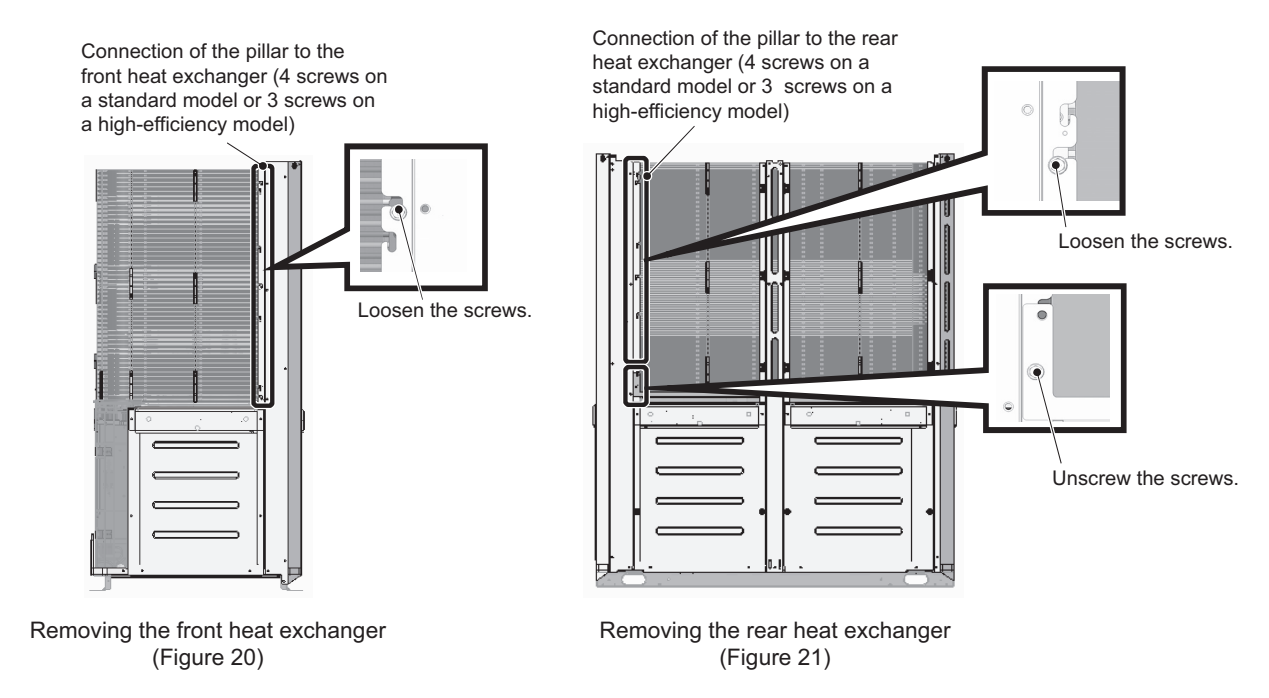

(24) Remove the heat exchanger by diagonally lifting it up, using caution not to damage the fins or the pipes.

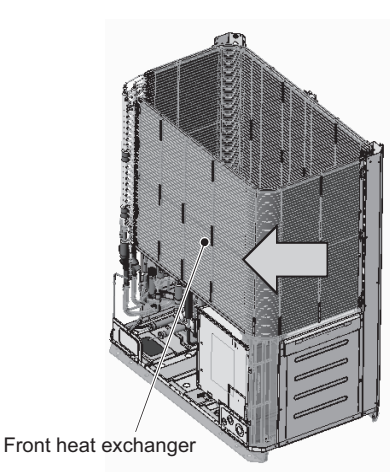

Removing the front heat exchanger (Figure 22)

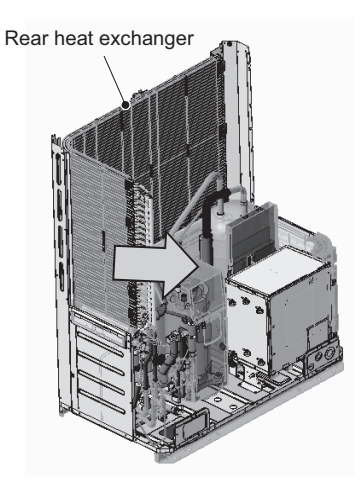

Removing the rear heat exchanger (Figure 23)

(25) After removing the heat exchangers, dispose of the front and the rear heat exchanger supports. (See Figures 24 and 25.) The front and the rear heat exchanger supports do not need to be installed. (The front and the rear heat exchanger supports are for suppressing vibration during transportation.)

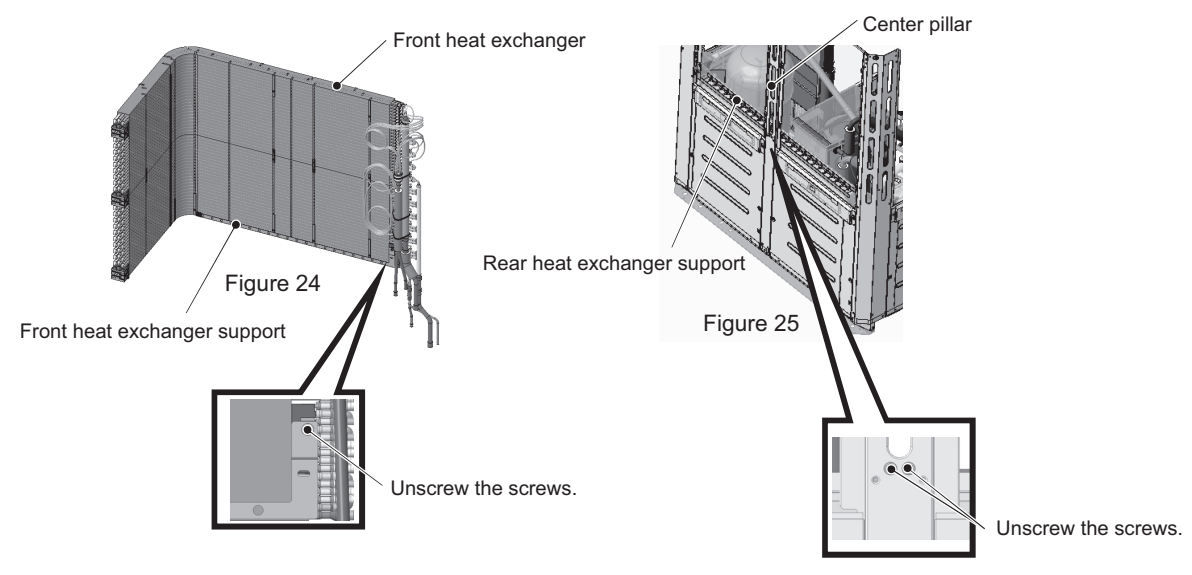

(26) Re-place the front and the rear heat exchangers in the reverse order as they were removed.
 Re-place the components that were removed as they were.
 Re-place each unit wiring according to the wiring color and identification label (attached to the wiring protective tube) shown in the table below.

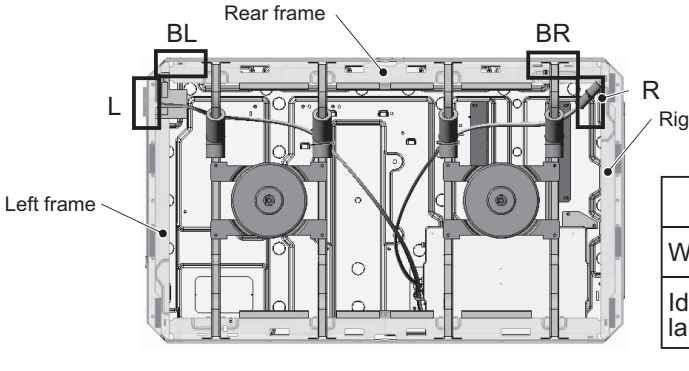

(Figure 26)

Right frame

. . ..

| Unit wiring specification |        |      |      |       |
|---------------------------|--------|------|------|-------|
|                           | L      | R    | BL   | BR    |
| Wiring color              | Yellow | Blue | Red  | White |
| Identification<br>label   | L-L    | L-R  | L-BL | L-BR  |

### 3. XL-module

- (1) Remove the two front panels from the unit by unscrewing the 14 screws. (See Figure 2.)
- (2) Remove the fin guard by unscrewing the 12 screws. (See Figure 2.)
- (3) Remove pipe cover. (See Figure 3.)
- (4) Remove the left drain pan by unscrewing the two screws and cutting the two cable ties. (See Figure 3.)
- (5) Remove the right drain pan by unscrewing the 2 screws. (See Figure 3.)

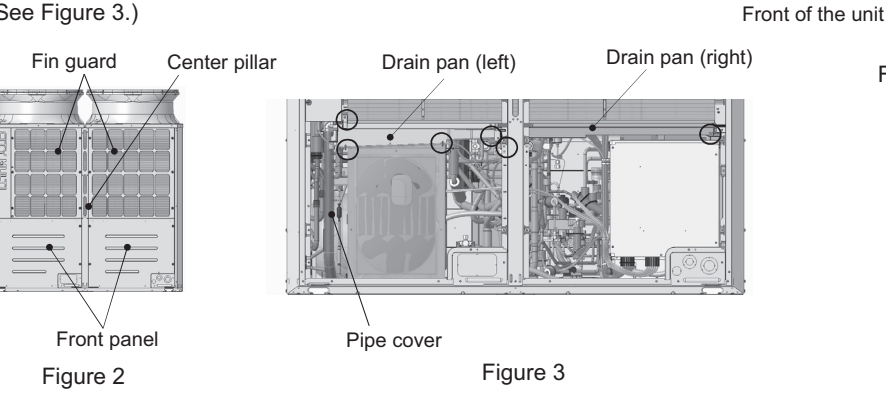

- (6) Remove the 3 cable straps from the center pillar. (See Figure 4.)
- (7) Remove the 3 cable straps holding motor wiring from the control box. (See Figure 5.)

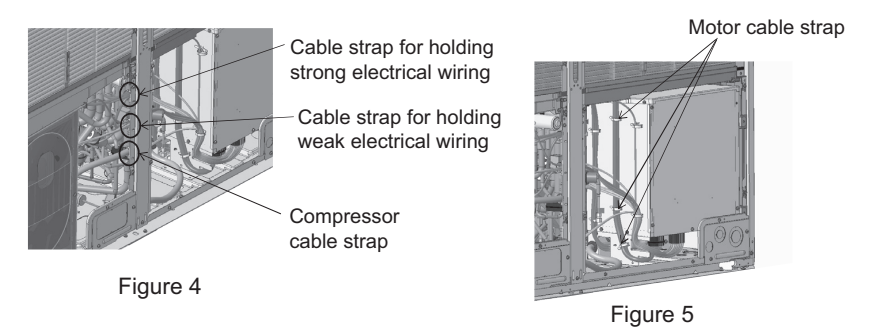

(8) Remove the fin guards and wiring covers from the right, left, and rear of the unit casing. (24 screws as shown in Figure 6.) Right fin guard Rear fin guard Left fin guard

Left rear heat exchanger

Right rear heat exchanger

Front heat exchanger

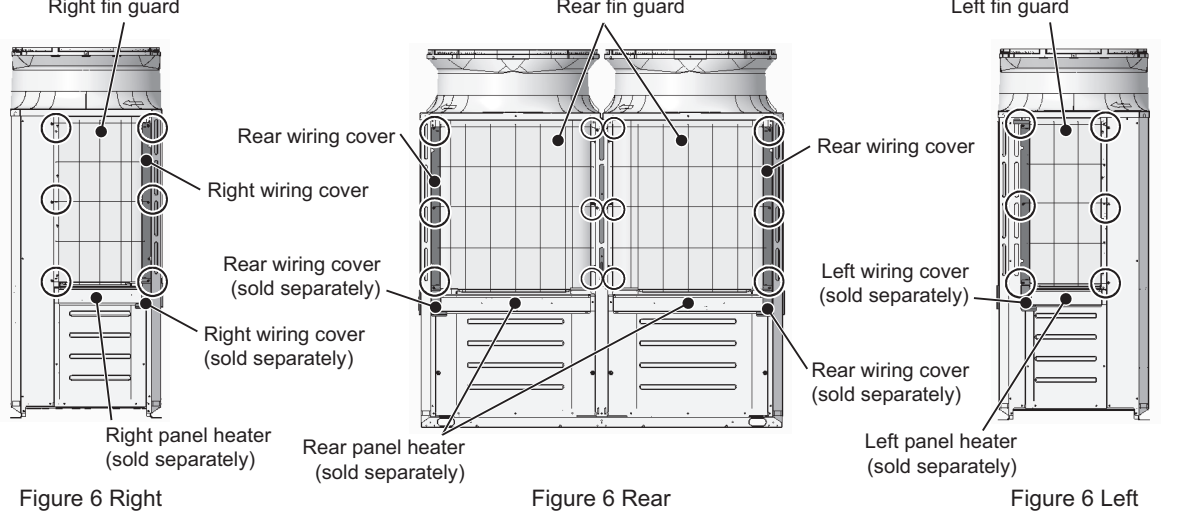

(9) If a separately sold panel heater is installed, disconnect the connectors of the panel heater wiring. Bundle the excessive disconnected panel heater wiring with adhesive tape or other materials. (4 locations as shown in Figure 7.)

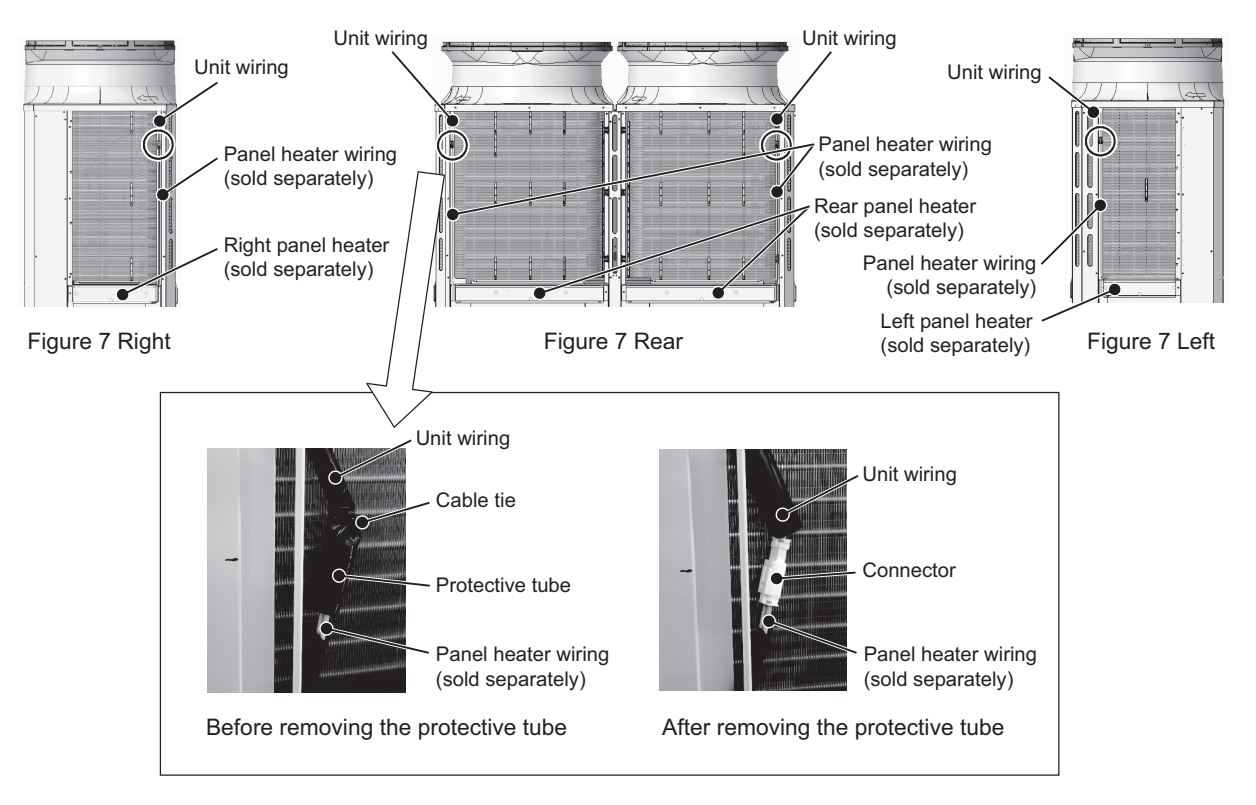

- (10) Remove the fan guard by unscrewing the 12 screws. (See Figure 8.)
- (11) Unstrap the cable from the cable strap on the middle frame. (See Figure 9.)
- (12) Remove the cable tie that is holding the motor ASSY and the unit wiring.

Remove the motor ASSY by unscrewing the eight screws, using caution not to disconnect the motor wiring or not to damage the fan. (See Figure 9.)

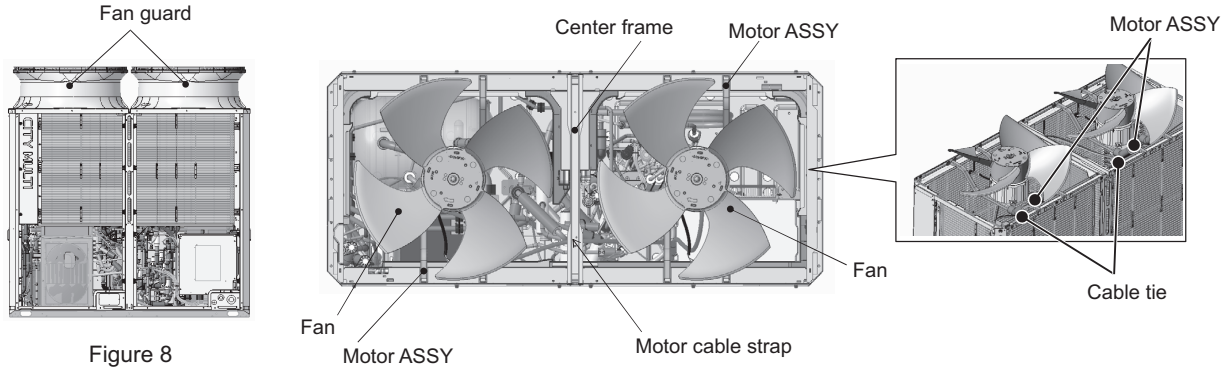

Figure 9

(13) Disconnect the unit wirings from the right and left frames. (Figure 10) Keep all excessive wirings, including the ones disconnected from the frames, out of the way of removing the heat exchanger.

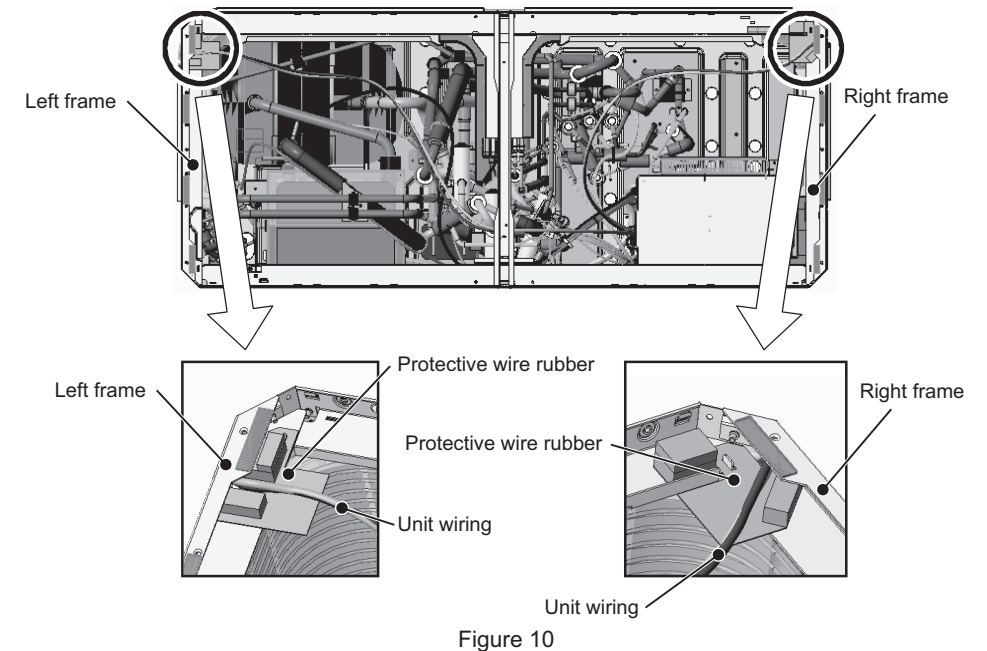

(14) Before removing the front heat exchanger, protect the surrounding electrical components and the pipe cover with a recommended felt soaked in water, and then remove the braze from four areas. (See Figures 11 and 12.)
 To remove the right and left rear heat exchangers, remove the braze from four areas. (See Figures 13 - 16.)

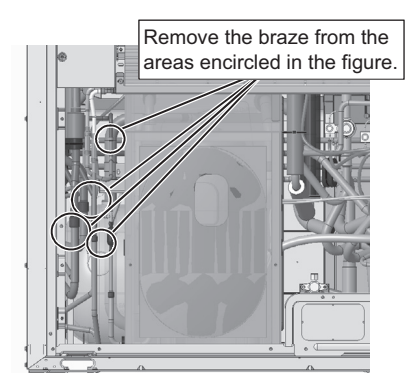

Removing the high-efficiency front heat exchanger (Figure 11)

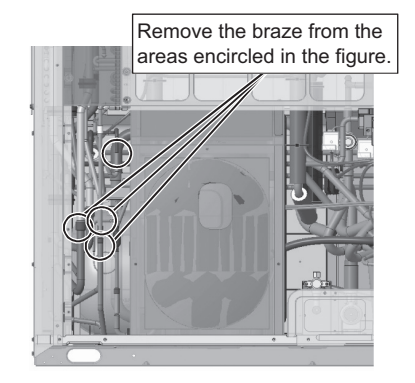

Removing the standard front heat exchanger (Figure 12)

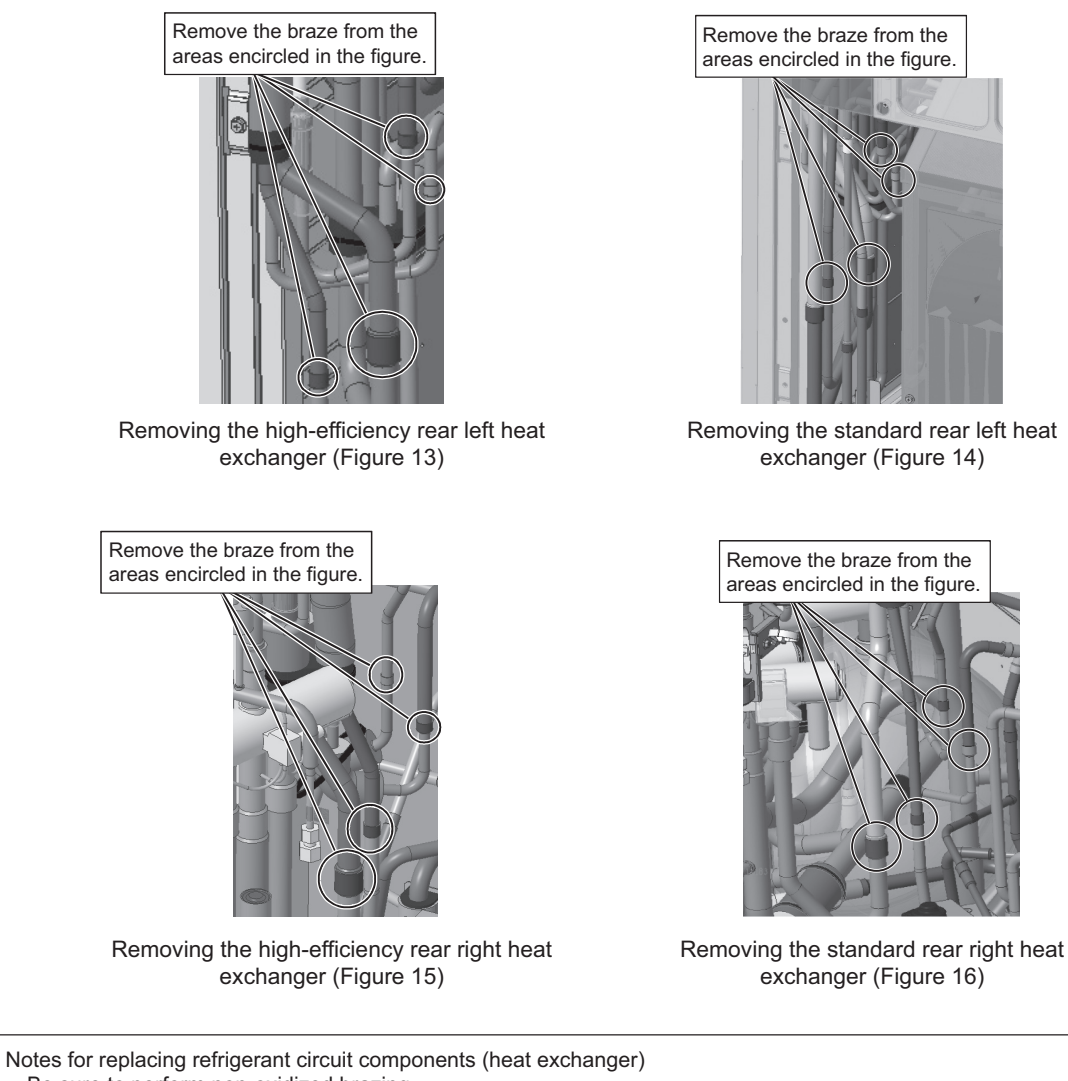

- · Be sure to perform non-oxidized brazing.
- After brazing is done, check that the brazing is done properly and check for leaks before vacuum-drying the pipes.
- Direct the brazing torch flame away from the wiring and sheet metals inside the unit not to damage them.
  Place the wet felt sheets listed below (or their equivalents) around the areas to be brazed to protect the heat

exchanger, pipes, and pipe covers from being damaged from the brazing torch flame.
 Recommended felt sheets: Spatter felt 50CF-11 (5t x 1 m x 1 m) by TRUSCO Nakayama
 Felt sheets that meet the JIS standard (JIS A 1323 type A "Flame retardant testing method for spark droplets of welding and gas cutting on fabric sheets in construction works")

- (15) Remove the front pillar by unscrewing the 7 screws. (See Figure 17.)
- (16) Disconnect the TH7 sensor holder from the front pillar. (See Figure 17 Rear.)

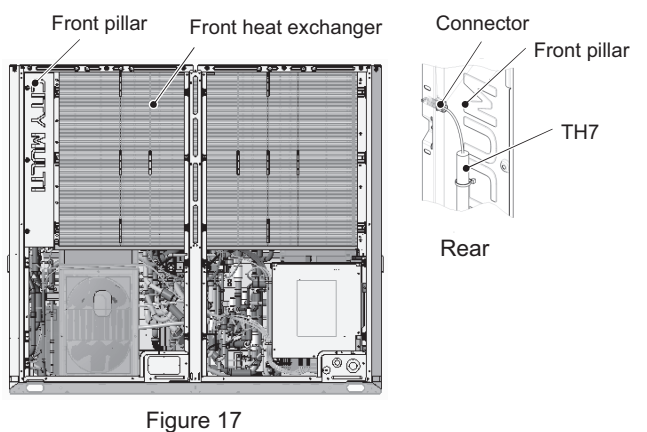

- (17) To remove the front heat exchanger, first remove the front, left, right, and center frames by unscrewing the 16 screws. (See Figure 18.)
  - To remove the right and left rear heat exchangers, remove the top and the rear frames in addition to the front, left, right, and center frames by unscrewing the 21 screws. (See Figure 18.)
- (18) Remove the center front pillar by unscrewing the 4 screws. (See Figure 19.)

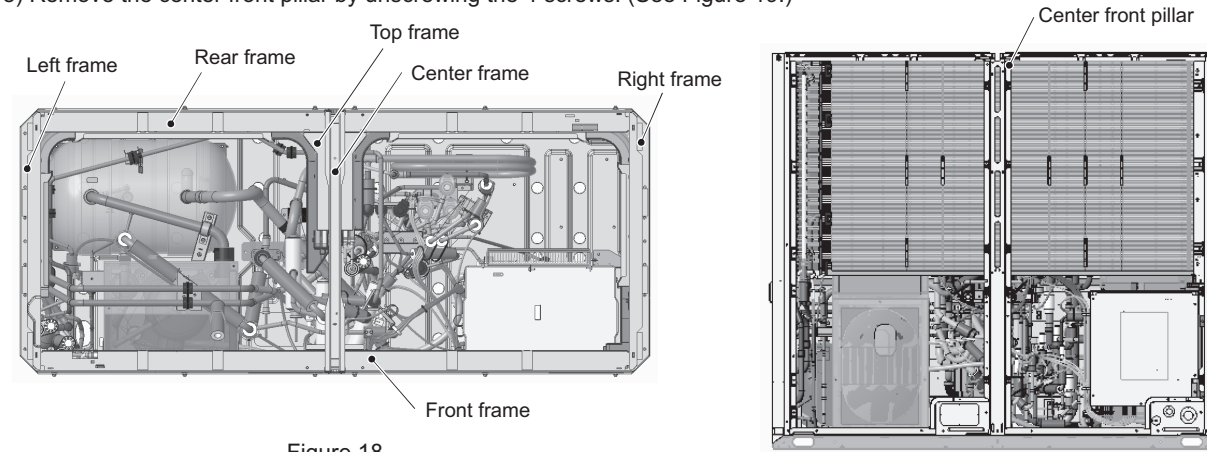

Figure 18

Figure 19

(19) To remove the front heat exchanger, unscrew the screws on the front of the right front pillar. (4 screws on a standard model or 3 screws on a high-efficiency model) (See Figure 20.)

To remove the left rear heat exchanger, unscrew the screws on the left side of the left front pillar and the screws on the front of the center pillar (7 screws on a standard model or 8 screws on a high-efficiency model. (See Figures 21 and 22.) To remove the right rear heat exchanger, unscrew the screws on the right side of the right front pillar and the screws on the front of the center pillar (7 screws on a standard model or 6 screws on a high-efficiency model. (See Figures 22 and 23.)

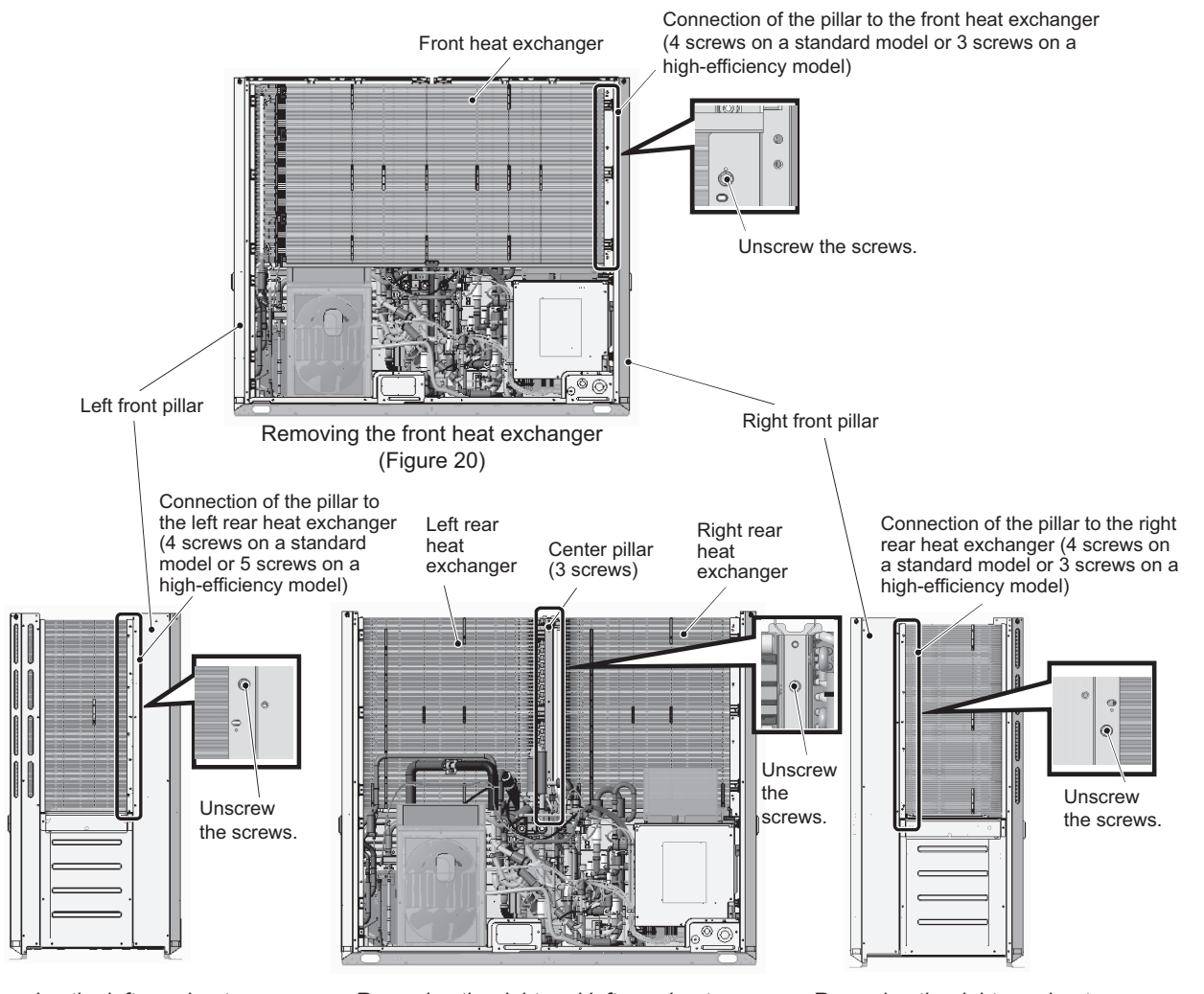

Removing the left rear heat exchanger (Figure 21)

Removing the right and left rear heat exchangers (Figure 22)

Removing the right rear heat exchanger (Figure 23)

(20) Remove the heat exchanger by diagonally lifting it up, using caution not to damage the fins or the pipes.

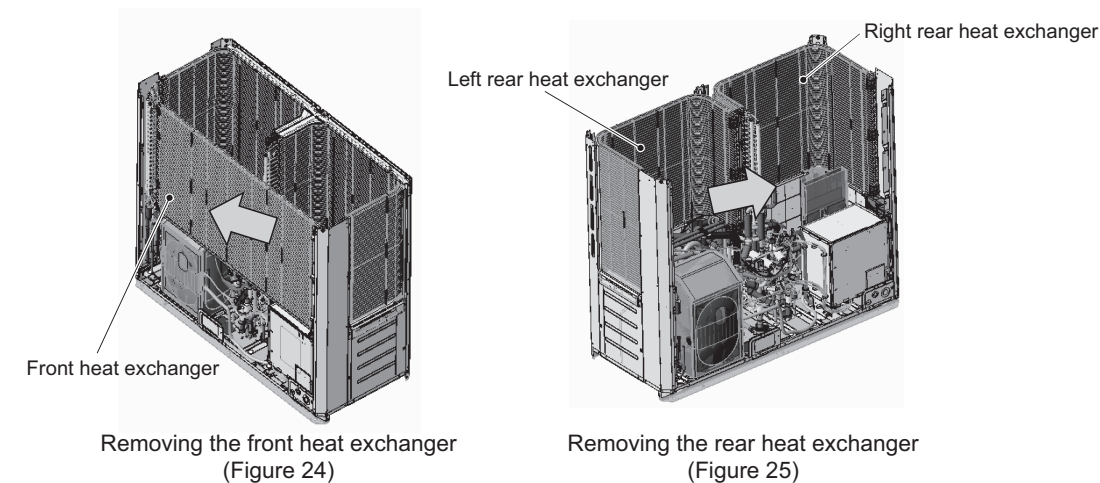

(21) Re-place the front and the rear heat exchangers in the reverse order as they were removed. Re-place the components, except the rear heat exchanger support, that were removed as they were. Re-place each unit wiring according to the wiring color and identification label (attached to the wiring protective tube) shown in the table below.

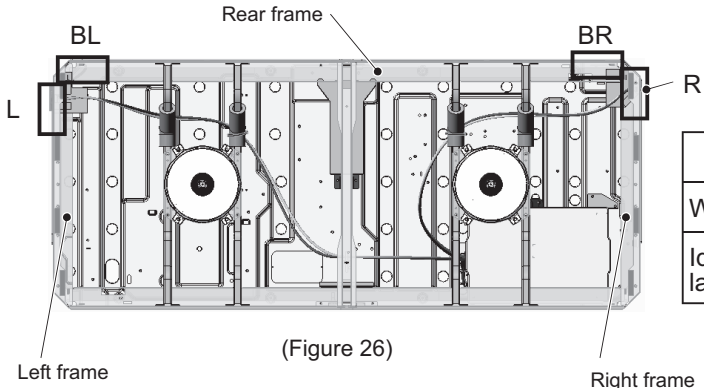

|                         | L      | R    | BL    | BR    |
|-------------------------|--------|------|-------|-------|
| Wiring color            | Yellow | Blue | Red   | White |
| Identification<br>label | XL-L   | XL-R | XL-BL | XL-BR |

Right frame

#### 4. EXL-module

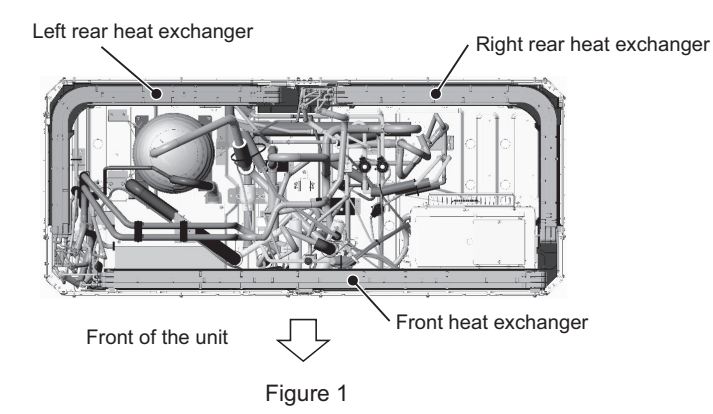

- (1) Remove the two front panels from the unit. (14 screws, Figure 2)
- (2) Remove the fin guard. (12 screws, Figure 2)
- (3) Remove the pipe cover. (Figure 3)
- (4) Remove the two screws from the front center pillar. (2 screws, Figure 3) Remove the left drain pan. (2 screws; 2 tie bands to be cut, Figure 3)
- (5) Remove the right drain pan. (2 screws, Figure 3)

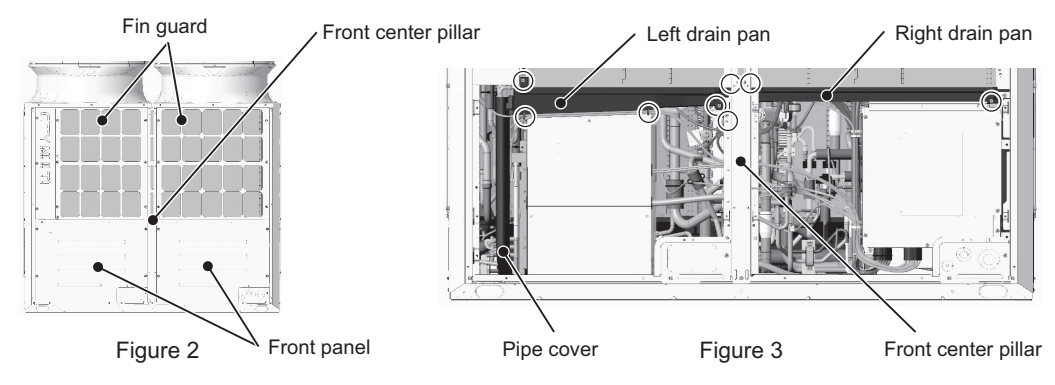

- (6) Remove the cable straps from the front center pillar. (3 straps, Figure 4)
- (7) Remove the cable straps holding the motor wiring in the control box. (3 straps, Figure 5)

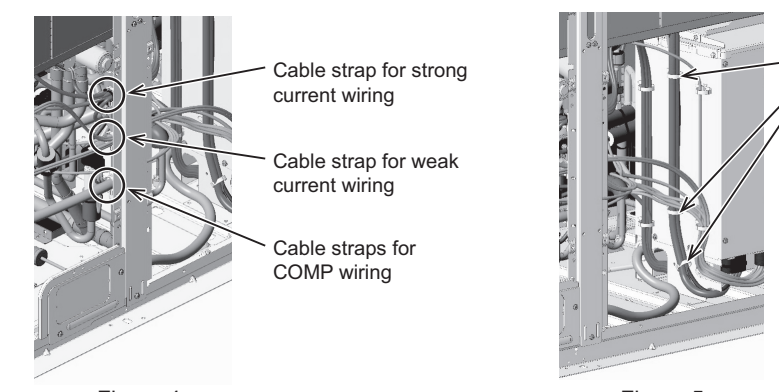

Cable strap for motor wiring

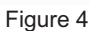

(8) Remove the fin guards and wiring covers from both sides of the unit. (18 screws, Figure 6 right and left) Remove the following screws from the rear fin guard, lift the wiring cover toward the outside of the unit (in the direction of arrow ①), and remove the wiring from the wiring cover. (4 screws, Figure 6 rear)

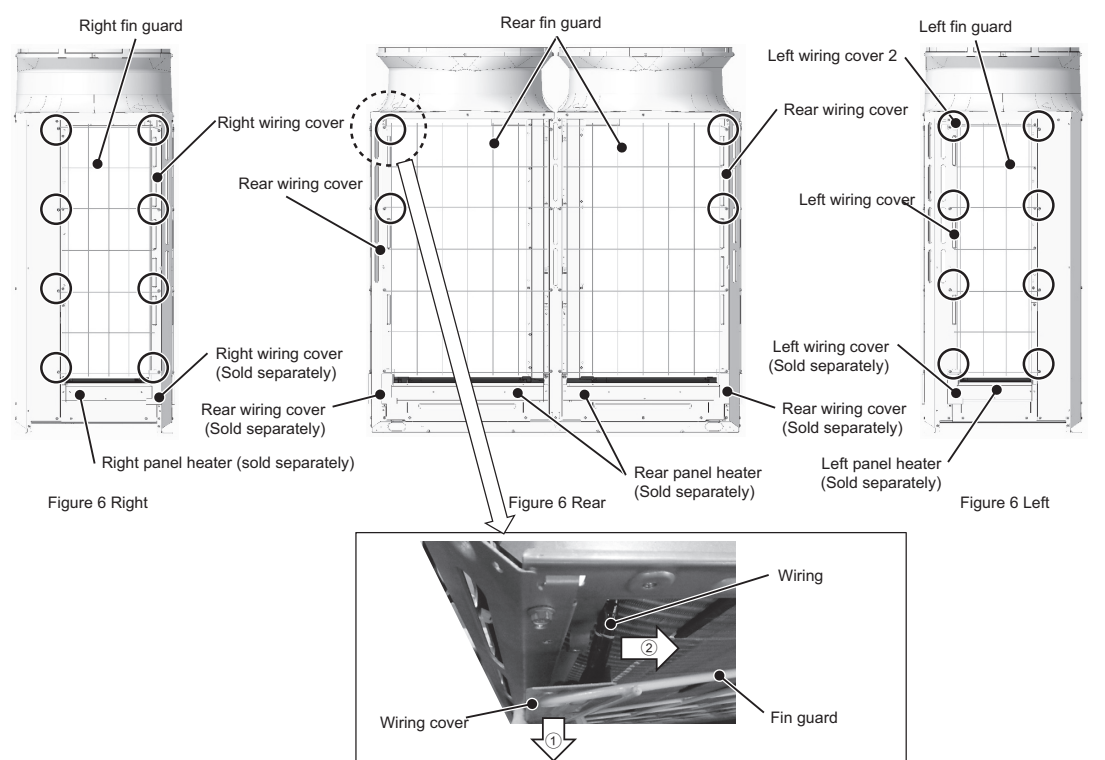

(9) Remove the panel heater wiring if a separately sold panel heater is installed. Hold the excess wiring on the panel heater side together with tape. (4 places, Figure 7)

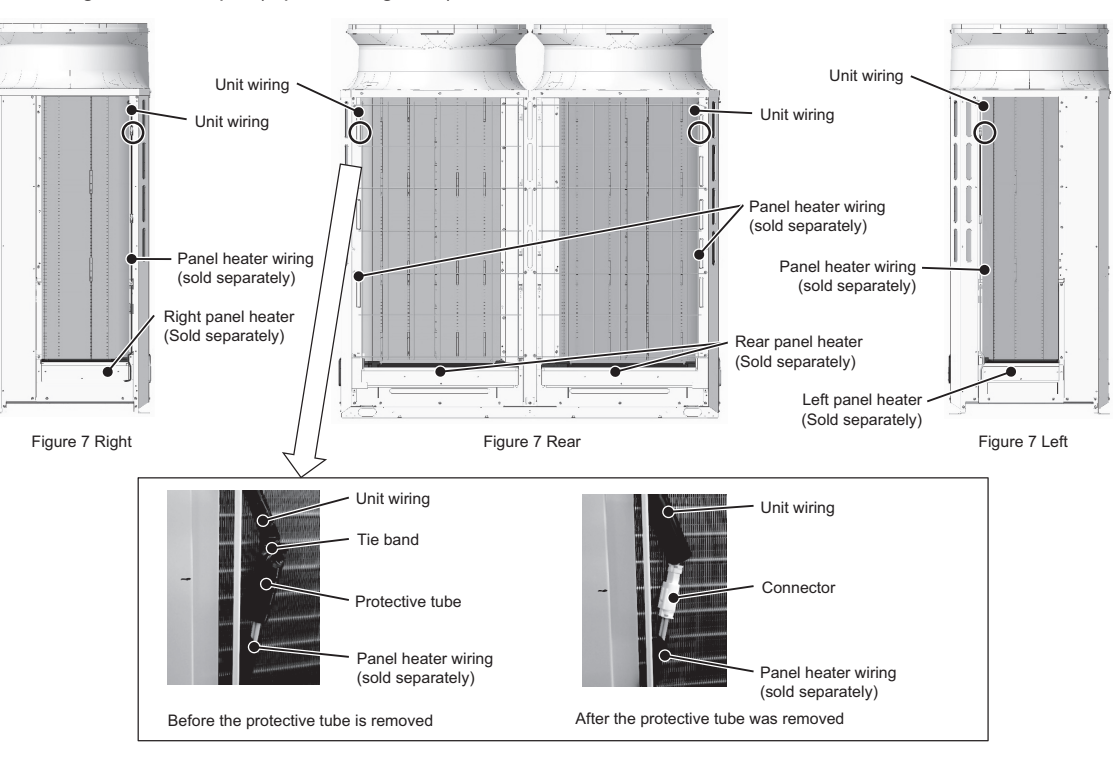

- (10) Remove the fan guard. (12 screws, Figure 8)
- (11) Remove the wiring from the middle frame. (Figure 9)
- (12) Remove the tie bands holding the motor ASSY and the unit wiring.Remove the motor ASSY, using caution not to damage the motor wires or the fans. (16 screws, Figure 9)

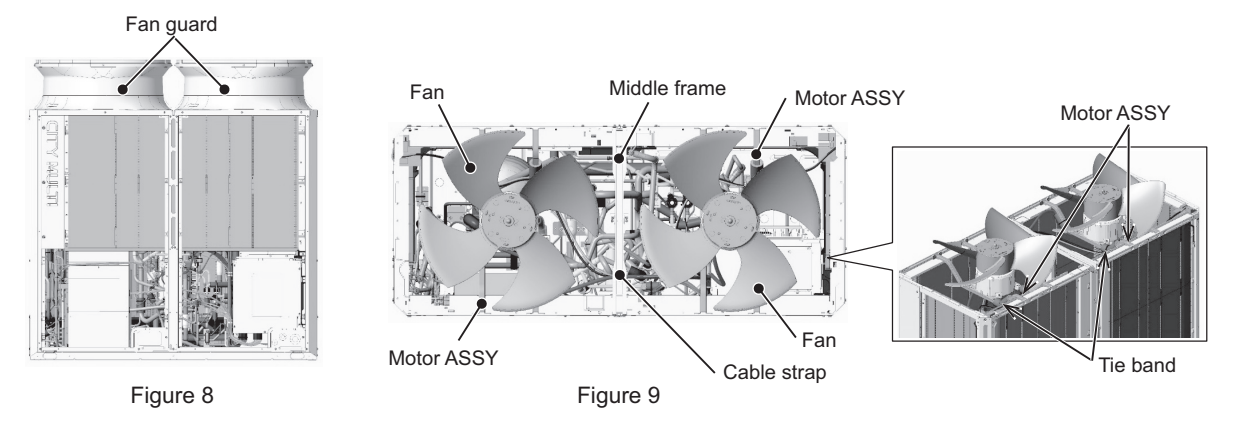

(13) Remove the wiring of the main unit from the left and right frames. (Figure 10)Hold excess wiring (including the disconnected unit wiring) out of the way before removing the heat exchanger.

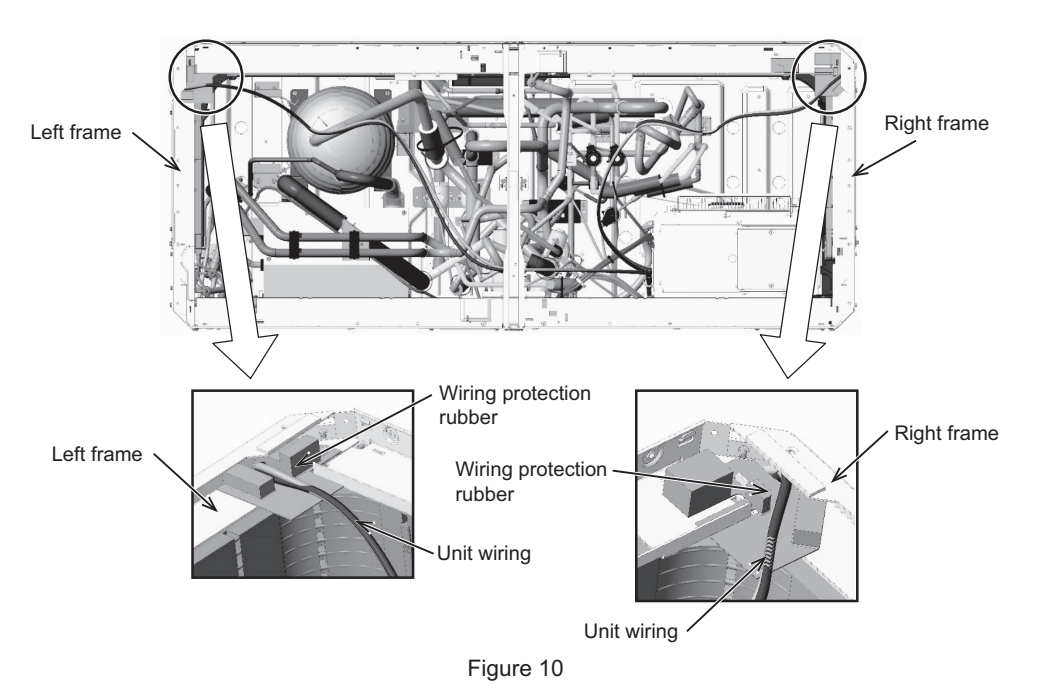

(14) To remove the front heat exchanger, protect the surrounding with the recommended felt that is wet with water, and remove the braze from four areas, using caution not to damage the electrical parts and the pipe covers. (Figure 11) Remove the braze from four areas to remove the right and left heat exchangers in the back. (Figures 12 and 13)

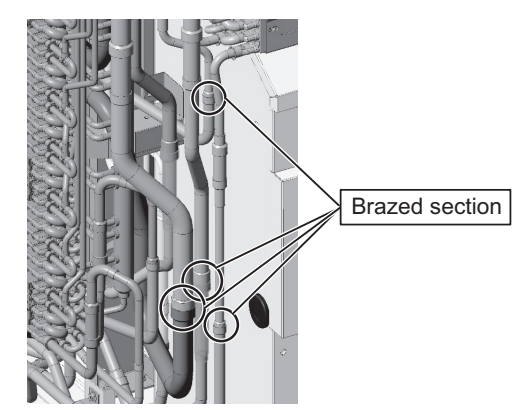

Removing the front heat exchanger (Figure 11)

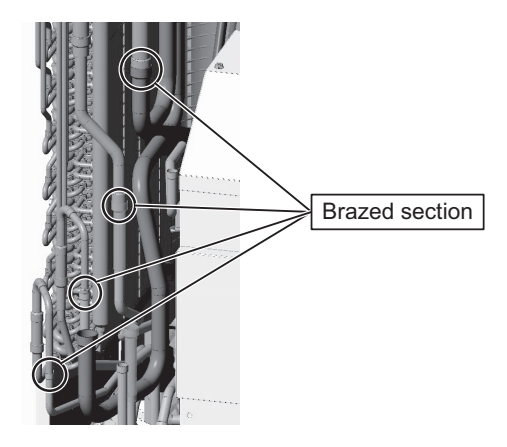

Removing the left rear heat exchanger (Figure 12)

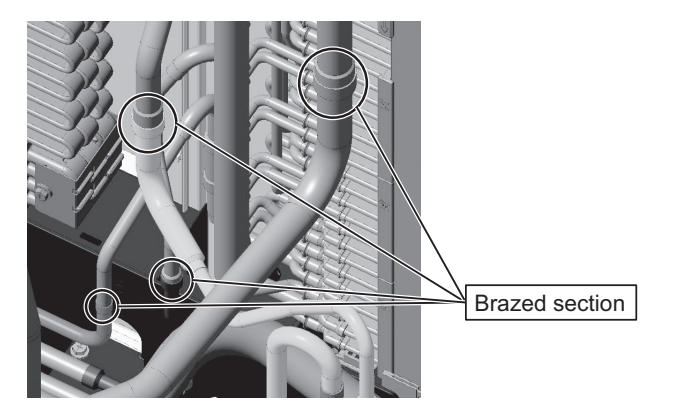

Removing the right rear heat exchanger (Figure 13)

Precautions for replacing refrigerant circuit components (heat exchanger)

- · Be sure to perform oxidation-free brazing.
- After brazing, check the condition around the braze, and check for refrigerant leakage before vacuuming the pipes.
- Direct the brazing torch flame away from the wiring and sheet metal of the unit.
- To prevent the flame from adversely affecting the heat exchanger, piping on the unit, or pipe covers during brazing, place the following type of felt or its equivalent soaked with water around the areas to be brazed.

Recommended felt: Sputter Felt 50CF-11 (5 t × 1 m × 1 m) of Trusco Nakayama Co., Ltd. Compliant with the Flame Retardancy Test (JIS A 1323) Class A of "Flame retardant testing method for spark droplets of welding and gas cutting on fabric sheets in construction works."

- (15) Remove the front pillar. (7 screws, Figure 14)
- (16) Remove the TH7 through the hole on the front pillar. (Figure 14 Rear)

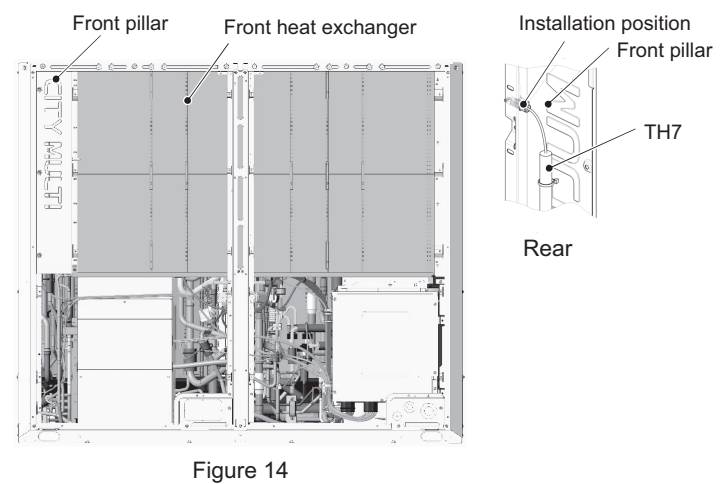

- (17) To remove the front heat exchanger, remove the front, right, left, and center frames. (16 screws, Figure 15) To remove the right and left heat exchangers in the back, remove the rear frame. (18 screws, Figure 15)
- (18) Remove the front center pillar. (2 screws, Figure 16)

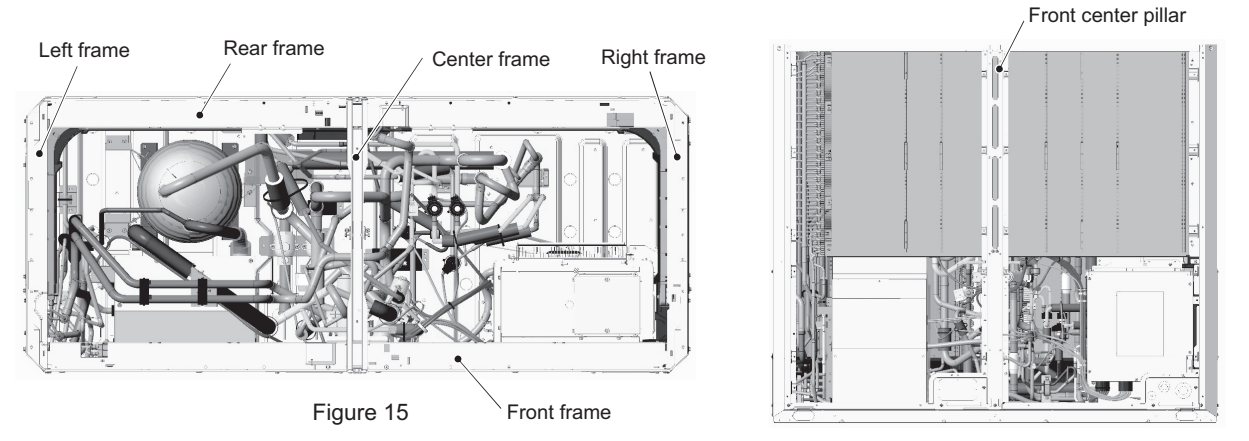

Figure 16

(19) To remove the front heat exchanger, remove the screws on the front right pillar. (3 screws, Figure 17)
To remove the left rear heat exchanger, unscrew the following screws: The screws on the left side of the left pillar in the front, and the screws on the center pillar in the back. (12 screws, Figures 18 and 19)
To remove the right rear heat exchanger, unscrew the following screws: The screws on the right side of the right pillar in the back. (9 screws, Figures 19 and 20)

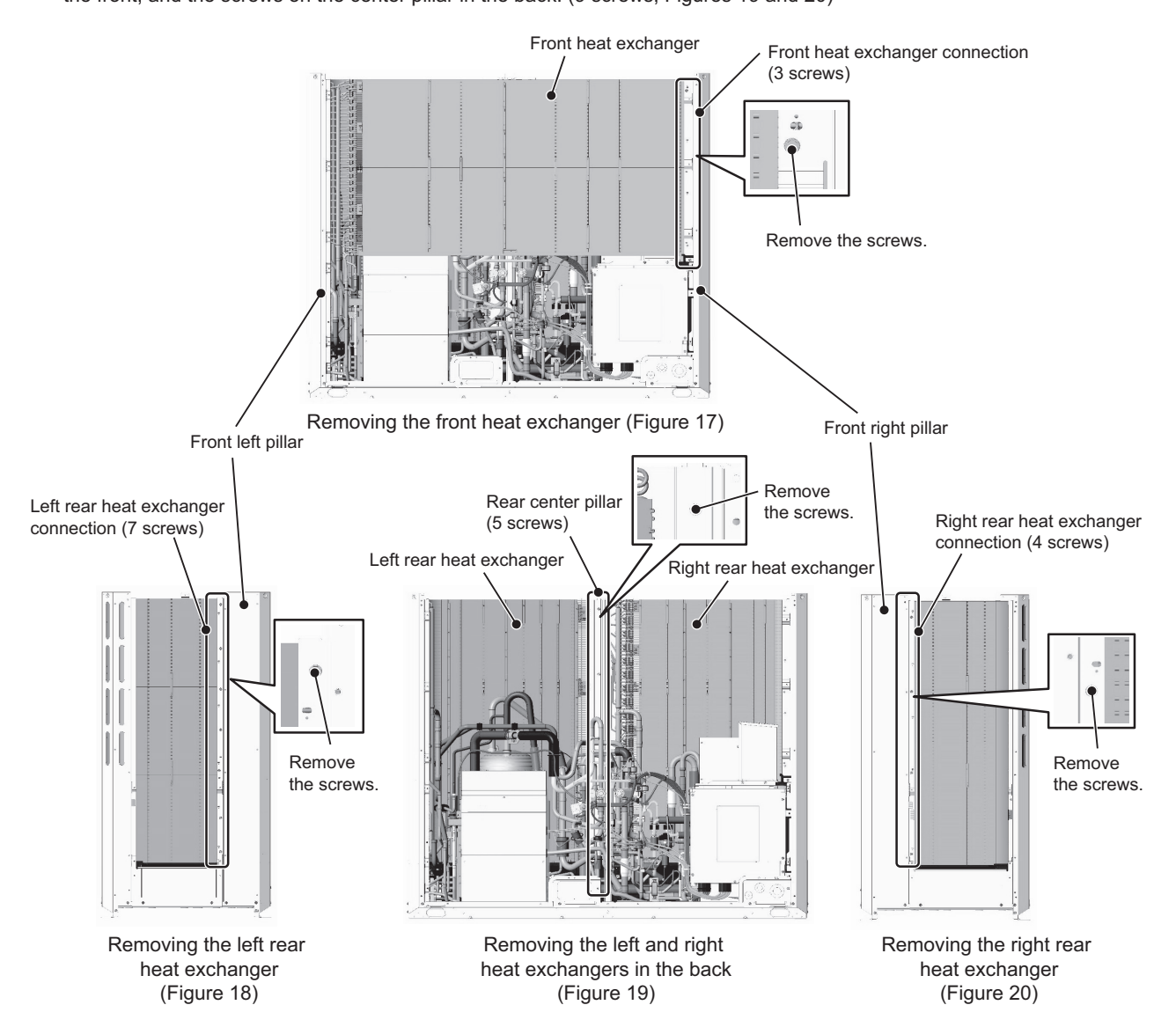

(20) Lift the heat exchanger diagonally upwards, and remove it, exercising caution not to damage the fins and piping.

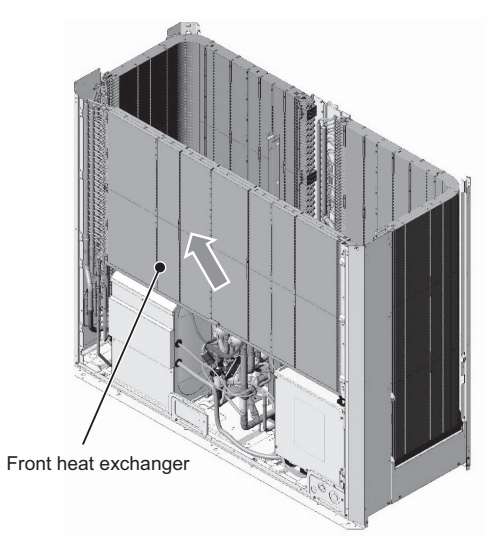

Removing the front heat exchanger (Figure 21)

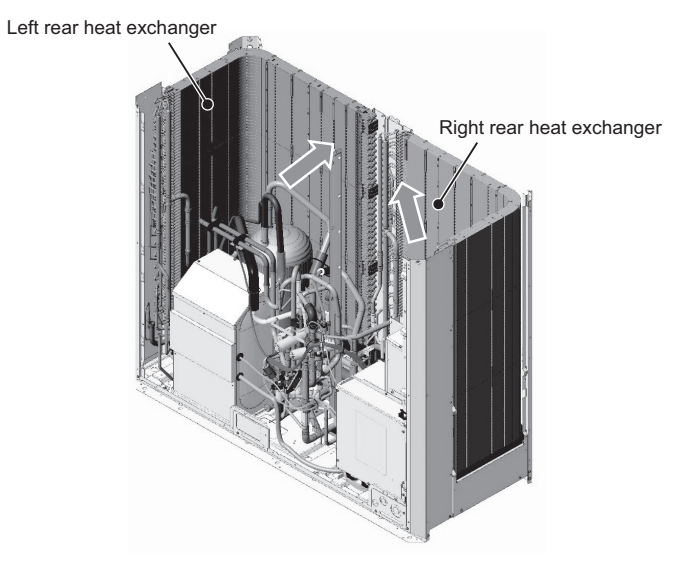

Removing the right and left heat exchangers in the back (Figure 22)

(21) After replacing the front and the back heat exchangers, reinstall them in the reverse order.
 Restore the removed parts to their original positions.
 Reconnect the unit wiring to the original condition, referring to the wire color and identification label (attached to the wire protection tube) shown in the table below.

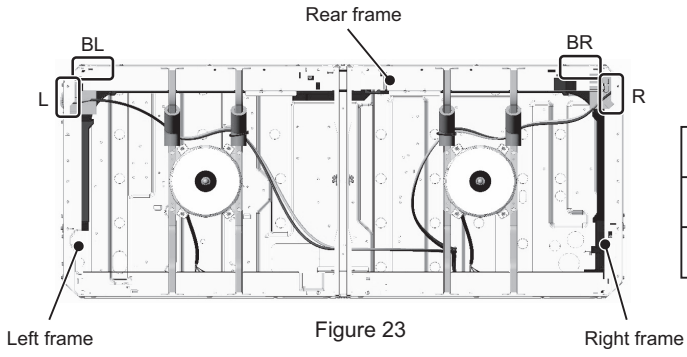

|                      | L      | R    | BL    | BR    |
|----------------------|--------|------|-------|-------|
| Wiring color         | Yellow | Blue | Red   | White |
| Identification label | XL-L   | XL-R | XL-BL | XL-BR |

#### 8-12-9 **Accumulator Replacement Procedure**

#### 1. S, L-module

- (1) Remove the front heat exchanger. Refer to 8-12-8 Maintenance Procedures for the Heat Exchanger for details.
- (2) Remove the top, front, and right compressor covers. Refer to 8-12-4 Compressor Replacement Procedure for details. (3) Remove the duct from the control box. Refer to the control box replacement procedure for details.
- (4) Remove the right and inside (right) compressor panels by unscrewing the four screws. (Applicable only to the S-module. See Figures 1 and 2.)

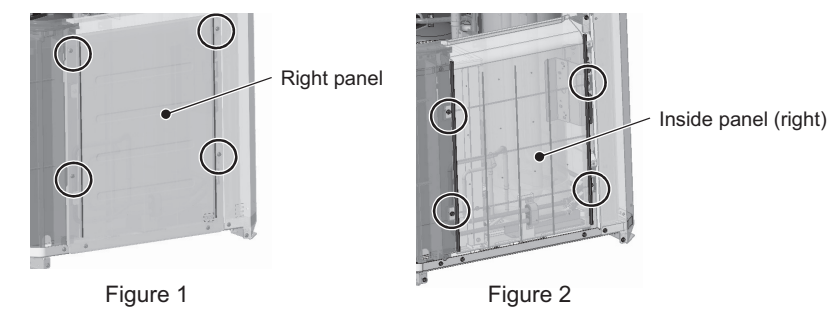

- (5) Unscrew the four screws from the right accumulator fixing plate. (See Figures 3 and 5.)
- (6) Unscrew the four screws from the rear accumulator fixing plate. (See Figures 3 and 4.)
- (7) Remove the four screws from the accumulator fixing base legs. (See Figure 6.)

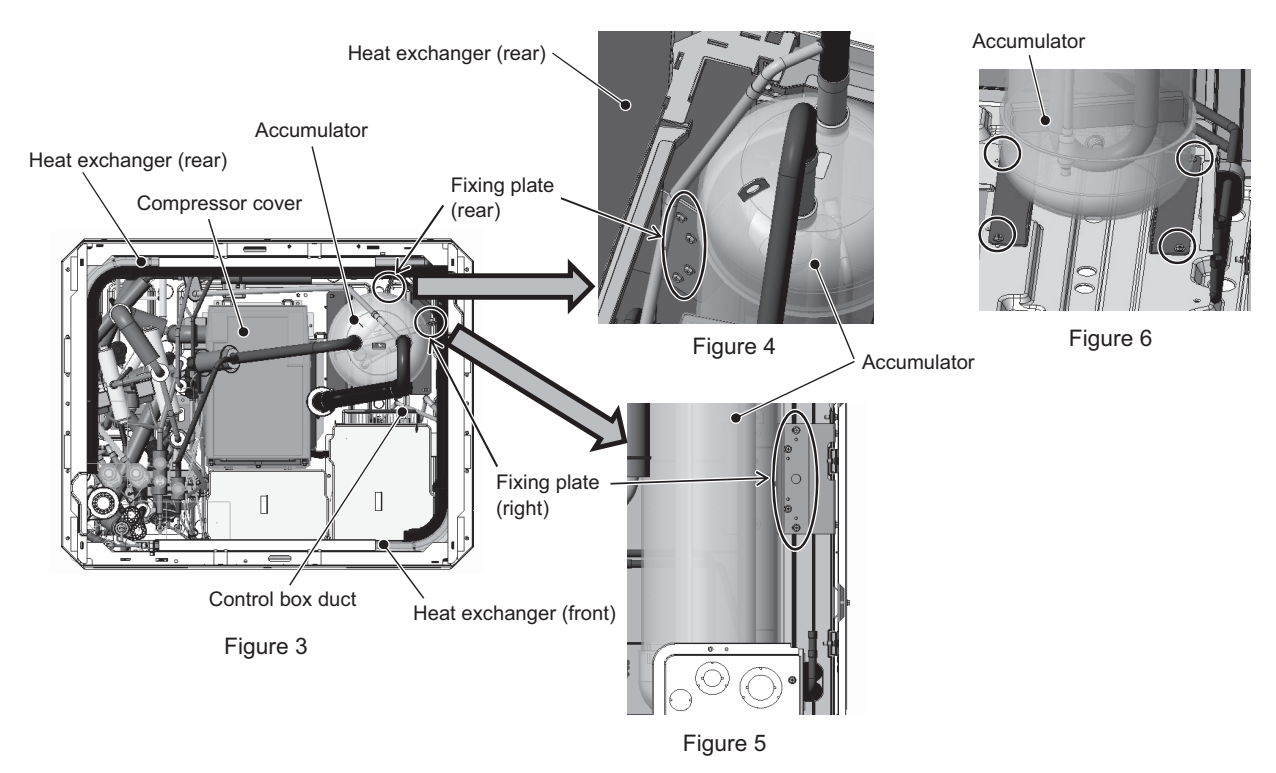

(8) Remove the braze at the four areas on the accumulator inlet and outlet pipes shown in Figure 7.

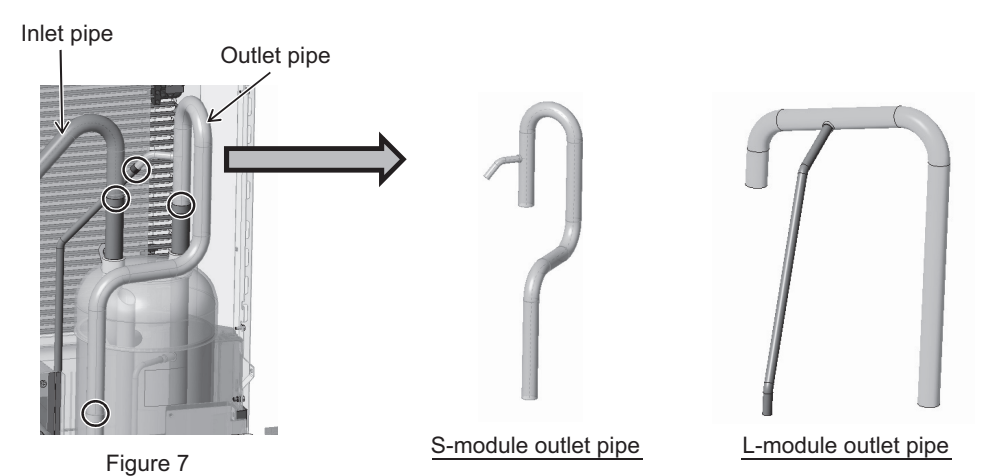

(9) Re-place the accumulator in the reverse order as it was removed. Re-place the components that were removed as they were.

\*Notes on replacing refrigerant circuit components (accumulator)

- · Be sure to perform non-oxidized brazing.
- Before heating the pipes, wrap the refrigerant circuit components with a wet towel to keep the temperature of the components from rising above 120°C.
- After brazing is done, check that the brazing is done properly and check for leaks before vacuum-drying the pipes.
   Direct the brazing torch flame away from the wiring and sheet metals inside the unit not to damage them.
- Wet felt sheets listed below (or its equivalent), and place them around the areas to be brazed to protect the heat

exchanger, pipes, and pipe covers from being damaged from the brazing torch flame.
 Recommended felt sheets: Spatter felt 50CF-11 (5t x 1 m x 1 m) by TRUSCO Nakayama
 Felt sheets that meet the JIS standard (JIS A 1323 type A "Flame retardant testing method for spark droplets of welding and gas cutting on fabric sheets in construction works")

#### 2. XL-module

- (1) Remove the front heat exchanger. Refer to 8-12-8 Maintenance Procedures for the Heat Exchanger for details.
- (2) Remove the top, front, and right compressor covers. Refer to 8-12-4 Compressor Replacement Procedure for details.
- (3) Remove the fixing plate 1 above four-way valve (21S4b), saddle, and rubber spacer by unscrewing the three screws shown in Figure 8.

Either remove or protect the wiring, pipe cover, and plastic components to keep them from being damaged by the torch flame.

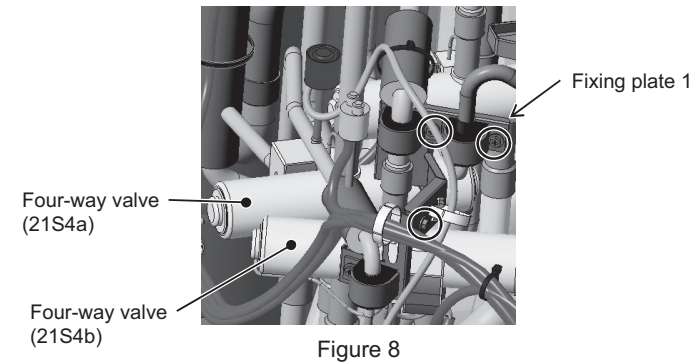

(4) Remove the sheet metal, cable ties, and rubber spacers from the accumulator mounting plate by unscrewing the screw. (See Figure 9.)

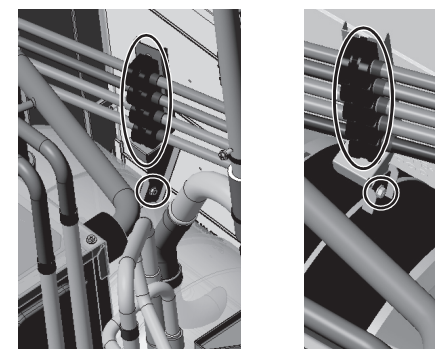

Figure 9

- (5) Remove the braze at the two areas on the accumulator outlet (suction) pipe. (See Figure 10.)
- (6) Remove the braze at the two areas on the accumulator inlet pipe. (See Figure 11.)

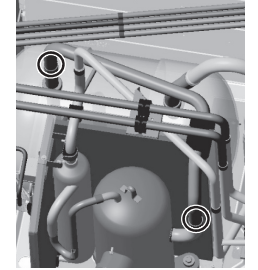

Figure 10

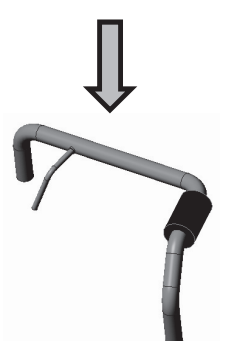

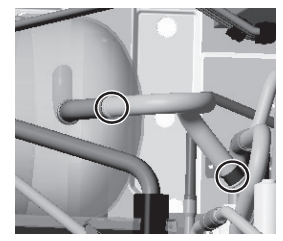

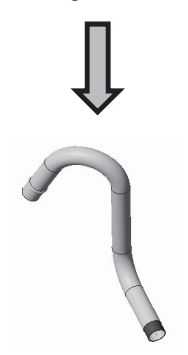
(7) For the four-pipe piping on the back of the accumulator, follow the procedures below.

Remove the braze at the four areas on the four pipes on the back of the accumulator. (See Figure 12.)

Remove the braze at the six areas that are located on the right side of the four pipes on the back of the accumulator. (See Figure 13.)

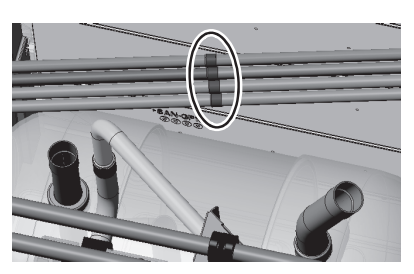

Figure 12

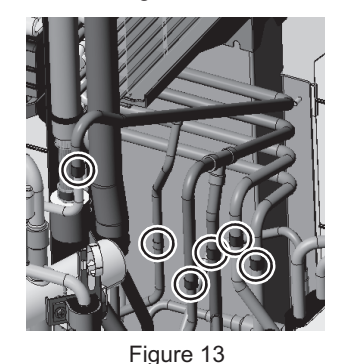

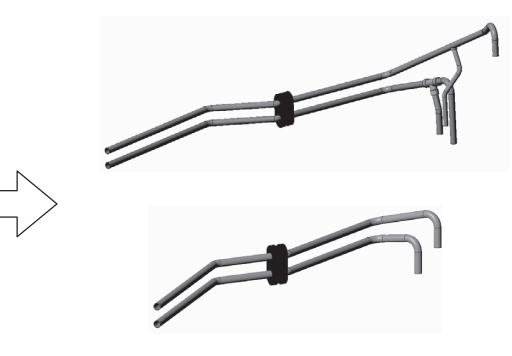

(8) For the five-pipe piping on the back of the accumulator, follow the procedures below.
 Remove the braze at the five areas on the five pipes on the back of the accumulator. (See Figure 14.)
 Remove the braze at the seven areas that are located on the right side of the five pipes on the back of the accumulator. (See Figure 15.)

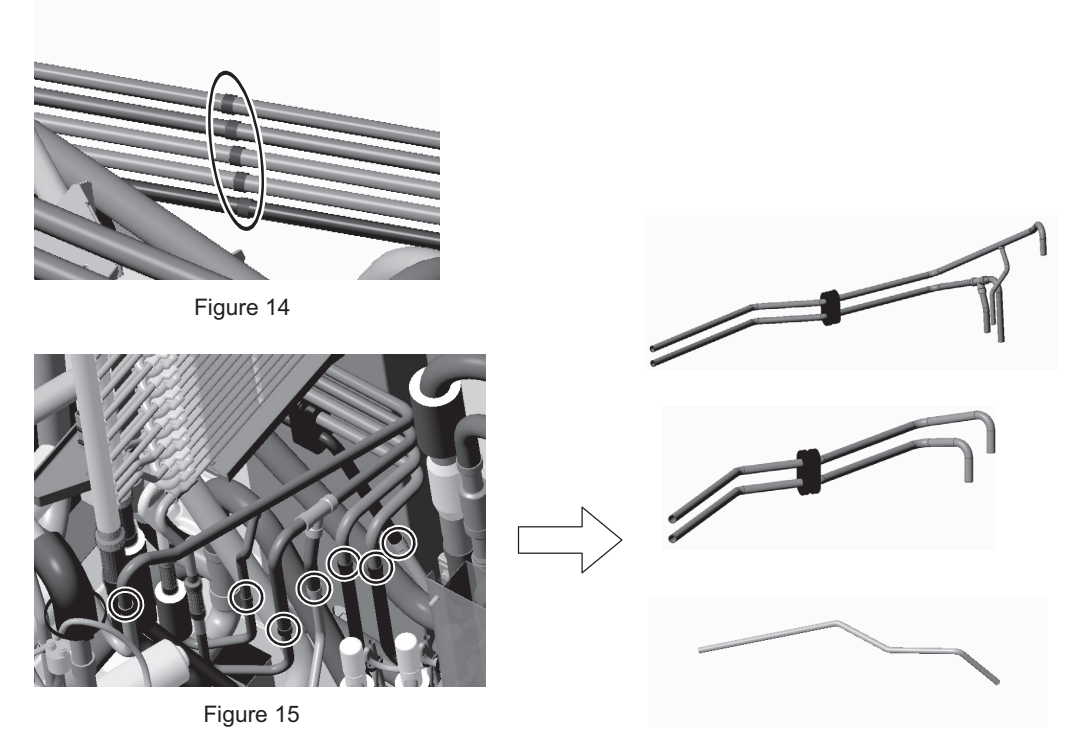

(9) Re-place the accumulator in the reverse order as it was removed. Re-place the components that were removed as they were.

#### 3. EXL-module

- (1) Remove the front heat exchanger. Refer to "8-12-8 Maintenance Procedures for the Heat Exchanger" for details.
- (2) Remove the top and the front compressor covers. (6 screws, Figure 2)
- (3) Cut the tie bands holding TH4 and TH15, and remove the wires through the rubber bushes on the right compressor cover. (2 tie bands, Figure 3)
- (4) Remove the right compressor cover. (1 screw, Figure 3)

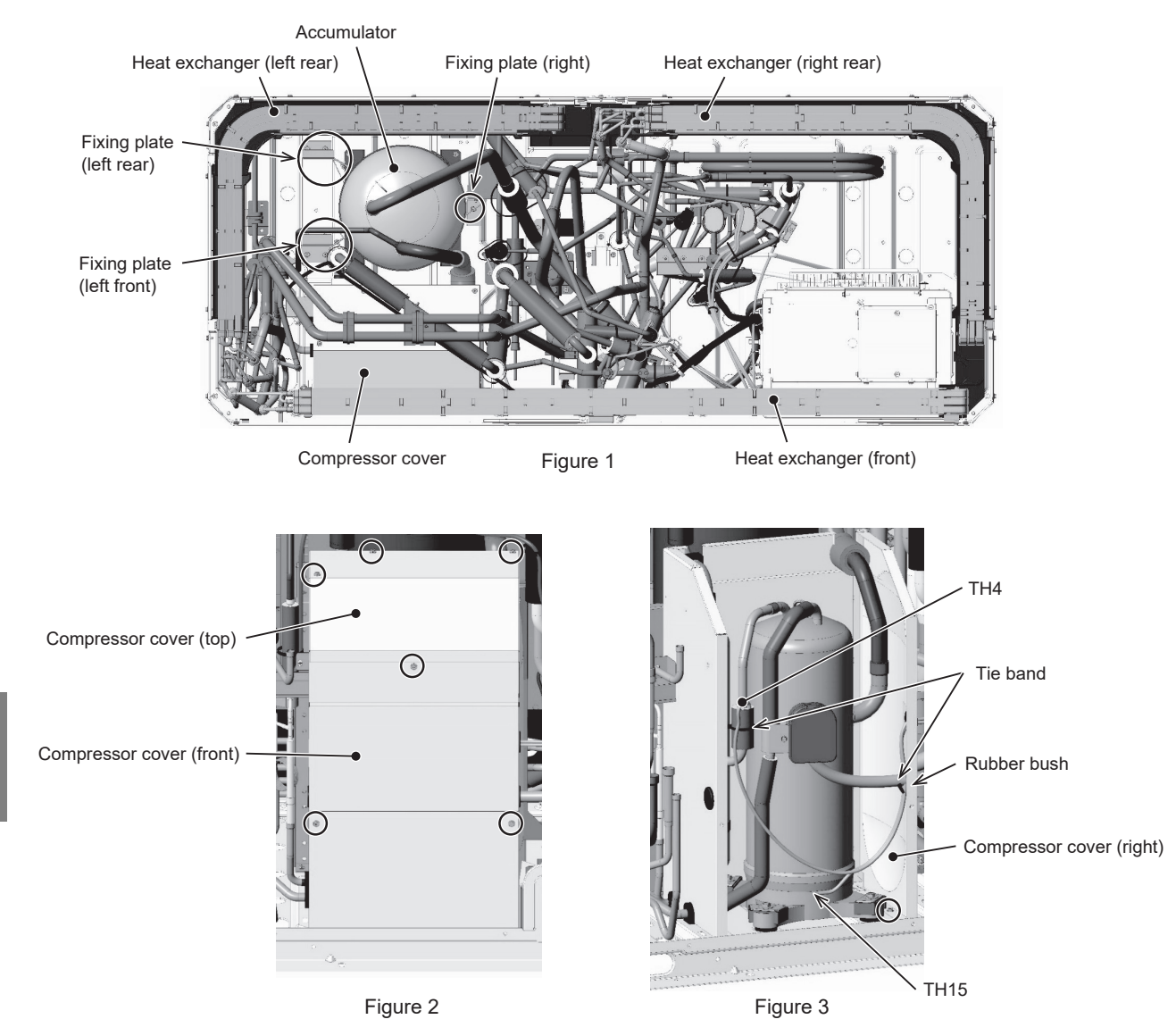

- (5) Remove the screws from the fixing plates (left front and left rear) holding the accumulator. (4 screws, Figures 4 and 5)
- (6) Remove the screws from the legs of the fixing plates (left front and left rear) holding the accumulator in place. (4 screws, Figures 4 and 6)
- (7) Remove the screws from the right fixing plate holding the accumulator. (2 screws, Figures 4 and 7)
- (8) Remove the screws from the leg of the fixing plate holding the accumulator. (4 screws, Figure 8)

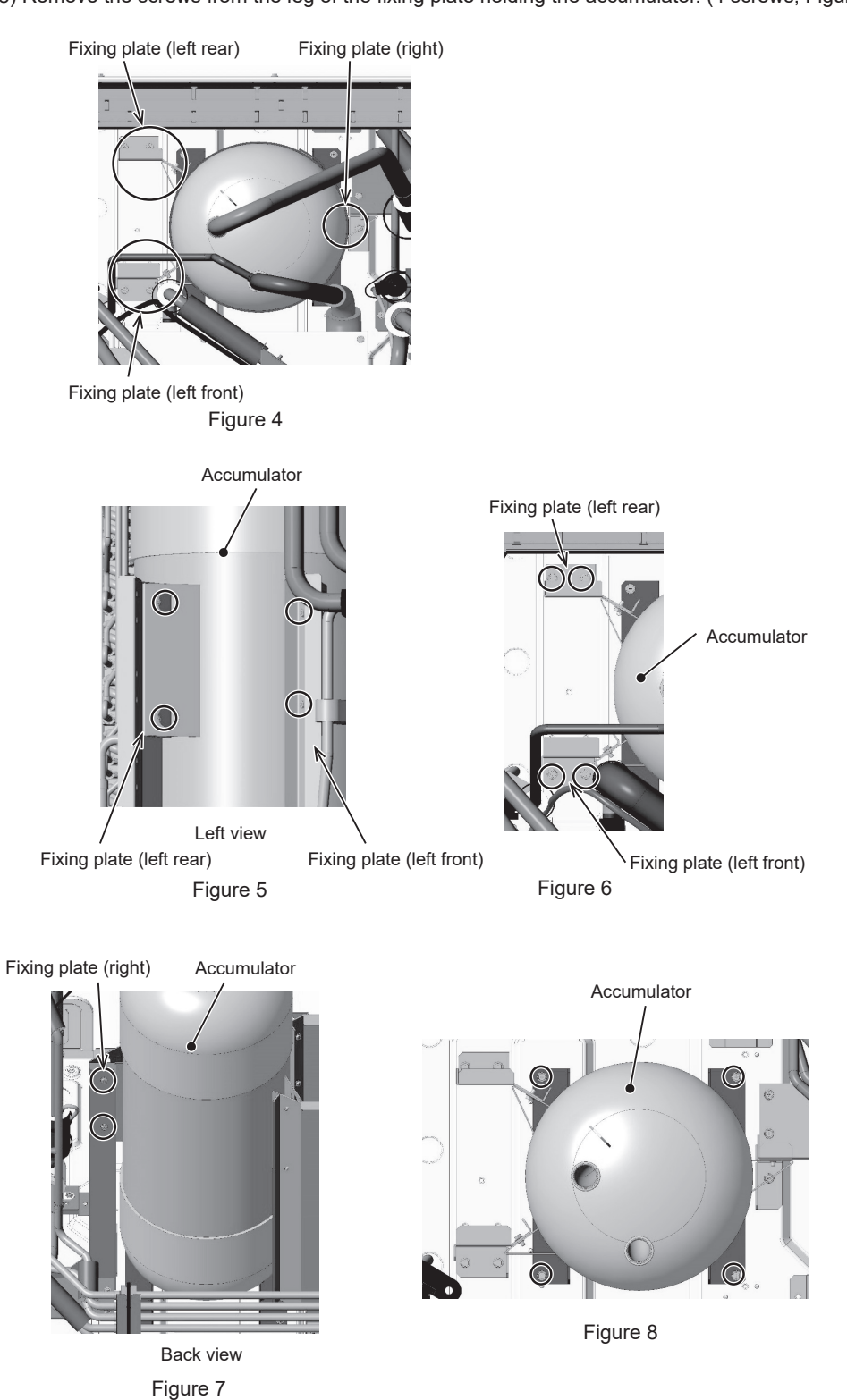

(9) Remove the pipe cover. (2 covers, Figure 9) \*Save the cover for later use.

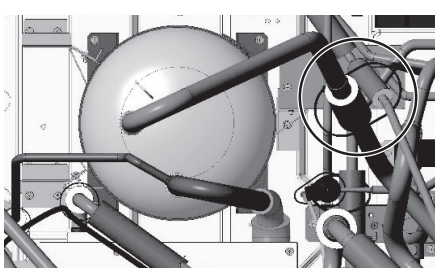

Figure 9

(10) Remove the braze from the inflow and outflow pipings on the accumulator. (Debrazing: 5 places, Figure 10)

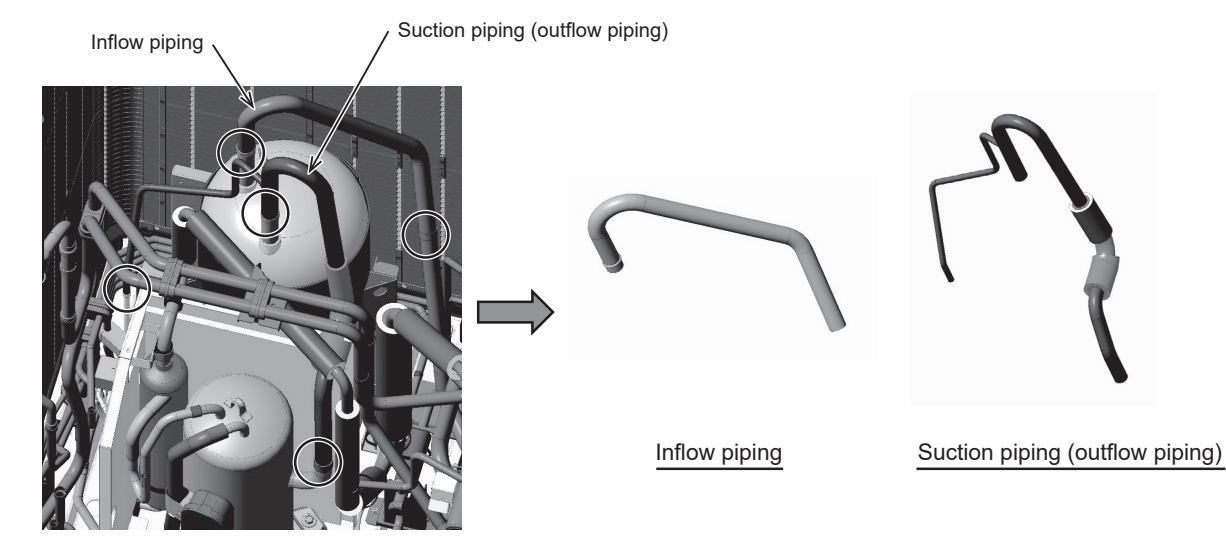

Figure 10

(11) After replacing the accumulator, reinstall the accumulator in the reverse order. Install the removed parts to their original positions.

Precautions for replacing refrigerant circuit components (accumulator)

- · Be sure to perform oxidation-free brazing.
- When heating the piping, wrap a wet towel around the refrigerant circuit parts so that the temperature of the refrigerant circuit parts does not exceed 120°C.
- · After brazing, check the condition around the braze, and check for refrigerant leakage before vacuuming the pipes.
- $\cdot$  Direct the brazing torch flame away from the wiring and sheet metal of the unit.
- To prevent the flame from adversely affecting the heat exchanger, piping on the unit, or pipe covers during brazing, place the following type of felt or its equivalent soaked with water around the areas to be brazed.

Recommended felt: Sputter Felt 50CF-11 (5 t × 1 m × 1 m) of Trusco Nakayama Co., Ltd. Compliant with the Flame Retardancy Test (JIS A 1323) Class A of "Flame retardant testing method for spark droplets of welding and gas cutting on fabric sheets in construction works."

### 8-13 Troubleshooting Problems Using the LED Status Indicators on the Outdoor Unit

If the LED error display appear as follows while all the SW4 switches and SW6-10 are set to OFF, check the items under the applicable item numbers below.

1. Error code appears on the LED display.

Refer to the following page(s). [7-1 Error Code and Preliminary Error Code Lists]

2. LED is blank.

Take the following troubleshooting steps.

- (1) Refer to the section on troubleshooting the transmission power supply circuit, if the voltage across pins 1 through 3 of CNDC on the control panel is outside the range between 220 VDC and 380 VDC. [8-10-2 Troubleshooting Problems with Outdoor Unit Transmission Power Supply Circuit]
- (2) If the LED error display becomes lit when the power is turned on with all the connectors on the control board except CNDC disconnected, there is a problem with the wiring to those connectors or with the connectors themselves.
- (3) If nothing appears on the display under item (2) above AND the voltage between pins 1 and 3 of CNDC is within the range between 220 VDC and 380 VDC, control board failure is suspected.
- 3. Only the software version appears on the LED display.
- (1) Only the software version appears while the transmission cables to TB3 and TB7 are disconnected.
- 1) Wiring failure between the control board and PS board. (CN62, CNPS, CNIT, CNS2, CN102)
- 2) If item 1) checks out OK, the transmission line power supply board failure is suspected.
- 3) If items 1) and 2) check out OK, control board failure is suspected.
- (2) If the LED shows the same display as the initial display upon disconnection of transmission lines (TB3, TB7), there is a problem with the transmission lines or with the connected devices. [10-1-2 Initial LED Display]

#### Chapter 9 USB Function

| 9-1   | Service Overview                                | 1 |
|-------|-------------------------------------------------|---|
| 9-1-1 | Function Overview                               | 1 |
| 9-1-2 | System Structure                                | 2 |
| 9-1-3 | Necessary Materials                             | 3 |
| 9-2   | Operation Data Collection and Storage Functions | 4 |
| 9-2-1 | Preparation                                     | 4 |
| 9-2-2 | Storing Data on a USB Memory Stick              | 4 |
| 9-2-3 | Collecting Operation Data                       | 6 |
| 9-2-4 | Precautions                                     | 7 |
| 9-3   | Software Rewrite Function on the USB            | 8 |
| 9-3-1 | Preparation                                     | 8 |
| 9-3-2 | Rewriting Software                              | 8 |
| 9-3-3 | Precautions                                     | 9 |
| 9-4   | Maintenance LED Display and Troubleshooting1    | 0 |
| 9-4-1 | Maintenance LED Display Content List 1          | 0 |
| 9-4-2 | Troubleshooting 1                               | 3 |

#### 9-1 Service Overview

#### 9-1-1 Function Overview

The control board has a USB port that allows the use of the following two functions.

#### 1. Collection and storage of operation data

Operation information from indoor units, outdoor units, and other equipment and devices in the system are collected andstored in the flash memory in the control board of the outdoor unit (OC). The data can be transferred and stored in a USB memory stick.

#### 2. Software rewrite function

The software on outdoor units can be rewritten using a USB memory stick.

For detailed information about each function, refer to Section [9-2 Operation Data Collection and Storage Functions] and Section [9-3 Software Rewrite Function on the USB].

For information regarding the maintenance LED display content and regarding troubleshooting, refer to Section [9-4 Maintenance LED Display and Troubleshooting].

#### 9-1-2 System Structure

#### (1) Control board on the outdoor unit

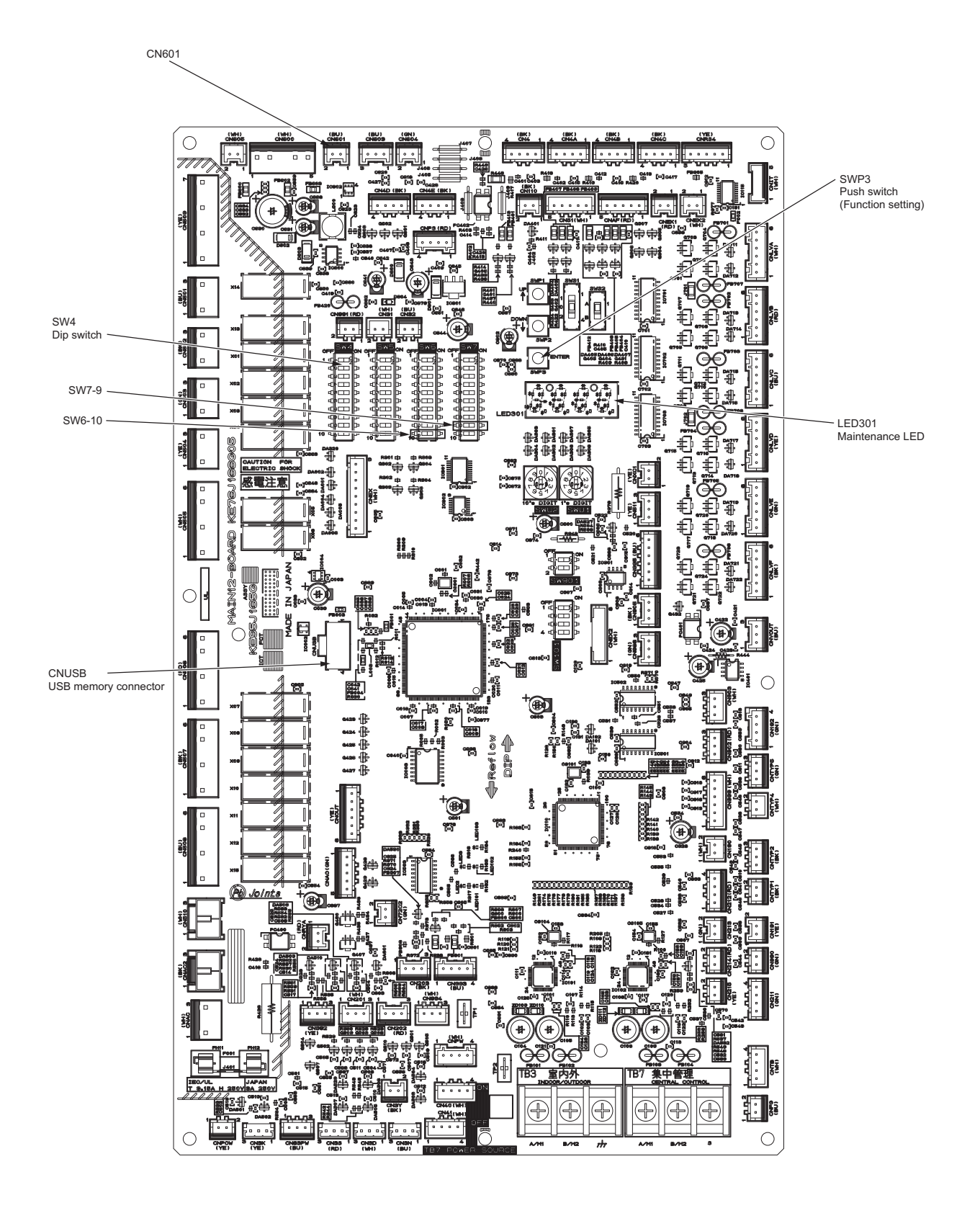

ი

#### 9-1-3 Necessary Materials

The use of the USB function requires a USB memory stick and a portable battery charger. See below for the types of USB memory stick and portable charger that can be used.

#### (1) USB memory stick

Use a USB memory stick that meets the following specifications.

- USB 2.0 compatible
- Formatted in FAT 32
- •Without a security function

#### (2) Portable battery charger

Use a portable battery charger that meets the following specifications for rewriting the software.

- •USB 2.0 compatible
- Voltage and amperage rating of 5 V and 2.1 A (MAX)

A LEAD WIRE ASSY USB is required to connect the control board and the portable charger.

Use a cable that meets the following specifications.

•[Type A male] - [Male XA connector for the PCB] USB cable. For details of "LEAD WIRE ASSY USB", please contact the sales office.

The connector on the control board side is a female XA connector for the PCB.

#### 9-2 Operation Data Collection and Storage Functions

Operation data of the units collected on the outdoor unit can be recorded in the flash memory of the control board. These data can also be exported to and recorded in a USB memory stick.

See Section [9-2-2 Storing Data on a USB Memory Stick] for information on storing data on a USB memory stick. See Section [9-2-3 Collecting Operation Data] for information on the collection of operation data.

#### 9-2-1 Preparation

A USB memory stick and a portable battery charger are required to store data on a USB memory stick (not supplied). Prepare a USB memory stick and a portable battery charger as described in Section [9-1-3 Necessary Materials].

#### 9-2-2 Storing Data on a USB Memory Stick

Store operation data recorded in the flash memory on the control board in a USB memory stick. The content of the stored file can be confirmed using the maintenance tool. Operation data should be stored in a dedicated mode (Store Mode).

#### 1. Procedure

#### (1) Preparation of a USB memory stick

1) Since the size of the saved file containing operation data is 50 MB, prepare a USB memory stick with 50 MB or more available memory. A USB memory stick which has other data in it may also be used. However, it is recommended to clear the remaining data in advance to prevent any malfunctions. The saved file is named "MNTXXX.MT." XXX represents a serial number from 000 to 100. Since files named "MNT101.MT" or more cannot be created, unnecessary folders and files should be deleted.

#### (2) Storing data on a USB memory stick

Data can be stored to a USB memory stick either with the main power to the outdoor unit turned on (Method 2) or off (Method 1). For safety reasons, it is recommended to store the data on a USB memory stick with the main power to the outdoor unit turned off (Method 1). If turning off the power is not feasible, take appropriate measures to ensure safety.

#### [Method 1 (recommended)] Storing data on a USB memory stick with the main power to the outdoor unit

#### turned off

#### <Starting up the unit in the data storage mode>

- •Turn off the main power to the outdoor unit.
- •Connect a USB memory stick to the USB port (CNUSB) on the control board.
- •With SWP3 (ENTER) being held down, connect the portable battery charger to the XA connector (CN601) for the PCB, and supply power to the control board. Wait for five seconds until the USB memory stick is recognized.
- •[USB] will appear on the monitoring LED301. If "USB" does not appear, refer to Section 1.(1) in [9-4-2 Troubleshooting].

| U. | S. | Ъ |  |
|----|----|---|--|

•When [USB] has appeared on the LED, lift the finger off SWP3 (ENTER). The unit is now in the data storage mode.

#### <Storing data>

•Press SWP3 (ENTER). If the data storage process has properly started, the progress (0-99) will be shown on the monitoring LED 301.

•[End] on the LED indicates successful completion of the data storage process.

\*It takes approximately five minutes for the data storage process to be completed.

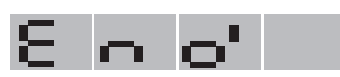

#### <Ending the data storage mode>

•When done storing data, disconnect the portable battery charger from the control board.

- •Then disconnect the USB memory stick from the control board.
- •Turn the main power to the outdoor unit back on.
- •If the data collection process needs to be started, check the operation data collection status by following the procedures explained in [9-2-3 Collecting Operation Data]and making the necessary settings.

#### [Method 2] Storing data on a USB memory stick with the main power to the outdoor unit turned on <Starting up the unit in the data storage mode>

•Stop the operation of all indoor units.

\*Although operation data can be collected without stopping all indoor units, doing so may be detected as a communication error.

•Connect a USB memory stick to the USB port (CNUSB) on the control board. Wait for five seconds until the USB memory stick is recognized.

•Press and hold SWP3 (ENTER) for approximately 10 seconds until [USB] appears on the monitoring LED 301.

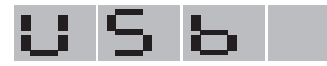

•When [USB] has appeared on the LED, lift the finger off SWP3 (ENTER).

The unit is now in the data storage mode.

#### <Storing data>

•Press SWP3 (ENTER). If the data storage process has properly started, the progress (0-99) will be shown on the monitoring LED 301.

•[End] on the LED indicates successful completion of the data storage process.

\*It takes approximately five minutes for the data storage process to be completed.

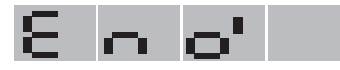

#### <Ending the data storage mode>

•When done storing data, disconnect the USB memory stick from the control board.

•Press and hold SWP3 (ENTER) for approximately 10 seconds until [End] disappears from the monitoring LED 301.

•Restart the indoor and outdoor units that were stopped to perform data storage.

•If the data collection process needs to be started, check the operation data collection status by following the procedures explained in [9-2-3 Collecting Operation Data]and making the necessary settings.

#### (3) Confirmation of stored file

Confirm that the operation data is stored in the USB memory stick. Insert the USB memory stick into a computer, and check the contents in the memory stick.

Check that there is the following file in the memory stick.

File: MNTXXX.MT

"XXX" represents serial numbers from "000" to "100."

#### 9-2-3 Collecting Operation Data

This function is used to collect the operation data of the outdoor and indoor units via M-NET, and record the data in the flash memory on the control board. When the memory is full, it is overwritten from the first segment.

The settings for checking the status of operation data collection, for starting/ending data collection, and for continuing/stopping error-data collection are made, using the switches on the control board. The items to be set are shown in the table below. The data collection setting is enabled by default, and the setting for error data collection during an error is disabled by default.

|        | Swit   | ch              |                                 | Operation set     | by the switch   | Timing for                   | Linit for               |
|--------|--------|-----------------|---------------------------------|-------------------|-----------------|------------------------------|-------------------------|
| SW6-10 | SW4    | (0: OFF, 1: ON) | Function                        | OFF<br>(LED3 OFF) | ON<br>(LED3 ON) | switch<br>operation          | setting                 |
| OFF    | NO.28  | 00111000000     | Data being col-<br>lected       | -                 | -               | Anytime<br>after<br>power-on | OC setting<br>necessary |
| ON     | NO.817 | 10001100110     | Data collection<br>enabled      | Enabled           | Disabled        | Anytime<br>after<br>power-on | OC setting<br>necessary |
| ON     | NO.818 | 01001100110     | Data collection during an error | Disabled          | Enabled         | Anytime<br>after<br>power-on | OC setting necessary    |

\*When setting the switch SW4 on the control board, make sure the outdoor unit is energized. Also use Section [5-1 Dipswitch Functions and Factory Settings] as a reference.

The procedure for making the operation data settings is shown below.

#### 1. Operation procedure

#### (1) Status Confirmation

1) Confirm the current status of operation data collection by setting the switches on the control board following the table shown above.

Switch setting: SW6-10: OFF

SW4: 28

**USB** Function

ი

Check the status on the maintenance LED display (LED301).

\* For details, refer to Section [9-4-1 Maintenance LED Display Content List]

- •When "ON" or "OFF" is displayed, go to step (2) and the later steps.
- •When "Err" is displayed, go to step (3) and the later steps.
- •When "F-Er" is displayed, it indicates an error in the flash memory on the control board.
- Refer to Section [9-4-2 Troubleshooting]

#### (2) Setting Start and End of data collection

- Set the switches on the control board by following the table shown above. Switch setting: SW6-10: ON SW4: 817
- 2) Press SWP3 (ENTER). With each switch operation, the setting can be alternately switched ON and OFF.
- After conducting step (1), check that the operating condition is stable. Data collection start: OFF (Enabled)
  - Data collection end: ON (Disabled) Setting procedure is now complete.

#### (3) Settings for error-data collection during an error

Stops or continues error-data collection when an error occurs.

 Referring to the table above, set the control switches. Switch setting: SW6-10: ON SW4: 818 Stop collecting error-data when an error occurs: OFF

Continue collecting error-data when an error occurs: ON

 To set the switches, press SWP3 (ENTER). Each pressing of SWP3 (ENTER) toggles between ON and OFF. Error data in the 6000's and the 7000's will be collected, regardless of the SW4 (818) settings.

#### (4) Restarting data collection

 If "Err" is shown, it indicates that data collection is being suspended for some reason, even though data collection is enabled. To restart, it is necessary to set the switches on the control board. Referring to (2)-1) and (2)-2), set the switches on the control board from OFF (original setting) to ON, and then to OFF again, and make sure the switches settings are indicated as being ON, following the instructions in (1)-1).

#### 9-2-4 Precautions

For dealing with display on the maintenance LED and other problems, refer to Section [9-4 Maintenance LED Display and Troubleshooting].

#### 1. Storage of data in a USB memory stick

•Take extra care regarding electric shock during the work on the control board, such as the insertion of the USB memory stick. •Before starting in Normal Mode, remove the USB memory stick from the control board.

Storing data in the USB memory stick may take a long time resulting in OS and communication errors. These errors affect neither storing process nor unit operation. If an error occurs, refer to [9-4-2 Troubleshooting].

•After normal startup, set the operation status of the air-conditioning units to the original status.

•USB memory sticks may become unusable due to unexpected damage or memory shortage. It is recommended to take extra USB memory sticks to the site.

•If only the OS is operated due to problems with the OC, collect data also from the OS by following the same operation procedure as for OC. Refer to Section [9-2-2 Storing Data on a USB Memory Stick].

#### 2. Collection of operation data

•The collection of operation data does not start immediately after power-on, but does after ten minutes.

•When the operation data are being collected from AE-200 or the Maintenance Tool, the function to collect outdoor unit (OC) data with a USB memory stick will not be available for use.

ი

#### 9-3 Software Rewrite Function on the USB

The USB memory stick may be used to rewrite the software of the outdoor unit in the same way as using a ROM writer.

#### 9-3-1 Preparation

•Prepare a USB memory stick and a portable battery charger.

A LEAD WIRE ASSY USB for connecting the control board and the charger is also necessary. Make sure the portable battery charger is sufficiently charged.

•Prepare a countermeasure program file "\*\*\*\*\*\*.mot" for the intended model.

•Copy the software rewrite program file "\*\*\*\*\*\*.mot" onto the root folder of the USB memory stick. Install only one program and only in the root folder of the USB memory stick.

#### 9-3-2 Rewriting Software

The procedure is shown below.

#### 1. Operation procedure

#### (1) Starting software rewrite mode

- Shut down the power for the outdoor unit. Make sure the power for the control board is off. This is done by confirming LED2 is off.
- 2) Turn on switches SW7-9 of the control board.
- 3) Insert the USB memory stick into the USB port (CNUSB) on the control board.
- Connect the portable battery charger to the XA connector (CN601) for the PCB. The power of the control board will turn on. Wait for five seconds until the USB memory stick is recognized.
- 5) Make sure the display "Pro" is shown on the maintenance LED (LED301)
  This shows that Software Rourite Made has been started
  - This shows that Software Rewrite Mode has been started.

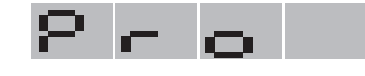

#### (2) Performing software rewriting

- 1) Wait for 5 seconds after "Pro" appeared on the LED, and press SWP3 (ENTER) to start software rewrite.
- When the rewrite process is in progress, progress bars move as shown below.

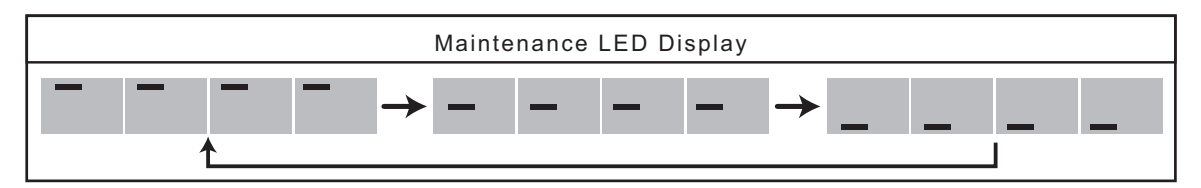

2) If "End" is displayed on the LED, the rewrite process has been completed correctly. \* Generally, this process takes about five minutes.

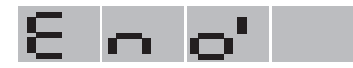

#### (3) Confirmation of operation

- 1) Disconnect the portable battery charger from the XA connector (CN601) for the PCB. The control board will be turned off.
- 2) Remove the USB memory stick from the USB port (CNUSB) on the control board.
- 3) Turn off the switches SW7-9 on the control board.
- 4) Turn on the outdoor unit, and check that the versions of the outdoor unit and the software are the same. The version of the software may be found using the maintenance tool or other means. Perform a test run, and check for normal operation.

#### 9-3-3 Precautions

For dealing with the displays shown on the maintenance LED and other problems, refer to Section [9-4 Maintenance LED Display and Troubleshooting]

•Take care to choose the correct countermeasure program for the intended model and version.

Store only one software rewrite program on the USB memory stick.

If this requirement is not met, software rewrite may not start.

•Be cautious of electric shock when connecting an USB memory stick or a portable battery charger to the control board.

•Connect the portable battery charger to the LEAD WIRE ASSY USB and then to the control board.

•Make sure the portable battery charger is sufficiently charged. Rewrite error may occur if battery charge is insufficient.

•Take care not to forget to remove the USB memory stick in step (3) - 2) or forget to turn off SW7-9 in step (3) - 3). [9-3-2 Rewriting Software] If these precautions are not taken, the system may not start normally.

•When rewriting ended unsuccessfully, redo the procedure from step (1) - 3). [9-3-2 Rewriting Software]When rewriting ended unsuccessfully, the system may be started in Software Rewrite Mode instead of using the switches on the control board. Also refer to Section [9-4-2 Troubleshooting].

•If software cannot be successfully rewritten using an USB memory stick, use a ROM writer to rewrite the software.

#### 9-4 Maintenance LED Display and Troubleshooting

#### 9-4-1 Maintenance LED Display Content List

The following table shows the maintenance LED displays for each function. When dealing with the errors shown on the display, refer to Section [9-4-2 Troubleshooting]

#### 1. Storing data on a USB memory stick

| No. | Switch   | Meaning                    | Maintenance LED Display | Description                                                                                                    |
|-----|----------|----------------------------|-------------------------|----------------------------------------------------------------------------------------------------|
| 1   |          | Storage Mode activated     | 856                     | "USB" Storage Mode to USB mem-<br>ory stick is active. Storage is en-<br>abled. See Section [9-4-2<br>Troubleshooting]1-(1) and 1- (2).                   |
| 2   |          | Storage in progress        | 0 ~ 9 9                 | 0 to 99 is displayed. Status of the<br>data storage to the USB memory<br>stick is shown by the progress rate.                                             |
| 3   | Not ap-  | Storage completed          | 8 n o'                  | "END" The storage process has been completed successfully.                                                                                                |
| 4   | plicable | Error (LISB memory side)   | 8 6 8 8                 | "Er01" The storage process cannot<br>be started due to failure of the USB<br>memory stick. See Section [9-4-2<br>Troubleshooting]1- (3).                  |
| 4   |          |                            | 8 - 0 2                 | "Er02" The storage process was<br>stopped due to failure of the USB<br>memory stick during processing.<br>See Section [9-4-2 Troubleshoot-<br>ing]1- (4). |
| 5   |          | Error (control board side) | 8 n 10                  | "Er10" The storage process cannot<br>be started due to failure of the con-<br>trol board. See Section [9-4-2 Trou-<br>bleshooting]1- (5).                 |

#### 2. Collecting operation data

| No. | Switch                  | Meaning                | Maintenance LED Display | Description                                                                                                    |
|-----|-------------------------|------------------------|-------------------------|----------------------------------------------------------------------------------------------------|
| 6   |                         | Collection in progress | 0 0                     | "ON" OC is collecting operation da-<br>ta. A blinking display indicates that<br>data collection is temporarily sus-<br>pended. No switch setting is neces-<br>sary. Data collection will be<br>resumed automatically. See Sec-<br>tion [9-4-2 Troubleshooting]2-(1). |
| 7   | SW6-10:<br>OFF<br>SW/4: | Collection suspended   | οΓΓ                     | "OFF" Collection of operation data is suspended.                                                                                                    |
| 8   | No.28                   | Flash memory error     | 8 - 8 -                 | "F-Er" Collection of operation data<br>is suspended due to failure in the<br>flash memory used to store opera-<br>tion data. It may be necessary to<br>change the board. See Section [9-<br>4-2 Troubleshooting]2-(2).                                               |
| 9   |                         | Error                  | 8 c c                   | "Err" Error was found due to the fail-<br>ure in units. After addressing the<br>cause, data collection needs to be<br>restated. See Section [9-4-2 Trou-<br>bleshooting]2- (3).                                                                                      |

#### 3. Rewriting software

| No. | Switch       | Meaning                              | Maintenance LED Display | Description                                                                                                    |
|-----|--------------|--------------------------------------|-------------------------|----------------------------------------------------------------------------------------------------|
| 10  |              | Rewrite Mode activated               | ۶ r o                   | "PRO" Software rewrite mode is ac-<br>tive. Software rewrite is enabled.<br>See Section [9-4-2 Troubleshoot-<br>ing]3-(1), 3-(2) and 3- (3).                           |
| 11  |              | Rewrite in progress                  | _                       | Software rewrite is in progress.<br>Bars are displayed in turn.                                                                                                    |
|     |              |                                      |                         |                                                                                                    |
| 12  | SW7-9:<br>ON | Software rewrite has been completed. | с<br>С                  | "END" Software rewrite has been<br>completed successfully.                                                                                                    |
| 12  |              | Error (USB momony oide)              | υ<br>- Ο                | "Er01" Software rewrite process<br>cannot be started due to failure of<br>the USB memory stick. See Section<br>[9-4-2 Troubleshooting]3- (4).                          |
| 13  |              | Error (USB memory side)              | 8 - 8 8                 | "Er02" Software rewrite was<br>stopped due to failure of the USB<br>memory stick during the software<br>rewrite process. See Section [9-4-2<br>Troubleshooting]3- (5). |
| 14  |              | Error (control board side)           | 8 n (0                  | "Er10" Software rewrite was not<br>completed due to failure in deleting<br>the existing software. See Section<br>[9-4-2 Troubleshooting]3- (6).                        |
| 14  |              | Enor (control board side)            | 8 - 1 1                 | "Er11" Software rewrite has not<br>been completed due to failure in<br>writing new software. See Section<br>[9-4-2 Troubleshooting]3- (6).                             |

9 USB Function

#### 9-4-2 Troubleshooting

Troubleshooting of USB functions are shown below.

The displays on the maintenance LED described in Section [9-4-1 Maintenance LED Display Content List]may also be used as a reference.

#### 1. Storing on a USB memory stick

#### (1) Maintenance LED does not display "USB."

(Meaning or Cause)

The system was not started in Storage Mode.

The USB memory stick is not connected. Or, switch SWP3 may not be pressed deeply enough.

(Solution)

Check the connection of the USB memory stick, and try again using Section [9-2-2 Storing Data on a USB Memory Stick]as a reference.

Hold down the switch SWP3 until "USB" is displayed on the maintenance LED.

If the problem persists, there may be a problem with the USB memory stick.

Check if the USB memory stick meets the specification described in Section [9-1-3 Necessary Materials](1) USB memory stick.

If compliance is confirmed, the USB memory stick may be broken. Replace it with a new one.

#### (2) Pressing the switch SWP3 does not start data storage, and the maintenance LED continues to display "USB."

(Meaning or Cause)

There may be a problem with the USB memory stick.

(Solution)

Check the connection of the USB memory stick.

If no problem is found, the USB memory stick may be at fault.

Check that the USB memory stick meets the specification described in Section [9-1-3 Necessary Materials](1) USB memory stick.

If compliance is confirmed, the USB memory stick may be broken. Replace it with a new one.

#### (3) Maintenance LED displays "Er01."

(Meaning or Cause)

•Because there was a problem regarding the USB memory before the start of data storage, data storage has not been completed.

•Error Er01 occurs when SWP3 on the control board is pressed to rewrite the software immediately after power is supplied to the USB-connected control board.

(When the software rewriting is started before the control board recognizes the USB memory stick.)

(Solution)

Check the connection of the USB memory stick.

If no problem is found, the USB memory stick may be at fault.

Check the following four items.

•After supplying power to the USB-connected control board, wait at least five seconds before pressing SWP3 on the control board to rewrite software because it takes approximately five seconds for the control board to recognize the USB memory stick.

•Compliance of the USB memory stick to the specification described in Section [9-1-3 Necessary Materials](1) USB memory stick.

•Available free space of the USB memory stick exceeding 50 MB.

•The maximum number of folders or files is not exceeded. When files are created in the USB memory stick, the upper limit of files is 101, including those files from "MNT000.MT" to "MNT100.MT."

Delete unnecessary folders or files.

When there is no problem in the four items above, the USB memory stick may be broken. Replace it with a new one.

#### (4) Maintenance LED displays "Er02."

(Meaning or Cause)

Because there was a problem regarding the USB memory during data storage, data storage is unfinished.

For example, if the USB memory stick is disconnected during data storage, this display appears on the maintenance LED. (Solution)

Check the connection of the USB memory stick.

If no problem was found, remove the USB memory stick from the control board and insert it again. Then conduct data storage referring to Section [9-2-2 Storing Data on a USB Memory Stick].

#### (5) Maintenance LED displays "Er10."

(Meaning or Cause)

Because there was a problem regarding the control board during data storage, data storage is unfinished. (Solution)

Perform data storage again.

Remove the USB memory stick from the control board and insert it again. Then conduct data storage using Section [9-2-2 Storing Data on a USB Memory Stick]as a reference.

If this still does not correct the problem, there may be a problem with the control board.

#### (6) System does not start in Normal Mode.

(Meaning or Cause)

The USB memory stick may be left connected.

(Solution)

Remove the USB memory stick from the control board by referring to <Ending the data storage mode> under Section [9-2-2 Storing Data on a USB Memory Stick]. Then press SWP3 (ENTER). If the problem is not resolved, turn off the power to the outdoor unit, and restart the unit.

#### (7) Unit cannot be started in the data storage mode.

(Meaning or Cause)

There may be problems with the control board.

(Solution)

Take the two measures 1 and 2 explained in (2) Storing data on a USB memory stick in 1 Procedure under [9-2-2 Storing Data on a USB Memory Stick].

If the unit cannot be started up in the data storage mode by following either of the two methods 1 or 2, the control board may be malfunctioning.

#### 2. Collecting operation data

#### (1) Maintenance LED displays blinking "ON."

#### (Meaning or Cause)

Despite data collection function being enabled, it is not started yet.

There may be two causes.

Firstly, the initialization process immediately after the system startup may have inhibited the start of data collection.

Secondly, M-NET communication may be underway to enable maintenance tools or collect AE-200 logs.

(Solution)

After a certain time, the problem will resolve itself, requiring no corrective actions.

#### (2) Maintenance LED displays "F-Er."

(Meaning or Cause)

Because there was a problem with the flash memory used to store operation data, the collection of operation data is unfinished.

(Solution)

Restart the outdoor unit, check the status of data collection.

If the LED displays "F-Er," the flash memory may be broken.

Depending on the local conditions, replace the control board.

When the flash memory is not working correctly, data collection and storage to a memory stick cannot be performed, but the outdoor unit itself functions normally.

#### (3) Maintenance LED displays blinking "Err."

(Meaning or Cause)

An error occurred in the unit, suspending data collection.

(Solution)

After resolving the error, resume data collection, referring to 1. Operation procedure (4) Restarting data collection under Section [9-2-3 Collecting Operation Data].

#### 3. Rewriting software

#### (1) Maintenance LED does not display "Pro."

(Meaning or Cause)

The system is not started in Software Rewrite Mode.

Switches SW7-9 on the control board may not be in the ON position, or the portable charger may not be charged sufficiently. (Solution)

Make sure switches SW7-9 are ON using Section [9-3-2 Rewriting Software]as a reference.

Restart using a fully charged portable charger or a different charger.

#### (2) Pressing the switch for starting the storage process does not start the process, and Maintenance LED continues to display "Pro."

#### (Meaning or Cause)

There may be a problem with the USB memory stick.

(Solution)

Check the connection of the USB memory stick.

If no problem is found, the USB memory stick may be at fault.

Check if the USB memory stick meets the specification described in Section [9-1-3 Necessary Materials](1) USB memory stick.

If compliance is confirmed, the USB memory stick may be broken. Replace it with a new one.

#### (3) At the time of the system start after "END" was displayed, Maintenance LED displays "Pro."

(Meaning or Cause)

The system was started in Software Rewrite Mode.

Switches SW7-9 on the control board may not be in the OFF position.

If the switches are in the OFF position, it means the software rewrite process has failed.

(Solution)

After turning off control board switches SW7-9, turn on the system again.

If the switches are in the OFF position, it means the software rewrite process has failed.

Try rewriting the software again by following the procedure detailed in 1 (1) Starting software rewrite mode under Section [9-3-2 Rewriting Software]. If the problem persists, rewrite the software, using a ROM writer.

#### (4) Maintenance LED displays "Er01."

(Meaning or Cause)

•Because an error occurred in the USB memory stick before the start of software rewrite, software rewrite has not been completed.

•Error Er01 occurs when SWP3 on the control board is pressed to rewrite the software immediately after power is supplied to the USB-connected control board.

(When the software rewriting is started before the control board recognizes the USB memory stick.)

(Solution)

Check the connection of the USB memory stick.

If no problem is found, the USB memory stick may be at fault.

Check the following five items.

•After supplying power to the USB-connected control board, wait at least five seconds before pressing SWP3 on the control board to rewrite software because it takes approximately five seconds for the control board to recognize the USB memory stick.

•Compliance of the USB memory stick to the specification of Section [9-1-3 Necessary Materials](1) USB memory stick.

•The countermeasure program file "\*\*\*\*\*\* mot" for the intended model is used.

The countermeasure program is not for a different model or version.

•The countermeasure program file "\*\*\*\*\*\*.mot" is stored in the root folder. It is not stored in another folder.

•Make sure that the program file "\*\*\*\*\*\*.mot" is stored in the root folder of the USB memory and not in any folder created on the USB memory stick.

When there is no problem in the five items above, the USB memory stick may be broken. Replace it with a new one. After the check is completed, follow the procedure starting with the step explained in 1. Operation procedure (1) Starting software rewrite mode under [9-3-2 Rewriting Software].

#### (5) Maintenance LED displays "Er02."

#### (Meaning or Cause)

Software rewrite is suspended due to a problem with the USB memory stick during the software rewrite process. For example, if the USB memory stick is disconnected during data storage, this display appears on the maintenance LED. (Solution)

Check the connection of the USB memory stick.

If no problems are found, follow the procedure starting with the step explained in 1. Operation procedure (1) Starting software rewrite mode under [9-3-2 Rewriting Software].

#### (6) Maintenance LED displays "Er10" or "Er11."

#### (Meaning or Cause)

Because there was a problem in the control board during the software rewrite process, software rewrite has not been completed.

#### (Solution)

Try rewriting the software again by following the procedure detailed in 1. Operation procedure (1) Starting software rewrite mode under Section [9-3-2 Rewriting Software]. If the problem persists, rewrite the software, using a ROM writer.

#### Chapter 10 LED Status Indicators on the Outdoor Unit Circuit Board

| 10-1   | LED Status Indicators       | 1 |
|--------|-----------------------------|---|
| 10-1-1 | How to Read the LED         | 1 |
| 10-1-2 | Initial LED Display         | 2 |
| 10-1-3 | Clock Memory Function       | 3 |
| 10-2   | LED Status Indicators Table | 4 |

#### 10-1 LED Status Indicators

#### 10-1-1 How to Read the LED

By setting the DIP SW 4-1 through 4-10 (Set SW6-10 to OFF.)(Switch number 10 is represented by 0), the operating condition of the unit can be monitored on the service monitor. (Refer to the table on the following pages for DIP SW settings.) The service monitor uses 4-digit 7-segment LED to display numerical values and other types of information.

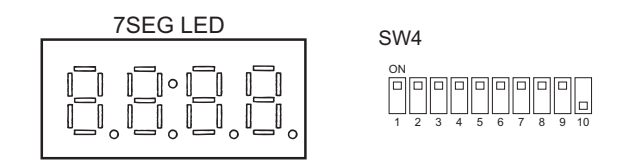

•In the example above, 1 through 9 are set to ON, and 10 is set to OFF.

Pressure and temperature are examples of numerical values, and operating conditions and the on-off status of solenoid value are examples of flag display.

- 1) Display of numerical values
  - Example: When the pressure data sensor reads 18.8kg/cm<sup>2</sup> (Item No. 58) •The unit of pressure is in kg/cm<sup>2</sup>
  - Use the following conversion formula to convert the displayed value into a value in SI unit.
  - Value in SI unit (MPa) = Displayed value (kg/cm<sup>2</sup>) x 0.098
- 2) Flag display

Example: When 21S4a, 21S4b, SV1a are ON. (Item No. 3)

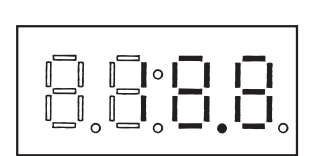

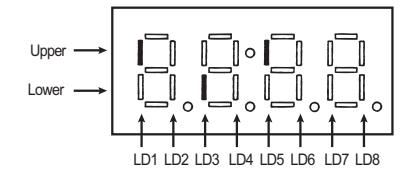

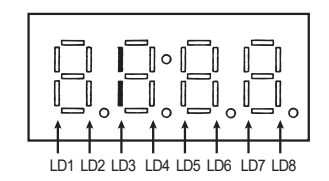

Example: 3-minutes restart mode (Item No. 14)

#### 10-1-2 Initial LED Display

From power on until the completion of initial settings, the following information will be displayed on the monitor screen. (Displays No. 1 through No. 4 in order repeatedly.)

| No | ltem                  | Display | Remarks                                                                                                    |
|----|-----------------------|---------|----------------------------------------------------------------------------------------------------|
| 1  | Software version      |         | [0103] : Version 1.03                                                                                                    |
| 2  | Refrigerant type      |         | [ 410] : R410A                                                                                                    |
| 3  | Model and capacity    |         | [H-20] : 20 HP<br>For the first few minutes after power on, the capacity of<br>each outdoor unit is displayed. Thereafter, the com-<br>bined capacity is displayed. |
| 4  | Communication address |         | [ 51] : Address 51                                                                                                    |

After the initial settings have been completed, the information on these items can be checked by making the switch setting that corresponds to No. 517 in the LED display table.

#### Note

Only item No. 1 "Software Version" appears on the display if there is a wiring failure between the control board and the transmission line power supply board or if the circuit board has failed.

+How to convert HP capacity to Model name

HP capacity is the capacity of outdoor unit that is shown on LED display at initial setting. Please refer to the following table to covert from HP capacity to Model name.

| HP | Model   | HP | Model   |
|----|---------|----|---------|
| 8  | (E)P72  | 32 | (E)P312 |
| 10 | (E)P96  | 34 | (E)P336 |
| 12 | (E)P120 | 36 | (E)P360 |
| 14 | -       | 38 | -       |
| 16 | (E)P144 | 40 | (E)P384 |
| 18 | (E)P168 | 42 | (E)P408 |
| 20 | (E)P192 | 44 | (E)P432 |
| 22 | (E)P216 | 46 | -       |
| 24 | (E)P240 | 48 | -       |
| 26 | -       | 50 | -       |
| 28 | (E)P264 | 52 | -       |
| 30 | (E)P288 | 54 | -       |

#### 10-1-3 Clock Memory Function

The outdoor unit has a simple clock function that enables the unit to calculate the current time with an internal timer by receiving the time set by the system controller, such as AG-150A.

If an error (including a preliminary error) occurs, the error history data and the error detection time are stored into the service memory.

The error detection time stored in the service memory and the current time can be seen on the service LED.

Note

- 1) Use the time displayed on the service LED as a reference.
- 2) The date and the time are set to "00" by default. If a system controller that sets the time, such as AG-150A is not connected, the elapsed time and days since the first power on will be displayed.

If the time set on a system controller is received, the count will start from the set date and the time.

3) The time is not updated while the power of the indoor unit is turned off. When the power is turned off and then on again, the count will resume from the time before the power was turned off. Thus, the time that differs the actual time will be displayed. (This also applies when a power failure occurs.)

The system controller, such as AG-150A, adjusts the time once a day. When the system controller is connected, the time will be automatically updated to the correct current time after the time set by the system controller is received. (The data stored into the memory before the set time is received will not be updated.)

#### (1) Reading the time data:

1) Time display

Example: 12 past 9

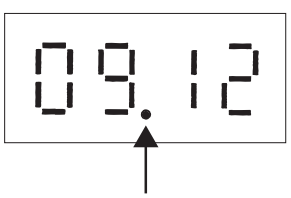

\* Disappears if the time data is deviated due to a power failure, or if a system controller that sets the time is not connected.

2) Date display

•When the main controller that can set the time is connected Example: May 10, 2003

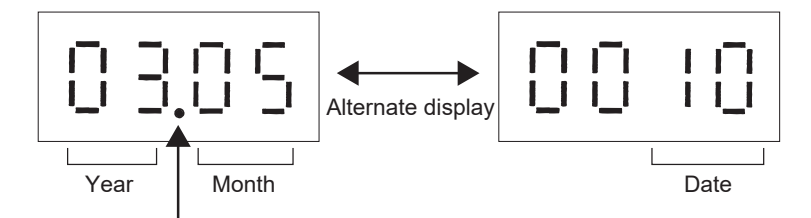

\* Appears between the year and the month, and nothing appears when the date is displayed.

•When the main controller that can set the time is not connected Example: 52 days after power was turned on

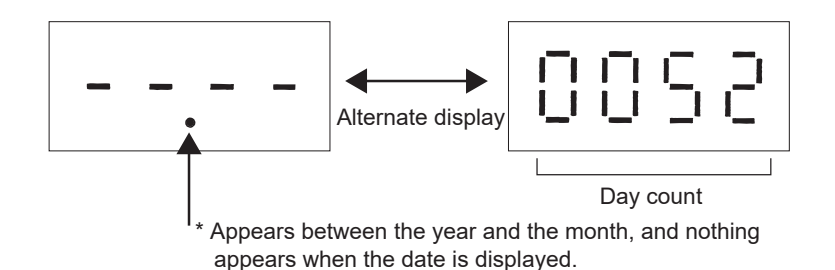

10 LED Status Indicators on the Outdoor Unit Circuit Board

# **LED Status Indicators Table** 10-2

**4** - chapter 10

## Current data

| No.       | SW4 (When SW6 -<br>10 is set to OFF) | -                                  | m                   |                           |                                            |                           | Disp                                       | olay                                       |          |                                                                  |                                                          | Uni<br>(A, B) | t<br>- 1 | Remarks                                                                                                    |
|-----------|--------------------------------------|------------------------------------|---------------------|---------------------------|--------------------------------------------|---------------------------|--------------------------------------------|--------------------------------------------|----------|------------------------------------------------------------------|----------------------------------------------------------|---------------|----------|----------------------------------------------------------------------------------------------------|
|           | 1234567890                           |                                    |                     | LD1                       | LD2                                        | LD3                       | LD4                                        | LD5                                        | LD6      | LD7                                                              | LD8                                                      | oc            | SO       |                                                                                                    |
| c         |                                      | Relay output d<br>Lighting         | lisplay 1           | Comp in opera-<br>tion    |                                            |                           |                                            | 72C                                        |          | oc                                                               | CPU in operation                                         | A             | А        |                                                                                                    |
| þ         |                                      | Check (error) o<br>OC/OS error     | display 1           |                           |                                            | 0000 to                   | 9999 (Address an                           | d error codes high                         | lighted) |                                                                  |                                                          | в             | В        |                                                                                                    |
| -         | 100000000                            | Check (error) (<br>OC/OS error     | display 2           |                           |                                            | 0000 to                   | 9999 (Address an                           | d error codes high                         | lighted) |                                                                  |                                                          | ٨             | A        | Display of the latest preliminary<br>error<br>If no preliminary errors are de-<br>tected, "" appears on the dis-<br>olay. |
| 2         | 010000000                            | Check (error) c<br>(Including IC a | display 3<br>nd BC) |                           |                                            | 0000 to                   | 9999 (Address an                           | d error codes high.                        | lighted) |                                                                  |                                                          | в             |          | If no errors are detected, ""<br>appears on the display.                                                                  |
| e         | 1100000000                           | Relay output                       | Top                 | 21S4a                     | SV10                                       | CH11                      |                                            | SV1a                                       |          | SV2                                                              | SV11                                                     | 4             | A        |                                                                                                    |
| 1         |                                      | uispidy z                          | Bottom              |                           |                                            | 21S4b                     | SV5b                                       |                                            |          |                                                                  |                                                          | :             |          |                                                                                                    |
| 4         | 001000000                            | Relay output<br>display 3          | Тор                 |                           |                                            |                           |                                            | 21S4c                                      |          | 6AS                                                              | Power supply for<br>indoor transmis-<br>sion line        | ٨             | ٨        |                                                                                                    |
|           |                                      |                                    | Bottom              |                           |                                            | SV14                      |                                            | SV15                                       |          |                                                                  |                                                          |               |          |                                                                                                    |
| 5         | 1010000000                           | Relay output<br>display 4          | Top                 | Optional 200 V<br>output  |                                            |                           |                                            |                                            |          |                                                                  |                                                          | A             | A        |                                                                                                    |
|           |                                      |                                    | Bottom              |                           |                                            |                           |                                            |                                            |          |                                                                  |                                                          |               |          |                                                                                                    |
| 7         | 111000000                            | Special contro                     | _                   | Retry operation           | Emergency op-<br>eration                   |                           |                                            |                                            |          | Communication<br>error between<br>the OC and OS                  | Communication<br>error<br>3-minute restart<br>delay mode | В             | В        |                                                                                                    |
| 6         | 1001000000                           | Communicatio<br>pacity             | n demand ca-        |                           |                                            |                           | 0000 tc                                    | 6666 c                                     |          |                                                                  |                                                          | в             | В        | If not demanded controlled, "<br>"[ % ] appears on the display.                                                           |
| 10        | 0101000000                           | Contact point c<br>ity             | demand capac-       |                           |                                            |                           | 0000 tc                                    | 6666 c                                     |          |                                                                  |                                                          | в             |          | If not demanded controlled, "<br>"[ % ] appears on the display.                                                           |
| 5         | 1101000000                           | External signa<br>(Open input cc   | l<br>intact point)  | Contact point de-<br>mand | Low-noise mode<br>(Capacity priori-<br>ty) | Snow sensor               | Cooling-heating<br>changeover<br>(Cooling) | Cooling-heating<br>changeover<br>(Heating) |          |                                                                  |                                                          | ۲             | A        |                                                                                                    |
| 12        | 0011000000                           | External signa<br>(Open input co   | l<br>intact point)  |                           |                                            |                           |                                            |                                            |          | Circulation fan is<br>locked.                                    | Low-noise mode<br>(Quiet priority)                       | A             | ٨        |                                                                                                    |
| 13        | 1011000000                           | External signa                     | _                   |                           |                                            |                           |                                            |                                            |          |                                                                  | Circulation fan<br>output                                | ۷             | ٩        |                                                                                                    |
| 14        | 0111000000                           | Outdoor unit o                     | peration status     |                           | Warm-up mode                               | 3-minutes restart<br>mode | Compressor in<br>operation                 | Preliminary error                          | Error    | 3-minutes restart<br>after instanta-<br>neous power fail-<br>ure | Preliminary low<br>pressure error                        | A             | А        |                                                                                                    |
| 15        | 1111000000                           | OC/OS identifi                     | ication             |                           |                                            |                           | OC/OS-                                     | -1/OS-2                                    |          |                                                                  |                                                          | A             | A        |                                                                                                    |
| *1 A: The | condition of either Ot               | C or OS is disple                  | aved individual     | V. B: The condition       | n of the entire refric                     | gerant system is d        | lisplaved.                                 |                                            |          |                                                                  |                                                          |               |          |                                                                                                    |

| Current | t data                                  |                |                       |                  |                 |                     |                                            |                                                    |                           |             |                               |            |             |                                                    |
|---------|-----------------------------------------|----------------|-----------------------|------------------|-----------------|---------------------|--------------------------------------------|----------------------------------------------------|---------------------------|-------------|-------------------------------|------------|-------------|----------------------------------------------------|
| No.     | SW4 (When SW6 -<br>10 is set to OFF)    | 12             | em                    |                  |                 |                     | Disp                                       | olay                                               |                           |             |                               | Ч<br>А. В. | it<br>3) *1 | Remarks                                            |
|         | 1234567890                              | 1              | _                     | LD1              | LD2             | LD3                 | LD4                                        | LD5                                                | LD6                       | LD7         | LD8                           | 00         | SO          |                                                    |
| 46      |                                         | Indoor unit    | Top                   | Unit No. 1       | Unit No. 2      | Unit No. 3          | Unit No. 4                                 | Unit No. 5                                         | Unit No. 6                | Unit No. 7  | Unit No. 8                    | В          |             | The lamp that corresponds to                       |
| 2       |                                         | check          | Bottom                | Unit No. 9       | Unit No. 10     | Unit No. 11         | Unit No. 12                                | Unit No. 13                                        | Unit No. 14               | Unit No. 15 | Unit No. 16                   |            |             | the unit that came to an abnor-<br>mal ston lichts |
| 17      | 1000100000                              | 1              | Тор                   | Unit No. 17      | Unit No. 18     | Unit No. 19         | Unit No. 20                                | Unit No. 21                                        | Unit No. 22               | Unit No. 23 | Unit No. 24                   |            |             | The lamp goes off when the er-                     |
|         |                                         |                | Bottom                | Unit No. 25      | Unit No. 26     | Unit No. 27         | Unit No. 28                                | Unit No. 29                                        | Unit No. 30               | Unit No. 31 | Unit No. 32                   |            |             | ror is reset.<br>Each unit that comes to an ab-    |
| 18      | 01000100010                             |                | Top                   | Unit No. 33      | Unit No. 34     | Unit No. 35         | Unit No. 36                                | Unit No. 37                                        | Unit No. 38               | Unit No. 39 | Unit No. 40                   |            |             | normal unit will be given a se-                    |
| 2       | 0000010010                              |                | Bottom                | Unit No. 41      | Unit No. 42     | Unit No.43          | Unit No. 44                                | Unit No. 45                                        | Unit No. 46               | Unit No. 47 | Unit No. 48                   |            |             | quential number in ascending                       |
| 10      | 1100100000                              | ſ              | Top                   | Unit No. 49      | Unit No. 50     |                     |                                            |                                                    |                           |             |                               |            |             | order starting with 1.                             |
| 2       |                                         |                | Bottom                |                  |                 |                     |                                            |                                                    |                           |             |                               |            |             |                                                    |
| 00      | 00101010000                             | Indoor unit    | Top                   | Unit No. 1       | Unit No. 2      | Unit No. 3          | Unit No. 4                                 | Unit No. 5                                         | Unit No. 6                | Unit No. 7  | Unit No. 8                    | В          |             | Lit during cooling                                 |
| 70      |                                         | Operation      | Bottom                | Unit No. 9       | Unit No. 10     | Unit No. 11         | Unit No. 12                                | Unit No. 13                                        | Unit No. 14               | Unit No. 15 | Unit No. 16                   |            |             | Blinking during heating                            |
| č       | 10100000                                |                | Top                   | Unit No. 17      | Unit No. 18     | Unit No. 19         | Unit No. 20                                | Unit No. 21                                        | Unit No. 22               | Unit No. 23 | Unit No. 24                   |            |             | in the fan mode                                    |
| 7       |                                         |                | Bottom                | Unit No. 25      | Unit No. 26     | Unit No. 27         | Unit No. 28                                | Unit No. 29                                        | Unit No. 30               | Unit No. 31 | Unit No. 32                   |            |             |                                                    |
| ç       | 000000000000000000000000000000000000000 | <b>r</b>       | Top                   | Unit No. 33      | Unit No. 34     | Unit No. 35         | Unit No. 36                                | Unit No. 37                                        | Unit No. 38               | Unit No. 39 | Unit No. 40                   |            |             |                                                    |
| 3       | 000001.01.1.0                           |                | Bottom                | Unit No. 41      | Unit No. 42     | Unit No.43          | Unit No. 44                                | Unit No. 45                                        | Unit No. 46               | Unit No. 47 | Unit No. 48                   |            |             |                                                    |
|         |                                         | T              | Top                   | Unit No. 49      | Unit No. 50     |                     |                                            |                                                    |                           |             |                               |            |             |                                                    |
| 52      | 111010000                               |                | Bottom                |                  |                 |                     |                                            |                                                    |                           |             |                               |            |             |                                                    |
| ;       |                                         | Indoor unit    | Top                   | Unit No. 1       | Unit No. 2      | Unit No. 3          | Unit No. 4                                 | Unit No. 5                                         | Unit No. 6                | Unit No. 7  | Unit No. 8                    | В          |             | Lit when thermostat is on                          |
| 24      | 0001100000                              | thermostat     | Bottom                | Unit No. 9       | Unit No. 10     | Unit No. 11         | Unit No. 12                                | Unit No. 13                                        | Unit No. 14               | Unit No. 15 | Unit No. 16                   |            |             | Unlit when thermostat is off                       |
| ļ       |                                         |                | Top                   | Unit No. 17      | Unit No. 18     | Unit No. 19         | Unit No. 20                                | Unit No. 21                                        | Unit No. 22               | Unit No. 23 | Unit No. 24                   |            |             |                                                    |
| 25      | 1001100000                              |                | Bottom                | Unit No. 25      | Unit No. 26     | Unit No. 27         | Unit No. 28                                | Unit No. 29                                        | Unit No. 30               | Unit No. 31 | Unit No. 32                   |            |             |                                                    |
|         |                                         | 1              | Top                   | Unit No. 33      | Unit No. 34     | Unit No. 35         | Unit No. 36                                | Unit No. 37                                        | Unit No. 38               | Unit No. 39 | Unit No. 40                   |            |             |                                                    |
| 26      | 0101100000                              |                | Bottom                | Unit No. 41      | Unit No. 42     | Unit No.43          | Unit No. 44                                | Unit No. 45                                        | Unit No. 46               | Unit No. 47 | Unit No. 48                   |            |             |                                                    |
|         |                                         | -              | Ton                   | LInit No. 49     | Linit No. 50    |                     |                                            |                                                    |                           |             |                               |            |             |                                                    |
| 27      | 1101100000                              |                | Bottom                |                  | 0.00            |                     |                                            |                                                    |                           |             |                               |            |             |                                                    |
| T       |                                         | -              |                       |                  |                 |                     |                                            |                                                    | ī                         |             |                               |            |             |                                                    |
|         |                                         | Drive recorde  | r status              |                  |                 | Driv                | ive recorder is sto<br>ve recorder is in o | pped (OFF).: "OFF<br>peration (ON).: "O            |                           |             |                               |            |             |                                                    |
| 28      | 0011100000                              |                | _                     |                  | Drive re        | corder is in operat | tion, but unable to                        | start for a certain                                | reason. *1: "ON" f        | lashes.     |                               | В          |             |                                                    |
|         |                                         |                | _                     |                  | Drive r         | ecorder has autor   | On-board flash<br>matically stopped        | error <sup>~2</sup> : "F-Er"<br>due to a serious e | rror in the system        | . "Err"     |                               |            |             |                                                    |
| 39      | 1110010000                              | Outdoor unit C | <b>Dperation mode</b> | Permissible stop | Standby         | Cooling             |                                            | Heating                                            |                           |             |                               | в          |             |                                                    |
| 42      | 0101010000                              | Outdoor unit c | control mode          | Stop             | Thermo OFF      | Abnormal stop       | Scheduled con-<br>trol                     | Initial start up                                   | Defrost                   | Oil balance | Low frequency<br>oil recovery | A          | A           |                                                    |
| 43      | 1101010000                              |                |                       | Warm-up mode     | Refrigerant re- |                     |                                            | Continuous heat-<br>ing 2                          | Continuous heat-<br>ing 1 |             |                               | ٨          | A           |                                                    |
| 45      | 1011010000                              | TH4            |                       |                  |                 |                     | -99.9 to                                   | 0.999.9                                            |                           |             |                               | A          | A           | The unit is [°C]                                   |
| 46      | 0111010000                              | TH3            |                       |                  |                 |                     | -99.9 tc                                   | 999.9                                              |                           |             |                               | A          | A           |                                                    |
| 47      | 1111010000                              | TH7            |                       |                  |                 |                     | -99.9 tc                                   | 0.000.0                                            |                           |             |                               | A          | A           |                                                    |
| 48      | 0000110000                              | TH6            |                       |                  |                 |                     | -99.9 tc                                   | 0.000.0                                            |                           |             |                               | A          | A           |                                                    |
| 49      | 1000110000                              | TH2            |                       |                  |                 |                     | -99.9 to                                   | 999.9                                              |                           |             |                               | A          | A           |                                                    |
| 50      | 0100110000                              | TH5            |                       |                  |                 |                     | -99.9 tc                                   | 999.9                                              |                           |             |                               | A          | A           |                                                    |
| 54      | 0110110000                              | TH9            |                       |                  |                 |                     | -99.9 to                                   | 6.666.0                                            |                           |             |                               | A          | A           |                                                    |
| 56      | 000111000                               | THHS1          |                       |                  |                 |                     | -99.9 fc                                   | 999.9                                              |                           |             |                               | A          | A           | The unit is l°C1                                   |
| 58      | 01011110000                             | Hidh-pressure  | sensor data           |                  |                 |                     | -99.94                                     | 6 666 0                                            |                           |             |                               | V A        | A           | The unit is Ikaf/cm <sup>2</sup> 1                 |
| 29      | 1101110000                              | Low-pressure   | sensor data           |                  |                 |                     | -99.9 to                                   | 999.9                                              |                           |             |                               | ×          | A           | F                                                  |
| 62      | 0111110000                              | TH15           |                       |                  |                 |                     | -99.9 to                                   | 0.999.9                                            |                           |             |                               | . 4        | A           | The unit is [°C]                                   |
| ;       |                                         | ,              |                       |                  |                 |                     |                                            | 2:200                                              |                           |             |                               |            | ••          | [~] ~:                                             |

# 10 LED Status Indicators on the Outdoor Unit Circuit Board

\*1 A: The condition of either OC or OS is displayed individually. B: The condition of the entire refrigerant system is displayed.

| Current | t data                               |                                                                                        |                                 |           |                       |                                                                                            |
|---------|--------------------------------------|----------------------------------------------------------------------------------------|---------------------------------|-----------|-----------------------|--------------------------------------------------------------------------------------------|
| No.     | SW4 (When SW6 ·<br>10 is set to OFF) | -<br>Item                                                                              | Display                         | ч<br>А.В. | it<br>1 <sup>*1</sup> | Remarks                                                                                    |
|         | 1234567890                           | 1                                                                                      | LD1 LD2 LD3 LD4 LD5 LD6 LD7 LD8 | 00        | SO                    |                                                                                            |
| 63      | 1111110000                           | TH11                                                                                   |                                 | A         | A                     | The unit is [°C]                                                                           |
| 82      | 0111001000                           | Σaj                                                                                    | 0000 to 3636                    | ш         | в                     |                                                                                            |
| 62      | 1111001000                           | Σ Qjc                                                                                  | 0000 to 3636                    | ш         | в                     |                                                                                            |
| 80      | 0000101000                           | Σ Qjh                                                                                  | 0000 to 3636                    | ш         | в                     |                                                                                            |
| 81      | 1000101000                           | Target Tc                                                                              | -99.9 to 999.9                  | в         |                       | The unit is [°C]                                                                           |
| 82      | 0100101000                           | Target Te                                                                              | 6 66 60 6766-                   | ш         |                       |                                                                                            |
| 83      | 1100101000                           | Tc                                                                                     | -99.9 to 999.9                  | A         | A                     | Γ                                                                                          |
| 84      | 0010101000                           | Te                                                                                     | -99.9 0 999.9                   | A         | A                     | T                                                                                          |
| 86      | 0110101000                           | Total frequencies (OC+OS)                                                              | 0000 to 3939                    | в         |                       | Control data [ Hz ]                                                                        |
| 87      | 1110101000                           | Total frequency of each unit                                                           | 0000 to 3636                    | A         | A                     |                                                                                            |
| 88      | 0001101000                           | COMP frequency                                                                         | 0000 to 3636                    | A         | A                     |                                                                                            |
|         |                                      | COMP operating frequency                                                               |                                 |           |                       | The unit is [rps]<br>Output frequency of the inverter                                      |
| 91      | 1101101000                           |                                                                                        | 0000 to 9999                    | ۲         | ٨                     | pressor and equals the integer                                                             |
|         |                                      |                                                                                        |                                 |           |                       | erating frequency of the com-<br>pressor                                                   |
| 92      | 0011101000                           | Number of times error oc-<br>curred during IH crankcase<br>heating by compressor motor | 0000 to 9999                    | ۲         | A                     | Number of times INV error oc-<br>curred during IH crankcase<br>heating by compressor motor |
| 63      | 1011101000                           | All AK (OC+OS)                                                                         | 0000 to 3636                    | ш         |                       |                                                                                            |
| 94      | 0111101000                           | AK                                                                                     | 0000 to 8666                    | A         | A                     |                                                                                            |
| 95      | 1111101000                           | FAN1                                                                                   | 0000 to 9999                    | A         | A                     | Fan output [ % ]                                                                           |
| 96      | 0000011000                           | Fan inverter output rpm<br>(FAN1)                                                      | 0000 to 3333                    | A         | A                     | [rtpm]                                                                                     |
| 67      | 1000011000                           | FAN2                                                                                   | 0000 to 9999                    | A         | A                     | Fan output [ % ]                                                                           |
| 98      | 0100011000                           | Fan inverter output rpm<br>(FAN2)                                                      | 0000 to 9999                    | ٩         | A                     | [rpm]                                                                                      |
| 103     | 1110011000                           | LEV1                                                                                   | 0000 to 3336                    | ۷         | A                     | Outdoor LEV opening<br>(Fully open: 480)                                                   |
| 104     | 0001011000                           | LEV2a                                                                                  | 0000 to 3333                    | A         | A                     | Outdoor LEV opening<br>(Fully open: 3000)                                                  |
| 105     | 1001011000                           | LEV4                                                                                   | 0000 to 9999                    | A         | A                     |                                                                                            |
| 108     | 0011011000                           | COMP operating current (DC)                                                            | 00.0 to 999.9                   | A         | A                     | Peak value [A]                                                                             |
| 109     | 1011011000                           | LEV2b                                                                                  | 0000 to 3839                    | ٨         | A                     | Outdoor LEV opening<br>(Fully open: 3000)                                                  |
| 110     | 0111011000                           | LEV2c                                                                                  | 0000 to 9999                    | A         | A                     | Outdoor LEV opening<br>(Fully open: 3000)                                                  |
| 111     | 1111011000                           | COMP bus voltage                                                                       | 00.0 to 999.9                   | A         | A                     | The unit is [ V ]                                                                          |
| 113     | 1000111000                           | LEV9                                                                                   | 0000 to 3839                    | ٨         | А                     | Outdoor LEV opening<br>(Fully open: 480)                                                   |
| 116     | 0010111000                           | Number of times the unit went<br>into the mode to remedy wet<br>vapor suction          | 0000 to 9999                    | ۵         |                       |                                                                                            |
| 117     | 1010111000                           | COMP Operation time<br>Upper 4 digits                                                  | 0000 to 3339                    | ۲         | A                     | The unit is [ h ]                                                                          |
| 118     | 0110111000                           | COMP Operation time                                                                    | 0000 to 9999                    | A         | ٨                     |                                                                                            |

10 LED Status Indicators on the Outdoor Unit Circuit Board

\*1 A: The condition of either OC or OS is displayed individually. B: The condition of the entire refrigerant system is displayed.

| Current   | t data                               |                                                                                  |                             |                       |                      |                       |                   |     |     |     |               |                  |                                                                      |
|-----------|--------------------------------------|----------------------------------------------------------------------------------|-----------------------------|-----------------------|----------------------|-----------------------|-------------------|-----|-----|-----|---------------|------------------|----------------------------------------------------------------------|
| No.       | SW4 (When SW6 -<br>10 is set to OFF) | -<br>Item                                                                        |                             |                       |                      | Disp                  | lay               |     |     |     | Uni<br>(A, B) | _ <sup>∓</sup> ـ | Remarks                                                              |
|           | 1234567890                           |                                                                                  | LD1                         | LD2                   | LD3                  | LD4                   | LD5               | LD6 | LD7 | LD8 | 00            | SO               |                                                                      |
| 121       | 1001111000                           | Backup mode                                                                      | Abnormal pres-<br>sure rise | High-pressure<br>drop | Low-pressure<br>drop | Abnormal Td rise      |                   |     |     |     | ٨             | ۷                | Stays lit for 90 seconds after the<br>completion of backup control   |
| 123       | 1101111000                           | COMP number of start-stop<br>events<br>Upper 4 digits                            |                             |                       |                      | 0000 to               | 6666              |     |     |     | ¥             | ٨                | Count-up at start-up<br>The unit is [Time]                           |
| 124       | 0011111000                           | COMP number of start-stop<br>events<br>Lower 4 digits                            |                             |                       |                      | 0000 to               | 6666              |     |     |     | ۲             | ۷                |                                                                      |
| 129       | 100000100                            | Integrated operation time of<br>compressor (for rotation pur-<br>pose)           |                             |                       |                      | 0000 to               | 6666              |     |     |     | В             |                  | The unit is [ h ]                                                    |
| 178       | 0100110100                           | Error history 1                                                                  |                             |                       |                      | 0000 to               | 6666              |     |     |     | в             | в                | Address and error codes high-                                        |
| 179       | 1100110100                           | Error details of inverter                                                        |                             |                       |                      | Error details of inv∈ | ∍rter (0001-0120) |     |     |     | A             | A                | lighted<br>If no errors are detected                                 |
| 180       | 0010110100                           | Error history 2                                                                  |                             |                       |                      | 0000 to               | 6666              |     |     |     | в             | в                | " " appears on the display.                                          |
| 181       | 1010110100                           | Error details of inverter                                                        |                             |                       |                      | Error details of inv∈ | srter (0001-0120) |     |     |     | A             | A                | Preliminary error information of                                     |
| 182       | 0110110100                           | Error history 3                                                                  |                             |                       |                      | 0000 to               | 6666              |     |     |     | В             | в                | ure us does not appear on ure<br>OC.                                 |
| 183       | 1110110100                           | Error details of inverter                                                        |                             |                       |                      | Error details of inv€ | srter (0001-0120) |     |     |     | A             | A                | Neither preliminary error infor-                                     |
| 184       | 0001110100                           | Error history 4                                                                  |                             |                       |                      | 0000 to               | 6666              |     |     |     | в             | в                | mation of the OC nor error infor-<br>mation of the IC appears on the |
| 185       | 1001110100                           | Error details of inverter                                                        |                             |                       |                      | Error details of inv€ | ∍rter (0001-0120) |     |     |     | A             | A                | OS.                                                                  |
| 186       | 0101110100                           | Error history 5                                                                  |                             |                       |                      | 0000 to               | 6666              |     |     |     | в             | в                |                                                                      |
| 187       | 1101110100                           | Error details of inverter                                                        |                             |                       |                      | Error details of inv€ | srter (0001-0120) |     |     |     | A             | A                |                                                                      |
| 188       | 0011110100                           | Error history 6                                                                  |                             |                       |                      | 0000 to               | 6666              |     |     |     | В             | в                |                                                                      |
| 189       | 1011110100                           | Error details of inverter                                                        |                             |                       |                      | Error details of inv€ | ∍rter (0001-0120) |     |     |     | A             | A                |                                                                      |
| 190       | 0111110100                           | Error history 7                                                                  |                             |                       |                      | 0000 to               | 6666              |     |     |     | в             | в                |                                                                      |
| 191       | 1111110100                           | Error details of inverter                                                        |                             |                       |                      | Error details of inv€ | ∍rter (0001-0120) |     |     |     | A             | A                |                                                                      |
| 192       | 0000001100                           | Error history 8                                                                  |                             |                       |                      | 0000 to               | 6666              |     |     |     | в             | в                |                                                                      |
| 193       | 1000001100                           | Error details of inverter                                                        |                             |                       |                      | Error details of inv€ | ∍rter (0001-0120) |     |     |     | A             | A                |                                                                      |
| 194       | 0100001100                           | Error history 9                                                                  |                             |                       |                      | 0000 to               | 6666              |     |     |     | в             | в                |                                                                      |
| 195       | 1100001100                           | Error details of inverter                                                        |                             |                       |                      | Error details of inv€ | ∍rter (0001-0120) |     |     |     | A             | A                |                                                                      |
| 196       | 0010001100                           | Error history 10                                                                 |                             |                       |                      | 0000 to               | 6666              |     |     |     | В             | в                |                                                                      |
| 197       | 1010001100                           | Error details of inverter                                                        |                             |                       |                      | Error details of inv€ | ∍rter (0001-0120) |     |     |     | A             | A                |                                                                      |
| 198       | 0110001100                           | Error history of inverter<br>(At the time of last data back-<br>up before error) |                             |                       |                      | 0000 to               | 6666              |     |     |     | в             | в                |                                                                      |
| 199       | 1110001100                           | Error details of inverter                                                        |                             |                       |                      | Error details of inv€ | srter (0001-0120) |     |     |     | A             | A                |                                                                      |
| *1 A: The | condition of either O                | IC or OS is displayed individually                                               | y. B: The condition         | of the entire refric  | terant system is o   | lisplayed.            |                   |     |     |     |               |                  |                                                                      |

| Error hì  | story                                |                                           |                          |                           |                           |                            |                           |                           |                                                                  | •                                                          |             |          |                                    |
|-----------|--------------------------------------|-------------------------------------------|--------------------------|---------------------------|---------------------------|----------------------------|---------------------------|---------------------------|------------------------------------------------------------------|------------------------------------------------------------|-------------|----------|------------------------------------|
| No.       | SW4 (When SW6 -<br>10 is set to OFF) | Item                                      |                          |                           |                           | Disp                       | olay                      |                           |                                                                  |                                                            | Un<br>(A, B | it<br>*1 | Remarks                            |
|           | 1234567890                           |                                           | LD1                      | LD2                       | LD3                       | LD4                        | LD5                       | LD6                       | LD7                                                              | LD8                                                        | 00          | SO       |                                    |
| 201       | 1001001100                           | Outdoor unit operation status             |                          | Warm-up mode              | 3-minutes restart<br>mode | Compressor in<br>operation | Preliminary error         | Error                     | 3-minutes restart<br>after instanta-<br>neous power fail-<br>ure | Preliminary low<br>pressure error                          | ۷           | ٨        |                                    |
| 202       | 0101001100                           | OC/OS identification                      |                          |                           |                           | OC/OS-                     | -1/OS-2                   |                           |                                                                  |                                                            | A           | A        |                                    |
| 205       | 1011001100                           | Outdoor unit Operation mode               | Permissible stop         | Standby                   | Cooling                   |                            | Heating                   |                           |                                                                  |                                                            | A           | A        |                                    |
| 208       | 0000101100                           | Outdoor unit control mode                 | Stop                     | Thermo OFF                | Abnormal stop             | Scheduled con-<br>trol     | Initial start up          | Defrost                   | Oil balance                                                      | Low frequency<br>oil recovery                              | A           | A        |                                    |
| 209       | 1000101100                           |                                           | Warm-up mode             | Refrigerant re-<br>covery |                           |                            | Continuous heat-<br>ing 2 | Continuous heat-<br>ing 1 |                                                                  |                                                            | A           | A        |                                    |
| 211       | 1100101100                           | Relay output display 1<br>Lighting        | COMP in opera-<br>tion   |                           |                           |                            | 72C                       |                           | oc                                                               | Always lit                                                 | A           | A        |                                    |
| 0.00      | 001101000                            | Relay output Top                          | 21S4a                    | SV10                      | CH11                      |                            | SV1a                      |                           | SV2                                                              | SV11                                                       | ~           | ~        |                                    |
| 212       | 001010100                            | display 2 Bottom<br>Lighting              |                          |                           | 21S4b                     | SV5b                       |                           |                           |                                                                  |                                                            | A           | A        |                                    |
| 213       | 1010101100                           | Relay output Top<br>display 3<br>Lighting |                          |                           |                           |                            | 21S4c                     |                           | 6NS                                                              | Litwhile power to<br>the indoor units<br>is being supplied | ٨           | A        |                                    |
|           |                                      | Bottom                                    |                          |                           | SV14                      |                            | SV15                      |                           |                                                                  |                                                            |             |          |                                    |
| 214       | 0110101100                           | Relay output Top<br>display 4             | Optional 200 V<br>output |                           |                           |                            |                           |                           |                                                                  |                                                            | ٨           | ٨        |                                    |
|           |                                      | Bottom                                    |                          |                           |                           |                            |                           |                           |                                                                  |                                                            |             |          |                                    |
| 216       | 0001101100                           | TH4                                       |                          |                           |                           | -99.9 to                   | 999.9                     |                           |                                                                  |                                                            | A           | A        | The unit is [°C]                   |
| 217       | 1001101100                           | TH3                                       |                          |                           |                           | -99.9 to                   | 999.9                     |                           |                                                                  |                                                            | A           | A        |                                    |
| 218       | 0101101100                           | TH7                                       |                          |                           |                           | -99.9 to                   | 999.9                     |                           |                                                                  |                                                            | A           | A        |                                    |
| 219       | 1101101100                           | TH6                                       |                          |                           |                           | -99.9 tc                   | 0.999.9                   |                           |                                                                  |                                                            | A           | A        |                                    |
| 220       | 0011101100                           | TH2                                       |                          |                           |                           | -99.9 tc                   | 9.99.9                    |                           |                                                                  |                                                            | A           | A        |                                    |
| 221       | 1011101100                           | TH5                                       |                          |                           |                           | -99.9 tc                   | 999.9                     |                           |                                                                  |                                                            | A           | A        |                                    |
| 227       | 1100011100                           | THHS1                                     |                          |                           |                           | -99.9 tc                   | 9.999.9                   |                           |                                                                  |                                                            | A           | A        | The unit is [°C]                   |
| 229       | 1010011100                           | High-pressure sensor data                 |                          |                           |                           | -99.9 tc                   | 9.999.9                   |                           |                                                                  |                                                            | A           | A        | The unit is [kgf/cm <sup>2</sup> ] |
| 230       | 0110011100                           | Low-pressure sensor data                  |                          |                           |                           | -99.9 tc                   | 9.99.9                    |                           |                                                                  |                                                            | A           | A        |                                    |
| 233       | 1001011100                           | TH15                                      |                          |                           |                           | -99.9 tc                   | 9.99.9                    |                           |                                                                  |                                                            | A           | A        | The unit is [°C]                   |
| 249       | 1001111100                           | Σaj                                       |                          |                           |                           | 0000 tc                    | 6666 0                    |                           |                                                                  |                                                            | в           | в        |                                    |
| 250       | 0101111100                           | Σ Qjc                                     |                          |                           |                           | 0000 tc                    | 6666 c                    |                           |                                                                  |                                                            | В           | в        |                                    |
| 251       | 1101111100                           | Σ Qjh                                     |                          |                           |                           | 0000 tc                    | 0 9999                    |                           |                                                                  |                                                            | в           | в        |                                    |
| 252       | 0011111100                           | Target Tc                                 |                          |                           |                           | -99.9 tc                   | 999.9                     |                           |                                                                  |                                                            | в           |          | The unit is [°C]                   |
| 253       | 1011111100                           | Target Te                                 |                          |                           |                           | -99.9 to                   | 0.999.9                   |                           |                                                                  |                                                            | в           |          |                                    |
| 254       | 0111111100                           | Tc                                        |                          |                           |                           | -99.9 tc                   | 0.999.9                   |                           |                                                                  |                                                            | A           | A        | The unit is [°C]                   |
| 255       | 1111111100                           | Te                                        |                          |                           |                           | -99.9 tc                   | 0.999.9                   |                           |                                                                  |                                                            | A           | A        |                                    |
| 257       | 100000010                            | Total frequencies (OC+OS)                 |                          |                           |                           | 0000 tc                    | 0666 0                    |                           |                                                                  |                                                            | в           |          | Control data [ Hz ]                |
| 258       | 0100000010                           | Total frequency of each unit              |                          |                           |                           | 0000 tc                    | 6666 c                    |                           |                                                                  |                                                            | A           | A        |                                    |
| 259       | 110000010                            | COMP frequency                            |                          |                           |                           | 0000 tc                    | 6666 0                    |                           |                                                                  |                                                            | A           | A        |                                    |
| 262       | 0110000010                           | COMP operating frequency                  |                          |                           |                           | 0000 tc                    | 6666 c                    |                           |                                                                  |                                                            | A           | A        | The unit is [rps]                  |
| 264       | 000100010                            | All AK (OC+OS)                            |                          |                           |                           | 0000 tc                    | 6666 0                    |                           |                                                                  |                                                            | в           |          |                                    |
| 265       | 100100010                            | AK                                        |                          |                           |                           | 0000 tc                    | 6666 0                    |                           |                                                                  |                                                            | A           | A        |                                    |
| *1 A: The | condition of either O                | C or OS is displayed individually         | y. B: The condition      | of the entire refri       | gerant system is d        | isplayed.                  |                           |                           |                                                                  |                                                            |             |          |                                    |

| SW4 (When SW6-10 is set to OFF)<br>1234567890<br>0101000010<br>1101000010<br>0011000010<br>110100010<br>1100100 | Item    FAN1    FAN1    Fan inverter output rpm    (FAN2)    FAN2    Ean inverter output rpm    (FAN2)    EV1    EV2    LEV2a    LEV2a    LEV2    COMP operating current (DC)    COMP operating current (DC)    COMP Operation time Upper    LEV2c    LEV2    COMP Operation time Lower    4 digits    COMP number of start-stop    events |  | Disp<br>Disp<br>D15<br>D15<br>D000 ts<br>0000 ts<br>00000 ts<br>00000 ts<br>000000 ts<br>000000 ts<br>00000 ts<br>00000 ts<br>00000 ts<br>00000 ts<br>00000 ts<br>00000 ts<br>000000 ts<br>00000 ts<br>00000000 ts<br>000000 ts<br>000000 ts<br>000000000 ts<br>000 | lay<br>LD5<br>9999<br>9999<br>9999<br>99999<br>99999<br>99999<br>99999<br>9999 | LD7 | OCC      A      OCC      A      A <th></th> <th>Remarks<br/>an inverter output [ % ]<br/>pm]<br/>pm]<br/>an inverter output [ % ]<br/>pm]<br/>pm]<br/>pm]<br/>pm]<br/>pm]<br/>pm]<br/>pm]<br/>pm]<br/>pm]<br/>pm</th> |          | Remarks<br>an inverter output [ % ]<br>pm]<br>pm]<br>an inverter output [ % ]<br>pm]<br>pm]<br>pm]<br>pm]<br>pm]<br>pm]<br>pm]<br>pm]<br>pm]<br>pm |
|----------------------------------------------------------------------------------------------------|----------------------------------------------------------------------------------------------------|--|----------------------------------------------------------------------------------------------------|--------------------------------------------------------------------------------|-----|----------------------------------------------------------------------------------------------------|----------|----------------------------------------------------------------------------------------------------|
| 1110010010                                                                                                    | Upper 4 aigus<br>COMP number of start-stop<br>events<br>Lower 4 digits                                                                                                    |  | 0000 to                                                                                                    | 6666                                                                           |     | 4                                                                                                    | ×        |                                                                                                    |
| 0011010010                                                                                                    | Integrated operation time of<br>compressor (for rotation pur-<br>pose)                                                                                                    |  | 0000 to                                                                                                    | 6666                                                                           |     | В                                                                                                    | <u>L</u> | he unit is [ h ]                                                                                                    |

BS\_10\_G

10 LED Status Indicators on the Outdoor Unit Circuit Board

| Current | t data                               |                   |     |     |     |             |              |     |     |     |             |           |         |
|---------|--------------------------------------|-------------------|-----|-----|-----|-------------|--------------|-----|-----|-----|-------------|-----------|---------|
| No.     | SW4 (When SW6 -<br>10 is set to OFF) | ltem              |     |     |     | Disp        | olay         |     |     |     | Un<br>(A, B | tt<br>)*1 | Remarks |
|         | 1234567890                           |                   | LD1 | LD2 | LD3 | LD4         | LD5          | PD6 | LD7 | LD8 | 00          | SO        |         |
| 301     | 1011010010                           | Power supply unit |     |     |     | OC/OS-1/OS- | .2 ↔ Address |     |     |     | в           |           |         |
| 302     | 0111010010                           | Start-up unit     |     |     |     | OC/OS-1/OS- | ·2 ↔ Address |     |     |     | В           |           |         |

10 LED Status Indicators on the Outdoor Unit Circuit Board

\*1 A: The condition of either OC or OS is displayed individually. B: The condition of the entire refrigerant system is displayed.
|           | Remarks                         |            | Displayed alternately every 5 | seconds            |                    |                    |                    |                    |                    |                    |                    |                     |                     |                     |                     |                     |                     |                     |                     |                     |                     |                     |                     |                     |                     |                     |                     |                     |                     |                     |                     |                     |                     |                     |                     |                     |                     |                     |                     |                     |                     |                     |                     |                     |
|-----------|---------------------------------|------------|-------------------------------|--------------------|--------------------|--------------------|--------------------|--------------------|--------------------|--------------------|--------------------|---------------------|---------------------|---------------------|---------------------|---------------------|---------------------|---------------------|---------------------|---------------------|---------------------|---------------------|---------------------|---------------------|---------------------|---------------------|---------------------|---------------------|---------------------|---------------------|---------------------|---------------------|---------------------|---------------------|---------------------|---------------------|---------------------|---------------------|---------------------|---------------------|---------------------|---------------------|---------------------|---------------------|
|           | Unit<br>, B) *1                 | SO         |                               |                    |                    |                    |                    |                    |                    |                    |                    |                     |                     |                     |                     |                     |                     |                     |                     |                     |                     |                     |                     |                     |                     |                     |                     |                     |                     |                     |                     |                     |                     |                     |                     |                     |                     |                     |                     |                     |                     |                     |                     |                     |
| -         | - 4)                            | 00         | в                             |                    |                    |                    |                    | 1                  | 1                  | 1                  | 1                  |                     | 1                   | 1                   |                     |                     | 1                   | 1                   | 1                   | 1                   | 1                   |                     | 1                   | 1                   | 1                   | 1                   | 1                   | 1                   | 1                   | 1                   | 1                   | 1                   |                     |                     |                     | 1                   |                     |                     |                     | 1                   | 1                   |                     |                     | <br>                |
|           |                                 | LD8        |                               |                    |                    |                    |                    |                    |                    |                    |                    |                     |                     |                     |                     |                     |                     |                     |                     |                     |                     |                     |                     |                     |                     |                     |                     |                     |                     |                     |                     |                     |                     |                     |                     |                     |                     |                     |                     |                     |                     |                     |                     |                     |
|           |                                 | LD7        | . 6666                        | 6666               | 6666               | 6666               | 6666               | 6666               | 6666               | 6666               | 6666               | 6666                | 6666                | 6666                | 6666                | 6666                | 6666                | 6666                | 6666                | 6666                | 6666                | 6666                | 6666                | 6666                | 6666                | 6666                | 6666                | 6666                | 6666                | 6666                | 6666                | 6666                | 6666                | 6666                | 6666                | 6666                | 6666                | 6666                | 6666                | 6666                | 6666                | 6666                | 6666                | 6666                |
|           |                                 | LD6        | 0000 to                       | 0000 to            | 0000 to            | 0000 to            | 0000 to            | 0000 to            | 0000 to            | 0000 to            | 0000 to            | 0000 to             | 0000 to             | 0000 to             | 0000 to             | 0000 to             | 0000 to             | 0000 to             | 0000 to             | 0000 to             | 0000 to             | 0000 to             | 0000 to             | 0000 to             | 0000 to             | 0000 to             | 0000 to             | 0000 to             | 0000 to             | 0000 to             | 0000 to             | 0000 to             | 0000 to             | 0000 to             | 0000 to             | 0000 to             | 0000 to             | 0000 to             | 0000 to             | 0000 to             | 0000 to             | 0000 to             | 0000 to             | 0000 to             |
|           | Ŋ                               | LD5        |                               |                    |                    |                    |                    |                    |                    |                    |                    |                     |                     |                     |                     |                     |                     |                     |                     |                     |                     |                     |                     |                     |                     |                     |                     |                     |                     |                     |                     |                     |                     |                     |                     |                     |                     |                     |                     |                     |                     |                     |                     |                     |
|           | Displa                          | LD4        |                               |                    |                    |                    |                    |                    |                    |                    |                    |                     |                     |                     |                     |                     |                     |                     |                     |                     |                     |                     |                     |                     |                     |                     |                     |                     |                     |                     |                     |                     |                     |                     |                     |                     |                     |                     |                     |                     |                     |                     |                     |                     |
|           |                                 | LD3        | 6666                          | 6666               | 6666               | 6666               | 6666               | 6666               | 6666               | 6666               | 6666               | 6666                | 6666                | 6666                | 6666                | 6666                | 6666                | 6666                | 6666                | 6666                | 6666                | 6666                | 6666                | 6666                | 6666                | 6666                | 6666                | 6666                | 6666                | 6666                | 6666                | 6666                | 6666                | 6666                | 6666                | 6666                | 6666                | 6666                | 6666                | 6666                | 6666                | 6666                | 6666                | 6666                |
|           |                                 | LD2        | 0000 to                       | 0000 to            | 0000 to            | 0000 to            | 0000 to            | 0000 to            | 0000 to            | 0000 to            | 0000 to            | 0000 to             | 0000 to             | 0000 to             | 0000 to             | 0000 to             | 0000 to             | 0000 to             | 0000 to             | 0000 to             | 0000 to             | 0000 to             | 0000 to             | 0000 to             | 0000 to             | 0000 to             | 0000 to             | 0000 to             | 0000 to             | 0000 to             | 0000 to             | 0000 to             | 0000 to             | 0000 to             | 0000 to             | 0000 to             | 0000 to             | 0000 to             | 0000 to             | 0000 to             | 0000 to             | 0000 to             | 0000 to             | 0000 to             |
|           |                                 | LD1        |                               |                    |                    |                    |                    |                    |                    |                    |                    |                     |                     |                     |                     |                     |                     |                     |                     |                     |                     |                     |                     |                     |                     |                     |                     |                     |                     |                     |                     |                     |                     |                     |                     |                     |                     |                     |                     |                     |                     |                     |                     |                     |
| -         | Item                            | 1          | ress/capacity code            | ress/capacity code | ress/capacity code | ress/capacity code | ress/capacity code | ress/capacity code | ress/capacity code | ress/capacity code | ress/capacity code | dress/capacity code | dress/capacity code | dress/capacity code | dress/capacity code | dress/capacity code | dress/capacity code | dress/capacity code | dress/capacity code | dress/capacity code | dress/capacity code | dress/capacity code | dress/capacity code | dress/capacity code | dress/capacity code | dress/capacity code | dress/capacity code | dress/capacity code | dress/capacity code | dress/capacity code | dress/capacity code | dress/capacity code | dress/capacity code | dress/capacity code | dress/capacity code | dress/capacity code | dress/capacity code | dress/capacity code | dress/capacity code | dress/capacity code | dress/capacity code | dress/capacity code | dress/capacity code | dress/capacity code |
| a) accern | - 9/<br>F)                      |            | IC1 Addi                      | IC2 Add            | IC3 Addi           | IC4 Add            | IC5 Addi           | IC6 Add            | IC7 Addi           | IC8 Add            | IC9 Add            | IC10 Add            | IC11 Add            | IC12 Add            | IC13 Add            | IC14 Add            | IC15 Add            | IC16 Add            | IC17 Add            | IC18 Add            | IC19 Add            | IC20 Add            | IC21 Add            | IC22 Add            | IC23 Add            | IC24 Add            | IC25 Add            | IC26 Add            | IC27 Add            | IC28 Add            | IC29 Add            | IC30 Add            | IC31 Add            | IC32 Add            | IC33 Add            | IC34 Add            | IC35 Add            | IC36 Add            | IC37 Add            | IC38 Add            | IC39 Add            | IC40 Add            | IC41 Adt            | IC42 Adv            |
|           | SW4 (When SW<br>10 is set to OF | 1234567890 | 1111101010                    | 0000011010         | 1000011010         | 0100011010         | 1100011010         | 0010011010         | 1010011010         | 0110011010         | 1110011010         | 0001011010          | 1001011010          | 0101011010          | 1101011010          | 0011011010          | 1011011010          | 0111011010          | 1111011010          | 0000111010          | 1000111010          | 0100111010          | 1100111010          | 0010111010          | 1010111010          | 0110111010          | 1110111010          | 0001111010          | 1001111010          | 0101111010          | 1101111010          | 0011111010          | 1011111010          | 0111111010          | 1111111010          | 0000000110          | 100000110           | 0100000110          | 1100000110          | 0010000110          | 1010000110          | 0110000110          | 1110000110          | 0001000110          |
|           | No.                             |            | 351                           | 352                | 353                | 354                | 355                | 356                | 357                | 358                | 359                | 360                 | 361                 | 362                 | 363                 | 364                 | 365                 | 366                 | 367                 | 368                 | 369                 | 370                 | 371                 | 372                 | 373                 | 374                 | 375                 | 376                 | 377                 | 378                 | 379                 | 380                 | 381                 | 382                 | 383                 | 384                 | 385                 | 386                 | 387                 | 388                 | 389                 | 390                 | 391                 | 392                 |

-

| המומ סו   |                                      |                                             |                    |                     |                   |             |         |         |        |     | -              |    |                             |
|-----------|--------------------------------------|---------------------------------------------|--------------------|---------------------|-------------------|-------------|---------|---------|--------|-----|----------------|----|-----------------------------|
| No.       | 5W4 (When SW6 -<br>10 is set to OFF) | Item                                        |                    |                     |                   | Dis         | olay    |         |        |     | Unit<br>(A, B) | 5  | Remarks                     |
|           | 1234567890                           | Ī                                           | LD1                | LD2                 | LD3               | LD4         | LD5     | LD6     | LD7    | LD8 | 00             | SO |                             |
| 393       | 1001000110                           | IC43 Address/capacity code                  |                    | 0000 tr             | 6666 c            |             |         | 0000 to | 6666 ( |     | в              | Ξ  | splayed alternately every 5 |
| 394       | 0101000110                           | IC44 Address/capacity code                  |                    | 0000 tr             | 0 9999            |             |         | 0000 to | 6666 ( |     |                | Se | sconds                      |
| 395       | 1101000110                           | IC45 Address/capacity code                  |                    | 0000 tr             | 6666 c            |             |         | 0000 to | 6666 ( |     |                |    |                             |
| 396       | 0011000110                           | IC46 Address/capacity code                  |                    | 0000 tr             | 6666 c            |             |         | 0000 to | 6666 ( |     |                |    |                             |
| 397       | 1011000110                           | IC47 Address/capacity code                  |                    | 0000 tr             | 6666 c            |             |         | 0000 to | 6666 ( |     |                |    |                             |
| 398       | 0111000110                           | IC48 Address/capacity code                  |                    | 0000 tr             | 6666 c            |             |         | 0000 to | 6666 ( |     |                |    |                             |
| 399       | 1111000110                           | IC49 Address/capacity code                  |                    | 0000 tr             | 6666 c            |             |         | 0000 to | 6666 ( |     |                |    |                             |
| 400       | 0000100110                           | IC50 Address/capacity code                  |                    | 0000 tr             | 6666 c            |             |         | 0000 to | 6666 ( |     |                |    |                             |
| 408       | 0001100110                           | IC1 Suction temperature                     |                    |                     |                   | -99.9 tc    | 6.999.9 |         |        |     | в              | È  | ne unit is [°C]             |
| 409       | 1001100110                           | IC2 Suction temperature                     |                    |                     |                   | -99.9 tc    | 999.9   |         |        |     |                |    |                             |
| 410       | 0101100110                           | IC3 Suction temperature                     |                    |                     |                   | -99.9 tc    | 999.9   |         |        |     |                |    |                             |
| 411       | 1101100110                           | IC4 Suction temperature                     |                    |                     |                   | -99.9 tc    | 999.9   |         |        |     |                |    |                             |
| 412       | 0011100110                           | IC5 Suction temperature                     |                    |                     |                   | -99.9 tc    | 6.999.9 |         |        |     |                |    |                             |
| 413       | 1011100110                           | IC6 Suction temperature                     |                    |                     |                   | -99.9 tc    | 6.999.9 |         |        |     |                |    |                             |
| 414       | 0111100110                           | IC7 Suction temperature                     |                    |                     |                   | -99.9 tc    | 6.999.9 |         |        |     |                |    |                             |
| 415       | 1111100110                           | IC8 Suction temperature                     |                    |                     |                   | -99.9 tc    | 999.9   |         |        |     |                |    |                             |
| 416       | 0000010110                           | IC9 Suction temperature                     |                    |                     |                   | -99.9 tc    | 999.9   |         |        |     |                |    |                             |
| 417       | 1000010110                           | IC10 Suction temperature                    |                    |                     |                   | -99.9 tc    | 999.9   |         |        |     |                |    |                             |
| 418       | 0100010110                           | IC11 Suction temperature                    |                    |                     |                   | -99.9 tc    | 6.999.9 |         |        |     |                |    |                             |
| 419       | 1100010110                           | IC12 Suction temperature                    |                    |                     |                   | -99.9 tc    | 999.9   |         |        |     |                |    |                             |
| 420       | 0010010110                           | IC13 Suction temperature                    |                    |                     |                   | -99.9 tc    | 999.9   |         |        |     |                |    |                             |
| 421       | 1010010110                           | IC14 Suction temperature                    |                    |                     |                   | -99.9 tc    | 999.9   |         |        |     |                |    |                             |
| 422       | 0110010110                           | IC15 Suction temperature                    |                    |                     |                   | -99.9 tc    | 999.9   |         |        |     |                |    |                             |
| 423       | 1110010110                           | IC16 Suction temperature                    |                    |                     |                   | -99.9 tc    | 999.9   |         |        |     |                |    |                             |
| 424       | 0001010110                           | IC17 Suction temperature                    |                    |                     |                   | -99.9 tc    | 999.9   |         |        |     |                |    |                             |
| 425       | 1001010110                           | IC18 Suction temperature                    |                    |                     |                   | -99.9 tc    | 999.9   |         |        |     |                |    |                             |
| 426       | 0101010110                           | IC19 Suction temperature                    |                    |                     |                   | -99.9 tc    | 999.9   |         |        |     |                |    |                             |
| 427       | 1101010110                           | IC20 Suction temperature                    |                    |                     |                   | -99.9 tc    | 6.999.9 |         |        |     |                |    |                             |
| 428       | 0011010110                           | IC21 Suction temperature                    |                    |                     |                   | -99.9 tc    | 6.999.9 |         |        |     |                |    |                             |
| 429       | 1011010110                           | IC22 Suction temperature                    |                    |                     |                   | -99.9 tc    | 6.999.9 |         |        |     |                |    |                             |
| 430       | 0111010110                           | IC23 Suction temperature                    |                    |                     |                   | -99.9 tc    | 9.999.9 |         |        |     |                |    |                             |
| 431       | 11110101110                          | IC24 Suction temperature                    |                    |                     |                   | -99.9 tc    | 9.999.9 |         |        |     |                |    |                             |
| 432       | 0000110110                           | IC25 Suction temperature                    |                    |                     |                   | -99.9 tr    | 9399.9  |         |        |     |                |    |                             |
| 433       | 1000110110                           | IC26 Suction temperature                    |                    |                     |                   | J 6.99.9 tr | o 999.9 |         |        |     |                |    |                             |
| 434       | 0100110110                           | IC27 Suction temperature                    |                    |                     |                   | -99.9 tc    | 6.999.9 |         |        |     |                |    |                             |
| 435       | 1100110110                           | IC28 Suction temperature                    |                    |                     |                   | -99.9 tc    | 999.9   |         |        |     |                |    |                             |
| 436       | 0010110110                           | IC29 Suction temperature                    |                    |                     |                   | -99.9 tc    | 6.999.9 |         |        |     |                |    |                             |
| 437       | 1010110110                           | IC30 Suction temperature                    |                    |                     |                   | -99.9 tc    | 999.9   |         |        |     |                |    |                             |
| 438       | 0110110110                           | IC31 Suction temperature                    |                    |                     |                   | -99.9 tc    | 999.9   |         |        |     |                |    |                             |
| 439       | 1110110110                           | IC32 Suction temperature                    |                    |                     |                   | -99.9 tc    | 999.9   |         |        |     |                |    |                             |
| 440       | 0001110110                           | IC33 Suction temperature                    |                    |                     |                   | -99.9 tc    | 9.999.9 |         |        |     |                |    |                             |
| 441       | 1001110110                           | IC34 Suction temperature                    |                    |                     |                   | -99.9 tr    | 999.9   |         |        |     |                |    |                             |
| 442       | 0101110110                           | IC35 Suction temperature                    |                    |                     |                   | -99.9 tc    | 939.9   |         |        |     |                |    |                             |
| *1 A: The | condition of either O                | C or OS is displayed individually. B: The c | condition of the e | ntire refrigerant s | system is display | ed.         |         |         |        |     |                |    |                             |

on indoor unit system Data **12** - chapter 10

| Data on   | indoor unit sy₅                      | stem                                      |                                                              |                   |                  |
|-----------|--------------------------------------|-------------------------------------------|--------------------------------------------------------------|-------------------|------------------|
| No.       | SW4 (When SW6 -<br>10 is set to OFF) | -<br>Item                                 | Display                                                      | Unit<br>(A, B) *1 | Remarks          |
|           | 1234567890                           |                                           | LD1 LD2 LD3 LD4 LD5 LD6 LD7 LD8                              | oc os             |                  |
| 443       | 1101110110                           | IC36 Suction temperature                  | 6'666 01 6'66-                                               | в                 | The unit is [°C] |
| 444       | 0011110110                           | IC37 Suction temperature                  | -99.9 to 999.9                                               |                   |                  |
| 445       | 1011110110                           | IC38 Suction temperature                  | -99.9 to 999.9                                               |                   |                  |
| 446       | 0111110110                           | IC39 Suction temperature                  | 6'66 01 6'66-                                                |                   |                  |
| 447       | 1111110110                           | IC40 Suction temperature                  | -99.9 to 999.9                                               |                   |                  |
| 448       | 0000001110                           | IC41 Suction temperature                  | -99.9 to 999.9                                               |                   |                  |
| 449       | 1000001110                           | IC42 Suction temperature                  | -99.9 to 999.9                                               |                   |                  |
| 450       | 0100001110                           | IC43 Suction temperature                  | 6'666 01 6'66-                                               |                   |                  |
| 451       | 1100001110                           | IC44 Suction temperature                  | 6'666 01 6'66-                                               |                   |                  |
| 452       | 0010001110                           | IC45 Suction temperature                  | 6'666 01 6'66-                                               |                   |                  |
| 453       | 1010001110                           | IC46 Suction temperature                  | -99.9 to 999.9                                               |                   |                  |
| 454       | 0110001110                           | IC47 Suction temperature                  | -99.9 to 999.9                                               |                   |                  |
| 455       | 1110001110                           | IC48 Suction temperature                  | -99.9 to 999.9                                               |                   |                  |
| 456       | 0001001110                           | IC49Suction temperature                   | 6'666 01 6'66-                                               |                   |                  |
| 457       | 1001001110                           | IC50 Suction temperature                  | -99.9 to 999.9                                               |                   |                  |
| 458       | 0101001110                           | IC1 Liquid pipe temperature               | -99.9 to 999.9                                               | в                 | The unit is [°C] |
| 459       | 1101001110                           | IC2 Liquid pipe temperature               | 6 666 of 6 66-                                               |                   |                  |
| 460       | 0011001110                           | IC3 Liquid pipe temperature               | -99.9 to 999.9                                               |                   |                  |
| 461       | 1011001110                           | IC4 Liquid pipe temperature               | 6'666 01 6'66-                                               |                   |                  |
| 462       | 0111001110                           | IC5 Liquid pipe temperature               | -99.9 to 999.9                                               |                   |                  |
| 463       | 1111001110                           | IC6 Liquid pipe temperature               | -63.9 to 999.9                                               |                   |                  |
| 464       | 0000101110                           | IC7 Liquid pipe temperature               | -96'6 to 399'9                                               |                   |                  |
| 465       | 1000101110                           | IC8 Liquid pipe temperature               | -99.9 to 999.9                                               |                   |                  |
| 466       | 0100101110                           | IC9 Liquid pipe temperature               | 6'66 01 6'66-                                                |                   |                  |
| 467       | 1100101110                           | IC10 Liquid pipe temperature              | 6'666'01 6'66-                                               |                   |                  |
| 468       | 0010101110                           | IC11 Liquid pipe temperature              | -99.9 to 999.9                                               |                   |                  |
| 469       | 1010101110                           | IC12 Liquid pipe temperature              | 6'666'01 6'66-                                               |                   |                  |
| 470       | 0110101110                           | IC13 Liquid pipe temperature              | -99.9 to 999.9                                               |                   |                  |
| 471       | 1110101110                           | IC14 Liquid pipe temperature              | 6'666'01 6'66-                                               |                   |                  |
| 472       | 0001101110                           | IC15 Liquid pipe temperature              | -99.9 to 999.9                                               |                   |                  |
| 473       | 1001101110                           | IC16 Liquid pipe temperature              | -99.9 to 999.9                                               |                   |                  |
| 474       | 0101101110                           | IC17 Liquid pipe temperature              | 6 :66 -                                                      |                   |                  |
| 475       | 1101101110                           | IC18 Liquid pipe temperature              | -666 01 676-                                                 |                   |                  |
| 476       | 0011101110                           | IC19 Liquid pipe temperature              | 6:666 qi 6:66-                                               |                   |                  |
| 477       | 1011101110                           | IC20 Liquid pipe temperature              | 6 :66 -                                                      |                   |                  |
| 478       | 0111101110                           | IC21 Liquid pipe temperature              | -99.9 to 999.9                                               |                   |                  |
| 479       | 1111101110                           | IC22 Liquid pipe temperature              | 6'666'0' 6'66-                                               |                   |                  |
| 480       | 0000011110                           | IC23 Liquid pipe temperature              | -99.9 to 999.9                                               |                   |                  |
| 481       | 1000011110                           | IC24 Liquid pipe temperature              | 6:666 qi 6:66-                                               |                   |                  |
| 482       | 0100011110                           | IC25 Liquid pipe temperature              | -99.9 to 999.9                                               |                   |                  |
| 483       | 1100011110                           | IC26 Liquid pipe temperature              | -666 01 676-                                                 |                   |                  |
| 484       | 0010011110                           | IC27 Liquid pipe temperature              | -99.9 to 999.9                                               |                   |                  |
| 485       | 1010011110                           | IC28 Liquid pipe temperature              | 6 '666' 01 6' 66-                                            |                   |                  |
| *1 A: The | condition of either O                | DC or OS is displayed individually. B: Th | The condition of the entire refrigerant system is displayed. |                   |                  |

### [10 - 2 LED Status Indicators Table]

| Data on   | indoor unit sys                      | item                                      |                            |                     |            |                |     |     |     |                |    |                  |
|-----------|--------------------------------------|-------------------------------------------|----------------------------|---------------------|------------|----------------|-----|-----|-----|----------------|----|------------------|
| No.       | SW4 (When SW6 -<br>10 is set to OFF) | Item                                      |                            |                     |            | Display        |     |     |     | Unit<br>(A, B) | 2  | Remarks          |
|           | 1234567890                           |                                           |                            | -D2 LD:             |            | 4 LD5          | PD6 | LD7 | LD8 | 00             | SO |                  |
| 486       | 0110011110                           | IC29 Liquid pipe temperature              |                            |                     |            | -99.9 to 999.9 |     |     |     | в              |    | The unit is [°C] |
| 487       | 1110011110                           | IC30 Liquid pipe temperature              |                            |                     |            | -99.9 to 999.9 |     |     |     |                |    |                  |
| 488       | 0001011110                           | IC31 Liquid pipe temperature              |                            |                     |            | -99.9 to 999.9 |     |     |     |                |    |                  |
| 489       | 1001011110                           | IC32 Liquid pipe temperature              |                            |                     |            | -99.9 to 999.9 |     |     |     |                |    |                  |
| 490       | 0101011110                           | IC33 Liquid pipe temperature              |                            |                     |            | -99.9 to 999.9 |     |     |     |                |    |                  |
| 491       | 1101011110                           | IC34 Liquid pipe temperature              |                            |                     |            | -99.9 to 999.9 |     |     |     |                |    |                  |
| 492       | 0011011110                           | IC35 Liquid pipe temperature              |                            |                     |            | -99.9 to 999.9 |     |     |     |                |    |                  |
| 493       | 1011011110                           | IC36 Liquid pipe temperature              |                            |                     |            | -99.9 to 999.9 |     |     |     |                |    |                  |
| 494       | 0111011110                           | IC37 Liquid pipe temperature              |                            |                     |            | -99.9 to 999.9 |     |     |     |                |    |                  |
| 495       | 1111011110                           | IC38 Liquid pipe temperature              |                            |                     |            | -99.9 to 999.9 |     |     |     |                |    |                  |
| 496       | 0000111110                           | IC39 Liquid pipe temperature              |                            |                     |            | -99.9 to 999.9 |     |     |     |                |    |                  |
| 497       | 1000111110                           | IC40 Liquid pipe temperature              |                            |                     |            | -99.9 to 999.9 |     |     |     |                |    |                  |
| 498       | 0100111110                           | IC41 Liquid pipe temperature              |                            |                     |            | -99.9 to 999.9 |     |     |     |                |    |                  |
| 499       | 1100111110                           | IC42 Liquid pipe temperature              |                            |                     |            | -99.9 to 999.9 |     |     |     |                |    |                  |
| 500       | 0010111110                           | IC43 Liquid pipe temperature              |                            |                     |            | -99.9 to 999.9 |     |     |     |                |    |                  |
| 501       | 1010111110                           | IC44 Liquid pipe temperature              |                            |                     |            | -99.9 to 999.9 |     |     |     |                |    |                  |
| 502       | 0110111110                           | IC45 Liquid pipe temperature              |                            |                     |            | -99.9 to 999.9 |     |     |     |                |    |                  |
| 503       | 1110111110                           | IC46 Liquid pipe temperature              |                            |                     |            | -99.9 to 999.9 |     |     |     |                |    |                  |
| 504       | 0001111110                           | IC47 Liquid pipe temperature              |                            |                     |            | -99.9 to 999.9 |     |     |     |                |    |                  |
| 505       | 1001111110                           | IC48 Liquid pipe temperature              |                            |                     |            | -99.9 to 999.9 |     |     |     |                |    |                  |
| 506       | 0101111110                           | IC49 Liquid pipe temperature              |                            |                     |            | -99.9 to 999.9 |     |     |     |                |    |                  |
| 202       | 1101111110                           | IC50 Liquid pipe temperature              |                            |                     |            | -99.9 to 999.9 |     |     |     |                |    |                  |
| *1 A: The | condition of either Ov               | C or OS is displayed individually. B: The | condition of the entire re | frigerant system is | displayed. |                |     |     |     |                |    |                  |

| Setting   | data                                 |                                                                                                    |                    |                      |                                                                                                    |                     |                             |                  |        |     |               |            |         |
|-----------|--------------------------------------|----------------------------------------------------------------------------------------------------|--------------------|----------------------|----------------------------------------------------------------------------------------------------|---------------------|-----------------------------|------------------|--------|-----|---------------|------------|---------|
| No.       | SW4 (When SW6 -<br>10 is set to OFF) | Item                                                                                                    |                    |                      |                                                                                                    | Dis                 | play                        |                  |        |     | Uni<br>(A, B) | it<br>5)*1 | Remarks |
|           | 1234567890                           |                                                                                                    | LD1                | LD2                  | LD3                                                                                                    | LD4                 | LD5                         | PD6              | LD7    | LD8 | 00            | SO         |         |
| 512       | 000000001                            | Self-address                                                                                                    |                    |                      | Alterni                                                                                                    | ate display of self | address and uni             | t model          |        |     | A             | A          |         |
| 513       | 100000001                            | IC/FU address                                                                                                    |                    |                      | Count                                                                                                    | t-up display of nur | mber of connecte            | d units          |        |     | в             |            |         |
| 514       | 010000001                            | RC address                                                                                                    |                    |                      | Count                                                                                                    | t-up display of nur | mber of connecte            | d units          |        |     | в             |            |         |
| 516       | 001000001                            | OS address                                                                                                    |                    |                      | Count                                                                                                    | t-up display of nur | mber of connecte            | d units          |        |     | в             |            |         |
| 517       | 101000001                            | Version/Capacity                                                                                                    |                    | S/W v                | ersion → Refriger                                                                                                    | ant type → Model    | I and capacity $ ightarrow$ | Communication ac | ddress |     | A             | A          |         |
| 518       | 0110000001                           | OC address                                                                                                    |                    |                      |                                                                                                    | OC addre            | ss display                  |                  |        |     |               | В          |         |
| *4 A. Tho | Condition of cithor OC               | Control of the second second s | · D. The seedilise | of the entire refuie | in a state of a state of a state | ionloud             |                             |                  |        |     |               |            |         |

\*1 A: The condition of either OC or OS is displayed individually. B: The condition of the entire refrigerant system is displayed.

| Data on   | indoor unit sys       | stem                                     |                     |               |                         | i         |         |     |     |     | []hit  | +        |                  |
|-----------|-----------------------|------------------------------------------|---------------------|---------------|-------------------------|-----------|---------|-----|-----|-----|--------|----------|------------------|
| No.       | 10 is set to OFF)     | ltem                                     |                     |               |                         | Dis       | play    |     |     |     | (A, B) | <u>,</u> | Remarks          |
|           | 1234567890            |                                          | LD1                 | LD2           | LD3                     | LD4       | LD5     | LD6 | LD7 | LD8 | 00     | SO       |                  |
| 523       | 110100001             | IC1 Gas pipe temperature                 |                     |               |                         | -99.9 to  | 0.000.0 |     |     |     | œ      |          | [he unit is [°C] |
| 524       | 0011000001            | IC2 Gas pipe temperature                 |                     |               |                         | -99.9 to  | o 999.9 |     |     |     |        |          |                  |
| 525       | 1011000001            | IC3 Gas pipe temperature                 |                     |               |                         | -99.9 to  | o 999.9 |     |     |     |        |          |                  |
| 526       | 0111000001            | IC4 Gas pipe temperature                 |                     |               |                         | -99.9 to  | o 999.9 |     |     |     |        |          |                  |
| 527       | 1111000001            | IC5 Gas pipe temperature                 |                     |               |                         | -99.9 to  | o 999.9 |     |     |     |        |          |                  |
| 528       | 0000100001            | IC6 Gas pipe temperature                 |                     |               |                         | -99.9 to  | o 999.9 |     |     |     | [      |          |                  |
| 529       | 1000100001            | IC7 Gas pipe temperature                 |                     |               |                         | -99.9 to  | o 999.9 |     |     |     | 1      |          |                  |
| 530       | 0100100001            | IC8 Gas pipe temperature                 |                     |               |                         | -99.9 to  | o 999.9 |     |     |     | 1      |          |                  |
| 531       | 1100100001            | IC9 Gas pipe temperature                 |                     |               |                         | -99.9 to  | o 999.9 |     |     |     | 1      |          |                  |
| 532       | 0010100001            | IC10 Gas pipe temperature                |                     |               |                         | -99.9 to  | o 999.9 |     |     |     |        |          |                  |
| 533       | 1010100001            | IC11 Gas pipe temperature                |                     |               |                         | -99.9 to  | o 999.9 |     |     |     | 1      |          |                  |
| 534       | 0110100001            | IC12 Gas pipe temperature                |                     |               |                         | -99.9 to  | o 999.9 |     |     |     | 1      |          |                  |
| 535       | 1110100001            | IC13 Gas pipe temperature                |                     |               |                         | -99.9 to  | o 999.9 |     |     |     | 1      |          |                  |
| 536       | 0001100001            | IC14 Gas pipe temperature                |                     |               |                         | -99.9 to  | o 999.9 |     |     |     | 1      |          |                  |
| 537       | 1001100001            | IC15 Gas pipe temperature                |                     |               |                         | -99.9 to  | o 999.9 |     |     |     | ſ      |          |                  |
| 538       | 0101100001            | IC16 Gas pipe temperature                |                     |               |                         | -99.9 to  | o 999.9 |     |     |     | 1      |          |                  |
| 539       | 1101100001            | IC17 Gas pipe temperature                |                     |               |                         | -99.9 to  | o 999.9 |     |     |     | 1      |          |                  |
| 540       | 0011100001            | IC18 Gas pipe temperature                |                     |               |                         | -99.9 to  | o 999.9 |     |     |     | T      |          |                  |
| 541       | 1011100001            | IC19 Gas pipe temperature                |                     |               |                         | -99.9 to  | 0.999.9 |     |     |     | T      |          |                  |
| 542       | 0111100001            | IC20 Gas nine temperature                |                     |               |                         | -99.91    | 6 666 6 |     |     |     |        |          |                  |
| 110       | 444400004             | 1001 Cooping to monotone                 |                     |               |                         | +0.00     | 0.000   |     |     |     |        |          |                  |
| 543       | 1.0000111111          | ICZI Gas pipe temperature                |                     |               |                         | - 39.9 10 | 0 999.9 |     |     |     |        |          |                  |
| 544       | 0000010001            | IC22 Gas pipe temperature                |                     |               |                         | -99.9 to  | o 999.9 |     |     |     |        |          |                  |
| 545       | 1000010001            | IC23 Gas pipe temperature                |                     |               |                         | -99.9 to  | o 999.9 |     |     |     |        |          |                  |
| 546       | 0100010001            | IC24 Gas pipe temperature                |                     |               |                         | -99.9 to  | o 999.9 |     |     |     |        |          |                  |
| 547       | 1100010001            | IC25 Gas pipe temperature                |                     |               |                         | -99.9 to  | o 999.9 |     |     |     |        |          |                  |
| 548       | 0010010001            | IC26 Gas pipe temperature                |                     |               |                         | -99.9 to  | o 999.9 |     |     |     | 1      |          |                  |
| 549       | 1010010001            | IC27 Gas pipe temperature                |                     |               |                         | -99.9 to  | o 999.9 |     |     |     | 1      |          |                  |
| 550       | 0110010001            | IC28Gas pipe temperature                 |                     |               |                         | -99.9 to  | o 999.9 |     |     |     |        |          |                  |
| 551       | 1110010001            | IC29 Gas pipe temperature                |                     |               |                         | -99.9 to  | o 999.9 |     |     |     | ſ      |          |                  |
| 552       | 0001010001            | IC30 Gas pipe temperature                |                     |               |                         | -99.9 to  | o 999.9 |     |     |     | ſ      |          |                  |
| 553       | 1001010001            | IC31 Gas pipe temperature                |                     |               |                         | -99.9 to  | o 999.9 |     |     |     | 1      |          |                  |
| 554       | 0101010001            | IC32 Gas pipe temperature                |                     |               |                         | -99.9 to  | o 999.9 |     |     |     | 1      |          |                  |
| 555       | 1101010001            | IC33 Gas pipe temperature                |                     |               |                         | -99.9 to  | o 999.9 |     |     |     | 1      |          |                  |
| 556       | 0011010001            | IC34 Gas pipe temperature                |                     |               |                         | -99.9 to  | o 999.9 |     |     |     |        |          |                  |
| 557       | 1011010001            | IC35 Gas pipe temperature                |                     |               |                         | -99.9 to  | o 999.9 |     |     |     | T      |          |                  |
| 558       | 0111010001            | IC36 Gas pipe temperature                |                     |               |                         | -99.9 to  | o 999.9 |     |     |     | ſ      |          |                  |
| 559       | 1111010001            | IC37 Gas pipe temperature                |                     |               |                         | -99.9 to  | o 999.9 |     |     |     |        |          |                  |
| 560       | 0000110001            | IC38 Gas pipe temperature                |                     |               |                         | -99.9 to  | o 999.9 |     |     |     | ſ      |          |                  |
| 561       | 1000110001            | IC39 Gas pipe temperature                |                     |               |                         | -99.9 to  | o 999.9 |     |     |     | T      |          |                  |
| 562       | 0100110001            | IC40 Gas pipe temperature                |                     |               |                         | -99.9 to  | o 999.9 |     |     |     |        |          |                  |
| 563       | 1100110001            | IC41 Gas pipe temperature                |                     |               |                         | -99.9 to  | o 999.9 |     |     |     |        |          |                  |
| 564       | 0010110001            | IC42 Gas pipe temperature                |                     |               |                         | -99.9 to  | o 999.9 |     |     |     | —<br>— |          |                  |
| *1 A: The | condition of either O | C or OS is displayed individually. B: Th | ne condition of the | entire refriç | erant system is display | ed.       |         |     |     |     |        |          |                  |

| Data on   | indoor unit sy                     | rstem                                  |                                                              |                  |
|-----------|------------------------------------|----------------------------------------|--------------------------------------------------------------|------------------|
| No.       | SW4 (When SW6<br>10 is set to OFF) | tem                                    | Display (A, B) <sup>11</sup>                                 | Remarks          |
| _         | 1234567890                         |                                        | LD1 LD2 LD3 LD4 LD5 LD6 LD7 LD8 OC OS                        |                  |
| 565       | 1010110001                         | IC43 Gas pipe temperature              |                                                              | The unit is [°C] |
| 566       | 0110110001                         | IC44 Gas pipe temperature              | -99.9 to 999.9                                               |                  |
| 567       | 1110110001                         | IC45 Gas pipe temperature              | -99.9 to 999.9                                               |                  |
| 568       | 0001110001                         | IC46 Gas pipe temperature              | -99.9 to 999.9                                               |                  |
| 569       | 1001110001                         | IC47 Gas pipe temperature              | -99.9 to 999.9                                               |                  |
| 570       | 0101110001                         | IC48 Gas pipe temperature              | -99.9 to 999.9                                               |                  |
| 571       | 1101110001                         | IC49 Gas pipe temperature              | -99.9 to 999.9                                               |                  |
| 572       | 0011110001                         | IC50 Gas pipe temperature              | -99.9 to 999.9                                               |                  |
| 573       | 1011110001                         | IC1SH                                  | - 363.9 to 3636.9                                            | The unit is [°C] |
| 574       | 0111110001                         | IC2SH                                  | -99.9 to 999.9                                               |                  |
| 575       | 1111110001                         | IC3SH                                  | -99.9 to 999.9                                               |                  |
| 576       | 0000001001                         | IC4SH                                  | -99.9 to 999.9                                               |                  |
| 577       | 1000001001                         | IC5SH                                  | -99.9 to 999.9                                               |                  |
| 578       | 0100001001                         | IC6SH                                  | -99.9 to 999.9                                               |                  |
| 579       | 1100001001                         | IC7SH                                  | -99.9 to 999.9                                               |                  |
| 580       | 0010001001                         | IC8SH                                  | -99.9 to 999.9                                               |                  |
| 581       | 1010001001                         | IC9SH                                  | -99.9 to 999.9                                               |                  |
| 582       | 0110001001                         | IC10SH                                 | -99.9 to 999.9                                               |                  |
| 583       | 1110001001                         | IC11SH                                 | -99.9 to 999.9                                               |                  |
| 584       | 0001001001                         | IC12SH                                 | -99.9 to 999.9                                               |                  |
| 585       | 1001001001                         | IC13SH                                 | -99.9 to 999.9                                               |                  |
| 586       | 0101001001                         | IC14SH                                 | -99.9 to 999.9                                               |                  |
| 587       | 1101001001                         | IC15SH                                 | -99.9 to 999.9                                               |                  |
| 588       | 0011001001                         | IC16SH                                 | -99.9 to 999.9                                               |                  |
| 589       | 1011001001                         | IC17SH                                 | -99.9 to 999.9                                               |                  |
| 290       | 0111001001                         | IC18SH                                 | -99.9 to 999.9                                               |                  |
| 591       | 1111001001                         | IC19SH                                 | -99.9 to 999.9                                               |                  |
| 592       | 0000101001                         | IC20SH                                 | -99.9 to 999.9                                               |                  |
| 593       | 1000101001                         | IC21SH                                 | -99.9 to 999.9                                               |                  |
| 594       | 0100101001                         | IC22SH                                 | -99.9 to 999.9                                               |                  |
| 595       | 1100101001                         | IC23SH                                 | -99.9 to 999.9                                               |                  |
| 596       | 0010101001                         | IC24SH                                 | -99.9 to 999.9                                               |                  |
| 597       | 1010101001                         | IC25SH                                 | -99.9 to 999.9                                               |                  |
| 598       | 0110101001                         | IC26SH                                 | -99.9 to 999.9                                               |                  |
| 599       | 1110101001                         | IC27SH                                 | -99.9 to 999.9                                               |                  |
| 600       | 0001101001                         | IC28SH                                 | -99.9 to 999.9                                               |                  |
| 601       | 1001101001                         | IC29SH                                 | -99.9 to 999.9                                               |                  |
| 602       | 0101101001                         | IC30SH                                 | -99.9 to 999.9                                               |                  |
| 603       | 1101101001                         | IC31SH                                 | -99.9 to 999.9                                               |                  |
| 604       | 0011101001                         | IC32SH                                 | -99.9 to 999.9                                               |                  |
| 605       | 1011101001                         | IC33SH                                 | -99.9 to 999.9                                               |                  |
| 606       | 0111101001                         | IC34SH                                 | -99.9 to 999.9                                               |                  |
| 607       | 1111101001                         | IC35SH                                 | -99.9 to 999.9                                               |                  |
| *1 A: The | condition of either C              | OC or OS is displayed individually. B: | The condition of the entire refrigerant system is displayed. |                  |

| Data on  | indoor unit sys                      | tem                                     |                    |                  |                       |        |          |     |     |     | :              | -        |                 |
|----------|--------------------------------------|-----------------------------------------|--------------------|------------------|-----------------------|--------|----------|-----|-----|-----|----------------|----------|-----------------|
| No.      | SW4 (When SW6 -<br>10 is set to OFF) | Item                                    |                    |                  |                       | ō      | splay    |     |     |     | Unit<br>(A, B) | ÷        | Remarks         |
| _        | 1234567890                           |                                         | LD1                | LD2              | LD3                   | LD4    | LD5      | PD6 | LD7 | LD8 | oc             | SO       |                 |
| 608      | 0000011001                           | IC36SH                                  |                    |                  |                       | -99.9  | to 999.9 |     |     |     | в              | <u> </u> | he unit is [°C] |
| 609      | 1000011001                           | IC37SH                                  |                    |                  |                       | 6.66-  | to 999.9 |     |     |     |                |          |                 |
| 610      | 0100011001                           | IC38SH                                  |                    |                  |                       | -99.9  | to 999.9 |     |     |     |                |          |                 |
| 611      | 1100011001                           | IC39SH                                  |                    |                  |                       | -99.9  | to 999.9 |     |     |     |                |          |                 |
| 613      | 10110011001                          | IC40SH<br>IC41SH                        |                    |                  |                       | 000-   | to 000 0 |     |     |     |                |          |                 |
| 614      | 0110011001                           | IC42SH                                  |                    |                  |                       | 6.66-  | to 999.9 |     |     |     |                |          |                 |
| 615      | 1110011001                           | IC43SH                                  |                    |                  |                       | -99.9  | to 999.9 |     |     |     |                |          |                 |
| 616      | 0001011001                           | IC44SH                                  |                    |                  |                       | -99.9  | to 999.9 |     |     |     |                |          |                 |
| 617      | 1001011001                           | IC45SH                                  |                    |                  |                       | -99.9  | to 999.9 |     |     |     |                |          |                 |
| 618      | 0101011001                           | IC46SH                                  |                    |                  |                       | -99.9  | to 999.9 |     |     |     |                |          |                 |
| 619      | 1101011001                           | IC47SH                                  |                    |                  |                       | -99.9  | to 999.9 |     |     |     |                |          |                 |
| 620      | 0011011001                           | IC48SH                                  |                    |                  |                       | -99.9  | to 999.9 |     |     |     |                |          |                 |
| 621      | 1011011001                           | IC49SH                                  |                    |                  |                       | -99.9  | to 999.9 |     |     |     |                |          |                 |
| 622      | 0111011001                           | IC50SH                                  |                    |                  |                       | -99.9  | to 999.9 |     |     |     |                |          |                 |
| 623      | 1111011001                           | IC1SC                                   |                    |                  |                       | -99.9  | to 999.9 |     |     |     | в              | <u> </u> | he unit is [°C] |
| 624      | 0000111001                           | IC2SC                                   |                    |                  |                       | 6.99-9 | to 999.9 |     |     |     |                |          |                 |
| 625      | 1000111001                           | IC3SC                                   |                    |                  |                       | -99.9  | to 999.9 |     |     |     |                |          |                 |
| 626      | 0100111001                           | IC4SC                                   |                    |                  |                       | -99.9  | to 999.9 |     |     |     |                |          |                 |
| 627      | 1100111001                           | IC5SC                                   |                    |                  |                       | -99.9  | to 999.9 |     |     |     |                |          |                 |
| 628      | 0010111001                           | IC6SC                                   |                    |                  |                       | -99.9  | to 999.9 |     |     |     |                |          |                 |
| 629      | 1010111001                           | IC7SC                                   |                    |                  |                       | -99.9  | to 999.9 |     |     |     |                |          |                 |
| 630      | 0110111001                           | IC8SC                                   |                    |                  |                       | -99.9  | to 999.9 |     |     |     |                |          |                 |
| 631      | 1110111001                           | 10380                                   |                    |                  |                       | -99.9  | to 999.9 |     |     |     |                |          |                 |
| 632      | 0001111001                           | IC10SC                                  |                    |                  |                       | -99.9  | to 999.9 |     |     |     |                |          |                 |
| 633      | 1001111001                           | IC11SC                                  |                    |                  |                       | -99.9  | to 999.9 |     |     |     |                |          |                 |
| 634      | 0101111001                           | IC12SC                                  |                    |                  |                       | -99.9  | to 999.9 |     |     |     |                |          |                 |
| 635      | 1101111001                           | IC13SC                                  |                    |                  |                       | -99.9  | to 999.9 |     |     |     |                |          |                 |
| 636      | 0011111001                           | IC14SC                                  |                    |                  |                       | -66-   | to 999.9 |     |     |     |                |          |                 |
| 637      | 1011111001                           | IC15SC                                  |                    |                  |                       | -99.9  | to 999.9 |     |     |     |                |          |                 |
| 638      | 0111111001                           | IC16SC                                  |                    |                  |                       | -99.9  | to 999.9 |     |     |     |                |          |                 |
| 639      | 1111111001                           | IC17SC                                  |                    |                  |                       | -99.9  | to 999.9 |     |     |     |                |          |                 |
| 640      | 0000000101                           | IC18SC                                  |                    |                  |                       | -99.9  | to 999.9 |     |     |     |                |          |                 |
| 641      | 1000000101                           | IC19SC                                  |                    |                  |                       | -99.9  | to 999.9 |     |     |     |                |          |                 |
| 642      | 0100000101                           | IC20SC                                  |                    |                  |                       | -99.9  | to 999.9 |     |     |     |                |          |                 |
| 643      | 1100000101                           | IC21SC                                  |                    |                  |                       | -99.9  | to 999.9 |     |     |     |                |          |                 |
| 644      | 0010000101                           | IC22SC                                  |                    |                  |                       | -99.9  | to 999.9 |     |     |     |                |          |                 |
| 645      | 1010000101                           | IC23SC                                  |                    |                  |                       | -99.9  | to 999.9 |     |     |     |                |          |                 |
| 646      | 0110000101                           | IC24SC                                  |                    |                  |                       | -99.9  | to 999.9 |     |     |     |                |          |                 |
| 647      | 1110000101                           | IC25SC                                  |                    |                  |                       | -99.9  | to 999.9 |     |     |     |                |          |                 |
| 648      | 0001000101                           | IC26SC                                  |                    |                  |                       | -99.9  | to 999.9 |     |     |     |                |          |                 |
| 649      | 1001000101                           | IC27SC                                  |                    |                  |                       | -99.9  | to 999.9 |     |     |     |                |          |                 |
| 650      | 0101000101                           | IC28SC                                  |                    |                  |                       | -99.9  | to 999.9 |     |     |     |                |          |                 |
| 1 A. The | condition of either OC               | C or OS is displayed individually. B: T | The condition of t | he entire refric | verant system is disp | laved  |          |     |     |     |                |          |                 |

**18** - chapter 10

| Data or   | indoor unit sys                      | tem                                      |                                                             |                |    |                 |
|-----------|--------------------------------------|------------------------------------------|-------------------------------------------------------------|----------------|----|-----------------|
| No.       | SW4 (When SW6 -<br>10 is set to OFF) | Item                                     | Display                                                     | Unit<br>(A, B) | *  | Remarks         |
|           | 1234567890                           |                                          | LD1 LD2 LD3 LD4 LD5 LD6 LD7                                 | LD8 OC         | SO |                 |
| 651       | 1101000101                           | IC29SC                                   | -99.9 to 999.9                                              | В              |    | he unit is [°C] |
| 652       | 0011000101                           | IC30SC                                   | -99.9 to 999.9                                              |                |    |                 |
| 653       | 1011000101                           | IC31SC                                   | -99.9 to 999.9                                              |                |    |                 |
| 654       | 0111000101                           | IC32SC                                   | -99.9 to 999.9                                              |                |    |                 |
| 655       | 1111000101                           | IC33SC                                   | -99.9 to 999.9                                              |                |    |                 |
| 656       | 0000100101                           | IC34SC                                   | -99.9 to 999.9                                              |                |    |                 |
| 657       | 1000100101                           | IC35SC                                   | -99.9 to 999.9                                              |                |    |                 |
| 658       | 0100100101                           | IC36SC                                   | -99.9 to 999.9                                              |                |    |                 |
| 629       | 1100100101                           | IC37SC                                   | -99.9 to 999.9                                              |                |    |                 |
| 660       | 0010100101                           | IC38SC                                   | -99.9 to 999.9                                              |                |    |                 |
| 661       | 1010100101                           | IC39SC                                   | -99.9 to 999.9                                              |                |    |                 |
| 662       | 0110100101                           | IC40SC                                   | -99.9 to 999.9                                              |                |    |                 |
| 663       | 1110100101                           | IC41SC                                   | -99.9 to 999.9                                              |                |    |                 |
| 664       | 0001100101                           | IC42SC                                   | -99.9 to 999.9                                              |                |    |                 |
| 665       | 1001100101                           | IC43SC                                   | -99.9 to 999.9                                              |                |    |                 |
| 999       | 0101100101                           | IC44SC                                   | -99.9 to 999.9                                              |                |    |                 |
| 667       | 1101100101                           | IC45SC                                   | -99.9 to 999.9                                              |                |    |                 |
| 668       | 0011100101                           | IC46SC                                   | -99.9 to 999.9                                              |                |    |                 |
| 699       | 1011100101                           | IC47SC                                   | -99.9 to 999.9                                              |                |    |                 |
| 670       | 0111100101                           | IC48SC                                   | -99.9 to 999.9                                              |                |    |                 |
| 671       | 1111100101                           | IC49SC                                   | -99.9 to 999.9                                              |                |    |                 |
| 672       | 0000010101                           | IC50SC                                   | -99.9 to 999.9                                              |                |    |                 |
| *1 A: The | condition of either OC               | c or OS is displayed individually. B: TI | ie condition of the entire refrigerant system is displayed. |                |    |                 |

| C//// ///hon |
|--------------|
|              |
|              |

BS\_10\_G

| Setting   | data                                 |                                               |                 |                                             |             |                           |                                                 |
|-----------|--------------------------------------|-----------------------------------------------|-----------------|---------------------------------------------|-------------|---------------------------|-------------------------------------------------|
| No.       | SW4 (When SW6 -<br>10 is set to OFF) | Item                                          |                 | Display                                     | , А,<br>(А, | Jnit<br>B) <sup>* 1</sup> | Remarks                                         |
|           | 1234567890                           | <u> </u>                                      | LD1             | LD2 LD3 LD4 LD5 LD6 LD7 LD8                 | S           | so                        |                                                 |
| 676       | 0010010101                           | INV board S/W version                         |                 | 0.00 to 99.99                               | ۷           | A                         |                                                 |
| 679       | 1110010101                           | Fan board (address 5) S/W version             |                 | 0.00 to 99.99                               | ۷           | A                         |                                                 |
| 680       | 0001010101                           | Fan board (address 6) S/W version             |                 | 0.00 to 99.99                               | A           | A                         |                                                 |
| 688       | 0000110101                           | Current time                                  |                 | 00:00 to 23:59                              | A           | A                         | Hour: minute                                    |
| 689       | 1000110101                           | Current time -2                               |                 | 00.00 to 99.12/1 to 31                      |             |                           | Year and month, and date alter-<br>nate display |
| 690       | 0100110101                           | Time of error detection 1                     |                 | 00:00 to 23:59                              |             |                           | Hour: minute                                    |
| 691       | 1100110101                           | Time of error detection 1-2                   |                 | 00.00 to 99.12/1 to 31                      |             |                           | Year and month, and date alter-<br>nate display |
| 692       | 0010110101                           | Time of error detection 2                     |                 | 00:00 to 23:59                              |             |                           | Hour: minute                                    |
| 693       | 1010110101                           | Time of error detection 2-2                   |                 | 00.00 to 99.12/1 to 31                      |             |                           | Year and month, and date alter-<br>nate display |
| 694       | 0110110101                           | Time of error detection 3                     |                 | 00:00 to 23:59                              |             |                           | Hour: minute                                    |
| 695       | 1110110101                           | Time of error detection 3-2                   |                 | 00.00 to 99.12/1 to 31                      |             |                           | Year and month, and date alter-<br>nate display |
| 969       | 0001110101                           | Time of error detection 4                     |                 | 00:00 to 23:59                              |             |                           | Hour: minute                                    |
| 697       | 1001110101                           | Time of error detection 4-2                   |                 | 00.00 to 99.12/1 to 31                      |             |                           | Year and month, and date alter-<br>nate display |
| 698       | 0101110101                           | Time of error detection 5                     |                 | 00:00 to 23:59                              |             |                           | Hour: minute                                    |
| 669       | 1101110101                           | Time of error detection 5-2                   |                 | 00.00 to 99.12/1 to 31                      |             |                           | Year and month, and date alter-<br>nate display |
| 700       | 0011110101                           | Time of error detection 6                     |                 | 00:00 to 23:59                              |             |                           | Hour: minute                                    |
| 701       | 1011110101                           | Time of error detection 6-2                   |                 | 00.00 to 99.12/1 to 31                      |             |                           | Year and month, and date alter-<br>nate display |
| 702       | 0111110101                           | Time of error detection 7                     |                 | 00:00 to 23:59                              | A           | A                         | Hour: minute                                    |
| 703       | 111110101                            | Time of error detection 7-2                   |                 | 00.00 to 99.12/1 to 31                      |             |                           | Year and month, and date alter-<br>nate display |
| 704       | 0000001101                           | Time of error detection 8                     |                 | 00:00 to 23:59                              |             |                           | Hour: minute                                    |
| 705       | 1000001101                           | Time of error detection 8-2                   |                 | 00.00 to 99.12/1 to 31                      |             |                           | Year and month, and date alter-<br>nate display |
| 706       | 0100001101                           | Time of error detection 9                     |                 | 00:00 to 23:59                              |             |                           | Hour: minute                                    |
| 707       | 1100001101                           | Time of error detection 9-2                   |                 | 00.00 to 99.12/1 to 31                      |             |                           | Year and month, and date alter-<br>nate display |
| 708       | 0010001101                           | Time of error detection 10                    |                 | 00:00 to 23:59                              |             |                           | Hour: minute                                    |
| 602       | 1010001101                           | Time of error detection 10-2                  |                 | 00.00 to 99.12/1 to 31                      |             |                           | Year and month, and date alter-<br>nate display |
| 710       | 0110001101                           | Time of last data backup before er-<br>ror    |                 | 00:00 to 23:59                              |             |                           | Hour: minute                                    |
| 711       | 1110001101                           | Time of last data backup before er-<br>ror -2 |                 | 00.00 to 99.12/1 to 31                      |             |                           | Year and month, and date alter-<br>nate display |
| *1 A: The | condition of either OC               | C or OS is displayed individually. B: Th      | he condition of | the entire refrigerant system is displayed. |             |                           |                                                 |

| la)      |
|----------|
| isp      |
| is d     |
| E        |
| /ste     |
| t s)     |
| ran      |
| ige      |
| refr     |
| reı      |
| enti     |
| e e      |
| of th    |
| u c      |
| litic    |
| ouo      |
| e o      |
| Ч        |
| ä        |
| ally.    |
| que      |
| lvi      |
| Ë.       |
| yed      |
| pla      |
| dis      |
| <u>s</u> |
| SO       |
| or       |
| 8        |
| er       |
| eith     |
| of       |
| ion      |
| dit      |
| cor      |
| he       |
|          |
|          |

| Data on   | indoor unit sy        | stem                           |                                                                      | a<br>1                         |                              |
|-----------|-----------------------|--------------------------------|----------------------------------------------------------------------|--------------------------------|------------------------------|
| No.       | 10 is set to OFF)     | -<br>Item                      | Display                                                              | OIII.<br>(A, B) <sup>* 1</sup> | Remarks                      |
|           | 1234567890            |                                | LD1 LD2 LD3 LD4 LD5 LD6 LD7 LD8                                      | oc                             |                              |
| 714       | 0101001101            | IC1 LEV opening                | 6666 00000                                                           | 8                              | <sup>-</sup> ully open: 2000 |
| 715       | 1101001101            | IC2 LEV opening                | 0000 to 30999                                                        |                                |                              |
| 716       | 0011001101            | IC3 LEV opening                | 0000 to 8989                                                         |                                |                              |
| 717       | 1011001101            | IC4 LEV opening                | 0000 to 8989                                                         |                                |                              |
| 718       | 0111001101            | IC5 LEV opening                | 0000 to 8989                                                         |                                |                              |
| 719       | 1111001101            | IC6 LEV opening                | 6666 01 0000                                                         |                                |                              |
| 720       | 0000101101            | IC7 LEV opening                | 6666 01 0000                                                         |                                |                              |
| 721       | 1000101101            | IC8 LEV opening                | 0000 to 8668                                                         |                                |                              |
| 722       | 0100101101            | IC9 LEV opening                | 6666 01 0000                                                         |                                |                              |
| 723       | 1100101101            | IC10 LEV opening               | 0000 (p 6666 p) 0000                                                 |                                |                              |
| 724       | 0010101101            | IC11 LEV opening               | 0000 to 8888                                                         |                                |                              |
| 725       | 1010101101            | IC12 LEV opening               | 6666 00 0000                                                         |                                |                              |
| 726       | 0110101101            | IC13 LEV opening               | 0000 to 8668                                                         |                                |                              |
| 727       | 1110101101            | IC14 LEV opening               | 6666 01 0000                                                         |                                |                              |
| 728       | 0001101101            | IC15 LEV opening               | 0000 (p 6666)                                                        |                                |                              |
| 729       | 1001101101            | IC16 LEV opening               | 6666 01 0000                                                         |                                |                              |
| 730       | 0101101101            | IC17 LEV opening               | 0000 to 9999                                                         |                                |                              |
| 731       | 1101101101            | IC18 LEV opening               | 666 qi 0000                                                          |                                |                              |
| 732       | 0011101101            | IC19 LEV opening               | 6666 01 0000                                                         |                                |                              |
| 733       | 1011101101            | IC:20 LEV opening              |                                                                      |                                |                              |
|           | 101101101             |                                |                                                                      |                                |                              |
| /34       | 1011011110            | IC21 LEV opening               | 6666 01 0000                                                         |                                |                              |
| 735       | 1111101101            | IC22 LEV opening               | 0000 00 0000                                                         |                                |                              |
| 736       | 0000011101            | IC23 LEV opening               | 0000 to 9999                                                         |                                |                              |
| 737       | 1000011101            | IC24 LEV opening               | 0000 to 9999                                                         |                                |                              |
| 738       | 0100011101            | IC25 LEV opening               | 0000 to 3999                                                         |                                |                              |
| 739       | 1100011101            | IC26 LEV opening               | 0000 0000 0000 0000 0000 0000 0000 0000 0000                         |                                |                              |
| 740       | 0010011101            | IC27 LEV opening               | 0000 to 8988                                                         |                                |                              |
| 741       | 1010011101            | IC28 LEV opening               | 0000 to 8666                                                         |                                |                              |
| 742       | 0110011101            | IC29 LEV opening               | 0000 to 8988                                                         |                                |                              |
| 743       | 1110011101            | IC30 LEV opening               | 0000 to 8988                                                         |                                |                              |
| 744       | 0001011101            | IC31 LEV opening               | 0000 to 8989                                                         |                                |                              |
| 745       | 1001011101            | IC32 LEV opening               | 0000 to 8988                                                         |                                |                              |
| 746       | 0101011101            | IC33 LEV opening               | 0000 (p 6666)                                                        |                                |                              |
| 747       | 1101011101            | IC34 LEV opening               | 6666 of 0000                                                         |                                |                              |
| 748       | 0011011101            | IC35 LEV opening               | 0000 (p 666 d) 0000                                                  |                                |                              |
| 749       | 1011011101            | IC36 LEV opening               | 0000 to 9999                                                         |                                |                              |
| 750       | 0111011101            | IC37 LEV opening               | 6666 01 0000                                                         |                                |                              |
| 751       | 1111011101            | IC38 LEV opening               | 6666 of 0000                                                         |                                |                              |
| 752       | 0000111101            | IC39 LEV opening               | 6666 01 0000                                                         |                                |                              |
| 753       | 1000111101            | IC40 LEV opening               | 6666 of 0000                                                         |                                |                              |
| 754       | 0100111101            | IC41 LEV opening               | 666 01 0000                                                          |                                |                              |
| 755       | 1100111101            | IC42 LEV opening               | 0000 B886 01 0000                                                    |                                |                              |
| *1 A: The | condition of either O | C or OS is displayed individua | IIy. B: The condition of the entire refrigerant system is displayed. | -                              |                              |
|           |                       | •                              |                                                                      |                                |                              |

| Data on   | indoor unit sy                     | stem                                    |                                                                    |                               |                  |
|-----------|------------------------------------|-----------------------------------------|--------------------------------------------------------------------|-------------------------------|------------------|
| No.       | SW4 (When SW6<br>10 is set to OFF) | - Item                                  | Display                                                            | Unit<br>(A, B) <sup>*</sup> 1 | Remarks          |
|           | 1234567890                         |                                         | LD1 LD2 LD3 LD4 LD5 LD6 LD7 LD8                                    | oc os                         |                  |
| 756       | 0010111101                         | IC43 LEV opening                        | 0000 6 8 8 8 8 8 8 8 8 8 8 8 8 8 8 8 8 8                           | в                             | Fully open: 2000 |
| 757       | 10101111101                        | IC44 LEV opening                        | 6666 01 0000                                                       |                               |                  |
| 758       | 0110111101                         | IC45 LEV opening                        | 6666 of 0000                                                       |                               |                  |
| 759       | 1110111101                         | IC46 LEV opening                        | 6666 69 0000                                                       |                               |                  |
| 760       | 0001111101                         | IC47 LEV opening                        | 6666 01 0000                                                       |                               |                  |
| 761       | 1001111101                         | IC48 LEV opening                        | 6666 of 0000                                                       |                               |                  |
| 762       | 0101111101                         | IC49 LEV opening                        | 6666 of 0000                                                       |                               |                  |
| 763       | 1101111101                         | IC50 LEV opening                        | 6666 01 0000                                                       |                               |                  |
| 764       | 0011111101                         | IC1 Operation mode                      |                                                                    | в                             |                  |
| 765       | 1011111101                         | IC2 Operation mode                      |                                                                    |                               |                  |
| 766       | 0111111101                         | IC3 Operation mode                      |                                                                    |                               |                  |
| 767       | 1111111101                         | IC4 Operation mode                      |                                                                    |                               |                  |
| 768       | 0000000011                         | IC5 Operation mode                      |                                                                    |                               |                  |
| 769       | 100000011                          | IC6 Operation mode                      |                                                                    |                               |                  |
| 770       | 0100000011                         | IC7 Operation mode                      |                                                                    |                               |                  |
| 771       | 110000011                          | IC8 Operation mode                      |                                                                    |                               |                  |
| 772       | 0010000011                         | IC9 Operation mode                      |                                                                    |                               |                  |
| 773       | 101000011                          | IC10 Operation mode                     |                                                                    |                               |                  |
| 774       | 0110000011                         | IC11 Operation mode                     |                                                                    |                               |                  |
| 775       | 1110000011                         | IC12 Operation mode                     |                                                                    |                               |                  |
| 776       | 000100011                          | IC13 Operation mode                     |                                                                    |                               |                  |
| 777       | 100100011                          | IC14 Operation mode                     |                                                                    |                               |                  |
| 778       | 0101000011                         | IC15 Operation mode                     |                                                                    |                               |                  |
| 677       | 1101000011                         | IC16 Operation mode                     |                                                                    |                               |                  |
| 780       | 0011000011                         | IC17 Operation mode                     | 0000: Stop 0001: Ventilation 0002: Cooling 0003: Heating 0004: Dry |                               |                  |
| 781       | 1011000011                         | IC18 Operation mode                     |                                                                    |                               |                  |
| 782       | 0111000011                         | IC19 Operation mode                     |                                                                    |                               |                  |
| 783       | 1111000011                         | IC20 Operation mode                     |                                                                    |                               |                  |
| 784       | 0000100011                         | IC21 Operation mode                     |                                                                    |                               |                  |
| 785       | 1000100011                         | IC22 Operation mode                     |                                                                    |                               |                  |
| 786       | 0100100011                         | IC23 Operation mode                     |                                                                    |                               |                  |
| 787       | 1100100011                         | IC24 Operation mode                     |                                                                    |                               |                  |
| 788       | 0010100011                         | IC25 Operation mode                     |                                                                    |                               |                  |
| 789       | 1010100011                         | IC26 Operation mode                     |                                                                    |                               |                  |
| 290       | 0110100011                         | IC27 Operation mode                     |                                                                    |                               |                  |
| 791       | 1110100011                         | IC28 Operation mode                     |                                                                    |                               |                  |
| 792       | 0001100011                         | IC29 Operation mode                     |                                                                    |                               |                  |
| 793       | 1001100011                         | IC30 Operation mode                     |                                                                    |                               |                  |
| 794       | 0101100011                         | IC31 Operation mode                     |                                                                    |                               |                  |
| 795       | 1101100011                         | IC32 Operation mode                     |                                                                    |                               |                  |
| 296       | 0011100011                         | IC33 Operation mode                     |                                                                    |                               |                  |
| *1 A: The | condition of either C              | <b>OC or OS is displayed individual</b> | y. B: The condition of the entire refrigerant system is displayed. |                               |                  |

22 - chapter 10

| Data or   | indoor unit sys                      | stem                              |                                                                    |                               |                              |
|-----------|--------------------------------------|-----------------------------------|--------------------------------------------------------------------|-------------------------------|------------------------------|
| No.       | SW4 (When SW6 -<br>10 is set to OFF) | Item                              | Display                                                            | Unit<br>(A, B) <sup>*</sup> 1 | Remarks                      |
|           | 1234567890                           |                                   | LD1 LD2 LD3 LD4 LD5 LD6 LD7 LD8                                    | oc os                         |                              |
| 797       | 1011100011                           | IC34 Operation mode               |                                                                    | в                             |                              |
| 798       | 0111100011                           | IC35 Operation mode               |                                                                    |                               |                              |
| 662       | 1111100011                           | IC36 Operation mode               |                                                                    |                               |                              |
| 800       | 0000010011                           | IC37 Operation mode               |                                                                    |                               |                              |
| 801       | 1000010011                           | IC38 Operation mode               |                                                                    |                               |                              |
| 802       | 0100010011                           | IC39 Operation mode               |                                                                    |                               |                              |
| 803       | 1100010011                           | IC40 Operation mode               |                                                                    |                               |                              |
| 804       | 0010010011                           | IC41 Operation mode               |                                                                    |                               |                              |
| 805       | 1010010011                           | IC42 Operation mode               | 0000: Stop 0001: Ventilation 0002: Cooling 0003: Heating 0004: Dry |                               |                              |
| 806       | 0110010011                           | IC43 Operation mode               |                                                                    |                               |                              |
| 807       | 1110010011                           | IC44 Operation mode               |                                                                    |                               |                              |
| 808       | 0001010011                           | IC45 Operation mode               |                                                                    |                               |                              |
| 808       | 100101011                            | IC46 Operation mode               |                                                                    |                               |                              |
| 810       | 0101010011                           | IC47 Operation mode               |                                                                    |                               |                              |
| 811       | 1101010011                           | IC48 Operation mode               |                                                                    |                               |                              |
| 812       | 0011010011                           | IC49 Operation mode               |                                                                    |                               |                              |
| 813       | 1011010011                           | IC50 Operation mode               |                                                                    |                               |                              |
| 814       | 0111010011                           | IC1 filter                        | 6666 01 0000                                                       | Н                             | lours since last maintenance |
| 815       | 1111010011                           | IC2 filter                        |                                                                    | <u> </u>                      | [ H                          |
| 0.0       | 1100101111                           |                                   |                                                                    |                               |                              |
| 816       | 0000110011                           | IC3 filter                        | 6669                                                               |                               |                              |
| 817       | 1000110011                           | IC4 filter                        | 0000 to 9999                                                       |                               |                              |
| 818       | 0100110011                           | IC5 filter                        | 0000 0000 0000 0000 0000 0000 0000 0000 0000                       |                               |                              |
| 819       | 1100110011                           | IC6 filter                        | 6666 Q1 0000                                                       |                               |                              |
| 820       | 0010110011                           | IC7 filter                        | 0000 to 3939                                                       |                               |                              |
| 821       | 1010110011                           | IC8 filter                        | 0000 to 3939                                                       |                               |                              |
| 822       | 0110110011                           | IC9 filter                        | 6666 og 0000                                                       |                               |                              |
| 823       | 1110110011                           | IC10 filter                       | 6666 ot 0000                                                       |                               |                              |
| 824       | 0001110011                           | IC11 filter                       | 6666 at 0000                                                       |                               |                              |
| 825       | 1001110011                           | IC12 filter                       | 6666 og 0000                                                       |                               |                              |
| 826       | 0101110011                           | IC13 filter                       | 6666 at 0000                                                       |                               |                              |
| 827       | 1101110011                           | IC14 filter                       | 0000 to 3999                                                       |                               |                              |
| 828       | 0011110011                           | IC15 filter                       | 6666 qi 0000                                                       |                               |                              |
| 829       | 1011110011                           | IC16 filter                       | 0000 to 3999                                                       |                               |                              |
| 830       | 0111110011                           | IC17 filter                       | 6666 00 0000                                                       |                               |                              |
| 831       | 1111110011                           | IC18 filter                       | 6666 ot 0000                                                       |                               |                              |
| 832       | 000001011                            | IC19 filter                       | 6666 a) 0000                                                       |                               |                              |
| 833       | 100001111                            | ICO0 filter                       | 0000 10 0000                                                       |                               |                              |
| 000       | 1101000010                           |                                   |                                                                    |                               |                              |
| 834       | 0100001011                           | IC21 filter                       | 0000 0 8889                                                        |                               |                              |
| 835       | 1100001011                           | IC22 filter                       | 0000 to 9999                                                       |                               |                              |
| 836       | 0010001011                           | IC23 filter                       | 0000 to 9999                                                       |                               |                              |
| 837       | 1010001011                           | IC24 filter                       | 6666 Q 0000                                                        |                               |                              |
| 838       | 0110001011                           | IC25 filter                       | 6666 Q1 0000                                                       |                               |                              |
| 839       | 1110001011                           | IC26 filter                       | 6666 q 0000                                                        |                               |                              |
| *1 A. The | condition of either O                | C or OS is displayed individually | v R: Tha condition of the antire refrinerant evetam is disculaved  | -                             |                              |

| No.         District Offician         District Offician         Distric | ata on | indoor unit sys                      | stem        |                                                                             |     | .t.<br>-                      |                              |
|----------------------------------------------------------------------------------------------------|--------|--------------------------------------|-------------|-----------------------------------------------------------------------------|-----|-------------------------------|------------------------------|
| 1         1         1         1         1         1         1         1         1         1         1         1         1         1         1         1         1         1         1         1         1         1         1         1         1         1         1         1         1         1         1         1         1         1         1         1         1         1         1         1         1         1         1         1         1         1         1         1         1         1         1         1         1         1         1         1         1         1         1         1         1         1         1         1         1         1         1         1         1         1         1         1         1         1         1         1         1         1         1         1         1         1         1         1         1         1         1         1         1         1         1         1         1         1         1         1         1         1         1         1         1         1         1         1         1         1         1                                                                                                            | No     | ow4 (wnen owo -<br>10 is set to OFF) | Item        | Display                                                                     |     | опії<br>(A, B) <sup>* 1</sup> | Remarks                      |
| 400         00010011         IC2 filter         000         0000         IC2 filter         000         0000           81         10010011         IC2 filter         0000 6999         0000 6999         000 6999         000 6999         000 6999         000 6999         000 6999         000 6999         000 6999         000 6999         000 6999         000 6999         000 6999         000 6999         000 6999         000 6999         000 6999         000 6999         000 6999         000 6999         000 6999         000 6999         000 6999         000 6999         000 6999         000 6999         000 6999         000 6999         000 6999         000 6999         000 6999         000 6999         000 6999         000 6999         000 6999         000 6999         000 6999         000 6999         000 6999         000 6999         000 6999         000 6999         000 6999         000 6999         000 6999         000 6999         000 6999         000 6999         000 6999         000 6999         000 6999         000 6999         000 6999         000 6999         000 6999         000 6999         000 6999         000 6999         000 6999         000 6999         000 6999         000 6999         000 6999         000 6999         000 6999         000 6999         000 6999         <                                                                                                    |        | 1234567890                           |             | LD1         LD2         LD3         LD4         LD5         LD6         LD7 | LD8 | oc os                         |                              |
| 411         10010111         C26 filter         0000 b 9990           53         110101011         C26 filter         0000 b 9990           64         0110101011         C26 filter         0000 b 9990           64         011010101         C26 filter         0000 b 9990           64         011010101         C26 filter         0000 b 9990           64         011010101         C26 filter         0000 b 9990           64         011010101         C37 filter         0000 b 9990           64         011010101         C36 filter         0000 b 9990           65         01010101         C36 filter         0000 b 9990           65         01010101         C37 filter         0000 b 9990           65         01010101         C37 filter         0000 b 9990           65         01010101         C37 filter         0000 b 9990           66         01010101         C37 filter         0000 b 9990           67         01010101         C37 filter         0000 b 9990           68         01110101         C47 filter         0000 b 9990           68         011101011         C47 filter         0000 b 9990           68         011101011         C47 filter <td>840</td> <td>0001001011</td> <td>IC27 filter</td> <td>0000 to 9999</td> <td></td> <td>в</td> <td>Hours since last maintenance</td>                                                                                                    | 840    | 0001001011                           | IC27 filter | 0000 to 9999                                                                |     | в                             | Hours since last maintenance |
| 43.2         01010111         IC30 fluer         0000 b 9990           43.4         01101011         IC33 fluer         0000 b 9990           43.4         011101011         IC33 fluer         0000 b 9990           43.6         111100101         IC33 fluer         0000 b 9990           43.6         111100101         IC33 fluer         0000 b 9990           43.6         111100101         IC34 fluer         0000 b 9990           43.6         00001011         IC36 fluer         0000 b 9990           43.6         00001011         IC36 fluer         0000 b 9990           43.7         11101011         IC36 fluer         0000 b 9990           43.7         100101011         IC36 fluer         0000 b 9990           45.7         100101011         IC36 fluer         0000 b 9990           45.8         100101011         IC36 fluer         0000 b 9990           45.6         01101011         IC36 fluer         0000 b 9990           45.6         01101011         IC36 fluer         0000 b 9990           45.6         01101011         IC38 fluer         0000 b 9990           45.6         01101011         IC38 fluer         0000 b 9990           45.6         011010101<                                                                                                    | 841    | 1001001011                           | IC28 filter | 0000 to 8666 ct 0000                                                        |     |                               | [4]                          |
| 643         110001011         IC30 filer         0000 b 9999           644         011100101         IC22 filer         0000 b 9999           645         011100101         IC22 filer         0000 b 9999           646         011100101         IC32 filer         0000 b 9999           647         111100101         IC37 filer         0000 b 9999           647         10001011         IC36 filer         0000 b 9999           649         10001011         IC36 filer         0000 b 9999           640         10001011         IC36 filer         0000 b 9999           651         110010101         IC36 filer         0000 b 9999           653         101010101         IC36 filer         0000 b 9999           654         101010101         IC36 filer         0000 b 9999           654         101010101         IC46 filer         0000 b 9999           654         101010101         IC46 filer         0000 b 9999           655         101010101         IC46 filer         0000 b 9999           656         000110101         IC46 filer         0000 b 9999           657         101010101         IC46 filer         0000 b 9999           656         001110101                                                                                                    | 842    | 0101001011                           | IC29 filter | 0000 P0 6666 P1 0000                                                        |     |                               |                              |
| 644         001101011         IC31 filter         0000 b 9999           645         1111001011         IC36 filter         0000 b 9999           646         1111001011         IC36 filter         0000 b 9999           646         1111001011         IC36 filter         0000 b 9999           646         010011011         IC36 filter         0000 b 9999           647         111100111         IC36 filter         0000 b 9999           648         010010111         IC36 filter         0000 b 9999           649         110010111         IC36 filter         0000 b 9999           650         110101011         IC36 filter         0000 b 9999           651         101010111         IC36 filter         0000 b 9999           656         010101011         IC36 filter         0000 b 9999           656         010101011         IC36 filter         0000 b 9999           656         010101011         IC36 filter         0000 b 9999           656         010101011         IC36 filter         0000 b 9999           656         01011011         IC36 filter         0000 b 9999           656         010110101         IC36 filter         00000 b 9999           656 <td< td=""><td>843</td><td>1101001011</td><td>IC30 filter</td><td>0000 to 8666 ct 0000</td><td></td><td></td><td></td></td<>                                                                                                    | 843    | 1101001011                           | IC30 filter | 0000 to 8666 ct 0000                                                        |     |                               |                              |
| 363         10110011         IC3 filter         0000 b 999           364         111001001         IC3 filter         0000 b 999           364         000101011         IC3 filter         0000 b 999           364         100010111         IC3 filter         0000 b 999           364         1000101011         IC3 filter         0000 b 999           364         1000101011         IC3 filter         0000 b 999           363         101010101         IC3 filter         0000 b 999           364         101010101         IC3 filter         0000 b 999           365         101010101         IC4 filter         0000 b 999           365         101010101         IC4 filter         0000 b 999           366         001101011         IC4 filter         0000 b 999           367         10101011         IC4 filter         0000 b 999           367         10101011         IC4 filter         0000 b 999           368         101101011         IC4 filter         0000 b 999           369         101101011         IC4 filter         0000 b 999           361         101101011         IC4 filter         0000 b 999           361         101101011         IC4 filt                                                                                                    | 844    | 0011001011                           | IC31 filter | 0000 to 9999                                                                |     |                               |                              |
| 646         011100101         C35 filter         0000 b 999           847         111001011         C56 filter         0000 b 999           848         100010111         C56 filter         0000 b 999           849         100010111         C56 filter         0000 b 999           850         010010111         C36 filter         0000 b 999           851         110010111         C36 filter         0000 b 999           853         010101011         C40 filter         0000 b 999           854         011010101         C40 filter         0000 b 999           855         010101011         C40 filter         0000 b 999           856         001101011         C40 filter         0000 b 999           856         010110101         C40 filter         0000 b 999           856         010110101         C40 filter         0000 b 999           850         011101011         C40 filter         0000 b 999           861         101101011         C40 filter         0000 b 999           861         011101011         C40 filter         0000 b 999           861         011101011         C40 filter         0000 b 999           861         0111101011         C40 fi                                                                                                    | 845    | 1011001011                           | IC32 filter | 0000 to 39999                                                               |     |                               |                              |
| 617         111101011         IC34 filter         0000101011         IC36 filter         0000101011         IC36 filter         0000101011         IC36 filter         0000101011         IC36 filter         0000101011         IC36 filter         0000 to 5999           850         010010101         IC36 filter         0000 to 5999         0000 to 5999         0000 to 5999           851         11001011         IC38 filter         0000 to 5999         0000 to 5999         0000 to 5999           852         010101011         IC41 filter         0000 to 5999         0000 to 5999         0000 to 5999           855         11010101         IC41 filter         0000 to 5999         0000 to 5999         0000 to 5999           856         000110101         IC41 filter         0000 to 5999         0000 to 5999         0000 to 5999           856         101010101         IC41 filter         0000 to 5999         0000 to 5999         0000 to 5999           856         101010101         IC41 filter         0000 to 5999         0000 to 5999         0000 to 5999           850         101101011         IC41 filter         0000 to 5999         0000 to 5999         0000 to 5999           851         101101011         IC41 filter         00000 to 5999         0000 to 5999                                                                                                    | 846    | 0111001001                           | IC33 filter | 0000 P0 6666 P0 0000                                                        |     |                               |                              |
| 848         000010111         C35 filter         0000 to 9999           850         100010111         C36 filter         0000 to 9999           851         110010111         C36 filter         0000 to 9999           851         010101011         C36 filter         0000 to 9999           852         00101011         C36 filter         0000 to 9999           853         10101011         C40 filter         0000 to 9999           854         01101011         C41 filter         0000 to 9999           855         110101011         C41 filter         0000 to 9999           856         01010101         C41 filter         0000 to 9999           857         100110101         C41 filter         0000 to 9999           856         110110101         C44 filter         0000 to 9999           857         100110101         C44 filter         0000 to 9999           858         010110101         C44 filter         0000 to 9999           858         010110101         C44 filter         0000 to 9999           858         010110101         C44 filter         0000 to 9999           858         010110101         C44 filter         0000 to 9999           858         010110                                                                                                    | 847    | 1111001011                           | IC34 filter | 0000 to 8666 di 0000                                                        |     |                               |                              |
| 843         100010111         IC36 filter         000016 9999           85.0         010010111         IC37 filter         0000 b 9999           85.1         010101011         IC37 filter         0000 b 9999           85.2         001010111         IC30 filter         0000 b 9999           85.3         10101011         IC40 filter         0000 b 9999           85.4         01101011         IC43 filter         0000 b 9999           85.5         110101011         IC43 filter         0000 b 9999           85.6         01101011         IC43 filter         0000 b 9999           85.7         10101011         IC43 filter         0000 b 9999           85.8         001101011         IC43 filter         0000 b 9999           85.8         01011011         IC43 filter         0000 b 9999           85.8         01011011         IC43 filter         0000 b 9999           85.0         01011011         IC43 filter         0000 b 9999           85.8         01011011         IC43 filter         0000 b 9999           85.9         01011011         IC48 filter         0000 b 9999           85.0         01011011         IC48 filter         00000 b 9999           86.1                                                                                                    | 848    | 0000101011                           | IC35 filter | 0000 to 8666 ct 0000                                                        |     |                               |                              |
| 850         010010101         IC37 filter         0000 to 9999           851         110010101         IC38 filter         0000 to 9999           853         010101011         IC36 filter         0000 to 9999           854         011010101         IC40 filter         0000 to 9999           855         111010101         IC41 filter         0000 to 9999           856         000110101         IC42 filter         0000 to 9999           856         000110101         IC42 filter         0000 to 9999           856         000110101         IC42 filter         0000 to 9999           857         10011011         IC43 filter         0000 to 9999           858         010110101         IC44 filter         0000 to 9999           850         01011011         IC44 filter         0000 to 9999           851         10111011         IC44 filter         0000 to 9999           861         010110101         IC47 filter         0000 to 9999           861         011110101         IC47 filter         0000 to 9999           861         011110101         IC47 filter         0000 to 9999           862         011110101         IC47 filter         00000 to 9999           862                                                                                                    | 849    | 1000101011                           | IC36 filter | 0000 to 8666 ct 0000                                                        |     |                               |                              |
| B51         11001011         IC38 filer         0000 to 999           B52         001010111         IC40 filer         0000 to 999           B54         011010111         IC41 filer         0000 to 999           B55         111010111         IC41 filer         0000 to 999           B56         000110111         IC41 filer         0000 to 999           B57         111010111         IC41 filer         0000 to 999           B56         0001101011         IC43 filer         0000 to 999           B57         0101101011         IC44 filer         0000 to 999           B58         0101101011         IC44 filer         0000 to 999           B50         0001101011         IC44 filer         0000 to 999           B50         0101101011         IC44 filer         0000 to 999           B50         0101101011         IC44 filer         0000 to 999           B50         011101011         IC44 filer         0000 to 999           B50         0111101011         IC44 filer         0000 to 999           B61         0111101011         IC44 filer         0000 to 999           B61         0111101011         IC46 filer         0000 to 9999           B61         I01111010                                                                                                    | 850    | 0100101011                           | IC37 filter | 0000 P0 6666 P1 0000                                                        |     |                               |                              |
| 852         00101011         IC36 filter         0000 to 9999           853         10101011         IC40 filter         0000 to 9999           854         01101011         IC41 filter         0000 to 9999           855         11101011         IC42 filter         0000 to 9999           856         00011011         IC43 filter         0000 to 9999           857         01011011         IC43 filter         0000 to 9999           858         01011011         IC45 filter         0000 to 9999           850         01011011         IC45 filter         0000 to 9999           851         11011011         IC45 filter         0000 to 9999           850         0111101011         IC45 filter         0000 to 9999           861         10111011         IC45 filter         0000 to 9999           861         10111011         IC45 filter         0000 to 9999           861         10111011         IC45 filter         0000 to 9999           861         10111011         IC45 filter         0000 to 9999           861         10111011         IC45 filter         0000 to 9999           861         10111011         IC45 filter         0000 to 9999           861                                                                                                    | 851    | 1100101011                           | IC38 filter | 0000 to 9999                                                                |     |                               |                              |
| 853         10101011         C40 filter         0000 to 999           854         01101011         C41 filter         0000 to 999           855         111010101         C41 filter         0000 to 999           856         00110101         C41 filter         0000 to 999           857         100110101         C41 filter         0000 to 999           858         00110101         C41 filter         0000 to 9999           850         110110101         C45 filter         0000 to 9999           861         10110101         C45 filter         0000 to 9999           861         10110101         C46 filter         0000 to 9999           861         101110101         C46 filter         0000 to 9999           861         101110101         C46 filter         0000 to 9999           861         101110101         C47 filter         0000 to 9999           862         011110101         C48 filter         0000 to 9999           863         111110101         C48 filter         0000 to 9999           863         111110101         C48 filter         0000 to 9999           863         111110101         C48 filter         0000 to 9999           863         101110101 <td>852</td> <td>0010101011</td> <td>IC39 filter</td> <td>0000 to 8999</td> <td></td> <td></td> <td></td>                                                                                                    | 852    | 0010101011                           | IC39 filter | 0000 to 8999                                                                |     |                               |                              |
| 854         01101011         IC41 filer         000 to 999         000 to 999           855         11101011         IC42 filer         000 to 999         000 to 999           856         001101011         IC43 filer         000 to 999         000 to 999           857         10011011         IC45 filer         000 to 999         000 to 999           858         01011011         IC45 filer         000 to 9999         000 to 9999           859         11011011         IC45 filer         000 to 9999         000 to 9999           860         00111011         IC45 filer         0000 to 9999         0000 to 9999           861         10111011         IC45 filer         0000 to 9999         0000 to 9999           861         10111011         IC45 filer         0000 to 9999         0000 to 9999           862         011110111         IC45 filer         0000 to 9999         999           863         111101011         IC46 filer         0000 to 9999         999           863         011110101         IC46 filer         0000 to 9999         999                                                                                                    | 853    | 1010101011                           | IC40 filter | 0000 to 8666 ct 0000                                                        |     |                               |                              |
| 855       111010101       IC42 filter       0000 to 9999         856       000110101       IC43 filter       0000 to 9999         857       100110101       IC45 filter       0000 to 9999         858       010110101       IC45 filter       0000 to 9999         850       110110101       IC45 filter       0000 to 9999         860       001110101       IC45 filter       0000 to 9999         861       101110101       IC47 filter       0000 to 9999         861       001110101       IC47 filter       0000 to 9999         862       011110101       IC47 filter       0000 to 9999         861       101110101       IC46 filter       0000 to 9999         863       011110101       IC46 filter       0000 to 9999         863       011110101       IC46 filter       0000 to 9999         863       011110101       IC46 filter       0000 to 9999         863       011110101       IC46 filter       0000 to 9999         863       011110101       IC46 filter       0000 to 9999         863       011110101       IC46 filter       0000 to 9999                                                                                                    | 854    | 0110101011                           | IC41 filter | 0000 to 8666 ct 0000                                                        |     |                               |                              |
| 856         000110101         IC43 filter         0000 to 9999           857         100110101         IC44 filter         0000 to 9999           858         010110101         IC45 filter         0000 to 9999           850         010110101         IC45 filter         0000 to 9999           860         010110101         IC47 filter         0000 to 9999           861         101110101         IC47 filter         0000 to 9999           862         011110101         IC48 filter         0000 to 9999           862         011110101         IC48 filter         0000 to 9999           863         111110101         IC48 filter         0000 to 9999                                                                                                    | 855    | 1110101011                           | IC42 filter | 0000 P0 6666 P1 0000                                                        |     |                               |                              |
| B57         10011011         IC44 filer         0000 to 999           B58         01011011         IC45 filer         0000 to 999           B50         11011011         IC45 filer         0000 to 999           B61         10111011         IC47 filer         0000 to 999           B61         01110101         IC47 filer         0000 to 999           B62         01111011         IC48 filer         0000 to 999           B63         11111011         IC48 filer         0000 to 999           B63         001110101         IC48 filer         0000 to 999                                                                                                    | 856    | 0001101011                           | IC43 filter | 0000 to 9999                                                                |     |                               |                              |
| 858         01011011         IC45 filer         0000 to 9999           859         11011011         IC46 filer         0000 to 9999           860         001110111         IC47 filer         0000 to 9999           861         101110111         IC47 filer         0000 to 9999           862         011110111         IC48 filer         0000 to 9999           863         111110111         IC48 filer         0000 to 9999           863         011110111         IC48 filer         0000 to 9999                                                                                                    | 857    | 1001101011                           | IC44 filter | 0000 ct 0000                                                                |     |                               |                              |
| 859         11011011         IC46 filer         0000 to 9999           860         00111011         IC47 filer         0000 to 9999           861         10111011         IC48 filer         0000 to 9999           862         011110101         IC48 filer         0000 to 9999           863         11110101         IC46 filer         0000 to 9999           863         111110101         IC50 filer         0000 to 9999                                                                                                    | 858    | 0101101011                           | IC45 filter | 0000 to 9999                                                                |     |                               |                              |
| 860         00111011         IC47 filer         0000 to 9999           861         10111011         IC48 filer         0000 to 9999           862         011110101         IC49 filer         0000 to 9999           863         111110101         IC50 filer         0000 to 9999                                                                                                    | 859    | 1101101011                           | IC46 filter | 0000 to 9999                                                                |     |                               |                              |
| B61         10111011         IC48 filter         0000 to 9999           B62         011110101         IC49 filter         0000 to 9999           B63         111110101         IC50 filter         0000 to 9999                                                                                                    | 860    | 0011101011                           | IC47 filter | 0000 to 9999                                                                |     |                               |                              |
| B62         0111101011         IC49 filter         0000 to 9999           B63         1111101011         IC50 filter         0000 to 9999                                                                                                    | 861    | 1011101011                           | IC48 filter | 0000 to 9999                                                                |     |                               |                              |
| 863 1111101011 [IC50 filter 0000 to 9999 0000 to 9999                                                                                                    | 862    | 0111101011                           | IC49 filter | 0000 to 9999                                                                |     |                               |                              |
|                                                                                                    | 863    | 1111101011                           | IC50 filter | 0000 to 8999                                                                |     |                               |                              |

| Other t   | ypes of data                         |                                        |                    |                        |                     |          |         |     |     |     |     |       |                      |
|-----------|--------------------------------------|----------------------------------------|--------------------|------------------------|---------------------|----------|---------|-----|-----|-----|-----|-------|----------------------|
| No.       | SW4 (When SW6 -<br>10 is set to OFF) | Item                                   |                    |                        |                     | Dis      | play    |     |     |     | A U | 3) *1 | Remarks              |
|           | 1234567890                           |                                        | LD1                | LD2                    | LD3                 | LD4      | LD5     | LD6 | LD7 | LD8 | 8   | SO    |                      |
| 871       | 1110011011                           | U-phase current effective val-<br>ue 1 |                    |                        |                     | -99.9 t  | o 999.9 |     |     |     | A   | A     | The unit is [ A ]    |
| 872       | 0001011011                           | W-phase current effective val-<br>ue 1 |                    |                        |                     | -99.9 ti | o 999.9 |     |     |     | A   | ¥     |                      |
| 873       | 1001011011                           | Power factor phase angle 1             |                    |                        |                     | -99.9 ti | o 999.9 |     |     |     | A   | A     | The unit is [ deg ]  |
| 880       | 0000111011                           | Control board<br>Reset counter         |                    |                        |                     | 0 to     | . 254   |     |     |     | A   | ¥     | The unit is [ time ] |
| 881       | 1000111011                           | INV board<br>Reset counter             |                    |                        |                     | 0 to     | . 254   |     |     |     | A   | ¥     |                      |
| 884       | 0010111011                           | Fan board (address 5) reset<br>counter |                    |                        |                     | 0 to     | . 254   |     |     |     | A   | A     | The unit is [ time ] |
| 885       | 1010111011                           | Fan board (address 6) reset<br>counter |                    |                        |                     | 0 to     | 254     |     |     |     | A   | A     |                      |
| 086       | 0010101111                           | M-NET processor S/W version            |                    |                        |                     | 0.00 tc  | o 99.99 |     |     |     | A   | ۷     |                      |
| *1 A. Tho | condition of cither OC               | Cor OC is disalariad in dividually     | D. The condition : | of the entire refricts | stopt austom is dis |          |         |     |     |     |     |       |                      |

\*1 A: The condition of either OC or OS is displayed individually. B: The condition of the entire refrigerant system is displayed.

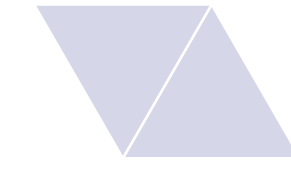

### **Service Handbook**

Model PUHY-P72, P96, P120, P144, P168T(Y)NU-A PUHY-P192, P216, P240, P264, P288, P312, P336, P360, P384, P408, P432T(Y)SNU-A

PUHY-EP72, EP96, EP120, EP144, EP168, EP192, EP216, EP240T(Y)NU-A PUHY-EP192, EP216, EP240, EP264, EP288, EP312, EP336, EP360, EP384, EP408, EP432T(Y)SNU-A

### MITSUBISHI ELECTRIC CORPORATION

www.MitsubishiElectric.com